I

# **Table of Contents**

| Part I  | Introduction                                | 1   |
|---------|---------------------------------------------|-----|
| 1       | Technical Support                           | 1   |
| 2       | Trial Limitations                           | . 3 |
| 3       | Web Links and Online Resources              | . 3 |
| Part II | Deployment                                  | 5   |
| 1       | Libraries of Report.WEB Package             | . 6 |
| 2       | Libraries of Reports.NET Package            | . 7 |
| 3       | Scripts of Reports.JS Package               | . 8 |
| 4       | Libraries of Reports.WPF Package            | . 9 |
| 5       | Scripts of Reports.PHP Package              | 11  |
| 6       | JAR Files of Reports.JAVA Package           | 12  |
| 7       | Libraries of Dashboards.WEB Package         | 13  |
| 8       | Libraries of Dashboards.WIN Package         | 14  |
| 9       | Scripts of Dashboards.JS Package            | 15  |
| 10      | Scripts of Dashboards.PHP Package           | 16  |
| 11      | Files of Stimulsoft Designer Application    | 18  |
| 12      | Files of Stimulsoft Designer.JS Application | 22  |
| 13      | Files of Stimulsoft Demo Application        | 23  |

### Part III Reports and Dashboards for ASP.NET WebForms

### 26

| 1 | HTML5 Viewer            |                       | 26 |
|---|-------------------------|-----------------------|----|
|   | How this Works          |                       |    |
|   | Activation              |                       | 29 |
|   | Showing Reports and I   | Dashboards            | 29 |
|   | Connecting Data         |                       |    |
|   | Localization            |                       | 40 |
|   | Using Themes            |                       | 40 |
|   | Basic Features          |                       | 43 |
|   | Printing Reports        |                       | 43 |
|   | Exporting Reports and   | Dashboards            | 46 |
|   | Viewing Modes           |                       | 50 |
|   | Work with Parameters    |                       | 53 |
|   | Work with Bookmarks     |                       | 55 |
|   | Dynamic Sorting, Colla  | psing, and Drill-Down | 57 |
|   | Editing Report          |                       | 61 |
|   | Sending Report by Em    | ail                   | 62 |
|   | Calling Designer from   | /iewer                | 65 |
|   | Caching                 |                       | 65 |
|   | Export and Printing fro | m Code                | 68 |
|   | Viewer Events           |                       |    |
|   |                         |                       |    |

|   | Timeout                |                    | 71 |
|---|------------------------|--------------------|----|
|   | Viewer Settings        |                    | 73 |
| 2 | HTML5 Designer         |                    | )0 |
|   | How this Works         |                    | 92 |
|   | Activation             |                    | 93 |
|   | Editing Reports and Da | ashboards          | 94 |
|   | Creating New Reports   | and New Dashboards | 96 |
|   | Preview                |                    | 98 |
|   | Additional Features of | Preview            | 00 |
|   | Saving Reports and Da  | shboards           | 01 |
|   | Localization           |                    | 05 |
|   | Using Themes           |                    | 07 |
|   | Caching                |                    | 08 |
|   | Designer Events        |                    | 11 |
|   | Timeout                |                    | 13 |
|   | Add custom functions   |                    | 15 |
|   | Settings               |                    | 15 |
|   |                        |                    |    |

## Part IV Reports and Dashboards for ASP.NET MVC

135

| 1 H1 | TML5 Viewer             |                       | 135 |
|------|-------------------------|-----------------------|-----|
|      | How this Works          |                       |     |
|      | Activation              |                       |     |
|      | Showing Reports and     | Dashboards            |     |
|      | Connecting Data         |                       |     |
|      | Localization            |                       |     |
|      | Using Themes            |                       |     |
|      | Basic Features          |                       |     |
|      | Printing Reports        |                       |     |
|      | Exporting Reports and   | Dashboards            |     |
|      | Viewing Modes           |                       |     |
|      | Work with Parameters    |                       |     |
|      | Work with Bookmarks     |                       |     |
|      | Dynamic Sorting, Colla  | psing, and Drill-Down |     |
|      | Editing Report          |                       |     |
|      | Sending Report by Em    | ail                   |     |
|      | Calling Designer from   | Viewer                |     |
|      | Caching                 |                       |     |
|      | Additional Methods      |                       |     |
|      | Export and Printing fro | m Code                |     |
|      | Timeout                 |                       |     |
|      | Viewer Settings         |                       |     |
| 2 H  | TML5 Designer           |                       |     |
|      | How this Works          |                       |     |
|      | Activation              |                       |     |
|      | Editing Reports and D   | ashboards             |     |
|      | Creating New Reports    | and New Dashboards    |     |
|      | Preview                 |                       |     |
|      | Additional Features of  | Preview               |     |
|      | Saving Reports and Da   | ashboards             |     |
|      | Localization            |                       |     |
|      | Using Themes            |                       |     |
|      | Caching                 |                       |     |
|      | Additional Methods      |                       |     |

|         | Timeout                                     |     |
|---------|---------------------------------------------|-----|
|         | Add custom functions                        |     |
|         | Settings                                    | 231 |
| Dart V  | Paparts and Dashboards for ASP NET Coro     |     |
| Failv   | MVC                                         | 252 |
| 1       | HTML5 Viewer                                |     |
|         | How this Works                              |     |
|         | Activation                                  |     |
|         | Showing Reports and Dashboards              |     |
|         | Connecting Data                             |     |
|         | Localization                                |     |
|         | Using Themes                                |     |
|         | Basic Features                              |     |
|         | Printing Reports                            |     |
|         | Exporting Reports and Dashboards            |     |
|         | Viewing Modes                               |     |
|         | Work with Parameters                        |     |
|         | Work with Bookmarks                         |     |
|         | Dynamic Sorting, Collapsing, and Drill-Down |     |
|         | Ealting Report                              | 289 |
|         | Calling Designer from Viewer                |     |
|         |                                             |     |
|         | Additional Methods                          |     |
|         | Export and Printing from Code               |     |
|         | Timeout                                     |     |
|         | Viewer Settings                             |     |
| 2       | HTML5 Designer                              |     |
|         | How this Works                              |     |
|         | Activation                                  |     |
|         | Editing Reports and Dashboards              |     |
|         | Creating New Reports and New Dashboards     |     |
|         | Preview                                     |     |
|         | Additional Features of Preview              |     |
|         | Saving Reports and Dashboards               |     |
|         | Localization                                |     |
|         | Using Themes                                |     |
|         | Caching                                     |     |
|         | Additional Methods                          |     |
|         | I IMEOUT                                    |     |
|         | Aud custom functions                        |     |
|         | Countys                                     |     |
| Part VI | Reports and Dashboards for ASP.NET Core     |     |
|         | Razor                                       | 370 |

Contents

III

| 1 | HTML5 Viewer        |            | 370 |
|---|---------------------|------------|-----|
|   | How this Works      |            | 372 |
|   | Activation          |            | 373 |
|   | Showing Reports and | Dashboards | 373 |
|   | Connecting Data     |            | 377 |
|   | Localization        |            | 384 |
|   |                     |            |     |

|   | Using Themes             |                        |     |
|---|--------------------------|------------------------|-----|
|   | <b>Basic Features</b>    |                        |     |
|   | Printing Reports         |                        |     |
|   | Exporting Reports and    | d Dashboards           |     |
|   | Viewing Modes            |                        |     |
|   | Work with Parameters     |                        |     |
|   | Work with Bookmarks      | ;                      | 401 |
|   | Dynamic Sorting, Coll    | apsing, and Drill-Down | 403 |
|   | Editing Report           |                        | 406 |
|   | Sending Report by En     | nail                   |     |
|   | Calling Designer from    | Viewer                 | 410 |
|   | Caching                  |                        | 411 |
|   | Additional Methods       |                        |     |
|   | Export and Printing from | om Code                | 417 |
|   | Timeout                  |                        |     |
|   | Viewer Settings          |                        |     |
| 2 | HTML5 Designer           |                        | 439 |
|   | How this Works           |                        |     |
|   | Activation               |                        |     |
|   | Editing Reports and D    | ashboards              |     |
|   | Creating New Reports     | and New Dashboards     |     |
|   | Preview                  |                        |     |
|   | Additional Features of   | Preview                |     |
|   | Saving Reports and D     | ashboards              |     |
|   | Localization             |                        |     |
|   | Using Themes             |                        |     |
|   | Caching                  |                        |     |
|   | Additional Methods       |                        |     |
|   | Timeout                  |                        |     |
|   | Add custom functions     |                        |     |
|   | Settings                 |                        |     |
|   |                          |                        |     |

## Part VII Reports and Dashboards for Blazor

| 1 | Viewer                  |                       |
|---|-------------------------|-----------------------|
|   | Activation              |                       |
|   | Showing Reports         |                       |
|   | Connecting Data         |                       |
|   | Localization            |                       |
|   | Using Themes            |                       |
|   | Basic Features          |                       |
|   | Printing Reports        |                       |
|   | Exporting Reports       |                       |
|   | Vieweing Modes          |                       |
|   | Work with Parameters    |                       |
|   | Work with Bookmarks     |                       |
|   | Dynamic Sorting, Colla  | psing, and Drill-Down |
|   | Editing Report          |                       |
|   | Sending Report by Em    | ail                   |
|   | Calling Designer from   | Viewer                |
|   | Export and Printing fro | m Code                |
|   | Viewer Events           |                       |
|   | Viewer Settings         |                       |
| 2 | Designer                |                       |

|           | Activation                |                          |
|-----------|---------------------------|--------------------------|
|           | Editing Reports           |                          |
|           | Creating New Reports      |                          |
|           | Additional Eastures of Pr |                          |
|           | Saving Poports            | 551                      |
|           | L ocalization             | 555                      |
|           | Using Themes              | 555                      |
|           | Designer Events           | 556                      |
|           | Settings                  |                          |
| Part VIII | Reports for Angu          | lar 576                  |
| 1         | Get Started               | 576                      |
| י<br>ר    | Activation                |                          |
| 2         |                           |                          |
| 3         | Angular Viewer            |                          |
|           | How this Works            |                          |
|           | Showing Reports           |                          |
|           | Connecting Data           |                          |
|           | Localization              |                          |
|           | Using Themes              |                          |
|           | Basic Features            |                          |
|           | Experting Reports         | 599                      |
|           | Viewing Modes             | 603                      |
|           | Work with Parameters      | 606                      |
|           | Work with Bookmarks       |                          |
|           | Dynamic Sorting, Collaps  | sing, and Drill-Down 611 |
|           | Editing Report            |                          |
|           | Sending Report by Email   | I 616                    |
|           | Calling Designer from Vie | ewer                     |
|           | Caching                   |                          |
|           | Additional Methods        |                          |
|           | Timeout                   |                          |
|           | Viewer Settings           |                          |
|           | API References            |                          |
| Part IX   | <b>Reports and Dash</b>   | hboards for JS 650       |
| 1         | Quick Start               |                          |
|           | Vanilla JavaScript        |                          |
|           | Vanilla JavaScript and Cl | DN Services              |
|           | Angular JS                |                          |
|           | React JS                  |                          |
|           | Vue JS                    |                          |
|           | Node JS                   |                          |
|           | Step by Step for Browser  | r 665                    |
|           | Step by Step for Node.js  |                          |
| 2         | HTML5 Viewer              |                          |
|           | How this Works            |                          |
|           | Showing Reports           |                          |
|           | Using Themes              |                          |
|           | Printing Reports          |                          |

Contents

۷

**Exporting Reports** 

|   | Viewing Modes          |                        |     |
|---|------------------------|------------------------|-----|
|   | Work with Parameters   |                        |     |
|   | Work with Bookmarks    |                        |     |
|   | Dynamic Sorting, Col   | apsing, and Drill-Down |     |
|   | Editing Report         |                        |     |
|   | Sending Report by Er   | nail                   |     |
|   | Calling Designer from  | Viewer                 |     |
|   | Viewer Events          |                        |     |
|   | Viewer Settings        |                        |     |
| 3 | HTML5 Designer         |                        |     |
| - | How this Works         |                        | 729 |
|   | Editing Penorts        |                        | 729 |
|   | Creating New Penort    |                        | 734 |
|   | Broview                |                        | 736 |
|   | Additional Features of | Broviow                | 738 |
|   | Saving Reports         | LIEAIEM                | 738 |
|   | Using Thomas           |                        | 741 |
|   | Designer Events        |                        | 742 |
|   | Customizations in Do   | signor                 | 754 |
|   | Dosignor Sottings      |                        | 756 |
|   | Engine                 |                        | 774 |
| 4 | Engine                 |                        |     |
|   | Activation             |                        |     |
|   | Connecting Data Files  | ;                      |     |
|   | Connecting SQL Data    | bases                  |     |
|   | Localization           |                        |     |
|   | Loading and Saving F   | eport                  |     |
|   | Saving Rendered Rep    | ort                    |     |
|   | Getting Access to Pag  | es                     |     |
|   | Report Events          |                        |     |
|   | Add custom functions   |                        |     |
|   |                        |                        |     |

## Part X Reports and Dashboards for PHP

| 1 | ngine                             |
|---|-----------------------------------|
|   | Usage                             |
|   | Optimization of Scripts Loading   |
|   | License Activation 804            |
|   | Loading and Saving Reports        |
|   | Rendering a Report                |
|   | Rendering a Report on Server Side |
|   | PHP Events Handler                |
|   | Connecting Data Files             |
|   | Connecting SQL Data Adapters      |
|   | Work with Report Variables        |
|   | Connecting Custom Fonts           |
|   | Printing Report from Code         |
|   | Export Report from Code 840       |
|   | Engine Events                     |
| 2 | ITML5 Viewer                      |
|   | Usage                             |
|   | License Activation                |
|   | Showing Reports                   |
|   | Localization 864                  |

| Contents | VII |
|----------|-----|
|          |     |

1

|          | Printing Report                             |            |
|----------|---------------------------------------------|------------|
|          | Report Export                               |            |
|          | Viewing Modes                               |            |
|          | Work with Report Variables                  |            |
|          | Work with Bookmarks                         |            |
|          | Dynamic Sorting, Collapsing, and Drill-Down |            |
|          | Editing Report                              |            |
|          | Sending Report By Email                     |            |
|          | Calling Designer from Viewer                |            |
|          | Appearance                                  |            |
|          | Viewer Events                               |            |
| •        | Viewer Settings                             |            |
| 3        |                                             |            |
|          | Usage                                       |            |
|          |                                             |            |
|          | Creating and Editing Reports                |            |
|          | Saving Reports                              |            |
|          |                                             | 930<br>940 |
|          |                                             |            |
|          | Appearance Adding Custom Europtions         | 947        |
|          | Adding Custom Functions                     | 943        |
|          | Designer Settings                           |            |
|          |                                             |            |
| Part XI  | Reports and Dashboards for WinForms         | 974        |
| 1        | Activation                                  |            |
| 2        | WinForms Viewer                             |            |
|          | How to Show Report                          |            |
|          | Dot-Matrix Mode of WinForms Viewer          |            |
| 3        | Add custom functions                        | 980        |
| Ū        |                                             |            |
| Part XII | Reports and Dashboards for Python           | 981        |
| 1        | Report Engine                               |            |
|          | Deployment                                  |            |
|          | Optimizing Scripts Loading                  |            |
|          | License Activation                          |            |
|          | Loading and Saving Reports                  |            |
|          | Report Rendering                            |            |
|          | Event Handler                               |            |
|          | Connecting Data Files                       | 1000       |
|          | Connecting SQL Data Adapters                | 1005       |
|          | Working with Report Variables               | 1011       |
|          | Printing a Report From Code                 | 1016       |
|          | Exporting a Report From Code                |            |
|          | Report Engine Events                        | 1019       |
| 2        | HTML5 Viewer                                | 1031       |
|          | Deployment                                  | 1032       |
|          | Activation                                  | 1036       |
|          | Showing Reports                             | 1037       |
|          | Localization                                | 1038       |
|          |                                             |            |

Part

|           | Report Export          |                           |      |
|-----------|------------------------|---------------------------|------|
|           | Display Modes          |                           |      |
|           | Working with Repor     | rt Variables              |      |
|           | Working with Book      | marks                     |      |
|           | Dynamic collapsing     | g, sorting, and detailing |      |
|           | Editing Rendered R     | Reports                   |      |
|           | Sending a report by    | y Email                   |      |
|           | Calling Designer fro   | om Viewer                 |      |
|           | Appearance             |                           |      |
|           | Viewer Events          |                           |      |
|           | Viewer Settings        |                           |      |
| 3         | HTML5 Designer         |                           |      |
|           | Deployment             |                           |      |
|           | Activation             |                           |      |
|           | Creating and Editing   | g Reports                 |      |
|           | Saving a Report        |                           |      |
|           | Localization           |                           |      |
|           | Preview                |                           |      |
|           | <b>Designer Themes</b> |                           |      |
|           | Designer Events        |                           |      |
|           | Designer Settings      |                           | 1118 |
| Part XIII | Reports.Java           |                           | 1136 |
| 1         | Activation             |                           | 1137 |
|           |                        |                           |      |

| 1        | Activation                                    |      |
|----------|-----------------------------------------------|------|
| 2        | Java Viewer                                   | 1138 |
|          | Showing Reports                               | 1138 |
|          | Custom Functions                              | 1139 |
| 3        | Java HTML5 Viewer                             | 1141 |
|          | Installation                                  |      |
|          | Creating Project                              | 1141 |
|          | Creating a Sample Page                        | 1145 |
|          | Create a Sample Page With Report HTML5 Viewer |      |
|          | Description of Webviewer Tag                  | 1151 |
|          | Options                                       |      |
|          | Template JDBC Connections                     |      |
| 4        | HTML5 Designer                                | 1157 |
|          | Installation and Description HTML5 Designer   | 1157 |
|          | Template JDBC Coonections                     | 1161 |
| Part XIV | Reports.WPF                                   | 1163 |
| 1        | Activation                                    | 1163 |
| 2        | Wpf Viewer                                    | 1164 |
|          | How to Show Report                            |      |
|          | Dot-Matrix Mode of Wpf Viewer                 | 1165 |
| Part XV  | Engine                                        | 1169 |
| 1        | Data                                          | 1169 |
|          |                                               |      |

| 1 | Data                                      | 1169   |
|---|-------------------------------------------|--------|
|   | Business Objects in Net. Web              | . 1169 |
|   | Working with OData Using Business Objects | . 1179 |
| 2 | Report Inheritance                        | 1179   |
|   |                                           |        |

| Contents | IX |
|----------|----|
|          |    |

|          | Basic Approaches                 | 1180 |
|----------|----------------------------------|------|
| 3        | Right To Left                    | 1180 |
|          | WinForms Viewer                  |      |
|          | WPF Designer and Viewer          | 1181 |
|          | lcons                            |      |
| 4        | Exports                          |      |
|          | Export Reports From Code         |      |
|          | ExportDocument Method            |      |
|          | Export Service                   |      |
|          | Formats with Fixed Page Lavout   |      |
|          | PDF                              |      |
|          | ZUGFeRD                          |      |
|          | Special Features of PDF/A        |      |
|          | Microsoft Power Point            |      |
|          | XPS                              |      |
|          | Web Documents                    | 1212 |
|          | HTML                             |      |
|          | MHT                              |      |
|          | Text Formats                     | 1216 |
|          | ТХТ                              |      |
|          | RTF                              |      |
|          | Word                             |      |
|          | ODT                              |      |
|          | Spreadsheets                     |      |
|          | Excel                            |      |
|          | Excel 2007/2010                  |      |
|          | ODS                              |      |
|          | Data                             | 1231 |
|          | CSV                              |      |
|          | DBF                              |      |
|          | XML                              |      |
|          | DIF                              |      |
|          | SYLK                             |      |
|          | Images                           |      |
| 5        | Scripts                          |      |
|          | Programming Language of Report   |      |
|          | Report Code                      |      |
| Part XVI | PDF Forms                        | 1243 |
| 1        | Get Started for ASP.NET Core 3.1 | 1243 |
|          | Index                            | Δ    |
|          |                                  | 0    |

## 1 Introduction

We are glad to welcome you to the online version of the documentation of **Stimulsoft Reports** products. The documentation describes the basics of using the **API** of our software. Here we will review how to pass data from code in a report, export reports to various file formats, inherit reports, work with the components and more:

#### Welcome to Stimulsoft:

| i Technical Support  | Reports and Dashboards | Reports and Dashboards |
|----------------------|------------------------|------------------------|
| i Trial Limitations  | for ASP.NET WebForms   | <u>for JS</u>          |
| i Web Links and      | Reports and Dashboards | Reports and Dashboards |
| Online Resources     | for ASP.NET MVC        | <u>for PHP</u>         |
| i Product Evaluation | Reports and Dashboards | Reports and Dashboards |
| i <u>Engine</u>      | for ASP.NET Core MVC   | <u>for Python</u>      |
|                      | Reports and Dashboards | Reports for Java       |
|                      | for ASP.NET Core Razor | Reports for WPF        |
|                      | Reports and Dashboards | > <u>PDF Forms</u>     |
|                      | <u>for Blazor</u>      |                        |
|                      | Reports and Dashboards |                        |
|                      | <u>for WinForms</u>    |                        |
|                      | Reports for Angular    |                        |

The <u>first part of the documentation</u> contains the description of work with visual parts of **Stimulsoft** products.

### 1.1 Technical Support

Registered users and users who are evaluating the software may get technical support.

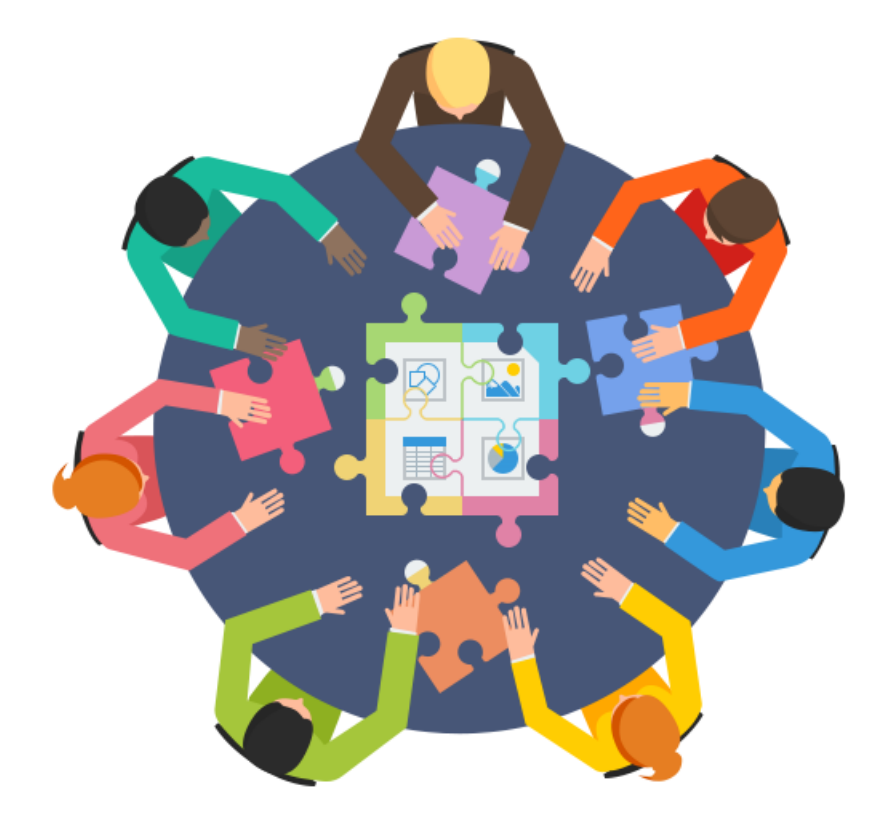

For technical questions, use the Email address: <a href="mailto:subscription">subscription</a>, payment questions, use Email address: <a href="mailto:sales@stimulsoft.com">sales@stimulsoft.com</a> For other questions, use Email address: <a href="mailto:info@stimulsoft.com">info@stimulsoft.com</a> For other questions, use Email address: <a href="mailto:info@stimulsoft.com">info@stimulsoft.com</a> If you have problems with our products, you may contact us through our feedback form at <a href="https://www.stimulsoft.com/en/support">https://www.stimulsoft.com</a>

If you are a registered user and you contact us for technical support, use the same Email address you used when you purchased our product. Otherwise, it will be difficult to identify you as a registered user. This can slow down our response. Please let us know when your Email address changes.

To solve your problem quickly, we need the following information:

> Product name and its version;

> A detailed description of the problem and how to reproduce it;

> Your operating system (98, ME, 2000, XP, Vista, Window 7 etc.), its version, and the localization of established service packs;

> Version of Microsoft .NET Framework or other development environment and installed service packs;

- > A name of your development environment and its version;
- > Additional information that can help us solve the problem.

### 1.2 Trial Limitations

#### **Trial Versions**

The free trial of Stimulsoft software is a full-featured version. It has a few limitations, which are as follows:

- > The evaluation period is limited to 60 days for Stimulsoft components;
- > The Trial watermark is printed on each report page or the dashboard panel.

### **Registered Versions**

If your reports are displaying a **TRIAL** watermark, this means that you are using a trial version of the product. Log in to your account and activate the product using the license key.

Check out how to activate

- > <u>ASP.NET HTML5 Viewer</u>
- > ASP.NET HTML5 Designer
- > ASP.NET MVC HTML5 Viewer
- > ASP.NET MVC HTML5 Designer
- > ASP.NET Core HTML5 Viewer
- > ASP.NET Core HTML5 Designer
- > Angular Components
- > JavaScript Components
- > WinForms Components
- Java Components
- > WPF Components

### 1.3 Web Links and Online Resources

This section describes how to get information about the latest news and announcements of software products, and information about known issues and questions that users are interested in.

> The official website of the company is available at https://stimulsoft.com

*i* Description of products you may find at <u>https://stimulsoft.com/en/products</u>

*i* Download the latest version of the product by the link <u>https://stimulsoft.com/</u><u>en/downloads</u>

*i* You can read the latest news of the company at <u>https://stimulsoft.com/en/blog/news</u>

> In addition, you can download packages of products Stimulsoft from other resources:

i Reports.Web, Reports.Blazor, Reports.Angular Reports.Net, Reports.Wpf,

4

Reports.Web.NetCore, Dashboards.Blazor, Dashboards.Win, Dashboards.Web, Dashboards.Web.NetCore from NuGet at <u>https://www.nuget.org/profiles/</u> <u>Stimulsoft</u>

i Reports.Java from Maven at http://central.maven.org/maven2/com/stimulsoft

*i* Reports.JS and Dashboards.JS from npm at <u>https://www.npmjs.com/search?</u> <u>q=stimulsoft</u>

i Reports.PHP and Dashboards.PHP from composer at <u>https://packagist.org/?</u> <u>query=stimulsoft</u>

> You can evaluate our reporting and dashboard tools online - <u>https://</u> <u>demo.stimulsoft.com</u>

> To create, store and then deploy reports in your applications, use the cloud service of Stimulsoft <u>https://cloud.stimulsoft.com</u>

A huge number of video lessons are available on our YouTube channel <u>https://www.youtube.com/user/StimulsoftVideos</u>

> You can use samples for various platforms:

i on GitHub at <a href="https://github.com/stimulsoft">https://github.com/stimulsoft</a>

i on our website at https://www.stimulsoft.com/en/samples

> Find us in social networks and messengers:

| https://twitter.com/<br>stimulsoft                  | https://www.linkedin.com/company/stimulsoft |
|-----------------------------------------------------|---------------------------------------------|
| f<br>https://www.facebook.com/<br><u>Stimulsoft</u> | https://www.stimulsoft.com/en/rss           |
| https://t.me/stimulsoft                             | (S)<br>+48690104472                         |
| (Solution)<br>WhatsApp - Stimulsoft                 | left Skype - Stimulsoft                     |

Also, visit our Forum to communicate with other users of Stimulsoft Reports - <u>http://</u> forum.stimulsoft.com/index.php

Here you can read and discuss various topics related to tools for creating reports. For more information about the product in other Internet resources, please use the search engines.

### 2 Deployment

#### Information

**Stimulsoft Ultimate** package contains libraries, scripts, and other files necessary for working with reports and dashboards in WinForms, ASP.NET, ASP.NET MVC, .NET Core, WPF, JavaScript, PHP, and Java applications. The product includes a report and data analysis engine, reports and dashboards designers and viewers for all supported platforms.

This section describes the various distribution options for reports, libraries, and files supplied with Stimulsoft software.

| Name           | Description                                                                                                    |
|----------------|----------------------------------------------------------------------------------------------------|
| Reports.WEB    | The package contains libraries for working with reports in ASP.NET, ASP.NET MVC, and .NET Core applications.                |
| Reports.NET    | The package contains libraries for working with reports in WinForms applications.                                           |
| Reports.JS     | The package contains scripts for working with reports in JavaScript applications.                                           |
| Reports.WPF    | The package contains libraries for working with reports in WPF applications.                                                |
| Reports.PHP    | The package contains scripts and styles for working with reports in client-server applications using PHP.                   |
| Reports.JAVA   | The package contains JAR files for working with reports in Java applications.                                               |
| Dashboards.WEB | The package contains libraries for working with dashboards and reports in ASP.NET, ASP.NET MVC, and .NET Core applications. |

6

| Dashboards.WIN                       | The package contains libraries for working with dashboards and reports in WinForms and WPF applications. |
|--------------------------------------|----------------------------------------------------------------------------------------------------|
| Dashboards.JS                        | The package contains scripts for working with dashboards and reports in JavaScript applications.         |
| <u>Stimulsoft</u><br><u>Designer</u> | The application contains files, libraries to run the standalone report designer.                         |
| <u>Stimulsoft</u><br>Designer.JS     | The application contains files, scripts to run the standalone JavaScript report designer.                |
| Stimulsoft Demo                      | The application contains files, libraries to run the reports and dashboards demonstration.               |

### Information

A dmg is supplied in which **Stimulsoft Designer for Mac** is presented as a single application. After installation, run the **Stimulsoft Designer.app** file to start the report designer.

### 2.1 Libraries of Report.WEB Package

**Reports.WEB** package contains the following libraries:

| Libraries                        | Description                                                                                                    |
|----------------------------------|----------------------------------------------------------------------------------------------------|
| Stimulsoft.Base.<br>dll          | The library contains common base interfaces and classes for all products.                                        |
| Stimulsoft.Data.<br>dll          | The library contains classes and methods for data analysis, transformation, and filtering.                       |
| Stimulsoft.Map.<br>dll           | The library contains resources for working with region maps.                                                     |
| Stimulsoft.Repor<br>t.dll        | The library contains all the functionality of the report generator<br>- rendering, exporting, working with data. |
| Stimulsoft.Repor<br>t.Check.dll  | The library contains all methods for working with the Report Checker.                                            |
| Stimulsoft.Repor<br>t.Design.dll | The library contains resources and control classes of the report designer.                                       |

### 7 Programming Manual

| Stimulsoft.Repor<br>t.Helper.dll          | The library contains resources extended products localization – description of properties and actions, error messages. |
|-------------------------------------------|----------------------------------------------------------------------------------------------------|
| Stimulsoft.Repor<br>t.Mvc.dll             | The library contains resources and control classes of the viewer and designer for ASP.NET MVC.                         |
| Stimulsoft.Repor<br>t.Web.dll             | The library contains resources and control classes of the viewer for ASP.NET.                                          |
| Stimulsoft.Repor<br>t.WebDesign.dll       | The library contains resources and control classes of the designer for ASP.NET.                                        |
| Stimulsoft.Repor<br>t.Mvc.NetCore.d<br>ll | The library contains resources and control classes of the viewer and designer for .NET Core MVC.                       |
| Stimulsoft.Syste<br>m.dll                 | The library contains system interfaces and classes required for the report generator with .NET Standard compatibility. |
| Stimulsoft.Syste<br>m.Web.dll             | The library contains system interfaces and classes required for Web controls with .NET Standard compatibility.         |
| Svg                                       | The library contains functionality for using SVG images in reports and dashboards.                                     |
| LibExcel                                  | The library is applicable for using XLS files as a data source in reports and dashboards.                              |

## 2.2 Libraries of Reports.NET Package

**Reports.NET** package contains the following libraries:

| Libraries                       | Description                                                                                                 |
|---------------------------------|----------------------------------------------------------------------------------------------------|
| Stimulsoft.Base.<br>dll         | The main library contains common base interfaces and classes for all products.                              |
| Stimulsoft.Contr<br>ols.dll     | The library contains additional controls that are used in the designer and viewer for desktop applications. |
| Stimulsoft.Contr<br>ols.Win.dll | The library contains main controls that are used in the designer and viewer for desktop applications.       |
| Stimulsoft.Data.<br>dll         | The library contains classes and methods for data analysis, transformation, and filtering.                  |
| Stimulsoft.Datab                | The library is used for creating and editing database                                                       |

© 2003-2025 Stimulsoft

| ase.dll                          | connections. The library contains the SQL Query Builder.                                                               |
|----------------------------------|----------------------------------------------------------------------------------------------------|
| Stimulsoft.Desig<br>n.dll        | The library contains classes for working with reports in Design<br>Time for Visual Studio.                             |
| Stimulsoft.Editor<br>.dll        | The library contains a text editor, which is used in the report designer.                                              |
| Stimulsoft.Map.<br>dll           | The library contains resources for working with region maps.                                                           |
| Stimulsoft.Repor<br>t.dll        | The main library contains all the functionality of the report generator - rendering, exporting, working with data.     |
| Stimulsoft.Repor<br>t.Check.dll  | The library contains all methods for working with the Report Checker.                                                  |
| Stimulsoft.Repor<br>t.Design.dll | The library contains resources and control classes of the WinForms report designer.                                    |
| Stimulsoft.Repor<br>t.Helper.dll | The library contains resources extended products localization – description of properties and actions, error messages. |
| Stimulsoft.Repor<br>t.Web.dll    | The library contains resources and control classes of the viewer for ASP.NET.                                          |
| Stimulsoft.Repor<br>t.Win.dll    | The library contains resources and control classes of the WinForms viewer.                                             |
| Svg                              | The library contains functionality for using SVG images in reports and dashboards.                                     |

## 2.3 Scripts of Reports.JS Package

**Reports.JS** package contains the following scripts:

| Scripts                          | Description                                                                                                    |
|----------------------------------|----------------------------------------------------------------------------------------------------|
| Common Scripts *:                |                                                                                                    |
| stimulsoft.blockl<br>y.editor.js | The script contains visual editor Blockly for creating event scripts in a report. The Event handler is embedded in report engine. |
| stimulsoft.desig<br>ner.js       | The script for working with the report designer.                                                                                  |

#### 9 Programming Manual

| stimulsoft.repor<br>ts.js      | The main script contains all the functionality of the report generator - rendering, exporting, working with data. |
|--------------------------------|----------------------------------------------------------------------------------------------------|
| stimulsoft.repor<br>ts.maps.js | The script contains resources for working with region maps.                                                       |
| stimulsoft.viewe<br>r.js       | The script for working with the report viewer.                                                                    |

stimulosft.reports.js can be split into \*:

| stimulsoft.repor<br>ts.engine.js      | The main script of the report generator.                                        |
|---------------------------------------|---------------------------------------------------------------------------------|
| stimulsoft.repor<br>ts.chart.js       | The script is necessary for working with charts.                                |
| stimulsoft.repor<br>ts.export.js      | The script is necessary for exporting reports.                                  |
| stimulsoft.repor<br>ts.import.xlsx.js | The script is necessary for importing data from XLSX files.                     |
| Other Files:                          |                                                                                 |
| stimulsoft.repor<br>ts.d.ts           | The header file describes the syntax and structure of functions and properties. |

\* - Also, you can use packed scripts instead of common scripts or parts of the stimulsoft.reports.js. Packed scripts allow you to reduce the script file size by several times. The names of packed scripts correspond with the names of scripts, but they contain the word **pack** in the name before the **js** extension. For example, a packed analog of the **stimulsoft.reports.js** script will be the **stimulsoft.reports.pack.js**.

### 2.4 Libraries of Reports.WPF Package

**Reports.WPF** package contains the following libraries:

| Libraries               | Description                                                                    |
|-------------------------|--------------------------------------------------------------------------------|
| Stimulsoft.Base.<br>dll | The main library contains common base interfaces and classes for all products. |

| Stimulsoft.Client<br>.Designer.dll                          | The library contains resources and classes of the WPF report designer V2.                                              |
|-------------------------------------------------------------|----------------------------------------------------------------------------------------------------|
| Stimulsoft.Data.<br>dll                                     | The library contains classes and methods for data analysis, transformation, and filtering.                             |
| Stimulsoft.Datab<br>ase.dll                                 | The library is used for creating and editing database connections. The library contains the SQL Query Builder.         |
| Stimulsoft.Editor<br>.dll                                   | The library contains a text editor, which is used in the report designer.                                              |
| Stimulsoft.Map.<br>dll                                      | The library contains resources for working with region maps.                                                           |
| Stimulsoft.Repor<br>t.dll                                   | The main library contains all the functionality of the report generator - rendering, exporting, working with data.     |
| Stimulsoft.Repor<br>t.Check.dll                             | The library contains all methods for working with the Report Checker.                                                  |
| Stimulsoft.Repor<br>t.Helper.dll                            | The library contains resources extended products localization – description of properties and actions, error messages. |
| Stimulsoft.Repor<br>t.Wpf.dll                               | The library contains resources and classes of the WPF report viewer.                                                   |
| Stimulsoft.Repor<br>t.Wpf.BlackThe<br>me.dll                | This library contains the Black theme using it in the WPF viewer<br>and report designer.                               |
| Stimulsoft.Report.Wpf.Office200<br>3BlueTheme.dll           | This library contains the Office 2003 Blue theme for using it in the WPF viewer and report designer.                   |
| Stimulsoft.Report.Wpf.Office200<br>3OliveGreenThe<br>me.dll | This library contains the Office 2003 Olive Green theme for using it in the WPF viewer and report designer.            |
| Stimulsoft.Repor<br>t.Wpf.Office200<br>3SilverTheme.dll     | This library contains the Office 2003 Silver theme for using it in the WPF viewer and report designer.                 |
| Stimulsoft.Repor<br>t.Wpf.Office200<br>7BlackTheme.dll      | This library contains the Office 2007 Black theme for using it in the WPF viewer and report designer.                  |

| Stimulsoft.Repor<br>t.Wpf.Office200<br>7BlueTheme.dll   | This library contains the Office 2007 Blue theme for using it in the WPF viewer and report designer.   |
|---------------------------------------------------------|----------------------------------------------------------------------------------------------------|
| Stimulsoft.Repor<br>t.Wpf.Office200<br>7SilverTheme.dll | This library contains the Office 2007 Silver theme for using it in the WPF viewer and report designer. |
| Stimulsoft.Repor<br>t.Wpf.Office201<br>0BlueTheme.dll   | This library contains the Office 2010 Blue theme for using it in the WPF viewer and report designer.   |
| Stimulsoft.Repor<br>t.Wpf.Office201<br>0WhiteTheme.dll  | This library contains the Office 2010 White theme for using it in the WPF viewer and report designer.  |
| Stimulsoft.Repor<br>t.WpfDesign.dll                     | The library contains resources and classes of the WPF report designer V1.                              |

## 2.5 Scripts of Reports.PHP Package

**Reports.PHP** package contains the following libraries:

| Scripts                          | Description                                                                                                    |
|----------------------------------|----------------------------------------------------------------------------------------------------|
| stimulsoft.blockl<br>y.editor.js | The script contains visual editor Blockly for creating event scripts in a report. The Event handler is embedded in report engine.                                              |
| stimulsoft.desig<br>ner.js       | The script for working with the report designer.                                                                                                    |
| stimulsoft.desig<br>ner.pack.js  | The packed script for working with the report designer. It is similar to the previous one, but a bit smaller.                                                                  |
| stimulsoft.repor<br>ts.js        | The main script contains all the functionality of the report generator - rendering, exporting, working with data.                                                              |
| stimulsoft.repor<br>ts.pack.js   | The packed main script contains all the functionality of the report generator - rendering, exporting, working with data. It is similar to the previous one, but a bit smaller. |
| stimulsoft.repor<br>ts.maps.js   | The script contains resources for working with region maps.                                                                                                    |

| stimulsoft.repor<br>ts.maps.pack.js | The packed script contains resources for working with region maps. It is similar to the previous one but a bit smaller. |
|-------------------------------------|----------------------------------------------------------------------------------------------------|
| stimulsoft.viewe<br>r.js            | The script for working with the report viewer.                                                                          |
| stimulsoft.viewe<br>r.pack.js       | The packed script for working with the report viewer. It is similar to the previous one but a bit smaller.              |
| stimulsoft.repor<br>ts.d.ts         | The header file describes the syntax and structure of functions and properties.                                         |

## 2.6 JAR Files of Reports.JAVA Package

**Reports.JAVA** package contains the following files:

| JAR Files                              | Description                                                                                                |
|----------------------------------------|----------------------------------------------------------------------------------------------------|
| stimulsoft-<br>reports-base            | The file contains base interfaces and classes for the product.                                             |
| stimulsoft-<br>reports-demo            | The file contains a demo application.                                                                      |
| stimulsoft-<br>reports-lib             | The file contains a utility library.                                                                       |
| stimulsoft-<br>reports-report          | The file contains all the functionality of the report generator - rendering, exporting, working with data. |
| stimulsoft-<br>reports-samples         | The file contains samples.                                                                                 |
| stimulsoft-<br>reports-viewer          | The file contains resources and control classes of the java viewer.                                        |
| stimulsoft-<br>reports-web             | The file contains a common part of the web designer and viewer.                                            |
| stimulsoft-<br>reports-<br>webdesigner | The file contains resources and control classes of the web designer.                                       |
| stimulsoft-<br>reports-<br>webviewer   | The file contains resources and control classes of the web viewer.                                         |

## 2.7 Libraries of Dashboards.WEB Package

Dashboards.WEB package contains the following libraries:

| Libraries                           | Description                                                                                                    |
|-------------------------------------|----------------------------------------------------------------------------------------------------|
| Stimulsoft.Base.<br>dll             | The main library contains common base interfaces and classes for all products.                                         |
| Stimulsoft.Dash<br>board            | The library contains the core functionality of the Stimulsoft<br>Dashboards - main objectives, classes, definitions.   |
| Stimulsoft.Dash<br>board.Drawing    | The library is used for drawing the elements of Stimulsoft Dashboards with the help of GDI technology.                 |
| Stimulsoft.Dash<br>board.Export     | The library contains all the necessary methods for exporting dashboards.                                               |
| Stimulsoft.Data.<br>dll             | The library contains classes and methods for data analysis, transformation, and filtering.                             |
| Stimulsoft.Map.<br>dll              | The library contains resources for working with region maps.                                                           |
| Stimulsoft.Repor<br>t.dll           | The main library contains all the functionality of the report generator - rendering, exporting, working with data.     |
| Stimulsoft.Repor<br>t.Check.dll     | The library contains all methods for working with the Report Checker.                                                  |
| Stimulsoft.Repor<br>t.Helper.dll    | The library contains resources extended products localization – description of properties and actions, error messages. |
| Stimulsoft.Repor<br>t.Mvc.dll       | The library contains resources and control classes of the viewer and designer for ASP.NET MVC.                         |
| Stimulsoft.Repor<br>t.Web.dll       | The library contains resources and control classes of the viewer for ASP.NET.                                          |
| Stimulsoft.Repor<br>t.WebDesign.dll | The library contains resources and control classes of the designer for ASP.NET.                                        |
| Svg                                 | The library contains functionality for using SVG images in reports and dashboards.                                     |
| LibExcel                            | The library is required for using XLS files as a data source in reports and dashboards.                                |

## 2.8 Libraries of Dashboards.WIN Package

**Dashboards.WIN** package contains the following libraries:

| Libraries                                    | Description                                                                                                    |
|----------------------------------------------|----------------------------------------------------------------------------------------------------|
| Stimulsoft.Base.<br>dll                      | The main library contains common base interfaces and classes for all products.                                       |
| Stimulsoft.Contr<br>ols.dll                  | The library contains additional controls that are used in the designer and viewer for desktop applications.          |
| Stimulsoft.Contr<br>ols.Win.dll              | The library contains main controls that are used in the designer and viewer for desktop applications.                |
| Stimulsoft.Dash<br>board.dll                 | The library contains the core functionality of the Stimulsoft<br>Dashboards - main objectives, classes, definitions. |
| Stimulsoft.Dash<br>board.Design.dll          | The library contains resources and control classes of the WinForms dashboard designer.                               |
| Stimulsoft.Dash<br>board.Drawing.<br>dll     | The library is used for drawing the elements of Stimulsoft Dashboards with the help of GDI technology.               |
| Stimulsoft.Dash<br>board.Drawing.<br>Wpf.dll | The library is used for drawing the elements of Stimulsoft<br>Dashboards with the help of WPF technology.            |
| Stimulsoft.Dash<br>board.Export.dll          | The library contains all the necessary methods for exporting dashboards.                                             |
| Stimulsoft.Dash<br>board.Viewer.dll          | The library contains resources and control classes of the WinForms dashboard viewer.                                 |
| Stimulsoft.Dash<br>board.Viewer.W<br>pf.dll  | The library contains resources and control classes of the WPF dashboard viewer.                                      |
| Stimulsoft.Data.<br>dll                      | The library contains classes and methods for data analysis, transformation, and filtering.                           |
| Stimulsoft.Datab<br>ase.dll                  | The library is used for creating and editing database connections. The library contains the SQL Query Builder.       |
| Stimulsoft.Desig<br>n.dll                    | The library contains classes for working with reports in Design<br>Time for Visual Studio.                           |

| Stimulsoft.Editor<br>.dll        | The library contains a text editor which is used in the report designer.                                               |
|----------------------------------|----------------------------------------------------------------------------------------------------|
| Stimulsoft.Map.<br>dll           | The library contains resources for working with region maps.                                                           |
| Stimulsoft.Repor<br>t.dll        | The main library contains all the functionality of the report generator - rendering, exporting, working with data.     |
| Stimulsoft.Repor<br>t.Check.dll  | The library contains all methods for working with the Report Checker.                                                  |
| Stimulsoft.Repor<br>t.Design.dll | The library contains resources and control classes of the WinForms report designer.                                    |
| Stimulsoft.Repor<br>t.Helper.dll | The library contains resources extended products localization – description of properties and actions, error messages. |
| Stimulsoft.Repor<br>t.Web.dll    | The library contains resources and control classes of the ASP.NET viewer.                                              |
| Stimulsoft.Repor<br>t.Win.dll    | The library contains resources and control classes of the WinForms viewer.                                             |
| Stimulsoft.Repor<br>t.Wpf.dll    | The library contains resources and control classes of the WPF viewer.                                                  |
| Svg                              | The library contains functionality for using SVG images in reports and dashboards.                                     |

## 2.9 Scripts of Dashboards.JS Package

**Dashboards.JS** package contains the following scripts:

| Scripts                          | Description                                                                                                    |
|----------------------------------|----------------------------------------------------------------------------------------------------|
| Common Scripts *:                |                                                                                                    |
| stimulsoft.blockl<br>y.editor.js | The script contains visual editor Blockly for creating event scripts in a report. The Event handler is embedded in report engine. |
| stimulsoft.dashb<br>oards.js     | The script for working with dashboards.                                                                                           |
| stimulsoft.desig                 | The script for working with the report designer.                                                                                  |

| ner.is                                     |                                                                                                    |
|--------------------------------------------|----------------------------------------------------------------------------------------------------|
| stimulsoft.repor<br>ts.js                  | The main script contains all the functionality of the report generator - rendering, exporting, working with data. |
| stimulsoft.repor<br>ts.maps.js             | The script contains resources for working with region maps.                                                       |
| stimulsoft.viewe<br>r.js                   | The script for working with the report viewer.                                                                    |
| stimulosft.reports.js can be split into *: |                                                                                                    |
| stimulsoft.repor<br>ts.engine.js           | The main script of the report generator.                                                                          |
| stimulsoft repor                           | The script is necessary for working with charts                                                                   |

| ts.export.js                          |                                                                                 |
|---------------------------------------|---------------------------------------------------------------------------------|
| stimulsoft.repor<br>ts.import.xlsx.js | The script is necessary for importing data from XLSX files.                     |
| Other Files:                          |                                                                                 |
| stimulsoft.repor<br>ts.d.ts           | The header file describes the syntax and structure of functions and properties. |

**stimulsoft repor** The script is necessary for exporting reports.

\* - Also, you can use packed scripts instead of common scripts or parts of the stimulsoft.reports.js. Packed scripts allow you to reduce script file size by several times. The names of packed scripts correspond with the names of scripts, but they contain a **pack** word in the name before **js** extension. For example, a packed analog of the **stimulsoft.reports.js** script will be the **stimulsoft.reports.pack.js**.

### 2.10 Scripts of Dashboards.PHP Package

**Reports.PHP** package contains the following libraries:

#### Scripts

ts.chart.js

Description

Common Scripts \*:

#### 17 Programming Manual

| stimulsoft.blockl<br>y.editor.js           | The script contains visual editor Blockly for creating event scripts in a report. The Event handler is embedded in report engine. |  |
|--------------------------------------------|----------------------------------------------------------------------------------------------------|--|
| stimulsoft.dashb<br>oards.js               | The script for working with dashboards.                                                                                           |  |
| stimulsoft.desig<br>ner.js                 | The script for working with the report designer.                                                                                  |  |
| stimulsoft.repor<br>ts.js                  | The main script contains all the functionality of the report generator - rendering, exporting, working with data.                 |  |
| stimulsoft.repor<br>ts.maps.js             | The script contains resources for working with region maps.                                                                       |  |
| stimulsoft.viewe<br>r.js                   | The script for working with the report viewer.                                                                                    |  |
| stimulosft.reports.js can be split into *: |                                                                                                    |  |
| stimulsoft.repor<br>ts.engine.js           | The main script of the report generator.                                                                                          |  |
| stimulsoft.repor<br>ts.chart.js            | The script is necessary for working with charts.                                                                                  |  |
| stimulsoft.repor<br>ts.export.js           | The script is necessary for exporting reports.                                                                                    |  |
| stimulsoft.repor<br>ts.import.xlsx.js      | The script is necessary for importing data from XLSX files.                                                                       |  |
| Other Files:                               |                                                                                                    |  |
| stimulsoft.repor<br>ts.d.ts                | The header file describes the syntax and structure of functions and properties.                                                   |  |

\* - Also, you can use packed scripts instead of common scripts or parts of the stimulsoft.reports.js. Packed scripts allow you to reduce script file size by several times. The names of packed scripts correspond with the names of scripts, but they contain a **pack** word in the name before **js** extension. For example, a packed analog of the **stimulsoft.reports.js** script will be the **stimulsoft.reports.pack.js**.

## 2.11 Files of Stimulsoft Designer Application

**Stimulsoft Designer** application package contains the following files:

| Name                               | Description                                                                                                    |  |
|------------------------------------|----------------------------------------------------------------------------------------------------|--|
|                                    |                                                                                                    |  |
| Folders:                           |                                                                                                    |  |
| Localization                       | The folder contains a list of localization files.                                                                 |  |
| Themes                             | The folder contains a list of default styles in reports.                                                          |  |
|                                    |                                                                                                    |  |
| .exe files                         |                                                                                                    |  |
| Designer.exe                       | The launch file of the WinForms report designer.                                                                  |  |
| Designer.Wpf.ex<br>e               | The launch file of the WPF report designer V1.                                                                    |  |
| DesignerV2.Wpf<br>.exe             | The launch file of the WPF report designer V2.                                                                    |  |
| Stimulsoft libraries:              |                                                                                                    |  |
| Stimulsoft.Acco<br>unts.Wpf.dll    | The library is used for the authorization of users in the report designer.                                        |  |
| Stimulsoft.Base.<br>dll            | The main library contains common base interfaces and classes for all products.                                    |  |
| Stimulsoft.Client<br>.dll          | The library contains the user configuration of the report designer and viewer.                                    |  |
| Stimulsoft.Client<br>.Designer.dll | The library contains resources and classes of the WPF report designer V2.                                         |  |
| Stimulsoft.Contr<br>ols.dll        | The library contains additional controls that are used in the designer and viewer for desktop applications.       |  |
| Stimulsoft.Contr<br>ols.Win.dll    | The library contains main controls that are used in the designer<br>and viewer for desktop applications.          |  |
| Stimulsoft.Dash<br>board           | The library contains the core functionality of the Stimulsoft Dashboards - main objectives, classes, definitions. |  |
| Stimulsoft.Dash<br>board.Design    | The library contains resources and control classes of the WinForms dashboard designer.                            |  |

| Stimulsoft.Dash<br>board.Drawing.<br>dll           | The library is used for drawing the elements of Stimulsoft Dashboards with the help of GDI technology.                                         |
|----------------------------------------------------|----------------------------------------------------------------------------------------------------|
| Stimulsoft.Dash<br>board.Drawing.<br>Wpf.dll       | The library is used for drawing the elements of Stimulsoft<br>Dashboards with the help of WPF technology.                                      |
| Stimulsoft.Dash<br>board.Export.dll                | The library contains all the necessary methods for exporting dashboards.                                                                       |
| Stimulsoft.Dash<br>board.Viewer.dll                | The library contains resources and control classes of the WinForms dashboard viewer.                                                           |
| Stimulsoft.Dash<br>board.Viewer.W<br>pf.dll        | The library contains resources and control classes of the WPF dashboard viewer.                                                                |
| Stimulsoft.Dash<br>board.Viewer.W<br>pf.Design.dll | The library is required to integrate the WPF dashboard viewer with the Visual Studio toolbox.                                                  |
| Stimulsoft.Data.<br>dll                            | The library contains classes and methods for data analysis, transformation, and filtering.                                                     |
| Stimulsoft.Datab<br>ase.dll                        | The library is used for creating and editing database connections. The library contains the SQL Query Builder.                                 |
| Stimulsoft.Datab<br>ase.Wpf.dll                    | The library is used for creating and editing database<br>connections for the WPF report engine. The library contains the<br>SQL Query Builder. |
| Stimulsoft.Desig<br>n.dll                          | The library contains classes for working with reports in Design<br>Time for Visual Studio.                                                     |
| Stimulsoft.Editor<br>.dll                          | The library contains a text editor which is used in the report designer.                                                                       |
| Stimulsoft.Editor<br>.Wpf.dll                      | The library contains a text editor which is used in the WPF report designer.                                                                   |
| Stimulsoft.Map.<br>dll                             | The library contains resources for working with region maps.                                                                                   |
| Stimulsoft.Repor<br>t.dll                          | The main library contains all the functionality of the report generator - rendering, exporting, working with data.                             |
| Stimulsoft.Repor                                   | The library contains all methods for working with the Report                                                                                   |

| t.Check.dll                                                     | Checker.                                                                                                    |
|-----------------------------------------------------------------|----------------------------------------------------------------------------------------------------|
| Stimulsoft.Repor<br>t.Design.dll                                | The library contains resources and control classes of the WinForms report designer.                                    |
| Stimulsoft.Repor<br>t.Helper.dll                                | The library contains resources extended products localization – description of properties and actions, error messages. |
| Stimulsoft.Repor<br>t.Import.dll                                | The library contains resources for importing reports.                                                                  |
| Stimulsoft.Repor<br>t.Mvc.dll                                   | The library contains resources and control classes of the viewer and designer for ASP.NET MVC.                         |
| Stimulsoft.Repor<br>t.Publish.dll                               | The library contains resources for publishing reports.                                                                 |
| Stimulsoft.Repor<br>t.Web.dll                                   | The library contains resources and control classes of the viewer for ASP.NET.                                          |
| Stimulsoft.Repor<br>t.WebDesign.dll                             | The library contains resources and control classes of the designer for ASP.NET.                                        |
| Stimulsoft.Repor<br>t.Win.dll                                   | The library contains resources and control classes of the viewer for WinForms.                                         |
| Stimulsoft.Repor<br>t.Wpf.dll                                   | The library contains resources and control classes of the viewer for WPF.                                              |
| Stimulsoft.Repor<br>t.Wpf.BlackThe<br>me.dll                    | This library contains the Black theme using it in the WPF viewer<br>and report designer.                               |
| Stimulsoft.Repor<br>t.Wpf.Design.dll                            | The library needed to integrate the WPF viewer with the Visual Studio toolbox.                                         |
| Stimulsoft.Repor<br>t.Wpf.Office200<br>3BlueTheme.dll           | This library contains the Office 2003 Blue theme for using it in the WPF viewer and report designer.                   |
| Stimulsoft.Repor<br>t.Wpf.Office200<br>3OliveGreenThe<br>me.dll | This library contains the Office 2003 Olive Green theme for using it in the WPF viewer and report designer.            |
| Stimulsoft.Repor<br>t.Wpf.Office200<br>3SilverTheme.dll         | This library contains the Office 2003 Silver theme for using it in the WPF viewer and report designer.                 |

| Stimulsoft.Repor<br>t.Wpf.Office200<br>7BlackTheme.dll  | This library contains the Office 2007 Black theme for using it in the WPF viewer and report designer.  |
|---------------------------------------------------------|----------------------------------------------------------------------------------------------------|
| Stimulsoft.Repor<br>t.Wpf.Office200<br>7BlueTheme.dll   | This library contains the Office 2007 Blue theme for using it in the WPF viewer and report designer.   |
| Stimulsoft.Repor<br>t.Wpf.Office200<br>7SilverTheme.dll | This library contains the Office 2007 Silver theme for using it in the WPF viewer and report designer. |
| Stimulsoft.Repor<br>t.Wpf.Office201<br>0BlueTheme.dll   | This library contains the Office 2010 Blue theme for using it in the WPF viewer and report designer.   |
| Stimulsoft.Repor<br>t.Wpf.Office201<br>0WhiteTheme.dll  | This library contains the Office 2010 White theme for using it in the WPF viewer and report designer.  |
| Stimulsoft.Repor<br>t.WpfDesign.dll                     | The library contains resources and classes of the WPF report designer V1.                              |
| Stimulsoft.Repor<br>t.WpfDesign.Des<br>ign.dll          | The library needed to integrate the WPF designer with the Visual Studio toolbox.                       |
| Stimulsoft.Serve<br>r.Connect.dll                       | The library contains classes and methods for connecting to the server.                                 |
| Stimulsoft.Serve<br>r.Objects.dll                       | The library contains a description of objects that can be transferred to the server.                   |
| Stimulsoft.Wizar<br>d.Wpf.dll                           | The library contains the resources needed to create reports using the report wizards.                  |
| External libraries:                                     |                                                                                                    |
| adodb.dll                                               | The library contains the necessary classes for accessing various types of databases.                   |
| LibExcel.dll                                            | The library is used for XLS files as a data source in reports and dashboards.                          |
| Microsoft.Web.I<br>nfrastructure.dll                    | The library is used to register HTTP modules at run time dynamically.                                  |

| Microsoft.Web.X<br>mlTransform.dll | The library is used to convert XML files.                                          |
|------------------------------------|------------------------------------------------------------------------------------|
| Newtonsoft.Json<br>.dll            | The library contains classes for converting objects to JSON objects.               |
| NuGet libraries                    | All NuGet libraries are required to download Stimulsoft packages from NuGet.       |
| Svg.dll                            | The library contains functionality for using SVG images in reports and dashboards. |
| System.Web                         | All the necessary libraries for publishing Web packages from the report designer.  |

## 2.12 Files of Stimulsoft Designer.JS Application

**Stimulsoft Designer.JS** application package contains the following files:

| Name                                   | Description                                                                                                    |
|----------------------------------------|----------------------------------------------------------------------------------------------------|
| locales folder                         | The folder contains a list of localization files.                                                                 |
| scripts folder:                        | The folder contains a list of Stimulsoft scripts.                                                                 |
| stimulsoft.das<br>hboards.js           | The script for working with dashboards.                                                                           |
| stimulsoft.des<br>igner.js             | The script for working with the report designer.                                                                  |
| stimulsoft.des<br>igner.runtime<br>.js | The additional script for the standalone report designer.                                                         |
| stimulsoft.rep<br>orts.js              | The main script contains all the functionality of the report generator - rendering, exporting, working with data. |
| stimulsoft.rep<br>orts.maps.js         | The script contains resources for working with region maps.                                                       |
| stimulsoft.vie<br>wer.js               | The script for working with the report viewer.                                                                    |
| styles folder                          | The folder contains a list of designer and viewer themes.                                                         |
| Designer.exe file                      | The launch file of the report designer.                                                                           |

### Information

Also, the **Stimulsoft Designer.JS** directory contains third-party folders, scripts, and files necessary for working with the auxiliary framework.

### 2.13 Files of Stimulsoft Demo Application

Stimulsoft Demo application package contains the following files:

| Name                            | Description                                                                                                    |  |  |  |
|---------------------------------|----------------------------------------------------------------------------------------------------|--|--|--|
|                                 |                                                                                                    |  |  |  |
| Folders:                        |                                                                                                    |  |  |  |
| Localization                    | The folder contains a list of localization files.                                                                 |  |  |  |
| Reports                         | The folder contains a list of reports and dashboards templates.                                                   |  |  |  |
| .exe files                      |                                                                                                    |  |  |  |
| Designer.exe                    | The launch file of the WinForms report designer.                                                                  |  |  |  |
| Demo.exe                        | The launch file of the demo application.                                                                          |  |  |  |
|                                 |                                                                                                    |  |  |  |
| Stimulsoft Libraries:           |                                                                                                    |  |  |  |
| Stimulsoft.Acco<br>unts.Wpf.dll | The library is used for the authorization of users in the report designer.                                        |  |  |  |
| Stimulsoft.Base.<br>dll         | The main library contains common base interfaces and classes for all products.                                    |  |  |  |
| Stimulsoft.Client<br>.dll       | The library contains the user configuration of the report designer and viewer.                                    |  |  |  |
| Stimulsoft.Contr<br>ols.dll     | The library contains additional controls that are used in the designer and viewer for desktop applications.       |  |  |  |
| Stimulsoft.Contr<br>ols.Win.dll | The library contains main controls that are used in the designer<br>and viewer for desktop applications.          |  |  |  |
| Stimulsoft.Dash<br>board        | The library contains the core functionality of the Stimulsoft Dashboards - main objectives, classes, definitions. |  |  |  |

| Stimulsoft.Dash<br>board.Design                                                                                                    | The library contains resources and control classes of the WinForms dashboard designer.                                                                                                    |  |  |  |
|----------------------------------------------------------------------------------------------------|----------------------------------------------------------------------------------------------------|--|--|--|
| Stimulsoft.Dash<br>board.Drawing.<br>dll                                                                                                    | The library is used for drawing the elements of Stimulsoft Dashboards with the help of GDI technology.                                                                                                    |  |  |  |
| Stimulsoft.Dash<br>board.Drawing.<br>Wpf.dll                                                                                                   | The library is used for drawing the elements of Stimulsoft<br>Dashboards with the help of WPF technology.                                                                                                    |  |  |  |
| Stimulsoft.Dash<br>board.Export.dll                                                                                                    | The library contains all the necessary methods for exporting dashboards.                                                                                                    |  |  |  |
| Stimulsoft.Dash<br>board.Viewer.dll                                                                                                    | The library contains resources and control classes of the WinForms dashboard viewer.                                                                                                    |  |  |  |
| Stimulsoft.Dash<br>board.Viewer.W<br>pf.dll                                                                                                    | The library contains resources and control classes of the WPF dashboard viewer.                                                                                                    |  |  |  |
| Stimulsoft.Data.<br>dll                                                                                                    | The library contains classes and methods for data analysis, transformation, and filtering.                                                                                                    |  |  |  |
| Stimulsoft.Datab<br>ase.dll                                                                                                    | The library is used for creating and editing database connections. The library contains the SQL Query Builder.                                                                                                    |  |  |  |
| Stimulsoft.Datab<br>ase.Wpf.dll                                                                                                    | The library is used for creating and editing database connections for the WPF report engine. The library contains the                                                                                                    |  |  |  |
|                                                                                                    | SQL Query Builder.                                                                                                    |  |  |  |
| Stimulsoft.Desig<br>n.dll                                                                                                    | The library contains classes for working with reports in Design<br>Time for Visual Studio.                                                                                                    |  |  |  |
| Stimulsoft.Desig<br>n.dll<br>Stimulsoft.Editor<br>.dll                                                                                         | The library contains classes for working with reports in Design<br>Time for Visual Studio.<br>The library contains a text editor which is used in the report<br>designer.                                                                                                    |  |  |  |
| Stimulsoft.Desig<br>n.dll<br>Stimulsoft.Editor<br>.dll<br>Stimulsoft.Editor<br>.Wpf.dll                                                        | SQL Query Builder.   The library contains classes for working with reports in Design Time for Visual Studio.   The library contains a text editor which is used in the report designer.   The library contains a text editor which is used in the WPF report designer.                                                                                                    |  |  |  |
| Stimulsoft.Desig<br>n.dll<br>Stimulsoft.Editor<br>.dll<br>Stimulsoft.Editor<br>.Wpf.dll<br>Stimulsoft.Map.<br>dll                              | SQL Query Builder.   The library contains classes for working with reports in Design<br>Time for Visual Studio.   The library contains a text editor which is used in the report<br>designer.   The library contains a text editor which is used in the WPF<br>report designer.   The library contains resources for working with region maps.                                                                                                    |  |  |  |
| Stimulsoft.Desig<br>n.dll<br>Stimulsoft.Editor<br>.dll<br>Stimulsoft.Editor<br>.Wpf.dll<br>Stimulsoft.Map.<br>dll<br>Stimulsoft.Repor<br>t.dll | SQL Query Builder.The library contains classes for working with reports in Design<br>Time for Visual Studio.The library contains a text editor which is used in the report<br>designer.The library contains a text editor which is used in the WPF<br>report designer.The library contains resources for working with region maps.The main library contains all the functionality of the report<br>generator - rendering, exporting, working with data. |  |  |  |

| Stimulsoft.Repor<br>t.Design.dll               | The library contains resources and control classes of the WinForms report designer.                                    |
|------------------------------------------------|----------------------------------------------------------------------------------------------------|
| Stimulsoft.Repor<br>t.Design.WebVie<br>wer.dll | The library contains resources and control classes of the web viewer.                                                  |
| Stimulsoft.Repor<br>t.Helper.dll               | The library contains resources extended products localization – description of properties and actions, error messages. |
| Stimulsoft.Repor<br>t.Import.dll               | The library contains resources for importing reports.                                                                  |
| Stimulsoft.Repor<br>t.Publish.dll              | The library contains resources for publishing reports.                                                                 |
| Stimulsoft.Repor<br>t.Win.dll                  | The library contains resources and control classes of the viewer for WinForms.                                         |
| Stimulsoft.Repor<br>t.Wpf.dll                  | The library contains resources and control classes of the viewer for WPF.                                              |
| Stimulsoft.Serve<br>r.Connect.dll              | The library contains classes and methods for connecting to the server.                                                 |
| Stimulsoft.Serve<br>r.Objects.dll              | The library contains a description of objects that can be transferred to the server.                                   |
| Stimulsoft.Wizar<br>d.Wpf.dll                  | The library contains the resources needed to create reports using the report wizards.                                  |
| External libraries:                            |                                                                                                    |
| adodb.dll                                      | The library contains the necessary classes for accessing various types of databases.                                   |
| LibExcel.dll                                   | The library is required for using XLS files as a data source in reports and dashboards.                                |
| Newtonsoft.Json<br>.dll                        | The library contains classes for converting objects to JSON objects.                                                   |
| NuGet libraries                                | All NuGet libraries are required to download Stimulsoft packages from NuGet.                                           |
| Svg.dll                                        | The library contains functionality for using SVG images in reports and dashboards.                                     |

26

### **3** Reports and Dashboards for ASP.NET WebForms

ASP.NET is the technology for creating web applications and web services. Stimulsoft provides tools for creating and displaying reports and dashboards on any device using this technology.

| Tools for creating and editing reports: | Tools for<br>viewing<br>and<br>converting<br>reports: | Tools for<br>creating and<br>editing<br>dashboards: | Tools for<br>viewing<br>and<br>converting<br>dashboards<br>: |
|-----------------------------------------|-------------------------------------------------------|-----------------------------------------------------|--------------------------------------------------------------|
| > HTML5 designer                        | >                                                     | >                                                   | >                                                            |
|                                         | <u>HTML5</u>                                          | <u>HTML5</u>                                        | <u>HTML5</u>                                                 |
|                                         | <u>viewer</u>                                         | designer                                            | <u>viewer</u>                                                |

### 3.1 HTML5 Viewer

#### YouTube

Watch videos for the ASP.NET HTML5 Viewer. Subscribe to the Stimulsoft channel to find out about the new video lessons uploaded. Leave your questions and suggestions in the comments to the video.

#### **Samples**

See <u>on GitHub</u> examples for working with the ASP.NET HTML5 Viewer component. All examples are separate projects grouped into one solution for Visual Studio.

The **HTML5 Viewer** (**StiWebViewer**) component is designed for viewing reports in the web browser. You do not need to install the .NET Framework, ActiveX components, or any special plug-ins on the client-side. All you need is any modern Web browser.

With the help of the **HTML5 Viewer**, you can view, print, and export reports on any computer with any operating system installed. Since the viewer only uses HTML and JavaScript technologies, it can be run on devices with no Flash or Silverlight support - tablets, smartphones. Also, the viewer supports Mobile and Touch interfaces, which automatically enable when using mobile devices and touch screen monitors.

The **HTML5 Viewer** component uses the AJAX technology to perform all actions (uploading a report, paging, scaling, interactivity in reports, etc.), allowing you to get rid of reloading the entire page and save Web traffic, and speed up work.

The **HTML5 Viewer** supports many themes, animated interface, bookmarks, interactive reports, editing of report elements on the page, full-screen mode, search panel, and other necessary features for viewing reports.

#### Information

Since dashboards and reports use the same unified template format - MRT, methods for loading the template and working with data, the word "report" will be used in the documentation text.

To use the **HTML5 Viewer** in a Web project, you need to install the NuGet package of <u>Stimulsoft.Reports.Web</u>:

- > Select "Manage NuGet Packages ..." in the context menu of the project;
- > Specify Stimulsoft.Reports.Web in the search bar on the Browse tab;

> Select the item, define the version of the package, and click **Install**. When updating the package, click the **Update** button.

If this is not possible, you should add the following assemblies to the project:

- > Stimulsoft.Base.dll
- > Stimulsoft.Report.dll
- > Stimulsoft.Report.Check.dll
- > Stimulsoft.Report.Helper.dll
- > Stimulsoft.Report.Web.dll

To add the ability to view and export dashboards in a Web project, install the NuGet package <u>Stimulsoft.Dashboards.Web</u> (this package is associated with the package Stimulsoft.Reports.Web. If it is missed, it will be installed automatically):
- > Select "Manage NuGet Packages ..." in the context menu of the project;
- > Specify Stimulsoft.Dashboards.Web in the search bar on the Browse tab;

> Select the item, define the version of the package, and click **Install**. When updating the package, click the **Update** button.

If for any reason this is not possible, you should additionally add the following assemblies to the project:

- Stimulsoft.Dashboard.dll
- Stimulsoft.Dashboard.Drawing.dll
- Stimulsoft.Dashboard.Export.dll
  - i How this Works?
  - i Activation
  - i Showing Reports and Dashboards
  - *i* Connecting Data
  - i Localization
  - i Printing Reports
  - *i* Exporting Reports and Dashboards
  - *i* Viewing Modes
  - *i* Work with Parameters
  - i Work with Bookmarks

- *i* Interactive Reports
- *i*Timeout
- i Editing Rendered Report
- i Sending Report by Email
- i Calling Designer and Viewer
- i Caching
- *i* Export and Printing from Code
- i Basic Features
- *i* Viewer Events
- *i* Viewer Settings

#### 3.1.1 How this Works

### Information

Since dashboards and reports use the same unified template format - MRT, methods for loading the template and working with data, the word "report" will be used in the documentation text.

To run the viewer, you need to place the **StiWebViewer** component on the ASPX page, set the necessary properties, and, if necessary, set the necessary event handlers. When the report viewer runs, the following actions occur:

> The .NET component generates HTML and JavaScript code that is necessary for displaying and running the viewer;

> When the component is output, the JavaScript method is launched. It requests the first page of the report on the server-side or the entire report (depending on the selected mode) and the required report parameters;

Each action in the viewer (for example, paging, printing or exporting a report, etc.) calls a certain action on the server-side, in which you can perform the necessary manipulations with the report by subscribing to the corresponding viewer events;
 The viewer saves the report in cache or server session to speed up the work, which

makes it impossible to re-build the report.

### 3.1.2 Activation

After purchasing a Stimulsoft product, you need to activate the license for the components you are using. You can do this by specifying a license key or by downloading a file with the license key. Below is an example of activating the **StiWebViewer** component.

#### Default.aspx.cs

```
public partial class _Default : Page
{
    static _Default()
    {
        //Activation with using license code
        Stimulsoft.Base.StiLicense.Key = "Your activation code...";
        //Activation with using license file
        var path = HttpContext.Current.Server.MapPath("license.key");
        Stimulsoft.Base.StiLicense.LoadFromFile(path);
    }
}
```

You can get a license key or download a file with <u>a license key in the user's account</u>. To log in to your account, please use the username and password specified when purchasing the product.

#### 3.1.3 Showing Reports and Dashboards

### Information

Since dashboards and reports use the same unified template format - MRT, methods for loading the template and working with data, the word "report" will be used in the documentation text.

### Notice

When a report is assigned to a viewer component, it is automatically generated. You only need to call the Report.Render() method if you want to perform specific actions with the rendered report before it is displayed in the viewer. Likewise, when using the compilation mode, you need to call the Report.Compile() method only if you have actions to perform with the compiled report before it is built and shown in the viewer.

To show a report, you should add the **StiWebViewer** component to the ASPX page and assign a loaded report to it.

#### **Default.aspx**

```
<cc1:StiWebViewer ID="StiWebViewer1" runat="server"
</cc1:StiWebViewer>
```

#### Default.aspx.cs

```
protected void Page_Load(object sender, EventArgs e)
{
   StiReport report = new StiReport();
   report.Load(Server.MapPath("Reports/SimpleList.mrt"));
   // report.Load(Server.MapPath("Reports/Dashboard.mrt"));
   StiWebViewer1.Report = report;
}
...
```

|       | 1                                         |                               |                |                      |
|-------|-------------------------------------------|-------------------------------|----------------|----------------------|
|       | Simple List                               |                               |                | Stimulsoft           |
| The s | ample demonstrates how to create a simple | e list report.                |                | Date: November 201   |
|       | Company                                   | Address                       | Phone          | Contact              |
| 1     | Alfreds Futterkiste                       | Obere Str. 57                 | 030-0074321    | Sales Representative |
| 2     | Ana Trujillo Emparedados y helados        | Avda. de la Constitución 2222 | (5) 555-4729   | Owner                |
| 3     | Antonio Moreno Taquería                   | Mataderos 2312                | (5) 555-3932   | Owner                |
| 4     | Around the Horn                           | 120 Hanover Sq.               | (171) 555-7788 | Sales Representative |
| 5     | Berglunds snabbköp                        | Berguvsvägen 8                | 0921-12 34 65  | Order Administrator  |
| 6     | Blauer See Delikatessen                   | Forsterstr. 57                | 0621-08460     | Sales Representative |
| 7     | Blondel père et fils                      | 24, place Kléber              | 88.60.15.31    | Marketing Manager    |
| 8     | Bólido Comidas preparadas                 | C/ Araquil, 67                | (91) 555 22 82 | Owner                |
| 9     | Bon app'                                  | 12, rue des Bouchers          | 91.24.45.40    | Owner                |
| 10    | Bottom-Dollar Markets                     | 23 Tsawwassen Blvd.           | (604) 555-4729 | Accounting Manager   |
| 11    | B's Beverages                             | Fauntleroy Circus             | (171) 555-1212 | Sales Representative |
| 12    | Cactus Comidas para llevar                | Cerrito 333                   | (1) 135-5555   | Sales Agent          |
| 13    | Centro comercial Moctezuma                | Sierras de Granada 9993       | (5) 555-3392   | Marketing Manager    |
| 14    | Chop-suey Chinese                         | Hauptstr. 29                  | 0452-076545    | Owner                |
| 15    | Comércio Mineiro                          | Av. dos Lusíadas, 23          | (11) 555-7647  | Sales Associate      |
| 16    | Consolidated Holdings                     | Berkeley Gardens              | (171) 555-2282 | Sales Representative |

Also, the **HTML5 Viewer** has a special **OnGetReport** event that you can use to assign a report to the viewer. In this case, you need to load the report in the event handler.

### Default.aspx

```
...
<ccl:StiWebViewer ID="StiWebViewer1" runat="server"
OnGetReport="StiWebViewer1_GetReport">
</ccl:StiWebViewer>
...
```

### Default.aspx.cs

```
...
protected void StiWebViewer1_GetReport(object sender,
StiReportDataEventArgs e)
{
   StiReport report = new StiReport();
```

?

```
report.Load(Server.MapPath("Reports/SimpleList.mrt"));
e.Report = report;
}
...
```

### Information

To assign a report, you should use the specified OnGetReport event. In this case, if the report object is lost for any reason in the cache of the server or session, the client part of the viewer initiates this event, and the report preview will be continued.

If the report is not rendered before showing, the **HTML5 Viewer** component will automatically generate it. So, you can use various types of reports to display the report - report templates, rendered reports, and reports as classes.

```
Default.aspx.cs
```

```
protected void StiWebViewer1_GetReport(object sender,
StiReportDataEventArgs e)
{
   StiReport report = new StiReport();
   report.LoadDocument(Server.MapPath("Reports/SimpleList.mdc"));
   e.Report = report;
}
```

#### Default.aspx.cs

```
protected void StiWebViewer1_GetReport(object sender,
StiReportDataEventArgs e)
{
    e.Report = new StiReportCompiledClass();
}
...
```

Since the dashboard is not a static document and requires data to work, the format of the rendered MDC document is not available for it. Instead, it is possible to use a snapshot of the report in the MRT format, which contains all the data necessary for the dashboard to work and can be correctly displayed in the viewer.

#### Default.aspx.cs

```
protected void StiWebViewer1_GetReport(object sender,
StiReportDataEventArgs e)
{
   StiReport report = new StiReport();
   report.Load(Server.MapPath("Reports/Snapshot.mrt"));
   e.Report = report;
}
...
```

### Loading custom fonts

You can load custom fonts using the **StiFontCollection** class, having specified the file that contains a font. To do this, you should call the static method in the constructor to load a font.

### Default.aspx.cs

```
...
public partial class _Default : Page
{
    static _Default()
    {
        Stimulsoft.Base.StiFontCollection.AddFontFile(Server.MapPath("fonts/
        my-font/font-name.ttf"));
    }
}...
```

#### 3.1.4 Connecting Data

#### Information

Since dashboards and reports use the same unified template format - MRT, methods for loading the template and working with data, the word "report" will be used in the documentation text.

Data for rendering a report can be connected in various ways. The easiest way is to store connection settings in the report template. Also, data can be connected from the code. You can do this before assigning the report to the viewer.

### **Default.aspx**

```
...
<ccl:StiWebViewer ID="StiWebViewer1" runat="server">
</ccl:StiWebViewer>
...
```

#### **Default.aspx.cs**

```
protected void Page_Load(object sender, EventArgs e)
{
    DataSet ds = new DataSet();
    ds.ReadXml(Server.MapPath("Reports/Demo.xml"));
    StiReport report = new StiReport();
    report.Load(Server.MapPath("Reports/TwoSimpleLists.mrt"));
    report.Dictionary.Databases.Clear();
    report.RegData("Demo", ds);
    StiWebViewer1.Report = report;
}
....
```

To connect report data, you can use the special **OnGetReportData** event, which will be called before the report is rendered.

#### Default.aspx

```
<ccl:StiWebViewer ID="StiWebViewer1" runat="server"
    OnGetReportData="StiWebViewer1_GetReportData">
    </ccl:StiWebViewer>
    ...
```

### **Default.aspx.cs**

```
protected void StiWebViewerl_GetReportData(object sender,
StiReportDataEventArgs e)
{
    DataSet dataSet = new DataSet();
    dataSet.ReadXml(Server.MapPath("Reports/Demo.xml"));
    e.Report.RegData(dataSet);
}
...
```

### SQL data sources

The connection parameters to the SQL data source and any other ones can be stored in the report template. Suppose you want to set the connection parameters from the code before rendering the report (for example, for security reasons or depending on the authorized user). In that case, you can use the example below.

```
Default.aspx
...
<ccl:StiWebViewer ID="StiWebViewer1" runat="server"
    OnGetReportData="StiWebViewer1_GetReportData">
    </ccl:StiWebViewer>
    ...
```

#### Default.aspx.cs

```
protected void StiWebViewer1_GetReportData(object sender,
StiReportDataEventArgs e)
{
    OracleConnection connection = new OracleConnection("Data
    Source=Oracle8i;Integrated Security=yes");
    connection.Open();
    OracleDataAdapter adapter = new OracleDataAdapter();
    adapter.SelectCommand = new OracleCommand("SELECT * FROM Products",
    connection);
    DataSet dataSet = new DataSet("productsDataSet");
    adapter.Fill(dataSet, "Products");
    e.Report.RegData("Products", dataSet);
}
```

Also, for SQL data sources used in the report, you can specify the **Query Timeout** in seconds. The value of this property is stored in the report template for each SQL connection separately.

Below is an example of code that you may use to change the connection string for MS SQL, adjust the query, set the query timeout for the already created connection and data sources in the report.

### Default.aspx.cs

```
protected void Page_Load(object sender, EventArgs e)
{
```

```
StiReport report = new StiReport();
report.Load(Server.MapPath("Report.mrt"));
((StiSqlDatabase)
report.Dictionary.Databases["Connection"]).ConnectionString = @"Data
Source=server;Integrated Security=True;Initial Catalog=DataBase";
((StiSqlSource)
report.Dictionary.DataSources["DataSourceName"]).SqlCommand = "select *
from Table where Column = 100";
((StiSqlSource)
report.Dictionary.DataSources["DataSourceName"]).CommandTimeout = 1000;
StiWebViewer1.Report = report;
```

### Information

For SQL data sources of other types, the connection is created similarly, and an adapter corresponding to the data source type is connected. For example, for the MS SQL data source, you should connect SqlDataAdapter. For OLE DB - OleDbDataAdapter is required. Also, you should specify a connection string that matches the connection type.

You can also use data for designing reports and dashboards obtained from OData storage. In this case, you can do the authorization using a username, user password, or token. Authorization parameters are specified in the connection string to the OData storage using the ";" separator.

#### Default.aspx.cs

```
v...
protected void Page_Load(object sender, EventArgs e)
{
    var report = new StiReport();
    //Authorization using a user account
    var oDataDatabase = new StiODataDatabase("OData", "OData", @"https://
    services.odata.org/V4/Northwind/
    Northwind.svc;AddressBearer=adress;UserName=UserName;Password=Password;C
    lient_Id=Your Client ID", false, null);
    //Authorization using a user token
    var oDataDatabase = new StiODataDatabase("OData", "OData", @"https://
    services.odata.org/V4/Northwind/Northwind.svc;Token=Enter your token",
    false, null);
```

```
report.Dictionary.Databases.Add(oDataDatabase);
oDataDatabase.Synchronize(report);
//Query with data filter
((StiSqlSource)report.Dictionary.DataSources["Products"]).SqlCommand =
"Products?$filter=ProductID eq 2";
StiWebViewer1.Report = report;
}
```

The table below shows the connection string templates for different types of data sources.

| Data Source | Samples of Connection Strings                                                                                                    |
|-------------|----------------------------------------------------------------------------------------------------|
| MS SQL      | Integrated Security=False; Data<br>Source=myServerAddress;Initial<br>Catalog=myDataBase; User ID=myUsername;<br>Password=myPassword;       |
| MySQL       | Server=myServerAddress;<br>Database=myDataBase;UserId=myUsername;<br>Pwd=myPassword;                                                       |
| ODBC        | Driver={SQL Server};<br>Server=myServerAddress;Database=myDataBase<br>; Uid=myUsername; Pwd=myPassword;                                    |
| OLE DB      | Provider=SQLOLEDB.1; Integrated<br>Security=SSPI;Persist Security Info=False; Initial<br>Catalog=myDataBase;Data<br>Source=myServerAddress |
| Oracle      | Data Source=TORCL;User<br>Id=myUsername;Password=myPassword;                                                                               |
| MS Access   | Provider=Microsoft.Jet.OLEDB.4.0;User<br>ID=Admin;Password=pass;Data Source=C:\<br>\myAccessFile.accdb;                                    |
| PostgreSQL  | Server=myServerAddress; Port=5432;<br>Database=myDataBase;User Id=myUsername;<br>Password=myPassword;                                      |

| Firebird              | User=SYSDBA; Password=masterkey;<br>Database=SampleDatabase.fdb;DataSource=my<br>ServerAddress; Port=3050; Dialect=3;<br>Charset=NONE;Role=; Connection lifetime=15;<br>Pooling=true; MinPoolSize=0;MaxPoolSize=50;<br>Packet Size=8192; ServerType=0; |
|-----------------------|----------------------------------------------------------------------------------------------------|
| SQL CE                | Data Source=c:\MyData.sdf; Persist Security<br>Info=False;                                                                                                    |
| SQLite                | Data Source=c:\mydb.db; Version=3;                                                                                                    |
| DB2                   | Server=myAddress:myPortNumber;Database=m<br>yDataBase;UID=myUsername;PWD=myPassword;<br>Max Pool Size=100;Min Pool Size=10;                                                                                                    |
| Infomix               | Database=myDataBase;Host=192.168.10.10;Serv<br>er=db_engine_tcp;Service=1492;Protocol=onsoc<br>tcp;UID=myUsername;Password=myPassword;                                                                                                    |
| Sybase                | Data<br>Source=myASEserver;Port=5000;Database=myD<br>ataBase;Uid=myUsername;Pwd=myPassword;                                                                                                    |
| Teradata              | Data Source=myServerAddress;User<br>ID=myUsername;Password=myPassword;                                                                                                    |
| VistaDB               | Data Source=D:\folder<br>\myVistaDatabaseFile.vdb4;Open<br>Mode=ExclusiveReadWrite;                                                                                                    |
| Universal(dotConnect) | Provider=Oracle;direct=true;data<br>source=192.168.0.1;port=1521;sid=sid;user=user;<br>password=pass                                                                                                    |
| MongoDB               | mongodb:// <user>:<password>@localhost/test</password></user>                                                                                                    |
| OData                 | http://services.odata.org/v3/odata/OData.svc/                                                                                                    |
| Other                 | The table shows the most commonly used templates for the connection string. You can view various connection string options at <u>the special website</u> .                                                                                             |

## Data from XML, JSON, Excel files

Connecting to XML and JSON data sources can be stored in the report template. If you want to specify data files from the code, you can use the example below.

```
Default.aspx
...
<cc1:StiWebViewer ID="StiWebViewer1" runat="server"
    OnGetReportData="StiWebViewer1_GetReportData">
    </cc1:StiWebViewer>
    ...
```

### Default.aspx.cs (XML file)

```
protected void StiWebViewer1_GetReportData(object sender,
StiReportDataEventArgs e)
{
  DataSet data = new DataSet();
  data.ReadXml(Server.MapPath("Data/Demo.xml"));
  e.Report.RegData(data);
}
```

### Default.aspx.cs (JSON file)

```
protected void StiWebViewerl_GetReportData(object sender,
StiReportDataEventArgs e)
{
    DataSet data
    = StiJsonToDataSetConverterV2.GetDataSetFromFile(Server.MapPath("Data/
Demo.json"));
    e.Report.RegData(data);
}
```

### Information

The viewer has the possibility of obtaining data from an Excel file. To do this, you can use the following method.

DataSet dataSet = StiExcelConnector.Get().GetDataSet(new StiExcelOptions(ar

### 3.1.5 Localization

The **HTML5 Viewer** component supports the complete localization of its interface. To localize the report viewer interface, use the special **Localization** property. As a value of this property, you should specify the path to the localization XML file (relative or absolute).

### Default.aspx

```
<ccl:StiWebViewer ID="StiWebViewer1" runat="server"
Localization="Localization/en.xml">
</ccl:StiWebViewer>
...
```

When you load the report viewer, the localization file will be loaded automatically.

### 3.1.6 Using Themes

In the **HTML5 Viewer** component, you can change the appearance of visual controls. To change the theme, you should use the **Theme** property.

### Default.aspx

```
<ccl:StiWebViewer ID="StiWebViewer1" runat="server"
Theme="Office2022WhiteTeal">
</ccl:StiWebViewer>
...
```

There are currently **8 themes** available with different color accents. As a result, **more than 60** variants of the appearance are available. This allows you to customize the appearance of the viewer for almost any design of the Web project.

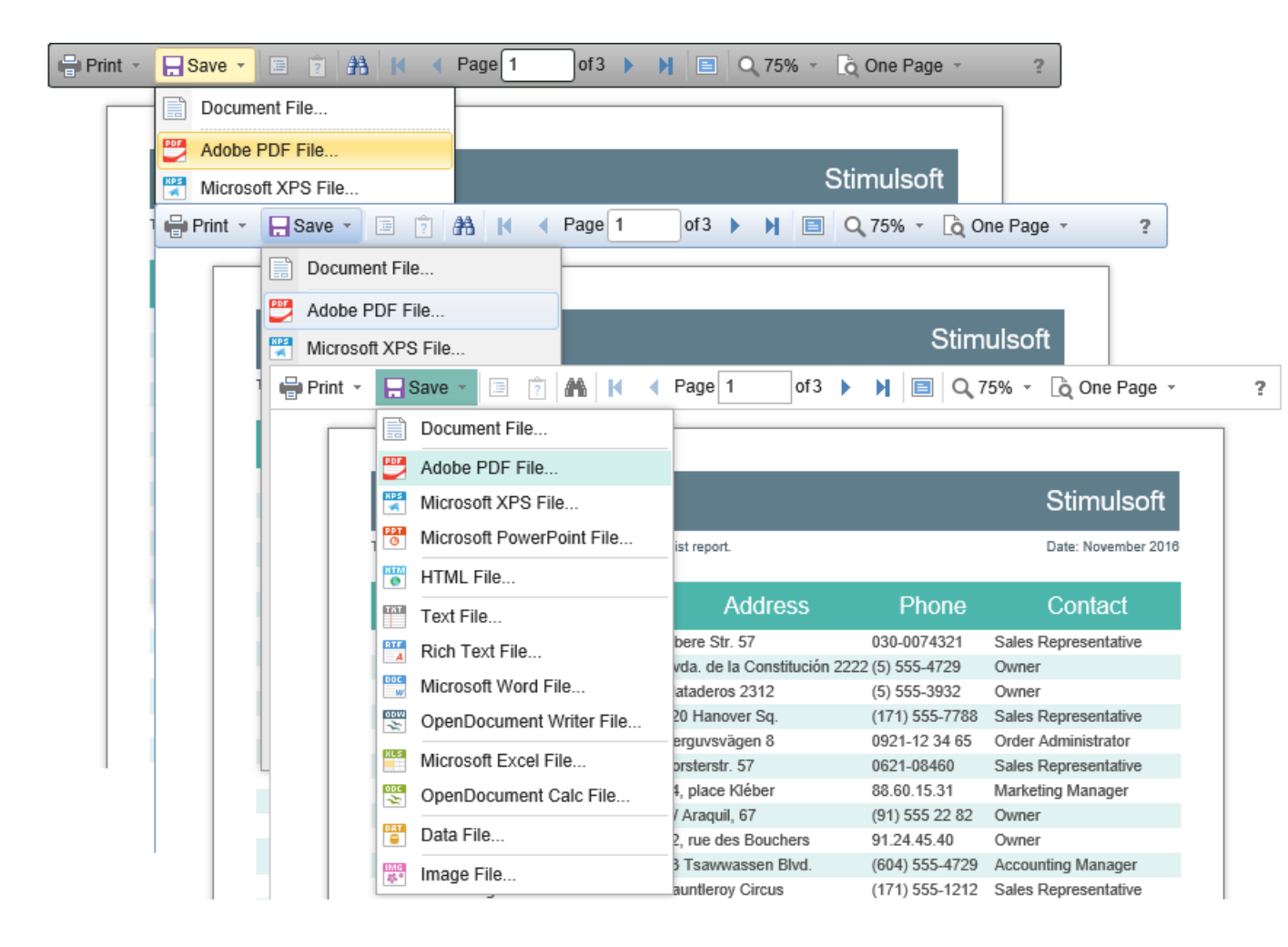

By default, the viewer has only the top toolbar on which all the report controls are located. If necessary, the toolbar can be split into top and bottom parts. The top panel will contain the menu for printing and exporting the report and the buttons for working with parameters and bookmarks. The bottom panel will contain controls to switch between the report pages and setting the zoom of pages. To enable this mode, enable the **ToolbarDisplayMode** property. It has values **Simple** and **Separated**.

#### **Default.aspx**

```
<ccl:StiWebViewer ID="StiWebViewer1" runat="server"
ToolbarDisplayMode="Separated"
ScrollbarsMode="true">
</ccl:StiWebViewer>
...
```

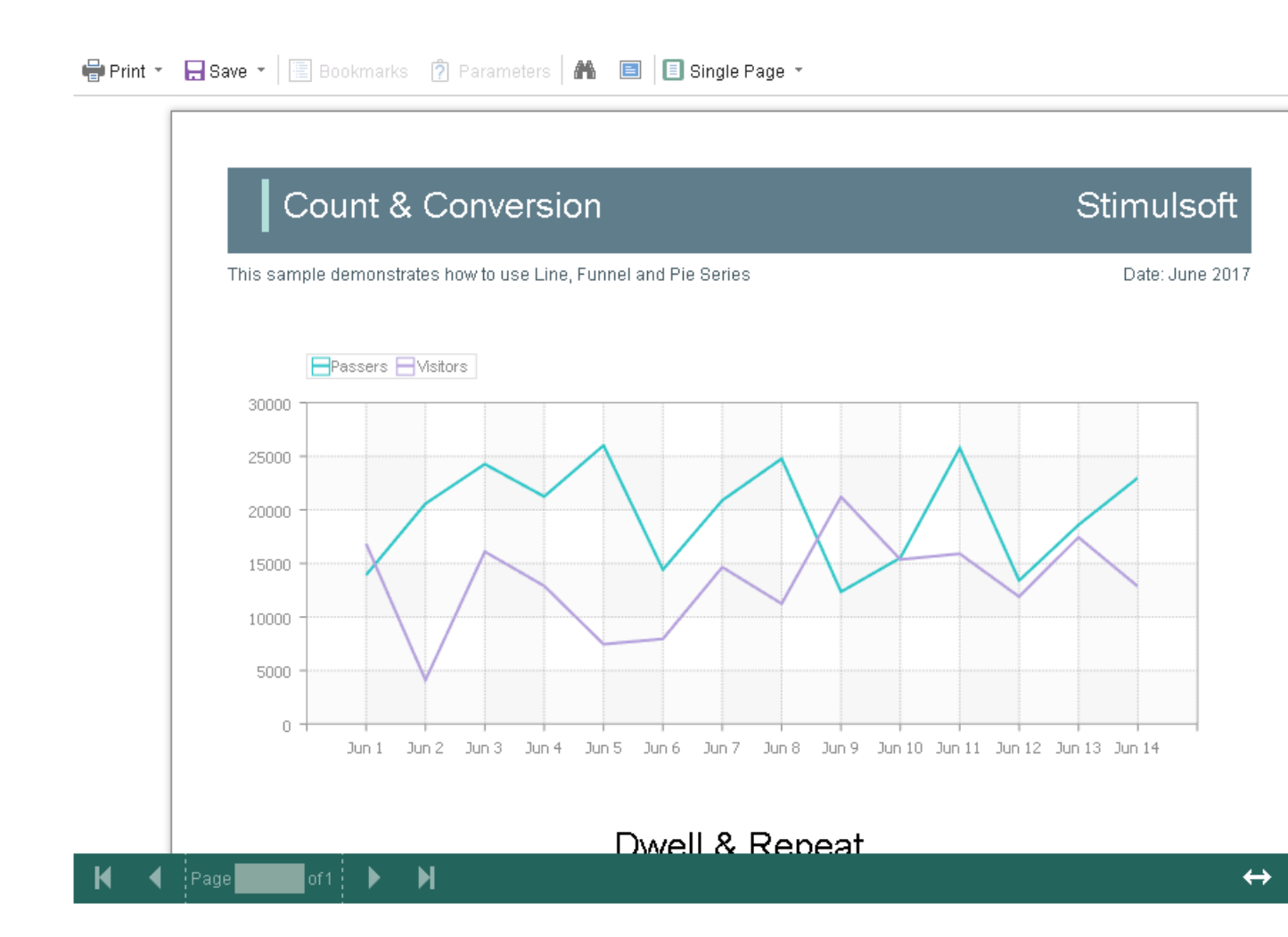

In addition, it is possible to set the appearance parameters for the main elements of the viewer. For example, you can change the font and color of the control panel inscriptions of the viewer, set the background of the viewer, set the color of page borders, etc. Below is a list of available properties that change the appearance of the viewer and their default values.

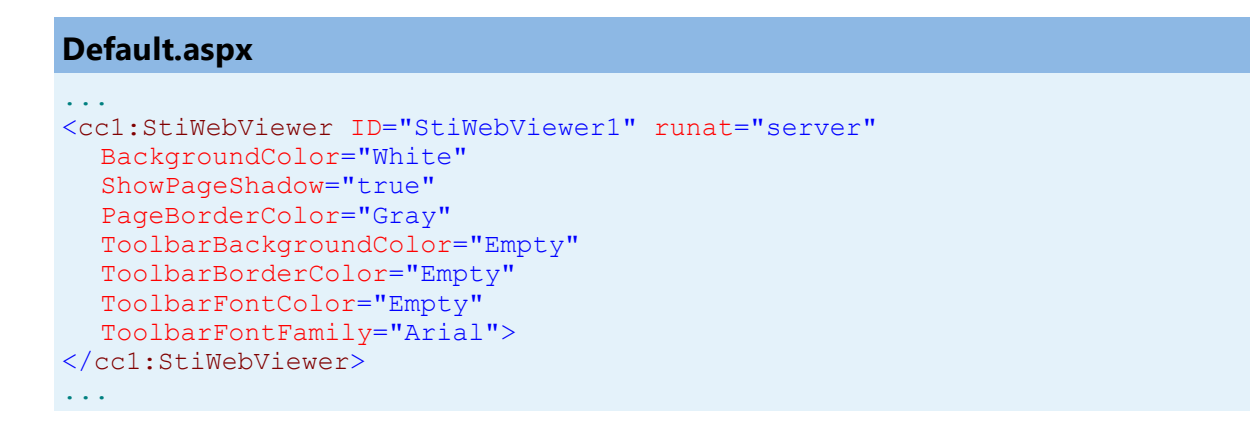

### 3.1.7 Basic Features

### Information

Since dashboards and reports use the same unified template format - MRT, methods for loading the template and working with data, the word "report" will be used in the documentation text.

The main features of the viewer include the following operations - showing reports, switching between report pages, changing the scale, and displaying the preview mode. All specified operations are performed in the AJAX mode without restarting the browser page. No special options or events are required to execute them.

The report viewer has a special **OnViewerEvent** event that will be called when the viewer is running. In this event, you can find out the type of action that the viewer is currently executing and get all viewer parameters passed to the server-side.

### Default.aspx

```
<ccl:StiWebViewer ID="StiWebViewer1" runat="server"
OnViewerEvent="StiWebViewer1_ViewerEvent">
</ccl:StiWebViewer>
```

#### **Default.aspx.cs**

```
protected void StiWebViewer1_ViewerEvent(object sender, StiViewerEventArgs
e)
{
   StiAction action = e.Action;
   StiRequestParams parameters = e.RequestParams;
}
```

#### 3.1.8 Printing Reports

### Information

Please note that the print option is available only for reports, and not for dashboards.

The **HTML5 Viewer** component provides several options for printing a report. Each has its advantages and disadvantages.

### **Print to PDF**

Printing will be done by exporting the report to **PDF**. The advantages are greater accuracy of positioning and printing of the report elements compared to other printing options. Among the drawbacks is the mandatory presence of a plug-in installed in a web browser for viewing PDF files (modern browsers have embedded PDF viewer and printer).

### **Print with Preview**

The report will be printed in a separate pop-up browser window in **HTML**. The report can be previewed and then sent to the printer or copied to another location as text or HTML code. Advantages - cross-browser compatibility when printing, no need to install special plug-ins. The disadvantage is the relatively low accuracy of the position of the report elements due to the peculiarities of the implementation of HTML formatting.

### **Print without Preview**

The report will be printed directly to the printer without preview. After selecting this menu item, the system print dialog is displayed. Since printing in this mode is carried out in the **HTML** format, the print quality is similar to printing a report with a preview.

### Information

When printing to the **HTML format**, you should check the compliance of report page settings to printer parameters (paper size, orientation, margins, indents), and check your browser print settings, such as margins, headers, footers, watermarks printing, color printing.

### **Report printing events**

To perform any actions, a special **OnPrintReport** event is assigned before the report is printed. In this event, you can get the type of report printing, the report itself, and

the export report settings in case of printing to PDF.

### Default.aspx

```
<ccl:StiWebViewer ID="StiWebViewer1" runat="server"
    OnPrintReport="StiWebViewer1_PrintReport">
    </ccl:StiWebViewer>
    ...
```

### **Default.aspx.cs**

```
protected void StiWebViewer1_PrintReport(object sender,
StiPrintReportEventArgs e)
{
   StiPrintAction action = e.PrintAction;
   StiReport report = e.Report;
   StiExportSettings settings = e.Settings;
}
....
```

### **Print setup**

If you choose to print a report in the viewer panel, a menu with printing options is displayed. The **HTML5 Viewer** component can force the required printing mode. To do this, set the **PrintDestination** property to one of the following values.

- > Default the menu will be displayed (the default property value);
- > Pdf print to the PDF format;

Direct – printing to the HTML format directly to the printer, the system print dialog will be displayed;

> WithPreview – print to HTML format with preview in a pop-up window.

```
Default.aspx
...
<ccl:StiWebViewer ID="StiWebViewer1" runat="server"
    PrintDestination="Default">
    </ccl:StiWebViewer>
    ...
```

The **HTML5 Viewer** component can completely disable report printing. To do this, set the value of the **ShowPrintButton** property to **false**.

### Default.aspx

```
<ccl:StiWebViewer ID="StiWebViewer1" runat="server"
    ShowPrintButton="false">
</ccl:StiWebViewer>
```

### 3.1.9 Exporting Reports and Dashboards

### Information

Since dashboards and reports use the same unified template format - MRT, methods for loading the template and working with data, the word "report" will be used in the documentation text.

The **HTML5 Viewer** component allows you to export the displayed report to three dozen various formats, such as **PDF**, **HTML**, **Word**, **Excel**, **XPS**, **RTF**, **images**, **text**, and others. Export functions do not require additional settings for the viewer. You may export the dashboard to PDF, Excel, image files.

| 🖶 Print | -     | - Save - 🔚 🎅 🏔             | K                         |      | <b>↓</b> 100% - [ | à One Page | Ŧ                    |
|---------|-------|----------------------------|---------------------------|------|-------------------|------------|----------------------|
|         |       |                            | Export Settings           |      |                   | ×          |                      |
|         |       | Simple List                | → Page Range              |      |                   |            | Stimulsoft           |
|         | The s | sample demonstrates how to | All     Current Page      |      |                   |            | Date: November 2016  |
|         |       | Company                    | Pages:                    |      |                   |            | Contact              |
|         | 1     | Alfreds Futterkiste        | ♥ Settings                |      |                   |            | ales Representative  |
|         | 2     | Ana Trujillo Emparedad     | Image Resolution:         | 100  |                   | <b>T</b>   | wner                 |
|         | 3     | Antonio Moreno Taquer      | Image Compression Method: | Jpeg |                   | *          | wner                 |
|         | 4     | Around the Horn            | Allow Editable:           | No   |                   | *          | ales Representative  |
|         | 5     | Berglunds snabbköp         | Image Quality:            | 75%  |                   | <b>*</b>   | rder Administrator   |
|         | 6     | Blauer See Delikatesse     | Embedded Fonts            |      |                   |            | ales Representative  |
|         | 7     | Blondel père et fils       | Export Rich Text as Image |      |                   |            | larketing Manager    |
|         | 8     | Bólido Comidas prepara     | PDE/A Compliance          |      |                   |            | wner                 |
|         | 9     | Bon app'                   | Desument Geowity          | _    |                   |            | wner                 |
|         | 10    | Bottom-Dollar Markets      | Document Security         | · ·  |                   |            | ccounting Manager    |
|         | 11    | B's Beverages              | Digital Signature         | *    |                   |            | ales Representative  |
|         | 12    | Cactus Comidas para Il     |                           |      |                   |            | ales Agent           |
|         | 13    | Centro comercial Mocte     | Upen Aner Export          |      |                   |            | arketing Manager     |
|         | 14    | Chop-suey Chinese          |                           |      | ОК                | Cancel     | wner                 |
|         | 15    | Comércio Mineiro           | AV. dos Lusiadas,         | 23   | (11) 5            | 055-/64/   | Sales Associate      |
|         | 16    | Consolidated Holdings      | Berkeley Gardens          |      | (171)             | 555-2282   | Sales Representative |

### **Export Events**

To perform any actions, a special **OnExportReport** event is assigned before the report is exported. In this event, you can get the report export type, get the report itself, get the report export settings, and change them if necessary.

| <pre> <ccl:stiwebviewer id="StiWebViewer1" onexportreport="StiWebViewer1_ExportReport" runat="server">     </ccl:stiwebviewer>    </pre> |
|----------------------------------------------------------------------------------------------------|

### Default.aspx.cs

...
protected void StiWebViewerl\_ExportReport(object sender,

```
StiExportReportEventArgs e)
{
   StiExportFormat format = e.Format;
   StiReport report = e.Report;
   StiExportSettings settings = e.Settings;
}
```

To perform any actions with an already exported report, the

**OnExportReportResponse** event is used. This event will be called immediately before the file is saved. In this event, you can get the export format, the type of the Web content, and the name of the file to save. You can also get and, if necessary, change the byte stream of the final export file.

```
Default.aspx
```

```
<ccl:StiWebViewer ID="StiWebViewer1" runat="server"
OnExportReportResponse="StiWebViewer1_ExportReportResponse">
</ccl:StiWebViewer>
```

#### Default.aspx.cs

```
protected void StiWebViewer1_ExportReportResponse(object sender,
StiExportReportResponseEventArgs e)
{
   StiExportFormat format = e.Format;
   string contentType = e.ContentType;
   string fileName = e.FileName;
   Stream stream = e.Stream;
}
```

#### **Export Settings**

Each report export format of the **HTML5 Viewer** component has a lot of settings, and each setting has its default values. Sometimes you need to set other default values. For this purpose, a special **DefaultExportSettings** property of the viewer is used. It is a container for all the default export settings.

#### **Default.aspx.cs**

protected void Page Load(object sender, EventArgs e)

```
StiWebViewer1.DefaultExportSettings.ExportToPdf.ImageQuality = 0.75f;
StiWebViewer1.DefaultExportSettings.ExportToPdf.ImageFormat =
StiImageFormat.Color;
StiWebViewer1.DefaultExportSettings.ExportToHtml.ExportMode =
StiHtmlExportMode.Div;
}
```

When calling the required export through the Viewer menu, the Export Settings dialog box will be displayed. The values of the dialog box items will match the default export settings. If you change the settings in the dialog box and confirm the export of the report, the settings will be saved in the browser cookies, and upon the subsequent call, the export will be restored. The viewer allows you to disable saving the export settings if you always want to restore the default settings. To do this, just set the value of the **StoreExportSettings** property to **false**.

### **Default.aspx**

```
<ccl:StiWebViewer ID="StiWebViewer1" runat="server"
   StoreExportSettings="false">
   </ccl:StiWebViewer>
   ...
```

Also, if required, you can completely hide export dialogs. Exporting will always be done with default settings. For this, it is enough to set the value of the **ShowExportDialog** property to **false**.

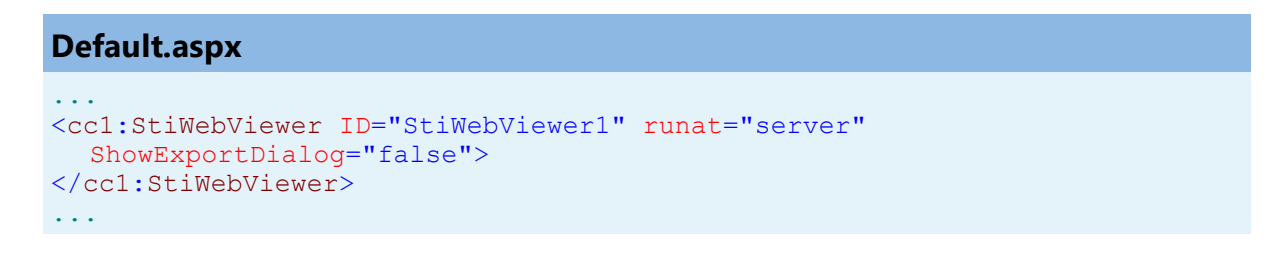

The **HTML5 Viewer** component contains 30+ export formats, and sometimes you need to disable unwanted formats. This allows you to simplify UI and the use of the viewer. To disable unused export formats, it is enough to set the values for the corresponding properties of the viewer listed in the list below to **false**.

### Default.aspx

| • • •                                                                              |
|------------------------------------------------------------------------------------|
| <cc1:stiwebviewer <="" id="StiWebViewer1" runat="server" th=""></cc1:stiwebviewer> |
| ShowExportToDocument="true"                                                        |
| ShowExportToPdf="true"                                                             |
| ShowExportToXps="true"                                                             |
| ShowExportToPowerPoint="true"                                                      |
| ShowExportToHtml="true"                                                            |
| ShowExportToHtml5="true"                                                           |
| ShowExportToMht="true"                                                             |
| ShowExportToText="true"                                                            |
| ShowExportToRtf="true"                                                             |
| ShowExportToWord2007="true"                                                        |
| ShowExportToOpenDocumentWriter="true"                                              |
| ShowExportToExcel="true"                                                           |
| ShowExportToExcelXml="true"                                                        |
| ShowExportToExcel2007="true"                                                       |
| ShowExportToOpenDocumentCalc="true"                                                |
| ShowExportToCsv="true"                                                             |
| ShowExportToDbf="true"                                                             |
| ShowExportToXml="true"                                                             |
| ShowExportToDif="true"                                                             |
| ShowExportToSylk="true"                                                            |
| ShowExportToImageBmp="true"                                                        |
| ShowExportToImageGif="true"                                                        |
| ShowExportToImageJpeg="true"                                                       |
| ShowExportToImagePcx="true"                                                        |
| ShowExportToImagePng="true"                                                        |
| ShowExportToImageTiff="true"                                                       |
| ShowExportToImageMetafile="true"                                                   |
| ShowExportToImageSvg="true"                                                        |
| <pre>ShowExportToImageSvgz="true"&gt;</pre>                                        |
|                                                                                    |
|                                                                                    |

The **HTML5 Viewer** component can completely disable the export menu. To do this, set the value of the **ShowSaveButton** property to **false**.

### Default.aspx

```
...
<ccl:StiWebViewer ID="StiWebViewer1" runat="server"
ShowSaveButton="false">
</ccl:StiWebViewer>
...
```

### 3.1.10 Viewing Modes

The **HTML5 Viewer** component has two modes for displaying reports - with and without scrollbars. By default, the view mode without scrollbars is set. To enable the

scrollbar view mode, set the value of the ScrollbarsMode property to true.

# Default.aspx

```
<ccl:StiWebViewer ID="StiWebViewer1" runat="server"
ScrollbarsMode="false">
</ccl:StiWebViewer>
```

In the first mode (without scrollbars), the viewer displays a page or report as a whole, automatically stretching the preview space. If the width and height are specified, the viewer will truncate the page that is out of bounds. In the second mode, unlike the first one, when the page is out of bounds of the viewer's size, no truncation will be performed. Scrollbars will appear, using which you can view the entire page or report.

### Information

In the report mode with scrollbars, you should set the height of the viewer. Otherwise, the default height will be set to **650 pixels**.

The **HTML5 Viewer** component provides the full-screen report or dashboard mode. By default, the standard view mode is enabled, the viewer has the specified dimensions in the settings. To enable the full-screen mode, set the **FullScreenMode** property to **true**.

### Default.aspx

```
<ccl:StiWebViewer ID="StiWebViewer1" runat="server"
FullScreenMode="false">
</ccl:StiWebViewer>
```

Also, to enable or disable the full-screen mode, you can use the corresponding button on the control panel of the viewer.

The HTML5 Viewer component has three modes to display reports - page-by-page,

entire report, and tabular display of report pages. To control the modes, the **ViewMode** property is used. It can have one of the specified values - **SinglePage**, **Continuous**, **MultiplePages**.

### Default.aspx

```
<ccl:StiWebViewer ID="StiWebViewer1" runat="server"
    ViewMode="OnePage">
    </ccl:StiWebViewer>
    ...
```

**HTML5 Viewer** component supports interaction on a regular PC display and works with a touchscreen of screens and mobile devices. **InterfaceType** property allows controlling the interface modes. The property can have one of the following values:

> **Auto** – the viewer's interface is determined automatically depending on the device the report is displayed on. That is the default value.

**Mouse** – the standard interface with a mouse control will be used for all the screen types.

**Touch** – the Touch interface will be used to control the viewer. The interface design was optimized for the 'touchscreen' display types. The viewer interface elements have been increased in size to simplify the control of the viewer and to improve its usability.

> **Mobile** - the Mobile interface will be used to control the viewer for all the screen types. The Mobile interface was designed to control the viewer using the mobile smartphone display. This interface design was simplified and adapted to use with smartphones.

### **Default.aspx**

```
<ccl:StiWebViewer ID="StiWebViewer1" runat="server"
InterfaceType="Auto">
</ccl:StiWebViewer>
...
```

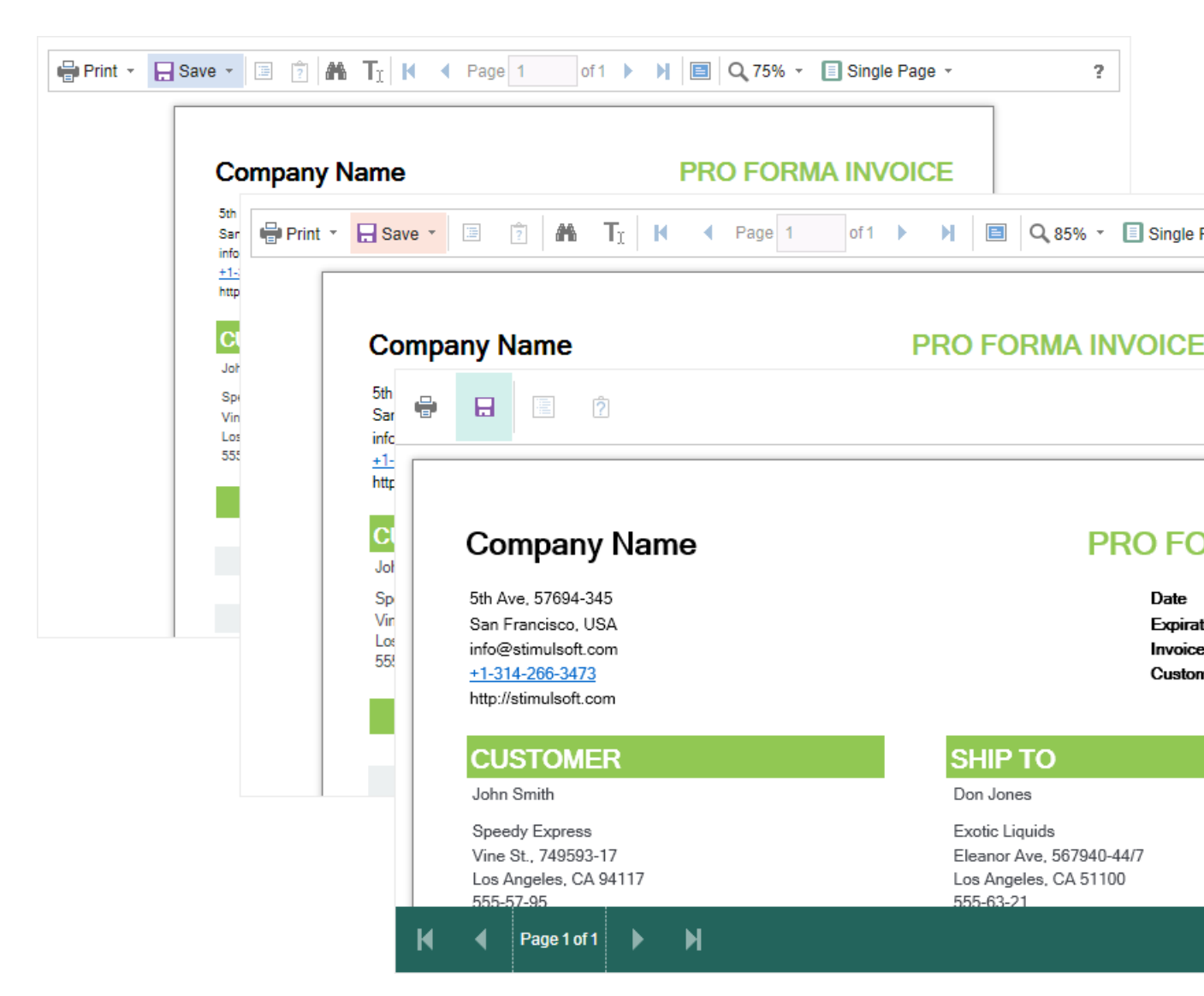

### 3.1.11 Work with Parameters

#### Information

Since dashboards and reports use the same unified template format - MRT, methods for loading the template and working with data, the word "report" will be used in the documentation text.

To work with report parameters in the **HTML5 Viewer**, there is a special settings panel. To add a parameter to the panel, you need to define a variable in a report requested by the user. When viewing a report in the viewer, such a variable will be

automatically added to the settings panel. It supports all types of report variables (normal variables, date and time, borders, lists, etc.).

| 🖶 Print 👻 🔒 Sav                   | e - 🗵 🛐 🏔 🕅 🖣                | Page 1           | 0    | f3       |             |             |          | \$ 100   | )% -     | 👌 One Page 🔻 |            |                         |
|-----------------------------------|------------------------------|------------------|------|----------|-------------|-------------|----------|----------|----------|--------------|------------|-------------------------|
| InvoiceNumber                     | 938547896                    |                  |      |          | Bill T      | o - Z       | P Co     | de       | ZI       | P CODE       |            | ]                       |
| InvoiceDate 12/15/2016 4:03:15 AM |                              | Ship To - Name N |      |          | Na          | ame         | ]        |          |          |              |            |                         |
| CustomerID                        | 7                            |                  | •    | Dec      | cembe       | er 🚽        | 20       | 16       | ►        | eet Address  |            | ]                       |
| Bill To - Name                    | Name                         |                  | М    | Т        | w           | Т           | F        | S        | S        | dress 2      |            | ]                       |
| Bill To - Address                 | Street Address               |                  |      |          |             | 1           | 2        | 3        | 4        | у            |            | ]                       |
| Bill To - Address 2               | Address 2                    |                  | 5    | 6        | 7           | 8           | 9        | 10       | 11       |              |            | ] -                     |
| Bill To - City                    | City                         |                  | 12   | 13<br>20 | 14<br>21    | 15<br>22    | 16<br>23 | 17<br>24 | 18<br>25 | ° CODE       |            |                         |
| Bill To - State                   | CA                           |                  | 26   | 27       | 28          | 29          | 30       | 31       | 20       | Reset        | Subn       | nit                     |
|                                   |                              |                  | Tim  | e:       |             | 4:          | 03:15    | 5        |          |              |            |                         |
| Invoi                             | ice                          |                  |      |          |             |             |          |          |          |              | Stim       | ulsoft                  |
| This sam                          | ple demonstrates how to crea | ate invoice      |      |          |             |             |          |          |          |              | Date: Nove | mber 2016               |
| BILL                              | Name<br>Street Address       |                  | SHI  | Р        | Nam<br>Stre | ne<br>et Ac | dres     | s        |          |              | l<br>Inv   | nvoice #0<br>voice date |
| 10                                | City, ZIP CODE               |                  | 10   |          | City,       | , ZIP       | 2<br>COI | DE       |          |              | Cust       | omer ID 0               |
|                                   | Unit Name                    | Des              | crip | otio     | n           | Q           | y        |          | Ite      | em Price     | Tota       | al                      |
| Alice Mu                          | tton                         | 20 - 1 kg        | tins |          |             |             | 0.00     |          |          | \$39.00      |            | \$0.00                  |
| Aniseed                           | Syrup                        | 12 - 550         | ml b | ottles   | 5           | 1           | 3.00     | )        |          | \$10.00      |            | \$130.00                |

To perform any action before applying parameters, a special **OnInteraction** event will be called when there are some interactive activities in the viewer. When you use the options panel, the type of action will have the **Variables** value.

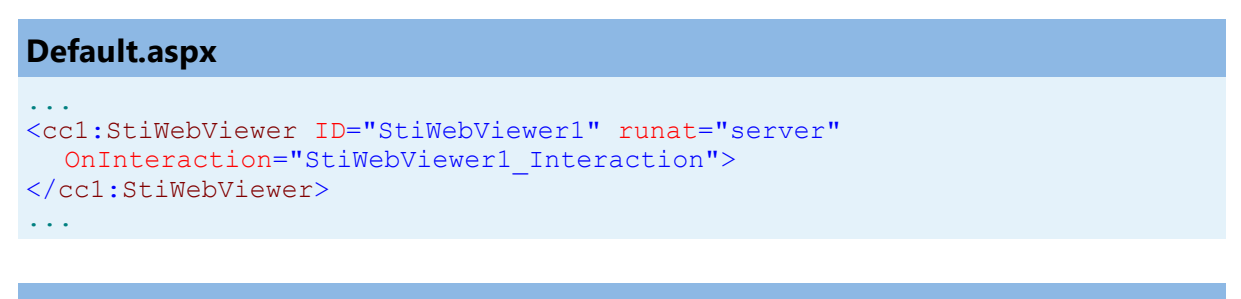

### Default.aspx.cs

```
protected void StiWebViewerl_Interaction(object sender,
StiReportDataEventArgs e)
{
    if (e.Action == StiAction.Variables)
      {
            // The values of the variables passed from the client
            Hashtable variables = e.RequestParams.Interaction.Variables;
      }
}
```

When working with parameters is not required, you can disable this feature. For this, you can use the **ShowParametersButton** property. Set this property to **false** in this case.

```
Default.aspx
...
<ccl:StiWebViewer ID="StiWebViewer1" runat="server"
   ShowParametersButton="false">
   </ccl:StiWebViewer>
   ...
```

#### Information

With this viewer configuration, the parameters panel will not be displayed, even if the parameters are present in the report.

### 3.1.12 Work with Bookmarks

The **HTML5 Viewer** component supports report bookmarks. A panel with bookmarks will be displayed when displaying such a report on the left side of the page. When you select a bookmark of the report, the viewer will carry out an automatic transition to the specified page, and the report item with a bookmark is highlighted.

?

| 🖶 Print 👻 🔒 Save 👻 🔳 👔  | A Page 1 of 3 🕨                          | 🔳 🔍 75% 👻 🗋 One P   | age -    |            |
|-------------------------|------------------------------------------|---------------------|----------|------------|
| Bookmarks               | Bookmarks in Re                          | nort                |          | Stimulsoft |
| Chang                   |                                          | Stimuson            |          |            |
| Côte de Blaye           | This sample demonatrates how to use book | Date: November 2016 |          |            |
| Guaraná Fantástica      |                                          | 1.Beverages         |          |            |
| l akkalikööri           | 1.Chai                                   | 10 boxes x 20 bags  | \$18.00  | 39.00      |
| B Laughing Lumberiack I | 2.Chang                                  | 24 - 12 oz bottles  | \$19.00  | 17.00      |
|                         | 3.Chartreuse verte                       | 750 cc per bottle   | \$18.00  | 69.00      |
|                         | 4.Côte de Blaye                          | 12 - 75 cl bottles  | \$263.50 | 17.00      |
| Rhonbrau Klosterbier    | 5.Guaraná Fantástica                     | 12 - 355 ml cans    | \$4.50   | 20.00      |
| Sasquatch Ale           | 6.Ipoh Coffee                            | 16 - 500 g tins     | \$46.00  | 17.00      |
| Steeleye Stout          | 7.Lakkalikööri                           | 500 ml              | \$18.00  | 57.00      |
| 🗄 🔚 Condiments          | 8.Laughing Lumberjack Lager              | 24 - 12 oz bottles  | \$14.00  | 52.00      |
| Confections             | 9.Outback Lager                          | 24 - 355 ml bottles | \$15.00  | 15.00      |
|                         | 10.Rhönbräu Klosterbier                  | 24 - 0.5 I bottles  | \$7.75   | 125.00     |
| Grains/Cereals          | 11.Sasquatch Ale                         | 24 - 12 oz bottles  | \$14.00  | 111.00     |
|                         | 12.Steeleye Stout                        | 24 - 12 oz bottles  | \$18.00  | 20.00      |
| Produce                 |                                          | 2.Condiments        |          |            |
|                         | 1.Aniseed Syrup                          | 12 - 550 ml bottles | \$10.00  | 13.00      |
|                         | 2.Chef Anton's Cajun Seasoning           | 48 - 6 oz jars      | \$22.00  | 53.00      |
|                         | 3.Chef Anton's Gumbo Mix                 | 36 boxes            | \$21.35  | 0.00       |
|                         | 4.Genen Shouyu                           | 24 - 250 ml bottles | \$15.50  | 39.00      |
|                         | 5.Grandma's Boysenberry Spread           | 12 - 8 oz jars      | \$25.00  | 120.00     |
|                         | 6.Gula Malacca                           | 20 - 2 kg bags      | \$19.45  | 27.00      |
|                         | 7.Louisiana Fiery Hot Pepper Sauce       | 32 - 8 oz bottles   | \$21.05  | 76.00      |
|                         | 8.Louisiana Hot Spiced Okra              | 24 - 8 oz jars      | \$17.00  | 4.00       |
|                         | 9.Northwoods Cranberry Sauce             | 12 - 12 oz jars     | \$40.00  | 6.00       |
|                         | 10.Original Frankfurter grüne Soße       | 12 boxes            | \$13.00  | 32.00      |
| < >                     | 11.Sirop d'érable                        | 24 - 500 ml bottles | \$28.50  | 113.00     |

By default, the bookmarks bar width is 180 pixels. The **HTML5 Viewer** component allows you to change this value. For this, the **BookmarksTreeWidth** property, which value is specified in pixels, is used.

#### Default.aspx

```
...
<ccl:StiWebViewer ID="StiWebViewer1" runat="server"
BookmarksTreeWidth="200">
</ccl:StiWebViewer>
...
```

If you do not need to work with report bookmarks, you can disable this option. For this, set the **ShowBookmarksButton** property to **false**.

### Default.aspx

```
<ccl:StiWebViewer ID="StiWebViewer1" runat="server"
ShowBookmarksButton="false">
</ccl:StiWebViewer>
```

### Information

In this case, report bookmarks will not be displayed, even if they are present in the displayed report. This property does not affect printing and exporting reports.

When printing a report with bookmarks, the bookmark tree will be hidden. If you want to print bookmarks with the report, it is necessary to set the **BookmarksPrint** property to **true**.

### Default.aspx ... <ccl:StiWebViewer ID="StiWebViewer1" runat="server" BookmarksPrint="true"> </ccl:StiWebViewer>

### 3.1.13 Dynamic Sorting, Collapsing, and Drill-Down

The **HTML5 Viewer** component supports dynamic sorting, collapsing, and drill-down of reports. Dynamic sorting provides the ability to change the direction of sorting in a rendered report. To do this, click on the component that has dynamic sorting enabled. Dynamic sorting is carried out in the following directions - **Ascending** and **Descending**. Each time when you click the component, the sorting direction is reversed.

Multi-level sorting is allowed in the report. To do this, hold down the **Ctrl** key and sequentially click on the sorted components in the report. To reset sorting, you can click on any sorted component without holding down the **Ctrl** key.

?

| 🖶 Print 🔹 | H          | Save - 🗐 🍞 🏔 🕅 🖣 Page 1                   | of5 🕨 🎽 🔲 🔍 100%              | 6 ▼ 🗋 One Page 🦿 | ~                    |
|-----------|------------|-------------------------------------------|-------------------------------|------------------|----------------------|
|           |            |                                           |                               |                  |                      |
|           | Stimulsoft |                                           |                               |                  |                      |
|           | The s      | ample demonstrates how to use interactive | e sorting in report.          |                  | Date: November 2016  |
|           |            |                                           | Companies                     |                  |                      |
|           |            | Company                                   | Address                       | Phone            | Contact              |
|           | 1          | Alfreds Futterkiste                       | Obere Str. 57                 | 030-0074321      | Sales Representative |
|           | 2          | Ana Trujillo Emparedados y helados        | Avda. de la Constitución 2222 | (5) 555-4729     | Owner                |
|           | 3          | Antonio Moreno Taquería                   | Mataderos 2312                | (5) 555-3932     | Owner                |
|           | 4          | Around the Horn                           | 120 Hanover Sq.               | (171) 555-7788   | Sales Representative |
|           | 5          | Berglunds snabbköp                        | Berguvsvägen 8                | 0921-12 34 65    | Order Administrator  |
|           | 6          | Blauer See Delikatessen                   | Forsterstr. 57                | 0621-08460       | Sales Representative |
|           | 7          | Blondel père et fils                      | 24, place Kléber              | 88.60.15.31      | Marketing Manager    |
|           | 8          | Bólido Comidas preparadas                 | C/ Araquil, 67                | (91) 555 22 82   | Owner                |
|           | 9          | Bon app'                                  | 12, rue des Bouchers          | 91.24.45.40      | Owner                |
|           | 10         | Bottom-Dollar Markets                     | 23 Tsawwassen Blvd.           | (604) 555-4729   | Accounting Manager   |
|           | 11         | B's Beverages                             | Fauntleroy Circus             | (171) 555-1212   | Sales Representative |
|           | 12         | Cactus Comidas para llevar                | Cerrito 333                   | (1) 135-5555     | Sales Agent          |
|           | 13         | Centro comercial Moctezuma                | Sierras de Granada 9993       | (5) 555-3392     | Marketing Manager    |
|           | 14         | Chop-suey Chinese                         | Hauptstr. 29                  | 0452-076545      | Owner                |
|           | 15         | Comércio Mineiro                          | Av. dos Lusíadas, 23          | (11) 555-7647    | Sales Associate      |

A report with dynamic collapsing is an interactive report in which blocks can collapse/expand their content when you click on the block title. Report elements, which can be collapsed/expanded, are indicated by special icons - [-] or [+].

| 🖶 Print 🕤 |       | Save - 🔄 🎅 🏦 🕅 A Page 1                  | of2 🕨 📔 🔍 100% -      | 👌 One Page 👻 |                     |
|-----------|-------|------------------------------------------|-----------------------|--------------|---------------------|
|           |       |                                          |                       |              |                     |
|           |       |                                          | Stimulsoft            |              |                     |
|           | The s | sample demonstrates how to create report | with collapsing.      |              | Date: November 2016 |
|           | ÷     | Beverages<br>Soft drinks, coffees,       | teas, beers, and ales |              |                     |
|           |       | Condiments<br>Soft drinks, coffees,      |                       |              |                     |
|           |       | Name                                     | Quantity per unit     | Price        | Units in stock      |
|           | 1     | Aniseed Syrup                            | 12 - 550 ml bottles   | \$10.00      | 13.00               |
|           | 2     | Chef Anton's Cajun Seasoning             | 48 - 6 oz jars        | \$22.00      | 53.00               |
|           | 3     | Chef Anton's Gumbo Mix                   | 36 boxes              | \$21.35      | 0.00 🗸              |
|           | 4     | Genen Shouyu                             | 24 - 250 ml bottles   | \$15.50      | 39.00               |
|           | 5     | Grandma's Boysenberry Spread             | 12 - 8 oz jars        | \$25.00      | 120.00              |
|           | 6     | Gula Malacca                             | 20 - 2 kg bags        | \$19.45      | 27.00               |
|           | 7     | Louisiana Fiery Hot Pepper Sauce         | 32 - 8 oz bottles     | \$21.05      | 76.00               |
|           | 8     | Louisiana Hot Spiced Okra                | 24 - 8 oz jars        | \$17.00      | 4.00                |
|           | 9     | Northwoods Cranherry Sauce               | 12 - 12 oz iars       | \$40.00      | 6.00                |

When using drill-down, under the main panel of the viewer, the drill-down panel with tabs for drill-down reports will be displayed. The currently displayed report will be highlighted.

?

|                                    | -                   |         |                |  |  |  |
|------------------------------------|---------------------|---------|----------------|--|--|--|
|                                    |                     |         |                |  |  |  |
| List of Products in Condiments     |                     |         |                |  |  |  |
| Name                               | Quantity per unit   | Price   | Units in stock |  |  |  |
| 1 Aniseed Syrup                    | 12 - 550 ml bottles | \$10.00 | 13.00          |  |  |  |
| 2 Chef Anton's Cajun Seasoning     | 48 - 6 oz jars      | \$22.00 | 53.00          |  |  |  |
| 3 Chef Anton's Gumbo Mix           | 36 boxes            | \$21.35 | 0.00 🗸         |  |  |  |
| 4 Genen Shouyu                     | 24 - 250 ml bottles | \$15.50 | 39.00          |  |  |  |
| 5 Grandma's Boysenberry Spread     | 12 - 8 oz jars      | \$25.00 | 120.00         |  |  |  |
| 6 Gula Malacca                     | 20 - 2 kg bags      | \$19.45 | 27.00          |  |  |  |
| 7 Louisiana Fiery Hot Pepper Sauce | 32 - 8 oz bottles   | \$21.05 | 76.00          |  |  |  |
| 8 Louisiana Hot Spiced Okra        | 24 - 8 oz jars      | \$17.00 | 4.00           |  |  |  |
| 9 Northwoods Cranberry Sauce       | 12 - 12 oz jars     | \$40.00 | 6.00           |  |  |  |
| 10 Original Frankfurter grüne Soße | 12 boxes            | \$13.00 | 32.00          |  |  |  |
| 11 Sirop d'érable                  | 24 - 500 ml bottles | \$28.50 | 113.00         |  |  |  |
| 12 Vegie-spread                    | 15 - 625 g jars     | \$43.90 | 24.00          |  |  |  |
|                                    |                     |         | Count 1        |  |  |  |

To work with dynamic sorting, collapsing, and drill-down reports, no additional viewer settings are required. To perform any actions before the sorting, collapsing, or drill-down of the report, a special **OnInteraction** event is used. It will be called when interacting with the viewer. For each type of interactivity, the viewer has a certain type of action.

- > Sorting when using column sorting;
- > DrillDown when using drill-down;
- > Collapsing when using collapsing.

### **Default.aspx**

```
<ccl:StiWebViewer ID="StiWebViewer1" runat="server"
OnInteraction="StiWebViewer1_Interaction">
</ccl:StiWebViewer>
...
```

### Default.aspx.cs

```
protected void StiWebViewerl_Interaction(object sender,
StiReportDataEventArgs e)
{
  switch (e.Action)
  {
    case StiAction.Sorting:
        break;
    case StiAction.DrillDown:
        break;
    case StiAction.Collapsing:
        break;
  }
}
```

### 3.1.14 Editing Report

The **HTML5 Viewer** component has the ability to edit report items, such as text boxes and checkboxes. You should mark the required components as editable in the report template for the editing to be possible. After displaying a report in the viewer, you need to click the corresponding button on the viewer panel to start editing. After editing, it is necessary to click the button once more, and all changes will be applied to the report.

?

| 🖶 Print 🔹 | Rave - 🗐 🎓 🎢 TI K 🖌 Pag                                           | e 1 of 1 🕨 🕅 🗐 🔍 100% - 🛕 One Page -                       |                    |
|-----------|-------------------------------------------------------------------|------------------------------------------------------------|--------------------|
|           | Editable Report                                                   | S                                                          | timulsoft          |
|           | The sample demonstrates how to edit a rendered<br>For editing the | e report use the tool - the editor.                        | ate: November 2016 |
|           | Beverages                                                         | Soft drinks, coffees, teas, beers, and ales                | ×                  |
|           | Condiments                                                        | Sweet and savory sauces, relishes, spreads, and seasonings | ×                  |
|           | Confections                                                       | Desserts, candies, and sweet breads                        |                    |
|           | Dairy Products                                                    | Cheeses                                                    |                    |

For the report edit mode, no special settings of the viewer are required.

| Information |  |  |  |
|-------------|--|--|--|
|             |  |  |  |

The edited settings will be applied when you print or export a report, and the original report remains unchanged. After restarting the viewer, all the values will be returned to the initial ones.

### 3.1.15 Sending Report by Email

### Information

Please note that the **Send Report by Email** option is available only for reports, and not for dashboards.

The **HTML5 Viewer** component provides the ability to send reports by email. To activate this feature, you should set the **ShowSendEmailButton** property of the viewer to **true** and define the **OnEmailReport** event handler.

#### Default.aspx

```
<ccl:StiWebViewer ID="StiWebViewer1" runat="server"
   ShowSendEmailButton="true"
   OnEmailReport="StiWebViewer1_EmailReport">
   </ccl:StiWebViewer>
</ccl:StiWebViewer>
```

#### Default.aspx.cs

```
. . .
protected void StiWebViewer1 EmailReport(object sender,
StiEmailReportEventArgs e)
{
  StiExportFormat format = e.Format;
  StiReport report = e.Report;
  StiExportSettings settings = e.Settings;
  StiEmailOptions options = e.Options;
  // Passed from the viewer, can be checked and changed
  // options.AddressTo = "";
  // options.Subject = "";
  // options.Body = "";
  // Should be filled here
  options.AddressFrom = "admin address@test.com";
  options.Host = "smtp.test.com";
  options.Port = 465;
  options.UserName = "admin address@test.com";
  options.Password = "admin password";
  // options.CC.Add("email@test.com");
  // options.BCC.Add("email@test.com");
  // options.EnableSsl = true;
}
```

In the **OnEmailReport** event, you can find the export type, get the report, and get the report export settings and change them, if necessary. Also, in this event, you should set email parameters, such as sender address, server name, port number, user name, and password - all these parameters will be used to send an email.
When you send a report by email, the menu to select the attachment format is displayed. This matches the menu to select an export format. After choosing the format, the dialog to put send email parameters such as email recipient, subject, and message.

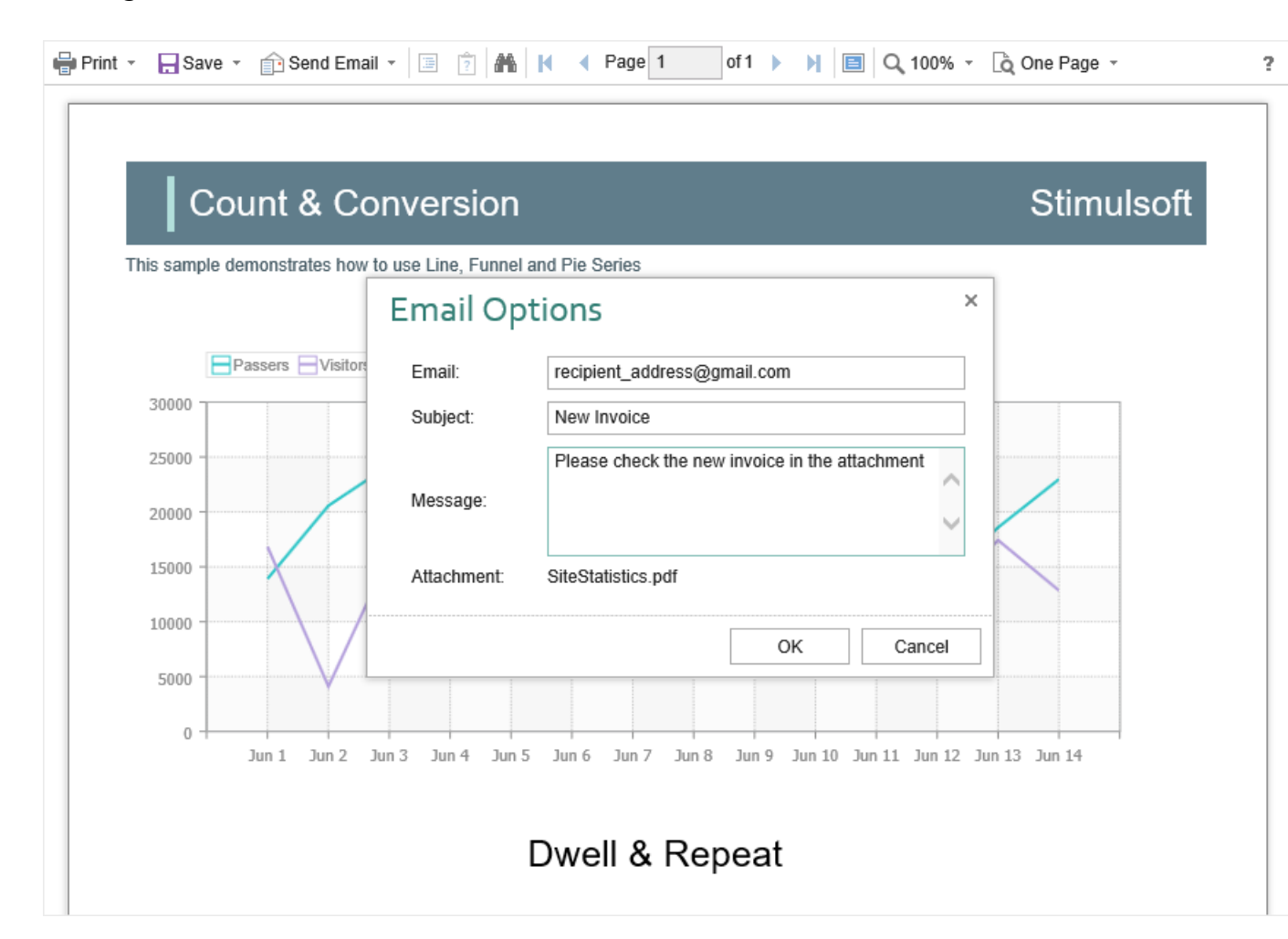

After confirmation of sending the email, the above described **OnEmailReport** event will be called. You can check and correct the data entered in this form. The exported report file will be attached to the email automatically.

The **HTML5 Viewer** component allows you to set default values for the send email form. The **DefaultEmailAddress**, **DefaultEmailSubject**, and **DefaultEmailMessage** properties can be used for this. By default, these properties are empty.

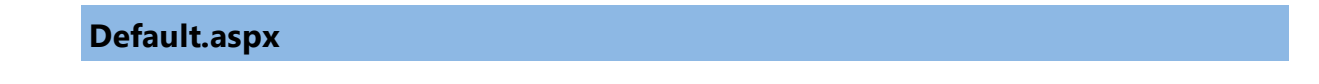

© 2003-2025 Stimulsoft

```
<ccl:StiWebViewer ID="StiWebViewer1" runat="server"
DefaultEmailAddress="recipient_address@gmail.com"
DefaultEmailSubject="New Invoice"
DefaultEmailMessage="Please check the new invoice in the attachment"
ShowSendEmailButton="true"
OnEmailReport="StiWebViewer1_EmailReport">
</ccl:StiWebViewer1">
</ccl:StiWebViewer1">
</ccl:StiWebViewer1">
</ccl:StiWebViewer1_EmailReport">
</ccl:StiWebViewer1_EmailReport">
</ccl:StiWebViewer1</cr>
```

### 3.1.16 Calling Designer from Viewer

The **HTML5 Viewer** component has the ability to call the report designer. The special **Design** button in the toolbar of the viewer (the button is disabled by default) should be used. To use this feature, you should set the **ShowDesignButton** property to **true** and define the **OnDesignReport** event handler.

```
Default.aspx
...
<ccl:StiWebViewer ID="StiWebViewer1" runat="server"
   ShowDesignButton="true"
   OnDesignReport="StiWebViewer1_DesignReport">
   </ccl:StiWebViewer>
   ...
```

#### Default.aspx.cs

```
protected void StiWebViewerl_DesignReport(object sender,
StiReportDataEventArgs e)
{
   StiReport report = e.Report;
   this.Response.Redirect("Designer.aspx?report=" + report.ReportName);
}
```

### Information

The viewer does not run the designer itself. It only calls the specified event and passes the previewed report as arguments. In the event, you can set the redirect to the ASPX page, on which the report designer is placed.

#### 3.1.17 Caching

# Information

Since dashboards and reports use the same unified template format - MRT, methods for loading the template and working with data, the word "report" will be used in the documentation text.

The **HTML5 Viewer** component allows you to use the server cache to store rendered reports. If you do not use caching, you should load the report, connect data, and render it again every time you request a page. If you use caching, the previously rendered report will be loaded from the cache every time you refresh the page.

When using caching, it should be taken into account that every report saved in the cache takes up server memory and, with a large number of requests to reports, this can become a critical issue. Therefore, you need to choose between two options: low memory requirements but high in performance or low-performance requirements but high in memory.

You can manage caching with the following properties.

# The CacheMode property

This property of the viewer enables caching and sets its type. It can take one of the following values, specified in the **StiServerCacheMode** enumeration:

**None** – caching is disabled. Each action of the viewer requires loading the report from the file and, if it is a report template, then render it;

> **ObjectCache** – for caching, the server cache is used. The report object is saved in this cache (set by default);

**StringCache** – for caching, the server cache is used. The report is saved as a packed string in this cache;

> **ObjectSession** – the current session, in which the report object is saved, is used for caching;

> **StringSession** – for caching, the current session is used. The report is saved as a packed string in this cache.

# The CacheltemPriority property

This property sets the priority of the report stored in the server's cache. It affects the automatic clearing of the server memory in case of a lack of memory. The lower the priority is, the greater is the chance of removing information from memory.

#### The CacheTimeout property

This property specifies the amount of time in minutes for which you want to save the report in the server cache. If you use caching and the requested report is not found in the cache (the objects storage time has expired), then it will be requested again using a special **OnGetReport** event, then connect the report data and render it.

#### StiCacheHelper

The **HTML5 Viewer** component provides the ability to define your methods of working with report caching. For this purpose, a special class **StiCacheHelper** is used. It contains methods for obtaining a report from the cache and saving the report to the cache. It is necessary to create a new class inherited from **StiCacheHelper** and reload the above methods, which respectively have the names - **GetReport** and **SaveReport**.

#### Default.aspx.cs

```
}
       return null;
       //return base.GetReport(guid);
     }
    public override void SaveReport(StiReport report, string guid)
     {
      string packedReport = guid.EndsWith("template") ?
      report.SavePackedReportToString() :
      report.SavePackedDocumentToString();
      string path =
      Path.Combine(HttpContext.Current.Server.MapPath(string.Empty),
       "CacheFiles", guid);
       File.WriteAllText(path, packedReport);
       //base.SaveReport(report, guid);
    }
  }
  static Default()
  {
    StiWebViewer.CacheHelper = new StiMyCacheHelper();
  }
}
```

To initialize the work with report caching using the created class, it is enough to set it as a value of the static **StiWebViewer.CacheHelper** property in the ASPX page constructor.

### Information

If report caching is disabled (the **CacheMode** property of the viewer is set to **None**), the specified class will not be used.

### 3.1.18 Export and Printing from Code

## Information

Since dashboards and reports use the same unified template format - MRT, methods for loading the template and working with data, the word "report" will be used in the documentation text. Please note that the print option is available only for reports and not for dashboards.

**HTML5 Viewer** is used to print reports in various ways and export reports to various formats. These actions are performed using the viewer menu. If you want to print or export a report using the code, for example, in the event of pressing the button, you can use the special **StiReportResponse** class. This class contains a set of static methods that allow you to print or export a report from the code, and the report viewer is not required.

#### Default.aspx

. . .

```
<asp:Button ID="Button1" runat="server" onclick="Button1_Click"
Text="Print Report" />
<asp:Button ID="Button2" runat="server" onclick="Button2_Click"
Text="Export Report" />
...
```

#### Default.aspx.cs

```
private StiReport LoadSimpleList()
{
  DataSet dataSet = new DataSet();
  dataSet.ReadXml(Server.MapPath("Reports/Demo.xml"));
  StiReport report = new StiReport();
  report.Load(Server.MapPath("Reports/SimpleList.mrt"));
  report.RegData(dataSet);
  return report;
}
protected void Button1 Click(object sender, EventArgs e)
{
  StiReport report = LoadSimpleList();
  StiReportResponse.PrintAsPdf(report);
  //StiReportResponse.PrintAsHtml(report);
}
protected void Button2 Click(object sender, EventArgs e)
{
  StiReport report = LoadSimpleList();
  StiReportResponse.ResponseAsPdf(report);
  //StiReportResponse.ResponseAsExcel2007(report);
  //StiReportResponse.ResponseAsText(report);
  //StiReportResponse.ResponseAsJson(report);
}
```

The **StiReportResponse** class contains methods for printing in PDF and HTML formats, as well as methods to export the report in any of the supported formats. As arguments, methods can take various export settings, displaying modes and options for saving received files.

# 3.1.19 Viewer Events

#### Information

Since dashboards and reports use the same unified template format - MRT, methods for loading the template and working with data, the word "report" will be used in the documentation text.

The **HTML5 Viewer** component supports events that allow you to execute necessary operations before specific actions, such as printing and exporting, sending reports by email, interactivity, etc. Below is a sample of processing viewer events.

## **Default.aspx**

```
<ccl:StiWebViewer ID="StiWebViewer1" runat="server"
   OnExportReport="StiWebViewer1_ExportReport">
   </ccl:StiWebViewer>
   ...
```

#### Default.aspx.cs

```
protected void StiWebViewerl_ExportReport(object sender,
StiExportReportEventArgs e)
{
    if (e.Format == StiExportFormat.Pdf)
    {
        StiPdfExportSettings pdfSettings = e.Settings as
        StiPdfExportSettings;
        pdfSettings.ImageQuality = 50;
        pdfSettings.ImageResolution = 50;
        pdfSettings.ImageCompressionMethod =
        StiPdfImageCompressionMethod.Jpeg;
    }
}
```

# List of events

| Name                       | Description                                                                                                    |
|----------------------------|----------------------------------------------------------------------------------------------------|
| OnGetReport                | The event occurs when requesting a report for preview.                                                                    |
| OnGetReportData            | The event occurs when <u>connecting data</u> of a report before it is rendered.                                           |
| OnPrintReport              | The event occurs when <u>printing reports</u> . This is not relevant when viewing dashboards.                             |
| OnExportReport             | The event occurs when exporting reports.                                                                                  |
| OnExportReportRe<br>sponse | The event occurs after <u>exporting reports</u> before saving the exported file.                                          |
| OnEmailReport              | The event occurs when <u>sending a report by Email</u> . This is not relevant when viewing dashboards.                    |
| OnInteraction              | The event occurs when interactive actions of the viewer, such as using report variables, dynamic collapsing, and sorting. |
| OnDesignReport             | The event occurs when pressing the Design button on the toolbar of the viewer.                                            |
| OnViewerEvent              | The event occurs when any action of the viewer.                                                                           |

# 3.1.20 Timeout

When working with the **StiWebViewer** component, you can set the timeout for various operations — <u>storing the report in the cache</u>, <u>server response</u>, and <u>query</u> <u>execution</u>. The timeout setting is done using the component properties and report options.

#### **CacheTimeout Property**

Sets the time in minutes that the server will store the rendered report since the last action of the viewer. The default setting is 10 minutes.

# Default.aspx

```
<ccl:StiWebViewer ID="StiWebViewer1" runat="server"
   CacheTimeout="10">
   </ccl:StiWebViewer>
   ...
```

#### Default.aspx.cs

```
protected void Page_Load(object sender, EventArgs e)
{
   StiWebViewer1.CacheTimeout = 10;
}
....
```

Using the cache will increase the speed of the report viewer. See the chapter <u>Caching</u> for more information

### **RequestTimeout Property**

Sets the time to wait for a response from the server in seconds, after which an error will be generated. The default value is 30 seconds. For big reports, it is recommended to increase this value.

#### **Default.aspx**

```
<ccl:StiWebViewer ID="StiWebViewer1" runat="server"
   RequestTimeout="10">
   </ccl:StiWebViewer>
   ...
```

### **Default.aspx.cs**

```
protected void Page_Load(object sender, EventArgs e)
{
   StiWebViewer1.RequestTimeout = 30;
}
...
```

### **CommandTimeout Option**

Also, for SQL data sources used in the report, you can specify the **Query Timeout** in seconds. The value of this property is stored in the report template for each SQL connection separately.

Below is an example of code that you may use to set the query timeout for the already created connection and data sources in the report.

#### Default.aspx.cs

```
...
protected void Page_Load(object sender, EventArgs e)
{
    StiReport report = new StiReport();
    report.Load(Server.MapPath("Report.mrt"));
    ((StiSqlSource)
    report.Dictionary.DataSources["DataSourceName"]).CommandTimeout = 1000;
    StiWebViewer1.Report = report;
}
...
```

#### 3.1.21 Viewer Settings

**HTML5 Viewer** can be setup using the component properties which can be set on the ASPX page using C#/VB code. Below are samples of using the viewer properties.

#### **Default.aspx**

#### **Default.aspx.cs**

```
protected void Page_Load(object sender, EventArgs e)
{
   StiWebViewer1.ShowPrintButton = false;
   StiWebViewer1.ScrollbarsMode = true;
   StiWebViewer1.ShowTooltips = false;
   StiWebViewer1.ShowExportToDbf = false;
   StiWebViewer1.ShowExportToDif = false;
   StiWebViewer1.Zoom = 75;
   StiWebViewer1.Theme = StiTheme.Office2022WhiteTeal;
   StiWebViewer1.ReportDisplayMode = StiReportDisplayMode.Auto;
}
```

Please note that all dashboard elements have their own save options and full-screen

buttons for preview. There are no special options to control displaying them, but they can be disabled through the properties of the element. The code below should be added after loading the report before passing it to the viewer.

#### **Default.aspx.cs**

```
var dbsElementInteraction = (report.GetComponentByName("RegionMap1") as
Stimulsoft.Report.Dashboard.IStiElementInteraction).DashboardInteraction;
(dbsElementInteraction as
Stimulsoft.Report.Dashboard.IStiInteractionLayout).ShowFullScreenButton =
false;
(dbsElementInteraction as
Stimulsoft.Report.Dashboard.IStiInteractionLayout).ShowSaveButton = false;
...
```

# **Basic settings**

| Name   | Description                                                                                                    |
|--------|----------------------------------------------------------------------------------------------------|
| Width  | Sets the width of the component in the required<br>units that are specified in the <b>Unit</b> class. The<br>value can be set in pixels - <b>Unit.Pixel()</b> , points<br>- <b>Unit.Point()</b> and per cent -<br><b>Unit.Percentage()</b> . The default width is 100%.                                                                                                    |
| Height | Sets the height of the component in the<br>required units that are specified in the <b>Unit</b><br>class. The value can be set in pixels -<br><b>Unit.Pixel()</b> , points - <b>Unit.Point()</b> and per cent<br>- <b>Unit.Percentage()</b> . By default, the automatic<br>height is set depending on the size of the report<br>page, or 650 pixels in the view mode of the<br>viewer with scrollbars. |

### Work with server

| Name           | Description                                                                                                    |
|----------------|----------------------------------------------------------------------------------------------------|
| RequestTimeout | Sets the time to wait for a response from the<br>server in seconds, after which an error will be<br>generated. The default value is 30 seconds. For |

|                      | big reports, it is recommended to increase this value.                                                                                                    |
|----------------------|----------------------------------------------------------------------------------------------------|
| CacheTimeout         | Sets the time in minutes that the server will<br>store the rendered report since the last action of<br>the viewer. The default setting is 10 minutes.                                                                                                    |
| CacheMode            | Sets the report caching mode. It can take one of<br>the following values of the<br><b>StiServerCacheMode</b> enumeration:                                                                                                    |
|                      | <ul> <li>None – caching is disabled; the report will be reloaded each time using the OnGetReport event;</li> <li>ObjectCache – the cache is used as the storage, the report is stored as an object (default value);</li> <li>ObjectSession – the session is used as the storage, the report is stored as an object;</li> <li>StringCache – the server cache is used as the storage, the report is serialized to a packed string;</li> <li>StringSession – the session is used as a repository, the report is serialized into a packed string.</li> </ul> |
| CacheltemPriority    | Sets the priority of the report stored in the<br>server cache. This property affects the automatic<br>clearing of the server memory in case of a<br>shortage. The lower the priority is, the greater is<br>the chance of removing information from<br>memory.                                                                                                    |
| UseRelativeUrls      | Sets the viewer mode in which relative<br>references are used for AJAX requests to the<br>server. By default, the property is set to <b>true</b> .                                                                                                    |
| PortNumber           | Gets or sets a value that specifies the port<br>number to use in the URL. A value of <b>0</b> defines<br>automatic detection (default value). A value of -<br><b>1</b> removes the port number.                                                                                                    |
| AllowAutoUpdateCache | Sets the mode for automatic cache update. The                                                                                                    |

|                                     | report stored in the cache or server session will<br>be automatically re-saved after a certain period<br>of time if the designer is idle (every 3 minutes).<br>By default, the property is set to <b>true</b> .                                                                                                    |
|-------------------------------------|----------------------------------------------------------------------------------------------------|
| PassQueryParametersForResource<br>s | Enables transferring of all parameters of the URL<br>request when generating links to the resources<br>of the viewer. If it is set to <b>false</b> , only the<br>necessary parameters are used to query the<br>resources of the viewer, which contributes to the<br>correct work of the browser cache. By default,<br>the property is set to <b>true</b> .               |
| PassQueryParametersToReport         | Enables using all the URL parameters of the request as the variable values. The variables' names must match the parameters. The default value of the property is <b>false</b> .                                                                                                    |
| PassFormValues                      | Enables passing the values of the POST form to<br>the client-side if these values are required to be<br>used in the events of the viewer. When the<br>property is enabled, the helper method -<br><b>GetFormValues()</b> - returns a collection of<br>parameters of a form. By default, the property is<br>set to <b>false</b> .                                         |
| ShowServerErrorPage                 | Enables displaying an HTML page with the details of the error that occurred on the server-<br>side. When the property is enabled, the details of the error will be displayed in the viewer window. If the property is disabled, only the numeric error code and a short error text in the dialog box will be displayed. By default, the property is set to <b>true</b> . |
| UseCompression                      | Enables compression of the viewer requests into<br>the GZip stream. That allows to decrease the<br>amount of internet traffic but slows down the<br>viewer slightly. The default value of the property<br>is <b>false</b> .                                                                                                    |
| UseCacheForResources                | Enables caching of the component resources on the server-side. The following resources are                                                                                                    |

|                                         | supported: scripts, styles, and images. This<br>option improves the load speed of the<br>component and also reduces the server load in<br>multi-client environments. The default value is<br><b>true</b> . |
|-----------------------------------------|----------------------------------------------------------------------------------------------------|
| UseLocalizedCache                       | Sets a value that enables the use of a different cache depending on the selected localization. The default value of the property is <b>false</b> .                                                         |
| AllowLoadingCustomFontsToClie<br>ntSide | Allows you to pass custom fonts to the client<br>side and convert them to CSS style for the<br>correct display of text as HTML with a specified<br>font. By default, the property is set to <b>false</b> . |

# Appearance

| Name            | Description                                                                                                    |
|-----------------|----------------------------------------------------------------------------------------------------|
| Theme           | Specifies the theme of the viewers' layout. The<br>list of available themes can be found in the<br><b>StiTheme</b> enumeration. The default value is<br><b>Office2022WhiteBlue</b> .                                               |
| CustomCss       | Sets the path to the CSS file of the viewer's<br>styles. The standard styles of the chosen theme<br>will not be loaded if this property has got a<br>value. The default value of the property is an<br>empty string.               |
| Localization    | Specifies the path to <u>the XML localization file</u> .<br>The path can be absolute or relative. By default,<br>the English localization is used, which is built<br>into the viewer and does not require additional<br>XML files. |
| BackgroundColor | Sets the background color of the viewer. By default, it is set to <b>White</b> .                                                                                                    |
| PageBorderColor | Sets the border color of the viewer. By default, it is set to <b>Gray</b> .                                                                                                    |
| RightToLeft     | Sets the <b>Right to Left</b> mode for viewer controls.                                                                                                    |

|                          | By default, the property is set to <b>false</b> .                                                                                                    |
|--------------------------|----------------------------------------------------------------------------------------------------|
| FullScreenMode           | Sets the full-screen display mode of the viewer.<br>By default, the property is set to <b>false</b> .                                                                                                    |
| ScrollbarsMode           | Sets the preview mode with scrollbars. By default, the property is set to <b>false</b> .                                                                                                    |
| OpenLinksWindow          | Sets the target window for opening links contained in the report. By default, it is set to <b>Blank</b> (new window).                                                                                                    |
| OpenExportedReportWindow | Sets the target window for opening the export<br>file from the viewer. By default, it is set to <b>Blank</b><br>(new window).                                                                                                    |
| DesignWindow             | Sets the target window for opening the report designer. By default, it is set to <b>Self</b> (current window).                                                                                                    |
| ShowTooltips             | Enables displaying tips for the viewer controls<br>when the mouse hovers over. By default, the<br>property is set to <b>true</b> .                                                                                                    |
| ShowTooltipsHelp         | Enables displaying links to online<br>documentation for the viewer controls. By<br>default, the property is set to <b>true</b> .                                                                                                    |
| ShowDialogsHelp          | Sets a value which indicates that show or hide<br>the help button in dialogs. By default, the<br>property is set to <b>true</b> .                                                                                                    |
| PageAlignment            | Sets the position of the report page in the viewer window. It can take one of the following values of the StiContentAlignment enumeration: <ul> <li>Left – the page will be aligned left;</li> <li>Center – the page will be centered (default value);</li> <li>Right – the page will be aligned right.</li> </ul> |
| ShowPageShadow           | Enables displaying shadow for report pages. By default, the property is set to <b>true</b> .                                                                                                    |
| BookmarksPrint           | Enables printing of report bookmarks (besides the report itself). By default, the property is set                                                                                                    |

|                              | to <b>false</b> .                                                                                                    |
|------------------------------|----------------------------------------------------------------------------------------------------|
| BookmarksTreeWidth           | Sets the width of the bookmarks panel in pixels.<br>By default, the width is 180 pixels.                                                                                                    |
| ParametersPanelPosition      | Specifies the position of the report parameters<br>panel. It can take one of the following<br><b>StiParametersPanelPosition</b> enumeration<br>values:                                                                                                    |
|                              | <ul> <li><b>Top</b> - the panel will be docked to the top margin (default value);</li> <li><b>Left</b> – the panel will be docked to the left margin.</li> </ul>                                                                                                    |
| ParametersPanelMaxHeight     | Sets the maximum height of the parameters bar<br>in pixels. By default, the maximum height is 300<br>pixels.                                                                                                    |
| ParametersPanelColumnsCount  | Sets the number of columns to display report parameters. By default, there are 2 columns.                                                                                                    |
| ParametersPanelSortDataltems | Gets or sets a value which indicates that variable items will be sorted. By default, the property is set to <b>true</b> .                                                                                                    |
| ParametersPanelDateFormat    | Sets the date and time format for variables of<br>the corresponding type in the parameters panel.<br>By default, the date and time format set by the<br>browser is used.                                                                                                    |
| InterfaceType                | Sets the type of interface used for the viewer. It can take one of the following <b>StilnterfaceType</b> enumeration values:                                                                                                    |
|                              | <ul> <li>Auto – the viewer's interface is determined automatically depending of the device that is report is displayed on. That is the default value.</li> <li>Mouse – the standard interface with a mouse control will be used for all the screen types.</li> <li>Touch – the Touch interface will be used to control the viewer. The interface design was optimized for the 'touchscreen' display types. The viewer interface elements have been</li> </ul> |

|                   | <ul> <li>increased in size to simplify the control of the viewer and to improve its usability.</li> <li>Mobile - the Mobile interface will be used to control the viewer for all the screen types. The Mobile interface was designed to control the viewer using the mobile smartphone display. This interface design was simplified and adapted to use with the smartphones.</li> </ul>                                                                                         |
|-------------------|----------------------------------------------------------------------------------------------------|
| AllowMobileMode   | Enables or disables displaying a report or<br>dashboard in the mobile mode. If the option is<br>set to <b>false</b> , then the mobile view will not be<br>used. If the option is set to <b>true</b> , the mobile<br>view mode will be used when opening the<br>viewer on mobile devices. By default, the option<br>is set to <b>true</b> .                                                                                                    |
| ChartRenderType   | <ul> <li>Sets the chart displaying mode on the report page. It can take one of the following</li> <li>StiChartRenderType enumeration values:</li> <li>Image – charts are displayed as static images;</li> <li>Vector – charts are displayed in the vector mode as an SVG object;</li> <li>AnimatedVector - charts are displayed in the vector mode as an SVG object, the chart elements are displayed with animation (default value).</li> </ul>                                 |
| ReportDisplayMode | <ul> <li>Sets the export mode for displaying report pages. It can take one of the following values of the StiReportDisplayMode enumeration:</li> <li>FromReport - the export mode of the report elements is defined from report template settings - Div or Table;</li> <li>Table – report elements are exported using HTML tables (default value);</li> <li>Div – report elements are exported using DIV markup;</li> <li>Span - report items are exported using SPAN</li> </ul> |

|                                          | markup.                                                                                                    |
|------------------------------------------|----------------------------------------------------------------------------------------------------|
| DatePickerFirstDayOfWeek                 | Sets the first day of the week for the date picker.<br>It can take one of the following values of the<br><b>StiFirstDayOfWeek</b> enumeration:                                                                                                    |
|                                          | <ul> <li>(default value);</li> <li>Sunday – the first day of the week is Sunday.</li> </ul>                                                                                                    |
| DatePickerIncludeCurrentDayForR<br>anges | Sets a value, which indicates that the current<br>day will be included in the ranges of the date<br>picker. By default, the property is set to <b>false</b> .                                                                                                    |
| AllowTouchZoom                           | Sets ability to change the scale of the report<br>page by using the two-fingers gesture (Pinch to<br>Zoom) for the touch-screens. The default value<br>of the property is <b>true</b> .                                                                                                    |
| ShowReportIsNotSpecifiedMessa<br>ge      | Sets a value which indicates that 'The report is<br>not specified' message will be shown. The<br>default value of the property is <b>true</b> .                                                                                                    |
| ImagesQuality                            | <ul> <li>Gets or sets the image quality that will be used<br/>on the viewer page. It has the following values:</li> <li>StilmagesQuality.Low - low quality, used to<br/>speed up loading reports and saves memory;</li> <li>StilmagesQuality.Normal - normal quality,<br/>suitable for most cases (default value);</li> <li>StilmagesQuality.High - high quality, used<br/>for ultra high-definition displays, but may slow<br/>down the loading of pages.</li> </ul> |
| PrintToPdfMode                           | <ul> <li>Sets the Print to PDF mode. It has the following values:</li> <li>StiPrintToPdfMode.Hidden - hidden print mode (default value);</li> <li>StiPrintToPdfMode.Popup - the PDF document will be displayed before printing in a pop-up window.</li> </ul>                                                                                                    |
| CombineReportPages                       | Sets a value which indicates that if a report<br>contains several pages, then they will be<br>combined in preview. By default, the property is                                                                                                    |

|                   | set to <b>false</b> .                                                                                                    |
|-------------------|----------------------------------------------------------------------------------------------------|
| SaveMenuImageSize | Sets a value which indicates images size of the save menu in the viewer. The default value of the property is <b>true</b> . |

# Toolbar

| Name                   | Description                                                                                                    |
|------------------------|----------------------------------------------------------------------------------------------------|
| ShowToolbar            | Enables displaying the viewer toolbar. By default, the property is set to <b>true</b> .                                                                                      |
| Toolbar Display Mode   | Specifies the display mode of the toolbar of the viewer. It can take one of the following values of the <b>StiToolbarDisplayMode</b> enumeration values:                     |
|                        | <ul> <li>Simple - all controls are located on the same control panel (default value);</li> <li>Separated - the control panel is split into top and bottom panels.</li> </ul> |
| ToolbarBackgroundColor | Sets the color of the viewer toolbar. By default, color of the selected theme is used.                                                                                       |
| ToolbarBorderColor     | Sets the color of the borders of the Viewer<br>toolbar. By default, color of the selected theme<br>is used.                                                                  |
| ToolbarFontColor       | Sets the text color for the toolbar and the viewer<br>menu. By default, color of the selected theme is<br>used.                                                              |
| ToolbarFontFamily      | Sets the font for the toolbar and the viewer<br>menu. The default font of the selected theme is<br>used.                                                                     |
| ToolbarAlignment       | Sets the alignment mode for the controls on the viewer toolbar. It can take one of the following values of the <b>StiContentAlignment</b> enumeration:                       |

|                      | <ul> <li>&gt; Left – elements will be aligned left;</li> <li>&gt; Center – elements will be centered;</li> <li>&gt; Right – elements will be aligned right;</li> <li>&gt; Default – the alignment depends on the RightToLeft property (default value).</li> </ul> |
|----------------------|----------------------------------------------------------------------------------------------------|
| ShowButtonCaptions   | Enables text of the buttons on the toolbar of the viewer. By default, the property is set to <b>true</b> .                                                                                                    |
| ShowPrintButton      | Enables showing the button - <b>Print</b> - on the toolbar of the viewer. By default, the property is set to <b>true</b> .                                                                                                    |
| ShowOpenButton       | Enables displaying the <b>Open</b> button on the toolbar of the viewer when viewing reports or dashboards. By default, the property is set to <b>true</b> .                                                                                                    |
| ShowSaveButton       | Enables displaying the <b>Save</b> button on the toolbar of the viewer when viewing reports or dashboards By default, the property is set to <b>true</b> .                                                                                                    |
| ShowSendEmailButton  | Enables showing the button - <b>Send Email</b> - on<br>the toolbar of the viewer. By default, the<br>property is set to <b>false</b> . Also, you should add<br>the <u>OnEmailReport event handler</u> .                                                           |
| ShowFindButton       | Enables showing the button - <b>Find</b> - on the toolbar of the viewer. By default, the property is set to <b>true</b> .                                                                                                    |
| ShowBookmarksButton  | Enables showing the button - <b>Bookmarks</b> - on<br>the toolbar of the viewer. By default, the<br>property is set to <b>true</b> . If the button is hidden,<br>the bookmarks panel will not be displayed even<br>if there are bookmarks in the report.          |
| ShowParametersButton | Enables showing the button - <b>Parameters</b> - on<br>the toolbar of the viewer. By default, the<br>property is set to <b>true</b> . If the button is hidden,<br>the parameters panel will not be displayed even<br>if there are parameters in the report.       |
| ShowResourcesButton  | Enables showing the button - <b>Resources</b> - on                                                                                                    |

|                        | the toolbar of the viewer. By default, the<br>property is set to <b>true</b> . If the button is hidden,<br>the resources panel will not be displayed even if<br>there are resources in the report. |
|------------------------|----------------------------------------------------------------------------------------------------|
| ShowEditorButton       | Enables showing the button - <b>Editor</b> - on the toolbar of the viewer. By default, the property is set to <b>true</b> .                                                                        |
| ShowFullScreenButton   | Enables displaying the <b>Full Screen</b> button on<br>the toolbar of the viewer when viewing reports<br>or dashboards By default, the property is set to<br><b>true</b> .                         |
| ShowFirstPageButton    | Enables showing the button - <b>First Page</b> - on<br>the toolbar of the viewer. By default, the<br>property is set to <b>true</b> .                                                              |
| ShowPreviousPageButton | Enables showing the button - <b>Previous Page</b> -<br>on the toolbar of the viewer. By default, the<br>property is set to <b>true</b> .                                                           |
| ShowCurrentPageControl | Enables showing the current report page indicator. By default, the property is set to <b>true</b> .                                                                                                |
| ShowNextPageButton     | Enables showing the button - <b>Next Page</b> - on<br>the toolbar of the viewer. By default, the<br>property is set to <b>true</b> .                                                               |
| ShowLastPageButton     | Enables showing the button - <b>Last Page</b> - on<br>the toolbar of the viewer. By default, the<br>property is set to <b>true</b> .                                                               |
| ShowZoomButton         | Enables showing the report zoom button. By default, the property is set to <b>true</b> .                                                                                                    |
| ShowViewModeButton     | Enables showing the button for selecting the display mode of report pages. By default, the property is set to <b>true</b> .                                                                        |
| ShowDesignButton       | Enables displaying the <b>Design</b> button on the toolbar of the viewer when viewing reports or dashboards By default, the property is set to <b>false</b> .                                      |
| ShowAboutButton        | Enables showing the button - <b>About</b> - on the                                                                                                    |

|                      | toolbar of the viewer. By default, the property is set to <b>true</b> .                                                                                                    |
|----------------------|----------------------------------------------------------------------------------------------------|
| ShowRefreshButton    | Sets a visibility of the <b>Refresh</b> button in the toolbar of the viewer. By default, the property is set to <b>true</b> .                                                                                                    |
| ShowPinToolbarButton | Enables displaying of the <b>Pin Toolbar</b> button<br>on the viewer's toolbar. The button is available<br>only in the Mobile mode of the viewer's<br>interface. The default value of the property is<br><b>true</b> .                                                                                                    |
| PrintDestination     | Sets the report printing mode. It can take one of the following values of the <b>StiPrintDestination</b> enumeration:                                                                                                    |
|                      | <ul> <li>&gt; Default – a menu with a choice of printing modes will be displayed (default value);</li> <li>&gt; Pdf – printing will be done in the PDF format;</li> <li>&gt; Direct – printing will be done to the HTML format directly to the printer, the system print dialog will be displayed;</li> <li>&gt; PopupWindow – printing will be done in the HTML format via the preview window of the report.</li> </ul> |
| ViewMode             | Sets the mode for displaying report pages. It can take one of the following values of the <b>StiWebViewMode</b> enumeration values:                                                                                                    |
|                      | <ul> <li>&gt; SinglePage - displays one page of the report selected in the toolbar of the viewer (default value);</li> <li>&gt; Continuous - displays all pages of the report;</li> <li>&gt; MultiplePages - displays all report pages as a table.</li> </ul>                                                                                                    |
| Zoom                 | Sets the zoom for displaying report pages. The default setting is 100 percent. The values are from 10 to 500 percent. You can also set one of the following values:                                                                                                    |

|                 | <ul> <li>&gt; StiZoomMode.PageWidth – when the viewer runs, the zoom, necessary to display the report by the page width, will be set;</li> <li>&gt; StiZoomMode.PageHeight – when the viewer runs, the zoom, required to display the page height of the report, will be set.</li> </ul> |
|-----------------|----------------------------------------------------------------------------------------------------|
| MenuAnimation   | Enables animation when the viewer menu shows/hides. By default, the property is set to <b>true</b> .                                                                                                    |
| ShowMenuMode    | <ul> <li>Sets the display mode of the viewer menu. It can take one of the following values of the StiShowMenuMode enumeration:</li> <li>Click – shows menu by mouse click (default value);</li> <li>Hover – shows menu by hovering the mouse cursor.</li> </ul>                         |
| AutoHideToolbar | Enables auto-hiding of the viewer's toolbar. The property will work only for the Mobile mode of the viewer's interface. The default value of the property is <b>false</b> .                                                                                                    |

# Samples

See samples how to add a custom button on the toolbar of the viewer.

# **Export report**

| Name                  | Description                                                                                                    |
|-----------------------|----------------------------------------------------------------------------------------------------|
| DefaultExportSettings | This group of properties is used to specify the<br>default export settings for each export type.<br>These settings will be applied to the export<br>dialogs when the viewer runs or to the report, if<br>export dialogs are disabled. |

| StoreExportSettings                | Enables saving selected settings in the export dialogs. Settings will be stored in browser cookies. By default, the property is set to <b>true</b> .                                                 |
|------------------------------------|----------------------------------------------------------------------------------------------------|
| ShowExportDialog                   | Enables showing export options dialog box. If<br>the property is set to <b>false</b> , the export will be<br>done with the default settings. By default, the<br>property is set to <b>true</b> .     |
| ShowExportToDocument               | Enables the export menu item - <b>Document File</b> .<br>By default, the property is set to <b>true</b> .                                                                                            |
| ShowExportToPdf                    | Enables displaying the <b>Adobe PDF file</b> export<br>menu item when viewing reports, and the<br><b>Adobe PDF</b> item when viewing dashboards. By<br>default, the property is set to <b>true</b> . |
| ShowExportToXps                    | Enables the export menu item - <b>Microsoft XPS</b><br><b>File</b> . By default, the property is set to <b>false</b> .                                                                               |
| ShowExportToPowerPoint             | Enables the export menu item - <b>Microsoft</b><br><b>PowerPoint 2007/2010 File</b> . By default, the<br>property is set to <b>true</b> .                                                            |
| ShowExportToHtml                   | Enables the export menu item - <b>File</b> . By default, the property is set to <b>true</b> .                                                                                                    |
| ShowExportToHtml5                  | Enables the export menu item - <b>HTML5 File</b> . By default, the property is set to <b>true</b> .                                                                                                  |
| ShowExportToMht                    | Enables the export menu item - <b>MHT Web</b><br><b>Archive</b> . By default, the property is set to <b>true</b> .                                                                                   |
| ShowExportToText                   | Enables the export menu item - <b>Text File</b> . By default, the property is set to <b>true</b> .                                                                                                   |
| ShowExportToRtf                    | Enables the export menu item - <b>Rich Text File</b> .<br>By default, the property is set to <b>true</b> .                                                                                           |
| ShowExportToWord2007               | Enables the export menu item - <b>Microsoft</b><br><b>Word 2007/2010 File</b> . By default, the property<br>is set to <b>true</b> .                                                                  |
| ShowExportToOpenDocumentWri<br>ter | Enables the export menu item -<br><b>OpenDocument Writer File</b> . By default, the<br>property is set to <b>true</b> .                                                                              |

| ShowExportToExcel                | Enables the export menu item <b>Microsoft Excel</b><br><b>File</b> . By default, the property is set to <b>true</b> .                                                                                                    |
|----------------------------------|----------------------------------------------------------------------------------------------------|
| ShowExportToExcelXml             | Enables the export menu item - <b>Microsoft</b><br><b>Excel Xml File</b> . By default, the property is set to<br><b>true</b> .                                                                                                    |
| ShowExportToExcel2007            | Enables displaying the <b>Microsoft Excel</b><br><b>2007/2010 File</b> export menu item when<br>viewing reports, and the <b>Microsoft Excel</b> item<br>when viewing dashboards. By default, the<br>property is set to <b>true</b> . |
| ShowExportToOpenDocumentCal<br>c | Enables the export menu item -<br><b>OpenDocument Calc File</b> . By default, the<br>property is set to <b>true</b> .                                                                                                    |
| ShowExportToCsv                  | Enables the export menu item - <b>CSV File</b> . By default, the property is set to <b>true</b> .                                                                                                    |
| ShowExportToDbf                  | Enables the export menu item - <b>DBF File</b> . By default, the property is set to <b>true</b> .                                                                                                    |
| ShowExportToXml                  | Enables the export menu item - <b>XML File</b> . By default, the property is set to <b>true</b> .                                                                                                    |
| ShowExportToDif                  | Enables the export menu item - <b>Data</b><br>Interchange Format (DIF) File. By default, the<br>property is set to <b>true</b> .                                                                                                    |
| ShowExportToSylk                 | Enables the export menu item - <b>Symbolic Link</b><br>(SYLK) File. By default, the property is set to<br>true.                                                                                                    |
| ShowExportToJson                 | Enables the export menu item - <b>JSON File</b> . By default, the property is set to <b>true</b> .                                                                                                    |
| ShowExportToImageBmp             | Enables displaying the <b>BMP Image</b> export menu<br>item when viewing reports, and the <b>BMP Image</b><br>item when viewing dashboards. By default, the<br>property is set to <b>true</b> .                                      |
| ShowExportToImageGif             | Enables displaying the <b>GIF Image</b> export menu<br>item when viewing reports, and the <b>GIF Image</b><br>item when viewing dashboards. By default, the<br>property is set to <b>true</b> .                                      |

| ShowExportToImageJpeg     | Enables displaying the <b>JPEG Image</b> export<br>menu item when viewing reports, and the <b>JPEG</b><br><b>Image</b> item when viewing dashboards. By<br>default, the property is set to <b>true</b> .                                                                |
|---------------------------|----------------------------------------------------------------------------------------------------|
| ShowExportToImagePcx      | Enables displaying the <b>PCX Image</b> export menu<br>item when viewing reports, and the <b>PCX Image</b><br>item when viewing dashboards. By default, the<br>property is set to <b>true</b> .                                                                         |
| ShowExportToImagePng      | Enables displaying the <b>PNG Image</b> export menu<br>item when viewing reports, and the <b>PNG Image</b><br>item when viewing dashboards. By default, the<br>property is set to <b>true</b> .                                                                         |
| ShowExportToImageTiff     | Enables displaying the <b>TIFF Image</b> export menu<br>item when viewing reports, and the <b>TIFF Image</b><br>item when viewing dashboards. By default, the<br>property is set to <b>true</b> .                                                                       |
| ShowExportToImageMetafile | Enables displaying the <b>Windows Metafile</b><br>export menu item when viewing reports, and<br>the <b>Windows Metafile</b> item when viewing<br>dashboards. By default, the property is set to<br><b>true</b> .                                                        |
| ShowExportToImageSvg      | Enables displaying the <b>Scalable Vector</b><br><b>Graphics (SVG) File</b> export menu item when<br>viewing reports, and the <b>Scalable Vector</b><br><b>Graphics (SVG) File</b> item when viewing<br>dashboards. By default, the property is set to<br><b>true</b> . |
| ShowExportToImageSvgz     | Enables displaying the <b>Compressed SVG</b><br>(SVGZ) File export menu item when viewing<br>reports, and the <b>Compressed SVG (SVGZ) File</b><br>item when viewing dashboards. By default, the<br>property is set to <b>true</b> .                                    |
| ShowOpenAfterExport       | Enables displaying the <b>Open After Export</b><br>parameter in export settings menu. By default,<br>the property is set to <b>true</b> .                                                                                                    |

# Email

| Name                  | Description                                                                                                    |
|-----------------------|----------------------------------------------------------------------------------------------------|
| ShowEmailDialog       | Enables displaying settings for sending the<br>report via email. If the dialog box is disabled, the<br>email will be sent with the settings set on the<br>server-side in the <b>OnEmailReport</b> event. By<br>default, the property is set to <b>true</b> . |
| ShowEmailExportDialog | Enables displaying export options dialog box<br>when sending email. If the property is set to<br><b>false</b> , the export will be done with the default<br>settings. By default, the property is set to <b>true</b> .                                       |
| DefaultEmailAddress   | Sets the default recipient email, i.e. the address<br>to which the email with the attached report will<br>be sent.                                                                                                    |
| DefaultEmailSubject   | Sets the default email subject (header).                                                                                                    |
| DefaultEmailMessage   | Sets the default email message (text).                                                                                                    |

# 3.2 HTML5 Designer

## YouTube

Watch videos for working with ASP.NET HTML5 Designer. Subscribe to the <u>Stimulsoft channel</u> to find out about the new video lessons uploaded. Leave your questions and suggestions in the comments to the video.

# **Samples**

See on <u>GitHub</u> examples of working with the ASP.NET HTML5 Designer component. All samples are separate projects grouped into one solution for Visual Studio.

The **HTML5 Designer (StiWebDesigner)** component is designed to create reports in the web browser. You do not need to install the .NET Framework, ActiveX components, or any special plug-ins on the client-side. All you need is any modern

# Web browser.

With the help of **HTML5 Designer**, you can create, edit, save and preview reports on any computer with any operating system installed. Since the designer only uses HTML and JavaScript technologies, it can be run on devices without Flash or Silverlight support - tablets, smartphones. Also, the designer supports the Touch interface, which is automatically enabled when using devices with a touch screen.

The **HTML5 Designer** component uses the AJAX technology to perform all actions on reports, which allows you to get rid of reloading the entire page, save Web traffic, and speed up work.

# Information

Since dashboards and reports use the same unified template format - MRT, methods for loading the template and working with data, the word "report" will be used in the documentation text.

To use **HTML5 Designer** in a Web-project, the installation of the <u>Stimulsoft.Reports.Web</u> NuGet package is required:

- > Select 'Manage NuGet Packages...' menu item in the project's pop-up menu;
- > In the 'Browse' tab, type 'Stimulsoft.Reports.Web' in the search textbox;

> Click the Stimulsoft.Report.Web package, select the version of the package, and click **Install**. If the package should be updated, use the **Update** button.

If for some reason, that is not possible, the following assemblies should be added to the project:

- Stimulsoft.Base.dll
- > Stimulsoft.Report.dll
- > Stimulsoft.Report.Check.dll
- > Stimulsoft.Report.Helper.dll
- > Stimulsoft.Report.Web.dll
- > Stimulsoft.Report.WebDesign.dll

To add the ability to create and edit dashboards in a Web project, install the NuGet package <u>Stimulsoft.Dashboards.Web</u> (this package is associated with the package

Stimulsoft.Reports.Web. If it is missed, it will be installed automatically):

> Select "Manage NuGet Packages ..." in the context menu of the project;

> Specify Stimulsoft.Dashboards.Web in the search bar on the Browse tab;

> Select the item, define the version of the package, and click **Install**. When updating the package, click the **Update** button.

If for some reason this is not possible, you should additionally add the following assemblies to the project:

- > Stimulsoft.Dashboard.dll
- > Stimulsoft.Dashboard.Drawing.dll
- > Stimulsoft.Dashboard.Export.dll

| i How this Works?                         | i Additional Functionality of Preview |
|-------------------------------------------|---------------------------------------|
| i Activation                              | i <u>Timeout</u>                      |
| i Editing Reports and Dashboards          | i Localization                        |
| i Creating New Reports and New Dashboards | i <u>Using Themes</u>                 |
| i Saving Report and Dashboard             | i Caching                             |
| i <u>Preview</u>                          | i <u>Events</u>                       |
| i <u>Settings</u>                         |                                       |

# 3.2.1 How this Works

# Information

Since dashboards and reports use the same unified template format - MRT, methods for loading the template and working with data, the word "report" will be used in the documentation text.

To run the designer, you need to place the **StiWebDesigner** component on the ASPX page, set the necessary properties, and, if necessary, set the necessary event handlers. When the report designer runs, the following actions occur:

> The .NET component generates HTML and JavaScript code that is necessary for displaying and running the designer;

> When the component is output, the JavaScript method is launched. It requests the report template on the server side displays it in the designer window;

> Various actions in the designer (for example, report preview, saving the report template, export reports, sorting, drill-down, etc.) call a particular action on the server-side. You can perform the necessary manipulations with the report.

# 3.2.2 Activation

## YouTube

Watch videos that show how to activate the <u>ASP.NET HTML5 Designer</u>. Subscribe to the <u>Stimulsoft channel</u> to find out about the new video lessons uploaded. Leave your questions and suggestions in the comments to the video.

After purchasing a Stimulsoft product, you need to activate the license for the components you are using. You can do this by specifying a license key or by downloading a file with the license key. Below is an example of activating the **StiWebDesigner** component.

### Default.aspx.cs

```
public partial class _Default : Page
{
   static _Default()
   {
     //Activation with using license code
     Stimulsoft.Base.StiLicense.Key = "Your activation code...";
     //Activation with using license file
     var path = HttpContext.Current.Server.MapPath("license.key");
     Stimulsoft.Base.StiLicense.LoadFromFile(path);
   }
}...
```

You can get a license key or download a file with <u>a license key in the user's account</u>. To log in to your account, please use the username and password specified when purchasing the product.

# 3.2.3 Editing Reports and Dashboards

# Information

Since dashboards and reports use the same unified template format - MRT, methods for loading the template and working with data, the word "report" will be used in the documentation text.

To edit a report template, you need to add the **StiWebDesigner** component to the ASPX page and assign a loaded report template to it.

```
Default.aspx
...
<ccl:StiWebDesigner ID="StiWebDesigner1" runat="server">
</ccl:StiWebDesigner>
...
```

## Default.aspx.cs

© 2003-2025 Stimulsoft

```
protected void Page_Load(object sender, EventArgs e)
{
   StiReport report = new StiReport();
   report.Load(Server.MapPath("Reports/SimpleList.mrt"));
   //report.Load(Server.MapPath("Reports/Dashboard.mrt"));
   StiWebDesigner1.Report = report;
}
```

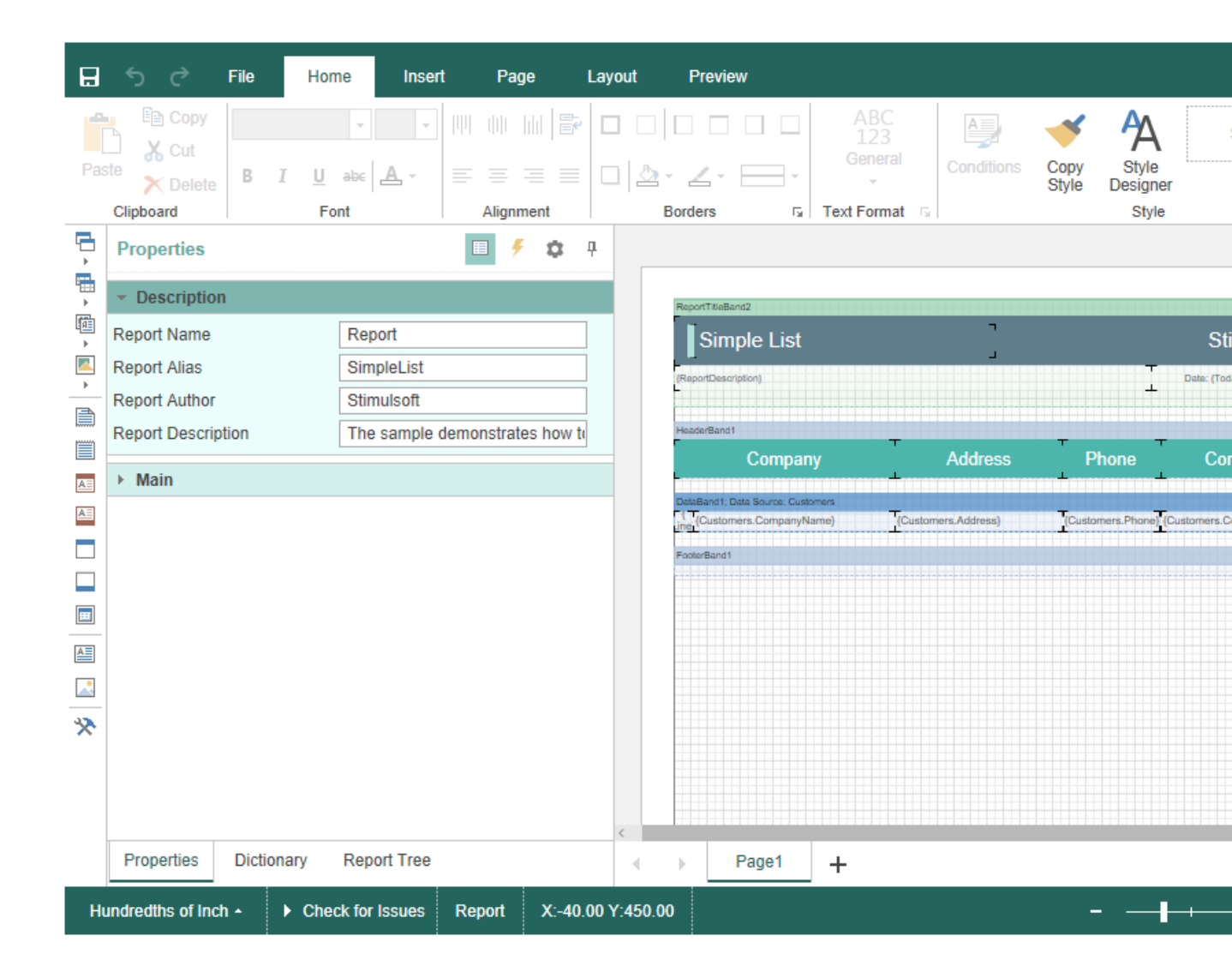

Also, **HTML5 Designer** has a special **OnGetReport** event that you can use to assign a report template. In this case, you need to load the report in the event handler.

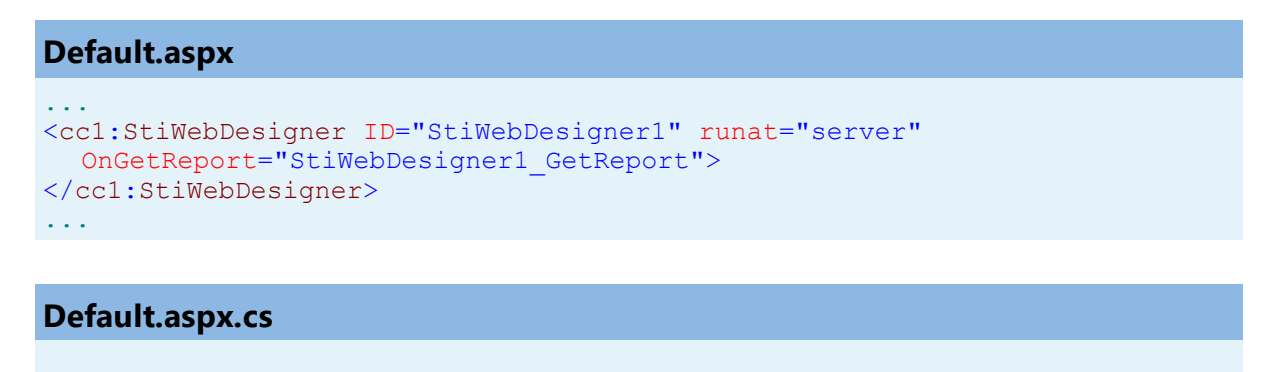

```
protected void StiWebDesigner1_GetReport(object sender,
StiReportDataEventArgs e)
```

. . .

```
{
   StiReport report = new StiReport();
   report.Load(Server.MapPath("Reports/SimpleList.mrt"));
   e.Report = report;
}
....
```

# Information

The **OnGetReport** event will be called regardless of whether the report was previously assigned or not. If the report is already assigned to the designer, then, in the event arguments, the **e.Report** property will contain the loaded report object. You can change it or assign a new report.

By default, **HTML5 Designer** uses the entire area of the browser window to edit the report. To display a component in a specific HTML page with the specific position and dimensions, it is enough to set its width and height using the **Width** and **Height** properties.

```
Default.aspx
...
<cc1:StiWebDesigner ID="StiWebDesigner1" runat="server"
Width="1000px" Height="800px">
</cc1:StiWebDesigner>
...
```

### 3.2.4 Creating New Reports and New Dashboards

#### Information

Since dashboards and reports use the same unified template format - MRT, methods for loading the template and working with data, the word "report" will be used in the documentation text.

To run the designer with a new (empty) report, no action is required. When the component is loaded, the new report will be created automatically. If necessary, you can create a new report object, preload the data, or perform other necessary actions.

#### **Default.aspx**

```
...
<cc1:StiWebDesigner ID="StiWebDesigner1" runat="server"
OnGetReport="StiWebDesigner1_GetReport">
</cc1:StiWebDesigner>
...
```

#### Default.aspx.cs

```
protected void StiWebDesigner1_GetReport(object sender,
StiReportDataEventArgs e)
{
    e.Report = new StiReport();
    //var newDashboard = StiReport.CreateNewDashboard();
}
```

You can also create a new report using the main menu of the designer. The **OnCreateReport** event is used to load data for a new report or perform other necessary actions. This event will be called when you create a new empty report or a report using the wizard.

```
Default.aspx
....
<ccl:StiWebDesigner ID="StiWebDesigner1" runat="server"
    OnCreateReport="StiWebDesigner1_CreateReport">
    </ccl:StiWebDesigner>
    ...
Default.aspx.cs
```

```
...
protected void StiWebDesigner1_CreateReport(object sender,
StiReportDataEventArgs e)
{
   StiReport report = new StiReport();
   //var newDashboard = StiReport.CreateNewDashboard();
   // Register data for the new report, if necessary
   DataSet data = new DataSet("Demo");
   data.ReadXml(Server.MapPath("Data/Demo.xml"));
   report.RegData(data);
   //newDashboard.RegData(data);
   report.Dictionary.Synchronize();
   //newDashboard.Dictionary.Synchronize();
```

```
e.Report = report;
//e.Report = newDashboard;
}
```

# 3.2.5 Preview

# Information

Since dashboards and reports use the same unified template format - MRT, methods for loading the template and working with data, the word "report" will be used in the documentation text.

The **HTML5 Designer** component provides the ability to preview reports. To preview the report, just go to the appropriate tab in the designer window. The report template will be transferred to the server-side, rendered, and displayed in the embedded viewer.

| <b>B</b> 5 | ¢     | File | Home      | Insert           | Page    | Layout                                       | Preview                                         |                                                     |                                     |                  |
|------------|-------|------|-----------|------------------|---------|----------------------------------------------|-------------------------------------------------|-----------------------------------------------------|-------------------------------------|------------------|
| 🖶 Print 🔻  | 🕂 Sav | re - | Bookmarks | ? Param          | eters A | Single                                       | Page 👻                                          |                                                     |                                     |                  |
|            |       |      |           |                  |         | <i>c</i>                                     |                                                 |                                                     |                                     |                  |
|            |       |      | A         | utomol           | oile M  | anufac                                       | turers - \                                      | Vehicle Sale                                        | es Worldwid                         | e                |
|            |       |      | Chry      | sler Group       |         | Dodge Ram<br>47556<br>Ford F                 | Jeep Grand Cherokee<br>23250<br>Ford Escape     | Totals<br>70806<br>Ford Explorer                    | Totals                              |                  |
|            |       |      |           | GMC              | Chevro  | 87512<br>ket Silverado<br>54272              | 25788<br>Chevrolet Equinax<br>27195             | 21857<br>GMC Sierra<br>23290                        | 135157<br>Chevrolet Malibu<br>22764 | Totals<br>127521 |
|            |       |      |           | Nissan<br>Tovota | ,       | Assan Roque<br>40477<br>Toyota RAV4<br>37214 | Nissan Altima<br>24763<br>Toyota Camry<br>33412 | Totals<br>65240<br>Toyota Corolla / Matrix<br>25402 | Toyota Highlandar<br>25425          | Totals<br>125453 |
|            |       |      |           |                  |         | Manufa                                       | cturers Sale                                    | es in Oct'16                                        |                                     |                  |
|            |       |      |           | GAK              | Nissan  | Toyota<br>Chrysler Group                     |                                                 | 258625                                              | 18520<br>186295<br>176609           |                  |
|            |       |      |           |                  |         |                                              |                                                 |                                                     |                                     |                  |
| κ ∢        | Page  | 2    | of3 🕨     | н                |         |                                              |                                                 |                                                     |                                     |                  |

Before previewing the report, it is possible to perform any necessary actions, for example, connect data for the report. To do this, you can use a special **OnPreviewReport** event which will be called before previewing the report. In the arguments of the event, there will be a report to be previewed. The **OnPreviewReport** event is called before preparing and rendering a report for viewing till its saving to the cash.

#### **Default.aspx**

```
<ccl:StiWebDesigner ID="StiWebDesigner1" runat="server"
    OnPreviewReport="StiWebDesigner1_PreviewReport">
    </ccl:StiWebDesigner>
    ...
```

K
#### **Default.aspx.cs**

```
protected void StiWebDesigner1_PreviewReport(object sender,
StiReportDataEventArgs e)
{
  DataSet data = new DataSet("Demo");
  data.ReadXml(Server.MapPath("Data/Demo.xml"));
  e.Report.RegData(data);
}
```

If you need to take actions on your report immediately before displaying the report, you can use the **OnGetPreviewReport** event, which is called after the request of the prepared report from the cash.

```
Default.aspx

...

<ccl:StiWebDesigner ID="StiWebDesigner1" runat="server"

OnGetPreviewReport="StiWebDesigner1_GetPreviewReport">

</ccl:StiWebDesigner>

...
```

#### **Default.aspx.cs**

```
protected void StiWebDesigner1_GetPreviewReport(object sender,
StiReportDataEventArgs e)
{
  DataSet data = new DataSet("Demo");
  data.ReadXml(Server.MapPath("Data/Demo.xml"));
  e.Report.RegData(data);
  //report.IsRendered = false;
}
...
```

#### Information

So as in this event, a prepared report for viewing is transferred. If you need to render again, you should set the **report.IsRendered = false** flag.

#### 3.2.6 Additional Features of Preview

#### Information

Since dashboards and reports use the same unified template format - MRT, methods for loading the template and working with data, the word "report" will be used in the documentation text.

The preview window of the **HTML5 Designer** component has a fully functional interactive HTML5 Viewer that can print and export reports, supports working with report parameters, dynamic sorting, interactive reports, collapsing, etc. To use these features, you do not need any additional settings for the report designer.

In any of the above actions, you can work with the report template, such as changing its properties and parameters and connecting new data for rendering.

#### **Default.aspx**

```
<ccl:StiWebDesigner ID="StiWebDesigner1" runat="server"
    OnExportReport="StiWebDesigner1_ExportReport">
    </ccl:StiWebDesigner>
    ...
```

#### Default.aspx.cs

```
protected void StiWebDesigner1_ExportReport(object sender,
StiReportDataEventArgs e)
{
    e.Report.ReportName = "MyReportName";
    e.Report.ReportAlias = "MyReportAlias";
}
...
```

#### Information

Suppose you do not need any additional options to preview the report (for example, exporting or printing a report). In that case, you can disable them using the appropriate properties of the **HTML5 Designer** component.

#### 3.2.7 Saving Reports and Dashboards

#### Information

Since dashboards and reports use the same unified template format - MRT, methods for loading the template and working with data, the word "report" will be used in the documentation text.

The **HTML5 Designer** component provides two ways of saving the report, which are available in the main menu and the main panel of the designer - **Save Report** and **Save As**. In turn, each of these ways has its modes and settings.

#### Saving a report and dashboard on the server-side

To save the edited report on the server-side, you need to set the **OnSaveReport** special event, which will be called when you select the **Save Report** menu item or click the Save button on the main panel of the designer.

#### Default.aspx

```
<ccl:StiWebDesigner ID="StiWebDesigner1" runat="server"
    OnSaveReport="StiWebDesigner1_SaveReport">
    </ccl:StiWebDesigner>
    ...
```

### Default.aspx.cs

```
protected void StiWebDesigner1_SaveReport(object sender,
StiReportDataEventArgs e)
{
   StiReport report = e.Report;
   // Save the report template
   // ...
}
```

By default, after saving the report, the designer continues working without displaying any messages. If necessary, after saving the report, it is possible to display a dialog box with an error or a text message. For this purpose, the special properties - **e.ErrorCode** and **e.ErrorString** in the arguments of the event are used.

#### **Default.aspx.cs**

```
...
protected void StiWebDesigner1_SaveReport(object sender,
StiReportDataEventArgs e)
{
   StiReport report = e.Report;
   // Save the report template
   // ...
   e.ErrorCode = 123;
   //e.ErrorString = "Some message after saving";
}
```

You can get a report name from the designer save dialog or an original report name.

**Default.aspx.cs** 

```
protected void StiWebDesigner1_SaveReport(object sender,
StiSaveReportEventArgs e)
{
    //Report name from the designer save dialog
    var reportName = e.FileName;
    //Original report name from properties
    var reportName = e.Report.ReportName;
}
...
```

If you set a positive integer value for the **e.ErrorCode** property, the user will see the error message of saving the report and the error code, where the error code is the integer value.

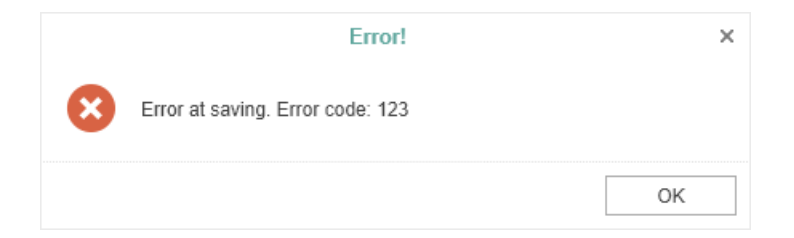

If you set a string value for the **e.ErrorString** property, a dialog with the specified

text will be displayed. The text can contain both a save error message or a warning, or any other message.

|   | Error!                    | × |
|---|---------------------------|---|
| 8 | Some message after saving |   |
|   | ОК                        |   |

#### Saving reports and dashboards on the client side

To save the edited report on the client-side as a file, no additional designer settings are required. It is enough to click the **Save As** main menu item. The dialog box will be displayed. In this dialog, you can change the name of the report file. The file will be saved to the local disk of the computer.

| Save As    |                | ×      |
|------------|----------------|--------|
| File Name: | SimpleList.mrt |        |
|            | Save           | Cancel |

The **HTML5 Designer** component provides the ability to change the behavior of the specified save option. For this purpose, the special **OnSaveReportAs** event is used in the designer. If you use this event, the report will be saved on the server-side. The work of this event will be similar to the **OnSaveReport** event.

#### Default.aspx

```
<ccl:StiWebDesigner ID="StiWebDesigner1" runat="server"
    OnSaveReportAs="StiWebDesigner1_SaveReportAs">
    </ccl:StiWebDesigner>
    ...
```

#### **Default.aspx.cs**

```
protected void StiWebDesigner1_SaveReportAs(object sender,
StiReportDataEventArgs e)
{
   StiReport report = e.Report;
```

```
// Save the report template
// ...
}
```

#### Saving settings

The report is saved in the background mode without reloading the page in the web browser window. Suppose you need to control the process of saving the report visually. In that case, you should change the value of the **SaveReportMode** (or **SaveReportAsMode**) property of the designer to one of the three specified values - **Hidden** (default value), **Visible**, or **NewWindow**.

#### **Default.aspx**

```
...
<ccl:StiWebDesigner ID="StiWebDesigner1" runat="server"
    OnSaveReportAs="StiWebDesigner1_SaveReportAs"
    SaveReportAsMode="Visible">
    </ccl:StiWebDesigner>
    ...
```

If the **SaveReportMode** property is set to **Visible**, the report save event will be called in the current browser window in the normal (visible) mode using the POST request. If the **SaveReportMode** property is set to **NewWindow**, the report save event will be called in a new window of the web browser. By default, this property is set to **Hidden** - the report save event is called in the background using the AJAX request and is not displayed in the browser window. The same values and behavior are applicable to the **SaveReportAsMode** property.

#### 3.2.8 Localization

The **HTML5 Designer** component supports the complete localization of its interface. Use the special **Localization** property to localize the report designer interface. As a value of this property, you should specify the path to the localization XML file (relative or absolute).

#### Default.aspx

```
<ccl:StiWebDesigner ID="StiWebDesigner1" runat="server"
Localization="Localization/en.xml">
</ccl:StiWebDesigner>
```

The interface of the report designer allows you to select the necessary localization from an accessible list. To do this, the value of the **LocalizationDirectory** property must be the folder in which the localization XML files are stored.

| Default.aspx                                                                                                    |
|----------------------------------------------------------------------------------------------------|
| <pre> <ccl:stiwebdesigner id="StiWebDesigner1" localization="Localization/en.xml" localizationdirectory="Localization" runat="server"> </ccl:stiwebdesigner></pre> |
| •••                                                                                                    |

| 묘  | 5                                 | ¢                     | File                                                                                                    | Home                                                                                                    | Insert                    | Layout            | Preview                                   |                                   |                       |                                                              |                                                                      |
|----|-----------------------------------|-----------------------|----------------------------------------------------------------------------------------------------|----------------------------------------------------------------------------------------------------|---------------------------|-------------------|-------------------------------------------|-----------------------------------|-----------------------|--------------------------------------------------------------|----------------------------------------------------------------------|
| Pa | iste<br>Clipbo                    | Copy<br>Cut<br>Delete | BI                                                                                                    | v<br>U abc<br>Font                                                                                                  | ·                         |                   | □ □   □ □ □ □<br>□   ≙ - ∠ - E<br>Borders |                                   | ABC<br>123<br>General | Conditions Copy                                              | Style Style Designer Style                                           |
|    | Properties Dictionary Report Tree |                       | ageHeade<br>Company<br>Company<br>Compa | erBand1<br>panyl<br>(Address)<br>(City). {Cor<br>/Email}<br>(Phone)<br>(Site)<br>d1<br>OMER<br>erName}<br>erCompany | Name<br>npanyCou<br>Name} | <pre>}</pre>      |                                           | SHIP TO<br>ShipToCon<br>ShipToCon | PRO                   | FORMA<br>Date<br>Expiration Date<br>Invoice #<br>Customer ID | INVOICE<br>{Date}<br>{ExpirationDate}<br>{InvoiceNo}<br>{CustomerID} |
| н  | lundred                           | ths of Inc            | h • •                                                                                                    | Check for                                                                                                    | Issues                    | Pro Forma Invoice | X:300.00 Y:60.00                          | 0                                 |                       | ł                                                            | 3 🗎                                                                  |

## Information

. . .

If the value for the **Localization** property is set, then when you run the report designer, the localization specified in this property will always be applied. If the property value is not set, the localization selected from the list of available localizations in the report designer panel will be automatically loaded.

#### 3.2.9 Using Themes

In the **HTML5 Designer** component, you can change the appearance of visual controls. To change the theme, you should use the **Theme** property.

# Default.aspx

```
<ccl:StiWebDesigner ID="StiWebDesigner1" runat="server"
Theme="Office2022WhiteTeal">
</ccl:StiWebDesigner>
...
```

There are currently **2 themes** available with different color accents. As a result, **more than 50** variants of the appearance are available. This allows you to customize the appearance of the designer for almost any design of the Web project.

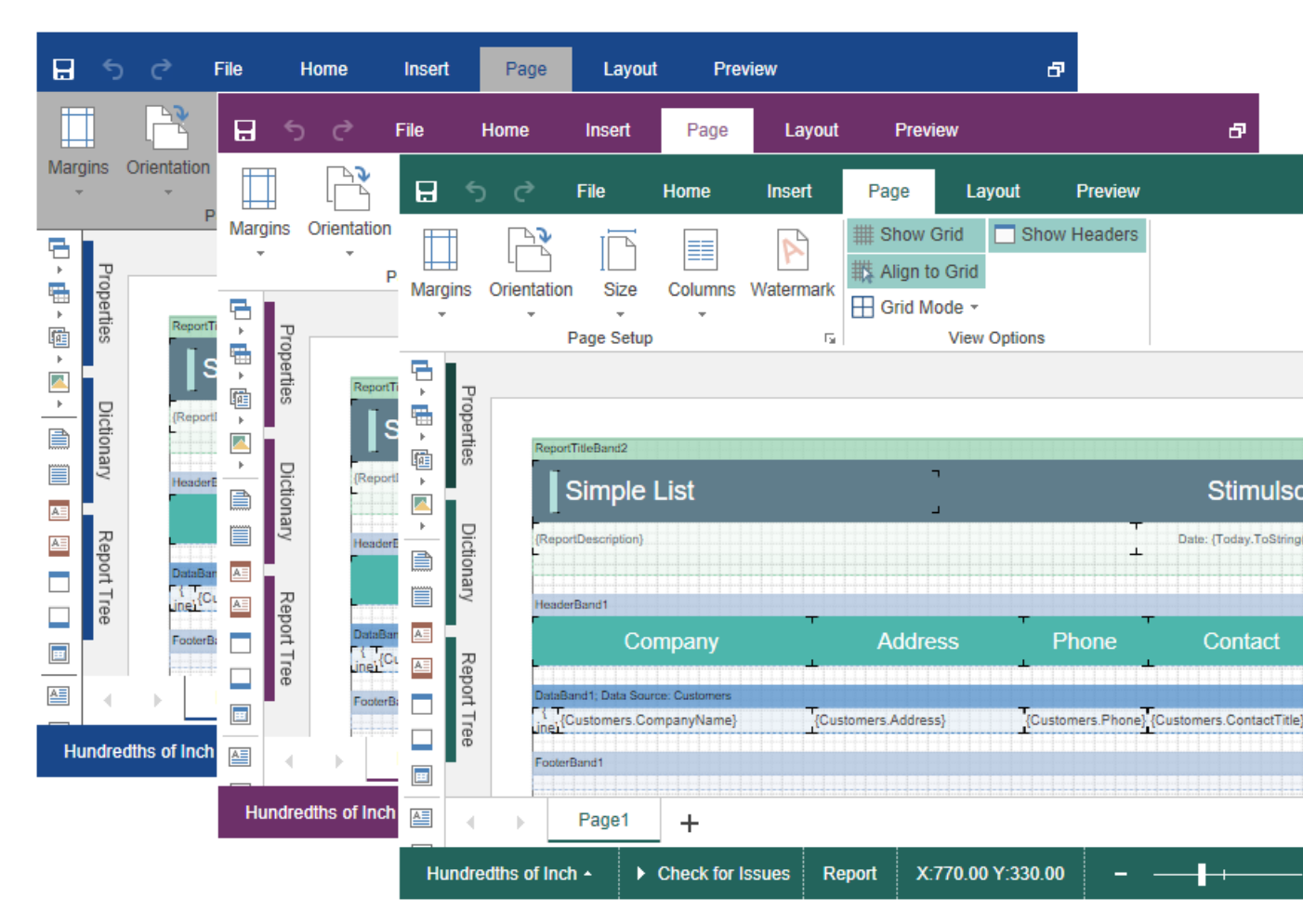

#### 3.2.10 Caching

#### Information

Since dashboards and reports use the same unified template format - MRT, methods for loading the template and working with data, the word "report" will be used in the documentation text.

**HTM5 Designer** uses the server cache to store the editable report template. It is necessary because the client part of the designer contains only a visual representation of components of a report template. The report object itself with all the parameters and properties is stored on the server-side.

You can manage caching with the following properties.

#### The CacheMode property

This property of the designer enables caching and sets its type. It can take one of the following values, specified in the **StiServerCacheMode** enumeration:

> None – caching is disabled;

> **ObjectCache** – for caching, the server cache is used. The report object is saved in this (set by default);

**StringCache** – for caching, the server cache is used. The report is saved as a packed string in this cache;

> ObjectSession – the current session, in which the report object is saved, is used for caching;

**StringSession** - for caching, the current session is used, in which the report is saved as a packed string.

#### The CacheltemPriority property

This property sets the priority of the report stored in the cache of the server. It affects the automatic clearing of the server memory in case of memory shortage. The lower the priority is, the greater is the chance of removing information from memory.

#### The CacheTimeout property

This property specifies the amount of time in minutes you want to store the report in the server cache. If, when using caching, the requested report is not found in the cache (time of storing this report expired), then it will be requested again using the special **OnGetReport** event. In this case, the unsaved changes may be lost.

The **HTML5 Designer** component provides the ability to specify its methods for working with report caching. For this purpose, a special **StiCacheHelper** class is used. It contains methods for obtaining a report from the cache and saving the report to the cache. It is necessary to create a new class inherited from **StiCacheHelper** and reload the above methods, which respectively have the names - **GetReport** and **SaveReport**.

```
Default.aspx.cs
```

```
public partial class Default : Page
{
  public class StiMyCacheHelper : StiCacheHelper
  {
    public override object GetObject(string guid)
     {
       string path =
       Path.Combine(HttpContext.Current.Server.MapPath(string.Empty),
       "CacheFiles", guid);
       if (File.Exists(path))
       {
         byte[] cacheData = File.ReadAllBytes(path);
         return StiCacheHelper.GetObjectFromCacheData(cacheData);
       }
       return null;
       //return base.GetObject(guid);
     }
    public override void SaveObject(object obj, string guid)
     {
       byte[] cacheData = StiCacheHelper.GetCacheDataFromObject(obj);
       string path =
       Path.Combine(HttpContext.Current.Server.MapPath(string.Empty),
       "CacheFiles", guid);
       File.WriteAllBytes(path, cacheData);
       //base.SaveObject(obj, guid);
     }
    public override void RemoveReport(string guid)
     {
       string path =
       Path.Combine(HttpContext.Current.Server.MapPath(string.Empty),
       "CacheFiles", guid);
       if (File.Exists(path))
       {
         File.Delete(path);
       }
     }
  }
  static Default()
  {
     StiWebDesigner.CacheHelper = new StiMyCacheHelper();
  }
}
. . .
```

To initialize the work with report caching using the created class, it is enough to set it as the value of the **StiWebDesigner.CacheHelper** static property in the ASPX page constructor.

#### 3.2.11 Designer Events

#### Information

Since dashboards and reports use the same unified template format - MRT, methods for loading the template and working with data, the word "report" will be used in the documentation text.

The **HTML5 Designer** component supports events that allow you to execute necessary operations before specific actions, such as creating and editing report templates, previewing, printing and exporting, interactivity, etc. Below is a sample for processing designer events.

#### **Default.aspx**

#### **Default.aspx.cs**

```
protected void StiWebDesigner1 GetReport(object sender,
StiReportDataEventArgs e)
{
  StiReport report = new StiReport();
  report.Load(Server.MapPath("Reports/SimpleList.mrt"));
  e.Report = report;
}
protected void StiWebDesigner1 CreateReport(object sender,
StiReportDataEventArgs e)
{
  DataSet data = new DataSet();
  data.ReadXmlSchema(Server.MapPath("Data/Demo.xsd"));
  data.ReadXml(Server.MapPath("Data/Demo.xml"));
  e.Report.RegData(data);
  e.Report.Dictionary.Synchronize();
}
```

```
protected void StiWebDesigner1_SaveReport(object sender,
StiReportDataEventArgs e)
{
    try
    {
        e.Report.Save(Server.MapPath("Reports/" + e.Report.ReportName +
        ".mrt"));
    }
    catch (Exception ex)
    {
        e.ErrorString = ex.Message;
    }
}...
```

#### **Events**

| Name            | Description                                                                                                    |
|-----------------|----------------------------------------------------------------------------------------------------|
| OnGetReport     | The event occurs when <u>requesting a</u> <u>report for editing</u> .                                                                                                    |
| OnCreateReport  | The event occurs when <u>creating new</u><br><u>reports</u> from the designer menu.                                                                                                    |
| OnOpenReport    | The event occurs when you open a report from the designer menu. In the arguments of the event, the loaded report will be sent.                                                                                      |
| OnPreviewReport | The event occurs when <u>going to the</u><br><u>preview tab</u> , and when interactive<br>activities such as using report variables,<br>dynamic collapsing, drill-down, and<br>sorting a report when previewing it. |
| OnSaveReport    | The event occurs when <u>clicking the</u><br><u>Save button</u> on the panel or from the<br>main menu of the designer.                                                                                              |
| OnSaveReportAs  | The event occurs when <u>clicking the</u><br><u>Save As button</u> from the main menu of<br>the designer. If the event is not<br>specified, the report will be saved to<br>the local disk.                          |

| OnExportReport         | The event occurs when <u>exporting</u> <u>reports</u> .                                                   |
|------------------------|----------------------------------------------------------------------------------------------------|
| OnExportReportResponse | The event occurs when <u>after exporting</u><br><u>reports</u> before saving the exported<br>report file. |
| OnExit                 | The event occurs when <u>clicking the Exit</u><br><u>button</u> in the main menu of the<br>designer.      |

#### 3.2.12 Timeout

When working with the **StiWebDesigner** component, you can set the timeout for various operations — <u>storing the report in the cache</u>, <u>server response</u>, and <u>query</u> <u>execution</u>. The timeout setting is done using the component properties and report options.

#### **CacheTimeout Property**

Sets the time in minutes that the server will store the rendered report since the last action of the viewer. The default setting is 10 minutes.

```
Default.aspx
```

```
...
<ccl:StiWebDesigner ID="StiWebDesigner1" runat="server"
   CacheTimeout="10">
</ccl:StiWebDesigner>
```

#### **Default.aspx.cs**

```
protected void Page_Load(object sender, EventArgs e)
{
   StiWebDesigner1.CacheTimeout = 10;
}
...
```

Using cache will increase the speed of the report designer. See the chapter <u>Caching</u> for more information

#### **RequestTimeout Property**

Sets the time to wait for a response from the server in seconds, after which an error will be generated. The default value is 30 seconds. For big reports, it is recommended to increase this value.

```
Default.aspx
```

```
<ccl:StiWebDesigner ID="StiWebDesigner1" runat="server"
   RequestTimeout="10">
   </ccl:StiWebDesigner>
   ...
```

#### Default.aspx.cs

```
protected void Page_Load(object sender, EventArgs e)
{
   StiWebDesigner1.RequestTimeout = 30;
}
...
```

#### **CommandTimeout Option**

Also, for SQL data sources used in the report, you can specify the **Query Timeout** in seconds. The value of this property is stored in the report template for each SQL connection separately.

Below is an example of code that you may use to set the query timeout for the already created connection and data sources in the report.

```
Default.aspx.cs
```

```
...
protected void Page_Load(object sender, EventArgs e)
{
    StiReport report = new StiReport();
    report.Load(Server.MapPath("Report.mrt"));
    ((StiSqlSource)
    report.Dictionary.DataSources["DataSourceName"]).CommandTimeout = 1000;
    StiWebDesigner1.Report = report;
}
...
```

#### 3.2.13 Add custom functions

#### Information

See on <u>GitHub</u> example of adding a custom function in the ASP.NET HTML5 Designer component.

You can add a custom function to the **Dictionary** in the report designer when integrating it into your application. After adding the custom function, you can use this in creating reports and dashboards. Below is the example of adding a function for calculating the sum total.

#### Default.aspx.cs

```
public static decimal MySum(object value)
{
  if (!ListExt.IsList(value))
  return Stimulsoft.Base.Helpers.StiValueHelper.TryToDecimal(value);
  return Stimulsoft.Data.Functions.Funcs.SkipNulls(ListExt.ToList(value))
  .TryCastToDecimal()
  .Sum();
}
. . .
static Default()
{
  StiFunctions.AddFunction("MyCategory", "MySum",
  "description", typeof(_Default),
  typeof(decimal), "Calculates a sum of the specified set of values.",
  new[] { typeof(object) },
  new[] { "values" },
  new[] { "A set of values" }).UseFullPath = false;
}
```

#### 3.2.14 Settings

The **HTML5 Designer** can be configured using the component properties that can be set on the ASPX page or using the C#/VB code. Below are examples of setting designer properties.

#### Default.aspx

```
....
<ccl:StiWebDesigner ID="StiWebDesigner1" runat="server"
ShowClone="false"
ShowCrossDataBand="false"
ShowFileMenuOpen="false"
PermissionBusinessObjects="None"
PermissionDataConnections="View"
DefaultUnit="Centimeters"
Localization="Localization/de.xml"
Theme="Office2022WhiteTeal">
</ccl:StiWebDesigner>
...
```

#### Default.aspx.cs

```
protected void Page_Load(object sender, EventArgs e)
{
   StiWebDesigner1.ShowClone = false;
   StiWebDesigner1.ShowCrossDataBand = false;
   StiWebDesigner1.ShowFileMenuOpen = false;
   StiWebDesigner1.PermissionBusinessObjects = StiDesignerPermissions.None;
   StiWebDesigner1.PermissionDataConnections = StiDesignerPermissions.View;
   StiWebDesigner1.DefaultUnit = StiReportUnitType.Centimeters;
   StiWebDesigner1.Localization = "Localization/de.xml";
   StiWebDesigner1.Theme = StiDesignerTheme.Office2022WhiteTeal;
   StiWebDesigner1.ReportDisplayMode = StiReportDisplayMode.Auto;
}
```

#### **Basic Settings**

| Name   | Description                                                                                                    |
|--------|----------------------------------------------------------------------------------------------------|
| Width  | Sets the width of the component in the required<br>units that are specified in the <b>Unit</b> class. The<br>value can be set in pixels - <b>Unit.Pixel()</b> , points<br>- <b>Unit.Point()</b> and per cent -<br><b>Unit.Percentage()</b> . The default width is 100%.<br>By default, the component is expanded to the<br>entire area of the browser window. |
| Height | Sets the height of the component in the<br>required units that are specified in the <b>Unit</b><br>class. The value can be set in pixels -<br><b>Unit.Pixel()</b> , points - <b>Unit.Point()</b> and per cent<br>- <b>Unit.Percentage()</b> . The default height is 800                                                                                       |

| pixels. By default, the component is expanded to the entire area of the browser window. |
|-----------------------------------------------------------------------------------------|
|                                                                                         |

### Server

| Name              | Description                                                                                                    |  |  |
|-------------------|----------------------------------------------------------------------------------------------------|--|--|
| RequestTimeout    | Sets the time to wait for a response from the<br>server in seconds, after which an error will be<br>generated. The default value is 30 seconds. For<br>big reports, it is recommended to increase this<br>value.                                                                                                    |  |  |
| CacheTimeout      | Sets the time in minutes that the server will<br>store the rendered report since the last action of<br>the viewer. The default setting is 10 minutes.                                                                                                    |  |  |
| CacheMode         | <ul> <li>the viewer. The default setting is 10 minutes.</li> <li>Sets the report caching mode. It can take one of the following values of the</li> <li>StiServerCacheMode enumeration:</li> <li>None – caching is disabled in HTML5</li> <li>Designer;</li> <li>ObjectCache – the cache is used as the storage, the report is stored as an object (default value);</li> <li>ObjectSession – the session is used as the storage, the report is stored as an object;</li> <li>StringCache – the server cache is used as the storage, the report is serialized to a packed string;</li> <li>StringSession – the session is used as a repository, the report is serialized into a packed</li> </ul> |  |  |
| CacheltemPriority | Sets the priority of the report stored in the<br>server cache. This property affects the automatic<br>clearing of the server memory in case of a lack<br>of memory. The lower the priority is, the greater<br>is the chance of removing information from                                                                                                    |  |  |

|                                         | memory.                                                                                                    |
|-----------------------------------------|----------------------------------------------------------------------------------------------------|
| AllowAutoUpdateCache                    | Sets the mode for automatic cache update. The<br>report stored in the cache or server session will<br>be automatically re-saved after a certain period<br>of time if the designer is idle (about every 3<br>minutes). By default, the property is set to <b>true</b> .                                                                        |
| UseRelativeUrls                         | Sets the designer mode in which relative URLs are used for requests to the server. By default, the property is set to <b>true</b> .                                                                                                    |
| PortNumber                              | Gets or sets a value that specifies the port<br>number to use in the URL. A value of <b>0</b> defines<br>automatic detection (default value). A value of -<br><b>1</b> removes the port number.                                                                                                    |
| PassQueryParametersForResource<br>s     | Enables transferring all request URL parameters<br>when generating links to the resources of the<br>designer. If <b>false</b> , only the necessary parameters<br>are used to request the resources of the<br>designer. This corresponds to the correct<br>operation of the browser cache. By default, the<br>property is set to <b>true</b> . |
| ShowServerErrorPage                     | Sets a value that enables or disables the display<br>of the detailed server error in the preview. The<br>default value is <b>true</b> .                                                                                                    |
| UseCompression                          | Enables compression of designer requests in the GZip stream. This allows you to reduce the amount of Internet traffic but slows down the designer. By default, the property is <b>false</b> .                                                                                                    |
| UseCacheForResources                    | Enables caching of the component resources on<br>the server-side. The following resources are<br>supported: scripts, styles, and images. This<br>option improves the load speed of the<br>component and also reduces the server load in<br>multi-client environments. The default value is<br><b>true</b> .                                   |
| AllowLoadingCustomFontsToClie<br>ntSide | Allows you to pass custom fonts to the client side and convert them to CSS style for the                                                                                                    |

| correct display of text as HTML with a specified        |
|---------------------------------------------------------|
| font. By default, the property is set to <b>false</b> . |

## Appearance

| Name                  | Description                                                                                                    |  |  |  |
|-----------------------|----------------------------------------------------------------------------------------------------|--|--|--|
| Theme                 | Specifies the theme of the designer layout. The list of available themes can be found in the <b>StiDesignerTheme</b> enumeration. The default value is <b>Office2022WhiteBlue</b> .                                                        |  |  |  |
| CustomCss             | Specifies the path to the CSS file of styles for<br>the report designer. If this property is set, the<br>standard styles of the selected theme will not be<br>loaded. The default value is an empty value.                                 |  |  |  |
| Localization          | Specifies the path to the <u>XML localization file</u> .<br>The path can be absolute or relative. By default,<br>the English localization is used, which is built<br>into the viewer and does not require additional<br>XML files.         |  |  |  |
| LocalizationDirectory | Specifies the path to the directory with <u>XML</u><br><u>localization files</u> . The localization files located in<br>the specified folder will be loaded to the<br>localization list in the designer panel.                             |  |  |  |
| DefaultUnit           | Sets the units for the size of the report and all its components. By default, centimeters are used.                                                                                                    |  |  |  |
|                       | Sets the zoom for displaying report pages. The default setting is 100 percent. It can take one of the following values of the <b>StiZoomMode</b> enumeration:                                                                              |  |  |  |
| Zoom                  | <ul> <li>&gt; PageWidth – when the designer runs, the zoom, necessary to display the report by the page width, will be set;</li> <li>&gt; PageHeight – when the designer runs, the zoom, required to display the page height of</li> </ul> |  |  |  |

|                                          | the report, will be set.                                                                                                    |
|------------------------------------------|----------------------------------------------------------------------------------------------------|
| ShowAnimation                            | Enables animation for various elements of the designer interface. By default, the property is set to <b>true</b> .                                                                                                    |
| ShowTooltips                             | Enables displaying tooltips for designer controls<br>when the mouse hovers over. By default, the<br>property is set to <b>true</b> .                                                                                                    |
| ShowTooltipsHelp                         | Enable displaying links to online documentation<br>in tooltips for designer controls. By default, the<br>property is set to <b>true</b> .                                                                                                    |
| ShowDialogsHelp                          | Enables displaying links to online<br>documentation on the titles of dialog forms of<br>the designer. By default, the property is set to<br><b>true</b> .                                                                                                    |
| InterfaceType                            | <ul> <li>Sets the type of interface used for the designer.<br/>It can take one of the following</li> <li>StilnterfaceType enumeration values:</li> <li>Auto – the interface type of the designer will<br/>be selected automatically depending on the<br/>device used (default value);</li> <li>Mouse – forced use of the interface to control<br/>the designer with the mouse;</li> <li>Touch – forced use of the Touch interface to<br/>control the designer via the touch screen<br/>(mobile devices), also in this mode, the interface<br/>elements are increased.</li> </ul> |
| DatePickerFirstDayOfWeek                 | <ul> <li>Sets the first day of the week for the select date item. It can take one of the following values of the StiFirstDayOfWeek enumeration:</li> <li>Monday – the first day of the week is Monday (default value);</li> <li>Sunday – the first day of the week is Sunday.</li> </ul>                                                                                                    |
| DatePickerIncludeCurrentDayForR<br>anges | Sets a value, which indicates that the current<br>day will be included in the ranges of the date<br>picker. By default, the property is set to <b>false</b> .                                                                                                    |

| FormatForDateControls     | This feature allows you to customize the format<br>for date controls. By default, the current option<br>does not have a specified value, and the date<br>format is determined based on the browser's<br>locale.                                                                                                    |
|---------------------------|----------------------------------------------------------------------------------------------------|
| ShowReportTree            | Enables displaying the tree of report components. By default, the property is set to <b>true</b> .                                                                                                    |
| ChartRenderType           | <ul> <li>Gets or sets the type of the chart in the preview.<br/>It can take one of the following</li> <li>StiChartRenderType enumeration values:</li> <li>Image – charts are displayed as static images;</li> <li>Vector – charts are displayed in the vector<br/>mode as an SVG object;</li> <li>AnimatedVector - charts are displayed in the<br/>vector mode as an SVG object, the chart<br/>elements are displayed with animation (default<br/>value).</li> </ul>                                     |
| ReportDisplayMode         | <ul> <li>Sets the export mode for displaying report pages in the preview tab. Can take one of the following values of the StiReportDisplayMode enumeration:</li> <li>FromReport - the export mode of the report elements is defined from report template settings - Div or Table;</li> <li>Table – report elements are exported using HTML tables (default value);</li> <li>Div – report elements are exported using DIV markup;</li> <li>Span - report items are exported using SPAN markup.</li> </ul> |
| ParametersPanelDateFormat | Sets the date and time format for variables of<br>the corresponding type in the parameters panel.<br>By default, the date and time format set by the<br>browser is used.                                                                                                    |

| ParametersPanelSortDataltems | Sets a value that indicates that variable items will be sorted. By default, the property is set to <b>true</b> .                                                                                                    |
|------------------------------|----------------------------------------------------------------------------------------------------|
| CloseDesignerWithoutAsking   | Sets a value that indicates that the designer will<br>be closed without asking. By default, the<br>property is set to <b>true</b> .                                                                                                    |
| ShowSystemFonts              | Sets visibility of the system fonts in the fonts list. By default, the property is set to <b>true</b> .                                                                                                    |
| ShowNewPageButton            | Sets visibility of the <b>New Page</b> button in the designer. By default, the property is set to <b>true</b> .                                                                                                    |
| ShowNewDashboardButton       | Sets visibility of the <b>New Dashboard</b> button in the designer. By default, the property is set to <b>true</b> .                                                                                                    |
| WizardTypeRunningAfterLoad   | Calls the Report wizard after starting the report<br>designer. It may have one of the following<br><b>StiWizardType</b> enumeration values:<br><b>None</b> - runs the report designer without<br>running the report wizard;<br><b>StandardReport</b> - runs the Standard wizard;<br><b>MasterDetailReport</b> - runs the Master-Detail<br>wizard;<br><b>LabelReport</b> - runs the Label wizard;<br><b>InvoicesReport</b> - runs the Invoice wizard;<br><b>OrdersReport</b> - runs the Order wizard;<br><b>QuotationReport</b> - runs the Quote wizard. |

## **Behavior**

| Name           | Description                                                                                                    |
|----------------|----------------------------------------------------------------------------------------------------|
| ShowSaveDialog | Enables displaying the dialog to insert a report<br>name when it is saved. The name of the report<br>will be transferred in the parameters of the<br>report designer. By default, the property is set<br>to <b>true</b> . |

| UndoMaxLevel             | Sets the maximum number to cancel actions<br>with the report (the Undo/Redo function). A big<br>value of this property will consume memory on<br>the server side to store the undo parameters.<br>The default value is <b>6</b> .                                                                                                    |
|--------------------------|----------------------------------------------------------------------------------------------------|
| AllowChangeWindowTitle   | Allows using the title of the browser window to display the file name of the edited report. By default, the property is set to <b>true</b> .                                                                                                    |
| SaveReportMode           | <ul> <li>Sets the mode to save the report. It has the three values of the StiSaveMode enumeration.</li> <li>&gt; Hidden - saving of the report is called in the background mode using the AJAX request and is not shown in the browser window (default value);</li> <li>&gt; Visible - saving of the report is called in the current web browser window in the visible mode using the POST request;</li> <li>&gt; NewWindow - saving of the report is called in a new window (tab) of the web browser.</li> </ul>    |
| SaveReportAsMode         | <ul> <li>Sets the mode for saving the report. It has the three values of the StiSaveMode enumeration.</li> <li>&gt; Hidden - saving of the report is called in the background mode using the AJAX request and is not shown in the browser window (default value);</li> <li>&gt; Visible - saving of the report is called in the current web browser window in the visible mode using the POST request;</li> <li>&gt; NewWindow - saving of the report is called in a new window (tab) of the web browser.</li> </ul> |
| CheckReportBeforePreview | Sets the value that allows running the report checker before preview.                                                                                                    |

## FileMenu

| Name                     | Description                                                                                                    |
|--------------------------|----------------------------------------------------------------------------------------------------|
| Visible                  | Enables displaying the main menu of the report designer. By default, the property is set to <b>true</b> .             |
| ShowNew                  | Enables showing the main menu item - <b>New</b> . By default, the property is set to <b>true</b> .                    |
| ShowFileMenuNewReport    | Sets a visibility of the new report button in the designer. By default, the property is set to <b>true</b> .          |
| ShowFileMenuNewDashboard | Sets a visibility of the new dashboard button in the designer. By default, the property is set to <b>true</b> .       |
| ShowOpen                 | Enables showing the main menu item - <b>Open</b> .<br>By default, the property is set to <b>true</b> .                |
| ShowSave                 | Enables showing the main menu item - <b>Save</b> . By default, the property is set to <b>true</b> .                   |
| ShowSaveAs               | Enables showing the main menu item - <b>Save As</b> .<br>By default, the property is set to <b>true</b> .             |
| ShowClose                | Enables showing the main menu item - <b>Close</b> .<br>By default, the property is set to <b>true</b> .               |
| ShowExit                 | Enables showing the main menu item - <b>Exit</b> . By default, the property is set to <b>false</b> .                  |
| ShowReportSetup          | Enables showing the main menu item - <b>Report</b><br><b>Setup</b> . By default, the property is set to <b>true</b> . |
| ShowOptions              | Enables showing the main menu item -<br><b>Options</b> . By default, the property is set to <b>true</b> .             |
| ShowInfo                 | Enables showing the main menu item - <b>Info</b> . By default, the property is set to <b>true</b> .                   |
| ShowAbout                | Enables showing the main menu item - <b>About</b> .<br>By default, the property is set to <b>true</b> .               |
| ShowHelp                 | Enables showing the main menu item - <b>Help</b> . By default, the property is set to <b>true</b> .                   |

## Dictionary

| Name                                 | Description                                                                                                    |
|--------------------------------------|----------------------------------------------------------------------------------------------------|
| Visible                              | Enables showing the data dictionary of the report. By default, the property is set to <b>true</b> .                                                                                                    |
|                                      | Allows you to use aliases in the data dictionary.<br>It has the three values of the <b>StiUseAliases</b><br>enumeration:                                                                                                    |
| UseAliases                           | <ul> <li>&gt; Auto - defines the mode of using aliases from<br/>a saved value in cookies (default value);</li> <li>&gt; True - sets the mode of using aliases in the<br/>data dictionary;</li> <li>&gt; Tales - disables the mode of using aliases in</li> </ul>                                                                                                    |
|                                      | the data dictionary.                                                                                                    |
|                                      | It allows you to create a new data dictionary or<br>join the existing one when creating a new report<br>in the designer. It has the three values of the<br><b>StiNewReportDictionary</b> enumeration:                                                                                                    |
| NewReportDictionary                  | <ul> <li>Auto - defines the mode to create or join the data dictionary from a saved value in cookies (default value);</li> <li>DictionaryNew - sets the mode to create a new data dictionary when creating a new report;</li> <li>DictionaryMerge - sets the mode to join the existing data dictionary with a new one when creating a new report in the designer.</li> </ul> |
| ShowDictionaryContextMenuPro perties | Sets a visibility of the <b>Properties</b> item in the dictionary context menu. By default, the property is set to <b>true</b> .                                                                                                    |
| ShowDictionaryActions                | Sets a visibility of the <b>Actions</b> menu on the dictionary toolbar. By default, the property is set to <b>true</b> .                                                                                                    |
| PermissionDataConnections            | Sets the available actions to connect data to the report. It can take one or more values from the <b>StiDesignerPermissions</b> enumeration.                                                                                                    |
| PermissionDataSources                | Sets available actions on report data sources. It can take one or more values from the                                                                                                    |

|                                | StiDesignerPermissions enumeration.                                                                                                    |
|--------------------------------|----------------------------------------------------------------------------------------------------|
| PermissionDataColumns          | Sets the available actions on data columns in<br>the report. It can take one or more values from<br>the <b>StiDesignerPermissions</b> enumeration.                                |
| PermissionBusinessObjects      | Sets the available actions on the business<br>objects in the report. It can take one or more<br>values from the <b>StiDesignerPermissions</b><br>enumeration.                     |
| PermissionDataRelations        | Sets the available actions to linking data in the report. It can take one or more values from the <b>StiDesignerPermissions</b> enumeration.                                      |
| PermissionVariables            | Sets available actions on report variables. It can take one or more values from the <b>StiDesignerPermissions</b> enumeration.                                                    |
| PermissionResources            | Sets the available actions for the resources in<br>the Report Dictionary. Takes one or several<br>values from the <b>StiDesignerPermissions</b><br>enumeration.                   |
| PermissionSqlParameters        | Sets the available actions for the parameters of<br>the SQL queries for the Report DataSources.<br>Takes one or several values from<br><b>StiDesignerPermissions</b> enumeration. |
| DataTransformationsPermissions | Sets the available actions on data<br>transformation. It can take one or more values<br>from the <b>StiDesignerPermissions</b> enumeration.                                       |

The table below shows all available values for the **StiDesignerPermissions** enumeration, which can be set for the dictionary elements of the report.

| Value | Description                                             |
|-------|---------------------------------------------------------|
| None  | Disables any action on the item of the data dictionary. |
| All   | Allows any action on the item of the data dictionary.   |

### 127 Programming Manual

| Create     | Allows creating a specific data dictionary item.              |
|------------|---------------------------------------------------------------|
| Delete     | Allows deleting a specific data dictionary item.              |
| Modify     | Allows modifying a specific data dictionary item.             |
| View       | Allows viewing a specific data dictionary item.               |
| ModifyView | Allows modifying and viewing a specific data dictionary item. |

## Toolbar

| Name                   | Description                                                                                                    |
|------------------------|----------------------------------------------------------------------------------------------------|
| ShowToolbar            | Enables displaying the toolbar of the designer.<br>By default, the property is set to <b>true</b> .                                             |
| ShowSetupToolboxButton | Enables displaying the button to call the dialog<br>box with settings for the side toolbar. By default,<br>the property is set to <b>true</b> . |
| ShowInsertButton       | Enables displaying the <b>Insert</b> tab on the toolbar of the designer. By default, the property is set to <b>true</b> .                       |
| ShowLayoutButton       | Enables displaying the tab <b>Layout</b> tab on the toolbar of the designer. By default, the property is set to <b>true</b> .                   |
| ShowPageButton         | Enables displaying the tab <b>Page</b> tab on the toolbar of the designer. By default, the property is set to <b>true</b> .                     |
| ShowPreviewButton      | Enables displaying the tab <b>Preview</b> tab on the toolbar of the designer. By default, the property is set to <b>true</b> .                  |
| ShowSaveButton         | Enables displaying the <b>Save</b> button on the toolbar of the designer. By default, the property is set to <b>true</b> .                      |
| ShowAboutButton        | Enables displaying the <b>About</b> on the toolbar of the designer. By default, the property is set to <b>false</b> .                           |

| Name                                  | Description                                                                                                    |
|---------------------------------------|----------------------------------------------------------------------------------------------------|
| Visible                               | Enables displaying the property panel. By default, the property is set to <b>true</b> .                                                                                                    |
| Width                                 | Sets the width of the property panel. By default, the width is set to <b>370 px</b> .                                                                                                    |
| LabelWidth                            | Specifies the width of the labels on the properties panel. By default, the width is set to <b>160 px</b> .                                                                                  |
| PropertiesGridPosition                | <pre>Sets Left or Right position of the properties grid<br/>in the designer. It has the three values of the<br/>StiPropertiesGridPosition enumeration:<br/>&gt; Left;<br/>&gt; Right.</pre> |
| ShowPropertiesWhichUsedFromS<br>tyles | Sets a visibility of the properties which used from styles in the designer. By default, the property is set to <b>false</b> .                                                               |

## PropertiesGrid

## Components

| Name            | Description                                                                                                    |
|-----------------|----------------------------------------------------------------------------------------------------|
| ShowText        | Enables displaying the <b>Text</b> component in the insert menu for report components. By default, the property is set to <b>true</b> .                |
| ShowTextInCells | Enables displaying the <b>Text in Cells</b> component<br>in the insert menu for report components. By<br>default, the property is set to <b>true</b> . |
| ShowRichText    | Enables displaying the <b>Rich Text</b> component in the insert menu for report components. By default, the property is set to <b>true</b> .           |
| ShowImage       | Enables displaying the <b>Image</b> component in the                                                                                                   |

|                               | insert menu for report components. By default, the property is set to <b>true</b> .                                                                           |
|-------------------------------|----------------------------------------------------------------------------------------------------|
| ShowBarCode                   | Enables displaying the <b>Bar Code</b> component in the insert menu for report components. By default, the property is set to <b>true</b> .                   |
| ShowShape                     | Enables displaying the <b>Shape</b> component in the insert menu for report components. By default, the property is set to <b>true</b> .                      |
| ShowHorizontalLinePrimitive   | Enables displaying the <b>Horizontal Line</b><br>component in the insert menu for report<br>components. By default, the property is set to<br><b>true</b> .   |
| ShowVerticalLinePrimitive     | Enables displaying the <b>Vertical Line</b> component<br>in the insert menu for report components. By<br>default, the property is set to <b>true</b> .        |
| ShowRectanglePrimitive        | Enables displaying the <b>Rectangle</b> component in the insert menu for report components. By default, the property is set to <b>true</b> .                  |
| ShowRoundedRectanglePrimitive | Enables displaying the <b>Rounded Rectangle</b><br>component in the insert menu for report<br>components. By default, the property is set to<br><b>true</b> . |
| ShowPanel                     | Enables displaying the <b>Panel</b> component in the insert menu for report components. By default, the property is set to <b>true</b> .                      |
| ShowClone                     | Enables displaying the <b>Clone</b> component in the insert menu for report components. By default, the property is set to <b>true</b> .                      |
| ShowCheckBox                  | Enables displaying the <b>Check Box</b> component in the insert menu for report components. By default, the property is set to <b>true</b> .                  |
| ShowSubReport                 | Enables displaying the <b>Sub Report</b> component<br>in the insert menu for report components. By<br>default, the property is set to <b>true</b> .           |
| ShowZipCode                   | Enables displaying the <b>Zip Code</b> component in                                                                                                    |

|                         | the insert menu for report components. By default, the property is set to <b>true</b> .                                                                                 |
|-------------------------|----------------------------------------------------------------------------------------------------|
| ShowTable               | Enables displaying the <b>Table</b> component in the insert menu for report components. By default, the property is set to <b>true</b> .                                |
| ShowCrossTab            | Enables displaying the <b>Cross-Tab</b> component in the insert menu for report components. By default, the property is set to <b>true</b> .                            |
| ShowChart               | Enables displaying the <b>Chart</b> component in the insert menu for report components. It affects on all chart types. By default, the property is set to <b>true</b> . |
| ShowMap                 | Enables displaying the <b>Map</b> component in the insert menu for report components. By default, the property is set to <b>false</b> .                                 |
| ShowGauge               | Enables displaying the <b>Gauge</b> component in the insert menu for report components. By default, the property is set to <b>false</b> .                               |
| ShowSparkline           | Enables displaying the <b>Sparkline</b> component in the insert menu for report components. By default, the property is set to <b>true</b> .                            |
| ShowMathFormula         | Enables displaying the <b>Math Formula</b><br>component in the insert menu for report<br>components. By default, the property is set to<br><b>true</b> .                |
| ShowElectronicSignature | Enables displaying the <b>Electronic Signature</b><br>component in the insert menu for report<br>components. By default, the property is set to<br><b>true</b> .        |
| ShowPdfDigitalSignature | Enables displaying the <b>PDF Digital Signature</b> component in the insert menu for report components. By default, the property is set to <b>true</b> .                |

### Bands

| Name                  | Description                                                                                                    |
|-----------------------|----------------------------------------------------------------------------------------------------|
| ShowReportTitleBands  | Enables displaying the <b>Report Title</b> item in the <b>Bands</b> menu of the designer. By default, the property is set to <b>true</b> .       |
| ShowReportSummaryBand | Enables displaying the <b>Report Summary</b> item in the <b>Bands</b> menu of the designer. By default, the property is set to <b>true</b> .     |
| ShowPageHeaderBand    | Enables displaying the <b>Page Header</b> item in the <b>Bands</b> menu of the designer. By default, the property is set to <b>true</b> .        |
| ShowPageFooterBand    | Enables displaying the <b>Page Footer</b> item in the <b>Bands</b> menu of the designer. By default, the property is set to <b>true</b> .        |
| ShowGroupHeaderBand   | Enables displaying the <b>Group Header</b> item in the <b>Bands</b> menu of the designer. By default, the property is set to <b>true</b> .       |
| ShowGroupFooterBand   | Enables displaying the <b>Group Footer</b> item in<br>the <b>Bands</b> menu of the designer. By default, the<br>property is set to <b>true</b> . |
| ShowHeaderBand        | Enables displaying the <b>Header</b> item in the <b>Bands</b> menu of the designer. By default, the property is set to <b>true</b> .             |
| ShowFooterBand        | Enables displaying the <b>Footer</b> item in the <b>Bands</b> menu of the designer. By default, the property is set to <b>true</b> .             |
| ShowColumnHeaderBand  | Enables displaying the <b>Column Header</b> item in the <b>Bands</b> menu of the designer. By default, the property is set to <b>true</b> .      |
| ShowColumnFooterBand  | Enables displaying the <b>Column Footer</b> item in the <b>Bands</b> menu of the designer. By default, the property is set to <b>true</b> .      |
| ShowDataBand          | Enables displaying the <b>Data</b> item in the <b>Bands</b><br>menu of the designer. By default, the property is<br>set to <b>true</b> .         |

| ShowHierarchicalBand | Enables displaying the <b>Hierarchical</b> item in the <b>Bands</b> menu of the designer. By default, the property is set to <b>true</b> .            |
|----------------------|----------------------------------------------------------------------------------------------------|
| ShowChildBand        | Enables displaying the <b>Child</b> item in the <b>Bands</b> menu of the designer. By default, the property is set to <b>true</b> .                   |
| ShowEmptyBand        | Enables displaying the <b>Empty</b> item in the <b>Bands</b><br>menu of the designer. By default, the property is<br>set to <b>true</b> .             |
| ShowOverlayBand      | Enables displaying the <b>Overlay</b> item in the <b>Bands</b> menu of the designer. By default, the property is set to <b>true</b> .                 |
| ShowTableOfContents  | Enables displaying the <b>Table of Contents</b> item<br>in the <b>Bands</b> menu of the designer. By default,<br>the property is set to <b>true</b> . |

## DashboardElements

| Name                  | Description                                                                                                    |
|-----------------------|----------------------------------------------------------------------------------------------------|
| ShowTableElement      | Enables displaying the <b>Table</b> element in the Dashboard Elements menu of the designer. By default, the property is set to <b>true</b> . |
| ShowCardsElement      | Enables displaying the <b>Cards</b> element in the Dashboard Elements menu of the designer. By default, the property is set to <b>true</b> . |
| ShowChartElement      | Enables displaying the <b>Chart</b> element in the Dashboard Elements menu of the designer. By default, the property is set to <b>true</b> . |
| ShowGaugeElement      | Enables displaying the <b>Gauge</b> element in the Dashboard Elements menu of the designer. By default, the property is set to <b>true</b> . |
| ShowPivotTableElement | Enables displaying the <b>Pivot</b> element in the Dashboard Elements menu of the designer. By default, the property is set to <b>true</b> . |

| ShowIndicatorElement | Enables displaying the <b>Indicator</b> element in the Dashboard Elements menu of the designer. By default, the property is set to <b>true</b> .        |
|----------------------|----------------------------------------------------------------------------------------------------|
| ShowProgressElement  | Enables displaying the <b>Progress</b> element in the Dashboard Elements menu of the designer. By default, the property is set to <b>true</b> .         |
| ShowRegionMapElement | Enables displaying the <b>Region Map</b> element in<br>the Dashboard Elements menu of the designer.<br>By default, the property is set to <b>true</b> . |
| ShowOnlineMapElement | Enables displaying the <b>Online Map</b> element in the Dashboard Elements menu of the designer. By default, the property is set to <b>true</b> .       |
| ShowImageElement     | Enables displaying the <b>Image</b> element in the Dashboard Elements menu of the designer. By default, the property is set to <b>true</b> .            |
| ShowTextElement      | Enables displaying the <b>Text</b> element in the Dashboard Elements menu of the designer. By default, the property is set to <b>true</b> .             |
| ShowPanelElement     | Enables displaying the <b>Panel</b> element in the<br>Dashboard Elements menu of the designer. By<br>default, the property is set to <b>true</b> .      |
| ShowShapeElement     | Enables displaying the <b>Shape</b> element in the Dashboard Elements menu of the designer. By default, the property is set to <b>true</b> .            |
| ShowButtonElement    | Enables displaying the <b>Button</b> element in the Dashboard Elements menu of the designer. By default, the property is set to <b>true</b> .           |
| ShowListBoxElement   | Enables displaying the <b>List Box</b> element in the Dashboard Elements menu of the designer. By default, the property is set to <b>true</b> .         |
| ShowComboBoxElement  | Enables displaying the <b>Combo Box</b> element in the Dashboard Elements menu of the designer. By default, the property is set to <b>true</b> .        |
| ShowTreeViewElement  | Enables displaying the <b>Tree View</b> element in the Dashboard Elements menu of the designer.                                                         |

|                        | By default, the property is set to <b>true</b> .                                                                                                    |
|------------------------|----------------------------------------------------------------------------------------------------|
| ShowTreeViewBoxElement | Enables displaying the <b>Tree View Box</b> element<br>in the Dashboard Elements menu of the<br>designer. By default, the property is set to <b>true</b> . |
| ShowDatePickerElement  | Enables displaying the <b>Date Picker</b> element in the Dashboard Elements menu of the designer. By default, the property is set to <b>true</b> .         |

## CrossBands

| Name                     | Description                                                                                                    |
|--------------------------|----------------------------------------------------------------------------------------------------|
| ShowCrossGroupHeaderBand | Enables displaying the <b>Cross Group Header</b><br>section in the insert menu for report<br>components. By default, the property is set to<br><b>true</b> . |
| ShowCrossGroupFooterBand | Enables displaying the <b>Cross Group Footer</b><br>section in the insert menu for report<br>components. By default, the property is set to<br><b>true</b> . |
| ShowCrossHeaderBand      | Enables displaying the <b>Cross Header</b> section in the insert menu for report components. By default, the property is set to <b>true</b> .                |
| ShowCrossFooterBand      | Enables displaying the <b>Cross Footer</b> section in the insert menu for report components. By default, the property is set to <b>true</b> .                |
| ShowCrossDataBand        | Enables displaying the <b>Cross Data</b> section in the insert menu for report components. By default, the property is set to <b>true</b> .                  |

## Dashboards

| Name                   | Description                                          |
|------------------------|------------------------------------------------------|
| ShowNewDashboardButton | Sets a visibility of the <b>New Dashboard</b> button |

| in the designer. By default, the property is set |
|--------------------------------------------------|
| to <b>true</b> .                                 |

#### Pages

| Name              | Description                                                                                                    |
|-------------------|----------------------------------------------------------------------------------------------------|
| ShowNewPageButton | Sets a visibility of the <b>New Page</b> button in the designer. By default, the property is set to <b>true</b> . |

When designing a report or dashboard in the report designer, you can also define **ExportOptions**, **EmailOptions**, and **PreviewToolbarOptions** on the **Preview** tab. These options are similar to the <u>report viewer options</u>.

## 4 Reports and Dashboards for ASP.NET MVC

ASP.NET MVC is a technology for creating web applications and web services using the **Model-View-Controller** template. Stimulsoft provides tools for creating and displaying reports and dashboards on any device using this technology.

| Tools for creating and editing reports: | Tools for<br>viewing<br>and<br>converting<br>reports: | Tools for<br>creating and<br>editing<br>dashboards: | Tools for<br>viewing<br>and<br>converting<br>dashboards<br>: |
|-----------------------------------------|-------------------------------------------------------|-----------------------------------------------------|--------------------------------------------------------------|
| > <u>HTML5 designer</u>                 | >                                                     | >                                                   | >                                                            |
|                                         | <u>HTML5</u>                                          | <u>HTML5</u>                                        | <u>HTML5</u>                                                 |
|                                         | <u>viewer</u>                                         | <u>designer</u>                                     | <u>viewer</u>                                                |

## 4.1 HTML5 Viewer

#### YouTube

Watch videos <u>for the ASP.NET MVC HTML5 Viewer</u>. Subscribe to the <u>Stimulsoft</u> <u>channel</u> to find out about the new video lessons uploaded. Leave your questions
and suggestions in the comments to the video.

#### **Samples**

See on <u>GitHub</u> examples for working with the ASP.NET MVC HTML5 Viewer component. All samples are separate projects grouped into one solution for Visual Studio.

The **HTML5 Viewer** (**StiMvcViewer**) component is designed for viewing reports in the web browser. You do not need to install the .NET Framework, ActiveX components, or any special plug-ins on the client-side. All you need is any modern Web browser.

With the help of the **HTML5 Viewer**, you can view, print, and export reports on any computer with any operating system installed. Since the viewer only uses HTML and JavaScript technologies, it can be run on devices with no Flash or Silverlight support - tablets, smartphones. Also, Viewer supports the following interfaces: Mobile Interface and Touch Interface. These interfaces will be switched on automatically when the mobile devices are used or for the touchscreen displays.

The **HTML5 Viewer** component uses the AJAX technology to perform all actions (uploading a report, paging, scaling, interactivity in reports, etc.), allowing you to get rid of reloading the entire page and save Web traffic, and speed up work.

The **HTML5 Viewer** supports many themes, animated interface, bookmarks, interactive reports, editing of report elements on the page, full-screen mode, search panel, and other necessary features for viewing reports.

# Information

Since dashboards and reports use the same unified template format - MRT, methods for loading the template and working with data, the word "report" will be used in the documentation text.

To use the **HTML5 Viewer** in a Web project, you should install the NuGet package of <u>Stimulsoft.Reports.Web</u>:

> Select "Manage NuGet Packages ..." in the context menu of the project;

> Specify Stimulsoft.Reports.Web in the search bar on the Browse tab;

> Select the item, define the version of the package, and click **Install**. When updating the package, click the **Update** button.

If this is not possible, you should add the following assemblies to the project:

- Stimulsoft.Base.dll
- Stimulsoft.Report.dll
- Stimulsoft.Report.Check.dll
- Stimulsoft.Report.Helper.dll
- Stimulsoft.Report.Mvc.dll
- Stimulsoft.Report.Web.dll
- Stimulsoft.Report.WebDesign.dll

To add the ability to view and export dashboards in a Web project, install the NuGet package <u>Stimulsoft.Dashboards.Web</u> (this package is associated with the package Stimulsoft.Reports.Web. If it is missed, it will be installed automatically):

- Select "Manage NuGet Packages ..." in the context menu of the project;
- Specify Stimulsoft.Dashboards.Web in the search bar on the Browse tab;

> Select the item, define the version of the package, and click **Install**. When updating the package, click the **Update** button.

If for any reason, this is not possible, you should additionally add the following assemblies to the project:

- Stimulsoft.Dashboard.dll
- > Stimulsoft.Dashboard.Drawing.dll
- Stimulsoft.Dashboard.Export.dll

i How this works?

i Interactive Reports

i Activation

- i Timeout
- i Showing Reports and Dashboards

i Connecting data

i Sending Reports by Email

*i* Editing Rendered Reports

- i Localization
- i Printing Reports
- i Exporting Reports and Dashboards
- i Viewing Modes
- i Work with Parameters
- i Work with Bookmarks

- i Calling Designer from Viewer
- i Caching
- i Using Themes
- i Basic Features
- i Additional Methods
- i Export and Printing from Code

i Viewer Settings

# 4.1.1 How this Works

# Information

Since dashboards and reports use the same unified template format - MRT, methods for loading the template and working with data, the word "report" will be used in the documentation text.

To run the viewer, you need to place the **StiMvcViewer** component on the page, set the necessary settings, and set the necessary actions in the view controller. When the report viewer runs, the following actions occur:

> The .NET component generates HTML and JavaScript code that is necessary for displaying and running the viewer;

> When the component is output, the JavaScript method is launched. It requests the first page of the report on the server-side or the entire report (depending on the selected mode) and the required report parameters;

> Each action in the viewer (for example, paging, printing or exporting a report, etc.) calls a certain action on the server-side, in which you can perform the necessary manipulations with the report;

> To speed up the work, the viewer saves the report in cache or server session, which makes it impossible to re-build the report.

# 4.1.2 Activation

After purchasing a Stimulsoft product, you need to activate the license for the components you are using. You can do this by specifying a license key or by

downloading a file with the license key. Below is an example of activating the **StiMvcViewer** component.

#### HomeController.cs

```
public class HomeController : Controller
{
   static HomeController()
   {
     //Activation with using license code
     Stimulsoft.Base.StiLicense.Key = "Your activation code...";
     //Activation with using license file
     var path = System.Web.HttpContext.Current.Server.MapPath("~/Content/
     license.key");
     Stimulsoft.Base.StiLicense.LoadFromFile(path);
   }
}....
```

You can get a license key or download a file with <u>a license key in the user's account</u>. To log in to your account, please use the username and password specified when purchasing the product.

#### 4.1.3 Showing Reports and Dashboards

# Information

Since dashboards and reports use the same unified template format - MRT, methods for loading the template and working with data, the word "report" will be used in the documentation text.

#### Notice

When a report is assigned to a viewer component, it is automatically generated. You only need to call the Report.Render() method if you want to perform specific actions with the rendered report before it is displayed in the viewer. Likewise, when using the compilation mode, you need to call the Report.Compile() method only if you have actions to perform with the compiled report before it is built and shown in the viewer. To show the report, you need to add the **StiMvcViewer** component to the page, set it to the minimum required properties, and specify the necessary actions in the view controller.

#### Index.cshtml

```
@Html.Stimulsoft().StiMvcViewer("MvcViewer1",
    new StiMvcViewerOptions() {
        Actions =
            {
            GetReport = "GetReport",
            ViewerEvent = "ViewerEvent"
        }
})
```

# HomeController.cs

```
public ActionResult GetReport()
{
   StiReport report = new StiReport();
   report.Load(Server.MapPath("~/Content/SimpleList.mrt"));
   //report.Load(Server.MapPath("~/Content/Dashboard.mrt"));
   return StiMvcViewer.GetReportResult(report);
}
public ActionResult ViewerEvent()
{
   return StiMvcViewer.ViewerEventResult();
}
...
```

In the above example, the processing of two actions of the viewer is added. The **GetReport** action returns the report prepared for preview. The **ViewerEvent** action handles the viewer events.

# Information

The **ViewerEvent** action is mandatory. Without it, the correct operation of the viewer is not possible.

| Print - | Save - 🗐 🎓 🤼 M 🖌 A Page                   | 1 of 3 A 🗎 🔲 Q 100            | )% ∗ िò One Page |                      |
|---------|-------------------------------------------|-------------------------------|------------------|----------------------|
|         |                                           |                               |                  |                      |
|         |                                           |                               |                  |                      |
|         |                                           |                               |                  |                      |
|         | Simple List                               |                               |                  | Stimulsoft           |
| The     | sample demonstrates how to create a simpl | e list report.                |                  | Date: November 201   |
|         |                                           |                               |                  |                      |
|         | Company                                   | Address                       | Phone            | Contact              |
| 1       | Alfreds Futterkiste                       | Obere Str. 57                 | 030-0074321      | Sales Representative |
| 2       | Ana Trujillo Emparedados y helados        | Avda. de la Constitución 2222 | (5) 555-4729     | Owner                |
| 3       | Antonio Moreno Taquería                   | Mataderos 2312                | (5) 555-3932     | Owner                |
| 4       | Around the Horn                           | 120 Hanover Sq.               | (171) 555-7788   | Sales Representative |
| 5       | Berglunds snabbköp                        | Berguvsvägen 8                | 0921-12 34 65    | Order Administrator  |
| 6       | Blauer See Delikatessen                   | Forsterstr. 57                | 0621-08460       | Sales Representative |
| 7       | Blondel père et fils                      | 24, place Kléber              | 88.60.15.31      | Marketing Manager    |
| 8       | Bólido Comidas preparadas                 | C/ Araquil, 67                | (91) 555 22 82   | Owner                |
| 9       | Bon app'                                  | 12, rue des Bouchers          | 91.24.45.40      | Owner                |
| 10      | Bottom-Dollar Markets                     | 23 Tsawwassen Blvd.           | (604) 555-4729   | Accounting Manager   |
| 11      | B's Beverages                             | Fauntleroy Circus             | (171) 555-1212   | Sales Representative |
| 12      | Cactus Comidas para llevar                | Cerrito 333                   | (1) 135-5555     | Sales Agent          |
| 13      | Centro comercial Moctezuma                | Sierras de Granada 9993       | (5) 555-3392     | Marketing Manager    |
| 14      | Chop-suey Chinese                         | Hauptstr. 29                  | 0452-076545      | Owner                |
| 15      | Comércio Mineiro                          | Av. dos Lusíadas, 23          | (11) 555-7647    | Sales Associate      |
| 16      | Consolidated Holdings                     | Berkeley Gardens              | (171) 555-2282   | Sales Representative |

If the report is not rendered before showing, the **HTML5 Viewer** component will automatically render it. Thus, you can use report templates, rendered reports, and reports in the form of classes to show the report.

# HomeController.cs

```
public ActionResult GetReport()
{
   StiReport report = new StiReport();
   report.LoadDocument(Server.MapPath("~/Content/SimpleList.mdc"));
   return StiMvcViewer.GetReportResult(report);
}
```

?

#### HomeController.cs

```
public ActionResult GetReport()
{
   StiReport report = new StiReportCompiledClass();
   return StiMvcViewer.GetReportResult(report);
}
....
```

Since the dashboard is not a static document and requires data to work, the format of the rendered MDC document is not available for it. Instead, it is possible to use a snapshot of the report in the MRT format, which contains all the data necessary for the dashboard to work and can be correctly displayed in the viewer.

#### **Default.aspx.cs**

```
public ActionResult GetReport()
{
   StiReport report = new StiReport();
   report.Load(Server.MapPath("~/Reports/Snapshot.mrt"));
   return StiMvcViewer.GetReportResult(report);
}
...
```

#### Loading custom fonts

You can load custom fonts using the **StiFontCollection** class, having specified the file that contains a font. To do this, you should call the static method in the controller constructor to load a font.

#### ViewerController.cs

```
...
public class ViewerController : Controller
{
    static ViewerController()
    {
        Stimulsoft.Base.StiFontCollection.AddFontFile(Server.MapPath("~/
        fonts/my-font/font-name.ttf"));
    }
}...
```

#### 4.1.4 Connecting Data

#### Information

Since dashboards and reports use the same unified template format - MRT, methods for loading the template and working with data, the word "report" will be used in the documentation text.

Data to a report can be connected in various ways. The easiest way is to store connection settings in the report template. You can also connect the data from the code. You can do this when the report is loaded in the **GetReport** action.

#### HomeController.cs

```
public ActionResult GetReport()
{
    DataSet ds = new DataSet();
    ds.ReadXml(Server.MapPath("~/Content/Data/Demo.xml"));
    StiReport report = new StiReport();
    report.Load(Server.MapPath("~/Content/TwoSimpleLists.mrt"));
    report.Dictionary.Databases.Clear();
    report.RegData("Demo", ds);
    return StiMvcViewer.GetReportResult(report);
}
```

Data for the report can be connected not only when the report is loaded. For example, you can connect new data at the moment of interactive actions in the viewer (applying report parameters, sorting, drill-down, collapsing). To do this, you should set the **Interaction** action for the **HTML5 Viewer** component and, in the action handler, connect the data for the current report. In the same way, you can connect data in other actions of the viewer.

```
@Html.Stimulsoft().StiMvcViewer("MvcViewer1",
    new StiMvcViewerOptions() {
    Actions =
    {
```

```
GetReport = "GetReport",
ViewerEvent = "ViewerEvent",
Interaction = "ViewerInteraction"
}
})
```

#### HomeController.cs

```
public ActionResult ViewerInteraction()
{
    DataSet data = new DataSet();
    data.ReadXml(Server.MapPath("~/Content/Data/Demo.xml"));
    StiReport report = StiMvcViewer.GetReportObject();
    report.RegData("Demo", data);
    return StiMvcViewer.InteractionResult(report);
}...
```

If you want to connect new data only for a certain interactive action of the viewer, for example, only when you apply report parameters you can use the parameters of the viewer. The viewer parameters are represented as an object of the **StiRequestParams** class. They are passed to any server-side on any request and contain all necessary information and states of the client part of the viewer. To determine the type of action of the viewer, it is enough to check the **Action** property of the viewer parameters.

#### HomeController.cs

```
public ActionResult ViewerInteraction()
{
   StiRequestParams requestParams = StiMvcViewer.GetRequestParams();
   if (requestParams.Action == StiAction.Variables)
   {
     DataSet data = new DataSet();
     data.ReadXml(Server.MapPath("~/Content/Data/Demo.xml"));
     StiReport report = StiMvcViewer.GetReportObject();
     report.RegData("Demo", data);
     return StiMvcViewer.InteractionResult(report);
   }
   return StiMvcViewer.InteractionResult();
}
```

#### SQL data sources

The connection parameters to the SQL data source and any other ones can be stored in the report template. Suppose you want to set the connection parameters from the code before rendering the report (for example, for security reasons or depending on the authorized user). In that case, you can use the example below.

#### HomeController.cs

```
visition public ActionResult GetReport()
{
    OracleConnection connection = new OracleConnection("Data
    Source=Oracle8i;Integrated Security=yes");
    connection.Open();
    OracleDataAdapter adapter = new OracleDataAdapter();
    adapter.SelectCommand = new OracleCommand("SELECT * FROM Products",
    connection);
    DataSet dataSet = new DataSet("productsDataSet");
    adapter.Fill(dataSet, "Products");
    StiReport report = new StiReport();
    report.Load(Server.MapPath("~/Content/SqlSampleReport.mrt"));
    report.RegData("Products", dataSet);
    return StiMvcViewer.GetReportResult(report);
}
```

Also, for SQL data sources used in the report, you can specify the **Query Timeout** in seconds. The value of this property is stored in the report template for each SQL connection separately.

Below is an example of code that you may use to change the connection string for MS SQL, adjust the query, set the query timeout for the already created connection and data sources in the report.

#### HomeController.cs

```
...
public ActionResult GetReport()
{
    StiReport report = new StiReport();
```

```
report.Load(Server.MapPath("Report.mrt"));
((StiSqlDatabase)
report.Dictionary.Databases["Connection"]).ConnectionString = @"Data
Source=server;Integrated Security=True;Initial Catalog=DataBase";
((StiSqlSource)
report.Dictionary.DataSources["DataSourceName"]).SqlCommand = "select *
from Table where Column = 100";
((StiSqlSource)
report.Dictionary.DataSources["DataSourceName"]).CommandTimeout = 1000;
report.Dictionary.DataSources["DataSourceName"]).CommandTimeout = 1000;
```

# Information

}

For SQL data sources of other types, the connection is created similarly, and an adapter corresponding to the data source type is connected. For example, for the MS SQL data source, you should connect SqlDataAdapter. For OLE DB - OleDbDataAdapter is required. Also, you should specify a connection string that matches the connection type.

You can also use data for designing reports and dashboards obtained from OData storage. In this case, you can do the authorization using a username, user password, or token. Authorization parameters are specified in the connection string to the OData storage using the ";" separator.

```
HomeController.cs
```

```
public ActionResult GetReport()
{
    var report = new StiReport();
    //Authorization using a user account
    var oDataDatabase = new StiODataDatabase("OData", "OData", @"https://
    services.odata.org/V4/Northwind/
    Northwind.svc;AddressBearer=adress;UserName=UserName;Password=Password;C
    lient_Id=Your Client ID", false, null);
    //Authorization using a user token
    var oDataDatabase = new StiODataDatabase("OData", "OData", @"https://
    services.odata.org/V4/Northwind/Northwind.svc;Token=Enter your token",
    false, null);
```

```
report.Dictionary.Databases.Add(oDataDatabase);
oDataDatabase.Synchronize(report);
//Query with data filter
((StiSqlSource)report.Dictionary.DataSources["Products"]).SqlCommand =
"Products?$filter=ProductID eq 2";
return StiMvcViewer.GetReportResult(report);
}
...
```

| Data Source | Connection String Template                                                                                                    |
|-------------|----------------------------------------------------------------------------------------------------|
| MS SQL      | Integrated Security=False; Data<br>Source=myServerAddress;Initial<br>Catalog=myDataBase; User ID=myUsername;<br>Password=myPassword;       |
| MySQL       | Server=myServerAddress;<br>Database=myDataBase;UserId=myUsername;<br>Pwd=myPassword;                                                       |
| ODBC        | Driver={SQL Server};<br>Server=myServerAddress;Database=myDataBase<br>; Uid=myUsername; Pwd=myPassword;                                    |
| OLE DB      | Provider=SQLOLEDB.1; Integrated<br>Security=SSPI;Persist Security Info=False; Initial<br>Catalog=myDataBase;Data<br>Source=myServerAddress |
| Oracle      | Data Source=TORCL;User<br>Id=myUsername;Password=myPassword;                                                                               |
| MS Access   | Provider=Microsoft.Jet.OLEDB.4.0;User<br>ID=Admin;Password=pass;Data Source=C:\<br>\myAccessFile.accdb;                                    |
| PostgreSQL  | Server=myServerAddress; Port=5432;<br>Database=myDataBase;User Id=myUsername;<br>Password=myPassword;                                      |
| Firebird    | User=SYSDBA; Password=masterkey;                                                                                                    |

The table below shows the connection string templates for different types of data sources.

|                       | Database=SampleDatabase.fdb;DataSource=my<br>ServerAddress; Port=3050; Dialect=3;<br>Charset=NONE;Role=; Connection lifetime=15;<br>Pooling=true; MinPoolSize=0;MaxPoolSize=50;<br>Packet Size=8192; ServerType=0; |
|-----------------------|----------------------------------------------------------------------------------------------------|
| SQL CE                | Data Source=c:\MyData.sdf; Persist Security<br>Info=False;                                                                                                    |
| SQLite                | Data Source=c:\mydb.db; Version=3;                                                                                                    |
| DB2                   | Server=myAddress:myPortNumber;Database=m<br>yDataBase;UID=myUsername;PWD=myPassword;<br>Max Pool Size=100;Min Pool Size=10;                                                                                        |
| Infomix               | Database=myDataBase;Host=192.168.10.10;Serv<br>er=db_engine_tcp;Service=1492;Protocol=onsoc<br>tcp;UID=myUsername;Password=myPassword;                                                                             |
| Sybase                | Data<br>Source=myASEserver;Port=5000;Database=myD<br>ataBase;Uid=myUsername;Pwd=myPassword;                                                                                                    |
| Teradata              | Data Source=myServerAddress;User<br>ID=myUsername;Password=myPassword;                                                                                                    |
| VistaDB               | Data Source=D:\folder<br>\myVistaDatabaseFile.vdb4;Open<br>Mode=ExclusiveReadWrite;                                                                                                    |
| Universal(dotConnect) | Provider=Oracle;direct=true;data<br>source=192.168.0.1;port=1521;sid=sid;user=user;<br>password=pass                                                                                                    |
| MongoDB               | mongodb:// <user>:<password>@localhost/test</password></user>                                                                                                    |
| OData                 | http://services.odata.org/v3/odata/OData.svc/                                                                                                    |
| Other                 | The table shows the most commonly used templates for the connection string. You can view various connection string options at <u>the special website</u> .                                                         |

# Data from XML, JSON, Excel files

Connecting to XML and JSON data sources can be stored in the report template. If you want to specify data files from the code, you can use the example below.

#### HomeController.cs

```
public ActionResult GetReport()
{
    DataSet data = new DataSet();
    data.ReadXml(Server.MapPath("~/Content/Data/Demo.xml"));
    StiReport report = new StiReport();
    report.Load(Server.MapPath("~/Content/SimpleList.mrt"));
    report.RegData(data);
    return StiMvcViewer.GetReportResult(report);
}
```

# HomeController.cs

```
public ActionResult GetReport()
{
    DataSet data
    = StiJsonToDataSetConverterV2.GetDataSetFromFile(Server.MapPath("~/
    Content/Data/Demo.json"));
    StiReport report = new StiReport();
    report.Load(Server.MapPath("~/Content/SimpleList.mrt"));
    report.RegData(data);
    return StiMvcViewer.GetReportResult(report);
}
...
```

# Information

The viewer has the possibility of obtaining data from an Excel file. To do this, you can use the following method.

DataSet dataSet = StiExcelConnector.Get().GetDataSet(new StiExcelOptions(ar

#### 4.1.5 Localization

The **HTML5 Viewer** component supports the complete localization of its interface. To localize the report viewer interface, use the special **Localization** property. The value of this property should specify the path to the localization XML file (relative or absolute).

#### Index.cshtml

```
@Html.Stimulsoft().StiMvcViewer("MvcViewer1",
    new StiMvcViewerOptions() {
       Localization = "~/Content/Localization/en.xml"
})
```

When you load the report viewer, the localization file will be loaded automatically.

# 4.1.6 Using Themes

The **HTML5 Viewer** component can change the appearance of visual controls. To change the theme, use the **Theme** property, which can take one of the values of the **StiViewerTheme** enumeration.

```
Index.cshtml
...
@Html.Stimulsoft().StiMvcViewer("MvcViewer1",
    new StiMvcViewerOptions() {
    Theme = StiTheme.Office2022WhiteTeal
})
....
```

There are currently **8 themes** available with different color accents. As a result, **more than 60** variants of the appearance are available. This allows you to customize the appearance of the viewer for almost any design of the Web project.

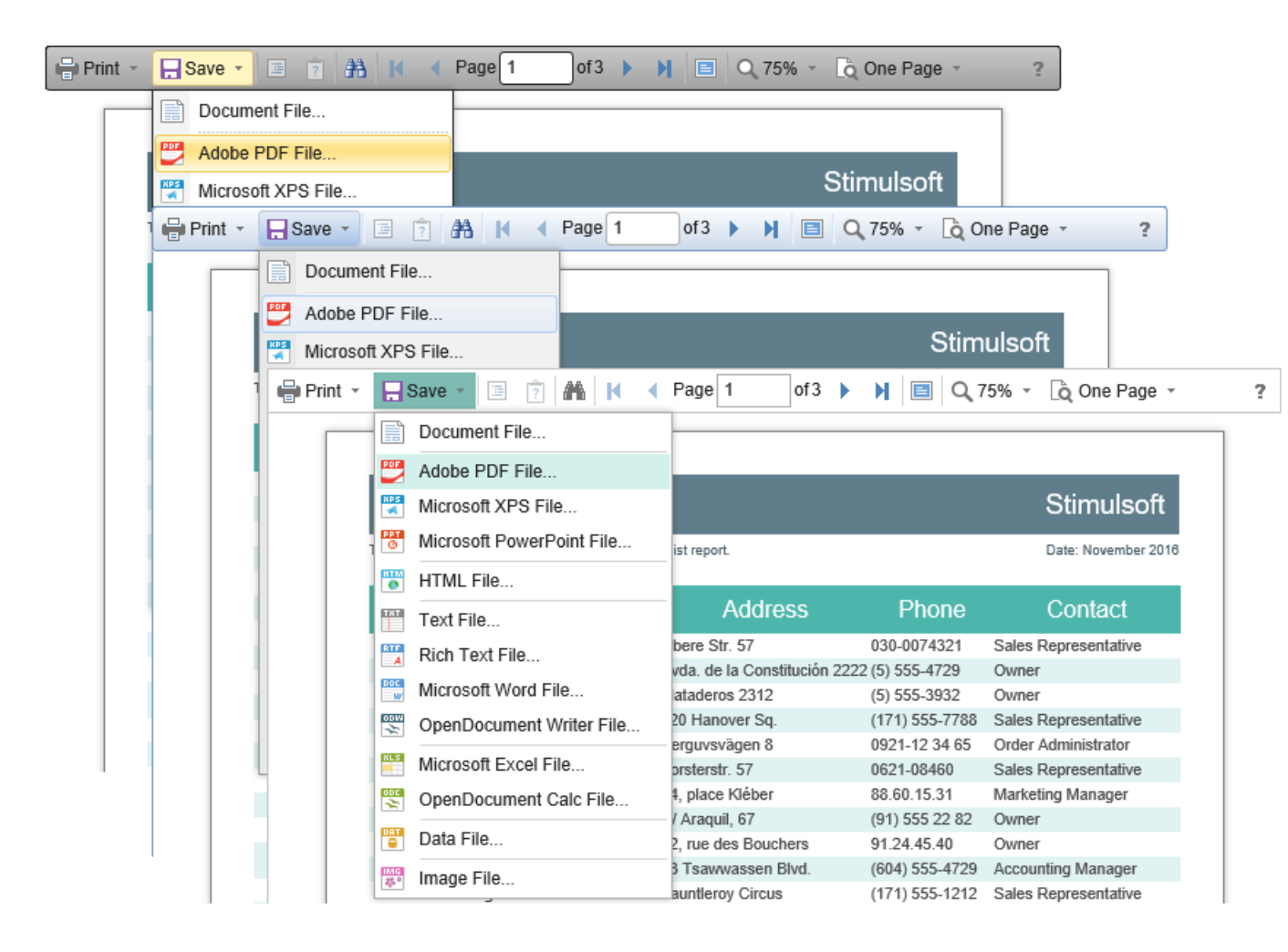

By default, the viewer has only the top toolbar on which all the report controls are located. If necessary, the toolbar can be split into top and bottom parts. The top panel will contain the menu for printing and exporting the report and the buttons for working with parameters and bookmarks. The bottom panel will contain controls to switch between the report pages and setting the zoom of pages. To enable this mode, enable the **ToolbarDisplayMode** property. It has values **Simple** and **Separated**.

```
dHtml.Stimulsoft().StiMvcViewer("MvcViewer1",
    new StiMvcViewerOptions() {
    Appearance =
    {
        ScrollbarsMode = true
    },
    Toolbar =
    {
```

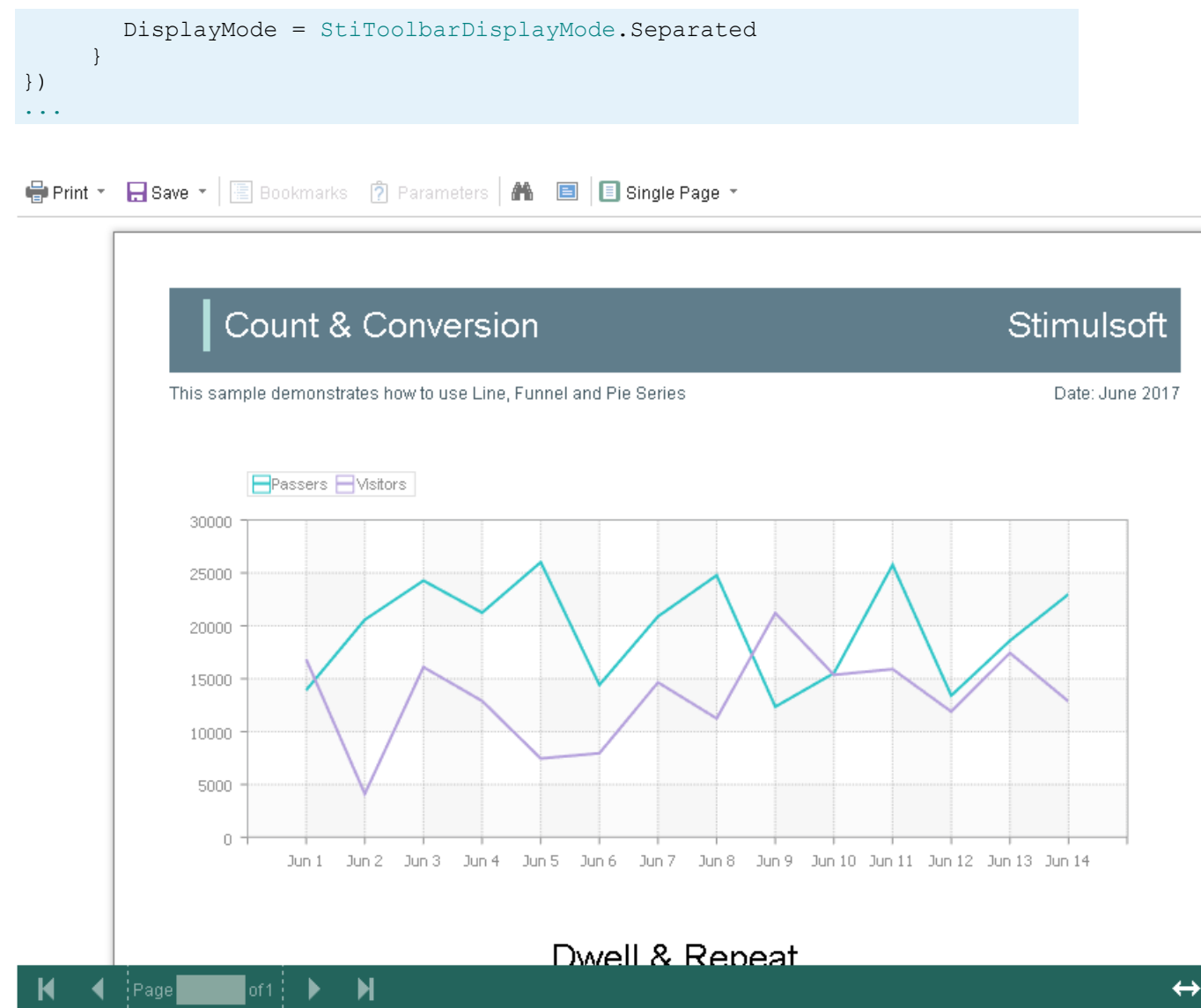

In addition, it is possible to set the appearance parameters for the main elements of the viewer. For example, you can change the font and color of the control panel inscriptions of the viewer, set the background of the viewer, set the color of page borders, etc. Below is a list of available properties that change the appearance of the viewer and their default values.

```
@Html.Stimulsoft().StiMvcViewer("MvcViewer1",
  new StiMvcViewerOptions() {
```

```
Appearance =
{
    BackgroundColor = Color.White,
    PageBorderColor = Color.Blue,
    ShowPageShadow = true
},
    Toolbar =
    {
    BackgroundColor = Color.White,
    BorderColor = Color.Gray,
    FontColor = Color.Black,
    FontFamily = "Arial"
})
...
```

# 4.1.7 Basic Features

The main features of the viewer include the following operations:

- Displaying the report.
- Switching between the report pages.
- Changing the scale.
- Displaying the preview mode.

All specified operations are performed in the AJAX mode without restarting the browser page. For the correct work of these operations, you should define a special ViewerEvent action.

```
Index.cshtml
....
@Html.Stimulsoft().StiMvcViewer("MvcViewer1",
    new StiMvcViewerOptions() {
    Actions =
    {
        ViewerEvent = "ViewerEvent"
    }
})
....
```

# HomeController.cs

```
public ActionResult ViewerEvent()
{
    // Some code before viewer event
    // ...
    return StiMvcViewer.ViewerEventResult();
}
...
```

# Information

This action is mandatory. Without it, the correct operation of the viewer is not possible.

The **ViewerEvent** action returns a prepared HTML page of the report (or set of pages), built taking into account the current state of the viewer. If necessary, you can change the parameters of the current report in the specified action and update the report data in case of interactive actions of the viewer.

# 4.1.8 Printing Reports

#### Information

Please note that the print option is available only for reports, and not for dashboards.

The **HTML5 Viewer** component provides several options for printing a report. Each has its advantages and disadvantages.

#### **Print to PDF**

Printing will be done by exporting the report to PDF. The advantages are greater accuracy of positioning and printing of the report elements compared to other printing options. Among the drawbacks is the mandatory presence of a plug-in installed in a web browser for viewing PDF files (modern browsers have embedded PDF viewer and printer).

#### **Print with Preview**

The report will be printed in a separate pop-up browser window in HTML. The report can be previewed and then sent to the printer or copied to another location as text or HTML code. Advantages - cross-browser compatibility when printing, no need to install special plug-ins. The disadvantage is the relatively low accuracy of the position of the report elements due to the peculiarities of the implementation of HTML formatting.

# **Print without Preview**

The report will be printed directly to the printer without preview. After selecting this menu item, the system print dialog is displayed. Since printing in this mode is carried out in the HTML format, the print quality is similar to printing a report with a preview.

#### Information

When printing to the **HTML format**, you should check the compliance of report page settings and printer parameters (paper size, orientation, margins, indents) and check your browser print settings, such as margins, headers, footers watermarks printing, color printing.

The print function does not require additional settings for the viewer. Before printing a report, you can define a special **PrintReport** action if you need to perform any actions.

```
Index.cshtml
```

```
@Html.Stimulsoft().StiMvcViewer("MvcViewer1",
    new StiMvcViewerOptions() {
        Actions =
        {
        PrintReport = "PrintReport"
        }
})
```

# HomeController.cs

```
public ActionResult PrintReport()
{
    // Some code before print
    // ...
    return StiMvcViewer.PrintReportResult();
}
...
```

#### **Print setup**

If you choose to print a report in the viewer panel, a menu with printing options is displayed. The **HTML5 Viewer** component is able to force the required printing mode. To do this, set the **PrintDestination** property to one of the following values of the **StiPrintDestination** enumeration.

- > Default the menu will be displayed (the default property value);
- > Pdf print to the PDF format;
- Direct printing to the HTML format directly to the printer, the system print dialog will be displayed;

> WithPreview – print to the HTML format with preview in a pop-up window.

#### Index.cshtml

```
GHtml.Stimulsoft().StiMvcViewer("MvcViewer1",
    new StiMvcViewerOptions() {
        Toolbar =
        {
        PrintDestination = StiPrintDestination.Default
     }
})
```

The **HTML5 Viewer** component can completely disable report printing. To do this, set the value of the **ShowPrintButton** property to **false**.

#### Index.cshtml

```
GHtml.Stimulsoft().StiMvcViewer("MvcViewer1",
    new StiMvcViewerOptions() {
        Toolbar =
        {
        ShowPrintButton = false
      }
})
```

#### 4.1.9 Exporting Reports and Dashboards

# Information

Since dashboards and reports use the same unified template format - MRT, methods for loading the template and working with data, the word "report" will be used in the documentation text.

The **HTML5 Viewer** component allows you to export the displayed report to three dozen various formats, such as **PDF**, **HTML**, **Word**, **Excel**, **XPS**, **RTF**, **images**, **text**, and others. You may export the dashboard to PDF, Excel, image files.

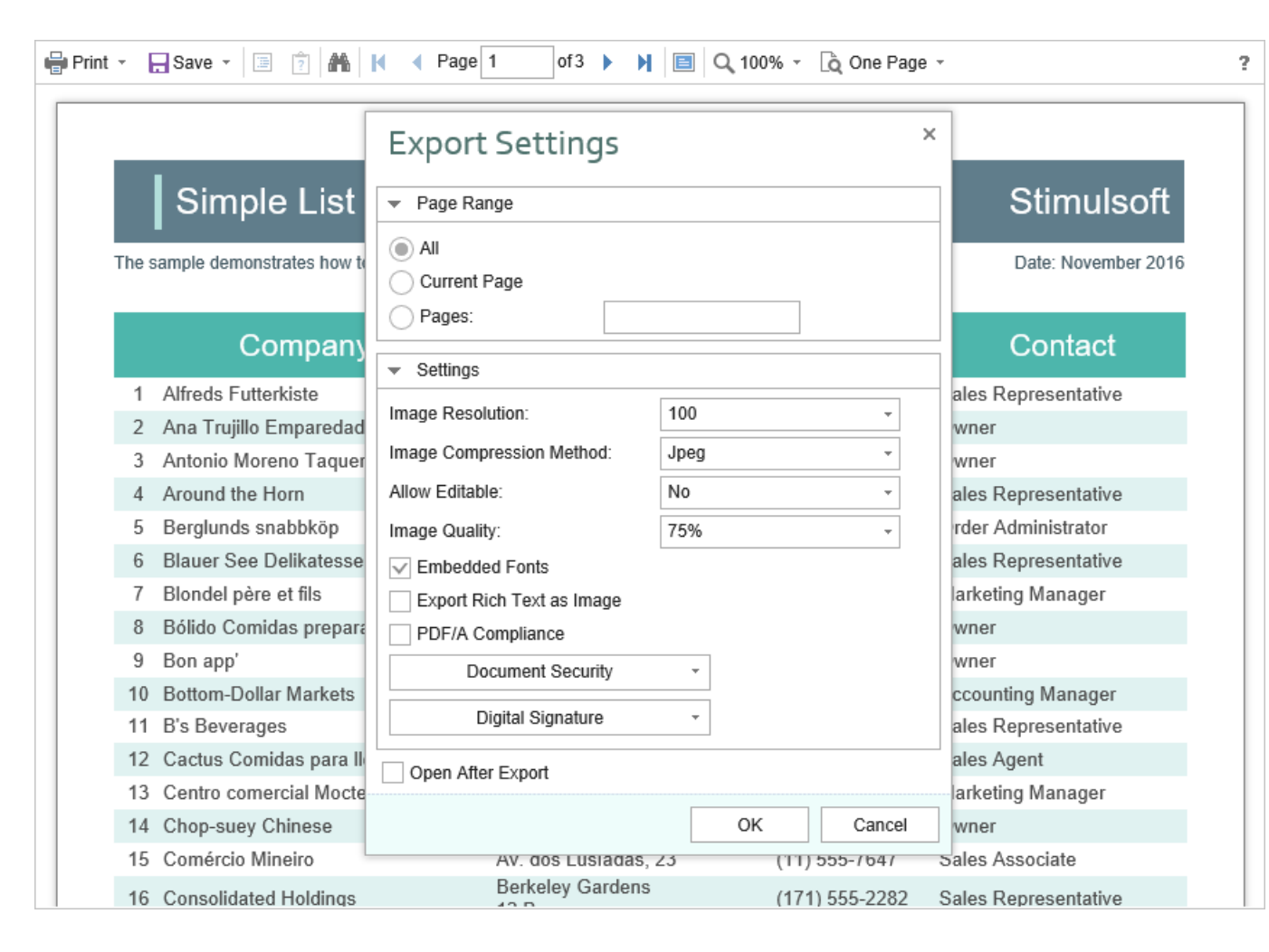

The export function does not require additional settings for the viewer. If you need to perform any actions before exporting the report, you can define a special **ExportReport** action.

```
@Html.Stimulsoft().StiMvcViewer("MvcViewer1",
    new StiMvcViewerOptions() {
```

```
Actions =
{
    ExportReport = "ExportReport"
}
```

# HomeController.cs

```
public ActionResult ExportReport()
{
    // Some code before export
    // ...
    return StiMvcViewer.ExportReportResult();
}
```

# **Export settings**

Each report export format of the **HTML5 Viewer** component has a lot of settings, and each setting has its default values. Sometimes you need to set other default values. For this purpose, a special **DefaultSettings** property of the viewer is used. It is a container for all the default export settings.

```
@Html.Stimulsoft().StiMvcViewer("MvcViewer1",
  new StiMvcViewerOptions() {
    Exports =
    {
       DefaultSettings =
       {
         ExportToPdf =
          {
            ImageQuality = 0.75f,
            ImageFormat = Stimulsoft.Report.Export.StiImageFormat.Color
          },
         ExportToHtml =
          {
            ExportMode = Stimulsoft.Report.Export.StiHtmlExportMode.Div,
            UseEmbeddedImages = true
          }
       }
    }
})
• • •
```

If it is required, you can completely hide export dialogs. Exporting will always be done with default settings. For this, it is enough to set the value of the **ShowExportDialog** property to **false**.

```
Index.cshtml
...
@Html.Stimulsoft().StiMvcViewer("MvcViewer1",
    new StiMvcViewerOptions() {
      Exports =
        {
        ShowExportDialog = false
        }
})
...
```

The **HTML5 Viewer** component contains 30+ export formats, and sometimes you need to disable unwanted formats. This allows you to simplify UI and the use of the viewer. To disable unused export formats, it is enough to set the values for the corresponding properties of the viewer listed in the list below to **false**.

```
@Html.Stimulsoft().StiMvcViewer("MvcViewer1",
  new StiMvcViewerOptions() {
    Exports =
       ShowExportToDocument = true,
       ShowExportToPdf = true,
       ShowExportToXps = true,
       ShowExportToPowerPoint = true,
       ShowExportToHtml = true,
       ShowExportToHtml5 = true,
       ShowExportToMht = true,
       ShowExportToText = true,
       ShowExportToRtf = true,
       ShowExportToWord2007 = true,
       ShowExportToOpenDocumentWriter = true,
       ShowExportToExcel = true,
       ShowExportToExcelXml = true,
       ShowExportToExcel2007 = true,
       ShowExportToOpenDocumentCalc = true,
       ShowExportToCsv = true,
       ShowExportToDbf = true,
       ShowExportToXml = true,
       ShowExportToDif = true,
       ShowExportToSylk = true,
       ShowExportToImageBmp = true,
```

```
ShowExportToImageGif = true,
ShowExportToImageJpeg = true,
ShowExportToImagePcx = true,
ShowExportToImagePng = true,
ShowExportToImageTiff = true,
ShowExportToImageMetafile = true,
ShowExportToImageSvg = true,
ShowExportToImageSvg = true
}
```

The **HTML5 Viewer** component can completely disable the export menu. To do this, set the value of the **ShowSaveButton** property to **false**.

```
Index.cshtml
```

```
...
@Html.Stimulsoft().StiMvcViewer("MvcViewer1",
    new StiMvcViewerOptions() {
    Toolbar =
        {
        ShowSaveButton = false
        }
})
...
```

# 4.1.10 Viewing Modes

The **HTML5 Viewer** component has two modes for displaying reports - with and without scrollbars. By default, the view mode without scrollbars is set. To enable the scrollbar view mode, set the value of the **ScrollbarsMode** property to **true**.

# Index.cshtml

```
GHtml.Stimulsoft().StiMvcViewer("MvcViewer1",
    new StiMvcViewerOptions() {
        Appearance =
        {
        ScrollbarsMode = true
      }
})
...
```

In the first mode (without scrollbars), the viewer displays a page or report as a whole, automatically stretching the preview space. If the width and height are specified, the viewer will truncate the page that is out of bounds. In the second mode, unlike the

first one, when the page is out of bounds of the viewer's size, no truncation will be performed. Scrollbars will appear, using which you can view the entire page or report.

# Information

In the report mode with scrollbars, you should set the height of the viewer. Otherwise, the default height will be set to **650 pixels**.

The **HTML5 Viewer** component provides the full-screen report and dashboard mode. By default, the standard view mode is enabled, the viewer has the specified dimensions in the settings. To enable the full-screen mode, set the **FullScreenMode** property to **true**.

#### Index.cshtml

```
@Html.Stimulsoft().StiMvcViewer("MvcViewer1",
    new StiMvcViewerOptions() {
        Appearance =
        {
        FullScreenMode = true
        }
})
...
```

Also, to enable or disable the full-screen mode, you can use the corresponding button on the control panel of the viewer.

The **HTML5 Viewer** component has three modes to display reports - page-by-page, entire report, and tabular display of report pages. To control the modes, the **ViewMode** property is used. It can have one of the specified values - **SinglePage**, **Continuous**, **MultiplePages**.

```
@Html.Stimulsoft().StiMvcViewer("MvcViewer1",
    new StiMvcViewerOptions() {
    Toolbar =
    {
```

```
ViewMode = StiWebViewMode.OnePage
}
```

**HTML5 Viewer** component supports interaction on a regular PC display and works with a touchscreen of screens and mobile devices. **InterfaceType** property allows controlling the interface modes. The property can have one of the following values: **Auto** – the viewer's interface is determined automatically depending on the

device the report is displayed on. This is the default value.

> **Mouse** – the standard interface with a mouse control will be used for all the screen types.

**Touch** – the Touch interface will be used to control the viewer. The interface design was optimized for the 'touchscreen' display types. The viewer interface elements have been increased in size to simplify the control of the viewer and to improve its usability.

> **Mobile** - the Mobile interface will be used to control the viewer for all the screen types. The Mobile interface was designed to control the viewer using the mobile smartphone display. This interface design was simplified and adapted to use with smartphones.

```
@Html.Stimulsoft().StiMvcViewer("MvcViewer1",
    new StiMvcViewerOptions() {
        Appearance =
        {
        InterfaceType = StiInterfaceType.Auto
        }
})
```

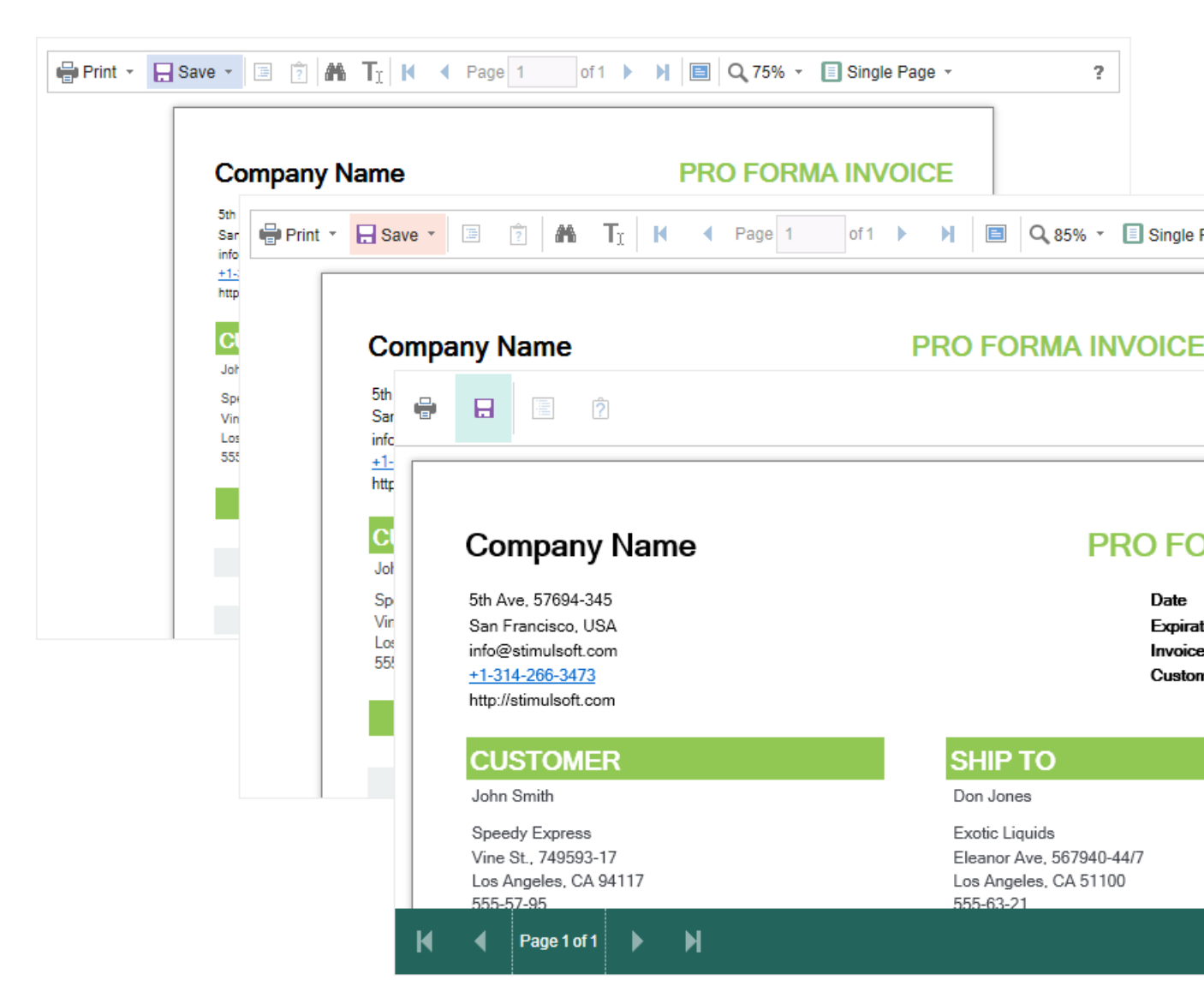

# 4.1.11 Work with Parameters

#### Information

Since dashboards and reports use the same unified template format - MRT, methods for loading the template and working with data, the word "report" will be used in the documentation text.

To work with report parameters in the **HTML5 Viewer**, there is a special settings panel. To add a parameter to the panel, you need to define a variable in a report requested by the user. When viewing a report in the viewer, such a variable will be

automatically added to the settings panel. It supports all report variables (normal variables, date and time, borders, lists, etc.).

| 🖶 Print 👻 🔒 Sav     | e - 🗏 🛐 🏔 K 🖪                                         | Page 1     | 0          | f3     | ×                             |                              | C                 | 100 ک    | )% - | 👌 One Page 👻 |                    |                                     |
|---------------------|-------------------------------------------------------|------------|------------|--------|-------------------------------|------------------------------|-------------------|----------|------|--------------|--------------------|-------------------------------------|
| InvoiceNumber       | 938547896                                             |            |            |        | Bill T                        | o - Zl                       | P Co              | de       | ZI   | P CODE       |                    |                                     |
| InvoiceDate         | 12/15/2016 4:03:15 AM                                 |            |            |        | Ship                          | To -                         | Nam               | е        | Na   | ame          |                    |                                     |
| CustomerID          | 7                                                     |            | •          | Dec    | cembe                         | er -                         | 20                | 16       | •    | eet Address  |                    |                                     |
| Bill To - Name      | Name                                                  |            | М          | Т      | w                             | Т                            | F                 | S        | S    | dress 2      |                    |                                     |
| Bill To - Address   | Street Address                                        |            |            |        |                               | 1                            | 2                 | 3        | 4    | у            |                    |                                     |
| Bill To - Address 2 | Address 2                                             |            | 5          | 6      | 7                             | 8                            | 9                 | 10       | 11   |              |                    | -                                   |
| Bill To - City      | City                                                  |            | 12         | 13     | 14<br>21                      | 15<br>22                     | 16<br>22          | 17<br>24 | 18   | • CODE       |                    |                                     |
| Bill To - State     | CA                                                    |            | 26         | 20     | 28                            | 22                           | 30                | 31       | 23   | Reset        | Subm               | nit                                 |
|                     |                                                       |            | Tim        | e:     |                               | 4:                           | 03:15             | 5        |      |              |                    |                                     |
| Invoi               | ice                                                   |            |            |        |                               |                              |                   |          |      |              | Stimu              | ulsoft                              |
| This sam            | ple demonstrates how to crea                          | te invoice |            |        |                               |                              |                   |          |      |              | Date: Nover        | nber 2016                           |
| BILL<br>TO          | Name<br>Street Address<br>Address 2<br>City, ZIP CODE |            | SHII<br>TO | Þ      | Nam<br>Stree<br>Addr<br>City, | ne<br>et Ac<br>ress<br>, ZIP | ldres<br>2<br>COI | ss<br>DE |      |              | lı<br>Inv<br>Custo | nvoice #0<br>oice date<br>omer ID 0 |
|                     | Unit Name                                             | Desc       | crip       | tio    | n                             | Q                            | ty                |          | Ite  | em Price     | Tota               | ıl.                                 |
| Alice Mu            | tton                                                  | 20 - 1 kg  | tins       |        |                               |                              | 0.00              |          |      | \$39.00      |                    | \$0.00                              |
| Aniseed             | Syrup                                                 | 12 - 550 r | ml bo      | ottles | 5                             | 1                            | 3.00              | )        |      | \$10.00      |                    | \$130.00                            |

To work with reports with parameters, no additional viewer settings are required. If you need to perform some actions before applying the parameters, you can define a special **Interaction** action.

# Index.cshtml ... @Html.Stimulsoft().StiMvcViewer("MvcViewer1", new StiMvcViewerOptions() { Actions = { Interaction = "ViewerInteraction" } }) ...

#### HomeController.cs

```
public ActionResult ViewerInteraction()
{
    // Some code before any interaction
    // ...
    return StiMvcViewer.InteractionResult();
}
...
```

This action is called during any interactive actions of the viewer. If you need to perform any actions only when applying report parameters, you can use the parameters of the viewer. The viewer parameters are represented as an object of the **StiRequestParams** class. They are passed to any server-side on any request and contain all necessary information and states of the client part of the viewer. To determine the type of action of the viewer, it is enough to check the Action property of the viewer parameters.

#### HomeController.cs

```
public ActionResult ViewerInteraction()
{
   StiRequestParams requestParams = StiMvcViewer.GetRequestParams();
   if (requestParams.Action == StiAction.Variables)
   {
      // Some code before apply parameters
   }
   return StiMvcViewer.InteractionResult();
}
```

If you do not need to work with parameters, you can completely disable this feature. To do this, use the **ShowParametersButton** property in the **Toolbar** section of properties, which should be set to **false**.

```
@Html.Stimulsoft().StiMvcViewer("MvcViewer1",
    new StiMvcViewerOptions() {
    Toolbar =
    {
```

?

```
ShowParametersButton = false
}
```

# Information

The options panel will not be displayed with such a viewer configuration, even if the parameters are present in the displayed report.

#### 4.1.12 Work with Bookmarks

The **HTML5 Viewer** component supports report bookmarks. A panel with bookmarks will be displayed when displaying such a report on the left side of the page. When you select a bookmark of the report, the viewer will carry out an automatic transition to the specified page, and the report item with a bookmark is highlighted.

| 🖶 Print 👻 拱 Save 👻 🔳 📋  | M A Page 1 of 3 > >                      | 🔳 🔍 75% 👻 🗋 One Pa  | age -    |                     |
|-------------------------|------------------------------------------|---------------------|----------|---------------------|
| Bookmarks               |                                          |                     |          |                     |
| Chai<br>Chang           | Bookmarks in Re                          | port                |          | Stimulsoft          |
| Côte de Blaye           | This sample demonatrates how to use book | narks in report.    |          | Date: November 2016 |
| Guaraná Fantástica      |                                          | 1.Beverages         |          |                     |
| I akkalikööri           | 1.Chai                                   | 10 boxes x 20 bags  | \$18.00  | 39.00               |
| E Laughing Lumberiack I | 2.Chang                                  | 24 - 12 oz bottles  | \$19.00  | 17.00               |
|                         | 3.Chartreuse verte                       | 750 cc per bottle   | \$18.00  | 69.00               |
|                         | 4.Côte de Blaye                          | 12 - 75 cl bottles  | \$263.50 | 17.00               |
|                         | 5.Guaraná Fantástica                     | 12 - 355 ml cans    | \$4.50   | 20.00               |
| Sasquatch Ale           | 6.Ipoh Coffee                            | 16 - 500 g tins     | \$46.00  | 17.00               |
| Steeleye Stout          | 7.Lakkalikööri                           | 500 ml              | \$18.00  | 57.00               |
| Condiments              | 8.Laughing Lumberjack Lager              | 24 - 12 oz bottles  | \$14.00  | 52.00               |
| Confections             | 9.Outback Lager                          | 24 - 355 ml bottles | \$15.00  | 15.00               |
| E Dairy Products        | 10.Rhönbräu Klosterbier                  | 24 - 0.5 I bottles  | \$7.75   | 125.00              |
|                         | 11.Sasquatch Ale                         | 24 - 12 oz bottles  | \$14.00  | 111.00              |
|                         | 12.Steeleye Stout                        | 24 - 12 oz bottles  | \$18.00  | 20.00               |
| Produce                 |                                          | 2.Condiments        |          |                     |
|                         | 1.Aniseed Syrup                          | 12 - 550 ml bottles | \$10.00  | 13.00               |
|                         | 2.Chef Anton's Cajun Seasoning           | 48 - 6 oz jars      | \$22.00  | 53.00               |
|                         | 3.Chef Anton's Gumbo Mix                 | 36 boxes            | \$21.35  | 0.00                |
|                         | 4.Genen Shouyu                           | 24 - 250 ml bottles | \$15.50  | 39.00               |
|                         | 5.Grandma's Boysenberry Spread           | 12 - 8 oz jars      | \$25.00  | 120.00              |
|                         | 6.Gula Malacca                           | 20 - 2 kg bags      | \$19.45  | 27.00               |
|                         | 7.Louisiana Fiery Hot Pepper Sauce       | 32 - 8 oz bottles   | \$21.05  | 76.00               |
|                         | 8.Louisiana Hot Spiced Okra              | 24 - 8 oz jars      | \$17.00  | 4.00                |
|                         | 9.Northwoods Cranberry Sauce             | 12 - 12 oz jars     | \$40.00  | 6.00                |
|                         | 10.Original Frankfurter grüne Soße       | 12 boxes            | \$13.00  | 32.00               |
|                         | 11.Sirop d'érable                        | 24 - 500 ml bottles | \$28.50  | 113.00              |

By default, the bookmarks bar width is 180 pixels. The **HTML5 Viewer** component allows you to change this value. For this, the **BookmarksTreeWidth** property, which value is specified in pixels, is used.

```
Index.cshtml
...
@Html.Stimulsoft().StiMvcViewer("MvcViewer1",
    new StiMvcViewerOptions() {
        Appearance =
            {
            BookmarksTreeWidth = 200
            }
})
....
```

If work with report bookmarks is not required, you can disable this feature. For this, set the **ShowBookmarksButton** property to **false**.

```
Index.cshtml
```

```
@Html.Stimulsoft().StiMvcViewer("MvcViewer1",
    new StiMvcViewerOptions() {
        Toolbar =
            {
            ShowBookmarksButton = false
        }
})
```

# Information

In this case, report bookmarks will not be displayed, even if they are present in the displayed report. This property has no effect on printing and exporting reports.

When printing a report with bookmarks, the bookmark tree will be hidden. If you want to print bookmarks with the report, it is necessary to set the **BookmarksPrint** property to **true**.

#### Index.cshtml

```
@Html.Stimulsoft().StiMvcViewer("MvcViewer1",
    new StiMvcViewerOptions() {
        Appearance =
        {
        BookmarksPrint = true
      }
})
```

# 4.1.13 Dynamic Sorting, Collapsing, and Drill-Down

The **HTML5 Viewer** component supports dynamic sorting, collapsing, and drill-down of reports. Dynamic sorting provides the ability to change the direction of sorting in a rendered report. To do this, click on the component that has the dynamic sorting enabled. Dynamic sorting is carried out in the following directions - **Ascending** and **Descending**. Each time the component is clicked, the sorting direction is reversed.

Multi-level sorting is allowed in the report. To do this, hold down the **Ctrl** key and sequentially click on the sorted components in the report. To reset sorting, you can click on any sorted component without holding down the **Ctrl** key.

| 🖶 Prir | nt - E | Save - 🗐 🎓 👫 🚺 🖌 Page 1                    | of5 🕨 🎽 🔲 🔍 100%              | 6 👻 🗋 One Page 🕤 | ٣                    |
|--------|--------|--------------------------------------------|-------------------------------|------------------|----------------------|
|        | _      |                                            |                               |                  |                      |
|        |        | Interactive Sorting                        |                               |                  | Stimulsoft           |
|        | The    | sample demonstrates how to use interactive | e sorting in report.          |                  | Date: November 2016  |
|        |        |                                            | Companies                     |                  |                      |
|        |        | Company                                    | Address                       | Phone            | Contact              |
|        | 1      | Alfreds Futterkiste                        | Obere Str. 57                 | 030-0074321      | Sales Representative |
|        | 2      | Ana Trujillo Emparedados y helados         | Avda. de la Constitución 2222 | (5) 555-4729     | Owner                |
|        | 3      | Antonio Moreno Taquería                    | Mataderos 2312                | (5) 555-3932     | Owner                |
|        | 4      | Around the Horn                            | 120 Hanover Sq.               | (171) 555-7788   | Sales Representative |
|        | 5      | Berglunds snabbköp                         | Berguvsvägen 8                | 0921-12 34 65    | Order Administrator  |
|        | 6      | Blauer See Delikatessen                    | Forsterstr. 57                | 0621-08460       | Sales Representative |
|        | 7      | Blondel père et fils                       | 24, place Kléber              | 88.60.15.31      | Marketing Manager    |
|        | 8      | Bólido Comidas preparadas                  | C/ Araquil, 67                | (91) 555 22 82   | Owner                |
|        | 9      | Bon app'                                   | 12, rue des Bouchers          | 91.24.45.40      | Owner                |
|        | 10     | Bottom-Dollar Markets                      | 23 Tsawwassen Blvd.           | (604) 555-4729   | Accounting Manager   |
|        | 11     | B's Beverages                              | Fauntleroy Circus             | (171) 555-1212   | Sales Representative |
|        | 12     | Cactus Comidas para llevar                 | Cerrito 333                   | (1) 135-5555     | Sales Agent          |
|        | 13     | Centro comercial Moctezuma                 | Sierras de Granada 9993       | (5) 555-3392     | Marketing Manager    |
|        | 14     | Chop-suey Chinese                          | Hauptstr. 29                  | 0452-076545      | Owner                |
|        | 15     | Comércio Mineiro                           | Av. dos Lusíadas, 23          | (11) 555-7647    | Sales Associate      |

A report with dynamic collapsing is an interactive report in which blocks can collapse/expand their content when you click on the block title. Report elements, which can be collapsed/expanded, are indicated by special icons - [-] or [+].

?

?

| Print - | Save - 🔄 🎓 👫 🖌 🖌 Page                    | 1 of2 ▶ ▶ 🗏 🗐 🔍 100% -  | 👌 One Page 👻 |                     |  |
|---------|------------------------------------------|-------------------------|--------------|---------------------|--|
|         |                                          |                         |              |                     |  |
|         | Report with Collar                       | osing                   |              | Stimulsoft          |  |
| The     | sample demonstrates how to create report | with collapsing.        |              | Date: November 2016 |  |
|         | Beverages<br>Soft drinks, coffees        | , teas, beers, and ales |              |                     |  |
|         | Condiments<br>Soft drinks, coffees       | , teas, beers, and ales | Price        | l Inits in stock    |  |
| 1       | Anisood Syrup                            | 12 550 ml hottlas       | \$10.00      | 13.00               |  |
| 2       | Chef Anton's Caiun Seasoning             | 48 - 6 oz jars          | \$10.00      | 53.00               |  |
| 3       | Chef Anton's Gumbo Mix                   | 36 boxes                | \$21.35      | 0.00 🗸              |  |
| 4       | Genen Shouyu                             | 24 - 250 ml bottles     | \$15.50      | 39.00               |  |
| 5       | Grandma's Boysenberry Spread             | 12 - 8 oz jars          | \$25.00      | 120.00              |  |
| 6       | Gula Malacca                             | 20 - 2 kg bags          | \$19.45      | 27.00               |  |
| 7       | Louisiana Fiery Hot Pepper Sauce         | 32 - 8 oz bottles       | \$21.05      | 76.00               |  |
| 8       | Louisiana Hot Spiced Okra                | 24 - 8 oz jars          | \$17.00      | 4.00                |  |
|         |                                          |                         |              |                     |  |

When using drill-down, under the main panel of the viewer, the drill-down panel with tabs for drill-down reports will be displayed. The currently displayed report will be highlighted.

| List of Products in Condiments     |                     |         |                |  |  |  |
|------------------------------------|---------------------|---------|----------------|--|--|--|
| Name                               | Quantity per unit   | Price   | Units in stock |  |  |  |
| 1 Aniseed Syrup                    | 12 - 550 ml bottles | \$10.00 | 13.00          |  |  |  |
| 2 Chef Anton's Cajun Seasoning     | 48 - 6 oz jars      | \$22.00 | 53.00          |  |  |  |
| 3 Chef Anton's Gumbo Mix           | 36 boxes            | \$21.35 | 0.00 🗸         |  |  |  |
| 4 Genen Shouyu                     | 24 - 250 ml bottles | \$15.50 | 39.00          |  |  |  |
| 5 Grandma's Boysenberry Spread     | 12 - 8 oz jars      | \$25.00 | 120.00         |  |  |  |
| 6 Gula Malacca                     | 20 - 2 kg bags      | \$19.45 | 27.00          |  |  |  |
| 7 Louisiana Fiery Hot Pepper Sauce | 32 - 8 oz bottles   | \$21.05 | 76.00          |  |  |  |
| 8 Louisiana Hot Spiced Okra        | 24 - 8 oz jars      | \$17.00 | 4.00           |  |  |  |
| 9 Northwoods Cranberry Sauce       | 12 - 12 oz jars     | \$40.00 | 6.00           |  |  |  |
| 10 Original Frankfurter grüne Soße | 12 boxes            | \$13.00 | 32.00          |  |  |  |
| 11 Sirop d'érable                  | 24 - 500 ml bottles | \$28.50 | 113.00         |  |  |  |
| 12 Vegie-spread                    | 15 - 625 g jars     | \$43.90 | 24.00          |  |  |  |
|                                    |                     |         | 0.14           |  |  |  |

To work with dynamic sorting, collapsing, and drill-down reports, no additional viewer settings are required. A special interaction action is used to perform any actions before sorting, collapsing, or drill-down. It will be called when interactive action of the viewer.

```
Index.cshtml
```

```
@Html.Stimulsoft().StiMvcViewer("MvcViewer1",
    new StiMvcViewerOptions() {
        Actions =
        {
        Interaction = "ViewerInteraction"
        }
})
```

# HomeController.cs
```
public ActionResult ViewerInteraction()
{
    // Some code before any interaction
    // ...
    return StiMvcViewer.InteractionResult();
}
...
```

To get the type of action, you can use the parameters of the viewer. The viewer parameters are represented as an object of the **StiRequestParams** class. They are passed to any server-side by any request and contain all necessary information and states of the client part of the viewer. For each type of interactivity, the viewer has a certain type of action:

- Sorting when using column sorting;
- > DrillDown when using drill-down in reports;
- > Collapsing when using collapsing report blocks.

## HomeController.cs

```
public ActionResult ViewerInteraction()
{
   StiRequestParams requestParams = StiMvcViewer.GetRequestParams();
   switch (requestParams.Action)
   {
      case StiAction.Sorting:
        break;
      case StiAction.DrillDown:
        break;
      case StiAction.Collapsing:
        break;
   }
   return StiMvcViewer.InteractionResult();
}
```

## 4.1.14 Editing Report

The **HTML5 Viewer** component has the ability to edit report items, such as text boxes and checkboxes. You should mark the required components as editable in the report template for the editing to be possible. After displaying a report in the viewer, you need to click the corresponding button on the viewer panel to start editing. After editing, it is necessary to click the button once more, and all changes will be

## applied to the report.

| 🖶 Print 👻 | E Save - 🗏 🔋 👫 👖 K 🖪 Page                     | e 1 of 1 🕨 🕅 🔳 🔍 100% - 🗋 One Page -                       |                   | ? |
|-----------|-----------------------------------------------|------------------------------------------------------------|-------------------|---|
|           |                                               |                                                            |                   | ] |
|           | Editable Report                               | S                                                          | timulsoft         |   |
| Т         | he sample demonstrates how to edit a rendered | report in the Preview Window. Da                           | te: November 2016 |   |
|           | For editing the                               | e report use the tool - the editor.                        |                   |   |
|           | Beverages                                     | Soft drinks, coffees, teas, beers, and ales                | ×                 |   |
|           | Condiments                                    | Sweet and savory sauces, relishes, spreads, and seasonings | ×                 |   |
|           | Confections                                   | Desserts, candies, and sweet breads                        | $\checkmark$      |   |
|           | Dairy Products                                | Cheeses                                                    |                   |   |

For the report edit mode, no special settings of the viewer required.

# Information

The edited settings will be applied when you print or export a report, and the original report remains unchanged. After restarting the viewer, all the values will be returned to the initial ones.

# 4.1.15 Sending Report by Email

Information

Please note that the Send Report by Email option is available only for reports, and not for dashboards.

The **HTML5 Viewer** component provides the ability to send reports by email. To activate this feature, you should set the **ShowSendEmailButton** property of the viewer to **true** and define the **EmailReport** action.

## Index.cshtml

```
@Html.Stimulsoft().StiMvcViewer("MvcViewer1",
    new StiMvcViewerOptions() {
        Actions =
        {
        EmailReport = "EmailReport"
        },
        Toolbar =
        {
        ShowSendEmailButton = true
        }
})
```

#### HomeController.cs

```
public ActionResult EmailReport()
{
  StiEmailOptions options = StiMvcViewer.GetEmailOptions();
  // Passed from the viewer, can be checked and changed
  // options.AddressTo = "";
  // options.Subject = "";
  // options.Body = "";
  // Should be filled here
  options.AddressFrom = "admin address@test.com";
  options.Host = "smtp.test.com";
  options.Port = 465;
  options.UserName = "admin address@test.com";
  options.Password = "admin password";
  // options.CC.Add("email@test.com");
  // options.BCC.Add("email@test.com");
  // options.EnableSsl = true;
  return StiMvcViewer.EmailReportResult(options);
}
```

When sending a report by email, the menu to select the attachment format is displayed. It corresponds to the menu for selecting the format for exporting the report. After selecting the format, the dialog to send email parameters, such as the recipient's email, subject, and text of the message, is displayed.

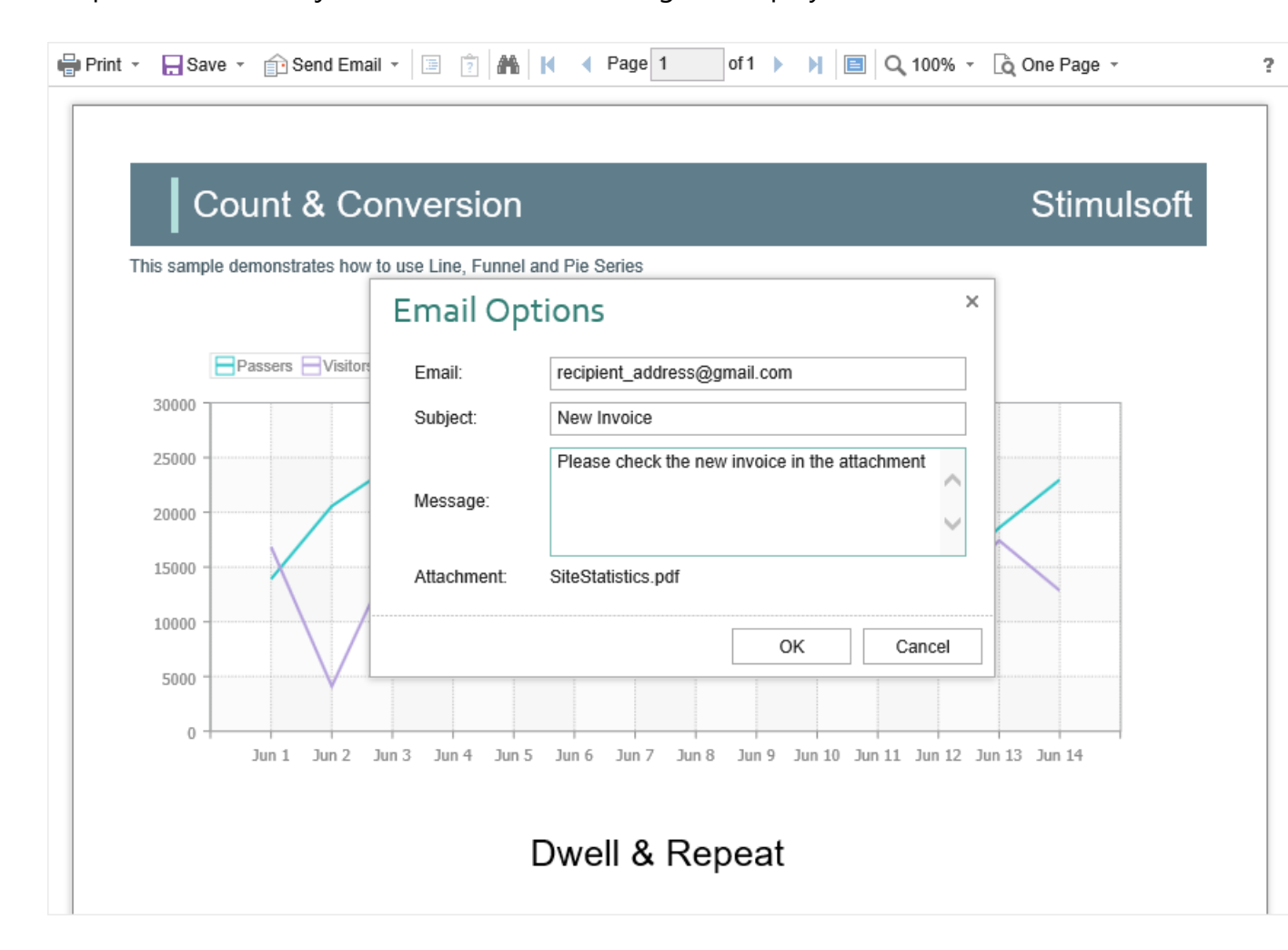

After confirmation of sending the email, the above described **EmailReport** event will be called. You can check and correct the data entered in this form. The exported report file will be attached to the email automatically.

The **HTML5 Viewer** component allows you to set default values for the send email form. The **DefaultEmailAddress**, **DefaultEmailSubject**, and **DefaultEmailMessage** properties can be used for this. By default, these properties are empty.

#### Index.cshtml

```
@Html.Stimulsoft().StiMvcViewer("MvcViewer1",
    new StiMvcViewerOptions() {
    Email =
        {
        DefaultEmailAddress = "recipient_address@gmail.com",
        DefaultEmailSubject = "New Invoice",
        DefaultEmailMessage = "Please check the new invoice in the
        attachment"
    }
})
```

#### 4.1.16 Calling Designer from Viewer

The **HTML5 Viewer** component has the ability to call the report designer. The special **Design** button in the toolbar of the viewer (the button is disabled by default) should be used. To use this feature, you should set the **ShowDesignButton** property to true and define the **DesignReport** event handler.

#### Index.cshtml

. . .

```
@Html.Stimulsoft().StiMvcViewer("MvcViewer1",
    new StiMvcViewerOptions() {
        Actions =
        {
        DesignReport = "DesignReport"
        },
        Toolbar =
        {
        ShowDesignButton = true
        }
})
```

#### HomeController.cs

```
public ActionResult DesignReport()
{
   StiReport report = StiMvcViewer.GetReportObject();
   ViewBag.ReportName = report.ReportName;
   return View("Designer");
}
```

#### Information

The viewer does not run the designer. It only calls the specified action, in which you can get all the necessary parameters. Then, in action, you can implement a redirection to another View, which contains the report designer.

## 4.1.17 Caching

## Information

Since dashboards and reports use the same unified template format - MRT, methods for loading the template and working with data, the word "report" will be used in the documentation text.

The **HTML5 Viewer** component allows you to use the server cache to store rendered reports. If you do not use caching, you should load the report, connect data, and render it again every time you request a page. If you use caching, the previously rendered report will be loaded from the cache every time you refresh the page.

When using caching, it should be taken into account that every report saved in the cache takes up server memory and, with a large number of requests to reports, this can become a critical issue. Therefore, you need to choose between two options: low memory requirements but high in performance or low-performance requirements but high in memory.

You can manage caching with the following properties.

#### The CacheMode property

This property of the viewer enables caching and sets its type. It can take one of the following values, specified in the **StiServerCacheMode** enumeration:

**None** – caching is disabled. Each action of the viewer requires loading the report from the file and, if it is a report template, then render it;

> **ObjectCache** – for caching, the server cache is used. The report object is saved in this cache (set by default);

> StringCache – for caching, the server cache is used. The report is saved as a

packed string in this cache;

> **ObjectSession** – the current session, in which the report object is saved, is used for caching;

**StringSession** – for caching, the current session is used. The report is saved as a packed string in this cache.

## The CacheltemPriority property

This property sets the priority of the report stored in the server's cache. It affects the automatic clearing of the server memory in case of a lack of memory. The lower the priority is, the greater is the chance of removing information from memory.

## The CacheTimeout property

This property specifies the amount of time in minutes for which you want to save the report in the server cache. If you use caching and the requested report is not found in the cache (the objects storage time has expired), it will be requested again using a special **GetReport** event, then connect the report data and render it.

## StiCacheHelper

The **HTML5 Viewer** component provides the ability to define your methods of working with report caching. For this purpose, a special class **StiCacheHelper** is used. It contains methods for obtaining a report from the cache and saving the report to the cache. It is necessary to create a new class inherited from **StiCacheHelper** and reload the above methods, which respectively have the names - **GetReport** and **SaveReport**.

## HomeController.cs

```
public class ViewerController : Controller
{
    public class StiMyCacheHelper : StiCacheHelper
    {
        public override StiReport GetReport(string guid)
        {
```

```
string path =
     System.IO.Path.Combine(System.Web.HttpContext.Current.Server.MapPat
    h("~/"), "CacheFiles", guid);
     if (System.IO.File.Exists(path))
     {
       StiReport report = new StiReport();
       string packedReport = System.IO.File.ReadAllText(path);
       if (guid.EndsWith("template"))
       report.LoadPackedReportFromString(packedReport);
       else report.LoadPackedDocumentFromString(packedReport);
       return report;
     }
     return null;
     //return base.GetReport(guid);
  }
  public override void SaveReport(StiReport report, string guid)
  {
    string packedReport = guid.EndsWith("template") ?
    report.SavePackedReportToString() :
    report.SavePackedDocumentToString();
    string path =
    System.IO.Path.Combine(System.Web.HttpContext.Current.Server.MapPat
    h("~/"), "CacheFiles", guid);
    System.IO.File.WriteAllText(path, packedReport);
     //base.SaveReport(report, guid);
  }
}
static ViewerController()
{
  StiMvcViewer.CacheHelper = new StiMyCacheHelper();
}
```

To initialize the work with report caching using the created class, it is enough to set it as a value of the static **StiMvcViewer.CacheHelper** property in the controller constructor.

## Information

}

If report caching is disabled (the **CacheMode** property of the viewer is set to **None**), the specified class will not be used.

## 4.1.18 Additional Methods

## Information

Since dashboards and reports use the same unified template format - MRT, methods for loading the template and working with data, the word "report" will be used in the documentation text.

For **HTML5 Viewer**, several additional methods are used to get the object of the currently viewed report, parameters of the viewer's current state, and other useful data. These methods can be used in any actions of the viewer.

## The GetReportObject() method

Returns the report object with which the viewer is currently working. It is possible to perform the necessary actions with it - register new data sets, change report properties, assign parameters or load another report to the object. Then, the report can be returned to the viewer, specifying it as a parameter in the resulting action method.

#### HomeController.cs

```
public ActionResult ViewerInteraction()
{
   StiReport report = StiMvcViewer.GetReportObject();
   report.ReportName = "MyReportName";
   return StiMvcViewer.InteractionResult(report);
}
```

## The GetRouteValues() method

Returns values for URLs with which the viewer page was opened. Thus, it is possible to get the initial collection of run page parameters in any viewer action and use these values for any checks and conditions.

## HomeController.cs

```
public ActionResult ViewerInteraction()
{
   RouteValueDictionary routeValues = StiMvcViewer.GetRouteValues();
   return StiMvcViewer.InteractionResult();
}
...
```

You can also get values of URL parameters by parameter name, specifying it as the parameter of the called action of the viewer.

```
HomeController.cs
```

```
public ActionResult ViewerInteraction(string id)
{
   return StiMvcViewer.InteractionResult();
}
...
```

## The GetFormValues() method

Returns the values of the form that initiated (opened by the POST request) a page of the viewer. Thus, it is possible to get a collection of form parameters in any action of the viewer.

## HomeController.cs

```
public ActionResult ViewerInteraction()
{
   NameValueCollection formValues = StiMvcViewer.GetFormValues();
   return StiMvcViewer.InteractionResult();
}
...
```

By default, this feature is disabled to optimize requests of the client-side of the viewer to the server. To enable it, set the **PassFormValues** property to **true**.

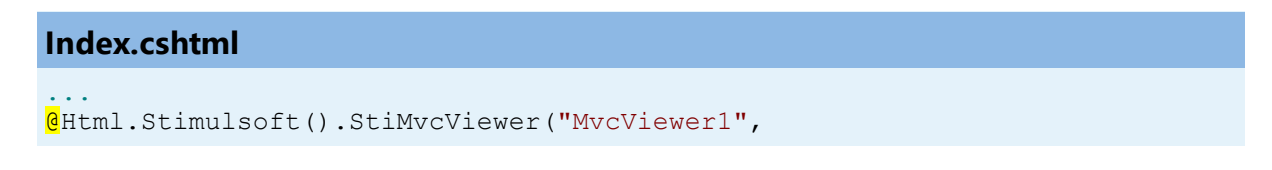

```
new StiMvcViewerOptions() {
   Server =
   {
      PassFormValues = true
   }
})
```

## The GetRequestParams() method

Returns all parameters of the current state of the viewer passed to the server-side. They can be useful for determining the type of action that the viewer is currently executing - for example, to determine the type of export, and all action parameters.

```
HomeController.cs
```

```
public ActionResult ExportReport()
{
   StiRequestParams requestParams = StiMvcViewer.GetRequestParams();
   if (requestParams.ExportFormat == StiExportFormat.Pdf)
   {
     StiReport report = StiMvcViewer.GetReportObject();
     // Some action with report for the PDF export
     // ...
     return StiMvcViewer.ExportReportResult(report);
   }
   return StiMvcViewer.ExportReportResult();
}
```

You can change the values of some parameters. After making changes, for the correct operation of the viewer, you should transfer the modified parameter object to the input of the resulting method.

## HomeController.cs

```
public ActionResult ViewerInteraction()
{
   StiRequestParams requestParams = StiMvcViewer.GetRequestParams();
   if (requestParams.Action == StiAction.Variables)
   {
      requestParams.Interaction.Variables["Variable1"] = "MyValue";
      return StiMvcViewer.InteractionResult(requestParams);
   }
}
```

```
return StiMvcViewer.InteractionResult();
}
```

## The GetExportSettings() method

Returns all the parameters of the current report export. The type of the parameter object will correspond to the type of export selected in the viewer menu. Any export parameters can be changed and passed to the input of the resulting method. In this case, the report will be exported with the parameters transferred.

#### HomeController.cs

```
public ActionResult ExportReport()
{
   StiExportSettings settings = StiMvcViewer.GetExportSettings();
   if (settings.GetExportFormat() == StiExportFormat.Pdf)
   {
     StiPdfExportSettings pdfSettings = (StiPdfExportSettings)settings;
     pdfSettings.EmbeddedFonts = true;
     pdfSettings.AllowEditable = StiPdfAllowEditable.No;
     return StiMvcViewer.ExportReportResult(settings);
   }
   return StiMvcViewer.ExportReportResult();
}
```

#### 4.1.19 Export and Printing from Code

#### Information

Since dashboards and reports use the same unified template format - MRT, methods for loading the template and working with data, the word "report" will be used in the documentation text.

The **HTML5 Viewer** provides the ability to print reports in various ways and export reports to various formats. These actions are performed using the viewer menu. If you want to print or export a report by using the code, for example, in the controller action, you can use the special **StiMvcReportResponse** class. This class contains a set of static methods that allow you to print or export a report from the code, and the report viewer is not required.

## Index.cshtml

```
@Html.ActionLink("Print Report from Code", "PrintReport")
<br />
@Html.ActionLink("Export Report from Code", "ExportReport")
...
```

#### HomeController.cs

```
private StiReport LoadSimpleList()
{
  DataSet dataSet = new DataSet();
  dataSet.ReadXml(Server.MapPath("Reports/Demo.xml"));
  StiReport report = new StiReport();
  report.Load(Server.MapPath("Reports/SimpleList.mrt"));
  report.RegData(dataSet);
  return report;
}
public ActionResult PrintReport()
{
  StiReport report = LoadSimpleList();
  return StiMvcReportResponse.PrintAsPdf(report);
  //return StiMvcReportResponse.PrintAsHtml(report);
}
public ActionResult ExportReport()
{
  StiReport report = LoadSimpleList();
  return StiMvcReportResponse.ResponseAsPdf(report);
  //return StiMvcReportResponse.ResponseAsExcel2007(report);
  //return StiMvcReportResponse.ResponseAsText(report);
  //StiMvcReportResponse.ResponseAsJson(report);
}
```

The **StiMvcReportResponse** class contains methods for printing in PDF and HTML formats and methods to export the report in any of the supported formats. As arguments, methods can take various export settings, displaying modes and options for saving received files.

## 4.1.20 Timeout

When working with the **StiMvcViewer** component, you can set the timeout for various operations — <u>storing the report in the cache</u>, <u>server response</u>, and <u>query</u> <u>execution</u>. The timeout setting is done using the component properties and report options.

## **CacheTimeout Property**

Sets the time in minutes that the server will store the rendered report since the last action of the viewer. The default setting is 10 minutes.

```
Index.cshtml
```

```
GHtml.Stimulsoft().StiMvcViewer("MvcViewer1",
    new StiMvcViewerOptions() {
       Server =
        {
        CacheTimeout = 10
      }
})
```

Using the cache will increase the speed of the report viewer. See the chapter <u>Caching</u> for more information

## **RequestTimeout Property**

Sets the time to wait for a response from the server in seconds, after which an error will be generated. The default value is 30 seconds. For big reports, it is recommended to increase this value.

```
Index.cshtml
```

```
@Html.Stimulsoft().StiMvcViewer("MvcViewer1",
    new StiMvcViewerOptions() {
       Server =
        {
        RequestTimeout = 30
     }
})
```

## **CommandTimeout Option**

Also, for SQL data sources used in the report, you can specify the **Query Timeout** in seconds. The value of this property is stored in the report template for each SQL connection separately.

Below is an example of code that you may use to set the query timeout for the already created connection and data sources in the report.

## Index.cshtml

```
GHtml.Stimulsoft().StiMvcViewer("MvcViewer1",
    new StiMvcViewerOptions() {
        Actions =
            {
            GetReport = "GetReport",
            ViewerEvent = "ViewerEvent"
        }
})
```

#### HomeController.cs

```
public ActionResult GetReport()
{
   StiReport report = new StiReport();
   report.Load(Server.MapPath("Report.mrt"));
   ((StiSqlSource)
   report.Dictionary.DataSources["DataSourceName"]).CommandTimeout = 1000;
   return StiMvcViewer.GetReportResult(report);
}
public ActionResult ViewerEvent()
{
   return StiMvcViewer.ViewerEventResult();
}
```

## 4.1.21 Viewer Settings

The **HTML5 Viewer** is configured using properties that are located in the **StiMvcViewerOptions** class. All properties are divided into groups. Some of the groups contain subgroups for ease of use. The following is an example of setting the properties of the viewer.

## Index.cshtml

```
@Html.Stimulsoft().StiMvcViewer("MvcViewer1",
  new StiMvcViewerOptions() {
    Theme = StiViewerTheme.Office2022WhiteTeal,
    Localization = "~/Content/Localization/en.xml",
    Actions =
    {
       GetReport = "GetReport",
       ViewerEvent = "ViewerEvent"
    },
    Appearance =
     {
       InterfaceType = StiInterfaceType.Auto,
       ScrollbarsMode = true,
       ShowTooltips = false
    },
    Exports =
     {
       DefaultSettings =
       {
         ExportToPdf =
          {
            CreatorString = "Company Name",
            ImageQuality = 0.75f
          }
       },
       ShowExportToDbf = false,
       ShowExportToDif = false
     }
})
```

Please note that all dashboard elements have their own save options and full-screen buttons for preview. There are no special options to control displaying them, but they can be disabled through the properties of the element. The code below should be added after loading the report before passing it to the viewer.

## Default.aspx.cs

```
var dbsElementInteraction = (report.GetComponentByName("RegionMap1") as
Stimulsoft.Report.Dashboard.IStiElementInteraction).DashboardInteraction;
(dbsElementInteraction as
Stimulsoft.Report.Dashboard.IStiInteractionLayout).ShowFullScreenButton =
false;
(dbsElementInteraction as
Stimulsoft.Report.Dashboard.IStiInteractionLayout).ShowSaveButton = false;
...
```

Main settings (without groups)

| Name         | Description                                                                                                    |
|--------------|----------------------------------------------------------------------------------------------------|
| Theme        | Sets <u>the viewer theme</u> . The list of available<br>themes can be found in the <b>StiViewerTheme</b><br>enumeration. The default value is<br><b>Office2022WhiteBlue</b> .                                                                                                    |
| Localization | Sets <u>the path to the XML localization file</u> . The<br>path can be absolute or relative. By default, the<br>English localization is used. It is built into the<br>viewer and does not require additional XML<br>files.                                                                                                    |
| Width        | Sets the width of the component in the required<br>units that are specified in the <b>Unit</b> class. The<br>value can be set in pixels - <b>Unit.Pixel()</b> , points<br>- <b>Unit.Point()</b> and per cent -<br><b>Unit.Percentage()</b> . The default width is 100%.                                                                                                    |
| Height       | Sets the height of the component in the<br>required units that are specified in the <b>Unit</b><br>class. The value can be set in pixels -<br><b>Unit.Pixel()</b> , points - <b>Unit.Point()</b> and per cent<br>- <b>Unit.Percentage()</b> . By default, the automatic<br>height is set depending on the size of the report<br>page, or 650 pixels in the view mode of the<br>viewer with scrollbars. |

# Actions

| Name      | Description                                                                                                    |
|-----------|----------------------------------------------------------------------------------------------------|
| GetReport | Specifies the name of the action method for<br>preparing <u>the rendered report</u> . Specifies the<br>name of the action method for preparing the<br>constructed report. If report caching is enabled,<br>this action will be called only once when the<br>report is requested or if the requested report is<br>not found in the server cache. |

| PrintReport  | Specifies the name of the action method <u>of</u><br><u>report printing</u> . This is not relevant when<br>viewing dashboards.                                                                                                    |
|--------------|----------------------------------------------------------------------------------------------------|
| ExportReport | Specifies the name of the action method <u>of the</u><br><u>export the report</u> to the specified format.                                                                                                    |
| EmailReport  | Specifies the name of the action method <u>of</u><br><u>sending the report by email</u> . This is not relevant<br>when viewing dashboards.                                                                                                    |
| Interaction  | Specifies the name of the action method for the viewer to work with interactive operations, such as using parameters, dynamic sorting, collapsing, and drill-down.                                                                                                    |
| DesignReport | Specifies the name of the action method to go<br>to the specified view <u>by clicking the Design</u><br><u>button</u> on the viewer panel.                                                                                                    |
| ViewerEvent  | Specifies the name of the action method <u>of</u><br><u>basic viewer events</u> and the processing actions<br>of the viewer, such as printing and exporting a<br>report, working with parameters, and<br>interactivity, if these actions are not specified<br>separately. In addition, this action is used to load<br>scripts and styles of the viewer. This action is<br>mandatory. |

## Server

| Name          | Description                                                                                                    |
|---------------|----------------------------------------------------------------------------------------------------|
| Controller    | Specifies the name of the report controller for<br>the report viewer. If this property is not<br>specified, then the current controller will be<br>used to process requests.          |
| RouteTemplate | Sets the route template that is returned when<br>the report viewer actions are executed. If the<br>property is not set, then the MVC project<br>template will be used instead. If the |

|                      | UseRelativeUrls property is set to true, the<br>BasePath will not be respected for this<br>property.The default value of this property is<br>null.                                                                                                    |
|----------------------|----------------------------------------------------------------------------------------------------|
| RequestTimeout       | Sets the response timeout from the server in<br>seconds, after which an error will be generated.<br>The default value is 20 seconds. For big reports,<br>it is recommended to increase this value.                                                                                                    |
| CacheTimeout         | Sets the time in minutes that the server will<br>store the report since the last action of the<br>viewer. The default value is 20 minutes.                                                                                                    |
|                      | Sets the report caching mode. It can take one of<br>the following values of the<br><b>StiServerCacheMode</b> enumeration:                                                                                                    |
| CacheMode            | <ul> <li>None – caching is disabled. The report will be reloaded each time using the GetReport event;</li> <li>ObjectCache – the cache is used as the storage, the report is stored as an object (default value);</li> <li>ObjectSession – the session is used as the storage, the report is stored as an object;</li> <li>StringCache – the server cache is used as the storage, the report is serialized to a packed string;</li> <li>StringSession – the session is used as storage, the report is serialized to a packed string;</li> </ul> |
| CacheltemPriority    | Sets the priority of the report stored in the<br>server cache. This property affects the automatic<br>clearing of the server memory in case of a lack<br>of memory. The lower the priority is, the greater<br>is the chance of removing information from<br>memory.                                                                                                    |
| AllowAutoUpdateCache | Sets the mode for automatic cache update. The report stored in the cache or the server session                                                                                                    |

|                                     | will be automatically re-saved after a certain<br>period of time when the viewer is idle (every 3<br>minutes). By default, the property is set to <b>true</b> .                                                                                                    |
|-------------------------------------|----------------------------------------------------------------------------------------------------|
| UseRelativeUrls                     | Sets the viewer mode in which relative URLs are used for AJAX requests to the server. By default, the property is set to <b>true</b> .                                                                                                    |
| PortNumber                          | Gets or sets a value that specifies the port<br>number to use in the URL. A value of <b>0</b> defines<br>automatic detection (default value). A value of -<br><b>1</b> removes the port number.                                                                                                    |
| PassQueryParametersForResource<br>s | Enables transferring all request URL parameters<br>when generating links to the resources of the<br>viewer. If <b>false</b> , only the necessary parameters<br>are used to request the resources of the viewer.<br>This corresponds to the correct work of the<br>browser cache. By default, the property is set to<br><b>true</b> .                                     |
| PassQueryParametersToReport         | Enables using all the URL parameters of the request as the variable values. The variable names must match the parameters. The default value of the property is <b>false</b> .                                                                                                    |
| PassFormValues                      | Enables passing the values of the POST form to<br>the client-side if these values are required to be<br>used in the actions of the viewer. If you enable<br>this property, the additional <b>GetFormValues()</b><br>method will return a collection of form<br>parameters. By default, the property is <b>false</b> .                                                    |
| ShowServerErrorPage                 | Enables displaying an HTML page with the details of the error that occurred on the server-<br>side. When the property is enabled, the details of the error will be displayed in the viewer window. If the property is disabled, only the numeric error code and a short error text in the dialog box will be displayed. By default, the property is set to <b>true</b> . |
| UseCompression                      | Enables compression of the viewer requests into the GZip stream. That allows to decrease the                                                                                                    |

|                                         | amount of internet traffic but slows down the viewer slightly. The default value of the property is <b>false</b> .                                                                                                    |
|-----------------------------------------|----------------------------------------------------------------------------------------------------|
| UseCacheForResources                    | Enables caching of the component resources on<br>the server-side. The following resources are<br>supported: scripts, styles, and images. This<br>option improves the load speed of the<br>component and also reduces the server load in<br>multi-client environments. The default value is<br><b>true</b> . |
| UseLocalizedCache                       | Sets a value that enables the use of a different cache depending on the selected localization. The default value of the property is <b>false</b> .                                                                                                    |
| AllowLoadingCustomFontsToClie<br>ntSide | Allows you to pass custom fonts to the client<br>side and convert them to CSS style for the<br>correct display of text as HTML with a specified<br>font. By default, the property is set to <b>false</b> .                                                                                                  |

# Appearance

| Name            | Description                                                                                                    |
|-----------------|----------------------------------------------------------------------------------------------------|
| CustomCss       | Sets the path to the CSS file of the viewer's<br>styles. The standard styles of the chosen theme<br>will not be loaded if this property has got a<br>value. The default value of the property is an<br>empty string. |
| BackgroundColor | Sets the background color of the viewer. By default, it is set to <b>White</b> .                                                                                                    |
| PageBorderColor | Sets the border color of the viewer. By default, it is set to <b>Gray</b> .                                                                                                    |
| RightToLeft     | Sets the <b>Right to Left</b> mode for viewer controls.<br>By default, the property is set to <b>false</b> .                                                                                                    |
| FullScreenMode  | Sets the full-screen display mode of the viewer.<br>By default, the property is set to <b>false</b> .                                                                                                    |

193 Programming Manual

| ScrollbarsMode           | Sets the preview mode with scrollbars. By default, the property is set to <b>false</b> .                                                                                               |
|--------------------------|----------------------------------------------------------------------------------------------------|
| OpenLinksWindow          | Sets the target window for opening links contained in the report. By default, the property is set to <b>Blank</b> (new window).                                                        |
| OpenExportedReportWindow | Sets the target window for opening the export file from the viewer. By default, the property is set to <b>Blank</b> (new window).                                                      |
| DesignWindow             | Sets the destination window for launching the report designer. The default value of the property is <b>Self</b> (which is the current window).                                         |
| ShowTooltips             | Enables showing tips for the viewer controls when the mouse hovers over. By default, the property is set to <b>true</b> .                                                              |
| ShowTooltipsHelp         | Enables showing links to online documentation for the viewer controls. By default, the property is set to <b>true</b> .                                                                |
| ShowDialogsHelp          | Sets a value that indicates that showing or<br>hiding the help button in dialogs. By default, the<br>property is set to <b>true</b> .                                                  |
| PageAlignment            | Sets the position of the report page in the viewer window. It can take one of the following values of the <b>StiContentAlignment</b> enumeration:                                      |
|                          | <ul> <li>&gt; Left – the page will be aligned left;</li> <li>&gt; Center – the page will be centered (default value);</li> <li>&gt; Right – the page will be aligned right.</li> </ul> |
| ShowPageShadow           | Enables displaying shadow for report pages. By default the property is set to <b>true</b> .                                                                                            |
| BookmarksPrint           | Enables printing of report bookmarks (besides<br>the report itself). By default, the property is set<br>to <b>false</b> .                                                              |
| BookmarksTreeWidth       | Sets the width of the bookmarks panel in pixels.                                                                                                    |

|                              | By default, the width is 180 pixels.                                                                                                    |
|------------------------------|----------------------------------------------------------------------------------------------------|
| ParametersPanelPosition      | <ul> <li>Specifies the position of the report parameters panel. It can take one of the following</li> <li>StiParametersPanelPosition enumeration values:</li> <li>&gt; Top - the panel will be docked to the top margin (default value);</li> <li>&gt; Left - the panel will be docked to the left margin.</li> </ul>                                                                                                    |
| ParametersPanelMaxHeight     | Sets the maximum height of the parameters bar<br>in pixels. By default, the maximum height is 300<br>pixels.                                                                                                    |
| ParametersPanelColumnsCount  | Sets the number of columns to display report parameters. By default, there are two columns.                                                                                                    |
| ParametersPanelSortDataltems | Gets or sets a value that indicates that variable items will be sorted. By default, the property is set to <b>true</b> .                                                                                                    |
| ParametersPanelDateFormat    | Sets the date and time format for variables of<br>the corresponding type in the parameters panel.<br>By default, the date and time format set by the<br>browser is used.                                                                                                    |
| InterfaceType                | <ul> <li>Sets the type of interface used for the viewer. It can take one of the following StilnterfaceType enumeration values:</li> <li>Auto – the viewer's interface is determined automatically depending on the device the report is displayed on. That is the default value.</li> <li>Mouse – the standard interface with a mouse control will be used for all the screen types.</li> <li>Touch – the Touch interface design was optimized for the 'touchscreen' display types. The viewer interface elements have been increased in size to simplify the control of the viewer and to improve its usability.</li> </ul> |

|                   | Mobile - the Mobile interface will be used to<br>control the viewer for all the screen types. The<br>Mobile interface was designed to control the<br>viewer using the mobile smartphone display.<br>This interface design was simplified and adapted<br>to use with the smartphones.                                                                                                    |
|-------------------|----------------------------------------------------------------------------------------------------|
| AllowMobileMode   | Enables or disables displaying a report or<br>dashboard in the mobile mode. If the option is<br>set to <b>false</b> , then the mobile view will not be<br>used. If the option is set to <b>true</b> , the mobile<br>view mode will be used when opening the<br>viewer on mobile devices. By default, the option<br>is set to <b>true</b> .                                                                                                    |
| ChartRenderType   | <ul> <li>Sets the displaying mode of charts on the report page. It can take one of the following</li> <li>StiChartRenderType enumeration values:</li> <li>Image – charts are displayed as static images;</li> <li>Vector – charts are displayed in the vector mode as an SVG object;</li> <li>AnimatedVector - charts are displayed in the vector mode as an SVG object, the chart elements are displayed with animation (default value).</li> </ul>                                     |
| ReportDisplayMode | <ul> <li>Sets the export mode for displaying report pages. It can take one of the following values of the StiReportDisplayMode enumeration:</li> <li>FromReport - the export mode of the report elements is defined from report template settings - Div or Table;</li> <li>Table - report elements are exported using HTML tables (default value);</li> <li>Div - report elements are exported using DIV markup;</li> <li>Span - report items are exported using SPAN markup.</li> </ul> |

| DatePickerFirstDayOfWeek                 | Sets the first day of the week for the date picker.<br>It can take one of the following values of the<br><b>StiFirstDayOfWeek</b> enumeration:<br><b>Monday</b> – the first day of the week is Monday                                                                                                    |
|------------------------------------------|----------------------------------------------------------------------------------------------------|
|                                          | (default value);<br><b>Sunday</b> – the first day of the week is Sunday.                                                                                                    |
| DatePickerIncludeCurrentDayForR<br>anges | Sets a value, which indicates that the current<br>day will be included in the ranges of the date<br>picker. By default, the property is set to <b>false</b> .                                                                                                    |
| AllowTouchZoom                           | Sets ability to change the scale of the report<br>page by using the two-fingers gesture (Pinch to<br>Zoom) for the touch-screens. The default value<br>of the property is <b>true</b> .                                                                                                    |
| ShowReportIsNotSpecifiedMessa<br>ge      | Sets a value that indicates that 'The report is not<br>specified' message will be shown. The default<br>value of the property is <b>true</b> .                                                                                                    |
| PrintToPdfMode                           | <ul> <li>Sets the Print to PDF mode. It has the following values:</li> <li>StiPrintToPdfMode.Hidden - hidden print mode (default value);</li> <li>StiPrintToPdfMode.Popup - the PDF document will be displayed before printing in a pop-up window.</li> </ul>                                                                                                    |
| ImagesQuality                            | <ul> <li>Gets or sets the image quality that will be used<br/>on the viewer page. It has the following values:</li> <li>StilmagesQuality.Low - low quality, used to<br/>speed up loading reports and saves memory;</li> <li>StilmagesQuality.Normal - normal quality,<br/>suitable for most cases (default value);</li> <li>StilmagesQuality.High - high quality, used<br/>for ultra-high-definition displays, but may slow<br/>down the loading of pages.</li> </ul> |
| CombineReportPages                       | Sets a value that indicates that if a report<br>contains several pages, then they will be<br>combined in preview. By default, the property is<br>set to <b>false</b> .                                                                                                    |

# Toolbar

| Name            | Description                                                                                                    |
|-----------------|----------------------------------------------------------------------------------------------------|
| Visible         | Enables displaying the viewer toolbar. By default, the property is set to <b>true</b> .                                                                                      |
| DisplayMode     | Specifies the display mode of the toolbar of the viewer. It can take one of the following values of the <b>StiToolbarDisplayMode</b> enumeration:                            |
|                 | <ul> <li>Simple - all controls are located on the same control panel (default value);</li> <li>Separated - the control panel is split into top and bottom panels.</li> </ul> |
| BackgroundColor | Specifies the background color of the viewer<br>toolbar. The default color of the selected theme<br>is used.                                                                 |
| BorderColor     | Specifies the border color of the viewer toolbar.<br>The default color of the selected theme is used.                                                                        |
| FontColor       | Specifies the text color for the toolbar and the viewer menu. The default color of the selected theme is used.                                                               |
| FontFamily      | Specifies the font for the toolbar and the viewer<br>menu. The default font of the selected theme is<br>used.                                                                |
| Alignment       | Sets the alignment mode for the controls on the viewer toolbar. It can take one of the following values of the <b>StiContentAlignment</b> enumeration:                       |
|                 | >Left – elements will be aligned left;                                                                                                    |
|                 | > Center – elements will be centered;                                                                                                    |
|                 | Right – elements will be aligned right; Default the alignment depends on the                                                                                                 |
|                 | RightToLeft property (default value).                                                                                                    |

| ShowButtonCaptions   | Enables text of the buttons on the toolbar of the viewer. By default, the property is set to <b>true</b> .                                                                                                    |
|----------------------|----------------------------------------------------------------------------------------------------|
| ShowPrintButton      | Enables showing the button - <b>Print</b> - on the viewer toolbar. By default, the property is set to <b>true</b> .                                                                                                    |
| ShowOpenButton       | Enables displaying the <b>Open</b> button on the toolbar of the viewer when viewing reports or dashboards. By default, the property is set to <b>true</b> .                                                                                              |
| ShowSaveButton       | Enables displaying the <b>Save</b> button on the toolbar of the viewer when viewing reports or dashboards. By default, the property is set to true.                                                                                                    |
| ShowSendEmailButton  | Enables showing the button - <b>Send Email</b> - on<br>the viewer toolbar. By default, the property is set<br>to <b>false</b> . Also, you should <u>add the EmailReport</u><br><u>action</u> .                                                           |
| ShowFindButton       | Enables showing the button - <b>Find</b> - on the viewer toolbar. By default, the property is set to <b>true</b> .                                                                                                    |
| ShowBookmarksButton  | Enables showing the button - <b>Bookmarks</b> - on<br>the viewer toolbar. By default, the property is set<br>to <b>true</b> . If the button is hidden, the bookmarks<br>panel will not be displayed even if there are<br>bookmarks in the report.        |
| ShowParametersButton | Enables showing the button - <b>Parameters</b> - on<br>the viewer toolbar. By default, the property is set<br>to <b>true</b> . If the button is hidden, the parameters<br>panel will not be displayed even if there are<br>parameters in the report.     |
| ShowResourcesButton  | Enables showing the button - <b>Resources</b> - on<br>the toolbar of the viewer. By default, the<br>property is set to <b>true</b> . If the button is hidden,<br>the resources panel will not be displayed even if<br>there are resources in the report. |
| ShowEditorButton     | Enables showing the button - <b>Editor</b> - on the                                                                                                    |

|                        | viewer toolbar. By default, the property is set to <b>true</b> .                                                                                                    |
|------------------------|----------------------------------------------------------------------------------------------------|
| ShowFullScreenButton   | Enables displaying the <b>Full Screen</b> button on<br>the toolbar of the viewer when viewing reports<br>or dashboards. By default, the property is set to<br><b>true</b> . |
| ShowFirstPageButton    | Enables showing the button - <b>First Page</b> - on the viewer toolbar. By default, the property is set to <b>true</b> .                                                    |
| ShowPreviousPageButton | Enables showing the button - <b>Previous Page</b> -<br>on the viewer toolbar. By default, the property is<br>set to <b>true</b> .                                           |
| ShowCurrentPageControl | Enables showing the current report page indicator. By default, the property is set to <b>true</b> .                                                                         |
| ShowNextPageButton     | Enables showing the button - <b>Next Page</b> - on the viewer toolbar. By default, the property is set to <b>true</b> .                                                     |
| ShowLastPageButton     | Enables showing the button - <b>Last Page</b> - on<br>the toolbar of the viewer. By default, the<br>property is set to <b>true</b> .                                        |
| ShowZoomButton         | Enables showing the button to select the report zoom. By default, the property is set to <b>true</b> .                                                                      |
| ShowViewModeButton     | Enables showing the button to select the view mode of the report page. By default, the property is set to <b>true</b> .                                                     |
| ShowDesignButton       | Enables displaying the <b>Design</b> button on the toolbar of the viewer when viewing reports or dashboards. By default, the property is set to <b>false</b> .              |
| ShowAboutButton        | Enables showing the button - <b>About</b> - on the viewer toolbar. By default, the property is set to <b>true</b> .                                                         |
| ShowRefreshButton      | Sets a visibility of the <b>Refresh</b> button in the toolbar of the viewer. By default, the property is set to <b>true</b> .                                               |

| ShowPinToolbarButton | Enables displaying of the <b>Pin Toolbar</b> button<br>on the viewer's toolbar. The button is available<br>only in the Mobile mode of the viewer's<br>interface. The default value of the property is<br><b>true</b> .                                                                                                    |
|----------------------|----------------------------------------------------------------------------------------------------|
|                      | Sets the report printing mode. It can take one of the following values of the <b>StiPrintDestination</b> enumeration:                                                                                                    |
| PrintDestination     | <ul> <li>Default – a menu with a choice of printing modes will be displayed (default value);</li> <li>Pdf – printing will be done in the PDF format;</li> <li>Direct – printing will be done to the HTML format directly to the printer, the system print dialog will be displayed;</li> <li>PopupWindow – printing will be done in the HTML format via the preview window of the report.</li> </ul> |
| ViewMode             | Sets the mode for displaying report pages. It can take one of the following <b>StiWebViewMode</b> enumeration values:                                                                                                    |
|                      | <ul> <li>SinglePage - displays one page of the report selected in the toolbar of the viewer (default value);</li> <li>Continuous displays all pages of the report;</li> </ul>                                                                                                    |
|                      | <ul> <li>MultiplePages - displays all report pages as a table.</li> </ul>                                                                                                    |
|                      | Sets the zoom for displaying report pages. The default setting is 100 percent. The values are from 10 to 500 percent. You can also set one of the following values:                                                                                                    |
| Zoom                 | <ul> <li>StiZoomMode.PageWidth – when the viewer runs, the zoom necessary to display the report by the page width will be set;</li> <li>StiZoomMode.PageHeight – when the viewer runs, the zoom necessary to display the</li> </ul>                                                                                                    |

|               | report by the page height will be set.                                                                                                    |
|---------------|----------------------------------------------------------------------------------------------------|
| MenuAnimation | Enables animation when the viewer menu shows/hides. By default, the property is set to <b>true</b> .                                                                                                    |
| ShowMenuMode  | <ul> <li>Sets the display mode of the viewer menu. It can take one of the following values of the StiShowMenuMode enumeration:</li> <li>Click – shows menu by mouse click (default value);</li> <li>Hover – shows menu by hovering the mouse cursor.</li> </ul> |
| AutoHide      | Enables auto-hiding of the viewer's toolbar. The property will work only for the Mobile mode of the viewer's interface. The default value of the property is <b>false</b> .                                                                                     |

# Export

| Name                 | Description                                                                                                    |
|----------------------|----------------------------------------------------------------------------------------------------|
| DefaultSettings      | This group of properties provides the ability to<br>specify the default export settings for each<br>export type. These settings will be applied to the<br>export dialogs when the viewer runs or to the<br>report if export dialogs are disabled. |
| StoreExportSettings  | Enables saving selected settings in the export<br>dialogs. Settings will be stored in browser<br>cookies. By default, the property is set to <b>true</b> .                                                                                        |
| ShowExportDialog     | Enables showing the export options dialog box.<br>If the property is set to <b>false</b> , the export will be<br>done with the default settings. By default, the<br>property is set to <b>true</b> .                                              |
| ShowExportToDocument | Enables the export menu item - <b>Document File</b> .<br>By default, the property is set to <b>true</b> .                                                                                                    |
| ShowExportToPdf      | Enables displaying the <b>Adobe PDF file</b> export                                                                                                    |

|                                    | menu item when viewing reports, and the <b>Adobe PDF</b> item when viewing dashboards. By default, the property is set to <b>true</b> .                                                                                                |
|------------------------------------|----------------------------------------------------------------------------------------------------|
| ShowExportToXps                    | Enables the export menu item - <b>Microsoft XPS</b><br><b>File</b> . By default, the property is set to <b>false</b> .                                                                                                    |
| ShowExportToPowerPoint             | Enables the export menu item - <b>Microsoft</b><br><b>PowerPoint 2007/2010 File</b> . By default, the<br>property is set to <b>true</b> .                                                                                              |
| ShowExportToHtml                   | Enables the export menu item - <b>HTML File</b> . By default, the property is set to <b>true</b> .                                                                                                    |
| ShowExportToHtmI5                  | Enables the export menu item - <b>HTML5 File</b> . By default, the property is set to <b>true</b> .                                                                                                    |
| ShowExportToMht                    | Enables the export menu item - <b>MHT Web</b><br><b>Archive</b> . By default, the property is set to <b>true</b> .                                                                                                    |
| ShowExportToText                   | Enables the export menu item - <b>Text File</b> . By default, the property is set to <b>true</b> .                                                                                                    |
| ShowExportToRtf                    | Enables the export menu item - <b>Rich Text File</b> .<br>By default, the property is set to <b>true</b> .                                                                                                    |
| ShowExportToWord2007               | Enables the export menu item - <b>Microsoft</b><br><b>Word 2007/2010 File</b> . By default, the property<br>is set to <b>true</b> .                                                                                                    |
| ShowExportToOpenDocumentWri<br>ter | Enables the export menu item -<br><b>OpenDocument Writer File</b> . By default, the<br>property is set to <b>true</b> .                                                                                                    |
| ShowExportToExcel                  | Enables the export menu item - <b>Microsoft</b><br><b>Excel File</b> . By default, the property is set to <b>true</b> .                                                                                                    |
| ShowExportToExcelXml               | Enables the export menu item - <b>Microsoft</b><br><b>Excel Xml File</b> . By default, the property is set to<br><b>true</b> .                                                                                                    |
| ShowExportToExcel2007              | Enables displaying the <b>Microsoft Excel</b><br><b>2007/2010 File</b> . export menu item when<br>viewing reports, and the <b>Microsoft Excel</b> item<br>when viewing dashboards. By default, the<br>property is set to <b>true</b> . |

| ShowExportToOpenDocumentCal<br>c | Enables the export menu item -<br><b>OpenDocument Calc File</b> . By default, the<br>property is set to <b>true</b> .                                                                                   |
|----------------------------------|----------------------------------------------------------------------------------------------------|
| ShowExportToCsv                  | Enables the export menu item - <b>CSV File</b> . By default, the property is set to <b>true</b> .                                                                                                    |
| ShowExportToDbf                  | Enables the export menu item - <b>DBF File</b> . By default, the property is set to <b>true</b> .                                                                                                    |
| ShowExportToXmI                  | Enables the export menu item - <b>XML File</b> . By default, the property is set to <b>true</b> .                                                                                                    |
| ShowExportToDif                  | Enables the export menu item - <b>Data</b><br>Interchange Format (DIF) File. By default, the<br>property is set to <b>true</b> .                                                                        |
| ShowExportToSylk                 | Enables the export menu item - <b>Symbolic Link</b><br>(SYLK) File. By default, the property is set to<br>true.                                                                                         |
| ShowExportToJson                 | Enables the export menu item - <b>JSON File</b> . By default, the property is set to <b>true</b> .                                                                                                    |
| ShowExportToImageBmp             | Enables displaying the <b>BMP Image</b> export menu<br>item when viewing reports and the <b>BMP Image</b><br>item when viewing dashboards. By default, the<br>property is set to <b>true</b> .          |
| ShowExportToImageGif             | Enables displaying the <b>GIF Image</b> export menu<br>item when viewing reports and the <b>GIF Image</b><br>item when viewing dashboards. By default, the<br>property is set to <b>true</b> .          |
| ShowExportToImageJpeg            | Enables displaying the <b>JPEG Image</b> export<br>menu item when viewing reports and the <b>JPEG</b><br><b>Image</b> item when viewing dashboards. By<br>default, the property is set to <b>true</b> . |
| ShowExportToImagePcx             | Enables displaying the <b>PCX Image</b> export menu<br>item when viewing reports and the <b>PCX Image</b><br>item when viewing dashboards. By default, the<br>property is set to <b>true</b> .          |
| ShowExportToImagePng             | Enables displaying the <b>PNG Image</b> export menu item when viewing reports and the <b>PNG Image</b>                                                                                                  |

|                           | item when viewing dashboards. By default, the property is set to <b>true</b> .                                                                                                    |
|---------------------------|----------------------------------------------------------------------------------------------------|
| ShowExportToImageTiff     | Enables displaying the <b>TIFF Image</b> export menu<br>item when viewing reports and the <b>TIFF Image</b><br>item when viewing dashboards. By default, the<br>property is set to <b>true</b> .                                                                       |
| ShowExportToImageMetafile | Enables displaying the <b>Windows Metafile</b><br>export menu item when viewing reports and<br>the <b>Windows Metafile</b> item when viewing<br>dashboards. By default, the property is set to<br><b>true</b> .                                                        |
| ShowExportToImageSvg      | Enables displaying the <b>Scalable Vector</b><br><b>Graphics (SVG) File</b> export menu item when<br>viewing reports and the <b>Scalable Vector</b><br><b>Graphics (SVG) File</b> item when viewing<br>dashboards. By default, the property is set to<br><b>true</b> . |
| ShowExportToImageSvgz     | Enables displaying the <b>Compressed SVG</b><br>(SVGZ) File export menu item when viewing<br>reports and the <b>Compressed SVG (SVGZ) File</b><br>item when viewing dashboards. By default, the<br>property is set to <b>true</b> .                                    |
| ShowOpenAfterExport       | Enables displaying the <b>Open After Export</b><br>parameter in export settings menu. By default<br>the property is set to <b>true</b> .                                                                                                    |

# Email

| Name             | Description                                                                                                    |
|------------------|----------------------------------------------------------------------------------------------------|
| ShowEmailDialog  | Enables displaying settings for sending the<br>report via email. If the dialog box is disabled, the<br>email will be sent with the settings set on the<br>server-side in the <b>EmailReport</b> action. By<br>default, the property is set to <b>true</b> . |
| ShowExportDialog | Enables displaying export options dialog box                                                                                                    |

|                     | when sending an email. If the property is set to <b>false</b> , the export will be done with the default settings. By default, the property is set to <b>true</b> . |
|---------------------|----------------------------------------------------------------------------------------------------|
| DefaultEmailAddress | Sets the default recipient email, i.e., the address<br>to which the email with the attached report will<br>be sent.                                                 |
| DefaultEmailSubject | Sets the default email subject (header).                                                                                                    |
| DefaultEmailMessage | Sets the default email message (text).                                                                                                    |

# 4.2 HTML5 Designer

## YouTube

Watch videos for working with ASP.NET MVC HTML5 Designer. Subscribe to the Stimulsoft channel to find out about the new video lessons uploaded. Leave your questions and suggestions in the comments to the video.

## **Samples**

See on <u>GitHub</u> examples of working with the ASP.NET MVC HTML5 Designer component. All examples are separate projects grouped into one solution for Visual Studio.

The **HTML5 Designer** (**StiMvcDesigner**) component is designed to create reports in the web browser. You do not need to install the .NET Framework, ActiveX components, or any special plug-ins on the client-side. All that is needed is any modern Web browser.

With the help of **HTML5 Designer**, you can create, edit, save and preview reports on any computer with any operating system installed. Since the designer only uses HTML and JavaScript technologies, it can be run on devices without Flash or Silverlight support - tablets, smartphones. Also, the designer supports the Touch interface, which is automatically enabled when using devices with a touch screen.

The HTML5 Designer component uses the AJAX technology to perform all actions

on reports, which allows you to get rid of reloading the entire page, save Web traffic, and speed up work.

## Information

Since dashboards and reports use the same unified template format - MRT, methods for loading the template and working with data, the word "report" will be used in the documentation text.

To use **HTML5 Designer** in a Web-project, the installation of the <u>Stimulsoft.Reports.Web</u> NuGet package is required:

- > Select 'Manage NuGet Packages...' menu item in the project's pop-up menu;
- > In the 'Browse' tab, type 'Stimulsoft.Reports.Web' in the search textbox;
- > Click the Stimulsoft.Report.Web package, select the version of the package, and

click **Install**. If the package should be updated, use the **Update** button.

If for some reason, that is not possible, the following assemblies should be added to the project:

- Stimulsoft.Base.dll
- > Stimulsoft.Report.dll
- > Stimulsoft.Report.Check.dll
- > Stimulsoft.Report.Helper.dll
- > Stimulsoft.Report.Mvc.dll
- > Stimulsoft.Report.Web.dll
- > Stimulsoft.Report.WebDesign.dll

To add the ability to create and edit dashboards in a Web project, install the NuGet package <u>Stimulsoft.Dashboards.Web</u> (this package is associated with the package Stimulsoft.Reports.Web. If it is missed it will be installed automatically):

- > Select "Manage NuGet Packages ..." in the context menu of the project;
- > Specify Stimulsoft.Dashboards.Web in the search bar on the Browse tab;

> Select the item, define the version of the package, and click **Install**. When updating the package, click the **Update** button.

If, for any reason this is not possible, you should additionally add the following assemblies to the project:

> Stimulsoft.Dashboard.dll

- > Stimulsoft.Dashboard.Drawing.dll
- > Stimulsoft.Dashboard.Export.dll
  - i How this Works?
  - i Activation
  - i Editing Reports and Dashboards
- *i* <u>Creating New Reports and New</u> <u>Dashboards</u>
- i Saving Reports and Dashboards
- i Preview
- i Settings

## 4.2.1 How this Works

## Information

Since dashboards and reports use the same unified template format - MRT, methods for loading the template and working with data, the word "report" will be used in the documentation text.

To run the designer, you need to place the **StiMvcDesigner** component on the page, set the necessary settings to it, and set the necessary actions in the view controller. When the report designer runs, the following actions occur:

> The .NET component generates HTML and JavaScript code that is necessary for displaying and running the designer;

> When the component is output, the JavaScript method is launched. It requests the report template on the server side displays it in the designer window;

> Various actions in the designer (for example, report preview, saving the report template, export reports, sorting, drill-down, etc.) call a certain action on the server-side. You can perform the necessary manipulations with the report.

- i Additional Features of Preview
- i <u>Timeout</u>
- i Localization
- i Using Themes
- i Caching
- i Additional Methods
## 4.2.2 Activation

## YouTube

Watch videos that show how to activate the <u>ASP.NET MVC HTML5 Designer</u>. Subscribe to the <u>Stimulsoft channel</u> to find out about the new video lessons uploaded. Leave your questions and suggestions in the comments to the video.

After purchasing a Stimulsoft product, you need to activate the license for the components you are using. You can do this by specifying a license key or by downloading a file with the license key. Below is an example of activating the **StiMvcDesigner** component.

#### HomeController.cs

```
public class HomeController : Controller
{
   static HomeController()
   {
     //Activation with using license code
     Stimulsoft.Base.StiLicense.Key = "Your activation code...";
     //Activation with using license file
     var path = System.Web.HttpContext.Current.Server.MapPath("~/Content/
     license.key");
     Stimulsoft.Base.StiLicense.LoadFromFile(path);
   }
}
```

You can get a license key or download a file with <u>a license key in the user's account</u>. To log in to your account, please use the username and password specified when purchasing the product.

## 4.2.3 Editing Reports and Dashboards

## Information

Since dashboards and reports use the same unified template format - MRT, methods for loading the template and working with data, the word "report" will be used in the documentation text.

To edit a report template, you need to add the **StiMvcDesigner** component to the page, specify the minimum necessary settings, and define the actions required in the view controller.

## Index.cshtml

```
@Html.Stimulsoft().StiMvcDesigner("MvcDesigner1",
    new StiMvcDesignerOptions() {
    Actions =
    {
        GetReport = "GetReport",
        DesignerEvent = "DesignerEvent"
    }
})
```

#### HomeController.cs

```
public ActionResult GetReport()
{
   StiReport report = new StiReport();
   report.Load(Server.MapPath("~/Content/SimpleList.mrt"));
   //report.Load(Server.MapPath("~/Content/Dashboard.mrt"));
   return StiMvcDesigner.GetReportResult(report);
}
public ActionResult DesignerEvent()
{
   return StiMvcDesigner.DesignerEventResult();
}
...
```

| B                                                                  | 5 ¢                                                              | File Ho    | me Insert      | Page           | Layout | Preview                                                                                                    |                              |                     |                      |              |
|--------------------------------------------------------------------|------------------------------------------------------------------|------------|----------------|----------------|--------|----------------------------------------------------------------------------------------------------|------------------------------|---------------------|----------------------|--------------|
| Pas                                                                | E Copy                                                           | BIU        | abe A v        |                |        |                                                                                                    | ABC<br>123<br>Genera         | al Conditions       | Copy<br>Style Design | er           |
| 5                                                                  | Properties                                                       | E.         | ont            | Alignment      | д      | Dorders                                                                                                    | Is Text Forma                | at tai              | Style                | 5            |
|                                                                    | ▼ Description                                                    |            |                |                |        | ReportTitleBand2                                                                                               |                              |                     |                      |              |
| i<br>i<br>i<br>i<br>i<br>i<br>i<br>i<br>i<br>i<br>i<br>i<br>i<br>i | Report Name                                                      |            | Report         |                |        | Simple I                                                                                                    | _ist                         | ٦                   |                      | St           |
|                                                                    | Report Alias                                                     |            | SimpleList     |                | 7      | (ReportDescription)                                                                                            |                              | L                   | Ŧ                    | Date: (Ted   |
| <u> </u>                                                           | Report Author                                                    |            | Stimulsoft     |                | 7      | for other and the second second second second second second second second second second second second second s |                              |                     | ±                    |              |
|                                                                    | Report Descripti                                                 | on         | The sample dem | ionstrates how | te     | HeaderBand1                                                                                                    |                              |                     | т <u>-</u>           | -            |
| AE                                                                 | ▶ Main                                                           |            |                |                |        | Cor                                                                                                    | npany                        | Address             | Phone                | L            |
| AE                                                                 |                                                                  |            |                |                |        | DataBand1; Data Soun                                                                                           | ce: Customers<br>nparryName) | (Customers Address) | (Customers.Phone)    | (Customers.C |
|                                                                    |                                                                  |            |                |                |        | FooterBand1                                                                                                    |                              |                     |                      |              |
|                                                                    |                                                                  |            |                |                |        |                                                                                                    |                              |                     |                      |              |
| Ħ                                                                  |                                                                  |            |                |                |        |                                                                                                    |                              |                     |                      |              |
| A                                                                  |                                                                  |            |                |                |        |                                                                                                    |                              |                     |                      |              |
|                                                                    |                                                                  |            |                |                |        |                                                                                                    |                              |                     |                      |              |
| *                                                                  |                                                                  |            |                |                |        |                                                                                                    |                              |                     |                      |              |
|                                                                    |                                                                  |            |                |                |        |                                                                                                    |                              |                     |                      |              |
|                                                                    |                                                                  |            |                |                |        |                                                                                                    |                              |                     |                      |              |
|                                                                    |                                                                  |            |                |                | <      |                                                                                                    |                              |                     |                      |              |
|                                                                    | Properties                                                       | Dictionary | Report Tree    |                |        | Page                                                                                                    | 1 +                          |                     |                      |              |
| Hu                                                                 | Hundredths of Inch 🔶 Check for Issues Report X:-40.00 Y:450.00 - |            |                |                |        |                                                                                                    |                              |                     |                      |              |

The **GetReport** action is used to load an editable report template. It is called automatically after the report designer is loaded. The **DesignerEvent** action is designed to process various additional designer actions, such as working with data and components, previewing reports, and others.

| Information                                                                                               |  |
|----------------------------------------------------------------------------------------------------|--|
| The <b>DesignerEvent</b> action is mandatory. Without it, the correct work of the designer is impossible. |  |

## 4.2.4 Creating New Reports and New Dashboards

#### Information

Since dashboards and reports use the same unified template format - MRT, methods for loading the template and working with data, the word "report" will be used in the documentation text.

To run the report designer with a new (empty) report, it is enough to create a new report in the **GetReport** action and return it to the designer. If necessary, you can load data for the report or perform any other required actions.

```
Index.cshtml
...
@Html.Stimulsoft().StiMvcDesigner("MvcDesigner1",
    new StiMvcDesignerOptions() {
    Actions =
    {
        GetReport = "GetReport"
     }
})
```

## HomeController.cs

```
public ActionResult GetReport()
{
   StiReport report = new StiReport();
   //var newDashboard = StiReport.CreateNewDashboard();
   return StiMvcDesigner.GetReportResult(report);
   //return StiMvcDesigner.GetReportResult(newDashboard);
}
...
```

You can also create a new report using the main menu of the designer. The **CreateReport** action is used to load data for a new report or perform any other necessary actions. This action will be called when creating a new empty report or when creating a report using the wizard.

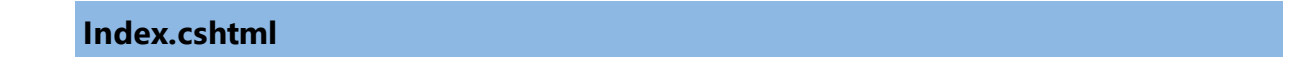

```
@Html.Stimulsoft().StiMvcDesigner("MvcDesigner1",
    new StiMvcDesignerOptions() {
        Actions =
        {
        CreateReport = "CreateReport"
        }
})
```

## HomeController.cs

```
public ActionResult CreateReport()
{
   StiReport report = new StiReport();
   //var newDashboard = StiReport.CreateNewDashboard();

   // Register data for the new report, if necessary
   DataSet data = new DataSet("Demo");
   data.ReadXml(Server.MapPath("~/Content/Data/Demo.xml"));
   report.RegData(data);
   //newDashboard.RegData(data);
   report.Dictionary.Synchronize();
   //newDashboard.Dictionary.Synchronize();

   return StiMvcDesigner.GetReportResult(report);
   //return StiMvcDesigner.GetReportResult(newDashboard);
}
```

## 4.2.5 Preview

## Information

Since dashboards and reports use the same unified template format - MRT, methods for loading the template and working with data, the word "report" will be used in the documentation text.

The **HTML5 Designer** component provides the ability to preview reports. To preview the report, just go to the appropriate tab in the designer window. The report template will be transferred to the server-side, rendered, and displayed in the embedded viewer.

| មេទ       | ¢     | File | Home      | Insert      | Page      | Layout                                     | Preview                                            |                                               |                                               |                  |
|-----------|-------|------|-----------|-------------|-----------|--------------------------------------------|----------------------------------------------------|-----------------------------------------------|-----------------------------------------------|------------------|
| 🖶 Print 🔹 | 🔒 Sav | /e • | Bookmarks | ? Param     | eters 🖌 🏔 | Single                                     | Page 🔻                                             |                                               |                                               |                  |
|           |       |      | _         |             |           |                                            |                                                    |                                               |                                               |                  |
|           |       |      | A         | utomol      | oile M    | anufac                                     | turers - \                                         | Vehicle Sale                                  | s Worldwic                                    | le               |
|           |       |      | Chry      | sler Group  |           | Dodqe Ram<br>47556                         | Jeep Grand Cherokee<br>23250                       | Totals<br>70806                               |                                               |                  |
|           |       |      |           | Ford<br>GMC | Chevr     | Ford F<br>87512<br>olet Silverado<br>54272 | Ford Escape<br>25788<br>Chevrolet Equinox<br>27195 | Ford Explorer<br>21857<br>GMC Sierra<br>23290 | Totals<br>135157<br>Chevrolet Malibu<br>22764 | Totals<br>127521 |
|           |       |      |           | Nissan      |           | Nissan Roque<br>40477                      | Nissan Altima<br>24763                             | Totals<br>65240                               | Tourta Highlander                             | Totals           |
|           |       |      |           | Toyota      |           | Manufa                                     | cturers Sale                                       | es in Oct'16                                  | 25425                                         | 125453           |
|           |       |      |           |             |           | Wallard                                    |                                                    |                                               |                                               |                  |
|           |       |      |           |             | Nissan    | Toyota                                     |                                                    | 113                                           | 186295                                        |                  |
|           |       |      |           | GMC         |           |                                            |                                                    | 258626                                        |                                               |                  |
|           |       |      |           |             |           |                                            |                                                    |                                               |                                               |                  |
|           |       |      |           |             | trac      | Chrysler Group                             |                                                    | 187562                                        | 176609                                        |                  |
|           |       |      |           |             |           |                                            |                                                    |                                               |                                               |                  |
|           |       |      |           |             |           |                                            |                                                    |                                               |                                               |                  |
|           |       |      |           |             |           |                                            |                                                    |                                               |                                               |                  |
| K (       | Page  | 2    | of 3      | н _         |           |                                            |                                                    |                                               |                                               |                  |

Before previewing the report, it is possible to perform any necessary actions, for example, connect data for the report. To do this, you can use the particular PreviewReport action that will be called before previewing the report. The **PreviewReport** action is called before preparing and rendering a report for viewing until it saves the cash.

#### Index.cshtml

```
@Html.Stimulsoft().StiMvcDesigner("MvcDesigner1",
    new StiMvcDesignerOptions() {
        Actions =
        {
        PreviewReport = "PreviewReport"
        }
})
```

. . .

#### HomeController.cs

```
public ActionResult PreviewReport()
{
   StiReport report = StiMvcDesigner.GetActionReportObject();
   //var Dashboard = StiMvcDesigner.GetActionReportObject();
   DataSet data = new DataSet("Demo");
   data.ReadXml(Server.MapPath("~/Content/Data/Demo.xml"));
   report.RegData(data);
   //Dashboard.RegData(data);
   return StiMvcDesigner.PreviewReportResult(report);
   //return StiMvcDesigner.PreviewReportResult(Dashboard);
}
```

If you need to make actions on your report immediately before displaying the report, you can use the **GetPreviewReport** action, which is called after the request of the prepared report from the cash.

```
Index.cshtml
```

```
GHtml.Stimulsoft().StiMvcDesigner("MvcDesigner1",
    new StiMvcDesignerOptions() {
        Actions =
        {
        GetPreviewReport = "GetPreviewReport"
        }
})
```

## HomeController.cs

```
public ActionResult GetPreviewReport()
{
   StiReport report = StiMvcDesigner.GetActionReportObject();
   //var Dashboard = StiMvcDesigner.GetActionReportObject();
   DataSet data = new DataSet("Demo");
   data.ReadXml(Server.MapPath("~/Content/Data/Demo.xml"));
   report.RegData(data);
   //Dashboard.RegData(data);
   //report.IsRendered = false;
   return StiMvcDesigner.PreviewReportResult(report);
```

```
//return StiMvcDesigner.PreviewReportResult(Dashboard);
}
```

## Information

So as in this event, a prepared report for viewing is transferred. If you need to render again, you should set the **report.IsRendered = false** flag.

#### 4.2.6 Additional Features of Preview

#### Information

Since dashboards and reports use the same unified template format - MRT, methods for loading the template and working with data, the word "report" will be used in the documentation text.

The preview window of the **HTML5 Designer** component has a fully functional interactive HTML5 Viewer that can print and export reports, supports working with report parameters, dynamic sorting, interactive reports, collapsing, etc. To use these features, you do not need any additional settings for the report designer.

In any of the above actions, you can work with the report template, such as changing its properties and parameters and connecting new data for rendering.

## Index.cshtml

```
@Html.Stimulsoft().StiMvcDesigner("MvcDesigner1",
    new StiMvcDesignerOptions() {
    Actions =
    {
       ExportReport = "ExportReport"
    }
})
```

## HomeController.cs

...
public ActionResult ExportReport()

```
{
   StiReport report = StiMvcDesigner.GetActionReportObject();
   // ...
   return StiMvcDesigner.ExportReportResult(report);
}
```

## Information

If you do not need any of these additional options to preview the report (for example, exporting or printing a report), you can disable them using the appropriate properties of the **HTML5 Designer** component.

## 4.2.7 Saving Reports and Dashboards

#### Information

Since dashboards and reports use the same unified template format - MRT, methods for loading the template and working with data, the word "report" will be used in the documentation text.

The **HTML5 Designer** component provides two ways of saving the report which are available in the main menu and in the main panel of the designer - **Save Report** and **Save As**. In turn, each of these ways has its own modes and settings.

## Saving a report and dashboard on the server side

To save the editable report on the server-side, you need to set the **SaveReport** action, which will be called when you select Save in the main menu or click the Save button on the main panel of the designer.

#### Index.cshtml

```
@Html.Stimulsoft().StiMvcDesigner("MvcDesigner1",
    new StiMvcDesignerOptions() {
    Actions =
    {
        SaveReport = "SaveReport"
    }
```

```
})
...
```

#### HomeController.cs

```
public ActionResult SaveReport()
{
   StiReport report = StiMvcDesigner.GetReportObject();
   // Save the report template
   // ...
   return StiMvcDesigner.SaveReportResult();
}
...
```

This action returns a response to the client-side of the designer about the result of saving the report. After saving the report, it is possible to display a dialog box with an error or a text message.

#### HomeController.cs

HomeController.cs

```
public ActionResult SaveReport()
{
   StiReport report = StiMvcDesigner.GetReportObject();
   // Save the report template
   // ...
   // Completion of the report saving with message dialog box
   return StiMvcDesigner.SaveReportResult("Some message after saving");
}
```

You can get a report name from the designer save dialog or an original report name.

# ... public ActionResult SaveReport() { var requestParams = StiMvcDesigner.GetRequestParams(); var report = StiMvcDesigner.GetReportObject(); //Report name from designer save dialog var savingReportName = requestParams.Designer.FileName;

```
//Original report name from properties
var originalReportName = report.ReportName;
return StiMvcDesigner.SaveReportResult();
}
```

In this case, the dialog with the specified text will be displayed. The text can contain both an error message of saving or a warning or any other message.

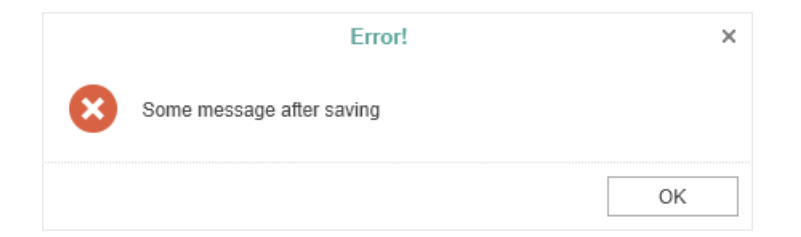

## Saving reports and dashboards on the client side

To save the edited report on the client-side as a file, no additional designer settings are required. It is enough to click the **Save As** main menu item. The dialog box will be displayed. In this dialog, you can change the name of the report file. The file will be saved to the local disk of the computer.

| Save As    |                | ×      |  |  |
|------------|----------------|--------|--|--|
| File Name: | SimpleList.mrt |        |  |  |
|            | Save           | Cancel |  |  |

The **HTML5 Designer** component provides the ability to change the behavior of the specified save option. For this purpose, the special **SaveReportAs** action is used in the designer. If you use this event, the report will be saved on the server-side. The work of this event will be similar to the **SaveReport** action.

```
Index.cshtml
....
@Html.Stimulsoft().StiMvcDesigner("MvcDesigner1",
    new StiMvcDesignerOptions() {
    Actions =
    {
```

```
SaveReportAs = "SaveReportAs"
})
...
```

#### HomeController.cs

```
public ActionResult SaveReportAs()
{
   StiReport report = StiMvcDesigner.GetReportObject();
   // Save the report template
   // ...
   return StiMvcDesigner.SaveReportResult();
}
```

## Saving settings

The report is saved in the background mode without reloading the page in the web browser window. Suppose you need to control the process of saving the report visually. In that case, you should change the value of the **SaveReportMode** (or **SaveReportAsMode**) property of the designer to one of the three specified values - **Hidden** (default value), **Visible**, or **NewWindow**.

```
Index.cshtml
```

```
GHtml.Stimulsoft().StiMvcDesigner("MvcDesigner1",
    new StiMvcDesignerOptions() {
        Actions =
        {
            SaveReportAs = "SaveReportAs"
        },
        Behavior =
        {
            SaveReportAsMode = StiSaveMode.Visible
        }
})
```

If the **SaveReportMode** property is set to **Visible**, the report save action will be called in the current browser window in the normal (visible) mode using the POST request. If the **SaveReportMode** property is set to **NewWindow**, the report save event will be called in a new window of the web browser. By default, this property is set to **Hidden** - the report save event is called in the background using the AJAX

request and is not displayed in the browser window. The same values and behavior are applicable to the **SaveReportAsMode** property.

## 4.2.8 Localization

The **HTML5 Designer** component supports the complete localization of its interface. Use the special **Localization** property to localize the report designer interface. As a value of this property, you should specify the path to the localization XML file (relative or absolute).

Index.cshtml

```
@Html.Stimulsoft().StiMvcDesigner("MvcDesigner1",
    new StiMvcDesignerOptions() {
       Localization = "~/Content/Localization/en.xml"
})
```

The interface of the report designer allows you to select the necessary localization from an access list. To do this, set value for the **LocalizationDirectory** property as the folder in which the localization XML files are stored.

```
Index.cshtml
...
@Html.Stimulsoft().StiMvcDesigner("MvcDesigner1",
    new StiMvcDesignerOptions() {
    Localization = "~/Content/Localization/en.xml",
    LocalizationDirectory = "~/Content/Localization"
})
...
```

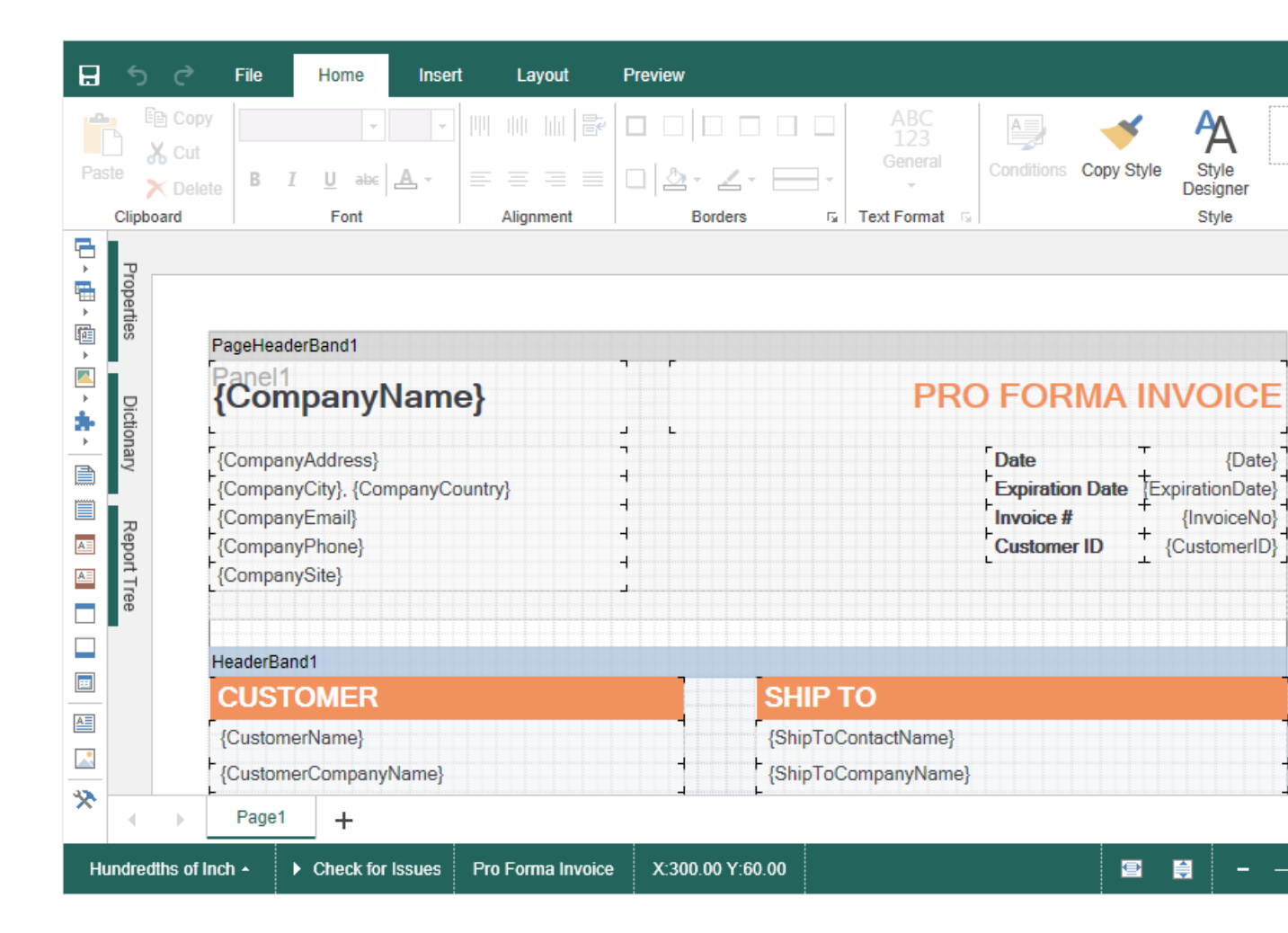

## Information

If the value for the **Localization** property is set, then when you run the report designer, the localization specified in this property will always be applied. If the property value is not set, the localization selected from the list of available localizations in the report designer panel will be automatically loaded.

## 4.2.9 Using Themes

In the **HTML5 Designer** component, you can change the appearance of visual controls. To change the theme, you should use the **Theme** property.

## Default.aspx

```
@Html.Stimulsoft().StiMvcDesigner("MvcDesigner1",
    new StiMvcDesignerOptions() {
```

```
Theme = StiDesignerTheme.Office2022WhiteTeal
})
...
```

There are currently **2 themes** available with different color accents. As a result, **more than 50** variants of the appearance are available. This allows you to customize the appearance of the designer for almost any design of the Web project.

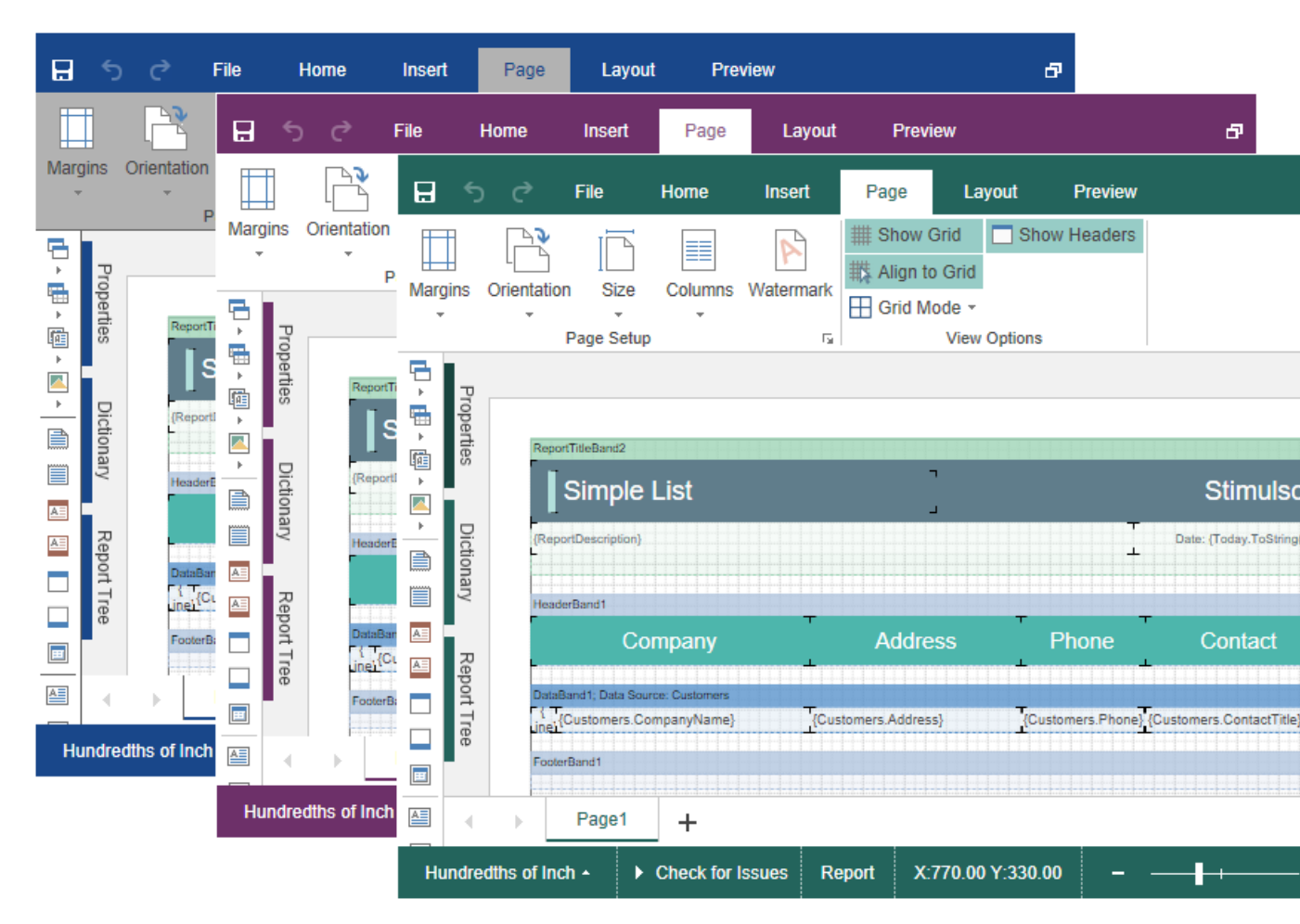

## 4.2.10 Caching

## Information

Since dashboards and reports use the same unified template format - MRT, methods for loading the template and working with data, the word "report" will be used in the documentation text.

**HTM5 Designer** uses the server cache to store the editable report template. It is necessary because the client part of the designer contains only a visual representation of components of a report template. The report object itself with all the parameters and properties is stored on the server-side.

You can manage caching with the following properties.

## The CacheMode property

This property of the designer enables caching and sets its type. It can take one of the following values, specified in the **StiServerCacheMode** enumeration:

> None – caching is disabled;

> **ObjectCache** – for caching, the server cache is used. The report object is saved in this (set by default);

**StringCache** – for caching, the server cache is used. The report is saved as a packed string in this cache;

> **ObjectSession** – the current session, in which the report object is saved, is used for caching;

> **StringSession** - for caching, the current session is used, in which the report is saved as a packed string.

## The CacheltemPriority property

This property sets the priority of the report stored in the cache of the server. It affects the automatic clearing of the server memory in case of memory shortage. The lower the priority is, the greater is the chance of removing information from memory.

## The CacheTimeout property

This property specifies the amount of time in minutes you want to store the report in the server cache. If, when using caching, the requested report is not found in the cache (time of storing this report expired), then it will be requested again using the special **GetReport** action. In this case, the unsaved changes may be lost.

The **HTML5 Designer** component provides the ability to specify its methods for working with report caching. For this purpose, a special **StiCacheHelper** class is used. It contains methods for obtaining a report from the cache and saving the report to the cache. It is necessary to create a new class inherited from **StiCacheHelper** and reload the above methods, which respectively have the names - **GetObject** and **SaveObject**.

#### HomeController.cs

```
public class DesignerController : Controller
{
  public class StiMyCacheHelper : StiCacheHelper
  {
    public override object GetObject(string guid)
     {
       string path =
       System.IO.Path.Combine(System.Web.HttpContext.Current.Server.MapPat
       h("~/"), "CacheFiles", guid);
       if (System.IO.File.Exists(path))
       {
         byte[] cacheData = System.IO.File.ReadAllBytes(path);
         return StiCacheHelper.GetObjectFromCacheData(cacheData);
       }
       return null;
       //return base.GetObject(guid);
     }
    public override void SaveObject (object obj, string quid)
     {
       byte[] cacheData = StiCacheHelper.GetCacheDataFromObject(obj);
       string path =
       System.IO.Path.Combine(System.Web.HttpContext.Current.Server.MapPat
       h("~/"), "CacheFiles", guid);
       System.IO.File.WriteAllBytes(path, cacheData);
       //base.SaveObject(obj, guid);
     }
     public override void RemoveReport (string guid)
     {
       string path =
       System.IO.Path.Combine(System.Web.HttpContext.Current.Server.MapPat
       h("~/"), "CacheFiles", guid);
       if (File.Exists(path))
       {
         File.Delete(path);
       }
     }
  }
  static DesignerController()
```

```
{
   StiMvcDesigner.CacheHelper = new StiMyCacheHelper();
  }
} ....
```

To initialize the work with report caching using the created class, it is enough to set it as the value of the **StiMvcDesigner.CacheHelper** static property in the constructor of the controller.

## 4.2.11 Additional Methods

#### Information

Since dashboards and reports use the same unified template format - MRT, methods for loading the template and working with data, the word "report" will be used in the documentation text.

For **HTML5 Designer**, several additional methods are used to get the object of the currently edited report, parameters of the current state of the designer, and other useful data. These methods can be used in any actions of the designer.

## The GetReportObject() Method

Returns the report object with which the designer is currently working. It is possible to perform the necessary actions - register new data sets, change report properties, assign parameters or load another report to the object. Then, the report can be returned to the designer, specifying it as a parameter in the resulting action method.

#### HomeController.cs

```
public ActionResult ExportReport()
{
   StiReport report = StiMvcDesigner.GetReportObject();
   report.ReportName = "MyReportName";
   return StiMvcDesigner.ExportReportResult(report);
}
....
```

## The GetActionReportObject() method

Returns the report object that will be used for the particular action. For example, for the **OpenReport** action, this method returns a report loaded from the local disk of the computer. For the **PreviewReport** action, the method returns a prepared copy of the report for preview.

## HomeController.cs

```
public ActionResult OpenReport()
{
   StiReport report = StiMvcDesigner.GetActionReportObject();
   // Register data for the opened report, if necessary
   DataSet data = new DataSet("Demo");
   data.ReadXml(Server.MapPath("~/Content/Data/Demo.xml"));
   report.RegData(data);
   report.Dictionary.Synchronize();
   return StiMvcDesigner.GetReportResult(report);
}
```

## The GetRouteValues() method

Returns values for URLs with which the designer page was opened. Thus, it is possible to get the initial collection of page parameters to run the designer and use these values for any checks and conditions.

## HomeController.cs

```
public ActionResult ExportReport()
{
    RouteValueDictionary routeValues = StiMvcDesigner.GetRouteValues();
    return StiMvcDesigner.ExportReportResult();
}
...
```

You can also get values of URL parameters by parameter name, specifying it as the parameter of the called action of the designer.

#### HomeController.cs

```
public ActionResult ExportReport(string id)
{
   return StiMvcDesigner.ExportReportResult();
}
```

## The GetRequestParams() method

Returns all parameters of the current state of the designer passed to the server-side. They can be useful for determining the type of action that the designer is currently executing - for example, to determine the type of export, and all action parameters.

```
HomeController.cs
...
public ActionResult ExportReport()
{
   StiRequestParams requestParams = StiMvcDesigner.GetRequestParams();
   if (requestParams.ExportFormat == StiExportFormat.Pdf)
   {
     StiReport report = StiMvcDesigner.GetReportObject();
     // Some action with report for the PDF export
     // ...
     return StiMvcDesigner.ExportReportResult(report);
   }
   return StiMvcDesigner.ExportReportResult();
}
```

#### The GetExportSettings() method

Returns all parameters of the current report export. The parameter object type will correspond to the type of export selected in the report preview menu. Any export parameters can be changed and passed to the input of the resulting method. In this case, the report will be exported with the parameters transferred.

#### HomeController.cs

```
public ActionResult ExportReport()
{
```

```
StiExportSettings settings = StiMvcDesigner.GetExportSettings();
if (settings.GetExportFormat() == StiExportFormat.Pdf)
{
    StiPdfExportSettings pdfSettings = (StiPdfExportSettings)settings;
    pdfSettings.EmbeddedFonts = true;
    pdfSettings.AllowEditable = StiPdfAllowEditable.No;
    return StiMvcDesigner.ExportReportResult(settings);
}
return StiMvcDesigner.ExportReportResult();
```

## 4.2.12 Timeout

}

When working with the **StiMvcDesigner** component, you can set the timeout for various operations — <u>storing the report in the cache</u>, <u>server response</u>, and <u>query</u> <u>execution</u>. The timeout setting is done using the component properties and report options.

#### **CacheTimeout Property**

Sets the time in minutes that the server will store the rendered report since the last action of the viewer. The default setting is 10 minutes.

```
Index.cshtml
```

```
GHtml.Stimulsoft().StiMvcDesigner("MvcDesigner1",
    new StiMvcDesignerOptions() {
       Server =
        {
        CacheTimeout = 10
      }
})
```

Using cache will increase the speed of the report designer. See the chapter <u>Caching</u> for more information

## **RequestTimeout Property**

Sets the time to wait for a response from the server in seconds, after which an error will be generated. The default value is 30 seconds. For big reports, it is recommended to increase this value.

## Index.cshtml

```
dHtml.Stimulsoft().StiMvcDesigner("MvcDesigner1",
    new StiMvcDesignerOptions() {
       Server =
        {
        RequestTimeout = 30
      }
})
```

## **CommandTimeout Option**

Also, for SQL data sources used in the report, you can specify the **Query Timeout** in seconds. The value of this property is stored in the report template for each SQL connection separately.

Below is an example of code that you may use to set the query timeout for the already created connection and data sources in the report.

```
Index.cshtml
```

```
@Html.Stimulsoft().StiMvcDesigner("MvcDesigner1",
    new StiMvcDesignerOptions() {
        Actions =
            {
                GetReport = "GetReport",
                DesignerEvent = "DesignerEvent"
        }
})
```

## HomeController.cs

```
public ActionResult GetReport()
{
    StiReport report = new StiReport();
    report.Load(Server.MapPath("Report.mrt"));
    ((StiSqlSource)
    report.Dictionary.DataSources["DataSourceName"]).CommandTimeout = 1000;
    return StiMvcDesigner.GetReportResult(report);
}
public ActionResult DesignerEvent()
{
    return StiMvcDesigner.DesignerEventResult();
}
```

}

## 4.2.13 Add custom functions

## Information

See on <u>GitHub</u> example of adding a custom function in the ASP.NET MVC HTML5 Designer component.

You can add a custom function to the Dictionary in the report designer when integrating it into your application. After adding the custom function, you can use this in creating reports and dashboards. Below is the example of adding a function for converting text to uppercase.

#### **DesignerController.cs**

```
public static string MyFunc(string value)
{
  return value.ToUpper();
}
. . .
static DesignerController()
{
  var ParamNames = new string[1];
  var ParamTypes = new Type[1];
  var ParamDescriptions = new string[1];
  ParamNames[0] = "value";
  ParamDescriptions[0] = "Descriptions";
  ParamTypes[0] = typeof(string);
  // How to add my function
  StiFunctions.AddFunction(
  "MyCategory",
  "MyFunc",
  "MyFunc",
  "Description",
  typeof(DesignerController),
  typeof(string),
  "Return Description",
  ParamTypes,
  ParamNames,
  ParamDescriptions);
}
. .
```

#### 4.2.14 Settings

The **HTML5 Designer** configuration is done using properties that are located in the **StiMvcDesignerOptions** class. All properties are divided into groups. Some of the groups contain subgroups of properties for ease of use. Below is an example of setting some properties of the designer.

#### Index.cshtml

```
@Html.Stimulsoft().StiMvcDesigner("MvcDesigner1",
  new StiMvcDesignerOptions() {
    Theme = Stimulsoft.Report.Web.StiDesignerTheme.Office2022WhiteTeal,
    Localization = "~/Content/Localization/en.xml",
    Actions =
     {
       GetReport = "GetReport",
       PreviewReport = "PreviewReport",
       SaveReport = "SaveReport",
       DesignerEvent = "DesignerEvent"
     },
    Appearance =
     {
       InterfaceType = StiInterfaceType.Auto,
       ShowTooltipsHelp = false,
       ShowDialogsHelp = false,
       DefaultUnit = Stimulsoft.Report.StiReportUnitType.Centimeters
    },
    Dictionary =
     {
       PermissionBusinessObjects =
       Stimulsoft.Report.Web.StiDesignerPermissions.None,
       PermissionDataConnections =
       Stimulsoft.Report.Web.StiDesignerPermissions.View
    },
    Bands =
     {
       ShowChildBand = false,
       ShowEmptyBand = false,
       ShowOverlayBand = false
     }
})
```

#### **Basic settings (without groups)**

| Name  | Description                                             |
|-------|---------------------------------------------------------|
| Theme | Specifies the <u>theme of the report designer</u> . The |

|                       | list of available themes is located in the<br><b>StiDesignerTheme</b> enumeration. The default<br>value is <b>Office2022WhiteBlue</b> .                                                                                                    |
|-----------------------|----------------------------------------------------------------------------------------------------|
| Localization          | Specifies the path to the <u>XML localization file</u> .<br>The path can be absolute or relative. By default,<br>the English localization is used. It is built into<br>the designer and does not require additional<br>XML files.                                                                                                   |
| LocalizationDirectory | Specifies the path to the directory with XML<br>localization files. The localization files located in<br>the specified folder will be loaded to the<br>localization list in the designer panel.                                                                                                    |
| Width                 | Sets the width of the component in the required<br>units that are specified in the <b>Unit</b> class. The<br>value can be set in pixels - <b>Unit.Pixel()</b> , points<br>- <b>Unit.Point()</b> and per cent -<br><b>Unit.Percentage()</b> . By default, the component<br>is expanded to the entire area of the browser<br>window.  |
| Height                | Sets the height of the component in the<br>required units that are specified in the <b>Unit</b><br>class. The value can be set in pixels -<br><b>Unit.Pixel()</b> , points - <b>Unit.Point()</b> and per cent<br>- <b>Unit.Percentage()</b> . By default, the component<br>is expanded to the entire area of the browser<br>window. |

# Actions

| Name       | Description                                                                                               |
|------------|----------------------------------------------------------------------------------------------------|
| GetReport  | Specifies the name of the action method to prepare <u>the report template when loading the designer</u> . |
| OpenReport | Specifies the name of the action method to open the report template from the designer menu.               |

| CreateReport  | Specifies the name of the action method to prepare the report template when <u>creating the</u> <u>new report</u> in the designer.                                                                                                    |
|---------------|----------------------------------------------------------------------------------------------------|
| SaveReport    | Specifies the name of the action method <u>to save</u><br><u>the report template</u> on the server-side.                                                                                                    |
| SaveReportAs  | Specifies the name of the action method to<br>store the report template on the server-side<br>when using the <b>Save As</b> menu item. If no action<br>is specified, the built-in method of saving <u>the</u><br><u>report template</u> to the local disk will be used. |
| PreviewReport | Specifies the name of the action method to prepare the rendered report <u>in the preview</u> <u>window</u> .                                                                                                    |
| ExportReport  | Specifies the name of the action method <u>to</u><br><u>export reports</u> to the specified format.                                                                                                    |
| Exit          | Specifies the name of the action method to go<br>to the desired view by clicking <u>the Exit button</u> in<br>the main menu of the report designer.                                                                                                    |
| DesignerEvent | Specifies the name of the action method of the report designer to handle <u>additional designer</u> <u>actions</u> , such as working with data, report components, and others. Also, this action is used to load scripts and designer styles.                           |

## Server

| Name          | Description                                                                                                    |  |  |
|---------------|----------------------------------------------------------------------------------------------------|--|--|
| Controller    | Sets the name of the controller to process<br>requests. If this property is not set, then the<br>current controller will be used to process the<br>requests.                            |  |  |
| RouteTemplate | Sets the route template that is returned when<br>the report designer actions are executed. If the<br>property is not set, then the MVC project<br>template will be used instead. If the |  |  |

|                        | UseRelativeUrls property is set to true, the<br>BasePath will not be respected for this<br>property.The default value of this property is<br>null.                                                                                                    |
|------------------------|----------------------------------------------------------------------------------------------------|
| ShowServerErrorPage    | Enables the display of an HTML page with error<br>details that occurred on the server side. The<br>error details will be displayed in the preview<br>window if the property is enabled. If the<br>property is disabled, the numeric error code and<br>a short error description will be displayed in the<br>dialog window. By default, the property is set to<br><b>true</b> . |
| AllowAutoUpdateCookies | Allows the designer to update the cookies<br>automatically on every request to the server. By<br>default, cookies are set when creating the<br>designer, if they are not specified in the report.<br>By default, the property is set to <b>false</b> .                                                                                                    |
| AllowAntiforgeryToken  | Allow the designer to automatically request and send the antiforgery token. By default, the property is set to <b>true</b> .                                                                                                    |
| RequestTimeout         | Sets the time to wait for a response from the<br>server in seconds, after which an error will be<br>generated. The default value is 30 seconds. For<br>big reports, it is recommended to increase this<br>value.                                                                                                    |
| CacheTimeout           | Sets the time in minutes that the server will<br>store the rendered report since the last action of<br>the viewer. The default setting is 10 minutes.                                                                                                    |
|                        | Sets the report caching mode. It can take one of<br>the following values of the<br><b>StiServerCacheMode</b> enumeration:                                                                                                    |
| CacheMode              | <ul> <li>None – caching is disabled in HTML5</li> <li>Designer;</li> <li>ObjectCache – the cache is used as the storage, the report is stored as an object (default value);</li> </ul>                                                                                                    |

|                                     | <ul> <li>&gt; ObjectSession – the session is used as the storage, the report is stored as an object;</li> <li>&gt; StringCache – the server cache is used as the storage, the report is serialized to a packed string;</li> <li>&gt; StringSession – the session is used as a repository, the report is serialized into a packed string.</li> </ul> |
|-------------------------------------|----------------------------------------------------------------------------------------------------|
| CacheltemPriority                   | Sets the priority of the report stored in the<br>server cache. This property affects the automatic<br>clearing of the server memory in case of lack of<br>memory. The lower the priority is, the greater is<br>the chance of removing information from<br>memory.                                                                                   |
| AllowAutoUpdateCache                | Sets the mode for automatic cache update. The<br>report stored in the cache or server session will<br>be automatically re-saved after a certain period<br>of time if the designer is idle (about every 3<br>minutes). By default, the property is set to <b>true</b> .                                                                              |
| UseRelativeUrls                     | Sets the designer mode in which relative URLs are used for requests to the server. By default, the property is set to <b>true</b> .                                                                                                    |
| PortNumber                          | Gets or sets a value which specifies the port<br>number to use in the URL. A value of <b>0</b> defines<br>automatic detection (default value). A value of -<br><b>1</b> removes the port number.                                                                                                    |
| PassQueryParametersForResource<br>s | Enables transferring all request URL parameters<br>when generating links to the resources of the<br>designer. If <b>false</b> , only the necessary parameters<br>are used to request the resources of the<br>designer. This corresponds to the more correct<br>operation of the browser cache. By default, the<br>property is set to <b>true</b> .  |
| PassFormValues                      | Enables transferring the POST form values to the client side, if these values are to be used in the actions of the designer. If you enable this feature, the additional <b>GetFormValues()</b>                                                                                                    |

|                                         | method will return a collection of form parameters. By default, the property is <b>false</b> .                                                                                                    |
|-----------------------------------------|----------------------------------------------------------------------------------------------------|
| UseCompression                          | Enables compression of designer requests in the GZip stream. This allows you to reduce the amount of Internet traffic, but slows down the designer. By default, the property is <b>false</b> .                                                                                                    |
| UseCacheForResources                    | Enables caching of the component resources on<br>the server side. The following resources are<br>supported: scripts, styles and images. This<br>option improves the load speed of the<br>component and also reduces the server load in<br>multi-client environments. The default value is<br><b>true</b> . |
| AllowLoadingCustomFontsToClie<br>ntSide | Allows you to pass custom fonts to the client<br>side and convert them to CSS style for the<br>correct display of text as HTML with a specified<br>font. By default, the property is set to <b>false</b> .                                                                                                 |

# Appearance

| Name        | Description                                                                                                    |
|-------------|----------------------------------------------------------------------------------------------------|
| CustomCss   | Specifies the path to the CSS file of styles for<br>the report designer. If this property is set, the<br>standard styles of the selected theme will not be<br>loaded. The default value is an empty value. |
| DefaultUnit | Sets the units for the size of the report and all its components. By default, centimeters are used.                                                                                                    |
| Zoom        | Sets the zoom for displaying report pages. The default setting is 100 percent. It can take one of the following values of the <b>StiZoomMode</b> enumeration:                                              |
|             | <b>PageWidth</b> – when the designer runs, the<br>zoom, necessary to display the report by the<br>page width, will be set;                                                                                 |

|                          | > PageHeight – when the designer runs, the<br>zoom, required to display the page height of<br>the report, will be set.                                                                                                    |
|--------------------------|----------------------------------------------------------------------------------------------------|
| ShowAnimation            | Enables animation for various elements of the designer interface. By default, the property is set to <b>true</b> .                                                                                                    |
| ShowOpenDialog           | Allows to display the open dialog, or to open<br>with the open event. By default, the property is<br>set to <b>true</b> .                                                                                                    |
| ShowTooltips             | Enables displaying tooltips for designer controls<br>when the mouse hovers over. By default, the<br>property is set to <b>true</b> .                                                                                                    |
| ShowTooltipsHelp         | Enable displaying links to online documentation<br>in tooltips for designer controls. By default, the<br>property is set to <b>true</b> .                                                                                                    |
| ShowDialogsHelp          | Enables displaying links to online<br>documentation on the titles of dialog forms of<br>the designer. By default, the property is set to<br><b>true</b> .                                                                                                    |
| InterfaceType            | <ul> <li>Sets the type of interface used for the designer.<br/>It can take one of the following</li> <li>StilnterfaceType enumeration values:</li> <li>Auto – the interface type of the designer will<br/>be selected automatically depending on the<br/>device used (default value);</li> <li>Mouse – forced use of the interface to control<br/>the designer with the mouse;</li> <li>Touch – forced use of the Touch interface to<br/>control the designer via the touch screen<br/>(mobile devices), also in this mode, the interface<br/>elements are increased.</li> </ul> |
| DatePickerFirstDayOfWeek | Sets the first day of the week for the select date<br>item. It can take one of the following values of<br>the <b>StiFirstDayOfWeek</b> enumeration:<br><b>Auto</b> – automatic detection of the first day of                                                                                                    |

|                                          | <ul> <li>the week from the browser settings (default value);</li> <li>Monday – the first day of the week is Monday;</li> <li>Sunday – the first day of the week is Sunday.</li> </ul>                                                                                                    |
|------------------------------------------|----------------------------------------------------------------------------------------------------|
| DatePickerIncludeCurrentDayForR<br>anges | Sets a value, which indicates that the current<br>day will be included in the ranges of the date<br>picker. By default, the property is set to <b>false</b> .                                                                                                    |
| FormatForDateControls                    | This feature allows you to customize the format<br>for date controls. By default, the current option<br>does not have a specified value, and the date<br>format is determined based on the browser's<br>locale.                                                                                                    |
| ShowReportTree                           | Enables displaying the tree of report components. By default, the property is set to <b>true</b> .                                                                                                    |
| ChartRenderType                          | <ul> <li>Gets or sets the type of the chart in the preview.<br/>It can take one of the following</li> <li>StiChartRenderType enumeration values:</li> <li>Image – charts are displayed as static images;</li> <li>Vector – charts are displayed in the vector<br/>mode as an SVG object;</li> <li>AnimatedVector - charts are displayed in the<br/>vector mode as an SVG object, the chart<br/>elements are displayed with animation (default<br/>value).</li> </ul> |
| ReportDisplayMode                        | Sets the export mode for displaying report<br>pages in the preview tab. Can take one of the<br>following values of the <b>StiReportDisplayMode</b><br>enumeration:<br><b>FromReport</b> - the export mode of the report<br>elements is defined from report template<br>settings - Div or Table;<br><b>Table</b> – report elements are exported using<br>HTML tables (default value);                                                                                 |

|                            | <ul> <li>Div – report elements are exported using DIV markup;</li> <li>Span - report items are exported using SPAN markup.</li> </ul>                                                                                                    |
|----------------------------|----------------------------------------------------------------------------------------------------|
| ParametersPanelDateFormat  | Sets the date and time format for variables of<br>the corresponding type in the parameters panel.<br>By default, the date and time format set by the<br>browser is used.                                                                                                    |
| CloseDesignerWithoutAsking | Sets a value which indicates that the designer will be closed without asking. By default, the property is set to <b>true</b> .                                                                                                    |
| ShowSystemFonts            | Sets a visibility of the system fonts in the fonts list. By default, the property is set to <b>true</b> .                                                                                                    |
| WizardTypeRunningAfterLoad | Calls the Report wizard after starting the report<br>designer. It may have one of the following<br><b>StiWizardType</b> enumeration values:<br><b>None</b> - runs the report designer without<br>running the report wizard;<br><b>StandardReport</b> - runs the Standard wizard;<br><b>MasterDetailReport</b> - runs the Master-Detail<br>wizard;<br><b>LabelReport</b> - runs the Label wizard;<br><b>InvoicesReport</b> - runs the Invoice wizard;<br><b>OrdersReport</b> - runs the Order wizard;<br><b>QuotationReport</b> - runs the Quote wizard. |
| AllowWordWrapTextEditors   | Allows word wrap in the text editors. By default, the property is set to <b>true</b> .                                                                                                    |

# **Behavior**

| Name           | Description                                                                                                    |
|----------------|----------------------------------------------------------------------------------------------------|
| ShowSaveDialog | Enables displaying the dialog to insert a report<br>name when it is saved. The name of the report<br>will be transferred in the parameters of the<br>report designer. By default, the property is set |

|                          | to <b>true</b> .                                                                                                    |
|--------------------------|----------------------------------------------------------------------------------------------------|
| UndoMaxLevel             | Sets the maximum number to cancel actions<br>with the report (the Undo/Redo function). A big<br>value of this property will consume memory on<br>the server-side to store the undo parameters.<br>The default value is <b>6</b> .                                                                                                    |
| AllowChangeWindowTitle   | Allows using the title of the browser window to display the file name of the edited report. By default, the property is set to <b>true</b> .                                                                                                    |
| SaveReportMode           | <ul> <li>Sets the mode to save the report. It has the three values of the StiSaveMode enumeration.</li> <li>&gt; Hidden - saving of the report is called in the background mode using the AJAX request and is not shown in the browser window (default value);</li> <li>&gt; Visible - saving of the report is called in the current web browser window in the visible mode using the POST request;</li> <li>&gt; NewWindow - saving of the report is called in a new window (tab) of the web browser.</li> </ul>                |
| SaveReportAsMode         | <ul> <li>Sets the mode for saving the report. It has the three values of the StiSaveMode enumeration.</li> <li>&gt; Hidden - the saving of the report is called in the background mode using the AJAX request and is not shown in the browser window (default value);</li> <li>&gt; Visible - the saving of the report is called in the current web browser window in the visible mode using the POST request;</li> <li>&gt; NewWindow - the saving of the report is called in a new window (tab) of the web browser.</li> </ul> |
| CheckReportBeforePreview | Sets the value that allows running the report checker before preview.                                                                                                    |

## FileMenu

| Name                     | Description                                                                                                    |
|--------------------------|----------------------------------------------------------------------------------------------------|
| Visible                  | Enables displaying the main menu of the report designer. By default, the property is set to <b>true</b> .             |
| ShowNew                  | Enables showing the main menu item - <b>New</b> . By default, the property is set to <b>true</b> .                    |
| ShowFileMenuNewReport    | Sets a visibility of the new report button in the designer. By default, the property is set to <b>true</b> .          |
| ShowFileMenuNewDashboard | Sets a visibility of the new dashboard button in the designer. By default, the property is set to <b>true</b> .       |
| ShowOpen                 | Enables showing the main menu item - <b>Open</b> .<br>By default, the property is set to <b>true</b> .                |
| ShowSave                 | Enables showing the main menu item - <b>Save</b> . By default, the property is set to <b>true</b> .                   |
| ShowSaveAs               | Enables showing the main menu item - <b>Save As</b> .<br>By default, the property is set to <b>true</b> .             |
| ShowClose                | Enables showing the main menu item - <b>Close</b> .<br>By default, the property is set to <b>true</b> .               |
| ShowExit                 | Enables showing the main menu item - <b>Exit</b> . By default, the property is set to <b>false</b> .                  |
| ShowReportSetup          | Enables showing the main menu item - <b>Report</b><br><b>Setup</b> . By default, the property is set to <b>true</b> . |
| ShowOptions              | Enables showing the main menu item -<br><b>Options</b> . By default, the property is set to <b>true</b> .             |
| ShowInfo                 | Enables showing the main menu item - <b>Info</b> . By default, the property is set to <b>true</b> .                   |
| ShowAbout                | Enables showing the main menu item - <b>About</b> .<br>By default, the property is set to <b>true</b> .               |
| ShowHelp                 | Enables showing the main menu item - <b>Help</b> . By default, the property is set to <b>true</b> .                   |

| Name                                    | Description                                                                                                    |
|-----------------------------------------|----------------------------------------------------------------------------------------------------|
| Visible                                 | Enables showing the data dictionary of the report. By default, the property is set to <b>true</b> .                                                                                                    |
|                                         | Allows you to use aliases in the data dictionary.<br>It has the three values of the <b>StiUseAliases</b><br>enumeration:                                                                                                    |
| UseAliases                              | <ul> <li>&gt; Auto - defines the mode of using aliases from a saved value in cookies (default value);</li> <li>&gt; True - sets the mode of using aliases in the data dictionary;</li> <li>&gt; False - disables the mode of using aliases in the data dictionary.</li> </ul>                                                                                                    |
|                                         | It allows you to create a new data dictionary or<br>join the existing one when creating a new report<br>in the designer. It has the three values of the<br><b>StiNewReportDictionary</b> enumeration:                                                                                                    |
| NewReportDictionary                     | <ul> <li>&gt; Auto - defines the mode to create or join the data dictionary from a saved value in cookies (default value);</li> <li>&gt; DictionaryNew - sets the mode to create a new data dictionary when creating a new report;</li> <li>&gt; DictionaryMerge - sets the mode to join the existing data dictionary with a new one when creating a new report in the designer.</li> </ul> |
| ShowDictionaryContextMenuPro<br>perties | Sets a visibility of the <b>Properties</b> item in the dictionary context menu. By default, the property is set to <b>true</b> .                                                                                                    |
| ShowDictionaryActions                   | Sets a visibility of the <b>Actions</b> menu on the dictionary toolbar. By default, the property is set to <b>true</b> .                                                                                                    |
| PermissionDataConnections               | Sets the available actions to connect data to the report. It can take one or more values from the                                                                                                    |

# Dictionary

|                                | StiDesignerPermissions enumeration.                                                                                                    |
|--------------------------------|----------------------------------------------------------------------------------------------------|
| PermissionDataSources          | Sets available actions on report data sources. It can take one or more values from the <b>StiDesignerPermissions</b> enumeration.                                                 |
| PermissionDataColumns          | Sets the available actions on data columns in<br>the report. It can take one or more values from<br>the <b>StiDesignerPermissions</b> enumeration.                                |
| PermissionBusinessObjects      | Sets the available actions on the business<br>objects in the report. It can take one or more<br>values from the <b>StiDesignerPermissions</b><br>enumeration.                     |
| PermissionDataRelations        | Sets the available actions to linking data in the report. It can take one or more values from the <b>StiDesignerPermissions</b> enumeration.                                      |
| PermissionVariables            | Sets available actions on report variables. It can take one or more values from the <b>StiDesignerPermissions</b> enumeration.                                                    |
| PermissionResources            | Sets the available actions for the resources in<br>the Report Dictionary. Takes one or several<br>values from the <b>StiDesignerPermissions</b><br>enumeration.                   |
| PermissionSqlParameters        | Sets the available actions for the parameters of<br>the SQL queries for the Report DataSources.<br>Takes one or several values from<br><b>StiDesignerPermissions</b> enumeration. |
| DataTransformationsPermissions | Sets the available actions on data<br>transformation. It can take one or more values<br>from the <b>StiDesignerPermissions</b> enumeration.                                       |

The table below shows all available values for the **StiDesignerPermissions** enumeration, which can be set for the dictionary elements of the report.

| Value | Description                                 |
|-------|---------------------------------------------|
| None  | Disables any action on the item of the data |
|            | dictionary.                                                   |
|------------|---------------------------------------------------------------|
| All        | Allows any action on the item of the data dictionary.         |
| Create     | Allows creating a specific data dictionary item.              |
| Delete     | Allows deleting a specific data dictionary item.              |
| Modify     | Allows modifying a specific data dictionary item.             |
| View       | Allows viewing a specific data dictionary item.               |
| ModifyView | Allows modifying and viewing a specific data dictionary item. |

## Toolbar

| Name                   | Description                                                                                                    |
|------------------------|----------------------------------------------------------------------------------------------------|
| ShowToolbar            | Enables displaying the toolbar of the designer.<br>By default, the property is set to <b>true</b> .                                             |
| ShowSetupToolboxButton | Enables displaying the button to call the dialog<br>box with settings for the side toolbar. By default,<br>the property is set to <b>true</b> . |
| ShowInsertButton       | Enables displaying the <b>Insert</b> tab on the toolbar of the designer. By default, the property is set to <b>true</b> .                       |
| ShowLayoutButton       | Enables displaying the tab <b>Layout</b> tab on the toolbar of the designer. By default, the property is set to <b>true</b> .                   |
| ShowPageButton         | Enables displaying the tab <b>Page</b> tab on the toolbar of the designer. By default, the property is set to <b>true</b> .                     |
| ShowPreviewButton      | Enables displaying the tab <b>Preview</b> tab on the toolbar of the designer. By default, the property is set to <b>true</b> .                  |
| ShowSaveButton         | Enables displaying the <b>Save</b> button on the toolbar of the designer. By default, the property is set to <b>true</b> .                      |

|                 | Enables displaying the <b>About</b> on the toolbar of |
|-----------------|-------------------------------------------------------|
| ShowAboutButton | the designer. By default, the property is set to      |
|                 | false.                                                |

# PropertiesGrid

| Name                                  | Description                                                                                                    |
|---------------------------------------|----------------------------------------------------------------------------------------------------|
| Visible                               | Enables displaying the property panel. By default, the property is set to <b>true</b> .                                                                                                    |
| Width                                 | Sets the width of the property panel. By default, the width is set to <b>370 px</b> .                                                                                                    |
| LabelWidth                            | Specifies the width of the labels on the properties panel. By default, the width is set to <b>160 px</b> .                                                                                  |
| PropertiesGridPosition                | <pre>Sets Left or Right position of the properties grid<br/>in the designer. It has the three values of the<br/>StiPropertiesGridPosition enumeration:<br/>&gt; Left;<br/>&gt; Right.</pre> |
| ShowPropertiesWhichUsedFromS<br>tyles | Sets a visibility of the properties which used from styles in the designer. By default, the property is set to <b>false</b> .                                                               |

## Components

| Name            | Description                                                                                                    |
|-----------------|----------------------------------------------------------------------------------------------------|
| ShowText        | Enables displaying the <b>Text</b> component in the insert menu for report components. By default, the property is set to <b>true</b> .                |
| ShowTextInCells | Enables displaying the <b>Text in Cells</b> component<br>in the insert menu for report components. By<br>default, the property is set to <b>true</b> . |
| ShowRichText    | Enables displaying the <b>Rich Text</b> component in                                                                                                   |

|                               | the insert menu for report components. By default, the property is set to <b>true</b> .                                                                       |
|-------------------------------|----------------------------------------------------------------------------------------------------|
| ShowImage                     | Enables displaying the <b>Image</b> component in the insert menu for report components. By default, the property is set to <b>true</b> .                      |
| ShowBarCode                   | Enables displaying the <b>Bar Code</b> component in the insert menu for report components. By default, the property is set to <b>true</b> .                   |
| ShowShape                     | Enables displaying the <b>Shape</b> component in the insert menu for report components. By default, the property is set to <b>true</b> .                      |
| ShowHorizontalLinePrimitive   | Enables displaying the <b>Horizontal Line</b><br>component in the insert menu for report<br>components. By default, the property is set to<br><b>true</b> .   |
| ShowVerticalLinePrimitive     | Enables displaying the <b>Vertical Line</b> component<br>in the insert menu for report components. By<br>default, the property is set to <b>true</b> .        |
| ShowRectanglePrimitive        | Enables displaying the <b>Rectangle</b> component in the insert menu for report components. By default, the property is set to <b>true</b> .                  |
| ShowRoundedRectanglePrimitive | Enables displaying the <b>Rounded Rectangle</b><br>component in the insert menu for report<br>components. By default, the property is set to<br><b>true</b> . |
| ShowPanel                     | Enables displaying the <b>Panel</b> component in the insert menu for report components. By default, the property is set to <b>true</b> .                      |
| ShowClone                     | Enables displaying the <b>Clone</b> component in the insert menu for report components. By default, the property is set to <b>true</b> .                      |
| ShowCheckBox                  | Enables displaying the <b>Check Box</b> component in the insert menu for report components. By default, the property is set to <b>true</b> .                  |
| ShowSubReport                 | Enables displaying the <b>Sub Report</b> component                                                                                                    |

|                         | in the insert menu for report components. By default, the property is set to <b>true</b> .                                                                              |
|-------------------------|----------------------------------------------------------------------------------------------------|
| ShowZipCode             | Enables displaying the <b>Zip Code</b> component in the insert menu for report components. By default, the property is set to <b>true</b> .                             |
| ShowTable               | Enables displaying the <b>Table</b> component in the insert menu for report components. By default, the property is set to <b>true</b> .                                |
| ShowCrossTab            | Enables displaying the <b>Cross-Tab</b> component in the insert menu for report components. By default, the property is set to <b>true</b> .                            |
| ShowChart               | Enables displaying the <b>Chart</b> component in the insert menu for report components. It affects on all chart types. By default, the property is set to <b>true</b> . |
| ShowMap                 | Enables displaying the <b>Map</b> component in the insert menu for report components. By default, the property is set to <b>false</b> .                                 |
| ShowGauge               | Enables displaying the <b>Gauge</b> component in the insert menu for report components. By default, the property is set to <b>false</b> .                               |
| ShowSparkline           | Enables displaying the <b>Sparkline</b> component in the insert menu for report components. By default, the property is set to <b>true</b> .                            |
| ShowMathFormula         | Enables displaying the <b>Math Formula</b><br>component in the insert menu for report<br>components. By default, the property is set to<br><b>true</b> .                |
| ShowElectronicSignature | Enables displaying the <b>Electronic Signature</b><br>component in the insert menu for report<br>components. By default, the property is set to<br><b>true</b> .        |
| ShowPdfDigitalSignature | Enables displaying the <b>PDF Digital Signature</b><br>component in the insert menu for report<br>components. By default, the property is set to                        |

| true. |
|-------|
|-------|

## Bands

| Name                  | Description                                                                                                    |
|-----------------------|----------------------------------------------------------------------------------------------------|
| ShowReportTitleBands  | Enables displaying the <b>Report Title</b> item in the <b>Bands</b> menu of the designer. By default, the property is set to <b>true</b> .   |
| ShowReportSummaryBand | Enables displaying the <b>Report Summary</b> item in the <b>Bands</b> menu of the designer. By default, the property is set to <b>true</b> . |
| ShowPageHeaderBand    | Enables displaying the <b>Page Header</b> item in the <b>Bands</b> menu of the designer. By default, the property is set to <b>true</b> .    |
| ShowPageFooterBand    | Enables displaying the <b>Page Footer</b> item in the <b>Bands</b> menu of the designer. By default, the property is set to <b>true</b> .    |
| ShowGroupHeaderBand   | Enables displaying the <b>Group Header</b> item in the <b>Bands</b> menu of the designer. By default, the property is set to <b>true</b> .   |
| ShowGroupFooterBand   | Enables displaying the <b>Group Footer</b> item in the <b>Bands</b> menu of the designer. By default, the property is set to <b>true</b> .   |
| ShowHeaderBand        | Enables displaying the <b>Header</b> item in the <b>Bands</b> menu of the designer. By default, the property is set to <b>true</b> .         |
| ShowFooterBand        | Enables displaying the <b>Footer</b> item in the <b>Bands</b> menu of the designer. By default, the property is set to <b>true</b> .         |
| ShowColumnHeaderBand  | Enables displaying the <b>Column Header</b> item in the <b>Bands</b> menu of the designer. By default, the property is set to <b>true</b> .  |
| ShowColumnFooterBand  | Enables displaying the <b>Column Footer</b> item in the <b>Bands</b> menu of the designer. By default, the                                   |

|                      | property is set to <b>true</b> .                                                                                                    |
|----------------------|----------------------------------------------------------------------------------------------------|
| ShowDataBand         | Enables displaying the <b>Data</b> item in the <b>Bands</b><br>menu of the designer. By default, the property is<br>set to <b>true</b> .              |
| ShowHierarchicalBand | Enables displaying the <b>Hierarchical</b> item in the <b>Bands</b> menu of the designer. By default, the property is set to <b>true</b> .            |
| ShowChildBand        | Enables displaying the <b>Child</b> item in the <b>Bands</b><br>menu of the designer. By default, the property is<br>set to <b>true</b> .             |
| ShowEmptyBand        | Enables displaying the <b>Empty</b> item in the <b>Bands</b><br>menu of the designer. By default, the property is<br>set to <b>true</b> .             |
| ShowOverlayBand      | Enables displaying the <b>Overlay</b> item in the <b>Bands</b> menu of the designer. By default, the property is set to <b>true</b> .                 |
| ShowTableOfContents  | Enables displaying the <b>Table of Contents</b> item<br>in the <b>Bands</b> menu of the designer. By default,<br>the property is set to <b>true</b> . |

## DashboardElements

| Name             | Description                                                                                                    |
|------------------|----------------------------------------------------------------------------------------------------|
| ShowTableElement | Enables displaying the <b>Table</b> element in the Dashboard Elements menu of the designer. By default, the property is set to <b>true</b> . |
| ShowCardsElement | Enables displaying the <b>Cards</b> element in the Dashboard Elements menu of the designer. By default, the property is set to <b>true</b> . |
| ShowChartElement | Enables displaying the <b>Chart</b> element in the Dashboard Elements menu of the designer. By default, the property is set to <b>true</b> . |
| ShowGaugeElement | Enables displaying the <b>Gauge</b> element in the Dashboard Elements menu of the designer. By                                               |

|                       | default, the property is set to <b>true</b> .                                                                                                    |
|-----------------------|----------------------------------------------------------------------------------------------------|
| ShowPivotTableElement | Enables displaying the <b>Pivot</b> element in the Dashboard Elements menu of the designer. By default, the property is set to <b>true</b> .            |
| ShowIndicatorElement  | Enables displaying the <b>Indicator</b> element in the Dashboard Elements menu of the designer. By default, the property is set to <b>true</b> .        |
| ShowProgressElement   | Enables displaying the <b>Progress</b> element in the Dashboard Elements menu of the designer. By default, the property is set to <b>true</b> .         |
| ShowRegionMapElement  | Enables displaying the <b>Region Map</b> element in<br>the Dashboard Elements menu of the designer.<br>By default, the property is set to <b>true</b> . |
| ShowOnlineMapElement  | Enables displaying the <b>Online Map</b> element in the Dashboard Elements menu of the designer. By default, the property is set to <b>true</b> .       |
| ShowImageElement      | Enables displaying the <b>Image</b> element in the Dashboard Elements menu of the designer. By default, the property is set to <b>true</b> .            |
| ShowTextElement       | Enables displaying the <b>Text</b> element in the Dashboard Elements menu of the designer. By default, the property is set to <b>true</b> .             |
| ShowPanelElement      | Enables displaying the <b>Panel</b> element in the Dashboard Elements menu of the designer. By default, the property is set to <b>true</b> .            |
| ShowShapeElement      | Enables displaying the <b>Shape</b> element in the Dashboard Elements menu of the designer. By default, the property is set to <b>true</b> .            |
| ShowButtonElement     | Enables displaying the <b>Button</b> element in the Dashboard Elements menu of the designer. By default, the property is set to <b>true</b> .           |
| ShowListBoxElement    | Enables displaying the <b>List Box</b> element in the Dashboard Elements menu of the designer. By default, the property is set to <b>true</b> .         |
| ShowComboBoxElement   | Enables displaying the <b>Combo Box</b> element in                                                                                                    |

|                        | the Dashboard Elements menu of the designer.<br>By default, the property is set to <b>true</b> .                                                           |
|------------------------|----------------------------------------------------------------------------------------------------|
| ShowTreeViewElement    | Enables displaying the <b>Tree View</b> element in the Dashboard Elements menu of the designer. By default, the property is set to <b>true</b> .           |
| ShowTreeViewBoxElement | Enables displaying the <b>Tree View Box</b> element<br>in the Dashboard Elements menu of the<br>designer. By default, the property is set to <b>true</b> . |
| ShowDatePickerElement  | Enables displaying the <b>Date Picker</b> element in the Dashboard Elements menu of the designer. By default, the property is set to <b>true</b> .         |

## CrossBands

| Name                     | Description                                                                                                    |  |  |  |
|--------------------------|----------------------------------------------------------------------------------------------------|--|--|--|
| ShowCrossGroupHeaderBand | Enables displaying the <b>Cross Group Header</b><br>section in the insert menu for report<br>components. By default, the property is set to<br><b>true</b> . |  |  |  |
| ShowCrossGroupFooterBand | Enables displaying the <b>Cross Group Footer</b><br>section in the insert menu for report<br>components. By default, the property is set to<br><b>true</b> . |  |  |  |
| ShowCrossHeaderBand      | Enables displaying the <b>Cross Header</b> section in the insert menu for report components. By default, the property is set to <b>true</b> .                |  |  |  |
| ShowCrossFooterBand      | Enables displaying the <b>Cross Footer</b> section in the insert menu for report components. By default, the property is set to <b>true</b> .                |  |  |  |
| ShowCrossDataBand        | Enables displaying the <b>Cross Data</b> section in the insert menu for report components. By default, the property is set to <b>true</b> .                  |  |  |  |

## Dashboards

| Name                   | Description                                                                                                    |
|------------------------|----------------------------------------------------------------------------------------------------|
| ShowNewDashboardButton | Sets visibility of the <b>New Dashboard</b> button in the designer. By default, the property is set to <b>true</b> . |

### Pages

| Name              | Description                                                                                                    |  |  |
|-------------------|----------------------------------------------------------------------------------------------------|--|--|
| ShowNewPageButton | Sets visibility of the <b>New Page</b> button in the designer. By default, the property is set to <b>true</b> . |  |  |

When designing a report or dashboard in the report designer, you can also define **ExportOptions**, **EmailOptions**, and **PreviewToolbarOptions** on the **Preview** tab. These options are similar to the <u>report viewer options</u>.

# 5 Reports and Dashboards for ASP.NET Core MVC

**.NET Core** is a cross-platform technology for creating Web applications for Windows, Linux, and macOS. **ASP.NET Core MVC** is a multifunctional platform for creating Web applications and APIs using the Model-View-Controller design structure. <u>Stimulsoft</u> company provides tools for creating, displaying, and transforming reports and dashboards using this technology.

| Tools for creating and editing reports: | Tools for<br>viewing<br>and<br>converting<br>reports: | Tools for<br>creating and<br>editing<br>dashboards: | Tools for<br>viewing<br>and<br>converting<br>dashboards<br>: |
|-----------------------------------------|-------------------------------------------------------|-----------------------------------------------------|--------------------------------------------------------------|
| HTML5 designer                          | >                                                     | >                                                   | >                                                            |
|                                         | <u>HTML5</u>                                          | <u>HTML5</u>                                        | <u>HTML5</u>                                                 |
|                                         | <u>viewer</u>                                         | <u>designer</u>                                     | <u>viewer</u>                                                |

### 5.1 HTML5 Viewer

### YouTube

Watch videos <u>.NET Core HTML5 Viewer</u>. Subscribe to the <u>Stimulsoft channel</u> to find out about the new video lessons uploaded. Leave your questions and suggestions in the comments to the video.

#### Samples

See on <u>GitHub</u> examples for working with the .NET Core HTML5 Viewer component. All examples are separate projects, grouped into one solution for Visual Studio.

The **HTML5 Viewer** (**StiNetCoreViewer**) component is designed for viewing reports in the web browser. You do not need to install the .NET Framework, ActiveX components, or any special plug-ins on the client-side. All that is needed is any modern Web browser.

With the help of **HTML5 Viewer**, you can view, print, and export reports on any computer with any operating system installed. Since the viewer only uses HTML and JavaScript technologies, it can be run on devices with no Flash or Silverlight support - tablets, smartphones. Also, the viewer supports the Touch interface, which is automatically enabled when using devices with a touch screen.

The **HTML5 Viewer** component uses the AJAX technology to perform all actions (uploading a report, paging, scaling, interactivity in reports, etc.), which allows you to get rid of reloading the entire page save Web traffic, and speed up work. The report engine built using the .NET Core technology is used to render reports. This is a cross-platform technology. It allows you to deploy the application on servers that use operating systems like Windows, macOS, and Linux.

The **HTML5 Viewer** supports many themes, animated interface, bookmarks, interactive reports, editing of report elements on the page, full-screen mode, search panel, and other necessary features for viewing reports.

### Information

Since dashboards and reports use the same unified template format - MRT, methods for loading the template and working with data, the word "report" will be used in the documentation text.

To use the **HTML5 Viewer** in a Web project, you need to install the NuGet package of <u>Stimulsoft.Reports.Web.NetCore</u>:

Select "Manage NuGet Packages ..." in the context menu of the project;

> Specify Stimulsoft.Reports.Web.NetCore in the search bar on the Browse tab;

> Select the item, define the version of the package, and click **Install**. When updating the package, click the **Update** button.

To add the ability to view and export dashboards in a Web project, install the NuGet package <u>Stimulsoft.Dashboards.Web.NetCore</u> (this package is associated with the package Stimulsoft.Reports.Web.NetCore. If it is missed, it will be installed automatically):

Select "Manage NuGet Packages ..." in the context menu of the project;

> Specify Stimulsoft.Dashboards.Web.NetCore in the search bar on the Browse tab;

Select the item, define the version of the package, and click Install. When updating the package, click the Update button.

| i How this works?                | i Interactive Reports      |
|----------------------------------|----------------------------|
| i Activation                     | i <u>Timeout</u>           |
| i Showing Reports and Dashboards | i Editing Rendered Reports |
| i Connecting data                | i Sending Reports by Email |

- i Localization
- i Printing Reports
- *i* Exporting Reports and Dashboards
- i Viewing Modes

- a Calling Designer from Viewer
- i Caching
- i Using Themes
- i Basic Features

- i Work with Parameters
- i Work with Bookmarks
- i Viewer Settings
- 5.1.1 How this Works

### Information

Since dashboards and reports use the same unified template format - MRT, methods for loading the template and working with data, the word "report" will be used in the documentation text.

To run the viewer, you need to place the **StiNetCoreViewer** component on the page, set the necessary settings to it, and set the necessary actions in the view controller. When the report viewer runs, the following actions occur:

> The .NET Core component generates HTML and JavaScript code that is necessary for displaying and running the viewer;

> When the component is output, the JavaScript method is launched. It requests the first page of the report on the server-side or the entire report (depending on the selected mode) and the required report parameters;

> Each action in the viewer (for example, paging, printing or exporting a report, etc.) calls a certain action on the server-side, in which you can perform the necessary manipulations with the report;

> The viewer saves the report in cache or server session to speed up the work, which makes it impossible to re-build the report.

### 5.1.2 Activation

#### YouTube

Watch videos that show how to activate the <u>ASP.NET Core HTML5 Viewer</u>. Subscribe to the <u>Stimulsoft channel</u> to find out about the new video lessons uploaded. Leave your questions and suggestions in the comments to the video.

- i Additional Methods
- i Export and Printing from Code

After purchasing a Stimulsoft product, you need to activate the license for the components you are using. You can do this by specifying a license key or by downloading a file with the license key. Below is an example of activating the **StiNetCoreViewer** component.

```
HomeController.cs
```

```
//Activation with using license code
public class HomeController : Controller
{
   static HomeController()
   {
     Stimulsoft.Base.StiLicense.Key = "Your activation code...";
   }
}
//Activation with using license file
public class HomeController : Controller
{
   public HomeController(IHostingEnvironment hostEnvironment)
   {
     var path = Path.Combine(hostEnvironment.ContentRootPath, "Content\
     \license.key");
   Stimulsoft.Base.StiLicense.LoadFromFile(path);
   }
}
```

You can get a license key or download a file with <u>a license key in the user's account</u>. To log in to your account, please use the username and password specified when purchasing the product.

### 5.1.3 Showing Reports and Dashboards

### Information

Since dashboards and reports use the same unified template format - MRT, methods for loading the template and working with data, the word "report" will be used in the documentation text.

### Notice

When a report is assigned to a viewer component, it is automatically generated. You only need to call the Report.Render() method if you want to perform specific actions with the rendered report before it is displayed in the viewer. Likewise, when using the compilation mode, you need to call the Report.Compile() method only if you have actions to perform with the compiled report before it is built and shown in the viewer.

To show the report, you need to add the **StiNetCoreViewer** component to the page and set it to the minimum required properties, and, in the view controller, specify the necessary actions.

```
Index.cshtml
```

```
@Html.StiNetCoreViewer(new StiNetCoreViewerOptions() {
   Actions =
   {
      GetReport = "GetReport",
      ViewerEvent = "ViewerEvent"
   }
})
```

#### HomeController.cs

```
public IActionResult GetReport()
{
   StiReport report = new StiReport();
   report.Load(StiNetCoreHelper.MapPath(this, "Reports/SimpleList.mrt"));
   //report.Load(StiNetCoreHelper.MapPath(this, "Reports/Dashboard.mrt"));
   return StiNetCoreViewer.GetReportResult(this, report);
}
public IActionResult ViewerEvent()
{
   return StiNetCoreViewer.ViewerEventResult(this);
}...
```

In the above example, the processing of two actions of the viewer is added. The **GetReport** action returns the report prepared for preview. The **ViewerEvent** action handles the viewer events.

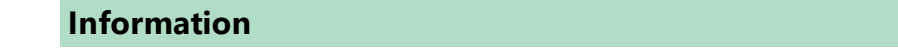

?

The **ViewerEvent** action is mandatory. Without it, the correct operation of the viewer is not possible.

| 🖶 Print | -     | Save - 🗐 🍸 🏦 🕅 A Page                     | 1 of 3 🕨 🗎 🗐 🔍 100            | 0% ∗ 🗋 One Page | . <del>.</del>       |
|---------|-------|-------------------------------------------|-------------------------------|-----------------|----------------------|
|         |       |                                           |                               |                 |                      |
|         |       | Simple List                               |                               |                 | Stimulsoft           |
|         | The s | sample demonstrates how to create a simpl | e list report.                |                 | Date: November 2016  |
|         |       | Company                                   | Address                       | Phone           | Contact              |
|         | 1     | Alfreds Futterkiste                       | Obere Str. 57                 | 030-0074321     | Sales Representative |
|         | 2     | Ana Trujillo Emparedados y helados        | Avda. de la Constitución 2222 | (5) 555-4729    | Owner                |
|         | 3     | Antonio Moreno Taquería                   | Mataderos 2312                | (5) 555-3932    | Owner                |
|         | 4     | Around the Horn                           | 120 Hanover Sq.               | (171) 555-7788  | Sales Representative |
|         | 5     | Berglunds snabbköp                        | Berguvsvägen 8                | 0921-12 34 65   | Order Administrator  |
|         | 6     | Blauer See Delikatessen                   | Forsterstr. 57                | 0621-08460      | Sales Representative |
|         | 7     | Blondel père et fils                      | 24, place Kléber              | 88.60.15.31     | Marketing Manager    |
|         | 8     | Bólido Comidas preparadas                 | C/ Araquil, 67                | (91) 555 22 82  | Owner                |
|         | 9     | Bon app'                                  | 12, rue des Bouchers          | 91.24.45.40     | Owner                |
|         | 10    | Bottom-Dollar Markets                     | 23 Tsawwassen Blvd.           | (604) 555-4729  | Accounting Manager   |
|         | 11    | B's Beverages                             | Fauntleroy Circus             | (171) 555-1212  | Sales Representative |
|         | 12    | Cactus Comidas para llevar                | Cerrito 333                   | (1) 135-5555    | Sales Agent          |
|         | 13    | Centro comercial Moctezuma                | Sierras de Granada 9993       | (5) 555-3392    | Marketing Manager    |
|         | 14    | Chop-suey Chinese                         | Hauptstr. 29                  | 0452-076545     | Owner                |
|         | 15    | Comércio Mineiro                          | Av. dos Lusíadas, 23          | (11) 555-7647   | Sales Associate      |
|         | 16    | Consolidated Holdings                     | Berkeley Gardens              | (171) 555-2282  | Sales Representative |

If the report was not rendered before showing, the **HTML5 Viewer** component will automatically render it. So you can use report templates and rendered reports to display reports.

#### HomeController.cs

```
public IActionResult GetReport()
{
   StiReport report = new StiReport();
   report.LoadDocument(StiNetCoreHelper.MapPath(this, "Reports/
   SimpleList.mdc"));
```

. . .

```
return StiNetCoreViewer.GetReportResult(this, report);
}
```

Since the dashboard is not a static document and requires data to work, the format of the rendered MDC document is not available for it. Instead, it is possible to use a snapshot of the report in the MRT format, which contains all the data necessary for the dashboard to work and be correctly displayed in the viewer.

#### HomeController.cs

```
public ActionResult GetReport()
{
   StiReport report = new StiReport();
   report.Load(StiNetCoreHelper.MapPath("~/Reports/Snapshot.mrt"));
   return StiNetCoreViewer.GetReportResult(report);
}
...
```

#### Loading custom fonts

You can load custom fonts using the **StiFontCollection** class, having specified the file that contains a font. To do this, you should call the static method in the controller constructor to load a font.

#### ViewerController.cs

```
public class ViewerController : Controller
{
   static ViewerController()
   {
     Stimulsoft.Base.StiFontCollection.AddFontFile(StiNetCoreHelper.MapPat
     h(this, "/fonts/my-font/font-name.ttf"));
   }
}
```

### 5.1.4 Connecting Data

#### Information

Since dashboards and reports use the same unified template format - MRT,

methods for loading the template and working with data, the word "report" will be used in the documentation text.

Data to a report can be connected in various ways. The easiest way is to store connection settings in the report template. You can also connect the data from the code. This can be done when the report is loaded in the **GetReport** action.

### HomeController.cs

```
public IActionResult GetReport()
{
    DataSet ds = new DataSet();
    ds.ReadXml(StiNetCoreHelper.MapPath(this, "Data/Demo.xml"));
    StiReport report = new StiReport();
    report.Load(StiNetCoreHelper.MapPath(this, "Reports/
    TwoSimpleLists.mrt"));
    report.Dictionary.Databases.Clear();
    report.RegData("Demo", ds);
    return StiNetCoreViewer.GetReportResult(this, report);
}
```

Data for the report can be connected not only when the report is loaded. For example, you can connect new data at the moment of interactive actions in the viewer (applying report parameters, sorting, drill-down, collapsing). To do this, you should set the **Interaction** action for the **HTML5 Viewer** component and, in the action handler, connect the data for the current report. In the same way, you can connect data in other actions of the viewer.

#### Index.cshtml

```
@Html.StiNetCoreViewer(new StiNetCoreViewerOptions() {
   Actions =
   {
      GetReport = "GetReport",
      ViewerEvent = "ViewerEvent",
      Interaction = "ViewerInteraction"
   }
})
```

#### HomeController.cs

```
public IActionResult ViewerInteraction()
{
    DataSet data = new DataSet();
    data.ReadXml(StiNetCoreHelper.MapPath(this, "Data/Demo.xml"));
    StiReport report = StiNetCoreViewer.GetReportObject(this);
    report.RegData("Demo", data);
    return StiNetCoreViewer.InteractionResult(this, report);
}...
```

If you want to connect new data only for a certain interactive action of the viewer, for example, only when you apply report parameters you can use the parameters of the viewer. The viewer parameters are represented as an object of the **StiRequestParams** class. They are passed to any server-side on any request and contain all necessary information and states of the client part of the viewer. To determine the type of action of the viewer, it is enough to check the Action property of the viewer parameters.

#### HomeController.cs

```
public IActionResult ViewerInteraction()
{
   StiRequestParams requestParams =
   StiNetCoreViewer.GetRequestParams(this);
   if (requestParams.Action == StiAction.Variables)
   {
     DataSet data = new DataSet();
     data.ReadXml(StiNetCoreHelper.MapPath(this, "Data/Demo.xml"));
     StiReport report = StiNetCoreViewer.GetReportObject(this);
     report.RegData("Demo", data);
     return StiNetCoreViewer.InteractionResult(this, report);
   }
   return StiNetCoreViewer.InteractionResult(this);
}
```

### SQL data sources

The connection parameters to the SQL data source and any other ones can be

stored in the report template. Suppose you want to set the connection parameters from the code before rendering the report (for example, for security reasons or depending on the authorized user). In that case, you can use the example below.

```
HomeController.cs
```

```
public IActionResult GetReport()
{
  OracleConnection connection = new OracleConnection ("Data
  Source=Oracle8i;Integrated Security=yes");
  connection.Open();
  OracleDataAdapter adapter = new OracleDataAdapter();
  adapter.SelectCommand = new OracleCommand("SELECT * FROM Products",
  connection);
  DataSet dataSet = new DataSet("productsDataSet");
  adapter.Fill(dataSet, "Products");
  StiReport report = new StiReport();
  report.Load(StiNetCoreHelper.MapPath(this, "Reports/
  SqlSampleReport.mrt"));
  report.RegData("Products", dataSet);
  return StiNetCoreViewer.GetReportResult(this, report);
}
```

Also, for SQL data sources used in the report, you can specify the Query Timeout in seconds. The value of this property is stored in the report template for each SQL connection separately.

Below is an example of code that you may use to change the connection string for MS SQL, adjust the query, set the query timeout for the already created connection and data sources in the report.

```
HomeController.cs
```

```
...
public IActionResult GetReport()
{
    StiReport report = new StiReport();
    report.Load(StiNetCoreHelper.MapPath("Report.mrt"));
    ((StiSqlDatabase)
    report.Dictionary.Databases["Connection"]).ConnectionString = @"Data
    Source=server;Integrated Security=True;Initial Catalog=DataBase";
    ((StiSqlSource)
    report.Dictionary.DataSources["DataSourceName"]).SqlCommand = "select *
```

```
from Table where Column = 100";
((StiSqlSource)
report.Dictionary.DataSources["DataSourceName"]).CommandTimeout = 1000;
return StiNetCoreViewer.GetReportResult(this, report);
}
```

### Information

For SQL data sources of other types, the connection is created similarly, and an adapter corresponding to the data source type is connected. For example, for the MS SQL data source, you should connect SqlDataAdapter. For OracleDataAdapter is required for Oracle. Also, you should specify a connection string that matches the connection type.

You can also use data for designing reports and dashboards obtained from OData storage. In this case, you can do the authorization using a username, user password, or using a token. Authorization parameters are specified in the connection string to the OData storage using the ";" separator.

```
HomeController.cs
```

```
public IActionResult GetReport()
{
  var report = new StiReport();
  //Authorization using a user account
  var oDataDatabase = new StiODataDatabase("OData", "OData", @"https://
  services.odata.org/V4/Northwind/
  Northwind.svc;AddressBearer=adress;UserName=UserName;Password=Password;C
  lient Id=Your Client ID", false, null);
  //Authorization using a user token
  var oDataDatabase = new StiODataDatabase("OData", "OData", @"https://
  services.odata.org/V4/Northwind/Northwind.svc;Token=Enter your token",
  false, null);
  report.Dictionary.Databases.Add(oDataDatabase);
  oDataDatabase.Synchronize(report);
  //Query with data filter
  ((StiSqlSource)report.Dictionary.DataSources["Products"]).SqlCommand =
  "Products?$filter=ProductID eq 2";
```

```
return StiNetCoreViewer.GetReportResult(this, report);
}
```

The table below shows the connection string templates for different types of data sources.

| Data Source | Connection String Template                                                                                                    |
|-------------|----------------------------------------------------------------------------------------------------|
| MS SQL      | Integrated Security=False; Data<br>Source=myServerAddress;Initial<br>Catalog=myDataBase; User ID=myUsername;<br>Password=myPassword;                                                                                |
| MySQL       | Server=myServerAddress;<br>Database=myDataBase;UserId=myUsername;<br>Pwd=myPassword;                                                                                                    |
| ODBC        | Driver={SQL Server};<br>Server=myServerAddress;Database=myDataBase<br>; Uid=myUsername; Pwd=myPassword;                                                                                                    |
| OLE DB      | Provider=SQLOLEDB.1; Integrated<br>Security=SSPI;Persist Security Info=False; Initial<br>Catalog=myDataBase;Data<br>Source=myServerAddress                                                                          |
| Oracle      | Data Source=TORCL;User<br>Id=myUsername;Password=myPassword;                                                                                                    |
| MS Access   | Provider=Microsoft.Jet.OLEDB.4.0;User<br>ID=Admin;Password=pass;Data Source=C:\<br>\myAccessFile.accdb;                                                                                                    |
| PostgreSQL  | Server=myServerAddress; Port=5432;<br>Database=myDataBase;User Id=myUsername;<br>Password=myPassword;                                                                                                    |
| Firebird    | User=SYSDBA; Password=masterkey;<br>Database=SampleDatabase.fdb;DataSource=my<br>ServerAddress; Port=3050; Dialect=3;<br>Charset=NONE;Role=; Connection lifetime=15;<br>Pooling=true; MinPoolSize=0;MaxPoolSize=50; |

|                       | Packet Size=8192; ServerType=0;                                                                                                    |
|-----------------------|----------------------------------------------------------------------------------------------------|
| SQL CE                | Data Source=c:\MyData.sdf; Persist Security<br>Info=False;                                                                                                 |
| SQLite                | Data Source=c:\mydb.db; Version=3;                                                                                                    |
| DB2                   | Server=myAddress:myPortNumber;Database=m<br>yDataBase;UID=myUsername;PWD=myPassword;<br>Max Pool Size=100;Min Pool Size=10;                                |
| Infomix               | Database=myDataBase;Host=192.168.10.10;Serv<br>er=db_engine_tcp;Service=1492;Protocol=onsoc<br>tcp;UID=myUsername;Password=myPassword;                     |
| Sybase                | Data<br>Source=myASEserver;Port=5000;Database=myD<br>ataBase;Uid=myUsername;Pwd=myPassword;                                                                |
| Teradata              | Data Source=myServerAddress;User<br>ID=myUsername;Password=myPassword;                                                                                     |
| VistaDB               | Data Source=D:\folder<br>\myVistaDatabaseFile.vdb4;Open<br>Mode=ExclusiveReadWrite;                                                                        |
| Universal(dotConnect) | Provider=Oracle;direct=true;data<br>source=192.168.0.1;port=1521;sid=sid;user=user;<br>password=pass                                                       |
| MongoDB               | mongodb:// <user>:<password>@localhost/test</password></user>                                                                                              |
| OData                 | http://services.odata.org/v3/odata/OData.svc/                                                                                                    |
| Other                 | The table shows the most commonly used templates for the connection string. You can view various connection string options at <u>the special website</u> . |

### Data from XML, JSON, Excel files

Connecting to XML and JSON data sources can be stored in the report template. If you want to specify data files from the code, you can use the example below.

```
HomeController.cs
```

```
...
public IActionResult GetReport()
{
    DataSet data = new DataSet();
    data.ReadXml(StiNetCoreHelper.MapPath(this, "Data/Demo.xml"));
    StiReport report = new StiReport();
    report.Load(StiNetCoreHelper.MapPath(this, "Reports/SimpleList.mrt"));
    report.RegData(data);
    return StiNetCoreViewer.GetReportResult(this, report);
}
```

### HomeController.cs

```
public IActionResult GetReport()
{
    DataSet data
    = StiJsonToDataSetConverterV2.GetDataSetFromFile(StiNetCoreHelper.MapPat
    h(this, "Data/Demo.json"));
    StiReport report = new StiReport();
    report.Load(StiNetCoreHelper.MapPath(this, "Reports/SimpleList.mrt"));
    report.RegData(data);
    return StiNetCoreViewer.GetReportResult(this, report);
}
```

#### Information

The viewer has the possibility of obtaining data from an Excel file. To do this, you can use the following method.

DataSet dataSet = StiExcelConnector.Get().GetDataSet(new StiExcelOptions(ar

#### 5.1.5 Localization

The **HTML5 Viewer** component supports the complete localization of its interface. To localize the report viewer interface, use the special **Localization** property. The value of this property should specify the path to the localization XML file (relative or absolute).

| Index.cshtml |
|--------------|
|              |
|              |

```
@Html.StiNetCoreViewer(new StiNetCoreViewerOptions() {
   Localization = "Localization/en.xml"
})
...
```

When you load the report viewer, the localization file will be loaded automatically.

### 5.1.6 Using Themes

The **HTML5 Viewer** component can change the appearance of visual controls. To change the theme, use the **Theme** property, which can take one of the values of the **StiViewerTheme** enumeration.

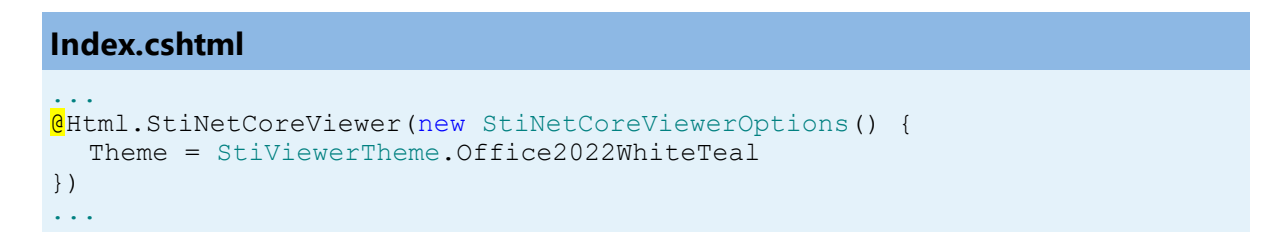

There are currently **8 themes** available with different color accents. As a result, **more than 60** variants of the appearance are available. This allows you to customize the appearance of the viewer for almost any design of the Web project.

| Print 🔹                             | 🔒 Save 👻       | II ? 🗚      | Page 1             | of3 🕨       | 🔳 🔍 75% - 🕻                | one Page 👻      | ?                             |                                                                                                    |
|-------------------------------------|----------------|-------------|--------------------|-------------|----------------------------|-----------------|-------------------------------|----------------------------------------------------------------------------------------------------|
|                                     | Docume         | ent File    |                    |             |                            |                 |                               |                                                                                                    |
|                                     | Adobe PDF File |             |                    |             |                            |                 |                               |                                                                                                    |
|                                     | Microso        | ft XPS File |                    |             | St                         | imulsoft        |                               |                                                                                                    |
| 🖶 Print 👻 📃 Save 💌 📄 👔 👫 🚺 🖌 Page 1 |                |             |                    | of3 🕨 🕅 🔲 🤇 | Q 75% - 🗋 O                | ne Page 👻 📍 ?   |                               |                                                                                                    |
|                                     |                | Docume      | nt File            |             |                            |                 |                               |                                                                                                    |
|                                     |                | Adobe P     | PDF File           |             |                            |                 |                               |                                                                                                    |
|                                     |                | Missooof    |                    |             |                            | Stim            | ulsoft                        |                                                                                                    |
|                                     |                | VIICTOSOI   | ILAFS FILE         |             |                            |                 |                               |                                                                                                    |
|                                     | 1              | 🖶 Print 👻   | Save 💌 🛅 🍸         |             | Page 1 of 3                | M 🔳 🔍 7         | ′5% 👻 👌 One Page 👻            | ?                                                                                                    |
|                                     |                |             | Document File      |             |                            |                 |                               | _                                                                                                    |
|                                     |                |             | Adobe PDF File     |             |                            |                 |                               |                                                                                                    |
|                                     |                |             | Microsoft XPS File | e           |                            |                 | Stimulsoft                    |                                                                                                    |
|                                     |                |             | Microsoft PowerP   | oint Eilo   |                            |                 | Climalcont                    |                                                                                                    |
|                                     |                |             |                    | VIIILT IIC  | ist report.                |                 | Date: November 2016           |                                                                                                    |
|                                     |                |             | HTML File          |             |                            |                 | 0.1.1                         |                                                                                                    |
|                                     |                |             | Text File          |             | Address                    | Phone           | Contact                       |                                                                                                    |
|                                     |                |             | Rich Text File     |             | bere Str. 57               | 030-0074321     | Sales Representative          |                                                                                                    |
|                                     |                |             | Microsoft Word Fi  | ما          | vda. de la Constitución 22 | 22 (5) 555-4729 | Owner                         |                                                                                                    |
|                                     |                |             |                    | IG          | ataderos 2312              | (5) 555-3932    | Owner<br>Salas Depresentative |                                                                                                    |
|                                     |                |             | OpenDocument V     | Vriter File | 20 Hallover Sq.            | (1/1) 555-7700  | Order Administrator           |                                                                                                    |
|                                     |                |             | Microsoft Excel Fi | le          | orsterstr 57               | 0621-08460      | Sales Representative          |                                                                                                    |
|                                     |                |             |                    | alc File    | 4, place Kléber            | 88.60.15.31     | Marketing Manager             |                                                                                                    |
|                                     |                |             |                    | aie i lie   | / Araquil, 67              | (91) 555 22 82  | Owner                         |                                                                                                    |
|                                     |                |             | Data File          |             | 2, rue des Bouchers        | 91.24.45.40     | Owner                         | ?<br>Page * ?<br>Ilsoft<br>ember 2016<br>Ct<br>ative<br>tor<br>tor<br>tor<br>tative<br>ger<br>ager<br>ative |
|                                     |                |             | Image File         |             | 3 Tsawwassen Blvd.         | (604) 555-4729  | Accounting Manager            |                                                                                                    |
|                                     |                |             |                    |             | auntleroy Circus           | (171) 555-1212  | Sales Representative          |                                                                                                    |

By default, the viewer has only the top toolbar on which all the report controls are located. If necessary, the toolbar can be split into top and bottom parts. The top panel will contain the menu for printing and exporting the report and the buttons for working with parameters and bookmarks. The bottom panel will contain controls to switch between the report pages and setting the zoom of pages. To enable this mode, enable the **ToolbarDisplayMode** property. It has values **Simple** and **Separated**.

#### Index.cshtml

```
dHtml.StiNetCoreViewer(new StiNetCoreViewerOptions() {
   Appearance =
   {
      ScrollbarsMode = true
   },
   Toolbar =
   {
```

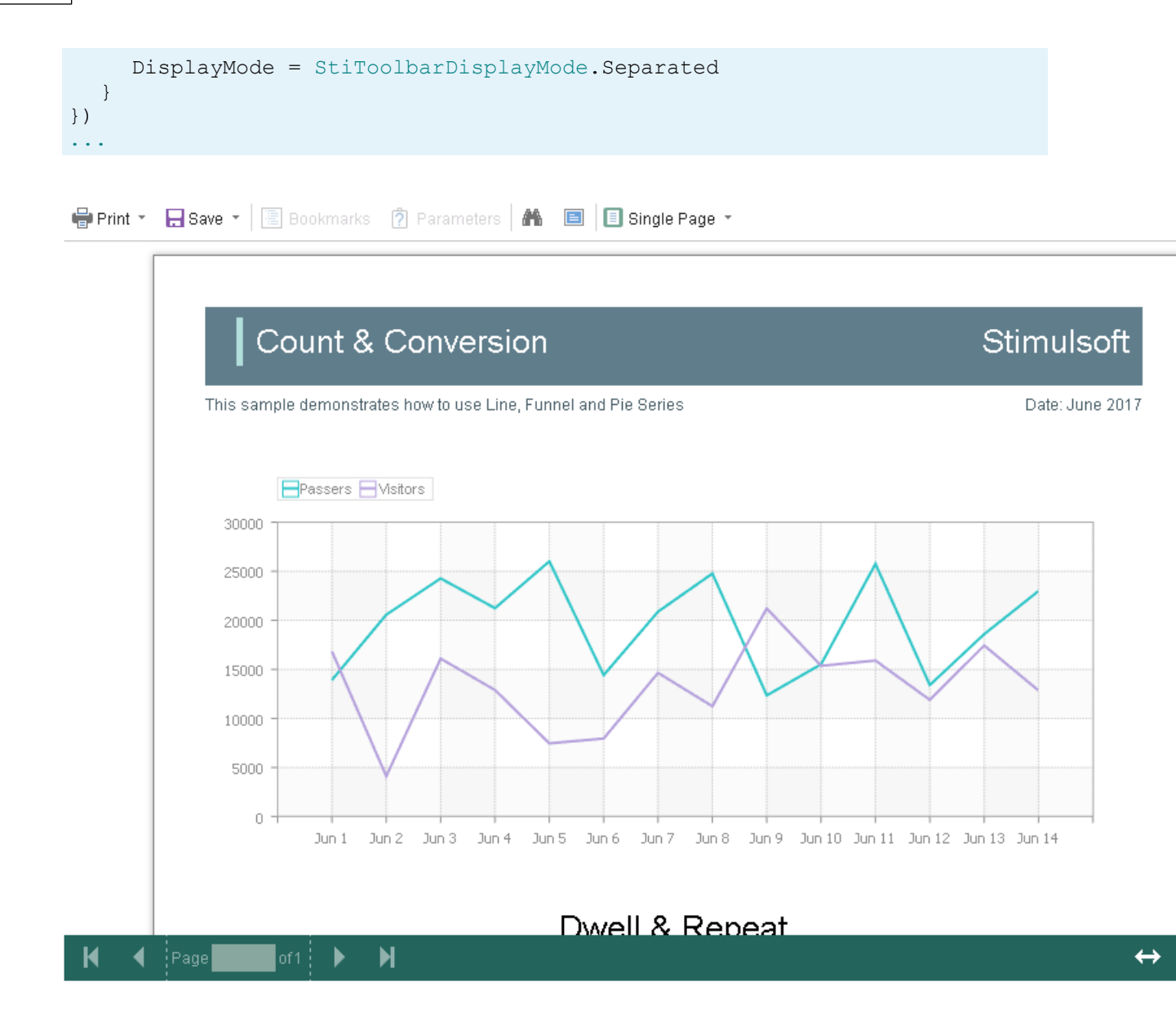

In addition, it is possible to set the appearance parameters for the main elements of the viewer. For example, you can change the font and color of the control panel inscriptions of the viewer, set the background of the viewer, set the color of page borders, etc. Below is a list of available properties that change the appearance of the viewer, and their default values.

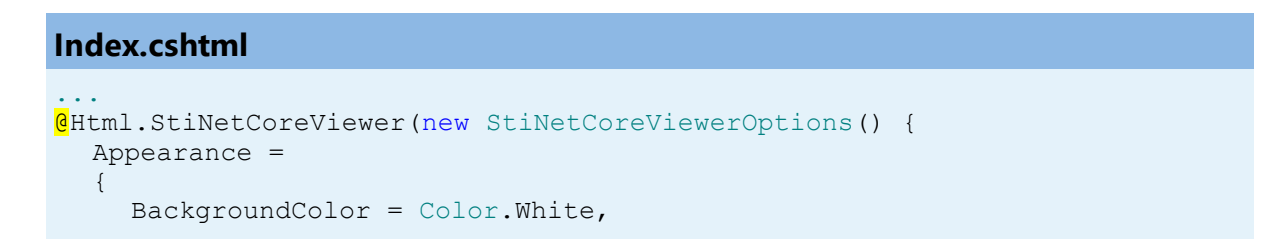

```
PageBorderColor = Color.Blue,
ShowPageShadow = true
},
Toolbar =
{
BackgroundColor = Color.White,
BorderColor = Color.Gray,
FontColor = Color.Black,
FontFamily = "Arial"
})
```

### 5.1.7 Basic Features

### Information

Since dashboards and reports use the same unified template format - MRT, methods for loading the template and working with data, the word "report" will be used in the documentation text.

The main features of the viewer include the following operations:

- Displaying the report.
- Switching between the report pages.
- Changing the scale.
- Displaying the preview mode.

All specified operations are performed in the AJAX mode without restarting the browser page. For the correct work of these operations, you should define a special ViewerEvent action.

### Index.cshtml

```
dHtml.StiNetCoreViewer(new StiNetCoreViewerOptions() {
   Actions =
   {
      ViewerEvent = "ViewerEvent"
   }
})
...
```

### HomeController.cs

```
public IActionResult ViewerEvent()
```

```
// Some code before viewer event
// ...
return StiNetCoreViewer.ViewerEventResult(this);
}
```

### Information

This action is mandatory. Without it, the correct operation of the viewer is not possible.

The **ViewerEvent** action returns a prepared HTML page of the report (or set of pages), built taking into account the current state of the viewer. If necessary, you can change the parameters of the current report in the specified action and update the report data in case of interactive actions of the viewer.

### 5.1.8 Printing Reports

#### Information

Please note that the print option is available only for reports, and not for dashboards.

The **HTML5 Viewer** component provides several options for printing a report. Each has its advantages and disadvantages.

### **Print to PDF**

Printing will be done by exporting the report to PDF. The advantages are greater accuracy of positioning and printing of the report elements compared to other printing options. Among the drawbacks, one can mention the mandatory presence of a plug-in installed in a web browser for viewing PDF files (modern browsers have embedded PDF viewer and printer).

### **Print with Preview**

The report will be printed in a separate pop-up browser window in HTML. The report

can be previewed and then sent to the printer or copied to another location as text or HTML code. Advantages - cross-browser compatibility when printing, no need to install special plug-ins. The disadvantage is the relatively low accuracy of the position of the report elements due to the peculiarities of the implementation of HTML formatting.

### **Print without Preview**

The report will be printed directly to the printer without preview. After selecting this menu item, the system print dialog is displayed. Since printing in this mode is carried out in the HTML format, the print quality is similar to printing a report with a preview.

### Information

When printing to the **HTML format**, you should check the compliance of report page settings and printer parameters (paper size, orientation, margins, indents), as well as check your browser print settings, such as margins, headers, footers, watermarks printing, color printing.

The print function does not require additional settings for the viewer. If you need to perform any actions before printing a report, you can define a special **PrintReport** action.

### Index.cshtml

```
GHtml.StiNetCoreViewer(new StiNetCoreViewerOptions() {
   Actions =
   {
        PrintReport = "PrintReport"
    }
})
...
```

### HomeController.cs

```
public IActionResult PrintReport()
{
    // Some code before print
    // ...
```

```
return StiNetCoreViewer.PrintReportResult(this);
}
...
```

### **Print setup**

If you choose printing a report in the viewer panel, a menu with printing options is displayed. The **HTML5 Viewer** component is able to force the required printing mode. To do this, set the **PrintDestination** property to one of the following values of the **StiPrintDestination** enumeration.

Default – the menu will be displayed (the default property value);

> Pdf – print to the PDF format;

Direct – printing to the HTML format directly to the printer, the system print dialog will be displayed;

> WithPreview – print to the HTML format with preview in a pop-up window.

```
Index.cshtml
...
@Html.StiNetCoreViewer(new StiNetCoreViewerOptions() {
   Toolbar =
    {
        PrintDestination = StiPrintDestination.Default
    }
})
...
```

The **HTML5 Viewer** component is able to completely disable report printing. To do this, set the value of the **ShowPrintButton** property to **false**.

```
Index.cshtml
```

```
@Html.StiNetCoreViewer(new StiNetCoreViewerOptions() {
   Toolbar =
   {
    ShowPrintButton = false
   }
})
```

### 5.1.9 Exporting Reports and Dashboards

Information

Since dashboards and reports use the same unified template format - MRT, methods for loading the template and working with data, the word "report" will be used in the documentation text.

The **HTML5 Viewer** component allows you to export the displayed report to three dozen various formats, such as **PDF**, **HTML**, **Word**, **Excel**, **XPS**, **RTF**, **images**, **text**, and others. You may export the dashboard to PDF, Excel, image files.

| Print - | - Save - 🗐 🔋 🏔             | Page 1 of 3 > >           | 🔲 🔍 100  | % ∗ 🗋 One Page | •                    |
|---------|----------------------------|---------------------------|----------|----------------|----------------------|
|         |                            | Export Settings           |          | :              | <                    |
|         | Simple List                |                           |          |                | Stimulsoft           |
| The s   | sample demonstrates how to | All     Current Page      |          |                | Date: November 2016  |
|         | Company                    | Pages:                    |          |                | Contact              |
| 1       | Alfreds Futterkiste        |                           |          |                | ales Representative  |
| 2       | Ana Trujillo Emparedad     | Image Resolution:         | 100      | *              | wner                 |
| 3       | Antonio Moreno Taquer      | Image Compression Method: | Jpeg     | *              | wner                 |
| 4       | Around the Horn            | Allow Editable:           | No       | -              | ales Representative  |
| 5       | Berglunds snabbköp         | Image Quality:            | 75%      |                | rder Administrator   |
| 6       | Blauer See Delikatesse     | ✓ Embedded Fonts          |          |                | ales Representative  |
| 7       | Blondel père et fils       | Export Rich Text as Image |          |                | arketing Manager     |
| 8       | Bólido Comidas prepara     | DDF/A Compliance          |          |                | wner                 |
| 9       | Bon app'                   | Document Security         | <b>.</b> |                | wner                 |
| 10      | Bottom-Dollar Markets      | Doganion coolany          |          |                | ccounting Manager    |
| 11      | B's Beverages              | Digital Signature         | *        |                | ales Representative  |
| 12      | Cactus Comidas para II     | Open After Export         |          |                | ales Agent           |
| 13      | Centro comercial Mocte     |                           |          |                | arketing Manager     |
| 14      | Chop-suey Chinese          |                           | OK       | Cancel         | wner                 |
| 15      | Comércio Mineiro           | AV. dos Lusiadas,         | , 23     | (11) 555-7647  | Sales Associate      |
| 16      | Consolidated Holdings      | Berkeley Gardens          | 3        | (171) 555-2282 | Sales Representative |

The export function does not require additional settings for the viewer. If you need to perform any actions before exporting the report, you can define a special **ExportReport** action.

### Index.cshtml

```
GHtml.StiNetCoreViewer(new StiNetCoreViewerOptions() {
   Actions =
   {
      ExportReport = "ExportReport"
   }
})
....
```

#### HomeController.cs

```
public IActionResult ExportReport()
{
    // Some code before export
    // ...
    return StiNetCoreViewer.ExportReportResult(this);
}
...
```

#### **Export settings**

Each report export format of the **HTML5 Viewer** component has a lot of settings, and each setting has its default values. Sometimes you need to set other default values. For this purpose, a special **DefaultSettings** property of the viewer is used. It is a container for all the default export settings.

### Index.cshtml

```
@Html.StiNetCoreViewer(new StiNetCoreViewerOptions() {
  Exports =
  {
    DefaultSettings =
     {
       ExportToPdf =
       {
         ImageQuality = 0.75f,
         ImageFormat = Stimulsoft.Report.Export.StiImageFormat.Color
       },
       ExportToHtml =
       {
         ExportMode = Stimulsoft.Report.Export.StiHtmlExportMode.Div,
         UseEmbeddedImages = true
       }
    }
  }
})
```

• • •

If it is required, you can completely hide export dialogs. Exporting will always be done with default settings. For this, it is enough to set the value of the **ShowExportDialog** property to **false**.

#### Index.cshtml

```
@Html.StiNetCoreViewer(new StiNetCoreViewerOptions() {
   Exports =
   {
     ShowExportDialog = false
   }
})
...
```

The **HTML5 Viewer** component contains 30+ export formats, and sometimes you need to disable unwanted formats. This allows you to simplify UI and the use of the viewer. To disable unused export formats, it is enough to set the values for the corresponding properties of the viewer listed in the list below to **false**.

```
Index.cshtml
@Html.StiNetCoreViewer(new StiNetCoreViewerOptions() {
  Exports =
  {
    ShowExportToDocument = true,
    ShowExportToPdf = true,
    ShowExportToXps = true,
    ShowExportToPowerPoint = true,
    ShowExportToHtml = true,
     ShowExportToHtml5 = true,
    ShowExportToMht = true,
    ShowExportToText = true,
    ShowExportToRtf = true,
    ShowExportToWord2007 = true,
    ShowExportToOpenDocumentWriter = true,
    ShowExportToExcel = true,
    ShowExportToExcelXml = true,
    ShowExportToExcel2007 = true,
     ShowExportToOpenDocumentCalc = true,
     ShowExportToCsv = true,
     ShowExportToDbf = true,
     ShowExportToXml = true,
    ShowExportToDif = true,
     ShowExportToSylk = true,
```

```
ShowExportToImageBmp = true,
ShowExportToImageGif = true,
ShowExportToImageJpeg = true,
ShowExportToImageProg = true,
ShowExportToImageProg = true,
ShowExportToImageTiff = true,
ShowExportToImageMetafile = true,
ShowExportToImageSvg = true,
ShowExportToImageSvg = true
}
```

The **HTML5 Viewer** component can completely disable the export menu. To do this, set the value of the **ShowSaveButton** property to **false**.

```
Index.cshtml
...
@Html.StiNetCoreViewer(new StiNetCoreViewerOptions() {
   Toolbar =
    {
      ShowSaveButton = false
    }
})
...
```

### 5.1.10 Viewing Modes

The **HTML5 Viewer** component has two modes for displaying reports - with and without scrollbars. By default, the view mode without scrollbars is set. To enable the scrollbar view mode, set the value of the **ScrollbarsMode** property to **true**.

## Index.cshtml

```
@Html.StiNetCoreViewer(new StiNetCoreViewerOptions() {
   Appearance =
   {
      ScrollbarsMode = true
   }
})
...
```

In the first mode (without scrollbars), the viewer displays a page or report as a whole, automatically stretching the preview space. If the width and height are specified, the viewer will truncate the page that is out of bounds. In the second mode, unlike the first one, when the page is out of bounds of the viewer's size, no truncation will be

performed. Scrollbars will appear, using which you can view the entire page or report.

### Information

In the report mode with scrollbars, you should set the height of the viewer, otherwise the default height will be set to **650 pixels**.

The **HTML5 Viewer** component provides the full-screen report and dashboard mode. By default, the standard view mode is enabled, the viewer has the specified dimensions in the settings. To enable the full-screen mode, set the **FullScreenMode** property to **true**.

#### Index.cshtml

```
GHtml.StiNetCoreViewer(new StiNetCoreViewerOptions() {
   Appearance =
    {
        FullScreenMode = true
    }
})
```

Also, to enable or disable the full-screen mode, you can use the corresponding button on the control panel of the viewer.

The **HTML5 Viewer** component has three modes to display reports - page-by-page, entire report, and tabular display of report pages. To control the modes, the **ViewMode** property is used. It can have one of the specified values - **SinglePage**, **Continuous**, **MultiplePages**.

#### Index.cshtml

```
@Html.StiNetCoreViewer(new StiNetCoreViewerOptions() {
   Toolbar =
    {
        ViewMode = StiWebViewMode.SinglePage
     }
})
```

#### . . .

The **HTML5 Viewer** component supports interaction on a regular PC display and works with a touchscreen of screens and mobile devices. The **InterfaceType** property allows controlling the interface modes. The property can have one of the following values:

> **Auto** – the viewer's interface is determined automatically depending on the device the report is displayed on. That is the default value.

> **Mouse** – the standard interface with a mouse control will be used for all the screen types.

**Touch** – the Touch interface will be used to control the viewer. The interface design was optimized for the 'touchscreen' display types. The viewer interface elements have been increased in size to simplify the control of the viewer and to improve its usability.

> **Mobile** - the Mobile interface will be used to control the viewer for all the screen types. The Mobile interface was designed to control the viewer using the mobile smartphone display. This interface design was simplified and adapted to use with smartphones.

#### Index.cshtml

```
dHtml.StiNetCoreViewer(new StiNetCoreViewerOptions() {
   Appearance =
   {
      InterfaceType = StiInterfaceType.Auto
   }
})
...
```
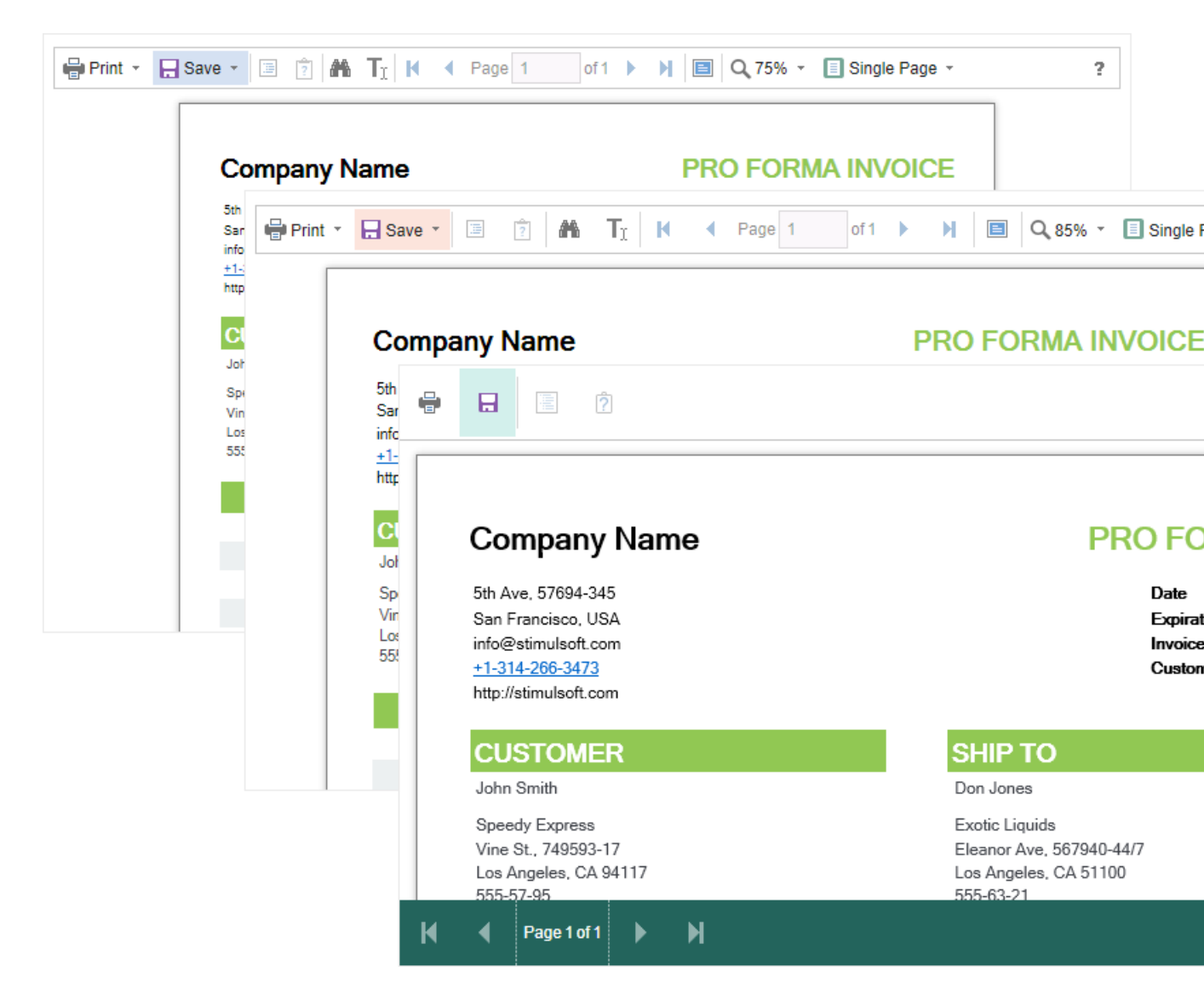

## 5.1.11 Work with Parameters

#### Information

Since dashboards and reports use the same unified template format - MRT, methods for loading the template and working with data, the word "report" will be used in the documentation text.

To work with report parameters in the **HTML5 Viewer**, there is a special settings panel. To add a parameter to the panel, you need to define a variable in a report requested by the user. When viewing a report in the viewer, such a variable will be

automatically added to the settings panel. It supports all report variables (normal variables, date and time, borders, lists, etc.).

| voiceNumber            | 938547896                                     |                   |            |          | Bill T        | o - Zl      | P Co                   | de       | ZI       | P CODE              |              |                           |
|------------------------|-----------------------------------------------|-------------------|------------|----------|---------------|-------------|------------------------|----------|----------|---------------------|--------------|---------------------------|
| voiceDate              | 12/15/2016 4:03:15 AM                         |                   |            |          | Ship          | To - I      | Vame                   | 9        | N        | ame                 |              |                           |
| ustomerID              | 7                                             |                   | •          | Dec      | embe          | er +        | 20                     | 16       | ►        | eet Address         |              |                           |
| ll To - Name           | Name                                          |                   | м          | Т        | W             | Т           | F                      | S        | S        | dress 2             |              | ]                         |
| II To - Address        | Street Address                                |                   |            |          |               | 1           | 2                      | 3        | 4        | у                   |              | ]                         |
| ill To - Address 2     | Address 2                                     |                   | 5          | 6        | 7             | 8           | 9                      | 10       | 11       |                     |              | -                         |
| ill To - City          | City                                          |                   | 12         | 13<br>20 | 14<br>21      | 15<br>22    | 16<br>23               | 1/<br>24 | 18<br>25 | ° CODE              |              |                           |
| ill To - State         | CA                                            |                   | 26         | 20       | 28            | 29          | 30                     | 31       | 23       | Reset               | Subr         | nit                       |
|                        |                                               |                   | Tim        | e:       |               | 4:0         | 03:15                  |          |          |                     |              |                           |
| Invoice Stimulsoft     |                                               |                   |            |          |               |             |                        |          |          |                     |              |                           |
| This sam               | ple demonstrates how to creat                 | e invoice         |            |          |               |             |                        |          |          |                     | Date: Nove   | mber 2016                 |
|                        | Name                                          |                   |            | _        | Nam           | ne          |                        | _        |          |                     | I            | nvoice #0                 |
|                        | 0                                             |                   | SHI        | <u> </u> | Stre          | et Ac       | dres                   | s        |          |                     | Inv          | voice date                |
| BILL                   | Street Address<br>Address 2                   |                   | TO         |          | Add           | ress        | 2                      |          |          |                     |              |                           |
| BILL                   | Street Address<br>Address 2<br>City, ZIP CODE |                   | то         |          | Addı<br>City, | ress<br>ZIP | 2<br>COE               | )E       |          |                     | Cust         | omer ID 0                 |
| BILL                   | Street Address<br>Address 2<br>City, ZIP CODE | Des               | TO<br>Crip | otio     | Addı<br>City, | ZIP         | 2<br>COE               | DE       | Ite      | em Price            | Cust<br>Tota | omer ID 0<br>al           |
| BILL<br>TO<br>Alice Mu | Street Address<br>Address 2<br>City, ZIP CODE | Des:<br>20 - 1 kg | crip       | otio     | Addı<br>City, | ZIP<br>Q1   | 2<br>COE<br>SY<br>0.00 | DE       | Ite      | em Price<br>\$39.00 | Cust<br>Tota | omer ID 0<br>al<br>\$0.00 |

To work with reports with parameters, no additional viewer settings are required. If you need to perform some actions before applying the parameters, you can define a special **Interaction** action.

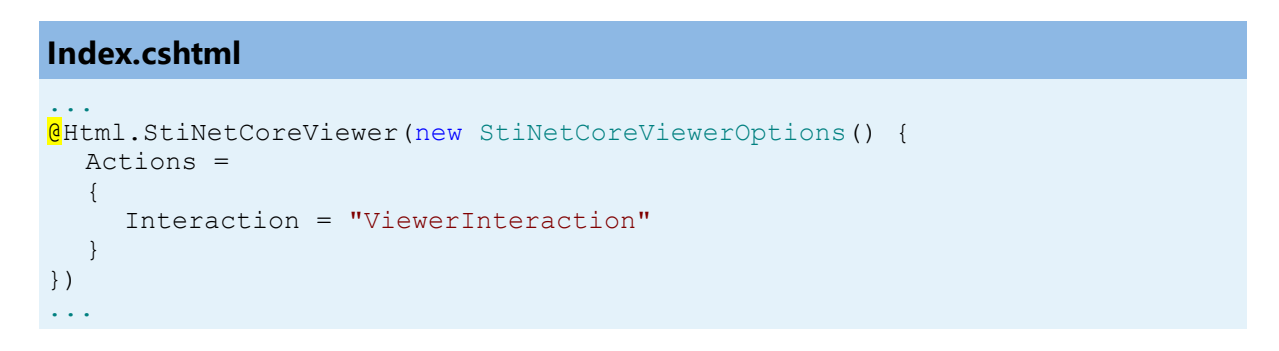

#### HomeController.cs

```
public IActionResult ViewerInteraction()
{
    // Some code before any interaction
    // ...
    return StiNetCoreViewer.InteractionResult(this);
}
```

This action is called during any interactive actions of the viewer. If you need to perform any actions only when applying report parameters, you can use the parameters of the viewer. The viewer parameters are represented as an object of the **StiRequestParams** class. They are passed to any server-side on any request and contain all necessary information and states of the client part of the viewer. To determine the type of action of the viewer, it is enough to check the **Action** property of the viewer parameters.

#### HomeController.cs

```
public IActionResult ViewerInteraction()
{
    StiRequestParams requestParams =
    StiNetCoreViewer.GetRequestParams(this);
    if (requestParams.Action == StiAction.Variables)
    {
        // Some code before apply parameters
    }
    return StiNetCoreViewer.InteractionResult(this);
}...
```

If you do not need to work with parameters, you can completely disable this feature. To do this, use the **ShowParametersButton** property in the **Toolbar** section of properties, which should be set to **false**.

#### Index.cshtml

```
Html.StiNetCoreViewer(new StiNetCoreViewerOptions() {
  Toolbar =
   {
    ShowParametersButton = false
```

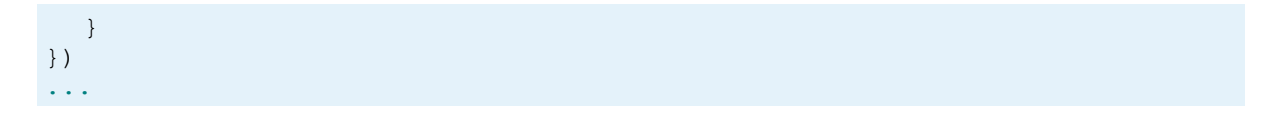

## Information

The options panel will not be displayed with such a viewer configuration, even if the parameters are present in the displayed report.

#### 5.1.12 Work with Bookmarks

The **HTML5 Viewer** component supports report bookmarks. A panel with bookmarks will be displayed when displaying such a report on the left side of the page. When you select a bookmark of the report, the viewer will carry out an automatic transition to the specified page, and the report item with a bookmark is highlighted.

| 🖶 Print 👻 🔒 Save 👻 🔳 📋 🏔             | Page 1 of 3 🕨                             | 🔳 🔍 75% 👻 🛕 One Pa  | ge -     |                     |
|--------------------------------------|-------------------------------------------|---------------------|----------|---------------------|
| Bookmarks  Guide Beverages  Chai     | De alemandas in De                        |                     |          | Otion de afte       |
| Chang                                | Bookmarks in Re                           | роп                 |          | Stimulson           |
| Chartreuse verte                     | This sample demonatrates how to use bookn | narks in report.    |          | Date: November 2016 |
| Cule de Diaye     Guaraná Fantástica |                                           |                     |          |                     |
|                                      |                                           | 1.Beverages         |          |                     |
|                                      | 1.Chai                                    | 10 boxes x 20 bags  | \$18.00  | 39.00               |
|                                      | 2.Chang                                   | 24 - 12 oz bottles  | \$19.00  | 17.00               |
|                                      | 3.Chartreuse verte                        | 750 cc per bottle   | \$18.00  | 69.00               |
|                                      | 4.Côte de Blaye                           | 12 - 75 cl bottles  | \$263.50 | 17.00               |
| Rnonbrau Klosterbler                 | 5.Guaraná Fantástica                      | 12 - 355 ml cans    | \$4.50   | 20.00               |
| Sasquatch Ale                        | 6.Ipoh Coffee                             | 16 - 500 g tins     | \$46.00  | 17.00               |
| Steeleye Stout                       | 7.Lakkalikööri                            | 500 ml              | \$18.00  | 57.00               |
| Condiments                           | 8.Laughing Lumberjack Lager               | 24 - 12 oz bottles  | \$14.00  | 52.00               |
| Confections                          | 9.Outback Lager                           | 24 - 355 ml bottles | \$15.00  | 15.00               |
| E Dairy Products                     | 10.Rhönbräu Klosterbier                   | 24 - 0.5 I bottles  | \$7.75   | 125.00              |
| 🗄 🔚 Grains/Cereals                   | 11.Sasquatch Ale                          | 24 - 12 oz bottles  | \$14.00  | 111.00              |
| Meat/Poultry                         | 12.Steeleye Stout                         | 24 - 12 oz bottles  | \$18.00  | 20.00               |
| Produce                              |                                           |                     |          |                     |
| E Seafood                            |                                           | 2.Condiments        |          |                     |
|                                      | 1.Aniseed Syrup                           | 12 - 550 ml bottles | \$10.00  | 13.00               |
|                                      | 2.Chef Anton's Cajun Seasoning            | 48 - 6 oz jars      | \$22.00  | 53.00               |
|                                      | 3.Chef Anton's Gumbo Mix                  | 36 boxes            | \$21.35  | 0.00                |
|                                      | 4.Genen Shouyu                            | 24 - 250 ml bottles | \$15.50  | 39.00               |
|                                      | 5.Grandma's Boysenberry Spread            | 12 - 8 oz jars      | \$25.00  | 120.00              |
|                                      | 6.Gula Malacca                            | 20 - 2 kg bags      | \$19.45  | 27.00               |
|                                      | 7.Louisiana Fiery Hot Pepper Sauce        | 32 - 8 oz bottles   | \$21.05  | 76.00               |
|                                      | 8.Louisiana Hot Spiced Okra               | 24 - 8 oz jars      | \$17.00  | 4.00                |
|                                      | 9.Northwoods Cranberry Sauce              | 12 - 12 oz jars     | \$40.00  | 6.00                |
|                                      | 10. Original Frankfurter grüne Soße       | 12 boxes            | \$13.00  | 32.00               |
| < >                                  | 11.Sirop d'érable                         | 24 - 500 ml bottles | \$28.50  | 113.00              |

?

By default, the bookmarks bar width is 180 pixels. The **HTML5 Viewer** component allows you to change this value. For this, the **BookmarksTreeWidth** property, which value is specified in pixels, is used.

```
Index.cshtml
...
@Html.StiNetCoreViewer(new StiNetCoreViewerOptions() {
   Appearance =
   {
    BookmarksTreeWidth = 200
   }
})
...
```

If work with report bookmarks is not required, you can disable this feature. For this, set the **ShowBookmarksButton** property to **false**.

#### Index.cshtml

```
@Html.StiNetCoreViewer(new StiNetCoreViewerOptions() {
   Toolbar =
    {
      ShowBookmarksButton = false
    }
})
...
```

#### Information

In this case, report bookmarks will not be displayed, even if they are present in the displayed report. This property has no effect on printing and exporting reports.

When printing a report with bookmarks, the bookmark tree will be hidden. If you want to print bookmarks with the report, it is necessary to set the **BookmarksPrint** property to **true**.

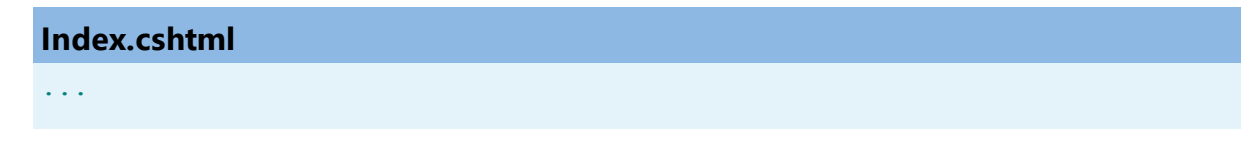

```
@Html.StiNetCoreViewer(new StiNetCoreViewerOptions () {
   Appearance =
   {
      BookmarksPrint = true
   }
})
...
```

#### 5.1.13 Dynamic Sorting, Collapsing, and Drill-Down

The **HTML5 Viewer** component supports dynamic sorting, collapsing, and drill-down of reports. Dynamic sorting provides the ability to change the direction of sorting in a rendered report. To do this, click on the component that has dynamic sorting enabled. Dynamic sorting is carried out in the following directions - **Ascending** and **Descending**. Each time the component is clicked, the sorting direction is reversed.

Multi-level sorting is allowed in the report. To do this, hold down the **Ctrl** key and sequentially click on the sorted components in the report. To reset sorting, you can click on any sorted component without holding down the **Ctrl** key.

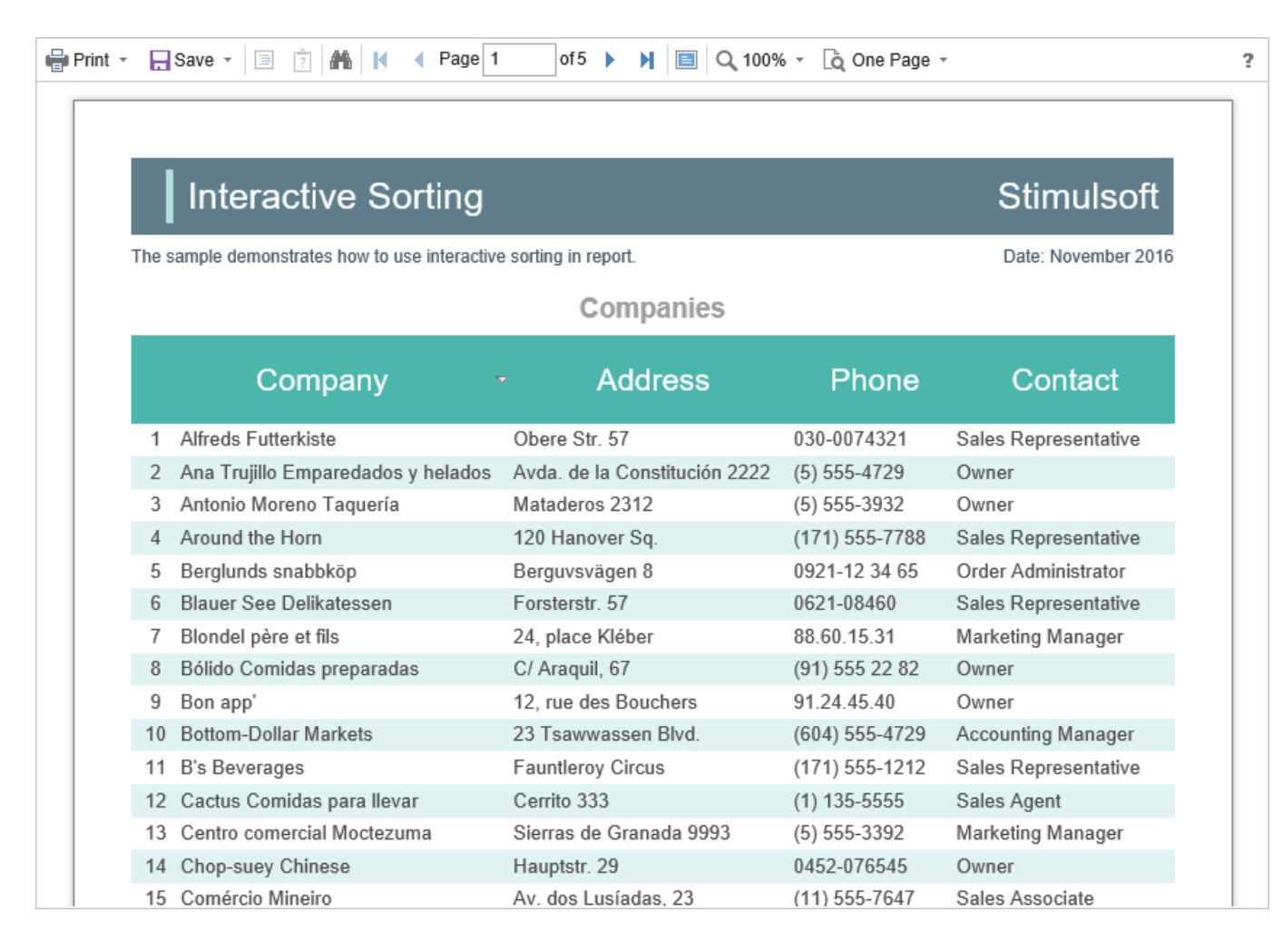

A report with dynamic collapsing is an interactive report in which blocks can collapse/expand their content when you click on the block title. Report elements, which can be collapsed/expanded, are indicated by special icons - [-] or [+].

| 🖶 Print | •                                                        | Save - 🖪 🖹 👫 🛛 A Page 1                  | of2 🕨 🎽 🗐 🔍 100% -    | 👌 One Page 👻 |                     |
|---------|----------------------------------------------------------|------------------------------------------|-----------------------|--------------|---------------------|
|         |                                                          |                                          |                       |              |                     |
|         |                                                          | Report with Collap                       | sing                  |              | Stimulsoft          |
|         | The                                                      | sample demonstrates how to create report | with collapsing.      |              | Date: November 2016 |
|         | Beverages<br>Soft drinks, coffees, teas, beers, and ales |                                          |                       |              |                     |
|         |                                                          | Condiments<br>Soft drinks, coffees,      | teas, beers, and ales | Drice        |                     |
|         |                                                          | Name                                     | Quantity per unit     | Price        | Units in stock      |
|         | 1                                                        | Aniseed Syrup                            | 12 - 550 ml bottles   | \$10.00      | 13.00               |
|         | 2                                                        | Chef Anton's Cajun Seasoning             | 48 - 6 oz jars        | \$22.00      | 53.00               |
|         | 3                                                        | Chef Anton's Gumbo Mix                   | 36 boxes              | \$21.35      | 0.00 🗸              |
|         | 4                                                        | Genen Shouyu                             | 24 - 250 ml bottles   | \$15.50      | 39.00               |
|         | 5                                                        | Grandma's Boysenberry Spread             | 12 - 8 oz jars        | \$25.00      | 120.00              |
|         | 6                                                        | Gula Malacca                             | 20 - 2 kg bags        | \$19.45      | 27.00               |
|         | 7                                                        | Louisiana Fiery Hot Pepper Sauce         | 32 - 8 oz bottles     | \$21.05      | 76.00               |
|         | 8                                                        | Louisiana Hot Spiced Okra                | 24 - 8 oz jars        | \$17.00      | 4.00                |
|         | 9                                                        | Northwoods Cranberry Sauce               | 12 - 12 oz iars       | \$40.00      | 6.00                |

When using drill-down, under the main panel of the viewer, the drill-down panel with tabs for drill-down reports will be displayed. The currently displayed report will be highlighted.

| List                               | of Products in Condi | ments   |                |
|------------------------------------|----------------------|---------|----------------|
| Name                               | Quantity per unit    | Price   | Units in stock |
| 1 Aniseed Syrup                    | 12 - 550 ml bottles  | \$10.00 | 13.00          |
| 2 Chef Anton's Cajun Seasoning     | 48 - 6 oz jars       | \$22.00 | 53.00          |
| 3 Chef Anton's Gumbo Mix           | 36 boxes             | \$21.35 | 0.00 🗸         |
| 4 Genen Shouyu                     | 24 - 250 ml bottles  | \$15.50 | 39.00          |
| 5 Grandma's Boysenberry Spread     | 12 - 8 oz jars       | \$25.00 | 120.00         |
| 6 Gula Malacca                     | 20 - 2 kg bags       | \$19.45 | 27.00          |
| 7 Louisiana Fiery Hot Pepper Sauce | 32 - 8 oz bottles    | \$21.05 | 76.00          |
| 8 Louisiana Hot Spiced Okra        | 24 - 8 oz jars       | \$17.00 | 4.00           |
| 9 Northwoods Cranberry Sauce       | 12 - 12 oz jars      | \$40.00 | 6.00           |
| 10 Original Frankfurter grüne Soße | 12 boxes             | \$13.00 | 32.00          |
| 11 Sirop d'érable                  | 24 - 500 ml bottles  | \$28.50 | 113.00         |
| 12 Vegie-spread                    | 15 - 625 g jars      | \$43.90 | 24.00          |
|                                    |                      |         | Count: 12      |

To work with dynamic sorting, collapsing, and drill-down reports, no additional viewer settings are required. A special **Interaction** action is used to perform any actions before sorting, collapsing, or drill-down of the report. It will be called when interactive action of the viewer.

```
Index.cshtml
```

```
@Html.StiNetCoreViewer(new StiNetCoreViewerOptions() {
   Actions =
   {
      Interaction = "ViewerInteraction"
   }
})
```

```
public IActionResult ViewerInteraction()
{
    // Some code before any interaction
    // ...
    return StiNetCoreViewer.InteractionResult(this);
}
...
```

To get the type of action, you can use the parameters of the viewer. The viewer parameters are represented as an object of the **StiRequestParams** class. They are passed to any server-side by any request and contain all necessary information and states of the client part of the viewer. For each type of interactivity, the viewer has a certain type of action:

- Sorting when using column sorting;
- > DrillDown when using drill-down in reports;
- > Collapsing when using collapsing report blocks.

#### HomeController.cs

```
public IActionResult ViewerInteraction()
{
   StiRequestParams requestParams =
   StiNetCoreViewer.GetRequestParams(this);
   switch (requestParams.Action)
   {
      case StiAction.Sorting:
        break;
      case StiAction.DrillDown:
        break;
      case StiAction.Collapsing:
        break;
   }
   return StiNetCoreViewer.InteractionResult(this);
}
```

## 5.1.14 Editing Report

The **HTML5 Viewer** component has the ability to edit report items, such as text boxes and checkboxes. You should mark the required components as editable in the report template for the editing to be possible. After displaying a report in the viewer, you need to click the corresponding button on the viewer panel to start editing. After editing, it is necessary to click the button once more, and all changes will be

## applied to the report.

| Print 🔹 | 🕞 Save 👻 🔄 😰 🏔 👖 🕅 🖌 🖌 Page                   | e 1 of 1 🕨 📔 🔍 100% - 🗋 One Page -                         |                   | 7 |
|---------|-----------------------------------------------|------------------------------------------------------------|-------------------|---|
|         |                                               |                                                            |                   |   |
|         | Editable Report                               | S                                                          | timulsoft         |   |
| Т       | he sample demonstrates how to edit a rendered | report in the Preview Window. Da                           | te: November 2016 |   |
|         | For editing the                               | e report use the tool - the editor.                        |                   |   |
|         | Beverages                                     | Soft drinks, coffees, teas, beers, and ales                | ×                 |   |
|         | Condiments                                    | Sweet and savory sauces, relishes, spreads, and seasonings | ×                 |   |
|         | Confections                                   | Desserts, candies, and sweet breads                        | $\checkmark$      |   |
|         | Dairy Products                                | Cheeses                                                    |                   |   |

For the report edit mode, no special settings of the viewer required.

# **Information** The edited settings will be applied when you print or export a report, and the

original report remains unchanged. After restarting the viewer, all the values will be returned to the initial ones.

## 5.1.15 Sending Report by Email

Information

Please note that the Send Report by Email option is available only for reports, and not for dashboards.

The **HTML5 Viewer** component provides the ability to send reports by email. To activate this feature, you should set the **ShowSendEmailButton** property of the viewer to **true** and define the **EmailReport** action.

#### Index.cshtml

```
GHtml.StiNetCoreViewer(new StiNetCoreViewerOptions() {
   Actions =
   {
      EmailReport = "EmailReport"
   },
   Toolbar =
   {
      ShowSendEmailButton = true
   }
})
....
```

```
public IActionResult EmailReport()
{
  StiEmailOptions options = StiNetCoreViewer.GetEmailOptions(this);
  // Passed from the viewer, can be checked and changed
  // options.AddressTo = "";
  // options.Subject = "";
  // options.Body = "";
  // Should be filled here
  options.AddressFrom = "admin address@test.com";
  options.Host = "smtp.test.com";
  options.Port = 465;
  options.UserName = "admin address@test.com";
  options.Password = "admin password";
  // options.CC.Add("email@test.com");
  // options.BCC.Add("email@test.com");
  // options.EnableSsl = true;
  return StiNetCoreViewer.EmailReportResult(this, options);
}
```

When sending a report by email, the menu to select the attachment format is displayed. It corresponds to the menu for selecting the format for exporting the report. After selecting the format, the dialog to enter the send email parameters, such as the recipient's email, subject, and text of the message, is displayed.

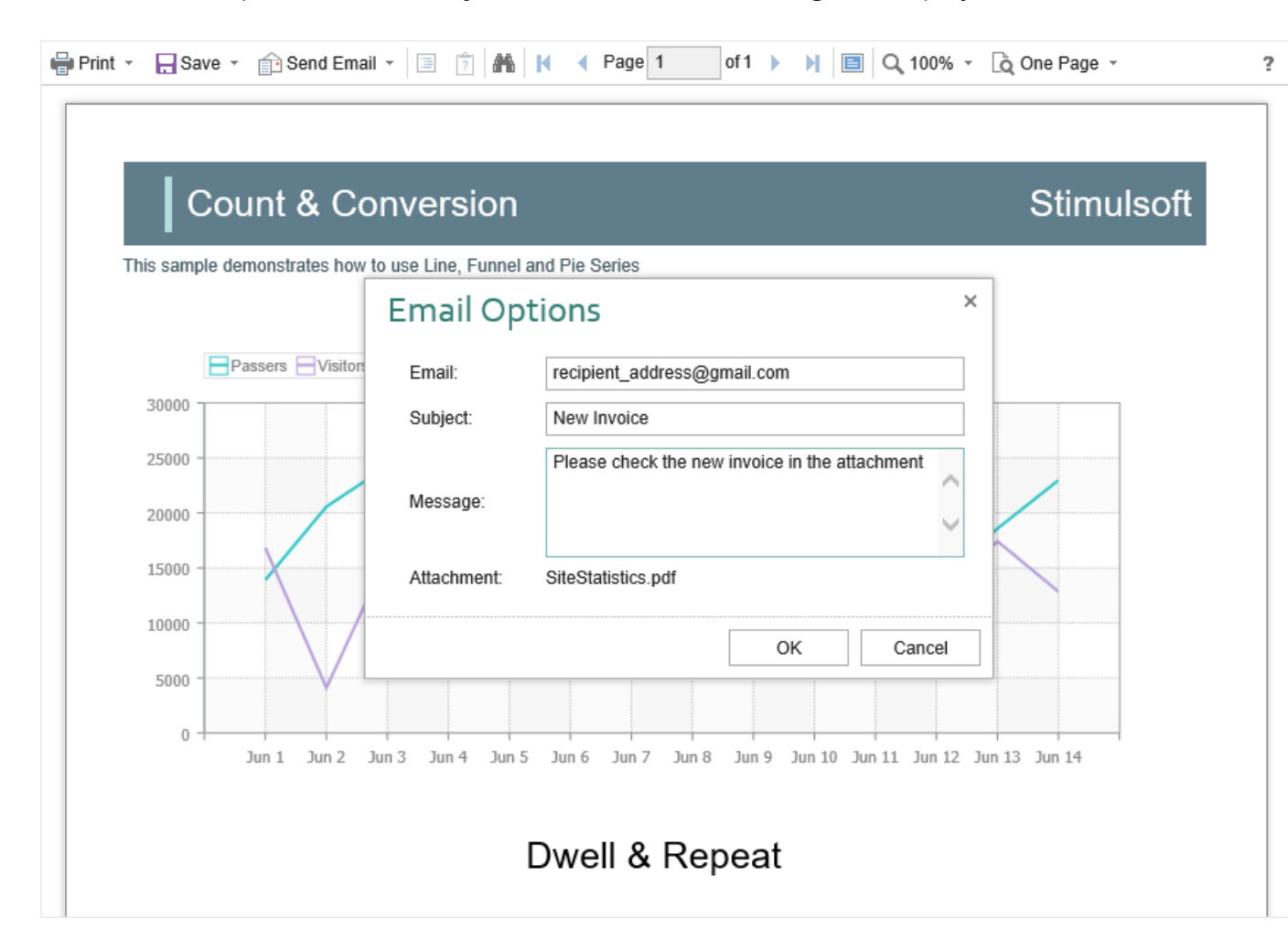

After confirmation of sending the email, the above described **EmailReport** event will be called. You can check and correct the data entered in this form. The exported report file will be attached to the email automatically.

The **HTML5 Viewer** component allows you to set default values for the send email form. The **DefaultEmailAddress**, **DefaultEmailSubject**, and **DefaultEmailMessage** properties can be used for this. By default, these properties are empty.

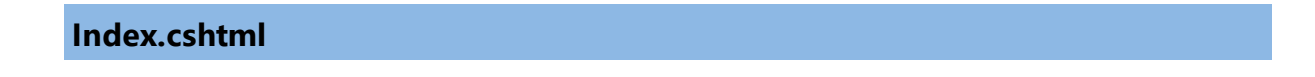

```
@Html.StiNetCoreViewer(new StiNetCoreViewerOptions() {
    Email =
    {
        DefaultEmailAddress = "recipient_address@gmail.com",
        DefaultEmailSubject = "New Invoice",
        DefaultEmailMessage = "Please check the new invoice in the
        attachment"
    }
})
```

## 5.1.16 Calling Designer from Viewer

The **HTML5 Viewer** component has the ability to call the report designer. The special **Design** button in the toolbar of the viewer (the button is disabled by default) should be used. To use this feature, you should set the **ShowDesignButton** property to true and define the **DesignReport** event handler.

#### Index.cshtml

```
GHtml.StiNetCoreViewer(new StiNetCoreViewerOptions() {
   Actions =
   {
      DesignReport = "DesignReport"
   },
   Toolbar =
   {
      ShowDesignButton = true
   }
})
...
```

## HomeController.cs

```
public IActionResult DesignReport()
{
   StiReport report = StiNetCoreViewer.GetReportObject(this);
   ViewBag.ReportName = report.ReportName;
   return View("Designer");
}
...
```

#### Information

The viewer does not run the designer. It only calls the specified action, in which you can get all the necessary parameters. Then, in action, you can implement a

redirection to another View, which contains the report designer.

### 5.1.17 Caching

#### Information

Since dashboards and reports use the same unified template format - MRT, methods for loading the template and working with data, the word "report" will be used in the documentation text.

The **HTML5 Viewer** component allows you to use the server cache to store rendered reports. If you do not use caching, you should load the report, connect data, and render it again every time you request a page. If you use caching, the previously rendered report will be loaded from the cache every time you refresh the page.

When using caching, it should be taken into account that every report saved in the cache takes up server memory and, with a large number of requests to reports, this can become a critical issue. Therefore, you need to choose between two options: low memory requirements but high in performance or low-performance requirements but high in memory.

You need to connect modules to work with a session or cache on the server-side to use caching. To do this, just add the following services to the project in the start file of a project.

```
Startup.cs
```

```
public void ConfigureServices(IServiceCollection services)
{
   services.AddMemoryCache();
   services.AddSession();
   services.AddMvc();
}
```

You can manage caching with the following properties.

## The CacheMode property

This property of the viewer enables caching and sets its type. It can take one of the following values, specified in the **StiServerCacheMode** enumeration:

**None** – caching is disabled. Each action of the viewer requires loading the report from the file and, if it is a report template, then render it;

> **ObjectCache** – for caching, the server cache is used. The report object is saved in this cache (set by default);

**StringCache** – for caching, the server cache is used. The report is saved as a packed string in this cache;

> **ObjectSession** – the current session, in which the report object is saved, is used for caching;

> **StringSession** – for caching, the current session is used. The report is saved as a packed string in this cache.

## The CacheltemPriority property

This property sets the priority of the report stored in the server's cache. It affects the automatic clearing of the server memory in case of a lack of memory. The lower the priority is, the greater is the chance of removing information from memory.

## The CacheTimeout property

This property specifies the amount of time in minutes for which you want to save the report in the server cache. If you use caching and the requested report is not found in the cache (the objects storage time has expired), then it will be requested again using a special **GetReport** event, then connect the report data and render it.

## StiCacheHelper

The **HTML5 Viewer** component provides the ability to define your methods of working with report caching. For this purpose, a special class **StiCacheHelper** is used. It contains methods for obtaining a report from the cache and saving the report to

the cache. It is necessary to create a new class inherited from **StiCacheHelper** and reload the above methods, which respectively have the names - **GetReport**, **SaveReport** and **RemoveReport**.

```
HomeController.cs
public class ViewerController : Controller
{
  public class StiMyCacheHelper : StiCacheHelper
  {
    public override StiReport GetReport(string guid)
       string path =
       System.IO.Path.Combine(this.HttpContext.Server.MapPath("CacheFiles"
       ), guid);
       if (System.IO.File.Exists(path))
       {
         StiReport report = new StiReport();
         string packedReport = System.IO.File.ReadAllText(path);
         if (guid.EndsWith("template"))
         report.LoadPackedReportFromString(packedReport);
         else report.LoadPackedDocumentFromString(packedReport);
         return report;
       }
       return null;
       //return base.GetReport(guid);
     }
    public override void SaveReport(StiReport report, string guid)
     {
       string packedReport = guid.EndsWith("template") ?
       report.SavePackedReportToString() :
       report.SavePackedDocumentToString();
       string path =
       System.IO.Path.Combine(this.HttpContext.Server.MapPath("CacheFiles"
       ), guid);
       System.IO.File.WriteAllText(path, packedReport);
       //base.SaveReport(report, guid);
     }
    public override void RemoveReport(string guid)
     {
       var path = Path.Combine(HttpContext.Server.MapPath("CacheFiles"),
       quid);
       if (File.Exists(path))
         File.Delete(path);
     }
  }
  static ViewerController()
  {
     StiNetCoreViewer.CacheHelper = new StiMyCacheHelper();
```

}

To initialize the work with report caching using the created class, it is enough to set it as a value of the static **StiNetCoreViewer.CacheHelper** property in the controller constructor.

## Information

If report caching is disabled (the **CacheMode** property of the viewer is set to **None**), the specified class will not be used.

## 5.1.18 Additional Methods

### Information

Since dashboards and reports use the same unified template format - MRT, methods for loading the template and working with data, the word "report" will be used in the documentation text.

For **HTML5 Viewer**, several additional methods are used to get the object of the currently viewed report, parameters of the current state of the viewer, and other useful data. These methods can be used in any actions of the viewer.

#### The GetReportObject() method

Returns the report object with which the viewer is currently working. It is possible to perform the necessary actions - register new data sets, change report properties, assign parameters or load another report to the object. Then, the report can be returned to the viewer, specifying it as a parameter in the resulting action method.

```
public IActionResult ViewerInteraction()
{
```

```
StiReport report = StiNetCoreViewer.GetReportObject(this);
report.ReportName = "MyReportName";
return StiNetCoreViewer.InteractionResult(this, report);
}
```

#### The GetRouteValues() method

Returns values for URLs with which the viewer page was opened. Thus, it is possible to get the initial collection of run page parameters in any viewer action and use these values for any checks and conditions.

#### HomeController.cs

```
public IActionResult ViewerInteraction()
{
   RouteValueDictionary routeValues =
   StiNetCoreViewer.GetRouteValues(this);
   return StiNetCoreViewer.InteractionResult(this);
}
...
```

You can also get values of URL parameters by parameter name, specifying it as the parameter of the called action of the viewer.

#### HomeController.cs

```
public IActionResult ViewerInteraction(string id)
{
   return StiNetCoreViewer.InteractionResult(this);
}
```

#### The GetFormValues() method

Returns the values of the form that initiated (opened by the POST request) a page of the viewer. Thus, it is possible to get a collection of form parameters in any action of the viewer.

#### HomeController.cs

```
public IActionResult ViewerInteraction()
{
   NameValueCollection formValues = StiNetCoreViewer.GetFormValues(this);
   return StiNetCoreViewer.InteractionResult(this);
}...
```

By default, this feature is disabled to optimize requests of the client-side of the viewer to the server. To enable it, set the **PassFormValues** property to **true**.

#### Index.cshtml

```
dHtml.StiNetCoreViewer(new StiNetCoreViewerOptions() {
   Server =
   {
      PassFormValues = true
   }
})
....
```

#### The GetRequestParams() method

Returns all parameters of the current state of the viewer passed to the server-side. They can be useful for determining the type of action that the viewer is currently executing - for example, to determine the type of export and all action parameters.

```
...
public IActionResult ExportReport()
{
   StiRequestParams requestParams =
   StiNetCoreViewer.GetRequestParams(this);
   if (requestParams.ExportFormat == StiExportFormat.Pdf)
   {
     StiReport report = StiNetCoreViewer.GetReportObject(this);
     // Some action with report for the PDF export
     // ...
     return StiNetCoreViewer.ExportReportResult(this, report);
   }
   return StiNetCoreViewer.ExportReportResult(this);
```

}

You can change the values of some parameters. After making changes, for the correct operation of the viewer, you should transfer the modified parameter object to the input of the resulting method.

#### HomeController.cs

```
public IActionResult ViewerInteraction()
{
   StiRequestParams requestParams =
   StiNetCoreViewer.GetRequestParams(this);
   if (requestParams.Action == StiAction.Variables)
   {
      requestParams.Interaction.Variables["Variable1"] = "MyValue";
      return StiNetCoreViewer.InteractionResult(this, requestParams);
   }
   return StiNetCoreViewer.InteractionResult(this);
}
```

## The GetExportSettings() method

Returns all the parameters of the current report export. The type of the parameter object will correspond to the type of export selected in the viewer menu. Any export parameters can be changed and passed to the input of the resulting method. In this case, the report will be exported with the parameters transferred.

```
public IActionResult ExportReport()
{
   StiExportSettings settings = StiNetCoreViewer.GetExportSettings(this);
   if (settings.GetExportFormat() == StiExportFormat.Pdf)
   {
     StiPdfExportSettings pdfSettings = (StiPdfExportSettings)settings;
     pdfSettings.EmbeddedFonts = true;
     pdfSettings.AllowEditable = StiPdfAllowEditable.No;
     return StiNetCoreViewer.ExportReportResult(this, settings);
   }
   return StiNetCoreViewer.ExportReportResult(this);
}
```

## The MapPath() and MapWebRootPath() methods

Returns the absolute path, respectively, to the application or wwwroot directory. You can use this to upload report templates files, data files, etc. These methods are located in the StiNetCoreHelper static class.

## HomeController.cs

```
public IActionResult GetReport()
{
   StiReport report = new StiReport();
   report.Load(StiNetCoreHelper.MapPath(this, "Reports/SimpleList.mrt"));
   return StiNetCoreViewer.GetReportResult(this, report);
}
```

## 5.1.19 Export and Printing from Code

#### Information

Since dashboards and reports use the same unified template format - MRT, methods for loading the template and working with data, the word "report" will be used in the documentation text.

The **HTML5 Viewer** provides the ability to print reports in various ways and export reports to various formats. These actions are performed using the viewer menu. If you want to print or export a report using the code, for example, in the controller action, you can use the special **StiNetCoreReportResponse** class. This class contains a set of static methods that allow you to print or export a report from the code, and the report viewer is not required.

#### Index.cshtml

```
@Html.ActionLink("Print Report from Code", "PrintReport")
<br />
@Html.ActionLink("Export Report from Code", "ExportReport")
...
```

```
private StiReport LoadSimpleList()
  DataSet dataSet = new DataSet();
  dataSet.ReadXml(Server.MapPath("Reports/Demo.xml"));
  StiReport report = new StiReport();
  report.Load(Server.MapPath("Reports/SimpleList.mrt"));
  report.RegData(dataSet);
  return report;
}
public IActionResult PrintReport()
{
  StiReport report = LoadSimpleList();
  return StiNetCoreReportResponse.PrintAsPdf(report);
  //return StiNetCoreReportResponse.PrintAsHtml(report);
public IActionResult ExportReport()
  StiReport report = LoadSimpleList();
  return StiNetCoreReportResponse.ResponseAsPdf(report);
  //return StiNetCoreReportResponse.ResponseAsExcel2007(report);
  //return StiNetCoreReportResponse.ResponseAsText(report);
  //StiNetCoreReportResponse.ResponseAsJson(report);
}
```

The **StiNetCoreReportResponse** class contains methods for printing in PDF and HTML formats and methods to export the report in any of the supported formats. As arguments, methods can take various export settings, displaying modes and options for saving received files.

#### 5.1.20 Timeout

When working with the **StiNetCoreViewer** component, you can set the timeout for various operations — <u>storing the report in the cache</u>, <u>server response</u>, and <u>query</u> <u>execution</u>. The timeout setting is done using the component properties and report options.

#### **CacheTimeout Property**

Sets the time in minutes that the server will store the rendered report since the last action of the viewer. The default setting is 10 minutes.

#### Index.cshtml

```
GHtml.StiNetCoreViewer(new StiNetCoreViewerOptions() {
   Server =
   {
      CacheTimeout = 10
   }
})
```

Using the cache will increase the speed of the report viewer. See the chapter Caching for more information.

#### **RequestTimeout Property**

Sets the time to wait for a response from the server in seconds, after which an error will be generated. The default value is 30 seconds. For big reports, it is recommended to increase this value.

#### Index.cshtml

```
definition: Content of the state of the state of the
```

#### **CommandTimeout Option**

Also, for SQL data sources used in the report, you can specify the **Query Timeout** in seconds. The value of this property is stored in the report template for each SQL connection separately.

Below is an example of code that you may use to set the query timeout for the already created connection and data sources in the report.

#### Index.cshtml

```
@Html.StiNetCoreViewer(new StiNetCoreViewerOptions() {
   Actions =
```

```
{
  GetReport = "GetReport",
  ViewerEvent = "ViewerEvent"
}
})
```

### HomeController.cs

```
public IActionResult GetReport()
{
    StiReport report = new StiReport();
    report.Load(Server.MapPath("Report.mrt"));
    ((StiSqlSource)
    report.Dictionary.DataSources["DataSourceName"]).CommandTimeout = 1000;
    return StiNetCoreViewer.GetReportResult(this, report);
}
public IActionResult ViewerEvent()
{
    return StiNetCoreViewer.ViewerEventResult(this);
}...
```

## 5.1.21 Viewer Settings

The **HTML5 Viewer** is configured using properties that are located in the **StiNetCoreViewerOptions** class. All properties are divided into groups. Some of the groups contain subgroups for ease of use. The following is an example of setting the properties of the viewer.

## Index.cshtml

```
@Html.StiNetCoreViewer(new StiNetCoreViewerOptions() {
  Theme = StiViewerTheme.Office2022WhiteTeal,
  Localization = "Localization/en.xml",
  Actions =
  {
    GetReport = "GetReport",
    ViewerEvent = "ViewerEvent"
  },
  Appearance =
  {
    InterfaceType = StiInterfaceType.Auto,
    ScrollbarsMode = true,
    ShowTooltips = false
  },
  Exports =
  {
    DefaultSettings =
    {
```

```
ExportToPdf =
{
    CreatorString = "Company Name",
    ImageQuality = 0.75f
    }
},
ShowExportToDbf = false,
ShowExportToDif = false
}
```

Please note that all dashboard elements have their own save options and full-screen buttons for preview. There are no special options to control displaying them, but they can be disabled through the properties of the element. The code below should be added after loading the report before passing it to the viewer.

### HomeController.cs

```
var dbsElementInteraction = (report.GetComponentByName("RegionMap1") as
Stimulsoft.Report.Dashboard.IStiElementInteraction).DashboardInteraction;
(dbsElementInteraction as
Stimulsoft.Report.Dashboard.IStiInteractionLayout).ShowFullScreenButton =
false;
(dbsElementInteraction as
Stimulsoft.Report.Dashboard.IStiInteractionLayout).ShowSaveButton = false;
...
```

| Name         | Description                                                                                                    |
|--------------|----------------------------------------------------------------------------------------------------|
| Theme        | Sets <u>the viewer theme</u> . The list of available<br>themes can be found in the <b>StiViewerTheme</b><br>enumeration. The default value is<br><b>Office2022WhiteBlue</b> .                                              |
| Localization | Sets the path to <u>the XML localization file</u> . The<br>path can be absolute or relative. By default, the<br>English localization is used. It is built into the<br>viewer and does not require additional XML<br>files. |
| Width        | Sets the width of the component in the required                                                                                                    |

## Main settings (without groups)

|        | units that are specified in the <b>Unit</b> class. The<br>value can be set in pixels - <b>Unit.Pixel()</b> , points<br>- <b>Unit.Point()</b> and per cent -<br><b>Unit.Percentage()</b> . The default width is 100%.                                                                                                    |
|--------|----------------------------------------------------------------------------------------------------|
| Height | Sets the height of the component in the<br>required units that are specified in the <b>Unit</b><br>class. The value can be set in pixels -<br><b>Unit.Pixel()</b> , points - <b>Unit.Point()</b> and per cent<br>- <b>Unit.Percentage()</b> . By default, the automatic<br>height is set depending on the size of the report<br>page, or 650 pixels in the view mode of the<br>viewer with scrollbars. |

## Actions

| Name         | Description                                                                                                    |
|--------------|----------------------------------------------------------------------------------------------------|
| GetReport    | Specifies the name of the action method for<br>preparing <u>the rendered report</u> . Specifies the<br>name of the action method for preparing the<br>constructed report. If report caching is enabled,<br>this action will be called only once when the<br>report is requested or if the requested report is<br>not found in the server cache. |
| PrintReport  | Specifies the name of the action method <u>of</u><br><u>report printing</u> . This is not relevant when<br>viewing dashboards.                                                                                                    |
| ExportReport | Specifies the name of the action method <u>of the</u><br><u>export the report</u> to the specified format.                                                                                                    |
| EmailReport  | Specifies the name of the action method <u>of</u><br><u>sending the report by email</u> . This is not relevant<br>when viewing dashboards.                                                                                                    |
| Interaction  | Specifies the name of the action method for the viewer to work with interactive operations, such as using <u>parameters</u> , <u>dynamic sorting</u> , <u>collapsing</u> , <u>and drill-down</u> .                                                                                                    |

| DesignReport | Specifies the name of the action method to go<br>to the specified view by clicking <u>the Design</u><br><u>button</u> on the viewer panel.                                                                                                    |
|--------------|----------------------------------------------------------------------------------------------------|
| ViewerEvent  | Specifies the name of the action method of<br>basic <u>viewer events</u> and the processing actions<br>of the viewer, such as printing and exporting a<br>report, working with parameters, and<br>interactivity, if these actions are not specified<br>separately. In addition, this action is used to load<br>scripts and styles of the viewer. This action is<br>mandatory. |

## Server

| Name           | Description                                                                                                    |
|----------------|----------------------------------------------------------------------------------------------------|
| Controller     | Specifies the name of the report controller for<br>the report viewer. If this property is not<br>specified, then the current controller will be<br>used to process requests.                                                                                                    |
| RouteTemplate  | Sets the route template that is returned when<br>the report viewer actions are executed. If the<br>property is not set, then the MVC project<br>template will be used instead. If the<br>UseRelativeUrls property is set to true, the<br>BasePath will not be respected for this<br>property.The default value of this property is<br>null. |
| RequestTimeout | Sets the response timeout from the server in<br>seconds, after which an error will be generated.<br>The default value is 20 seconds. For big reports,<br>it is recommended to increase this value.                                                                                                    |
| CacheTimeout   | Sets the time in minutes that the server will<br>store the report since the last action of the<br>viewer. The default value is 20 minutes.                                                                                                    |

| CacheMode                      | <ul> <li>Sets the report caching mode. It can take one of the following values of the</li> <li>StiServerCacheMode enumeration:</li> <li>None – caching is disabled, the report will be reloaded each time using the GetReport event;</li> <li>ObjectCache – the cache is used as the storage, the report is stored as an object (default value);</li> <li>ObjectSession – the session is used as the storage, the report is stored as an object;</li> <li>StringCache – the server cache is used as the storage, the report is serialized to a packed string;</li> <li>StringSession – the session is used as storage, the report is serialized to a packed string;</li> </ul> |
|--------------------------------|----------------------------------------------------------------------------------------------------|
| CacheltemPriority              | Sets the priority of the report stored in the<br>server cache. This property affects the automatic<br>clearing of the server memory in case of lack of<br>memory. The lower the priority is, the greater is<br>the chance of removing information from<br>memory.                                                                                                    |
| AllowAutoUpdateCache           | Sets the mode for automatic cache update. The<br>report stored in the cache or the server session<br>will be automatically re-saved after a certain<br>period of time when the viewer is idle (every 3<br>minutes). By default, the property is set to <b>true</b> .                                                                                                    |
| UseRelativeUrls                | Sets the viewer mode in which relative URLs are<br>used for AJAX requests to the server. By default,<br>the property is set to <b>true</b> .                                                                                                    |
| PortNumber                     | Gets or sets a value that specifies the port<br>number to use in the URL. A value of <b>0</b> defines<br>automatic detection (default value). A value of -<br><b>1</b> removes the port number.                                                                                                    |
| PassQueryParametersForResource | Enables transferring all request URL parameters                                                                                                    |

| S                           | when generating links to the resources of the<br>viewer. If <b>false</b> , only the necessary parameters<br>are used to request the resources of the viewer.<br>This corresponds to the correct work of the<br>browser cache. By default, the property is set to<br><b>true</b> .                                                                                        |
|-----------------------------|----------------------------------------------------------------------------------------------------|
| PassQueryParametersToReport | Enables using all the URL parameters of the<br>request as the variable values. The variable<br>names must match the parameters. The default<br>value of the property is false.                                                                                                    |
| PassFormValues              | Enables passing the values of the POST form to<br>the client-side, if these values are required to be<br>used in the actions of the viewer. If you enable<br>this property, the additional <b>GetFormValues()</b><br>method will return a collection of form<br>parameters. By default, the property is <b>false</b> .                                                   |
| ShowServerErrorPage         | Enables displaying an HTML page with the details of the error that occurred on the server-<br>side. When the property is enabled, the details of the error will be displayed in the viewer window. If the property is disabled, only the numeric error code and a short error text in the dialog box will be displayed. By default, the property is set to <b>true</b> . |
| UseCompression              | Enables compression of the viewer requests into<br>the GZip stream. Enables compression of the<br>viewer requests into the GZip stream. That<br>allows to decrease the amount of internet traffic<br>but slows down the viewer slightly. The default<br>value of the property is <b>false</b> .                                                                          |
| UseCacheForResources        | Enables caching of the component resources on<br>the server-side. The following resources are<br>supported - scripts, styles, and images. This<br>option improves the load speed of the<br>component and also reduces the server load in<br>multi-client environments. The default value is<br><b>true</b> .                                                             |

| UseLocalizedCache                       | Sets a value that enables the use of a different cache depending on the selected localization. The default value of the property is <b>false</b> .                                                         |
|-----------------------------------------|----------------------------------------------------------------------------------------------------|
| AllowLoadingCustomFontsToClie<br>ntSide | Allows you to pass custom fonts to the client<br>side and convert them to CSS style for the<br>correct display of text as HTML with a specified<br>font. By default, the property is set to <b>false</b> . |

# Appearance

| Name                     | Description                                                                                                    |
|--------------------------|----------------------------------------------------------------------------------------------------|
| CustomCss                | Sets the path to the CSS file of the viewer's<br>styles. The standard styles of the chosen theme<br>will not be loaded if this property has got a<br>value. The default value of the property is an<br>empty string. |
| BackgroundColor          | Sets the background color of the viewer. By default, it is set to <b>White</b> .                                                                                                    |
| PageBorderColor          | Sets the border color of the viewer. By default it is set to <b>Gray</b> .                                                                                                    |
| RightToLeft              | Sets the <b>Right to Left</b> mode for viewer controls.<br>By default, the property is set to <b>false</b> . By<br>default, the property is set to <b>false</b> .                                                    |
| FullScreenMode           | Sets the full-screen display mode of the viewer.<br>By default, the property is set to <b>false</b> .                                                                                                    |
| ScrollbarsMode           | Sets the preview mode with scrollbars. By default, the property is set to <b>false</b> .                                                                                                    |
| OpenLinksWindow          | Sets the target window for opening links<br>contained in the report. By default, the property<br>is set to <b>Blank</b> (new window).                                                                                |
| OpenExportedReportWindow | Sets the target window for opening the export file from the viewer. By default, the property is set to <b>Blank</b> (new window).                                                                                    |
| DesignWindow             | Sets the destination window for launching the                                                                                                    |

|                         | report designer. The default value of the property is <b>Self</b> (which is the current window).                                                                                                    |
|-------------------------|----------------------------------------------------------------------------------------------------|
| ShowTooltips            | Enables showing tips for the viewer controls<br>when the mouse hovers over. By default, the<br>property is set to <b>true</b> .                                                                                                    |
| ShowTooltipsHelp        | Enables showing links to online documentation for the viewer controls. By default, the property is set to <b>true</b> .                                                                                                    |
| ShowDialogsHelp         | Sets a value that indicates that showing or<br>hiding the help button in dialogs. By default, the<br>property is set to <b>true</b> .                                                                                                    |
| PageAlignment           | <ul> <li>Sets the position of the report page in the viewer window. It can take one of the following values of the StiContentAlignment enumeration:</li> <li>&gt; Left – the page will be aligned left;</li> <li>&gt; Center – the page will be centered (default value);</li> <li>&gt; Right – the page will be aligned right.</li> </ul> |
| ShowPageShadow          | Enables displaying shadow for report pages. By default, the property is set to <b>true</b> .                                                                                                    |
| BookmarksPrint          | Enables printing of report bookmarks (besides the report itself). By default, the property is set to <b>false</b> .                                                                                                    |
| BookmarksTreeWidth      | Sets the width of the bookmarks panel in pixels.<br>By default, the width is 180 pixels.                                                                                                    |
| ParametersPanelPosition | <ul> <li>Specifies the position of the report parameters panel. It can take one of the following</li> <li>StiParametersPanelPosition enumeration values:</li> <li>&gt; Top - the panel will be docked to the top margin (default value);</li> <li>&gt; Left - the panel will be docked to the left</li> </ul>                              |

| ParametersPanelMaxHeight     | Sets the maximum height of the parameters bar<br>in pixels. By default, the maximum height is 300<br>pixels.                                                                                                    |
|------------------------------|----------------------------------------------------------------------------------------------------|
| ParametersPanelColumnsCount  | Sets the number of columns to display report parameters. By default, there are 2 columns.                                                                                                    |
| ParametersPanelSortDataltems | Gets or sets a value which indicates that variable items will be sorted. By default, the property is set to <b>true</b> .                                                                                                    |
| ParametersPanelDateFormat    | Sets the date and time format for variables of<br>the corresponding type in the parameters panel.<br>By default, the date and time format set by the<br>browser is used.                                                                                                    |
| InterfaceType                | Sets the type of interface used for the viewer. It can take one of the following <b>StiInterfaceType</b> enumeration values:<br><b>Auto</b> – the viewer's interface is determined automatically depending of the device that is                                                                                                    |
|                              | <ul> <li>report is displayed on. That is the default value.</li> <li>Mouse – the standard interface with a mouse control will be used for all the screen types.</li> <li>Touch – the Touch interface will be used to control the viewer. The interface design was optimized for the 'touchscreen' display types. The viewer interface elements have been increased in size to simplify the control of the viewer and to improve its usability.</li> <li>Mobile - the Mobile interface will be used to control the viewer for all the screen types. The Mobile interface was designed to control the viewer using the mobile smartphone display. This interface design was simplified and adapted to use with the smartphones.</li> </ul> |
| AllowMobileMode              | Enables or disables displaying a report or<br>dashboard in the mobile mode. If the option is<br>set to <b>false</b> , then the mobile view will not be<br>used. If the option is set to <b>true</b> , the mobile                                                                                                    |

|                                          | view mode will be used when opening the viewer on mobile devices. By default, the option is set to <b>true</b> .                                                                                                    |
|------------------------------------------|----------------------------------------------------------------------------------------------------|
| ChartRenderType                          | <ul> <li>Sets the displaying mode of charts on the report page. It can take one of the following</li> <li>StiChartRenderType enumeration values:</li> <li>Image – charts are displayed as static images;</li> <li>Vector – charts are displayed in the vector mode as an SVG object;</li> <li>AnimatedVector - charts are displayed in the vector mode as an SVG object, the chart elements are displayed with animation (default value).</li> </ul>                                     |
| ReportDisplayMode                        | <ul> <li>Sets the export mode for displaying report pages. It can take one of the following values of the StiReportDisplayMode enumeration:</li> <li>FromReport - the export mode of the report elements is defined from report template settings - Div or Table;</li> <li>Table – report elements are exported using HTML tables (default value);</li> <li>Div – report elements are exported using DIV markup;</li> <li>Span - report items are exported using SPAN markup.</li> </ul> |
| DatePickerFirstDayOfWeek                 | <ul> <li>Sets the first day of the week for the date picker. It can take one of the following values of the StiFirstDayOfWeek enumeration:</li> <li>Monday – the first day of the week is Monday (default value);</li> <li>Sunday – the first day of the week is Sunday.</li> </ul>                                                                                                    |
| DatePickerIncludeCurrentDayForR<br>anges | Sets a value, which indicates that the current<br>day will be included in the ranges of the date<br>picker. By default, the property is set to <b>false</b> .                                                                                                    |

| AllowTouchZoom                      | Sets ability to change the scale of the report<br>page by using the two-fingers gesture (Pinch to<br>Zoom) for the touch-screens. The default value<br>of the property is <b>true</b> .                                                                                                    |
|-------------------------------------|----------------------------------------------------------------------------------------------------|
| ShowReportIsNotSpecifiedMessa<br>ge | Sets a value which indicates that 'The report is<br>not specified' message will be shown. The<br>default value of the property is <b>true</b> .                                                                                                    |
| PrintToPdfMode                      | <ul> <li>Sets the Print to PDF mode. It has the following values:</li> <li>StiPrintToPdfMode.Hidden - hidden print mode (default value);</li> <li>StiPrintToPdfMode.Popup - the PDF document will be displayed before printing in a pop-up window.</li> </ul>                                                                                                    |
| ImagesQuality                       | <ul> <li>Gets or sets the image quality that will be used<br/>on the viewer page. It has the following values:</li> <li>StilmagesQuality.Low - low quality, used to<br/>speed up loading reports and saves memory;</li> <li>StilmagesQuality.Normal - normal quality,<br/>suitable for most cases (default value);</li> <li>StilmagesQuality.High - high quality, used<br/>for ultra high-definition displays, but may slow<br/>down the loading of pages.</li> </ul> |
| CombineReportPages                  | Sets a value which indicates that if a report<br>contains several pages, then they will be<br>combined in preview. By default, the property is<br>set to <b>false</b> .                                                                                                    |

# Toolbar

| Name        | Description                                                                                                    |
|-------------|----------------------------------------------------------------------------------------------------|
| Visible     | Enables displaying the viewer toolbar. By default, the property is set to <b>true</b> .                                                           |
| DisplayMode | Specifies the display mode of the toolbar of the viewer. It can take one of the following values of the <b>StiToolbarDisplayMode</b> enumeration: |

|                    | <ul> <li>Simple - all controls are located on the same control panel (default value);</li> <li>Separated - the control panel is split into top and bottom panels.</li> </ul>                                                                                                    |
|--------------------|----------------------------------------------------------------------------------------------------|
| BackgroundColor    | Specifies the background color of the viewer toolbar. The default color of the selected theme is used.                                                                                                    |
| BorderColor        | Specifies the border color of the viewer toolbar.<br>The default color of the selected theme is used.                                                                                                    |
| FontColor          | Specifies the text color for the toolbar and the viewer menu. The default color of the selected theme is used.                                                                                                    |
| FontFamily         | Specifies the font for the toolbar and the viewer<br>menu. The default font of the selected theme is<br>used.                                                                                                    |
| Alignment          | <ul> <li>Sets the alignment mode for the controls on the viewer toolbar. It can take one of the following values of the StiContentAlignment enumeration:</li> <li>&gt; Left – elements will be aligned left;</li> <li>&gt; Center – elements will be centered;</li> <li>&gt; Right – elements will be aligned right;</li> <li>&gt; Default – the alignment depends on the RightToLeft property (default value)</li> </ul> |
| ShowButtonCaptions | Enables text of the buttons on the toolbar of the viewer. By default, the property is set to <b>true</b> .                                                                                                    |
| ShowPrintButton    | Enables showing the button - <b>Print</b> - on the viewer toolbar. By default, the property is set to <b>true</b> .                                                                                                    |
| ShowOpenButton     | Enables displaying the <b>Open</b> button on the toolbar of the viewer when viewing reports or dashboards. By default, the property is set to <b>true</b> .                                                                                                    |
| ShowSaveButton     | Enables displaying the <b>Save</b> button on the                                                                                                    |

|                        | toolbar of the viewer when viewing reports or dashboards. By default, the property is set to true.                                                                                                    |
|------------------------|----------------------------------------------------------------------------------------------------|
| ShowSendEmailButton    | Enables showing the button - <b>Send Email</b> - on<br>the viewer toolbar. By default, the property is set<br>to <b>false</b> . Also, you should <u>add the EmailReport</u><br><u>action</u> .                                                           |
| ShowFindButton         | Enables showing the button - <b>Find</b> - on the viewer toolbar. By default, the property is set to <b>true</b> .                                                                                                    |
| ShowBookmarksButton    | Enables showing the button - <b>Bookmarks</b> - on<br>the viewer toolbar. By default, the property is set<br>to <b>true</b> . If the button is hidden, the bookmarks<br>panel will not be displayed even if there are<br>bookmarks in the report.        |
| ShowParametersButton   | Enables showing the button - <b>Parameters</b> - on<br>the viewer toolbar. By default, the property is set<br>to <b>true</b> . If the button is hidden, the parameters<br>panel will not be displayed even if there are<br>parameters in the report.     |
| ShowResourcesButton    | Enables showing the button - <b>Resources</b> - on<br>the toolbar of the viewer. By default, the<br>property is set to <b>true</b> . If the button is hidden,<br>the resources panel will not be displayed even if<br>there are resources in the report. |
| ShowEditorButton       | Enables showing the button - <b>Editor</b> - on the viewer toolbar. By default, the property is set to <b>true</b> .                                                                                                    |
| ShowFullScreenButton   | Enables displaying the <b>Full Screen</b> button on<br>the toolbar of the viewer when viewing reports<br>or dashboards By default, the property is set<br>to <b>true</b> .                                                                               |
| ShowFirstPageButton    | Enables showing the button - <b>First Page</b> - on the viewer toolbar. By default, the property is set to <b>true</b> .                                                                                                    |
| ShowPreviousPageButton | Enables showing the button - <b>Previous Page</b> -                                                                                                    |
|                        | on the viewer toolbar. By default, the property is set to <b>true</b> .                                                                                                    |
|------------------------|----------------------------------------------------------------------------------------------------|
| ShowCurrentPageControl | Enables showing the current report page indicator. By default, the property is set to <b>true</b> .                                                                                                    |
| ShowNextPageButton     | Enables showing the button - <b>Next Page</b> - on the viewer toolbar. By default, the property is set to <b>true</b> .                                                                                                |
| ShowLastPageButton     | Enables showing the button - <b>Last Page</b> - on<br>the toolbar of the viewer. By default, the<br>property is set to <b>true</b> .                                                                                   |
| ShowZoomButton         | Enables showing the button to select the report zoom. By default, the property is set to <b>true</b> .                                                                                                    |
| ShowViewModeButton     | Enables showing the button to select the view mode of the report page. By default, the property is set to <b>true</b> .                                                                                                |
| ShowDesignButton       | Enables displaying the <b>Design</b> button on the toolbar of the viewer when viewing reports or dashboards. By default, the property is set to <b>false</b> .                                                         |
| ShowAboutButton        | Enables showing the button - <b>About</b> - on the viewer toolbar. By default, the property is set to <b>true</b> .                                                                                                    |
| ShowRefreshButton      | Sets a visibility of the <b>Refresh</b> button in the toolbar of the viewer. By default, the property is set to <b>true</b> .                                                                                          |
| ShowPinToolbarButton   | Enables displaying of the <b>Pin Toolbar</b> button<br>on the viewer's toolbar. The button is available<br>only in the Mobile mode of the viewer's<br>interface. The default value of the property is<br><b>true</b> . |
| PrintDestination       | <ul> <li>Sets the report printing mode. It can take one of the following values of the StiPrintDestination enumeration:</li> <li>Default – a menu with a choice of printing</li> </ul>                                 |

|               | <ul> <li>modes will be displayed (default value);</li> <li>Pdf – printing will be done in the PDF format;</li> <li>Direct – printing will be done to the HTML format directly to the printer, the system print dialog will be displayed;</li> <li>PopupWindow – printing will be done in the HTML format via the preview window of the report.</li> </ul> |
|---------------|----------------------------------------------------------------------------------------------------|
|               | Sets the mode for displaying report pages. It can take one of the following <b>StiWebViewMode</b> enumeration values:                                                                                                    |
| ViewMode      | <ul> <li>SinglePage - displays one page of the report selected in the toolbar of the viewer (default value);</li> <li>Continuous - displays all pages of the report;</li> <li>MultiplePages - displays all report pages as a table.</li> </ul>                                                                                                    |
|               | Sets the zoom for displaying report pages. The default setting is 100 percent. The values are from 10 to 500 percent. You can also set one of the following values:                                                                                                    |
| Zoom          | <ul> <li>StiZoomMode.PageWidth – when the viewer runs, the zoom, necessary to display the report by the page width, will be set;</li> <li>StiZoomMode.PageHeight – when the viewer runs, the zoom, necessary to display the report by the page height, will be set.</li> </ul>                                                                            |
| MenuAnimation | Enables animation when the viewer menu shows/hides. By default the property is set to <b>true</b> .                                                                                                    |
| ShowMenuMode  | Sets the display mode of the viewer menu. It can take one of the following values of the <b>StiShowMenuMode</b> enumeration:                                                                                                    |
|               | >Click – shows menu by mouse click (default value);                                                                                                    |

|          | > <b>Hover</b> – shows menu by hovering the mouse cursor.                                                                                                    |
|----------|----------------------------------------------------------------------------------------------------|
| AutoHide | Enables auto-hiding of the viewer's toolbar. The property will work only for the Mobile mode of the viewer's interface. The default value of the property is <b>false</b> . |

# Export

| Name                   | Description                                                                                                    |
|------------------------|----------------------------------------------------------------------------------------------------|
| DefaultSettings        | This group of properties provides the ability to<br>specify the default export settings for each<br>export type. These settings will be applied to the<br>export dialogs when the viewer runs or to the<br>report, if export dialogs are disabled. |
| StoreExportSettings    | Enables saving selected settings in the export<br>dialogs. Settings will be stored in browser<br>cookies. By default the property is set to <b>true</b> .                                                                                          |
| ShowExportDialog       | Enables showing the export options dialog box.<br>If the property is set to <b>false</b> , the export will be<br>done with the default settings. By default the<br>property is set to <b>true</b> .                                                |
| ShowExportToDocument   | Enables the export menu item - <b>Document File</b> .<br>By default, the property is set to <b>true</b> .                                                                                                    |
| ShowExportToPdf        | Enables displaying the <b>Adobe PDF file</b> export<br>menu item when viewing reports, and the<br><b>Adobe PDF</b> item when viewing dashboards. By<br>default, the property is set to <b>true</b> .                                               |
| ShowExportToXps        | Enables the export menu item - <b>Microsoft XPS</b><br><b>File</b> . By default, the property is set to <b>false</b> .                                                                                                    |
| ShowExportToPowerPoint | Enables the export menu item - <b>Microsoft</b><br><b>PowerPoint 2007/2010 File</b> . By default, the<br>property is set to <b>true</b> .                                                                                                    |
| ShowExportToHtml       | Enables the export menu item - <b>HTML File</b> . By                                                                                                    |

|                                    | default, the property is set to <b>true</b> .                                                                                                    |
|------------------------------------|----------------------------------------------------------------------------------------------------|
| ShowExportToHtml5                  | Enables the export menu item - <b>HTML5 File</b> . By default, the property is set to <b>true</b> .                                                                                                    |
| ShowExportToMht                    | Enables the export menu item - <b>MHT Web</b><br><b>Archive</b> . By default, the property is set to <b>true</b> .                                                                                                    |
| ShowExportToText                   | Enables the export menu item - <b>Text File</b> . By default, the property is set to <b>true</b> .                                                                                                    |
| ShowExportToRtf                    | Enables the export menu item - <b>Rich Text File</b> .<br>By default, the property is set to <b>true</b> .                                                                                                    |
| ShowExportToWord2007               | Enables the export menu item - <b>Microsoft</b><br><b>Word 2007/2010 File</b> . By default, the property<br>is set to <b>true</b> .                                                                                                  |
| ShowExportToOpenDocumentWri<br>ter | Enables the export menu item -<br><b>OpenDocument Writer File</b> . By default, the<br>property is set to <b>true</b> .                                                                                                    |
| ShowExportToExcel                  | Enables the export menu item - <b>Microsoft</b><br><b>Excel File</b> . By default, the property is set to <b>true</b> .                                                                                                    |
| ShowExportToExcelXml               | Enables the export menu item - <b>Microsoft</b><br><b>Excel Xml File</b> . By default, the property is set to<br><b>true</b> .                                                                                                    |
| ShowExportToExcel2007              | Enables displaying the <b>Microsoft Excel</b><br><b>2007/2010 File</b> export menu item when<br>viewing reports, and the <b>Microsoft Excel</b> item<br>when viewing dashboards. By default, the<br>property is set to <b>true</b> . |
| ShowExportToOpenDocumentCal<br>c   | Enables the export menu item -<br><b>OpenDocument Calc File</b> . By default, the<br>property is set to <b>true</b> .                                                                                                    |
| ShowExportToCsv                    | Enables the export menu item - <b>CSV File</b> . By default, the property is set to <b>true</b> .                                                                                                    |
| ShowExportToDbf                    | Enables the export menu item - <b>DBF File</b> . By default, the property is set to <b>true</b> .                                                                                                    |
| ShowExportToXmI                    | Enables the export menu item - <b>XML File</b> . By default, the property is set to <b>true</b> .                                                                                                    |

| ShowExportToDif       | Enables the export menu item - <b>Data</b><br>Interchange Format (DIF) File. By default, the<br>property is set to <b>true</b> .                                                                         |
|-----------------------|----------------------------------------------------------------------------------------------------|
| ShowExportToSylk      | Enables the export menu item - <b>Symbolic Link</b><br>(SYLK) File. By default, the property is set to<br>true.                                                                                          |
| ShowExportToJson      | Enables the export menu item - <b>JSON File</b> . By default, the property is set to <b>true</b> .                                                                                                    |
| ShowExportToImageBmp  | Enables displaying the <b>BMP Image</b> export menu<br>item when viewing reports, and the <b>BMP Image</b><br>item when viewing dashboards. By default, the<br>property is set to <b>true</b> .          |
| ShowExportToImageGif  | Enables displaying the <b>GIF Image</b> export menu<br>item when viewing reports, and the <b>GIF Image</b><br>item when viewing dashboards. By default, the<br>property is set to <b>true</b> .          |
| ShowExportToImageJpeg | Enables displaying the <b>JPEG Image</b> export<br>menu item when viewing reports, and the <b>JPEG</b><br><b>Image</b> item when viewing dashboards. By<br>default, the property is set to <b>true</b> . |
| ShowExportToImagePcx  | Enables displaying the <b>PCX Image</b> export menu<br>item when viewing reports, and the <b>PCX Image</b><br>item when viewing dashboards. By default, the<br>property is set to <b>true</b> .          |
| ShowExportToImagePng  | Enables displaying the <b>PNG Image</b> export menu<br>item when viewing reports, and the <b>PNG Image</b><br>item when viewing dashboards. By default, the<br>property is set to <b>true</b> .          |
| ShowExportToImageTiff | Enables displaying the <b>TIFF Image</b> export menu<br>item when viewing reports, and the <b>TIFF Image</b><br>item when viewing dashboards. By default, the<br>property is set to <b>true</b> .        |
| ShowExportToImageSvg  | Enables displaying the <b>Scalable Vector</b><br><b>Graphics (SVG) File</b> export menu item when<br>viewing reports, and the <b>Scalable Vector</b><br><b>Graphics (SVG) File</b> item when viewing     |

|                       | dashboards. By default, the property is set to <b>true</b> .                                                                                                    |
|-----------------------|----------------------------------------------------------------------------------------------------|
| ShowExportToImageSvgz | Enables displaying the <b>Compressed SVG</b><br>(SVGZ) File export menu item when viewing<br>reports, and the <b>Compressed SVG (SVGZ) File</b><br>item when viewing dashboards. By default, the<br>property is set to <b>true</b> . |
| ShowOpenAfterExport   | Enables displaying the <b>Open After Export</b><br>parameter in export settings menu. By default,<br>the property is set to <b>true</b> .                                                                                            |

# Email

| Name                | Description                                                                                                    |
|---------------------|----------------------------------------------------------------------------------------------------|
| ShowEmailDialog     | Enables displaying settings for sending the<br>report via email. If the dialog box is disabled, the<br>email will be sent with the settings set on the<br>server side in the <b>EmailReport</b> action. By<br>default the property is set to <b>true</b> . |
| ShowExportDialog    | Enables displaying export options dialog box<br>when sending email. If the property is set to<br><b>false</b> , the export will be done with the default<br>settings. By default the property is set to <b>true</b> .                                      |
| DefaultEmailAddress | Sets the default recipient email, i.e. the address<br>to which the email with the attached report will<br>be sent.                                                                                                    |
| DefaultEmailSubject | Sets the default email subject (header).                                                                                                    |
| DefaultEmailMessage | Sets the default email message (text).                                                                                                    |

# 5.2 HTML5 Designer

# YouTube

Watch videos <u>for working with .NET Core HTML5 Designer</u>. Subscribe to the <u>Stimulsoft channel</u> to find out about the new video lessons uploaded. Leave your

questions and suggestions in the comments to the video.

### **Samples**

See on <u>GitHub</u> examples of working with the .NET Core HTML5 Designer component. All examples are separate projects, grouped into one solution for Visual Studio.

The **HTML5 Designer** (**StiNetCoreDesigner**) component is designed to create reports in the web browser. You do not need to install the .NET Framework, ActiveX components or any special plug-ins on the client side. All that is needed is any modern Web browser.

With help of **HTML5 Designer** you can create, edit, save and preview reports on any computer with any operating system installed. Since the designer only uses HTML and JavaScript technologies, it can be run on devices where there is no Flash or Silverlight support - tablets, smartphones. Also, the designer supports the Touch interface, which is automatically enabled when using devices with a touch screen.

The **HTML5 Designer** component uses the AJAX technology to perform all actions on reports, which allows you to get rid of reloading the entire page, save Web traffic and speed up work. The report engine built using the .NET Core technology is used to render reports. This is a cross-platform technology. It allows you to deploy the application on servers that use the operating systems like Windows, macOS, and Linux.

## Information

Since dashboards and reports use the same unified template format - MRT, methods for loading the template and working with data, the word "report" will be used in the documentation text.

To use the HTML5 Designer in a Web project, you need to install the NuGet

package of Stimulsoft.Reports.Web.NetCore:

- > Select "Manage NuGet Packages ..." in the context menu of the project;
- Specify Stimulsoft.Reports.Web.NetCore in the search bar on the Browse tab;
- > Select the item, define the version of the package, and click **Install**. When updating the package, click the **Update** button.

To add the ability to create and edit dashboards in a Web project, install the NuGet package Stimulsoft.Dashboards.Web.NetCore (this package is associated with the package Stimulsoft.Reports.Web.NetCore. If it is missed it will be installed automatically):

- Select "Manage NuGet Packages ..." in the context menu of the project;
- Specify Stimulsoft.Dashboards.Web.NetCore in the search bar on the Browse tab;

> Select the item, define the version of the package, and click **Install**. When updating the package, click the **Update** button.

- i How this Works? a Additional Features of Preview
- : Activation
- *i* Editing Reports and Dashboards
- i Creating New Reports and New Dashboards
- i Timeout
- i Localization
- i Using Themes
- *i* Saving Reports and Dashboards
- · Preview

*i* Caching

Additional Methods

i Settings

### 5.2.1 How this Works

## Information

Since dashboards and reports use the same unified template format - MRT, methods for loading the template and working with data, the word "report" will be used in the documentation text.

To run the designer, you need to place the **StiNetCoreDesigner** component on the page, set the necessary settings to it, and set the necessary actions in the view controller. When the report designer runs, the following actions occur:

> The .NET Core component generates HTML and JavaScript code that is necessary for displaying and running the designer;

> When the component is output, the JavaScript method is launched. It requests the report template on the server side displays it in the designer window;

> Various actions in the designer (for example, report preview, saving the report template, export reports, sorting, drill-down etc.) calls a certain action on the server side, in which you can perform the necessary manipulations with the report.

### 5.2.2 Activation

### YouTube

Watch videos which show how to activate the <u>ASP.NET Core HTML5 Designer</u>. Subscribe to the <u>Stimulsoft channel</u> to find out about the new video lessons uploaded. Leave your questions and suggestions in the comments to the video.

After purchasing a Stimulsoft product, you need to activate the license for the components you are using. You can do this by specifying a license key or by downloading a file with the license key. Below is an example of activating the **StiNetCoreDesigner** component.

```
//Activation with using license code
public class HomeController : Controller
{
   static HomeController()
   {
     Stimulsoft.Base.StiLicense.Key = "Your activation code...";
   }
}
//Activation with using license file
public class HomeController : Controller
{
   public HomeController(IHostingEnvironment hostEnvironment)
   {
     var path = Path.Combine(hostEnvironment.ContentRootPath, "Content\
     \license.key");
   Stimulsoft.Base.StiLicense.LoadFromFile(path);
}
```

}

You can get a license key or download a file with <u>a license key in the user's account</u>. To log in to your account, please use the username and password specified when purchasing the product.

### 5.2.3 Editing Reports and Dashboards

### Information

Since dashboards and reports use the same unified template format - MRT, methods for loading the template and working with data, the word "report" will be used in the documentation text.

To edit a report template, you need to add the **StiNetCoreDesigner** component to the page, specify the minimum necessary settings for it, and define the necessary actions in the view controller.

```
Index.cshtml
```

```
dHtml.StiNetCoreDesigner(new StiNetCoreDesignerOptions() {
   Actions =
   {
      GetReport = "GetReport",
      DesignerEvent = "DesignerEvent"
   }
})
```

```
public IActionResult GetReport()
{
   StiReport report = new StiReport();
   report.Load(StiNetCoreHelper.MapPath(this, "Reports/SimpleList.mrt"));
   //report.Load(StiNetCoreHelper.MapPath(this, "Reports/Dashboard.mrt"));
   return StiNetCoreDesigner.GetReportResult(this, report);
}
public IActionResult DesignerEvent()
```

| { }                                                    | return StiNetCore                                                  | eDesigner.DesignerEx                                                                                                    | ventResu                  | <pre>ilt(this);</pre> |                                        |              |                                 |                   |
|--------------------------------------------------------|--------------------------------------------------------------------|----------------------------------------------------------------------------------------------------|---------------------------|-----------------------|----------------------------------------|--------------|---------------------------------|-------------------|
| B                                                      | ් ර් File Hor                                                      | me Insert Page I                                                                                                    | Layout                    | Preview               |                                        |              |                                 |                   |
| Pa                                                     | L Copy<br>C Copy<br>S Cut<br>ste<br>Clipboard<br>B I U<br>Fe       | Image: state state | □ □ □ □<br>□   ⊉ -<br>Bor | ders Fx               | ABC<br>123<br>General<br>Text Format 5 | Conditions C | Copy<br>Style Designer<br>Style |                   |
|                                                        | Properties                                                         | <b>■ <sup>≠</sup> \$</b> 1                                                                                                    |                           | portTitleBand2        |                                        |              |                                 |                   |
| <ul> <li>▲</li> <li>▲</li> <li>▲</li> <li>▲</li> </ul> | Report Name<br>Report Alias<br>Report Author<br>Report Description | Report         SimpleList         Stimulsoft         The sample demonstrates how to                                                                                                    | (R                        | Simple List           | Ŧ                                      | -            | ,<br>,<br>,                     | Sti<br>Date: (Tod |
| A                                                      | ▶ Main                                                             |                                                                                                    | Da                        | Company               | y<br>mers                              | Address      |                                 | Cor               |
|                                                        |                                                                    | DevedTee                                                                                                    |                           | Customers.CompanyNa   | me) (Custome                           | ns.Acidress) | (Customers, Phone)              | stormers. C       |
| н                                                      | Properties Dictionary                                              | Report Tree<br>eck for Issues Report X:-40.0                                                                                                    | 00 Y:450.00               | Page1                 | +                                      |              | +                               |                   |

The **GetReport** action is used to load an editable report template. It is called automatically after the report designer is loaded. The **DesignerEvent** action is designed to process various additional designer actions, such as working with data and components, previewing reports and others.

### Information

The **DesignerEvent** action is mandatory. Without it, the correct work of the

designer is impossible.

### 5.2.4 Creating New Reports and New Dashboards

### Information

Since dashboards and reports use the same unified template format - MRT, methods for loading the template and working with data, the word "report" will be used in the documentation text.

To run the report designer with a new (empty) report, it is enough to create a new report in the **GetReport** action and return it to the designer. If necessary, you can load data for the report, or perform any other necessary actions.

# Index.cshtml ... @Html.StiNetCoreDesigner(new StiNetCoreDesignerOptions() {

```
Actions =
{
GetReport = "GetReport"
})
...
```

### HomeController.cs

```
public IActionResult GetReport()
{
   StiReport report = new StiReport();
   return StiNetCoreDesigner.GetReportResult(this, report);
}
...
```

You can also create a new report using the main menu of the designer. The **CreateReport** action is used to load data for a new report or perform any other necessary actions. This action will be called when creating a new empty report or when creating a report using the wizard.

### Index.cshtml

```
@Html.StiNetCoreDesigner(new StiNetCoreDesignerOptions() {
   Actions =
   {
      CreateReport = "CreateReport"
   }
})
```

### HomeController.cs

```
public IActionResult CreateReport()
{
   StiReport report = new StiReport();
   //var newDashboard = StiReport.CreateNewDashboard();

   // Register data for the new report, if necessary
   DataSet data = new DataSet("Demo");
   data.ReadXml(StiNetCoreHelper.MapPath(this, "Data/Demo.xml"));
   report.RegData(data);
   //newDashboard.RegData(data);
   report.Dictionary.Synchronize();
   return StiNetCoreDesigner.GetReportResult(this, report);
   //return StiNetCoreDesigner.GetReportResult(this, newDashboard);
}
```

### 5.2.5 Preview

### Information

Since dashboards and reports use the same unified template format - MRT, methods for loading the template and working with data, the word "report" will be used in the documentation text.

The **HTML5 Designer** component provides the ability to preview reports. To preview the report, just go to the appropriate tab in the designer window. The report template will be transferred to the server side, rendered and displayed in the embedded viewer.

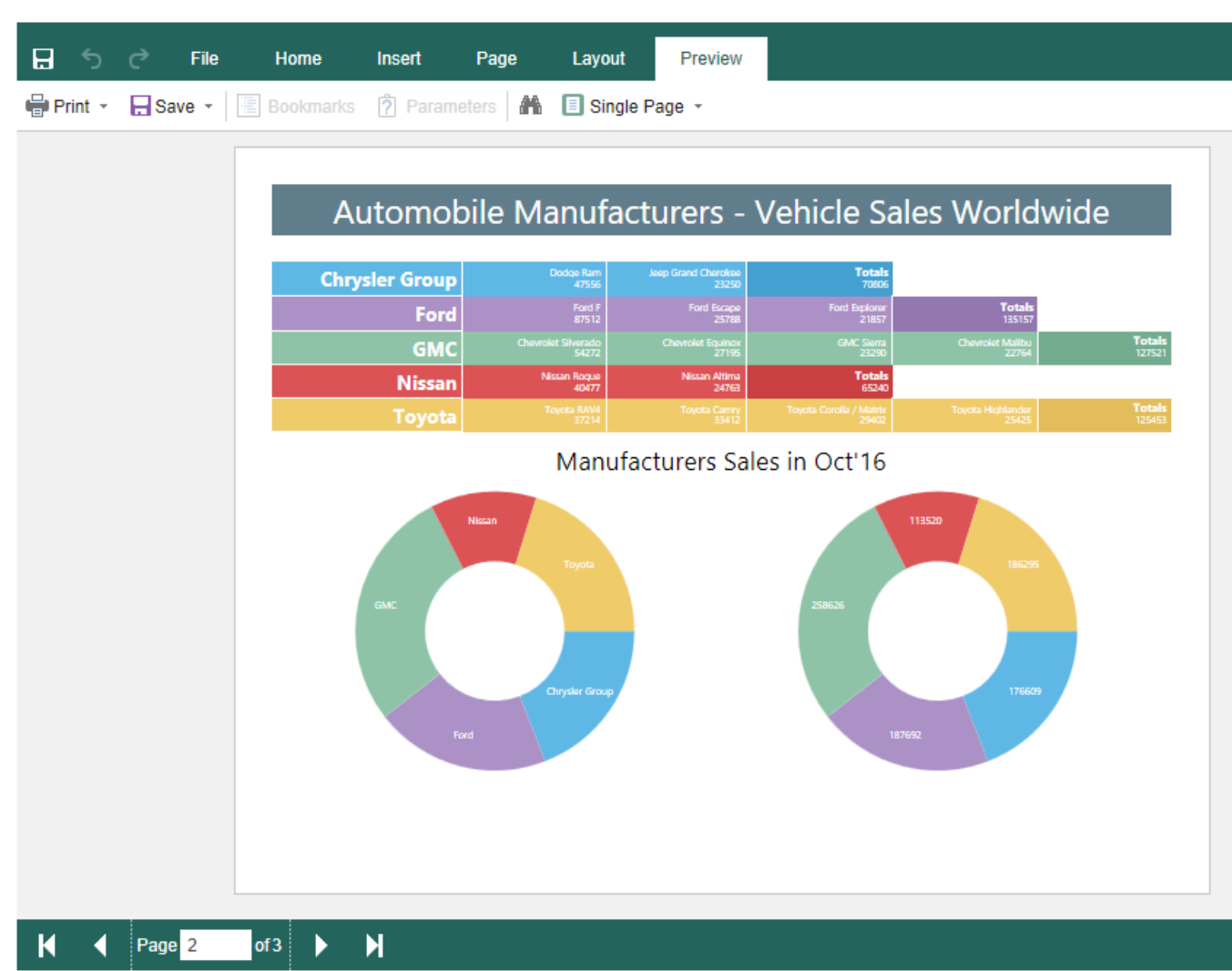

Before previewing the report, it is possible to perform any necessary actions, for example, connect data for the report. To do this, you can use the special **PreviewReport** action that will be called before previewing the report. The **PreviewReport** action is called before preparing and rendering a report for viewing till its saving to the cash.

### Index.cshtml

```
@Html.StiNetCoreDesigner(new StiNetCoreDesignerOptions() {
   Actions =
   {
        PreviewReport = "PreviewReport"
    }
})
```

### HomeController.cs

```
public IActionResult PreviewReport()
{
   StiReport report = StiNetCoreDesigner.GetActionReportObject(this);
   DataSet data = new DataSet("Demo");
   data.ReadXml(StiNetCoreHelper.MapPath(this, "Data/Demo.xml"));
   report.RegData(data);
   return StiNetCoreDesigner.PreviewReportResult(this, report);
}
```

If you need to make actions on your report immediately before displaying the report, you can use the **GetPreviewReport** action, which is called after the request of the prepared report from the cash.

### Index.cshtml

```
@Html.StiNetCoreDesigner(new StiNetCoreDesignerOptions() {
   Actions =
   {
      GetPreviewReport = "GetPreviewReport"
   }
})
....
```

### HomeController.cs

```
public IActionResult GetPreviewReport()
{
   StiReport report = StiNetCoreDesigner.GetActionReportObject(this);
   DataSet data = new DataSet("Demo");
   data.ReadXml(StiNetCoreHelper.MapPath(this, "Data/Demo.xml"));
   report.RegData(data);
   //report.IsRendered = false;
   return StiNetCoreDesigner.PreviewReportResult(this, report);
}
```

### Information

So as in this event a prepared report for viewing is transferred, if you need to render again you should set the **report.IsRendered = false** flag.

### 5.2.6 Additional Features of Preview

### Information

Since dashboards and reports use the same unified template format - MRT, methods for loading the template and working with data, the word "report" will be used in the documentation text.

The preview window of the **HTML5 Designer** component has a fully functional interactive **HTML5 Viewer** that can print and export reports, supports working with report parameters, dynamic sorting, interactive reports, collapsing and etc. To use these features, you do not need any additional settings for the report designer.

In any of the above actions, you can work with the report template, for example, change its properties and parameters, connect new data for rendering.

```
Index.cshtml
```

```
@Html.StiNetCoreDesigner(new StiNetCoreDesignerOptions() {
   Actions =
   {
     ExportReport = "ExportReport"
   }
})
```

```
public IActionResult ExportReport()
{
   StiReport report = StiNetCoreDesigner.GetActionReportObject(this);
   // ...
   return StiNetCoreDesigner.ExportReportResult(this, report);
}
...
```

### Information

If you do not need any of these additional options to preview the report (for example, exporting or printing a report), you can disable them using the appropriate properties of the **HTML5 Designer** component.

### 5.2.7 Saving Reports and Dashboards

### Information

Since dashboards and reports use the same unified template format - MRT, methods for loading the template and working with data, the word "report" will be used in the documentation text.

The **HTML5 Designer** component provides two ways of saving the report which are available in the main menu and in the main panel of the designer - **Save Report** and **Save As**. In turn, each of these ways has its own modes and settings.

### Saving a report and dashboard on the server side

To save the editable report on the server side, you need to set the **SaveReport** action, which will be called when you select **Save** in the main menu, or click the **Save** button on the main panel of the designer.

### Index.cshtml

```
GHtml.StiNetCoreDesigner(new StiNetCoreDesignerOptions() {
   Actions =
   {
      SaveReport = "SaveReport"
   }
})
...
```

```
public IActionResult SaveReport()
{
   StiReport report = StiNetCoreDesigner.GetReportObject(this);
```

```
// Save the report template
// ...
return StiNetCoreDesigner.SaveReportResult(this);
}
```

This action returns a response to the client side of the designer about the result of saving the report. After saving the report, it is possible to display a dialog box with an error or a text message.

### HomeController.cs

```
public IActionResult SaveReport()
{
   StiReport report = StiNetCoreDesigner.GetReportObject(this);
   // Save the report template
   // ...
   // Completion of the report saving with message dialog box
   return StiNetCoreDesigner.SaveReportResult(this, "Some message after
   saving");
   //return Content("{"infoMessage":"Some info message after saving"});
   //return Content("{\"warningMessage\":\"Some info message after saving
   \"}");
}
```

You can get a report name from the designer save dialog or an original report name.

```
public IActionResult SaveReport()
{
   var requestParams = StiNetCoreDesigner.GetRequestParams();
   var report = StiNetCoreDesigner.GetReportObject();
   //Report name from designer save dialog
   var savingReportName = requestParams.Designer.FileName;
   //Original report name from properties
   var originalReportName = report.ReportName;
   return StiNetCoreDesigner.SaveReportResult(this, "Some message after
   saving");
}
```

. . .

In this case, the dialog with the specified text will be displayed. The text can contain both an error message of saving or a warning, or any other message.

|   | Error!                    | ×  |
|---|---------------------------|----|
| 8 | Some message after saving |    |
|   |                           | OK |

### Saving reports and dashboards on the client side

To save the edited report on the client side as a file, no additional designer settings are required. It is enough to click the **Save As** main menu item. The dialog box will be displayed. In this dialog you can change the name of the report file. The file will be saved to the local disk of the computer.

| Save As    |                | ×      |
|------------|----------------|--------|
| File Name: | SimpleList.mrt |        |
|            | Save           | Cancel |

The **HTML5 Designer** component provides the ability to change the behavior of the specified save option. For this purpose, the special **SaveReportAs** action is used in the designer. If you use this event, the report will be saved on the server side. Work of this event will be similar to the **SaveReport** action.

### Index.cshtml

```
GHtml.StiNetCoreDesigner(new StiNetCoreDesignerOptions() {
   Actions =
   {
      SaveReportAs = "SaveReportAs"
   }
})
...
```

### HomeController.cs

```
public IActionResult SaveReportAs()
{
   StiReport report = StiNetCoreDesigner.GetReportObject(this);
   // Save the report template
   // ...
   return StiNetCoreDesigner.SaveReportResult(this);
}...
```

Use the following code to get the report name from the Save dialog.

# HomeController.cs public IActionResult SaveReport() { StiReport report = StiNetCoreDesigner.GetReportObject(this); var requestParams = StiNetCoreDesigner.GetRequestParams(this); var reportName = requestParams.Designer.FileName; return StiNetCoreDesigner.SaveReportResult(this); }

### Saving settings

The report is saved in the background mode without reloading the page in the web browser window. If you need to visually control the process of saving the report, you should change the value of the **SaveReportMode** (or **SaveReportAsMode**) property of the designer to one of the three specified values - **Hidden** (default value), **Visible** or **NewWindow**.

### Index.cshtml

```
GHtml.StiNetCoreDesigner(new StiNetCoreDesignerOptions() {
   Actions =
   {
      SaveReportAs = "SaveReportAs"
   },
   Behavior =
   {
      SaveReportAsMode = StiSaveMode.Visible
```

```
}
})
```

If the **SaveReportMode** property is set to **Visible**, the report save action will be called in the current browser window in the normal (visible) mode using the POST request. If the **SaveReportMode** property is set to **NewWindow**, the report save event will be called in a new window of the web browser. By default, this property is set to **Hidden** - the report save event is called in the background using the AJAX request and is not displayed in the browser window. The same values and behavior are applicable to the **SaveReportAsMode** property.

### 5.2.8 Localization

The **HTML5 Designer** component supports the complete localization of its interface. Use the special **Localization** property to localize the report designer interface. As a value of this property, you should specify the path to the localization XML file (relative or absolute).

```
Index.cshtml
```

```
@Html.StiNetCoreDesigner(new StiNetCoreDesignerOptions() {
   Localization = "Localization/en.xml"
})
...
```

The interface of the report designer allows you to select the necessary localization from an accessible list. To do this, set value for the **LocalizationDirectory** property as the folder in which the localization XML files are stored.

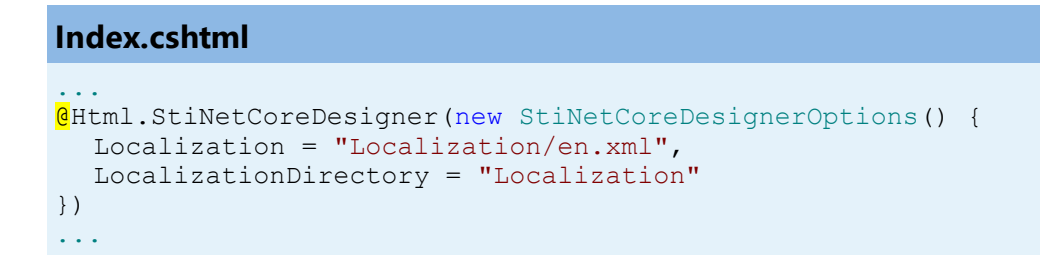

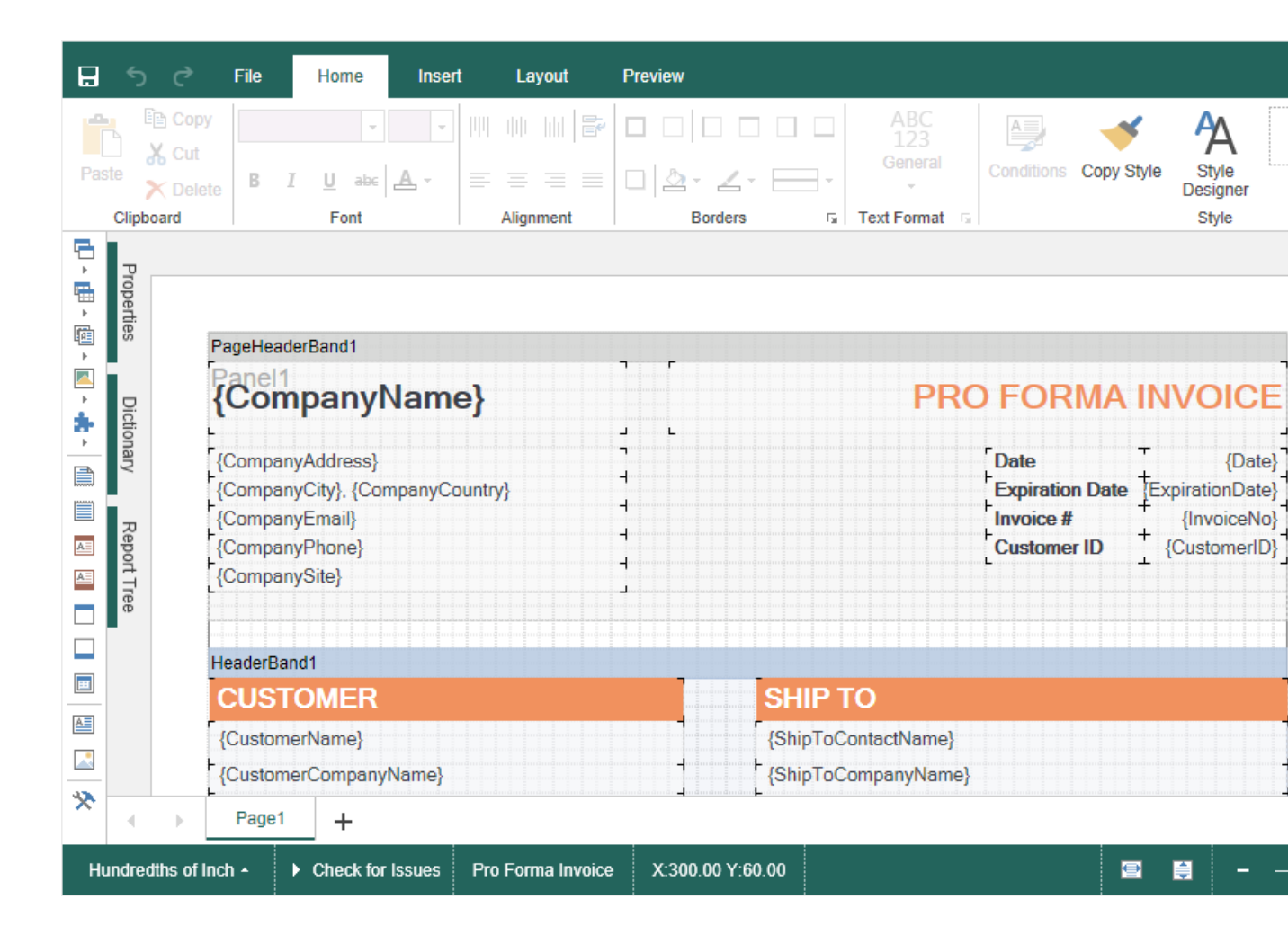

### Information

If the value for the **Localization** property is set, then when you run the report designer, the localization specified in this property will always be applied. If the property value is not set, the localization selected from the list of available localizations in the report designer panel will be automatically loaded.

### 5.2.9 Using Themes

In the **HTML5 Designer** component you can change the appearance of visual controls. To change the theme, you should use the **Theme** property.

# Default.aspx

@Html.StiNetCoreDesigner(new StiNetCoreDesignerOptions() {
 Theme = StiDesignerTheme.Office2022WhiteTeal

```
})
...
```

There are currently **2 themes** available with different color accents. As a result, **more than 50** variants of the appearance are available. This allows you to customize the appearance of the designer for almost any design of the Web project.

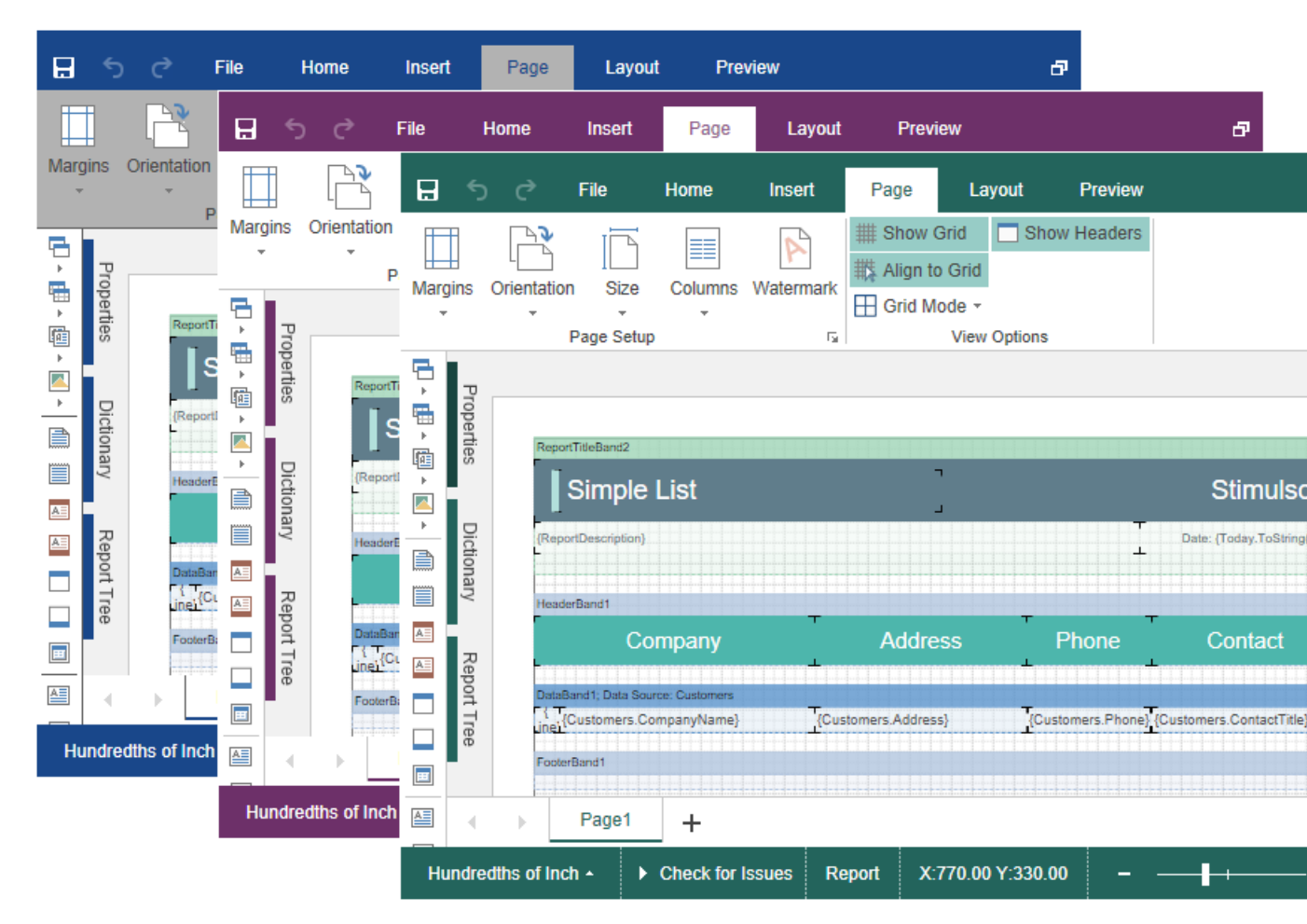

### 5.2.10 Caching

# Information

Since dashboards and reports use the same unified template format - MRT, methods for loading the template and working with data, the word "report" will be used in the documentation text.

**HTM5 Designer** uses the server cache to store the editable report template. It is necessary because the client part of the designer contains only a visual representation of components of a report template. The report object itself with all the parameters and properties is stored on the server side.

To use caching, you need to connect modules to work with a session or cache on the server side. To do this, just add the following services to the project in the start file of a project.

### Startup.cs

```
public void ConfigureServices(IServiceCollection services)
{
   services.AddMemoryCache();
   services.AddSession();
   services.AddMvc();
}
```

You can manage caching with the following properties.

### The CacheMode property

This property of the designer enables caching and sets its type. It can take one of the following values, specified in the **StiServerCacheMode** enumeration:

> None – caching is disabled;

> **ObjectCache** – for caching, the server cache is used. The report object is saved in this (set by default);

**StringCache** – for caching, the server cache is used. The report is saved as a packed string in this cache;

> ObjectSession – the current session, in which the report object is saved, is used for caching;

> **StringSession** - for caching, the current session is used, in which the report is saved as a packed string.

### The CacheltemPriority property

This property sets the priority of the report stored in the cache of the server. It affects the automatic clearing of the server memory in case of memory shortage. The lower the priority is, the greater is the chance of removing information from memory.

### The CacheTimeout property

This property specifies the amount of time in minutes you want to store the report in the server cache. If, when using caching, the requested report is not found in the cache (time of storing this report expired), then it will be requested again using the special **GetReport** action. In this case the unsaved changes may be lost.

The **HTML5 Designer** component provides the ability to specify its own methods for working with report caching. For this purpose, a special **StiCacheHelper** class is used. It contains methods for obtaining a report from the cache and saving the report to the cache. It is necessary to create a new class inherited from **StiCacheHelper** and reload the above methods which respectively have the names - **GetObject**, **SaveObject** and **RemoveObject**..

```
string path =
     System.IO.Path.Combine(this.HttpContext.Server.MapPath("CacheFiles"
     ), guid);
     System.IO.File.WriteAllBytes(path, cacheData);
     //base.SaveObject(obj, guid);
  }
  public override void RemoveObject(string guid)
    string path =
    System.IO.Path.Combine(this.HttpContext.Server.MapPath("CacheFiles"
    ), guid);
    if (File.Exists(path))
     {
       File.Delete(path);
     }
  }
}
static DesignerController()
{
  StiNetCoreDesigner.CacheHelper = new StiMyCacheHelper();
}
```

To initialize the work with report caching using the created class, it is enough to set it as the value of the **StiNetCoreDesigner.CacheHelper** static property in the constructor of the controller.

### 5.2.11 Additional Methods

}

### Information

Since dashboards and reports use the same unified template format - MRT, methods for loading the template and working with data, the word "report" will be used in the documentation text.

For **HTML5 Designer**, there are several additional methods that are used to get the object of the currently edited report, parameters of the current state of the designer and other useful data. These methods can be used in any actions of the designer.

### The GetReportObject() Method

Returns the report object with which the designer is currently working. It is possible to perform the necessary actions with it - register new data sets, change report properties, assign parameters or load another report to the object. Then, the report can be returned to the designer, specifying it as a parameter in the resulting action method.

### HomeController.cs

```
public IActionResult ExportReport()
{
   StiReport report = StiNetCoreDesigner.GetReportObject(this);
   report.ReportName = "MyReportName";
   return StiNetCoreDesigner.ExportReportResult(this, report);
}
```

### The GetActionReportObject() method

Returns the report object that will be used for the particular action. For example, for the **OpenReport** action, this method returns a report loaded from the local disk of the computer. For the **PreviewReport** action, the method returns a prepared copy of the report for preview.

### HomeController.cs

```
public IActionResult OpenReport()
{
   StiReport report = StiNetCoreDesigner.GetActionReportObject(this);
   // Register data for the opened report, if necessary
   DataSet data = new DataSet("Demo");
   data.ReadXml(StiNetCoreHelper.MapPath(this, "Data/Demo.xml"));
   report.RegData(data);
   report.Dictionary.Synchronize();
   return StiNetCoreDesigner.GetReportResult(this, report);
}
```

### The GetRouteValues() method

Returns values for URLs with which the designer page was opened. Thus, it is

possible to get the initial collection of page parameters to run the designer and use these values for any checks and conditions.

### HomeController.cs

```
public IActionResult ExportReport()
{
    RouteValueDictionary routeValues =
    StiNetCoreDesigner.GetRouteValues(this);
    return StiNetCoreDesigner.ExportReportResult(this);
}
...
```

You can also get values of URL parameters by parameter name, specifying it as the parameter of the called action of the designer.

### HomeController.cs

```
public IActionResult ExportReport(string id)
{
   return StiNetCoreDesigner.ExportReportResult(this);
}
```

### The GetFormValues() method

Returns the values of the form that initiated (opened by the POST request) a page of the designer. Thus, it is possible to get a collection of form parameters in any action of the designer.

```
Index.cshtml.cs
...
public IActionResult DesignerInteraction()
{
   NameValueCollection formValues = StiNetCoreDesigner.GetFormValues(this);
   return StiNetCoreDesigner.InteractionResult(this);
}
...
```

By default, this feature is disabled to optimize requests of the client-side of the

designer to the server. To enable it, set the **PassFormValues** property to true.

### Index.cshtml

```
@Html.StiNetCoreDesigner(new StiNetCoreDesignerOptions() {
   Server =
   {
      PassFormValues = true
   }
})
...
```

### The GetRequestParams() method

Returns all parameters of the current state of the designer passed to the server side. They can be useful for determining the type of action that the designer is currently executing - for example, to determine the type of export, as well as all action parameters.

### HomeController.cs

```
public IActionResult ExportReport()
{
   StiRequestParams requestParams =
   StiNetCoreDesigner.GetRequestParams(this);
   if (requestParams.ExportFormat == StiExportFormat.Pdf)
   {
     StiReport report = StiNetCoreDesigner.GetReportObject(this);
     // Some action with report for the PDF export
     // ...
     return StiNetCoreDesigner.ExportReportResult(this, report);
   }
   return StiNetCoreDesigner.ExportReportResult(this);
}
```

### The GetExportSettings() method

Returns all parameters of the current report export. The type of the parameter object will correspond to the type of export selected in the report preview menu. Any export parameters can be changed and passed to the input of the resulting method.

In this case, the report will be exported with the parameters transferred.

### HomeController.cs

```
public IActionResult ExportReport()
{
   StiExportSettings settings = StiNetCoreDesigner.GetExportSettings(this);
   if (settings.GetExportFormat() == StiExportFormat.Pdf)
   {
     StiPdfExportSettings pdfSettings = (StiPdfExportSettings)settings;
     pdfSettings.EmbeddedFonts = true;
     pdfSettings.AllowEditable = StiPdfAllowEditable.No;
     return StiNetCoreDesigner.ExportReportResult(this, settings);
   }
   return StiNetCoreDesigner.ExportReportResult(this);
}
```

### The MapPath() and MapWebRootPath() methods

Returns the absolute path, respectively, to the application or wwwroot directory. You can use this to upload report templates files, data files, etc. These methods are located in the **StiNetCoreHelper** static class.

```
HomeController.cs
```

```
public IActionResult GetReport()
{
   StiReport report = new StiReport();
   report.Load(StiNetCoreHelper.MapPath(this, "Reports/SimpleList.mrt"));
   return StiNetCoreDesigner.GetReportResult(this, report);
}
```

### 5.2.12 Timeout

When working with the **StiNetCoreDesigner** component, you can set the timeout for various operations — <u>storing the report in the cache</u>, <u>server response</u>, and <u>query</u> <u>execution</u>. The timeout setting is done using the component properties and report options.

### **CacheTimeout Property**

Sets the time in minutes that the server will store the rendered report since the last

action of the viewer. The default setting is 10 minutes.

### Index.cshtml

```
GHtml.StiNetCoreDesigner(new StiNetCoreDesignerOptions() {
   Server =
   {
    CacheTimeout = 10
   }
})
...
```

Using cache will increase the speed of the report designer. See the chapter <u>Caching</u> for more information

### **RequestTimeout Property**

Sets the time to wait for a response from the server in seconds, after which an error will be generated. The default value is 30 seconds. For big reports, it is recommended to increase this value.

### Index.cshtml

```
@Html.StiNetCoreDesigner(new StiNetCoreDesignerOptions() {
   Server =
   {
        RequestTimeout = 30
    }
})
```

### **CommandTimeout Option**

Also, for SQL data sources used in the report, you can specify the **Query Timeout** in seconds. The value of this property is stored in the report template for each SQL connection separately.

Below is an example of code that you may use to set the query timeout for the already created connection, and data sources in the report.

### Index.cshtml

```
@Html.StiNetCoreDesigner(new StiNetCoreDesignerOptions() {
   Actions =
   {
      GetReport = "GetReport",
      DesignerEvent = "DesignerEvent"
   }
})
```

### HomeController.cs

```
public IActionResult GetReport()
{
   StiReport report = new StiReport();
   report.Load(Server.MapPath("Report.mrt"));
   ((StiSqlSource)
   report.Dictionary.DataSources["DataSourceName"]).CommandTimeout = 1000;
   return StiNetCoreDesigner.GetReportResult(this, report);
}
public IActionResult DesignerEvent()
{
   return StiNetCoreDesigner.DesignerEventResult(this);
}
....
```

### 5.2.13 Add custom functions

### Information

See on <u>GitHub</u> example of adding a custom function in the ASP.NET MVC HTML5 Designer component.

You can add a custom function to the Dictionary in the report designer when you integrate it into your application. After adding the custom function, you can use this in creating reports and dashboards. Below is the example of adding a function for calculating the sum total.

### **DesignerController.cs**

```
public static decimal MySum(object value)
{
    if (!ListExt.IsList(value))
      return Stimulsoft.Base.Helpers.StiValueHelper.TryToDecimal(value);
```

```
return Stimulsoft.Data.Functions.Funcs.SkipNulls(ListExt.ToList(value))
.TryCastToDecimal()
.Sum();
}
...
static DesignerController()
{
  StiFunctions.AddFunction("MyCategory", "MySum",
  "description", typeof(DesignerController),
  typeof(decimal), "Calculates a sum of the specified set of values.",
  new[] { typeof(object) },
  new[] { "values" },
  new[] { "A set of values" }).UseFullPath = false;
}
```

### 5.2.14 Settings

The **HTML5 Designer** configuration is done using properties that are located in the **StiNetCoreDesignerOptions** class. All properties are divided into groups, some of the groups contain subgroups of properties for ease of use. Below is an example of setting some properties of the designer.

```
Index.cshtml
```

```
@Html.StiNetCoreDesigner(new StiNetCoreDesignerOptions() {
  Theme = Stimulsoft.Report.Web.StiDesignerTheme.Office2022WhiteTeal,
  Localization = "Localization/en.xml",
  Actions =
  {
    GetReport = "GetReport",
    PreviewReport = "PreviewReport",
    SaveReport = "SaveReport",
    DesignerEvent = "DesignerEvent"
  },
  Appearance =
  {
    InterfaceType = StiInterfaceType.Auto,
    ShowTooltipsHelp = false,
    ShowDialogsHelp = false,
    DefaultUnit = Stimulsoft.Report.StiReportUnitType.Centimeters
  },
  Dictionary =
  {
    PermissionBusinessObjects =
    Stimulsoft.Report.Web.StiDesignerPermissions.None,
    PermissionDataConnections =
    Stimulsoft.Report.Web.StiDesignerPermissions.View
  },
  Bands =
```

```
{
   ShowChildBand = false,
   ShowEmptyBand = false,
   ShowOverlayBand = false
  }
})
...
```

# Basic settings (without groups)

| Name                  | Description                                                                                                    |
|-----------------------|----------------------------------------------------------------------------------------------------|
| Theme                 | Specifies the <u>theme of the report designer</u> . The<br>list of available themes is located in the<br><b>StiDesignerTheme</b> enumeration. The default<br>value is <b>Office2022WhiteBlue</b> .                                                                                                    |
| Localization          | Specifies the path to the <u>XML localization file</u> .<br>The path can be absolute or relative. By default,<br>English localization is used. It is built into the<br>designer and does not require additional XML<br>files.                                                                                                    |
| LocalizationDirectory | Specifies the path to the directory with XML<br>localization files. The localization files located in<br>the specified folder will be loaded to the<br>localization list in the designer panel.                                                                                                    |
| Width                 | Sets the width of the component in the required<br>units that are specified in the <b>Unit</b> class. The<br>value can be set in pixels - <b>Unit.Pixel()</b> , points<br>- <b>Unit.Point()</b> and per cent -<br><b>Unit.Percentage()</b> . By default, the component<br>is expanded to the entire area of the browser<br>window.  |
| Height                | Sets the height of the component in the<br>required units that are specified in the <b>Unit</b><br>class. The value can be set in pixels -<br><b>Unit.Pixel()</b> , points - <b>Unit.Point()</b> and per cent<br>- <b>Unit.Percentage()</b> . By default, the component<br>is expanded to the entire area of the browser<br>window. |

| Actions | 5 |
|---------|---|
|---------|---|

| Name             | Description                                                                                                    |
|------------------|----------------------------------------------------------------------------------------------------|
| GetReport        | Specifies the name of the action method to prepare <u>the report template when loading the</u> <u>designer</u> .                                                                                                    |
| OpenReport       | Specifies the name of the action method to open the report template from the designer menu.                                                                                                    |
| CreateReport     | Specifies the name of the action method to prepare the report template when <u>creating the</u> <u>new report</u> in the designer.                                                                                                    |
| SaveReport       | Specifies the name of the action method <u>to save</u><br><u>the report template</u> on the server side                                                                                                    |
| SaveReportAs     | Specifies the name of the action method to<br>store the report template on the server side<br>when using the <b>Save As</b> menu item. If no action<br>is specified, the built-in method of saving <u>the</u><br><u>report template</u> to the local disk will be used. |
| PreviewReport    | Specifies the name of the action method to prepare the rendered report in <u>the preview</u> window.                                                                                                    |
| GetPreviewReport | Specifies the name of the action method just before a report is displayed in <u>the preview</u> window.                                                                                                    |
| ExportReport     | Specifies the name of the action method <u>to</u><br><u>export reports</u> to the specified format.                                                                                                    |
| Exit             | Specifies the name of the action method to go<br>to the desired view by clicking <u>the Exit button</u> in<br>the main menu of the report designer.                                                                                                    |
| DesignerEvent    | Specifies the name of the action method of the report designer to handle <u>additional designer</u> <u>actions</u> , such as working with data, report                                                                                                    |

| components, and others. Also, this action is used |
|---------------------------------------------------|
| to load scripts and designer styles.              |

# Server

| Name                   | Description                                                                                                    |
|------------------------|----------------------------------------------------------------------------------------------------|
| Controller             | Sets the name of the controller to process<br>requests. If this property is not set, then the<br>current controller will be used to process the<br>requests.                                                                                                    |
| RouteTemplate          | Sets the route template that is returned when<br>the report designer actions are executed. If the<br>property is not set, then the MVC project<br>template will be used instead. The default value<br>of the property is null. If the UseRelativeUrls<br>property is set to true, the BasePath will not<br>be respected for this property.The default value<br>of this property is null. |
| ShowServerErrorPage    | Enables the display of an HTML page with error<br>details that occurred on the server side. The<br>error details will be displayed in the preview<br>window if the property is enabled. If the<br>property is disabled, the numeric error code and<br>a short error description will be displayed in the<br>dialog window. By default, the property is set to<br><b>true</b> .           |
| AllowAutoUpdateCookies | Allows the designer to update the cookies<br>automatically on every request to the server. By<br>default, cookies are set when creating the<br>designer, if they are not specified in the report.<br>By default, the property is set to <b>false</b> .                                                                                                    |
| AllowAntiforgeryToken  | Allow the designer to automatically request and send the antiforgery token. By default, the property is set to <b>true</b> .                                                                                                    |
| RequestTimeout         | Sets the time to wait for a response from the server in seconds, after which an error will be                                                                                                    |
|                      | generated. The default value is 30 seconds. For big reports, it is recommended to increase this value.                                                                                                    |
|----------------------|----------------------------------------------------------------------------------------------------|
| CacheTimeout         | Sets the time in minutes that the server will<br>store the rendered report since the last action of<br>the viewer. The default setting is 10 minutes.                                                                                                    |
| CacheMode            | <ul> <li>Sets the report caching mode. It can take one of the following values of the</li> <li>StiServerCacheMode enumeration:</li> <li>None – caching is disabled in HTML5</li> <li>Designer;</li> <li>ObjectCache – the cache is used as the storage, the report is stored as an object (default value);</li> <li>ObjectSession – the session is used as the storage, the report is stored as an object;</li> <li>StringCache – the server cache is used as the storage, the report is serialized to a packed string;</li> <li>StringSession – the session is used as a repository, the report is serialized into a packed string.</li> </ul> |
| CacheltemPriority    | Sets the priority of the report stored in the<br>server cache. This property affects the automatic<br>clearing of the server memory in case of lack of<br>memory. The lower the priority is, the greater is<br>the chance of removing information from<br>memory.                                                                                                    |
| AllowAutoUpdateCache | Sets the mode for automatic cache update. The<br>report stored in the cache or server session will<br>be automatically re-saved after a certain period<br>of time if the designer is idle (about every 3<br>minutes). By default, the property is set to <b>true</b> .                                                                                                    |
| UseRelativeUrls      | Sets the designer mode in which relative URLs are used for requests to the server. By default, the property is set to <b>true</b> .                                                                                                    |

| PortNumber                              | Gets or sets a value which specifies the port<br>number to use in the URL. A value of <b>0</b> defines<br>automatic detection (default value). A value of -<br><b>1</b> removes the port number.                                                                                                    |
|-----------------------------------------|----------------------------------------------------------------------------------------------------|
| PassQueryParametersForResource<br>s     | Enables transferring all request URL parameters<br>when generating links to the resources of the<br>designer. If <b>false</b> , only the necessary parameters<br>are used to request the resources of the<br>designer. This corresponds to the more correct<br>operation of the browser cache. By default, the<br>property is set to <b>true</b> . |
| PassFormValues                          | Enables transferring the POST form values to the<br>client side, if these values are to be used in the<br>actions of the designer. If you enable this<br>feature, the additional <b>GetFormValues()</b><br>method will return a collection of form<br>parameters. By default, the property is <b>false</b> .                                       |
| UseCompression                          | Enables compression of designer requests in the GZip stream. This allows you to reduce the amount of Internet traffic, but slows down the designer. By default, the property is <b>false</b> .                                                                                                    |
| UseCacheForResources                    | Enables caching of the component resources on<br>the server side. The following resources are<br>supported: scripts, styles and images. This<br>option improves the load speed of the<br>component and also reduces the server load in<br>multi-client environments. The default value is<br><b>true</b> .                                         |
| AllowLoadingCustomFontsToClie<br>ntSide | Allows you to pass custom fonts to the client<br>side and convert them to CSS style for the<br>correct display of text as HTML with a specified<br>font. By default, the property is set to <b>false</b> .                                                                                                    |

# Appearance

Name

Description

| CustomCss        | Specifies the path to the CSS file of styles for<br>the report designer. If this property is set, the<br>standard styles of the selected theme will not be<br>loaded. The default value is an empty value.                                                          |
|------------------|----------------------------------------------------------------------------------------------------|
| DefaultUnit      | Sets the units for the size of the report and all its components. By default, centimeters are used.                                                                                                    |
|                  | Sets the zoom for displaying report pages. The default setting is 100 percent. It can take one of the following values of the <b>StiZoomMode</b> enumeration:                                                                                                    |
| Zoom             | <ul> <li>&gt; PageWidth – when the designer runs, the zoom, necessary to display the report by the page width, will be set;</li> <li>&gt; PageHeight – when the designer runs, the zoom, required to display the page height of the report, will be set.</li> </ul> |
| ShowAnimation    | Enables animation for various elements of the designer interface. By default, the property is set to <b>true</b> .                                                                                                    |
| ShowOpenDialog   | Allows to display the open dialog, or to open with the open event. By default, the property is set to <b>true</b> .                                                                                                    |
| ShowTooltips     | Enables displaying tooltips for designer controls<br>when the mouse hovers over. By default, the<br>property is set to <b>true</b> .                                                                                                    |
| ShowTooltipsHelp | Enable displaying links to online documentation<br>in tooltips for designer controls. By default, the<br>property is set to <b>true</b> .                                                                                                    |
| ShowDialogsHelp  | Enables displaying links to online<br>documentation on the titles of dialog forms of<br>the designer. By default, the property is set to<br><b>true</b> .                                                                                                    |
| InterfaceType    | Sets the type of interface used for the designer.<br>It can take one of the following                                                                                                    |

|                                          | StilnterfaceType enumeration values:                                                                                                    |
|------------------------------------------|----------------------------------------------------------------------------------------------------|
|                                          | <ul> <li>Auto – the interface type of the designer will be selected automatically depending on the device used (default value);</li> <li>Mouse – forced use of the interface to control the designer with the mouse;</li> <li>Touch – forced use of the Touch interface to control the designer via the touch screen (mobile devices), also in this mode, the interface elements are increased.</li> </ul> |
|                                          | Sets the first day of the week for the select date<br>item. It can take one of the following values of<br>the <b>StiFirstDayOfWeek</b> enumeration:                                                                                                    |
| DatePickerFirstDayOfWeek                 | <ul> <li>Auto – automatic detection of the first day of the week from the browser settings (default value);</li> <li>Monday – the first day of the week is Monday;</li> <li>Sunday – the first day of the week is Sunday.</li> </ul>                                                                                                    |
| DatePickerIncludeCurrentDayForR<br>anges | Sets a value, which indicates that the current<br>day will be included in the ranges of the date<br>picker. By default, the property is set to <b>false</b> .                                                                                                    |
| FormatForDateControls                    | This feature allows you to customize the format<br>for date controls. By default, the current option<br>does not have a specified value, and the date<br>format is determined based on the browser's<br>locale.                                                                                                    |
| ShowReportTree                           | Enables displaying the tree of report components. By default, the property is set to <b>true</b> .                                                                                                    |
| ChartRenderType                          | Gets or sets the type of the chart in the preview.<br>It can take one of the following<br><b>StiChartRenderType</b> enumeration values:                                                                                                    |
|                                          | Image – charts are displayed as static images;                                                                                                    |

|                            | <ul> <li>Vector – charts are displayed in the vector mode as an SVG object;</li> <li>AnimatedVector - charts are displayed in the vector mode as an SVG object, the chart elements are displayed with animation (default value).</li> </ul>                                                                            |
|----------------------------|----------------------------------------------------------------------------------------------------|
|                            | Sets the export mode for displaying report<br>pages in the preview tab. Can take one of the<br>following values of the <b>StiReportDisplayMode</b><br>enumeration:<br><b>FromReport</b> - the export mode of the report                                                                                                |
| ReportDisplayMode          | <ul> <li>elements is defined from report template settings - Div or Table;</li> <li><b>Table</b> – report elements are exported using HTML tables (default value);</li> <li><b>Div</b> – report elements are exported using DIV markup;</li> <li><b>Span</b> - report items are exported using SPAN markup.</li> </ul> |
| ParametersPanelDateFormat  | Sets the date and time format for variables of<br>the corresponding type in the parameters panel.<br>By default, the date and time format set by the<br>browser is used.                                                                                                    |
| CloseDesignerWithoutAsking | Sets a value which indicates that the designer will be closed without asking. By default, the property is set to <b>true</b> .                                                                                                    |
| ShowSystemFonts            | Sets a visibility of the system fonts in the fonts list. By default, the property is set to <b>true</b> .                                                                                                    |
| WizardTypeRunningAfterLoad | Calls the Report wizard after starting the report<br>designer. It may have one of the following<br><b>StiWizardType</b> enumeration values:<br><b>None</b> - runs the report designer without<br>running the report wizard;<br><b>StandardReport</b> - runs the Standard wizard;                                       |
|                            | <ul> <li>MasterDetailReport - runs the Master-Detail</li> </ul>                                                                                                    |

|                          | <ul> <li>wizard;</li> <li>LabelReport - runs the Label wizard;</li> <li>InvoicesReport - runs the Invoice wizard;</li> <li>OrdersReport - runs the Order wizard;</li> <li>QuotationReport - runs the Ouote wizard.</li> </ul> |
|--------------------------|----------------------------------------------------------------------------------------------------|
|                          | Allows word wrap in the text editors By default                                                                                                    |
| AllowWordWrapTextEditors | the property is set to <b>true</b> .                                                                                                    |

## **Behavior**

| Name                   | Description                                                                                                    |
|------------------------|----------------------------------------------------------------------------------------------------|
| ShowSaveDialog         | Enables displaying the dialog to insert a report<br>name when it is saved. The name of the report<br>will be transferred in the parameters of the<br>report designer. By default, the property is set<br>to <b>true</b> .                                                                                                    |
| UndoMaxLevel           | Sets the maximum number to cancel actions<br>with the report (the Undo/Redo function). A big<br>value of this property will consume memory on<br>the server side to store the undo parameters.<br>The default value is <b>6</b> .                                                                                                    |
| AllowChangeWindowTitle | Allows using the title of the browser window to display the file name of the edited report. By default, the property is set to <b>true</b> .                                                                                                    |
| SaveReportMode         | <ul> <li>Sets the mode to save the report. It has the three values of the StiSaveMode enumeration.</li> <li>&gt; Hidden - saving of the report is called in the background mode using the AJAX request and is not shown in the browser window (default value);</li> <li>&gt; Visible - saving of the report is called in the current web browser window in the visible mode using the POST request;</li> <li>&gt; NewWindow - saving of the report is called in a new window (tab) of the web browser.</li> </ul> |

| SaveReportAsMode         | <ul> <li>Sets the mode for saving the report. It has the three values of the StiSaveMode enumeration.</li> <li>&gt; Hidden - saving of the report is called in the background mode using the AJAX request and is not shown in the browser window (default value);</li> <li>&gt; Visible - saving of the report is called in the current web browser window in the visible mode using the POST request;</li> <li>&gt; NewWindow - saving of the report is called in a new window (tab) of the web browser</li> </ul> |
|--------------------------|----------------------------------------------------------------------------------------------------|
|                          | a new window (tab) of the web browser.                                                                                                    |
| CheckReportBeforePreview | Sets the value that allows running the report checker before preview.                                                                                                    |

## FileMenu

| Name                     | Description                                                                                                    |
|--------------------------|----------------------------------------------------------------------------------------------------|
| Visible                  | Enables displaying the main menu of the report designer. By default, the property is set to <b>true</b> .       |
| ShowNew                  | Enables showing the main menu item - <b>New</b> . By default, the property is set to <b>true</b> .              |
| ShowFileMenuNewReport    | Sets a visibility of the new report button in the designer. By default, the property is set to <b>true</b> .    |
| ShowFileMenuNewDashboard | Sets a visibility of the new dashboard button in the designer. By default, the property is set to <b>true</b> . |
| ShowOpen                 | Enables showing the main menu item - <b>Open</b> .<br>By default, the property is set to <b>true</b> .          |
| ShowSave                 | Enables showing the main menu item - <b>Save</b> . By default, the property is set to <b>true</b> .             |
| ShowSaveAs               | Enables showing the main menu item - <b>Save As</b> .<br>By default, the property is set to <b>true</b> .       |
| ShowClose                | Enables showing the main menu item - <b>Close</b> .                                                             |

|                 | By default, the property is set to <b>true</b> .                                                                      |
|-----------------|----------------------------------------------------------------------------------------------------|
| ShowExit        | Enables showing the main menu item - <b>Exit</b> . By default, the property is set to <b>false</b> .                  |
| ShowReportSetup | Enables showing the main menu item - <b>Report</b><br><b>Setup</b> . By default, the property is set to <b>true</b> . |
| ShowOptions     | Enables showing the main menu item -<br><b>Options</b> . By default, the property is set to <b>true</b> .             |
| ShowInfo        | Enables showing the main menu item - <b>Info</b> . By default, the property is set to <b>true</b> .                   |
| ShowAbout       | Enables showing the main menu item - <b>About</b> .<br>By default, the property is set to <b>true</b> .               |
| ShowHelp        | Enables showing the main menu item - <b>Help</b> . By default, the property is set to <b>true</b> .                   |

# Dictionary

| Name                | Description                                                                                                    |
|---------------------|----------------------------------------------------------------------------------------------------|
| Visible             | Enables showing the data dictionary of the report. By default, the property is set to <b>true</b> .                                                                                                    |
| UseAliases          | <ul> <li>Allows you to use aliases in the data dictionary. It has the three values of the StiUseAliases enumeration:</li> <li>Auto - defines the mode of using aliases from a saved value in cookies (default value);</li> </ul> |
|                     | <ul> <li>&gt; True - sets the mode of using aliases in the data dictionary;</li> <li>&gt; False - disables the mode of using aliases in the data dictionary.</li> </ul>                                                          |
| NewReportDictionary | It allows you to create a new data dictionary or<br>join the existing one when creating a new report<br>in the designer. It has the three values of the<br><b>StiNewReportDictionary</b> enumeration:                            |

|                                      | <ul> <li>Auto - defines the mode to create or join the data dictionary from a saved value in cookies (default value);</li> <li>DictionaryNew - sets the mode to create a new data dictionary when creating a new report;</li> <li>DictionaryMerge - sets the mode to join the existing data dictionary with a new one when creating a new report in the designer.</li> </ul> |
|--------------------------------------|----------------------------------------------------------------------------------------------------|
| ShowDictionaryContextMenuPro perties | Sets a visibility of the <b>Properties</b> item in the dictionary context menu. By default, the property is set to <b>true</b> .                                                                                                    |
| ShowDictionaryActions                | Sets a visibility of the <b>Actions</b> menu on the dictionary toolbar. By default, the property is set to <b>true</b> .                                                                                                    |
| PermissionDataConnections            | Sets the available actions to connect data to the report. It can take one or more values from the <b>StiDesignerPermissions</b> enumeration.                                                                                                    |
| PermissionDataSources                | Sets available actions on report data sources. It can take one or more values from the <b>StiDesignerPermissions</b> enumeration.                                                                                                    |
| PermissionDataColumns                | Sets the available actions on data columns in<br>the report. It can take one or more values from<br>the <b>StiDesignerPermissions</b> enumeration.                                                                                                    |
| PermissionBusinessObjects            | Sets the available actions on the business<br>objects in the report. It can take one or more<br>values from the <b>StiDesignerPermissions</b><br>enumeration.                                                                                                    |
| PermissionDataRelations              | Sets the available actions to linking data in the report. It can take one or more values from the <b>StiDesignerPermissions</b> enumeration.                                                                                                    |
| PermissionVariables                  | Sets available actions on report variables. It can take one or more values from the <b>StiDesignerPermissions</b> enumeration.                                                                                                    |
| PermissionResources                  | Sets the available actions for the resources in<br>the Report Dictionary. Takes one or several<br>values from the <b>StiDesignerPermissions</b>                                                                                                    |

|                                | enumeration.                                                                                                    |
|--------------------------------|----------------------------------------------------------------------------------------------------|
| PermissionSqlParameters        | Sets the available actions for the parameters of<br>the SQL queries for the Report DataSources.<br>Takes one or several values from<br><b>StiDesignerPermissions</b> enumeration. |
| DataTransformationsPermissions | Sets the available actions on data<br>transformation. It can take one or more values<br>from the <b>StiDesignerPermissions</b> enumeration.                                       |

The table below shows all available values for the **StiDesignerPermissions** enumeration, which can be set for the dictionary elements of the report.

| Value      | Description                                                   |
|------------|---------------------------------------------------------------|
| None       | Disables any action on the item of the data dictionary.       |
| All        | Allows any action on the item of the data dictionary.         |
| Create     | Allows creating a specific data dictionary item.              |
| Delete     | Allows deleting a specific data dictionary item.              |
| Modify     | Allows modifying a specific data dictionary item.             |
| View       | Allows viewing a specific data dictionary item.               |
| ModifyView | Allows modifying and viewing a specific data dictionary item. |

## Toolbar

| Name                   | Description                                                                                                    |
|------------------------|----------------------------------------------------------------------------------------------------|
| ShowToolbar            | Enables displaying the toolbar of the designer.<br>By default, the property is set to <b>true</b> .                                             |
| ShowSetupToolboxButton | Enables displaying the button to call the dialog<br>box with settings for the side toolbar. By default,<br>the property is set to <b>true</b> . |

| ShowInsertButton  | Enables displaying the <b>Insert</b> tab on the toolbar of the designer. By default, the property is set to <b>true</b> .      |
|-------------------|----------------------------------------------------------------------------------------------------|
| ShowLayoutButton  | Enables displaying the tab <b>Layout</b> tab on the toolbar of the designer. By default, the property is set to <b>true</b> .  |
| ShowPageButton    | Enables displaying the tab <b>Page</b> tab on the toolbar of the designer. By default, the property is set to <b>true</b> .    |
| ShowPreviewButton | Enables displaying the tab <b>Preview</b> tab on the toolbar of the designer. By default, the property is set to <b>true</b> . |
| ShowSaveButton    | Enables displaying the <b>Save</b> button on the toolbar of the designer. By default, the property is set to <b>true</b> .     |
| ShowAboutButton   | Enables displaying the <b>About</b> on the toolbar of the designer. By default, the property is set to <b>false</b> .          |

# PropertiesGrid

| Name                   | Description                                                                                                    |
|------------------------|----------------------------------------------------------------------------------------------------|
| Visible                | Enables displaying the property panel. By default, the property is set to <b>true</b> .                                                                                                    |
| Width                  | Sets the width of the property panel. By default, the width is set to <b>370 px</b> .                                                                                                    |
| LabelWidth             | Specifies the width of the labels on the properties panel. By default, the width is set to <b>160 px</b> .                                                                                  |
| PropertiesGridPosition | <pre>Sets Left or Right position of the properties grid<br/>in the designer. It has the three values of the<br/>StiPropertiesGridPosition enumeration:<br/>&gt; Left;<br/>&gt; Right.</pre> |

| ShowPropertiesWhichUsedFromS<br>tyles | Sets a visibility of the properties which used from styles in the designer. By default, the |
|---------------------------------------|---------------------------------------------------------------------------------------------|
|                                       | property is set to <b>false</b> .                                                           |

# Components

| Name                        | Description                                                                                                    |
|-----------------------------|----------------------------------------------------------------------------------------------------|
| ShowText                    | Enables displaying the <b>Text</b> component in the insert menu for report components. By default, the property is set to <b>true</b> .                     |
| ShowTextInCells             | Enables displaying the <b>Text in Cells</b> component<br>in the insert menu for report components. By<br>default, the property is set to <b>true</b> .      |
| ShowRichText                | Enables displaying the <b>Rich Text</b> component in the insert menu for report components. By default, the property is set to <b>true</b> .                |
| ShowImage                   | Enables displaying the <b>Image</b> component in the insert menu for report components. By default, the property is set to <b>true</b> .                    |
| ShowBarCode                 | Enables displaying the <b>Bar Code</b> component in the insert menu for report components. By default, the property is set to <b>true</b> .                 |
| ShowShape                   | Enables displaying the <b>Shape</b> component in the insert menu for report components. By default, the property is set to <b>true</b> .                    |
| ShowHorizontalLinePrimitive | Enables displaying the <b>Horizontal Line</b><br>component in the insert menu for report<br>components. By default, the property is set to<br><b>true</b> . |
| ShowVerticalLinePrimitive   | Enables displaying the <b>Vertical Line</b> component<br>in the insert menu for report components. By<br>default, the property is set to <b>true</b> .      |
| ShowRectanglePrimitive      | Enables displaying the <b>Rectangle</b> component in the insert menu for report components. By                                                              |

|                               | default, the property is set to <b>true</b> .                                                                                                    |
|-------------------------------|----------------------------------------------------------------------------------------------------|
| ShowRoundedRectanglePrimitive | Enables displaying the <b>Rounded Rectangle</b><br>component in the insert menu for report<br>components. By default, the property is set to<br><b>true</b> .           |
| ShowPanel                     | Enables displaying the <b>Panel</b> component in the insert menu for report components. By default, the property is set to <b>true</b> .                                |
| ShowClone                     | Enables displaying the <b>Clone</b> component in the insert menu for report components. By default, the property is set to <b>true</b> .                                |
| ShowCheckBox                  | Enables displaying the <b>Check Box</b> component in the insert menu for report components. By default, the property is set to <b>true</b> .                            |
| ShowSubReport                 | Enables displaying the <b>Sub Report</b> component<br>in the insert menu for report components. By<br>default, the property is set to <b>true</b> .                     |
| ShowZipCode                   | Enables displaying the <b>Zip Code</b> component in the insert menu for report components. By default, the property is set to <b>true</b> .                             |
| ShowTable                     | Enables displaying the <b>Table</b> component in the insert menu for report components. By default, the property is set to <b>true</b> .                                |
| ShowCrossTab                  | Enables displaying the <b>Cross-Tab</b> component in the insert menu for report components. By default, the property is set to <b>true</b> .                            |
| ShowChart                     | Enables displaying the <b>Chart</b> component in the insert menu for report components. It affects on all chart types. By default, the property is set to <b>true</b> . |
| ShowMap                       | Enables displaying the <b>Map</b> component in the insert menu for report components. By default, the property is set to <b>false</b> .                                 |
| ShowGauge                     | Enables displaying the <b>Gauge</b> component in the insert menu for report components. By default,                                                                     |

|                         | the property is set to <b>false</b> .                                                                                                    |
|-------------------------|----------------------------------------------------------------------------------------------------|
| ShowSparkline           | Enables displaying the <b>Sparkline</b> component in the insert menu for report components. By default, the property is set to <b>true</b> .                      |
| ShowMathFormula         | Enables displaying the <b>Math Formula</b><br>component in the insert menu for report<br>components. By default, the property is set to<br><b>true</b> .          |
| ShowElectronicSignature | Enables displaying the <b>Electronic Signature</b><br>component in the insert menu for report<br>components. By default, the property is set to<br><b>true</b> .  |
| ShowPdfDigitalSignature | Enables displaying the <b>PDF Digital Signature</b><br>component in the insert menu for report<br>components. By default, the property is set to<br><b>true</b> . |

## Bands

| Name                  | Description                                                                                                    |
|-----------------------|----------------------------------------------------------------------------------------------------|
| ShowReportTitleBands  | Enables displaying the <b>Report Title</b> item in the <b>Bands</b> menu of the designer. By default, the property is set to <b>true</b> .   |
| ShowReportSummaryBand | Enables displaying the <b>Report Summary</b> item in the <b>Bands</b> menu of the designer. By default, the property is set to <b>true</b> . |
| ShowPageHeaderBand    | Enables displaying the <b>Page Header</b> item in the <b>Bands</b> menu of the designer. By default, the property is set to <b>true</b> .    |
| ShowPageFooterBand    | Enables displaying the <b>Page Footer</b> item in the <b>Bands</b> menu of the designer. By default, the property is set to <b>true</b> .    |
| ShowGroupHeaderBand   | Enables displaying the <b>Group Header</b> item in the <b>Bands</b> menu of the designer. By default, the                                    |

|                      | property is set to <b>true</b> .                                                                                                    |
|----------------------|----------------------------------------------------------------------------------------------------|
| ShowGroupFooterBand  | Enables displaying the <b>Group Footer</b> item in the <b>Bands</b> menu of the designer. By default, the property is set to <b>true</b> .            |
| ShowHeaderBand       | Enables displaying the <b>Header</b> item in the <b>Bands</b> menu of the designer. By default, the property is set to <b>true</b> .                  |
| ShowFooterBand       | Enables displaying the <b>Footer</b> item in the <b>Bands</b> menu of the designer. By default, the property is set to <b>true</b> .                  |
| ShowColumnHeaderBand | Enables displaying the <b>Column Header</b> item in the <b>Bands</b> menu of the designer. By default, the property is set to <b>true</b> .           |
| ShowColumnFooterBand | Enables displaying the <b>Column Footer</b> item in the <b>Bands</b> menu of the designer. By default, the property is set to <b>true</b> .           |
| ShowDataBand         | Enables displaying the <b>Data</b> item in the <b>Bands</b><br>menu of the designer. By default, the property is<br>set to <b>true</b> .              |
| ShowHierarchicalBand | Enables displaying the <b>Hierarchical</b> item in the <b>Bands</b> menu of the designer. By default, the property is set to <b>true</b> .            |
| ShowChildBand        | Enables displaying the <b>Child</b> item in the <b>Bands</b><br>menu of the designer. By default, the property is<br>set to <b>true</b> .             |
| ShowEmptyBand        | Enables displaying the <b>Empty</b> item in the <b>Bands</b><br>menu of the designer. By default, the property is<br>set to <b>true</b> .             |
| ShowOverlayBand      | Enables displaying the <b>Overlay</b> item in the <b>Bands</b> menu of the designer. By default, the property is set to <b>true</b> .                 |
| ShowTableOfContents  | Enables displaying the <b>Table of Contents</b> item<br>in the <b>Bands</b> menu of the designer. By default,<br>the property is set to <b>true</b> . |

# DashboardElements

| Name                  | Description                                                                                                    |
|-----------------------|----------------------------------------------------------------------------------------------------|
| ShowTableElement      | Enables displaying the <b>Table</b> element in the Dashboard Elements menu of the designer. By default, the property is set to <b>true</b> .            |
| ShowCardsElement      | Enables displaying the <b>Cards</b> element in the Dashboard Elements menu of the designer. By default, the property is set to <b>true</b> .            |
| ShowChartElement      | Enables displaying the <b>Chart</b> element in the Dashboard Elements menu of the designer. By default, the property is set to <b>true</b> .            |
| ShowGaugeElement      | Enables displaying the <b>Gauge</b> element in the Dashboard Elements menu of the designer. By default, the property is set to <b>true</b> .            |
| ShowPivotTableElement | Enables displaying the <b>Pivot</b> element in the Dashboard Elements menu of the designer. By default, the property is set to <b>true</b> .            |
| ShowIndicatorElement  | Enables displaying the <b>Indicator</b> element in the Dashboard Elements menu of the designer. By default, the property is set to <b>true</b> .        |
| ShowProgressElement   | Enables displaying the <b>Progress</b> element in the Dashboard Elements menu of the designer. By default, the property is set to <b>true</b> .         |
| ShowRegionMapElement  | Enables displaying the <b>Region Map</b> element in<br>the Dashboard Elements menu of the designer.<br>By default, the property is set to <b>true</b> . |
| ShowOnlineMapElement  | Enables displaying the <b>Online Map</b> element in the Dashboard Elements menu of the designer. By default, the property is set to <b>true</b> .       |
| ShowImageElement      | Enables displaying the <b>Image</b> element in the Dashboard Elements menu of the designer. By default, the property is set to <b>true</b> .            |
| ShowTextElement       | Enables displaying the <b>Text</b> element in the                                                                                                    |

|                        | Dashboard Elements menu of the designer. By default, the property is set to <b>true</b> .                                                                  |
|------------------------|----------------------------------------------------------------------------------------------------|
| ShowPanelElement       | Enables displaying the <b>Panel</b> element in the Dashboard Elements menu of the designer. By default, the property is set to <b>true</b> .               |
| ShowShapeElement       | Enables displaying the <b>Shape</b> element in the Dashboard Elements menu of the designer. By default, the property is set to <b>true</b> .               |
| ShowButtonElement      | Enables displaying the <b>Button</b> element in the Dashboard Elements menu of the designer. By default, the property is set to <b>true</b> .              |
| ShowListBoxElement     | Enables displaying the <b>List Box</b> element in the Dashboard Elements menu of the designer. By default, the property is set to <b>true</b> .            |
| ShowComboBoxElement    | Enables displaying the <b>Combo Box</b> element in the Dashboard Elements menu of the designer. By default, the property is set to <b>true</b> .           |
| ShowTreeViewElement    | Enables displaying the <b>Tree View</b> element in the Dashboard Elements menu of the designer. By default, the property is set to <b>true</b> .           |
| ShowTreeViewBoxElement | Enables displaying the <b>Tree View Box</b> element<br>in the Dashboard Elements menu of the<br>designer. By default, the property is set to <b>true</b> . |
| ShowDatePickerElement  | Enables displaying the <b>Date Picker</b> element in the Dashboard Elements menu of the designer. By default, the property is set to <b>true</b> .         |

# CrossBands

| Name                     | Description                                                                                                    |  |  |
|--------------------------|----------------------------------------------------------------------------------------------------|--|--|
| ShowCrossGroupHeaderBand | Enables displaying the <b>Cross Group Header</b><br>section in the insert menu for report<br>components. By default, the property is set to<br><b>true</b> . |  |  |

| ShowCrossGroupFooterBand | Enables displaying the <b>Cross Group Footer</b><br>section in the insert menu for report<br>components. By default, the property is set to<br><b>true</b> . |
|--------------------------|----------------------------------------------------------------------------------------------------|
| ShowCrossHeaderBand      | Enables displaying the <b>Cross Header</b> section in the insert menu for report components. By default, the property is set to <b>true</b> .                |
| ShowCrossFooterBand      | Enables displaying the <b>Cross Footer</b> section in the insert menu for report components. By default, the property is set to <b>true</b> .                |
| ShowCrossDataBand        | Enables displaying the <b>Cross Data</b> section in the insert menu for report components. By default, the property is set to <b>true</b> .                  |

## Dashboards

| Name                   | Description                                                                                                    |
|------------------------|----------------------------------------------------------------------------------------------------|
| ShowNewDashboardButton | Sets a visibility of the <b>New Dashboard</b> button<br>in the designer. By default, the property is set<br>to <b>true</b> . |

## Pages

| Name              | Description                                                                                                    |  |
|-------------------|----------------------------------------------------------------------------------------------------|--|
| ShowNewPageButton | Sets a visibility of the <b>New Page</b> button in the designer. By default, the property is set to <b>true</b> . |  |

When designing a report or dashboard in the report designer, you can also define **ExportOptions**, **EmailOptions**, and **PreviewToolbarOptions** on the **Preview** tab. These options are similar to the <u>report viewer options</u>.

# 6 Reports and Dashboards for ASP.NET Core Razor

**.NET Core** is a cross-platform technology for creating Web applications for Windows, Linux, and macOS. **ASP.NET Core Razor Pages** is a technology that is similar to the Model-View-Controller (MVC) system. **Razor Pages** allow you to create pages with code that can process various requests. This technology makes the creation of scripts for pages easier and more efficient in comparison with the use of the MVC solution. <u>Stimulsoft</u> company provides tools for creating, displaying, and transforming reports and dashboards using this technology.

| Tools for creating and editing reports: | Tools for<br>viewing<br>and<br>converting<br>reports: | Tools for<br>creating and<br>editing<br>dashboards: | Tools for<br>viewing<br>and<br>converting<br>dashboards<br>: |
|-----------------------------------------|-------------------------------------------------------|-----------------------------------------------------|--------------------------------------------------------------|
| » <u>HTML5 designer</u>                 | >                                                     | >                                                   | >                                                            |
|                                         | <u>HTML5</u>                                          | <u>HTML5</u>                                        | <u>HTML5</u>                                                 |
|                                         | <u>viewer</u>                                         | <u>designer</u>                                     | <u>viewer</u>                                                |

## 6.1 HTML5 Viewer

### Samples

See on <u>GitHub</u> examples for working with the ASP.NET Core Razor HTML5 Viewer component. All examples are separate projects, grouped into one solution for Visual Studio.

The **HTML5 Viewer** (**StiNetCoreViewer**) component is designed for viewing reports in the web browser. You do not need to install the .NET Framework, ActiveX components, or any special plug-ins on the client-side. All that is needed is any modern Web browser.

With the help of **HTML5 Viewer**, you can view, print, and export reports on any computer with any operating system installed. Since the viewer only uses HTML and JavaScript technologies, it can be run on devices with no Flash or Silverlight support

- tablets, smartphones. Also, the viewer supports the Touch interface, which is automatically enabled when using devices with a touch screen.

The **HTML5 Viewer** component uses the AJAX technology to perform all actions (uploading a report, paging, scaling, interactivity in reports, etc.), which allows you to get rid of reloading the entire page save Web traffic, and speed up work. The report engine built using the .NET Core technology is used to render reports. This is a cross-platform technology. It allows you to deploy the application on servers that use operating systems like Windows, macOS, and Linux.

The **HTML5 Viewer** supports many themes, animated interface, bookmarks, interactive reports, editing of report elements on the page, full-screen mode, search panel, and other necessary features for viewing reports.

## Information

Since dashboards and reports use the same unified template format - MRT, methods for loading the template and working with data, the word "report" will be used in the documentation text.

To use the **HTML5 Viewer** in a Web project, you need to install the NuGet package of <u>Stimulsoft.Reports.Web.NetCore</u>:

- > Select "Manage NuGet Packages ..." in the context menu of the project;
- > Specify Stimulsoft.Reports.Web.NetCore in the search bar on the Browse tab;
- > Select the item, define the version of the package, and click **Install**. When updating the package, click the **Update** button.

To add the ability to view and export dashboards in a Web project, install the NuGet package <u>Stimulsoft.Dashboards.Web.NetCore</u> (this package is associated with the package Stimulsoft.Reports.Web.NetCore. If it is missed, it will be installed automatically):

- > Select "Manage NuGet Packages ..." in the context menu of the project;
- > Specify Stimulsoft.Dashboards.Web.NetCore in the search bar on the Browse tab;
- > Select the item, define the version of the package, and click **Install**. When updating the package, click the **Update** button.

- i How this works? i Interactive Reports *i* Activation i Timeout i Showing Reports and Dashboards i Editing Rendered Reports i Sending Reports by Email i Connecting data i Localization i Calling Designer from Viewer i Printing Reports i Caching *i* Exporting Reports and Dashboards i Using Themes *i* Viewing Modes i Basic Features i Work with Parameters i Additional Methods Work with Bookmarks i Export and Printing from Code
- i Viewer Settings

## 6.1.1 How this Works

## Information

Since dashboards and reports use the same unified template format - MRT, methods for loading the template and working with data, the word "report" will be used in the documentation text.

To run the viewer, you should place the **StiNetCoreViewer** component on a page, set the necessary properties, and define necessary actions in the page event handler. When running the report viewer, the following actions occur:

> The .NET Core component generates HTML and JavaScript code that is necessary for displaying and running the viewer;

> When the component is output, the JavaScript method is launched. It requests the first page of the report on the server-side or the entire report (depending on the selected mode) and the required report parameters;

> Each action in the viewer (for example, paging, printing or exporting a report, etc.) calls a certain action on the server-side, in which you can perform the necessary

manipulations with the report;

> The viewer saves the report in cache or server session to speed up the work, which makes it impossible to re-build the report.

## 6.1.2 Activation

After purchasing a Stimulsoft product, you need to activate the license for the components you are using. You can do this by specifying a license key or by downloading a file with the license key. Below is an example of activating the **StiNetCoreViewer** component.

Index.cshtml.cs

```
//Activation with using license code
public class IndexModel : PageModel
  static IndexModel()
  {
    Stimulsoft.Base.StiLicense.Key = "Your activation code...";
  }
}
//Activation with using license file
public class IndexModel : PageModel
{
  public IndexModel (IWebHostEnvironment webHostEnvironment)
  {
     var path = Path.Combine(webHostEnvironment.ContentRootPath, "Content\
    \license.key");
    Stimulsoft.Base.StiLicense.LoadFromFile(path);
  }
}
```

You can get a license key or download a file with <u>a license key in the user's account</u>. To log in to your account, please use the username and password specified when purchasing the product.

### 6.1.3 Showing Reports and Dashboards

## Information

Since dashboards and reports use the same unified template format - MRT, methods for loading the template and working with data, the word "report" will be used in the documentation text.

## Notice

When a report is assigned to a viewer component, it is automatically generated. You only need to call the Report.Render() method if you want to perform specific actions with the rendered report before it is displayed in the viewer. Likewise, when using the compilation mode, you need to call the Report.Compile() method only if you have actions to perform with the compiled report before it is built and shown in the viewer.

To display a report, you should add the **StiNetCoreViewer** component to a page, set the minimum required properties, and define necessary actions in the page event handler.

## Index.cshtml

```
@Html.StiNetCoreViewer(new StiNetCoreViewerOptions() {
   Actions =
   {
      GetReport = "GetReport",
      ViewerEvent = "ViewerEvent"
   }
})
...
```

```
public IActionResult OnPostGetReport()
{
    // Create the report object
    StiReport report = new StiReport();
    // Load report or dashboard
    report.Load(StiNetCoreHelper.MapPath(this, "Reports/SimpleList.mrt"));
    //report.Load(StiNetCoreHelper.MapPath(this, "Reports/Dashboard.mrt"));
    return StiNetCoreViewer.GetReportResult(this, report);
}
public IActionResult OnGetViewerEvent()
{
    return StiNetCoreViewer.ViewerEventResult(this);
}
```

```
public IActionResult OnPostViewerEvent()
{
   return StiNetCoreViewer.ViewerEventResult(this);
}
...
```

In the above example, the processing of two actions of the viewer is added. The **GetReport** action returns the report prepared for preview. The **ViewerEvent** action handles the viewer events.

## Information

The **ViewerEvent** action is mandatory. Without it, the viewer can't work correctly. The action is called for two types of requests: **OnGet** – the component requests the resources necessary for work, such as CSS styles, JS scripts and images; **OnPost** – all other actions of the viewer.

?

| Print - | t - 🕞 Save - 🔄 🖹 🕅 M 🛛 Page 1 of 3 🕨 M 🗐 Q 100% - 💆 One Page - |                               |                |                      |
|---------|----------------------------------------------------------------|-------------------------------|----------------|----------------------|
|         | Simple List                                                    |                               |                | Stimulsoft           |
| The     | sample demonstrates how to create a simpl                      | e list report.                |                | Date: November 2016  |
|         | Company                                                        | Address                       | Phone          | Contact              |
| 1       | Alfreds Futterkiste                                            | Obere Str. 57                 | 030-0074321    | Sales Representative |
| 2       | Ana Trujillo Emparedados y helados                             | Avda. de la Constitución 2222 | (5) 555-4729   | Owner                |
| 3       | Antonio Moreno Taquería                                        | Mataderos 2312                | (5) 555-3932   | Owner                |
| 4       | Around the Horn                                                | 120 Hanover Sq.               | (171) 555-7788 | Sales Representative |
| 5       | Berglunds snabbköp                                             | Berguvsvägen 8                | 0921-12 34 65  | Order Administrator  |
| 6       | Blauer See Delikatessen                                        | Forsterstr. 57                | 0621-08460     | Sales Representative |
| 7       | Blondel père et fils                                           | 24, place Kléber              | 88.60.15.31    | Marketing Manager    |
| 8       | Bólido Comidas preparadas                                      | C/ Araquil, 67                | (91) 555 22 82 | Owner                |
| 9       | Bon app'                                                       | 12, rue des Bouchers          | 91.24.45.40    | Owner                |
| 10      | Bottom-Dollar Markets                                          | 23 Tsawwassen Blvd.           | (604) 555-4729 | Accounting Manager   |
| 11      | B's Beverages                                                  | Fauntleroy Circus             | (171) 555-1212 | Sales Representative |
| 12      | Cactus Comidas para llevar                                     | Cerrito 333                   | (1) 135-5555   | Sales Agent          |
| 13      | Centro comercial Moctezuma                                     | Sierras de Granada 9993       | (5) 555-3392   | Marketing Manager    |
| 14      | Chop-suey Chinese                                              | Hauptstr. 29                  | 0452-076545    | Owner                |
| 15      | Comércio Mineiro                                               | Av. dos Lusíadas, 23          | (11) 555-7647  | Sales Associate      |
| 16      | Consolidated Holdings                                          | Berkeley Gardens              | (171) 555-2282 | Sales Representative |

If the report was not rendered before showing, the **HTML5 Viewer** component will automatically render it. So you can use report templates and rendered reports to display reports.

```
public IActionResult OnPostGetReport()
{
   StiReport report = new StiReport();
   report.LoadDocument(StiNetCoreHelper.MapPath(this, "Reports/
   SimpleList.mdc"));
   return StiNetCoreViewer.GetReportResult(this, report);
}
```

Since the dashboard is not a static document and requires data to work, the format of the rendered MDC document is not available for it. Instead, it is possible to use a snapshot of the report in the MRT format, which contains all the data necessary for the dashboard to work and be correctly displayed in the viewer.

```
Index.cshtml.cs
```

```
public ActionResult OnPostGetReport()
{
   StiReport report = new StiReport();
   report.Load(StiNetCoreHelper.MapPath("~/Reports/Snapshot.mrt"));
   return StiNetCoreViewer.GetReportResult(report);
}
....
```

## Loading custom fonts

You can connect custom fonts using the **StiFontCollection** class, having specified a file that contains a font. To do this, you should invoke the static method in the page constructor to load the font.

#### Index.cshtml.cs

```
public class ViewerController : Controller
{
   static ViewerController()
   {
     Stimulsoft.Base.StiFontCollection.AddFontFile(StiNetCoreHelper.MapPat
     h(this, "/fonts/my-font/font-name.ttf"));
   }
}....
```

## 6.1.4 Connecting Data

## Information

Since dashboards and reports use the same unified template format - MRT, methods for loading the template and working with data, the word "report" will be used in the documentation text.

Data to a report can be connected in various ways. The easiest way is to store

connection settings in the report template. You can also connect the data from the code. This can be done when the report is loaded in the **GetReport** action.

#### Index.cshtml.cs

```
public IActionResult OnPostGetReport()
{
    DataSet ds = new DataSet();
    ds.ReadXml(StiNetCoreHelper.MapPath(this, "Data/Demo.xml"));
    StiReport report = new StiReport();
    report.Load(StiNetCoreHelper.MapPath(this, "Reports/
    TwoSimpleLists.mrt"));
    report.Dictionary.Databases.Clear();
    report.RegData("Demo", ds);
    return StiNetCoreViewer.GetReportResult(this, report);
}
....
```

Data for the report can be connected not only when the report is loaded. For example, you can connect new data at the moment of interactive actions in the viewer (applying report parameters, sorting, drill-down, collapsing). To do this, you should set the **Interaction** action for the **HTML5 Viewer** component and, in the action handler, connect the data for the current report. In the same way, you can connect data in other actions of the viewer.

## Index.cshtml

```
@Html.StiNetCoreViewer(new StiNetCoreViewerOptions() {
   Actions =
   {
     GetReport = "GetReport",
     ViewerEvent = "ViewerEvent",
     Interaction = "ViewerInteraction"
   }
})
....
```

```
public IActionResult OnPostViewerInteraction()
{
    DataSet data = new DataSet();
    data.ReadXml(StiNetCoreHelper.MapPath(this, "Data/Demo.xml"));
```

```
StiReport report = StiNetCoreViewer.GetReportObject(this);
report.RegData("Demo", data);
return StiNetCoreViewer.InteractionResult(this, report);
}
```

If you want to connect new data only for a certain interactive action of the viewer, for example, only when you apply report parameters you can use the parameters of the viewer. The viewer parameters are represented as an object of the **StiRequestParams** class. They are passed to any server-side on any request and contain all necessary information and states of the client part of the viewer. To determine the type of action of the viewer, it is enough to check the Action property of the viewer parameters.

### Index.cshtml.cs

```
public IActionResult OnPostViewerInteraction()
{
   StiRequestParams requestParams =
   StiNetCoreViewer.GetRequestParams(this);
   if (requestParams.Action == StiAction.Variables)
   {
     DataSet data = new DataSet();
     data.ReadXml(StiNetCoreHelper.MapPath(this, "Data/Demo.xml"));
     StiReport report = StiNetCoreViewer.GetReportObject(this);
     report.RegData("Demo", data);
     return StiNetCoreViewer.InteractionResult(this, report);
   }
   return StiNetCoreViewer.InteractionResult(this);
}
```

### SQL data sources

The connection parameters to the SQL data source and any other ones can be stored in the report template. Suppose you want to set the connection parameters from the code before rendering the report (for example, for security reasons or depending on the authorized user). In that case, you can use the example below.

```
public IActionResult OnPostGetReport()
{
  OracleConnection connection = new OracleConnection ("Data
  Source=Oracle8i;Integrated Security=yes");
  connection.Open();
  OracleDataAdapter adapter = new OracleDataAdapter();
  adapter.SelectCommand = new OracleCommand("SELECT * FROM Products",
  connection);
  DataSet dataSet = new DataSet("productsDataSet");
  adapter.Fill(dataSet, "Products");
  StiReport report = new StiReport();
  report.Load(StiNetCoreHelper.MapPath(this, "Reports/
  SqlSampleReport.mrt"));
  report.RegData("Products", dataSet);
  return StiNetCoreViewer.GetReportResult(this, report);
}
```

Also, for SQL data sources used in the report, you can specify the Query Timeout in seconds. The value of this property is stored in the report template for each SQL connection separately.

Below is an example of code that you may use to change the connection string for MS SQL, adjust the query, set the query timeout for the already created connection and data sources in the report.

```
public IActionResult OnPostGetReport()
{
    StiReport report = new StiReport();
    report.Load(StiNetCoreHelper.MapPath("Report.mrt"));
    ((StiSqlDatabase)
    report.Dictionary.Databases["Connection"]).ConnectionString = @"Data
    Source=server;Integrated Security=True;Initial Catalog=DataBase";
    ((StiSqlSource)
    report.Dictionary.DataSources["DataSourceName"]).SqlCommand = "select *
    from Table where Column = 100";
    ((StiSqlSource)
    report.Dictionary.DataSources["DataSourceName"]).CommandTimeout = 1000;
    return StiNetCoreViewer.GetReportResult(this, report);
}
```

## Information

For SQL data sources of other types, the connection is created similarly, and an adapter corresponding to the data source type is connected. For example, for the MS SQL data source, you should connect SqlDataAdapter. For OracleDataAdapter is required for Oracle. Also, you should specify a connection string that matches the connection type.

You can also use data for designing reports and dashboards obtained from OData storage. In this case, you can do the authorization using a username, user password, or using a token. Authorization parameters are specified in the connection string to the OData storage using the ";" separator.

#### Index.cshtml.cs

```
public IActionResult OnPostGetReport()
  var report = new StiReport();
  //Authorization using a user account
  var oDataDatabase = new StiODataDatabase("OData", "OData", @"https://
  services.odata.org/V4/Northwind/
  Northwind.svc;AddressBearer=adress;UserName=UserName;Password=Password;C
  lient Id=Your Client ID", false, null);
  //Authorization using a user token
  var oDataDatabase = new StiODataDatabase("OData", "OData", @"https://
  services.odata.org/V4/Northwind/Northwind.svc;Token=Enter your token",
  false, null);
  report.Dictionary.Databases.Add(oDataDatabase);
  oDataDatabase.Synchronize(report);
  //Query with data filter
  ((StiSqlSource)report.Dictionary.DataSources["Products"]).SqlCommand =
  "Products?$filter=ProductID eq 2";
  return StiNetCoreViewer.GetReportResult(this, report);
```

The table below shows the connection string templates for different types of data

sources.

| Data Source | Connection String Template                                                                                                    |
|-------------|----------------------------------------------------------------------------------------------------|
| MS SQL      | Integrated Security=False; Data<br>Source=myServerAddress;Initial<br>Catalog=myDataBase; User ID=myUsername;<br>Password=myPassword;                                                                                                    |
| MySQL       | Server=myServerAddress;<br>Database=myDataBase;UserId=myUsername;<br>Pwd=myPassword;                                                                                                    |
| ODBC        | Driver={SQL Server};<br>Server=myServerAddress;Database=myDataBase<br>; Uid=myUsername; Pwd=myPassword;                                                                                                    |
| OLE DB      | Provider=SQLOLEDB.1; Integrated<br>Security=SSPI;Persist Security Info=False; Initial<br>Catalog=myDataBase;Data<br>Source=myServerAddress                                                                                                    |
| Oracle      | Data Source=TORCL;User<br>Id=myUsername;Password=myPassword;                                                                                                    |
| MS Access   | Provider=Microsoft.Jet.OLEDB.4.0;User<br>ID=Admin;Password=pass;Data Source=C:\<br>\myAccessFile.accdb;                                                                                                    |
| PostgreSQL  | Server=myServerAddress; Port=5432;<br>Database=myDataBase;User Id=myUsername;<br>Password=myPassword;                                                                                                    |
| Firebird    | User=SYSDBA; Password=masterkey;<br>Database=SampleDatabase.fdb;DataSource=my<br>ServerAddress; Port=3050; Dialect=3;<br>Charset=NONE;Role=; Connection lifetime=15;<br>Pooling=true; MinPoolSize=0;MaxPoolSize=50;<br>Packet Size=8192; ServerType=0; |
| SQL CE      | Data Source=c:\MyData.sdf; Persist Security<br>Info=False;                                                                                                    |
| SQLite      | Data Source=c:\mydb.db; Version=3;                                                                                                    |
| DB2         | Server=myAddress:myPortNumber;Database=m                                                                                                    |

|                       | yDataBase;UID=myUsername;PWD=myPassword;<br>Max Pool Size=100;Min Pool Size=10;                                                                            |
|-----------------------|----------------------------------------------------------------------------------------------------|
| Infomix               | Database=myDataBase;Host=192.168.10.10;Serv<br>er=db_engine_tcp;Service=1492;Protocol=onsoc<br>tcp;UID=myUsername;Password=myPassword;                     |
| Sybase                | Data<br>Source=myASEserver;Port=5000;Database=myD<br>ataBase;Uid=myUsername;Pwd=myPassword;                                                                |
| Teradata              | Data Source=myServerAddress;User<br>ID=myUsername;Password=myPassword;                                                                                     |
| VistaDB               | Data Source=D:\folder<br>\myVistaDatabaseFile.vdb4;Open<br>Mode=ExclusiveReadWrite;                                                                        |
| Universal(dotConnect) | Provider=Oracle;direct=true;data<br>source=192.168.0.1;port=1521;sid=sid;user=user;<br>password=pass                                                       |
| MongoDB               | mongodb:// <user>:<password>@localhost/test</password></user>                                                                                              |
| OData                 | http://services.odata.org/v3/odata/OData.svc/                                                                                                    |
| Other                 | The table shows the most commonly used templates for the connection string. You can view various connection string options at <u>the special website</u> . |

## Data from XML, JSON, Excel files

Connecting to XML and JSON data sources can be stored in the report template. If you want to specify data files from the code, you can use the example below.

```
...
public IActionResult OnPostGetReport()
{
    DataSet data = new DataSet();
    data.ReadXml(StiNetCoreHelper.MapPath(this, "Data/Demo.xml"));
    StiReport report = new StiReport();
    report.Load(StiNetCoreHelper.MapPath(this, "Reports/SimpleList.mrt"));
```

```
report.RegData(data);
return StiNetCoreViewer.GetReportResult(this, report);
}
```

```
Index.cshtml.cs
```

```
public IActionResult OnPostGetReport()
{
    DataSet data
    = StiJsonToDataSetConverterV2.GetDataSetFromFile(StiNetCoreHelper.MapPat
    h(this, "Data/Demo.json"));
    StiReport report = new StiReport();
    report.Load(StiNetCoreHelper.MapPath(this, "Reports/SimpleList.mrt"));
    report.RegData(data);
    return StiNetCoreViewer.GetReportResult(this, report);
}
```

## Information

The viewer has the possibility of obtaining data from an Excel file. To do this, you can use the following method.

DataSet dataSet = StiExcelConnector.Get().GetDataSet(new StiExcelOptions(ar

### 6.1.5 Localization

The **HTML5 Viewer** component supports the complete localization of its interface. To localize the report viewer interface, use the special **Localization** property. The value of this property should specify the path to the localization XML file (relative or absolute).

```
Index.cshtml
```

```
@Html.StiNetCoreViewer(new StiNetCoreViewerOptions() {
   Localization = "Localization/en.xml"
})
...
```

When you load the report viewer, the localization file will be loaded automatically.

#### 6.1.6 Using Themes

The **HTML5 Viewer** component can change the appearance of visual controls. To change the theme, use the **Theme** property, which can take one of the values of the **StiViewerTheme** enumeration.

| Index.cshtml                                                                                                   |   |
|----------------------------------------------------------------------------------------------------|---|
| <pre> @Html.StiNetCoreViewer(new StiNetCoreViewerOptions() Theme = StiViewerTheme.Office2022WhiteTeal })</pre> | { |

There are currently **8 themes** available with different color accents. As a result, **more than 60** variants of the appearance are available. This allows you to customize the appearance of the viewer for almost any design of the Web project.

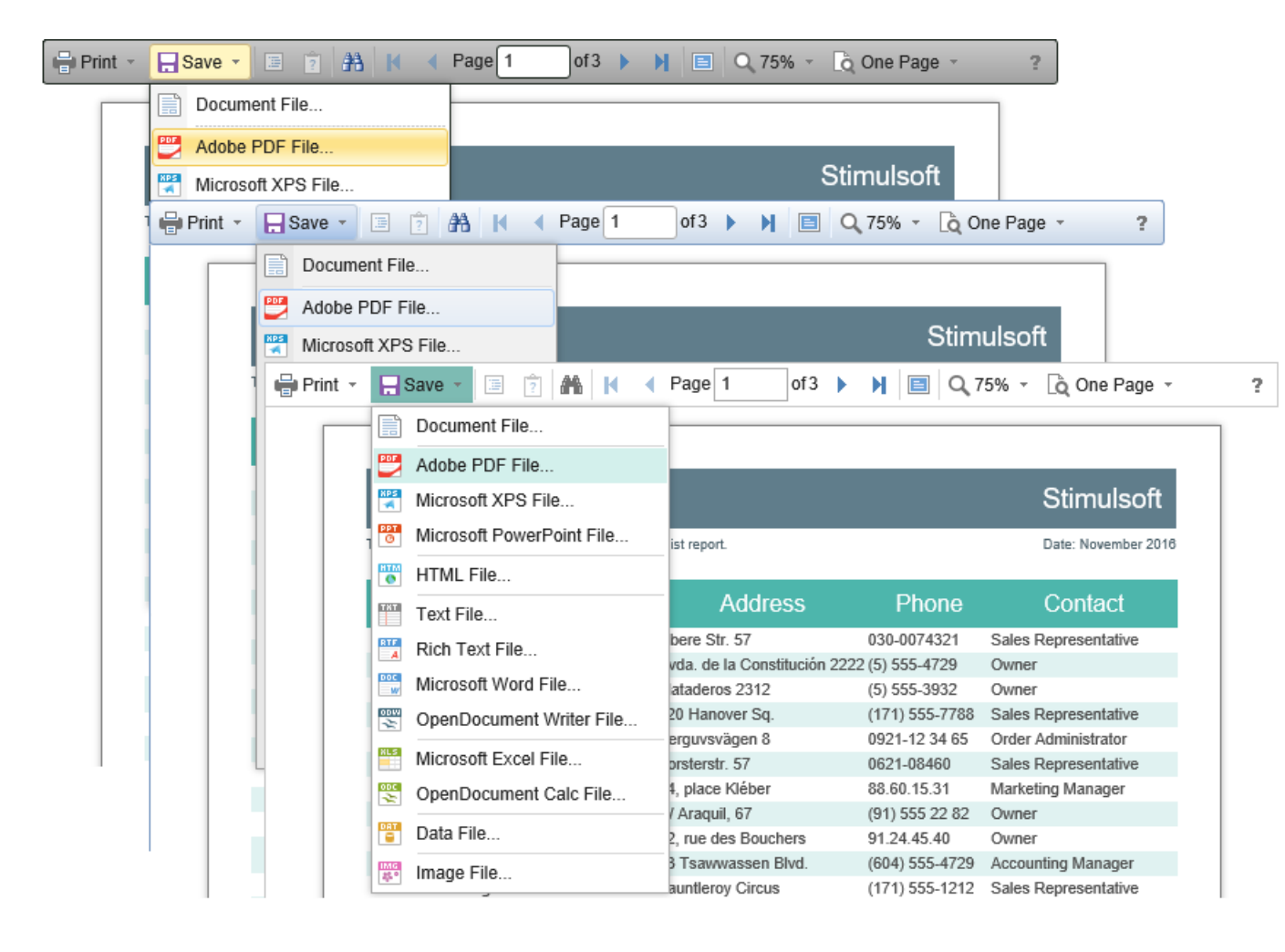

By default, the viewer has only the top toolbar on which all the report controls are located. If necessary, the toolbar can be split into top and bottom parts. The top panel will contain the menu for printing and exporting the report and the buttons for working with parameters and bookmarks. The bottom panel will contain controls to switch between the report pages and setting the zoom of pages. To enable this mode, enable the **ToolbarDisplayMode** property. It has values **Simple** and **Separated**.

### Index.cshtml

```
@Html.StiNetCoreViewer(new StiNetCoreViewerOptions() {
   Appearance =
   {
      ScrollbarsMode = true
   },
   Toolbar =
   {
      DisplayMode = StiToolbarDisplayMode.Separated
   }
})
....
```

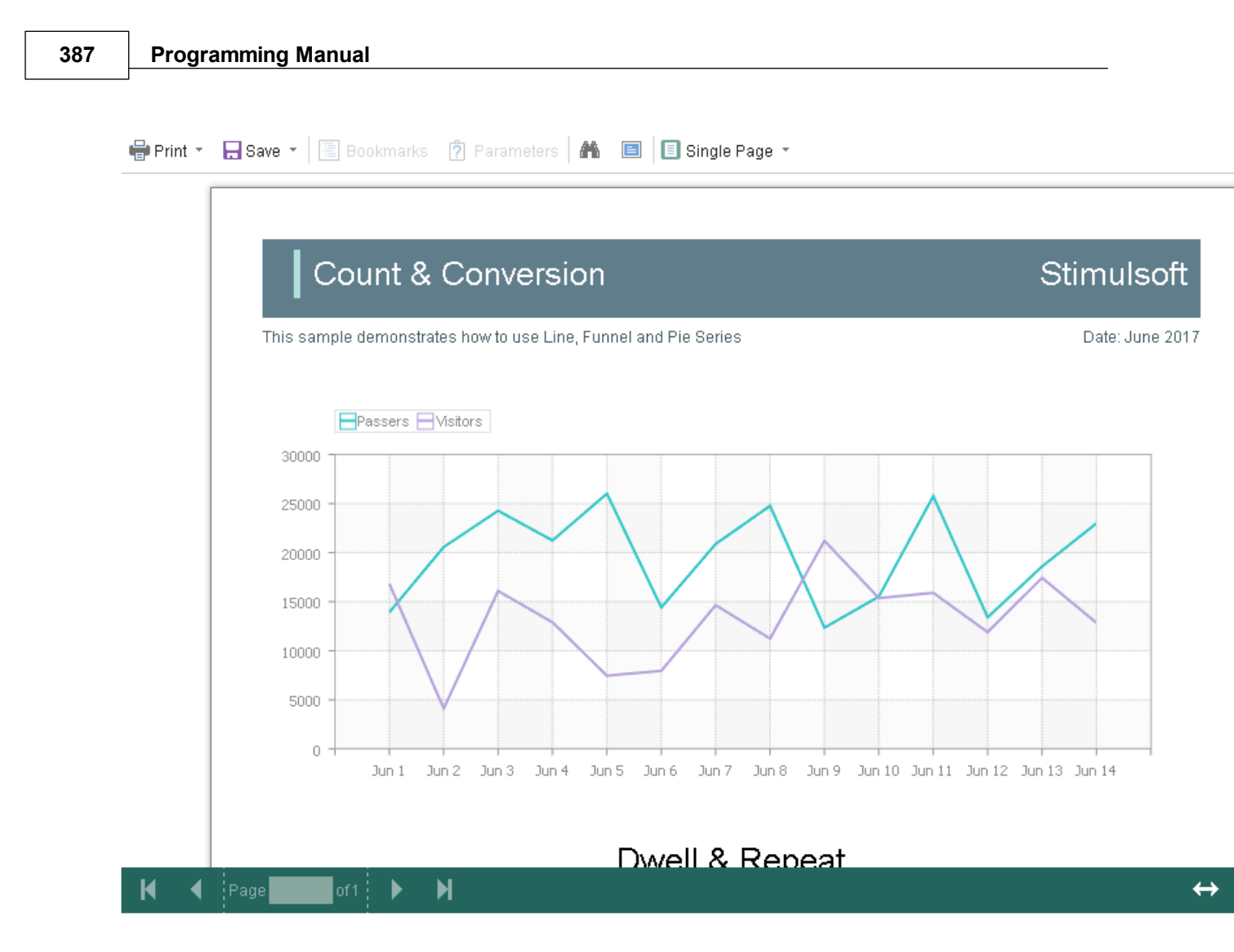

In addition, it is possible to set the appearance parameters for the main elements of the viewer. For example, you can change the font and color of the control panel inscriptions of the viewer, set the background of the viewer, set the color of page borders, etc. Below is a list of available properties that change the appearance of the viewer, and their default values.

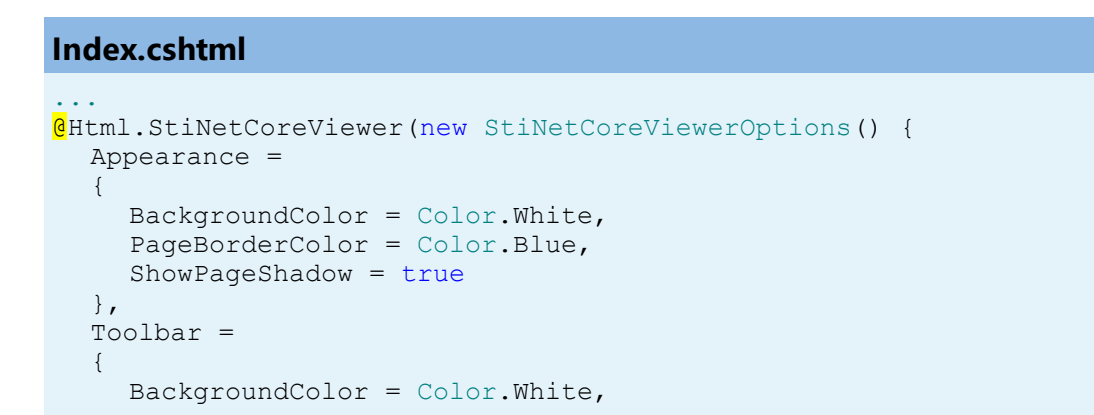
```
BorderColor = Color.Gray,
FontColor = Color.Black,
FontFamily = "Arial"
})
```

## 6.1.7 Basic Features

# Information

Since dashboards and reports use the same unified template format - MRT, methods for loading the template and working with data, the word "report" will be used in the documentation text.

The main features of the viewer include the following operations:

- Displaying the report.
- Switching between the report pages.
- Changing the scale.
- Displaying the preview mode.

All specified operations are performed in the AJAX mode without restarting the browser page. For the correct work of these operations, you should define a special ViewerEvent action.

## Index.cshtml

```
@Html.StiNetCoreViewer(new StiNetCoreViewerOptions() {
   Actions =
   {
      ViewerEvent = "ViewerEvent"
   }
})
...
```

## Index.cshtml.cs

```
public IActionResult OnGetViewerEvent()
{
    // Some code before loading the viewer resources
    // ...
    return StiNetCoreViewer.ViewerEventResult(this);
}
```

```
public IActionResult OnPostViewerEvent()
{
    // Some code before the viewer actions
    // ...
    return StiNetCoreViewer.ViewerEventResult(this);
}
...
```

## Information

The **ViewerEvent** action is mandatory. Without it, the viewer can't work correctly. The action is called for two types of requests: **OnGet** – the component requests the resources necessary for work, such as CSS styles, JS scripts and images; **OnPost** – all other actions of the viewer.

The **ViewerEvent** action returns a prepared HTML page of the report (or set of pages), built taking into account the current state of the viewer. If necessary, you can change the parameters of the current report in the specified action and update the report data in case of interactive actions of the viewer.

## 6.1.8 Printing Reports

#### Information

Please note that the print option is available only for reports, and not for dashboards.

The **HTML5 Viewer** component provides several options for printing a report. Each has its advantages and disadvantages.

#### **Print to PDF**

Printing will be done by exporting the report to PDF. The advantages are greater accuracy of positioning and printing of the report elements compared to other printing options. Among the drawbacks, one can mention the mandatory presence of a plug-in installed in a web browser for viewing PDF files (modern browsers have embedded PDF viewer and printer).

## **Print with Preview**

The report will be printed in a separate pop-up browser window in HTML. The report can be previewed and then sent to the printer or copied to another location as text or HTML code. Advantages - cross-browser compatibility when printing, no need to install special plug-ins. The disadvantage is the relatively low accuracy of the position of the report elements due to the peculiarities of the implementation of HTML formatting.

## **Print without Preview**

The report will be printed directly to the printer without preview. After selecting this menu item, the system print dialog is displayed. Since printing in this mode is carried out in the HTML format, the print quality is similar to printing a report with a preview.

## Information

When printing to the **HTML format**, you should check the compliance of report page settings and printer parameters (paper size, orientation, margins, indents), as well as check your browser print settings, such as margins, headers, footers, watermarks printing, color printing.

The print function does not require additional settings for the viewer. If you need to perform any actions before printing a report, you can define a special **PrintReport** action.

```
Index.cshtml
```

```
@Html.StiNetCoreViewer(new StiNetCoreViewerOptions() {
   Actions =
   {
        PrintReport = "PrintReport"
    }
})
```

# Index.cshtml.cs

```
public IActionResult OnPostPrintReport()
```

```
{
    // Some code before print
    // ...
    return StiNetCoreViewer.PrintReportResult(this);
}
```

# **Print setup**

If you choose printing a report in the viewer panel, a menu with printing options is displayed. The **HTML5 Viewer** component is able to force the required printing mode. To do this, set the **PrintDestination** property to one of the following values of the **StiPrintDestination** enumeration.

- > Default the menu will be displayed (the default property value);
- > Pdf print to the PDF format;
- Direct printing to the HTML format directly to the printer, the system print dialog will be displayed;

> WithPreview – print to the HTML format with preview in a pop-up window.

```
Index.cshtml
```

```
GHtml.StiNetCoreViewer(new StiNetCoreViewerOptions() {
  Toolbar =
    {
        PrintDestination = StiPrintDestination.Default
    }
})
...
```

The **HTML5 Viewer** component is able to completely disable report printing. To do this, set the value of the **ShowPrintButton** property to **false**.

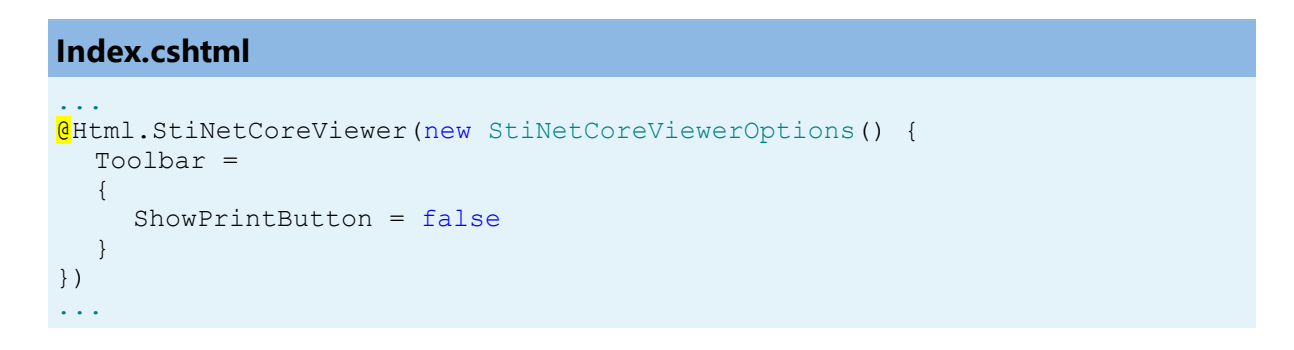

# 6.1.9 Exporting Reports and Dashboards

## Information

Since dashboards and reports use the same unified template format - MRT, methods for loading the template and working with data, the word "report" will be used in the documentation text.

The **HTML5 Viewer** component allows you to export the displayed report to three dozen various formats, such as **PDF**, **HTML**, **Word**, **Excel**, **XPS**, **RTF**, **images**, **text**, and others. You may export the dashboard to PDF, Excel, image files.

| Print - | - Save - 🔚 🎅 🏔             | Page 1 of 3               | 🗐 🔍 100%     | <ul> <li>Dia One Page</li> </ul> | *                    |
|---------|----------------------------|---------------------------|--------------|----------------------------------|----------------------|
| _       |                            | Export Settings           |              | ×                                |                      |
|         | Simple List                |                           |              |                                  | Stimulsoft           |
| Thes    | sample demonstrates how to | All     Current Page      |              |                                  | Date: November 2016  |
|         | Company                    | Pages:                    |              |                                  | Contact              |
| 1       | Alfreds Futterkiste        | + Octaings                |              |                                  | ales Representative  |
| 2       | Ana Trujillo Emparedad     | Image Resolution:         | 100          | ·                                | wner                 |
| 3       | Antonio Moreno Taquer      | Image Compression Method: | Jpeg         | -                                | wner                 |
| 4       | Around the Horn            | Allow Editable:           | No           | -                                | ales Representative  |
| 5       | Berglunds snabbköp         | Image Quality:            | 75%          |                                  | rder Administrator   |
| 6       | Blauer See Delikatesse     | Embedded Fonts            |              |                                  | ales Representative  |
| 7       | Blondel père et fils       | Export Rich Text as Image |              |                                  | larketing Manager    |
| 8       | Bólido Comidas prepara     | PDF/A Compliance          |              |                                  | wner                 |
| 9       | Bon app'                   | Document Security         | -            |                                  | wner                 |
| 10      | Bottom-Dollar Markets      | Document occurry          |              |                                  | ccounting Manager    |
| 11      | B's Beverages              | Digital Signature         | <del>.</del> |                                  | ales Representative  |
| 12      | Cactus Comidas para II     | Open After Export         |              |                                  | ales Agent           |
| 13      | Centro comercial Mocte     |                           |              |                                  | larketing Manager    |
| 14      | Chop-suey Chinese          |                           | OK           | Cancel                           | wner                 |
| 15      | Comércio Mineiro           | AV. dos Lusiadas,         | 23 (1        | 1) 555-7647                      | Sales Associate      |
| 16      | Consolidated Holdings      | Berkeley Gardens          | (1           | 71) 555-2282                     | Sales Representative |

The export function does not require additional settings for the viewer. If you need

to perform any actions before exporting the report, you can define a special **ExportReport** action.

#### Index.cshtml

. . .

```
@Html.StiNetCoreViewer(new StiNetCoreViewerOptions() {
   Actions =
   {
      ExportReport = "ExportReport"
   }
})
...
```

# Index.cshtml.cs

```
public IActionResult OnPostExportReport()
{
    // Some code before export
    // ...
    return StiNetCoreViewer.ExportReportResult(this);
}
...
```

## **Export settings**

Each report export format of the **HTML5 Viewer** component has a lot of settings, and each setting has its default values. Sometimes you need to set other default values. For this purpose, a special **DefaultSettings** property of the viewer is used. It is a container for all the default export settings.

```
Index.cshtml
```

```
UseEmbeddedImages = true
}
}
```

If it is required, you can completely hide export dialogs. Exporting will always be done with default settings. For this, it is enough to set the value of the **ShowExportDialog** property to **false**.

```
Index.cshtml
...
@Html.StiNetCoreViewer(new StiNetCoreViewerOptions() {
   Exports =
   {
     ShowExportDialog = false
   }
})
...
```

The **HTML5 Viewer** component contains 30+ export formats, and sometimes you need to disable unwanted formats. This allows you to simplify UI and the use of the viewer. To disable unused export formats, it is enough to set the values for the corresponding properties of the viewer listed in the list below to **false**.

```
Index.cshtml
@Html.StiNetCoreViewer(new StiNetCoreViewerOptions() {
  Exports =
  {
    ShowExportToDocument = true,
    ShowExportToPdf = true,
    ShowExportToXps = true,
    ShowExportToPowerPoint = true,
    ShowExportToHtml = true,
    ShowExportToHtml5 = true,
    ShowExportToMht = true,
    ShowExportToText = true,
    ShowExportToRtf = true,
    ShowExportToWord2007 = true,
    ShowExportToOpenDocumentWriter = true,
    ShowExportToExcel = true,
    ShowExportToExcelXml = true,
    ShowExportToExcel2007 = true,
     ShowExportToOpenDocumentCalc = true,
```

```
ShowExportToCsv = true,
    ShowExportToDbf = true,
    ShowExportToXml = true,
    ShowExportToDif = true,
    ShowExportToSylk = true,
    ShowExportToImageBmp = true,
    ShowExportToImageGif = true,
    ShowExportToImageJpeg = true,
    ShowExportToImagePcx = true,
    ShowExportToImagePng = true,
    ShowExportToImageTiff = true,
    ShowExportToImageMetafile = true,
    ShowExportToImageSvg = true,
    ShowExportToImageSvgz = true
  }
})
```

The **HTML5 Viewer** component can completely disable the export menu. To do this, set the value of the **ShowSaveButton** property to **false**.

#### Index.cshtml

```
@Html.StiNetCoreViewer(new StiNetCoreViewerOptions() {
   Toolbar =
    {
      ShowSaveButton = false
    }
})
...
```

## 6.1.10 Viewing Modes

The **HTML5 Viewer** component has two modes for displaying reports - with and without scrollbars. By default, the view mode without scrollbars is set. To enable the scrollbar view mode, set the value of the **ScrollbarsMode** property to **true**.

```
Index.cshtml
...
@Html.StiNetCoreViewer(new StiNetCoreViewerOptions() {
   Appearance =
   {
      ScrollbarsMode = true
   }
})
...
```

In the first mode (without scrollbars), the viewer displays a page or report as a whole, automatically stretching the preview space. If the width and height are specified, the viewer will truncate the page that is out of bounds. In the second mode, unlike the first one, when the page is out of bounds of the viewer's size, no truncation will be performed. Scrollbars will appear, using which you can view the entire page or report.

## Information

In the report mode with scrollbars, you should set the height of the viewer, otherwise the default height will be set to **650 pixels**.

The **HTML5 Viewer** component provides the full-screen report and dashboard mode. By default, the standard view mode is enabled, the viewer has the specified dimensions in the settings. To enable the full-screen mode, set the **FullScreenMode** property to **true**.

```
Index.cshtml
```

```
GHtml.StiNetCoreViewer(new StiNetCoreViewerOptions() {
   Appearance =
   {
      FullScreenMode = true
   }
})
...
```

Also, to enable or disable the full-screen mode, you can use the corresponding button on the control panel of the viewer.

The **HTML5 Viewer** component has three modes to display reports - page-by-page, entire report, and tabular display of report pages. To control the modes, the **ViewMode** property is used. It can have one of the specified values - **SinglePage**, **Continuous**, **MultiplePages**.

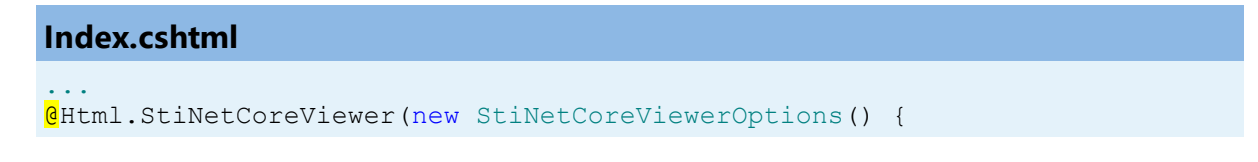

```
Toolbar =
{
    ViewMode = StiWebViewMode.SinglePage
}
```

The **HTML5 Viewer** component supports interaction on a regular PC display and works with a touchscreen of screens and mobile devices. The **InterfaceType** property allows controlling the interface modes. The property can have one of the following values:

> **Auto** – the viewer's interface is determined automatically depending on the device the report is displayed on. That is the default value.

**Mouse** – the standard interface with a mouse control will be used for all the screen types.

**Touch** – the Touch interface will be used to control the viewer. The interface design was optimized for the 'touchscreen' display types. The viewer interface elements have been increased in size to simplify the control of the viewer and to improve its usability.

**Mobile** - the Mobile interface will be used to control the viewer for all the screen types. The Mobile interface was designed to control the viewer using the mobile smartphone display. This interface design was simplified and adapted to use with smartphones.

```
GHtml.StiNetCoreViewer(new StiNetCoreViewerOptions() {
   Appearance =
   {
      InterfaceType = StiInterfaceType.Auto
   }
})
....
```

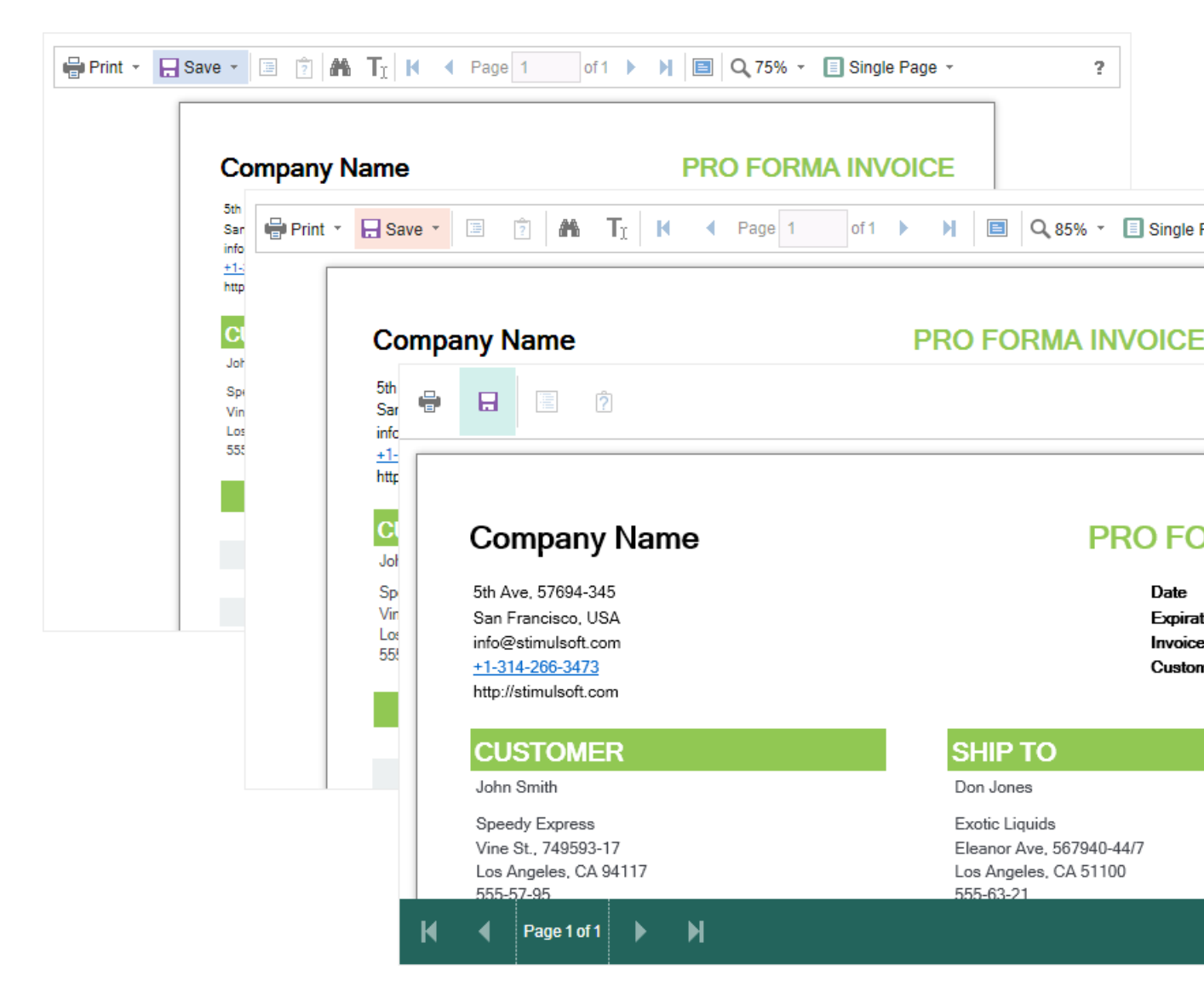

## 6.1.11 Work with Parameters

#### Information

Since dashboards and reports use the same unified template format - MRT, methods for loading the template and working with data, the word "report" will be used in the documentation text.

To work with report parameters in the **HTML5 Viewer**, there is a special settings panel. To add a parameter to the panel, you need to define a variable in a report requested by the user. When viewing a report in the viewer, such a variable will be

automatically added to the settings panel. It supports all report variables (normal variables, date and time, borders, lists, etc.).

|                          |                                                       |           |            |        |                              |                              |                   |          |     | Log one rage |                  |                                      |
|--------------------------|-------------------------------------------------------|-----------|------------|--------|------------------------------|------------------------------|-------------------|----------|-----|--------------|------------------|--------------------------------------|
| nvoiceNumber             | 938547896                                             |           |            |        | Bill T                       | o - Z                        | P Co              | de       | ZI  | IP CODE      |                  | ]                                    |
| nvoiceDate               | 12/15/2016 4:03:15 AM                                 |           |            |        | Ship                         | To -                         | Name              | e        | N   | ame          |                  | ]                                    |
| CustomerID               | 7                                                     |           | •          | Dec    | embe                         | er +                         | 20                | 16       | •   | eet Address  |                  | ]                                    |
| Bill To - Name           | Name                                                  |           | м          | Т      | w                            | Т                            | F                 | S        | S   | dress 2      |                  | ]                                    |
| ill To - Address         | Street Address                                        |           |            |        |                              | 1                            | 2                 | 3        | 4   | у            |                  | ]                                    |
| Bill To - Address 2      | Address 2                                             |           | 5          | 6      | 7                            | 8                            | 9                 | 10       | 11  |              |                  | -                                    |
| Bill To - City           | City                                                  |           | 12         | 13     | 14                           | 15                           | 16                | 17       | 18  | P CODE       |                  | ]                                    |
| Bill To - State          | CA                                                    |           | 26         | 20     | 28                           | 29                           | 30                | 31       | 25  | Reset        | Subr             | nit                                  |
|                          |                                                       |           | Tim        | e:     |                              | 4:                           | 03:15             | 5        |     | -            |                  |                                      |
| Invoi                    | се                                                    |           |            |        |                              |                              |                   |          |     |              | Stim             | ulsoft                               |
| This samp                | ole demonstrates how to creat                         | e invoice |            |        |                              |                              |                   |          |     |              | Date: Nove       | mber 2016                            |
| BILL                     | Name<br>Street Address<br>Address 2<br>City, ZIP CODE |           | SHII<br>TO | Ρ      | Nam<br>Stre<br>Addi<br>City, | ne<br>et Ac<br>ress<br>, ZIP | ldres<br>2<br>CO[ | ss<br>DE |     |              | l<br>Inv<br>Cust | nvoice #0<br>voice date<br>omer ID 0 |
|                          | Unit Name                                             | Des       | crip       | otio   | n                            | Q                            | y                 |          | Ite | em Price     | Tota             | al _                                 |
| Alice Mu                 | tton                                                  | 20 - 1 kg | tins       |        |                              |                              | 0.00              |          |     | \$39.00      |                  | \$0.00                               |
| Aniseed Syrup 12 - 550 m |                                                       |           | ml bo      | ottles | ;                            | 1                            | 3.00              | )        |     | \$10.00      |                  | \$130.00                             |

To work with reports with parameters, no additional viewer settings are required. If you need to perform some actions before applying the parameters, you can define a special **Interaction** action.

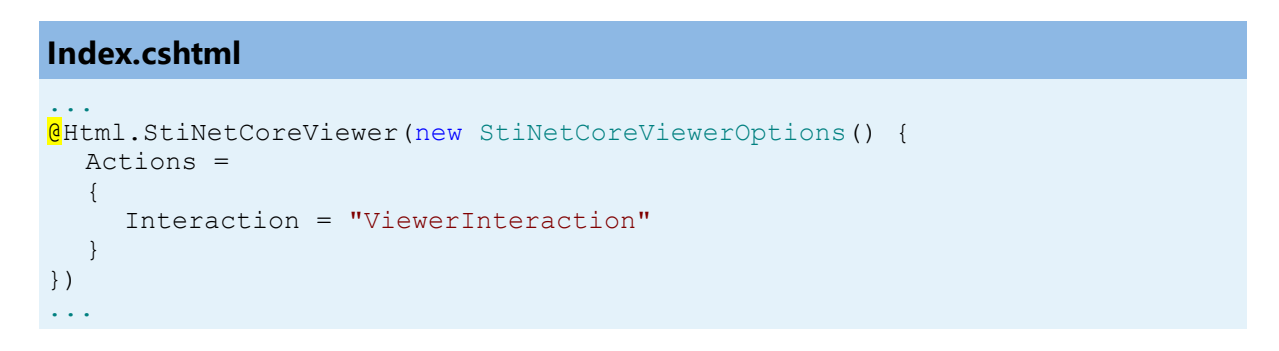

#### Index.cshtml.cs

```
public IActionResult OnPostViewerInteraction()
{
    // Some code before any interaction
    // ...
    return StiNetCoreViewer.InteractionResult(this);
}
...
```

This action is called during any interactive actions of the viewer. If you need to perform any actions only when applying report parameters, you can use the parameters of the viewer. The viewer parameters are represented as an object of the **StiRequestParams** class. They are passed to any server-side on any request and contain all necessary information and states of the client part of the viewer. To determine the type of action of the viewer, it is enough to check the **Action** property of the viewer parameters.

## Index.cshtml.cs

```
public IActionResult OnPostViewerInteraction()
{
    StiRequestParams requestParams =
    StiNetCoreViewer.GetRequestParams(this);
    if (requestParams.Action == StiAction.Variables)
    {
        // Some code before apply parameters
    }
    return StiNetCoreViewer.InteractionResult(this);
}...
```

If you do not need to work with parameters, you can completely disable this feature. To do this, use the **ShowParametersButton** property in the **Toolbar** section of properties, which should be set to **false**.

```
Html.StiNetCoreViewer(new StiNetCoreViewerOptions() {
  Toolbar =
   {
    ShowParametersButton = false
```

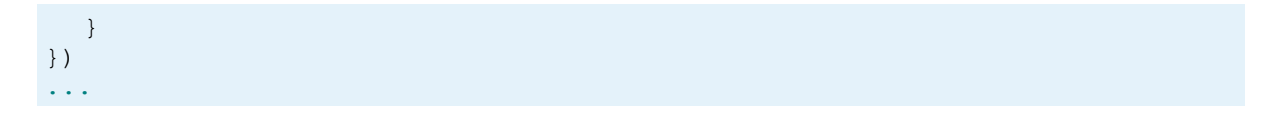

# Information

The options panel will not be displayed with such a viewer configuration, even if the parameters are present in the displayed report.

#### 6.1.12 Work with Bookmarks

The **HTML5 Viewer** component supports report bookmarks. A panel with bookmarks will be displayed when displaying such a report on the left side of the page. When you select a bookmark of the report, the viewer will carry out an automatic transition to the specified page, and the report item with a bookmark is highlighted.

| 🖶 Print 👻 拱 Save 👻 🔳 👔 👭 | Page 1 of 3 🕨 🕅                          | 📄 🔍 75% 👻 🗋 One Pa  | age -    |                     |
|--------------------------|------------------------------------------|---------------------|----------|---------------------|
| Bookmarks                |                                          |                     |          |                     |
| Chai<br>Chang            | Bookmarks in Re                          | Stimulsoft          |          |                     |
| Côte de Blave            | This sample demonatrates how to use book | narks in report.    |          | Date: November 2016 |
| Guaraná Fantástica       |                                          |                     |          |                     |
|                          |                                          | 1.Beverages         |          |                     |
| l akkalikööri            | 1.Chai                                   | 10 boxes x 20 bags  | \$18.00  | 39.00               |
| l aughing Lumberiack I   | 2.Chang                                  | 24 - 12 oz bottles  | \$19.00  | 17.00               |
|                          | 3.Chartreuse verte                       | 750 cc per bottle   | \$18.00  | 69.00               |
|                          | 4.Côte de Blaye                          | 12 - 75 cl bottles  | \$263.50 | 17.00               |
|                          | 5.Guaraná Fantástica                     | 12 - 355 ml cans    | \$4.50   | 20.00               |
| Sasquatch Ale            | 6.Ipoh Coffee                            | 16 - 500 g tins     | \$46.00  | 17.00               |
| Steeleye Stout           | 7.Lakkalikööri                           | 500 ml              | \$18.00  | 57.00               |
| Condiments               | 8.Laughing Lumberjack Lager              | 24 - 12 oz bottles  | \$14.00  | 52.00               |
| Confections              | 9.Outback Lager                          | 24 - 355 ml bottles | \$15.00  | 15.00               |
| 🗄 🔚 Dairy Products       | 10.Rhönbräu Klosterbier                  | 24 - 0.5 I bottles  | \$7.75   | 125.00              |
| 🖅 🔚 Grains/Cereals       | 11.Sasquatch Ale                         | 24 - 12 oz bottles  | \$14.00  | 111.00              |
| 🕀 📶 Meat/Poultry         | 12.Steeleye Stout                        | 24 - 12 oz bottles  | \$18.00  | 20.00               |
| Produce                  |                                          | 0. Opendiasente     |          |                     |
| 🗄 🔚 Seafood              |                                          | 2.Condiments        |          |                     |
|                          | 1.Aniseed Syrup                          | 12 - 550 ml bottles | \$10.00  | 13.00               |
|                          | 2.Chef Anton's Cajun Seasoning           | 48 - 6 oz jars      | \$22.00  | 53.00               |
|                          | 3.Chef Anton's Gumbo Mix                 | 36 boxes            | \$21.35  | 0.00                |
|                          | 4.Genen Shouyu                           | 24 - 250 ml bottles | \$15.50  | 39.00               |
|                          | 5.Grandma's Boysenberry Spread           | 12 - 8 oz jars      | \$25.00  | 120.00              |
|                          | 6.Gula Malacca                           | 20 - 2 kg bags      | \$19.45  | 27.00               |
|                          | 7.Louisiana Fiery Hot Pepper Sauce       | 32 - 8 oz bottles   | \$21.05  | 76.00               |
|                          | 8.Louisiana Hot Spiced Okra              | 24 - 8 oz jars      | \$17.00  | 4.00                |
|                          | 9.Northwoods Cranberry Sauce             | 12 - 12 oz jars     | \$40.00  | 6.00                |
|                          | 10.Original Frankfurter grüne Soße       | 12 boxes            | \$13.00  | 32.00               |
| < >                      | 11.Sirop d'érable                        | 24 - 500 ml bottles | \$28.50  | 113.00              |

?

By default, the bookmarks bar width is 180 pixels. The **HTML5 Viewer** component allows you to change this value. For this, the **BookmarksTreeWidth** property, which value is specified in pixels, is used.

```
Index.cshtml
...
@Html.StiNetCoreViewer(new StiNetCoreViewerOptions() {
   Appearance =
   {
     BookmarksTreeWidth = 200
   }
})
...
```

If work with report bookmarks is not required, you can disable this feature. For this, set the **ShowBookmarksButton** property to **false**.

#### Index.cshtml

```
@Html.StiNetCoreViewer(new StiNetCoreViewerOptions() {
   Toolbar =
    {
      ShowBookmarksButton = false
    }
})
...
```

## Information

In this case, report bookmarks will not be displayed, even if they are present in the displayed report. This property has no effect on printing and exporting reports.

When printing a report with bookmarks, the bookmark tree will be hidden. If you want to print bookmarks with the report, it is necessary to set the **BookmarksPrint** property to **true**.

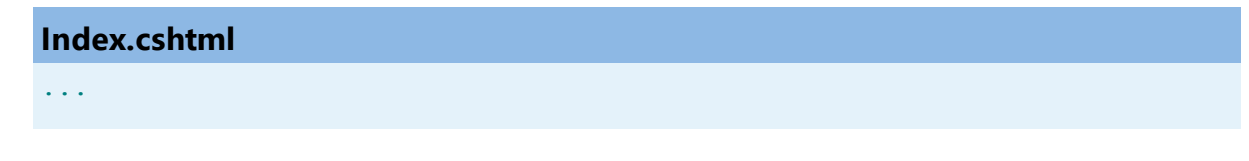

```
@Html.StiNetCoreViewer(new StiNetCoreViewerOptions () {
   Appearance =
   {
      BookmarksPrint = true
   }
})
...
```

## 6.1.13 Dynamic Sorting, Collapsing, and Drill-Down

The **HTML5 Viewer** component supports dynamic sorting, collapsing, and drill-down of reports. Dynamic sorting provides the ability to change the direction of sorting in a rendered report. To do this, click on the component that has dynamic sorting enabled. Dynamic sorting is carried out in the following directions - **Ascending** and **Descending**. Each time the component is clicked, the sorting direction is reversed.

Multi-level sorting is allowed in the report. To do this, hold down the **Ctrl** key and sequentially click on the sorted components in the report. To reset sorting, you can click on any sorted component without holding down the **Ctrl** key.

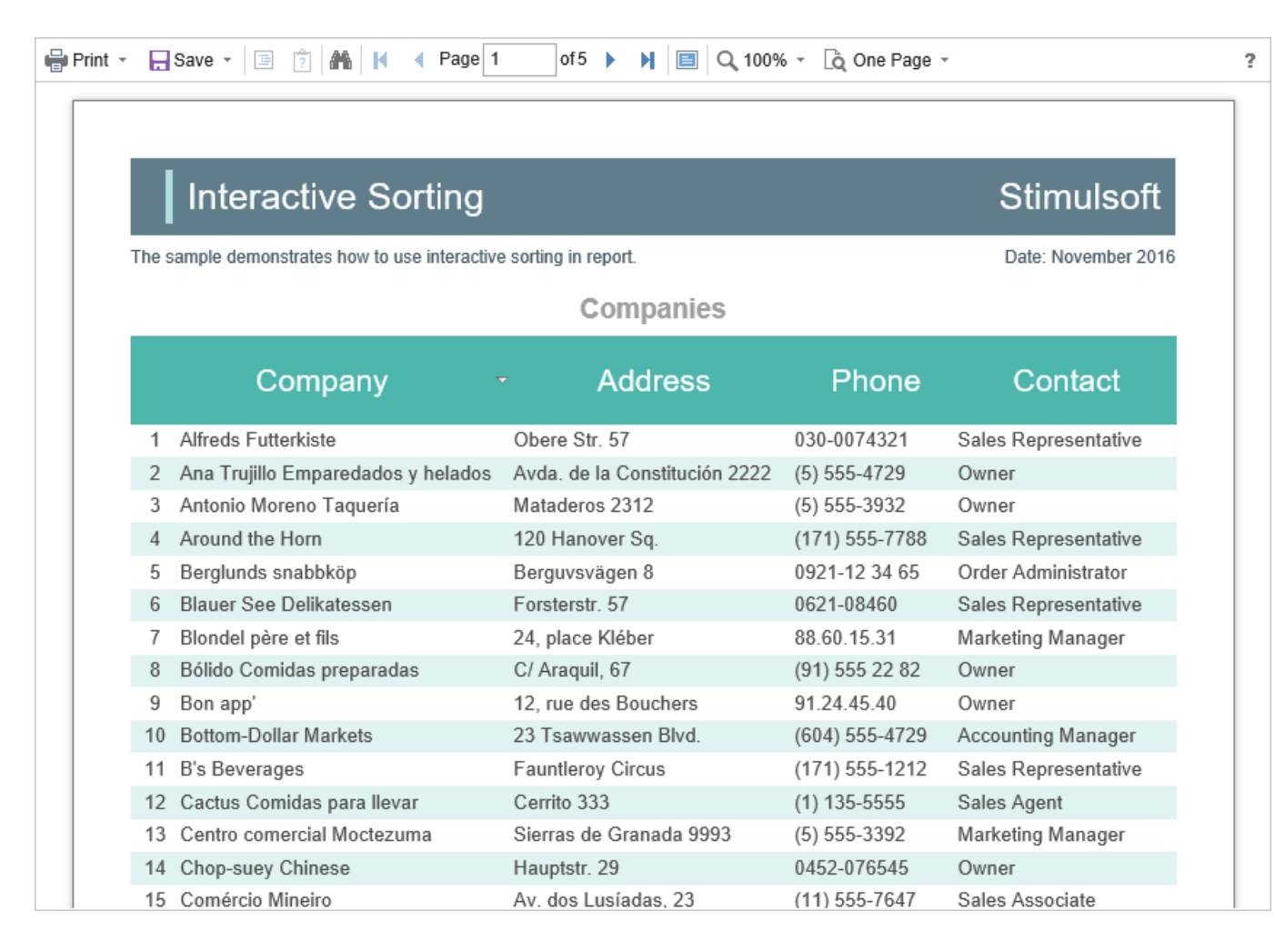

A report with dynamic collapsing is an interactive report in which blocks can collapse/expand their content when you click on the block title. Report elements, which can be collapsed/expanded, are indicated by special icons - [-] or [+].

| 🖶 Print 🕚 |                                                          | Save - 📰 🎅         |                    | Page 1                   | of2           | ► N 🔳       | Q 100% - | 👌 One Page 👻 |            |           |
|-----------|----------------------------------------------------------|--------------------|--------------------|--------------------------|---------------|-------------|----------|--------------|------------|-----------|
|           | _                                                        |                    |                    |                          |               |             |          |              |            |           |
|           | Report with Collapsing Stimulsoft                        |                    |                    |                          |               |             |          |              |            |           |
|           | The                                                      | sample demonstrate | es how to c        | reate report v           | vith collapsi | ng.         |          |              | Date: Nove | mber 2016 |
|           | Beverages<br>Soft drinks, coffees, teas, beers, and ales |                    |                    |                          |               |             |          |              |            |           |
|           |                                                          |                    | Cond<br>Soft drink | iments<br>ks, coffees, f | teas, beers   | s, and ales |          | Dring        |            | eteek     |
|           |                                                          | Na                 | ame                |                          | Qua           | antity per  | unit     | Price        | Units in   | SLOCK     |
|           | 1                                                        | Aniseed Syrup      |                    |                          | 12 - 550 ı    | ml bottles  |          | \$10.00      |            | 13.00     |
|           | 2                                                        | Chef Anton's Ca    | ajun Seaso         | oning                    | 48 - 6 oz     | jars        |          | \$22.00      |            | 53.00     |
|           | 3                                                        | Chef Anton's Gu    | umbo Mix           |                          | 36 boxes      |             |          | \$21.35      |            | 0.00 🗸    |
|           | 4                                                        | Genen Shouyu       |                    |                          | 24 - 250 i    | ml bottles  |          | \$15.50      |            | 39.00     |
|           | 5                                                        | Grandma's Boy      | senberry S         | Spread                   | 12 - 8 oz     | jars        |          | \$25.00      | 1          | 120.00    |
|           | 6                                                        | Gula Malacca       |                    |                          | 20 - 2 kg     | bags        |          | \$19.45      |            | 27.00     |
|           | 7                                                        | Louisiana Fiery    | Hot Peppe          | er Sauce                 | 32 - 8 oz     | bottles     |          | \$21.05      |            | 76.00     |
|           | 8                                                        | Louisiana Hot S    | piced Okr          | a                        | 24 - 8 oz     | jars        |          | \$17.00      |            | 4.00      |
|           | 9                                                        | Northwoods Cra     | anherry Sa         | IIICe                    | 12 - 12 ი:    | 7 iars      |          | \$40.00      |            | 6.00      |

When using drill-down, under the main panel of the viewer, the drill-down panel with tabs for drill-down reports will be displayed. The currently displayed report will be highlighted.

| List                               | of Products in Condi | ments   |                |
|------------------------------------|----------------------|---------|----------------|
| Name                               | Quantity per unit    | Price   | Units in stock |
| 1 Aniseed Syrup                    | 12 - 550 ml bottles  | \$10.00 | 13.00          |
| 2 Chef Anton's Cajun Seasoning     | 48 - 6 oz jars       | \$22.00 | 53.00          |
| 3 Chef Anton's Gumbo Mix           | 36 boxes             | \$21.35 | 0.00 🗸         |
| 4 Genen Shouyu                     | 24 - 250 ml bottles  | \$15.50 | 39.00          |
| 5 Grandma's Boysenberry Spread     | 12 - 8 oz jars       | \$25.00 | 120.00         |
| 6 Gula Malacca                     | 20 - 2 kg bags       | \$19.45 | 27.00          |
| 7 Louisiana Fiery Hot Pepper Sauce | 32 - 8 oz bottles    | \$21.05 | 76.00          |
| 8 Louisiana Hot Spiced Okra        | 24 - 8 oz jars       | \$17.00 | 4.00           |
| 9 Northwoods Cranberry Sauce       | 12 - 12 oz jars      | \$40.00 | 6.00           |
| 10 Original Frankfurter grüne Soße | 12 boxes             | \$13.00 | 32.00          |
| 11 Sirop d'érable                  | 24 - 500 ml bottles  | \$28.50 | 113.00         |
| 12 Vegie-spread                    | 15 - 625 g jars      | \$43.90 | 24.00          |
|                                    |                      |         | Count 1        |

To work with dynamic sorting, collapsing, and drill-down reports, no additional viewer settings are required. A special **Interaction** action is used to perform any actions before sorting, collapsing, or drill-down of the report. It will be called when interactive action of the viewer.

```
Index.cshtml
```

```
@Html.StiNetCoreViewer(new StiNetCoreViewerOptions() {
   Actions =
   {
      Interaction = "ViewerInteraction"
   }
})
...
```

Index.cshtml.cs

```
public IActionResult OnPostViewerInteraction()
{
    // Some code before any interaction
    // ...
    return StiNetCoreViewer.InteractionResult(this);
}
...
```

To get the type of action, you can use the parameters of the viewer. The viewer parameters are represented as an object of the **StiRequestParams** class. They are passed to any server-side by any request and contain all necessary information and states of the client part of the viewer. For each type of interactivity, the viewer has a certain type of action:

- Sorting when using column sorting;
- > DrillDown when using drill-down in reports;
- > Collapsing when using collapsing report blocks.

## Index.cshtml.cs

```
public IActionResult OnPostViewerInteraction()
{
   StiRequestParams requestParams =
   StiNetCoreViewer.GetRequestParams(this);
   switch (requestParams.Action)
   {
      case StiAction.Sorting:
        break;
      case StiAction.DrillDown:
        break;
      case StiAction.Collapsing:
        break;
   }
   return StiNetCoreViewer.InteractionResult(this);
}
...
```

## 6.1.14 Editing Report

The **HTML5 Viewer** component has the ability to edit report items, such as text boxes and checkboxes. You should mark the required components as editable in the report template for the editing to be possible. After displaying a report in the viewer, you need to click the corresponding button on the viewer panel to start editing. After editing, it is necessary to click the button once more, and all changes will be

## applied to the report.

| 🖶 Print 🔻 | 🔒 Save 👻 🗐 👔 👫 👖 🕅 🖌 Page                      | e 1 of 1 🕨 📔 🔍 100% - 🗋 One Page -                         |                   |
|-----------|------------------------------------------------|------------------------------------------------------------|-------------------|
|           |                                                |                                                            |                   |
|           | Editable Report                                | S                                                          | timulsoft         |
| 1         | The sample demonstrates how to edit a rendered | report in the Preview Window. Da                           | te: November 2016 |
|           | For editing the                                | e report use the tool - the editor.                        |                   |
|           | Beverages                                      | Soft drinks, coffees, teas, beers, and ales                | ×                 |
|           | Condiments                                     | Sweet and savory sauces, relishes, spreads, and seasonings | ×                 |
|           | Confections                                    | Desserts, candies, and sweet breads                        | $\checkmark$      |
|           | Dairy Products                                 | Cheeses                                                    |                   |

For the report edit mode, no special settings of the viewer required.

# **Information** The edited settings will be applied when you print or export a report, and the

original report remains unchanged. After restarting the viewer, all the values will be returned to the initial ones.

# 6.1.15 Sending Report by Email

Information

Please note that the Send Report by Email option is available only for reports, and not for dashboards.

The **HTML5 Viewer** component provides the ability to send reports by email. To activate this feature, you should set the **ShowSendEmailButton** property of the viewer to **true** and define the **EmailReport** action.

## Index.cshtml

```
GHtml.StiNetCoreViewer(new StiNetCoreViewerOptions() {
   Actions =
   {
      EmailReport = "EmailReport"
   },
   Toolbar =
   {
      ShowSendEmailButton = true
   }
})
....
```

#### Index.cshtml.cs

```
public IActionResult OnPostEmailReport()
{
  StiEmailOptions options = StiNetCoreViewer.GetEmailOptions(this);
  // Passed from the viewer, can be checked and changed
  // options.AddressTo = "";
  // options.Subject = "";
  // options.Body = "";
  // Should be filled here
  options.AddressFrom = "admin address@test.com";
  options.Host = "smtp.test.com";
  options.Port = 465;
  options.UserName = "admin address@test.com";
  options.Password = "admin password";
  // options.CC.Add("email@test.com");
  // options.BCC.Add("email@test.com");
  // options.EnableSsl = true;
  return StiNetCoreViewer.EmailReportResult(this, options);
}
```

When sending a report by email, the menu to select the attachment format is displayed. It corresponds to the menu for selecting the format for exporting the report. After selecting the format, the dialog to enter the send email parameters, such as the recipient's email, subject, and text of the message, is displayed.

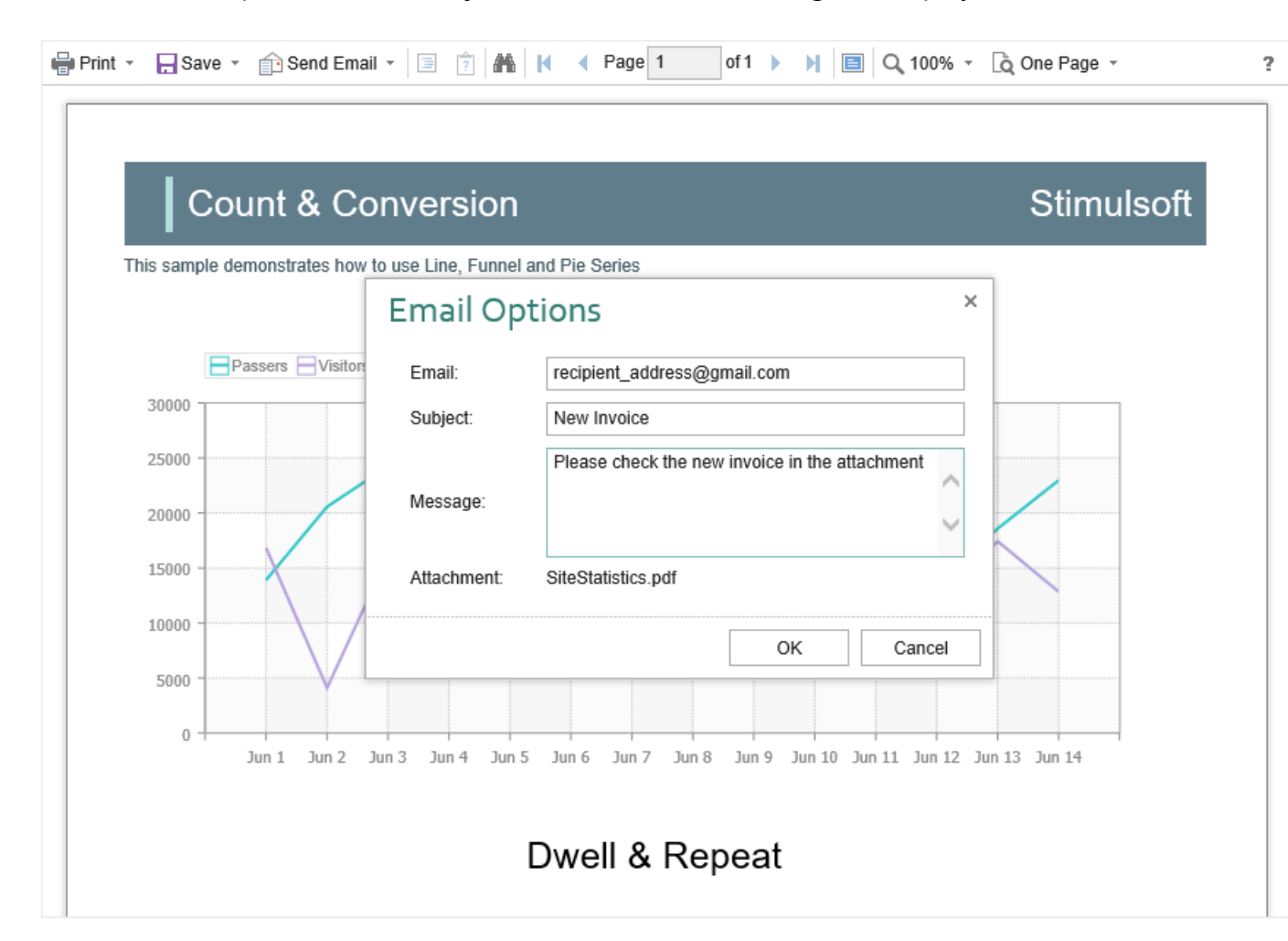

After confirmation of sending the email, the above described **EmailReport** event will be called. You can check and correct the data entered in this form. The exported report file will be attached to the email automatically.

The **HTML5 Viewer** component allows you to set default values for the send email form. The **DefaultEmailAddress**, **DefaultEmailSubject**, and **DefaultEmailMessage** properties can be used for this. By default, these properties are empty.

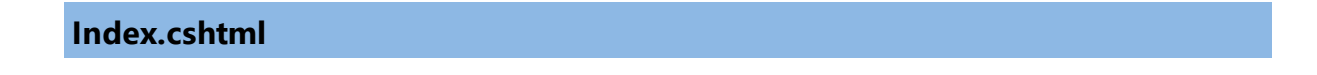

```
@Html.StiNetCoreViewer(new StiNetCoreViewerOptions() {
    Email =
    {
        DefaultEmailAddress = "recipient_address@gmail.com",
        DefaultEmailSubject = "New Invoice",
        DefaultEmailMessage = "Please check the new invoice in the
        attachment"
    }
})
```

## 6.1.16 Calling Designer from Viewer

The **HTML5 Viewer** component has the ability to call the report designer. The special **Design** button in the toolbar of the viewer (the button is disabled by default) should be used. To use this feature, you should set the **ShowDesignButton** property to true and define the **DesignReport** event handler.

#### Index.cshtml

```
GHtml.StiNetCoreViewer(new StiNetCoreViewerOptions() {
   Actions =
   {
      DesignReport = "DesignReport"
   },
   Toolbar =
   {
      ShowDesignButton = true
   }
})
...
```

## Index.cshtml.cs

```
public IActionResult OnPostDesignReport()
{
   StiReport report = StiNetCoreViewer.GetReportObject(this);
   TempData["ReportName"] = report.ReportName;
   return RedirectToPage("Designer");
}
...
```

## Information

The viewer does not run the designer. It only calls the specified action, in which you can get all the necessary parameters. Then, in action, you can implement a

redirection to another View, which contains the report designer.

## 6.1.17 Caching

#### Information

Since dashboards and reports use the same unified template format - MRT, methods for loading the template and working with data, the word "report" will be used in the documentation text.

The **HTML5 Viewer** component allows you to use the server cache to store rendered reports. If you do not use caching, you should load the report, connect data, and render it again every time you request a page. If you use caching, the previously rendered report will be loaded from the cache every time you refresh the page.

When using caching, it should be taken into account that every report saved in the cache takes up server memory and, with a large number of requests to reports, this can become a critical issue. Therefore, you need to choose between two options: low memory requirements but high in performance or low-performance requirements but high in memory.

You can manage caching with the following properties.

## The CacheMode property

This property of the viewer enables caching and sets its type. It can take one of the following values, specified in the **StiServerCacheMode** enumeration:

**None** – caching is disabled. Each action of the viewer requires loading the report from the file and, if it is a report template, then render it;

> **ObjectCache** – for caching, the server cache is used. The report object is saved in this cache (set by default);

**StringCache** – for caching, the server cache is used. The report is saved as a packed string in this cache;

• ObjectSession – the current session, in which the report object is saved, is used for caching; > **StringSession** – for caching, the current session is used. The report is saved as a packed string in this cache.

## The CacheltemPriority property

This property sets the priority of the report stored in the server's cache. It affects the automatic clearing of the server memory in case of a lack of memory. The lower the priority is, the greater is the chance of removing information from memory.

## The CacheTimeout property

This property specifies the amount of time in minutes for which you want to save the report in the server cache. If you use caching and the requested report is not found in the cache (the objects storage time has expired), then it will be requested again using a special **GetReport** event, then connect the report data and render it.

## StiCacheHelper

The **HTML5 Viewer** component provides the ability to define your methods of working with report caching. For this purpose, a special class **StiCacheHelper** is used. It contains methods for obtaining a report from the cache and saving the report to the cache. It is necessary to create a new class inherited from **StiCacheHelper** and reload the above methods, which respectively have the names - **GetReport**, **SaveReport** and **RemoveReport**.

#### Index.cshtml.cs

```
var packedReport = File.ReadAllText(path);
       if (guid.EndsWith(GUID ReportTemplate))
       report.LoadPackedReportFromString(packedReport);
       else report.LoadPackedDocumentFromString(packedReport);
       return report;
     }
     return null;
  }
  public override void SaveReport (StiReport report, string guid)
  {
    var packedReport = guid.EndsWith(GUID ReportTemplate) ?
    report.SavePackedReportToString() :
    report.SavePackedDocumentToString();
    var path = Path.Combine(HttpContext.Server.MapPath("CacheFiles"),
    guid);
    File.WriteAllText(path, packedReport);
  }
  public override void RemoveReport(string guid)
    var path = Path.Combine(HttpContext.Server.MapPath("CacheFiles"),
    guid);
    if (File.Exists(path))
      File.Delete(path);
  }
}
static IndexModel()
{
  StiNetCoreViewer.CacheHelper = new StiMyCacheHelper();
}
```

To initialize the work with report caching using the created class, it is enough to set it as a value of the static **StiNetCoreViewer.CacheHelper** property in the controller constructor.

#### Information

}

If report caching is disabled (the **CacheMode** property of the viewer is set to **None**), the specified class will not be used.

#### 6.1.18 Additional Methods

#### Information

Since dashboards and reports use the same unified template format - MRT, methods for loading the template and working with data, the word "report" will be used in the documentation text.

For **HTML5 Viewer**, several additional methods are used to get the object of the currently viewed report, parameters of the current state of the viewer, and other useful data. These methods can be used in any actions of the viewer.

## The GetReportObject() method

Returns the report object with which the viewer is currently working. It is possible to perform the necessary actions - register new data sets, change report properties, assign parameters or load another report to the object. Then, the report can be returned to the viewer, specifying it as a parameter in the resulting action method.

#### Index.cshtml.cs

```
public IActionResult OnPostViewerInteraction()
{
   StiReport report = StiNetCoreViewer.GetReportObject(this);
   report.ReportName = "MyReportName";
   return StiNetCoreViewer.InteractionResult(this, report);
}
```

#### The GetFormValues() method

Returns the values of the form that initiated (opened by the POST request) a page of the viewer. Thus, it is possible to get a collection of form parameters in any action of the viewer.

## Index.cshtml.cs

```
public IActionResult OnPostViewerInteraction()
{
   NameValueCollection formValues = StiNetCoreViewer.GetFormValues(this);
   return StiNetCoreViewer.InteractionResult(this);
```

}

By default, this feature is disabled to optimize requests of the client-side of the viewer to the server. To enable it, set the **PassFormValues** property to **true**.

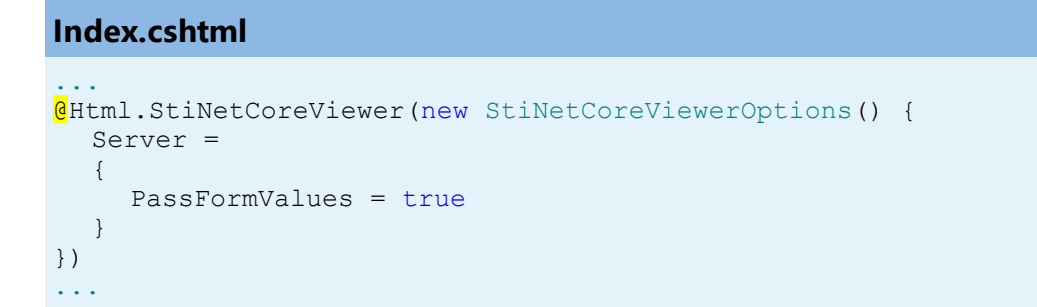

## The GetRequestParams() method

Returns all parameters of the current state of the viewer passed to the server-side. They can be useful for determining the type of action that the viewer is currently executing - for example, to determine the type of export and all action parameters.

```
Index.cshtml.cs
...
public IActionResult OnPostExportReport()
{
   StiRequestParams requestParams =
   StiNetCoreViewer.GetRequestParams(this);
   if (requestParams.ExportFormat == StiExportFormat.Pdf)
   {
     StiReport report = StiNetCoreViewer.GetReportObject(this);
     // Some action with report for the PDF export
     // ...
     return StiNetCoreViewer.ExportReportResult(this, report);
   }
   return StiNetCoreViewer.ExportReportResult(this);
}
```

You can change the values of some parameters. After making changes, for the correct operation of the viewer, you should transfer the modified parameter object to the input of the resulting method.

## Index.cshtml.cs

```
public IActionResult OnPostViewerInteraction()
{
   StiRequestParams requestParams =
   StiNetCoreViewer.GetRequestParams(this);
   if (requestParams.Action == StiAction.Variables)
   {
      requestParams.Interaction.Variables["Variable1"] = "MyValue";
      return StiNetCoreViewer.InteractionResult(this, requestParams);
   }
   return StiNetCoreViewer.InteractionResult(this);
}
```

## The GetExportSettings() method

Returns all the parameters of the current report export. The type of the parameter object will correspond to the type of export selected in the viewer menu. Any export parameters can be changed and passed to the input of the resulting method. In this case, the report will be exported with the parameters transferred.

#### Index.cshtml.cs

```
public IActionResult OnPostExportReport()
{
   StiExportSettings settings = StiNetCoreViewer.GetExportSettings(this);
   if (settings.GetExportFormat() == StiExportFormat.Pdf)
   {
     StiPdfExportSettings pdfSettings = (StiPdfExportSettings)settings;
     pdfSettings.EmbeddedFonts = true;
     pdfSettings.AllowEditable = StiPdfAllowEditable.No;
     return StiNetCoreViewer.ExportReportResult(this, settings);
   }
   return StiNetCoreViewer.ExportReportResult(this);
}
```

## The MapPath() and MapWebRootPath() methods

Returns the absolute path, respectively, to the application or wwwroot directory. You can use this to upload report templates files, data files, etc. These methods are

located in the StiNetCoreHelper static class.

## Index.cshtml.cs

```
public IActionResult OnPostGetReport()
{
   StiReport report = new StiReport();
   report.Load(StiNetCoreHelper.MapPath(this, "Reports/SimpleList.mrt"));
   return StiNetCoreViewer.GetReportResult(this, report);
}
```

## 6.1.19 Export and Printing from Code

## Information

Since dashboards and reports use the same unified template format - MRT, methods for loading the template and working with data, the word "report" will be used in the documentation text.

The **HTML5 Viewer** provides the ability to print reports in various ways and export reports to various formats. These actions are performed using the viewer menu. If you want to print or export a report using the code, for example, in the specific page event, you can use the special **StiNetCoreReportResponse** class. This class contains a set of static methods that allow you to print or export a report from the code, and the report viewer is not required.

#### Index.cshtml

```
page "{handler?}"
....
<a href="PrintReport">Print Report from Code</a>
<br />
<a href="ExportReport">Export Report from Code</a>
...
```

## Index.cshtml.cs

```
private StiReport LoadSimpleList()
{
    DataSet dataSet = new DataSet();
    dataSet.ReadXml(Server.MapPath("Reports/Demo.xml"));
```

```
StiReport report = new StiReport();
  report.Load(Server.MapPath("Reports/SimpleList.mrt"));
  report.RegData(dataSet);
  return report;
}
public IActionResult OnGetPrintReport()
{
  StiReport report = LoadSimpleList();
  return StiNetCoreReportResponse.PrintAsPdf(report);
  //return StiNetCoreReportResponse.PrintAsHtml(report);
}
public IActionResult OnGetExportReport()
{
  StiReport report = LoadSimpleList();
  return StiNetCoreReportResponse.ResponseAsPdf(report);
  //return StiNetCoreReportResponse.ResponseAsExcel2007(report);
  //return StiNetCoreReportResponse.ResponseAsText(report);
  //StiNetCoreReportResponse.ResponseAsJson(report);
}
• •
```

The **StiNetCoreReportResponse** class contains methods for printing in PDF and HTML formats and methods to export the report in any of the supported formats. As arguments, methods can take various export settings, displaying modes and options for saving received files.

## 6.1.20 Timeout

When working with the **StiNetCoreViewer** component, you can set the timeout for various operations — <u>storing the report in the cache</u>, <u>server response</u>, and <u>query</u> <u>execution</u>. The timeout setting is done using the component properties and report options.

## **CacheTimeout Property**

Sets the time in minutes that the server will store the rendered report since the last action of the viewer. The default setting is 10 minutes.

```
@Html.StiNetCoreViewer(new StiNetCoreViewerOptions() {
   Server =
```

```
{
    CacheTimeout = 10
    }
})
```

Using the cache will increase the speed of the report viewer. See the chapter <u>Caching</u> for more information.

## **RequestTimeout Property**

Sets the time to wait for a response from the server in seconds, after which an error will be generated. The default value is 30 seconds. For big reports, it is recommended to increase this value.

## Index.cshtml

```
@Html.StiNetCoreViewer(new StiNetCoreViewerOptions() {
   Server =
   {
        RequestTimeout = 30
    }
})
```

## **CommandTimeout Option**

Also, for SQL data sources used in the report, you can specify the **Query Timeout** in seconds. The value of this property is stored in the report template for each SQL connection separately.

Below is an example of code that you may use to set the query timeout for the already created connection and data sources in the report.

```
GHtml.StiNetCoreViewer(new StiNetCoreViewerOptions() {
   Actions =
   {
      GetReport = "GetReport",
      ViewerEvent = "ViewerEvent"
   }
})
```

• • •

## Index.cshtml.cs

```
public IActionResult OnPostGetReport()
{
  StiReport report = new StiReport();
  report.Load(Server.MapPath("Report.mrt"));
  ((StiSqlSource)
  report.Dictionary.DataSources["DataSourceName"]).CommandTimeout = 1000;
  return StiNetCoreViewer.GetReportResult(this, report);
}
public IActionResult OnGetViewerEvent()
{
  return StiNetCoreViewer.ViewerEventResult(this);
}
public IActionResult OnPostViewerEvent()
{
  return StiNetCoreViewer.ViewerEventResult(this);
}
. .
```

## 6.1.21 Viewer Settings

The **HTML5 Viewer** is configured using properties that are located in the **StiNetCoreViewerOptions** class. All properties are divided into groups. Some of the groups contain subgroups for ease of use. The following is an example of setting the properties of the viewer.

```
@Html.StiNetCoreViewer(new StiNetCoreViewerOptions() {
 Theme = StiViewerTheme.Office2022WhiteTeal,
 Localization = "Localization/en.xml",
 Actions =
  {
    GetReport = "GetReport",
    ViewerEvent = "ViewerEvent"
  },
  Appearance =
  {
    InterfaceType = StiInterfaceType.Auto,
    ScrollbarsMode = true,
    ShowTooltips = false
  },
  Exports =
  {
    DefaultSettings =
    {
```

```
ExportToPdf =
{
    CreatorString = "Company Name",
    ImageQuality = 0.75f
    }
},
ShowExportToDbf = false,
ShowExportToDif = false
}
```

Please note that all dashboard elements have their own save options and full-screen buttons for preview. There are no special options to control displaying them, but they can be disabled through the properties of the element. The code below should be added after loading the report before passing it to the viewer.

## Index.cshtml.cs

```
var dbsElementInteraction = (report.GetComponentByName("RegionMap1") as
Stimulsoft.Report.Dashboard.IStiElementInteraction).DashboardInteraction;
(dbsElementInteraction as
Stimulsoft.Report.Dashboard.IStiInteractionLayout).ShowFullScreenButton =
false;
(dbsElementInteraction as
Stimulsoft.Report.Dashboard.IStiInteractionLayout).ShowSaveButton = false;
...
```

| Name         | Description                                                                                                    |
|--------------|----------------------------------------------------------------------------------------------------|
| Theme        | Sets the <u>viewer theme</u> . The list of available<br>themes can be found in the <b>StiViewerTheme</b><br>enumeration. The default value is<br><b>Office2022WhiteBlue</b> .                                              |
| Localization | Sets the path to the <u>XML localization file</u> . The<br>path can be absolute or relative. By default, the<br>English localization is used. It is built into the<br>viewer and does not require additional XML<br>files. |
| Width        | Sets the width of the component in the required                                                                                                    |

## Main settings (without groups)

|        | units that are specified in the <b>Unit</b> class. The<br>value can be set in pixels - <b>Unit.Pixel()</b> , points<br>- <b>Unit.Point()</b> and per cent -<br><b>Unit.Percentage()</b> . The default width is 100%.                                                                                                    |
|--------|----------------------------------------------------------------------------------------------------|
| Height | Sets the height of the component in the<br>required units that are specified in the <b>Unit</b><br>class. The value can be set in pixels -<br><b>Unit.Pixel()</b> , points - <b>Unit.Point()</b> and per cent<br>- <b>Unit.Percentage()</b> . By default, the automatic<br>height is set depending on the size of the report<br>page, or 650 pixels in the view mode of the<br>viewer with scrollbars. |

# Actions

| Name         | Description                                                                                                    |
|--------------|----------------------------------------------------------------------------------------------------|
| GetReport    | Specifies the name of the action method for<br>preparing <u>the rendered report</u> . Specifies the<br>name of the action method for preparing the<br>constructed report. If report caching is enabled,<br>this action will be called only once when the<br>report is requested or if the requested report is<br>not found in the server cache. |
| PrintReport  | Specifies the name of the action method <u>of</u><br><u>report printing</u> . This is not relevant when<br>viewing dashboards.                                                                                                    |
| ExportReport | Specifies the name of the action method <u>of the</u><br><u>export the report</u> to the specified format.                                                                                                    |
| EmailReport  | Specifies the name of the action method <u>of</u><br><u>sending the report by email</u> . This is not relevant<br>when viewing dashboards.                                                                                                    |
| Interaction  | Specifies the name of the action method for the viewer to work with interactive operations, such as using <u>parameters</u> , <u>dynamic sorting</u> , <u>collapsing</u> , <u>and drill-down</u> .                                                                                                    |

| DesignReport | Specifies the name of the action method to go<br>to the specified view by clicking <u>the Design</u><br><u>button</u> on the viewer panel.                                                                                                    |
|--------------|----------------------------------------------------------------------------------------------------|
| ViewerEvent  | Specifies the name of the action method of<br>basic <u>viewer events</u> and the processing actions<br>of the viewer, such as printing and exporting a<br>report, working with parameters, and<br>interactivity, if these actions are not specified<br>separately. In addition, this action is used to load<br>scripts and styles of the viewer. This action is<br>mandatory. |

# Server

| Name                   | Description                                                                                                    |
|------------------------|----------------------------------------------------------------------------------------------------|
| RouteTemplate          | Sets the route template that is returned when<br>the report viewer actions are executed. If the<br>property is not set, then the Razor project<br>template will be used instead. If the<br>UseRelativeUrls property is set to true, the<br>BasePath will not be respected for this<br>property.The default value of this property is<br>null. |
| AllowAutoUpdateCookies | Allows the viewer to update the cookies<br>automatically on every request to the server. By<br>default, cookies are set when creating the<br>viewer, if they are not specified in the report. By<br>default, the property is set to <b>false</b> .                                                                                            |
| AllowAntiforgeryToken  | Allow the viewer to automatically request and send the antiforgery token. By default, the property is set to <b>true</b> .                                                                                                    |
| RequestTimeout         | Sets the response timeout from the server in<br>seconds, after which an error will be generated.<br>The default value is 20 seconds. For big reports,<br>it is recommended to increase this value.                                                                                                    |
| CacheTimeout         | Sets the time in minutes that the server will<br>store the report since the last action of the<br>viewer. The default value is 20 minutes.                                                                                                    |
|----------------------|----------------------------------------------------------------------------------------------------|
|                      | Sets the report caching mode. It can take one of<br>the following values of the<br><b>StiServerCacheMode</b> enumeration:                                                                                                    |
| CacheMode            | <ul> <li>None – caching is disabled, the report will be reloaded each time using the GetReport event;</li> <li>ObjectCache – the cache is used as the storage, the report is stored as an object (default value);</li> <li>ObjectSession – the session is used as the storage, the report is stored as an object;</li> <li>StringCache – the server cache is used as the storage, the report is serialized to a packed string;</li> <li>StringSession – the session is used as storage, the report is serialized into a packed string.</li> </ul> |
| CacheltemPriority    | Sets the priority of the report stored in the<br>server cache. This property affects the automatic<br>clearing of the server memory in case of lack of<br>memory. The lower the priority is, the greater is<br>the chance of removing information from<br>memory.                                                                                                    |
| AllowAutoUpdateCache | Sets the mode for automatic cache update. The<br>report stored in the cache or the server session<br>will be automatically re-saved after a certain<br>period of time when the viewer is idle (every 3<br>minutes). By default, the property is set to <b>true</b> .                                                                                                    |
| UseRelativeUrls      | Sets the viewer mode in which relative URLs are used for AJAX requests to the server. By default, the property is set to <b>true</b> .                                                                                                    |
| PortNumber           | Gets or sets a value that specifies the port<br>number to use in the URL. A value of <b>0</b> defines<br>automatic detection (default value). A value of -                                                                                                    |

|                                     | <b>1</b> removes the port number.                                                                                                    |
|-------------------------------------|----------------------------------------------------------------------------------------------------|
| PassQueryParametersToReport         | Enables using all the URL parameters of the request as the variable values. The variable names must match the parameters. The default value of the property is <b>false</b> .                                                                                                    |
| PassQueryParametersForResource<br>s | Enables transferring all request URL parameters<br>when generating links to the resources of the<br>viewer. If <b>false</b> , only the necessary parameters<br>are used to request the resources of the viewer.<br>This corresponds to the correct work of the<br>browser cache. By default, the property is set to<br><b>true</b> .                                     |
| PassFormValues                      | Enables passing the values of the POST form to<br>the client-side, if these values are required to be<br>used in the actions of the viewer. If you enable<br>this property, the additional <b>GetFormValues()</b><br>method will return a collection of form<br>parameters. By default, the property is <b>false</b> .                                                   |
| ShowServerErrorPage                 | Enables displaying an HTML page with the details of the error that occurred on the server-<br>side. When the property is enabled, the details of the error will be displayed in the viewer window. If the property is disabled, only the numeric error code and a short error text in the dialog box will be displayed. By default, the property is set to <b>true</b> . |
| UseCompression                      | Enables compression of the viewer requests into<br>the GZip stream. Enables compression of the<br>viewer requests into the GZip stream. That<br>allows to decrease the amount of internet traffic<br>but slows down the viewer slightly. The default<br>value of the property is <b>false</b> .                                                                          |
| UseCacheForResources                | Enables caching of the component resources on<br>the server-side. The following resources are<br>supported - scripts, styles, and images. This<br>option improves the load speed of the<br>component and also reduces the server load in                                                                                                    |

|                                         | multi-client environments. The default value is <b>true</b> .                                                                                                    |
|-----------------------------------------|----------------------------------------------------------------------------------------------------|
| UseLocalizedCache                       | Sets a value that enables the use of a different cache depending on the selected localization. The default value of the property is <b>false</b> .                                                         |
| AllowLoadingCustomFontsToClie<br>ntSide | Allows you to pass custom fonts to the client<br>side and convert them to CSS style for the<br>correct display of text as HTML with a specified<br>font. By default, the property is set to <b>false</b> . |

# Appearance

| Name                     | Description                                                                                                    |
|--------------------------|----------------------------------------------------------------------------------------------------|
| CustomCss                | Sets the path to the CSS file of the viewer's<br>styles. The standard styles of the chosen theme<br>will not be loaded if this property has got a<br>value. The default value of the property is an<br>empty string. |
| BackgroundColor          | Sets the background color of the viewer. By default, it is set to <b>White</b> .                                                                                                    |
| PageBorderColor          | Sets the border color of the viewer. By default it is set to <b>Gray</b> .                                                                                                    |
| RightToLeft              | Sets the <b>Right to Left</b> mode for viewer controls.<br>By default, the property is set to <b>false</b> . By<br>default, the property is set to <b>false</b> .                                                    |
| FullScreenMode           | Sets the full-screen display mode of the viewer.<br>By default, the property is set to <b>false</b> .                                                                                                    |
| ScrollbarsMode           | Sets the preview mode with scrollbars. By default, the property is set to <b>false</b> .                                                                                                    |
| OpenLinksWindow          | Sets the target window for opening links<br>contained in the report. By default, the property<br>is set to <b>Blank</b> (new window).                                                                                |
| OpenExportedReportWindow | Sets the target window for opening the export file from the viewer. By default, the property is                                                                                                    |

|                         | set to <b>Blank</b> (new window).                                                                                                    |
|-------------------------|----------------------------------------------------------------------------------------------------|
| DesignWindow            | Sets the destination window for launching the report designer. The default value of the property is <b>Self</b> (which is the current window).                                                                                                    |
| ShowTooltips            | Enables showing tips for the viewer controls<br>when the mouse hovers over. By default, the<br>property is set to <b>true</b> .                                                                                                    |
| ShowTooltipsHelp        | Enables showing links to online documentation for the viewer controls. By default, the property is set to <b>true</b> .                                                                                                    |
| ShowDialogsHelp         | Sets a value that indicates that showing or<br>hiding the help button in dialogs. By default, the<br>property is set to <b>true</b> .                                                                                                    |
| PageAlignment           | <ul> <li>Sets the position of the report page in the viewer window. It can take one of the following values of the StiContentAlignment enumeration:</li> <li>&gt; Left – the page will be aligned left;</li> <li>&gt; Center – the page will be centered (default value);</li> <li>&gt; Right – the page will be aligned right.</li> </ul> |
| ShowPageShadow          | Enables displaying shadow for report pages. By default, the property is set to <b>true</b> .                                                                                                    |
| BookmarksPrint          | Enables printing of report bookmarks (besides the report itself). By default, the property is set to <b>false</b> .                                                                                                    |
| BookmarksTreeWidth      | Sets the width of the bookmarks panel in pixels.<br>By default, the width is 180 pixels.                                                                                                    |
| ParametersPanelPosition | Specifies the position of the report parameters<br>panel. It can take one of the following<br><b>StiParametersPanelPosition</b> enumeration<br>values:                                                                                                    |
|                         | <b>Top</b> - the panel will be docked to the top margin (default value);                                                                                                    |

|                              | > Left - the panel will be docked to the left margin.                                                                                                    |
|------------------------------|----------------------------------------------------------------------------------------------------|
| ParametersPanelMaxHeight     | Sets the maximum height of the parameters bar<br>in pixels. By default, the maximum height is 300<br>pixels.                                                                                                    |
| ParametersPanelColumnsCount  | Sets the number of columns to display report parameters. By default, there are 2 columns.                                                                                                    |
| ParametersPanelSortDataltems | Gets or sets a value which indicates that variable items will be sorted. By default, the property is set to <b>true</b> .                                                                                                    |
| ParametersPanelDateFormat    | Sets the date and time format for variables of<br>the corresponding type in the parameters panel.<br>By default, the date and time format set by the<br>browser is used.                                                                                                    |
| InterfaceType                | <ul> <li>Sets the type of interface used for the viewer. It can take one of the following StiInterfaceType enumeration values:</li> <li>Auto – the viewer's interface is determined automatically depending of the device that is report is displayed on. That is the default value.</li> <li>Mouse – the standard interface with a mouse control will be used for all the screen types.</li> <li>Touch – the Touch interface design was optimized for the 'touchscreen' display types. The viewer interface elements have been increased in size to simplify the control of the viewer and to improve its usability.</li> <li>Mobile – the Mobile interface will be used to control the viewer for all the screen types. The Mobile interface was designed to control the viewer using the mobile smartphone display. This interface design was simplified and adapted to use with the smartphones.</li> </ul> |
| AllowMobileMode              | Enables or disables displaying a report or dashboard in the mobile mode. If the option is                                                                                                    |

|                          | set to <b>false</b> , then the mobile view will not be<br>used. If the option is set to <b>true</b> , the mobile<br>view mode will be used when opening the<br>viewer on mobile devices. By default, the option<br>is set to <b>true</b> .                                                          |
|--------------------------|----------------------------------------------------------------------------------------------------|
| ChartRenderType          | Sets the displaying mode of charts on the report<br>page. It can take one of the following<br><b>StiChartRenderType</b> enumeration values:                                                                                                    |
|                          | <ul> <li>Image – charts are displayed as static images;</li> <li>Vector – charts are displayed in the vector mode as an SVG object;</li> <li>AnimatedVector - charts are displayed in the vector mode as an SVG object, the chart elements are displayed with animation (default value).</li> </ul> |
| ReportDisplayMode        | Sets the export mode for displaying report pages. It can take one of the following values of the <b>StiReportDisplayMode</b> enumeration:                                                                                                    |
|                          | <ul> <li>FromReport - the export mode of the report elements is defined from report template settings - Div or Table;</li> <li>Table - report elements are exported using</li> </ul>                                                                                                    |
|                          | <ul> <li>HTML tables (default value);</li> <li>Div – report elements are exported using DIV</li> </ul>                                                                                                    |
|                          | markup;<br>> <b>Span</b> - report items are exported using SPAN<br>markup.                                                                                                    |
| DatePickerFirstDayOfWeek | Sets the first day of the week for the date picker.<br>It can take one of the following values of the<br><b>StiFirstDayOfWeek</b> enumeration:                                                                                                    |
|                          | <ul> <li>Auto – automatic detection of the first day of the week from the browser settings (default value);</li> <li>Monday – the first day of the week is Monday;</li> </ul>                                                                                                    |
|                          | inonauy,                                                                                                    |

|                                          | <b>Sunday</b> – the first day of the week is Sunday.                                                                                                    |
|------------------------------------------|----------------------------------------------------------------------------------------------------|
| DatePickerIncludeCurrentDayForR<br>anges | Sets a value, which indicates that the current<br>day will be included in the ranges of the date<br>picker. By default, the property is set to <b>false</b> .                                                                                                    |
| AllowTouchZoom                           | Sets ability to change the scale of the report<br>page by using the two-fingers gesture (Pinch to<br>Zoom) for the touch-screens. The default value<br>of the property is <b>true</b> .                                                                                                    |
| ShowReportIsNotSpecifiedMessa<br>ge      | Sets a value which indicates that 'The report is<br>not specified' message will be shown. The<br>default value of the property is <b>true</b> .                                                                                                    |
| PrintToPdfMode                           | <ul> <li>Sets the Print to PDF mode. It has the following values:</li> <li>StiPrintToPdfMode.Hidden - hidden print mode (default value);</li> <li>StiPrintToPdfMode.Popup - the PDF document will be displayed before printing in a pop-up window.</li> </ul>                                                                                                    |
| ImagesQuality                            | <ul> <li>Gets or sets the image quality that will be used<br/>on the viewer page. It has the following values:</li> <li>StilmagesQuality.Low - low quality, used to<br/>speed up loading reports and saves memory;</li> <li>StilmagesQuality.Normal - normal quality,<br/>suitable for most cases (default value);</li> <li>StilmagesQuality.High - high quality, used<br/>for ultra high-definition displays, but may slow<br/>down the loading of pages.</li> </ul> |
| CombineReportPages                       | Sets a value which indicates that if a report<br>contains several pages, then they will be<br>combined in preview. By default, the property is<br>set to <b>false</b> .                                                                                                    |

# Toolbar

Name

Description

| Visible            | Enables displaying the viewer toolbar. By default, the property is set to <b>true</b> .                                                                                                    |
|--------------------|----------------------------------------------------------------------------------------------------|
| DisplayMode        | <ul> <li>Specifies the display mode of the toolbar of the viewer. It can take one of the following values of the StiToolbarDisplayMode enumeration:</li> <li>Simple - all controls are located on the same control panel (default value);</li> <li>Separated - the control panel is split into top and bottom panels.</li> </ul>                                                                       |
| BackgroundColor    | Specifies the background color of the viewer<br>toolbar. The default color of the selected theme<br>is used.                                                                                                    |
| BorderColor        | Specifies the border color of the viewer toolbar.<br>The default color of the selected theme is used.                                                                                                    |
| FontColor          | Specifies the text color for the toolbar and the viewer menu. The default color of the selected theme is used.                                                                                                    |
| FontFamily         | Specifies the font for the toolbar and the viewer menu. The default font of the selected theme is used.                                                                                                    |
| Alignment          | <ul> <li>Sets the alignment mode for the controls on the viewer toolbar. It can take one of the following values of the StiContentAlignment enumeration:</li> <li>Left – elements will be aligned left;</li> <li>Center – elements will be centered;</li> <li>Right – elements will be aligned right;</li> <li>Default – the alignment depends on the RightToLeft property (default value).</li> </ul> |
| ShowButtonCaptions | Enables text of the buttons on the toolbar of the viewer. By default, the property is set to <b>true</b> .                                                                                                    |
| ShowPrintButton    | Enables showing the button - <b>Print</b> - on the viewer toolbar. By default, the property is set to <b>true</b> .                                                                                                    |

| ShowOpenButton       | Enables displaying the <b>Open</b> button on the toolbar of the viewer when viewing reports or dashboards. By default, the property is set to <b>true</b> .                                                                                              |
|----------------------|----------------------------------------------------------------------------------------------------|
| ShowSaveButton       | Enables displaying the <b>Save</b> button on the toolbar of the viewer when viewing reports or dashboards. By default, the property is set to true.                                                                                                    |
| ShowSendEmailButton  | Enables showing the button - <b>Send Email</b> - on<br>the viewer toolbar. By default, the property is set<br>to <b>false</b> . Also, you should <u>add the EmailReport</u><br><u>action</u> .                                                           |
| ShowFindButton       | Enables showing the button - <b>Find</b> - on the viewer toolbar. By default, the property is set to <b>true</b> .                                                                                                    |
| ShowBookmarksButton  | Enables showing the button - <b>Bookmarks</b> - on<br>the viewer toolbar. By default, the property is set<br>to <b>true</b> . If the button is hidden, the bookmarks<br>panel will not be displayed even if there are<br>bookmarks in the report.        |
| ShowParametersButton | Enables showing the button - <b>Parameters</b> - on<br>the viewer toolbar. By default, the property is set<br>to <b>true</b> . If the button is hidden, the parameters<br>panel will not be displayed even if there are<br>parameters in the report.     |
| ShowResourcesButton  | Enables showing the button - <b>Resources</b> - on<br>the toolbar of the viewer. By default, the<br>property is set to <b>true</b> . If the button is hidden,<br>the resources panel will not be displayed even if<br>there are resources in the report. |
| ShowEditorButton     | Enables showing the button - <b>Editor</b> - on the viewer toolbar. By default, the property is set to <b>true</b> .                                                                                                    |
| ShowFullScreenButton | Enables displaying the <b>Full Screen</b> button on<br>the toolbar of the viewer when viewing reports<br>or dashboards By default, the property is set                                                                                                   |

|                        | to <b>true</b> .                                                                                                    |
|------------------------|----------------------------------------------------------------------------------------------------|
| ShowFirstPageButton    | Enables showing the button - <b>First Page</b> - on the viewer toolbar. By default, the property is set to <b>true</b> .                                                                                               |
| ShowPreviousPageButton | Enables showing the button - <b>Previous Page</b> -<br>on the viewer toolbar. By default, the property is<br>set to <b>true</b> .                                                                                      |
| ShowCurrentPageControl | Enables showing the current report page indicator. By default, the property is set to <b>true</b> .                                                                                                    |
| ShowNextPageButton     | Enables showing the button - <b>Next Page</b> - on the viewer toolbar. By default, the property is set to <b>true</b> .                                                                                                |
| ShowLastPageButton     | Enables showing the button - <b>Last Page</b> - on<br>the toolbar of the viewer. By default, the<br>property is set to <b>true</b> .                                                                                   |
| ShowZoomButton         | Enables showing the button to select the report zoom. By default, the property is set to <b>true</b> .                                                                                                    |
| ShowViewModeButton     | Enables showing the button to select the view mode of the report page. By default, the property is set to <b>true</b> .                                                                                                |
| ShowDesignButton       | Enables displaying the <b>Design</b> button on the toolbar of the viewer when viewing reports or dashboards. By default, the property is set to <b>false</b> .                                                         |
| ShowAboutButton        | Enables showing the button - <b>About</b> - on the viewer toolbar. By default, the property is set to <b>true</b> .                                                                                                    |
| ShowRefreshButton      | Sets a visibility of the <b>Refresh</b> button in the toolbar of the viewer. By default, the property is set to <b>true</b> .                                                                                          |
| ShowPinToolbarButton   | Enables displaying of the <b>Pin Toolbar</b> button<br>on the viewer's toolbar. The button is available<br>only in the Mobile mode of the viewer's<br>interface. The default value of the property is<br><b>true</b> . |

| PrintDestination | <ul> <li>Sets the report printing mode. It can take one of the following values of the StiPrintDestination enumeration:</li> <li>Default – a menu with a choice of printing modes will be displayed (default value);</li> <li>Pdf – printing will be done in the PDF format;</li> <li>Direct – printing will be done to the HTML format directly to the printer, the system print dialog will be displayed;</li> <li>PopupWindow – printing will be done in the HTML format via the preview window of the report.</li> </ul> |
|------------------|----------------------------------------------------------------------------------------------------|
| ViewMode         | <ul> <li>Sets the mode for displaying report pages. It can take one of the following StiWebViewMode enumeration values:</li> <li>SinglePage - displays one page of the report selected in the toolbar of the viewer (default value);</li> <li>Continuous - displays all pages of the report;</li> <li>MultiplePages - displays all report pages as a table.</li> </ul>                                                                                                    |
| Zoom             | <ul> <li>Sets the zoom for displaying report pages. The default setting is 100 percent. The values are from 10 to 500 percent. You can also set one of the following values:</li> <li>StiZoomMode.PageWidth – when the viewer runs, the zoom, necessary to display the report by the page width, will be set;</li> <li>StiZoomMode.PageHeight – when the viewer runs, the zoom, necessary to display the report by the page height, will be set.</li> </ul>                                                                  |
| MenuAnimation    | Enables animation when the viewer menu shows/hides. By default the property is set to <b>true</b> .                                                                                                    |
| ShowMenuMode     | Sets the display mode of the viewer menu. It                                                                                                    |

|          | can take one of the following values of the <b>StiShowMenuMode</b> enumeration:                                                                                             |
|----------|----------------------------------------------------------------------------------------------------|
|          | <ul> <li>Click – shows menu by mouse click (default value);</li> <li>Hover – shows menu by hovering the mouse cursor.</li> </ul>                                            |
| AutoHide | Enables auto-hiding of the viewer's toolbar. The property will work only for the Mobile mode of the viewer's interface. The default value of the property is <b>false</b> . |

# Export

| Name                 | Description                                                                                                    |
|----------------------|----------------------------------------------------------------------------------------------------|
| DefaultSettings      | This group of properties provides the ability to<br>specify the default export settings for each<br>export type. These settings will be applied to the<br>export dialogs when the viewer runs or to the<br>report, if export dialogs are disabled. |
| StoreExportSettings  | Enables saving selected settings in the export<br>dialogs. Settings will be stored in browser<br>cookies. By default the property is set to <b>true</b> .                                                                                          |
| ShowExportDialog     | Enables showing the export options dialog box.<br>If the property is set to <b>false</b> , the export will be<br>done with the default settings. By default the<br>property is set to <b>true</b> .                                                |
| ShowExportToDocument | Enables the export menu item - <b>Document File</b> .<br>By default, the property is set to <b>true</b> .                                                                                                    |
| ShowExportToPdf      | Enables displaying the <b>Adobe PDF file</b> export<br>menu item when viewing reports, and the<br><b>Adobe PDF</b> item when viewing dashboards. By<br>default, the property is set to <b>true</b> .                                               |
| ShowExportToXps      | Enables the export menu item - <b>Microsoft XPS</b><br><b>File</b> . By default, the property is set to <b>false</b> .                                                                                                    |

| ShowExportToPowerPoint             | Enables the export menu item - <b>Microsoft</b><br><b>PowerPoint 2007/2010 File</b> . By default, the<br>property is set to <b>true</b> .                                                                                            |
|------------------------------------|----------------------------------------------------------------------------------------------------|
| ShowExportToHtml                   | Enables the export menu item - <b>HTML File</b> . By default, the property is set to <b>true</b> .                                                                                                    |
| ShowExportToHtmI5                  | Enables the export menu item - <b>HTML5 File</b> . By default, the property is set to <b>true</b> .                                                                                                    |
| ShowExportToMht                    | Enables the export menu item - <b>MHT Web</b><br><b>Archive</b> . By default, the property is set to <b>true</b> .                                                                                                    |
| ShowExportToText                   | Enables the export menu item - <b>Text File</b> . By default, the property is set to <b>true</b> .                                                                                                    |
| ShowExportToRtf                    | Enables the export menu item - <b>Rich Text File</b> .<br>By default, the property is set to <b>true</b> .                                                                                                    |
| ShowExportToWord2007               | Enables the export menu item - <b>Microsoft</b><br><b>Word 2007/2010 File</b> . By default, the property<br>is set to <b>true</b> .                                                                                                  |
| ShowExportToOpenDocumentWri<br>ter | Enables the export menu item -<br><b>OpenDocument Writer File</b> . By default, the<br>property is set to <b>true</b> .                                                                                                    |
| ShowExportToExcel                  | Enables the export menu item - <b>Microsoft</b><br><b>Excel File</b> . By default, the property is set to <b>true</b> .                                                                                                    |
| ShowExportToExcelXml               | Enables the export menu item - <b>Microsoft</b><br><b>Excel Xml File</b> . By default, the property is set to<br><b>true</b> .                                                                                                    |
| ShowExportToExcel2007              | Enables displaying the <b>Microsoft Excel</b><br><b>2007/2010 File</b> export menu item when<br>viewing reports, and the <b>Microsoft Excel</b> item<br>when viewing dashboards. By default, the<br>property is set to <b>true</b> . |
| ShowExportToOpenDocumentCal<br>c   | Enables the export menu item -<br><b>OpenDocument Calc File</b> . By default, the<br>property is set to <b>true</b> .                                                                                                    |
| ShowExportToCsv                    | Enables the export menu item - <b>CSV File</b> . By default, the property is set to <b>true</b> .                                                                                                    |

| ShowExportToDbf       | Enables the export menu item - <b>DBF File</b> . By default, the property is set to <b>true</b> .                                                                                                    |  |  |  |  |
|-----------------------|----------------------------------------------------------------------------------------------------|--|--|--|--|
| ShowExportToXmI       | Enables the export menu item - <b>XML File</b> . By default, the property is set to <b>true</b> .                                                                                                    |  |  |  |  |
| ShowExportToDif       | Enables the export menu item - <b>Data</b><br>Interchange Format (DIF) File. By default, the<br>property is set to <b>true</b> .                                                                         |  |  |  |  |
| ShowExportToSylk      | Enables the export menu item - <b>Symbolic Link</b><br>(SYLK) File. By default, the property is set to<br>true.                                                                                          |  |  |  |  |
| ShowExportToJson      | Enables the export menu item - <b>JSON File</b> . By default, the property is set to <b>true</b> .                                                                                                    |  |  |  |  |
| ShowExportToImageBmp  | Enables displaying the <b>BMP Image</b> export menu<br>item when viewing reports, and the <b>BMP Image</b><br>item when viewing dashboards. By default, the<br>property is set to <b>true</b> .          |  |  |  |  |
| ShowExportToImageGif  | Enables displaying the <b>GIF Image</b> export menu<br>item when viewing reports, and the <b>GIF Image</b><br>item when viewing dashboards. By default, the<br>property is set to <b>true</b> .          |  |  |  |  |
| ShowExportToImageJpeg | Enables displaying the <b>JPEG Image</b> export<br>menu item when viewing reports, and the <b>JPEG</b><br><b>Image</b> item when viewing dashboards. By<br>default, the property is set to <b>true</b> . |  |  |  |  |
| ShowExportToImagePcx  | Enables displaying the <b>PCX Image</b> export menu<br>item when viewing reports, and the <b>PCX Image</b><br>item when viewing dashboards. By default, the<br>property is set to <b>true</b> .          |  |  |  |  |
| ShowExportToImagePng  | Enables displaying the <b>PNG Image</b> export menu<br>item when viewing reports, and the <b>PNG Image</b><br>item when viewing dashboards. By default, the<br>property is set to <b>true</b> .          |  |  |  |  |
| ShowExportToImageTiff | Enables displaying the <b>TIFF Image</b> export menu<br>item when viewing reports, and the <b>TIFF Image</b><br>item when viewing dashboards. By default, the                                            |  |  |  |  |

|                       | property is set to <b>true</b> .                                                                                                    |
|-----------------------|----------------------------------------------------------------------------------------------------|
| ShowExportToImageSvg  | Enables displaying the <b>Scalable Vector</b><br><b>Graphics (SVG) File</b> export menu item when<br>viewing reports, and the <b>Scalable Vector</b><br><b>Graphics (SVG) File</b> item when viewing<br>dashboards. By default, the property is set to<br><b>true</b> . |
| ShowExportToImageSvgz | Enables displaying the <b>Compressed SVG</b><br>(SVGZ) File export menu item when viewing<br>reports, and the <b>Compressed SVG (SVGZ) File</b><br>item when viewing dashboards. By default, the<br>property is set to <b>true</b> .                                    |
| ShowOpenAfterExport   | Enables displaying the <b>Open After Export</b><br>parameter in export settings menu. By default,<br>the property is set to <b>true</b> .                                                                                                    |

# Email

| Name                | Description                                                                                                    |
|---------------------|----------------------------------------------------------------------------------------------------|
| ShowEmailDialog     | Enables displaying settings for sending the<br>report via email. If the dialog box is disabled, the<br>email will be sent with the settings set on the<br>server side in the <b>EmailReport</b> action. By<br>default the property is set to <b>true</b> . |
| ShowExportDialog    | Enables displaying export options dialog box<br>when sending email. If the property is set to<br><b>false</b> , the export will be done with the default<br>settings. By default the property is set to <b>true</b> .                                      |
| DefaultEmailAddress | Sets the default recipient email, i.e. the address<br>to which the email with the attached report will<br>be sent.                                                                                                    |
| DefaultEmailSubject | Sets the default email subject (header).                                                                                                    |
| DefaultEmailMessage | Sets the default email message (text).                                                                                                    |
| DefaultEmailReplyTo | Gets or sets the default text of the replyTo of                                                                                                    |

the message created in the viewer.

# 6.2 HTML5 Designer

#### Samples

See on <u>GitHub</u> examples of working with the ASP.NET Core Razor HTML5 Designer component. All examples are separate projects, grouped into one solution for Visual Studio.

The **HTML5 Designer** (**StiNetCoreDesigner**) component is designed to create reports in the web browser. You do not need to install the .NET Framework, ActiveX components or any special plug-ins on the client side. All that is needed is any modern Web browser.

With help of **HTML5 Designer** you can create, edit, save and preview reports on any computer with any operating system installed. Since the designer only uses HTML and JavaScript technologies, it can be run on devices where there is no Flash or Silverlight support - tablets, smartphones. Also, the designer supports the Touch interface, which is automatically enabled when using devices with a touch screen.

The **HTML5 Designer** component uses the AJAX technology to perform all actions on reports, which allows you to get rid of reloading the entire page, save Web traffic and speed up work. The report engine built using the .NET Core technology is used to render reports. This is a cross-platform technology. It allows you to deploy the application on servers that use the operating systems like Windows, macOS, and Linux.

#### Information

Since dashboards and reports use the same unified template format - MRT, methods for loading the template and working with data, the word "report" will be used in the documentation text.

To use the **HTML5 Designer** in a Web project, you need to install the NuGet

package of Stimulsoft.Reports.Web.NetCore:

> Select "Manage NuGet Packages ..." in the context menu of the project;

Specify Stimulsoft.Reports.Web.NetCore in the search bar on the Browse tab;

> Select the item, define the version of the package, and click **Install**. When updating the package, click the **Update** button.

To add the ability to create and edit dashboards in a Web project, install the NuGet package Stimulsoft.Dashboards.Web.NetCore (this package is associated with the package Stimulsoft.Reports.Web.NetCore. If it is missed it will be installed automatically):

- Select "Manage NuGet Packages ..." in the context menu of the project;
- Specify Stimulsoft.Dashboards.Web.NetCore in the search bar on the Browse tab;

> Select the item, define the version of the package, and click **Install**. When updating the package, click the **Update** button.

- i How this Works? a Additional Features of Preview
- : Activation
- *i* Editing Reports and Dashboards

*i* <u>Creating New Reports and New</u> Dashboards

- *i* Saving Reports and Dashboards

i Localization

i Timeout

- i Using Themes
- *i* Caching

Preview

Additional Methods

i Settings

#### 6.2.1 How this Works

# Information

Since dashboards and reports use the same unified template format - MRT, methods for loading the template and working with data, the word "report" will be used in the documentation text.

To run the designer, you should place the **StiNetCoreDesigner** component on a page, set the necessary settings, and define the actions in the page event handler. When running the report designer, the following actions occur:

> The .NET Core component generates HTML and JavaScript code that is necessary for displaying and running the designer;

> When the component is output, the JavaScript method is launched. It requests the report template on the server side displays it in the designer window;

> Various actions in the designer (for example, report preview, saving the report template, export reports, sorting, drill-down etc.) calls a certain action on the server side, in which you can perform the necessary manipulations with the report.

# 6.2.2 Activation

After purchasing a Stimulsoft product, you need to activate the license for the components you are using. You can do this by specifying a license key or by downloading a file with the license key. Below is an example of activating the **StiNetCoreDesigner** component.

#### Index.cshtml.cs

```
//Activation with using license code
public class IndexModel : PageModel
  static IndexModel()
  {
     Stimulsoft.Base.StiLicense.Key = "Your activation code...";
  }
}
//Activation with using license file
public class IndexModel : PageModel
ł
  public IndexModel(IWebHostEnvironment webHostEnvironment)
  {
    var path = Path.Combine(webHostEnvironment.ContentRootPath, "Content\
    \license.key");
    Stimulsoft.Base.StiLicense.LoadFromFile(path);
  }
}
```

You can get a license key or download a file with <u>a license key in the user's account</u>. To log in to your account, please use the username and password specified when purchasing the product.

#### 6.2.3 Editing Reports and Dashboards

#### Information

Since dashboards and reports use the same unified template format - MRT, methods for loading the template and working with data, the word "report" will be used in the documentation text.

To edit a report template, you should add the **StiNetCoreDesigner** component to a page, set the minimum required settings for it, and define necessary actions in the page event handler.

```
Index.cshtml
```

```
@Html.StiNetCoreDesigner(new StiNetCoreDesignerOptions() {
   Actions =
   {
      GetReport = "GetReport",
      DesignerEvent = "DesignerEvent"
   }
})
```

```
public IActionResult OnPostGetReport()
{
  // Create the report object
  StiReport report = new StiReport();
  // Load report or dashboard
  report.Load(StiNetCoreHelper.MapPath(this, "Reports/SimpleList.mrt"));
  //report.Load(StiNetCoreHelper.MapPath(this, "Reports/Dashboard.mrt"));
  return StiNetCoreDesigner.GetReportResult(this, report);
}
public IActionResult OnGetDesignerEvent()
{
  return StiNetCoreDesigner.DesignerEventResult(this);
}
public IActionResult OnPostDesignerEvent()
{
  return StiNetCoreDesigner.DesignerEventResult(this);
```

| ⊟   | ත ් File                        | Home Insert         | Page Layout                                                                                                    | Preview                                                                                     |                                  |                                 |
|-----|---------------------------------|---------------------|----------------------------------------------------------------------------------------------------|---------------------------------------------------------------------------------------------|----------------------------------|---------------------------------|
| Pas | E Copy                          | I U abe A -         | IIII   III   IIII   III    III   III   IIII   IIII   IIII   IIII   IIII   IIII   IIII   IIII   IIII   IIII   IIII   IIII   IIII   IIII | Borders                                                                                     | ABC<br>123<br>General<br>TFormat | Copy<br>Style Designer<br>Style |
| 5   | Properties                      |                     | ■ <b>/ ☆</b> 🕂                                                                                                    |                                                                                             |                                  |                                 |
|     | <ul> <li>Description</li> </ul> |                     |                                                                                                    | ReportTitleBand2                                                                            |                                  |                                 |
| ±   | Report Name                     | Report              |                                                                                                    | Simple List                                                                                 | ۲<br>۱                           | Sti                             |
| ▶   | Report Alias                    | SimpleList          |                                                                                                    | (ReportDescription)                                                                         |                                  | Date: (Tod                      |
|     | Report Author                   | Stimulsoft          |                                                                                                    |                                                                                             |                                  |                                 |
|     | Report Description              | The sample dem      | onstrates how to                                                                                                    | HeaderBand1                                                                                 | Address                          | Phone Car                       |
| A   | ▶ Main                          |                     |                                                                                                    | Company                                                                                     | Address                          |                                 |
| AE  |                                 |                     |                                                                                                    | DataBand 1, Data Source: Customers<br>1<br>(Customers: CompanyName)<br>iner<br>FooterBand 1 | (Customers Address)              | (Customers.Phone) (Customers.C  |
|     |                                 |                     |                                                                                                    |                                                                                             |                                  |                                 |
|     |                                 |                     |                                                                                                    |                                                                                             |                                  |                                 |
|     |                                 |                     |                                                                                                    |                                                                                             |                                  |                                 |
| ~~~ |                                 |                     |                                                                                                    |                                                                                             |                                  |                                 |
|     |                                 |                     |                                                                                                    |                                                                                             |                                  |                                 |
|     |                                 |                     |                                                                                                    |                                                                                             |                                  |                                 |
|     |                                 |                     | 6                                                                                                    |                                                                                             |                                  |                                 |
|     | Properties Diction              | nary Report Tree    |                                                                                                    | Page1 +                                                                                     |                                  |                                 |
| Hu  | Indredths of Inch +             | Check for Issues Re | port X:-40.00 Y:45                                                                                                    | 50.00                                                                                       |                                  |                                 |

The **GetReport** action is used to load an editable report template. It is called automatically after the report designer is loaded. The **DesignerEvent** action is designed to process various additional designer actions, such as working with data and components, previewing reports and others.

# Information

The **DesignerEvent** action is mandatory. Without it, the correct work of the designer is impossible. The action is called for two types of requests: **OnGet** – a component requests necessary resources for work, such as CSS styles, JS scripts,

and images; **OnPost** – all other actions of the designer.

#### 6.2.4 Creating New Reports and New Dashboards

#### Information

Since dashboards and reports use the same unified template format - MRT, methods for loading the template and working with data, the word "report" will be used in the documentation text.

To run the report designer with a new (empty) report, it is enough to create a new report in the **GetReport** action and return it to the designer. If necessary, you can load data for the report, or perform any other necessary actions.

```
Index.cshtml
```

```
GHtml.StiNetCoreDesigner(new StiNetCoreDesignerOptions() {
   Actions =
   {
      GetReport = "GetReport"
   }
})
...
```

#### Index.cshtml.cs

```
public IActionResult OnPostGetReport()
{
   StiReport report = new StiReport();
   return StiNetCoreDesigner.GetReportResult(this, report);
}
...
```

You can also create a new report using the main menu of the designer. The **CreateReport** action is used to load data for a new report or perform any other necessary actions. This action will be called when creating a new empty report or when creating a report using the wizard.

#### Index.cshtml

```
GHtml.StiNetCoreDesigner(new StiNetCoreDesignerOptions() {
   Actions =
   {
      CreateReport = "CreateReport"
   }
})
```

#### Index.cshtml.cs

```
public IActionResult OnPostCreateReport()
{
   StiReport report = new StiReport();
   //var newDashboard = StiReport.CreateNewDashboard();

   // Register data for the new report, if necessary
   DataSet data = new DataSet("Demo");
   data.ReadXml(StiNetCoreHelper.MapPath(this, "Data/Demo.xml"));
   report.RegData(data);
   //newDashboard.RegData(data);
   report.Dictionary.Synchronize();
   return StiNetCoreDesigner.GetReportResult(this, report);
   //return StiNetCoreDesigner.GetReportResult(this, newDashboard);
}
```

#### 6.2.5 Preview

#### Information

Since dashboards and reports use the same unified template format - MRT, methods for loading the template and working with data, the word "report" will be used in the documentation text.

The **HTML5 Designer** component provides the ability to preview reports. To preview the report, just go to the appropriate tab in the designer window. The report template will be transferred to the server side, rendered and displayed in the embedded viewer.

| <b>H</b> 5 | 🖒 File   | Home      | Insert             | Page    | Layout                                        | Preview                                              |                                                      |                            |                  |
|------------|----------|-----------|--------------------|---------|-----------------------------------------------|------------------------------------------------------|------------------------------------------------------|----------------------------|------------------|
| 🖶 Print 🔹  | - Save - | Bookmarks | ? Param            | eters A | Single                                        | Page 👻                                               |                                                      |                            |                  |
|            |          |           |                    |         |                                               |                                                      |                                                      |                            |                  |
|            |          | A         | utomol             | oile Ma | anufac                                        | turers - \                                           | Vehicle Sal                                          | es Worldwic                | le               |
|            |          | Chry      | sler Group<br>Ford |         | Dodge Ram<br>47556<br>Ford F<br>87512         | Jeep Grand Cherokee<br>23250<br>Ford Escape<br>25788 | Totals<br>70806<br>Ford Explorer<br>21857            | Totals                     |                  |
|            |          |           | GMC                | Chevro  | ket Silverado<br>54272                        | Chevrolet Equinax<br>27195                           | GMC Sierra<br>23290                                  | Chevrolet Mallbu<br>22764  | Totals<br>127521 |
|            |          |           | Nissan<br>Tovota   |         | lissan Roque<br>40477<br>Toyota RAV4<br>37214 | Nissan Altima<br>24763<br>Toyota Camry<br>33412      | Totals<br>65240<br>Toyota Corolla / Matrix<br>794/17 | Toyota Highlander<br>25425 | Totals           |
|            |          |           |                    |         | Manufa                                        | cturers Sale                                         | es in Oct'16                                         |                            |                  |
|            |          |           | GME                | Niscan  | Toyota<br>Chrysler Group                      |                                                      | 2596.25                                              | 113520<br>186295<br>176609 |                  |
|            |          |           |                    |         |                                               |                                                      |                                                      |                            |                  |

Before previewing the report, it is possible to perform any necessary actions, for example, connect data for the report. To do this, you can use the special **PreviewReport** action that will be called before previewing the report. The **PreviewReport** action is called before preparing and rendering a report for viewing till its saving to the cash.

#### Index.cshtml

```
GHtml.StiNetCoreDesigner(new StiNetCoreDesignerOptions() {
   Actions =
   {
      PreviewReport = "PreviewReport"
   }
})
...
```

## Index.cshtml.cs

```
public IActionResult OnPostPreviewReport()
{
   StiReport report = StiNetCoreDesigner.GetActionReportObject(this);
   DataSet data = new DataSet("Demo");
   data.ReadXml(StiNetCoreHelper.MapPath(this, "Data/Demo.xml"));
   report.RegData(data);
   return StiNetCoreDesigner.PreviewReportResult(this, report);
}
```

If you need to make actions on your report immediately before displaying the report, you can use the **GetPreviewReport** action, which is called after the request of the prepared report from the cash.

#### Index.cshtml

```
@Html.StiNetCoreDesigner(new StiNetCoreDesignerOptions() {
   Actions =
   {
      GetPreviewReport = "GetPreviewReport"
   }
})
....
```

#### Index.cshtml.cs

```
public IActionResult OnPostGetPreviewReport()
{
    StiReport report = StiNetCoreDesigner.GetActionReportObject(this);
    DataSet data = new DataSet("Demo");
    data.ReadXml(StiNetCoreHelper.MapPath(this, "Data/Demo.xml"));
    report.RegData(data);
    //report.IsRendered = false;
    return StiNetCoreDesigner.PreviewReportResult(this, report);
}
```

#### Information

So as in this event a prepared report for viewing is transferred, if you need to render again you should set the **report.IsRendered = false** flag.

#### 6.2.6 Additional Features of Preview

#### Information

Since dashboards and reports use the same unified template format - MRT, methods for loading the template and working with data, the word "report" will be used in the documentation text.

The preview window of the **HTML5 Designer** component has a fully functional interactive **HTML5 Viewer** that can print and export reports, supports working with report parameters, dynamic sorting, interactive reports, collapsing and etc. To use these features, you do not need any additional settings for the report designer.

In any of the above actions, you can work with the report template, for example, change its properties and parameters, connect new data for rendering.

```
Index.cshtml
```

```
@Html.StiNetCoreDesigner(new StiNetCoreDesignerOptions() {
   Actions =
   {
     ExportReport = "ExportReport"
   }
})
```

```
public IActionResult OnPostExportReport()
{
   StiReport report = StiNetCoreDesigner.GetActionReportObject(this);
   // ...
   return StiNetCoreDesigner.ExportReportResult(this, report);
}
...
```

# Information

If you do not need any of these additional options to preview the report (for example, exporting or printing a report), you can disable them using the appropriate properties of the **HTML5 Designer** component.

#### 6.2.7 Saving Reports and Dashboards

#### Information

Since dashboards and reports use the same unified template format - MRT, methods for loading the template and working with data, the word "report" will be used in the documentation text.

The **HTML5 Designer** component provides two ways of saving the report which are available in the main menu and in the main panel of the designer - **Save Report** and **Save As**. In turn, each of these ways has its own modes and settings.

#### Saving a report and dashboard on the server side

To save the editable report on the server side, you need to set the **SaveReport** action, which will be called when you select **Save** in the main menu, or click the **Save** button on the main panel of the designer.

#### Index.cshtml

```
GHtml.StiNetCoreDesigner(new StiNetCoreDesignerOptions() {
   Actions =
   {
      SaveReport = "SaveReport"
   }
})
...
```

```
public IActionResult OnPostSaveReport()
{
    StiReport report = StiNetCoreDesigner.GetReportObject(this);
```

```
// Save the report template
// ...
return StiNetCoreDesigner.SaveReportResult(this);
}
```

This action returns a response to the client side of the designer about the result of saving the report. After saving the report, it is possible to display a dialog box with an error or a text message.

#### Index.cshtml.cs

```
public IActionResult OnPostSaveReport()
{
   StiReport report = StiNetCoreDesigner.GetReportObject(this);
   // Save the report template
   // ...
   // Completion of the report saving with message dialog box
   return StiNetCoreDesigner.SaveReportResult(this, "Some message after
   saving");
   //return Content("{"infoMessage":"Some info message after saving"});
   //return Content("{\"warningMessage\":\"Some info message after saving
   \"}");
}
```

You can get a report name from the designer save dialog or an original report name.

```
public IActionResult OnPostSaveReport()
{
   var requestParams = StiNetCoreDesigner.GetRequestParams();
   var report = StiNetCoreDesigner.GetReportObject();
   //Report name from designer save dialog
   var savingReportName = requestParams.Designer.FileName;
   //Original report name from properties
   var originalReportName = report.ReportName;
   return StiNetCoreDesigner.SaveReportResult(this, "Some message after
   saving");
}
```

• • •

In this case, the dialog with the specified text will be displayed. The text can contain both an error message of saving or a warning, or any other message.

|   | Error!                    | ×  |  |  |  |
|---|---------------------------|----|--|--|--|
| 8 | Some message after saving |    |  |  |  |
|   |                           | OK |  |  |  |

#### Saving reports and dashboards on the client side

To save the edited report on the client side as a file, no additional designer settings are required. It is enough to click the **Save As** main menu item. The dialog box will be displayed. In this dialog you can change the name of the report file. The file will be saved to the local disk of the computer.

| Save As    |                | ×      |
|------------|----------------|--------|
| File Name: | SimpleList.mrt |        |
|            | Save           | Cancel |

The **HTML5 Designer** component provides the ability to change the behavior of the specified save option. For this purpose, the special **SaveReportAs** action is used in the designer. If you use this event, the report will be saved on the server side. Work of this event will be similar to the **SaveReport** action.

# Index.cshtml

```
@Html.StiNetCoreDesigner(new StiNetCoreDesignerOptions() {
   Actions =
   {
      SaveReportAs = "SaveReportAs"
   }
})
...
```

#### Index.cshtml.cs

```
public IActionResult OnPostSaveReportAs()
{
   StiReport report = StiNetCoreDesigner.GetReportObject(this);
   // Save the report template
   // ...
   return StiNetCoreDesigner.SaveReportResult(this);
}
...
```

Use the following code to get the report name from the Save dialog.

# Index.cshtml.cs public IActionResult OnPostSaveReportAs() { StiReport report = StiNetCoreDesigner.GetReportObject(this); var requestParams = StiNetCoreDesigner.GetRequestParams(this); var reportName = requestParams.Designer.FileName; return StiNetCoreDesigner.SaveReportResult(this); }

#### Saving settings

The report is saved in the background mode without reloading the page in the web browser window. If you need to visually control the process of saving the report, you should change the value of the **SaveReportMode** (or **SaveReportAsMode**) property of the designer to one of the three specified values - **Hidden** (default value), **Visible** or **NewWindow**.

#### Index.cshtml

```
GHtml.StiNetCoreDesigner(new StiNetCoreDesignerOptions() {
   Actions =
   {
      SaveReportAs = "SaveReportAs"
   },
   Behavior =
   {
      SaveReportAsMode = StiSaveMode.Visible
   }
}
```

} })

If the **SaveReportMode** property is set to **Visible**, the report save action will be called in the current browser window in the normal (visible) mode using the POST request. If the **SaveReportMode** property is set to **NewWindow**, the report save event will be called in a new window of the web browser. By default, this property is set to **Hidden** - the report save event is called in the background using the AJAX request and is not displayed in the browser window. The same values and behavior are applicable to the **SaveReportAsMode** property.

## 6.2.8 Localization

The **HTML5 Designer** component supports the complete localization of its interface. Use the special **Localization** property to localize the report designer interface. As a value of this property, you should specify the path to the localization XML file (relative or absolute).

```
Index.cshtml
```

```
@Html.StiNetCoreDesigner(new StiNetCoreDesignerOptions() {
   Localization = "Localization/en.xml"
})
...
```

The interface of the report designer allows you to select the necessary localization from an accessible list. To do this, set value for the **LocalizationDirectory** property as the folder in which the localization XML files are stored.

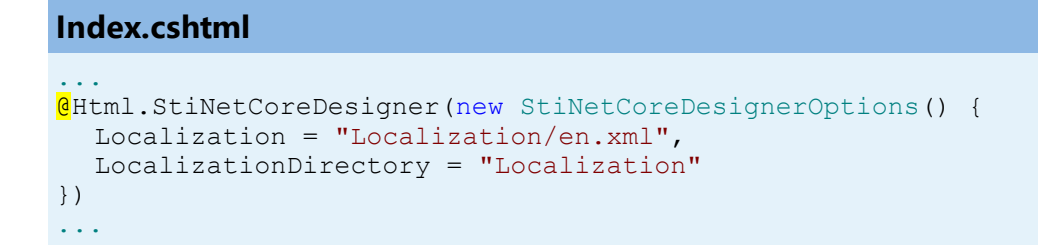

454

| H             | 5                      | ¢                                                       | File                                           | Home                                                      | Insert  | Layout                    | Preview                                                              |                        |                                           |                                                     |                                                           |
|---------------|------------------------|---------------------------------------------------------|------------------------------------------------|-----------------------------------------------------------|---------|---------------------------|----------------------------------------------------------------------|------------------------|-------------------------------------------|-----------------------------------------------------|-----------------------------------------------------------|
| Past          | te                     | Copy                                                    | в                                              | ▼<br>U abc                                                | -<br>   |                           |                                                                      |                        | ABC<br>123<br>General                     | Conditions Copy s                                   | Style Style                                               |
|               | Clipbo                 | ard                                                     |                                                | Font                                                      |         | Alignment                 | Borders                                                              |                        | Text Format                               |                                                     | Style                                                     |
| · ∎ • @ • M • | Properties D           | P                                                       | ageHead                                        | erBand1                                                   | lame    | 2)                        | • •                                                                  |                        | PRO                                       | FORMA                                               | INVOICE                                                   |
|               | Dictionary Report Tree | Compa<br>{Compa<br>{Compa<br>{Compa<br>{Compa<br>{Compa | Compan<br>Compan<br>Compan<br>Compan<br>Compan | yAddress}<br>yCity}. {Cor<br>yEmail}<br>yPhone}<br>ySite} | npanyCo | •J<br>untry}              | J L<br>1<br>1<br>1<br>1<br>1<br>1<br>1<br>1<br>1<br>1<br>1<br>1<br>1 |                        |                                           | Date<br>Expiration Date<br>Invoice #<br>Customer ID | {Date}<br>{ExpirationDate}<br>{InvoiceNo}<br>{CustomerID} |
|               |                        | Н                                                       | eaderBar                                       | nd1                                                       |         | amamamamamamamamamama<br> | mamanananamamamamamananan                                            |                        | ng mg mg mg mg mg mg mg mg mg mg mg mg mg |                                                     |                                                           |
|               |                        | •                                                       | CUST                                           | OMER                                                      |         |                           |                                                                      | SHIP T                 | 0                                         |                                                     |                                                           |
|               |                        | {                                                       | Custom<br>Custom                               | erName}<br>erCompany                                      | Name}   |                           |                                                                      | {ShipToCo<br>{ShipToCo | ontactName}<br>ompanyName}                |                                                     |                                                           |
| Hu            | Indredt                | ths of Inc                                              | Page1<br>h •                                   | →     Check for                                           | Issues  | Pro Forma Invoice         | X:300.00 Y:60                                                        | 00                     |                                           | 2                                                   | 2 🖨                                                       |

# Information

If the value for the **Localization** property is set, then when you run the report designer, the localization specified in this property will always be applied. If the property value is not set, the localization selected from the list of available localizations in the report designer panel will be automatically loaded.

#### 6.2.9 Using Themes

In the **HTML5 Designer** component you can change the appearance of visual controls. To change the theme, you should use the **Theme** property.

#### Default.aspx

```
@Html.StiNetCoreDesigner(new StiNetCoreDesignerOptions() {
   Theme = StiDesignerTheme.Office2022WhiteTeal
```

}) ...

There are currently **2 themes** available with different color accents. As a result, **more than 50** variants of the appearance are available. This allows you to customize the appearance of the designer for almost any design of the Web project.

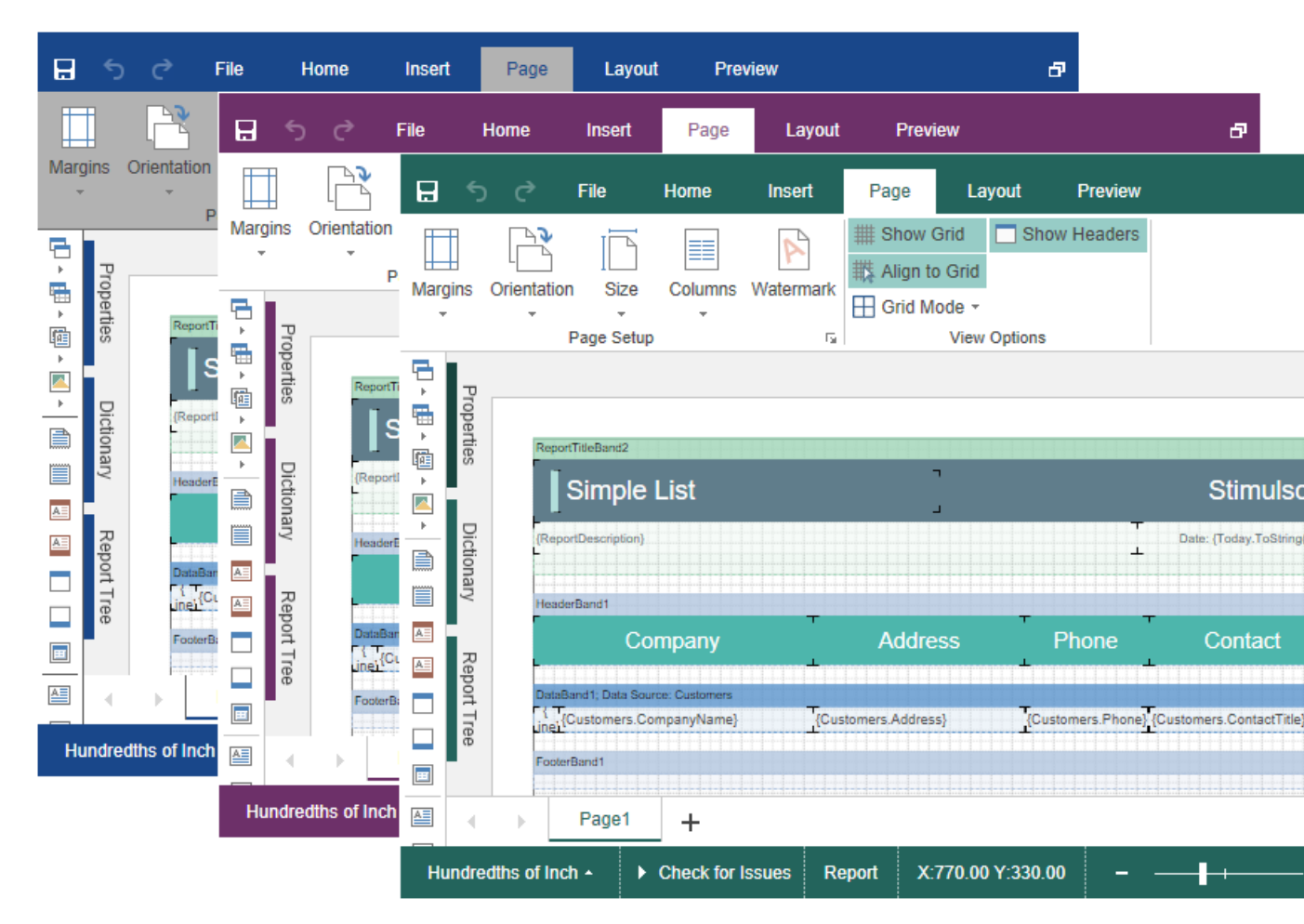

# 6.2.10 Caching

# Information

Since dashboards and reports use the same unified template format - MRT, methods for loading the template and working with data, the word "report" will be used in the documentation text.

**HTM5 Designer** uses the server cache to store the editable report template. It is necessary because the client part of the designer contains only a visual representation of components of a report template. The report object itself with all the parameters and properties is stored on the server side.

You can manage caching with the following properties.

# The CacheMode property

This property of the designer enables caching and sets its type. It can take one of the following values, specified in the **StiServerCacheMode** enumeration:

> None – caching is disabled;

> **ObjectCache** – for caching, the server cache is used. The report object is saved in this (set by default);

**StringCache** – for caching, the server cache is used. The report is saved as a packed string in this cache;

> **ObjectSession** – the current session, in which the report object is saved, is used for caching;

> **StringSession** - for caching, the current session is used, in which the report is saved as a packed string.

# The CacheltemPriority property

This property sets the priority of the report stored in the cache of the server. It affects the automatic clearing of the server memory in case of memory shortage. The lower the priority is, the greater is the chance of removing information from memory.

# The CacheTimeout property

This property specifies the amount of time in minutes you want to store the report in the server cache. If, when using caching, the requested report is not found in the cache (time of storing this report expired), then it will be requested again using the special **GetReport** action. In this case the unsaved changes may be lost.

The **HTML5 Designer** component provides the ability to specify its own methods for working with report caching. For this purpose, a special **StiCacheHelper** class is used. It contains methods for obtaining a report from the cache and saving the report to the cache. It is necessary to create a new class inherited from **StiCacheHelper** and reload the above methods which respectively have the names - **GetObject**, **SaveObject** and **RemoveObject**.

```
public class IndexModel : PageModel
{
  public class StiMyCacheHelper : StiCacheHelper
  {
    public override object GetObject(string guid)
       var path = Path.Combine(HttpContext.Server.MapPath("CacheFiles"),
       quid);
       if (File.Exists(path))
       {
         byte[] cacheData = System.IO.File.ReadAllBytes(path);
         return StiCacheHelper.GetObjectFromCacheData(cacheData);
       }
       return null;
     }
    public override void SaveObject(object obj, string guid)
       byte[] cacheData = StiCacheHelper.GetCacheDataFromObject(obj);
       var path = Path.Combine(HttpContext.Server.MapPath("CacheFiles"),
       guid);
       File.WriteAllBytes(path, cacheData);
     }
    public override void RemoveObject(string guid)
     {
       var path = Path.Combine(HttpContext.Server.MapPath("CacheFiles"),
       quid);
       if (File.Exists(path))
         File.Delete(path);
     }
  }
  static IndexModel()
  {
     StiNetCoreDesigner.CacheHelper = new StiMyCacheHelper();
  }
}
```

To initialize the work with report caching using the created class, it is enough to set it as the value of the **StiNetCoreDesigner.CacheHelper** static property in the constructor of the controller.

# 6.2.11 Additional Methods

#### Information

Since dashboards and reports use the same unified template format - MRT, methods for loading the template and working with data, the word "report" will be used in the documentation text.

For **HTML5 Designer**, there are several additional methods that are used to get the object of the currently edited report, parameters of the current state of the designer and other useful data. These methods can be used in any actions of the designer.

#### The GetReportObject() Method

Returns the report object with which the designer is currently working. It is possible to perform the necessary actions with it - register new data sets, change report properties, assign parameters or load another report to the object. Then, the report can be returned to the designer, specifying it as a parameter in the resulting action method.

#### Index.cshtml.cs

```
public IActionResult OnPostExportReport()
{
   StiReport report = StiNetCoreDesigner.GetReportObject(this);
   report.ReportName = "MyReportName";
   return StiNetCoreDesigner.ExportReportResult(this, report);
}
...
```

# The GetActionReportObject() method

Returns the report object that will be used for the particular action. For example, for the **OpenReport** action, this method returns a report loaded from the local disk of

the computer. For the **PreviewReport** action, the method returns a prepared copy of the report for preview.

#### Index.cshtml.cs

```
public IActionResult OnPostOpenReport()
{
   StiReport report = StiNetCoreDesigner.GetActionReportObject(this);
   // Register data for the opened report, if necessary
   DataSet data = new DataSet("Demo");
   data.ReadXml(StiNetCoreHelper.MapPath(this, "Data/Demo.xml"));
   report.RegData(data);
   report.Dictionary.Synchronize();
   return StiNetCoreDesigner.GetReportResult(this, report);
}
...
```

#### The GetFormValues() method

Returns the values of the form that initiated (opened by the POST request) a page of the designer. Thus, it is possible to get a collection of form parameters in any action of the designer.

```
Index.cshtml.cs
...
public IActionResult OnPostDesignerInteraction()
{
   NameValueCollection formValues = StiNetCoreDesigner.GetFormValues(this);
   return StiNetCoreDesigner.InteractionResult(this);
}
...
```

By default, this feature is disabled to optimize requests of the client-side of the designer to the server. To enable it, set the **PassFormValues** property to **true**.

# Index.cshtml ... @Html.StiNetCoreDesigner(new StiNetCoreDesignerOptions() { Server = { PassFormValues = true } }
} })

#### The GetRequestParams() method

Returns all parameters of the current state of the designer passed to the server side. They can be useful for determining the type of action that the designer is currently executing - for example, to determine the type of export, as well as all action parameters.

### Index.cshtml.cs

```
public IActionResult OnPostExportReport()
{
   StiRequestParams requestParams =
   StiNetCoreDesigner.GetRequestParams(this);
   if (requestParams.ExportFormat == StiExportFormat.Pdf)
   {
     StiReport report = StiNetCoreDesigner.GetReportObject(this);
     // Some action with report for the PDF export
     // ...
     return StiNetCoreDesigner.ExportReportResult(this, report);
   }
   return StiNetCoreDesigner.ExportReportResult(this);
}
```

### The GetExportSettings() method

Returns all parameters of the current report export. The type of the parameter object will correspond to the type of export selected in the report preview menu. Any export parameters can be changed and passed to the input of the resulting method. In this case, the report will be exported with the parameters transferred.

#### Index.cshtml.cs

```
...
public IActionResult OnPostExportReport()
{
    StiExportSettings settings = StiNetCoreDesigner.GetExportSettings(this);
    if (settings.GetExportFormat() == StiExportFormat.Pdf)
```

```
{
   StiPdfExportSettings pdfSettings = (StiPdfExportSettings)settings;
   pdfSettings.EmbeddedFonts = true;
   pdfSettings.AllowEditable = StiPdfAllowEditable.No;
   return StiNetCoreDesigner.ExportReportResult(this, settings);
}
return StiNetCoreDesigner.ExportReportResult(this);
}...
```

### The MapPath() and MapWebRootPath() methods

Returns the absolute path, respectively, to the application or wwwroot directory. You can use this to upload report templates files, data files, etc. These methods are located in the **StiNetCoreHelper** static class.

#### Index.cshtml.cs

```
public IActionResult OnPostGetReport()
{
   StiReport report = new StiReport();
   report.Load(StiNetCoreHelper.MapPath(this, "Reports/SimpleList.mrt"));
   return StiNetCoreDesigner.GetReportResult(this, report);
}
...
```

### 6.2.12 Timeout

When working with the **StiNetCoreDesigner** component, you can set the timeout for various operations — <u>storing the report in the cache</u>, <u>server response</u>, and <u>query</u> <u>execution</u>. The timeout setting is done using the component properties and report options.

#### **CacheTimeout Property**

Sets the time in minutes that the server will store the rendered report since the last action of the viewer. The default setting is 10 minutes.

### Index.cshtml

```
@Html.StiNetCoreDesigner(new StiNetCoreDesignerOptions() {
   Server =
   {
```

```
CacheTimeout = 10
})
...
```

Using cache will increase the speed of the report designer. See the chapter <u>Caching</u> for more information

### **RequestTimeout Property**

Sets the time to wait for a response from the server in seconds, after which an error will be generated. The default value is 30 seconds. For big reports, it is recommended to increase this value.

### Index.cshtml

```
GHtml.StiNetCoreDesigner(new StiNetCoreDesignerOptions() {
   Server =
   {
        RequestTimeout = 30
     }
})
```

### **CommandTimeout Option**

Also, for SQL data sources used in the report, you can specify the **Query Timeout** in seconds. The value of this property is stored in the report template for each SQL connection separately.

Below is an example of code that you may use to set the query timeout for the already created connection, and data sources in the report.

```
Index.cshtml
```

```
d
Html.StiNetCoreDesigner(new StiNetCoreDesignerOptions() {
   Actions =
   {
      GetReport = "GetReport",
      DesignerEvent = "DesignerEvent"
   }
})
```

## Index.cshtml.cs

```
public IActionResult OnGetDesignerEvent()
{
   return StiNetCoreDesigner.DesignerEventResult(this);
}
public IActionResult OnPostDesignerEvent()
{
   return StiNetCoreDesigner.DesignerEventResult(this);
}
```

6.2.13 Add custom functions

### Information

See on <u>GitHub</u> example of adding a custom function in the ASP.NET MVC HTML5 Designer component.

You can add a custom function to the Dictionary in the report designer when you integrate it into your application. After adding the custom function, you can use this in creating reports and dashboards. Below is the example of adding a function for calculating the sum total.

### Index.cshtml.cs

```
public static decimal MySum(object value)
  if (!ListExt.IsList(value))
  return Stimulsoft.Base.Helpers.StiValueHelper.TryToDecimal(value);
  return Stimulsoft.Data.Functions.Funcs.SkipNulls(ListExt.ToList(value))
  .TryCastToDecimal()
  .Sum();
}
. . .
static IndexModel()
{
  StiFunctions.AddFunction("MyCategory", "MySum",
  "description", typeof (DesignerController),
  typeof(decimal), "Calculates a sum of the specified set of values.",
  new[] { typeof(object) },
  new[] { "values" },
  new[] { "A set of values" }).UseFullPath = false;
```

| } |  |  |  |
|---|--|--|--|
|   |  |  |  |

### 6.2.14 Settings

The **HTML5 Designer** configuration is done using properties that are located in the **StiNetCoreDesignerOptions** class. All properties are divided into groups, some of the groups contain subgroups of properties for ease of use. Below is an example of setting some properties of the designer.

### Index.cshtml

```
@Html.StiNetCoreDesigner(new StiNetCoreDesignerOptions() {
  Theme = Stimulsoft.Report.Web.StiDesignerTheme.Office2022WhiteTeal,
  Localization = "Localization/en.xml",
  Actions =
  {
    GetReport = "GetReport",
    PreviewReport = "PreviewReport",
    SaveReport = "SaveReport",
    DesignerEvent = "DesignerEvent"
  },
  Appearance =
  {
    InterfaceType = StiInterfaceType.Auto,
    ShowTooltipsHelp = false,
    ShowDialogsHelp = false,
    DefaultUnit = Stimulsoft.Report.StiReportUnitType.Centimeters
  },
  Dictionary =
  {
    PermissionBusinessObjects =
    Stimulsoft.Report.Web.StiDesignerPermissions.None,
    PermissionDataConnections =
    Stimulsoft.Report.Web.StiDesignerPermissions.View
  },
  Bands =
  {
    ShowChildBand = false,
    ShowEmptyBand = false,
    ShowOverlayBand = false
  }
})
. . .
```

#### **Basic settings (without groups)**

| Name  | Description                                             |
|-------|---------------------------------------------------------|
| Theme | Specifies the <u>theme of the report designer</u> . The |

|                       | list of available themes is located in the <b>StiDesignerTheme</b> enumeration. The default value is <b>Office2022WhiteBlue</b> .                                                                                                    |
|-----------------------|----------------------------------------------------------------------------------------------------|
| Localization          | Specifies the path to the <u>XML localization file</u> .<br>The path can be absolute or relative. By default,<br>English localization is used. It is built into the<br>designer and does not require additional XML<br>files.                                                                                                    |
| LocalizationDirectory | Specifies the path to the directory with XML<br>localization files. The localization files located in<br>the specified folder will be loaded to the<br>localization list in the designer panel.                                                                                                    |
| Width                 | Sets the width of the component in the required<br>units that are specified in the <b>Unit</b> class. The<br>value can be set in pixels - <b>Unit.Pixel()</b> , points<br>- <b>Unit.Point()</b> and per cent -<br><b>Unit.Percentage()</b> . By default, the component<br>is expanded to the entire area of the browser<br>window.  |
| Height                | Sets the height of the component in the<br>required units that are specified in the <b>Unit</b><br>class. The value can be set in pixels -<br><b>Unit.Pixel()</b> , points - <b>Unit.Point()</b> and per cent<br>- <b>Unit.Percentage()</b> . By default, the component<br>is expanded to the entire area of the browser<br>window. |

# Actions

| Name       | Description                                                                                                    |
|------------|----------------------------------------------------------------------------------------------------|
| GetReport  | Specifies the name of the action method to prepare <u>the report template when loading the</u> <u>designer</u> . |
| OpenReport | Specifies the name of the action method to open the report template from the designer menu.                      |

| CreateReport     | Specifies the name of the action method to prepare the report template when <u>creating the</u> <u>new report in the designer</u> .                                                                                                    |
|------------------|----------------------------------------------------------------------------------------------------|
| SaveReport       | Specifies the name of the action method <u>to save</u><br><u>the report template</u> on the server side                                                                                                    |
| SaveReportAs     | Specifies the name of the action method to<br>store the report template on the server side<br>when using the <b>Save As</b> menu item. If no action<br>is specified, the built-in method of saving <u>the</u><br><u>report template</u> to the local disk will be used. |
| PreviewReport    | Specifies the name of the action method to prepare the rendered report <u>in the preview</u> <u>window</u> .                                                                                                    |
| GetPreviewReport | Specifies the name of the action method just before a report is displayed in <u>the preview</u> <u>window</u> .                                                                                                    |
| ExportReport     | Specifies the name of the action method <u>to</u><br><u>export reports</u> to the specified format.                                                                                                    |
| Exit             | Specifies the name of the action method to go<br>to the desired view by clicking <u>the Exit button</u> in<br>the main menu of the report designer.                                                                                                    |
| DesignerEvent    | Specifies the name of the action method of the report designer to handle <u>additional designer</u> <u>actions</u> , such as working with data, report components, and others. Also, this action is used to load scripts and designer styles.                           |

## Server

| Name          | Description                                                                                                    |
|---------------|----------------------------------------------------------------------------------------------------|
| RouteTemplate | Sets the route template that is returned when<br>the report designer actions are executed. If the<br>property is not set, then the Razor project<br>template will be used instead. If the<br>UseRelativeUrls property is set to true, the |

|                        | BasePath will not be respected for this property.The default value of this property is null.                                                                                                    |
|------------------------|----------------------------------------------------------------------------------------------------|
| ShowServerErrorPage    | Enables the display of an HTML page with error<br>details that occurred on the server side. The<br>error details will be displayed in the preview<br>window if the property is enabled. If the<br>property is disabled, the numeric error code and<br>a short error description will be displayed in the<br>dialog window. By default, the property is set to<br><b>true</b> . |
| AllowAutoUpdateCookies | Allows the designer to update the cookies<br>automatically on every request to the server. By<br>default, cookies are set when creating the<br>designer, if they are not specified in the report.<br>By default, the property is set to <b>false</b> .                                                                                                    |
| AllowAntiforgeryToken  | Allow the designer to automatically request and send the antiforgery token. By default, the property is set to <b>true</b> .                                                                                                    |
| RequestTimeout         | Sets the time to wait for a response from the<br>server in seconds, after which an error will be<br>generated. The default value is 30 seconds. For<br>big reports, it is recommended to increase this<br>value.                                                                                                    |
| CacheTimeout           | Sets the time in minutes that the server will<br>store the rendered report since the last action of<br>the viewer. The default setting is 10 minutes.                                                                                                    |
|                        | Sets the report caching mode. It can take one of the following values of the <b>StiServerCacheMode</b> enumeration:                                                                                                    |
| CacheMode              | <ul> <li>None – caching is disabled in HTML5</li> <li>Designer;</li> <li>ObjectCache – the cache is used as the storage, the report is stored as an object (default value);</li> <li>ObjectSession – the session is used as the</li> </ul>                                                                                                    |

|                                     | <ul> <li>storage, the report is stored as an object;</li> <li>StringCache – the server cache is used as the storage, the report is serialized to a packed string;</li> <li>StringSession – the session is used as a repository, the report is serialized into a packed string.</li> </ul>                                                          |
|-------------------------------------|----------------------------------------------------------------------------------------------------|
| CacheltemPriority                   | Sets the priority of the report stored in the<br>server cache. This property affects the automatic<br>clearing of the server memory in case of lack of<br>memory. The lower the priority is, the greater is<br>the chance of removing information from<br>memory.                                                                                  |
| AllowAutoUpdateCache                | Sets the mode for automatic cache update. The<br>report stored in the cache or server session will<br>be automatically re-saved after a certain period<br>of time if the designer is idle (about every 3<br>minutes). By default, the property is set to <b>true</b> .                                                                             |
| UseRelativeUrls                     | Sets the designer mode in which relative URLs are used for requests to the server. By default, the property is set to <b>true</b> .                                                                                                    |
| PortNumber                          | Gets or sets a value which specifies the port<br>number to use in the URL. A value of <b>0</b> defines<br>automatic detection (default value). A value of -<br><b>1</b> removes the port number.                                                                                                    |
| PassQueryParametersForResource<br>s | Enables transferring all request URL parameters<br>when generating links to the resources of the<br>designer. If <b>false</b> , only the necessary parameters<br>are used to request the resources of the<br>designer. This corresponds to the more correct<br>operation of the browser cache. By default, the<br>property is set to <b>true</b> . |
| PassFormValues                      | Enables transferring the POST form values to the client side, if these values are to be used in the actions of the designer. If you enable this feature, the additional <b>GetFormValues()</b> method will return a collection of form                                                                                                    |

|                                         | parameters. By default, the property is <b>false</b> .                                                                                                    |
|-----------------------------------------|----------------------------------------------------------------------------------------------------|
| UseCompression                          | Enables compression of designer requests in the GZip stream. This allows you to reduce the amount of Internet traffic, but slows down the designer. By default, the property is <b>false</b> .                                                                                                    |
| UseCacheForResources                    | Enables caching of the component resources on<br>the server side. The following resources are<br>supported: scripts, styles and images. This<br>option improves the load speed of the<br>component and also reduces the server load in<br>multi-client environments. The default value is<br><b>true</b> . |
| AllowLoadingCustomFontsToClie<br>ntSide | Allows you to pass custom fonts to the client<br>side and convert them to CSS style for the<br>correct display of text as HTML with a specified<br>font. By default, the property is set to <b>false</b> .                                                                                                 |

# Appearance

| Name        | Description                                                                                                    |
|-------------|----------------------------------------------------------------------------------------------------|
| CustomCss   | Specifies the path to the CSS file of styles for<br>the report designer. If this property is set, the<br>standard styles of the selected theme will not be<br>loaded. The default value is an empty value. |
| DefaultUnit | Sets the units for the size of the report and all its components. By default, centimeters are used.                                                                                                    |
| Zoom        | Sets the zoom for displaying report pages. The default setting is 100 percent. It can take one of the following values of the <b>StiZoomMode</b> enumeration:                                              |
|             | <ul> <li><b>PageWidth</b> – when the designer runs, the zoom, necessary to display the report by the page width, will be set;</li> <li><b>PageHeight</b> – when the designer runs, the</li> </ul>          |

|                          | zoom, required to display the page height of the report, will be set.                                                                                                    |
|--------------------------|----------------------------------------------------------------------------------------------------|
| ShowAnimation            | Enables animation for various elements of the designer interface. By default, the property is set to <b>true</b> .                                                                                                    |
| ShowOpenDialog           | Allows to display the open dialog, or to open with the open event. By default, the property is set to <b>true</b> .                                                                                                    |
| ShowTooltips             | Enables displaying tooltips for designer controls<br>when the mouse hovers over. By default, the<br>property is set to <b>true</b> .                                                                                                    |
| ShowTooltipsHelp         | Enable displaying links to online documentation<br>in tooltips for designer controls. By default, the<br>property is set to <b>true</b> .                                                                                                    |
| ShowDialogsHelp          | Enables displaying links to online<br>documentation on the titles of dialog forms of<br>the designer. By default, the property is set to<br><b>true</b> .                                                                                                    |
| InterfaceType            | <ul> <li>Sets the type of interface used for the designer.<br/>It can take one of the following</li> <li>StiInterfaceType enumeration values:</li> <li>Auto – the interface type of the designer will<br/>be selected automatically depending on the<br/>device used (default value);</li> <li>Mouse – forced use of the interface to control<br/>the designer with the mouse;</li> <li>Touch – forced use of the Touch interface to<br/>control the designer via the touch screen<br/>(mobile devices), also in this mode, the interface<br/>elements are increased.</li> </ul> |
| DatePickerFirstDayOfWeek | <ul> <li>Sets the first day of the week for the select date item. It can take one of the following values of the StiFirstDayOfWeek enumeration:</li> <li>Auto – automatic detection of the first day of the week from the browser settings (default</li> </ul>                                                                                                    |

|                                          | <ul> <li>value);</li> <li>Monday – the first day of the week is<br/>Monday;</li> <li>Sunday – the first day of the week is Sunday.</li> </ul>                                                                                                    |
|------------------------------------------|----------------------------------------------------------------------------------------------------|
| DatePickerIncludeCurrentDayForR<br>anges | Sets a value, which indicates that the current<br>day will be included in the ranges of the date<br>picker. By default, the property is set to <b>false</b> .                                                                                                    |
| FormatForDateControls                    | This feature allows you to customize the format<br>for date controls. By default, the current option<br>does not have a specified value, and the date<br>format is determined based on the browser's<br>locale.                                                                                                    |
| ShowReportTree                           | Enables displaying the tree of report components. By default, the property is set to <b>true</b> .                                                                                                    |
| ChartRenderType                          | <ul> <li>Gets or sets the type of the chart in the preview.</li> <li>It can take one of the following</li> <li>StiChartRenderType enumeration values:</li> <li>Image – charts are displayed as static images;</li> <li>Vector – charts are displayed in the vector mode as an SVG object;</li> <li>AnimatedVector - charts are displayed in the vector mode as an SVG object, the chart elements are displayed with animation (default value).</li> </ul> |
| ReportDisplayMode                        | <ul> <li>Sets the export mode for displaying report pages in the preview tab. Can take one of the following values of the StiReportDisplayMode enumeration:</li> <li>&gt; FromReport - the export mode of the report elements is defined from report template settings - Div or Table;</li> <li>&gt; Table – report elements are exported using HTML tables (default value);</li> <li>&gt; Div – report elements are exported using DIV</li> </ul>        |

|                            | markup;<br>> <b>Span</b> - report items are exported using SPAN<br>markup.                                                                                                    |
|----------------------------|----------------------------------------------------------------------------------------------------|
| ParametersPanelDateFormat  | Sets the date and time format for variables of<br>the corresponding type in the parameters panel.<br>By default, the date and time format set by the<br>browser is used.                                                                                                    |
| CloseDesignerWithoutAsking | Sets a value which indicates that the designer will be closed without asking. By default, the property is set to <b>true</b> .                                                                                                    |
| ShowSystemFonts            | Sets a visibility of the system fonts in the fonts list. By default, the property is set to <b>true</b> .                                                                                                    |
| WizardTypeRunningAfterLoad | Calls the Report wizard after starting the report<br>designer. It may have one of the following<br><b>StiWizardType</b> enumeration values:<br>None - runs the report designer without<br>running the report wizard;<br>StandardReport - runs the Standard wizard;<br>MasterDetailReport - runs the Master-Detail<br>wizard;<br>LabelReport - runs the Label wizard;<br>InvoicesReport - runs the Invoice wizard;<br>OrdersReport - runs the Order wizard;<br>QuotationReport - runs the Quote wizard. |
| AllowWordWrapTextEditors   | Allows word wrap in the text editors. By default, the property is set to <b>true</b> .                                                                                                    |

# Behavior

| Name           | Description                                                                                                    |
|----------------|----------------------------------------------------------------------------------------------------|
| ShowSaveDialog | Enables displaying the dialog to insert a report<br>name when it is saved. The name of the report<br>will be transferred in the parameters of the<br>report designer. By default, the property is set<br>to <b>true</b> . |

| UndoMaxLevel             | Sets the maximum number to cancel actions<br>with the report (the Undo/Redo function). A big<br>value of this property will consume memory on<br>the server side to store the undo parameters.<br>The default value is <b>6</b> .                                                                                                    |
|--------------------------|----------------------------------------------------------------------------------------------------|
| AllowChangeWindowTitle   | Allows using the title of the browser window to display the file name of the edited report. By default, the property is set to <b>true</b> .                                                                                                    |
| SaveReportMode           | <ul> <li>Sets the mode to save the report. It has the three values of the StiSaveMode enumeration.</li> <li>&gt; Hidden - saving of the report is called in the background mode using the AJAX request and is not shown in the browser window (default value);</li> <li>&gt; Visible - saving of the report is called in the current web browser window in the visible mode using the POST request;</li> <li>&gt; NewWindow - saving of the report is called in a new window (tab) of the web browser.</li> </ul>    |
| SaveReportAsMode         | <ul> <li>Sets the mode for saving the report. It has the three values of the StiSaveMode enumeration.</li> <li>&gt; Hidden - saving of the report is called in the background mode using the AJAX request and is not shown in the browser window (default value);</li> <li>&gt; Visible - saving of the report is called in the current web browser window in the visible mode using the POST request;</li> <li>&gt; NewWindow - saving of the report is called in a new window (tab) of the web browser.</li> </ul> |
| CheckReportBeforePreview | Sets the value that allows running the report checker before preview.                                                                                                    |

# FileMenu

| Name                     | Description                                                                                                    |
|--------------------------|----------------------------------------------------------------------------------------------------|
| Visible                  | Enables displaying the main menu of the report designer. By default, the property is set to <b>true</b> .             |
| ShowNew                  | Enables showing the main menu item - <b>New</b> . By default, the property is set to <b>true</b> .                    |
| ShowFileMenuNewReport    | Sets a visibility of the new report button in the designer. By default, the property is set to <b>true</b> .          |
| ShowFileMenuNewDashboard | Sets a visibility of the new dashboard button in the designer. By default, the property is set to <b>true</b> .       |
| ShowOpen                 | Enables showing the main menu item - <b>Open</b> .<br>By default, the property is set to <b>true</b> .                |
| ShowSave                 | Enables showing the main menu item - <b>Save</b> . By default, the property is set to <b>true</b> .                   |
| ShowSaveAs               | Enables showing the main menu item - <b>Save As</b> .<br>By default, the property is set to <b>true</b> .             |
| ShowClose                | Enables showing the main menu item - <b>Close</b> .<br>By default, the property is set to <b>true</b> .               |
| ShowExit                 | Enables showing the main menu item - <b>Exit</b> . By default, the property is set to <b>false</b> .                  |
| ShowReportSetup          | Enables showing the main menu item - <b>Report</b><br><b>Setup</b> . By default, the property is set to <b>true</b> . |
| ShowOptions              | Enables showing the main menu item -<br><b>Options</b> . By default, the property is set to <b>true</b> .             |
| ShowInfo                 | Enables showing the main menu item - <b>Info</b> . By default, the property is set to <b>true</b> .                   |
| ShowAbout                | Enables showing the main menu item - <b>About</b> .<br>By default, the property is set to <b>true</b> .               |
| ShowHelp                 | Enables showing the main menu item - <b>Help</b> . By default, the property is set to <b>true</b> .                   |

# Dictionary

| Name                                    | Description                                                                                                    |
|-----------------------------------------|----------------------------------------------------------------------------------------------------|
| Visible                                 | Enables showing the data dictionary of the report. By default, the property is set to <b>true</b> .                                                                                                    |
|                                         | Allows you to use aliases in the data dictionary.<br>It has the three values of the <b>StiUseAliases</b><br>enumeration:                                                                                                    |
| UseAliases                              | <ul> <li>&gt; Auto - defines the mode of using aliases from a saved value in cookies (default value);</li> <li>&gt; True - sets the mode of using aliases in the data dictionary;</li> <li>&gt; False - disables the mode of using aliases in the data dictionary.</li> </ul>                                                                                                |
|                                         | It allows you to create a new data dictionary or<br>join the existing one when creating a new report<br>in the designer. It has the three values of the<br><b>StiNewReportDictionary</b> enumeration:                                                                                                    |
| NewReportDictionary                     | <ul> <li>Auto - defines the mode to create or join the data dictionary from a saved value in cookies (default value);</li> <li>DictionaryNew - sets the mode to create a new data dictionary when creating a new report;</li> <li>DictionaryMerge - sets the mode to join the existing data dictionary with a new one when creating a new report in the designer.</li> </ul> |
| ShowDictionaryContextMenuPro<br>perties | Sets a visibility of the <b>Properties</b> item in the dictionary context menu. By default, the property is set to <b>true</b> .                                                                                                    |
| ShowDictionaryActions                   | Sets a visibility of the <b>Actions</b> menu on the dictionary toolbar. By default, the property is set to <b>true</b> .                                                                                                    |
| PermissionDataConnections               | Sets the available actions to connect data to the report. It can take one or more values from the <b>StiDesignerPermissions</b> enumeration.                                                                                                    |
| PermissionDataSources                   | Sets available actions on report data sources. It can take one or more values from the                                                                                                    |

|                                | StiDesignerPermissions enumeration.                                                                                                    |
|--------------------------------|----------------------------------------------------------------------------------------------------|
| PermissionDataColumns          | Sets the available actions on data columns in<br>the report. It can take one or more values from<br>the <b>StiDesignerPermissions</b> enumeration.                                |
| PermissionBusinessObjects      | Sets the available actions on the business<br>objects in the report. It can take one or more<br>values from the <b>StiDesignerPermissions</b><br>enumeration.                     |
| PermissionDataRelations        | Sets the available actions to linking data in the report. It can take one or more values from the <b>StiDesignerPermissions</b> enumeration.                                      |
| PermissionVariables            | Sets available actions on report variables. It can take one or more values from the <b>StiDesignerPermissions</b> enumeration.                                                    |
| PermissionResources            | Sets the available actions for the resources in<br>the Report Dictionary. Takes one or several<br>values from the <b>StiDesignerPermissions</b><br>enumeration.                   |
| PermissionSqlParameters        | Sets the available actions for the parameters of<br>the SQL queries for the Report DataSources.<br>Takes one or several values from<br><b>StiDesignerPermissions</b> enumeration. |
| DataTransformationsPermissions | Sets the available actions on data<br>transformation. It can take one or more values<br>from the <b>StiDesignerPermissions</b> enumeration.                                       |

The table below shows all available values for the **StiDesignerPermissions** enumeration, which can be set for the dictionary elements of the report.

| Value | Description                                             |
|-------|---------------------------------------------------------|
| None  | Disables any action on the item of the data dictionary. |
| All   | Allows any action on the item of the data dictionary.   |

# 477 Programming Manual

| Create     | Allows creating a specific data dictionary item.              |
|------------|---------------------------------------------------------------|
| Delete     | Allows deleting a specific data dictionary item.              |
| Modify     | Allows modifying a specific data dictionary item.             |
| View       | Allows viewing a specific data dictionary item.               |
| ModifyView | Allows modifying and viewing a specific data dictionary item. |

# Toolbar

| Name                   | Description                                                                                                    |
|------------------------|----------------------------------------------------------------------------------------------------|
| ShowToolbar            | Enables displaying the toolbar of the designer.<br>By default, the property is set to <b>true</b> .                                             |
| ShowSetupToolboxButton | Enables displaying the button to call the dialog<br>box with settings for the side toolbar. By default,<br>the property is set to <b>true</b> . |
| ShowInsertButton       | Enables displaying the <b>Insert</b> tab on the toolbar of the designer. By default, the property is set to <b>true</b> .                       |
| ShowLayoutButton       | Enables displaying the tab <b>Layout</b> tab on the toolbar of the designer. By default, the property is set to <b>true</b> .                   |
| ShowPageButton         | Enables displaying the tab <b>Page</b> tab on the toolbar of the designer. By default, the property is set to <b>true</b> .                     |
| ShowPreviewButton      | Enables displaying the tab <b>Preview</b> tab on the toolbar of the designer. By default, the property is set to <b>true</b> .                  |
| ShowSaveButton         | Enables displaying the <b>Save</b> button on the toolbar of the designer. By default, the property is set to <b>true</b> .                      |
| ShowAboutButton        | Enables displaying the <b>About</b> on the toolbar of the designer. By default, the property is set to <b>false</b> .                           |

| Name                                  | Description                                                                                                    |
|---------------------------------------|----------------------------------------------------------------------------------------------------|
| Visible                               | Enables displaying the property panel. By default, the property is set to <b>true</b> .                                                                                                    |
| Width                                 | Sets the width of the property panel. By default, the width is set to <b>370 px</b> .                                                                                                    |
| LabelWidth                            | Specifies the width of the labels on the properties panel. By default, the width is set to <b>160 px</b> .                                                                                  |
| PropertiesGridPosition                | <pre>Sets Left or Right position of the properties grid<br/>in the designer. It has the three values of the<br/>StiPropertiesGridPosition enumeration:<br/>&gt; Left;<br/>&gt; Right.</pre> |
| ShowPropertiesWhichUsedFromS<br>tyles | Sets a visibility of the properties which used from styles in the designer. By default, the property is set to <b>false</b> .                                                               |

# PropertiesGrid

# Components

| Name            | Description                                                                                                    |
|-----------------|----------------------------------------------------------------------------------------------------|
| ShowText        | Enables displaying the <b>Text</b> component in the insert menu for report components. By default, the property is set to <b>true</b> .                |
| ShowTextInCells | Enables displaying the <b>Text in Cells</b> component<br>in the insert menu for report components. By<br>default, the property is set to <b>true</b> . |
| ShowRichText    | Enables displaying the <b>Rich Text</b> component in the insert menu for report components. By default, the property is set to <b>true</b> .           |
| ShowImage       | Enables displaying the <b>Image</b> component in the                                                                                                   |

|                               | insert menu for report components. By default, the property is set to <b>true</b> .                                                                           |
|-------------------------------|----------------------------------------------------------------------------------------------------|
| ShowBarCode                   | Enables displaying the <b>Bar Code</b> component in the insert menu for report components. By default, the property is set to <b>true</b> .                   |
| ShowShape                     | Enables displaying the <b>Shape</b> component in the insert menu for report components. By default, the property is set to <b>true</b> .                      |
| ShowHorizontalLinePrimitive   | Enables displaying the <b>Horizontal Line</b><br>component in the insert menu for report<br>components. By default, the property is set to<br><b>true</b> .   |
| ShowVerticalLinePrimitive     | Enables displaying the <b>Vertical Line</b> component<br>in the insert menu for report components. By<br>default, the property is set to <b>true</b> .        |
| ShowRectanglePrimitive        | Enables displaying the <b>Rectangle</b> component in the insert menu for report components. By default, the property is set to <b>true</b> .                  |
| ShowRoundedRectanglePrimitive | Enables displaying the <b>Rounded Rectangle</b><br>component in the insert menu for report<br>components. By default, the property is set to<br><b>true</b> . |
| ShowPanel                     | Enables displaying the <b>Panel</b> component in the insert menu for report components. By default, the property is set to <b>true</b> .                      |
| ShowClone                     | Enables displaying the <b>Clone</b> component in the insert menu for report components. By default, the property is set to <b>true</b> .                      |
| ShowCheckBox                  | Enables displaying the <b>Check Box</b> component in the insert menu for report components. By default, the property is set to <b>true</b> .                  |
| ShowSubReport                 | Enables displaying the <b>Sub Report</b> component<br>in the insert menu for report components. By<br>default, the property is set to <b>true</b> .           |
| ShowZipCode                   | Enables displaying the <b>Zip Code</b> component in                                                                                                    |

|                         | the insert menu for report components. By default, the property is set to <b>true</b> .                                                                                 |
|-------------------------|----------------------------------------------------------------------------------------------------|
| ShowTable               | Enables displaying the <b>Table</b> component in the insert menu for report components. By default, the property is set to <b>true</b> .                                |
| ShowCrossTab            | Enables displaying the <b>Cross-Tab</b> component in the insert menu for report components. By default, the property is set to <b>true</b> .                            |
| ShowChart               | Enables displaying the <b>Chart</b> component in the insert menu for report components. It affects on all chart types. By default, the property is set to <b>true</b> . |
| ShowMap                 | Enables displaying the <b>Map</b> component in the insert menu for report components. By default, the property is set to <b>false</b> .                                 |
| ShowGauge               | Enables displaying the <b>Gauge</b> component in the insert menu for report components. By default, the property is set to <b>false</b> .                               |
| ShowSparkline           | Enables displaying the <b>Sparkline</b> component in the insert menu for report components. By default, the property is set to <b>true</b> .                            |
| ShowMathFormula         | Enables displaying the <b>Math Formula</b><br>component in the insert menu for report<br>components. By default, the property is set to<br><b>true</b> .                |
| ShowElectronicSignature | Enables displaying the <b>Electronic Signature</b><br>component in the insert menu for report<br>components. By default, the property is set to<br><b>true</b> .        |
| ShowPdfDigitalSignature | Enables displaying the <b>PDF Digital Signature</b> component in the insert menu for report components. By default, the property is set to <b>true</b> .                |

# Bands

| Name                  | Description                                                                                                    |
|-----------------------|----------------------------------------------------------------------------------------------------|
| ShowReportTitleBands  | Enables displaying the <b>Report Title</b> item in the <b>Bands</b> menu of the designer. By default, the property is set to <b>true</b> .   |
| ShowReportSummaryBand | Enables displaying the <b>Report Summary</b> item in the <b>Bands</b> menu of the designer. By default, the property is set to <b>true</b> . |
| ShowPageHeaderBand    | Enables displaying the <b>Page Header</b> item in the <b>Bands</b> menu of the designer. By default, the property is set to <b>true</b> .    |
| ShowPageFooterBand    | Enables displaying the <b>Page Footer</b> item in the <b>Bands</b> menu of the designer. By default, the property is set to <b>true</b> .    |
| ShowGroupHeaderBand   | Enables displaying the <b>Group Header</b> item in the <b>Bands</b> menu of the designer. By default, the property is set to <b>true</b> .   |
| ShowGroupFooterBand   | Enables displaying the <b>Group Footer</b> item in the <b>Bands</b> menu of the designer. By default, the property is set to <b>true</b> .   |
| ShowHeaderBand        | Enables displaying the <b>Header</b> item in the <b>Bands</b> menu of the designer. By default, the property is set to <b>true</b> .         |
| ShowFooterBand        | Enables displaying the <b>Footer</b> item in the <b>Bands</b><br>menu of the designer. By default, the property is<br>set to <b>true</b> .   |
| ShowColumnHeaderBand  | Enables displaying the <b>Column Header</b> item in the <b>Bands</b> menu of the designer. By default, the property is set to <b>true</b> .  |
| ShowColumnFooterBand  | Enables displaying the <b>Column Footer</b> item in the <b>Bands</b> menu of the designer. By default, the property is set to <b>true</b> .  |
| ShowDataBand          | Enables displaying the <b>Data</b> item in the <b>Bands</b><br>menu of the designer. By default, the property is<br>set to <b>true</b> .     |

| ShowHierarchicalBand | Enables displaying the <b>Hierarchical</b> item in the <b>Bands</b> menu of the designer. By default, the property is set to <b>true</b> .            |
|----------------------|----------------------------------------------------------------------------------------------------|
| ShowChildBand        | Enables displaying the <b>Child</b> item in the <b>Bands</b> menu of the designer. By default, the property is set to <b>true</b> .                   |
| ShowEmptyBand        | Enables displaying the <b>Empty</b> item in the <b>Bands</b><br>menu of the designer. By default, the property is<br>set to <b>true</b> .             |
| ShowOverlayBand      | Enables displaying the <b>Overlay</b> item in the <b>Bands</b> menu of the designer. By default, the property is set to <b>true</b> .                 |
| ShowTableOfContents  | Enables displaying the <b>Table of Contents</b> item<br>in the <b>Bands</b> menu of the designer. By default,<br>the property is set to <b>true</b> . |

# DashboardElements

| Name                  | Description                                                                                                    |
|-----------------------|----------------------------------------------------------------------------------------------------|
| ShowTableElement      | Enables displaying the <b>Table</b> element in the Dashboard Elements menu of the designer. By default, the property is set to <b>true</b> . |
| ShowCardsElement      | Enables displaying the <b>Cards</b> element in the Dashboard Elements menu of the designer. By default, the property is set to <b>true</b> . |
| ShowChartElement      | Enables displaying the <b>Chart</b> element in the Dashboard Elements menu of the designer. By default, the property is set to <b>true</b> . |
| ShowGaugeElement      | Enables displaying the <b>Gauge</b> element in the Dashboard Elements menu of the designer. By default, the property is set to <b>true</b> . |
| ShowPivotTableElement | Enables displaying the <b>Pivot</b> element in the Dashboard Elements menu of the designer. By default, the property is set to <b>true</b> . |

| ShowIndicatorElement | Enables displaying the <b>Indicator</b> element in the Dashboard Elements menu of the designer. By default, the property is set to <b>true</b> .        |
|----------------------|----------------------------------------------------------------------------------------------------|
| ShowProgressElement  | Enables displaying the <b>Progress</b> element in the Dashboard Elements menu of the designer. By default, the property is set to <b>true</b> .         |
| ShowRegionMapElement | Enables displaying the <b>Region Map</b> element in<br>the Dashboard Elements menu of the designer.<br>By default, the property is set to <b>true</b> . |
| ShowOnlineMapElement | Enables displaying the <b>Online Map</b> element in the Dashboard Elements menu of the designer. By default, the property is set to <b>true</b> .       |
| ShowImageElement     | Enables displaying the <b>Image</b> element in the Dashboard Elements menu of the designer. By default, the property is set to <b>true</b> .            |
| ShowTextElement      | Enables displaying the <b>Text</b> element in the Dashboard Elements menu of the designer. By default, the property is set to <b>true</b> .             |
| ShowPanelElement     | Enables displaying the <b>Panel</b> element in the Dashboard Elements menu of the designer. By default, the property is set to <b>true</b> .            |
| ShowShapeElement     | Enables displaying the <b>Shape</b> element in the Dashboard Elements menu of the designer. By default, the property is set to <b>true</b> .            |
| ShowButtonElement    | Enables displaying the <b>Button</b> element in the Dashboard Elements menu of the designer. By default, the property is set to <b>true</b> .           |
| ShowListBoxElement   | Enables displaying the <b>List Box</b> element in the Dashboard Elements menu of the designer. By default, the property is set to <b>true</b> .         |
| ShowComboBoxElement  | Enables displaying the <b>Combo Box</b> element in the Dashboard Elements menu of the designer. By default, the property is set to <b>true</b> .        |
| ShowTreeViewElement  | Enables displaying the <b>Tree View</b> element in the Dashboard Elements menu of the designer.                                                         |

|                        | By default, the property is set to <b>true</b> .                                                                                                    |
|------------------------|----------------------------------------------------------------------------------------------------|
| ShowTreeViewBoxElement | Enables displaying the <b>Tree View Box</b> element<br>in the Dashboard Elements menu of the<br>designer. By default, the property is set to <b>true</b> . |
| ShowDatePickerElement  | Enables displaying the <b>Date Picker</b> element in the Dashboard Elements menu of the designer. By default, the property is set to <b>true</b> .         |

# CrossBands

| Name                     | Description                                                                                                    |
|--------------------------|----------------------------------------------------------------------------------------------------|
| ShowCrossGroupHeaderBand | Enables displaying the <b>Cross Group Header</b><br>section in the insert menu for report<br>components. By default, the property is set to<br><b>true</b> . |
| ShowCrossGroupFooterBand | Enables displaying the <b>Cross Group Footer</b><br>section in the insert menu for report<br>components. By default, the property is set to<br><b>true</b> . |
| ShowCrossHeaderBand      | Enables displaying the <b>Cross Header</b> section in the insert menu for report components. By default, the property is set to <b>true</b> .                |
| ShowCrossFooterBand      | Enables displaying the <b>Cross Footer</b> section in the insert menu for report components. By default, the property is set to <b>true</b> .                |
| ShowCrossDataBand        | Enables displaying the <b>Cross Data</b> section in the insert menu for report components. By default, the property is set to <b>true</b> .                  |

# Dashboards

| Name                   | Description                                          |
|------------------------|------------------------------------------------------|
| ShowNewDashboardButton | Sets a visibility of the <b>New Dashboard</b> button |

| in the designer. By default, the property is set |
|--------------------------------------------------|
| to <b>true</b> .                                 |

### Pages

| Name              | Description                                                                                                    |
|-------------------|----------------------------------------------------------------------------------------------------|
| ShowNewPageButton | Sets a visibility of the <b>New Page</b> button in the designer. By default, the property is set to <b>true</b> . |

When designing a report or dashboard in the report designer, you can also define **ExportOptions**, **EmailOptions**, and **PreviewToolbarOptions** on the **Preview** tab. These options are similar to the report viewer options.

# 7 Reports and Dashboards for Blazor

**Blazor** is a cross-platform technology for creating Web applications for Windows, Linux, and macOS. We offer tools for creating, displaying, converting reports using this technology. Two options of this technology are supported - **Blazor Server**, a distributed system, where all logic is executed on the server-side, and the visual part is displayed on the client; **Blazor WebAssembly**, where all product modules are loaded and run directly in the Web browser window.

Tools for creating and editingTools for viewing and converting reports:

> <u>Blazor Designer</u>

Blazor Viewer

## 7.1 Viewer

### Samples

Get acquainted with the examples of working with the **Blazor Viewer** component. The <u>Blazor Server</u> and the <u>Blazor WebAssembly</u> technologies are available on GitHub. All the samples are separate projects, grouped into one solution for Visual Studio. The **Blazor Viewer** (**StiBlazorViewer**) component is intended for report viewing in the browser window. At the same time, you don't need to install components or some special plugins on the client. All you need is a modern Web browser. With the help of the **Blazor Viewer**, you can view, print, export reports on any computer with any installed operating system.

The **Blazor Viewer** component is developed as a universal component, and it can work both with the use of the **Blazor Server** and the use of the **WebAssembly** technology. When making all interactive actions on reports, the component requests only the necessary data; it allows to get rid of reloading the entire page, save Web traffic, and increase work speed.

The **Blazor Viewer** supports many design themes, animated interface, bookmarks, interactive reports, editing report elements on the page, full-screen mode, search, and other necessary report viewing features.

To use the **Blazor Viewer** in Web-project, you should install the Nuget package <u>Stimulsoft.Reports.Blazor</u> or <u>Stimulsoft.Dashboards.Blazor</u>:

- > Select the «Manage Nuget Packages...» in the context project menu.
- > Specify the Stimulsoft.Reports.Blazor, in the search line on the Browse tab;
- > Select the element, define the version of a package, and click on the **Install**. When updating a package, you should click on the **Update**.

If for some reason it is not possible, you should add the following assemblies to the project: Stimulsoft.Base.dll Stimulsoft.Blockly.dll Stimulsoft.Data.dll Stimulsoft.Drawing.dll Stimulsoft.Report.dll Stimulsoft.Report.Blazor.dll Stimulsoft.Report.Helper.dll Stimulsoft.Report.Web.dll Stimulsoft.Report.Web.dll Stimulsoft.System.dll Stimulsoft.System.Web.dll You should additionally add the following assemblies to the project for using dashboards: Stimulsoft.Dashboard.dll Stimulsoft.Dashboard.Drawing.dll Stimulsoft.Dashboard.Export.dll

- i Activation i Dynamic Collapsing, Sorting, Drill-Down
  - i Work with Bookmarks
  - i Editing Report
  - i Sending Report by Email
  - i Export and Printing from Code
  - i Basic Features
  - i <u>Viewer Events</u>
- a Calling Designer from Viewer
- i <u>Settings</u>

i Work with parameters

i Showing Report

i Connecting Data

i Printing Reports

*i* Exporting Reports

*i* Vieweing Modes

i Localization

### 7.1.1 Activation

After acquiring a Stimulsoft product, you should activate the license for used components. You can do it by specifying your license key or loading a file with your license key. Below is an example of the **StiBlazorViewer** component activation.

```
Index.razor
```

```
@using Stimulsoft.Report
@using Stimulsoft.Report.Blazor
@using Stimulsoft.Report.Web
<StiBlazorViewer />
@code
{
   protected override void OnInitialized()
   {
    //Activation with using license code
```

```
Stimulsoft.Base.StiLicense.Key = "Your activation code...";
//Activation with using license file
Stimulsoft.Base.StiLicense.LoadFromFile("Content/license.key");
base.OnInitialized();
}
```

You can get a license key or download a file with a license key in the <u>user's account</u>. To authorize in the user's personal account, you should use a username and password specified when buying a product.

### 7.1.2 Showing Reports

#### Notice

When a report is assigned to a viewer component, it is automatically generated. You only need to call the Report.Render() method if you want to perform specific actions with the rendered report before it is displayed in the viewer. Likewise, when using the compilation mode, you need to call the Report.Compile() method only if you have actions to perform with the compiled report before it is built and shown in the viewer.

To display a report, you should add the **StiBlazorViewer** component on the Razor page, add the **StiReport** object, and assign it to the viewer using the Report property. After a report is loaded from a file, it will be displayed in the viewer automatically.

#### Index.razor

```
@using Stimulsoft.Report
@using Stimulsoft.Report.Blazor
@using Stimulsoft.Report.Web
<StiBlazorViewer Report="@Report" />
@code
{
    //Report object to use in viewer
    private StiReport Report;
    protected override void OnInitialized()
    {
```

```
base.OnInitialized();
//Create empty report object
var report = new StiReport();
//Load report template
report.Load("Reports/TwoSimpleLists.mrt");
//Assing report object to viewer
Report = report;
}
```

If a report is not rendered before display, the **BlazorViewer** component will render it automatically. This way, to display a report, you can use various types of reports - report templates and already generated reports.

### Loading fonts

The Blazor does not have access to the fonts installed on a computer, so to render a report correctly, you should specify the fonts you used in your report. You can do it with the help of the statistic **StiFontCollection** class by either specifying a file or the Base64 string, which has a necessary font.

```
Index.razor
```

```
Qusing Stimulsoft.Report
@using Stimulsoft.Report.Web
<StiBlazorViewer Report="@Report" />
@code
  //Report object to use in viewer
  private StiReport Report;
  protected override void OnInitialized()
  {
    base.OnInitialized();
    //Init base font as a file
    Stimulsoft.Base.StiFontCollection.AddFontFile("Fonts/Microsoft Sans
    Serif.ttf", "Segoe UI");
    //Init base font as a Base64 string
    var fontBase64 = "AAEAAAAVAQAABABQRFNJR/W/YxAAA814A...";
    Stimulsoft.Base.StiFontCollection.AddFontBase64(fontBase64, "Segoe
    UI");
    //Create empty report object
    report = new StiReport();
```

```
//Load report template
report.Load("Reports/TwoSimpleLists.mrt");
//Assing report object to viewer
Report = report;
}
```

### 7.1.3 Connecting Data

Data for report rendering can be connected in various ways. The easiest way is to keep connection settings in a report template. In addition, data can be connected from a code. You can do it before a report is assigned to the viewer.

```
Index.razor
```

```
Qusing Stimulsoft.Report
Qusing Stimulsoft.Report.Blazor
@using Stimulsoft.Report.Web
<StiBlazorViewer Report="@Report" />
<mark>@code</mark>
  //Report object to use in viewer
  private StiReport Report;
  protected override void OnInitialized()
  {
    base.OnInitialized();
    //Load new data from XML file
    var data = new System.Data.DataSet();
    data.ReadXml("Data/Demo.xml");
    //Create and load report template
    var report = new StiReport();
    report.Load("Reports/TwoSimpleLists.mrt");
    report.Dictionary.Databases.Clear();
    report.RegData("Demo", data);
    //Assing report object to viewer
    Report = report;
  }
```

### Information

At this moment, the SQL data resources are supported only for Blazor Server components.

### SQL data sources

The connection parameters to the SQL data source and any other ones can be stored in the report template. Suppose you want to set the connection parameters from the code before rendering the report (for example, for security reasons or depending on the authorized user). In that case, you can use the example below.

#### Index.razor

```
Qusing Stimulsoft.Report
Qusing Stimulsoft.Report.Blazor
Qusing Stimulsoft.Report.Web
<StiBlazorViewer Report="@Report" />
0code
  //Report object to use in viewer
  private StiReport Report;
  protected override void OnInitialized()
  {
    base.OnInitialized();
    OracleConnection connection = new OracleConnection("Data
    Source=Oracle8i;Integrated Security=yes");
    connection.Open();
    OracleDataAdapter adapter = new OracleDataAdapter();
    adapter.SelectCommand = new OracleCommand("SELECT * FROM Products",
    connection);
    var dataSet = new DataSet("productsDataSet");
    adapter.Fill(dataSet, "Products");
    var report = new StiReport();
    report.Load("Reports/TwoSimpleLists.mrt");
    report.Dictionary.Databases.Clear();
    report.RegData("Products", dataSet);
    //Assing report object to viewer
    Report = report;
```

Also, for SQL data sources used in the report, you can specify the Query Timeout in seconds. The value of this property is stored in the report template for each SQL connection separately.

Below is an example of code that you may use to change the connection string for MS SQL, adjust the query, set the query timeout for the already created connection and data sources in the report.

```
Index.razor
Qusing Stimulsoft.Report
@using Stimulsoft.Report.Blazor
Qusing Stimulsoft.Report.Web
<StiBlazorViewer Report="@Report" />
@code
  //Report object to use in viewer
  private StiReport Report;
  protected override void OnInitialized()
  {
    base.OnInitialized();
    var report = new StiReport();
    report.Load("Reports/Report.mrt");
    ((StiSqlDatabase)
    report.Dictionary.Databases["Connection"]).ConnectionString = @"Data
    Source=server; Integrated Security=True; Initial Catalog=DataBase";
    ((StiSqlSource)
    report.Dictionary.DataSources["DataSourceName"]).SqlCommand = "select
    * from Table where Column = 100";
     ((StiSqlSource)
    report.Dictionary.DataSources["DataSourceName"]).CommandTimeout =
    1000;
    //Assing report object to viewer
    Report = report;
```

## Information

For SQL data sources of other types, the connection is created similarly, and an adapter corresponding to the data source type is connected. For example, for the MS SQL data source, you should connect SqlDataAdapter. For OracleDataAdapter is required for Oracle. Also, you should specify a connection string that matches the connection type.

You can also use data for designing reports and dashboards obtained from OData storage. In this case, you can do the authorization using a username, user password, or using a token. Authorization parameters are specified in the connection string to the OData storage using the ";" separator.

```
Index.razor
Qusing Stimulsoft.Report
@using Stimulsoft.Report.Blazor
Qusing Stimulsoft.Report.Web
<StiBlazorViewer Report="@Report" />
@code
  //Report object to use in viewer
  private StiReport Report;
  protected override void OnInitialized()
  {
    base.OnInitialized();
    var report = new StiReport();
    //Authorization using a user account
    var oDataDatabase = new StiODataDatabase("OData", "OData", @"https://
    services.odata.org/V4/Northwind/
    Northwind.svc;AddressBearer=adress;UserName=UserName;Password=Passwor
    d;Client Id=Your Client ID", false, null);
    //Authorization using a user token
    var oDataDatabase = new StiODataDatabase("OData", "OData", @"https://
    services.odata.org/V4/Northwind/Northwind.svc;Token=Enter your
    token", false, null);
    report.Dictionary.Databases.Add(oDataDatabase);
    oDataDatabase.Synchronize(report);
    //Query with data filter
     ((StiSqlSource)report.Dictionary.DataSources["Products"]).SqlCommand
    = "Products?$filter=ProductID eq 2";
    //Assing report object to viewer
    Report = report;
```

The table below shows the connection string templates for different types of data sources.

**Data Source** 

**Connection String Template** 

| MS SQL     | Integrated Security=False; Data<br>Source=myServerAddress;Initial<br>Catalog=myDataBase; User ID=myUsername;<br>Password=myPassword;                                                                                                    |
|------------|----------------------------------------------------------------------------------------------------|
| MySQL      | Server=myServerAddress;<br>Database=myDataBase;UserId=myUsername;<br>Pwd=myPassword;                                                                                                    |
| ODBC       | Driver={SQL Server};<br>Server=myServerAddress;Database=myDataBase<br>; Uid=myUsername; Pwd=myPassword;                                                                                                    |
| OLE DB     | Provider=SQLOLEDB.1; Integrated<br>Security=SSPI;Persist Security Info=False; Initial<br>Catalog=myDataBase;Data<br>Source=myServerAddress                                                                                                    |
| Oracle     | Data Source=TORCL;User<br>Id=myUsername;Password=myPassword;                                                                                                    |
| MS Access  | Provider=Microsoft.Jet.OLEDB.4.0;User<br>ID=Admin;Password=pass;Data Source=C:\<br>\myAccessFile.accdb;                                                                                                    |
| PostgreSQL | Server=myServerAddress; Port=5432;<br>Database=myDataBase;User Id=myUsername;<br>Password=myPassword;                                                                                                    |
| Firebird   | User=SYSDBA; Password=masterkey;<br>Database=SampleDatabase.fdb;DataSource=my<br>ServerAddress; Port=3050; Dialect=3;<br>Charset=NONE;Role=; Connection lifetime=15;<br>Pooling=true; MinPoolSize=0;MaxPoolSize=50;<br>Packet Size=8192; ServerType=0; |
| SQL CE     | Data Source=c:\MyData.sdf; Persist Security<br>Info=False;                                                                                                    |
| SQLite     | Data Source=c:\mydb.db; Version=3;                                                                                                    |
| DB2        | Server=myAddress:myPortNumber;Database=m<br>yDataBase;UID=myUsername;PWD=myPassword;<br>Max Pool Size=100;Min Pool Size=10;                                                                                                    |
| Infomix    | Database=myDataBase;Host=192.168.10.10;Serv                                                                                                    |

|                       | er=db_engine_tcp;Service=1492;Protocol=onsoc<br>tcp;UID=myUsername;Password=myPassword;                                                                    |
|-----------------------|----------------------------------------------------------------------------------------------------|
| Sybase                | Data<br>Source=myASEserver;Port=5000;Database=myD<br>ataBase;Uid=myUsername;Pwd=myPassword;                                                                |
| Teradata              | Data Source=myServerAddress;User<br>ID=myUsername;Password=myPassword;                                                                                     |
| VistaDB               | Data Source=D:\folder<br>\myVistaDatabaseFile.vdb4;Open<br>Mode=ExclusiveReadWrite;                                                                        |
| Universal(dotConnect) | Provider=Oracle;direct=true;data<br>source=192.168.0.1;port=1521;sid=sid;user=user;<br>password=pass                                                       |
| MongoDB               | mongodb:// <user>:<password>@localhost/test</password></user>                                                                                              |
| OData                 | http://services.odata.org/v3/odata/OData.svc/                                                                                                    |
| Other                 | The table shows the most commonly used templates for the connection string. You can view various connection string options at <u>the special website</u> . |

## Data from XML, JSON, Excel files

You can keep connections to the XML and the JSON data resources in a report template. If you need to specify data files from a code, you can use the following example.

```
Index.razor
```

```
@using Stimulsoft.Report
@using Stimulsoft.Report.Blazor
@using Stimulsoft.Report.Web
<StiBlazorViewer Report="@Report" />
@code
{
   private StiReport Report;
   protected override void OnInitialized()
   {
```
```
base.OnInitialized();

//Load new data from XML file
var dataSet = new System.Data.DataSet();
dataSet.ReadXml("Data/Demo.xml");

var report = new StiReport();
report.Load("Reports/SimpleList.mrt");

//Register data for the report
report.RegData("Demo", dataSet);

//Assing report object to viewer
Report = report;

}
```

#### Index.razor

```
Qusing Stimulsoft.Report
Qusing Stimulsoft.Report.Blazor
@using Stimulsoft.Report.Web
<StiBlazorViewer Report="@Report" />
<mark>@code</mark>
  private StiReport Report;
  protected override void OnInitialized()
  {
    base.OnInitialized();
    //Load new data from JSON file
    var dataSet = StiJsonToDataSetConverterV2.GetDataSetFromFile("Data/
    Demo.json");
    var report = new StiReport();
    report.Load("Reports/SimpleList.mrt");
    //Register data for the report
    report.RegData(dataSet);
    //Assing report object to viewer
    Report = report;
```

### Information

There is an option to retrieve data from an Excel file in the viewer. To do this you can use the following method:

var dataSet = StiExcelConnector.Get().GetDataSet(new StiExcelOptions(a

### 7.1.4 Localization

The Blazor Viewer component supports the localization of its interface. To localize the report viewer interface to the language you need, use the special **Localization** property. You should specify the path to the localization XML file (relative or absolute) as the value of this property (relative or absolute).

```
Index.razor
```

```
@using Stimulsoft.Report
@using Stimulsoft.Report.Blazor
@using Stimulsoft.Report.Web
<StiBlazorViewer Localization="Localization/en.xml" />
```

When loading the report viewer, the localization file will be loaded automatically.

### 7.1.5 Using Themes

The **Blazor Viewer** component has an option to change the design themes of controls. The **Theme** property in the component options is used to change a theme. It may have one of the values of the **StiViewerTheme** enumeration.

```
Index.razor
Qusing Stimulsoft.Report
Qusing Stimulsoft.Report.Blazor
Qusing Stimulsoft.Report.Web
<StiBlazorViewer Theme="StiViewerTheme.Office2022WhiteCarmine" />
```

There are currently **8 themes** available with different color accents. As a result, **more than 60** variants of the appearance are available. This allows you to customize the appearance of the viewer for almost any design of the Web project.

| Print - | Save 🔻  | III 🔋 👫            | 🖌 📢 Page 1       | of3 🕨 🕽                | 🔳 🔍 75% 🔻           | 👌 One Page 👻         | ?                    |     |
|---------|---------|--------------------|------------------|------------------------|---------------------|----------------------|----------------------|-----|
|         | Docume  | ent File           |                  |                        |                     |                      | 7                    |     |
|         | Adobe F | PDF File           |                  |                        |                     |                      |                      |     |
|         |         | DI 110             |                  |                        |                     | Stimulsoft           |                      |     |
|         | Microso | ft XPS File        |                  |                        |                     | Otimuison            |                      |     |
|         | Print 👻 | - Save -           | 🗏 🤶 🏔 🕅 📢        | Page 1                 | of 3 🕨 📔            | ] Q,75% - [à O       | ne Page 🔹 🛛 ?        |     |
|         |         | Docume             | ent File         |                        |                     |                      |                      |     |
|         |         | Adobe P            | DF File          |                        |                     |                      |                      |     |
|         |         | Microsof           | ft XPS File      |                        |                     | Stim                 | ulsoft               |     |
|         |         | Print -            | Save - E         |                        | Page 1 of 3         |                      | 75% - Cone Page -    | , , |
|         |         |                    |                  |                        |                     |                      |                      |     |
|         |         |                    | Document File    |                        |                     |                      |                      |     |
|         |         |                    | 😬 Adobe PDF File |                        |                     |                      |                      |     |
|         |         | Microsoft XPS File |                  | ïle                    |                     |                      | Stimulsoft           |     |
|         |         |                    |                  | Point File             | ist report          |                      | Date: November 201   | 8   |
|         |         |                    |                  |                        | ist report.         |                      | Date. November 201   | Ŭ   |
|         |         |                    |                  |                        | Addross             | Dhono                | Contact              |     |
|         |         |                    | Text File        |                        | Address             | FIIONE               | Contact              |     |
|         |         |                    | Rich Text File   |                        | bere Str. 57        | 030-0074321          | Sales Representative |     |
|         |         |                    | Microsoft Word   | Microsoft Word File    |                     | in 2222 (5) 555-4729 | Owner                |     |
|         |         |                    |                  | 10-1 Fil-              | 20 Hanover So       | (0) 000-0902         | Sales Depresentative |     |
|         |         |                    | CopenDocument    | Writer File            | erauvsvägen 8       | 0921-12 34 65        | Order Administrator  |     |
|         |         |                    | Microsoft Excel  | File                   | orsterstr. 57       | 0621-08460           | Sales Representative |     |
|         |         |                    |                  | OpenDocument Calc File |                     | 88.60.15.31          | Marketing Manager    |     |
|         |         |                    |                  |                        |                     | (91) 555 22 82       | Owner                |     |
|         |         |                    | Data File        |                        | 2, rue des Bouchers | 91.24.45.40          | Owner                |     |
|         |         |                    | Image File       |                        | 3 Tsawwassen Blvd.  | (604) 555-4729       | Accounting Manager   |     |
|         |         |                    | - mayerne        |                        | auntleroy Circus    | (171) 555-1212       | Sales Representative |     |

By default, the Viewer displays only the top toolbar, where there are all controls. If it's necessary, you can divide the toolbar into the top and the lower. The menu of printing and exporting reports will be on the top panel, also the buttons to work with parameters and bookmarks. The lower toolbar will contain elements to switch between report pages and the zoom control menu. The **DisplayMode** property is intended for enabling the specified mode, which can have the **Simple** value mode and the **Separated** mode.

# Index.razor Qusing Stimulsoft.Report Qusing Stimulsoft.Report.Blazor Qusing Stimulsoft.Report.Web <StiBlazorViewer Options="QOptions" /> Qcode {

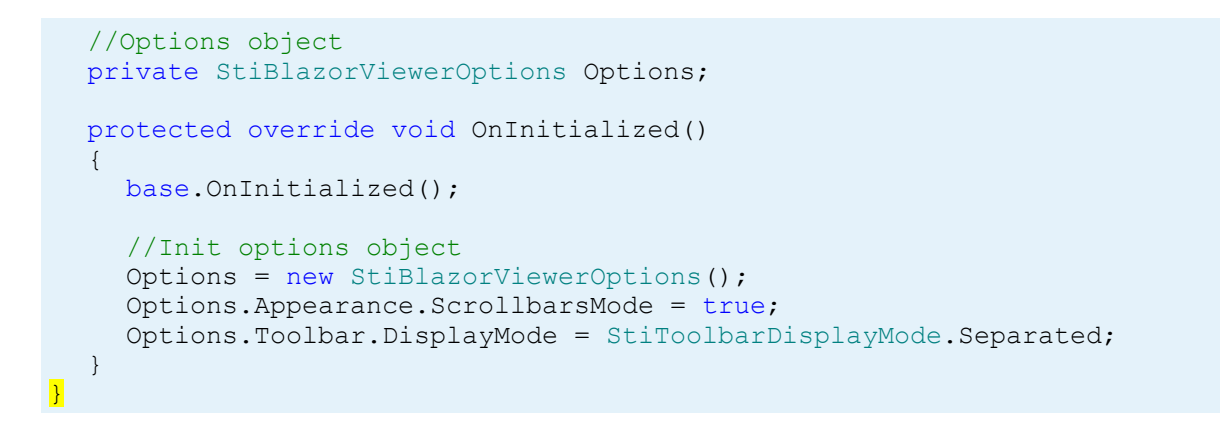

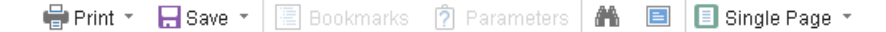

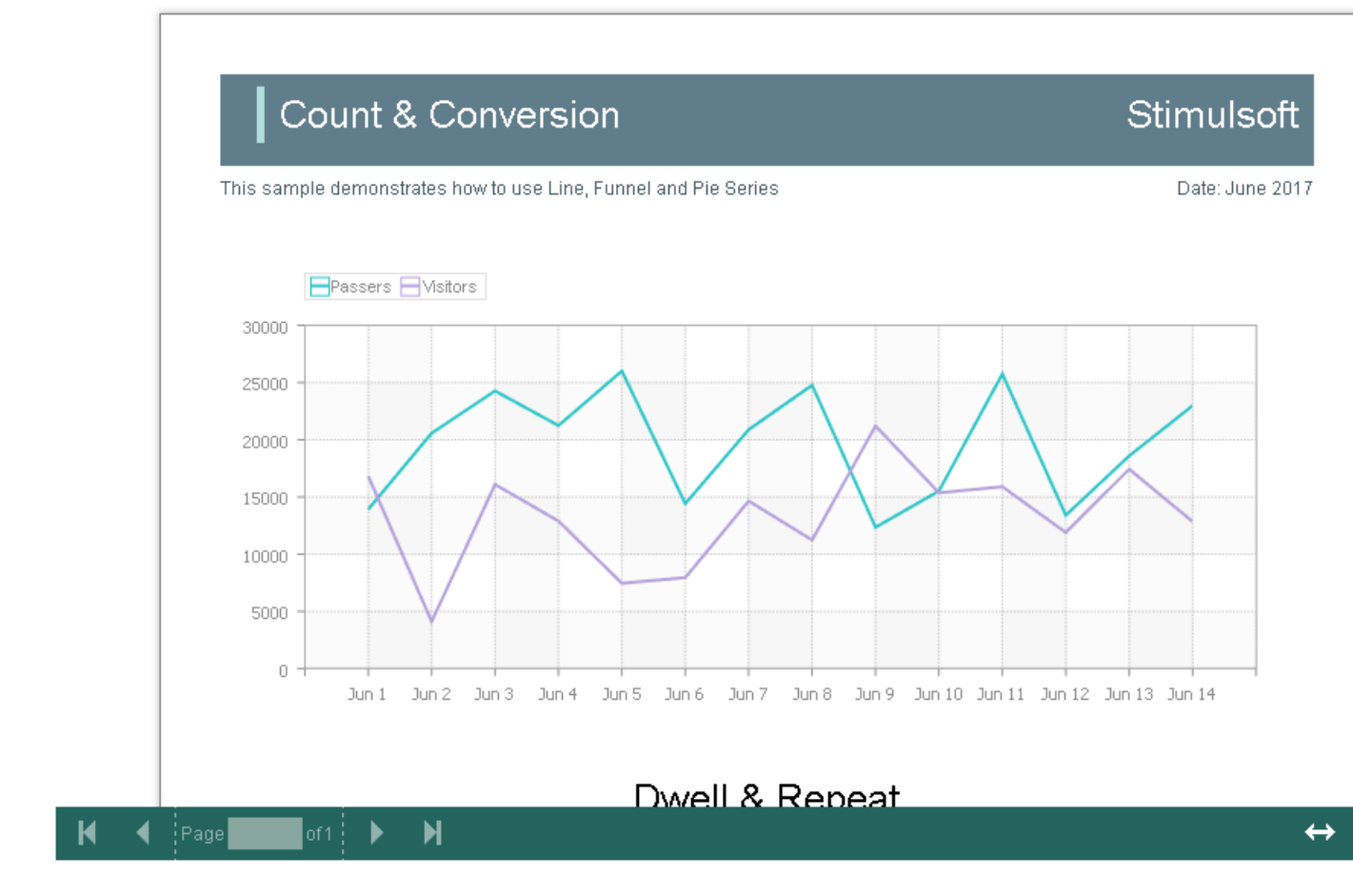

Additionally, you may set the parameters of the main viewer elements. For example, you can change the font and color of the Viewer toolbar titles, set the background of the Viewer, color, etc. Below is the list of available properties, which change the Viewer design and their value by default.

#### Index.razor

```
Qusing Stimulsoft.Report
@using Stimulsoft.Report.Blazor
Qusing Stimulsoft.Report.Web
Qusing System.Drawing
<StiBlazorViewer Options="@Options" />
@code
  //Options object
  private StiBlazorViewerOptions Options;
  protected override void OnInitialized()
  {
    base.OnInitialized();
    //Init options object
    Options = new StiBlazorViewerOptions();
    Options.Appearance.BackgroundColor = Color.White;
    Options.Appearance.PageBorderColor = Color.Blue;
    Options.Appearance.ShowPageShadow = true;
    Options.Toolbar.BackgroundColor = Color.White;
    Options.Toolbar.BorderColor = Color.Gray;
    Options.Toolbar.FontColor = Color.Black;
    Options.Toolbar.FontFamily = "Arial";
  }
```

#### 7.1.6 Basic Features

The main options of the **Blazor Viewer** contain the following operations: report display, switching between report pages, zoom changing and report display mode. All specified operations are performed without reloading browser page. You don't need to setting any special options or events to perform them.

The report viewer has a special event the **OnViewerEvent**, which will be invoked after any action of the viewer. At this event you can find out the type of action, which the viewer is performing at the moment and get all parameters of the viewer, transferred to the server side.

```
@using Stimulsoft.Report
@using Stimulsoft.Report.Blazor
@using Stimulsoft.Report.Web
<StiBlazorViewer OnViewerEvent="@OnViewerEvent" />
@code
{
private void OnViewerEvent(StiReportDataEventArgs args)
```

```
{
    var action = args.Action;
    var report = args.Report;
    var parameters = args.RequestParams;
}
```

### Information

The event won't be invoked for events that have their own processors - printing, export, interactive actions on a report etc. These events are described separately in the relevant sections of the documentation.

## 7.1.7 Printing Reports

Several options of report printing are envisaged in the **Blazor Viewer** component. Each of them has its features, advantages, and disadvantages.

## **Print to PDF**

Printing will be performed with the help of report exporting to **PDF format**. Advantages include great accuracy of location and report elements printing in comparison with other printing options. Among the disadvantages, we can mention the obligatory presence of a plug-in installed in the browser for viewing PDF files (modern Web browsers have an embedded tool for viewing and printing PDF files).

## **Print with Preview**

Report printing will be performed in the separate pop-up window of a browser in the **Blazor Viewer**. A report can be previewed and then sent to the printer or copied to another place as text or an HTML code. Its advantages contain cross-browser compatibility when printing, the absence of need for special plug-ins installation. However, there is one disadvantage; it is relatively low accuracy of report elements location, tied features of the implementation of HTML formatting.

## **Print without Preview**

Report printing will be performed directly in the printer without preview. After selection of this, system print dialog displays. So as printing in this mode is done in HTML, print quality is analogous to report printing quality with the Preview.

## Information

When printing to HTML, you should make sure a report page parameters correspond to the printer page parameters (the size of paper, orientation, fields, indents) and check such browser print settings as indents, headers, and footers, the printing of background images, color printing.

You don't need additional settings of the Viewer for print functions to work. If you need to make some actions before a report print, you can specify the special **OnPrintReport** event.

```
Index.razor
```

```
@using Stimulsoft.Report
@using Stimulsoft.Report.Blazor
@using Stimulsoft.Report.Web
<StiBlazorViewer OnPrintReport="@OnPrintReport" />
@code
{
    //Options object
    private StiBlazorViewerOptions Options;
    private void OnPrintReport(StiPrintReportEventArgs args)
    {
        // Some code before print
        // ...
    }
}
```

## **Report printing setting**

The menu with print options is displayed when selecting a report print in the Viewer panel. The **Blazor Viewer** component has a feature to set the requested print mode forcibly. To use this option, you should set the **PrintDestination** property to one of the **StiPrintDestination** enum values specified below.

**Default** – when selecting a printing, the menu (property value by default) will be displayed;

- > Pdf printing in PDF format;
- **Direct** printing in an HTML format directly to the Printer, the systemic print dialog will be displayed;
- > WithPreview printing in HTML format with the Preview in a pop-up window.

#### Index.razor

```
@using Stimulsoft.Report
@using Stimulsoft.Report.Web
<StiBlazorViewer Options="@Options" />
@code
{
    //Options object
    private StiBlazorViewerOptions Options;
    protected override void OnInitialized()
    {
        base.OnInitialized();
        Options = new StiBlazorViewerOptions();
        Options.Toolbar.PrintDestination = StiPrintDestination.Default;
    }
```

The HTML5 component has a feature, which allows you to disable report printing. To do this, you should set the **ShowPrintButton** property to **false**.

```
Index.razor
@using Stimulsoft.Report
@using Stimulsoft.Report.Web
<StiBlazorViewer Options="@Options"></StiBlazorViewer>
@code
{
    //Options object
    private StiBlazorViewerOptions Options;
    protected override void OnInitialized()
    {
        base.OnInitialized();
    }
}
```

```
Options = new StiBlazorViewerOptions();
Options.Toolbar.ShowPrintButton = true;
}
```

## 7.1.8 Exporting Reports

The **Blazor Viewer** component allows you to export a displayed report to various formats such as **PDF**, **HTML**, **Word**, **Excel**, text, etc. The export function doesn't require additional settings in the viewer.

| Print 👻 | - Save - 🗵 🖹 👫             |                           | 🗐 Q 100% - | 👌 One Page   | Ŧ                    |
|---------|----------------------------|---------------------------|------------|--------------|----------------------|
| _       |                            | Export Settings           |            | ×            |                      |
| - 11    | Simple List                |                           |            |              | Stimulsoft           |
| Thes    | sample demonstrates how to | All     Current Page      |            |              | Date: November 2016  |
|         | Company                    | Pages:                    |            |              | Contact              |
| 1       | Alfreds Futterkiste        | lana Parahitan            | 400        |              | ales Representative  |
| 2       | Ana Trujillo Emparedad     | Image Resolution:         | 100        | *            | wner                 |
| 3       | Antonio Moreno Taquer      | Image Compression Method: | Jpeg       | *            | wner                 |
| 4       | Around the Horn            | Allow Editable:           | No         | -            | ales Representative  |
| 5       | Berglunds snabbköp         | Image Quality:            | 75%        | <b>*</b>     | rder Administrator   |
| 6       | Blauer See Delikatesse     | Embedded Fonts            |            |              | ales Representative  |
| 7       | Blondel père et fils       | Export Rich Text as Image |            |              | arketing Manager     |
| 8       | Bólido Comidas prepara     | PDF/A Compliance          |            |              | wner                 |
| 9       | Bon app'                   | Document Security         | <b>*</b>   |              | wner                 |
| 10      | Bottom-Dollar Markets      |                           |            |              | ccounting Manager    |
| 11      | B's Beverages              | Digital Signature         | -          |              | ales Representative  |
| 12      | Cactus Comidas para II     | Open After Export         |            |              | ales Agent           |
| 13      | Centro comercial Mocte     |                           |            |              | arketing Manager     |
| 14      | Chop-suey Chinese          |                           | ОК         | Cancel       | wner                 |
| 15      | Comércio Mineiro           | AV. dos Lusiadas,         | 23 (T      | ) 555-/64/   | Sales Associate      |
| 16      | Consolidated Holdings      | Berkeley Gardens          | (17        | (1) 555-2282 | Sales Representative |

If you need to make any actions before exporting a report, you can set the special **OneExportReport** event.

Index.razor

```
@using Stimulsoft.Report
@using Stimulsoft.Report.Blazor
@using Stimulsoft.Report.Web
<StiBlazorViewer OnExportReport="@OnExportReport" />
@code
{
    private void OnExportReport(StiExportReportEventArgs args)
    {
       // Some code before export
       // ...
    }
}
```

## **Export Settings**

Each report export format of the Blazor Viewer has a lot of settings, and each setting has its values by default. Sometimes you need other values by default. The special **DefaultSettings** property of the Viewer is used for this. You can find it in the export options. This property is the container of all export settings used by default.

#### Index.razor

```
Qusing Stimulsoft.Report
Qusing Stimulsoft.Report.Blazor
Qusing Stimulsoft.Report.Web
<StiBlazorViewer Options="@Options" />
@code
  //Options object
  private StiBlazorViewerOptions Options;
  protected override void OnInitialized()
  {
    base.OnInitialized();
    //Init options object
    Options = new StiBlazorViewerOptions();
    //PDF default settings
    Options.Exports.DefaultSettings.ExportToPdf.ImageQuality = 0.75f;
    Options.Exports.DefaultSettings.ExportToPdf.ImageFormat =
    Stimulsoft.Report.Export.StiImageFormat.Color;
    //HTML default settings
    Options.Exports.DefaultSettings.ExportToHtml.UseEmbeddedImages =
    true;
    Options.Exports.DefaultSettings.ExportToHtml.ExportMode =
    Stimulsoft.Report.Export.StiHtmlExportMode.Div;
  }
```

If required, you can completely hide the display of the export dialog windows. The exporting will always be done with the settings by default. To do this, you just need to set the false value for the **ShowExportDialog** property.

```
@using Stimulsoft.Report
@using Stimulsoft.Report.Blazor
```

```
@using Stimulsoft.Report.Web
<StiBlazorViewer Options="@Options" />
@code
{
    //Options object
    private StiBlazorViewerOptions Options;
    protected override void OnInitialized()
    {
        base.OnInitialized();
        //Init options object
        Options = new StiBlazorViewerOptions();
        Options.Exports.ShowExportDialog = false;
    }
}
```

The **Blazor Viewer** component contains about 20 various export formats, and sometimes you need to disable some of them. It allows you to load the interface and simplify the use of the Viewer. To disable not used export formats, just set the **false** value for corresponding viewer properties, given in the list below.

```
Index.razor
```

```
Qusing Stimulsoft.Report
Qusing Stimulsoft.Report.Blazor
Qusing Stimulsoft.Report.Web
<StiBlazorViewer Options="@Options" />
0code
  //Options object
  private StiBlazorViewerOptions Options;
  protected override void OnInitialized()
  {
    base.OnInitialized();
    //Init options object
    Options = new StiBlazorViewerOptions();
    Options.Exports.ShowExportDialog = true;
    Options.Exports.ShowExportToDocument = true;
    Options.Exports.ShowExportToPdf = true;
    Options.Exports.ShowExportToXps = true;
    Options.Exports.ShowExportToPowerPoint = true;
    Options.Exports.ShowExportToHtml = true;
    Options.Exports.ShowExportToHtml5 = true;
    Options.Exports.ShowExportToMht = true;
    Options.Exports.ShowExportToText = true;
    Options.Exports.ShowExportToRtf = true;
```

| <pre>Options.Exports.ShowExportToWord2007 = true;</pre>           |
|-------------------------------------------------------------------|
| <pre>Options.Exports.ShowExportToOpenDocumentWriter = true;</pre> |
| <pre>Options.Exports.ShowExportToExcel = true;</pre>              |
| <pre>Options.Exports.ShowExportToExcelXml = true;</pre>           |
| <pre>Options.Exports.ShowExportToExcel2007 = true;</pre>          |
| <pre>Options.Exports.ShowExportToOpenDocumentCalc = true;</pre>   |
| Options.Exports.ShowExportToCsv = true;                           |
| <pre>Options.Exports.ShowExportToDbf = true;</pre>                |
| <pre>Options.Exports.ShowExportToXml = true;</pre>                |
| <pre>Options.Exports.ShowExportToDif = true;</pre>                |
| <pre>Options.Exports.ShowExportToSylk = true;</pre>               |
| }                                                                 |
|                                                                   |

The **Blazor Viewer** component has a feature, which allows you to disable the report export menu. To do this, you should set the **ShowSaveButton** property to **false**.

```
Index.razor
@using Stimulsoft.Report
@using Stimulsoft.Report.Blazor
@using Stimulsoft.Report.Web
<StiBlazorViewer Options="@Options" />
@code
{
    //Options object
    private StiBlazorViewerOptions Options;
    protected override void OnInitialized()
    {
        base.OnInitialized();
        //Init options object
        Options = new StiBlazorViewerOptions();
        Options.Toolbar.ShowSaveButton = false;
    }
```

#### 7.1.9 Vieweing Modes

There are two modes of report display - with scroll bars and without them. The mode to view reports without scroll bars is set by default. To disable the viewing mode with scroll bars, you should set the **ScrollbarsMode** property to **true**.

```
@using Stimulsoft.Report
@using Stimulsoft.Report.Blazor
@using Stimulsoft.Report.Web
```

```
<StiBlazorViewer Options="@Options" />
@code
{
    //Options object
    private StiBlazorViewerOptions Options;
    protected override void OnInitialized()
    {
        base.OnInitialized();
        //Init options object
        Options = new StiBlazorViewerOptions();
        Options.Appearance.ScrollbarsMode = false;
    }
}
```

The Viewer displays a page or a report entirely, automatically stretching the viewer in the first mode (without scroll bars). If the sizes in width and heights are specified, the Viewer will crop the page that has gone beyond the margins. In the second mode, unlike the first one, the cropping won't be made when a page goes beyond the Viewer size. Instead, scroll bars appear, with the help of them, you can view the entire page or a report.

### Information

You should set the height of the Viewer in the report viewing mode; otherwise, the height is **650 pixels** will be set by default.

The mode of a report or a dashboard full-screen display is envisaged in the **Blazor Viewer** component. The standard viewing mode is enabled by default. The Viewer has specified sizes in settings. To enable the full-screen mode of viewing, just set the **true** value for the **FullScreenMode** property.

```
@using Stimulsoft.Report
@using Stimulsoft.Report.Blazor
@using Stimulsoft.Report.Web
<StiBlazorViewer Options="@Options" />
@code
```

```
//Options object
private StiBlazorViewerOptions Options;

protected override void OnInitialized()
{
    base.OnInitialized();
    //Init options object
    Options = new StiBlazorViewerOptions();
    Options.Appearance.FullScreenMode = true;
}
```

Also, to enable or disable the full-screen mode, you can use the corresponding button in the Viewer toolbar.

There are three report display modes in the **Blazor Viewer** - page display, full report as a ribbon, and tabular display of report pages. The **View Mode** property is used for this. This property accordingly takes one of the following values - **SinglePage**, **Continuous**, **MultiplePages**.

```
Index.razor
```

```
@using Stimulsoft.Report
@using Stimulsoft.Report.Blazor
@using Stimulsoft.Report.Web
<StiBlazorViewer Options="@Options" />
@code
{
    //Options object
    private StiBlazorViewerOptions Options;
    protected override void OnInitialized()
    {
        base.OnInitialized();
        //Init options object
        Options = new StiBlazorViewerOptions();
        Options.Toolbar.ViewMode = StiWebViewMode.SinglePage;
    }
}
```

The support of work with a simple computer as well as with touchscreens and mobile devices is realized in the **Blazor Viewer** component. The Interface type property is intended for managing modes. This property takes one of the following

values:

> **Auto** - the Viewer interface type will be selected automatically depending on the device used (value by default).

> Mouse - forced using the standard interface for managing the viewer.

**Touch** - forced using the Touch interface for managing the viewer with the help of the touchscreen monitor. In this mode, the viewer interface elements have increased sizes for comfortable managing.

**Mobile** - forced use of Mobile interface for managing viewer with the help smartphone screen, in this mode the viewer interface has a simplified view and adapted for managing with the help of a mobile device.

```
@using Stimulsoft.Report
@using Stimulsoft.Report.Blazor
@using Stimulsoft.Report.Web
<StiBlazorViewer Options="@Options" />
@code
{
    //Options object
    private StiBlazorViewerOptions Options;
    protected override void OnInitialized()
    {
        base.OnInitialized();
        //Init options object
        Options = new StiBlazorViewerOptions();
        Options.Appearance.InterfaceType = StiInterfaceType.Auto;
    }
```

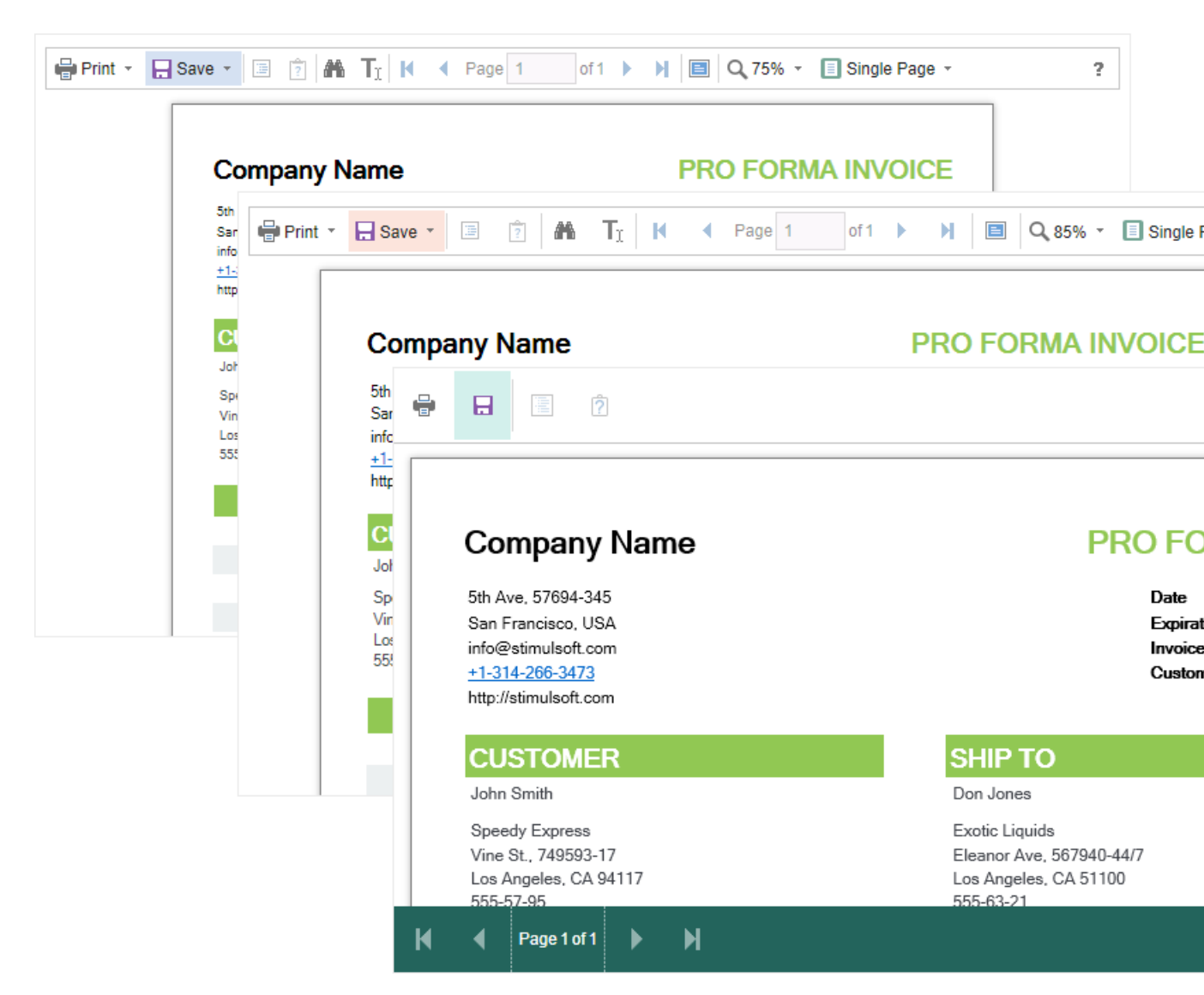

## 7.1.10 Work with Parameters

The support of a particular parameter panel for work with report parameters in the **Blazor Viewer** is realized. To add a parameter to the panel, you should define the variable requested from a user in a report. When viewing a report in the viewer, this variable will be added automatically to the parameter panel — all types of report variables (simple variables, date and time, borders, lists, etc.).

| 🖶 Print 👻 🔒 Sav     | e - 🗏 🛐 🏔 🕅 🖣                                         | Page 1    | 0                    | f3       |                            |                              | C                 | 100      | )% - | 🛕 One Page 👻 |                                             |  |
|---------------------|-------------------------------------------------------|-----------|----------------------|----------|----------------------------|------------------------------|-------------------|----------|------|--------------|---------------------------------------------|--|
| InvoiceNumber       | 938547896                                             |           | Bill To - ZIP Code Z |          |                            | Z                            | IP CODE           |          |      |              |                                             |  |
| InvoiceDate         | 12/15/2016 4:03:15 AM                                 |           |                      |          | Ship                       | To -                         | Name              | 9        | Ν    | ame          |                                             |  |
| CustomerID          | 7                                                     |           | •                    | Dec      | embe                       | er +                         | 20                | 16       | ►    | eet Address  |                                             |  |
| Bill To - Name      | Name                                                  |           | м                    | Т        | W                          | Т                            | F                 | S        | S    | dress 2      |                                             |  |
| Bill To - Address   | Street Address                                        |           |                      |          |                            | 1                            | 2                 | 3        | 4    | у            |                                             |  |
| Bill To - Address 2 | Address 2                                             |           | 5                    | 6        | 7                          | 8                            | 9                 | 10       | 11   |              |                                             |  |
| Bill To - City      | City                                                  |           | 12                   | 13       | 14                         | 15                           | 16                | 17       | 18   | ° CODE       |                                             |  |
| Bill To - State     | CA                                                    |           | 19<br>26             | 20<br>27 | 21<br>28                   | 22<br>29                     | 23<br>30          | 24<br>31 | 25   | Reset        | Submit                                      |  |
|                     |                                                       |           | Tim                  | e:       |                            | 4:                           | 03:15             | ;        |      |              |                                             |  |
| Invoice             |                                                       |           |                      |          |                            |                              |                   |          |      |              | Stimulsoft                                  |  |
| This sam            | ple demonstrates how to creat                         | e invoice |                      |          |                            |                              |                   |          |      |              | Date: November 2016                         |  |
| BILL                | Name<br>Street Address<br>Address 2<br>City, ZIP CODE |           | SHII<br>TO           | Þ        | Nam<br>Stre<br>Add<br>City | ne<br>et Ac<br>ress<br>, ZIP | ldres<br>2<br>COE | is<br>DE |      |              | Invoice #0<br>Invoice date<br>Customer ID 0 |  |
|                     | Unit Name                                             | Des       | crip                 | otio     | n                          | Q                            | ty                |          | Ite  | em Price     | Total                                       |  |
| Alice Mu            | tton                                                  | 20 - 1 kg | tins                 |          |                            |                              | 0.00              |          |      | \$39.00      | \$0.00                                      |  |
| Aniseed             | Syrup                                                 | 12 - 550  | ml bo                | ottles   |                            | 1                            | 3.00              |          |      | \$10.00      | \$130.00                                    |  |

Additional viewer settings are not required for working reports with parameters. If you need to take some actions before using parameters, you can define the special **OnInteraction** event.

```
Index.razor
```

```
@using Stimulsoft.Report
@using Stimulsoft.Report.Blazor
@using Stimulsoft.Report.Web
<StiBlazorViewer OnInteraction="@OnInteraction" />
@code
{
    private void OnInteraction(StiReportDataEventArgs args)
    {
        // Some code before any interaction
        // ...
    }
}
```

This event is triggered for any interactive viewer actions. If you need to make some actions only when applying report parameters, you can use value parameters in argument events. The arguments contain all necessary data and conditions of the viewer client side. To define a type of viewer actions, you should use the **Action** property.

#### Index.razor

```
@using Stimulsoft.Report
@using Stimulsoft.Report.Blazor
@using Stimulsoft.Report.Web
<StiBlazorViewer OnInteraction="@OnInteraction" />
@code
{
    private void OnInteraction(StiReportDataEventArgs args)
    {
        if (args.Action == StiAction.Variables)
        {
            // Some code before apply parameters
        }
    }
}
```

If the work with parameters is requested, you can disable this feature. The **ShowParametersButton** property is intended for this. This property is located in the **Toolbar** properties section, and the **false** value must be set for it.

```
@using Stimulsoft.Report
@using Stimulsoft.Report.Blazor
@using Stimulsoft.Report.Web
<StiBlazorViewer Options="@Options" />
@code
{
    //Options object
    private StiBlazorViewerOptions Options;
    protected override void OnInitialized()
    {
        base.OnInitialized();
        //Init options object
```

```
Options = new StiBlazorViewerOptions();
Options.Toolbar.ShowParametersButton = false;
}
```

# Information

Due to this viewer configuration, the parameter panel won't be shown, even if the parameters are present in a displayed report.

## 7.1.11 Work with Bookmarks

The support of report bookmarks is implemented in the **Blazor Viewer** component. When displaying a report, the panel with bookmarks will be displayed to the left of the page. When selecting a bookmark for a report, the viewer will automatically transit to the page you need, and the report element with a bookmark will be highlighted.

| 🖶 Print 👻 📮 Save 👻 🔳 📋 | A Page 1 of 3 > >                        | 🗐 🔍 75% 👻 🗋 One P                                        | age -    |            |  |  |
|------------------------|------------------------------------------|----------------------------------------------------------|----------|------------|--|--|
| Bookmarks              | Bookmarks in Re                          | port                                                     |          | Stimulsoft |  |  |
| Chartreuse verte       | This sample demonatrates how to use book | This sample demonatrates how to use bookmarks in report. |          |            |  |  |
| Guaraná Fantástica     |                                          | 1.Beverages                                              |          |            |  |  |
| l akkalikööri          | 1.Chai                                   | 10 boxes x 20 bags                                       | \$18.00  | 39.00      |  |  |
|                        | 2.Chang                                  | 24 - 12 oz bottles                                       | \$19.00  | 17.00      |  |  |
|                        | 3.Chartreuse verte                       | 750 cc per bottle                                        | \$18.00  | 69.00      |  |  |
|                        | 4.Côte de Blaye                          | 12 - 75 cl bottles                                       | \$263.50 | 17.00      |  |  |
| Rhonbrau Klosterbier   | 5.Guaraná Fantástica                     | 12 - 355 ml cans                                         | \$4.50   | 20.00      |  |  |
| Sasquatch Ale          | 6.lpoh Coffee                            | 16 - 500 g tins                                          | \$46.00  | 17.00      |  |  |
| Steeleye Stout         | 7.Lakkalikööri                           | 500 ml                                                   | \$18.00  | 57.00      |  |  |
| E Condiments           | 8.Laughing Lumberjack Lager              | 24 - 12 oz bottles                                       | \$14.00  | 52.00      |  |  |
| Confections            | 9.Outback Lager                          | 24 - 355 ml bottles                                      | \$15.00  | 15.00      |  |  |
| Dairy Products         | 10.Rhönbräu Klosterbier                  | 24 - 0.5 I bottles                                       | \$7.75   | 125.00     |  |  |
|                        | 11.Sasquatch Ale                         | 24 - 12 oz bottles                                       | \$14.00  | 111.00     |  |  |
|                        | 12.Steeleye Stout                        | 24 - 12 oz bottles                                       | \$18.00  | 20.00      |  |  |
| Produce                |                                          | 2 Condiments                                             |          |            |  |  |
|                        |                                          | 2.00Hdiments                                             |          |            |  |  |
|                        | 1.Aniseed Syrup                          | 12 - 550 ml bottles                                      | \$10.00  | 13.00      |  |  |
|                        | 2.Chef Anton's Cajun Seasoning           | 48 - 6 oz jars                                           | \$22.00  | 53.00      |  |  |
|                        | 3.Chef Anton's Gumbo Mix                 | 36 boxes                                                 | \$21.35  | 0.00       |  |  |
|                        | 4.Genen Shouyu                           | 24 - 250 ml bottles                                      | \$15.50  | 39.00      |  |  |
|                        | 5.Grandma's Boysenberry Spread           | 12 - 8 oz jars                                           | \$25.00  | 120.00     |  |  |
|                        | 6.Gula Malacca                           | 20 - 2 kg bags                                           | \$19.45  | 27.00      |  |  |
|                        | 7.Louisiana Fiery Hot Pepper Sauce       | 32 - 8 oz bottles                                        | \$21.05  | 76.00      |  |  |
|                        | 8.Louisiana Hot Spiced Okra              | 24 - 8 oz jars                                           | \$17.00  | 4.00       |  |  |
|                        | 9.Northwoods Cranberry Sauce             | 12 - 12 oz jars                                          | \$40.00  | 6.00       |  |  |
|                        | 10.Original Frankfurter grüne Soße       | 12 boxes                                                 | \$13.00  | 32.00      |  |  |
| < >                    | 11.Sirop d'érable                        | 24 - 500 ml bottles                                      | \$28.50  | 113.00     |  |  |

By default, the width of the bookmark panel is 180 pixels; the **Blazor Viewer** component allows you to change this value. The **BookmarksTreeWidth** is intended for this. Its value is specified in pixels.

```
Index.razor
```

```
@using Stimulsoft.Report
@using Stimulsoft.Report.Blazor
@using Stimulsoft.Report.Web
<StiBlazorViewer Options="@Options" />
@code
{
    //Options object
    private StiBlazorViewerOptions Options;
    protected override void OnInitialized()
    {
        base.OnInitialized();
```

?

```
//Init options object
Options = new StiBlazorViewerOptions();
Options.Appearance.BookmarksTreeWidth = 200;
}
```

If the work with report bookmarks is not requested, you can completely disable this feature. The **ShowBookmarksButton** property is used for this, and it should be set to **false**.

### Index.razor

```
@using Stimulsoft.Report
@using Stimulsoft.Report.Blazor
@using Stimulsoft.Report.Web
<StiBlazorViewer Options="@Options" />
@code
{
    //Options object
    private StiBlazorViewerOptions Options;
    protected override void OnInitialized()
    {
        base.OnInitialized();
        //Init options object
        Options = new StiBlazorViewerOptions();
        Options.Toolbar.ShowBookmarksButton = false;
    }
```

## Information

In this case, report bookmarks won't be shown, even if they are present in a displayed report. This feature does not exert influence over printing and exporting a report.

When printing a report with bookmarks, the tree of bookmarks will be hidden. If apart from a report you need to print and bookmarks too, you should set the **BookmarksPrint** property to **true**.

#### Index.razor

```
Qusing Stimulsoft.Report
Qusing Stimulsoft.Report.Blazor
Qusing Stimulsoft.Report.Web
<StiBlazorViewer Options="@options" />
0code
  //Options object
  private StiBlazorViewerOptions options;
  protected override void OnInitialized()
  {
    base.OnInitialized();
    Stimulsoft.Base.StiFontCollection.AddFontFile("Fonts/Microsoft Sans
    Serif.ttf", "Segoe UI");
    //Init options object
    options = new StiBlazorViewerOptions();
    options.Appearance.BookmarksPrint = true;
  }
```

## 7.1.12 Dynamic Sorting, Collapsing, and Drill-Down

The **Blazor Viewer** supports dynamic sorting, collapsing, and drill down in reports. Dynamic sorting allows changing the sort direction in a rendered report. To do it, you should click on the component in which dynamic sorting was set. Dynamic sorting is carried out in the following direction: **Ascending** and **Descending**. Each time when you click on some component, the direction is reversed.

Multilevel sorting is allowed in a report. To do it, you should hold down the **Ctrl** and, step-by-step, click on sorted report components. To reset the sort, you can click on any sorted report without holding down the **Ctrl**.

?

| Print - | Print - 🕞 Save - 🖹 🖹 🕌 🖌 🖣 Page 1 of 5 🕨 🛉 🖹 🖉 Q, 100% - 🖧 One Page - |                                    |                               |                |                      |
|---------|-----------------------------------------------------------------------|------------------------------------|-------------------------------|----------------|----------------------|
|         |                                                                       |                                    |                               |                |                      |
|         |                                                                       | Stimulsoft                         |                               |                |                      |
| Th      | The sample demonstrates how to use interactive sorting in report.     |                                    |                               |                |                      |
|         |                                                                       |                                    | Companies                     |                |                      |
|         |                                                                       | Company                            | Address                       | Phone          | Contact              |
|         | 1                                                                     | Alfreds Futterkiste                | Obere Str. 57                 | 030-0074321    | Sales Representative |
|         | 2                                                                     | Ana Trujillo Emparedados y helados | Avda. de la Constitución 2222 | (5) 555-4729   | Owner                |
|         | 3                                                                     | Antonio Moreno Taquería            | Mataderos 2312                | (5) 555-3932   | Owner                |
|         | 4                                                                     | Around the Horn                    | 120 Hanover Sq.               | (171) 555-7788 | Sales Representative |
|         | 5                                                                     | Berglunds snabbköp                 | Berguvsvägen 8                | 0921-12 34 65  | Order Administrator  |
|         | 6                                                                     | Blauer See Delikatessen            | Forsterstr. 57                | 0621-08460     | Sales Representative |
|         | 7                                                                     | Blondel père et fils               | 24, place Kléber              | 88.60.15.31    | Marketing Manager    |
|         | 8                                                                     | Bólido Comidas preparadas          | C/ Araquil, 67                | (91) 555 22 82 | Owner                |
|         | 9                                                                     | Bon app'                           | 12, rue des Bouchers          | 91.24.45.40    | Owner                |
|         | 10                                                                    | Bottom-Dollar Markets              | 23 Tsawwassen Blvd.           | (604) 555-4729 | Accounting Manager   |
|         | 11                                                                    | B's Beverages                      | Fauntleroy Circus             | (171) 555-1212 | Sales Representative |
|         | 12                                                                    | Cactus Comidas para llevar         | Cerrito 333                   | (1) 135-5555   | Sales Agent          |
|         | 13                                                                    | Centro comercial Moctezuma         | Sierras de Granada 9993       | (5) 555-3392   | Marketing Manager    |
|         | 14                                                                    | Chop-suey Chinese                  | Hauptstr. 29                  | 0452-076545    | Owner                |
|         | 15                                                                    | Comércio Mineiro                   | Av. dos Lusíadas, 23          | (11) 555-7647  | Sales Associate      |

A report with dynamic collapsing is an interactive report where collapsing blocks can collapse/expand their content when clicking on the header of the block. The report elements which you can collapse/expand are highlighted with a special icon with [-] or [+].

© 2003-2025 Stimulsoft

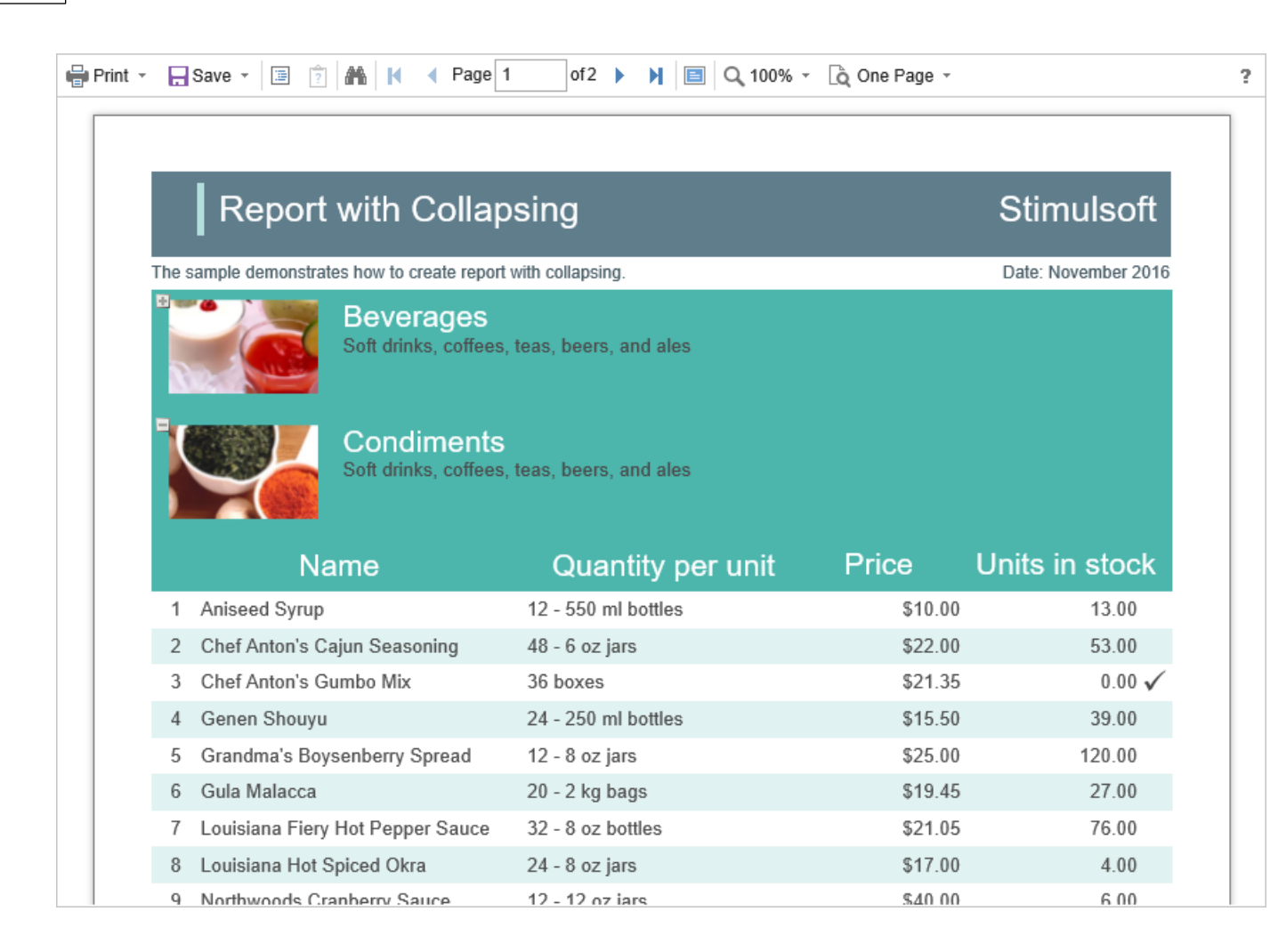

When data is drilled down under the main panel, the drill down panel with the bookmarks of drill down reports will be displayed. A displayed report now will be highlighted.

| List                               | of Products in Condi | ments   |                |
|------------------------------------|----------------------|---------|----------------|
| Name                               | Quantity per unit    | Price   | Units in stock |
| 1 Aniseed Syrup                    | 12 - 550 ml bottles  | \$10.00 | 13.00          |
| 2 Chef Anton's Cajun Seasoning     | 48 - 6 oz jars       | \$22.00 | 53.00          |
| 3 Chef Anton's Gumbo Mix           | 36 boxes             | \$21.35 | 0.00 🗸         |
| 4 Genen Shouyu                     | 24 - 250 ml bottles  | \$15.50 | 39.00          |
| 5 Grandma's Boysenberry Spread     | 12 - 8 oz jars       | \$25.00 | 120.00         |
| 6 Gula Malacca                     | 20 - 2 kg bags       | \$19.45 | 27.00          |
| 7 Louisiana Fiery Hot Pepper Sauce | 32 - 8 oz bottles    | \$21.05 | 76.00          |
| 8 Louisiana Hot Spiced Okra        | 24 - 8 oz jars       | \$17.00 | 4.00           |
| 9 Northwoods Cranberry Sauce       | 12 - 12 oz jars      | \$40.00 | 6.00           |
| 10 Original Frankfurter grüne Soße | 12 boxes             | \$13.00 | 32.00          |
| 11 Sirop d'érable                  | 24 - 500 ml bottles  | \$28.50 | 113.00         |
| 12 Vegie-spread                    | 15 - 625 g jars      | \$43.90 | 24.00          |
|                                    |                      |         | Count 1        |

Additional viewer settings are not required for the work with dynamic sorting, collapsing, and drilling down. If you need to make some actions before sorting or drilling down a report, you can define the special **OnInteraction** event.

```
Index.razor
```

```
@using Stimulsoft.Report
@using Stimulsoft.Report.Blazor
@using Stimulsoft.Report.Web
<StiBlazorViewer OnInteraction="@OnInteraction" />
@code
{
    private void OnInteraction(StiReportDataEventArgs args)
    {
        // Some code before any interaction
        // ...
    }
}
```

To get an action type, you can use an event argument. A definite type of action is envisaged for each kind of viewer interaction:

- > The **Sorting** when using sorting and columns.
- > The **DrillDown** when using a report drill down.
- > The **Collapsing** when using a report blocks collapsing.

#### Index.razor

```
Qusing Stimulsoft.Report
Qusing Stimulsoft.Report.Blazor
Qusing Stimulsoft.Report.Web
<StiBlazorViewer OnInteraction="@OnInteraction" />
@code
{
  private void OnInteraction(StiReportDataEventArgs args)
  {
    switch (args.Action)
     {
       case StiAction.Sorting:
         break;
       case StiAction.DrillDown:
         break;
       case StiAction.Collapsing:
         break;
     }
  }
```

## 7.1.13 Editing Report

The **Blazor Viewer** component has the ability to edit report items, such as text boxes and check boxes. In order the editing be possible, in the report template, you should mark the required components as editable. After displaying a report in the viewer, you need to click the corresponding button on the viewer panel to start editing. After editing, it is necessary to click the button once more, and all changes will be applied to the report.

?

| Print - | 🔜 Save 🗸 🗐 🔋 👫 📘 K 🖪 Page                                                                                                    | e 1 of 1 ▶ ▶ 🖹 🗐 🔍 100% ▾ 🗋 One Page ▾                     |              |  |  |
|---------|----------------------------------------------------------------------------------------------------|------------------------------------------------------------|--------------|--|--|
|         | Editable Report                                                                                                    | S                                                          | timulsoft    |  |  |
| T       | The sample demonstrates how to edit a rendered report in the Preview Window. Date: November 2016 For editing the report use the tool - the editor. |                                                            |              |  |  |
|         | Beverages                                                                                                    | Soft drinks, coffees, teas, beers, and ales                | ×            |  |  |
|         | Condiments                                                                                                    | Sweet and savory sauces, relishes, spreads, and seasonings | ×            |  |  |
|         | Confections                                                                                                    | Desserts, candies, and sweet breads                        | $\checkmark$ |  |  |
|         | Dairy Products                                                                                                    | Cheeses                                                    |              |  |  |

For the report edit mode, no special settings of the viewer required.

| Info  | rma   | tio | n |
|-------|-------|-----|---|
| 11110 | 11110 | luu |   |

The edited settings will be applied when you print or export a report, and the original report remains unchanged. After restarting the viewer, all the values will be returned to the initial ones.

# 7.1.14 Sending Report by Email

The option to send a report by email is implemented in the **Blazor Viewer** component. To activate it, you should set the **ShowSendEmailButton** viewer property to true and define the **OnEmailReport** event.

### Index.razor

```
Qusing Stimulsoft.Report
Qusing Stimulsoft.Report.Blazor
Qusing Stimulsoft.Report.Web
<StiBlazorViewer Options="@Options" OnEmailReport="@OnEmailReport" />
0code
  //Options object
  private StiBlazorViewerOptions Options;
  private void OnEmailReport(StiEmailReportEventArgs args)
  {
    //args.Options.AddressTo = "";
    //args.Options.Subject = "";
    //args.Options.Body = "";
    // Should be filled here
    args.Options.AddressFrom = "admin address@test.com";
    args.Options.Host = "smtp.test.com";
    args.Options.Port = 465;
    args.Options.UserName = "admin address@test.com";
    args.Options.Password = "admin password";
    //args.Options.CC.Add("email@test.com");
    //args.Options.BCC.Add("email@test.com");
    //args.Options.EnableSsl = true;
  }
```

The menu of attachment format selection displays when sending a report by email. This menu corresponds to the Export format menu. After a format is selected, the parameters dialog, such as recipient's email, theme, and text of the letter, will display.

?

| Print - Derived Send Email   |                       | M A Page 1 of 1 A M E Q 100% -                  | Cone Page -<br>Stimulsoft |
|------------------------------|-----------------------|-------------------------------------------------|---------------------------|
| This sample demonstrates how | to use Line, Funnel a | nd Pie Series                                   | _                         |
|                              | Email Opt             | ions ×                                          |                           |
| Passers Visitors             | Email:                | recipient_address@gmail.com                     |                           |
| 30000                        | Subject:              | New Invoice                                     |                           |
| 25000 -                      |                       | Please check the new invoice in the attachment  |                           |
| 20000                        | Message:              |                                                 |                           |
| 15000                        | Attachment            | SiteStatistics.pdf                              |                           |
| 10000 -                      |                       | OK Cancel                                       |                           |
| 5000 -                       |                       |                                                 |                           |
| 0 Jun 1 Jun 2 J              | Jun 3 Jun 4 Jun 5     | Jun 6 Jun 7 Jun 8 Jun 9 Jun 10 Jun 11 Jun 12 Ju | un 13 Jun 14              |
|                              | [                     | Owell & Repeat                                  |                           |

After confirming the submission, the **OnEmailReport** event described above will be triggered, where you can check and correct data typed in this form. The exported report file will be attached to an email automatically.

The **Blazor Viewer** component allows setting values by default for the Send Email form. The **DefaultEmailAddress**, the **DefaultEmailSubject**, and **DefaultEmailMessage** properties are used for this. These properties are empty by default.

```
@using Stimulsoft.Report
@using Stimulsoft.Report.Blazor
@using Stimulsoft.Report.Web
<StiBlazorViewer Options="@Options" />
@code
```

```
//Options object
private StiBlazorViewerOptions Options;
protected override void OnInitialized()
{
    base.OnInitialized();
    //Init options object
    Options = new StiBlazorViewerOptions();
    Options.Email.DefaultEmailAddress = "recipient_address@gmail.com";
    Options.Email.DefaultEmailSubject = "New Invoice";
    Options.Email.DefaultEmailMessage = "Please check the new invoice in
    the attachment";
}
```

## 7.1.15 Calling Designer from Viewer

The **Blazor Viewer** component has the ability to call the report designer. To use this feature, you should define the **OnDesignReport** event handler.

#### Index.razor

```
Qusing Stimulsoft.Report
Qusing Stimulsoft.Report.Blazor
Qusing Stimulsoft.Report.Web
@inject NavigationManager NavigationManager
<StiBlazorViewer Report="@Report" OnDesignReport="@OnDesignReport" />
0code
  //Report object to use in viewer
  private StiReport Report;
  protected override void OnInitialized()
  {
    base.OnInitialized();
    var report = new StiReport();
    report.Load("Reports/TwoSimpleLists.mrt");
    Report = report;
  }
  protected void OnDesignReport(StiReportDataEventArgs args)
  {
    //Redirect to the Designer page
    NavigationManager.NavigateTo("Designer?report=" +
    args.Report.ReportName);
```

### Information

The viewer doesn't run the designer. It just calls the specified event in which you can get all necessary parameters. Later in the activity, you can redirect to another page that contains the report designer.

### 7.1.16 Export and Printing from Code

The **Blazor Viewer** provides the ability to print reports in various ways and export reports to various formats. These actions are performed using the viewer menu. If you want to print or export a report by using the code, for example, in the event of pressing the button, you can use the special **StiReportResponse** class. This class contains a set of static methods that allow you to print or export a report from the code, and the report viewer is not required.

```
Qusing Stimulsoft.Report
Qusing Stimulsoft.Report.Blazor
Qusing Stimulsoft.Report.Web
<button @onclick="@OnClickPrintButton">Print PDF</button>
<button @onclick="@OnClickExportButton">Export PDF</button>
@code
  private StiReport LoadSimpleList()
    var dataSet = new System.Data.DataSet();
    dataSet.ReadXml("Data/Demo.xml");
    var report = new StiReport();
    report.Load("Reports/SimpleList.mrt");
    report.RegData(dataSet);
    return report;
  }
  protected void OnClickPrintButton()
  {
    var report = LoadSimpleList();
    StiReportResponse.PrintAsPdf(report);
     //StiReportResponse.PrintAsHtml(report);
  }
  protected void OnClickExportButton()
  {
    var report = LoadSimpleList();
    StiReportResponse.ResponseAsPdf(report);
     //StiReportResponse.ResponseAsExcel2007(report);
```

```
//StiReportResponse.ResponseAsPng(report);
//StiNetCoreReportResponse.ResponseAsJson(report);
}
```

If the **Razor** page does not have components for working with reports (viewer or designer), it is necessary to pre-initialize the reporting tool. You can do this by overriding the standard **OnInitializedAsync** event of a report by adding a special static method, **StiBlazorHelper.Initialize()**, to which you need to pass a **JSRuntime** object as input. After that, the actions for exporting and printing the report will work correctly.

#### Index.razor

```
@using Stimulsoft.Report
@using Stimulsoft.Report.Blazor
@inject IJSRuntime JSRuntime;
protected override Task OnInitializedAsync()
{
   StiBlazorHelper.Initialize(JSRuntime);
   return base.OnInitializedAsync();
}
```

## 7.1.17 Viewer Events

The **Blazor Viewer** component supports events which allows you to execute necessary operations before certain actions, such as printing and exporting, sending reports by email, interactivity etc. Below is a sample of processing viewer events.

```
@using Stimulsoft.Report
@using Stimulsoft.Report.Blazor
@using Stimulsoft.Report.Web
<StiBlazorViewer OnViewerReport="@OnViewerEvent" />
@code
{
    private void OnViewerEvent(StiReportDataEventArgs args)
    {
       var action = args.Action;
       var report = args.Report;
       var report = args.Report;
       var parameters = args.RequestParams;
    }
```

## **Events list**

| Name                | Description                                                                                                    |
|---------------------|----------------------------------------------------------------------------------------------------|
| OnOpenReport        | The event occurs when opening a report.                                                                                                    |
| OnPrintReport       | The event occurs when printing a report.                                                                                                    |
| OnExportReport      | The event occurs when exporting a report.                                                                                                    |
| OnEmailReport       | The event occurs when <u>sending a report by</u><br><u>email</u> .                                                                                                |
| OnInteraction       | The event occurs when the viewer works with interactive operations, such as <u>using parameters</u> , <u>dynamic sorting, collapsing, and drilling a report</u> . |
| OnViewerEvents      | The event occurs for any action in the report viewer.                                                                                                    |
| OnDesignReport      | The event occurs when <u>pressing the Design</u><br><u>button</u> on the toolbar of the viewer.                                                                   |
| OnViewerAfterRender | The event occurs when the HTML5 code of the viewer and all its controls have been completed.                                                                      |

## 7.1.18 Viewer Settings

The **Blazor Viewer** setting is configured with the help of component properties. The main settings are set in the Razor component; all additional settings are set using the **StiBlazorViewerOptions** class. Below is an example of the viewer properties setting.

#### Index.razor

```
@using Stimulsoft.Report
@using Stimulsoft.Report.Blazor
@using Stimulsoft.Report.Web
<StiBlazorViewer ID="Viewer1" Width="500px" Height="500px"
Localization="Lozalization/en.xml" Options="@Options"
Theme="StiViewerTheme.Office2022WhiteCarmine" />
@code
{
```

//Options object

```
private StiBlazorViewerOptions Options;
protected override void OnInitialized()
{
  base.OnInitialized();
  //Init options object
  Options = new StiBlazorViewerOptions();
  Options.Appearance.ScrollbarsMode = true;
  Options.Appearance.ShowTooltips = false;
  Options.Toolbar.DisplayMode = StiToolbarDisplayMode.Separated;
  Options.Appearance.ReportDisplayMode =
  StiReportDisplayMode.FromReport;
  Options.Exports.ShowExportToDbf = false;
  Options.Exports.ShowExportToDif = false;
  Options.Exports.DefaultSettings.ExportToPdf.CreatorString = "Company
  Name";
  Options.Exports.DefaultSettings.ExportToPdf.ImageQuality = 0.75f;
}
```

## **The Viewer properties**

| Name         | Description                                                                                                    |
|--------------|----------------------------------------------------------------------------------------------------|
| ID           | Allows you to set a string unique identifier of a component, by default <b>StiBlazorViewer</b> .                                                                                                    |
| Report       | Allows you to set report object that will be displayed in the viewer.                                                                                                    |
| Localization | Specifies the path to <u>the XML localization file</u> .<br>The path can be absolute or relative. By default,<br>the English localization is used, which is built<br>into the viewer and does not require additional<br>XML files.                                                               |
| Width        | Sets the width of the component in the required<br>units - pixels (default value), percentage, points.<br>For example, "500", "500px", "100%", "300pt".                                                                                                    |
| Height       | Sets the height of the component in the<br>required units - pixels (default value),<br>percentage, points. For example, "500", "500px",<br>"100%", "300pt". The automatic height is set by<br>default, depending on the size of a report page<br>or 650 pixels in the mode of the viewer display |

|         | with scroll bars.                                                                                                    |
|---------|----------------------------------------------------------------------------------------------------|
| Options | It allows specifying the object of the <b>StiBlazorViewerOptions</b> , which contains the set of the component options.                                                                       |
| Theme   | Specifies <u>the theme of the viewers</u> layout. The<br>list of available themes can be found in the<br><b>StiTheme</b> enumeration. The default value is<br><b>Office2022WhiteCarmine</b> . |

# Server

| Name                                | Desription                                                                                                    |
|-------------------------------------|----------------------------------------------------------------------------------------------------|
| UseRelativeUrls                     | Sets the viewer mode in which relative URLs are<br>used for AJAX requests to the server. By default,<br>the property is set to <b>true</b> .                                                                                                    |
| PortNumber                          | Gets or sets a value which specifies the port<br>number to use in the URL. A value of <b>0</b> defines<br>automatic detection (default value). A value of -<br><b>1</b> removes the port number.                                                                                                    |
| PassQueryParametersToReport         | Enables using all the URL parameters of the request as the variable values. The variable names must match the parameters. The default value of the property is <b>false</b> .                                                                                                    |
| PassQueryParametersForResource<br>s | Enables transferring all request URL parameters<br>when generating links to the resources of the<br>viewer. If <b>false</b> , only the necessary parameters<br>are used to request the resources of the viewer.<br>By default, the property is set to <b>true</b> .                                                    |
| PassFormValues                      | Enables passing the values of the POST form to<br>the client side, if these values are required to be<br>used in the actions of the viewer. If you enable<br>this property, the additional <b>GetFormValues()</b><br>method will return a collection of form<br>parameters. By default, the property is <b>false</b> . |
| AllowLoadingCustomFontsToClie       | Allows you to pass custom fonts to the client                                                                                                    |

|        | side and convert them to CSS style for the              |
|--------|---------------------------------------------------------|
| ntSide | correct display of text as HTML with a specified        |
|        | font. By default, the property is set to <b>false</b> . |

# Appearance

| Name                     | Description                                                                                                    |
|--------------------------|----------------------------------------------------------------------------------------------------|
| CustomCss                | Sets the path to the CSS file of the viewer's<br>styles. The standard styles of the chosen theme<br>will not be loaded if this property has got a<br>value. The default value of the property is an<br>empty string. |
| BackgroundColor          | Sets the background color of the viewer. By default it is set to <b>White</b> .                                                                                                    |
| PageBorderColor          | Sets the border color of the viewer. By default it is set to <b>Gray</b> .                                                                                                    |
| RightToLeft              | Sets the <b>Right to Left</b> mode for viewer controls.<br>By default the property is set to <b>false</b> . By<br>default, the property is set to <b>false</b> .                                                     |
| FullScreenMode           | Sets the full-screen display mode of the viewer.<br>By default, the property is set to <b>false</b> .                                                                                                    |
| ScrollbarsMode           | Sets the preview mode with scrollbars. By default, the property is set to <b>false</b> .                                                                                                    |
| OpenLinksWindow          | Sets the target window for opening links<br>contained in the report. By default, the property<br>is set to <b>Blank</b> (new window).                                                                                |
| OpenExportedReportWindow | Sets the target window for opening the export file from the viewer. By default, the property is set to <b>Blank</b> (new window).                                                                                    |
| DesignWindow             | Sets the destination window for launching the report designer. The default value of the property is <b>Self</b> (whish is the current window).                                                                       |
| ShowTooltips             | Enables showing tips for the viewer controls when the mouse hovers over. By default, the                                                                                                    |
|                             | property is set to <b>true</b> .                                                                                                    |
|-----------------------------|----------------------------------------------------------------------------------------------------|
| ShowTooltipsHelp            | Enables showing links to online documentation for the viewer controls. By default, the property is set to <b>true</b> .                                                                                                    |
| ShowDialogsHelp             | Sets a value which indicates that show or hide<br>the help button in dialogs. By default, the<br>property is set to <b>true</b> .                                                                                                    |
| PageAlignment               | <ul> <li>Sets the position of the report page in the viewer window. It can take one of the following values of the StiContentAlignment enumeration:</li> <li>&gt; Left – the page will be aligned left;</li> <li>&gt; Center – the page will be centered (default value);</li> <li>&gt; Right – the page will be aligned right.</li> </ul> |
| ShowPageShadow              | Enables displaying shadow for report pages. By default the property is set to <b>true</b> .                                                                                                    |
| BookmarksPrint              | Enables printing of report bookmarks (besides<br>the report itself). By default the property is set<br>to <b>false</b> .                                                                                                    |
| BookmarksTreeWidth          | Sets the width of the bookmarks panel in pixels.<br>By default, the width is 180 pixels.                                                                                                    |
| ParametersPanelPosition     | <ul> <li>Specifies the position of the report parameters panel. It can take one of the following</li> <li>StiParametersPanelPosition enumeration values:</li> <li>&gt; Top - the panel will be docked to the top margin (default value);</li> <li>&gt; Left - the panel will be docked to the left</li> </ul>                              |
|                             | margin.                                                                                                    |
| ParametersPanelMaxHeight    | Sets the maximum height of the parameters bar<br>in pixels. By default, the maximum height is 300<br>pixels.                                                                                                    |
| ParametersPanelColumnsCount | Sets the number of columns to display report                                                                                                    |

|                              | parameters. By default, there are 2 columns.                                                                                                    |
|------------------------------|----------------------------------------------------------------------------------------------------|
| ParametersPanelSortDataltems | Gets or sets a value which indicates that variable items will be sorted. By default the property is set to <b>true</b> .                                                                                                    |
| ParametersPanelDateFormat    | Sets the date and time format for variables of<br>the corresponding type in the parameters panel.<br>By default, the date and time format set by the<br>browser is used.                                                                                                    |
| InterfaceType                | Sets the type of interface used for the viewer. It can take one of the following <b>StilnterfaceType</b> enumeration values:                                                                                                    |
|                              | <ul> <li>Auto – the viewer's interface is determined automatically depending of the device that is report is displayed on. That is the default value.</li> <li>Mouse – the standard interface with a mouse control will be used for all the screen types.</li> <li>Touch – the Touch interface will be used to control the viewer. The interface design was optimized for the 'touchscreen' display types. The viewer interface elements have been increased in size to simplify the control of the viewer and to improve its usability.</li> <li>Mobile - the Mobile interface will be used to control the viewer for all the screen types. The Mobile interface was designed to control the viewer using the mobile smartphone display. This interface design was simplified and adapted to use with the smartphones.</li> </ul> |
| AllowMobileMode              | Enables or disables displaying a report or<br>dashboard in the mobile mode. If the option is<br>set to <b>false</b> , then the mobile view will not be<br>used. If the option is set to <b>true</b> , the mobile<br>view mode will be used when opening the<br>viewer on mobile devices. By default, the option<br>is set to <b>true</b> .                                                                                                    |
| ChartRenderType              | Sets the displaying mode of charts on the report                                                                                                    |

|                                          | page. It can take one of the following<br><b>StiChartRenderType</b> enumeration values:                                                                                                    |
|------------------------------------------|----------------------------------------------------------------------------------------------------|
|                                          | <ul> <li>Image – charts are displayed as static images;</li> <li>Vector – charts are displayed in the vector mode as an SVG object;</li> <li>AnimatedVector - charts are displayed in the vector mode as an SVG object, the chart elements are displayed with animation (default value).</li> </ul>                                          |
| ReportDisplayMode                        | Sets the export mode for displaying report pages. It can take one of the following values of the <b>StiReportDisplayMode</b> enumeration:                                                                                                    |
|                                          | <ul> <li>FromReport - the export mode of the report elements is defined from report template settings - Div or Table;</li> <li>Table – report elements are exported using HTML tables (default value);</li> <li>Div – report elements are exported using DIV markup;</li> <li>Span - report items are exported using SPAN markup.</li> </ul> |
| DatePickerFirstDayOfWeek                 | Sets the first day of the week for the date picker.<br>It can take one of the following values of the<br><b>StiFirstDayOfWeek</b> enumeration:                                                                                                    |
|                                          | <ul> <li>&gt; Auto – automatic detection of the first day of the week from the browser settings (default value);</li> <li>&gt; Monday – the first day of the week is Monday;</li> <li>&gt; Sunday – the first day of the week is Sunday.</li> </ul>                                                                                          |
| DatePickerIncludeCurrentDayForR<br>anges | Sets a value, which indicates that the current<br>day will be included in the ranges of the date<br>picker. By default the property is set to <b>false</b> .                                                                                                    |
| AllowTouchZoom                           | Sets ability to change the scale of the report<br>page by using the two-fingers gesture (Pinch to                                                                                                    |

|                                     | Zoom) for the touch-screens. The default value of the property is <b>true</b> .                                                                                                    |
|-------------------------------------|----------------------------------------------------------------------------------------------------|
| ShowReportIsNotSpecifiedMessa<br>ge | Sets a value which indicates that 'The report is<br>not specified' message will be shown. The<br>default value of the property is <b>true</b> .                                                                                                    |
| PrintToPdfMode                      | <ul> <li>Sets the Print to PDF mode. It has the following values:</li> <li>StiPrintToPdfMode.Hidden - hidden print mode (default value);</li> <li>StiPrintToPdfMode.Popup - the PDF document will be displayed before printing in a pop-up window.</li> </ul>                                                                                                    |
| ImagesQuality                       | <ul> <li>Gets or sets the image quality that will be used<br/>on the viewer page. It has the following values:</li> <li>&gt; StilmagesQuality.Low - low quality, used to<br/>speed up loading reports and saves memory;</li> <li>&gt; StilmagesQuality.Normal - normal quality,<br/>suitable for most cases (default value);</li> <li>&gt; StilmagesQuality.High - high quality, used<br/>for ultra high-definition displays, but may slow<br/>down the loading of pages.</li> </ul> |
| CombineReportPages                  | Sets a value which indicates that if a report<br>contains several pages, then they will be<br>combined in preview. By default the property is<br>set to <b>false</b> .                                                                                                    |

## Toolbar

| Name        | Description                                                                                                    |
|-------------|----------------------------------------------------------------------------------------------------|
| Visible     | Enables displaying the viewer toolbar. By default, the property is set to <b>true</b> .                                                           |
| DisplayMode | Specifies the display mode of the toolbar of the viewer. It can take one of the following values of the <b>StiToolbarDisplayMode</b> enumeration: |

|                    | control panel (default value);<br>> Separated - the control panel is split into top<br>and bottom panels.                                                                                                    |
|--------------------|----------------------------------------------------------------------------------------------------|
| BackgroundColor    | Specifies the background color of the viewer toolbar. The default color of the selected theme is used.                                                                                                    |
| BorderColor        | Specifies the border color of the viewer toolbar.<br>The default color of the selected theme is used.                                                                                                    |
| FontColor          | Specifies the text color for the toolbar and the viewer menu. The default color of the selected theme is used.                                                                                                    |
| FontFamily         | Specifies the font for the toolbar and the viewer menu. The default font of the selected theme is used.                                                                                                    |
| Alignment          | <ul> <li>Sets the alignment mode for the controls on the viewer toolbar. It can take one of the following values of the StiContentAlignment enumeration:</li> <li>&gt; Left – elements will be aligned left;</li> <li>&gt; Center – elements will be centered;</li> <li>&gt; Right – elements will be aligned right;</li> <li>&gt; Default – the alignment depends on the</li> </ul> |
| ShowButtonCaptions | RightToLeft property (default value).<br>Enables text of the buttons on the toolbar of the viewer. By default the property is set to <b>true</b>                                                                                                    |
| ShowPrintButton    | Enables showing the button - <b>Print</b> - on the viewer toolbar. By default, the property is set to <b>true</b> .                                                                                                    |
| ShowOpenButton     | Enables displaying the <b>Open</b> button on the toolbar of the viewer when viewing reports. By default, the property is set to <b>true</b> .                                                                                                    |
| ShowSaveButton     | Enables displaying the <b>Save</b> button on the toolbar of the viewer when viewing reports. By default, the property is set to true.                                                                                                    |

| ShowSendEmailButton    | Enables showing the button - <b>Send Email</b> - on<br>the viewer toolbar. By default, the property is set<br>to <b>false</b> . Also, you should <u>add the EmailReport</u><br><u>action</u> .                                                           |
|------------------------|----------------------------------------------------------------------------------------------------|
| ShowFindButton         | Enables showing the button - <b>Find</b> - on the viewer toolbar. By default, the property is set to <b>true</b> .                                                                                                    |
| ShowBookmarksButton    | Enables showing the button - <b>Bookmarks</b> - on<br>the viewer toolbar. By default, the property is set<br>to <b>true</b> . If the button is hidden, the bookmarks<br>panel will not be displayed even if there are<br>bookmarks in the report.        |
| ShowParametersButton   | Enables showing the button - <b>Parameters</b> - on<br>the viewer toolbar. By default, the property is set<br>to <b>true</b> . If the button is hidden, the parameters<br>panel will not be displayed even if there are<br>parameters in the report.     |
| ShowResourcesButton    | Enables showing the button - <b>Resources</b> - on<br>the toolbar of the viewer. By default, the<br>property is set to <b>true</b> . If the button is hidden,<br>the resources panel will not be displayed even if<br>there are resources in the report. |
| ShowEditorButton       | Enables showing the button - <b>Editor</b> - on the viewer toolbar. By default, the property is set to <b>true</b> .                                                                                                    |
| ShowFullScreenButton   | Enables displaying the <b>Full Screen</b> button on<br>the toolbar of the viewer when viewing reports.<br>By default, the property is set to <b>true</b> .                                                                                               |
| ShowFirstPageButton    | Enables showing the button - <b>First Page</b> - on the viewer toolbar. By default, the property is set to <b>true</b> .                                                                                                    |
| ShowPreviousPageButton | Enables showing the button - <b>Previous Page</b> - on the viewer toolbar. By default, the property is set to <b>true</b> .                                                                                                    |
| ShowCurrentPageControl | Enables showing the current report page indicator. By default, the property is set to <b>true</b> .                                                                                                    |

| ShowNextPageButton   | Enables showing the button - <b>Next Page</b> - on the viewer toolbar. By default, the property is set to <b>true</b> .                                                                                                    |
|----------------------|----------------------------------------------------------------------------------------------------|
| ShowLastPageButton   | Enables showing the button - <b>Last Page</b> - on<br>the toolbar of the viewer. By default, the<br>property is set to <b>true</b> .                                                                                                    |
| ShowZoomButton       | Enables showing the button to select the report zoom. By default, the property is set to <b>true</b> .                                                                                                    |
| ShowViewModeButton   | Enables showing the button to select the view mode of the report page. By default, the property is set to <b>true</b> .                                                                                                    |
| ShowDesignButton     | Enables displaying the <b>Design</b> button on the toolbar of the viewer when viewing reports. By default, the property is set to <b>false</b> .                                                                                                    |
| ShowAboutButton      | Enables showing the button - <b>About</b> - on the viewer toolbar. By default, the property is set to <b>true</b> .                                                                                                    |
| ShowRefreshButton    | Sets a visibility of the <b>Refresh</b> button in the toolbar of the viewer. By default, the property is set to <b>true</b> .                                                                                                    |
| ShowPinToolbarButton | Enables displaying of the <b>Pin Toolbar</b> button<br>on the viewer's toolbar. The button is available<br>only in the Mobile mode of the viewer's<br>interface. The default value of the property is<br><b>true</b> .                                                                                                    |
| PrintDestination     | <ul> <li>Sets the report printing mode. It can take one of the following values of the StiPrintDestination enumeration:</li> <li>Default – a menu with a choice of printing modes will be displayed (default value);</li> <li>Pdf – printing will be done in the PDF format;</li> <li>Direct – printing will be done to the HTML format directly to the printer, the system print dialog will be displayed;</li> <li>PopupWindow – printing will be done in the</li> </ul> |

|               | HTML format via the preview window of the report.                                                                                                    |
|---------------|----------------------------------------------------------------------------------------------------|
| ViewMode      | Sets the mode for displaying report pages. It can take one of the following <b>StiWebViewMode</b> enumeration values:                                                                                                    |
|               | <ul> <li>SinglePage - displays one page of the report selected in the toolbar of the viewer (default value);</li> <li>Continuous - displays all pages of the report;</li> <li>MultiplePages - displays all report pages as a</li> </ul>                                        |
|               | table.                                                                                                    |
| Zoom          | Sets the zoom for displaying report pages. The default setting is 100 percent. The values are from 10 to 500 percent. You can also set one of the following values:                                                                                                    |
|               | <ul> <li>StiZoomMode.PageWidth – when the viewer runs, the zoom, necessary to display the report by the page width, will be set;</li> <li>StiZoomMode.PageHeight – when the viewer runs, the zoom, necessary to display the report by the page height, will be set.</li> </ul> |
| MenuAnimation | Enables animation when the viewer menu shows/hides. By default the property is set to <b>true</b> .                                                                                                    |
| ShowMenuMode  | Sets the display mode of the viewer menu. It can take one of the following values of the <b>StiShowMenuMode</b> enumeration:                                                                                                    |
|               | <ul> <li>Click – shows menu by mouse click (default value);</li> <li>Hover – shows menu by hovering the mouse cursor.</li> </ul>                                                                                                    |
| AutoHide      | Enables auto-hiding of the viewer's toolbar. The<br>property will work only for the Mobile mode of<br>the viewer's interface. The default value of the                                                                                                    |

| property is <b>false</b> . |  |
|----------------------------|--|
|----------------------------|--|

## Export

| Name                   | Description                                                                                                    |
|------------------------|----------------------------------------------------------------------------------------------------|
| DefaultSettings        | This group of properties provides the ability to<br>specify the default export settings for each<br>export type. These settings will be applied to the<br>export dialogs when the viewer runs or to the<br>report, if export dialogs are disabled. |
| StoreExportSettings    | Enables saving selected settings in the export<br>dialogs. Settings will be stored in browser<br>cookies. By default the property is set to <b>true</b> .                                                                                          |
| ShowExportDialog       | Enables showing the export options dialog box.<br>If the property is set to <b>false</b> , the export will be<br>done with the default settings. By default the<br>property is set to <b>true</b> .                                                |
| ShowExportToDocument   | Enables the export menu item - <b>Document File</b> .<br>By default, the property is set to <b>true</b> .                                                                                                    |
| ShowExportToPdf        | Enables displaying the <b>Adobe PDF file</b> export<br>menu item when viewing reports, and the<br><b>Adobe PDF</b> item when viewing dashboards. By<br>default, the property is set to <b>true</b> .                                               |
| ShowExportToXps        | Enables the export menu item - <b>Microsoft XPS</b><br><b>File</b> . By default, the property is set to <b>false</b> .                                                                                                    |
| ShowExportToPowerPoint | Enables the export menu item - <b>Microsoft</b><br><b>PowerPoint 2007/2010 File</b> . By default, the<br>property is set to <b>true</b> .                                                                                                    |
| ShowExportToHtml       | Enables the export menu item - <b>HTML File</b> . By default, the property is set to <b>true</b> .                                                                                                    |
| ShowExportToHtml5      | Enables the export menu item - <b>HTML5 File</b> . By default, the property is set to <b>true</b> .                                                                                                    |
| ShowExportToMht        | Enables the export menu item - <b>MHT Web</b><br><b>Archive</b> . By default, the property is set to <b>true</b> .                                                                                                    |

| ShowExportToText                   | Enables the export menu item - <b>Text File</b> . By default, the property is set to <b>true</b> .                                                                                                    |
|------------------------------------|----------------------------------------------------------------------------------------------------|
| ShowExportToRtf                    | Enables the export menu item - <b>Rich Text File</b> .<br>By default, the property is set to <b>true</b> .                                                                                                    |
| ShowExportToWord2007               | Enables the export menu item - <b>Microsoft</b><br><b>Word 2007/2010 File</b> . By default, the property<br>is set to <b>true</b> .                                                                                                  |
| ShowExportToOpenDocumentWri<br>ter | Enables the export menu item -<br><b>OpenDocument Writer File</b> . By default, the<br>property is set to <b>true</b> .                                                                                                    |
| ShowExportToExcel                  | Enables the export menu item - <b>Microsoft</b><br><b>Excel File</b> . By default, the property is set to <b>true</b> .                                                                                                    |
| ShowExportToExcelXml               | Enables the export menu item - <b>Microsoft</b><br><b>Excel Xml File</b> . By default, the property is set to<br><b>true</b> .                                                                                                    |
| ShowExportToExcel2007              | Enables displaying the <b>Microsoft Excel</b><br><b>2007/2010 File</b> export menu item when<br>viewing reports, and the <b>Microsoft Excel</b> item<br>when viewing dashboards. By default, the<br>property is set to <b>true</b> . |
| ShowExportToOpenDocumentCal<br>c   | Enables the export menu item -<br><b>OpenDocument Calc File</b> . By default, the<br>property is set to <b>true</b> .                                                                                                    |
| ShowExportToCsv                    | Enables the export menu item - <b>CSV File</b> . By default, the property is set to <b>true</b> .                                                                                                    |
| ShowExportToDbf                    | Enables the export menu item - <b>DBF File</b> . By default, the property is set to <b>true</b> .                                                                                                    |
| ShowExportToXmI                    | Enables the export menu item - <b>XML File</b> . By default, the property is set to <b>true</b> .                                                                                                    |
| ShowExportToDif                    | Enables the export menu item - <b>Data</b><br>Interchange Format (DIF) File. By default, the<br>property is set to <b>true</b> .                                                                                                    |
| ShowExportToSylk                   | Enables the export menu item - <b>Symbolic Link</b><br>(SYLK) File. By default, the property is set to<br>true.                                                                                                    |

| ShowExportToJson      | Enables the export menu item - <b>JSON File</b> . By default, the property is set to <b>true</b> .                                                                                                    |
|-----------------------|----------------------------------------------------------------------------------------------------|
| ShowExportToImageBmp  | Enables displaying the <b>BMP Image</b> export menu<br>item when viewing reports, and the <b>BMP Image</b><br>item when viewing dashboards. By default, the<br>property is set to <b>true</b> .                                                                         |
| ShowExportToImageGif  | Enables displaying the <b>GIF Image</b> export menu<br>item when viewing reports, and the <b>GIF Image</b><br>item when viewing dashboards. By default, the<br>property is set to <b>true</b> .                                                                         |
| ShowExportToImageJpeg | Enables displaying the <b>JPEG Image</b> export<br>menu item when viewing reports, and the <b>JPEG</b><br><b>Image</b> item when viewing dashboards. By<br>default, the property is set to <b>true</b> .                                                                |
| ShowExportToImagePcx  | Enables displaying the <b>PCX Image</b> export menu<br>item when viewing reports, and the <b>PCX Image</b><br>item when viewing dashboards. By default, the<br>property is set to <b>true</b> .                                                                         |
| ShowExportToImagePng  | Enables displaying the <b>PNG Image</b> export menu<br>item when viewing reports, and the <b>PNG Image</b><br>item when viewing dashboards. By default, the<br>property is set to <b>true</b> .                                                                         |
| ShowExportToImageTiff | Enables displaying the <b>TIFF Image</b> export menu<br>item when viewing reports, and the <b>TIFF Image</b><br>item when viewing dashboards. By default, the<br>property is set to <b>true</b> .                                                                       |
| ShowExportToImageSvg  | Enables displaying the <b>Scalable Vector</b><br><b>Graphics (SVG) File</b> export menu item when<br>viewing reports, and the <b>Scalable Vector</b><br><b>Graphics (SVG) File</b> item when viewing<br>dashboards. By default, the property is set to<br><b>true</b> . |
| ShowExportToImageSvgz | Enables displaying the <b>Compressed SVG</b><br>(SVGZ) File export menu item when viewing<br>reports, and the <b>Compressed SVG (SVGZ) File</b><br>item when viewing dashboards. By default, the                                                                        |

|                     | property is set to <b>true</b> .                                                                                                    |
|---------------------|----------------------------------------------------------------------------------------------------|
| ShowOpenAfterExport | Enables displaying the <b>Open After Export</b><br>parameter in export settings menu. By default,<br>the property is set to <b>true</b> . |

## Email

| Name                | Description                                                                                                    |
|---------------------|----------------------------------------------------------------------------------------------------|
| ShowEmailDialog     | Enables displaying settings for sending the<br>report via email. If the dialog box is disabled, the<br>email will be sent with the settings set on the<br>server side in the <b>EmailReport</b> action. By<br>default the property is set to <b>true</b> . |
| ShowExportDialog    | Enables displaying export options dialog box<br>when sending email. If the property is set to<br><b>false</b> , the export will be done with the default<br>settings. By default the property is set to <b>true</b> .                                      |
| DefaultEmailAddress | Sets the default recipient email, i.e. the address<br>to which the email with the attached report will<br>be sent.                                                                                                    |
| DefaultEmailSubject | Sets the default email subject (header).                                                                                                    |
| DefaultEmailMessage | Sets the default email message (text).                                                                                                    |
| DefaultEmailReplyTo | Sets the default text of the replyTo of the message created in the viewer.                                                                                                    |

# 7.2 Designer

## Samples

On GitHub, you may find the samples which show how to work with the **Blazor Designer** component. We support <u>Blazor Server</u> and <u>Blazor WebAssembly</u>. All the examples are separate projects, grouped into one solution for the Visual Studio.

The **Blazor Designer** component is designed to create reports in the web browser. And you don't need to set components or any special plugins on the client. All you need is a modern web browser. With the help of the **Blazor Designer**, you can create, edit, save, view reports, and print them on any computer with any installed operating system.

The **Blazor Designer** component is developed as a unique component, and it can work both with the Blazor Server and WebAssembly. When performing all actions on reports, the component requests only necessary data, which allows you to get rid of reloading the entire page and save Web traffic and increase work speed.

To use the **Blazor Designer** in a Web project, you should use the NuGet package <u>Stimulsoft.Reports.Blazor</u> or <u>Stimulsoft.Dashboards.Blazor</u>:

> Select the Manage NuGet Packages item in the context menu of the project;

> Specify the Stimulsoft.Reports.Blazor on the Browse in the search line;

> Select the element, define the package version, and click **Install**. You should click the **Update** when updating the package.

If for some reason it is not possible, you should add the following assemblies to the project:

Stimulsoft.Base.dll Stimulsoft.Blockly.dll Stimulsoft.Data.dll Stimulsoft.Drawing.dll Stimulsoft.Map.dll Stimulsoft.Report.dll Stimulsoft.Report.Blazor.dll Stimulsoft.Report.Helper.dll Stimulsoft.Report.Helper.dll Stimulsoft.Report.Web.dll Stimulsoft.System.dll Stimulsoft.System.Web.dll

You should additionally add the following assemblies to the project for using dashboards: Stimulsoft.Dashboard.dll Stimulsoft.Dashboard.Drawing.dll Stimulsoft.Dashboard.Export.dll

| i Activation           | i Additional Features of Preview |
|------------------------|----------------------------------|
| i Editing Reports      | i <u>Preview</u>                 |
| i Creating New Reports | i Localization                   |
| i Saving Reports       | i Using Themes                   |
| i <u>Settings</u>      | i Designer Events                |

### 7.2.1 Activation

After acquiring a Stimulsoft product, you should activate the license. You can do it by specifying a license key or loading a file with a license key. Below is an example of the **Blazor Designer** component activation.

```
Index.razor
```

```
@using Stimulsoft.Report
@using Stimulsoft.Report.Blazor
@using Stimulsoft.Report.Web
<StiBlazorDesigner />
@code
{
    protected override void OnInitialized()
    {
        //Activation with using license code
        Stimulsoft.Base.StiLicense.Key = "Your activation code...";
        //Activation with using license file
        Stimulsoft.Base.StiLicense.LoadFromFile("Content/license.key");
        base.OnInitialized();
    }
}
```

You can get a license key or download a file with a license key in <u>a personal account</u>.

### 7.2.2 Editing Reports

To edit a report, you should add the **StiBlazorDesigner** component to the **Razor** page, add the **StiReport** object, and assign it to the designer, using the **Report** property. After loading a report from a file, it will be automatically transferred to the

designer.

```
Qusing Stimulsoft.Report
@using Stimulsoft.Report.Blazor
@using Stimulsoft.Report.Web
<StiBlazorDesigner Report="@Report" />
@code
{
  //Report object to use in designer
  private StiReport Report;
  protected override void OnInitialized()
  {
    base.OnInitialized();
    //Create empty report object
    var report = new StiReport();
    //Load report template
    report.Load("Reports/TwoSimpleLists.mrt");
    //Assing report object to viewer
    Report = report;
  }
```

| ⊟       | ර ් File                                                           | Home Insert                                                                                                    | Page Layout                                              | Preview                                                                                    |                                |                                 |
|---------|--------------------------------------------------------------------|----------------------------------------------------------------------------------------------------|----------------------------------------------------------|--------------------------------------------------------------------------------------------|--------------------------------|---------------------------------|
| Pas     | te Copy<br>Cut<br>Clipboard                                        | ↓         ↓         ↓         ↓         ↓         ↓         ↓         ↓         ↓         ↓         ↓         ↓         ↓         ↓         ↓         ↓         ↓         ↓         ↓         ↓         ↓         ↓         ↓         ↓         ↓         ↓         ↓         ↓         ↓         ↓         ↓         ↓         ↓         ↓         ↓         ↓         ↓         ↓         ↓         ↓         ↓         ↓         ↓         ↓         ↓         ↓         ↓         ↓         ↓         ↓         ↓         ↓         ↓         ↓         ↓         ↓         ↓         ↓         ↓         ↓         ↓         ↓         ↓         ↓         ↓         ↓         ↓         ↓         ↓         ↓         ↓         ↓         ↓         ↓         ↓         ↓         ↓         ↓         ↓         ↓         ↓         ↓         ↓         ↓         ↓         ↓         ↓         ↓         ↓         ↓         ↓         ↓         ↓         ↓         ↓         ↓         ↓         ↓         ↓         ↓         ↓         ↓         ↓         ↓         ↓         ↓         ↓ | <b>   </b>   <b>   </b> □ □ □<br>= = =   □   △<br>gnment | G<br>Borders 5 Text                                                                        | ABC<br>123<br>eneral<br>Format | Copy<br>Style Designer<br>Style |
| • 🗐 • 🗍 | Properties    Description                                          | E                                                                                                    | F \$ 9                                                   | Report TileBand2                                                                           |                                |                                 |
| ≝ - 🚺 - | Report Name<br>Report Alias<br>Report Author<br>Report Description | Report<br>SimpleList<br>Stimulsoft<br>The sample demonst                                                                                                    | trates how to                                            | (ReportDescription)                                                                        | ]                              | Sti                             |
|         | Main                                                               |                                                                                                    |                                                          | Company<br>DataBand1, Data Source: Customers<br>Ine (Customers.CompanyName)<br>PooterBand1 | Address<br>(Customers:Address) | Phone Cor                       |
|         |                                                                    |                                                                                                    |                                                          |                                                                                            |                                |                                 |
| Ни      | Properties Diction                                                 | ary Report Tree Check for Issues Repor                                                                                                    | t X:-40.00 Y:450.                                        | Page1 +<br>00                                                                              |                                |                                 |

## 7.2.3 Creating New Reports

It's enough to create a new object in the **OnInitialized** event to run the designer with a new report. If required, you can preload data for your report or perform some other necessary actions.

```
@using Stimulsoft.Report
@using Stimulsoft.Report.Blazor
@using Stimulsoft.Report.Web
<StiBlazorDesigner Report="@Report" />
@code
{
    //Report object to use in designer
    private StiReport Report;
```

```
protected override void OnInitialized()
{
    base.OnInitialized();
    //Create empty report object
    var report = new StiReport();
    //Assing report object to designer
    Report = report;
}
```

Also, you can create a new report using the main menu of the designer. You can use the **OnCreateReport** event to preload data for a new report or perform other necessary actions. This event will be processed when creating a new blank report from the main menu or when creating a report using the wizard.

```
Qusing Stimulsoft.Report
Qusing Stimulsoft.Report.Web
<StiBlazorDesigner Report="@Report" OnCreateReport="@OnCreateReport"/>
@code
  //Report object to use in designer
  private StiReport Report;
  protected override void OnInitialized()
  {
    base.OnInitialized();
    //Create empty report object
    var report = new StiReport();
    //Load report template
    report.Load("Reports/Simple List.mrt");
    //Assing report object to designer
    Report = report;
  }
  private void OnCreateReport(StiReportDataEventArgs args)
  {
    //Delete connections in the report template
    args.Report.Dictionary.Databases.Clear();
    //Load new data from XML file
    var data = new System.Data.DataSet();
    data.ReadXml("Data/Demo1.xml");
    args.Report.RegData(data);
```

```
args.Report.Dictionary.Synchronize();
}
```

## 7.2.4 Preview

The **Blazor Designer** component has the mode of an editable report preview. To view a report, you should go to an appropriate bookmark in the designer window. The template will be rendered and displayed in the rendered viewer.

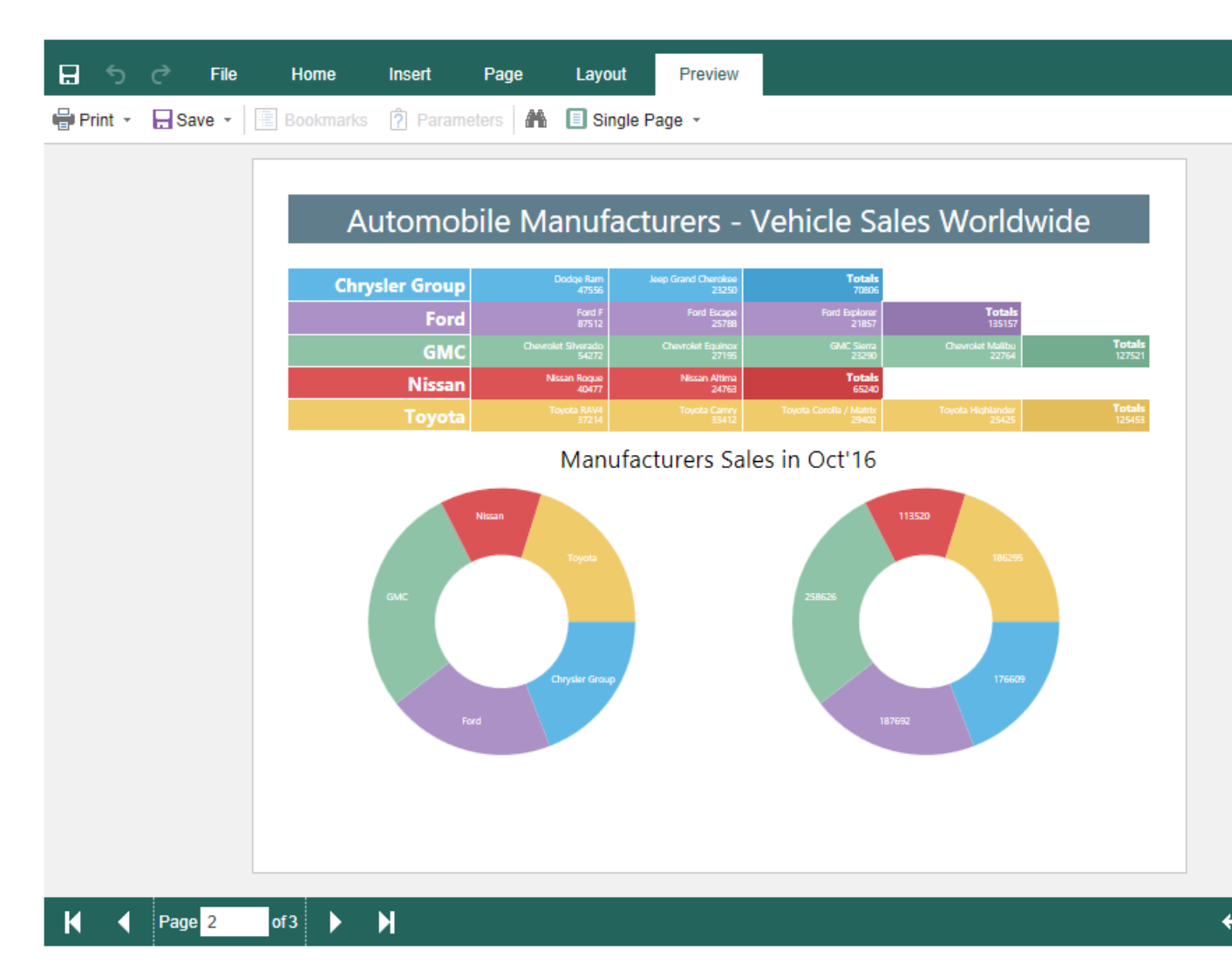

There is the ability to perform some necessary actions before previewing a report, for example: connect data for a report. To do it, you should define the **OnPreviewReport** event, which will be invoked before viewing a report.

| Index.razor |  |  |  |
|-------------|--|--|--|
|             |  |  |  |

```
Qusing Stimulsoft.Report
@using Stimulsoft.Report.Blazor
Qusing Stimulsoft.Report.Web
<StiBlazorDesigner Report="@Report" OnPreviewReport="@OnPreviewReport"/>
@code
  //Report object to use in designer
  private StiReport Report;
  protected override void OnInitialized()
  {
    base.OnInitialized();
    //Create empty report object
    var report = new StiReport();
    //Load report template
    report.Load("Reports/Simple List.mrt");
    //Assing report object to designer
    Report = report;
  }
  private void OnPreviewReport(StiReportDataEventArgs args)
    //Load new data from XML file
    var data = new System.Data.DataSet();
    data.ReadXml("Data/Demo1.xml");
    args.Report.RegData(data);
  }
```

### 7.2.5 Additional Features of Preview

The window of report viewing of the **Blazor Designer** is a full-fledged interactive viewer, which can print and export a report. Besides, it supports the work with their parameters. Also, interactive actions are supported among them - dynamic sorting, drill-down, collapsing. To use these options, you don't need any additional settings of the report designer.

You can make manipulations with a report template in any of the above actions. For example, you can change properties and parameters, connect new data for rendering. When exporting a report, you can get the export format, read or change its settings.

```
@using Stimulsoft.Report
@using Stimulsoft.Report.Blazor
```

```
Qusing Stimulsoft.Report.Web
<StiBlazorDesigner Report="@Report" OnExportReport="@OnExportReport"/>
0code
  //Report object to use in designer
  private StiReport Report;
  protected override void OnInitialized()
  {
    base.OnInitialized();
    //Create empty report object
    var report = new StiReport();
    //Load report template
    report.Load("Reports/Simple List.mrt");
    //Assing report object to designer
    Report = report;
  }
  private void OnExportReport(StiExportReportEventArgs args)
  {
    //Current export format
    var exportFormat = args.Format;
    //Current export settings
    var exportSettings = args.Settings;
    //Load new data from XML file
    var data = new System.Data.DataSet();
    data.ReadXml("Data/Demo1.xml");
    args.Report.RegData(data);
  }
```

## Information

Suppose some of the specified additional options of the Report Preview are not required (for example, exporting or report printing). In that case, you can disable them using the appropriate options of the **Blazor Designer**.

### 7.2.6 Saving Reports

There are two options of saving reports in the **Blazor Designer** component, which are available in the main menu and the main panel of the designer - **Save** and **Save as**. At the same time, each of these options of saving has its modes and settings.

#### Saving reports on the server-side

To save an edited report on the server-side, you should define the **OnSaveReport** event, which will be invoked when selecting the **Save** item in the main menu or clicking the **Save** in the main panel of the designer.

#### Index.razor

```
Qusing Stimulsoft.Base
Qusing Stimulsoft.Report
Qusing Stimulsoft.Report.Blazor
Qusing Stimulsoft.Report.Web
<StiBlazorDesigner Report="@Report" OnSaveReport="@OnSaveReport"/>
@code
  //Report object to use in designer
  private StiReport Report;
  protected override void OnInitialized()
  {
    base.OnInitialized();
    //Create empty report object
    var report = new StiReport();
    //Load report template
    report.Load("Reports/TwoSimpleLists.mrt");
    //Assing report object to designer
    Report = report;
  }
  private void OnSaveReport(StiSaveReportEventArgs args)
  {
    args.Report.Save("Reports/TwoSimpleLists.mrt");
  }
```

The **OnSaveReport** event will be invoked when clicking **Save**. The edited report will be passed in the event arguments. If required, you can use the option of displaying the dialog window with an error or a text message after saving a report. The **ErrorCode** and **ErrorString** properties in the arguments of the event are used for this.

```
...
private void OnSaveReport(StiSaveReportEventArgs args)
{
```

```
args.Report.Save("Reports/TwoSimpleLists.mrt");
args.ErrorString = "Some message after saving";
}
```

In this case, the dialog window with a specified text will be displayed. The text can contain either a save error or a warning message or any other message.

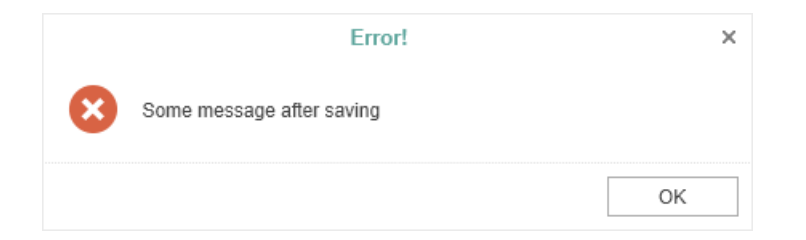

If required, you can access the original report name or report name from the save dialog.

#### Index.razor

```
...
private void OnSaveReport(StiSaveReportEventArgs args)
{
    //Report name from designer save dialog
    var savingReportName = args.FileName;
    //Original report name from properties
    var originalReportName = args.Report.ReportName;
}
...
```

### Saving on the client-side

To save an edited report on the client-side as a file, you don't need additional designer settings. It's enough to select **Save as**, when clicking on it, the file saving dialog will be displayed. In this dialog, you can change the name of your report file, and after that, the file will be saved on the local disk of the computer.

| Save As    |                | ×        |
|------------|----------------|----------|
| File Name: | SimpleList.mrt |          |
|            | Sou            | o Cancol |

The **Blazor Designer** component changes the behavior of the specified saving variant; there is the **OnSaveReportAs** event for this. When specifying this action, a report will be saved on the server-side; the work of this action will be analogous to the **OnSaveReportAs** event.

#### Index.razor

```
private void OnSaveReportAs(StiSaveReportAsEventArgs args)
{
    args.Report.Save("Reports/TwoSimpleLists.mrt");
}
...
```

### Saving settings

A report is saved in the background mode, i.e., without reloading a page in the browser window. Suppose it is required to control the process of report saving somehow visually. In that case, you should change the **SaveReportMode** option (or the **SaveReportAsMode** option) to one of three values - **Hidden** (set by default), the **Visible**, or the **NewWindow**.

```
Qusing Stimulsoft.Report
@using Stimulsoft.Report.Blazor
@using Stimulsoft.Report.Web
<StiBlazorDesigner Report="@Report" Options="@Options" />
0code
  //Report object to use in designer
  private StiReport Report;
  private StiBlazorDesignerOptions Options;
  protected override void OnInitialized()
  {
    base.OnInitialized();
    //Init options object
    Options = new StiBlazorDesignerOptions();
    Options.Behavior.SaveReportMode = StiSaveMode.Visible;
    Options.Behavior.SaveReportAsMode = StiSaveMode.Visible;
  }
```

### }

If the **SaveReportMode** option is set to **Visible**, report saving will be invoked in the current window of the browser in a simple (visible) mode with the help of the POST request. If the **SaveReportMode** option is set to the **NewWindow** value, the save report event will be invoked in a new browser window. This option is set to the **Hidden** value by default, i.e., the report saving is invoked in the background with the help of the AJAX request, and it is not displayed in the browser window. The same values and behavior are available for the **SaveReportAsMode** option.

### 7.2.7 Localization

The **Blazor Designer** component supports the full localization of its interface. The **Localization** property is used to localize the interface of the report designer. You should specify the path to the XML localization file (relative or absolute).

#### Index.razor

```
@using Stimulsoft.Report
@using Stimulsoft.Report.Blazor
@using Stimulsoft.Report.Web
<StiBlazorDesigner Localization="Localization/en.xml" />
```

### 7.2.8 Using Themes

The **Blazor Designer** component has an option to change themes of visual controls. You should use the Theme property to change a theme.

#### Index.razor

```
@using Stimulsoft.Report
@using Stimulsoft.Report.Blazor
@using Stimulsoft.Report.Web
<StiBlazorDesigner Theme="StiDesignerTheme.Office2022WhiteCarmine" />
```

There are currently **2 themes** available with different color accents. As a result, **more than 50** variants of the appearance are available. This allows you to customize the appearance of the designer for almost any design of the Web project.

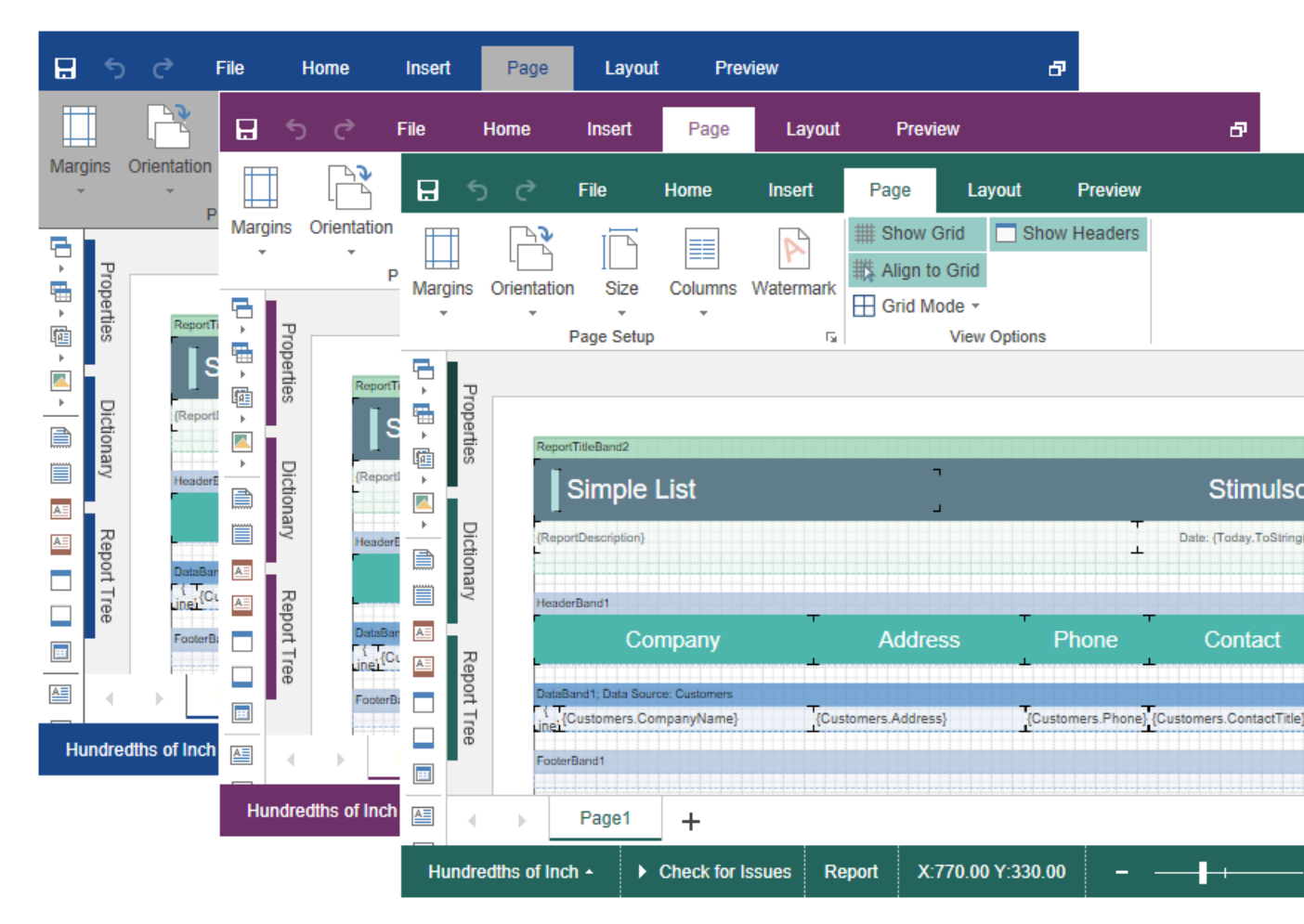

### 7.2.9 Designer Events

The **Blazor Designer** component supports events which allows you to execute necessary operations before certain actions, such as creating and editing report templates, previewing, printing and exporting, interactivity and etc. Below is a sample for processing designer events.

```
@using Stimulsoft.Report
@using Stimulsoft.Report.Blazor
@using Stimulsoft.Report.Web
<StiBlazorDesigner Report="@Report" OnPreviewReport="@OnPreviewReport"/>
@code
{
//Report object to use in designer
private StiReport Report;
protected override void OnInitialized()
{
```

```
base.OnInitialized();

//Create empty report object

var report = new StiReport();

//Load report template

report.Load("Reports/TwoSimpleLists.mrt");

//Assing report object to designer

Report = report;

}

private void OnPreviewReport(StiReportDataEventArgs args)
{

//Load new data from XML file

var data = new System.Data.DataSet();

data.ReadXml("Data/Demo1.xml");

args.Report.RegData(data);

}
```

## **Events list**

| Name            | Description                                                                                                    |
|-----------------|----------------------------------------------------------------------------------------------------|
| OnCreateReport  | Occurs when <u>creating new reports</u> from the designer menu.                                                                                                    |
| OnOpenReport    | The event occurs when you open a<br>report from the designer menu. In the<br>arguments of the event, the<br>downloaded report will be sent.                                                               |
| OnPreviewReport | Occurs when <u>going to the preview tab</u> ,<br>as well as when interactive activities<br>such as using report variables, dynamic<br>collapsing, drill-down, and sorting a<br>report when previewing it. |
| OnSaveReport    | Occurs when <u>clicking the Save button</u><br>on the panel or from the main menu of<br>the designer.                                                                                                    |
| OnSaveReportAs  | Occurs when <u>clicking the Save As</u><br><u>button</u> from the main menu of the<br>designer. If the event is not specified,<br>the report will be saved to the local                                   |

|                       | disk.                                                                                          |
|-----------------------|------------------------------------------------------------------------------------------------|
| OnExportReport        | Occurs when expoting reports.                                                                  |
| OnDesignerEvent       | The event occurs for any action in the report designer.                                        |
| OnPrintReport         | The event occurs when printing a report from the preview.                                      |
| OnExit                | The event occurs when clicking the <b>Exit</b> button in the main menu of the designer.        |
| OnDesignerAfterRender | The event occurs when the HTML5 code of the designer and all its controls have been completed. |

## 7.2.10 Settings

The **Blazor Designer** is configured with the help of the component properties. Basic settings are set at the **Razor** component; all additional settings are set with the help of the special **StiBlazorDesignerOptions** options class. Below is an example of the designer properties setting.

```
Qusing Stimulsoft.Report
Qusing Stimulsoft.Report.Blazor
Qusing Stimulsoft.Report.Web
<StiBlazorDesigner ID="Viewer1" Width="500px" Height="500px"
Localization="Localization/en.xml" Options="@Options"
Theme="StiDesignerTheme.Office2022WhiteCarmine" />
@code
  //Options object
  private StiBlazorDesignerOptions Options;
  protected override void OnInitialized()
  {
    base.OnInitialized();
    //Init options object
    Options = new StiBlazorDesignerOptions();
    Options.FileMenu.Visible = false;
    Options.Dictionary.Visible = false;
    Options.Toolbar.ShowToolbar = false;
    Options.Components.ShowText = false;
    Options.Bands.ShowEmptyBand = false;
    Options.DashboardElements.ShowTableElement = false;
```

```
Options.Behavior.SaveReportMode = StiSaveMode.Hidden;
}
```

# The Designer properties

| Name         | Description                                                                                                    |
|--------------|----------------------------------------------------------------------------------------------------|
| ID           | Allows you to set a string unique identifier of a component, by default <b>StiBlazorDesigner</b> .                                                                                                    |
| Options      | Allows you to set an object of the<br><b>StiBlazorDesignerOptions</b> class which contains<br>a set of options (settings) for a component.                                                                                                    |
| Report       | Allows you to set report object that will be displayed in the designer.                                                                                                    |
| Theme        | It specifies the theme of the designer. The list of<br>available themes is in the <b>StiDesignerTheme</b><br>enumeration. The <b>Office2022WhiteBlue</b> value<br>is set by default.                                                          |
| Localization | It specifies the path to the XML localization file.<br>The path can be absolute or relative. English<br>localization is used by default.                                                                                                    |
| Width        | It specifies the width of a component in<br>required units – pixels (by default), percent, and<br>points. For example, «500», «500px», «100%»,<br>«300pt». The component expands to the entire<br>area of the browser window by default.      |
| Height       | It specifies the height of a component in<br>required units – pixels (by default), percent, and<br>points. For example, «500, » «500px, » «100%, »<br>«300pt. » The component expands to the entire<br>area of the browser window by default. |

## Server

Name

| UseRelativeUrls                         | It sets the designer mode, where relative links<br>are used for requests to the server. By default,<br>the property is set to <b>true</b> .                                                                                                    |
|-----------------------------------------|----------------------------------------------------------------------------------------------------|
| PortNumber                              | Gets or sets a value that specifies the port<br>number to use in a URL. The 0 value defines<br>automatic detection (set by default). The -1<br>value removes the port number.                                                                                                    |
| PassFormValues                          | Enables the passing of the POST-form values to<br>the client side, if these values are required to<br>use in the designer actions. When enabling the<br>feature, the <b>GetFormValues()</b> helper method<br>will return a collection of form parameters. By<br>default, the property is set to <b>false</b> .                                 |
| PassQueryParametersForResource<br>s     | It enables the transferring of all parameters of<br>the URL request when generating links to the<br>designer sources. If it is set to <b>false</b> , only<br>necessary parameters are used to request the<br>designer sources. It helps the browser work<br>more correctly with the cache. By default, the<br>property is set to <b>true</b> . |
| AllowLoadingCustomFontsToClie<br>ntSide | Allows you to pass custom fonts to the client<br>side and convert them to CSS style for the<br>correct display of text as HTML with a specified<br>font. By default, the property is set to <b>false</b> .                                                                                                    |

## Appearance

| Name        | Description                                                                                                    |
|-------------|----------------------------------------------------------------------------------------------------|
| CustomCss   | Specifies the path to the CSS file of styles for<br>the report designer. If this property is set, the<br>standard styles of the selected theme will not be<br>loaded. The default value is an empty value. |
| DefaultUnit | Sets the units for the size of the report and all its components. By default, centimeters are used.                                                                                                    |

| Zoom             | <ul> <li>Sets the zoom for displaying report pages. The default setting is 100 percent. It can take one of the following values of the StiZoomMode enumeration:</li> <li>PageWidth – when the designer runs, the zoom, necessary to display the report by the page width, will be set;</li> <li>PageHeight – when the designer runs, the zoom, required to display the page height of</li> </ul> |
|------------------|----------------------------------------------------------------------------------------------------|
|                  | the report, will be set.<br>Enables animation for various elements of the                                                                                                    |
| ShowAnimation    | designer interface. By default, the property is set<br>to <b>true</b> .                                                                                                    |
| ShowOpenDialog   | Allows to display the open dialog, or to open with the open event. By default, the property is set to <b>true</b> .                                                                                                    |
| ShowTooltips     | Enables displaying tooltips for designer controls<br>when the mouse hovers over. By default, the<br>property is set to <b>true</b> .                                                                                                    |
| ShowTooltipsHelp | Enable displaying links to online documentation<br>in tooltips for designer controls. By default, the<br>property is set to <b>true</b> .                                                                                                    |
| ShowDialogsHelp  | Enables displaying links to online<br>documentation on the titles of dialog forms of<br>the designer. By default, the property is set to<br><b>true</b> .                                                                                                    |
|                  | Sets the type of interface used for the designer.<br>It can take one of the following<br><b>StilnterfaceType</b> enumeration values:                                                                                                    |
| InterfaceType    | <ul> <li>Auto – the interface type of the designer will be selected automatically depending on the device used (default value);</li> <li>Mouse – forced use of the interface to control the designer with the mouse;</li> <li>Touch – forced use of the Touch interface to</li> </ul>                                                                                                    |

|                                          | control the designer via the touch screen<br>(mobile devices), also in this mode, the interface<br>elements are increased.                                                                                                    |
|------------------------------------------|----------------------------------------------------------------------------------------------------|
|                                          | Sets the first day of the week for the select date<br>item. It can take one of the following values of<br>the <b>StiFirstDayOfWeek</b> enumeration:                                                                                                    |
| DatePickerFirstDayOfWeek                 | <ul> <li>&gt; Auto – automatic detection of the first day of the week from the browser settings (default value);</li> <li>&gt; Monday – the first day of the week is Monday;</li> <li>&gt; Sunday – the first day of the week is Sunday.</li> </ul>                                                                                                    |
| DatePickerIncludeCurrentDayForR<br>anges | Sets a value, which indicates that the current<br>day will be included in the ranges of the date<br>picker. By default, the property is set to <b>false</b> .                                                                                                    |
| FormatForDateControls                    | This feature allows you to customize the format<br>for date controls. By default, the current option<br>does not have a specified value, and the date<br>format is determined based on the browser's<br>locale.                                                                                                    |
| ShowReportTree                           | Enables displaying the tree of report components. By default, the property is set to <b>true</b> .                                                                                                    |
|                                          | Sets the export mode for displaying report pages in the preview tab. Can take one of the following values of the <b>StiReportDisplayMode</b> enumeration:                                                                                                    |
| ReportDisplayMode                        | <ul> <li>&gt; FromReport - the export mode of the report elements is defined from report template settings - Div or Table;</li> <li>&gt; Table - report elements are exported using HTML tables (default value);</li> <li>&gt; Div - report elements are exported using DIV markup;</li> <li>&gt; Span - report items are exported using SPAN</li> </ul> |

|                            | markup.                                                                                                    |
|----------------------------|----------------------------------------------------------------------------------------------------|
| ChartRenderType            | <ul> <li>Gets or sets the type of the chart in the preview.<br/>It can take one of the following</li> <li>StiChartRenderType enumeration values:</li> <li>Image – charts are displayed as static images;</li> <li>Vector – charts are displayed in the vector mode as an SVG object;</li> <li>AnimatedVector - charts are displayed in the vector mode as an SVG object, the chart elements are displayed with animation (default value).</li> </ul>                                                                                              |
| ParametersPanelDateFormat  | Sets the date and time format for variables of<br>the corresponding type in the parameters panel.<br>By default, the date and time format set by the<br>browser is used.                                                                                                    |
| CloseDesignerWithoutAsking | Sets a value which indicates that the designer will be closed without asking. By default, the property is set to <b>true</b> .                                                                                                    |
| ShowSystemFonts            | Sets a visibility of the system fonts in the fonts list. By default, the property is set to <b>true</b> .                                                                                                    |
| WizardTypeRunningAfterLoad | <ul> <li>Calls the Report wizard after starting the report designer. It may have one of the following StiWizardType enumeration values:</li> <li>None - runs the report designer without running the report wizard;</li> <li>StandardReport - runs the Standard wizard;</li> <li>MasterDetailReport - runs the Master-Detail wizard;</li> <li>LabelReport - runs the Label wizard;</li> <li>InvoicesReport - runs the Invoice wizard;</li> <li>OrdersReport - runs the Order wizard;</li> <li>QuotationReport - runs the Quote wizard.</li> </ul> |
| AllowWordWrapTextEditors   | Allows word wrap in the text editors. By default, the property is set to <b>true</b> .                                                                                                    |

## **Behavior**

| Name                   | Description                                                                                                    |
|------------------------|----------------------------------------------------------------------------------------------------|
| ShowSaveDialog         | Enables displaying the dialog to insert a report<br>name when it is saved. The name of the report<br>will be transferred in the parameters of the<br>report designer. By default, the property is set<br>to <b>false</b> .                                                                                                    |
| UndoMaxLevel           | Sets the maximum number to cancel actions<br>with the report (the Undo/Redo function). A big<br>value of this property will consume memory on<br>the server side to store the undo parameters.<br>The default value is <b>6</b> .                                                                                                    |
| AllowChangeWindowTitle | Allows using the title of the browser window to display the file name of the edited report. By default, the property is set to <b>true</b> .                                                                                                    |
| SaveReportMode         | <ul> <li>Sets the mode for saving the report. It has the three values of the StiSaveMode enumeration.</li> <li>Hidden - saving of the report is called in the background mode using the AJAX request and is not shown in the browser window (default value);</li> <li>Visible - saving of the report is called in the current web browser window in the visible mode using the POST request;</li> <li>NewWindow - saving of the report is called in a new window (tab) of the web browser.</li> </ul> |
| SaveReportAsMode       | <ul> <li>Sets the mode for saving the report. It has the three values of the StiSaveMode enumeration.</li> <li>&gt; Hidden - saving of the report is called in the background mode using the AJAX request and is not shown in the browser window (default value);</li> <li>&gt; Visible - saving of the report is called in the</li> </ul>                                                                                                    |

|                          | <ul> <li>current web browser window in the visible mode using the POST request;</li> <li>&gt; NewWindow - saving of the report is called in a new window (tab) of the web browser.</li> </ul> |
|--------------------------|----------------------------------------------------------------------------------------------------|
| CheckReportBeforePreview | Sets the value that allows running the report checker before preview.                                                                                                    |

## FileMenu

| Name                     | Description                                                                                                    |
|--------------------------|----------------------------------------------------------------------------------------------------|
| Visible                  | Enables displaying the main menu of the report designer. By default, the property is set to <b>true</b> .             |
| ShowNew                  | Enables showing the main menu item - <b>New</b> . By default, the property is set to <b>true</b> .                    |
| ShowFileMenuNewReport    | Sets a visibility of the new report button in the designer. By default, the property is set to <b>true</b> .          |
| ShowFileMenuNewDashboard | Sets a visibility of the new dashboard button in the designer. By default, the property is set to <b>true</b> .       |
| ShowOpen                 | Enables showing the main menu item - <b>Open</b> .<br>By default, the property is set to <b>true</b> .                |
| ShowSave                 | Enables showing the main menu item - <b>Save</b> . By default, the property is set to <b>true</b> .                   |
| ShowSaveAs               | Enables showing the main menu item - <b>Save As</b> .<br>By default, the property is set to <b>true</b> .             |
| ShowClose                | Enables showing the main menu item - <b>Close</b> .<br>By default, the property is set to <b>true</b> .               |
| ShowExit                 | Enables showing the main menu item - <b>Exit</b> . By default, the property is set to <b>false</b> .                  |
| ShowReportSetup          | Enables showing the main menu item - <b>Report</b><br><b>Setup</b> . By default, the property is set to <b>true</b> . |
| ShowOptions              | Enables showing the main menu item -<br><b>Options</b> . By default, the property is set to <b>true</b> .             |

| ShowInfo  | Enables showing the main menu item - <b>Info</b> . By default, the property is set to <b>true</b> .     |
|-----------|----------------------------------------------------------------------------------------------------|
| ShowAbout | Enables showing the main menu item - <b>About</b> .<br>By default, the property is set to <b>true</b> . |
| ShowHelp  | Enables showing the main menu item - <b>Help</b> . By default, the property is set to <b>true</b> .     |

# Dictionary

| Name                         | Description                                                                                                    |
|------------------------------|----------------------------------------------------------------------------------------------------|
| Visible                      | Enables showing the data dictionary of the report. By default, the property is set to <b>true</b> .                                                                                                    |
| UseAliases                   | <ul> <li>Allows you to use aliases in the data dictionary. It has the three values of the StiUseAliases enumeration:</li> <li>Auto - defines the mode of using aliases from a saved value in cookies (default value);</li> <li>True - sets the mode of using aliases in the data dictionary;</li> <li>False - disables the mode of using aliases in the data dictionary.</li> </ul>                                                                                                    |
| NewReportDictionary          | <ul> <li>It allows you to create a new data dictionary or join the existing one when creating a new report in the designer. It has the three values of the StiNewReportDictionary enumeration:</li> <li>Auto - defines the mode to create or join the data dictionary from a saved value in cookies (default value);</li> <li>DictionaryNew - sets the mode to create a new data dictionary when creating a new report;</li> <li>DictionaryMerge - sets the mode to join the existing data dictionary with a new one when creating a new report in the designer.</li> </ul> |
| ShowDictionaryContextMenuPro | Sets a visibility of the <b>Properties</b> item in the                                                                                                    |

| perties                        | dictionary context menu. By default, the property is set to <b>true</b> .                                                                                                    |
|--------------------------------|----------------------------------------------------------------------------------------------------|
| ShowDictionaryActions          | Sets a visibility of the <b>Actions</b> menu on the dictionary toolbar. By default, the property is set to <b>true</b> .                                                          |
| PermissionDataConnections      | Sets the available actions to connect data to the report. It can take one or more values from the <b>StiDesignerPermissions</b> enumeration.                                      |
| PermissionDataSources          | Sets available actions on report data sources. It can take one or more values from the <b>StiDesignerPermissions</b> enumeration.                                                 |
| PermissionDataColumns          | Sets the available actions on data columns in<br>the report. It can take one or more values from<br>the <b>StiDesignerPermissions</b> enumeration.                                |
| PermissionBusinessObjects      | Sets the available actions on the business<br>objects in the report. It can take one or more<br>values from the <b>StiDesignerPermissions</b><br>enumeration.                     |
| PermissionDataRelations        | Sets the available actions to linking data in the report. It can take one or more values from the <b>StiDesignerPermissions</b> enumeration.                                      |
| PermissionVariables            | Sets available actions on report variables. It can take one or more values from the <b>StiDesignerPermissions</b> enumeration.                                                    |
| PermissionResources            | Sets the available actions for the resources in<br>the Report Dictionary. Takes one or several<br>values from the <b>StiDesignerPermissions</b><br>enumeration.                   |
| PermissionSqlParameters        | Sets the available actions for the parameters of<br>the SQL queries for the Report DataSources.<br>Takes one or several values from<br><b>StiDesignerPermissions</b> enumeration. |
| DataTransformationsPermissions | Sets the available actions on data<br>transformation. It can take one or more values<br>from the <b>StiDesignerPermissions</b> enumeration.                                       |
| Value      | Description                                                   |
|------------|---------------------------------------------------------------|
| None       | Disables any action on the item of the data dictionary.       |
| All        | Allows any action on the item of the data dictionary.         |
| Create     | Allows creating a specific data dictionary item.              |
| Delete     | Allows deleting a specific data dictionary item.              |
| Modify     | Allows modifying a specific data dictionary item.             |
| View       | Allows viewing a specific data dictionary item.               |
| ModifyView | Allows modifying and viewing a specific data dictionary item. |

The table below shows all available values for the **StiDesignerPermissions** enumeration, which can be set for the dictionary elements of the report.

## Toolbar

| Name                   | Description                                                                                                    |
|------------------------|----------------------------------------------------------------------------------------------------|
| ShowToolbar            | Enables displaying the toolbar of the designer.<br>By default, the property is set to <b>true</b> .                                             |
| ShowSetupToolboxButton | Enables displaying the button to call the dialog<br>box with settings for the side toolbar. By default,<br>the property is set to <b>true</b> . |
| ShowInsertButton       | Enables displaying the <b>Insert</b> tab on the toolbar of the designer. By default, the property is set to <b>true</b> .                       |
| ShowLayoutButton       | Enables displaying the tab <b>Layout</b> tab on the toolbar of the designer. By default, the property is set to <b>true</b> .                   |
| ShowPageButton         | Enables displaying the tab <b>Page</b> tab on the toolbar of the designer. By default, the property                                             |

|                   | is set to <b>true</b> .                                                                                                    |
|-------------------|----------------------------------------------------------------------------------------------------|
| ShowPreviewButton | Enables displaying the tab <b>Preview</b> tab on the toolbar of the designer. By default, the property is set to <b>true</b> . |
| ShowSaveButton    | Enables displaying the <b>Save</b> button on the toolbar of the designer. By default, the property is set to <b>true</b> .     |
| ShowAboutButton   | Enables displaying the <b>About</b> on the toolbar of the designer. By default, the property is set to <b>false</b> .          |

# PropertiesGrid

| Name                                  | Description                                                                                                    |
|---------------------------------------|----------------------------------------------------------------------------------------------------|
| Visible                               | Enables displaying the property panel. By default, the property is set to <b>true</b> .                                                                                                    |
| Width                                 | Sets the width of the property panel. By default, the width is set to <b>370 px</b> .                                                                                                    |
| LabelWidth                            | Specifies the width of the labels on the properties panel. By default, the width is set to <b>160 px</b> .                                                                                  |
| PropertiesGridPosition                | <pre>Sets Left or Right position of the properties grid<br/>in the designer. It has the three values of the<br/>StiPropertiesGridPosition enumeration:<br/>&gt; Left;<br/>&gt; Right.</pre> |
| ShowPropertiesWhichUsedFromS<br>tyles | Sets a visibility of the properties which used from styles in the designer. By default, the property is set to <b>false</b> .                                                               |

# Components

Name

Description

| ShowText                      | Enables displaying the <b>Text</b> component in the insert menu for report components. By default, the property is set to <b>true</b> .                       |
|-------------------------------|----------------------------------------------------------------------------------------------------|
| ShowTextInCells               | Enables displaying the <b>Text in Cells</b> component<br>in the insert menu for report components. By<br>default, the property is set to <b>true</b> .        |
| ShowRichText                  | Enables displaying the <b>Rich Text</b> component in the insert menu for report components. By default, the property is set to <b>true</b> .                  |
| ShowImage                     | Enables displaying the <b>Image</b> component in the insert menu for report components. By default, the property is set to <b>true</b> .                      |
| ShowBarCode                   | Enables displaying the <b>Bar Code</b> component in the insert menu for report components. By default, the property is set to <b>true</b> .                   |
| ShowShape                     | Enables displaying the <b>Shape</b> component in the insert menu for report components. By default, the property is set to <b>true</b> .                      |
| ShowHorizontalLinePrimitive   | Enables displaying the <b>Horizontal Line</b><br>component in the insert menu for report<br>components. By default, the property is set to<br><b>true</b> .   |
| ShowVerticalLinePrimitive     | Enables displaying the <b>Vertical Line</b> component<br>in the insert menu for report components. By<br>default, the property is set to <b>true</b> .        |
| ShowRectanglePrimitive        | Enables displaying the <b>Rectangle</b> component in the insert menu for report components. By default, the property is set to <b>true</b> .                  |
| ShowRoundedRectanglePrimitive | Enables displaying the <b>Rounded Rectangle</b><br>component in the insert menu for report<br>components. By default, the property is set to<br><b>true</b> . |
| ShowPanel                     | Enables displaying the <b>Panel</b> component in the insert menu for report components. By default, the property is set to <b>true</b> .                      |

| ShowClone       | Enables displaying the <b>Clone</b> component in the insert menu for report components. By default, the property is set to <b>true</b> .                                |
|-----------------|----------------------------------------------------------------------------------------------------|
| ShowCheckBox    | Enables displaying the <b>Check Box</b> component in the insert menu for report components. By default, the property is set to <b>true</b> .                            |
| ShowSubReport   | Enables displaying the <b>Sub Report</b> component<br>in the insert menu for report components. By<br>default, the property is set to <b>true</b> .                     |
| ShowZipCode     | Enables displaying the <b>Zip Code</b> component in the insert menu for report components. By default, the property is set to <b>true</b> .                             |
| ShowTable       | Enables displaying the <b>Table</b> component in the insert menu for report components. By default, the property is set to <b>true</b> .                                |
| ShowCrossTab    | Enables displaying the <b>Cross-Tab</b> component in the insert menu for report components. By default, the property is set to <b>true</b> .                            |
| ShowChart       | Enables displaying the <b>Chart</b> component in the insert menu for report components. It affects on all chart types. By default, the property is set to <b>true</b> . |
| ShowMap         | Enables displaying the <b>Map</b> component in the insert menu for report components. By default, the property is set to <b>false</b> .                                 |
| ShowGauge       | Enables displaying the <b>Gauge</b> component in the insert menu for report components. By default, the property is set to <b>false</b> .                               |
| ShowSparkline   | Enables displaying the <b>Sparkline</b> component in the insert menu for report components. By default, the property is set to <b>true</b> .                            |
| ShowMathFormula | Enables displaying the <b>Math Formula</b><br>component in the insert menu for report<br>components. By default, the property is set to<br><b>true</b> .                |

| ShowElectronicSignature | Enables displaying the <b>Electronic Signature</b><br>component in the insert menu for report<br>components. By default, the property is set to<br><b>true</b> .  |
|-------------------------|----------------------------------------------------------------------------------------------------|
| ShowPdfDigitalSignature | Enables displaying the <b>PDF Digital Signature</b><br>component in the insert menu for report<br>components. By default, the property is set to<br><b>true</b> . |

## Bands

| Name                  | Description                                                                                                    |
|-----------------------|----------------------------------------------------------------------------------------------------|
| ShowReportTitleBands  | Enables displaying the <b>Report Title</b> item in the <b>Bands</b> menu of the designer. By default, the property is set to <b>true</b> .   |
| ShowReportSummaryBand | Enables displaying the <b>Report Summary</b> item in the <b>Bands</b> menu of the designer. By default, the property is set to <b>true</b> . |
| ShowPageHeaderBand    | Enables displaying the <b>Page Header</b> item in the <b>Bands</b> menu of the designer. By default, the property is set to <b>true</b> .    |
| ShowPageFooterBand    | Enables displaying the <b>Page Footer</b> item in the <b>Bands</b> menu of the designer. By default, the property is set to <b>true</b> .    |
| ShowGroupHeaderBand   | Enables displaying the <b>Group Header</b> item in the <b>Bands</b> menu of the designer. By default, the property is set to <b>true</b> .   |
| ShowGroupFooterBand   | Enables displaying the <b>Group Footer</b> item in the <b>Bands</b> menu of the designer. By default, the property is set to <b>true</b> .   |
| ShowHeaderBand        | Enables displaying the <b>Header</b> item in the <b>Bands</b> menu of the designer. By default, the property is set to <b>true</b> .         |
| ShowFooterBand        | Enables displaying the <b>Footer</b> item in the <b>Bands</b>                                                                                |

|                      | menu of the designer. By default, the property is set to <b>true</b> .                                                                                |
|----------------------|----------------------------------------------------------------------------------------------------|
| ShowColumnHeaderBand | Enables displaying the <b>Column Header</b> item in the <b>Bands</b> menu of the designer. By default, the property is set to <b>true</b> .           |
| ShowColumnFooterBand | Enables displaying the <b>Column Footer</b> item in the <b>Bands</b> menu of the designer. By default, the property is set to <b>true</b> .           |
| ShowDataBand         | Enables displaying the <b>Data</b> item in the <b>Bands</b><br>menu of the designer. By default, the property is<br>set to <b>true</b> .              |
| ShowHierarchicalBand | Enables displaying the <b>Hierarchical</b> item in the <b>Bands</b> menu of the designer. By default, the property is set to <b>true</b> .            |
| ShowChildBand        | Enables displaying the <b>Child</b> item in the <b>Bands</b><br>menu of the designer. By default, the property is<br>set to <b>true</b> .             |
| ShowEmptyBand        | Enables displaying the <b>Empty</b> item in the <b>Bands</b><br>menu of the designer. By default, the property is<br>set to <b>true</b> .             |
| ShowOverlayBand      | Enables displaying the <b>Overlay</b> item in the <b>Bands</b> menu of the designer. By default, the property is set to <b>true</b> .                 |
| ShowTableOfContents  | Enables displaying the <b>Table of Contents</b> item<br>in the <b>Bands</b> menu of the designer. By default,<br>the property is set to <b>true</b> . |

## DashboardElements

| Name             | Description                                                                                                    |
|------------------|----------------------------------------------------------------------------------------------------|
| ShowTableElement | Enables displaying the <b>Table</b> element in the Dashboard Elements menu of the designer. By default, the property is set to <b>true</b> . |
| ShowCardsElement | Enables displaying the <b>Cards</b> element in the                                                                                           |

|                       | Dashboard Elements menu of the designer. By default, the property is set to <b>true</b> .                                                               |
|-----------------------|----------------------------------------------------------------------------------------------------|
| ShowChartElement      | Enables displaying the <b>Chart</b> element in the<br>Dashboard Elements menu of the designer. By<br>default, the property is set to <b>true</b> .      |
| ShowGaugeElement      | Enables displaying the <b>Gauge</b> element in the Dashboard Elements menu of the designer. By default, the property is set to <b>true</b> .            |
| ShowPivotTableElement | Enables displaying the <b>Pivot</b> element in the Dashboard Elements menu of the designer. By default, the property is set to <b>true</b> .            |
| ShowIndicatorElement  | Enables displaying the <b>Indicator</b> element in the Dashboard Elements menu of the designer. By default, the property is set to <b>true</b> .        |
| ShowProgressElement   | Enables displaying the <b>Progress</b> element in the Dashboard Elements menu of the designer. By default, the property is set to <b>true</b> .         |
| ShowRegionMapElement  | Enables displaying the <b>Region Map</b> element in<br>the Dashboard Elements menu of the designer.<br>By default, the property is set to <b>true</b> . |
| ShowOnlineMapElement  | Enables displaying the <b>Online Map</b> element in the Dashboard Elements menu of the designer. By default, the property is set to <b>true</b> .       |
| ShowImageElement      | Enables displaying the <b>Image</b> element in the Dashboard Elements menu of the designer. By default, the property is set to <b>true</b> .            |
| ShowTextElement       | Enables displaying the <b>Text</b> element in the Dashboard Elements menu of the designer. By default, the property is set to <b>true</b> .             |
| ShowPanelElement      | Enables displaying the <b>Panel</b> element in the Dashboard Elements menu of the designer. By default, the property is set to <b>true</b> .            |
| ShowShapeElement      | Enables displaying the <b>Shape</b> element in the Dashboard Elements menu of the designer. By default, the property is set to <b>true</b> .            |

| ShowButtonElement      | Enables displaying the <b>Button</b> element in the Dashboard Elements menu of the designer. By default, the property is set to <b>true</b> .              |
|------------------------|----------------------------------------------------------------------------------------------------|
| ShowListBoxElement     | Enables displaying the <b>List Box</b> element in the Dashboard Elements menu of the designer. By default, the property is set to <b>true</b> .            |
| ShowComboBoxElement    | Enables displaying the <b>Combo Box</b> element in the Dashboard Elements menu of the designer. By default, the property is set to <b>true</b> .           |
| ShowTreeViewElement    | Enables displaying the <b>Tree View</b> element in the Dashboard Elements menu of the designer. By default, the property is set to <b>true</b> .           |
| ShowTreeViewBoxElement | Enables displaying the <b>Tree View Box</b> element<br>in the Dashboard Elements menu of the<br>designer. By default, the property is set to <b>true</b> . |
| ShowDatePickerElement  | Enables displaying the <b>Date Picker</b> element in the Dashboard Elements menu of the designer. By default, the property is set to <b>true</b> .         |

# CrossBands

| Name                     | Description                                                                                                    |
|--------------------------|----------------------------------------------------------------------------------------------------|
| ShowCrossGroupHeaderBand | Enables displaying the <b>Cross Group Header</b><br>section in the insert menu for report<br>components. By default, the property is set to<br><b>true</b> . |
| ShowCrossGroupFooterBand | Enables displaying the <b>Cross Group Footer</b><br>section in the insert menu for report<br>components. By default, the property is set to<br><b>true</b> . |
| ShowCrossHeaderBand      | Enables displaying the <b>Cross Header</b> section in the insert menu for report components. By default, the property is set to <b>true</b> .                |
| ShowCrossFooterBand      | Enables displaying the <b>Cross Footer</b> section in                                                                                                    |

|                   | the insert menu for report components. By default, the property is set to <b>true</b> .                                                     |
|-------------------|----------------------------------------------------------------------------------------------------|
| ShowCrossDataBand | Enables displaying the <b>Cross Data</b> section in the insert menu for report components. By default, the property is set to <b>true</b> . |

## Dashboards

| Name                   | Description                                                                                                    |
|------------------------|----------------------------------------------------------------------------------------------------|
| ShowNewDashboardButton | Sets a visibility of the <b>New Dashboard</b> button<br>in the designer. By default, the property is set<br>to <b>true</b> . |

## Pages

| Name              | Description                                                                                                    |
|-------------------|----------------------------------------------------------------------------------------------------|
| ShowNewPageButton | Sets a visibility of the <b>New Page</b> button in the designer. By default, the property is set to <b>true</b> . |

When designing a report or dashboard in the report designer, you can also define **ExportOptions**, **EmailOptions**, and **PreviewToolbarOptions** on the **Preview** tab. These options are similar to the <u>report viewer options</u>.

# 8 Reports for Angular

.NET Core Angular is a cross-platform technology for creating Web applications for Windows, Linux and macOS. Stimulsoft provides tools for <u>displaying reports</u> using this technology.

# 8.1 Get Started

Step 1: Open Visual Studio;

Step 2: Click File menu, select New item, and choose Project item;

## Step 3: Select ASP.NET Core Web Application command;

Step 4: Click Next button;

**Step 5**: Specify the name of this project, location and solution name. For example, **AngularViewer**;

Step 6: Click Create button;

**Step 7**: Select **Angular** type, set **.NET Core** as a framework and select **ASP.NET Core 3.1** and higher version;

Step 8: Uncheck Configure for HTTPS parameter;

Step 9: Click Create button;

**Step 10**: Install Stimulsoft.Reports.Angular.NetCore NuGet package:

- Select Manage NuGet Packages ... command in the context menu of the project;
- Specify Stimulsoft.Reports.Angular.NetCore in the search bar on the Browse tab;
- Select the item, define the version of the package, and click Install. When updating the package, click the **Update** button.

Step 11: Add ViewerController to Conntrollers folder:

- Call context menu of **Controllers** folder;
- Select Add item;
- Choose Controller... command;
- Set MVC Controller Empty as controller type;
- Click Add button;
- Specify controller name. For example, ViewerController;
- Click the **Add** button.

**Step 12**: Create the **Reports** folder in the project, and add a report file to it. For example, add **MasterDetail.mrt** report.

Step 13: Add below code in ViewerController.cs.

# ViewerController.cs

using System;

```
using System.Collections.Generic;
using System.Linq;
using System.Threading.Tasks;
using Microsoft.AspNetCore.Mvc;
using Stimulsoft.Report;
using Stimulsoft.Report.Angular;
using Stimulsoft.Report.Web;
namespace AngularViewer.Controllers
  {
  [Controller]
  public class ViewerController : Controller
  {
     //Specify viewer options
     [HttpPost]
    public IActionResult InitViewer()
     {
       var requestParams = StiAngularViewer.GetRequestParams(this);
       var options = new StiAngularViewerOptions();
       options.Actions.ViewerEvent = "ViewerEvent";
       return StiAngularViewer.ViewerDataResult(requestParams, options);
     }
     //ViewerEvent() that will process viewer requests.
     [HttpPost]
    public IActionResult ViewerEvent()
     {
       var requestParams = StiAngularViewer.GetRequestParams(this);
       if (requestParams.Action == StiAction.GetReport)
       {
         var report = StiReport.CreateNewReport();
         var path = StiAngularHelper.MapPath(this, $"Reports/
         MasterDetail.mrt");
         report.Load(path);
         return StiAngularViewer.GetReportResult(this, report);
       }
       return StiAngularViewer.ProcessRequestResult(this);
     }
  }
}
```

Step 14: Open project folder in explorer;

Step 15: Install Angular Client Components from npm.

```
npm install stimulsoft-viewer-angular
```

Step 16: Close console;

Step 17: Delete the ClientApp folder;

Step 18: Go to the AngularViewer folder and open console;

Step 19: Enter ng new ClientApp command in console:

ng new ClientApp

Step 20: Enter 'N' to not use routing;

Step 21: Select the CSS format and click Enter button;

Step 22: Close console and go to ClientApp folder;

Step 23: Open console and download stimulsoft-viewer-angular.

npm install stimulsoft-viewer-angular

Step 24: Close console;

**Step 25**: Open **app.module.ts** file in the editor from "**...ClientApp\src\app\**" directory, and add **StimulsoftViewerModule**. Specify below code in **app.module.ts**:

## app.module.ts

```
import { BrowserModule } from '@angular/platform-browser';
import { NgModule } from '@angular/core';
```

```
import { StimulsoftViewerModule } from 'stimulsoft-viewer-angular';
import { HttpClientModule } from '@angular/common/http';
import { BrowserAnimationsModule } from '@angular/platform-browser/
animations';
import { FormsModule } from '@angular/forms';
import { AppComponent } from './app.component';
@NqModule({
  declarations: [
    AppComponent
  ],
  imports: [
    BrowserModule,
    StimulsoftViewerModule
    HttpClientModule,
    BrowserAnimationsModule,
    FormsModule
  ],
  providers: [],
  bootstrap: [AppComponent]
})
export class AppModule { }
. . .
```

**Step 26**: Open **app.component.html** file in the editor from "**...ClientApp\src\app\**" directory, and add **AppComponent**. Specify below code in **app.component.html**:

#### app.component.html

```
...
<stimulsoft-viewer-angular
   [requestUrl]="'http://localhost:60801/Viewer/{action}'"
   [action]="'InitViewer'"
   [height]="'600px'"
></stimulsoft-viewer-angular>
...
```

Where:

- [requestUrl] is URL to ViewerController with {action} template. You can find out the URL to ViewerController in launchSettings.json file from the "...\Properties" directory.
- [action] is an action name to initialize an angular viewer.
- [height] is viewer height.

**Step 27**: Go to the visual studio and run the project. After the project run, you can see the viewer with a specific report.

## Information

If your project does not start, try to delete node\_modules folder and package-lock.json file from the "...ClientApp\" directory.

## 8.2 Activation

After purchasing a Stimulsoft product, you need to activate the license for the components you are using. You can do this by specifying a license key or by downloading a file with the license key. Below is an example of activating the **StiAngularViewer** component.

#### ViewerController.cs

```
//Activation with using license code
public class ViewerController : Controller
{
  public ViewerController()
  {
     Stimulsoft.Base.StiLicense.Key = "Your activation code...";
  }
}
//Activation with using license file
public class ViewerController : Controller
{
  public ViewerController(IWebHostEnvironment hostEnvironment)
  {
    var path = Path.Combine(hostEnvironment.ContentRootPath, "Content\
    \license.key");
    Stimulsoft.Base.StiLicense.LoadFromFile(path);
  }
}
. .
```

You can get a license key or download a file with <u>a license key in the user's account</u>. To log in to your account, please use the username and password specified when purchasing the product.

## 8.3 Angular Viewer

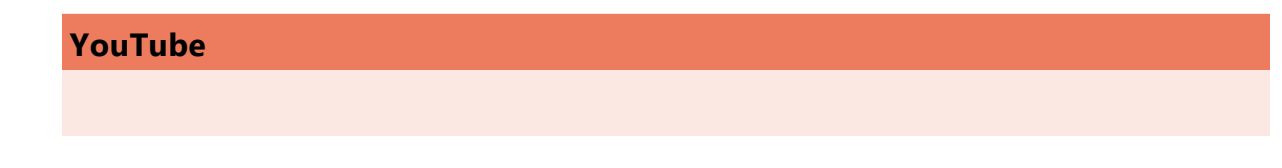

Watch videos .NET Core Angular Viewer. Subscribe to the <u>Stimulsoft channel</u> to find out about the new video lessons uploaded. Leave your questions and suggestions in the comments to the video.

## **Samples**

See on GitHub examples for working with the <u>Angular components</u>. All examples are separate projects, grouped into one solution for Visual Studio.

The **Angular Viewer (StiAngularViewer)** component is designed to view reports in the web browser. You do not need to install the .NET Framework, ActiveX components or any special plug-ins on the client side. All that is needed is any modern Web browser.

With help of **Angular Viewer**, you can view, print and export reports on any computer with any operating system installed. Since the viewer only uses HTML and JavaScript technologies, it can be run on devices where there is no Flash or Silverlight support - tablets, smartphones. Also, the viewer supports the Touch interface, which is automatically enabled when using devices with a touch screen.

The **Angular Viewer** component uses the AJAX technology to perform all actions (uploading a report, paging, scaling, interactivity in reports, etc.), which allows you to get rid of reloading the entire page, and save Web traffic and speed up work. The report engine built using the .NET Core technology is used to render reports. This is a cross-platform technology. It allows you to deploy the application on servers that use the operating systems like Windows, macOS, and Linux.

**Angular Viewer** supports many themes, animated interface, bookmarks, interactive reports, editing of report elements on the page, full screen mode, search panel, and other necessary features for viewing reports.

To use the **Angular Viewer** in a your projects, you need to install:

## NetCore

To use the **Angular Viewer** in a Web project, you need to install the NuGet package

### of Stimulsoft.Reports.Angular.NetCore:

> Select "Manage NuGet Packages ..." in the context menu of the project;

> Specify Stimulsoft.Reports.Angular.NetCore in the search bar on the Browse tab;

> Select the item, define the version of the package, and click **Install**. When

updating the package, click the **Update** button.

## Angular

The easiest way is to install through npm: npm install stimulsoft-viewer-angular

| i How this works?      | i Showing Reports                   |
|------------------------|-------------------------------------|
| i <u>Timeout</u>       | i Editing Rendered Reports          |
| i Connecting data      | i Sending Reports by Email          |
| i Localization         | i Calling Designer from Viewer      |
| i Printing Reports     | i <u>Caching</u>                    |
| i Exporting Reports    | i <u>Using Themes</u>               |
| i Viewing Modes        | i Basic Features                    |
| i Work with Parameters | i Additional Methods                |
| i Work with Bookmarks  | i Interactive Reports               |
| i Viewer Settings      | i Creating your Angular application |

#### 8.3.1 How this Works

To run the viewer, you need to place the **stimulsoft-viewer-angular** component on the page, set the necessary settings to it, and set the necessary actions in the view controller. When the report viewer runs, the following actions occur:

> When the component is output, the JavaScript method is launched. It requests the first page of the report on the server side or the entire report (depending on the selected mode) and the required report parameters;

> Each action in the viewer (for example, paging, printing or exporting a report, etc.) calls a certain action on the server side, in which you can perform the necessary manipulations with the report;

> To speed up the work, the viewer saves the report in cache or server session, which makes it impossible to re-build the report.

## 8.3.2 Showing Reports

#### **Notice**

When a report is assigned to a viewer component, it is automatically generated. You only need to call the report.render() method if you want to perform specific actions with the rendered report before it is displayed in the viewer.

To show the report, you need to add the **stimulsoft-viewer-angular** component to the template and set it to the minimum required properties: request URL template & action name.

#### component.ts

```
<stimulsoft-viewer-angular [requestUrl]="'http://server.url:51528/Viewer/
{action}'" [action]="'Post'" ></stimulsoft-viewer-angular>
...
```

And in the view controller, specify the necessary actions.

```
public IActionResult InitViewer()
{
    var requestParams = StiAngularViewer.GetRequestParams(this);
    var options = new StiAngularViewerOptions();
    options.Actions.ViewerEvent = "ViewerEvent";
    return StiAngularViewer.ViewerDataResult(requestParams, options);
}
public IActionResult ViewerEvent()
{
    var requestParams = StiAngularViewer.GetRequestParams(this);
    if (requestParams.Action == StiAction.GetReport)
    {
        return GetReport(reportName);
     }
    return StiAngularViewer.ProcessRequestResult(this);
}
```

}

```
public IActionResult GetReport()
{
   StiReport report = new StiReport();
   report.Load(StiAngularHelper.MapPath(this, "Reports/SimpleList.mrt"));
   return StiAngularViewer.GetReportResult(this, report);
}...
```

In the above example, processing of actions of the viewer is added. Angular viewer initialized by action configured in [requestUrl] & [action] here you need to specify **StiAngularViewerOptions** and **ViewerEvent** action. The **ViewerEvent** action handles the viewer events and if action is **GetReport** returns the report prepared for preview.

## Information

The **ViewerEvent** action is mandatory. Without it, the correct operation of the viewer is not possible.

?

| at z 🖸 Sava z 🖂 🚖 🔟 4 Page 1 of 3 N N 🖃 O 100% z 🗟 Opp Page z |                                           |                               |                |                      |  |  |  |  |
|---------------------------------------------------------------|-------------------------------------------|-------------------------------|----------------|----------------------|--|--|--|--|
| int •                                                         |                                           |                               |                |                      |  |  |  |  |
|                                                               |                                           |                               |                |                      |  |  |  |  |
|                                                               | 1                                         |                               |                |                      |  |  |  |  |
|                                                               | Simple List                               |                               |                | Stimulsoft           |  |  |  |  |
| The                                                           | sample demonstrates how to create a simpl | e list report.                |                | Date: November 201   |  |  |  |  |
|                                                               | Company                                   | Address                       | Phone          | Contact              |  |  |  |  |
| 1                                                             | Alfreds Futterkiste                       | Obere Str. 57                 | 030-0074321    | Sales Representative |  |  |  |  |
| 2                                                             | Ana Trujillo Emparedados y helados        | Avda. de la Constitución 2222 | (5) 555-4729   | Owner                |  |  |  |  |
| 3                                                             | Antonio Moreno Taquería                   | Mataderos 2312                | (5) 555-3932   | Owner                |  |  |  |  |
| 4                                                             | Around the Horn                           | 120 Hanover Sq.               | (171) 555-7788 | Sales Representative |  |  |  |  |
| 5                                                             | Berglunds snabbköp                        | Berguvsvägen 8                | 0921-12 34 65  | Order Administrator  |  |  |  |  |
| 6                                                             | Blauer See Delikatessen                   | Forsterstr. 57                | 0621-08460     | Sales Representative |  |  |  |  |
| 7                                                             | Blondel père et fils                      | 24, place Kléber              | 88.60.15.31    | Marketing Manager    |  |  |  |  |
| 8                                                             | Bólido Comidas preparadas                 | C/ Araquil, 67                | (91) 555 22 82 | Owner                |  |  |  |  |
| 9                                                             | Bon app'                                  | 12, rue des Bouchers          | 91.24.45.40    | Owner                |  |  |  |  |
| 10                                                            | Bottom-Dollar Markets                     | 23 Tsawwassen Blvd.           | (604) 555-4729 | Accounting Manager   |  |  |  |  |
| 11                                                            | B's Beverages                             | Fauntleroy Circus             | (171) 555-1212 | Sales Representative |  |  |  |  |
| 12                                                            | Cactus Comidas para llevar                | Cerrito 333                   | (1) 135-5555   | Sales Agent          |  |  |  |  |
| 13                                                            | Centro comercial Moctezuma                | Sierras de Granada 9993       | (5) 555-3392   | Marketing Manager    |  |  |  |  |
| 14                                                            | Chop-suey Chinese                         | Hauptstr. 29                  | 0452-076545    | Owner                |  |  |  |  |
| 15                                                            | Comércio Mineiro                          | Av. dos Lusíadas, 23          | (11) 555-7647  | Sales Associate      |  |  |  |  |
| 16                                                            | Consolidated Holdings                     | Berkeley Gardens              | (171) 555-2282 | Sales Representative |  |  |  |  |

If the report was not rendered before showing, the **Angular Viewer** component will automatically render it. So you can use report templates and rendered reports to display reports.

```
public IActionResult GetReport()
{
   StiReport report = new StiReport();
   report.LoadDocument(StiAngularHelper.MapPath(this, "Reports/
   SimpleList.mdc"));
   return StiAngularViewer.GetReportResult(this, report);
}
```

#### 8.3.3 Connecting Data

Data to a report can be connected in various ways. The easiest way is to store connection settings in the report template. You can also connect the data from the code, this can be done when the report is loaded in the **GetReport** action.

## HomeController.cs

```
public IActionResult GetReport()
{
    DataSet ds = new DataSet();
    ds.ReadXml(StiAngularHelper.MapPath(this, "Data/Demo.xml"));
    StiReport report = new StiReport();
    report.Load(StiAngularHelper.MapPath(this, "Reports/
    TwoSimpleLists.mrt"));
    report.Dictionary.Databases.Clear();
    report.RegData("Demo", ds);
    return StiAngularViewer.GetReportResult(this, report);
}
...
```

Data for the report can be connected not only when the report is loaded. For example, you can connect new data at the moment of interactive actions in the viewer (applying report parameters, sorting, drill-down, collapsing). To do this, you should set the **Interaction** action for the **Angular Viewer** component, and, in the action handler, connect the data for the current report. The same way you can connect data in other actions of the viewer.

#### HomeController.cs

```
public IActionResult InitViewer()
{
    var requestParams = StiAngularViewer.GetRequestParams(this);
    var options = new StiAngularViewerOptions();
    options.Actions.ViewerEvent = "ViewerEvent";
    options.Actions.Interaction = "ViewerInteraction";
    return StiAngularViewer.ViewerDataResult(requestParams, options);
}
```

```
public IActionResult ViewerInteraction()
```

```
{
  DataSet data = new DataSet();
  data.ReadXml(StiAngularHelper.MapPath(this, "Data/Demo.xml"));
  StiReport report = StiAngularViewer.GetReportObject(this);
  report.RegData("Demo", data);
  return StiAngularViewer.InteractionResult(this, report);
}
```

If you want to connect new data only for a certain interactive action of the viewer, for example, only when you apply report parameters, you can use the parameters of the viewer. The viewer parameters are represented as an object of the **StiRequestParams** class, they are passed to any server side on any request, and contain all necessary information and states of the client part of the viewer. To determine the type of the action of the viewer, it is enough to check the **Action** property of the viewer parameters.

#### HomeController.cs

```
public IActionResult ViewerInteraction()
{
    StiRequestParams requestParams =
    StiAngularViewer.GetRequestParams(this);
    if (requestParams.Action == StiAction.Variables)
    {
        DataSet data = new DataSet();
        data.ReadXml(StiAngularHelper.MapPath(this, "Data/Demo.xml"));
        StiReport report = StiAngularViewer.GetReportObject(this);
        report.RegData("Demo", data);
        return StiAngularViewer.InteractionResult(this, report);
    }
    return StiAngularViewer.InteractionResult(this);
}
```

## SQL data sources

The connection parameters to the SQL data source, as well as to any other ones, can be stored in the report template. If you want to set the connection parameters from the code before rendering the report (for example, for security reasons or depending on the authorized user), you can use the example below.

#### HomeController.cs

```
public IActionResult GetReport()
{
  OracleConnection connection = new OracleConnection("Data
  Source=Oracle8i;Integrated Security=yes");
  connection.Open();
  OracleDataAdapter adapter = new OracleDataAdapter();
  adapter.SelectCommand = new OracleCommand("SELECT * FROM Products",
  connection);
  DataSet dataSet = new DataSet("productsDataSet");
  adapter.Fill(dataSet, "Products");
  StiReport report = new StiReport();
  report.Load(StiAngularHelper.MapPath(this, "Reports/
  SqlSampleReport.mrt"));
  report.RegData("Products", dataSet);
  return StiAngularViewer.GetReportResult(this, report);
}
```

Also, for SQL data sources used in the report, you can specify the Query Timeout in seconds. The value of this property is stored in the report template for each SQL connection separately.

Below is an example of code that you may use to change the connection string for MS SQL, adjust the query, set the query timeout for the already created connection, and data sources in the report.

```
public IActionResult GetReport()
{
    StiReport report = new StiReport();
    report.Load(StiAngularHelper.MapPath("Report.mrt"));
    ((StiSqlDatabase)
    report.Dictionary.Databases["Connection"]).ConnectionString = @"Data
    Source=server;Integrated Security=True;Initial Catalog=DataBase";
    ((StiSqlSource)
    report.Dictionary.DataSources["DataSourceName"]).SqlCommand = "select *
    from Table where Column = 100";
    ((StiSqlSource)
    report.Dictionary.DataSources["DataSourceName"]).CommandTimeout = 1000;
    report.Dictionary.DataSources["DataSourceName"]).CommandTimeout = 1000;
```

}

## Information

For SQL data sources of other types, the connection is created similarly, and an adapter corresponding to the type of the data source is connected. For example, for the MS SQL data source, you should connect SqlDataAdapter, for OracleDataAdapter is required for Oracle. Also, you should specify a connection string that matches the connection type.

The table below shows the connection string templates for different types of data sources.

| Data Source | Connection String Template                                                                                                    |
|-------------|----------------------------------------------------------------------------------------------------|
| MS SQL      | Integrated Security=False; Data<br>Source=myServerAddress;Initial<br>Catalog=myDataBase; User ID=myUsername;<br>Password=myPassword;       |
| MySQL       | Server=myServerAddress;<br>Database=myDataBase;UserId=myUsername;<br>Pwd=myPassword;                                                       |
| ODBC        | Driver={SQL Server};<br>Server=myServerAddress;Database=myDataBase<br>; Uid=myUsername; Pwd=myPassword;                                    |
| OLE DB      | Provider=SQLOLEDB.1; Integrated<br>Security=SSPI;Persist Security Info=False; Initial<br>Catalog=myDataBase;Data<br>Source=myServerAddress |
| Oracle      | Data Source=TORCL;User<br>Id=myUsername;Password=myPassword;                                                                               |
| MS Access   | Provider=Microsoft.Jet.OLEDB.4.0;User<br>ID=Admin;Password=pass;Data Source=C:\<br>\myAccessFile.accdb;                                    |

| PostgreSQL            | Server=myServerAddress; Port=5432;<br>Database=myDataBase;User Id=myUsername;<br>Password=myPassword;                                                                                                    |
|-----------------------|----------------------------------------------------------------------------------------------------|
| Firebird              | User=SYSDBA; Password=masterkey;<br>Database=SampleDatabase.fdb;DataSource=my<br>ServerAddress; Port=3050; Dialect=3;<br>Charset=NONE;Role=; Connection lifetime=15;<br>Pooling=true; MinPoolSize=0;MaxPoolSize=50;<br>Packet Size=8192; ServerType=0; |
| SQL CE                | Data Source=c:\MyData.sdf; Persist Security<br>Info=False;                                                                                                    |
| SQLite                | Data Source=c:\mydb.db; Version=3;                                                                                                    |
| DB2                   | Server=myAddress:myPortNumber;Database=m<br>yDataBase;UID=myUsername;PWD=myPassword;<br>Max Pool Size=100;Min Pool Size=10;                                                                                                    |
| Infomix               | Database=myDataBase;Host=192.168.10.10;Serv<br>er=db_engine_tcp;Service=1492;Protocol=onsoc<br>tcp;UID=myUsername;Password=myPassword;                                                                                                    |
| Sybase                | Data<br>Source=myASEserver;Port=5000;Database=myD<br>ataBase;Uid=myUsername;Pwd=myPassword;                                                                                                    |
| Teradata              | Data Source=myServerAddress;User<br>ID=myUsername;Password=myPassword;                                                                                                    |
| VistaDB               | Data Source=D:\folder<br>\myVistaDatabaseFile.vdb4;Open<br>Mode=ExclusiveReadWrite;                                                                                                    |
| Universal(dotConnect) | Provider=Oracle;direct=true;data<br>source=192.168.0.1;port=1521;sid=sid;user=user;<br>password=pass                                                                                                    |
| MongoDB               | mongodb:// <user>:<password>@localhost/test</password></user>                                                                                                    |
| OData                 | http://services.odata.org/v3/odata/OData.svc/                                                                                                    |

# Information

The table shows the most commonly used templates for the connection string. You can view various connection string options at <u>the special website</u>.

#### Data from XML, JSON, Excel files

Connecting to XML and JSON data sources can be stored in the report template. If you want to specify data files from the code, you can use the example below.

```
HomeController.cs
```

```
...
public IActionResult GetReport()
{
    DataSet data = new DataSet();
    data.ReadXml(StiAngularHelper.MapPath(this, "Data/Demo.xml"));
    StiReport report = new StiReport();
    report.Load(StiAngularHelper.MapPath(this, "Reports/SimpleList.mrt"));
    report.RegData(data);
    return StiAngularViewer.GetReportResult(this, report);
}
```

#### HomeController.cs

```
public IActionResult GetReport()
{
    DataSet data
    = StiJsonToDataSetConverterV2.GetDataSetFromFile(StiAngularHelper.MapPat
    h(this, "Data/Demo.json"));
    StiReport report = new StiReport();
    report.Load(StiAngularHelper.MapPath(this, "Reports/SimpleList.mrt"));
    report.RegData(data);
    return StiAngularViewer.GetReportResult(this, report);
}
```

## Information

The viewer has the possibility of obtaining data from an Excel file. To do this, you can use the following method.

DataSet dataSet = StiExcelConnector.Get().GetDataSet(new StiExcelOptions(ar

#### 8.3.4 Localization

The **Angular Viewer** component supports the complete localization of its interface. To localize the report viewer interface, use the special **Localization** property. The value of this property should specify the path to the localization XML file (relative or absolute).

#### HomeController.cs

```
public IActionResult InitViewer()
{
    var requestParams = StiAngularViewer.GetRequestParams(this);
    var options = new StiAngularViewerOptions();
    options.Actions.ViewerEvent = "ViewerEvent";
    options.Localization = "Localization/en.xml";
    return StiAngularViewer.ViewerDataResult(requestParams, options);
}
...
```

When you load the report viewer, the localization file will be loaded automatically.

#### 8.3.5 Using Themes

The **Angular Viewer** component can change the appearance of visual controls. To change the theme, use the **Theme** property, which can take one of the values of the **StiViewerTheme** enumeration.

HomeController.cs

```
public IActionResult InitViewer()
{
    var requestParams = StiAngularViewer.GetRequestParams(this);
    var options = new StiAngularViewerOptions();
    options.Actions.ViewerEvent = "ViewerEvent";
    options.Theme = StiViewerTheme.Office2022WhiteTeal;
    return StiAngularViewer.ViewerDataResult(requestParams, options);
}
```

There are currently 8 themes available with different color accents. As a result, more

**than 60** variants of the appearance are available. This allows you to customize the appearance of the viewer for almost any design of the Web project.

| 🕒 Print 🕤 | 🔒 Save 👻 📱  | ? 👫         | M A Page 1                                                                                                    | of3 🕨 🕨      | 📄 🔍 75% -               | 👌 One Page 👻      | ?                    |   |
|-----------|-------------|-------------|----------------------------------------------------------------------------------------------------|--------------|-------------------------|-------------------|----------------------|---|
|           | Document    | t File      |                                                                                                    |              |                         |                   | <br>_                |   |
|           | 🖳 Adobe PD  | F File      |                                                                                                    |              |                         |                   |                      |   |
|           | Microsoft 2 | XPS File    |                                                                                                    |              | ę                       | Stimulsoft        |                      |   |
|           | 🖶 Print 👻 🖡 | Save 🔹 🔝    |                                                                                                    | Page 1       | of3 🕨 🔰 🔳               | Q 75% ≁ [ຊ O      | ne Page 👻 📪 ?        |   |
|           |             | Document    | t File                                                                                                    |              |                         |                   |                      |   |
|           |             | Adobe PD    | F File                                                                                                    |              |                         |                   |                      |   |
|           |             | Microsoft 2 | XPS File                                                                                                    |              |                         | Stim              | ulsoft               |   |
|           | 1           | 🖶 Print 👻   | 🚽 Save 🔹 📋 🍸                                                                                                    | <b>M</b> M • | Page 1 of 3             | ► N 🔳 🔍 7         | ′5% ∗ 🗋 One Page ∗   | 1 |
|           |             |             | Document File                                                                                                    |              |                         |                   |                      | ٦ |
|           |             |             | Adobe PDF File                                                                                                    |              |                         |                   |                      |   |
|           |             |             | Microsoft XPS File                                                                                                    |              |                         |                   | Stimulsoft           |   |
|           |             | 1           | Microsoft PowerPo                                                                                                    | int File     | ist report.             |                   | Date: November 2016  |   |
|           |             |             | HTML File                                                                                                    |              |                         |                   |                      |   |
|           |             |             | Text File                                                                                                    |              | Address                 | Phone             | Contact              |   |
|           |             |             | Rich Text File                                                                                                    |              | bere Str. 57            | 030-0074321       | Sales Representative |   |
|           |             |             | Microsoft Word File                                                                                                    | 2            | vda. de la Constitución | 2222 (5) 555-4729 | Owner                |   |
|           |             |             |                                                                                                    | ritor Eilo   | 20 Hanover Sq.          | (3) 555-5952      | Sales Representative |   |
|           |             |             |                                                                                                    | III.el File  | erguvsvägen 8           | 0921-12 34 65     | Order Administrator  |   |
|           |             |             | Microsoft Excel File                                                                                                    | 9            | orsterstr. 57           | 0621-08460        | Sales Representative |   |
|           |             |             | Solution Carter Carter | alc File     | 4, place Kléber         | 88.60.15.31       | Marketing Manager    |   |
|           |             |             | DAT DI CI                                                                                                    |              | / Araquil, 67           | (91) 555 22 82    | Owner                |   |
|           |             |             | Data File                                                                                                    |              | 2, rue des Bouchers     | 91.24.45.40       | Owner                |   |
|           |             |             | Image File                                                                                                    |              | 3 Tsawwassen Blvd.      | (604) 555-4729    | Accounting Manager   |   |
|           |             |             |                                                                                                    |              | auntleroy Circus        | (171) 555-1212    | Sales Representative |   |

By default, the viewer has only the top toolbar on which all the report controls are located. If necessary, the toolbar can be split into top and bottom parts. The top panel will contain the menu for printing and exporting the report, as well as the buttons for working with parameters and bookmarks. The bottom panel will contain controls to switch between the report pages and setting zoom of pages. To enable this mode, enable the **ToolbarDisplayMode** property. It has values **Simple** and **Separated**.

```
...
public IActionResult InitViewer()
{
    var requestParams = StiAngularViewer.GetRequestParams(this);
```

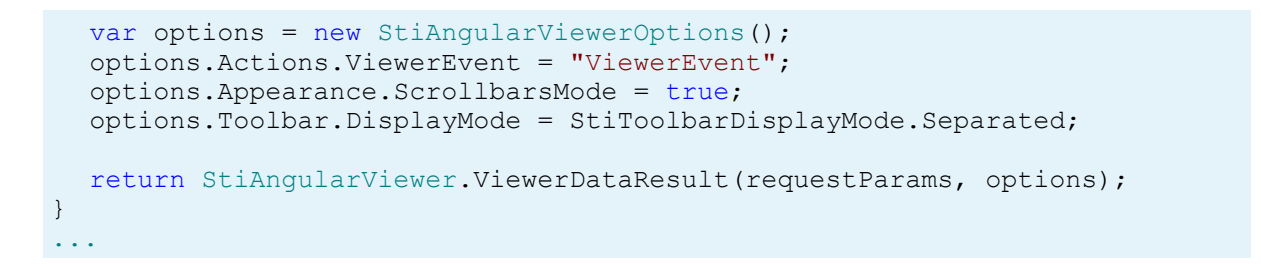

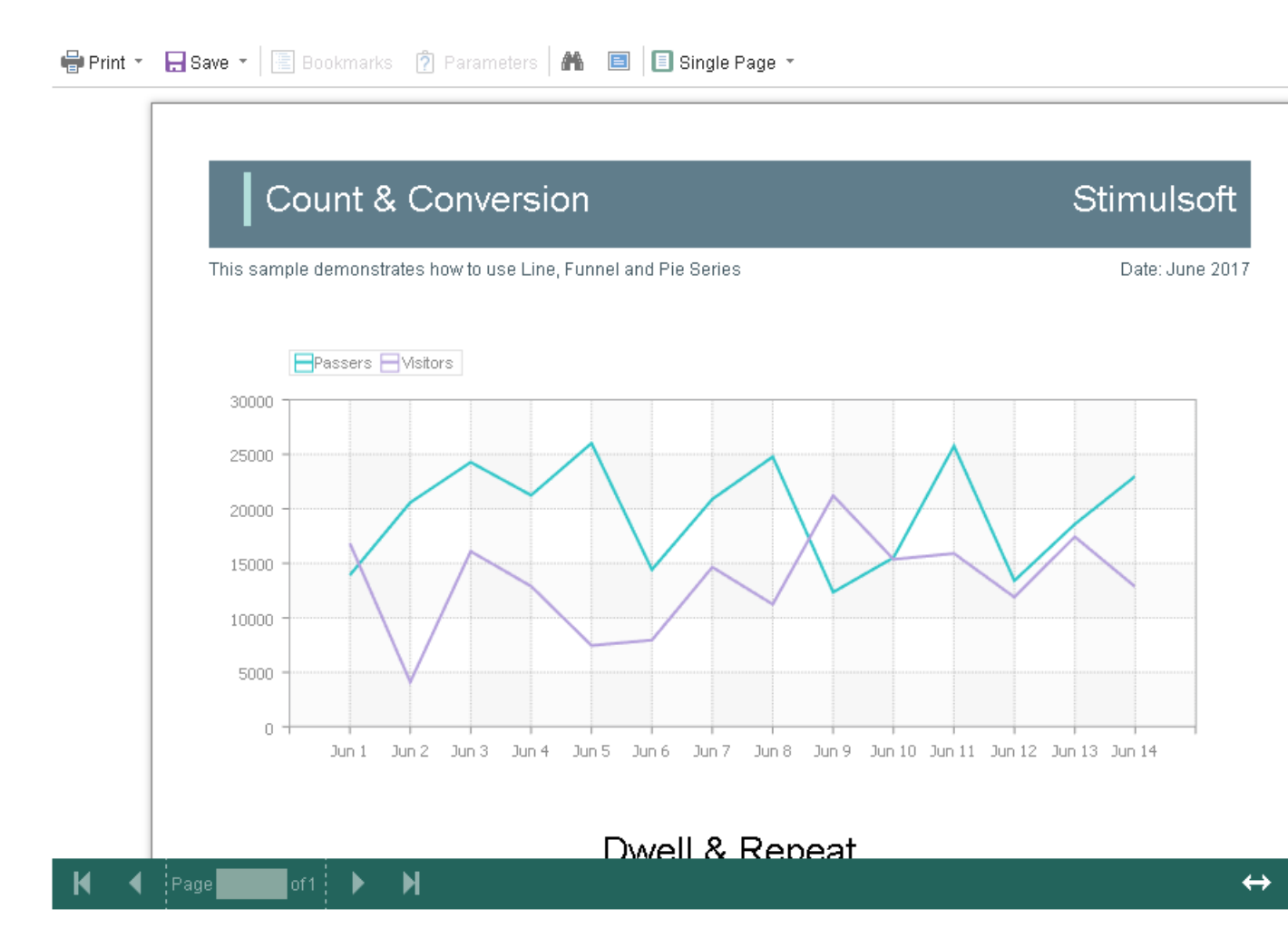

In addition, it is possible to set the appearance parameters for the main elements of the viewer. For example, you can change the font and color of the control panel inscriptions of the viewer, set the background of the viewer, set the color of page borders, etc. Below is a list of available properties that change the appearance of the viewer, and their default values.

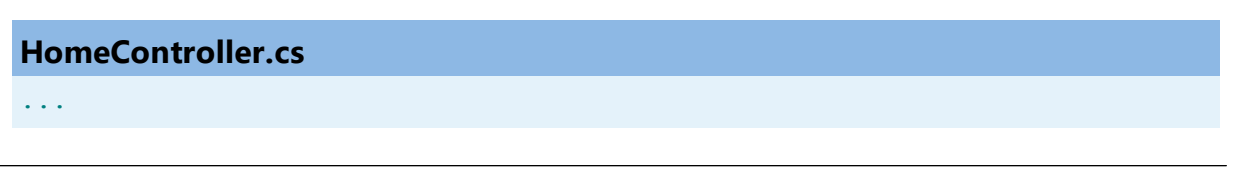

```
public IActionResult InitViewer()
{
    var requestParams = StiAngularViewer.GetRequestParams(this);
    var options = new StiAngularViewerOptions();
    options.Actions.ViewerEvent = "ViewerEvent";
    options.Appearance.BackgroundColor = Color.White;
    options.Appearance.PageBorderColor = Color.Blue;
    options.Appearance.ShowPageShadow = true;
    options.Toolbar.BackgroundColor = Color.White;
    options.Toolbar.BorderColor = Color.Gray;
    options.Toolbar.FontColor = Color.Black;
    options.Toolbar.FontFamily = "Arial";
    return StiAngularViewer.ViewerDataResult(requestParams, options);
}
```

#### 8.3.6 Basic Features

The main features of the viewer include the following operations: displaying the report, switching between the report pages, changing the scale and displaying the preview mode. All specified operations are performed in the AJAX mode without restarting the browser page. For the correct work of these operations, you should define a special **ViewerEvent** action.

```
HomeController.cs
```

```
public IActionResult InitViewer()
{
    var requestParams = StiAngularViewer.GetRequestParams(this);
    var options = new StiAngularViewerOptions();
    options.Actions.ViewerEvent = "ViewerEvent";
    return StiAngularViewer.ViewerDataResult(requestParams, options);
}
public IActionResult ViewerEvent()
{
    // Some code before viewer event
    // ...
    return StiAngularViewer.ViewerEventResult(this);
}
```

## Information

This action is mandatory. Without it, the correct operation of the viewer is not possible.

The **ViewerEvent** action returns a prepared HTML page of the report (or set of pages), built taking into account the current state of the viewer. If necessary, you can change the parameters of the current report in the specified action, as well as update the report data in case of interactive actions of the viewer.

## 8.3.7 Printing Reports

The **Angular Viewer** component provides several options for printing a report. Each has its own advantages and disadvantages.

## **Print to PDF**

Printing will be done by exporting the report to the **PDF format**. The advantages are greater accuracy of positioning and printing of the report elements in comparison with other printing options. Among the drawbacks, one can mention the mandatory presence of a plug-in installed in a web browser for viewing PDF files (modern browsers have embedded PDF viewer and printer).

## **Print with Preview**

The report will be printed in a separate pop-up browser window in the **HTML format**. The report can be previewed, and then sent to the printer or copied to another location in as text or HTML code. Advantages - cross-browser compatibility when printing, no need to install special plug-ins. The disadvantage is the relatively low accuracy of the position of the report elements, due to the peculiarities of the implementation of HTML formatting.

## **Print without Preview**

The report will be printed directly to the printer without preview. After selecting this menu item, the system print dialog is displayed. Since printing in this mode is carried out in the **HTML format**, then the print quality is similar to the quality of printing a report with a preview.

## Information

When printing to the **HTML format**, you should check the compliance of report page settings and printer parameters (paper size, orientation, margins, indents), as well as check your browser print settings, such as margins, headers, footers, watermarks printing, color printing. The print function does not require additional settings for the viewer. If you need to perform any actions before printing a report, you can define a special **PrintReport** action.

#### HomeController.cs

```
public IActionResult InitViewer()
{
    var requestParams = StiAngularViewer.GetRequestParams(this);
    var options = new StiAngularViewerOptions();
    options.Actions.ViewerEvent = "ViewerEvent";
    options.Actions.PrintReport = "PrintReport";
    return StiAngularViewer.ViewerDataResult(requestParams, options);
}
public IActionResult PrintReport()
{
    // Some code before print
    // ...
    return StiAngularViewer.PrintReportResult(this);
}
...
```

#### **Print setup**

If you choose printing a report in the viewer panel, a menu with printing options is displayed. The **Angular Viewer** component is able to force the required printing mode. To do this, set the **PrintDestination** property to one of the following values of the **StiPrintDestination** enumeration.

- Default the menu will be displayed (the default property value);
- > Pdf print to the PDF format;
- Direct printing to the HTML format directly to the printer, the system print dialog will be displayed;
- > WithPreview print to the HTML format with preview in a pop-up window.

#### Index.cshtml

```
public IActionResult InitViewer()
{
    var requestParams = StiAngularViewer.GetRequestParams(this);
    var options = new StiAngularViewerOptions();
```

```
options.Actions.ViewerEvent = "ViewerEvent";
options.Toolbar.PrintDestination = StiPrintDestination.Default;
return StiAngularViewer.ViewerDataResult(requestParams, options);
}
```

The **Angular Viewer** component is able to completely disable report printing. To do this, set the value of the **ShowPrintButton** property to **false**.

## Index.cshtml

```
public IActionResult InitViewer()
{
    var requestParams = StiAngularViewer.GetRequestParams(this);
    var options = new StiAngularViewerOptions();
    options.Actions.ViewerEvent = "ViewerEvent";
    options.Toolbar.ShowPrintButton = false;
    return StiAngularViewer.ViewerDataResult(requestParams, options);
}
```

### 8.3.8 Exporting Reports

The **Angular Viewer** component allows you to export the displayed report to three dozen of various formats, such as **PDF**, **HTML**, **Word**, **Excel**, **XPS**, **RTF**, images, text and others.

| Print 👻 🖡 | - Save - 🗵 🖹 🏔             | Page 1 of 3 > >           | 🔳 Q 100  | )% ∗ [͡q One Page | •                    |
|-----------|----------------------------|---------------------------|----------|-------------------|----------------------|
| _         |                            | Export Settings           |          | >                 | <                    |
|           | Simple List                |                           |          |                   | Stimulsoft           |
| The s     | sample demonstrates how to | All     Current Page      |          |                   | Date: November 2016  |
|           | Company                    | Pages:     Settings       |          |                   | Contact              |
| 1         | Alfreds Futterkiste        |                           | 400      |                   | ales Representative  |
| 2         | Ana Trujillo Emparedad     | Image Resolution:         | 100      | *                 | wner                 |
| 3         | Antonio Moreno Taquer      | Image Compression Method: | Jpeg     | -                 | wner                 |
| 4         | Around the Horn            | Allow Editable:           | No       | ~                 | ales Representative  |
| 5         | Berglunds snabbköp         | Image Quality:            | 75%      | *                 | rder Administrator   |
| 6         | Blauer See Delikatesse     | Embedded Fonts            |          |                   | ales Representative  |
| 7         | Blondel père et fils       | Export Rich Text as Image |          |                   | arketing Manager     |
| 8         | Bólido Comidas prepara     | PDF/A Compliance          |          |                   | wner                 |
| 9         | Bon app'                   | Document Security         | <b>.</b> |                   | wner                 |
| 10        | Bottom-Dollar Markets      |                           |          |                   | ccounting Manager    |
| 11        | B's Beverages              | Digital Signature         | *        |                   | ales Representative  |
| 12        | Cactus Comidas para II     | Open After Export         |          |                   | ales Agent           |
| 13        | Centro comercial Mocte     |                           |          |                   | arketing Manager     |
| 14        | Chop-suey Chinese          |                           | OK       | Cancel            | wner                 |
| 15        | Comércio Mineiro           | AV. dos Lusiadas,         | 23       | (11) 555-7647     | Sales Associate      |
| 16        | Consolidated Holdings      | Berkeley Gardens          |          | (171) 555-2282    | Sales Representative |

The export function does not require additional settings for the viewer. If you need to perform any actions before exporting the report, you can define a special **ExportReport** action.

```
public IActionResult InitViewer()
{
    var requestParams = StiAngularViewer.GetRequestParams(this);
    var options = new StiAngularViewerOptions();
    options.Actions.ViewerEvent = "ViewerEvent";
    options.Actions.ExportReport = "ExportReport";
    return StiAngularViewer.ViewerDataResult(requestParams, options);
}
public IActionResult ExportReport()
{
    // Some code before export
```

```
// ...
return StiAngularViewer.ExportReportResult(this);
}
```

#### **Export settings**

Each report export format of the **Angular Viewer** component has a lot of settings, and each setting has its own default values. Sometimes you need to set other default values. For this purpose, a special **DefaultSettings** property of the viewer is used. It is a container for all the default export settings.

```
HomeController.cs
```

```
public IActionResult InitViewer()
{
    var requestParams = StiAngularViewer.GetRequestParams(this);
    var options = new StiAngularViewerOptions();
    options.Actions.ViewerEvent = "ViewerEvent";
    options.Exports.DefaultSettings.ExportToPdf.ImageQuality = 0.75f;
    options.Exports.DefaultSettings.ExportToPdf.ImageFormat =
    Stimulsoft.Report.Export.StiImageFormat.Color;
    options.Exports.DefaultSettings.ExportToHtml.ExportMode =
    Stimulsoft.Report.Export.StiHtmlExportMode.Div;
    options.Exports.DefaultSettings.ExportToHtml.UseEmbeddedImages = true;
    return StiAngularViewer.ViewerDataResult(requestParams, options);
}
```

If it is required, you can completely hide export dialogs. Exporting will always be done with default settings. For this, it is enough to set the value of the **ShowExportDialog** property to **false**.

```
public IActionResult InitViewer()
{
    var requestParams = StiAngularViewer.GetRequestParams(this);
    var options = new StiAngularViewerOptions();
    options.Actions.ViewerEvent = "ViewerEvent";
    options.Exports.ShowExportDialog = false;
    return StiAngularViewer.ViewerDataResult(requestParams, options);
}
```

The **Angular Viewer** component contains 30+ export formats, and sometimes you need to disable unwanted formats. This allows you to simplify UI and the use of the viewer. To disable unused export formats, it is enough to set the values for the corresponding properties of the viewer listed in the list below to **false**.

#### HomeController.cs

```
public IActionResult InitViewer()
{
  var requestParams = StiAngularViewer.GetRequestParams(this);
  var options = new StiAngularViewerOptions();
  options.Actions.ViewerEvent = "ViewerEvent";
  options.Exports.ShowExportToDocument = true;
  options.Exports.ShowExportToPdf = true;
  options.Exports.ShowExportToXps = true;
  options.Exports.ShowExportToPowerPoint = true;
  options.Exports.ShowExportToHtml = true;
  options.Exports.ShowExportToHtml5 = true;
  options.Exports.ShowExportToMht = true;
  options.Exports.ShowExportToText = true;
  options.Exports.ShowExportToRtf = true;
  options.Exports.ShowExportToWord2007 = true;
  options.Exports.ShowExportToOpenDocumentWriter = true;
  options.Exports.ShowExportToExcel = true;
  options.Exports.ShowExportToExcelXml = true;
  options.Exports.ShowExportToExcel2007 = true;
  options.Exports.ShowExportToOpenDocumentCalc = true;
  options.Exports.ShowExportToCsv = true;
  options.Exports.ShowExportToDbf = true;
  options.Exports.ShowExportToXml = true;
  options.Exports.ShowExportToDif = true;
  options.Exports.ShowExportToSylk = true;
  options.Exports.ShowExportToImageBmp = true;
  options.Exports.ShowExportToImageGif = true;
  options.Exports.ShowExportToImageJpeg = true;
  options.Exports.ShowExportToImagePcx = true;
  options.Exports.ShowExportToImagePng = true;
  options.Exports.ShowExportToImageTiff = true;
  options.Exports.ShowExportToImageMetafile = true;
  options.Exports.ShowExportToImageSvg = true;
  options.Exports.ShowExportToImageSvgz = true;
  return StiAngularViewer.ViewerDataResult(requestParams, options);
}
```

The **Angular Viewer** component can completely disable the export menu. To do

this, set the value of the ShowSaveButton property to false.

#### HomeController.cs

```
public IActionResult InitViewer()
{
    var requestParams = StiAngularViewer.GetRequestParams(this);
    var options = new StiAngularViewerOptions();
    options.Actions.ViewerEvent = "ViewerEvent";
    options.Toolbar.ShowSaveButton = false;
    return StiAngularViewer.ViewerDataResult(requestParams, options);
}
```

#### 8.3.9 Viewing Modes

The **Angular Viewer** component has two modes for displaying reports - with and without scrollbars. By default, the view mode without scrollbars is set. To enable the scrollbar view mode, set the value of the **ScrollbarsMode** property to **true**.

#### HomeController.cs

```
public IActionResult InitViewer()
{
    var requestParams = StiAngularViewer.GetRequestParams(this);
    var options = new StiAngularViewerOptions();
    options.Actions.ViewerEvent = "ViewerEvent";
    options.Appearance.ScrollbarsMode = true;
    return StiAngularViewer.ViewerDataResult(requestParams, options);
}
...
```

In the first mode (without scrollbars), the viewer displays a page or report as a whole, automatically stretching the preview space. If the width and height are specified, the viewer will truncate the page that is out of bounds. In the second mode, unlike the first one, when the page is out of bounds of the viewer's size, no truncation will be performed. Scrollbars will appear, using which you can view the entire page or report.

#### Information

In the report mode with scrollbars, you should set the height of the viewer,
otherwise the default height will be set to 650 pixels.

```
<stimulsoft-viewer-angular [height]="'500px'" ...
```

The **Angular Viewer** component provides the full-screen report mode. By default, the standard view mode is enabled, the viewer has the specified dimensions in the settings. To enable the full-screen mode, set the **FullScreenMode** property to **true**.

#### HomeController.cs

```
public IActionResult InitViewer()
{
    var requestParams = StiAngularViewer.GetRequestParams(this);
    var options = new StiAngularViewerOptions();
    options.Actions.ViewerEvent = "ViewerEvent";
    options.Appearance. FullScreenMode = true;
    return StiAngularViewer.ViewerDataResult(requestParams, options);
}...
```

Also, to enable or disable the full-screen mode, you can use the corresponding button on the control panel of the viewer.

The **Angular Viewer** component has three modes to display reports - page-bypage, entire report, and tabular display of report pages. To control the modes, the **ViewMode** property is used. It can have one of the specified values - **SinglePage**, **Continuous**, **MultiplePages**.

```
HomeController.cs
```

```
public IActionResult InitViewer()
{
    var requestParams = StiAngularViewer.GetRequestParams(this);
    var options = new StiAngularViewerOptions();
    options.Actions.ViewerEvent = "ViewerEvent";
    options.Toolbar.ViewMode = StiWebViewMode.SinglePage;
    return StiAngularViewer.ViewerDataResult(requestParams, options);
}
```

**Angular Viewer** component supports interaction on a regular PC display and work with a touchscreen of screens and of the mobile devices. **InterfaceType** property allows to control the interface modes. The property can have one of the following values:

> **Auto** – the viewer's interface is determined automatically depending of the device that is report is displayed on. That is the default value.

**Mouse** – the standard interface with a mouse control will be used for all the screen types.

**Touch** – the Touch interface will be used to control the viewer. The interface design was optimized for the 'touchscreen' display types. The viewer interface elements have been increased in size to simplify the control of the viewer and to improve its usability.

> **Mobile** - the Mobile interface will be used to control the viewer for all the screen types. The Mobile interface was designed to control the viewer using the mobile smartphone display. This interface design was simplified and adapted to use with the smartphones.

```
public IActionResult InitViewer()
{
    var requestParams = StiAngularViewer.GetRequestParams(this);
    var options = new StiAngularViewerOptions();
    options.Actions.ViewerEvent = "ViewerEvent";
    options.Appearance.InterfaceType = StiInterfaceType.Auto;
    return StiAngularViewer.ViewerDataResult(requestParams, options);
}
```

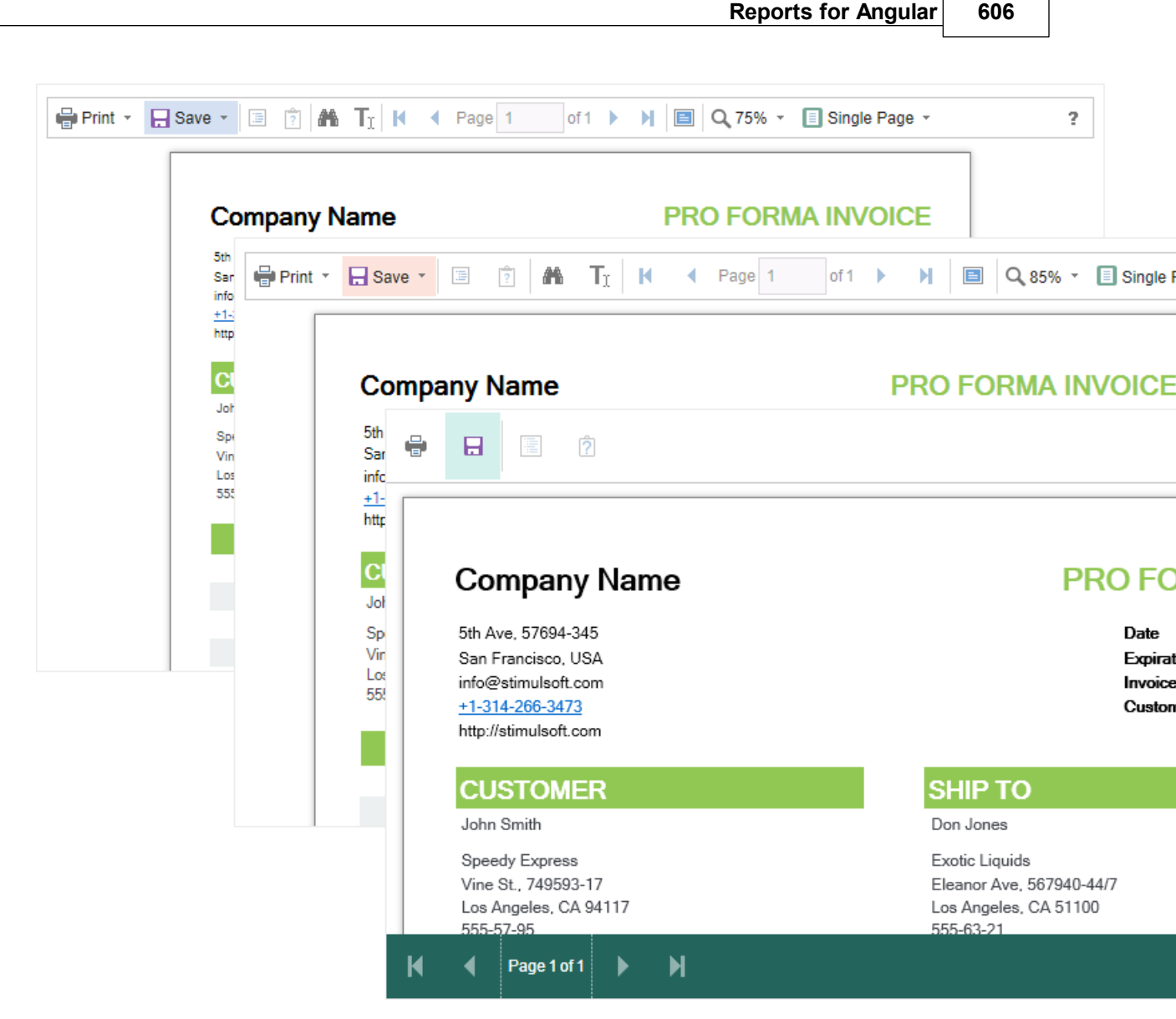

## 8.3.10 Work with Parameters

To work with report parameters in the **Angular Viewer**, there is a special settings panel. To add a parameter to the panel you need to define a variable in a report, requested by the user. When viewing a report in the viewer such a variable will be automatically added to the settings panel. It supports all types of report variables (normal variables, date and time, borders, lists, etc.).

| 🖶 Print 👻 📙 Save    | e • 🗏 🛐 🏔 🔣 🖣                                         | Page 1    | 0          | f3       |                               |                            | C                 | 100      | )% - | 👌 One Page 🔻 |                                             |
|---------------------|-------------------------------------------------------|-----------|------------|----------|-------------------------------|----------------------------|-------------------|----------|------|--------------|---------------------------------------------|
| InvoiceNumber       | 938547896                                             |           |            |          | Bill T                        | o - ZI                     | IP Co             | de       | ZI   | IP CODE      |                                             |
| InvoiceDate         | 12/15/2016 4:03:15 AM                                 |           |            |          | Ship                          | To -                       | Name              | 9        | Ν    | ame          |                                             |
| CustomerID          | 7                                                     |           | •          | Dec      | embe                          | er –                       | 20                | 16       | ►    | eet Address  |                                             |
| Bill To - Name      | Name                                                  |           | М          | Т        | W                             | Т                          | F                 | S        | \$   | dress 2      |                                             |
| Bill To - Address   | Street Address                                        |           |            |          |                               | 1                          | 2                 | 3        | 4    | у            |                                             |
| Bill To - Address 2 | Address 2                                             |           | 5          | 6        | 7                             | 8                          | 9                 | 10       | 11   |              |                                             |
| Bill To - City      | City                                                  |           | 12         | 13       | 14                            | 15                         | 16                | 1/       | 18   | P CODE       |                                             |
| Bill To - State     | CA                                                    |           | 26         | 20<br>27 | 21                            | 22<br>29                   | 23<br>30          | 24<br>31 | 20   | Reset        | Submit                                      |
|                     |                                                       |           | Tim        | e:       |                               | 4:                         | 03:15             | ;        |      |              |                                             |
| Invoi               | ce                                                    |           |            |          |                               |                            |                   |          |      |              | Stimulsoft                                  |
| This same           | ole demonstrates how to create                        | e invoice |            |          |                               |                            |                   |          |      |              | Date: November 2016                         |
| BILL                | Name<br>Street Address<br>Address 2<br>City, ZIP CODE |           | SHII<br>TO | þ        | Nam<br>Stree<br>Addr<br>City, | ie<br>et Ac<br>ress<br>ZIP | ldres<br>2<br>CO[ | s<br>DE  |      |              | Invoice #0<br>Invoice date<br>Customer ID 0 |
|                     | Unit Name                                             | Desc      | crip       | otio     | n                             | Q                          | ty                |          | Ite  | em Price     | Total                                       |
| Alice Mu            | tton                                                  | 20 - 1 kg | tins       |          |                               |                            | 0.00              |          |      | \$39.00      | \$0.00                                      |
| Aniseed             | Syrup                                                 | 12 - 550  | ml bo      | ottles   |                               | 1                          | 3.00              |          |      | \$10.00      | \$130.00                                    |

To work with reports with parameters, no additional viewer settings are required. If you need to perform some actions before applying the parameters, you can define a special **Interaction** action.

```
public IActionResult InitViewer()
{
    var requestParams = StiAngularViewer.GetRequestParams(this);
    var options = new StiAngularViewerOptions();
    options.Actions.ViewerEvent = "ViewerEvent";
    options.Actions.Interaction = "ViewerInteraction";
    return StiAngularViewer.ViewerDataResult(requestParams, options);
}
public IActionResult ViewerInteraction()
{
    // Some code before any interaction
```

```
// ...
return StiAngularViewer.InteractionResult(this);
}
```

This action is called during any interactive actions of the viewer. If you need to perform any actions only when applying report parameters, you can use the parameters of the viewer. The viewer parameters are represented as an object of the **StiRequestParams** class, they are passed to any server side on any request, and contain all necessary information and states of the client part of the viewer. To determine the type of the action of the viewer, it is enough to check the **Action** property of the viewer parameters.

## HomeController.cs

```
...
public IActionResult ViewerInteraction()
{
    StiRequestParams requestParams =
    StiAngularViewer.GetRequestParams(this);
    if (requestParams.Action == StiAction.Variables)
    {
        // Some code before apply parameters
    }
    return StiAngularViewer.InteractionResult(this);
}
```

If you do not need to work with parameters, you can completely disable this feature. To do this, use the **ShowParametersButton** property in the **Toolbar** section of properties, which should be set to **false**.

```
public IActionResult InitViewer()
{
    var requestParams = StiAngularViewer.GetRequestParams(this);
    var options = new StiAngularViewerOptions();
    options.Actions.ViewerEvent = "ViewerEvent";
    options.Toolbar.ShowParametersButton = false;
    return StiAngularViewer.ViewerDataResult(requestParams, options);
}
```

## Information

With such a viewer configuration, the options panel will not be displayed, even if the parameters are present in the displayed report.

## 8.3.11 Work with Bookmarks

The **Angular Viewer** component supports report bookmarks. When displaying such a report on the left side of the page, a panel with bookmarks will be displayed. When you select a bookmark of the report, the viewer will carry out an automatic transition to the specified page, and the report item with a bookmark is highlighted.

| 🖶 Print 👻 🔒 Save 👻 🔳         | 2  | a 🖌 🖣 Page 1 of 3 🕨 🕅                    | 📃 🔍 75% 👻 🗋 One     | Page -   |                     |
|------------------------------|----|------------------------------------------|---------------------|----------|---------------------|
| 🔚 Bookmarks<br>🖃 旝 Beverages |    |                                          |                     |          |                     |
| Chai                         |    | Bookmarks in Re                          | port                |          | Stimulsoft          |
| Côte de Blaye                |    | This sample demonatrates how to use book | marks in report.    |          | Date: November 2016 |
| Guaraná Fantástica           |    |                                          | 1.Beverages         |          |                     |
| 📄 l akkalikööri              |    | 1.Chai                                   | 10 boxes x 20 bags  | \$18.00  | 39.00               |
|                              | 61 | 2.Chang                                  | 24 - 12 oz bottles  | \$19.00  | 17.00               |
|                              |    | 3.Chartreuse verte                       | 750 cc per bottle   | \$18.00  | 69.00               |
| Outback Lager                |    | 4.Côte de Blaye                          | 12 - 75 cl bottles  | \$263.50 | 17.00               |
| Rnonbrau Klosterble          | r  | 5.Guaraná Fantástica                     | 12 - 355 ml cans    | \$4.50   | 20.00               |
| Sasquatch Ale                |    | 6.Ipoh Coffee                            | 16 - 500 g tins     | \$46.00  | 17.00               |
| Steeleye Stout               |    | 7.Lakkalikööri                           | 500 ml              | \$18.00  | 57.00               |
| 🗄 🔚 Condiments               |    | 8.Laughing Lumberjack Lager              | 24 - 12 oz bottles  | \$14.00  | 52.00               |
| Confections                  |    | 9.Outback Lager                          | 24 - 355 ml bottles | \$15.00  | 15.00               |
| E Dairy Products             |    | 10.Rhönbräu Klosterbier                  | 24 - 0.5 I bottles  | \$7.75   | 125.00              |
| 🗉 🔚 Grains/Cereals           |    | 11.Sasquatch Ale                         | 24 - 12 oz bottles  | \$14.00  | 111.00              |
|                              |    | 12.Steeleye Stout                        | 24 - 12 oz bottles  | \$18.00  | 20.00               |
| Produce                      |    |                                          | 2.Condiments        |          |                     |
|                              |    | 1.Aniseed Syrup                          | 12 - 550 ml bottles | \$10.00  | 13.00               |
|                              |    | 2.Chef Anton's Cajun Seasoning           | 48 - 6 oz jars      | \$22.00  | 53.00               |
|                              |    | 3.Chef Anton's Gumbo Mix                 | 36 boxes            | \$21.35  | 0.00                |
|                              |    | 4.Genen Shouyu                           | 24 - 250 ml bottles | \$15.50  | 39.00               |
|                              |    | 5.Grandma's Boysenberry Spread           | 12 - 8 oz jars      | \$25.00  | 120.00              |
|                              |    | 6.Gula Malacca                           | 20 - 2 kg bags      | \$19.45  | 27.00               |
|                              |    | 7.Louisiana Fiery Hot Pepper Sauce       | 32 - 8 oz bottles   | \$21.05  | 76.00               |
|                              |    | 8.Louisiana Hot Spiced Okra              | 24 - 8 oz jars      | \$17.00  | 4.00                |
|                              |    | 9.Northwoods Cranberry Sauce             | 12 - 12 oz jars     | \$40.00  | 6.00                |
|                              |    | 10. Original Frankfurter grüne Soße      | 12 boxes            | \$13.00  | 32.00               |
| < >                          |    | 11.Sirop d'érable                        | 24 - 500 ml bottles | \$28.50  | 113.00              |

By default, the bookmarks bar width is 180 pixels, the Angular Viewer component

?

allows you to change this value. For this, the **BookmarksTreeWidth** property, which value is specified in pixels, is used.

## HomeController.cs

```
public IActionResult InitViewer()
{
    var requestParams = StiAngularViewer.GetRequestParams(this);
    var options = new StiAngularViewerOptions();
    options.Actions.ViewerEvent = "ViewerEvent";
    options.Appearance.BookmarksTreeWidth = 200;
    return StiAngularViewer.ViewerDataResult(requestParams, options);
}
```

If work with report bookmarks is not required, you can disable this feature. For this, set the **ShowBookmarksButton** property to **false**.

## HomeController.cs

```
public IActionResult InitViewer()
{
    var requestParams = StiAngularViewer.GetRequestParams(this);
    var options = new StiAngularViewerOptions();
    options.Actions.ViewerEvent = "ViewerEvent";
    options.Toolbar.ShowBookmarksButton = false;
    return StiAngularViewer.ViewerDataResult(requestParams, options);
}
```

## Information

In this case, report bookmarks will not be displayed, even if they are present in the displayed report. This property has no effect on printing and exporting reports.

When printing a report with bookmarks, the bookmark tree will be hidden. If you want to print bookmarks with the report, it is necessary to set the **BookmarksPrint** property to **true**.

```
...
public IActionResult InitViewer()
{
    var requestParams = StiAngularViewer.GetRequestParams(this);
    var options = new StiAngularViewerOptions();
    options.Actions.ViewerEvent = "ViewerEvent";
    options.Appearance.BookmarksPrint = true;
    return StiAngularViewer.ViewerDataResult(requestParams, options);
}
...
```

## 8.3.12 Dynamic Sorting, Collapsing, and Drill-Down

The **Angular Viewer** component supports dynamic sorting, collapsing, and drilldown of reports. Dynamic sorting provides the ability to change the direction of sorting in a rendered report. To do this, click on the component that has the dynamic sorting enabled. Dynamic sorting is carried out in the following directions -**Ascending** and **Descending**. Each time the component is clicked, the sorting direction is reversed.

Multi-level sorting is allowed in the report. To do this, hold down the **Ctrl** key and sequentially click on the sorted components in the report. To reset sorting, you can click on any sorted component without holding down the **Ctrl** key.

?

| •     | Save 🔻 🔳 🝸 🏦 🕅 A Page 1                    | of5 🕨 📔 🔍 100%                | 🗸 🗋 One Page   | <del>.</del>         |
|-------|--------------------------------------------|-------------------------------|----------------|----------------------|
|       |                                            |                               |                |                      |
|       |                                            |                               |                |                      |
|       | Interactive Sorting                        |                               |                | Stimulsoft           |
| The s | sample demonstrates how to use interactive | e sorting in report.          |                | Date: November 20    |
|       |                                            | Companies                     |                |                      |
|       |                                            |                               |                |                      |
|       | Company                                    | - Address                     | Phone          | Contact              |
| 1     | Alfreds Futterkiste                        | Obere Str. 57                 | 030-0074321    | Sales Representative |
| 2     | Ana Trujillo Emparedados y helados         | Avda. de la Constitución 2222 | (5) 555-4729   | Owner                |
| 3     | Antonio Moreno Taquería                    | Mataderos 2312                | (5) 555-3932   | Owner                |
| 4     | Around the Horn                            | 120 Hanover Sq.               | (171) 555-7788 | Sales Representative |
| 5     | Berglunds snabbköp                         | Berguvsvägen 8                | 0921-12 34 65  | Order Administrator  |
| 6     | Blauer See Delikatessen                    | Forsterstr. 57                | 0621-08460     | Sales Representative |
| 7     | Blondel père et fils                       | 24, place Kléber              | 88.60.15.31    | Marketing Manager    |
| 8     | Bólido Comidas preparadas                  | C/ Araquil, 67                | (91) 555 22 82 | Owner                |
| 9     | Bon app'                                   | 12, rue des Bouchers          | 91.24.45.40    | Owner                |
| 10    | Bottom-Dollar Markets                      | 23 Tsawwassen Blvd.           | (604) 555-4729 | Accounting Manager   |
| 11    | B's Beverages                              | Fauntleroy Circus             | (171) 555-1212 | Sales Representative |
| 12    | Cactus Comidas para llevar                 | Cerrito 333                   | (1) 135-5555   | Sales Agent          |
| 13    | Centro comercial Moctezuma                 | Sierras de Granada 9993       | (5) 555-3392   | Marketing Manager    |
| 14    | Chop-suey Chinese                          | Hauptstr. 29                  | 0452-076545    | Owner                |
| 15    | Comércio Mineiro                           | Av. dos Lusíadas, 23          | (11) 555-7647  | Sales Associate      |

A report with dynamic collapsing is an interactive report in which blocks can collapse/expand their content when you click on the block title. Report elements, which can be collapsed/expanded, are indicated by special icons - [-] or [+].

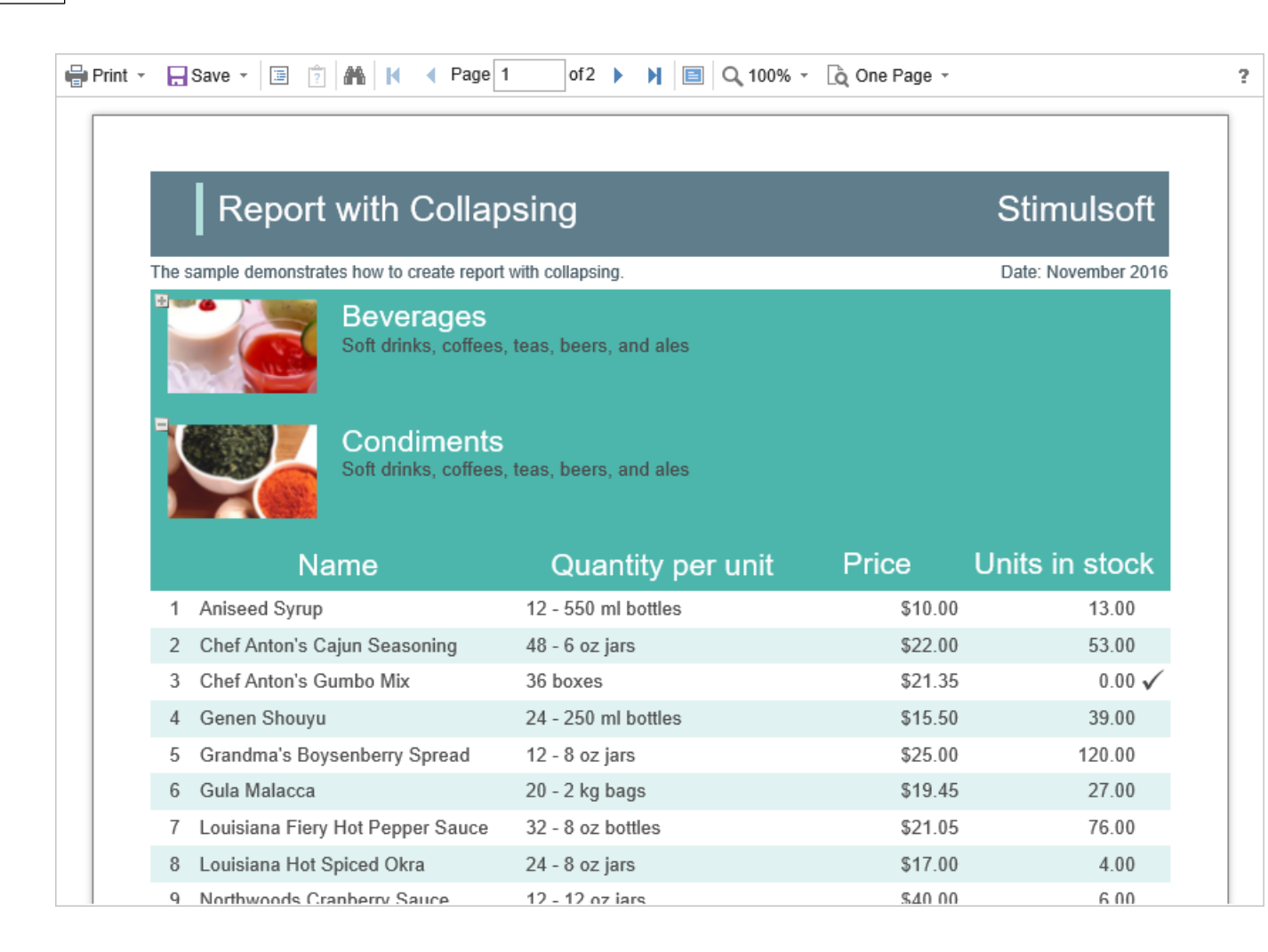

When using drill-down, under the main panel of the viewer, the drill-down panel with tabs for drill-down reports will be displayed. The currently displayed report will be highlighted.

| List                               | of Products in Condi | ments   |                |
|------------------------------------|----------------------|---------|----------------|
| Name                               | Quantity per unit    | Price   | Units in stock |
| 1 Aniseed Syrup                    | 12 - 550 ml bottles  | \$10.00 | 13.00          |
| 2 Chef Anton's Cajun Seasoning     | 48 - 6 oz jars       | \$22.00 | 53.00          |
| 3 Chef Anton's Gumbo Mix           | 36 boxes             | \$21.35 | 0.00 🗸         |
| 4 Genen Shouyu                     | 24 - 250 ml bottles  | \$15.50 | 39.00          |
| 5 Grandma's Boysenberry Spread     | 12 - 8 oz jars       | \$25.00 | 120.00         |
| 6 Gula Malacca                     | 20 - 2 kg bags       | \$19.45 | 27.00          |
| 7 Louisiana Fiery Hot Pepper Sauce | 32 - 8 oz bottles    | \$21.05 | 76.00          |
| 8 Louisiana Hot Spiced Okra        | 24 - 8 oz jars       | \$17.00 | 4.00           |
| 9 Northwoods Cranberry Sauce       | 12 - 12 oz jars      | \$40.00 | 6.00           |
| 10 Original Frankfurter grüne Soße | 12 boxes             | \$13.00 | 32.00          |
| 11 Sirop d'érable                  | 24 - 500 ml bottles  | \$28.50 | 113.00         |
| 12 Vegie-spread                    | 15 - 625 g jars      | \$43.90 | 24.00          |
|                                    |                      |         | Count 1        |

To work with dynamic sorting, collapsing and drill-down reports, no additional viewer settings are required. To perform any actions before sorting, collapsing or drill-down of the report, a special **Interaction** action is used. It will be called when interactive action of the viewer.

```
public IActionResult InitViewer()
{
    var requestParams = StiAngularViewer.GetRequestParams(this);
    var options = new StiAngularViewerOptions();
    options.Actions.ViewerEvent = "ViewerEvent";
    options.Actions.Interaction = "ViewerInteraction";
    return StiAngularViewer.ViewerDataResult(requestParams, options);
}
public IActionResult ViewerInteraction()
```

```
// Some code before any interaction
// ...
return StiAngularViewer.InteractionResult(this);
}
```

To get the type of action, you can use the parameters of the viewer. The viewer parameters are represented as an object of the **StiRequestParams** class, they are passed to any server side by any request, and contain all necessary information and states of the client part of the viewer. For each type of interactivity, the viewer has a certain type of action:

- Sorting when using column sorting;
- > DrillDown when using drill-down in reports;
- > Collapsing when using collapsing report blocks.

## HomeController.cs

```
...
public IActionResult ViewerInteraction()
{
   StiRequestParams requestParams =
   StiAngularViewer.GetRequestParams(this);
   switch (requestParams.Action)
   {
      case StiAction.Sorting:
        break;
      case StiAction.DrillDown:
        break;
      case StiAction.Collapsing:
        break;
   }
   return StiAngularViewer.InteractionResult(this);
}
```

## 8.3.13 Editing Report

The **Angular Viewer** component has the ability to edit report items, such as text boxes and check boxes. In order the editing be possible, in the report template, you should mark the required components as editable. After displaying a report in the viewer, you need to click the corresponding button on the viewer panel to start editing. After editing, it is necessary to click the button once more, and all changes will be applied to the report.

?

| Print 🔹 | 🕞 Save 👻 🗐 🖹 🚹 👖 K 🖪 Pag                                                                                                    | e 1 of 1 🕨 🔰 🗐 🔍 100% - 🗋 One Page -                       |           |
|---------|----------------------------------------------------------------------------------------------------|------------------------------------------------------------|-----------|
|         | Editable Report                                                                                                    | S                                                          | timulsoft |
| T       | The sample demonstrates how to edit a rendered report in the Preview Window. Date: November 201 For editing the report use the tool - the editor. |                                                            |           |
|         | Beverages                                                                                                    | Soft drinks, coffees, teas, beers, and ales                | ×         |
|         | Condiments                                                                                                    | Sweet and savory sauces, relishes, spreads, and seasonings | ×         |
|         | Confections                                                                                                    | Desserts, candies, and sweet breads                        |           |
|         | Dairy Products                                                                                                    | Cheeses                                                    |           |

For the report edit mode, no special settings of the viewer required.

| Information |  |
|-------------|--|
|-------------|--|

The edited settings will be applied when you print or export a report, and the original report remains unchanged. After restarting the viewer, all the values will be returned to the initial ones.

## 8.3.14 Sending Report by Email

The **Angular Viewer** component provides the ability to send reports by email. To activate this feature, you should set the **ShowSendEmailButton** property of the viewer to **true**, and define the **EmailReport** action.

```
public IActionResult InitViewer()
{
  var requestParams = StiAngularViewer.GetRequestParams(this);
  var options = new StiAngularViewerOptions();
  options.Actions.ViewerEvent = "ViewerEvent";
  options.Actions.EmailReport = "EmailReport";
  options.Toolbar.ShowSendEmailButton = true;
  return StiAngularViewer.ViewerDataResult(requestParams, options);
}
public IActionResult EmailReport()
{
  StiEmailOptions options = StiAngularViewer.GetEmailOptions(this);
  // Passed from the viewer, can be checked and changed
  // options.AddressTo = "";
  // options.Subject = "";
  // options.Body = "";
  // Should be filled here
  options.AddressFrom = "admin address@test.com";
  options.Host = "smtp.test.com";
  options.Port = 465;
  options.UserName = "admin address@test.com";
  options.Password = "admin_password";
  // options.CC.Add("email@test.com");
  // options.BCC.Add("email@test.com");
  // options.EnableSsl = true;
  return StiAngularViewer.EmailReportResult(this, options);
}
```

When sending a report by email, the menu to select the attachment format is displayed. It corresponds to the menu for selecting the format for exporting the report. After selecting the format, the dialog to enter send email parameters, such as the recipient's email, subject and text of the message is displayed.

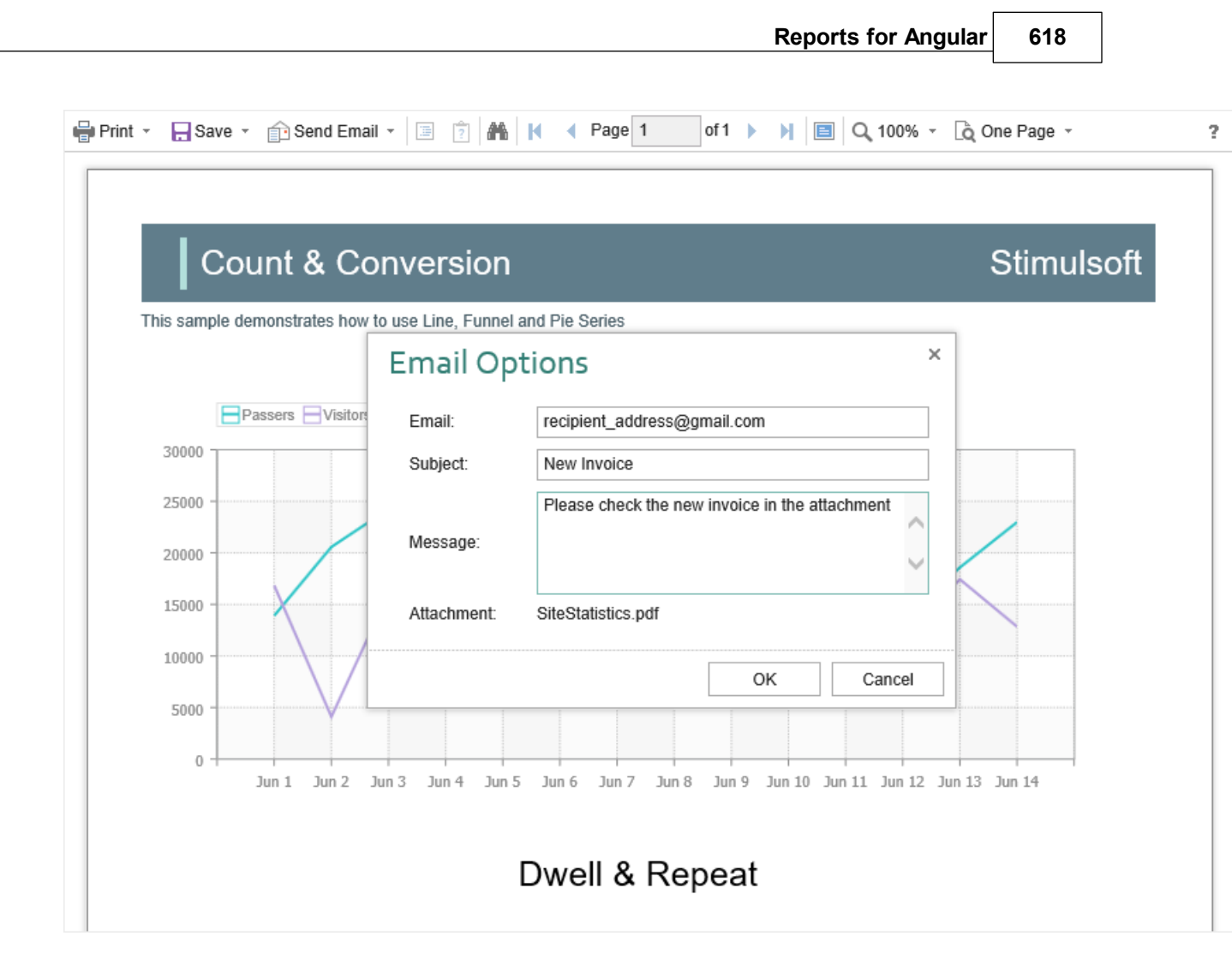

After confirmation of sending the email the above described **EmailReport** event will be called. You can check and correct the data entered in this form. The exported report file will be attached to the email automatically.

The **Angular Viewer** component allows you to set default values for the send email form. The **DefaultEmailAddress**, **DefaultEmailSubject** and **DefaultEmailMessage** properties can be used for this. By default, these properties are empty.

# HomeController.cs ... public IActionResult InitViewer() { var requestParams = StiAngularViewer.GetRequestParams(this);

```
var requestParams = StiAngularViewer.GetRequestParams(this);
var options = new StiAngularViewerOptions();
options.Actions.ViewerEvent = "ViewerEvent";
options.Email.DefaultEmailAddress = "recipient_address@gmail.com";
options.Email.DefaultEmailSubject = "New Invoice";
```

}

```
options.Email.DefaultEmailMessage = "Please check the new invoice in the
attachment";
return StiAngularViewer.ViewerDataResult(requestParams, options);
```

## 8.3.15 Calling Designer from Viewer

The **Angular Viewer** component has the ability to call the report designer. The special **Design** button in the toolbar of the viewer (the button is disabled by default) should be used. To use this feature, you should set the **ShowDesignButton** property to **true**, and also to define the **DesignReport** event handler.

## HomeController.cs

```
public IActionResult InitViewer()
{
   var requestParams = StiAngularViewer.GetRequestParams(this);
   var options = new StiAngularViewerOptions();
   options.Actions.ViewerEvent = "ViewerEvent";
   options.Actions.DesignReport = "DesignReport";
   options.Toolbar.ShowDesignButton = true;
   return StiAngularViewer.ViewerDataResult(requestParams, options);
}
public IActionResult DesignReport()
{
   StiReport report = StiAngularViewer.GetReportObject(this);
   ViewBag.ReportName = report.ReportName;
   return View("Designer");
}
```

## Information

The viewer does not run the designer, it only calls the specified action, in which you can get all the necessary parameters. Then, in the action, you can implement redirection to another View, which contains the report designer.

## 8.3.16 Caching

The **Angular Viewer** component allows you to use the server cache to store rendered reports. If you do not use caching, then, every time you request a page, you should load the report, connect data, and render it again. If you use caching, every time you refresh the page, the previously rendered report will be loaded from the cache.

When using caching, it should be taken into account that every report saved in the cache takes up server memory and, with a large number of requests to reports, this can become a critical issue. Therefore, you need to choose between two options - either low memory requirements but high in performance, or low performance requirements but high in memory.

To use caching, you need to connect modules to work with a session or cache on the server side. To do this, just add the following services to the project in the start file of a project.

```
Startup.cs
```

```
public void ConfigureServices(IServiceCollection services)
{
   services.AddMemoryCache();
   services.AddSession();
   services.AddMvc();
}
```

You can manage caching with the following properties.

## The CacheMode property

This property of the viewer enabled caching and sets its type. It can take one of the following values, specified in the **StiServerCacheMode** enumeration:

**None** – caching is disabled, each action of the viewer requires loading the report from the file and, if it is a report template, then render it;

> **ObjectCache** – for caching, the server cache is used. The report object is saved in this cach (set by default);

> **StringCache** – for caching, the server cache is used. The report is saved as a packed string in this cache;

> **ObjectSession** – the current session, in which the report object is saved, is used for caching;

> **StringSession** – for caching, the current session is used. The report is saved as a packed string in this cache.

## The CacheltemPriority property

This property sets the priority of the report stored in the server's cache. It affects the automatic clearing of the server memory in case of lack of memory. The lower the priority is, the greater is the chance of removing information from memory.

## The CacheTimeout property

This property specifies the amount of time in minutes for which you want to save the report in the server cache. If you use caching and the requested report is not found in the cache (the objects storage time has expired), then it will be requested again using a special **GetReport** event, then connect the report data and render it.

## StiCacheHelper

The **Angular Viewer** component provides the ability to define your own methods of working with report caching. For this purpose, a special class **StiCacheHelper** is used. It contains methods for obtaining a report from the cache and saving the report to the cache. It is necessary to create a new class inherited from **StiCacheHelper** and reload the above methods, which respectively have the names - **GetReport** and **SaveReport**.

```
else report.LoadPackedDocumentFromString(packedReport);
       return report;
     }
    return null;
     //return base.GetReport(guid);
  }
  public override void SaveReport (StiReport report, string guid)
    string packedReport = guid.EndsWith("template") ?
    report.SavePackedReportToString() :
    report.SavePackedDocumentToString();
    string path =
    System.IO.Path.Combine(this.HttpContext.Server.MapPath("CacheFiles"
     ), guid);
    System.IO.File.WriteAllText(path, packedReport);
    //base.SaveReport(report, guid);
  }
}
static ViewerController()
{
  StiAngularViewer.CacheHelper = new StiMyCacheHelper();
}
```

To initialize the work with report caching using the created class, it is enough to set it as a value of the static **StiAngularViewer.CacheHelper** property in the controller constructor.

## Information

}

If report caching is disabled (the **CacheMode** property of the viewer is set to **None**), the specified class will not be used.

## 8.3.17 Additional Methods

For **Angular Viewer**, there are several additional methods that are used to get the object of the currently viewed report, parameters of the current state of the viewer and other useful data. These methods can be used in any actions of the viewer.

## The GetReportObject() method

Returns the report object with which the viewer is currently working. It is possible to perform the necessary actions with it - register new data sets, change report properties, assign parameters or load another report to the object. Then, the report can be returned to the viewer, specifying it as a parameter in the resulting action method.

## HomeController.cs

```
public IActionResult ViewerInteraction()
{
   StiReport report = StiAngularViewer.GetReportObject(this);
   report.ReportName = "MyReportName";
   return StiAngularViewer.InteractionResult(this, report);
}
```

#### The GetRouteValues() method

Returns values for URLs with which the viewer page was opened. Thus, it is possible to get the initial collection of run page parameters in any viewer action and use these values for any checks and conditions.

```
HomeController.cs
```

```
...
public IActionResult ViewerInteraction()
{
    RouteValueDictionary routeValues =
    StiAngularViewer.GetRouteValues(this);
    return StiAngularViewer.InteractionResult(this);
}
...
```

You can also get values of URL parameters by parameter name, specifying it as the parameter of the called action of the viewer.

```
public IActionResult ViewerInteraction(string id)
{
   return StiAngularViewer.InteractionResult(this);
}
```

The GetFormValues() method

Returns the values of the form that initiated (opened by the POST request) a page of the viewer. Thus, it is possible to get a collection of form parameters in any action of the viewer.

## HomeController.cs

. . .

```
public IActionResult ViewerInteraction()
{
   NameValueCollection formValues = StiAngularViewer.GetFormValues(this);
   return StiAngularViewer.InteractionResult(this);
}
...
```

By default, this feature is disabled in order to optimize requests of the client side of the viewer to the server. To enable it, set the **PassFormValues** property to **true**.

#### HomeController.cs

```
public IActionResult InitViewer()
{
    var requestParams = StiAngularViewer.GetRequestParams(this);
    var options = new StiAngularViewerOptions();
    options.Actions.ViewerEvent = "ViewerEvent";
    options.Server.PassFormValues = true;
    return StiAngularViewer.ViewerDataResult(requestParams, options);
}
```

## The GetRequestParams() method

Returns all parameters of the current state of the viewer passed to the server side. They can be useful for determining the type of action that the viewer is currently executing - for example, to determine the type of export, as well as all action parameters.

```
public IActionResult ExportReport()
{
   StiRequestParams requestParams =
   StiAngularViewer.GetRequestParams(this);
   if (requestParams.ExportFormat == StiExportFormat.Pdf)
   {
     StiReport report = StiAngularViewer.GetReportObject(this);
     // Some action with report for the PDF export
     // ...
     return StiAngularViewer.ExportReportResult(this, report);
   }
   return StiAngularViewer.ExportReportResult(this);
}
```

You can change the values of some parameters. After making changes, for correct operation of the viewer, you should transfer the changed parameter object to the input of thse resulting method.

#### HomeController.cs

```
public IActionResult ViewerInteraction()
{
   StiRequestParams requestParams =
   StiAngularViewer.GetRequestParams(this);
   if (requestParams.Action == StiAction.Variables)
   {
      requestParams.Interaction.Variables["Variable1"] = "MyValue";
      return StiAngularViewer.InteractionResult(this, requestParams);
   }
   return StiAngularViewer.InteractionResult(this);
}
```

## The GetExportSettings() method

Returns all the parameters of the current report export. The type of the parameter object will correspond to the type of export selected in the viewer menu. Any export parameters can be changed and passed to the input of the resulting method. In this case, the report will be exported with the parameters transferred.

```
public IActionResult ExportReport()
{
   StiExportSettings settings = StiAngularViewer.GetExportSettings(this);
   if (settings.GetExportFormat() == StiExportFormat.Pdf)
   {
     StiPdfExportSettings pdfSettings = (StiPdfExportSettings)settings;
     pdfSettings.EmbeddedFonts = true;
     pdfSettings.AllowEditable = StiPdfAllowEditable.No;
     return StiAngularViewer.ExportReportResult(this, settings);
   }
   return StiAngularViewer.ExportReportResult(this);
}...
```

## The MapPath() and MapWebRootPath() methods

Returns the absolute path, respectively, to the application or wwwroot directory. You can use this to upload report templates files, data files, etc. These methods are located in the StiAngularHelper static class.

#### HomeController.cs

```
public IActionResult GetReport()
{
   StiReport report = new StiReport();
   report.Load(StiAngularHelper.MapPath(this, "Reports/SimpleList.mrt"));
   return StiAngularViewer.GetReportResult(this, report);
}
```

## 8.3.18 Timeout

When working with the **StiNetCoreViewer** component, you can set the timeout for various operations — <u>storing the report in the cache</u>, <u>server response</u>, and <u>query</u> <u>execution</u>. The timeout setting is done using the component properties and report options.

#### **CacheTimeout Property**

Sets the time in minutes that the server will store the rendered report since the last action of the viewer. The default setting is 10 minutes.

```
public IActionResult InitViewer()
{
    var requestParams = StiAngularViewer.GetRequestParams(this);
    var options = new StiAngularViewerOptions();
    options.Actions.ViewerEvent = "ViewerEvent";
    options.Server.CacheTimeout = 10;
    return StiAngularViewer.ViewerDataResult(requestParams, options);
}
```

Using cache will increase the speed of the report viewer. See the chapter <u>Caching</u> for more information

## **RequestTimeout Property**

Sets the time to wait for a response from the server in seconds, after which an error will be generated. The default value is 30 seconds. For big reports, it is recommended to increase this value.

```
HomeController.cs
```

```
public IActionResult InitViewer()
{
    var requestParams = StiAngularViewer.GetRequestParams(this);
    var options = new StiAngularViewerOptions();
    options.Actions.ViewerEvent = "ViewerEvent";
    options.Server.RequestTimeout = 30;
    return StiAngularViewer.ViewerDataResult(requestParams, options);
}
....
```

## **CommandTimeout Option**

Also, for SQL data sources used in the report, you can specify the **Query Timeout** in seconds. The value of this property is stored in the report template for each SQL connection separately.

Below is an example of code that you may use to set the query timeout for the already created connection, and data sources in the report.

```
public IActionResult InitViewer()
{
  var requestParams = StiAngularViewer.GetRequestParams(this);
  var options = new StiAngularViewerOptions();
  options.Actions.ViewerEvent = "ViewerEvent";
  options.Actions.GetReport = "GetReport";
  return StiAngularViewer.ViewerDataResult(requestParams, options);
}
public IActionResult GetReport()
  StiReport report = new StiReport();
  report.Load(Server.MapPath("Report.mrt"));
  ((StiSqlSource)
  report.Dictionary.DataSources["DataSourceName"]).CommandTimeout = 1000;
  return StiNetCoreViewer.GetReportResult(this, report);
}
public IActionResult ViewerEvent()
{
  return StiNetCoreViewer.ViewerEventResult(this);
}
```

## 8.3.19 Viewer Settings

The **Angular Viewer** is configured using properties that are located in the **StiNetCoreViewerOptions** class. All properties are divided into groups. Some of the groups contain subgroups for ease of use. The following is an example of setting the properties of the viewer.

```
public IActionResult InitViewer()
{
   var requestParams = StiAngularViewer.GetRequestParams(this);
   var options = new StiAngularViewerOptions();

   options.Theme = StiViewerTheme.Office2022WhiteTeal;
   options.Localization = "Localization/en.xml";
   options.Actions.GetReport = "GetReport";
   options.Actions.ViewerEvent = "ViewerEvent";
   options.Appearance.InterfaceType = StiInterfaceType.Auto;
   options.Appearance.ScrollbarsMode = true;
   options.Appearance.ShowTooltips = false;
   options.Exports.DefaultSettings.ExportToPdf.CreatorString = "Company Name";
```

}

```
options.Exports.DefaultSettings.ExportToPdf.ImageQuality = 0.75f;
options.Exports.ShowExportToDbf = false;
options.Exports.ShowExportToDif = false;
return StiAngularViewer.ViewerDataResult(requestParams, options);
```

## Main settings (without groups)

| Name         | Description                                                                                                    |
|--------------|----------------------------------------------------------------------------------------------------|
| Theme        | Sets <u>the viewer theme</u> . The list of available<br>themes can be found in the <b>StiViewerTheme</b><br>enumeration. The default value is<br><b>Office2022WhiteBlue</b> .                                                                                                    |
| Localization | Sets the path to <u>the XML localization file</u> . The<br>path can be absolute or relative. By default,<br>English localization is used. It is built into the<br>viewer and does not require additional XML<br>files.                                                                                                    |
| Width        | Sets the width of the component in the required<br>units that are specified in the <b>Unit</b> class. The<br>value can be set in pixels - <b>Unit.Pixel()</b> , points<br>- <b>Unit.Point()</b> and per cent -<br><b>Unit.Percentage()</b> . The default width is 100%.                                                                                                    |
| Height       | Sets the height of the component in the<br>required units that are specified in the <b>Unit</b><br>class. The value can be set in pixels -<br><b>Unit.Pixel()</b> , points - <b>Unit.Point()</b> and per cent<br>- <b>Unit.Percentage()</b> . By default, the automatic<br>height is set depending on the size of the report<br>page, or 650 pixels in the view mode of the<br>viewer with scrollbars. |

## Actions

Name

Description

| GetReport    | Specifies the name of the action method for<br>preparing <u>the rendered report</u> . Specifies the<br>name of the action method for preparing the<br>constructed report. If report caching is enabled,<br>this action will be called only once when the<br>report is requested or if the requested report is<br>not found in the server cache.          |
|--------------|----------------------------------------------------------------------------------------------------|
| PrintReport  | Specifies the name of the action method <u>of</u> <u>report printing</u> .                                                                                                    |
| ExportReport | Specifies the name of the action method <u>of the</u><br><u>export the report</u> to the specified format.                                                                                                    |
| EmailReport  | Specifies the name of the action method <u>of</u><br><u>sending the report by email</u> .                                                                                                    |
| Interaction  | Specifies the name of the action method for the viewer to work with interactive operations, such as using <u>parameters</u> , <u>dynamic sorting</u> , <u>collapsing</u> <u>and drill-down</u> .                                                                                                    |
| DesignReport | Specifies the name of the action method to go<br>to the specified view by clicking the <u>Design</u><br><u>button</u> on the viewer panel.                                                                                                    |
| ViewerEvent  | Specifies the name of the action method of <u>basic viewer events</u> and the processing actions of the viewer, such as printing and exporting a report, working with parameters, and interactivity, if these actions are not specified separately. In addition, this action is used to load scripts and styles of the viewer. This action is mandatory. |

## Server

| Name       | Description                                                                                                    |
|------------|----------------------------------------------------------------------------------------------------|
| Controller | Specifies the name of the report controller for<br>the report viewer. If this property is not<br>specified, then the current controller will be |

|                | used to process requests.                                                                                                    |
|----------------|----------------------------------------------------------------------------------------------------|
| RouteTemplate  | Sets the route template that is returned when<br>the report viewer actions are executed. If the<br>property is not set, then the MVC project<br>template will be used instead. If the<br>UseRelativeUrls property is set to true, the<br>BasePath will not be respected for this<br>property.The default value of this property is<br>null.                                                                                                    |
| RequestTimeout | Sets the response timeout from the server in<br>seconds, after which an error will be generated.<br>The default value is 20 seconds. For big reports,<br>it is recommended to increase this value.                                                                                                    |
| CacheTimeout   | Sets the time in minutes that the server will<br>store the report since the last action of the<br>viewer. The default value is 20 minutes.                                                                                                    |
| CacheMode      | <ul> <li>Sets the report caching mode. It can take one of the following values of the StiServerCacheMode enumeration:</li> <li>None – caching is disabled, the report will be reloaded each time using the GetReport event;</li> <li>ObjectCache – the cache is used as the storage, the report is stored as an object (default value);</li> <li>ObjectSession – the session is used as the storage, the report is stored as an object;</li> <li>StringCache – the server cache is used as the storage, the report is serialized to a packed string;</li> <li>StringSession – the session is used as a storage, the report is serialized into a packed string.</li> </ul> |

| CacheltemPriority                   | Sets the priority of the report stored in the<br>server cache. This property affects the automatic<br>clearing of the server memory in case of lack of<br>memory. The lower the priority is, the greater is<br>the chance of removing information from<br>memory.                                                                         |
|-------------------------------------|----------------------------------------------------------------------------------------------------|
| AllowAutoUpdateCache                | Sets the mode for automatic cache update. The<br>report stored in the cache or the server session<br>will be automatically re-saved after a certain<br>period of time when the viewer is idle (every 3<br>minutes). By default, the property is set to <b>true</b> .                                                                      |
| UseRelativeUrls                     | Sets the viewer mode in which relative URLs are used for AJAX requests to the server. By default, the property is set to <b>true</b> .                                                                                                    |
| PortNumber                          | Gets or sets a value which specifies the port<br>number to use in the URL. A value of <b>0</b> defines<br>automatic detection (default value). A value of -<br><b>1</b> removes the port number.                                                                                                    |
| PassQueryParametersForResource<br>s | Enables transferring all request URL parameters<br>when generating links to the resources of the<br>viewer. If <b>false</b> , only the necessary parameters<br>are used to request the resources of the viewer.<br>This corresponds to the more correct work of<br>the browser cache. By default, the property is set<br>to <b>true</b> . |
| PassQueryParametersToReport         | Enables using all the URL parameters of the<br>request as the variable values. The variables<br>names must match the parameters. The default<br>value of the property is false.                                                                                                    |
| PassFormValues                      | Enables passing the values of the POST form to<br>the client side, if these values are required to be<br>used in the actions of the viewer. If you enable<br>this property, the additional <b>GetFormValues()</b><br>method will return a collection of form<br>parameters. By default, the property is <b>false</b> .                    |
| ShowServerErrorPage                 | Enables displaying an HTML page with the details of the error that occurred on the server                                                                                                    |

|                                         | side. When the property is enabled, the details<br>of the error will be displayed in the viewer<br>window. If the property is disabled, only the<br>numeric error code and a short error text in the<br>dialog box will be displayed. By default, the<br>property is set to <b>true</b> .                  |
|-----------------------------------------|----------------------------------------------------------------------------------------------------|
| UseCompression                          | Enables compression of the viewer requests into<br>the GZip stream. That allows to decrease the<br>amount of the internet-traffic but slows down<br>slightly the viewer. The default value of the<br>property is false.                                                                                    |
| UseCacheForResources                    | Enables caching of the component resources on<br>the server side. The following resources are<br>supported: scripts, styles and images. This<br>option improves the load speed of the<br>component and also reduces the server load in<br>multi-client environments. The default value is<br><b>true</b> . |
| UseLocalizedCache                       | Sets a value which enables the use of a different cache depending on the selected localization. The default value of the property is <b>false</b> .                                                                                                    |
| AllowLoadingCustomFontsToClie<br>ntSide | Allows you to pass custom fonts to the client<br>side and convert them to CSS style for the<br>correct display of text as HTML with a specified<br>font. By default, the property is set to <b>false</b> .                                                                                                 |

## Appearance

| Name            | Description                                                                                                    |
|-----------------|----------------------------------------------------------------------------------------------------|
| CustomCss       | Sets the path to the CSS file of the viewer's<br>styles. The standard styles of the chosen theme<br>will not be loaded if this property has got a<br>value. The default value of the property is an<br>empty string. |
| BackgroundColor | Sets the background color of the viewer. By default it is set to <b>White</b> .                                                                                                    |

| PageBorderColor          | Sets the border color of the viewer. By default it is set to <b>Gray</b> .                                                                                       |
|--------------------------|----------------------------------------------------------------------------------------------------|
| RightToLeft              | Sets the <b>Right to Left</b> mode for viewer controls.<br>By default the property is set to <b>false</b> . By<br>default, the property is set to <b>false</b> . |
| FullScreenMode           | Sets the full-screen display mode of the viewer.<br>By default, the property is set to <b>false</b> .                                                            |
| ScrollbarsMode           | Sets the preview mode with scrollbars. By default, the property is set to <b>false</b> .                                                                         |
| OpenLinksWindow          | Sets the target window for opening links contained in the report. By default, the property is set to <b>Blank</b> (new window).                                  |
| OpenExportedReportWindow | Sets the target window for opening the export file from the viewer. By default, the property is set to <b>Blank</b> (new window).                                |
| DesignWindow             | Sets the destination window for launching the report designer. The default value of the property is <b>Self</b> (whish is the current window).                   |
| ShowTooltips             | Enables showing tips for the viewer controls when the mouse hovers over. By default, the property is set to <b>true</b> .                                        |
| ShowTooltipsHelp         | Enables showing links to online documentation for the viewer controls. By default, the property is set to <b>true</b> .                                          |
| ShowDialogsHelp          | Sets a value which indicates that show or hide<br>the help button in dialogs. By default, the<br>property is set to <b>true</b> .                                |
| PageAlignment            | Sets the position of the report page in the viewer window. It can take one of the following values of the <b>StiContentAlignment</b> enumeration:                |
|                          | <ul> <li>Left – the page will be aligned left;</li> <li>Center – the page will be centered (default value);</li> </ul>                                           |

|                              | > Right – the page will be aligned right.                                                                                                    |
|------------------------------|----------------------------------------------------------------------------------------------------|
| ShowPageShadow               | Enables displaying shadow for report pages. By default the property is set to <b>true</b> .                                                                                                    |
| BookmarksPrint               | Enables printing of report bookmarks (besides<br>the report itself). By default the property is set<br>to <b>false</b> .                                                                                   |
| BookmarksTreeWidth           | Sets the width of the bookmarks panel in pixels.<br>By default, the width is 180 pixels.                                                                                                    |
| ParametersPanelPosition      | Specifies the position of the report parameters<br>panel. It can take one of the following<br><b>StiParametersPanelPosition</b> enumeration<br>values:<br><b>Top</b> - the panel will be docked to the top |
|                              | margin (default value);<br>> Left - the panel will be docked to the left<br>margin.                                                                                                    |
| ParametersPanelMaxHeight     | Sets the maximum height of the parameters bar<br>in pixels. By default, the maximum height is 300<br>pixels.                                                                                               |
| ParametersPanelColumnsCount  | Sets the number of columns to display report parameters. By default, there are 2 columns.                                                                                                    |
| ParametersPanelSortDataltems | Gets or sets a value which indicates that variable<br>items will be sorted. By default the property is<br>set to <b>true</b> .                                                                             |
| ParametersPanelDateFormat    | Sets the date and time format for variables of<br>the corresponding type in the parameters panel.<br>By default, the date and time format set by the<br>browser is used.                                   |
| InterfaceType                | Sets the type of interface used for the viewer. It can take one of the following <b>StiInterfaceType</b> enumeration values:                                                                               |
|                              | > <b>Auto</b> – the viewer's interface is determined<br>automatically depending of the device that is<br>report is displayed on. That is the default value.                                                |

|                   | <ul> <li>Mouse – the standard interface with a mouse control will be used for all the screen types.</li> <li>Touch – the Touch interface will be used to control the viewer. The interface design was optimized for the 'touchscreen' display types. The viewer interface elements have been increased in size to simplify the control of the viewer and to improve its usability.</li> <li>Mobile - the Mobile interface will be used to control the viewer for all the screen types. The Mobile interface was designed to control the viewer using the mobile smartphone display. This interface design was simplified and adapted to use with the smartphones.</li> </ul> |
|-------------------|----------------------------------------------------------------------------------------------------|
| AllowMobileMode   | Enables or disables displaying a report or<br>dashboard in the mobile mode. If the option is<br>set to <b>false</b> , then the mobile view will not be<br>used. If the option is set to <b>true</b> , the mobile<br>view mode will be used when opening the<br>viewer on mobile devices. By default, the option<br>is set to <b>true</b> .                                                                                                    |
| ChartRenderType   | <ul> <li>Sets the displaying mode of charts on the report page. It can take one of the following</li> <li>StiChartRenderType enumeration values:</li> <li>Image – charts are displayed as static images;</li> <li>Vector – charts are displayed in the vector mode as an SVG object;</li> <li>AnimatedVector - charts are displayed in the vector mode as an SVG object, the chart elements are displayed with animation (default value).</li> </ul>                                                                                                    |
| ReportDisplayMode | <ul> <li>Sets the export mode for displaying report pages. It can take one of the following values of the StiReportDisplayMode enumeration:</li> <li>&gt; FromReport - the export mode of the report elements is defined from report template</li> </ul>                                                                                                    |

|                                          | <ul> <li>settings - Div or Table;</li> <li><b>Table</b> – report elements are exported using<br/>HTML tables (default value);</li> <li><b>Div</b> – report elements are exported using DIV<br/>markup;</li> <li><b>Span</b> - report items are exported using SPAN<br/>markup.</li> </ul>                                     |
|------------------------------------------|----------------------------------------------------------------------------------------------------|
| DatePickerFirstDayOfWeek                 | <ul> <li>Sets the first day of the week for the date picker. It can take one of the following values of the StiFirstDayOfWeek enumeration:</li> <li>Monday – the first day of the week is Monday (default value);</li> <li>Sunday – the first day of the week is Sunday.</li> </ul>                                           |
| DatePickerIncludeCurrentDayForR<br>anges | Sets a value, which indicates that the current<br>day will be included in the ranges of the date<br>picker. By default the property is set to <b>false</b> .                                                                                                    |
| AllowTouchZoom                           | Sets ability to change the scale of the report<br>page by using the two-fingers gesture (Pinch to<br>Zoom) for the touch-screens. The default value<br>of the property is <b>true</b> .                                                                                                    |
| ShowReportIsNotSpecifiedMessa<br>ge      | Sets a value which indicates that 'The report is<br>not specified' message will be shown. The<br>default value of the property is <b>true</b> .                                                                                                    |
| PrintToPdfMode                           | <ul> <li>Sets the Print to PDF mode. It has the following values:</li> <li>StiPrintToPdfMode.Hidden - hidden print mode (default value);</li> <li>StiPrintToPdfMode.Popup - the PDF document will be displayed before printing in a pop-up window.</li> </ul>                                                                 |
| ImagesQuality                            | <ul> <li>Gets or sets the image quality that will be used<br/>on the viewer page. It has the following values:</li> <li>StilmagesQuality.Low - low quality, used to<br/>speed up loading reports and saves memory;</li> <li>StilmagesQuality.Normal - normal quality,<br/>suitable for most cases (default value);</li> </ul> |

|                    | > <b>StilmagesQuality.High</b> - high quality, used for ultra high-definition displays, but may slow down the loading of pages.                                        |
|--------------------|----------------------------------------------------------------------------------------------------|
| CombineReportPages | Sets a value which indicates that if a report<br>contains several pages, then they will be<br>combined in preview. By default the property is<br>set to <b>false</b> . |

# Toolbar

| Name            | Description                                                                                                    |
|-----------------|----------------------------------------------------------------------------------------------------|
| Visible         | Enables displaying the viewer toolbar. By default, the property is set to <b>true</b> .                                                                                                    |
| DisplayMode     | <ul> <li>Specifies the display mode of the toolbar of the viewer. It can take one of the following values of the StiToolbarDisplayMode enumeration:</li> <li>Simple - all controls are located on the same control panel (default value);</li> <li>Separated - the control panel is split into top and bottom panels.</li> </ul> |
| BackgroundColor | Specifies the background color of the viewer toolbar. The default color of the selected theme is used.                                                                                                    |
| BorderColor     | Specifies the border color of the viewer toolbar.<br>The default color of the selected theme is used.                                                                                                    |
| FontColor       | Specifies the text color for the toolbar and the viewer menu. The default color of the selected theme is used.                                                                                                    |
| FontFamily      | Specifies the font for the toolbar and the viewer<br>menu. The default font of the selected theme is<br>used.                                                                                                    |
| Alignment       | Sets the alignment mode for the controls on the viewer toolbar. It can take one of the following values of the <b>StiContentAlignment</b>                                                                                                    |

|                      | enumeration:                                                                                                    |
|----------------------|----------------------------------------------------------------------------------------------------|
|                      | <ul> <li>&gt; Left – elements will be aligned left;</li> <li>&gt; Center – elements will be centered;</li> <li>&gt; Right – elements will be aligned right;</li> <li>&gt; Default – the alignment depends on the RightToLeft property (default value).</li> </ul> |
| ShowButtonCaptions   | Enables text of the buttons on the toolbar of the viewer. By default the property is set to <b>true</b> .                                                                                                    |
| ShowPrintButton      | Enables showing the button - <b>Print</b> - on the viewer toolbar. By default, the property is set to <b>true</b> .                                                                                                    |
| ShowOpenButton       | Enables displaying the <b>Open</b> button on the toolbar of the viewer when viewing reports or dashboards. By default, the property is set to <b>false</b> .                                                                                                    |
| ShowSaveButton       | Enables displaying the <b>Save</b> button on the toolbar of the viewer when viewing reports or dashboards. By default, the property is set to true.                                                                                                    |
| ShowSendEmailButton  | Enables showing the button - <b>Send Email</b> - on<br>the viewer toolbar. By default, the property is set<br>to <b>false</b> . Also, you should <u>add the EmailReport</u><br><u>action</u> .                                                                    |
| ShowFindButton       | Enables showing the button - <b>Find</b> - on the viewer toolbar. By default, the property is set to <b>true</b> .                                                                                                    |
| ShowBookmarksButton  | Enables showing the button - <b>Bookmarks</b> - on<br>the viewer toolbar. By default, the property is set<br>to <b>true</b> . If the button is hidden, the bookmarks<br>panel will not be displayed even if there are<br>bookmarks in the report.                 |
| ShowParametersButton | Enables showing the button - <b>Parameters</b> - on<br>the viewer toolbar. By default, the property is set<br>to <b>true</b> . If the button is hidden, the parameters<br>panel will not be displayed even if there are                                           |
|                        | parameters in the report.                                                                                                    |
|------------------------|----------------------------------------------------------------------------------------------------|
| ShowResourcesButton    | Enables showing the button - <b>Resources</b> - on<br>the toolbar of the viewer. By default, the<br>property is set to <b>true</b> . If the button is hidden,<br>the resources panel will not be displayed even if<br>there are resources in the report. |
| ShowEditorButton       | Enables showing the button - <b>Editor</b> - on the viewer toolbar. By default, the property is set to <b>true</b> .                                                                                                    |
| ShowFullScreenButton   | Enables displaying the <b>Full Screen</b> button on<br>the toolbar of the viewer when viewing reports<br>or dashboards By default, the property is set<br>to <b>true</b> .                                                                               |
| ShowFirstPageButton    | Enables showing the button - <b>First Page</b> - on the viewer toolbar. By default, the property is set to <b>true</b> .                                                                                                    |
| ShowPreviousPageButton | Enables showing the button - <b>Previous Page</b> -<br>on the viewer toolbar. By default, the property is<br>set to <b>true</b> .                                                                                                    |
| ShowCurrentPageControl | Enables showing the current report page indicator. By default, the property is set to <b>true</b> .                                                                                                    |
| ShowNextPageButton     | Enables showing the button - <b>Next Page</b> - on the viewer toolbar. By default, the property is set to <b>true</b> .                                                                                                    |
| ShowLastPageButton     | Enables showing the button - <b>Last Page</b> - on<br>the toolbar of the viewer. By default, the<br>property is set to <b>true</b> .                                                                                                    |
| ShowZoomButton         | Enables showing the button to select the report zoom. By default, the property is set to <b>true</b> .                                                                                                    |
| ShowViewModeButton     | Enables showing the button to select the view mode of the report page. By default, the property is set to <b>true</b> .                                                                                                    |
| ShowDesignButton       | Enables displaying the <b>Design</b> button on the toolbar of the viewer when viewing reports or dashboards. By default, the property is set to                                                                                                    |

|                      | false.                                                                                                    |
|----------------------|----------------------------------------------------------------------------------------------------|
| ShowAboutButton      | Enables showing the button - <b>About</b> - on the viewer toolbar. By default, the property is set to <b>true</b> .                                                                                                    |
| ShowRefreshButton    | Sets a visibility of the <b>Refresh</b> button in the toolbar of the viewer. By default, the property is set to <b>true</b> .                                                                                                    |
| ShowPinToolbarButton | Enables displaying of the <b>Pin Toolbar</b> button<br>on the viewer's toolbar. The button is available<br>only in the Mobile mode of the viewer's<br>interface. The default value of the property is<br><b>true</b> .                                                                                                    |
| PrintDestination     | Sets the report printing mode. It can take one of the following values of the <b>StiPrintDestination</b> enumeration:                                                                                                    |
|                      | <ul> <li>&gt; Default – a menu with a choice of printing modes will be displayed (default value);</li> <li>&gt; Pdf – printing will be done in the PDF format;</li> <li>&gt; Direct – printing will be done to the HTML format directly to the printer, the system print dialog will be displayed;</li> <li>&gt; PopupWindow – printing will be done in the HTML format via the preview window of the report.</li> </ul> |
| ViewMode             | Sets the mode for displaying report pages. It can take one of the following <b>StiWebViewMode</b> enumeration values:                                                                                                    |
|                      | <ul> <li>&gt; SinglePage - displays one page of the report selected in the toolbar of the viewer (default value);</li> <li>&gt; Continuous - displays all pages of the report;</li> <li>&gt; MultiplePages - displays all report pages as a table.</li> </ul>                                                                                                    |
| Zoom                 | Sets the zoom for displaying report pages. The default setting is 100 percent. The values are                                                                                                    |

|               | from 10 to 500 percent. You can also set one of the following values:                                                                                                    |
|---------------|----------------------------------------------------------------------------------------------------|
|               | <ul> <li>StiZoomMode.PageWidth – when the viewer runs, the zoom, necessary to display the report by the page width, will be set;</li> <li>StiZoomMode.PageHeight – when the viewer runs, the zoom, necessary to display the report by the page height, will be set.</li> </ul> |
| MenuAnimation | Enables animation when the viewer menu shows/hides. By default the property is set to <b>true</b> .                                                                                                    |
| ShowMenuMode  | Sets the display mode of the viewer menu. It can take one of the following values of the <b>StiShowMenuMode</b> enumeration:                                                                                                    |
|               | <ul> <li>Click – shows menu by mouse click (default value);</li> <li>Hover – shows menu by hovering the mouse cursor.</li> </ul>                                                                                                    |
| AutoHide      | Enables auto-hiding of the viewer's toolbar. The property will work only for the Mobile mode of the viewer's interface. The default value of the property is <b>true</b> .                                                                                                    |

# Export

| Name                | Description                                                                                                    |
|---------------------|----------------------------------------------------------------------------------------------------|
| DefaultSettings     | This group of properties provides the ability to<br>specify the default export settings for each<br>export type. These settings will be applied to the<br>export dialogs when the viewer runs or to the<br>report, if export dialogs are disabled. |
| StoreExportSettings | Enables saving selected settings in the export<br>dialogs. Settings will be stored in browser<br>cookies. By default the property is set to <b>true</b> .                                                                                          |

| ShowExportDialog                   | Enables showing the export options dialog box.<br>If the property is set to <b>false</b> , the export will be<br>done with the default settings. By default the<br>property is set to <b>true</b> .  |
|------------------------------------|----------------------------------------------------------------------------------------------------|
| ShowExportToDocument               | Enables the export menu item - <b>Document File</b> .<br>By default, the property is set to <b>true</b> .                                                                                            |
| ShowExportToPdf                    | Enables displaying the <b>Adobe PDF file</b> export<br>menu item when viewing reports, and the<br><b>Adobe PDF</b> item when viewing dashboards. By<br>default, the property is set to <b>true</b> . |
| ShowExportToXps                    | Enables the export menu item - <b>Microsoft XPS</b><br><b>File</b> . By default, the property is set to <b>false</b> .                                                                               |
| ShowExportToPowerPoint             | Enables the export menu item - <b>Microsoft</b><br><b>PowerPoint 2007/2010 File</b> . By default, the<br>property is set to <b>true</b> .                                                            |
| ShowExportToHtml                   | Enables the export menu item - <b>HTML File</b> . By default, the property is set to <b>true</b> .                                                                                                   |
| ShowExportToHtml5                  | Enables the export menu item - <b>HTML5 File</b> . By default, the property is set to <b>true</b> .                                                                                                  |
| ShowExportToMht                    | Enables the export menu item - <b>MHT Web</b><br><b>Archive</b> . By default, the property is set to <b>true</b> .                                                                                   |
| ShowExportToText                   | Enables the export menu item - <b>Text File</b> . By default, the property is set to <b>true</b> .                                                                                                   |
| ShowExportToRtf                    | Enables the export menu item - <b>Rich Text File</b> .<br>By default, the property is set to <b>true</b> .                                                                                           |
| ShowExportToWord2007               | Enables the export menu item - <b>Microsoft</b><br><b>Word 2007/2010 File</b> . By default, the property<br>is set to <b>true</b> .                                                                  |
| ShowExportToOpenDocumentWri<br>ter | Enables the export menu item -<br><b>OpenDocument Writer File</b> . By default, the<br>property is set to <b>true</b> .                                                                              |
| ShowExportToExcel                  | Enables the export menu item - <b>Microsoft</b><br><b>Excel File</b> . By default, the property is set to <b>true</b> .                                                                              |
| ShowExportToExcelXml               | Enables the export menu item - Microsoft                                                                                                    |

|                                  | <b>Excel Xml File</b> . By default, the property is set to <b>true</b> .                                                                                                    |
|----------------------------------|----------------------------------------------------------------------------------------------------|
| ShowExportToExcel2007            | Enables displaying the <b>Microsoft Excel</b><br><b>2007/2010 File</b> export menu item when<br>viewing reports, and the <b>Microsoft Excel</b> item<br>when viewing dashboards. By default, the<br>property is set to <b>true</b> . |
| ShowExportToOpenDocumentCal<br>c | Enables the export menu item -<br><b>OpenDocument Calc File</b> . By default, the<br>property is set to <b>true</b> .                                                                                                    |
| ShowExportToCsv                  | Enables the export menu item - <b>CSV File</b> . By default, the property is set to <b>true</b> .                                                                                                    |
| ShowExportToDbf                  | Enables the export menu item - <b>DBF File</b> . By default, the property is set to <b>true</b> .                                                                                                    |
| ShowExportToXmI                  | Enables the export menu item - <b>XML File</b> . By default, the property is set to <b>true</b> .                                                                                                    |
| ShowExportToDif                  | Enables the export menu item - <b>Data</b><br>Interchange Format (DIF) File. By default, the<br>property is set to <b>true</b> .                                                                                                    |
| ShowExportToSylk                 | Enables the export menu item - <b>Symbolic Link</b><br>(SYLK) File. By default, the property is set to<br>true.                                                                                                    |
| ShowExportToJson                 | Enables the export menu item - <b>JSON File</b> . By default, the property is set to <b>true</b> .                                                                                                    |
| ShowExportToImageBmp             | Enables displaying the <b>BMP Image</b> export menu<br>item when viewing reports, and the <b>BMP Image</b><br>item when viewing dashboards. By default, the<br>property is set to <b>true</b> .                                      |
| ShowExportToImageGif             | Enables displaying the <b>GIF Image</b> export menu<br>item when viewing reports, and the <b>GIF Image</b><br>item when viewing dashboards. By default, the<br>property is set to <b>true</b> .                                      |
| ShowExportToImageJpeg            | Enables displaying the <b>JPEG Image</b> export<br>menu item when viewing reports, and the <b>JPEG</b><br><b>Image</b> item when viewing dashboards. By                                                                              |

|                       | default, the property is set to <b>true</b> .                                                                                                    |
|-----------------------|----------------------------------------------------------------------------------------------------|
| ShowExportToImagePcx  | Enables displaying the <b>PCX Image</b> export menu<br>item when viewing reports, and the <b>PCX Image</b><br>item when viewing dashboards. By default, the<br>property is set to <b>true</b> .                                                                         |
| ShowExportToImagePng  | Enables displaying the <b>PNG Image</b> export menu<br>item when viewing reports, and the <b>PNG Image</b><br>item when viewing dashboards. By default, the<br>property is set to <b>true</b> .                                                                         |
| ShowExportToImageTiff | Enables displaying the <b>TIFF Image</b> export menu<br>item when viewing reports, and the <b>TIFF Image</b><br>item when viewing dashboards. By default, the<br>property is set to <b>true</b> .                                                                       |
| ShowExportToImageSvg  | Enables displaying the <b>Scalable Vector</b><br><b>Graphics (SVG) File</b> export menu item when<br>viewing reports, and the <b>Scalable Vector</b><br><b>Graphics (SVG) File</b> item when viewing<br>dashboards. By default, the property is set to<br><b>true</b> . |
| ShowExportToImageSvgz | Enables displaying the <b>Compressed SVG</b><br>(SVGZ) File export menu item when viewing<br>reports, and the <b>Compressed SVG (SVGZ) File</b><br>item when viewing dashboards. By default, the<br>property is set to <b>true</b> .                                    |
| ShowOpenAfterExport   | Enables displaying the <b>Open After Export</b><br>parameter in export settings menu. By default<br>the property is set to <b>true</b> .                                                                                                    |

# Email

| Name            | Description                                                                                                    |
|-----------------|----------------------------------------------------------------------------------------------------|
| ShowEmailDialog | Enables displaying settings for sending the<br>report via email. If the dialog box is disabled, the<br>email will be sent with the settings set on the<br>server side in the <b>EmailReport</b> action. By |

|                     | default the property is set to <b>true</b> .                                                                                                    |
|---------------------|----------------------------------------------------------------------------------------------------|
| ShowExportDialog    | Enables displaying export options dialog box<br>when sending email. If the property is set to<br><b>false</b> , the export will be done with the default<br>settings. By default the property is set to <b>true</b> . |
| DefaultEmailAddress | Sets the default recipient email, i.e. the address<br>to which the email with the attached report will<br>be sent.                                                                                                    |
| DefaultEmailSubject | Sets the default email subject (header).                                                                                                    |
| DefaultEmailMessage | Sets the default email message (text).                                                                                                    |

# 8.3.20 API References

You can using Angular Viewer API. **StiAngularViewer** contains api object that allow to manipulate viewer or view states.

```
app.component.ts
```

```
export class AppComponent {
    @ViewChild('viewer') viewer: StimulsoftViewerComponent;
    ...
}
```

Enhance app.component.html, add reference to component, add display current page & zoom, add buttons that allow to zoom page to 50% & export report to PDF format with setting ImageQuality to 200:

#### app.component.html

```
...
Zoom is {{ viewer.api.zoom }}<br />
Current page {{ viewer.api.currentPage + 1 }}<br />
<input type="button" (click)="viewer.api.zoom = 50" value="Zomm to 50%" />
<input
type="button"
(click)="viewer.api.export('Pdf', { ImageResolution: 200 })"
value="Export to PDF"
/>
<stimulsoft-viewer-angular
#viewer
[requestUrl]="'http://localhost:60801/Viewer/{action}'"
[action]="'InitViewer'"
```

```
[height]="'600px'"
></stimulsoft-viewer-angular>
...
```

# Options

Angular stimulsoft-viewer-angular contains options.

| Parameter       | Description                                                                                                    |
|-----------------|----------------------------------------------------------------------------------------------------|
| requestUrl      | Url to server instance, must contains placeholder<br>{action} that will replace with action.<br>Example: http://server.url:51528/Viewer/{action} |
| action          | Controller action that handle viewer initial request.                                                                                            |
| properties      | Properties that will transfer to controller action as JSON object.                                                                               |
| width           | Viewer width.                                                                                                    |
| height          | Viewer height.                                                                                                    |
| backgroundColor | Viewer background color.                                                                                                    |
| style           | Style of viewer applied to main span as [style]<br>="style".                                                                                     |

# **Events**

Angular **stimulsoft-viewer-angular** contains events.

| Parameter | Description                                                                                        |
|-----------|----------------------------------------------------------------------------------------------------|
| loaded    | Occurs when report loaded.                                                                         |
| error     | Occurs on error, \$event is ErrorMessage object contains error: string & type: any (if present).   |
| export    | Occurs on export, \$event object contains<br>exportFormat: string & exportSettings: {}.            |
| email     | Occurs on export & email, \$event object<br>contains exportFormat: string & exportSettings:<br>{}. |

| print | Occurs on export & email, \$event object     |
|-------|----------------------------------------------|
|       | contains format: string : 'PrintPdf' or      |
|       | 'PrintWithoutPreview' or 'PrintWithPreview'. |

# Methods

With API property of **stimulsoft-viewer-angular** (**StiAngularViewer**) you can perform different actions.

| Parameter                              | Description                                                                                                    |
|----------------------------------------|----------------------------------------------------------------------------------------------------|
| currentPage                            | Get or set the current page number.                                                                                                    |
| pageCount                              | The total pages count.                                                                                                    |
| viewMode                               | Get or set the view mode, can be 'SinglePage',<br>'Continuous' & 'MultiplePages'.                                                                                                    |
| zoom                                   | Get or set the page zoom in percent. From 1 to 1000.                                                                                                    |
| zoomPageHeight()                       | Zoom page in height.                                                                                                    |
| zoomPageWidth()                        | Zoom page in width.                                                                                                    |
| printPdf()                             | Print current report to PDF.                                                                                                    |
| printWithoutPreview()                  | Print current report without preview.                                                                                                    |
| printWithPreview()                     | Print current report/dashboard with preview.                                                                                                    |
| showExportForm(format: string)         | Show export form.<br><b>format</b><br>The format to export, can be 'Document', 'Pdf',<br>'Xps', 'Ppt2007', 'Html', 'Html5', 'Mht', 'Text',<br>'Rtf', 'Word2007', 'Odt', 'Excel', 'ExcelBinary',<br>'ExcelXml', 'Excel2007', 'Ods', 'Csv', 'Dbf', 'Dif',<br>'Sylk', 'Json', 'Xml', 'ImageBmp', 'ImageGif',<br>'ImageJpeg', 'ImagePcx', 'ImagePng', 'ImageTiff',<br>'ImageEmf', 'ImageSvg', 'ImageSvgz' |
| showExportEmailForm(format:<br>string) | Show export form & email.<br><b>format</b><br>The format to export, can be 'Document', 'Pdf',                                                                                                    |

|                                                                                                    | 'Xps', 'Ppt2007', 'Html', 'Html5', 'Mht', 'Text',<br>'Rtf', 'Word2007', 'Odt', 'Excel', 'ExcelBinary',<br>'ExcelXml', 'Excel2007', 'Ods', 'Csv', 'Dbf', 'Dif',<br>'Sylk', 'Json', 'Xml', 'ImageBmp', 'ImageGif',<br>'ImageJpeg', 'ImagePcx', 'ImagePng', 'ImageTiff',<br>'ImageEmf', 'ImageSvg', 'ImageSvgz'                                                              |
|----------------------------------------------------------------------------------------------------|----------------------------------------------------------------------------------------------------|
| export(format: string, settings?:<br>any)                                                             | Export report to selected format. Use default settings if not specified.                                                                                                    |
|                                                                                                    | format                                                                                                    |
|                                                                                                    | The format to export, can be 'Document', 'Pdf',<br>'Xps', 'Ppt2007', 'Html', 'Html5', 'Mht', 'Text',<br>'Rtf', 'Word2007', 'Odt', 'Excel', 'ExcelBinary',<br>'ExcelXml', 'Excel2007', 'Ods', 'Csv', 'Dbf', 'Dif',<br>'Sylk', 'Json', 'Xml', 'ImageBmp', 'ImageGif',<br>'ImageJpeg', 'ImagePcx', 'ImagePng', 'ImageTiff',<br>'ImageEmf', 'ImageSvg', 'ImageSvgz'           |
|                                                                                                    | <b>settings</b><br>The export settings                                                                                                    |
| exportEmail(format: string,<br>settings?: any, email?: string,<br>subject?: string, message?: string) | Export report to selected format. Use default settings if not specified. Use default email settings if not specified.                                                                                                    |
|                                                                                                    | format<br>The format to export, can be 'Document', 'Pdf',<br>'Xps', 'Ppt2007', 'Html', 'Html5', 'Mht', 'Text',<br>'Rtf', 'Word2007', 'Odt', 'Excel', 'ExcelBinary',<br>'ExcelXml', 'Excel2007', 'Ods', 'Csv', 'Dbf', 'Dif',<br>'Sylk', 'Json', 'Xml', 'ImageBmp', 'ImageGif',<br>'ImageJpeg', 'ImagePcx', 'ImagePng', 'ImageTiff',<br>'ImageEmf', 'ImageSvg', 'ImageSvgz' |
|                                                                                                    | <b>settings</b><br>The export settings                                                                                                    |
|                                                                                                    | <b>email</b><br>The email                                                                                                    |

| <b>message</b><br>The email message |
|-------------------------------------|
| <b>subject</b><br>The email subject |

# 9 Reports and Dashboards for JS

JavaScript is a prototype-oriented scripting programming language. Reports.JS provides tools for designing, viewing, converting reports and dashboards for JavaScript.

# 9.1 Quick Start

In this section, you will find step-by-step guides for quickly deploying Stimulsoft components in JavaScript applications.

- Vanilla JavaScript;
- Angular JS;
- <u>React JS;</u>
- <u>Vue JS</u>;
- <u>Node JS</u>.

# 9.1.1 Vanilla JavaScript

This part describes an example of quickly deploying Stimulsoft in pure JavaScript applications. This application consists of an HTML page and JS scripts.

# Create an index.html file

This can be any HTML file, but by default, the entry point is index.html.

```
<!DOCTYPE html>
<html lang="en">
<head>
        <meta charset="UTF-8">
            <meta name="viewport" content="width=device-width, initial-scale=1.0">
            <title>Document</title>
</head>
<body>
```

```
</body>
</html>
```

#### Install Stimulsoft components

First, you need to download the Stimulsoft package. If you need reporting tools, you should download the <u>Stimulsoft Reports.JS</u> package. If you need reporting tools and dashboards, you should download the <u>Stimulsoft Dashboards.JS</u> package. Then, you should connect the Stimulsoft scripts in the index.html file.

# index.html

```
...
<script type="text/javascript" src="scripts/stimulsoft.reports.js"></
script>
<script type="text/javascript" src="scripts/stimulsoft.dashboards.js"></
script>
<script type="text/javascript" src="scripts/stimulsoft.designer.js"></
script>
<script type="text/javascript" src="scripts/stimulsoft.designer.js"></
script>
<script type="text/javascript" src="scripts/stimulsoft.viewer.js"></
script>
<script type="text/javascript" src="scripts/stimulsoft.designer.js"></
script>
<script type="text/javascript" src="scripts/stimulsoft.designer.js"></
script type="text/javascript" src="scripts/stimulsoft.designer.js"></
script type="text/javascript" src="scripts/stimulsoft.designer.js"></
script type="text/javascript" src="scripts/stimulsoft.designer.js"></
script type="text/javascript" src="scripts/stimulsoft.designer.js"></
script type="text/javascript" src="scripts/stimulsoft.designer.js"></
script type="text/javascript" src="scripts/stimulsoft.designer.js"></
script type="text/javascript" src="scripts/stimulsoft.designer.js"></
script type="text/javascript" src="scripts/stimulsoft.designer.js"></
script type="text/javascript" src="scripts/stimulsoft.designer.js"></
script type="text/javascript" src="scripts/stimulsoft.designer.js"></
script type="text/javascript" src="scripts/stimulsoft.designer.js"></
script type="text/javascript" src="scripts/stimulsoft.designer.js"></
script type="text/javascript" src="scripts/stimulsoft.designer.js"></
script type="text/javascript" src="scripts/stimulsoft.designer.js"></
script type="text/javascript" src="scripts/stimulsoft.designer.js"></script type="text/javascript" src="scripts/stimulsoft.designer.js"></script script src="scripts/stimulsoft.designer.js"</script"></script script script scripts/stimulsoft.designer.js"</script script</script script</script script</script script</script script script</script script</script script script</script script script</script script script script</script script script script"></script script script script script script script script s
```

## **Create a start function**

For example, create a function to open the report designer with an empty report.

```
<...
<script type="text/javascript">
function onLoad() {
    var report = new Stimulsoft.Report.StiReport();
    var designer = new Stimulsoft.Designer.StiDesigner();
    designer.renderHtml('content');
    designer.report = report;
    }
</script>
...
<body onload="onLoad()">
    <div id="content"></div>
</body>
...
```

Alternatively, create a function to open the report viewer with a previously created report template.

```
index.html
. . .
<script type="text/javascript">
  function onLoad() {
    var report = new Stimulsoft.Report.StiReport();
    report.loadFile('reports/Report.mrt');
    var viewer = new Stimulsoft.Viewer.StiViewer();
    viewer.renderHtml('content');
    viewer.report = report;
  }
</script>
. . .
<body onload="onLoad()">
 <div id="content"></div>
</body>
. . .
```

# **First Start**

By default, the browser doesn't have access to the file system due to the browser's security policy. To ensure the local project runs correctly, you should use a web server. For example, you can globally install <u>http-server</u> or <u>serve</u>, and then start the web server from the command line in the project's root folder. In this case, index.html will be opened in the browser with the Stimulsoft designer or viewer.

# 9.1.2 Vanilla JavaScript and CDN Services

This chapter will cover an example of quickly deploying Stimulsoft in pure JavaScript applications by connecting script files via CDN services. Such an application consists of an HTML page and links to JS scripts.

# Create an index.html file

It can be any HTML file, but by default, the entry point is considered to be index.html.

# **Connect stimulsoft script files**

Currently, the following services can be used:

- <u>cdn.jsdelivr.net</u>;
- <u>unpkg.com</u>.

These services provide access to script files via URLs from the <u>npm</u> packages <u>stimulsoft-reports-js</u> and <u>stimulsoft-dashboards-js</u>. This allows you to include script files in your <u>index.html</u> file via their URLs. For example, using the cdn.jsdelivr.net service:

```
index.html
....
<script type="text/javascript" src="https://cdn.jsdelivr.net/npm/
stimulsoft-reports-js/Scripts/stimulsoft.reports.js"></script>
<script type="text/javascript" src="https://cdn.jsdelivr.net/npm/
stimulsoft-reports-js/Scripts/stimulsoft.designer.js"></script>
<script type="text/javascript" src="https://cdn.jsdelivr.net/npm/
stimulsoft-reports-js/Scripts/stimulsoft.designer.js"></script>
<script type="text/javascript" src="https://cdn.jsdelivr.net/npm/
stimulsoft-reports-js/Scripts/stimulsoft.viewer.js"></script>
<script type="text/javascript" src="https://cdn.jsdelivr.net/npm/
stimulsoft-reports-js/Scripts/stimulsoft.viewer.js"></script>
<script type="text/javascript" src="https://cdn.jsdelivr.net/npm/
stimulsoft-reports-js/Scripts/stimulsoft.viewer.js"></script>
<script type="text/javascript" src="https://cdn.jsdelivr.net/npm/
stimulsoft-reports-js/Scripts/stimulsoft.viewer.js"></script>
</script type="text/javascript" src="https://cdn.jsdelivr.net/npm/
stimulsoft-reports-js/Scripts/stimulsoft.viewer.js"></script>
</script type="text/javascript" src="https://cdn.jsdelivr.net/npm/
stimulsoft-reports-js/Scripts/stimulsoft.blockly.editor.js"></script>
</script type="text/javascript" src="https://cdn.jsdelivr.net/npm/
stimulsoft-reports-js/Scripts/stimulsoft.blockly.editor.js"></script></script></script</script></script></s
```

Or, using the unpkg.com service:

```
<script type="text/javascript" src="https://www.unpkg.com/stimulsoft-
dashboards-js/Scripts/stimulsoft.reports.js"></script>
<script type="text/javascript" src="https://www.unpkg.com/stimulsoft-
dashboards-js/Scripts/stimulsoft.dashboards.js"></script></script></scrip
```

```
<script type="text/javascript" src="https://www.unpkg.com/stimulsoft-
dashboards-js/Scripts/stimulsoft.designer.js"></script>
<script type="text/javascript" src="https://www.unpkg.com/stimulsoft-
dashboards-js/Scripts/stimulsoft.viewer.js"></script>
<script type="text/javascript" src="https://www.unpkg.com/stimulsoft-
dashboards-js/Scripts/stimulsoft.blockly.editor.js"></script
<script type="text/javascript" src="https://www.unpkg.com/stimulsoft-
dashboards-js/Scripts/stimulsoft.blockly.editor.js"></script
<script type="text/javascript" src="https://www.unpkg.com/stimulsoft-
dashboards-js/Scripts/stimulsoft.blockly.editor.js"></script
<...</pre>
```

# Information

Please note that using the cdn.jsdelivr.net and unpkg.com services, you can include various scripts provided in the <u>stimulsoft-reports-js</u> and <u>stimulsoft-dashboards-js</u> packages. Additionally, you can include script files of a specific npm package version by specifying it in the URL with the @ symbol. For example, <u>https://cdn.jsdelivr.net/npm/stimulsoft-reports-js@2024.4.1/Scripts/stimulsoft.reports.js</u> или <u>https://www.unpkg.com/stimulsoft-reports-js@2024.4.1/Scripts/stimulsoft.reports.js</u>.

If the version isn't specified in the URL, the script files will be loaded from the latest

available version of the <u>stimulsoft-reports-js</u> or <u>stimulsoft-dashboards-js</u> package.

# **Create a launch function**

For example, a function to launch the report designer with an empty report.

```
...
<script type="text/javascript">
function onLoad() {
    var report = new Stimulsoft.Report.StiReport();
    var designer = new Stimulsoft.Designer.StiDesigner();
    designer.renderHtml('content');
    designer.report = report;
    }
</script>
...
<body onload="onLoad()">
    <div id="content"></div>
</body>
...
```

Or, a function to launch the report viewer with a previously created report template.

```
index.html
```

```
...
<script type="text/javascript">
function onLoad() {
    var report = new Stimulsoft.Report.StiReport();
    report.loadFile('reports/Report.mrt');
    var viewer = new Stimulsoft.Viewer.StiViewer();
    viewer.renderHtml('content');
    viewer.report = report;
    }
</script>
...
<body onload="onLoad()">
    <div id="content"></div>
</body>
...
```

# **First launch**

By default, browsers do not have access to the file system due to browser security policies. To ensure that a local project runs correctly, you need to use web servers. For example, you can globally install <u>http-server</u> or <u>serve</u> and then start a web server from the command line in the root folder of the project. In this case, the index.html file will open in the browser with the Stimulsoft designer or viewer.

# 9.1.3 Angular JS

This chapter describes an example of using Stimulsoft components in Angular JS applications.

# **Create an Angular project**

In the terminal navigate to the directory where you want to place the new project. Then, run the command.

### terminal

ng new sti-angular-js --no-standalone --routing --ssr=false --style css

# Install Stimulsoft components

First, you need to download the Stimulsoft package. If you need reporting tools, you should download the <u>Stimulsoft Reports.JS</u> package. If you need reporting tools and dashboards, you should download the <u>Stimulsoft Dashboards.JS</u> package. Then, copy the Stimulsoft scripts into the project at the path sti-angular-js./src/

# **Configure the Angular project**

To do this, in the scripts section of the **angular.json** file, you should specify an array of paths to the scripts files in the project.

# angular.json

```
...
"scripts": [
    "src/scripts/stimulsoft.reports.engine.js",
    "src/scripts/stimulsoft.reports.export.js",
    "src/scripts/stimulsoft.reports.chart.js",
    "src/scripts/stimulsoft.reports.import.xlsx.js",
    "src/scripts/stimulsoft.viewer.js",
    "src/scripts/stimulsoft.designer.js",
    "src/scripts/stimulsoft.blockly.editor.js"
]
```

In the section architect for the parameter builder, set the type to browser instead of application. Additionally, rename the parameter in options from browser to main.

# angular.json

```
"architect": {
    "build": {
        "builder": "@angular-devkit/build-angular:browser",
        "options": {
            "main": "src/main.ts"
        }
    }
}
```

If you plan to use pre-existing reports in the viewer or designer, you should add the path to them in the assets section.

#### angular.json

```
"assets": [
   "src/reports"
]
...
```

# Add the HttpClientModule module

You need to import and then connect the HttpClientModule in the app.module.ts file.

#### app.module.ts

```
import { HttpClientModule } from '@angular/common/http';
@NgModule({
...
imports: [
BrowserModule,
AppRoutingModule,
HttpClientModule
],
...
})
```

#### Place the Stimulsoft component

In the **app.component.ts** file, you also need to import HttpClientModule. Then, you can import Stimulsoft using the directive declare var Stimulsoft: any; In the AppComponent class, you should define the initialization of Stimulsoft components. For example, the designer with an empty report.

# app.component.ts

```
import { Component } from '@angular/core';
import { HttpClientModule } from '@angular/common/http';
declare var Stimulsoft: any;
@Component({
```

```
selector: 'app-root',
  template: `<div>
              <h2>Stimulsoft Reports.JS - Invoice.mrt - Designer</h2>
              <div id="content"></div>
            </div>
})
export class AppComponent {
  designer: any = new Stimulsoft.Designer.StiDesigner(false,
  "StiDesigner", false);
 ngOnInit() {
    var report = new Stimulsoft.Report.StiReport();
    this.designer.report = report;
    this.designer.renderHtml("content");
  }
  constructor(private http: HttpClientModule) {
  }
}
```

Or open the viewer with a previously created report.

```
index.html
...
export class AppComponent {
  viewer: any = new Stimulsoft.Viewer.StiViewer(false, "StiViewer",
  false);
  ngOnInit() {
    var report = new Stimulsoft.Report.StiReport();
    report.loadFile("reports/Invoice.mrt");
    this.viewer.report = report;
    this.viewer.renderHtml("content");
  }
  constructor(private http: HttpClientModule) {
  }
}
```

# **First Start**

An Angular application by default defines the start command in the **package.json** file. Therefore, to start the project, run the command from the terminal in the root

folder of the project.

console

npm start

#### 9.1.4 React JS

This part describes an example of using Stimulsoft components in React applications.

### Create a React project

In the terminal, navigate to the directory where you want to place the new project. Then, run the following command.

### terminal

npx create-react-app my-app

#### Install Stimulsoft components

First, you need to download the Stimulsoft package. If you need reporting tools, you should download the <u>Stimulsoft Reports.JS</u> package. If you need reporting tools and dashboards, you should download the <u>Stimulsoft Dashboards.JS</u> package. For this, run the following command.

#### terminal

npm install stimulsoft-dashboards-js

### Integrate Stimulsoft into the application

To do this, edit the **App.js** file in the project's **src** folder. First, you need to import the Stimulsoft module and the React class. Then, create an App class that extends React.Component, override the class constructor, the render () and the componentDidMount () methods. For example, the report designer will be opened with an empty report.

# App.js

```
. . .
import React from 'react';
import { Stimulsoft } from 'stimulsoft-dashboards-js/Scripts/
stimulsoft.designer';
class App extends React.Component {
  constructor() {
    super();
    this.designer = new Stimulsoft.Designer.StiDesigner(false,
    "StiDesigner", false);
  }
  render() {
    return (
            <div className="App">
              <h2>Stimulsoft Designer</h2>
              <div id="content"></div>
            </div>
    );
  }
  componentDidMount() {
    var report = new Stimulsoft.Report.StiReport();
     this.designer.report = report;
     this.designer.renderHtml("content");
  }
}
export default App;
. . .
```

Alternatively, open the viewer with a previously created report. The report files should be copied beforehand into the **reports** folder in the **./public** directory of the project.

# App.js

# **First Start**

A **React** application by default defines the start command in the **package.json** file. Therefore, to run the project, simply execute the command from the terminal in the project's root folder.

#### console

npm start

#### 9.1.5 Vue JS

This part describes an example of using Stimulsoft components in Vue applications.

#### **Create a Vue project**

In the terminal navigate to the directory where you want to place the new project. Then, run the following command.

#### terminal

npm create vue@latest my-app

The application settings can be left as default or modified if necessary.

# Install Stimulsoft components

First, you need to download the Stimulsoft package. If you need reporting tools, you should download the <u>Stimulsoft Reports.JS</u> package. If you need reporting tools and dashboards, you should download the <u>Stimulsoft Dashboards.JS</u> package. For this, run the following command.

#### terminal

```
npm install stimulsoft-dashboards-js
```

#### Integrate Stimulsoft into the application

To do this, edit the **App.vue** file in the project's **src** folder. First, import the Stimulsoft module and the onMounted() method. You can also modify the template and styles blocks here. Pass a callback function with the initialization of Stimulsoft components into the onMounted() method. For example, the report designer will open with a blank report.

# App.vue

```
<script setup lang="ts">
  import { onMounted } from "vue";
  import { Stimulsoft } from "stimulsoft-dashboards-js/Scripts/
  stimulsoft.designer.js";
  onMounted(() => {
    let designer = new Stimulsoft.Designer.StiDesigner(false,
    "StiDesigner", false);
    let report = new Stimulsoft.Report.StiReport();
    designer.report = report;
    designer.renderHtml("content");
  });
</script>
<template>
  <div id="app">
    <div>
       <h2 id="app-title">Stimulsoft Vue JS</h2>
       <div id="content"></div>
    </div>
  </div>
</template>
<style>
  #app {
    font-family: Avenir, Helvetica, Arial, sans-serif;
    -webkit-font-smoothing: antialiased;
    -moz-osx-font-smoothing: grayscale;
```

```
color: #2c3e50;
margin-top: 60px;
}
#app-title {
text-align: center;
}
</style>
```

Alternatively, open the viewer with a previously created report. The report files should be copied beforehand into the **reports** folder in the **./public** directory of the project.

### App.vue

```
<...
<script setup lang="ts">
import { onMounted } from "vue";
import { Stimulsoft } from "stimulsoft-dashboards-js/Scripts/
stimulsoft.viewer.js";
onMounted(() => {
    let viewer = new Stimulsoft.Viewer.StiViewer(false, "StiViewer",
    false);
    let report = new Stimulsoft.Report.StiReport();
    report.loadFile("reports/SimpleList.mrt");
    viewer.report = report;
    viewer.renderHtml("content");
    });
<</script>...
```

# **First Start**

By default, a Vue application defines the start command in the **package.js**on file. Therefore, to run the project, simply execute the command from the terminal in the project's root folder.

#### console

npm run dev

# 9.1.6 Node JS

This part describes an example of using Stimulsoft in Node.js applications. In this case, you can use only the report engine without the visual components, such as the report designer and viewer.

# Create a Node.js project

In the terminal, navigate to the directory where you want to place the new project. Then, run the following command.

| terminal |  |  |  |
|----------|--|--|--|
| npm init |  |  |  |

The application settings can be left at default or modified as needed.

# Install Stimulsoft components

First, you need to download the Stimulsoft package. If you need reporting tools, you should download the <u>Stimulsoft Reports.JS</u> package. If you need reporting tools and dashboards, you should download the <u>Stimulsoft Dashboards.JS</u> package. For this, run the following command.

# terminal

```
npm install stimulsoft-dashboards-js
```

# Create a file project

This can be any js file, for example index.js.

# Add reports to the project

Copy the folder with **reports** to the project. For example, the reports folder will contain the report file **Invoice.mrt**.

## Integrate Stimulsoft into the application

To do this, edit the index.js file in the project's folder. First, you need to import the Stimulsoft module. Then, create a StiReport() object, load the report into it, build it and export it as a PDF file.

#### index.js

```
var Stimulsoft = require("stimulsoft-dashboards-js");
var report = new Stimulsoft.Report.StiReport();
report.loadFile("reports/Invoice.mrt");
report.renderAsync(function () {
   report.exportDocumentAsync(function (data) {
     var buffer = new Buffer.from(data, "utf-8");
     var fs = require("fs");
     fs.writeFileSync("Invoice.pdf", buffer);
   }, Stimulsoft.Report.StiExportFormat.Pdf);
});
```

# **First Start**

To do this, run the project file in the Node.js

#### console

node index.js

#### 9.1.7 Step by Step for Browser

This example shows how to install and run Stimulsoft JS for Browser. Also, you can find more samples <u>Reports.JS</u> and <u>Dashboards.JS</u> on the GitHub.

Step 1: Open your html file in editor. For example, index.html.

Step 2: Add reference to viewer CSS file in HTML head:

| inde                                          | ex.html                                                                     |
|-----------------------------------------------|-----------------------------------------------------------------------------|
| DC<br <htm<br><hea<br>&lt;'</hea<br></htm<br> | OCTYPE html><br>ml><br>ad><br>cmeta charset="utf-8" /><br>ctitle>JS Project |

```
<link href="https://unpkg.com/stimulsoft-dashboards-js/Css/
stimulsoft.viewer.Office2022.whiteblue.css" rel="stylesheet"/>
//Also, you must to specify designer css file link, if you need to use
js designer
<link href="https://unpkg.com/stimulsoft-dashboards-js/Css/
stimulsoft.designer.Office2022.whiteblue.css" rel="stylesheet"/>
</head>
</html>
```

**Step 3**: Add the references to stimulsoft js scripts in HTML head.

```
index.html
   . . .
 <!DOCTYPE html>
 <html>
 <head>
                    <meta charset="utf-8" />
                    <title>JS Project</title>
                     <link href="https://unpkg.com/stimulsoft-dashboards-js/Css/</pre>
                     stimulsoft.viewer.Office2022.whiteblue.css" rel="stylesheet"/>
                     //Also, you must to specify designer css file link, if you need to use
                      js designer
                      <link href="https://unpkg.com/stimulsoft-dashboards-js/Css/</pre>
                     stimulsoft.designer.Office2022.whiteblue.css" rel="stylesheet"/>
                     <script src="https://unpkg.com/stimulsoft-reports-js/Scripts/</pre>
                     stimulsoft.reports.js" type="text/javascript"></script></script></scri
                     //Also, you must to specify dashboard script link, if you need to use
                    dashboards
                     <script src="https://unpkg.com/stimulsoft-dashboards-js/Scripts/</pre>
                      stimulsoft.dashboards.js" type="text/javascript"></script></script></s
                     <script src="https://unpkg.com/stimulsoft-reports-js/Scripts/</pre>
                     stimulsoft.viewer.js" type="text/javascript"></script></script></scrip
                     //Also, you must to specify designer script link, if you need to use js
                    designer
                    <script src="https://unpkg.com/stimulsoft-reports-js/Scripts/</pre>
                     stimulsoft.designer.js" type="text/javascript"></script></script></scr
 </head>
 </html>
   . . .
```

# Information

It is important to follow the order in which scripts are connected:

- The stimulsoft.reports.js script should be the first;
- The stimulsoft.viewer.js script must be earlier than stimulsoft.designer.js script.

**Step 4**: Create the **onLoad()** function and a new viewer, if you want to show report or dashboard.

index.html

```
...
<script type="text/javascript">
function onLoad(){
    // Create the report viewer with default options
    var viewer = new Stimulsoft.Viewer.StiViewer(null, "StiViewer", false);
    // Show the report viewer in div content
    viewer.renderHtml("content");
}
</script>
...
//Call function onLoad() and put viewer in <div>.
<body onLoad="onLoad()">
    <div id="content">Component should be here</div>
</body>
...
```

**Step 5**: Create a new report object, load a report template file in it, and assign report object to the report viewer.

index.html

```
...
<script type="text/javascript">
function onLoad(){
...
    // Create a new report object
    var report = new Stimulsoft.Report.StiReport();
    // Load report template in the report object
    report.loadFile("report url");
    // Assign report object to report viewer
    viewer.report = report;
...
}
</script>
```

. . .

**Step 6**: Create the **onLoad()** function and a new designer, if you want to create or edit report or dashboard.

```
index.html
```

```
. . .
<script type="text/javascript">
function onLoad() {
  // Create the report designer with default options
  var designer = new Stimulsoft.Designer.StiDesigner(null, "Designer",
  false);
  // Show the report designer in div content
  designer.renderHtml("content");
  // Create a new report object
  var report = new Stimulsoft.Report.StiReport();
  // Load report template in the report object
  report.loadFile("report url");
  // Assign report object to report designer
  designer.report = report;
}
</script>
. . .
//Call function onLoad() and put designer in <div>.
<body onLoad="onLoad()">
  <div id="content">Component should be here</div>
</body>
. . .
```

Step 7: Save changes and open index.html file in browser.

# 9.1.8 Step by Step for Node.js

This example shows how to install and run Stimulsoft JS for Node.js. Also, you can find more samples <u>Reports for Node.js</u> and <u>Dashboards for Node.js</u> on the GitHub.

Step 1: Create a folder;

Step 2: Add a report template in this folder;

Step 3: Create index.js file in this folder;

Step 4: Open console;

Step 5: Install the Reports.JS module in this folder:

# console

```
npm install stimulsoft-reports-js
```

# Or

Install the Dashboards.JS module in this folder:

### console

npm install stimulsoft-dashboards-js

# Step 6: Open index.js file in the editor;

Step 7: Add the required code.

# index.js

```
// Stimulsoft reports module loading
var Stimulsoft = require('stimulsoft-reports-js');
// Loading fonts
Stimulsoft.Base.StiFontCollection.addOpentypeFontFile("Roboto-Black.ttf");
//Creating a new report object
var report = Stimulsoft.Report.StiReport.createNewReport();
// Load report template in the report object
report.loadFile("report1.mrt");
// Save report object in mrt file
report.saveFile("report2.mrt");
...
```

Step 8: Save changes in the index.js file;

Step 9: Open console and run index.js.

| console    |  |  |  |
|------------|--|--|--|
| node index |  |  |  |

**Step 10**: You can perform various actions on reports with using **Node.js**. For example, let's export the report to pdf. Open **index.js** in the editor, define this code and save changes.

#### index.js

```
// Stimulsoft Reports module
var Stimulsoft = require('stimulsoft-reports-js');
// Loading fonts
Stimulsoft.Base.StiFontCollection.addOpentypeFontFile("Roboto-Black.ttf");
// Creating new report
var report = new Stimulsoft.Report.StiReport();
// Loading report template
report.loadFile("report1.mrt");
// Renreding report
report.renderAsync(() => {
  console.log("Report rendered. Pages count: ",
  report.renderedPages.count);
  // Export to PDF
  report.exportDocumentAsync((pdfData) => {
     // Converting Array into buffer
    var buffer = Buffer.from(pdfData)
     // File System module
    var fs = require('fs');
    // Saving string with rendered report in PDF into a file
    fs.writeFileSync('./SimpleList.pdf', buffer);
    console.log("Rendered report saved into PDF-file.");
  },
  Stimulsoft.Report.StiExportFormat.Pdf);
});
. . .
```

Step 11: Open console and run index.js.

#### console

node index

# 9.2 HTML5 Viewer

### YouTube

Watch videos for the JS HTML5 Viewer. Subscribe to the Stimulsoft channel to find new video lessons uploaded. . Leave your questions and suggestions in the comments to the video.

# **Samples**

See <u>GitHub</u> examples for working with the JS HTML5 Viewer component. All examples are separate projects, grouped into one solution for Visual Studio.

The **HTML5 Viewer** (**StiViewer**) component is designed to view reports in the web browser. You do not need to install the .NET Framework, ActiveX components or any special plug-ins on the client side. All that is needed is any modern Web browser.

With help of **HTML5 Viewer**, you can view, print and export reports on any computer with any operating system installed. Since the viewer only uses HTML and JavaScript technologies, it can be run on devices where there is no Flash or Silverlight support - tablets, smartphones. Also, the viewer supports Mobile and Touch interfaces, which automatically enable when using mobile devices and touch screen monitors.

The **HTML5 Viewer** component uses the **JavaScript** technology to perform all actions (uploading a report, paging, scaling, interactivity in reports, etc.), which allows you to get rid of reloading the entire page and speed up work.

**HTML5 Viewer** supports many themes, animated interface, bookmarks, interactive reports, editing of report elements on the page, full screen mode, search panel, and other necessary functionality for viewing reports.

```
Information
Since dashboards and reports use the same unified template format - MRT,
methods for loading the template and working with data, the word "report" will be
used in the documentation text.
To use the HTML5 Viewer in project, you need to install the npm package of
<u>stimulsoft-reports-js</u>:
npm install stimulsoft-reports-js
```

If this is not possible, you should add the following scripts to the project.

```
viewer.html
...
<script src="scripts/stimulsoft.report.js"></script>
<script scr="scripts/stimulsoft.viewer.js"></script>
...
```

Install the npm package to use the HTML5 Viewer in a project to view reports and dashboards <u>stimulsoft-dashboards-js</u>: npm install stimulsoft-dashboards-js

If this is not possible, you should add the following scripts to the project.

```
viewer.html
...
<script src="Scripts/stimulsoft.reports.js"></script>
<script src="Scripts/stimulsoft.dashboards.js"></script>
<script src="Scripts/stimulsoft.viewer.js"></script>
...
```

# Information

The script variants that you can use in your projects can be found in the <u>Scripts of</u> <u>Reports.JS Package</u> and <u>Scripts of Dashboards.JS Package</u> chapters.

### 9.2.1 How this Works

# Information

Since dashboards and reports use the same unified template format - MRT, methods for loading the template and working with data, the word "report" will be used in the documentation text.

The **StiViewer** component is designed to use only HTML5 and JavaScript technology, and does not require a server for its work (it is necessary only for hosting project files). When you run the report viewer, the following actions occur: > JavaScript component adds code of the viewer interface to the current HTML page; > If a report object has been assigned, the report will be rendered, then, the first page of the report will be displayed;

> Each action in the viewer (for example, paging, printing or exporting a report, etc.) calls a specific JavaScript event in which you can perform the necessary manipulations with the server report, which eliminates the re-build of the report.

### 9.2.2 Showing Reports

# Information

Since dashboards and reports use the same unified template format - MRT, methods for loading the template and working with data, the word "report" will be used in the documentation text.

### Notice

When a report is assigned to a viewer component, it is automatically generated. You only need to call the report.render() method if you want to perform specific actions with the rendered report before it is displayed in the viewer. To show the report, you should add the scripts and styles required for the **StiViewer** component to the HTML page of a project.

```
viewer.html
```

```
...
<script src="scripts/stimulsoft.reports.js" type="text/javascript"></
script>
<script src="scripts/stimulsoft.dashboards.js"></script>
<script src="scripts/stimulsoft.viewer.js" type="text/javascript"></
script>
...
```

Then you should add JavaScript code of report loading to the HTML page, and assign the resulting object to the viewer. In this case, the viewer will be deployed in the current DOM element at the place where the script is located.

```
viewer.html
....
<script type="text/javascript">
  var report = new Stimulsoft.Report.StiReport();
  report.loadFile("SimpleList.mrt");
  //report.loadFile("Dashboard.mrt");
  var viewer = new Stimulsoft.Viewer.StiViewer();
  viewer.report = report;
  </script>
....
```

|       | Simple List                               |                               |                | Stimulsoft           |
|-------|-------------------------------------------|-------------------------------|----------------|----------------------|
| The s | sample demonstrates how to create a simpl | e list report.                |                | Date: November 201   |
|       | Company                                   | Address                       | Phone          | Contact              |
| 1     | Alfreds Futterkiste                       | Obere Str. 57                 | 030-0074321    | Sales Representative |
| 2     | Ana Trujillo Emparedados y helados        | Avda. de la Constitución 2222 | (5) 555-4729   | Owner                |
| 3     | Antonio Moreno Taquería                   | Mataderos 2312                | (5) 555-3932   | Owner                |
| 4     | Around the Horn                           | 120 Hanover Sq.               | (171) 555-7788 | Sales Representative |
| 5     | Berglunds snabbköp                        | Berguvsvägen 8                | 0921-12 34 65  | Order Administrator  |
| 6     | Blauer See Delikatessen                   | Forsterstr. 57                | 0621-08460     | Sales Representative |
| 7     | Blondel père et fils                      | 24, place Kléber              | 88.60.15.31    | Marketing Manager    |
| 8     | Bólido Comidas preparadas                 | C/ Araquil, 67                | (91) 555 22 82 | Owner                |
| 9     | Bon app'                                  | 12, rue des Bouchers          | 91.24.45.40    | Owner                |
| 10    | Bottom-Dollar Markets                     | 23 Tsawwassen Blvd.           | (604) 555-4729 | Accounting Manager   |
| 11    | B's Beverages                             | Fauntleroy Circus             | (171) 555-1212 | Sales Representative |
| 12    | Cactus Comidas para llevar                | Cerrito 333                   | (1) 135-5555   | Sales Agent          |
| 13    | Centro comercial Moctezuma                | Sierras de Granada 9993       | (5) 555-3392   | Marketing Manager    |
| 14    | Chop-suey Chinese                         | Hauptstr. 29                  | 0452-076545    | Owner                |
| 15    | Comércio Mineiro                          | Av. dos Lusíadas, 23          | (11) 555-7647  | Sales Associate      |
| 16    | Consolidated Holdings                     | Berkeley Gardens              | (171) 555-2282 | Sales Representative |

You can create a **StiViewer** object using the **Stimulsoft.Viewer.StiViewer()** constructor, which can accept non-required arguments as input:

> options is a set of options that can be found in the

**Stimulsoft.Viewer.StiViewerOptions** class. All options are split into categories. A detailed description of the categories and options can be found in the <u>Viewer</u> <u>Settings</u> topic.

**viewerld** - viewer identification is used when deploying a component as a DOM object, the default value is "StiViewer".

> renderAfterCreate - defines the viewer location. If it is set to true, the viewer will be displayed in the same place in the DOM tree where code to create an object is placed. If it is set to **false**, the viewer will be located at the place where the renderHtml() method is called. For example, this can be the initialization of the viewer in the page header.

#### viewer.html
```
...
<script type="text/javascript">
    var viewer = new Stimulsoft.Viewer.StiViewer(null, "StiViewer", false);
</script>
...
```

And the subsequent output of the viewer in the current DIV element.

As an argument of the **renderHtml(id)** output method of the viewer, it is allowed to specify the element identifier of the HTML page in which the viewer should be displayed.

```
viewer.html
...
<script type="text/javascript" >
    var viewer = new Stimulsoft.Viewer.StiViewer(null, "StiViewer", false);
    viewer.renderHtml("content");
</script>
...
```

The specified element must be located on the HTML page on which the report viewer is used.

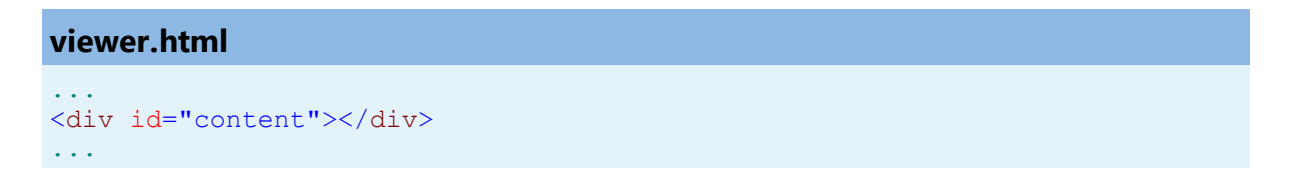

### 9.2.3 Using Themes

The **HTML5 Viewer** component has the ability to change themes for visual controls. You can use the theme component option or the **setTheme()** method for this.

```
viewer.html
...
var options = new Stimulsoft.Viewer.StiViewerOptions();
options.appearance.theme =
Stimulsoft.Viewer.StiViewerTheme.Office2022WhiteBlue;
...
viewer.setTheme(Stimulsoft.Viewer.StiViewerTheme.Office2022WhiteBlue);
...
```

There are currently **8 themes** available with different color accents. As a result, **more than 60** variants of the appearance are available. This allows you to customize the appearance of the viewer for almost any design of the Web project.

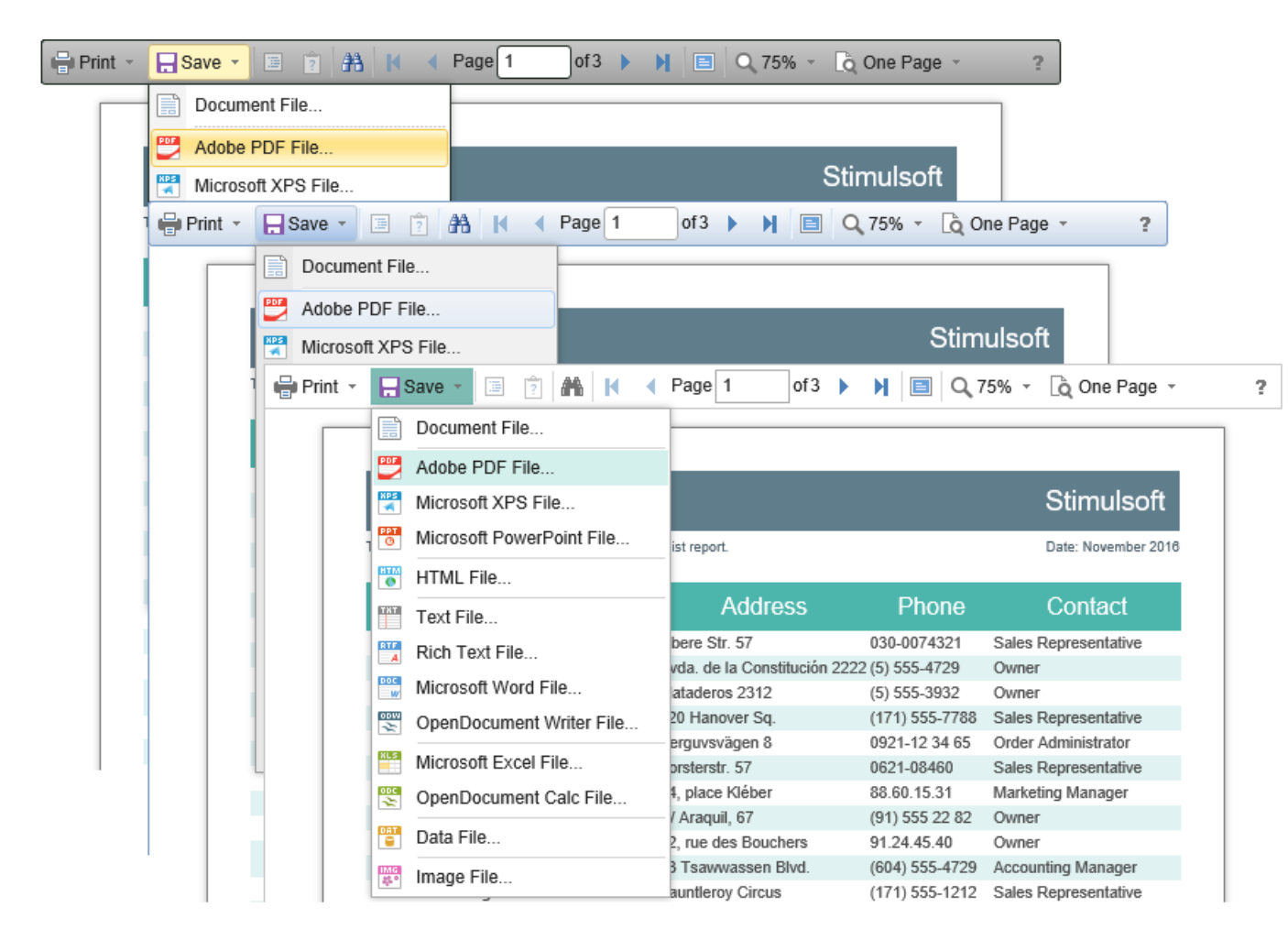

By default, the viewer has only the top toolbar on which all the report controls are located. If necessary, the toolbar can be split into top and bottom parts. The top panel will contain the menu for printing and exporting the report, as well as the buttons for working with parameters and bookmarks. The bottom panel will contain controls to switch between the report pages and the menu to zoom pages. Use the displayMode property to enable this mode. The property has values Simple and Separated.

```
var options = new Stimulsoft.Viewer.StiViewerOptions();
options.toolbar.displayMode =
Stimulsoft.Viewer.StiToolbarDisplayMode.Simple;
options.appearance.scrollbarsMode = true;
. . .
```

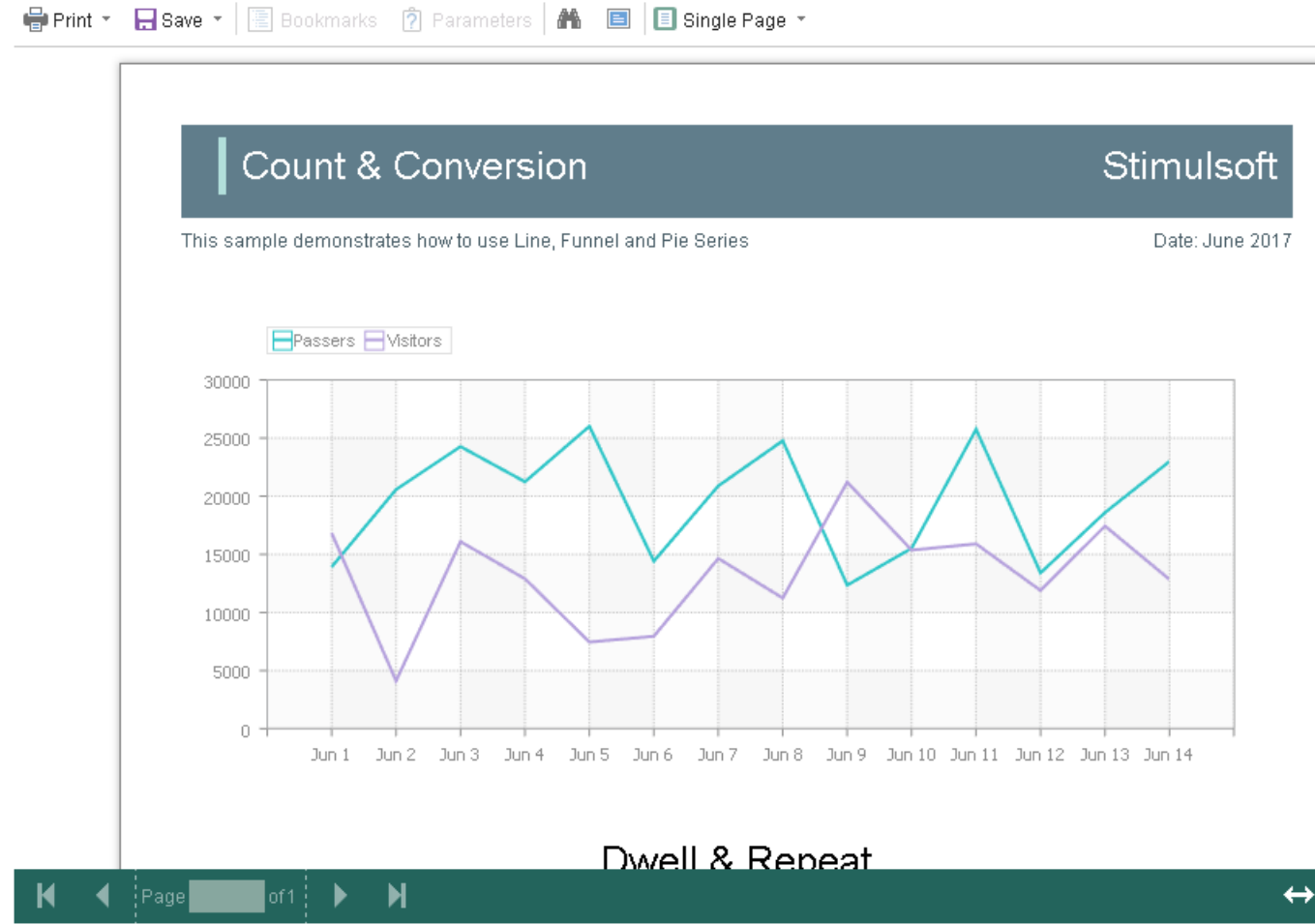

In addition, it is possible to set the parameters of appearance for the main items of the viewer. For example, you can change the font and color for text of the control panel of the viewer, set the background of the viewer, set the color of page borders, etc. Below is a list of available properties that change the appearance of the viewer, and their default values.

#### viewer.html

```
var options = new Stimulsoft.Viewer.StiViewerOptions();
options.appearance.backgroundColor =
Stimulsoft.System.Drawing.Color.white;
options.appearance.pageBorderColor = Stimulsoft.System.Drawing.Color.red;
options.appearance.showPageShadow = false;
options.toolbar.backgroundColor = Stimulsoft.System.Drawing.Color.aqua;
options.toolbar.borderColor = Stimulsoft.System.Drawing.Color.darkGreen;
options.toolbar.fontColor = Stimulsoft.System.Drawing.Color.white;
options.toolbar.fontColor = Stimulsoft.System.Drawing.Color.white;
options.toolbar.fontFamily = "Arial";
```

### 9.2.4 Printing Reports

#### Information

Please note that the print option is available only for reports, and not for dashboards.

The **HTML5 Viewer** component has several options for printing a report. Each has its own advantages and disadvantages.

#### **Print to PDF**

Printing will be done by exporting the report to the **PDF format**. The advantages are greater accuracy of positioning and printing of the report elements in comparison with other printing options. Among the drawbacks one can mention the mandatory presence of a plug-in installed in a web browser for viewing PDF files (modern browsers have embedded PDF viewer and printer).

#### Information

Internet Explorer and Edge browsers do not support direct output of PDF content from JavaSctipt code, so when printing as PDF, you will be prompted to save the file, and only then it can be printed.

### **Print with Preview**

The report will be printed in a separate pop-up browser window in the **HTML format**. The report can be previewed, and then sent to the printer or copied to another location as text or HTML code. The advantages are cross-browser compatibility when printing, no need to install special plug-ins. The disadvantage is the relatively low accuracy of the position of the report elements, due to the issues with implementation of HTML formatting.

### **Print without Preview**

The report will be printed directly to the printer without preview. After selecting this menu item, the system print dialog is displayed. Since printing in this mode is carried out in the **HTML format**, then the print quality is similar to the quality of printing a report with a preview.

# Information

The report is printed using the built-in methods of the current browser, so the presentation of the dialog box may differ in operating systems and browsers. Also, the browser does not allow managing print settings from JavaScript code, so the required settings will need to be performed in the dialog box.

# **Print setup**

If you choose printing a report in the viewer panel, a menu with printing options is displayed. The **HTML5 Viewer** component is able to force the required printing mode. To do this, set the **printDestination** property to one of the following values of the **StiPrintDestination** enumeration.

- > Default the menu will be displayed (the default property value);
- > Pdf print to the PDF format;

Direct – printing to the HTML format directly to the printer, the system print dialog will be displayed;

**WithPreview** – print to the HTML format with preview in a pop-up window.

```
viewer.html
...
var options = new Stimulsoft.Viewer.StiViewerOptions();
options.toolbar.printDestination =
Stimulsoft.Viewer.StiPrintDestination.Default;
...
```

The **HTML5 Viewer** component is able to completely disable report printing. To do this, set the value of the **showPrintButton** property to **false**.

#### viewer.html

```
var options = new Stimulsoft.Viewer.StiViewerOptions();
options.toolbar.showPrintButton = false;
```

### **Print Report from Code**

Also it is possible to print a report using the code. To do this, you can use the special **print()** method on the report object.

#### viewer.html

```
var report = new Stimulsoft.Report.StiReport();
report.loadFile("SimpleList.mrt");
report.renderAsync(function() {
    report.print();
});
```

When printing a report, it is possible to specify a print range. The special **StiPagesRange** class is used for this, it is allowed to set the following parameters as the arguments of the constructor.

> Range type (the following values are available

Stimulsoft.Report.StiRangeType.All, Stimulsoft.Report.StiRangeType.Pages, Stimulsoft.Report.StiRangeType.CurrentPage);

Range as a string representation (page numbers are separated with commas or hyphenated);

> Current page number.

#### viewer.html

```
var pageRange = new
Stimulsoft.Report.StiPagesRange(Stimulsoft.Report.StiRangeType.CurrentPage
, "1,3-8", 5);
report.print(pageRange);
...
```

# 9.2.5 Exporting Reports

### Information

Since dashboards and reports use the same unified template format - MRT, methods for loading the template and working with data, the word "report" will be used in the documentation text.

The **HTML5 Viewer** component allows you to export the displayed report to around three dozen of various formats, such as **PDF**, **HTML**, **Word**, **Excel**, **CSV**. The export function does not require additional settings of the viewer. You may export dashboard to PDF, Excel files.

| 🖶 Print 🔻                      | ł  | - Save - 🔳 🍺 👫         | Page 1 of 3               |                     | Q 100% - | 👌 One Page | •                    |
|--------------------------------|----|------------------------|---------------------------|---------------------|----------|------------|----------------------|
|                                |    |                        | Export Settings           |                     |          | ×          |                      |
|                                |    | Simple List            |                           |                     |          |            | Stimulsoft           |
| The sample demonstrates how to |    |                        | All     Current Page      | Date: November 2016 |          |            |                      |
|                                |    | Company                | Pages:                    |                     |          |            | Contact              |
| 1 7                            | 1  | Alfreds Futterkiste    |                           |                     |          |            | ales Representative  |
|                                | 2  | Ana Trujillo Emparedad | Image Resolution:         | 100                 |          | *          | wner                 |
|                                | 3  | Antonio Moreno Taquer  | Image Compression Method: | Jpeg                |          | *          | wner                 |
|                                | 4  | Around the Horn        | Allow Editable:           | No                  |          | -          | ales Representative  |
|                                | 5  | Berglunds snabbköp     | Image Quality:            | 75%                 |          | -          | rder Administrator   |
|                                | 6  | Blauer See Delikatesse | Embedded Fonts            |                     |          |            | ales Representative  |
|                                | 7  | Blondel père et fils   | Export Rich Text as Image |                     |          |            | larketing Manager    |
|                                | 8  | Bólido Comidas prepara | PDF/A Compliance          |                     |          |            | wner                 |
|                                | 9  | Bon app'               | Document Security         | +                   |          |            | wner                 |
|                                | 10 | Bottom-Dollar Markets  |                           |                     |          |            | ccounting Manager    |
|                                | 11 | B's Beverages          | Digital Signature         | *                   |          |            | ales Representative  |
|                                | 12 | Cactus Comidas para II | Open After Export         |                     |          |            | ales Agent           |
|                                | 13 | Centro comercial Mocte |                           |                     |          |            | arketing Manager     |
|                                | 14 | Chop-suey Chinese      |                           |                     | OK       | Cancel     | wner                 |
|                                | 15 | Comércio Mineiro       | AV. dos Lusiadas,         | 23                  | (11):    | 555-/64/   | Sales Associate      |
|                                | 16 | Consolidated Holdings  | Berkeley Gardens          |                     | (171)    | 555-2282   | Sales Representative |

#### **Export events**

To perform any actions before exporting a report, a special **onBeginExportReport** event is used. In this event, you can find out the type of report export, get the report, as well as get the report export settings and, if necessary, change them.

```
viewer.html
...
viewer.onBeginExportReport = function (event) {
   switch (event.format) {
     case Stimulsoft.Report.StiExportFormat.Html:
        event.settings.zoom = 2; // Set zoom to 200%
        break;
   }
}
```

Read more about viewer events.

#### **Export Settings**

The **HTML5 Viewer** component contains 7 export formats, and sometimes you need to disable unused formats. This allows you to simplify UI and the use of the viewer. To disable unused export formats, it is enough to set the values for the corresponding properties of the viewer listed in the list below to **false**.

#### viewer.html

```
var options = new Stimulsoft.Viewer.StiViewerOptions();
options.exports.showExportToDocument = false;
options.exports.showExportToPdf = false;
options.exports.showExportToHtml = false;
options.exports.showExportToHtml5 = false;
options.exports.showExportToWord2007 = false;
options.exports.showExportToExcel2007 = false;
options.exports.showExportToCsv = false;
...
```

Also, if required, you can completely remove displaying dialog boxes of export, the export will always be carried out with the default settings. You should to set the value of the **showExportDialog** property to **false**.

#### viewer.html

```
var options = new Stimulsoft.Viewer.StiViewerOptions();
options.exports.showExportDialog = false;
...
```

#### **Export Report from Code**

Also you can export the report using code. You can use the special **exportDocument()** method on the report object.

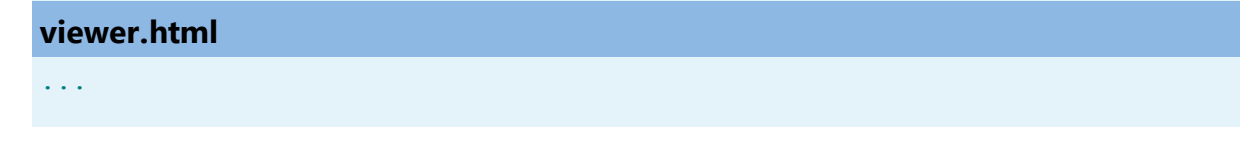

```
// Create a new report instance
var report = new Stimulsoft.Report.StiReport();
// Load report from url
report.loadFile("../reports/SimpleList.mrt");
// Render report
report.renderAsync(function() {
    report.exportDocument(Stimulsoft.Report.StiExportFormat.Pdf); // Export
    report to PDF format
});
```

#### 9.2.6 Viewing Modes

The **HTML5 Viewer** component has two modes for displaying reports - with and without scrollbars. By default, the view mode without scrollbars is set. To enable the scrollbar view mode, set the value of the **scrollbarsMode** property to **true**.

#### viewer.html

```
var options = new Stimulsoft.Viewer.StiViewerOptions();
options.appearance.scrollbarsMode = true;
...
```

In the first mode (without scrollbars), the viewer displays a page or report entirely, automatically stretching the preview space. If the width and height are specified, the viewer will truncate the page that is out of bounds. In the second mode, unlike the first one, when the page is out of bounds of the viewer's size, no truncation will be performed. Scrollbars will appear, using which you can view the entire page or report.

### Information

In the report mode with scrollbars, you should set the height of the viewer; otherwise the default height will be set to **650 pixels**.

The **HTML5 Viewer** component has the full-screen report and dashboard mode. By default, the standard view mode is enabled; the viewer has the specified size in the settings. To enable the full-screen mode, set the **fullScreenMode** property to **true**.

```
var options = new Stimulsoft.Viewer.StiViewerOptions();
options.appearance.fullScreenMode = true;
```

Also, to enable or disable the full-screen mode, you can use the corresponding button on the control panel of the viewer.

The **HTML5 Viewer** component has three modes to display reports - page-by-page, entire report, and tabular display of report pages. To control the modes, the **viewMode** property is used. It can have one of the specified values - **SinglePage**, **Continuous**, **MultiplePages**.

#### viewer.html

```
var options = new Stimulsoft.Viewer.StiViewerOptions();
options.toolbar.viewMode = Stimulsoft.Viewer.StiWebViewMode.Continuous;
...
```

The **HTML5 Viewer** component supports interaction on a regular PC and touch screen displays and on mobile devices. The **interfaceType** property allows you to control the interface modes. The property can have one of the following values:

> **Auto** – the interface of the viewer is determined automatically depending of the device that the report is displayed on. This is the default value.

Mouse – the standard interface with a mouse control will be used for all the screen types.

Touch – the touch interface will be used to control the viewer. The interface design was optimized for the touch screen displays. The elements of the viewer interface are increased in size to simplify the control of the viewer and to improve its usability.

**Mobile** - the mobile interface will be used to control the viewer for all the screen types. The mobile interface was designed to control the viewer using mobile smartphone displays. This interface design was simplified and adapted to use with the smartphones.

```
var options = new Stimulsoft.Viewer.StiViewerOptions();
options.appearance.interfaceType =
Stimulsoft.Viewer.StiInterfaceType.Auto;
```

| M T <sub>I</sub>   M ≺ F           | Page 1 of 1 🕨 📔 🔍 75%                                                                                              | ▼ Single Page ▼                                                                                                    | ?                                                                                                    |
|------------------------------------|----------------------------------------------------------------------------------------------------|----------------------------------------------------------------------------------------------------|----------------------------------------------------------------------------------------------------|
| Name                               | PRO FOF                                                                                                    | RMA INVOICE                                                                                                    |                                                                                                    |
| Save -                             | 🖹 🖹 🏔 T <sub>I</sub> K 4 Page 1                                                                                    | 1 of 1 🕨 🎽 🖻 🔍 8                                                                                                    | 5% 👻 🗐 Single I                                                                                                    |
| Compar                             | iy Name                                                                                                    | PRO FORM                                                                                                    | A INVOICE                                                                                                    |
| 5th<br>Sar 🖶<br><u>+1-</u><br>http |                                                                                                    |                                                                                                    |                                                                                                    |
| CL                                 | Company Name                                                                                                    |                                                                                                    | PRO FC                                                                                                    |
| Sp<br>Vin<br>Lot<br>55!            | 5th Ave, 57694-345<br>San Francisco, USA<br>info@stimulsoft.com<br><u>+1-314-266-3473</u><br>http://stimulsoft.com |                                                                                                    | Date<br>Expirat<br>Invoice<br>Custon                                                                                                    |
| - 21-1                             | CUSTOMER                                                                                                    | SHIP TO                                                                                                    |                                                                                                    |
|                                    | John Smith                                                                                                    | Don Jones                                                                                                    |                                                                                                    |
|                                    | Speedy Express<br>Vine St., 749593-17<br>Los Angeles, CA 94117<br>555-57-95                                        | Exotic Liquids<br>Eleanor Ave, 56<br>Los Angeles, C<br>555-63-21                                                                                                    | 67940-44/7<br>A 51100                                                                                                    |
|                                    | M TI K ← F<br>Name<br>✓ Save ✓ 3<br>Compan<br>Sth<br>Sar<br>+1-<br>http<br>C<br>Jof<br>Sp<br>Vin<br>Lox<br>555     | M       T <sub>I</sub> M       Page       0f1       M       Q       75%         Vame       PRO FOR         Image: Save       Image: T <sub>I</sub> M       Page         Image: Save       Image: T <sub>I</sub> M       Page         Image: Save       Image: T <sub>I</sub> M       Page         Image: Save       Image: T <sub>I</sub> M       Page         Image: Save       Image: T <sub>I</sub> M       Page         Image: Save       Image: T <sub>I</sub> M       Page         Image: Save       Image: T <sub>I</sub> M       Page         Image: Save       Image: T <sub>I</sub> M       Page         Image: Save       Image: T <sub>I</sub> M       Page         Image: Save       Image: T <sub>I</sub> M       Page         Image: Save       Image: T <sub>I</sub> Image: T <sub>I</sub> M         Image: Save       Image: T <sub>I</sub> Image: T <sub>I</sub> Image: T <sub>I</sub> Image: Save       Image: T <sub>I</sub> Image: T <sub>I</sub> Image: T <sub>I</sub> Image: T <sub>I</sub> Image: Save       Image: T <sub>I</sub> Image: T <sub>I</sub> Image: T <sub>I</sub> Image: T <sub>I</sub> Image: T <sub>I</sub> Image: Save       Image: T <sub>I</sub> Image: T <sub>I</sub> Image: T <sub>I</sub> | Image: Tright descent for the structure of the structure of |

# 9.2.7 Work with Parameters

# Information

Since dashboards and reports use the same unified template format - MRT, methods for loading the template and working with data, the word "report" will be used in the documentation text.

We have a special settings panel to work with report parameters in the HTML5

**Viewer**. To add a parameter to the panel you need to define a variable in a report, requested by the user. When viewing a report in the viewer such a variable will be automatically added to the settings panel. It supports all types of report variables (normal variables, date and time, borders, lists, etc.).

| 🖶 Print 👻 📘 Sav     | e - 🖾 😰 🏔 🕅 🗸 🔍               | Page 1    | 0     | f3                  |        |               |           | م 100 | )% - | 👌 One Page 👻     |             |                |
|---------------------|-------------------------------|-----------|-------|---------------------|--------|---------------|-----------|-------|------|------------------|-------------|----------------|
| InvoiceNumber       | 938547896                     |           |       |                     | Bill T | o - Z         | P Co      | ode   | ZI   | P CODE           |             |                |
| InvoiceDate         | 12/15/2016 4:03:15 AM         |           |       | Ship To - Name Name |        |               |           |       |      |                  |             |                |
| CustomerID          | 7                             |           | 4     | Dec                 | embe   | er ,          | 20        | )16   | •    | eet Address      |             |                |
| Bill To - Name      | Name                          |           | м     | Т                   | w      | Т             | F         | S     | S    | dress 2          |             |                |
| Bill To - Address   | Street Address                |           |       |                     |        | 1             | 2         | 3     | 4    | у                |             |                |
| Bill To - Address 2 | Address 2                     |           | 5     | 6                   | 7      | 8             | 9         | 10    | 11   |                  |             | -              |
| Bill To - City      | City                          |           | 12    | 13                  | 14     | 15            | 16        | 17    | 18   | P CODE           |             |                |
|                     |                               |           | 19    | 20                  | 21     | 22            | 23        | 24    | 25   | Recet            | Submi       | i <del>t</del> |
| Bill 10 - State     | CA                            |           | 26    | 27                  | 28     | 29            | 30        | 31    |      | Reset            | Subili      | L              |
|                     |                               |           | -     |                     |        |               |           | _     |      |                  |             |                |
|                     |                               |           |       | e:                  |        | 4:            | 03:18     | 5     |      |                  |             |                |
| Invoi               | Invoice                       |           |       |                     |        |               |           |       |      |                  | Stimu       | lsoft          |
| This sam            | ple demonstrates how to creat | e invoice |       |                     |        |               |           |       |      |                  | Date: Novem | ber 2016       |
|                     | Name                          |           |       | _                   | Nam    | ne            |           |       |      |                  | In          | voice #0       |
| TO                  | Address 2                     |           | TO    | P                   | Add    | et Ad<br>ress | are:<br>2 | ss    |      |                  | Invo        | vice date      |
|                     | City, ZIP CODE                |           |       |                     | City,  | , ZIP         | CO        | DE    |      |                  | Custor      | mer ID 0       |
|                     | Unit Name Des                 |           |       |                     | n      | Q             | y         |       | lte  | em Price         | Tota        |                |
| Alice Mu            | tton                          | 20 - 1 kg | tins  |                     |        |               | 0.00      | )     |      | \$39.00          |             | \$0.00         |
| Aniseed             | Aniseed Syrup 12 - 550 r      |           | ml bo | ottles              |        | 1             | 3.00      | )     |      | \$10.00 \$130.00 |             |                |

To work with reports with parameters, no additional viewer settings are required. If you need to perform some actions before applying the parameters, you can define a special **onInteraction** event. When using the parameters panel, the action type will be set to the **Variable** value.

```
viewer.onInteraction = function (args) {
    if (args.action == "Variables") {
        var variables = args.variables;
    }
```

}

If you do not need to work with parameters, you can completely disable this feature. To do this, use the **showParametersButton** property in the **Toolbar** section of properties, which should be set to **false**.

#### viewer.html

```
var options = new Stimulsoft.Viewer.StiViewerOptions();
options.toolbar.showParametersButton = false;
...
```

### Information

With such a viewer configuration, the options panel will not be displayed, even if the parameters are present in the displayed report.

### 9.2.8 Work with Bookmarks

The **HTML5 Viewer** component supports report bookmarks. When displaying such a report on the left side of the page, a panel with bookmarks will be displayed. When you select a bookmark of the report, the viewer will carry out an automatic transition to the specified page, and the report item with a bookmark is highlighted.

?

| 🖶 Print 👻 🔒 Save 👻 🔳 🖄 | Page 1 of 3 🕨                                            | 🔳 🔍 75% 👻 🗋 One Pa  | ige -    |            |  |  |
|------------------------|----------------------------------------------------------|---------------------|----------|------------|--|--|
| Bookmarks              | Bookmarks in Re                                          | nort                |          | Stimulsoft |  |  |
| Chartreuse verte       |                                                          | Olimuison           |          |            |  |  |
| Côte de Blaye          | This sample demonatrates how to use bookmarks in report. |                     |          |            |  |  |
| Guaraná Fantástica     |                                                          | 1.Beverages         |          |            |  |  |
|                        | 1.Chai                                                   | 10 boxes x 20 bags  | \$18.00  | 39.00      |  |  |
|                        | 2.Chang                                                  | 24 - 12 oz bottles  | \$19.00  | 17.00      |  |  |
|                        | 3.Chartreuse verte                                       | 750 cc per bottle   | \$18.00  | 69.00      |  |  |
| Outback Lager          | 4.Côte de Blaye                                          | 12 - 75 cl bottles  | \$263.50 | 17.00      |  |  |
| Rnonbrau Klosterbler   | 5.Guaraná Fantástica                                     | 12 - 355 ml cans    | \$4.50   | 20.00      |  |  |
| Sasquatch Ale          | 6.Ipoh Coffee                                            | 16 - 500 g tins     | \$46.00  | 17.00      |  |  |
| Steeleye Stout         | 7.Lakkalikööri                                           | 500 ml              | \$18.00  | 57.00      |  |  |
| 🗄 👘 Condiments         | 8.Laughing Lumberjack Lager                              | 24 - 12 oz bottles  | \$14.00  | 52.00      |  |  |
| Confections            | 9.Outback Lager                                          | 24 - 355 ml bottles | \$15.00  | 15.00      |  |  |
| Dairy Products         | 10.Rhönbräu Klosterbier                                  | 24 - 0.5 I bottles  | \$7.75   | 125.00     |  |  |
|                        | 11.Sasquatch Ale                                         | 24 - 12 oz bottles  | \$14.00  | 111.00     |  |  |
|                        | 12.Steeleye Stout                                        | 24 - 12 oz bottles  | \$18.00  | 20.00      |  |  |
| Produce     Seafood    |                                                          | 2.Condiments        |          |            |  |  |
|                        | 1.Aniseed Syrup                                          | 12 - 550 ml bottles | \$10.00  | 13.00      |  |  |
|                        | 2.Chef Anton's Cajun Seasoning                           | 48 - 6 oz jars      | \$22.00  | 53.00      |  |  |
|                        | 3.Chef Anton's Gumbo Mix                                 | 36 boxes            | \$21.35  | 0.00       |  |  |
|                        | 4.Genen Shouyu                                           | 24 - 250 ml bottles | \$15.50  | 39.00      |  |  |
|                        | 5.Grandma's Boysenberry Spread                           | 12 - 8 oz jars      | \$25.00  | 120.00     |  |  |
|                        | 6.Gula Malacca                                           | 20 - 2 kg bags      | \$19.45  | 27.00      |  |  |
|                        | 7.Louisiana Fiery Hot Pepper Sauce                       | 32 - 8 oz bottles   | \$21.05  | 76.00      |  |  |
|                        | 8.Louisiana Hot Spiced Okra                              | 24 - 8 oz jars      | \$17.00  | 4.00       |  |  |
|                        | 9.Northwoods Cranberry Sauce                             | 12 - 12 oz jars     | \$40.00  | 6.00       |  |  |
|                        | 10.Original Frankfurter grüne Soße                       | 12 boxes            | \$13.00  | 32.00      |  |  |
| < >                    | 11.Sirop d'érable                                        | 24 - 500 ml bottles | \$28.50  | 113.00     |  |  |

By default, the bookmarks bar width is 180 pixels. The **HTML5 Viewer** component allows you to change this value. The **bookmarksTreeWidth** property, which value is specified in pixels, is used.

#### viewer.html

```
var options = new Stimulsoft.Viewer.StiViewerOptions();
options.appearance.bookmarksTreeWidth = 200;
...
```

If work with report bookmarks is not required, you can disable this functionality. For this, you should set the **showBookmarksButton** property to **false**.

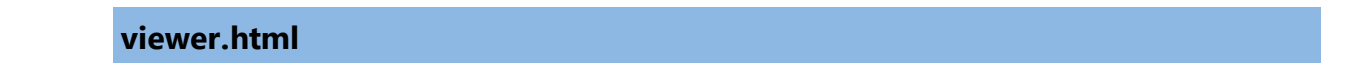

```
var options = new Stimulsoft.Viewer.StiViewerOptions();
options.toolbar.showBookmarksButton = true;
...
```

# Information

In this case, report bookmarks will not be displayed, even if they are present in the displayed report. This property has no effect on printing and exporting reports.

When printing a report with bookmarks, the bookmark tree will be hidden. If you want to print bookmarks with the report, it is necessary to set the **bookmarksPrint** property to **true**.

#### viewer.html

```
var options = new Stimulsoft.Viewer.StiViewerOptions();
options.appearance.bookmarksPrint = true;
...
```

### 9.2.9 Dynamic Sorting, Collapsing, and Drill-Down

The **HTML5 Viewer** component supports dynamic sorting, collapsing, and drill-down reports. Dynamic sorting provides the ability to change the direction of sorting in a rendered report. To do this, click on the component that has the dynamic sorting enabled. Dynamic sorting is carried out in the following directions - **Ascending** and **Descending**. Each time the component is clicked, the sorting direction is reversed.

Multi-level sorting is allowed in the report. To do this, hold down the **Ctrl** key and sequentially click on the sorted components in the report. To reset sorting, you can click on any sorted component without holding down the **Ctrl** key.

?

| Print - 🕞 Save - 🔄 🖹 🙀 🖣 Page 1 of 5 🕨 🕅 🗐 🔍 100% - 🙇 One Page - |                                                                                      |                               |                |                      |  |  |  |  |
|------------------------------------------------------------------|--------------------------------------------------------------------------------------|-------------------------------|----------------|----------------------|--|--|--|--|
|                                                                  |                                                                                      |                               |                |                      |  |  |  |  |
|                                                                  | Interactive Sorting                                                                  | Stimulsoft                    |                |                      |  |  |  |  |
| The                                                              | The sample demonstrates how to use interactive sorting in report. Date: November 201 |                               |                |                      |  |  |  |  |
|                                                                  | Companies                                                                            |                               |                |                      |  |  |  |  |
|                                                                  | Company                                                                              | - Address                     | Phone          | Contact              |  |  |  |  |
| 1                                                                | Alfreds Futterkiste                                                                  | Obere Str. 57                 | 030-0074321    | Sales Representative |  |  |  |  |
| 2                                                                | Ana Trujillo Emparedados y helados                                                   | Avda. de la Constitución 2222 | (5) 555-4729   | Owner                |  |  |  |  |
| 3                                                                | Antonio Moreno Taquería                                                              | Mataderos 2312                | (5) 555-3932   | Owner                |  |  |  |  |
| 4                                                                | Around the Horn                                                                      | 120 Hanover Sq.               | (171) 555-7788 | Sales Representative |  |  |  |  |
| 5                                                                | Berglunds snabbköp                                                                   | Berguvsvägen 8                | 0921-12 34 65  | Order Administrator  |  |  |  |  |
| 6                                                                | Blauer See Delikatessen                                                              | Forsterstr. 57                | 0621-08460     | Sales Representative |  |  |  |  |
| 7                                                                | Blondel père et fils                                                                 | 24, place Kléber              | 88.60.15.31    | Marketing Manager    |  |  |  |  |
| 8                                                                | Bólido Comidas preparadas                                                            | C/ Araquil, 67                | (91) 555 22 82 | Owner                |  |  |  |  |
| 9                                                                | Bon app'                                                                             | 12, rue des Bouchers          | 91.24.45.40    | Owner                |  |  |  |  |
| 1(                                                               | ) Bottom-Dollar Markets                                                              | 23 Tsawwassen Blvd.           | (604) 555-4729 | Accounting Manager   |  |  |  |  |
| 11                                                               | 1 B's Beverages                                                                      | Fauntleroy Circus             | (171) 555-1212 | Sales Representative |  |  |  |  |
| 12                                                               | 2 Cactus Comidas para llevar                                                         | Cerrito 333                   | (1) 135-5555   | Sales Agent          |  |  |  |  |
| 13                                                               | 3 Centro comercial Moctezuma                                                         | Sierras de Granada 9993       | (5) 555-3392   | Marketing Manager    |  |  |  |  |
| 14                                                               | 1 Chop-suey Chinese                                                                  | Hauptstr. 29                  | 0452-076545    | Owner                |  |  |  |  |
| 15                                                               | 5 Comércio Mineiro                                                                   | Av. dos Lusíadas, 23          | (11) 555-7647  | Sales Associate      |  |  |  |  |

A report with dynamic collapsing is an interactive report in which blocks can collapse/expand their content when you click on the block title. Report elements, which can be collapsed/expanded, are indicated by special icons - [-] or [+].

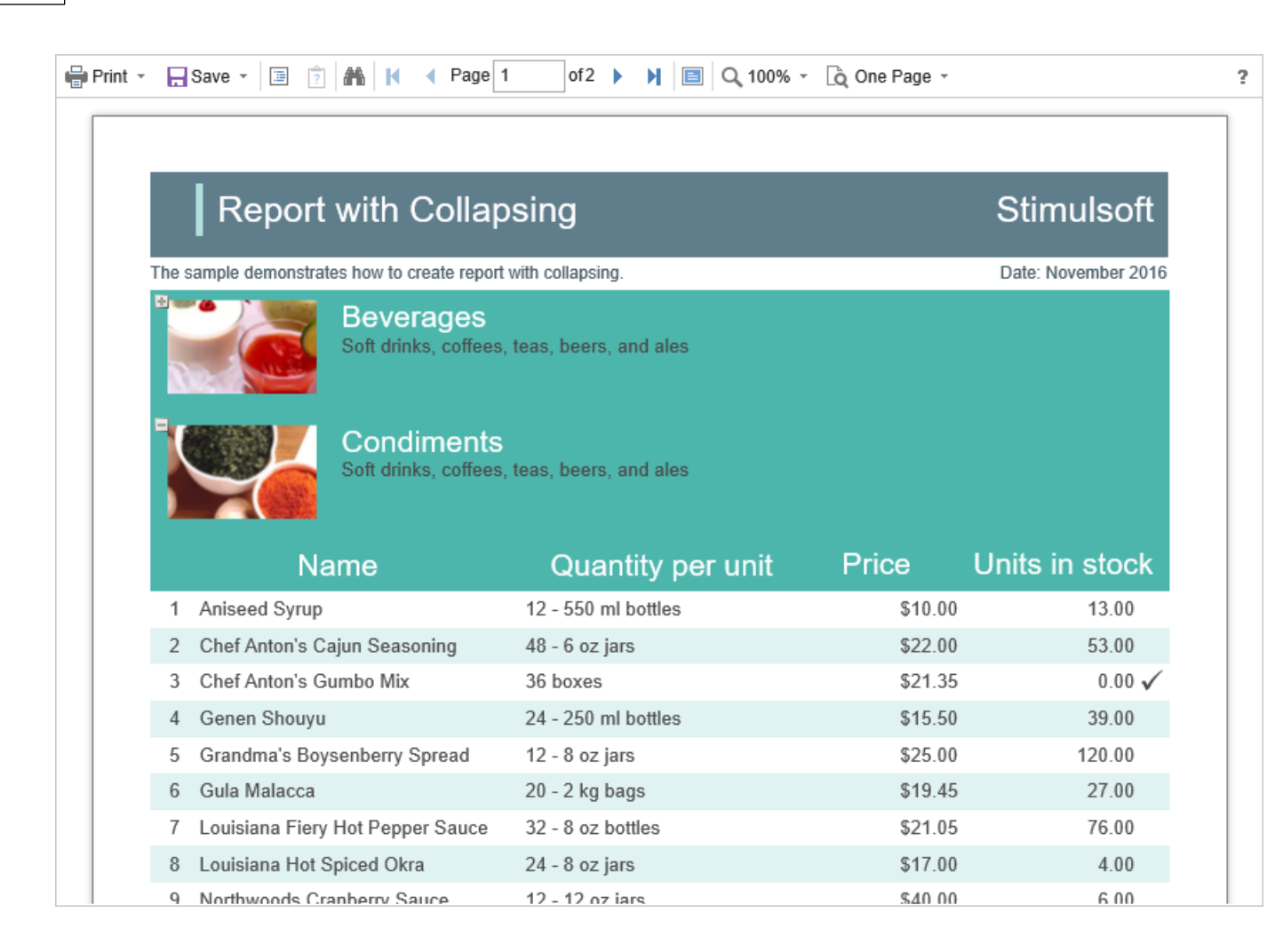

When using drill-down under the main panel of the viewer, the drill-down panel with tabs for drill-down reports will be displayed. The currently displayed report will be highlighted.

| Lis                                | t of Products in Condi | ments   |                |
|------------------------------------|------------------------|---------|----------------|
| Name                               | Quantity per unit      | Price   | Units in stock |
| 1 Aniseed Syrup                    | 12 - 550 ml bottles    | \$10.00 | 13.00          |
| 2 Chef Anton's Cajun Seasoning     | 48 - 6 oz jars         | \$22.00 | 53.00          |
| 3 Chef Anton's Gumbo Mix           | 36 boxes               | \$21.35 | 0.00 🗸         |
| 4 Genen Shouyu                     | 24 - 250 ml bottles    | \$15.50 | 39.00          |
| 5 Grandma's Boysenberry Spread     | 12 - 8 oz jars         | \$25.00 | 120.00         |
| 6 Gula Malacca                     | 20 - 2 kg bags         | \$19.45 | 27.00          |
| 7 Louisiana Fiery Hot Pepper Sauce | 32 - 8 oz bottles      | \$21.05 | 76.00          |
| 8 Louisiana Hot Spiced Okra        | 24 - 8 oz jars         | \$17.00 | 4.00           |
| 9 Northwoods Cranberry Sauce       | 12 - 12 oz jars        | \$40.00 | 6.00           |
| 10 Original Frankfurter grüne Soße | 12 boxes               | \$13.00 | 32.00          |
| 11 Sirop d'érable                  | 24 - 500 ml bottles    | \$28.50 | 113.00         |
| 12 Vegie-spread                    | 15 - 625 g jars        | \$43.90 | 24.00          |

For the work with dynamic sorting, folding and detailing of reports, no additional settings of the viewer are required. The special **onInteraction** event is used to perform any actions before sorting, minimizing or detailing a report. It will be triggered by interactive actions of the viewer. For each type of interactivity, the viewer provides a certain type of action:

- > Sorting when using column sorting;
- > DrillDown when using drill-down in reports;
- > Collapsing when using collapsing report blocks.

```
viewer.onInteraction = function (args) {
   switch (args.action) {
      case "Sorting":
        break;
   case "DrillDown":
```

```
break;
case "Collapsing":
    break;
}
}
```

### 9.2.10 Editing Report

The **HTML5 Viewer** component has the ability to edit report items, such as text boxes and check boxes. In order the editing be possible, in the report template, you should mark the required components as editable. After displaying a report in the viewer, you need to click the corresponding button on the viewer panel to start editing. After editing, it is necessary to click the button once more, and all changes will be applied to the report.

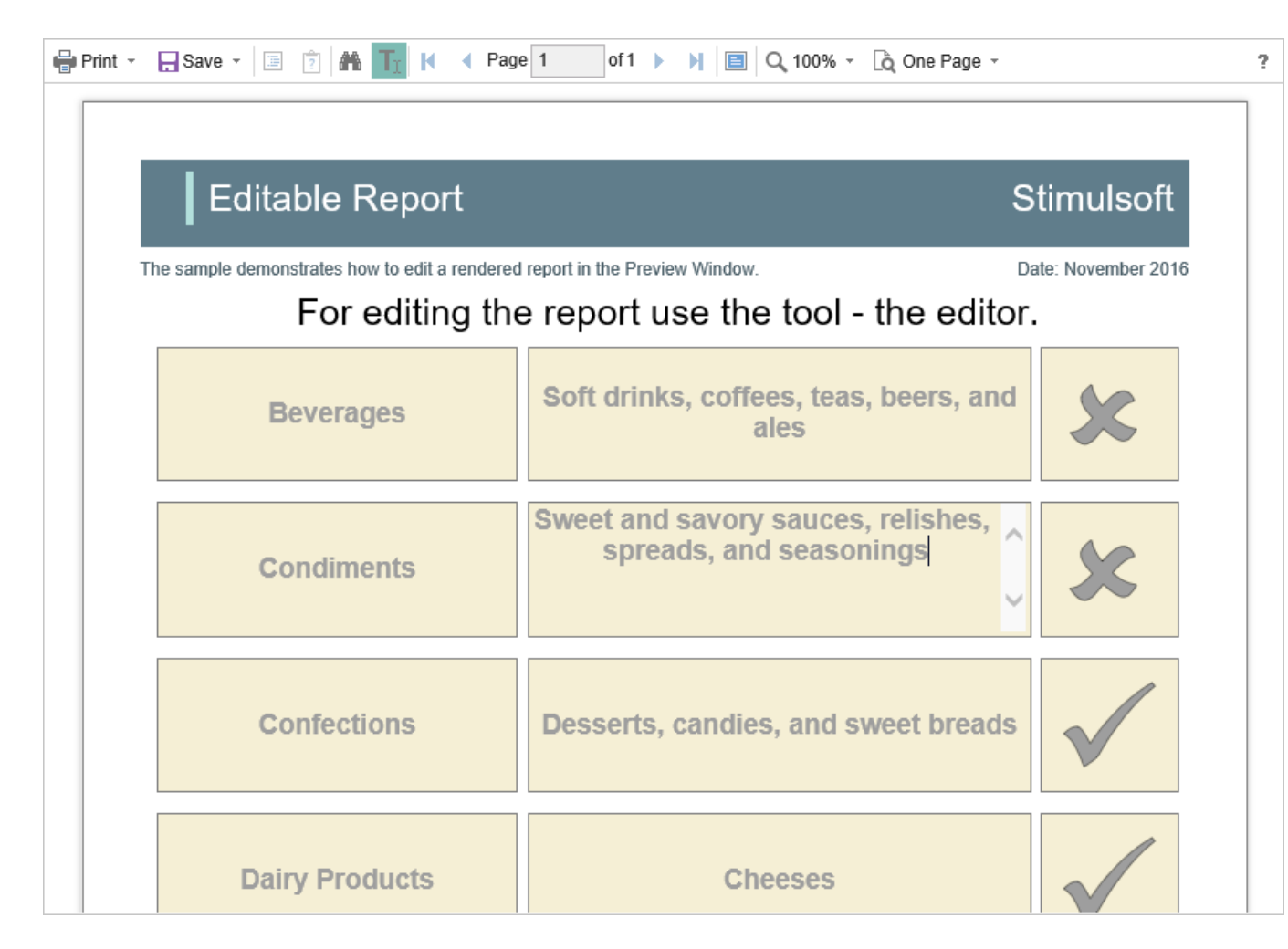

For the report edit mode, no special settings of the viewer required.

# Information

The edited settings will be applied when you print or export a report, and the original report remains unchanged. After restarting the viewer, all the values will be returned to the initial ones.

### 9.2.11 Sending Report by Email

#### Information

Please note that the Send Report by Email option is available only for reports, and not for dashboards.

The **HTML5 Viewer** component provides the ability to send reports by email. To activate this feature, you should set the **showSendEmailButton** property of the viewer to **true**, and add the **onEmailReport** event handler.

#### viewer.html

```
var options = new Stimulsoft.Viewer.StiViewerOptions();
options.toolbar.showSendEmailButton = true;
...
```

```
viewer.onEmailReport = function (args) {
    // args.settings - send email form
    // args.settings.email - email adress
    // args.settings.subject - email subject
    // args.settings.message - email message
    // args.format - export format - PDF, HTML, HTML 5, Excel2007,
    Word2007, CSV
    // args.fileName - report file name (name of attachement)
    // args.data - byte array with exported report file
}
```

In the **onEmailReport** event you can find the type of the export, get the report, and also get the report export settings and change them, if necessary. Also in this event, you should set parameters of sending e-mail, such as sender address, server name, port number, user name and password - all these parameters will be used to send email.

When you send a report by email the menu to select the attachment format is displayed. This matches the menu to select an export format. After choosing the format, the dialog to insert send e-mail parameters such as email recipient, subject and message will pop-up.

| Count 8                                                         | Conversion      | 1                                              | Stimulsof |  |  |  |
|-----------------------------------------------------------------|-----------------|------------------------------------------------|-----------|--|--|--|
| This sample demonstrates how to use Line, Funnel and Pie Series |                 |                                                |           |  |  |  |
|                                                                 | Email Op        | otions ×                                       |           |  |  |  |
| Passers                                                         | Visitors Email: | recipient_address@gmail.com                    |           |  |  |  |
| 30000                                                           | Subject:        | New Invoice                                    |           |  |  |  |
| 25000 -                                                         |                 | Please check the new invoice in the attachment |           |  |  |  |
| 20000 -                                                         | Message:        | C                                              |           |  |  |  |
| 15000 -                                                         | Attachment      | SiteStatistics off                             |           |  |  |  |
| 10000                                                           | Attaciment      | Sitestausius.pui                               |           |  |  |  |
| 10000                                                           |                 | OK Cancel                                      |           |  |  |  |
| 5000 -                                                          |                 |                                                |           |  |  |  |
| 0                                                               |                 |                                                |           |  |  |  |

After the confirmation of sending, the **onEmailReport** event described above will be triggered. You can check and correct the data entered in that form.

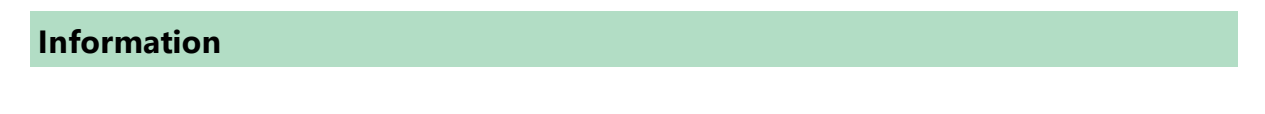

Pure JavaScript does not have built-in e-mail methods, so the **StiViewer** component provides only an interface for sending email. To work with e-mails, you should use any server that supports work with e-mail. To the server side, the data for sending e-mails can be sent using an AJAX request or another convenient method.

The **HTML5 Viewer** component allows you to set default values for the send email form. The **defaultEmailAddress**, **defaultEmailSubject** and **defaultEmailMessage** properties can be used for this. By default, these properties are empty.

```
viewer.html
```

```
var options = new Stimulsoft.Viewer.StiViewerOptions();
options.toolbar.showSendEmailButton = true;
options.email.defaultEmailAddress = "recipient_address@gmail.com";
options.email.defaultEmailSubject = "New Invoice";
options.email.defaultEmailMessage = "Please check the new invoice in the
attachment";
```

#### 9.2.12 Calling Designer from Viewer

The **HTML5 Viewer** component has the ability to call the report designer. The special **Design** button in the toolbar of the viewer (the button is disabled by default) should be used. To use this feature, you should set the **showDesignButton** property to **true**, and also to define the **onDesignReport** event handler.

#### viewer.html

```
var options = new Stimulsoft.Viewer.StiViewerOptions();
options.toolbar.showDesignButton = true;
```

```
viewer.onDesignReport = function (args) {
  window.open("https://www.stimulsoft.com?reportName=" +
    args.report.reportName);
}
```

# Information

The viewer does not run the designer itself, it only calls the specified event and passes the previewed report as arguments. In the event, you can set redirect to the HTML page, on which the report designer is placed.

### 9.2.13 Viewer Events

### Information

Since dashboards and reports use the same unified template format - MRT, methods for loading the template and working with data, the word "report" will be used in the documentation text.

In order to write interactive applications it is needed to respond to changes in the application. The event system which is represented in Stimulsoft Report Viewer can be used for this. The following events exist:

### onPrepareVariables

Asynchronous event is called before filling in the variables in the report at the beginning of the report rendering. The event occurs immediately after execution onPrepareVariables event of the StiReport object. The event handler argument "event" is an object with the next fields:

| Name           | Description                                                                                       |
|----------------|---------------------------------------------------------------------------------------------------|
| sender         | The identifier of the component, which initiated this event.                                      |
| event          | a string ID for the current event. By default, the value is set to <b>PrepareVariables</b> .      |
| report         | a report object <b>StiReport</b> .                                                                |
| preventDefault | a flag to prevent further processing of the event. By default, the value is set to <b>false</b> . |

| d to provide the ability to stop the<br>f the event before the callback<br>executed. By default, the value is set |
|----------------------------------------------------------------------------------------------------|
| f<br>e                                                                                                    |

. . .

```
viewer.onPrepareVariables = (args, callback) => {
  args.variables[0].value = "Replace value";
}
...
```

# onBeginProcessData

Asynchronous event is called before requesting the data for the report. The event occurs immediately after execution onBeginProcessData event of the StiReport object. The event handler argument "event" is an object with the next fields:

| Name           | Description                                                                                                    |
|----------------|----------------------------------------------------------------------------------------------------|
| sender         | The identifier of the component, which initiated this event.                                                                                                    |
| event          | a string ID for the current event. By default, the value is set to <b>BeginProcessData</b> .                                                                                  |
| report         | a report object <b>StiReport</b> .                                                                                                    |
| preventDefault | a flag to prevent further processing of the event. By default, the value is set to <b>false</b> .                                                                             |
| async          | a flag is used to provide the ability to stop the execution of the event before the callback function is executed. By default, the value is set to <b>false</b> .             |
| command        | a string ID for the current command. Can have<br>values "TestConnection" and "ExecuteQuery" to<br>call the command to test a connection and data<br>acquisition respectively. |
| database       | a string name of the current database.                                                                                                    |
| connection     | the name of the current connection to a data                                                                                                    |

|                       | source, specified in report template.                                                                                       |
|-----------------------|----------------------------------------------------------------------------------------------------|
| headers               | an array of the query headers.                                                                                              |
| withCredentials       | an argument is used to provide the ability to set a cookies in the query.                                                   |
| connectionString      | a connection string to the data source for a report.                                                                        |
| dataSource            | the name of the current data source, specified in<br>the report template. It is set only for SQL data<br>sources.           |
| queryString           | a string with the SQL query to the database for<br>retrieving data. Used only with the command =<br>"ExecuteQuery".         |
| timeout               | an argument is used to provide the ability to define the seconds of the query timeout.                                      |
| parameters            | a list of the query parameters.                                                                                             |
| escapeQueryParameters | a flag is used to provide the ability to use the escaped part of the request. By default, the value is set to <b>true</b> . |
| pathData              | an argument is used to provide the ability to define a path to data file.                                                   |
| tryParseDateTime      | a flag is trying to parse data as DateTime.                                                                                 |
| relationDirection     | an argument is used to provide the ability to change the direction of the relation between data sources.                    |
| pathSchema            | an argument is used to provide the ability to define a path to XSD files.                                                   |
| firstRowlsHeader      | a flag is used to provide the ability to use a first row as data header in Excel data source.                               |
| collectionName        | a string collection name of the OData data source.                                                                          |
| separator             | a string separator of the CSV data source.                                                                                  |
| dataType              | an argument is used to provide the ability to set the data type of the GIS data source.                                     |

| codePage | an argument is used to provide the ability to set |
|----------|---------------------------------------------------|
| coderage | a code page of the CSV or DBF data source.        |

```
//Replace connection string
viewer.onBeginProcessData = (args) => {
  if (args.database == "MySQL")
    args.connectionString = "new connection string";
}
. . .
//Add a some data
viewer.onBeginProcessData = (args, callback) => {
  if (args.database == "MySQL") {
    args.preventDefault = true;
    var result = {
       success: true,
       rows: [
          ["value1", 1, false],
          ["value2", 1, true],
         ["value3", 2, false]
       ],
       columns: [
         "Column1 name",
         "Column2_name",
          "Column3 name"
       ],
       types:[
          "string",
         "int",
         "boolean"
       ]
     }
     // https://github.com/stimulsoft/DataAdapters.JS/
     callback(result);
  }
}
```

### onEndProcessData

Is called after retrieving data for the report. The event occurs immediately after execution onEndProcessData event of the StiReport object. The event handler argument "event" is an object with the next fields:

Name

Description

| sender     | The identifier of the component, which initiated this event.                                                                                                    |
|------------|----------------------------------------------------------------------------------------------------|
| event      | a string ID for the current event. By default, the value is set to <b>EndProcessData</b> .                                                                                    |
| report     | a report object <b>StiReport</b> .                                                                                                    |
| command    | a string ID for the current command. Can have<br>values "TestConnection" and "ExecuteQuery" to<br>call the command to test a connection and data<br>acquisition respectively. |
| dataSource | the name of the current data source, specified in<br>the report template. It is set only for SQL data<br>sources.                                                             |
| connection | the name of the current connection to a data source, specified in report template.                                                                                            |
| database   | a string name of the current database.                                                                                                    |
| result     | a result dataset in a specific JSON format. It has<br>two collections – columns and rows, with<br>descriptions of columns and rows of data<br>sources.                        |

```
viewer.onEndProcessData = (args) => {
    if (args.command == "ExecuteQuery" && args.dataSource == "Categories")
        args.result.rows.push(rowData) ;
        // https://github.com/stimulsoft/DataAdapters.JS/
}
```

# onPrintReport

Asynchronous event is called before printing the report. This is not relevant when viewing dashboards. The event handler argument "event" is an object with the next fields:

Name

Description

| sender         | The identifier of the component, which initiated this event.                                                                                                    |
|----------------|----------------------------------------------------------------------------------------------------|
| event          | a string ID for the current event. By default, the value is set to <b>PrintReport</b> .                                                                                    |
| report         | a report for saving.                                                                                                    |
| preventDefault | a flag to prevent further processing of the event. By default, the value is set to <b>false</b> .                                                                          |
| async          | a flag is used to provide the ability to stop the<br>execution of the event before the callback<br>function is executed. By default, the value is set<br>to <b>false</b> . |
| printAction    | a sting method name for printing.                                                                                                    |

```
//Remove image before report print
viewer.onPrintReport = (args) => {
  var page = args.report.renderedPages.getByIndex(0);
  var image = page.components.getByName("Image1");
  if (image)
    page.components.remove(image);
}
```

# onBeginExportReport

Asynchronous event is called before export but after applying the export options. The event handler argument "event" is an object with the next fields:

| Name           | Description                                                                                       |
|----------------|---------------------------------------------------------------------------------------------------|
| sender         | The identifier of the component, which initiated this event.                                      |
| event          | a string ID for the current event. By default, the value is set to <b>BeginExportReport</b> .     |
| report         | a report object <b>StiReport</b> .                                                                |
| preventDefault | a flag to prevent further processing of the event. By default, the value is set to <b>false</b> . |

| async           | a flag is used to provide the ability to stop the<br>execution of the event before the callback<br>function is executed. By default, the value is set<br>to <b>false</b> .                                                                                                    |
|-----------------|----------------------------------------------------------------------------------------------------|
| action          | the action, which initiated export event - <b>StiExportAction</b> .                                                                                                    |
| settings        | export report settings.                                                                                                    |
| format          | export report format. Can have the following<br>values:<br>Stimulsoft.Report.StiExportFormat.Pdf,<br>Stimulsoft.Report.StiExportFormat.Excel2007,<br>Stimulsoft.Report.StiExportFormat.Word2007,<br>Stimulsoft.Report.StiExportFormat.Html,<br>Stimulsoft.Report.StiExportFormat.Html5,<br>Stimulsoft.Report.StiExportFormat.Document.<br>Stimulsoft.Report.StiExportFormat.Text,<br>Stimulsoft.Report.StiExportFormat.Csv,<br>Stimulsoft.Report.StiExportFormat.ImageSvg,<br>Stimulsoft.Report.StiExportFormat.Ppt2007,<br>Stimulsoft.Report.StiExportFormat.Odt,<br>Stimulsoft.Report.StiExportFormat.Odt, |
| formatName      | name of a selected report export format<br>corresponds to the name of the constants in<br>format list.                                                                                                    |
| fileName        | an exporting file name.                                                                                                    |
| openAfterExport | The flag indicates that a report will be exported<br>in a new browser tab (the true value) or after<br>export completed file saving will be invoked<br>(the false value).                                                                                                    |

```
viewer.onBeginExportReport = function (args) {
   switch (event.format) {
      case Stimulsoft.Report.StiExportFormat.Html:
      args.settings.zoom = 2; // Set zoom to 200%
```

```
break;
}
console.log("exporting");
}
...
```

# onEndExportReport

Asynchronous event is called after export report. The event handler argument "event" is an object with the next fields:

| Name           | Description                                                                                                    |
|----------------|----------------------------------------------------------------------------------------------------|
| sender         | The identifier of the component, which initiated this event.                                                                                                    |
| event          | a string ID for the current event. By default, it is set to <b>EndExportReport</b> .                                                                                                    |
| fileName       | an exporting file name.                                                                                                    |
| report         | a report object <b>StiReport</b> .                                                                                                    |
| preventDefault | a flag to prevent further processing of the event. By default, the value is set to <b>false</b> .                                                                                                    |
| async          | a flag is used to provide the ability to stop the<br>execution of the event before the callback<br>function is executed. By default, the value is set<br>to <b>false</b> .                                                                                                    |
| action         | the action, which initiated export event - <b>StiExportAction</b> .                                                                                                    |
| format         | <ul> <li>export report format. Can have the following values:</li> <li>Stimulsoft.Report.StiExportFormat.Pdf,</li> <li>Stimulsoft.Report.StiExportFormat.Excel2007,</li> <li>Stimulsoft.Report.StiExportFormat.Word2007,</li> <li>Stimulsoft.Report.StiExportFormat.Html,</li> <li>Stimulsoft.Report.StiExportFormat.Html5,</li> <li>Stimulsoft.Report.StiExportFormat.Document.</li> <li>Stimulsoft.Report.StiExportFormat.Text,</li> </ul> |

|                 | <ul> <li>Stimulsoft.Report.StiExportFormat.Csv,</li> <li>Stimulsoft.Report.StiExportFormat.ImageSvg,</li> <li>Stimulsoft.Report.StiExportFormat.Ppt2007,</li> <li>Stimulsoft.Report.StiExportFormat.Odt,</li> <li>Stimulsoft.Report.StiExportFormat.Ods.</li> </ul> |
|-----------------|----------------------------------------------------------------------------------------------------|
| formatName      | name of a selected report export format<br>corresponds to the name of the constants in<br>format list.                                                                                                    |
| fileName        | an exporting file name.                                                                                                    |
| openAfterExport | The flag indicates that a report will be exported<br>in a new browser tab (the true value) or after<br>export completed file saving will be invoked<br>(the false value).                                                                                           |
| data            | export data to the string or byte array representation.                                                                                                    |

```
...
viewer.onEndExportReport = (args) => {
    args.fileName = "SampleFileName.txt";
}
...
```

# onInteraction

Asynchronous event is called while interactive action of the viewer (dynamic sorting, collapsing, drill-down, applying of parameters) until processing values by the report generator. The event handler argument "event" is an object with the next fields:

| Name   | Description                                                                      |
|--------|----------------------------------------------------------------------------------|
| sender | The identifier of the component, which initiated this event.                     |
| event  | a string ID for the current event. By default, it is set to <b>Interaction</b> . |
| report | a report object <b>StiReport</b> .                                               |

| preventDefault | a flag to prevent further processing of the event. By default, the value is set to <b>false</b> .                                                                                                    |
|----------------|----------------------------------------------------------------------------------------------------|
| async          | a flag is used to provide the ability to stop the<br>execution of the event before the callback<br>function is executed. By default, the value is set<br>to <b>false</b> .                                                                                                    |
| action         | <ul> <li>The identifier of the current interactive action can take the following values:</li> <li>Sorting - This action happens when using sorting columns;</li> <li>DrillDown - This action happens when using sorting columns;</li> <li>Collapsing - This action happens when using of collapsing report blocks.</li> </ul> |

```
...
viewer.onInteraction = (args) => {
    if (args.action == "Variables")
        args.variables["Variable1"] = "New Value";
}
...
```

# onEmailReport

It is called before sending the report by email. This is not relevant when viewing dashboards. The event handler argument "event" is an object with the next fields:

| Name   | Description                                                                                                    |
|--------|----------------------------------------------------------------------------------------------------|
| sender | The identifier of the component, which initiated this event.                                                                                                    |
| event  | a string ID for the current event. By default, the value is set to <b>EmailReport</b> .                                                                                    |
| async  | a flag is used to provide the ability to stop the<br>execution of the event before the callback<br>function is executed. By default, the value is set<br>to <b>false</b> . |

| report     | a report object <b>StiReport</b> .                                                                                                    |
|------------|----------------------------------------------------------------------------------------------------|
| settings   | export email settings.:<br>> email - address of the recipient;<br>> subject - email subject;<br>> message - email message.                                                                                                    |
| format     | export report format. Can have the following<br>values:<br>Stimulsoft.Report.StiExportFormat.Pdf,<br>Stimulsoft.Report.StiExportFormat.Excel2007,<br>Stimulsoft.Report.StiExportFormat.Word2007,<br>Stimulsoft.Report.StiExportFormat.Html,<br>Stimulsoft.Report.StiExportFormat.Html5,<br>Stimulsoft.Report.StiExportFormat.Document.<br>Stimulsoft.Report.StiExportFormat.Text,<br>Stimulsoft.Report.StiExportFormat.Csv,<br>Stimulsoft.Report.StiExportFormat.ImageSvg,<br>Stimulsoft.Report.StiExportFormat.Ppt2007,<br>Stimulsoft.Report.StiExportFormat.Odt,<br>Stimulsoft.Report.StiExportFormat.Odt, |
| formatName | name of a selected report export format<br>corresponds to the name of the constants in<br>format list.                                                                                                    |
| fileName   | an exporting file name.                                                                                                    |
| data       | export data to the string or byte array representation.                                                                                                    |

```
...
viewer.onEmailReport = (args, callback) => {
    args.async = true;

    var emailAddress = args.settings.email;
    var emailMessage = args.settings.message;
    var emailSubject = args.settings.subject;
    var emailAttachmentFileName = args.fileName;
    var emailAttachment = args.data;
    sendEmail(emailAddress, emailMessage, emailSubject,
    emailAttachmentFileName, emailAttachment);
```

```
setTimeout(() => {
    callback();
    }, 5000);
}
```

# onDesignReport

It is called by pressing the Design button. The event handler argument "event" is an object with the following fields:

| Name   | Description                                                                       |
|--------|-----------------------------------------------------------------------------------|
| sender | The identifier of the component, which initiated this event.                      |
| event  | a string ID for the current event, by default, it is set to <b>DesignReport</b> . |
| report | a report for designing.                                                           |

### viewer.html

```
var viewerOptions = new Stimulsoft.Viewer.StiViewerOptions();
viewerOptions.toolbar.showDesignButton = true;
var viewer = new Stimulsoft.Viewer.StiViewer(viewerOptions, "StiViewer",
false);
viewer.renderHtml("content");
viewer.onDesignReport = (args) => {
  var viewerDiv = document.getElementById("content");
  viewerDiv.innerHTML = "";
  var designerOptions = new Stimulsoft.Designer.StiDesignerOptions();
  designerOptions.appearance.fullScreenMode = true;
  var designer = new Stimulsoft.Designer.StiDesignerOptions,
  "StiDesigner", false);
  designer.renderHtml("content");
  designer.report = args.report;
}
```

# onShowReport

Asynchronous event is called after a report is rendered before its displaying in the

| Name           | Description                                                                                                    |
|----------------|----------------------------------------------------------------------------------------------------|
| sender         | The identifier of the component, which initiated this event.                                                                                                    |
| event          | a string ID for the current event, by default, it is set to <b>ShowReport</b> .                                                                                            |
| report         | a report object <b>StiReport</b> .                                                                                                    |
| preventDefault | a flag to prevent further processing of the event. By default, the value is set to <b>false</b> .                                                                          |
| async          | a flag is used to provide the ability to stop the<br>execution of the event before the callback<br>function is executed. By default, the value is set<br>to <b>false</b> . |

viewer. The event handler argument "event" is an object with the following fields:

### viewer.html

```
viewer.onShowReport = function (args) {
   console.log("showing");
}
...
```

# onOpenReport

Asynchronous event that provides the ability to use custom method of opening templates. The event is called before the dialog box is opened and before report is assigned to the viewer. The event handler argument "event" is an object with the following fields:

| Name           | Description                                                                     |
|----------------|---------------------------------------------------------------------------------|
| sender         | The identifier of the component, which initiated this event.                    |
| event          | a string ID for the current event, by default, it is set to <b>OpenReport</b> . |
| report         | a report object <b>StiReport</b> .                                              |
| preventDefault | a flag to prevent further processing of the                                     |
|       | event. By default, the value is set to <b>true</b> .                                                                                                    |
|-------|----------------------------------------------------------------------------------------------------|
| async | a flag is used to provide the ability to stop the<br>execution of the event before the callback<br>function is executed. By default, the value is set<br>to <b>false</b> . |

# viewer.html

```
viewer.onOpenReport = (args) => {
    args.async = true;
    args.report = anotherReport;
    callback();
}
```

# onOpenedReport

Asynchronous event that provides the ability to change of the report before it is assigned to the viewer. The event is called after report has been opened and before report is assigned to the viewer. The event handler argument "event" is an object with the following fields:

| Name           | Description                                                                                                    |
|----------------|----------------------------------------------------------------------------------------------------|
| sender         | The identifier of the component, which initiated this event.                                                                                                    |
| event          | a string ID for the current event, by default, it is set to <b>OpenedReport</b> .                                                                                          |
| report         | a report object <b>StiReport</b> .                                                                                                    |
| preventDefault | a flag to prevent further processing of the event. By default, the value is set to <b>false</b> .                                                                          |
| async          | a flag is used to provide the ability to stop the<br>execution of the event before the callback<br>function is executed. By default, the value is set<br>to <b>false</b> . |

# viewer.html

```
viewer.onOpenedReport = (args) => {
    if (args.report.reportAuthor != "Stimulsoft") {
        args.preventDefault = true;
        window.alert("report.reportAuthor == " + args.report.reportAuthor);
    }
}
```

# 9.2.14 Viewer Settings

The **HTML5 Viewer** is configured using properties that are located in the **Stimulsoft.Viewer.StiViewerOptions** class. All properties are divided into groups. Some of the groups contain subgroups for ease of use. The following is an example of setting the properties of the viewer.

#### viewer.html

```
<script type="text/javascript">
  var report = new Stimulsoft.Report.StiReport();
  report.loadFile("SimpleList.mrt");
  var options = new Stimulsoft.Viewer.StiViewerOptions();
  options.width = "1000px";
  options.height = "1000px";
  options.appearance.theme =
  Stimulsoft.Viewer.StiViewerTheme.Office2022WhiteBlue;
  options.appearance.reportDisplayMode =
  Stimulsoft.Report.Export.StiHtmlExportMode.Div;
  options.appearance.scrollbarsMode = true;
  options.appearance.backgroundColor =
  Stimulsoft.System.Drawing.Color.dodgerBlue;
  options.appearance.showTooltips = false;
  options.toolbar.showPrintButton = false;
  options.toolbar.showDesignButton = false;
  options.toolbar.showAboutButton = false;
  options.exports.showExportToPdf = true;
  options.exports.ShowExportToWord2007 = true;
  var viewer = new Stimulsoft.Viewer.StiViewer(options);
  viewer.report = report;
</script>
. . .
```

Please note that all dashboard elements have their own save options and full-screen buttons for preview. There are no special options to control displaying them, but they can be disabled through the properties of the element. The code below should be added after loading the report before passing it to the viewer.

# Default.aspx.cs

```
var dbsElementInteraction =
report.getComponentByName("RegionMap1").dashboardInteraction;
   dbsElementInteraction.showFullScreenButton = false;
   dbsElementInteraction.showSaveButton = false;
...
```

# Main settings (without groups)

| Name   | Description                                                                                                    |
|--------|----------------------------------------------------------------------------------------------------|
| width  | Sets the width of the component in "px" or "%".                                                                                                    |
| height | Sets the height of the component in<br>"px" or "%". Works only in the mode<br>if the<br>options.appearance.scrollbar<br>sMode property is set to true. |

### Appearance

| Name                       | Description                                                                                                    |
|----------------------------|----------------------------------------------------------------------------------------------------|
| options.appearance.theme   | Specifies the theme of the viewers'<br>layout. The list of available themes<br>can be found in the<br>StiViewerTheme enumeration. The<br>default value is<br>Office2022WhiteBlue. |
| appearance.backgroundColor | Sets the background color of the viewer. By default. it is set to Stimulsoft.System.Drawing.Co lor.white.                                                                         |
| appearance.pageBorderColor | Sets the border color of the viewer.                                                                                                    |

|                             | By default, it is set to<br>Stimulsoft.System.Drawing.Co<br>lor.gray.                                                                                                    |
|-----------------------------|----------------------------------------------------------------------------------------------------|
| appearance.rightToLeft      | Sets the <b>Right to Left</b> mode for viewer controls. By default, the property is set to false.                                                                                                    |
| appearance.fullScreenMode   | Sets the full-screen display mode of<br>the viewer. By default, the property is<br>set to false.                                                                                                    |
| appearance.scrollbarsMode   | Sets the preview mode with scrollbars. By default, the property is set to false.                                                                                                    |
| appearance.openLinksWindow  | Sets the target window to open links<br>contained in the report. By default, it<br>is set to '_blank' (new window). It<br>can have one of the standard values<br>'_blank', '_self', '_top', as well as<br>the name of the window or frame. |
| appearance.showTooltips     | Enables displaying tips for the viewer<br>controls when the mouse hovers<br>over. By default, the property is set<br>to true.                                                                                                    |
| appearance.showTooltipsHelp | Sets a value which indicates that<br>show or hide the help link in<br>tooltips. By default, the property is<br>set to true.                                                                                                    |
| appearance.showDialogsHelp  | Sets a value which indicates that<br>show or hide the help button in<br>dialogs. By default, the property is<br>set to true.                                                                                                    |
| appearance.pageAlignment    | <pre>Sets the position of the report page<br/>in the viewer window.<br/>• Stimulsoft.Viewer.StiCon<br/>tentAlignment.DefaultVal<br/>ue - page alignment is<br/>determined from the template</pre>                                          |

|                                             | <ul> <li>settings (default value);</li> <li>Stimulsoft.Viewer.StiCon<br/>tentAlignment.Left - the<br/>page will be aligned left;</li> <li>Stimulsoft.Viewer.StiCon<br/>tentAlignment.Center - the<br/>page will be centered;</li> <li>Stimulsoft.Viewer.StiCon<br/>tentAlignment.Right - the<br/>page will be aligned right.</li> </ul> |
|---------------------------------------------|----------------------------------------------------------------------------------------------------|
| appearance.showPageShadow                   | Enables displaying shadow for report<br>pages. By default, the property is set<br>to true.                                                                                                    |
| appearance.bookmarksPrint                   | Enables printing of report bookmarks<br>(besides the report itself). By default,<br>the property is set to false.                                                                                                    |
| appearance.bookmarksTreeWidth               | Sets the width of the bookmarks<br>panel in pixels. By default, the width<br>is 180 pixels.                                                                                                    |
| appearance.parametersPanelMaxHeig<br>ht     | Sets the maximum height of the<br>parameters bar in pixels. By default,<br>the maximum height is 300 pixels.                                                                                                    |
| appearance.parametersPanelColumns<br>Count  | Sets the number of columns to<br>display report parameters. By default,<br>it is set to 2 columns.                                                                                                    |
| appearance.parametersPanelSortDat<br>aItems | Gets or sets a value which indicates<br>that variable items will be sorted. By<br>default the property is set to true.                                                                                                    |
| appearance.parametersPanelDateFor<br>mat    | Sets the date and time format for<br>variables of the corresponding type<br>in the parameters panel. By default,<br>the property is set to<br>String.empty.                                                                                                    |
| appearance.reportDisplayMode                | Sets the export mode for displaying report pages. It can take one of the following values of the                                                                                                    |

|                          | <ul> <li>reportDisplayMode enumeration:</li> <li>FromReport - the export mode<br/>of the report elements is<br/>defined from report template<br/>settings - Div or Table (default<br/>value);</li> <li>Table - report elements are<br/>exported using HTML tables;</li> <li>Div - report elements are<br/>exported using DIV markup.</li> </ul>                                                                                                    |
|--------------------------|----------------------------------------------------------------------------------------------------|
| appearance.interfaceType | <ul> <li>Sets the type of interface used for the viewer. It can take one of the following values: <ul> <li>Stimulsoft.Viewer.StiInt erfaceType.Auto - the viewer's interface is determined automatically depending of the device that is report is displayed on (default value);</li> <li>Stimulsoft.Viewer.StiInt erfaceType.Mouse - the standard interface with a mouse control will be used for all the screen types;</li> <li>Stimulsoft.Viewer.StiInt erfaceType.Touch - the Touch interface will be used to control the viewer. The interface design was optimized for the 'touchscreen' display types. The viewer interface elements have been increased in size to simplify the control of the viewer and to improve its usability;</li> <li>Stimulsoft.Viewer.StiInt erfaceType.Mobile - the Mobile interface will be used to control the viewer for all screen</li> </ul> </li> </ul> |

|                                         | types. The Mobile interface was<br>designed to control the viewer<br>using the mobile smartphone<br>display. This interface design<br>was simplified and adapted to<br>use on smartphones.                                                                                                    |
|-----------------------------------------|----------------------------------------------------------------------------------------------------|
| appearance.allowMobileMode              | Enables or disables displaying a<br>report or dashboard in the mobile<br>mode. If the option is set to false,<br>then the mobile view will not be<br>used. If the option is set to true, the<br>mobile view mode will be used when<br>opening the viewer on mobile<br>devices. By default, the option is set<br>to true.                                                                                                    |
| appearance.chartRenderType              | <ul> <li>Sets the chart displaying mode on<br/>the report page.</li> <li>Stimulsoft.Viewer.StiCha<br/>rtRenderType.AnimatedVec<br/>tor - charts are displayed in<br/>the vector mode as an SVG<br/>object, the chart elements are<br/>displayed with animation (set by<br/>default).</li> <li>Stimulsoft.Viewer.StiCha<br/>rtRenderType.Vector -<br/>charts are displayed in the<br/>vector mode as an SVG object;</li> </ul> |
| appearance.datePickerFirstDayOfWe<br>ek | <ul> <li>Sets the first day of week in the date picker.</li> <li>Stimulsoft.Viewer.StiFir stDayOfWeek.Auto - Sets Monday or Sunday as the first day depending on the browser culture default value);</li> <li>Stimulsoft.Viewer.StiFir stDayOfWeek.Monday - Sets Monday as the first day of the</li> </ul>                                                                                                    |

|                                                     | <pre>week; • Stimulsoft.Viewer.StiFir stDayOfWeek.Sunday - Sets Sunday as the first day of the week.</pre>                                            |
|-----------------------------------------------------|----------------------------------------------------------------------------------------------------|
| appearance.datePickerIncludeCurre<br>ntDayForRanges | Sets a value, which indicates that the current day will be included in the ranges of the date picker. By default the property is set to false.        |
| appearance.allowTouchZoom                           | Sets a value which allows touch<br>zoom in the viewer. By default the<br>property is set to true.                                                     |
| appearance.combineReportPages                       | Sets a value which indicates that if a report contains several pages, then they will be combined in preview. By default the property is set to false. |

# Toolbar

| Name                    | Description                                                                                                    |
|-------------------------|----------------------------------------------------------------------------------------------------|
| toolbar.visible         | Enables displaying the viewer<br>toolbar. By default, the property is<br>set to true.                                                                                                    |
| toolbar.displayMode     | <ul> <li>Specifies the display mode of the toolbar of the viewer. It can take one of the following values of the displayMode enumeration:</li> <li>Simple - all controls are located on the same control panel (default value);</li> <li>Separated - the control panel is split into top and bottom panels.</li> </ul> |
| toolbar.backgroundColor | Sets the color of the viewer toolbar.<br>By default, the property is set to<br>Stimulsoft.System.Drawing.Co                                                                                                    |

|                            | lor.empty.                                                                                                    |
|----------------------------|----------------------------------------------------------------------------------------------------|
| toolbar.borderColor        | Sets the color of the borders of the<br>Viewer toolbar. By default, the<br>property is set to<br>Stimulsoft.System.Drawing.Co<br>lor.empty.                                                                                                    |
| toolbar.fontColor          | Sets the text color for the toolbar<br>and the viewer menu. By default, the<br>property is set to<br>Stimulsoft.System.Drawing.Co<br>lor.empty.                                                                                                    |
| toolbar.fontFamily         | Sets the font for the toolbar and the viewer menu. By default, the property is set to 'Arial'.                                                                                                    |
| toolbar.alignment          | <pre>Sets the alignment mode for the<br/>controls on the viewer toolbar.<br/>• Stimulsoft.Viewer.StiCon<br/>tentAlignment.Default -<br/>the alignment depends on the<br/>RightToLeft property (set by<br/>default).<br/>• Stimulsoft.Viewer.StiCon<br/>tentAlignment.Left -<br/>elements will be aligned left;<br/>• Stimulsoft.Viewer.StiCon<br/>tentAlignment.Center -<br/>elements will be centered;<br/>• Stimulsoft.Viewer.StiCon<br/>tentAlignment.Right -<br/>elements will be aligned right.</pre> |
| toolbar.showButtonCaptions | Enables text of the buttons on the toolbar of the viewer. By default, the property is set to true.                                                                                                    |
| toolbar.showOpenButton     | Enables displaying the <b>Open</b> button<br>on the toolbar of the viewer when<br>viewing reports or dashboards. By<br>default, the property is set to true.                                                                                                    |

| toolbar.showPrintButton      | Enables showing the button - <b>Print</b> -<br>on the toolbar of the viewer. By<br>default, the property is set to true.                                                                                                    |
|------------------------------|----------------------------------------------------------------------------------------------------|
| toolbar.showSaveButton       | Enables displaying the <b>Save</b> button<br>on the toolbar of the viewer when<br>viewing reports or dashboards By<br>default, the property is set to true.                                                                                               |
| toolbar.showSendEmailButton  | Enables showing the button - <b>Send</b><br><b>Email</b> - on the toolbar of the viewer.<br>By default, the property is set to<br>false. Also, you should <u>add the</u><br><u>onEmailReport event handler</u> .                                          |
| toolbar.showFindButton       | Sets a visibility of the <b>Find</b> button in the toolbar of the viewer. By default, the property is set to true.                                                                                                    |
| toolbar.showBookmarksButton  | Enables showing the button -<br><b>Bookmarks</b> - on the toolbar of the<br>viewer. By default, the property is set<br>to true. If the button is hidden, the<br>bookmarks panel will not be<br>displayed even if there are<br>bookmarks in the report.    |
| toolbar.showParametersButton | Enables showing the button -<br><b>Parameters</b> - on the toolbar of the<br>viewer. By default, the property is set<br>to true. If the button is hidden, the<br>parameters panel will not be<br>displayed even if there are<br>parameters in the report. |
| toolbar.showResourcesButton  | Enables showing the button -<br><b>Resources</b> - on the toolbar of the<br>viewer. By default, the property is set<br>to true. If the button is hidden, the<br>resources panel will not be displayed<br>even if there are resources in the<br>report.    |

| toolbar.showEditorButton       | Enables showing the button - <b>Editor</b><br>- on the toolbar of the viewer. By<br>default, the property is set to true.                                              |
|--------------------------------|----------------------------------------------------------------------------------------------------|
| toolbar.showFullScreenButton   | Enables displaying the <b>Full Screen</b><br>button on the toolbar of the viewer<br>when viewing reports or dashboards.<br>By default, the property is set to<br>true. |
| toolbar.showRefreshButton      | Sets a visibility of the <b>Refresh</b> button<br>in the toolbar of the viewer. By<br>default, the property is set to true.                                            |
| toolbar.showFirstPageButton    | Enables showing the button - <b>First</b><br><b>Page</b> - on the toolbar of the viewer.<br>By default, the property is set to<br>true.                                |
| toolbar.showPreviousPageButton | Enables showing the button -<br><b>Previous Page</b> - on the toolbar of<br>the viewer. By default, the property is<br>set to true.                                    |
| toolbar.showCurrentPageControl | Enables showing the current report page indicator. By default, the property is set to true.                                                                            |
| toolbar.showNextPageButton     | Enables showing the button - <b>Next</b><br><b>Page</b> - on the toolbar of the viewer.<br>By default, the property is set to<br>true.                                 |
| toolbar.showLastPageButton     | Enables showing the button - <b>Last</b><br><b>Page</b> - on the toolbar of the viewer.<br>By default, the property is set to<br>true.                                 |
| toolbar.showZoomButton         | Enables showing the Zoom button.<br>By default, the property is set to<br>true.                                                                                        |
| toolbar.showViewModeButton     | Enables showing the button for selecting the display mode of report pages. By default, the property is set                                                             |

|                              | to true.                                                                                                    |
|------------------------------|----------------------------------------------------------------------------------------------------|
| toolbar.showDesignButton     | Enables displaying the <b>Design</b><br>button on the toolbar of the viewer<br>when viewing reports or dashboards.<br>By default, the property is set to<br>true.                                                                                                    |
| toolbar.showAboutButton      | Enables showing the button - <b>About</b><br>- on the toolbar of the viewer. By<br>default, the property is set to true.                                                                                                    |
| toolbar.showPinToolbarButton | Sets a visibility of the <b>Pin</b> button in<br>the toolbar of the viewer in mobile<br>mode. By default, the property is set<br>to true.                                                                                                    |
| toolbar.printDestination     | <ul> <li>Sets the report printing mode. It can take one of the following values of the StiPrintDestination enumeration:</li> <li>Default - a menu with a choice of printing modes will be displayed (default value);</li> <li>Pdf - printing will be done to the PDF format;</li> <li>Direct - printing will be done to the HTML format directly to the printer, the system print dialog will be displayed;</li> <li>PopupWindow - printing will be done in the HTML format via the preview window of the report.</li> </ul> |
| toolbar.viewMode             | <ul> <li>Sets the mode for displaying report pages.</li> <li>Stimulsoft.Viewer.StiWeb ViewMode.OnePage – displays one page of the report selected in the toolbar of the viewer (the default value);</li> </ul>                                                                                                    |

|                       | <ul> <li>Stimulsoft.Viewer.StiWeb<br/>ViewMode.Continuous –<br/>displays all pages of the report;</li> <li>Stimulsoft.Viewer.StiWeb<br/>ViewMode.MultiplePages –<br/>displays all report pages as a<br/>table.</li> </ul>                                                                                                    |
|-----------------------|----------------------------------------------------------------------------------------------------|
| toolbar.zoom          | <ul> <li>Sets the zoom for displaying report<br/>pages. The default setting is 100<br/>percent. The values are from 10 to<br/>500 percent. You can also set one of<br/>the following values: <ul> <li>Stimulsoft.Viewer.StiZoo</li> <li>mMode.PageWidth – when the<br/>viewer runs, the zoom,<br/>necessary to display the report<br/>by the page width, will be set;</li> <li>Stimulsoft.Viewer.StiZoo</li> <li>mMode.PageHeight – when<br/>the viewer runs, the zoom,<br/>required to display the page<br/>height of the report, will be set.</li> </ul> </li> </ul> |
| toolbar.menuAnimation | Enables animation when the viewer<br>menu shows/hides. By default, the<br>property is set to true.                                                                                                    |
| toolbar.showMenuMode  | <pre>Sets the display mode of the viewer<br/>menu. It can take one of the<br/>following values of the<br/>StiShowMenuMode enumeration:<br/>• Stimulsoft.Viewer.StiSho<br/>wMenuMode.Click - shows<br/>menu by mouse click (default<br/>value);<br/>• Stimulsoft.Viewer.StiSho<br/>wMenuMode.Hover - shows<br/>menu by hovering the mouse<br/>cursor.</pre>                                                                                                    |

|                  | Sets a value which allows             |
|------------------|---------------------------------------|
| toolbar autoHide | automatically hide the viewer toolbar |
|                  | in mobile mode. By default, the       |
|                  | property is set to false.             |

# Exports

| Name                         | Description                                                                                                    |
|------------------------------|----------------------------------------------------------------------------------------------------|
| export.storeExportSettings   | Sets a value which allows store the export settings in the cookies. By default, the property is set to true.                                                                                           |
| exports.showExportDialog     | Enables showing export options<br>dialog box. If the property is set to<br>false, the export will be done with<br>the default settings. By default, the<br>property is set to true.                    |
| exports.showExportToDocument | Enables the export menu item -<br><b>Document File</b> . By default, the<br>property is set to true.                                                                                                   |
| exports.showExportToPdf      | Enables displaying the <b>Adobe PDF</b><br><b>file</b> export menu item when viewing<br>reports, and the <b>Adobe PDF</b> item<br>when viewing dashboards. By<br>default, the property is set to true. |
| exports.showExportToXps      | Enables the export menu item - <b>XPS</b><br><b>File</b> . By default, the property is set<br>to false.                                                                                                |
| exports.showExportToHtml     | Enables the export menu item -<br><b>HTML File</b> . By default, the property<br>is set to true.                                                                                                    |
| exports.showExportToHtml5    | Enables the export menu item -<br><b>HTML5 File</b> . By default, the property<br>is set to true.                                                                                                    |
| exports.showExportToWord2007 | Enables the export menu item -<br>Microsoft Word 2007/2010 File. By                                                                                                    |

|                                            | default, the property is set to true.                                                                                                    |
|--------------------------------------------|----------------------------------------------------------------------------------------------------|
| exports.showExportToExcel2007              | Enables displaying the <b>Microsoft</b><br><b>Excel 2007/2010 File</b> export menu<br>item when viewing reports, and the<br><b>Microsoft Excel</b> item when viewing<br>dashboards. By default, the property<br>is set to true. |
| exports.showExportToCsv                    | Enables the export menu item - <b>CSV</b> .<br>By default, the property is set to<br>true.                                                                                                    |
| exports.showExportToJson                   | Enables the export menu item -<br>JSON. By default, the property is set<br>to false.                                                                                                    |
| exports.showExportToText                   | Enables the export menu item - <b>Text</b><br><b>File</b> . By default, the property is set<br>to true.                                                                                                    |
| exports.showExportToOpenDocumentW<br>riter | Enables the export menu item -<br><b>OpenDocument Writer File</b> . By<br>default, the property is set to true.                                                                                                    |
| exports.showExportToOpenDocumentC<br>alc   | Enables the export menu item -<br><b>OpenDocument Calc File</b> . By<br>default, the property is set to true.                                                                                                    |
| exports.showExportToPowerPoint             | Enables the export menu item -<br><b>Microsoft PowerPoint File</b> . By<br>default, the property is set to true.                                                                                                    |
| exports.showExportToImageSvg               | Enables displaying the <b>Image</b> export<br>menu item, with the ability to export<br>the report to an SVG file. By default,<br>the property is set to true.                                                                   |

# Email

| Name                  | Description                     |
|-----------------------|---------------------------------|
| email.showEmailDialog | Enables displaying settings for |

|                           | sending the report via email. If the<br>dialog box is disabled, the email will<br>be sent with the settings set on the<br>server side in the onEmailReport<br>event. By default, the property is set<br>to true. |
|---------------------------|----------------------------------------------------------------------------------------------------|
| email.showExportDialog    | Enables displaying export options<br>dialog box when sending email. If<br>the property is set to false, the<br>export will be done with the default<br>settings. By default, the property is<br>set to true.     |
| email.defaultEmailAddress | Sets the default recipient email, i.e.<br>the address to which the email with<br>the attached report will be sent.                                                                                               |
| email.defaultEmailSubject | Sets the default email subject<br>(header).                                                                                                    |
| email.defaultEmailMessage | Sets the default email message (text).                                                                                                    |

# 9.3 HTML5 Designer

# YouTube

Watch videos for working with JS HTML5 Designer. Subscribe to the Stimulsoft channel to watch new video lessons. Leave your questions and suggestions in the comments to the video.

# **Samples**

See on <u>GitHub</u> examples of working with the JS HTML5 Designer component. All samples are separate projects, grouped into one solution.

The **HTML5 Designer** (**StiDesigner**) component is designed to create reports in the web browser. You do not need to install the .NET Framework, ActiveX components or

any special plug-ins on the client side. All that is needed is any modern Web browser.

With help of **HTML5 Designer** you can create, edit, save and preview reports on any computer with any operating system installed. Since the designer uses only HTML and JavaScript technologies, it can be run on devices where there is no Flash or Silverlight support - tablets, smartphones. Also, the designer supports the Touch interface, which is automatically enabled when using devices with a touch screen.

The **HTML5 Designer** component uses the **JavaScript** technology to perform all actions on reports, which allows you to get rid of reloading the entire page and speed up work.

# Information

Since dashboards and reports use the same unified template format - MRT, methods for loading the template and working with data, the word "report" will be used in the documentation text.

To use the **HTML5 Designer** in projects, you need to install the npm package of <u>stimulsoft-reports-js</u>:

npm install stimulsoft-reports-js

If this is not possible, you should add the following scripts to the project.

#### designer.html

```
<script src="scripts/stimulsoft.report.js"></script>
<script src="scripts/stimulsoft.viewer.js"></script>
<script src="scripts/stimulsoft.designer.js"></script>
<!-- Stimulsoft Blockly editor for JS Designer -->
<script src="scripts/stimulsoft.blockly.editor.js"></script>
...
```

Install the npm package to use the HTML5 Viewer in a project to view reports and dashboards <u>stimulsoft-dashboards-js</u>: npm install stimulsoft-dashboards-js

```
© 2003-2025 Stimulsoft
```

If this is not possible, you should add the following scripts to the project.

### viewer.html

```
<script src="scripts/stimulsoft.report.js"></script>
<script src="scripts/stimulsoft.dashboards.js"></script>
<script scr="scripts/stimulsoft.viewer.js"></script>
<script src="scripts/stimulsoft.designer.js"></script>
<script src="scripts/stimulsoft.designer.js"></script></script></scr
```

# Information

The script variants that you can use in your projects can be found in the <u>Scripts of</u> <u>Reports.JS Package</u> and <u>Scripts of Dashboards.JS Package</u> chapters.

### 9.3.1 How this Works

### Information

Since dashboards and reports use the same unified template format - MRT, methods for loading the template and working with data, the word "report" will be used in the documentation text.

The StiDesigner component is developed using only HTML5 and JavaScript technology, and does not require a server for its work (it is necessary only for hosting project files). When you run the report viewer, the following actions occur:
The JavaScript component adds designer interface code to the current HTML page;
If a report object is assigned, the report will be uploaded to the designer page to edit it;

> Each action in the designer (for example, report preview, saving a report template, exporting a report, applying parameters, sorting and detailing a report) calls a specific JavaScript event in which you can perform the necessary manipulations with the report.

## 9.3.2 Editing Reports

### Information

Since dashboards and reports use the same unified template format - MRT, methods for loading the template and working with data, the word "report" will be used in the documentation text.

The **StiDesigner** component is a tool for creating and editing reports. To start working with the report designer, you should add the scripts and styles required for the component to the HTML page of the project.

#### designer.html

```
...
<script src="scripts/stimulsoft.reports.js" type="text/javascript"></
script>
<script src="scripts/stimulsoft.dashboards.js"></script>
<script src="scripts/stimulsoft.viewer.js" type="text/javascript"></
script>
<script src="scripts/stimulsoft.designer.js" type="text/javascript"></
script>
...
```

To edit report event scripts using the Blockly tool in the designer, additionally you should add an appropriate script file, which contains a visual part of editor:

#### designer.html

```
...
<script src="scripts/stimulsoft.reports.js" type="text/javascript"></
script>
<script src="scripts/stimulsoft.dashboards.js"></script>
<script src="scripts/stimulsoft.dashboards.js"></script>
<script src="scripts/stimulsoft.viewer.js" type="text/javascript"></
script>
<script src="scripts/stimulsoft.designer.js" type="text/javascript"></
script>
<script src="scripts/stimulsoft.designer.js" type="text/javascript"></
script>
<script src="scripts/stimulsoft.designer.js" type="text/javascript"></
script>
<script src="scripts/stimulsoft.designer.js" type="text/javascript"></
script src="scripts/stimulsoft.designer.js" type="text/javascript"></
script src="scripts/stimulsoft.designer.js" type="text/javascript"></
script src="scripts/stimulsoft.designer.js" type="text/javascript"></
script src="scripts/stimulsoft.designer.js" type="text/javascript"></
script src="scripts/stimulsoft.designer.js" type="text/javascript"></
script src="scripts/stimulsoft.designer.js" type="text/javascript"></
script src="scripts/stimulsoft.designer.js" type="text/javascript"></
script src="scripts/stimulsoft.blockly.editor.js" type="text/javascript"></
script src="scripts/stimulsoft.blockly.editor.js" type="text/javascript"></
script src="scripts/stimulsoft.blockly.editor.js" type="text/javascript"></
script src="scripts/stimulsoft.blockly.editor.js" type="text/javascript"></script src="scripts/stimulsoft.blockly.editor.js" type="text/javascript"></script script</script script</script script</script script</script</script script</script script</script script</script script</script script</script script</script script</script script</script script</script script</script script script</script script</script script script</script script</script script script</script script script script</script script script</script script script script</script script script script script script script script script script script script script script script script script script script script script script script script script script script script sc
```

### Information

Also, you need to add the scripts and styles for the report viewer, because this component is used to preview reports on the corresponding designer tab.

Then you should add the JavaScript code of report loading to the HTML page and assign the resulting object to the designer.

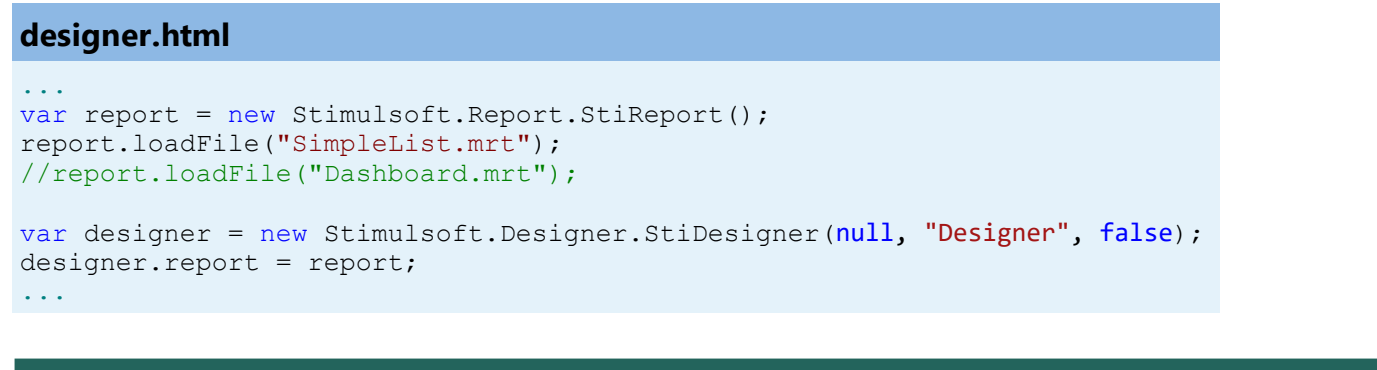

| 묘             | চ ঔ                                    | File      | Home       | Insert                                | Page                | Layout      | Preview                         |                            |                       |               |               |                                   |           |
|---------------|----------------------------------------|-----------|------------|---------------------------------------|---------------------|-------------|---------------------------------|----------------------------|-----------------------|---------------|---------------|-----------------------------------|-----------|
| Pas           | E Copy<br>Copy<br>Cut<br>te<br>∑Delete | BI        | v<br>U abc | ▼                       ▲ ▼         ≡ |                     |             |                                 |                            | ABC<br>123<br>General | Conditions    | Copy<br>Style | A<br>Style<br>Designer            |           |
| 2             | Properties                             |           | Font       |                                       | Alignment           | ц<br>Д      | Borders                         | la lex                     | t Format – G          |               |               | Style                             |           |
| •             | <ul> <li>Description</li> </ul>        | n         |            |                                       | <b>-</b> / <b>+</b> |             | ReportTitleBand2                |                            |                       |               |               |                                   |           |
| i<br><u> </u> | Report Name                            |           | Rep        | ort                                   |                     |             | Simple L                        | list                       |                       | ۲<br>د        |               |                                   | Sti       |
| ►<br>►        | Report Alias<br>Report Author          | ation     | Sim        | pleList<br>iulsoft                    | onstrates how       |             | (ReportDescription)             |                            |                       | -             |               |                                   | ate: (Tod |
|               | Main                                   |           | The        | sample dem                            | unstrates now       |             | Cor                             | npany                      | +<br>+                | Address       | PI            | none                              | Cor       |
|               |                                        |           |            |                                       |                     | <           | Education of Lucia sources. Con | ne customers<br>nganyName) | <u>(</u> Custo        | mens.Address) | Custor        | ners.Phone <mark>) (</mark> Custo | omers.C   |
|               | Properties                             | Dictional | ry Repo    | ort Tree                              |                     |             | Page                            | 1 +                        |                       |               |               |                                   |           |
| Hu            | undredths of Inc                       | h • 🕨 🕨   | Check for  | Issues R                              | eport X:-4          | 0.00 Y:450. | 00                              |                            |                       |               | -             |                                   |           |

You can create a **StiDesigner** object using the **Stimulsoft.Designer.StiDesigner()** constructor, which can take the following optional arguments as input: **options** – is a set of options that can be found in the

**Stimulsoft.Designer.StiDesignerOptions** class. All options are divided into categories. A detailed description of the categories and options can be found in the chapter Designer Settings.

> designerId – designer ID, used when deploying a component as a DOM object, the default value is StiDesigner.

> renderAfterCreate – defines the designer location. If it is set to true, the designer will be displayed in the same place in the DOM tree where the code to create an object is located. If it is set to **false**, the designer will be located at the place where the **renderHtml()** method is called. For example, this can be the initialization of the designer in the page header.

### designer.html

```
<script type="text/javascript">
   var designer = new Stimulsoft.Designer.StiDesigner(null, "StiDesigner",
   false);
</script>
...
```

And the subsequent output of the designer in the current DIV element.

#### designer.html

```
...
<div>Page content</div>
<div>
<div>
    <script type="text/javascript">
        // Render the report designer in this place
        designer.renderHtml();
        </script>
</div>
...
```

As an argument of the **renderHtml(id)** designer output method, it is allowed to specify the element identifier of the HTML page in which the designer should be displayed.

```
<script type="text/javascript" >
   var designer = new Stimulsoft.Designer.StiDesigner(null, "StiDesigner",
   false);
   designer.renderHtml("content");
</script>
...
```

The specified element must be located on the HTML page on which the report designer is used.

```
designer.html
....
<div id="content"></div>
...
```

Two methods of the **StiReport** object are used to load a report – **loadFile()** and **load()**. They are used as follows:

> loadFile(filePath) – loads a report from the **MRT** file which path is specified in the filePath;

- > load(str) loads a report from the string str, that contains XML or JSON;
- > load(data) loads a report from the array data of the number[] type;
- > load(xml) loads a report from the XML of the XMLDocument type;
- > load(json) loads a report from the **JS** object.

For example, use the code below to load a report from file:

# designer.html

```
var report = new Stimulsoft.Report.StiReport();
report.loadFile("SimpleList.mrt");
...
```

The **MRT** format of Stimulsoft Reports is the **JSON** based description of reports. You can use **MRT** files, created in other Stimulsoft Reports designers in the **JSON** based description. Use the code below to save a report to a string:

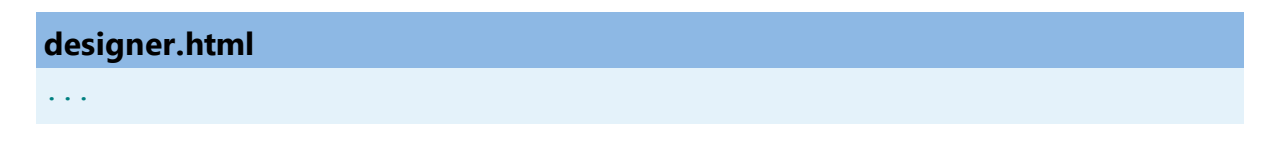

```
var report = new Stimulsoft.Report.StiReport();
var jsonString = report.saveToJsonString();
...
```

Use the code below to load a report from this string:

### designer.html

```
var report = new Stimulsoft.Report.StiReport();
report.load(jsonString);
...
```

# 9.3.3 Creating New Report

#### Information

Since dashboards and reports use the same unified template format - MRT, methods for loading the template and working with data, the word "report" will be used in the documentation text.

No action is required to run the designer with a new (empty) report. When the component is loaded, the new report will be created automatically. If you need, you can create a new report object and preload the data for it, or perform some other necessary actions.

#### designer.html

```
var report = new Stimulsoft.Report.StiReport();
//var newDashboard = Stimulsoft.Report.StiReport.createNewDashboard();
report.reportName = "MyNewReport";
//newDashboard.reportName = "MyDashboard";
...
```

A special **DataSet** object is used for data storage, which has a set of methods for loading data from various formats. The **regData()** method is used to connect the data to the report. The arguments of the method indicate the prepared **DataSet** object.

#### designer.html

```
...
report.regData(dataSet);
...
```

Data is added to a special collection of the report object, and is used to build it. Data structure synchronization is used to display the structure of the registered data in the report dictionary. The **synchronize()** method is used for this.

```
designer.html
...
report.dictionary.synchronize();
...
```

You can also create a new report using the main menu of the designer. The **onCreateReport** event is used to load data for a new report, or to perform some other necessary actions. This event will be called when you create a new empty report, or when you create a report using the wizard.

```
designer.html
```

```
designer.onCreateReport = function (args) {
  var dataSet = new Stimulsoft.System.Data.DataSet("SimpleDataSet");
  dataSet.readJsonFile("Data/Demo.json");
  args.report.regData(dataSet.dataSetName, "", dataSet);
  args.report.dictionary.synchronize();
}
```

Also, you can pre-create a connection to the data source of the selected type, and add it to the collection of connections in the report template. This method is similar to creating a connection in the report dictionary using the designer interface.

```
var report = new Stimulsoft.Report.StiReport();
//var newDashboard = Stimulsoft.Report.StiReport.createNewDashboard();
var xmlDataBase = new Stimulsoft.Report.Dictionary.StiXmlDatabase("Demo",
```

```
"Demo.xsd", "Demo.xml");
report.loadFile("SimpleList.mrt");
//newDashboard.loadFile("Dashboard.mrt");
report.dictionary.databases.clear();
//newDashboard.dictionary.databases.clear();
report.dictionary.databases.add(xmlDataBase);
//newDashboard.dictionary.databases.add(xmlDataBase);
```

In this way, you can add the required number of data sources of different types.

### 9.3.4 Preview

### Information

Since dashboards and reports use the same unified template format - MRT, methods for loading the template and working with data, the word "report" will be used in the documentation text.

The **HTML5 Designer** component provides the ability to preview reports. To preview the report, just go to the appropriate tab in the designer window. The report template will be transferred to the server side, rendered and displayed in the embedded viewer.

| <b>H</b> 5 | ç      | File | Home      | Insert      | Page    | Layout                               | Preview                                |                                            |                                     |                  |
|------------|--------|------|-----------|-------------|---------|--------------------------------------|----------------------------------------|--------------------------------------------|-------------------------------------|------------------|
| 🖶 Print 🔻  | 🔒 Save | 9 -  | Bookmarks | ? Param     | eters A | Single                               | Page 🔻                                 |                                            |                                     |                  |
|            |        |      |           |             |         |                                      |                                        |                                            |                                     |                  |
|            |        |      | A         | utomol      | oile M  | anufac                               | turers - '                             | Vehicle Sal                                | es Worldwic                         | le               |
|            |        |      | Chry      | sler Group  |         | Dodge Ram<br>47556                   | Jeep Grand Cherokee<br>23250           | Totals<br>70806                            | Tatala                              |                  |
|            |        |      |           | Ford<br>GMC | Chevro  | 87512<br>Sket Silverado<br>54272     | Chevrolet Equinax<br>25788             | GMC Siema<br>23290                         | 135157<br>Chevrolet Malibu<br>22764 | Totals<br>127521 |
|            |        |      |           | Nissan      |         | Vissan Roque<br>40477<br>Toyota RAV4 | Nissan Altima<br>24763<br>Toyota Camry | Totals<br>65240<br>Toyota Corolla / Matrix | Toyota Highlander                   | Totals           |
|            |        |      |           | Toyota      |         | Manufa                               | cturers Sale                           | es in Oct'16                               | 25425                               | 125453           |
|            |        |      |           | GMC         | Nissan  | Toyotz<br>Chrytler Group             |                                        | 259626                                     | 11520<br>185295<br>176609           |                  |
| κ ∢        | Page   | 2 0  | f3 🕨      | н           |         |                                      |                                        |                                            |                                     |                  |

Before previewing the report, it is possible to perform any necessary actions, for example, connect data for the report. To do this, you can use a special **onPreviewReport** event which will be called before previewing the report. The arguments of the event will contain a report to be previewed.

```
designer.onPreviewReport = function (args) {
  var dataSet = new Stimulsoft.System.Data.DataSet("SimpleDataSet");
  dataSet.readJsonFile("Data/Demo.json");
  args.report.regData(dataSet.dataSetName, "", dataSet);
}
```

## 9.3.5 Additional Features of Preview

# Information

Since dashboards and reports use the same unified template format - MRT, methods for loading the template and working with data, the word "report" will be used in the documentation text.

The preview window of the **HTML5 Designer** component has a fully functional interactive **HTML5 Viewer** that can print and export reports, supports working with report parameters, dynamic sorting, interactive reports, collapsing and etc. You do not need any additional settings for the report designer to use these features.

### designer.html

```
designer.viewer.onBeginExportReport = function (event) {
   switch (event.format) {
      case Stimulsoft.Report.StiExportFormat.Html:
        event.settings.zoom = 2; // Set zoom to 200%
        break;
   }
   console.log("exporting");
}
```

# Information

If you do not need any of these additional options to preview the report (for example, exporting or printing a report), you can disable them using the appropriate properties of the **HTML5 Designer** component.

#### 9.3.6 Saving Reports

## Information

Since dashboards and reports use the same unified template format - MRT, methods for loading the template and working with data, the word "report" will be used in the documentation text.

The **HTML5 Designer** component has two ways of saving the report which are available in the main menu and in the main panel of the designer - **Save Report** and **Save As**. In turn, each of these ways has its own modes and settings.

#### Saving a report and dashboard on the server side

To save the edited report on the server side, you should set the **onSaveReport** special event which will be called when you select the **Save Report** menu item or click the **Save** button on the main panel of the designer.

An editable report will be passed in the arguments of the event. That report can be saved, for example, in a JSON string and then transferred to the server side.

```
designer.html
```

```
designer.onSaveReport = function (args) {
    args.preventDefault = false;
    var jsonReport = args.report.saveToJsonString();
}
```

### Information

Additional details about the onSaveReport event handler argument are provided in the <u>Designer Events</u>.

By default, after saving the report, the designer continues working without displaying any messages. If necessary, after saving the report, it is possible to display a dialog box with an error or a text message. The special static function **showError()** is intended for this.

```
designer.onSaveReport = function (args) {
    args.preventDefault = false;
    Stimulsoft.System.StiError.showError("Some message after saving", true);
}
```

. . .

You can get a report name from the designer save dialog or an original report name.

```
designer.html
...
var designer = new Stimulsoft.Designer.StiDesigner(designerOptions,
"StiDesigner", false);
designer.renderHtml("content");
designer.onSaveReport = function (args) {
    //a flag to prevent further processing of the event
    args.preventDefault = false;
    //Report name from the designer save dialog
    var reportName = args.fileName;
    //Original report name from properties
    var reportName = args.report.reportName;
}
...
```

The function takes the error text and a flag as arguments that define the type of the window. The text can contain either a save error message or a warning, or any other message. If **true** is set as the second argument of the function, then an error window will be displayed. If **false** is set, the pop-up window with the error message will be displayed.

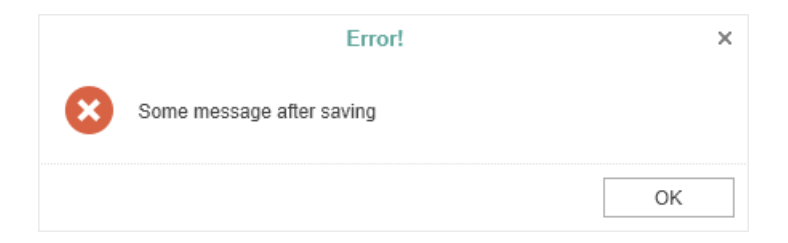

# Saving reports and dashboards on the client side

No additional designer settings are required to save the edited report on the client side as a file. It is enough to click the **Save As** main menu item. The dialog box will be displayed. In this dialog you can change the name of the report file. The file will be saved to the local disk of the computer.

| Save As    |                | ×      |
|------------|----------------|--------|
| File Name: | SimpleList.mrt |        |
|            | Save           | Cancel |

The **HTML5 Designer** component provides the ability to change the behavior of the specified save option. The special **onSaveReportAs** designer event is used for this. If you use this event, the report will be saved on the server side. It works similar to the **onSaveReport** event.

### designer.html

```
designer.onSaveAsReport = function (args) {
    args.report.repotName = "Report";
    // Save the report template
    var jsonReport = args.report.saveToJsonString();
}
```

### 9.3.7 Using Themes

You can change the appearance of visual controls in the **HTML5 Designer** component. You can use the theme component option or the **setTheme()** method for this.

#### designer.html

```
var options = new Stimulsoft.Designer.StiDesignerOptions();
options.appearance.theme =
Stimulsoft.Designer.StiDesignerTheme.Office2022WhiteBlue;
...
designer.setTheme(Stimulsoft.Designer.StiDesignerTheme.Office2022WhiteBlue
);
...
```

There are currently **2 themes** available with different color accents. As a result, **more than 50** variants of the appearance are available. This allows you to customize the appearance of the designer for almost any design of the Web project.

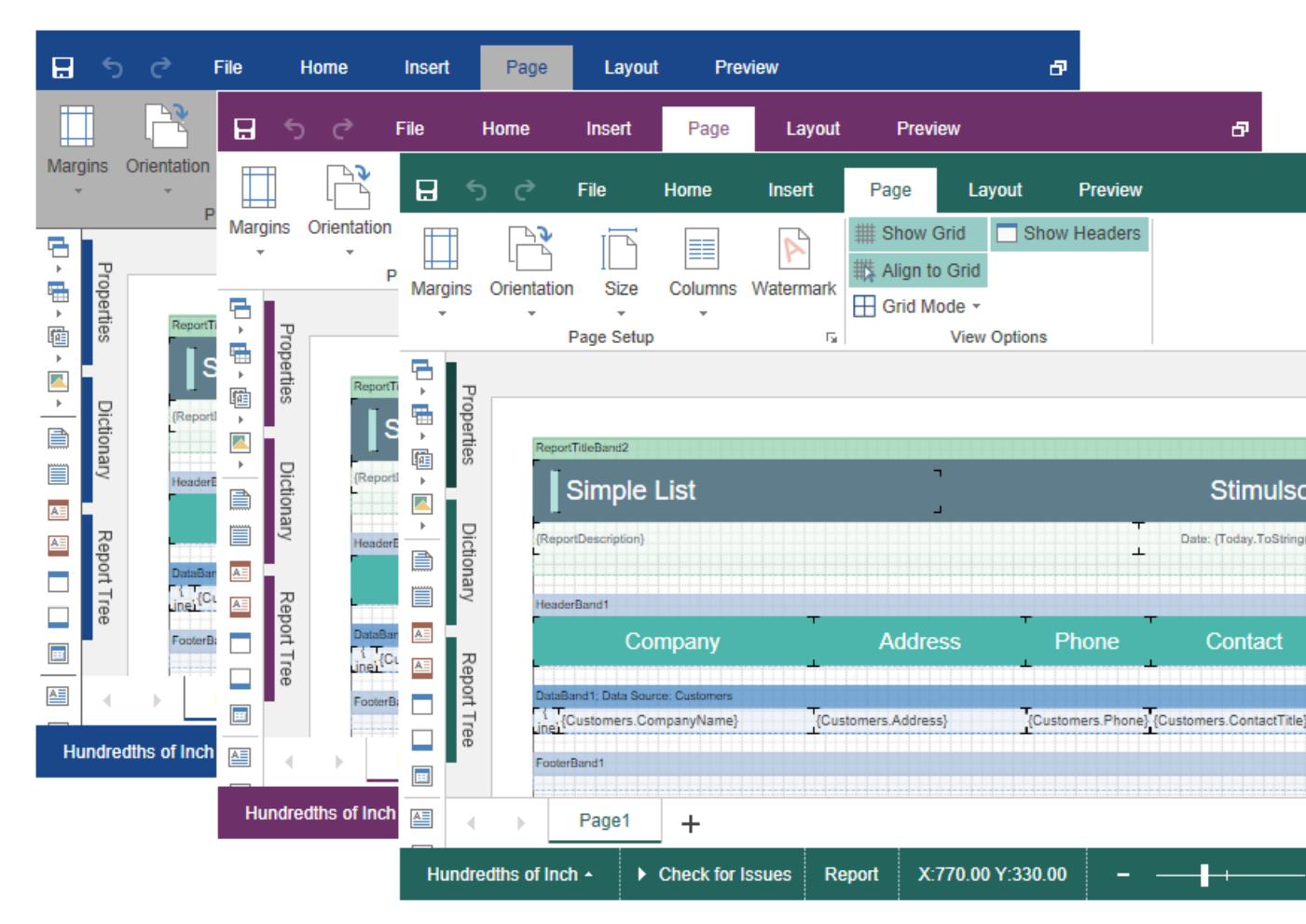

# 9.3.8 Designer Events

# Information

Since dashboards and reports use the same unified template format - MRT, methods for loading the template and working with data, the word "report" will be used in the documentation text.

To write interactive applications need to respond to changes in the application. The event system is used for this. It is represented in Stimulsoft Report Designer with the following events:

## onPrepareVariables

Asynchronous event is called before filling in the variables in the report at the

beginning of the report rendering. The event occurs immediately after execution onPrepareVariables event of the StiReport object. The event handler argument "event" is an object with the next fields:

| Name           | Description                                                                                                    |
|----------------|----------------------------------------------------------------------------------------------------|
| sender         | The identifier of the component, which initiated this event.                                                                                                    |
| event          | a string ID for the current event. By default, the value is set to <b>PrepareVariables</b> .                                                                               |
| report         | a report object <b>StiReport</b> .                                                                                                    |
| preventDefault | a flag to prevent further processing of the event. By default, the value is set to <b>false</b> .                                                                          |
| async          | a flag is used to provide the ability to stop the<br>execution of the event before the callback<br>function is executed. By default, the value is set<br>to <b>false</b> . |

# designer.html

```
designer.onPrepareVariables = (args, callback) => {
    args.variables[0].value = "Replace value";
}
```

### onBeginProcessData

Asynchronous event is called before requesting the data for the report. The event occurs immediately after execution onBeginProcessData event of the StiReport object. The event handler argument "event" is an object with the next fields:

| Name   | Description                                                                                  |
|--------|----------------------------------------------------------------------------------------------|
| sender | The identifier of the component, which initiated this event.                                 |
| event  | a string ID for the current event. By default, the value is set to <b>BeginProcessData</b> . |

| report                | a report object <b>StiReport</b> .                                                                                                    |
|-----------------------|----------------------------------------------------------------------------------------------------|
| preventDefault        | a flag to prevent further processing of the event. By default, the value is set to <b>false</b> .                                                                             |
| async                 | a flag is used to provide the ability to stop the<br>execution of the event before the callback<br>function is executed. By default, the value is set<br>to <b>false</b> .    |
| command               | a string ID for the current command. Can have<br>values "TestConnection" and "ExecuteQuery" to<br>call the command to test a connection and data<br>acquisition respectively. |
| database              | a string name of the current database.                                                                                                    |
| connection            | the name of the current connection to a data source, specified in report template.                                                                                            |
| headers               | an array of the query headers.                                                                                                    |
| withCredentials       | an argument is used to provide the ability to set a cookies in the query.                                                                                                    |
| connectionString      | a connection string to the data source for a report.                                                                                                    |
| dataSource            | the name of the current data source, specified in<br>the report template. It is set only for SQL data<br>sources.                                                             |
| queryString           | a string with the SQL query to the database for<br>retrieving data. Used only with the command =<br>"ExecuteQuery".                                                           |
| timeout               | an argument is used to provide the ability to define the seconds of the query timeout.                                                                                        |
| parameters            | a list of the query parameters.                                                                                                    |
| escapeQueryParameters | a flag is used to provide the ability to use the escaped part of the request. By default, the value is set to <b>true</b> .                                                   |
| pathData              | an argument is used to provide the ability to define a path to data file.                                                                                                    |
| tryParseDateTime      | a flag is trying to parse data as DateTime.                                                                                                    |

| relationDirection | an argument is used to provide the ability to change the direction of the relation between data sources. |
|-------------------|----------------------------------------------------------------------------------------------------|
| pathSchema        | an argument is used to provide the ability to define a path to XSD files.                                |
| firstRowlsHeader  | a flag is used to provide the ability to use a first<br>row as data header in Excel data source.         |
| collectionName    | a string collection name of the OData data source.                                                       |
| separator         | a string separator of the CSV data source.                                                               |
| dataType          | an argument is used to provide the ability to set<br>the data type of the GIS data source.               |
| codePage          | an argument is used to provide the ability to set<br>a code page of the CSV or DBF data source.          |

```
. . .
//Replace connection string
designer.onBeginProcessData = (args) => {
  if (args.database == "MySQL")
    args.connectionString = "new connection string";
}
. . .
//Add a some data
designer.onBeginProcessData = (args, callback) => {
  if (args.database == "MySQL") {
    args.preventDefault = true;
    var result = {
       success: true,
       rows: [
          ["value1", 1, false],
          ["value2", 1, true],
          ["value3", 2, false]
       ],
       columns: [
          "Column1_name",
"Column2_name",
          "Column3 name"
       ],
       types:[
          "string",
          "int",
          "boolean"
       ]
     }
```

```
// https://github.com/stimulsoft/DataAdapters.JS/
    callback(result);
  }
}
```

# onEndProcessData

Is called after retrieving data for the report. The event occurs immediately after execution onEndProcessData event of the StiReport object. The event handler argument "event" is an object with the next fields:

| Name       | Description                                                                                                    |
|------------|----------------------------------------------------------------------------------------------------|
| sender     | The identifier of the component, which initiated this event.                                                                                                    |
| event      | a string ID for the current event. By default, the value is set to <b>EndProcessData</b> .                                                                                    |
| report     | a report object <b>StiReport</b> .                                                                                                    |
| command    | a string ID for the current command. Can have<br>values "TestConnection" and "ExecuteQuery" to<br>call the command to test a connection and data<br>acquisition respectively. |
| dataSource | the name of the current data source, specified in<br>the report template. It is set only for SQL data<br>sources.                                                             |
| connection | the name of the current connection to a data source, specified in report template.                                                                                            |
| database   | a string name of the current database.                                                                                                    |
| result     | a result dataset in a specific JSON format. It has<br>two collections – columns and rows, with<br>descriptions of columns and rows of data<br>sources.                        |

# designer.html

. . .

```
designer.onEndProcessData = (args) => {
    if (args.command == "ExecuteQuery" && args.dataSource == "Categories")
        args.result.rows.push(rowData) ;
        // https://github.com/stimulsoft/DataAdapters.JS/
}
...
```

# onCreateReport

Asynchronous event Is called after a new report is created. The event handler argument "event" it is an object with the next fields:

| Name           | Description                                                                                                    |
|----------------|----------------------------------------------------------------------------------------------------|
| sender         | The identifier of the component, which initiated this event.                                                                                                    |
| event          | a string ID for the current event. By default, the value is set to <b>CreateReport</b> .                                                                                   |
| report         | a report object <b>StiReport</b> .                                                                                                    |
| preventDefault | a flag to prevent further processing of the event. The default value is <b>false</b> .                                                                                     |
| async          | a flag is used to provide the ability to stop the<br>execution of the event before the callback<br>function is executed. By default, the value is set<br>to <b>false</b> . |
| is Wizard Used | The flag indicates that a new report is created<br>with the help of the master (the true value) or<br>a blank report is created (the false value).                         |

```
...
designer.onCreateReport = function (args) {
    var report = args.report;

    var database = new
    Stimulsoft.Report.Dictionary.StiJsonDatabase("DemoData", "http://
    localhost/Demo.json");
    report.dictionary.databases.add(database);
    report.dictionary.synchronize();
}
```
## onOpenReport

Asynchronous event is called before user click button for opening a report. The event handler argument event is an object with the next fields:

| Name           | Description                                                                                                    |
|----------------|----------------------------------------------------------------------------------------------------|
| sender         | The identifier of the component, which initiated this event.                                                                                                    |
| event          | a string ID for the current event. By default, the value is set to <b>OpenReport</b> .                                                                                     |
| report         | a report object <b>StiReport</b> .                                                                                                    |
| preventDefault | a flag to prevent further processing of the event. The default value is <b>true</b> .                                                                                      |
| async          | a flag is used to provide the ability to stop the<br>execution of the event before the callback<br>function is executed. By default, the value is set<br>to <b>false</b> . |

## designer.html

```
//Call custom callback() function for loading template to designer
designer.onOpenReport = (args, callback) => {
    args.async = true;
    args.report = anotherReport;
    callback();
}
```

## onOpenedReport

Asynchronous event is called before user click button for opening a report before it is assigned to the designer. The event handler argument event is an object with the next fields:

Name

# Description

© 2003-2025 Stimulsoft

| sender         | The identifier of the component, which initiated this event.                                                                                                    |
|----------------|----------------------------------------------------------------------------------------------------|
| event          | a string ID for the current event. By default, the value is set to <b>OpenedReport</b> .                                                                                   |
| report         | a report object <b>StiReport</b> .                                                                                                    |
| preventDefault | a flag to prevent further processing of the event. The default value is <b>false</b> .                                                                                     |
| async          | a flag is used to provide the ability to stop the<br>execution of the event before the callback<br>function is executed. By default, the value is set<br>to <b>false</b> . |

## designer.html

```
//Add image to report resource when it has been opening
designer.onOpenedReport = (args, callback) => {
    args.async = true;
    var xhr = new XMLHttpRequest();
    xhr.open('GET', "Url to image");
    xhr.onload = function () {
      var imageData = xhr.response;
      var resource = new
      Stimulsoft.Report.Dictionary.StiResource("ImageName");
      resource.content = imageData;
      args.report.dictionary.resources.add(resource);
      callback();
    };
    xhr.send();
}
```

### onAssignedReport

The event is called after the report is assigned to the designer. The event handler argument event is an object with the next fields:

| Name   | Description                                                  |
|--------|--------------------------------------------------------------|
| sender | The identifier of the component, which initiated this event. |

| event  | a string ID for the current event. By default, the value is set to <b>AssignedReport</b> . |
|--------|--------------------------------------------------------------------------------------------|
| report | a report object <b>StiReport</b> .                                                         |

# designer.html

```
designer.onAssignedReport = (args) => {
   console.log("The report was assigned to the designer")
}
```

## onSaveReport

Asynchronous event is called before saving the report. The event handler argument event is an object with the next fields:

| Name           | Description                                                                                                    |
|----------------|----------------------------------------------------------------------------------------------------|
| sender         | The identifier of the component, which initiated this event.                                                                                                    |
| event          | a string ID for the current event. By default, the value is set to <b>SaveReport</b> .                                                                                     |
| report         | a report object <b>StiReport</b> .                                                                                                    |
| preventDefault | a flag to prevent further processing of the event. The default value is <b>true</b> .                                                                                      |
| async          | a flag is used to provide the ability to stop the<br>execution of the event before the callback<br>function is executed. By default, the value is set<br>to <b>false</b> . |
| fileName       | a saving file name.                                                                                                    |
| autoSave       | a flag is used to use autosave mode. The default value is <b>false</b> .                                                                                                   |

## designer.html

```
//Remove report resources before saving
designer.onSaveReport = (args, callback) => {
```

```
var report = args.report.clone();
report.dictionary.resources.clear();
args.report = report;
}
```

## onSaveAsReport

Asynchronous event is called before saving the report if user click **Save As** button. The event handler argument event is an object with the next fields:

| Name           | Description                                                                                                    |
|----------------|----------------------------------------------------------------------------------------------------|
| sender         | The identifier of the component, which initiated this event.                                                                                                    |
| event          | a string ID for the current event. By default, the value is set to <b>SaveAsReport</b> .                                                                                   |
| report         | a report object <b>StiReport</b> .                                                                                                    |
| preventDefault | a flag to prevent further processing of the event. The default value is <b>false</b> .                                                                                     |
| async          | a flag is used to provide the ability to stop the<br>execution of the event before the callback<br>function is executed. By default, the value is set<br>to <b>false</b> . |
| fileName       | a saving file name.                                                                                                    |
| autoSave       | a flag is used to use autosave mode. The default value is <b>false</b> .                                                                                                   |

## designer.html

```
//Stop and redefinition the save method
designer.onSaveAsReport = (args, callback) => {
    args.preventDefault = true;
    var jsonString = args.report.saveToJsonString();
    // save report
}
```

## onPreviewReport

Asynchronous event is called when going to the report preview tab. The event handler argument event is an object with the next fields:

| Name           | Description                                                                                                    |
|----------------|----------------------------------------------------------------------------------------------------|
| sender         | The identifier of the component, which initiated this event.                                                                                                    |
| event          | a string ID for the current event. By default it is <b>PreviewReport</b> .                                                                                                 |
| report         | a report object <b>StiReport</b> .                                                                                                    |
| preventDefault | a flag to prevent further processing of the event. The default value is <b>false</b> .                                                                                     |
| async          | a flag is used to provide the ability to stop the<br>execution of the event before the callback<br>function is executed. By default, the value is set<br>to <b>false</b> . |
| viewer         | a viewer object <b>StiViewer</b> .                                                                                                    |

# designer.html

```
designer.onPreviewReport = function (args) {
  var dataSet = new Stimulsoft.System.Data.DataSet("SimpleDataSet");
  dataSet.readJsonFile("Data/Demo.json");
  args.report.regData(dataSet.dataSetName, "", dataSet);
}
```

## onCloseReport

Asynchronous event is called after a report is closed, before the report has been unassigned from the report designer. The event handler argument "event" it is an object with the next fields:

Name

Description

| sender         | The identifier of the component, which initiated this event.                                                                                                    |
|----------------|----------------------------------------------------------------------------------------------------|
| event          | a string ID for the current event. By default, the value is set to <b>CloseReport</b> .                                                                                    |
| report         | a report object <b>StiReport</b> .                                                                                                    |
| preventDefault | a flag to prevent further processing of the event. The default value is <b>false</b> .                                                                                     |
| async          | a flag is used to provide the ability to stop the<br>execution of the event before the callback<br>function is executed. By default, the value is set<br>to <b>false</b> . |

# designer.html

```
designer.onCloseReport = function (args) {
   console.log("The report was closed")
}
```

## onExit

Is called before closing the designer. The event handler argument event is an object with the next fields:

| Name   | Description                                                       |
|--------|-------------------------------------------------------------------|
| sender | The identifier of the component, which initiated this event.      |
| event  | a string ID for the current event. By default it is <b>Exit</b> . |

```
designer.html
```

```
designer.onExit = function (args) {
   console.log(args.event);
}
```

## 9.3.9 Customizations in Designer

You can add custom controls to the report designer. In this chapter you may find several examples of customizing the report designer.

Adding a button to the **Home** tab.

```
designer.html
```

```
var designer = new Stimulsoft.Designer.StiDesigner(designerOptions,
"StiDesigner", false);
designer.renderHtml("content");
//Example add custom button to home toolbar panel
var homePanel = designer.jsObject.options.homePanel;
//Add buttons group to insert panel. Parameters of GroupBlock(groupName,
groupText) method.
var buttonsGroup = designer.jsObject.GroupBlock("buttonsGroup1",
"Group1");
var buttonsGroupTable = designer.jsObject.GroupBlockInnerTable();
buttonsGroup.container.appendChild(buttonsGroupTable);
//Add big button to buttons group. Parameters of BigButton(name,
groupName, caption, imageName, toolTip, arrow, styles) method.
var customBigButton = designer.jsObject.BigButton("customButton1", null,
"Custom Button", " ", "Tooltip for customButton1");
customBigButton.image.src = "https://www.stimulsoft.com/images/blocks/
ultimate-buttons/logo.png";
buttonsGroupTable.addCell(customBigButton).style.padding = "2px";
//customBigButton onclick event
customBigButton.action = function () {
  alert("customButton was pressed!");
}
//Add buttonsGroup and separator to customPanel
homePanel.firstChild.addCell(buttonsGroup);
homePanel.firstChild.addCell(designer.jsObject.GroupBlockSeparator());
. . .
```

Also, you can add a button to the top panel, near the **File** menu.

### designer.html

```
var designer = new Stimulsoft.Designer.StiDesigner(designerOptions,
"StiDesigner", false);
designer.renderHtml("content");
```

```
var toolBarRow = designer.jsObject.options.toolBar.firstChild.tr[0];
var customButton = designer.jsObject.ToolButton("customButton1", "Custom
Button");
var buttonCell = document.createElement("td");
buttonCell.className = "stiDesignerToolButtonCell";
buttonCell.appendChild(customButton);
//For example insert button to position 3
toolBarRow.insertBefore(buttonCell, toolBarRow.childNodes[3]);
customButton.action = function () {
    alert("Button clicked!");
}
...
```

Below is an example of adding a custom panel in the report designer.

### designer.html

```
var designer = new Stimulsoft.Designer.StiDesigner(designerOptions,
"StiDesigner", false);
designer.renderHtml("content");
var propertiesPanel = designer.jsObject.options.propertiesPanel;
var customPanel = document.createElement("div");
customPanel.jsObject = designer.jsObject;
customPanel.className = "stiDesignerPropertiesPanelInnerContent";
customPanel.style.top = "35px";
customPanel.style.display = "none";
customPanel.style.background = "gray";
propertiesPanel.containers["Custom"] = customPanel;
propertiesPanel.appendChild(customPanel);
var footerTable = propertiesPanel.footer.firstChild;
var tabButton = designer.jsObject.TabButton("CustomTabButton",
"PropertiesGridTabs", "Custom");
tabButton.style.margin = "0 0 0 3px";
tabButton.action = function () {
  if (!this.isSelected) propertiesPanel.showContainer("Custom");
}
designer.jsObject.loc.Panels.Custom = "Custom Panel Name";
. . .
```

## 9.3.10 Designer Settings

The HTML5 Designer is configured using properties that are located in the **Stimulsoft.Designer.StiDesignerOptions** class. All properties are split into groups. Some of the groups contain subgroups for ease of use. The following is an example of setting the properties of the viewer.

## designer.html

```
<script type="text/javascript">
  var report = new Stimulsoft.Report.StiReport();
  report.loadFile("SimpleList.mrt");
  var options = new Stimulsoft.Designer.StiDesignerOptions();
  options.appearance.theme =
  Stimulsoft.Designer.StiDesignerTheme.Office2022WhiteBlue;
  options.viewerOptions.appearance.reportDisplayMode =
  Stimulsoft.Report.Export.StiHtmlExportMode.Auto;
  options.toolbar.showFileMenuExit = false;
  options.toolbar.showFileMenuOptions = false;
  options.bands.showChildBand = false;
  options.components.showPanel = false;
  options.appearance.showReportTree = false;
  options.appearance.showTooltips = false;
  var designer = new Stimulsoft.Designer.StiDesigner(options);
  designer.report = report;
</script>
```

## Main settings (without groups)

| Name   | Description                                      |
|--------|--------------------------------------------------|
| Width  | Sets the width of the component in "px" or "%".  |
| Height | Sets the height of the component in "px" or "%". |

## Appearance

| Name  | Description                         |
|-------|-------------------------------------|
| theme | Specifies the theme of the designer |

|               | layout. The list of available themes<br>can be found in the<br>StiDesignerTheme enumeration.<br>The default value is<br>Office2022WhiteBlue.                                                                                                    |
|---------------|----------------------------------------------------------------------------------------------------|
|               | Sets the units for the size of the report and all its components.                                                                                                    |
|               | <ul> <li>Stimulsoft.Report.StiRep<br/>ortUnitType.Centimeters<br/>(default value);</li> </ul>                                                                                                    |
| defaultUnit   | <ul> <li>Stimulsoft.Report.StiRep<br/>ortUnitType.HundredthsOf<br/>Inch;</li> </ul>                                                                                                    |
|               | <ul> <li>Stimulsoft.Report.StiRep<br/>ortUnitType.Inches;</li> </ul>                                                                                                    |
|               | <ul> <li>Stimulsoft.Report.StiRep<br/>ortUnitType.Millimeters.</li> </ul>                                                                                                    |
|               | Sets the zoom for displaying report<br>pages. The default setting is 100<br>percent. It can take one of the<br>following values of the<br>StiZoomMode enumeration:                                                                                        |
| zoom          | <ul> <li>PageWidth – when the designer runs, the zoom, necessary to display the report by the page width, will be set;</li> <li>PageHeight – when the designer runs, the zoom, required to display the page height of the report, will be set.</li> </ul> |
| interfaceType | Sets the type of interface used for<br>the designer. It can take one of the<br>following values:                                                                                                    |
|               | • Stimulsoft.Designer.Stil                                                                                                    |

|                  | <ul> <li>nterfaceType.Auto - the interface type of the designer will be selected automatically depending on the device used (default value);</li> <li>Stimulsoft.Designer.StiI nterfaceType.Mouse - forced use of the interface to control the designer with the mouse device;</li> <li>Stimulsoft.Designer.StiI nterfaceType.Touch - forced use of the touch interface to control the designer via the touch screen (mobile devices), also in this mode, the interface device.</li> </ul> |
|------------------|----------------------------------------------------------------------------------------------------|
| showAnimation    | Enables animation for various<br>elements of the designer interface.<br>By default, the property is set to<br>true.                                                                                                    |
| showSaveDialog   | Enables displaying the dialog to<br>insert a report name when it is saved.<br>The name of the report will be<br>transferred in the parameters of the<br>report designer. By default, the<br>property is set to true.                                                                                                    |
| showTooltips     | Enables displaying tooltips for<br>designer controls when the mouse<br>hovers over. By default, the property<br>is set to true.                                                                                                    |
| showTooltipsHelp | Enables displaying links to online<br>documentation in tooltips for<br>designer controls. By default, the<br>property is set to true.                                                                                                    |
| showDialogsHelp  | Sets a value which indicates that show or hide the help button in                                                                                                    |

|                          | dialogs. By default, the property is set to true.                                                                                                    |
|--------------------------|----------------------------------------------------------------------------------------------------|
| fullScreenMode           | Sets the full screen display mode of<br>the designer. If the property is set to<br>true, the values of the width and<br>height properties are ignored. By<br>default, the property is set to false. |
| maximizeAfterCreating    | Sets a value which indicates that the<br>designer will be maximized after<br>creation. By default, the property is<br>set to false.                                                                 |
| showLocalization         | Sets a visibility of the localization<br>control of the designer. By default,<br>the property is set to true.                                                                                       |
| allowChangeWindowTitle   | Allows using a title of the browser<br>window to display the file name of<br>the edited report. By default, the<br>property is set to true.                                                         |
| showPropertiesGrid       | Enables displaying the Property<br>panel of the report designer. By<br>default, the property is set to true.                                                                                        |
| showReportTree           | Enables displaying the tree of report<br>components. By default, the property<br>is set to true.                                                                                                    |
| propertiesGridPosition   | Sets <b>Left</b> or <b>Right</b> position of the properties grid in the designer.                                                                                                    |
| showSystemFonts          | Sets a visibility of the system fonts in<br>the fonts list. By default, the property<br>is set to true.                                                                                             |
|                          | Sets the first day of week in the date picker.                                                                                                    |
| datePickerFirstDayOfWeek | <ul> <li>Stimulsoft.Designer.StiF<br/>irstDayOfWeek.Auto - Sets</li> <li>Monday or Sunday as the first<br/>day depending on the browser</li> </ul>                                                  |

|                            | <ul> <li>culture (default value);</li> <li>Stimulsoft.Designer.StiF<br/>irstDayOfWeek.Monday -<br/>Sets Monday as the first day of<br/>the week.</li> <li>Stimulsoft.Designer.StiF<br/>irstDayOfWeek.Sunday -<br/>Sets Sunday as the first day of<br/>the week.</li> </ul>                                                                                                    |
|----------------------------|----------------------------------------------------------------------------------------------------|
| formatForDateControls      | This feature allows you to customize<br>the format for date controls. By<br>default, the current option does not<br>have a specified value, and the date<br>format is determined based on the<br>browser's locale.                                                                                                    |
| wizardTypeRunningAfterLoad | <ul> <li>Calls the Report wizard after starting the report designer. It may have one of the following StiWizardType enumeration values:</li> <li>None - runs the report designer without running the report wizard (default value);</li> <li>StandardReport - runs the Standard wizard;</li> <li>MasterDetailReport - runs the Master-Detail wizard;</li> <li>LabelReport - runs the Label wizard;</li> <li>InvoicesReport - runs the Invoice wizard;</li> <li>OrdersReport - runs the Order wizard;</li> <li>QuotationReport - runs the Quote wizard.</li> </ul> |

# Toolbar

| Name               | Description                                                                                                    |
|--------------------|----------------------------------------------------------------------------------------------------|
| visible            | It enables the display of toolbar in<br>the report designer. The property has<br>the true value by default.                                   |
| showPreviewButton  | It enables or disables the display of<br>the <b>Preview</b> button in the designer<br>toolbar. The property has the true<br>value by default. |
| showSaveButton     | It enables the display of the <b>Save</b><br>button in the designer toolbar. The<br>property has the true value by<br>default.                |
| showAboutButton    | It enables the display of the <b>About</b> button in the designer toolbar. The property has the false value by default.                       |
| showFileMenu       | It enables the display of the main<br>menu of the report designer. The<br>property has the true value by<br>default.                          |
| showFileMenuNew    | It enables the display of the <b>New</b><br>main menu item. The property has<br>the true value by default.                                    |
| showFileMenuOpen   | It enables the display of the <b>Open</b><br>main menu item. The property has<br>the true value by default.                                   |
| showFileMenuSave   | It enables the display of the <b>Save</b><br>main menu item. The property has<br>the true value by default.                                   |
| showFileMenuSaveAs | It enables the display of the <b>Save as</b><br>main menu item. The property has<br>the true value by default.                                |

| showFileMenuClose        | It enables the display of the <b>Close</b><br>main menu item. The property has<br>the true value by default.                                        |
|--------------------------|----------------------------------------------------------------------------------------------------|
| showFileMenuExit         | It enables the display of the <b>Exit</b><br>main menu item. The property has<br>the false value by default.                                        |
| showFileMenuReportSetup  | It enables the display of the <b>Report</b><br><b>Setup</b> main menu item. The property<br>has the true value by default.                          |
| showFileMenuOptions      | It enables the display of the <b>Options</b><br>main menu item. The property has<br>the true value by default.                                      |
| showFileMenuInfo         | It enables the display of the <b>Info</b><br>main menu item. The property has<br>the true value by default.                                         |
| showFileMenuAbout        | It enables the display of the <b>About</b> main menu item. The property has the true value by default.                                              |
| showFileMenuNewReport    | It enables or disables the display of<br>the <b>New Page</b> main menu item. The<br>property has the true value by<br>default.                      |
| showFileMenuNewDashboard | It enables or disables the display of<br>the <b>New Dashboard</b> main menu<br>item. The property has the true<br>value by default.                 |
| showSetupToolboxButton   | It enables or disables the display of<br>the report components side panel<br>settings invoke button. The property<br>has the true value by default. |
| showNewPageButton        | It enables or disables the display of<br>the <b>New Page</b> button in the toolbar.<br>The property has the true value by<br>default.               |
| showNewDashboardButton   | It enables or disables the display of                                                                                                    |

the **New Dashboard** button in the toolbar. The property has the true value by default.

# Bands

| Name                  | Description                                                                                                    |
|-----------------------|----------------------------------------------------------------------------------------------------|
| showReportTitleBand   | It enables the display of the <b>Report</b><br><b>Title</b> band in the designer<br>components insert menu. The<br>property has the true value by<br>default.   |
| showReportSummaryBand | It enables the display of the <b>Report</b><br><b>Summary</b> band in the designer<br>components insert menu. The<br>property has the true value by<br>default. |
| showPageHeaderBand    | It enables the display of the <b>Page</b><br><b>Header</b> band in the designer<br>components insert menu. The<br>property has the true value by<br>default.    |
| showPageFooterBand    | It enables the display of the <b>Page</b><br><b>Footer</b> band in the designer<br>components insert menu. The<br>property has the true value by<br>default.    |
| showGroupHeaderBand   | It enables the display of the <b>Group</b><br><b>Header</b> band in the designer<br>components insert menu. The<br>property has the true value by<br>default.   |
| showGroupFooterBand   | It enables the display of the <b>Group</b><br><b>Footer</b> band in the designer<br>components insert menu. The                                                 |

|                      | property has the true value by default.                                                                                                    |
|----------------------|----------------------------------------------------------------------------------------------------|
| showHeaderBand       | It enables the display of the <b>Header</b><br>band in the designer components<br>insert menu. The property has the<br>true value by default.                  |
| showFooterBand       | It enables the display of the <b>Footer</b><br>band in the designer components<br>insert menu. The property has the<br>true value by default.                  |
| showColumnHeaderBand | It enables the display of the <b>Column</b><br><b>Header</b> band in the designer<br>components insert menu. The<br>property has the true value by<br>default. |
| showColumnFooterBand | It enables the display of the <b>Column</b><br><b>Footer</b> band in the designer<br>components insert menu. The<br>property has the true value by<br>default. |
| showDataBand         | It enables the display of the <b>Data</b><br>band in the designer components<br>insert menu. The property has the<br>true value by default.                    |
| showHierarchicalBand | It enables the display of the<br><b>Hierarchical</b> band in the designer<br>components insert menu. The<br>property has the true value by<br>default.         |
| showChildBand        | It enables the display of the <b>Child</b><br>band in the designer components<br>insert menu. The property has the<br>true value by default.                   |
| showEmptyBand        | It enables the display of the <b>Empty</b><br>band in the designer components<br>insert menu. The property has the                                             |

|                     | true value by default.                                                                                                    |
|---------------------|----------------------------------------------------------------------------------------------------|
| showOverlayBand     | It enables the display of the <b>Overlay</b> band in the designer components insert menu. The property has the true value by default.                              |
| showTable           | It enables the display of the <b>Table</b><br>component in the designer<br>components insert menu. The<br>property has the true value by<br>default.               |
| showTableOfContents | It enables the display of the <b>Table of</b><br><b>Contents</b> band in the designer<br>components insert menu. The<br>property has the true value by<br>default. |

# **Cross-Bands**

| Name                     | Description                                                                                                    |
|--------------------------|----------------------------------------------------------------------------------------------------|
| showCrossTab             | It enables the display of the <b>Cross-</b><br><b>Tab</b> component in the designer<br>components insert menu. The<br>property has the true value by<br>default.     |
| showCrossGroupHeaderBand | It enables the display of the <b>Cross-</b><br><b>Group Header</b> band in the designer<br>components insert menu. The<br>property has the true value by<br>default. |
| showCrossGroupFooterBand | It enables the display of the <b>Cross-</b><br><b>Group Footer</b> band in the designer<br>components insert menu. The<br>property has the true value by<br>default. |
| showCrossHeaderBand      | It enables the display of the <b>Cross-</b>                                                                                                    |

|                     | <b>Header</b> band in the designer components insert menu. The property has the true value by default.                                                         |
|---------------------|----------------------------------------------------------------------------------------------------|
| showCrossFooterBand | It enables the display of the <b>Cross-</b><br><b>Footer</b> band in the designer<br>components insert menu. The<br>property has the true value by<br>default. |
| showCrossDataBand   | It enables the display of the <b>Cross-</b><br><b>Data</b> band in the designer<br>components insert menu. The<br>property has the true value by<br>default.   |

# dashboardElements

| Name             | Description                                                                                                    |
|------------------|----------------------------------------------------------------------------------------------------|
| showTableElement | It enables the display of the <b>Table</b> dashboard element in the toolbox or the <b>Insert</b> tab in the designer. The property has the true value by default. |
| showCardsElement | It enables the display of the <b>Cards</b> dashboard element in the toolbox or the <b>Insert</b> tab in the designer. The property has the true value by default. |
| showChartElement | It enables the display of the <b>Chart</b> dashboard element in the toolbox or the <b>Insert</b> tab in the designer. The property has the true value by default. |
| showGaugeElement | It enables the display of the <b>Gauge</b><br>dashboard element in the toolbox or                                                                                 |

|                       | the <b>Insert</b> tab in the designer. The property has the true value by default.                                                                                                    |
|-----------------------|----------------------------------------------------------------------------------------------------|
| showPivotTableElement | It enables the display of the <b>Pivot</b><br>dashboard element in the toolbox or<br>the <b>Insert</b> tab in the designer. The<br>property has the true value by<br>default.             |
| showIndicatorElement  | It enables the display of the<br>Indicator dashboard element in the<br>toolbox or the Insert tab in the<br>designer. The property has the true<br>value by default.                       |
| showProgressElement   | It enables the display of the<br><b>Progress</b> dashboard element in the<br>toolbox or the <b>Insert</b> tab in the<br>designer. The property has the true<br>value by default.          |
| showRegionMapElement  | It enables the display of the <b>Region</b><br><b>Map</b> dashboard element in the<br>toolbox or the <b>Insert</b> tab in the<br>designer. The property has the true<br>value by default. |
| showOnlineMapElement  | It enables the display of the <b>Online</b><br><b>Map</b> dashboard element in the<br>toolbox or the <b>Insert</b> tab in the<br>designer. The property has the true<br>value by default. |
| showImageElement      | It enables the display of the <b>Image</b><br>dashboard element in the toolbox or<br>the <b>Insert</b> tab in the designer. The<br>property has the true value by<br>default.             |
| showTextElement       | It enables the display of the <b>Text</b><br>dashboard element in the toolbox or<br>the <b>Insert</b> tab in the designer. The                                                            |

|                        | property has the true value by default.                                                                                                    |
|------------------------|----------------------------------------------------------------------------------------------------|
| showPanelElement       | It enables the display of the <b>Panel</b> dashboard element in the toolbox or the <b>Insert</b> tab in the designer. The property has the true value by default.                        |
| showShapeElement       | It enables the display of the <b>Shape</b><br>dashboard element in the toolbox or<br>the <b>Insert</b> tab in the designer. The<br>property has the true value by<br>default.            |
| showButtonElement      | It enables the display of the <b>Button</b><br>dashboard element in the toolbox or<br>the <b>Insert</b> tab in the designer. The<br>property has the true value by<br>default.           |
| showListBoxElement     | It enables the display of the <b>List Box</b> dashboard element in the toolbox or the <b>Insert</b> tab in the designer. The property has the true value by default.                     |
| showComboBoxElement    | It enables the display of the <b>Combo</b><br><b>Box</b> dashboard element in the<br>toolbox or the <b>Insert</b> tab in the<br>designer. The property has the true<br>value by default. |
| showTreeViewElement    | It enables the display of the <b>Tree</b><br><b>View</b> dashboard element in the<br>toolbox or the <b>Insert</b> tab in the<br>designer. The property has the true<br>value by default. |
| showTreeViewBoxElement | It enables the display of the <b>Tree</b><br><b>View Box</b> dashboard element in the<br>toolbox or the <b>Insert</b> tab in the<br>designer. The property has the true                  |

|                       | value by default.                                                                                                    |
|-----------------------|----------------------------------------------------------------------------------------------------|
| showDatePickerElement | It enables the display of the <b>Date</b><br><b>Picker</b> dashboard element in the<br>toolbox or the <b>Insert</b> tab in the<br>designer. The property has the true<br>value by default. |

# Components

| Name            | Description                                                                                                    |
|-----------------|----------------------------------------------------------------------------------------------------|
| showText        | It enables the display of the <b>Text</b><br>component in the designer<br>components insert menu. The<br>property has the true value by<br>default.                 |
| showTextInCells | It enables the display of the <b>Text in</b><br><b>Cells</b> component in the designer<br>components insert menu. The<br>property has the true value by<br>default. |
| showRichText    | It enables the display of the <b>Rich</b><br><b>Text</b> component in the designer<br>components insert menu. The<br>property has the true value by<br>default.     |
| showImage       | It enables the display of the <b>Image</b><br>component in the designer<br>components insert menu. The<br>property has the true value by<br>default.                |
| showBarCode     | It enables the display of the <b>Bar</b><br><b>Code</b> component in the designer<br>components insert menu. The<br>property has the true value by<br>default.      |

| showShape     | It enables the display of the <b>Shape</b><br>component in the designer<br>components insert menu. The<br>property has the true value by<br>default.              |
|---------------|----------------------------------------------------------------------------------------------------|
| showPanel     | It enables the display of the <b>Panel</b><br>component in the designer<br>components insert menu. The<br>property has the true value by<br>default.              |
| showClone     | It enables the display of the <b>Clone</b><br>component in the designer<br>components insert menu. The<br>property has the true value by<br>default.              |
| showCheckBox  | It enables the display of the <b>Check</b><br><b>Box</b> component in the designer<br>components insert menu. The<br>property has the true value by<br>default.   |
| showSubReport | It enables the display of the <b>Text</b><br>component in the designer<br>components insert menu. The<br>property has the true value by<br>default.               |
| showZipCode   | It enables the display of the <b>Sub-</b><br><b>Report</b> component in the designer<br>components insert menu. The<br>property has the true value by<br>default. |
| showChart     | It enables the display of the <b>Chart</b><br>component in the designer<br>components insert menu. The<br>property has the true value by<br>default.              |
| showGauge     | It enables the display of the <b>Gauge</b>                                                                                                    |

|                 | component in the designer<br>components insert menu. The<br>property has the true value by<br>default.                                                             |
|-----------------|----------------------------------------------------------------------------------------------------|
| showSparkline   | It enables the display of the <b>Sparkline</b> component in the designer components insert menu. The property has the true value by default.                       |
| showMathFormula | It enables the display of the <b>Math</b><br><b>Formula</b> component in the designer<br>components insert menu. The<br>property has the true value by<br>default. |
| showMap         | It enables the display of the <b>Map</b><br>component in the designer<br>components insert menu. The<br>property has the true value by<br>default.                 |

# Dictionary

| Name                            | Description                                                                                                    |
|---------------------------------|----------------------------------------------------------------------------------------------------|
| showAdaptersInNewConnectionForm | It enables the display of the <b>Object</b><br>category in the new connection<br>creation window. The property has<br>the true value by default.                                          |
| showDictionary                  | It enables the display of the report<br>dictionary. The property has the<br>true value by default.                                                                                        |
| newReportDictionary             | It allows you to create a new data<br>dictionary or join the existing one<br>when creating a new report in the<br>designer. It can take one of the<br>specified below enumeration values: |

|                                         | <ul> <li>StiNewReportDictionary.A<br/>uto - defines the mode to<br/>create or join the data<br/>dictionary from a saved value in<br/>cookies (default value);</li> <li>StiNewReportDictionary.D<br/>ictionaryNew - sets the mode<br/>to create a new data dictionary<br/>when creating a new report;</li> <li>StiNewReportDictionary.D<br/>ictionaryMerge - sets the<br/>mode to join the existing data<br/>dictionary with a new one when<br/>creating a new report in the<br/>designer.</li> </ul> |
|-----------------------------------------|----------------------------------------------------------------------------------------------------|
| useAliases                              | <ul> <li>Allows you to use aliases in the data dictionary. It can take one of the specified below enumeration values:</li> <li>StiUseAliases.Auto - defines the mode of using aliases from a saved value in cookies (default value);</li> <li>StiUseAliases.True - sets the mode of using aliases in the data dictionary;</li> <li>StiUseAliases.False - disables the mode of using aliases in the data dictionary.</li> </ul>                                                                       |
| showDictionaryContextMenuProperti<br>es | Sets a visibility of the <b>Properties</b><br>item in the dictionary context menu.<br>By default, the property is set to<br>true.                                                                                                    |
| showDictionaryActions                   | Sets a visibility of the <b>Actions</b> menu<br>on the dictionary toolbar. By default,<br>the property is set to <b>true</b> .                                                                                                    |

| dataSourcesPermissions         | It sets available actions on report<br>data sources. It can take one or<br>several values from the<br>StiDesignerPermissions<br>enumeration.          |
|--------------------------------|----------------------------------------------------------------------------------------------------|
| dataConnectionsPermissions     | It sets available actions on<br>connections to report data. It can<br>take one or several values from the<br>StiDesignerPermissions<br>enumeration.   |
| dataColumnsPermissions         | It sets available actions on report<br>data columns. It can take one or<br>several values from the<br>StiDesignerPermissions<br>enumeration.          |
| dataRelationsPermissions       | It sets available actions on report<br>data connections. It can take one or<br>several values from the<br>StiDesignerPermissions<br>enumeration.      |
| businessObjectsPermissions     | It sets available actions on report<br>business objects. It can take one or<br>several values from the<br>StiDesignerPermissions<br>enumeration.      |
| variablesPermissions           | It sets available actions on report<br>variables. It can take one or several<br>values from the<br>StiDesignerPermissions<br>enumeration.             |
| resourcesPermissions           | It sets available actions on sources in<br>report dictionary. It can take one or<br>several values from the<br>StiDesignerPermissions<br>enumeration. |
| dataTransformationsPermissions | Sets the available actions on data<br>transformation. It can take one or<br>more values from the                                                      |

| <b>StiDesignerPermissions</b> |  |
|-------------------------------|--|
| enumeration.                  |  |

In the table below you can see all available values for the

StiDesignerPermissions enumeration. They can be set for report dictionary elements.

| Name       | Description                                                          |
|------------|----------------------------------------------------------------------|
| None       | Disables any action on the item of the data dictionary.              |
| Create     | It allows you to create definite element of the dictionary.          |
| Delete     | It allows you to delete a definite element of the dictionary.        |
| Modify     | It allows you to edit a definite element of the dictionary.          |
| View       | It allows you to view a definite element of the dictionary.          |
| ModifyView | It allows you to edit and view a definite element of the dictionary. |
| All        | It allows you to make any actions on the dictionary element.         |

You can configure the built-in StiViewer component used to preview the report. To get access to all of its settings, you should use the viewerOptions property, which is an object of the viewer options. All its properties are described in the <u>Viewer settings</u> section.

# 9.4 Engine

This chapter contains a description of JS Engine functionality.

> Activation

> Loading and Saving Report

- Connecting Data File
- Connecting SQL Databases
- > Localization
- Activation 9.4.1

## YouTube

Saving Rendered Report

- Getting Access to Pages
- > Add custom functions

Watch videos which show how to activate the JS components. Subscribe to the Stimulsoft channel to find out about the new video lessons uploaded. Leave your questions and suggestions in the comments to the video.

After purchasing a Stimulsoft product, you need to activate the license for the components you are using. You can do this by specifying a license key or by downloading a file with the license key. Below is an example of activating the StiDesigner or StiViewer components.

## index.html

```
function Start() {
  //Activation with using license code
  Stimulsoft.Base.StiLicense.Key = "Your activation code...";
  //Activation with using license file
  Stimulsoft.Base.StiLicense.loadFromFile("license.key");
}
```

You can get a license key or download a file with a license key in the user's account. To log in to your account, please use the username and password specified when purchasing the product.

## Information

Please note that, due to security policies of the web browser, downloading the license file from the local storage will not be possible.

### 9.4.2 Connecting Data Files

### Information

Since dashboards and reports use the same unified template format - MRT, methods for loading the template and working with data, the word "report" will be used in the documentation text.

Connection parameters to data sources are usually stored in the report template itself. But if necessary, you can use other ways to connect data.

### **Data Sources from Files**

The **DataSet** object is used to store data. It has methods for loading data from various file formats. The **regData()** method is used to connect data in the report, in the arguments of which the prepared **DataSet** object is specified.

The data can be loaded from XML files using XSD schema.

```
index.html
...
var dataSet = new Stimulsoft.System.Data.DataSet("SimpleDataSet");
dataSet.readXmlSchemaFile("Demo.xsd");
dataSet.readXmlFile("Demo.xml");
var report = new Stimulsoft.Report.StiReport();
report.regData(dataSet.dataSetName, "", dataSet);
report.dictionary.synchronize();
...
```

#### And from JSON files:

```
index.html
...
var dataSet = new Stimulsoft.System.Data.DataSet("SimpleDataSet");
dataSet.readJsonFile("Demo.json");
var report = new Stimulsoft.Report.StiReport();
report.regData(dataSet.dataSetName, "", dataSet);
report.dictionary.synchronize();
```

Additional methods for loading data from files

The **DataSet** object has a wide range of methods for loading data:

- > readJsonFile(fileName) loading a JSON file at the specified path;
- readJson(string) loading JSON data as a string;
- readJson(data) loading JSON data as a byte array;
- readJson(obj) using a JavaScript object as data;
- readXmlFile(fileName) loading an XML file at the specified path;
- readXml(string) loading XML data as a string;
- readXml(data) loading XML data as a byte array;
- readXmlSchemaFile(fileName) loading an XSD file at the specified path;
- readXmlSchema(string) loading XSD data as a string;
- readXmlSchema(data) loading XML data as a byte array;

### Information

Loading data schema is optional. If you want to use a data schema, you should add it before loading the XML data.

### 9.4.3 Connecting SQL Databases

### Information

Since dashboards and reports use the same unified template format - MRT, methods for loading the template and working with data, the word "report" will be used in the documentation text.

### Samples

See examples on GitHub how to connect to databases.

Since pure JavaScript does not have built-in methods for working with remote databases, this functionality is implemented using server-side code. Therefore, Stimulsoft Reports.JS product contains server data adapters implemented using Node.js, PHP, .NET, .NET Core, Python, Java technologies. The database adapter is a software layer between the DBMS and the client script. The adapter connects to the DBMS and retrieves the necessary data, converting it into JSON. The script running on the server (using the adapter) provides for the exchange of JSON data between the client-side JavaScript application and the server side. To use this mechanism on the client side, you should specify the URL address of the host adapter, which processes requests to a required adapter

Links to examples with ready <u>data adapters</u>, implemented for various platforms: Node.js, PHP, .NET, .NET Core, Python, Java.

It's easy to use an adapter. You should run an adapter and specify the its address:

### index.html

```
StiOptions.WebServer.url = "http://localhost:9615";
```

When requesting data from SQL data sources, the Stimulsoft.Report.Engine sends a POST request to the URL, specified in the option:

### index.html

```
StiOptions.WebServer.url = "https://localhost/handler.php";
```

A JSON object with parameters is passed in the body of the request that use the following structure:

- > command: two variants are possible "TestConnection" and "ExecuteQuery";
- > connectionString: database connection string;
- > queryString: query string;
- > database: database type;
- > timeout: the time of request waiting, specified in the data source;
- > parameters: an array of parameters as a JSON object {name, value};

**» escapeQueryParameters**: a flag of parameters shielding before requesting.

In response, the Stimulsoft.Report.Engine expects a JSON object with data in the form of the following structure:

> success: a flag of successful command execution;

**> notice**: if the flag of command execution has the **false** value, this parameter will contain an error description;

**rows**: strings array, each element is the array of values, the index is the column number;

> columns: an array of column names, index is the column number;

**types**: an array of column types, the index is the column number. It can take the values "string", "number", "int", "boolean", "array", "datetime".

Request and response sample:

### index.html

```
request = {
 command: "ExecuteQuery",
  connectionString: "Server=myServerAddress;Database=myDataBase;User
  Id=myUsername;Password=myPassword;",
  queryString: "select * from table1",
  database: "MS SOL"
}
response = \{
  success: true,
  rows: [
    ["value1", 1, false],
     ["value2", 1, true]
     ["value3", 2, false]
  ],
  columns: [
     "Column1 name",
     "Column2_name",
     "Column3 name"
  ],
  types:[
     "string",
     "int",
    "boolean"
  ]
}
. . .
```

## **Custom Data Base**

Also, you may register custom data base. To do it you should invoke the following option:

### index.html

```
Stimulsoft.Report.Dictionary.StiCustomDatabase.registerCustomDatabase(opti
ons);
```

The options are the set of properties and the process() function, which will be invoked when requesting data:

serviceName: adapter name which will be displayed in the designer when creating a new connection

> designerCategory: the category name to which the adapter will be added in the New Data Source menu. By default, the adapter can be found in the Favorites category, but you can change this by setting the option to one of the following values: "Files", "SQL", "NoSQL", "Azure", "Google", "OnlineServices", "REST".

**sampleConnectionString**: the sample of a connection string that is inserted in the form of setting up a new connection

**process**: the function, which will be invoked to prepare and transmit data to the Stimulsoft.Report.Engine

Two arguments are transmitted to the input of the **process()** function: **command** and **callback**.

The **command** argument is the JSON object, where the Stimulsoft.Report.Engine will transfer the following parameters:

**command**: action, which is being invoked at the moment. Possible values:

"**TestConnection**": test the database connection from the new connection creation form "**RetrieveSchema**": retrieving data schema is needed to optimize a request and not only to transfer necessary data set. It is invokes after connection creation "**RetrieveData**": data request.

- > connectionString: connection string;
- > queryString: query string;
- > database: database type;
- > timeout: the time of request waiting, specified in the data source.

The **callback** argument is the function, which should be invoked to transmit prepared data to the Stimulsoft.Report.Engine. As the callback argument to the functions you must pass a JSON object with the following parameters:

» success: the flag of successful command execution;

**> notice**: if the flag of command execution has the **false** value, this parameter should contain an error description;

**rows**: strings array, each element is the array from values, the index is the column number;

> columns: columns name array, the index is the column number;

> **types**: the object where field name is column name and the value is the type of the column {Column\_Name : "string"}. The type can take the following values "string", "number", "int", "boolean", "array", "datetime". If the **columns** array will be transmitted, you will be able to transmit types array to the **types**, the index should be column number. It doesn't work for the "**RetrieveSchema**".

If the command = "**RetrieveSchema**", then in addition types you should transmit table names to the **types**.

The sample of a request and response when receiving a schema:

### index.html

```
request = {
   command: "RetrieveSchema"
}
response = {
   success: true,
   types:{
     Table1: {
        Column1: "string",
        Column2: "number"
     },
     Table2: {
        Column1: "string"
     }
   }
}...
```

The sample of a request and response when getting data:

### index.html

```
. . .
request = {
  command: "RetrieveData",
  queryString: "Table1"
}
response = {
  success: true,
  rows: [
    ["value1", 1],
     ["value2", 1]
    ["value3", 2]
  ],
  columns:[
     "Column1",
     "Column2"
  ],
  types:[
     "string",
     "number"
  ]
}
```

The example of adapter registration.

### **Query Timeout**

Also, for SQL data sources used in the report, you can specify the **Query Timeout** in seconds. The value of this property is stored in the report template for each SQL connection separately.

Below is an example of code that you may use to change the connection string for MS SQL, adjust the query, set the query timeout for the already created connection, and data sources in the report.

#### index.html

```
var report = new Stimulsoft.Report.StiReport();
report.loadFile("Report.mrt");
report.dictionary.databases.getByName("Connection").connectionString =
"Data Source=server;Integrated Security=True;Initial Catalog=DataBase";
report.dictionary.dataSources.getByName("DataSourceName").sqlCommand =
"select * from Table where Column = 100";
report.dictionary.dataSources.getByName("DataSourceName").commandTimeout =
```

```
1000;
```

### Information

The address to the data adapter must be set before the creation code of the component or the report object, since the value of this option must be known to the report engine before it is initialized.

The following SQL data sources are currently supported - MySQL, MS SQL, PostgreSQL, Firebird, and Oracle. The data adapters are open source and can be modified the way you need.

#### **OData storages**

You can also use data for designing reports and dashboards obtained from OData storages. In this case, you can do the authorization using a username, user password, or using a token. Authorization parameters are specified in the connection string to the OData storage using the ";" separator.

#### viewer.html

```
//Authorization using a user account
var oDataDatabase = new
Stimulsoft.Report.Dictionary.StiODataDatabase("OData", "OData", "https://
services.odata.org/V4/Northwind/
Northwind.svc;AddressBearer=adress;UserName=UserName;Password=Password;Cli
ent Id=Your Client ID", false, null);
//Authorization using a user token
var oDataDatabase = new
Stimulsoft.Report.Dictionary.StiODataDatabase("OData", "OData", "https://
services.odata.org/V4/Northwind/Northwind.svc;Token=Enter your token",
false, null);
report.dictionary.databases.add(oDataDatabase);
report.dictionary.synchronize();
//Query with data filter
var productsDataSource =
report.dictionary.dataSources.getByName("Products");
if (productsDataSource != null) productsDataSource.sqlCommand =
"Products?$filter=ProductID eq 2";
• • •
```
Also, you can specify user HTTP headers for data sources. It can be done in the onBeginProcessData event handler. A complete sample is available on our website:

# index.html

```
// In `onBeginProcessData` event handler add custom HTTP headers
report.onBeginProcessData = function (args) {
    if (
        args.database === "JSON" &&
        args.command === "GetData" &&
        args.pathData && args.pathData.include("/reports/ProtectedDemo.json")
    ) {
        // Add custom header to pass through backend server protection
        args.headers.push({key: "X-Auth-Token", value: "*YOUR TOKEN*"});
    }
};
```

### 9.4.4 Localization

The **HTML5 Viewer** and **HTML5 Designer** components support full localization of the user interface. The special static method - **addLocalizationFile()** - is used to localize the report viewer interface to the required language. As the arguments of the method, you should specify the path to the localization XML file, and specify whether the localization will automatically load together with the component.

The specified function adds localization to the designer menu:

# index.html ... Stimulsoft.Base.Localization.StiLocalization.addLocalizationFile("../ localization/de.xml", true);

The specified function adds localization to the designer menu, but doesn't load it automatically:

### index.html

. . .

```
Stimulsoft.Base.Localization.StiLocalization.addLocalizationFile("../
localization/de.xml", false, "Deutsch");
```

After the method is called, a link to a localization file will be added to the internal collection. The file will be loaded the first time you select the specified localization in the designer menu. It saves memory and time of components run. In this variant, you should specify localization name for displaying in the designer menu as the third argument. After localization loaded this value will be taken from a localization file.

The specified function adds localization to the designer menu and sets it by default:

### index.html

```
Stimulsoft.Base.Localization.StiLocalization.setLocalizationFile("../
localization/de.xml");
```

When each the designer loading, this localization will be selected even if earlier another localization was selected.

# Information

For the **HTML5 Designer**, when creating a project with pure JavaScript, the necessary localization files should be added using the above code. If the project uses the Node.js technology, then it is enough to specify a folder with localization files. In this case all the files in it will be added automatically: Stimulsoft.System.NodeJs.localizationPath = "locales";

### 9.4.5 Loading and Saving Report

# Information

Since dashboards and reports use the same unified template format - MRT, methods for loading the template and working with data, the word "report" will be used in the documentation text.

Two methods of the **StiReport** object are used to load a report – **loadFile()** and **load()**. They are used as follows:

IoadFile(filePath) – loads a report from the MRT file which path is specified in the filePath;

- > load(str) loads a report from the string str, that contains XML or JSON;
- > load(data) loads a report from the array data of the number[] type;
- Ioad(xml) loads a report from the XML of the XMLDocument type;
- > load(json) loads a report from the **JS** object.

For example, use the code below to load a report from file:

### index.html

```
var report = new Stimulsoft.Report.StiReport();
report.loadFile("SimpleList.mrt");
...
```

The **MRT** format of Stimulsoft Reports is the **JSON** based description of reports. You can use **MRT** files, created in other Stimulsoft Reports designers in the **JSON** based description. Use the code below to save a report to a string:

```
index.html
...
var report = new Stimulsoft.Report.StiReport();
var jsonString = report.saveToJsonString();
...
```

Use the code below to load a report from this string:

```
index.html
...
var report = new Stimulsoft.Report.StiReport();
report.load(jsonString);
...
```

# 9.4.6 Saving Rendered Report

Rendered report can be saved into a **JSON** document for later viewing (data stored within a document):

### index.html

```
var report = new Stimulsoft.Report.StiReport();
report.loadFile("SimpleList.mrt");
report.renderAsync(function() {
   var jsonString = report.saveDocumentToJsonString();
});
```

# 9.4.7 Getting Access to Pages

# Getting access to pages of a report

The report has a collection of pages, which can be accessed by the following way:

### index.html

```
var report = new Stimulsoft.Report.StiReport();
report.loadFile("SimpleList.mrt");
for (var index = 0; index < report.pages.count; index++) {
    alert(report.pages.getByIndex(index).name);
}
....</pre>
```

# Getting access to pages of a rendered report

After rendering the report, a collection of pages is created. It can be accessed by the following way:

# index.html

### 9.4.8 Report Events

# Information

Since dashboards and reports use the same unified template format - MRT, methods for loading the template and working with data, the word "report" will be used in the documentation text.

In order to write interactive applications it is needed to respond to changes in the application. The event system which is represented in **StiReport** object can be used for this. The following events exist:

# onPrepareVariables

Asynchronous event is called before filling in the variables in the report at the beginning of the report rendering. The event handler argument "event" is an object with the next fields:

| Name           | Description                                                                                                    |
|----------------|----------------------------------------------------------------------------------------------------|
| sender         | The identifier of the component, which initiated this event.                                                                                                    |
| event          | a string ID for the current event. By default, the value is set to <b>PrepareVariables</b> .                                                                               |
| report         | a report object <b>StiReport</b> .                                                                                                    |
| preventDefault | a flag to prevent further processing of the event. By default, the value is set to <b>false</b> .                                                                          |
| async          | a flag is used to provide the ability to stop the<br>execution of the event before the callback<br>function is executed. By default, the value is set<br>to <b>false</b> . |

# viewer.html

```
report.onPrepareVariables = (args, callback) => {
    args.variables[0].value = "Replace value";
}
```

# onBeginProcessData

Asynchronous event is called before requesting the data for the report. The event handler argument "event" is an object with the next fields:

| Name             | Description                                                                                                    |
|------------------|----------------------------------------------------------------------------------------------------|
| sender           | The identifier of the component, which initiated this event.                                                                                                    |
| event            | a string ID for the current event. By default, the value is set to <b>BeginProcessData</b> .                                                                                  |
| report           | a report object <b>StiReport</b> .                                                                                                    |
| preventDefault   | a flag to prevent further processing of the event. By default, the value is set to <b>false</b> .                                                                             |
| async            | a flag is used to provide the ability to stop the<br>execution of the event before the callback<br>function is executed. By default, the value is set<br>to <b>false</b> .    |
| command          | a string ID for the current command. Can have<br>values "TestConnection" and "ExecuteQuery" to<br>call the command to test a connection and data<br>acquisition respectively. |
| database         | a string name of the current database.                                                                                                    |
| connection       | the name of the current connection to a data source, specified in report template.                                                                                            |
| headers          | an array of the query headers.                                                                                                    |
| withCredentials  | an argument is used to provide the ability to set a cookies in the query.                                                                                                    |
| connectionString | a connection string to the data source for a report.                                                                                                    |
| dataSource       | the name of the current data source, specified in<br>the report template. It is set only for SQL data<br>sources.                                                             |
| queryString      | a string with the SQL query to the database for<br>retrieving data. Used only with the command =<br>"ExecuteQuery".                                                           |
| timeout          | an argument is used to provide the ability to define the seconds of the query timeout.                                                                                        |
| parameters       | a list of the query parameters.                                                                                                    |

| escapeQueryParameters | a flag is used to provide the ability to use the escaped part of the request. By default, the value is set to <b>true</b> . |
|-----------------------|----------------------------------------------------------------------------------------------------|
| pathData              | an argument is used to provide the ability to define a path to data file.                                                   |
| tryParseDateTime      | a flag is trying to parse data as DateTime.                                                                                 |
| relationDirection     | an argument is used to provide the ability to change the direction of the relation between data sources.                    |
| pathSchema            | an argument is used to provide the ability to define a path to XSD files.                                                   |
| firstRowlsHeader      | a flag is used to provide the ability to use a first row as data header in Excel data source.                               |
| collectionName        | a string collection name of the OData data source.                                                                          |
| separator             | a string separator of the CSV data source.                                                                                  |
| dataType              | an argument is used to provide the ability to set the data type of the GIS data source.                                     |
| codePage              | an argument is used to provide the ability to set a code page of the CSV or DBF data source.                                |

# viewer.html

```
. . .
//Replace connection string
report.onBeginProcessData = (args) => {
  if (args.database == "MySQL")
     args.connectionString = "new connection string";
}
. . .
//Add a some data
report.onBeginProcessData = (args, callback) => {
  if (args.database == "MySQL") {
     args.preventDefault = true;
     var result = {
        success: true,
        rows: [
          ["value1", 1, false],
["value2", 1, true],
["value3", 2, false]
        ],
```

```
columns: [
    "Column1_name",
    "Column2_name",
    "Column3_name"
    ],
    types:[
        "string",
        "int",
        "boolean"
    ]
    }
    // https://github.com/stimulsoft/DataAdapters.JS/
    callback(result);
    }
}...
```

# onEndProcessData

Is called after retrieving data for the report. The event handler argument "event" is an object with the next fields:

| Name       | Description                                                                                                    |
|------------|----------------------------------------------------------------------------------------------------|
| sender     | The identifier of the component, which initiated this event.                                                                                                    |
| event      | a string ID for the current event. By default, the value is set to <b>EndProcessData</b> .                                                                                    |
| report     | a report object <b>StiReport</b> .                                                                                                    |
| command    | a string ID for the current command. Can have<br>values "TestConnection" and "ExecuteQuery" to<br>call the command to test a connection and data<br>acquisition respectively. |
| dataSource | the name of the current data source, specified in<br>the report template. It is set only for SQL data<br>sources.                                                             |
| connection | the name of the current connection to a data source, specified in report template.                                                                                            |
| database   | a string name of the current database.                                                                                                    |
| result     | a result dataset in a specific JSON format. It has                                                                                                    |

two collections – columns and rows, with descriptions of columns and rows of data sources.

```
viewer.html
...
report.onEndProcessData = (args) => {
    if (args.command == "ExecuteQuery" && args.dataSource == "Categories")
        args.result.rows.push(rowData) ;
        // https://github.com/stimulsoft/DataAdapters.JS/
}
```

# onBeginRender

. .

Is called at the beginning of the report rendering. This is not relevant for the dashboards.

# onRendering

Is called at the report is rendering when each report page is created. This is not relevant for the dashboards.

# onEndRender

Is called at the ending of the report rendering. This is not relevant for the dashboards.

# onExportingRender

Is called before a report export is started.

# onExportedRender

Is called after a report export is ended.

# onPrinting

Is called when report.print() or report.printToPdf() method is invoked.
This is not relevant for the dashboards.

### viewer.html

```
//Remove image before report printing
report.onPrinting = () => {
  var page = report.renderedPages.getByIndex(0);
  var image = page.components.getByName("Image1");
  if (image)
     page.components.remove(image);
}
...
```

# onPrinted

Asynchronous event is called when report.print() or report.printToPdf() method is invoked after a report is exported to Html or PDF file (depends on method type). This is not relevant for the dashboards. The event handler argument "event" is an object with the next fields:

| Name           | Description                                                                                                    |
|----------------|----------------------------------------------------------------------------------------------------|
| sender         | The identifier of the component, which initiated this event.                                                                                                    |
| event          | string ID for the current event. By default, the value is set to <b>Printed</b> .                                                                                          |
| report         | a report object <b>StiReport</b> .                                                                                                    |
| preventDefault | a flag to prevent further processing of the event. By default, the value is set to <b>false</b> .                                                                          |
| async          | a flag is used to provide the ability to stop the<br>execution of the event before the callback<br>function is executed. By default, the value is set<br>to <b>false</b> . |
| data           | export data to the string or byte array                                                                                                    |

representation.

### viewer.html

```
//Stop to report print and define a custom print method
report.onPrinted = (args) => {
    args.preventDefault = true;
    var printData = args.data;
    myPrintingMethod(printData);
}...
```

# onRefreshing

Is called after a report is rendered if **report.refreshTime** property is set more than zero. Also, this event is called when **Refresh** button is clicked in the viewer.

### 9.4.9 Add custom functions

You can add a custom function to the Dictionary in the report designer when you integrate it into your application. After adding the custom function, you can use this in creating reports and dashboards. Below is the example of adding a function for calculating the sum total.

### index.html

```
var myFunc = function (value) {
    if (!Stimulsoft.Data.Extensions.ListExt.isList(value))
    return Stimulsoft.Base.Helpers.StiValueHelper.tryToNumber(value);

    return
    Stimulsoft.Data.Functions.Funcs.skipNulls(Stimulsoft.Data.Extensions.Lis
    tExt.toList(value))
    .tryCastToNumber()
    .sum();
};

Stimulsoft.Report.Dictionary.StiFunctions.addFunction("MyCategory",
"MySum", "MySum", "MySum", "", Number, "Return Description", [Object],
["value"], ["Descriptions"], myFunc);
```

# 10 Reports and Dashboards for PHP

The products <u>Stimulsoft Reports.PHP</u> and <u>Stimulsoft Dashboards.PHP</u> are a combination of JavaScript and PHP scripts, along with all the necessary functionality for their interaction. Report generation and exporting are performed using a JavaScript core on the client side in a web browser window, or on the server side utilizing the universal Node.js platform. The PHP server side includes everything needed to work with report files and connect to various SQL data sources. The client-server communication is carried out via AJAX requests that send and receive JSON data in a specific format. For ease of use, special events and functions have been developed both on the client-side JavaScript, including the Node.js platform, and on the PHP server side.

The product contains the <u>report generator and the data analysis engine</u>, as well as report <u>viewer</u> and <u>designer</u> components.

# 10.1 Engine

The <u>Stimulsoft Reports.PHP</u> report generator allows loading, building, and exporting a report to various formats without deploying the viewer and designer. This eliminates the need to load large scripts on the client side.

The report building and exporting is done using the JavaScript core on the client side in the web browser window, or on the server side using the universal Node.js platform. The PHP server-side contains everything needed to work with report files and to connect to various SQL data sources. The client-server communication is done via AJAX requests, transmitting and receiving JSON data in a specific format. For ease of use, special events and functions have been developed for both the client-side JavaScript and the PHP server-side.

# Dashboards

<u>Stimulsoft Dashboards.PHP</u> allows loading, analyzing data, and exporting the dashboard to various formats without deploying the viewer and designer.

All data analysis, except for certain SQL operations, is performed using the JavaScript data analyzer on the client side in the web browser window, or on the server side using the universal Node.js platform. The PHP server side is universal for both dashboards and reports, utilizing the same events and functions.

- i <u>Usage</u>
- i Optimization of script loading
- i Activation
- i Loading and Saving Report
- i Rendering a Report
- i <u>Rendering a Report on Server-Side</u>

- i Connecting Data Files
- i Connecting SQL Data Adapters
- i Work with Report Variables
- i Connecting Custom Fonts
- i Printing Report from Code
- i Export Report from Code

i PHP Events Handler

i Engine Events

# 10.1.1 Usage

To use the product, simply download the ZIP archive from the <u>Downloads</u> page on our website, extract it, and copy the contents of the **/PHP** folder to your web server. This folder represents a web project containing all the necessary files and resources for the product to function, as well as examples for working with the viewer and designer.

To install the product into an existing project, simply copy the /vendor folder from the **/PHP** directory to the root directory of your project, or use the <u>Composer</u> dependency manager by running the following console command:

### console

composer require stimulsoft/reports-php

To work with dashboards, you will need to include the following package:

# console

composer require stimulsoft/dashboards-php

When using the product, in most cases, it is sufficient to use only PHP code, which

provides the functionality for all the basic features. For more detailed configuration and to utilize all the features, JavaScript code needs to be used.

To use the components in a web project, simply include the script autoloader at the beginning of the PHP file. After that, you can use all available PHP classes and functions to work with reports and dashboards:

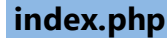

```
<?php
   require_once 'vendor/autoload.php';
   ...
?>
```

The class StiReport is designed for working with the report generator. Using this class, you can load a report template or document, perform report building and exporting, handle requests, and manage report generator events. For example, to load a report from a file, build it, and display a message in the browser window:

```
<?php
  require once 'vendor/autoload.php';
  use Stimulsoft\Report\StiReport;
  $report = new StiReport();
  $report->onAfterRender = 'afterRender';
  $report->process();
  $report->loadFile('reports/SimpleList.mrt');
  $report->render();
?>
<html>
  <head>
    <?php
       $report->javascript->renderHtml();
    ?>
    <script type="text/javascript">
      function afterRender() {
         alert('Done!');
       }
    </script>
  </head>
  <body>
    <?php
```

```
$report->renderHtml();
    ?>
    </body>
    </html>
```

The complete code sample can be found on GitHub.

In this example, the following steps are performed sequentially:

- An instance of the StiReport object is created;
- Necessary event handlers are added;
- The current request is processed;
- The report template is loaded from the file SimpleList.mrt;
- The report building command is called;
- In the HTML file template, JavaScript event code is added, and the necessary JavaScript and HTML code for the component is rendered.

The \$report->process() method processes the current request and, upon success, automatically returns the result to the client-side. This is explained in more detail in the Event Handler section.

The \$report->javascript->renderHtml() method outputs the code for
including the necessary component scripts. The \$report->renderHtml() method
outputs the JavaScript and HTML code for the component itself.

Our products, <u>Stimulsoft Reports.PHP</u> and <u>Stimulsoft Dashboards.PHP</u>, do not have a native report generator core in PHP. Report building and exporting are performed using JavaScript on the client side or on the server side with the Node.js platform. Therefore, when using PHP code to work with the components, you need to call one of the special methods, which will add the corresponding JavaScript code to the web page for performing all necessary actions, as well as the HTML code for the visual part of the component.

| Name                                          | Description                                                                                                    |
|-----------------------------------------------|----------------------------------------------------------------------------------------------------|
| getHtml(\$mode =<br>StiHtmlMode::HtmlScripts) | Returns the JavaScript and HTML code necessary for the component to function, including all required actions on the report. The \$mode parameter allows you to set different |

|  | <ul> <li>options for the returned code:</li> <li>StiHtmlMode::Scripts - only<br/>the necessary JavaScript code for<br/>insertion into the <script></script></li></ul> |
|--|----------------------------------------------------------------------------------------------------|
|--|----------------------------------------------------------------------------------------------------|

Thus, the methods described above allow you to display the component in different

ways depending on the requirements. Here's an example of simplified component rendering without using an HTML page template:

### index.php

```
<?php
require_once 'vendor/autoload.php';
use Stimulsoft\Report\StiReport;
$report = new StiReport();
$report->onAfterRender = "alert('Done!');";
$report->process();
$report->loadFile('reports/SimpleList.mrt');
$report->render();
$report->printHtml();
?>
```

# Information

When using the Node.js platform for report generation on the PHP server side, the specified methods will be called automatically within the handler, and their explicit use is not required.

# Managing URLs for Loading Report Generator JavaScript Files

By default, all product JavaScript files are loaded via URLs relative to the location of the current PHP script. In some cases, this behavior needs to be changed, and several options are provided for this. To use an absolute path for loading all product scripts, set the useRelativeUrls option to false:

```
<?php
use Stimulsoft\Report\StiReport;
  $report = new StiReport();
  $report->javascript->useRelativeUrls = false;
?>
```

To adjust the relative path, the relativePath option is provided. You need to assign a string value that will be used when forming the URL for loading the scripts. In this case, the useRelativeUrls option must be enabled (default value):

```
index.php
<?php
use Stimulsoft\Report\StiReport;
  $report = new StiReport();
  $report->javascript->relativePath = '../../';
?>
```

By default, the scripts are loaded as static files. To enable dynamic script loading using a PHP handler, set the useStaticUrls option to false:

```
index.php
```

```
<?php
use Stimulsoft\Report\StiReport;
  $report = new StiReport();
  $report->javascript->useStaticUrls = false;
?>
```

# Information

The report viewer and report designer components also have a javascript property, allowing you to manage script settings in the same way as described above.

Various alternatives of deployment and optimization are considered in the <u>Optimization of script loading chapter</u>.

# **10.1.2 Optimization of Scripts Loading**

Due to the extensive functionality of the product, the scripts have a relatively large size. During the initial load of a web application, or if browser caching is disabled, loading may take some time, especially with slow internet connections. We offer two

solutions to this problem: using packed scripts or utilizing partial functionality and loading only the required components. It is possible to combine these options.

# **Packed scripts**

Packed scripts have the same structure as regular scripts but end with \*.pack.js in the file name. These scripts contain a block of packed data in the form of a JavaScript variable and a compact unpacker. When all scripts are loaded, the unpacker automatically unpacks all the loaded data and executes the prepared script. Unpacking takes some time, but under certain circumstances—such as with a slow internet connection—this time is significantly shorter than the time it would take to load regular scripts.

To use packed scripts you should set the <code>\$js->packed</code> to true. For example:

# index.php

```
<?php
   use Stimulsoft\Report\StiReport;
   $report = new StiReport();
   $report->javascript->usePacked = true;
?>
```

# **Partial loading of scripts**

The stimulsoft.reports.js script contains all the functionality for report building and exporting. If you only need specific features for generating reports, partial script loading is available, allowing you to load only the necessary parts of the generator that contain specific features. For example, if your reports do not use maps, you can skip loading that functionality, which will speed up the loading of your web project and reduce browser memory consumption.

# Information

This option is only available for the report generator core. The viewer and designer cannot be split into parts; their scripts will always be loaded as a single block.

To use partial script loading, simply configure the appropriate options in the javascript property of the report object.

```
index.php
</?php
use Stimulsoft\Report\StiReport;
    $report = new StiReport();
    $report->javascript->reportsChart = true;
    $report->javascript->reportsExport = true;
    $report->javascript->reportsImportXlsx = true;
    $report->javascript->reportsMaps = false;
    $report->javascript->blocklyEditor = false;
}>
```

Each PHP option of the StiJavaScript object controls the loading of a script containing specific functionality. The table contains the whole set of scripts, which you can load separately.

| Name                          | Description                                                                                                    |
|-------------------------------|----------------------------------------------------------------------------------------------------|
| javascript->reportsExport     | Contains algorithms for exporting generated reports into various formats such as PDF, HTML, Excel, RichText, and others.                               |
| javascript->reportsChart      | Includes components for working with all types of charts in the report.                                                                                |
| javascript->reportsMaps       | Contains components for working with regional and online maps.                                                                                         |
| javascript->blocklyEditor     | Contains a visual editor based on<br>Blockly for creating event scripts in<br>the report. The event handler itself is<br>built into the report engine. |
| javascript->reportsImportXlsx | Contains algorithms for working with Excel data sources.                                                                                               |

Information

The report viewer and report designer components also have a javascript property, which allows you to manage script settings in the same way as described above. This enables control over which scripts are loaded and optimizes performance by customizing the functionality required for these components.

# 10.1.3 License Activation

After purchasing the product, you should activate license for used components. There are several ways of license key connection.

### Activation using code string

To activate from a code string, simply copy the encrypted license text from <u>your</u> <u>personal account</u> on the website and register it using the static function setPrimaryKey(), which is located in the Stilicense class:

### index.php

```
<?php
   use Stimulsoft\StiLicense;
   StiLicense::setPrimaryKey('Your activation code...');
?>
```

The full example code is available on <u>GitHub</u>.

### Activation using a file

To activate using a license file, download the license.key file from <u>your personal</u> <u>account</u> on the website, copy it into your PHP project folder, and register it using the static function setPrimaryFile(), located in the Stilicense class:

```
<?php
   use Stimulsoft\StiLicense;
   StiLicense::setPrimaryFile('license.key');</pre>
```

?>

The full example code is available on GitHub.

### Activation of the report generator only

In some cases, you may need to activate the report generator separately from other components. In this case, the license key can be registered using the setKey() or setFile() method of the license property of the report object:

```
index.php
```

```
<?php
use Stimulsoft\Report\StiReport;

$report = new StiReport();
$report->license->setKey('Your activation code...');
$report->license->setFile('license.key');
?>
```

The full example code is available on <u>GitHub</u>.

### **Protection against license key theft**

If the license is activated using a code string, it can be added conditionally. For example, you may want to add the license key only for registered users:

```
index.php
```

```
<?php
use Stimulsoft\StiLicense;
if (!empty($sessionID))
StiLicense::setPrimaryFile('Your activation code...');
?>
```

Also, we recommend you change the location and name of the license key file, for example:

# license.php

```
<?php
use Stimulsoft\Report\StiReport;
  $report = new StiReport();
  $report->license->setFile('private/a15fc0ef64e6.key');
?>
```

### Activation of a license in a single file

If the application components are used across multiple separate files, such as a report generator, viewer, and designer, it is more convenient to apply the license in a single file instead of activating each component separately. To achieve this, you need to create a dedicated file where the license will be applied, and in all other files containing components, simply include the prepared license file using the standard require once statement.

### license.php

```
<?php
   use Stimulsoft\StiLicense;
   StiLicense::setPrimaryKey('Your activation code...');
?>
```

### license.php

```
<?php
require_once 'license.php';
use Stimulsoft\Report\StiReport;
$report = new StiReport();
...
?>
```

### 10.1.4 Loading and Saving Reports

### Information

Stimulsoft MRT and MDC files are a description of reports with XML or JSON markup. You can use MRT and MDC files, created in other Stimulsoft designers.

# Loading a report

A report can be stored as a report template (MRT file) or as a built report (MDC document) intended for further viewing or exporting. To load a report using PHP code, you can use one of the methods listed below on the StiReport object. Each method accepts either the report file name or the report itself as a string:

| Name                                                    | Description                                                                                                    |
|---------------------------------------------------------|----------------------------------------------------------------------------------------------------|
| <pre>loadFile(\$filePath, \$load = false)</pre>         | Loads a report template from an MRT file on the client-side, the path to which is specified in the function arguments. If the parameter \$load is set to true, the report file will be loaded on the server side and passed to the client as a packed Base64 string. |
| <pre>load(\$data, \$fileName = 'Report')</pre>          | Loads a report template from an XML<br>or JSON string and passes it to the<br>client as a packed Base64 string. The<br>\$fileName parameter sets the file<br>name that will be used for<br>subsequent saving and exporting of<br>the report.                         |
| <pre>loadPacked(\$data, \$fileName = 'Report')</pre>    | Loads and passes a report template<br>to the client in the form of a packed<br>Base64 string, specified in the \$data<br>parameter. The \$fileName parameter<br>sets the file name that will be used<br>for subsequent saving and exporting<br>of the report.        |
| <pre>loadDocumentFile(\$filePath, \$load = false)</pre> | Loads a built report from an MDC file<br>on the client-side, the path to which<br>is specified in the function                                                                                                    |

|                                                                  | parameters. If the \$load parameter is<br>set to true, the document file will be<br>loaded on the server-side and<br>passed to the client as a packed<br>Base64 string.                                                                                                    |
|------------------------------------------------------------------|----------------------------------------------------------------------------------------------------|
| <pre>loadDocument(\$data, \$fileName = 'Report')</pre>           | Loads a built report from an XML or<br>JSON string and passes it to the<br>client as a packed Base64 string. The<br>\$fileName parameter sets the file<br>name that will be used for<br>subsequent saving and exporting of<br>the report.                                                                                                    |
| <pre>loadPackedDocument(\$data,<br/>\$fileName = 'Report')</pre> | Loads and passes a built report to<br>the client in the form of a packed<br>Base64 string, specified in the \$data<br>parameter. The \$fileName parameter<br>sets the file name that will be used<br>for subsequent saving and exporting<br>of the report. Loads and passes a<br>built report to the client in the form<br>of a packed Base64 string, specified<br>in the \$data parameter. The<br>\$fileName parameter sets the file<br>name that will be used for<br>subsequent saving and exporting of<br>the report. |

Example of loading a report from a file on the server-side from a private directory and passing it to the client as a packed string for subsequent building:

```
<?php
use Stimulsoft\Report\StiReport;
  $report = new StiReport();
  $report->loadFile('reports/SimpleList.mrt', true);
  $report->render();
?>
```

# Saving a report

In the report generation mode on the client-side JavaScript, the report generator on the PHP server-side doesn't have access to the report object. In this case, to save a report template or document, you need to use events and JavaScript functions. More detailed information on this can be found in the "Report Engine Events" section.

An example of saving a built report as a string for future use:

### index.php

```
<?php
use Stimulsoft\Report\StiReport;
   $report = new StiReport();
   $report->onAfterRender = 'afterRender';
   $report->loadFile('reports/SimpleList.mrt', true);
   $report->render();
   $report->render();
   $
...
   $
...
   {script>
    function afterRender(args) {
        let reportJson = args.report.saveDocumentToJsonString();
...
        }
    <//script>
```

The full example code is available on GitHub.

In the report-building mode on the server-side, one of the methods listed below is used to save a report:

| Name                                        | Description                                                                                                    |
|---------------------------------------------|----------------------------------------------------------------------------------------------------|
| <pre>saveDocument(\$filePath = null))</pre> | Saves the built report as an MDC file<br>at the path specified in the function<br>arguments. If the \$filePath<br>parameter isn't specified, the method<br>will return the report as a JSON |

|                                                  | string instead of saving the file.                                                                                                    |
|--------------------------------------------------|----------------------------------------------------------------------------------------------------|
| <pre>savePackedDocument(\$filePath = null)</pre> | Saves the built report as a packed MDZ file at the path specified in the function arguments. If the \$filePath parameter isn't specified, the method will return the report as a packed Base64 string instead of saving the file. |

An example of saving a built report as a file on the server-side:

```
index.php
</?php
use Stimulsoft\Report\Enums\StiEngineType;
use Stimulsoft\Report\StiReport;

$report = new StiReport();
$report->engine = StiEngineType::ServerNodeJS;
$report->loadFile('reports/SimpleList.mrt', true);
$report->render();
$report->saveDocument('reports/SimpleList.mdc');
?>
```

The full example code is available on GitHub.

# Information

The <u>Stimulsoft\_Reports.PHP</u> report generator and the <u>Stimulsoft\_Dashboards.PHP</u> analytic panels are based on the JavaScript platform and support saving MRT and MDC files only in JSON format. XML format files are only supported in load mode, and will be automatically converted to JSON format upon saving.

Since analytic panels always require data, they can't be saved as MDC documents. <u>Stimulsoft Dashboards.PHP</u> supports saving panels only as templates using JavaScript events and functions.

When saving a document from the viewer menu, the file is also saved in JSON

format, and has the extension MDC for a standard document, MDZ for a packed document, and MDX for an encrypted document.

# 10.1.5 Rendering a Report

To build a loaded report, you should call the render() function on the report object. For example, you want to build a report before exporting it.

```
index.php
```

```
<?php
use Stimulsoft\Report\StiReport;
use Stimulsoft\Export\Enums\StiExportFormat;
$report = new StiReport();
$report->loadFile('reports/SimpleList.mrt');
$report->render();
$report->exportDocument(StiExportFormat::Pdf);
$report->printHtml();
}>
```

The full example code is available on <u>GitHub</u>.

To perform any actions with the report before building it using JavaScript, you can simply define the name of a JavaScript function for the onBeforeRender event. The event's arguments will include the action type and the report itself. Example of registering JSON data before report generation:

```
index.php
```

```
<?php
use Stimulsoft\Report\StiReport;
  $report = new StiReport();
  $report->onBeforeRender = 'beforeRender';
  $report->loadFile('reports/SimpleList.mrt');
  $report->render();
?>
...
<script>
  function beforeRender(args) {
```

```
let dataSet = new Stimulsoft.System.Data.DataSet("SimpleDataSet");
    dataSet.readJsonFile("Demo.json");
    let report = args.report;
    report.regData(dataSet.dataSetName, "", dataSet);
  }
</script>
```

The full example code is available on GitHub.

To perform any actions after building the report using JavaScript, you can define the name of a JavaScript function for the onAfterRender event. The event's arguments will include the action type and the report itself. Example of displaying a message after report generation:

### index.php

```
<?php
use Stimulsoft\Report\StiReport;
   $report = new StiReport();
   $report->onAfterRender = 'afterRender';
   $report->loadFile('reports/SimpleList.mrt');
   $report->render();
?>
...
<script>
   function afterRender(args) {
       alert("The report rendering is completed.");
   }
</script>
```

The full example code is available on <u>GitHub</u>.

### 10.1.6 Rendering a Report on Server Side

To build a report on the server-side, the universal Node.js platform is used. This platform executes the necessary block of JavaScript code and returns the prepared result.

### **Deploying the Node.js Platform**

Before using the report generator on the server-side, you need to install the Node.js

platform and configure it. This can be done separately by following the Node.js installation instructions for a specific operating system from the <u>official platform</u> website, or automatically using a special deployment function.

If the platform is already installed, it is enough to specify the path to the directory containing the executable files of the platform. If necessary, you can also specify the path to the working directory, where the required Node.js packages will be installed in the node\_modules subdirectory:

### index.php

```
<?php
use Stimulsoft\StiNodeJs;
$nodejs = new StiNodeJs();
//$nodejs->binDirectory = "C:\\Program Files\\nodejs";
//$nodejs->binDirectory = "/usr/bin/nodejs";
//$nodejs->workingDirectory = "";
?>
```

The full example code is available on <u>GitHub</u>.

If the platform and packages aren't installed, special methods can be used to install them. These methods need to be called only once: the first method installs the Node.js platform itself, and the second method installs or updates all necessary packages to the latest version:

```
<?php
use Stimulsoft\StiNodeJs;
$nodejs = new StiNodeJs();
$result = $nodejs->installNodeJS();
if ($result)
   $result = $nodejs->updatePackages();
$message = $result ? 'The installation was successful.' : $nodejs->error;
?>
```

The full example code is available on GitHub.

The platform and packages will be installed in the specified working directory.

# **Building a report**

To switch the report generator to server-side operation, you need to set the report's engine property to StiEngineType::ServerNodeJS. The rest of the events and methods for working with the report are exactly the same as when building a report on the client-side.

After calling the render() method on the report object, the built report can be saved using the saveDocument() or savePackedDocument() methods, as described in the Loading and Saving a Report section. Additionally, after building the report, it can be exported to one of many formats using the exportDocument() method, as described in the Exporting a Report from Code section.

Example of loading and building a report template, and subsequently saving the built report to a file on the server-side:

### index.php

```
<?php
use Stimulsoft\Report\Enums\StiEngineType;
use Stimulsoft\Report\StiReport;

$report = new StiReport();
$report->engine = StiEngineType::ServerNodeJS;
$report->loadFile('reports/SimpleList.mrt', true);
$report->render();
$report->saveDocument('reports/SimpleList.mdc');
?>
```

The full example code is available on GitHub.

Any errors that occur when working with Node.js packages, as well as when building and exporting a report on the server-side, can be read in the report->nodejs->error and report->nodejs->errorStack properties. These properties will contain the last error in the queue:

### index.php

```
<?php
use Stimulsoft\Report\Enums\StiEngineType;
use Stimulsoft\Report\StiReport;

$report = new StiReport();
$report->engine = StiEngineType::ServerNodeJS;
$report->loadFile('reports/SimpleList.mrt', true);
$report->render();

if (!$report) {
    // The main text of the error as a string.
    $error = $report->nodejs->error;

    // The full error text as an array of strings.
    $errorStack = $report->nodejs->errorStack;
}
```

The full example code is available on GitHub.

# 10.1.7 PHP Events Handler

The report generator, as well as the report viewer and designer, can trigger clientside events, send them to the PHP server for further processing, and receive the prepared response. All actions are implemented in the event handler, so there is no need to use any additional functions to establish communication between the client and server or to transfer data. To work with a selected event, you simply need to add the function name to the handler, and the specified function will automatically be triggered when the selected event occurs. Events can be triggered both on the client-side on JavaScript and on the server-side on PHP. If needed, multiple functions of any type can be added to the same event.

# Triggering JavaScript events on the client-side

To trigger a JavaScript event, you need to add the function name as a string to the handler. All necessary data will be passed in the event arguments. A list of available properties passed in the arguments for all events can be found in the <u>Report Engine</u> <u>Events</u> section. Here's an example of displaying a message with the number of pages in the generated document after the report is built:

### index.php

```
<?php
use Stimulsoft\Report\StiReport;
  $report = new StiReport();
  $report->onAfterRender = 'afterRender';
  $report->loadFile('reports/SimpleList.mrt');
  $report->render();
?>
...
<script>
  function afterRender(args) {
    let pagesCount = args.report.renderedPages.count;
    alert("The report is rendered, pages: " + pagesCount);
  }
</script>
```

The full example code is available on GitHub.

In this example, you can retrieve the JavaScript report object from the event arguments and read the number of pages built in the document.

# Information

You can find more detailed information about the available functions and parameters of the JavaScript report generator in the <u>documentation Stimulsoft</u> <u>Reports.JS</u> and <u>Stimulsoft Dashboards.JS</u> products.

### Triggering JavaScript events on the Node.js server-side

When using the Node.js platform for working with reports, there is no possibility to call a JavaScript function by name, as no HTML template is used. In this case, to trigger a JavaScript event, you need to add the function itself as a string or lines of code to the handler. The event arguments will be stored in a predefined variable args, which can be used in the event code. Here's an example of clearing the data dictionary in the template before building the report:

```
<?php
use Stimulsoft\Report\Enums\StiEngineType;
use Stimulsoft\Report\StiReport;

$report = new StiReport();
$report->engine = StiEngineType::ServerNodeJS;
$report->onBeforeRender = 'args.report.dictionary.clear();';
$report->loadFile('reports/SimpleList.mrt', true);
$report->render();
}>
```

# Information

The same method for JavaScript events can be used when displaying the viewer or designer without an HTML template, where it isn't possible to predefine the necessary JavaScript function.

# **Triggering PHP events on the server-side**

To trigger a PHP event, you need to add the function name as a variable or the function itself to the handler. All necessary data will be passed in the event arguments. A list of available properties passed in the event arguments can be found in the <u>Report Engine Events</u> section. Here's an example of adjusting the password in the connection string before making a data request:

```
<?php
use Stimulsoft\Events\StiDataEventArgs;
use Stimulsoft\Report\StiReport;

$report = new StiReport();
$report->onBeginProcessData = function (StiDataEventArgs $args) {
    args->connectionString = str_replace('Pwd=;', 'Pwd=*****;', args-
    >connectionString);
};

$report->loadFile('reports/SimpleList.mrt', true);
$report->render();
}>
```

The full example code is available on GitHub.

In this example, you can retrieve and modify all the database connection parameters from the event arguments.

In a PHP server-side event, there is an option to return a textual message about the successful completion or an error in event processing, which will be displayed in the viewer or designer after the event finishes. To display an error window, you need to return the result of the function StiResult::getError('Error message'). To display an informational message window, you can return the result of the function StiResult::getSuccess('Info message') or simply the string 'Info message'.

# index.php

```
<?php
  $report->onBeginProcessData = function (StiDataEventArgs $args) {
    ...
        return StiResult::getError('Error message');
        // return StiResult::getSuccess('Info message');
        // return 'Info message';
    };
}
```

# Information

If an error occurs in the event handler itself, such as a database connection error, file processing error, etc., an internal message will be displayed regardless of whether a message is defined within the event component.

# Information

The dialog window with the message will only be shown when using the StiViewer or StiDesigner components. The report generator itself doesn't have visual forms, so the event processing message will be displayed in the browser console.

# **Triggering multiple identical events**

It's possible to add an unlimited number of functions to the event handler. They will all be grouped by event type and called sequentially in the order they were added. Instead of assigning the function name, you need to use the special append() method, passing the function name or the function itself as a parameter.

Here's an example of modifying an SQL query on the client-side using JavaScript and modifying the connection string on the PHP server-side:

### index.php

```
<?php
  use Stimulsoft\Events\StiDataEventArgs;
  use Stimulsoft\Report\StiReport;
  function beginProcessData(StiDataEventArgs $args) {
    $args->connectionString = str replace('Pwd=;', 'Pwd=*****;', $args-
    >connectionString);
  };
  $report = new StiReport();
  $report->onBeginProcessData->append('beginProcessData');
  $report->onBeginProcessData->append(beginProcessData);
  $report->loadFile('reports/SimpleList.mrt');
  $report->render();
?>
. . .
<script>
  function beginProcessData(args) {
    args.queryString = args.queryString.replace("TableName", "Products");
  }
</script>
```

### Information

Some events can only be triggered on the client-side using JavaScript and don't have the option to trigger on the PHP server-side, or, they can only be triggered on the PHP server-side. When adding a function of an unsupported type to such an event, no error will occur; the added function simply will not be executed. All supported options are listed in the <u>Report Engine Events</u> section.
# **Encrypting data transferred to the PHP server**

To prevent data theft by malicious actors, we recommend using the HTTPS protocol, which is sufficient in most cases. In addition to this, by default, all transmitted data is passed through a special encoding algorithm and sent to the server in encrypted form. This helps protect sensitive data, such as the login and password in the connection string, from curious users working with your application.

However, if encryption isn't necessary, or if you need to display the original request data for debugging purposes, it is possible to disable encryption. To do this, set the <code>\$encryptData</code> property to <code>false</code> in the event handler, after which all data will be transmitted in JSON format.

#### index.php

```
<?php
use Stimulsoft\Report\StiReport;
  $report = new StiReport();
  $report->handler->encryptData = false;
  $report->process();
?>
```

#### Passing GET parameter values to the PHP event handler

There's a feature that allows the automatic transfer of all GET request parameter values to the event handler, where their values can be accessed in all events. To enable this feature, simply set the passQueryParameters property to true. After this, all GET request parameters will be passed with each request to the event handler.

```
<?php
   use Stimulsoft\Report\StiReport;
   $report = new StiReport();
   $report->handler->passQueryParameters = true;
   $report->process();
?>
```

# 10.1.8 Connecting Data Files

Typically, data source connection parameters are stored within the report template. For working with file data sources such as XML, JSON, Excel, and CSV, no additional actions are required as all the necessary algorithms are included in the report generator script. However, if needed, you can use other methods to connect data by leveraging the report generator's JavaScript functions. This can be done by using the onBeforeRender event of the report object. Data can be directly loaded into a special DataSet object, which is used to store it. The DataSet contains functions for loading data from XML/XSD and JSON files. After loading the files, you need to call the regData() function of the report object to connect the data, passing the prepared DataSet object as an argument.

Example of loading data from an XML file using an XSD schema:

# index.php

```
<?php
use Stimulsoft\Report\StiReport;
   $report = new StiReport();
   $report->onBeforeRender = 'beforeRender';
   $report->render();
?>
function onBeforeRender(args) {
   let dataSet = new Stimulsoft.System.Data.DataSet("SimpleDataSet");
   dataSet.readXmlSchemaFile("Demo.xsd");
   dataSet.readXmlFile("Demo.xml");
   let report = args.report;
   report.regData(dataSet.dataSetName, "", dataSet);
   report.dictionary.synchronize();
}
```

#### Information

Data scheme loading is not essential. If you want to use data scheme, you should add it before XML data loading.

Example of loading data from a JSON file:

## index.php

```
<?php
use Stimulsoft\Report\StiReport;
  $report = new StiReport();
  $report->onBeforeRender = 'beforeRender';
  $report->render();
?>
function onBeforeRender(args) {
  let dataSet = new Stimulsoft.System.Data.DataSet("SimpleDataSet");
  dataSet.readJsonFile("Demo.json");
  let report = args.report;
  report.regData(dataSet.dataSetName, "", dataSet);
  report.dictionary.synchronize();
}
```

The full example code is available on GitHub.

In addition to the readXmlFile() and readJsonFile() functions, there are also readXml() and readJson() functions, which accept data in the form of a string or object.

# Information

The function report.dictionary.synchronize() is necessary for synchronizing the connected data with the report template's data dictionary. When this function is called, the report dictionary will be created based on the structure of the data loaded into the DataSet. The synchronization function is not required if the dictionary is pre-created and its structure matches the connected data.

#### Data loading event

To view and modify file data connection parameters before loading, you need to define the onBeginProcessData event for the component, for example:

| index.php |
|-----------|
| nhp</th   |
| · · F.· b |

```
use Stimulsoft\Report\StiReport;

$report = new StiReport();

$report->onBeginProcessData = 'beginProcessData';

$report->render();

?>

function onBeginProcessData(args) {

if (args.connection == "MyJsonConnection")

args.pathData = "Data/Demo.json";

}
```

The event arguments will include information about the connection to the file data source, specifically, the connection name and type in the report template, as well as the path to the data file. A detailed description of the available property values transmitted in the event arguments can be found in the <u>Report Engine Events</u> section.

You are allowed to change the path to the data file. In this case, after the event completes, the report generator will request the file from the new path specified in the arguments. For example, if you need to change the path to the JSON data file for the specified connection:

#### index.php

```
<?php
use Stimulsoft\Report\StiReport;
   $report = new StiReport();
   $report->onBeginProcessData = 'beginProcessData';
   $report->render();
?>
function onBeginProcessData(args) {
   if (args.connection == "MyJsonConnection")
      args.pathData = "Data/Demo.json";
}
```

# Information

The onBeginProcessData event will be invoked twice for an XML data source: first time to read an XSD scheme, second time to read an XML data file.

## **Data Processing Event**

To view or modify the loaded data before connecting it and generating the report, you need to define the onEndProcessData event for the component.

## index.php

```
<?php
use Stimulsoft\Report\StiReport;
  $report = new StiReport();
  $report->onEndProcessData = 'onEndProcessData';
  $report->renderHtml();
?>
function onEndProcessData(args) {
  let dataSet = args.dataSet;
}
```

In the event arguments, information about the file data source connection will be passed, including the connection name and type saved in the report template, as well as the prepared DataSet object containing the tables and rows of data obtained from the file source. A detailed description of the available property values passed in the event arguments is available in the <u>Report Engine Event</u> section.

#### Loading file data on the PHP server-side

Sometimes it's necessary to control file data loading on the server-side or, for example, create a data array using code. For this, instead of specifying the file path, you can specify the path to a PHP script or service that contains the logic for fetching the data. A simple PHP data loading script might look like this:

Example of a simple PHP data loading script:

# json.php

```
<?php
    echo file_get_contents('Data/Demo.json');</pre>
```

?>

In this case, the data path in the report template should be set to the URL of this file, for example:

# **File Data Source**

https://localhost/data/json.php

#### Using variables in file data

It is possible to use variables or expressions when specifying the path to the file data source. Variables or expressions are defined in curly braces. You can use multiple expressions anywhere in the data file path, for example:

#### File Data Source

https://localhost/data/{VariableJsonFileName}.json
https://localhost/data/json.php?id={VariableId}
https://localhost/{VariableCategory}/{VariableId}

This way, one data source can be transformed into REST syntax, eliminating the need to create multiple similar data sources for retrieving similar data. Combined with server-side PHP logic and report generator events, this can make the data source even more flexible.

#### **Using Odata**

You can also use data from OData stores to create reports. In this case, you must perform authentication using a username, password, or token. The authentication parameters are specified in the OData connection string, separated by a ";" delimiter.

```
// Authorization using a user account
var oDataDatabase = new
Stimulsoft.Report.Dictionary.StiODataDatabase("OData", "OData", "https://
services.odata.org/V4/Northwind/
```

```
Northwind.svc;AddressBearer=adress;UserName=UserName;Password=Password;Cli
ent_Id=Your Client ID", false, null);
// Authorization using a user token
var oDataDatabase = new
Stimulsoft.Report.Dictionary.StiODataDatabase("OData", "OData", "https://
services.odata.org/V4/Northwind/Northwind.svc;Token=Enter your token",
false, null);
report.dictionary.databases.add(oDataDatabase);
report.dictionary.synchronize();
// Query with data filter
var productsDataSource =
report.dictionary.dataSources.getByName("Products");
if (productsDataSource != null) productsDataSource.sqlCommand =
"Products?$filter=ProductID eq 2";
```

## 10.1.9 Connecting SQL Data Adapters

The report generator allows the use of data from various SQL sources for building reports. Since pure JavaScript doesn't have built-in methods for working with remote databases, this functionality is implemented through server-side PHP code. No additional actions are required to work with SQL data sources, as all data adapters are already connected and configured.

## **Connection creation event**

If you need to control all possible parameters for connecting to a database, the onDatabaseConnect event is available. The event arguments will include all necessary parameters for connecting to the SQL data source, as well as the type and name of the database driver used. All connection parameters can be modified. Additionally, it's possible to pass an already established database connection in the event arguments. A detailed description of the available property values passed in the event arguments can be found in the <u>Report Engine Events</u> section.

Example of creating a connection to a MySQL database with a private SSL key:

```
<?php
   use Stimulsoft\Events\StiConnectionEventArgs;
   use Stimulsoft\Report\StiReport;
   $report = new StiReport();
   $report->onDatabaseConnect = function (StiConnectionEventArgs $args)
```

```
{
    $args->link = mysqli_init();
    mysqli_ssl_set($args->link, null, null, "./private/cert.pem", null,
    null);
    $args->link = mysqli_real_connect(
        $args->link, $args->info->host, $args->info->userId, $args->info-
        >password,
        $args->info->database, $args->info->port, NULL, MYSQLI_CLIENT_SSL);
};
$report->render();
}>
```

# **Data loading event**

If you need to process the parameters used for connecting to the database, the onBeginProcessData event is available. The event arguments will include all necessary parameters for connecting to the SQL data source, as well as the SQL query parameters. All connection parameters can be modified both on the client-side through JavaScript and on the server-side through PHP. A detailed description of the available property values passed in the event arguments is available in the Report Engine Events section.

Example of modifying an SQL query on the JavaScript client-side and the database connection string on the PHP server-side:

```
<?php
  use Stimulsoft\Events\StiDataEventArgs;
  use Stimulsoft\Report\StiReport;
  function beginProcessData(StiDataEventArgs $args) {
    if ($args->connection == 'MyConnectionName')
       $args->connectionString =
       'Server=localhost;Database=test;uid=root;password=*****;';
  };
  $report = new StiReport();
  $report->onBeginProcessData->append(beginProcessData);
  $report->onBeginProcessData->append('beginProcessData');
  $report->render();
?>
. . .
<script>
  function beginProcessData(args) {
    if (args.dataSource == "MyDataSource")
```

```
args.queryString = "SELECT * FROM ProductsTable";
}
</script>
```

The full example is available on GitHub.

Thus, in the onBeginProcessData event, you can get the database type, connection name, and data source, as well as retrieve and, if necessary, modify the connection string and SQL query. If any property values are changed in the event arguments on the PHP server-side, the modified data will not be sent to the client. This allows the use of sensitive information such as login, password, table names, and prefixes.

#### Data processing event

The onEndProcessData event is provided for viewing or modifying the loaded data before registering it and generating the report. In the event arguments, connection parameters for the SQL data source are passed, as well as the result of the query execution, containing the column names, data types, and rows of data obtained from the SQL source. A detailed description of the available properties in the event arguments can be found in the <u>Report Engine Events</u> section.

Here's an example of the result of an executed SQL query, where the result already contains data prepared for the report:

```
<?php
use Stimulsoft\Events\StiDataEventArgs;
use Stimulsoft\Report\StiReport;

function endProcessData(StiDataEventArgs $args) {
    $args->result->columns = ['id', 'username', 'phone'];
    $args->result->types = ['int', 'string', 'string'];
    $args->result->rows = [
      [1, 'Mario Pontes', '555-6874'],
      [2, 'Helen Bennett', '555-2376']
    ];
};

$report = new StiReport();
$report->onEndProcessData->append(endProcessData);
$report->render();
```

22

| •••                                                                                                    |
|----------------------------------------------------------------------------------------------------|
|                                                                                                    |
| <script></td></tr><tr><td><pre>function endProcessData(args) {</pre></td></tr><tr><td><pre>args.result.columns = ["id", "username", "phone"];</pre></td></tr><tr><td><pre>args.result.types = ["int", "string", "string"];</pre></td></tr><tr><td><pre>args.result.rows = [</pre></td></tr><tr><td>[1, "Mario Pontes", "555-6874"],</td></tr><tr><td>[2, "Helen Bennett", "555-2376"]</td></tr><tr><td>];</td></tr><tr><td>}</td></tr><tr><td></script> |
|                                                                                                    |

The available properties of the SQL query result object are in the table:

| Name    | Description                                                                                                    |
|---------|----------------------------------------------------------------------------------------------------|
| count   | Total number of columns in the SQL source table.                                                                 |
| columns | Column names of the SQL source table.                                                                            |
| types   | Column types of the SQL source<br>table, converted to recognized types<br>for the report generator.              |
| rows    | Data rows from the SQL source table,<br>represented as an array of arrays<br>containing all rows from the table. |

All data in the SQL query result can be modified both on the client-side JavaScript and on the PHP server-side. The number of columns and data types must match to avoid incorrect data interpretation by the report generator.

# Using parameters in SQL queries

SQL queries can use parameters. For this, parameters need to be added to a special collection in the data source, with each parameter assigned a type and a default value. These parameters can then be used in the SQL query, for example:

**SQL Data Source** 

SELECT \* FROM @Parameter1 WHERE UserID = @Parameter2

All parameter values are stored in the data source as a collection. The collection is an array of objects containing the parameter name, its type, and value. Here is an example of the parameter array structure on the client-side JavaScript:

#### index.php

```
args.parameters = [
{
    name: "ParameterString",
    type: 752,
    typeName: "Text",
    value: "Text value"
    },
    {
    name: "ParameterInt",
    type: 3,
    typeName: "Int32",
    value: 20
    }
];
```

To access query parameters, you can use the onBeginProcessData event, where the parameter collection is passed in the event arguments. You are allowed to modify the values of any parameters in the collection. Here's an example of changing the same parameter value on both the client-side JavaScript and PHP server-side:

```
<?php
use Stimulsoft\Events\StiDataEventArgs;
use Stimulsoft\Report\StiReport;

$report = new StiReport();
$report->onBeginProcessData->append('
args.parameters["Parameter1"] = "TableName";
');

$report->onBeginProcessData->append(function (StiDataEventArgs $args) {
    $args->parameters['Parameter1']->value = 'TableName';
}
```

```
});
$report->render();
?>
```

When modifying query parameter values, the type of the new value must match the type of the parameter being changed. Otherwise, the execution of the SQL query may return incorrect data or trigger an internal execution error.

# Information

When changing parameter values on the PHP server-side, the modified values will not be passed to the client-side, so confidential data can be used for these values.

If the report uses multiple data sources, you should check parameters before assigning them. Otherwise, a PHP script execution error may occur if a parameter is missing from the current data source. For example, if the report contains two data sources, both having one common parameter and the second data source having an additional unique parameter:

# index.php

```
$report->onBeginProcessData->append(function (StiDataEventArgs $args) {
   $args->parameters['Parameter1']->value = 'TableName';
   if ($args->dataSource == 'DataSource2')
      $args->parameters['Parameter2']->value = 10;
});
```

#### Using a report variable as an SQL parameter

It's possible to use a variable as an SQL parameter. To do this, simply enable the **Allow using as SQL parameter** property in the report variable editor. Once this is done, the variable can be used in any SQL query. The syntax will be the same as when using parameters from a data source.

#### Information

Such a variable will only be passed in the parameter collection if it is used in the query. Parameters from the data source collection are always passed, even if they aren't used in the query.

# **Escaping parameter values**

All parameter values will be automatically escaped to prevent the possibility of SQL injections and to maintain query execution security. If escaping isn't required, and you are managing parameter value security yourself, automatic escaping can be disabled. To do this, simply set the escapeQueryParameters property to false in the event handler:

## index.php

```
<?php
use Stimulsoft\Report\StiReport;
  $report = new StiReport();
  $report->handler->escapeQueryParameters = false;
?>
```

Once this property is set, the use of parameters becomes unsafe, and you must strictly control the values before executing SQL queries.

## Information

Escaping is applied only to SQL query parameters and variables used as parameters. If a variable is used as an expression, i.e., inside curly braces e.g., {VariableName}, escaping will not be applied in any case. A detailed description of working with variables can be found in the <u>Working with Report Variables</u> section.

#### 10.1.10 Work with Report Variables

The report generator allows you to use variables in expressions, queries, filters, and other report elements. You can preview and modify variable values from code

before building the report.

# Access to values of variables from a code

The report generator provides an easy way to directly access variables in the report template through the data dictionary. To do this, you need to define the onBeforeRender event for the report object, in which the report object will be passed as an argument on the JavaScript client-side. A detailed description of the available properties passed in the event arguments can be found in the <u>Report</u> <u>Engine Events</u> section.

To access a report variable, you should use the getByName() JavaScript function from the variable collection in the report's data dictionary. To modify the value of a variable, simply assign a new value to the value property. There's no need to check the variable's type as type conversion will be handled automatically.

Example of modifying a string and an integer value of selected variables on the JavaScript client- side:

```
<?php
  use Stimulsoft\Report\StiReport;
  $report = new StiReport();
  $report->onBeforeRender = 'beforeRender';
  $report->loadFile('reports/Variables.mrt');
  $report->render();
?>
<script>
  function beforeRender(args) {
    let report = args.report;
    let variableString =
    report.dictionary.variables.getByName("VariableString");
    variableString.value = "Text value";
    let variableInt =
    report.dictionary.variables.getByName("VariableInt");
    variableInt.value = "20";
  }
</script>
```

Direct access to variables in the report template on the PHP server-side isn't supported.

# Information

Variable values will be changed within the report template, and when the report is saved, the changes will be stored in the file. To modify variable values without altering the template, you can use the onPrepareVariables event, which is triggered when preparing the report's variable values before building the report.

# The event of preparing values of variables

The report generator allows easy access to variables before the report is built. To do this, define the onPrepareVariables event for the report object. The event arguments will contain a collection of report variables, including their types and values. If a variable is initialized as an expression, the calculated value of the expression will be passed into the collection. A detailed description of the available properties passed in the event arguments can be found in the <u>Report Engine Events</u> section.

On the JavaScript client-side, the collection of variables is represented as an array of objects, each containing the variable's name, type, and value. It's permissible to change the values of variables, but the type of the new value must match the type of the variable being modified.

```
<script>
function prepareVariables(args) {
    args.variables = [
        {
            name: "VariableString",
            type: "String",
            value: "Text value"
        },
        {
            name: "VariableInt",
            type: "Int32",
            value: 20
        }
    ]};
</script>
```

Example of modifying a variable on the JavaScript client-side:

```
index.php
<?php
  use Stimulsoft\Report\StiReport;
  $report = new StiReport();
  $report->onPrepareVariables = 'prepareVariables';
  $report->loadFile('reports/Variables.mrt');
  $report->render();
?>
. . .
<script>
  function prepareVariables(args) {
    let variables = args.variables;
    variables.find(item => item.name == "VariableString").value = "Text
    value";
    variables.find(item => item.name == "VariableInt").value = 20;
  }
</script>
```

On the PHP server-side, it's also possible to change the values of variables, ensuring that the new value matches the type of the variable being modified. Additionally, it is possible to create a new report variable if needed. The collection passed to the client will only contain variables whose values have been changed, as well as any newly created variables.

Example of modifying a variable on the PHP server-side:

```
index.php
</?php
use Stimulsoft\Events\StiVariablesEventArgs;
use Stimulsoft\Report\StiReport;

$report = new StiReport();
$report->onPrepareVariables = function (StiVariablesEventArgs $args) {
    $args->variables['VariableString']->value = 'Text value';
    $args->variables['VariableInt']->value = 20;
};
$report->loadFile('reports/Variables.mrt');
$report->render();
```

?>

The full example code is available on GitHub.

To modify the value of a simple variable, you just need to replace the value in the variable collection. The value must be of the same type as the original. Variables of the DateTime type are passed as string values in the format "YYYY-MM-dd HH-mm-ss".

#### index.php

```
$args->variables['VariableString']->value = 'Value from Server-Side';
$args->variables['VariableInt']->value = 123;
$args->variables['VariableDecimal']->value = 123.456;
$args->variables['VariableDateTime']->value = '2021-03-20 22:00:00';
```

To modify a variable of the Range type, you need to use the nested value->from and value->to values of the selected variable in the collection. The format for each of these two values is the same as for a simple variable:

```
index.php
$args->variables['VariableStringRange']->value->from = 'Aaa';
$args->variables['VariableStringRange']->value->to
```

For modifying a variable of the List type, you can access the list value by its index. It's also allowed to set the entire list at once using a prepared array:

#### index.php

```
$args->variables['VariableStringList']->value[0] = 'Test';
$args->variables['VariableStringList']->value = ['1', '2', '2'];
```

To create a new variable not defined in the report, you need to assign a prepared

associative array in the format ['value' => 'New Value'] to the variable collection, using the new variable name. After that, the variable can be used for report generation, though it will not be saved in the report template.

#### handler.php

```
$args->variables['NewVariable'] = ['value' => 'New Value'];
```

## Information

If a variable is used in an SQL query as an expression, written in curly braces like {VariableName}, its value will not be automatically escaped. You must ensure the security of the values yourself, or use the variable as a query parameter, for example @VariableName. Detailed information on parameter handling can be found in the <u>Connecting SQL Data Adapters</u> section.

#### **Report variables transferred in a URL query**

The report generator has the ability to automatically assign values to variables passed in a URL request. To enable this, you need to set the passQueryParametersToReport property to true in the event handler:

#### index.php

```
<?php
use Stimulsoft\Report\StiReport;
  $report = new StiReport();
  $report->handler->passQueryParametersToReport = true;
  $report->process();
?>
```

All other actions will be handled automatically by the report generator. If the variable exists in the report, its value will be updated to the value from the URL request. If the variable doesn't exist in the report, it will be created for the purpose of report generation, though the new variable will not be saved in the report template. Variable names passed in the URL request are case-insensitive.

# Information

All variable values will be assigned before the onPrepareVariables event is triggered, so within this event, you can further control and adjust the assigned values if necessary.

## 10.1.11 Connecting Custom Fonts

The report generator allows you to load custom fonts from a file or a directory. This is achieved using the static class StiFontCollection, which provides the necessary functions for working with fonts.

To connect a font file, use the addFontFile function. You need to specify the path to the font file and, optionally, the font name and style. If the font name or style is not specified, the parameters from the font file will be used. Here's an example of connecting a font file:

```
report.php
```

```
<?php
   use Stimulsoft\Enums\FontStyle;
   use Stimulsoft\StiFontCollection;
   StiFontCollection::addFontFile('Roboto-Black.ttf', 'Roboto',
   FontStyle::Bold);
?>
```

Additionally, you can load all fonts from a single directory. To do this, specify the directory containing the fonts using the setFontsFolder function. For example:

# report.php <?php use Stimulsoft\StiFontCollection; StiFontCollection::setFontsFolder('/fonts'); ?>

# 10.1.12 Printing Report from Code

The report generator provides the ability to print a report from code. You can use the print() method of the report object for this purpose. Here's an example of invoking the print dialog for a pre-built report:

# index.php

```
<?php
use Stimulsoft\Report\StiReport;

$report = new StiReport();
$report->loadFile('reports/SimpleList.mrt');
$report->render();
$report->print();
$report->printHtml();
}>
```

The full example code is available on GitHub.

# Information

Printing a report doesn't automatically trigger the report generation, so you need to call the render() method beforehand to build the report for a loaded report template. For completed documents (already built reports), this method is not necessary.

By default, all pages of the built report will be printed. There's also an option to specify a particular page or range of pages for printing. You can pass the desired value as a parameter to the print() function, which can be a specific page or a range of pages. Here's an example of printing specified pages of the report:

```
<?php
   $report->print(5);
   $report->print('1,3-8');
?>
```

# 10.1.13 Export Report from Code

The report generator allows exporting reports or dashboards to various formats. The table below lists all the available export formats for reports and dashboards:

| Export format                    | Reports | Dashboards |
|----------------------------------|---------|------------|
| Document (Snapshot)              | +       | +          |
| Adobe PDF                        | +       | +          |
| XPS (XML Paper<br>Specification) | +       | -          |
| Microsoft PowerPoint             | +       | -          |
| HTML                             | +       | +          |
| HTML5                            | +       | -          |
| Text                             | +       | -          |
| Microsoft Word                   | +       | -          |
| Microsoft Excel                  | +       | +          |
| OpenDocument Writer              | +       | -          |
| OpenDocument Calc                | +       | -          |
| RTF (Rich Text Format)           | +       | -          |

| Data format                          | Reports | Dashboards |
|--------------------------------------|---------|------------|
| CSV (Comma Separated<br>Value)       | +       | +          |
| JSON (JavaScript Object<br>Notation) | +       | +          |
| XML (Extensible Markup<br>Language)  | +       | +          |
| DBF (dBase/FoxPro)                   | +       | +          |
| DIF                                  | +       | +          |
| SYLK (Symbolic Link)                 | +       | +          |

| Image format | Reports | Dashboards |
|--------------|---------|------------|
|              |         |            |

| PNG (Portable Network<br>Graphics)         | + | + |
|--------------------------------------------|---|---|
| JPEG (Joint Photographic<br>Experts Group) | + | + |
| GIF (Graphics Interchange)                 | + | + |
| TIFF (Tagged Image File<br>Format)         | + | + |
| SVG (Scalable Vector<br>Graphics)          | + | + |
| SVGZ (Compressed SVG)                      | + | + |
| PCX (Picture Exchange)                     | + | + |
| BMP (Windows Bitmap)                       | + | + |

To export a report, you need to use the exportDocument() method of the report object.

# index.php

```
<?php
use Stimulsoft\Export\Enums\StiExportFormat;
use Stimulsoft\Report\StiReport;

$report = new StiReport();
$report->loadFile('reports/SimpleList.mrt');
$report->render();
$report->exportDocument(StiExportFormat::Pdf);
$report->printHtml();
?>
```

Full example code is available on GitHub.

## Information

Exporting a report doesn't automatically trigger the report generation, so for a loaded report template, you must first call the render() method to build the report. For completed documents (already built reports), this method isn't required.

As arguments for the exportDocument() method, you must specify the desired export format from the StiExportFormat enumeration, and optionally, the export settings. The available formats are listed in the table below:

| Name                        | Description                                                |
|-----------------------------|------------------------------------------------------------|
| StiExportFormat::Document   | Saving the document (built report).                        |
| StiExportFormat::Pdf        | Saving the document (built report).                        |
| StiExportFormat::Xps        | Saving in XPS (XML Paper Specification) format.            |
| StiExportFormat::PowerPoint | Saving in Microsoft PowerPoint format.                     |
| StiExportFormat::Html       | Saving in HTML format.                                     |
| StiExportFormat::Html5      | Saving in HTML5 format using SVG markup elements.          |
| StiExportFormat::Text       | Saving in text format.                                     |
| StiExportFormat::Word       | Saving in Microsoft Word format.                           |
| StiExportFormat::Excel      | Saving in Microsoft Excel format.                          |
| StiExportFormat::Odt        | Saving in OpenDocument Writer format.                      |
| StiExportFormat::Ods        | Saving in OpenDocument Calc format.                        |
| StiExportFormat::Rtf        | Saving in RTF (Rich Text Format) format.                   |
| StiExportFormat::Csv        | Saving in CSV (Comma Separated Values) data format.        |
| StiExportFormat::Json       | Saving in JSON (JavaScript Object Notation) data format.   |
| StiExportFormat::Xml        | Saving in XML (Extensible Markup<br>Language) data format. |

| StiExportFormat::Dbf       | Saving in DBF (dBase/FoxPro) data format.                       |
|----------------------------|-----------------------------------------------------------------|
| StiExportFormat::Dif       | Saving in DIF data format.                                      |
| StiExportFormat::Sylk      | Saving in SYLK (Symbolic Link) data format.                     |
| StiExportFormat::ImagePng  | Saving in PNG (Portable Network Graphics) image format.         |
| StiExportFormat::ImageJpeg | Saving in JPEG (Joint Photographic Experts Group) image format. |
| StiExportFormat::ImageGif  | Saving in GIF (Graphics Interchange) image format.              |
| StiExportFormat::ImageTiff | Saving in TIFF (Tagged Image File<br>Format) image format.      |
| StiExportFormat::ImageSvg  | Saving in SVG (Scalable Vector Graphics) image format.          |
| StiExportFormat::ImageSvgz | Saving in SVGZ (Compressed SVG) image format.                   |
| StiExportFormat::ImagePcx  | Saving in PCX (Picture Exchange) image format.                  |
| StiExportFormat::ImageBmp  | Saving in BMP (Windows Bitmap) image format.                    |

After exporting the report, the resulting data stream will be sent to the browser for download as a file. The file name and MIME type will be determined automatically. There's also an option to display the exported report directly in the browser window (only for PDF, HTML, and images) by setting the <code>openAfterExport</code> argument to true.

```
<?php
$report->exportDocument(StiExportFormat::Pdf, null, true);
?>
```

#### Exporting a report on the server-side

To switch the report generator to server-side mode, set the report's engine property to StiEngineType::ServerNodeJS. All other events and methods for working with the report remain the same as when exporting on the client-side. When exporting on the server-side, the exportDocument() method will return a byte stream of the exported report.

Example of exporting a report to text format on the server-side:

```
index.php
```

```
<?php
use Stimulsoft\Export\Enums\StiExportFormat;
use Stimulsoft\Report\Enums\StiEngineType;
use Stimulsoft\Report\StiReport;

$report = new StiReport();
$report->engine = StiEngineType::ServerNodeJS;
$report->loadFile('reports/SimpleList.mrt');
$report->render();
$result = $report->exportDocument(StiExportFormat::Text);
?>
```

Full example code is available on GitHub.

It's possible to automatically save the exported report as a file on the server. To do this, specify the save path in the filePath argument of the export method. In this case, the exportDocument() method will return a boolean result indicating whether the export and file save were successful.

Example of exporting a report to Adobe PDF format on the server-side and saving the result to a specified directory:

```
<?php
   use Stimulsoft\Export\Enums\StiExportFormat;
   use Stimulsoft\Report\Enums\StiEngineType;
   use Stimulsoft\Report\StiReport;
   $report = new StiReport();
   $report->engine = StiEngineType::ServerNodeJS;
```

```
$report->loadFile('reports/SimpleList.mrt');
$report->render();
$exportedFilePath = 'reports/SimpleList.pdf';
$result = $report->exportDocument(StiExportFormat::Pdf, null, false,
$exportedFilePath);
?>
```

# **Export report settings**

When exporting a report from code, you can set the necessary export settings. Each export format has its own settings class, as listed in the table below:

| Report Export Format        | Settings class                     |
|-----------------------------|------------------------------------|
| StiExportFormat::Document   | No settings are provided.          |
| StiExportFormat::Pdf        | StiPdfExportSettings()             |
| StiExportFormat::Xps        | StiXpsExportSettings()             |
| StiExportFormat::PowerPoint | StiPowerPointExportSettings ()     |
| StiExportFormat::Html       | StiHtmlExportSettings()            |
| StiExportFormat::Html5      |                                    |
| StiExportFormat::Text       | <pre>StiTxtExportSettings()</pre>  |
| StiExportFormat::Word       | <pre>StiWordExportSettings()</pre> |
| StiExportFormat::Excel      | StiExcelExportSettings()           |
| StiExportFormat::Odt        | StiOdtExportSettings()             |
| StiExportFormat::Ods        | StiOdsExportSettings()             |
| StiExportFormat::Rtf        | StiRtfExportSettings()             |
| StiExportFormat::Csv        | <pre>StiDataExportSettings()</pre> |
| StiExportFormat::Json       |                                    |
| StiExportFormat::Xml        |                                    |
| StiExportFormat::Dbf        |                                    |
| StiExportFormat::Dif        |                                    |
| StiExportFormat::Sylk       |                                    |

| StiExportFormat::ImagePng  | <pre>StiImageExportSettings()</pre> |
|----------------------------|-------------------------------------|
| StiExportFormat::ImageJpeg |                                     |
| StiExportFormat::ImageGif  |                                     |
| StiExportFormat::ImageTiff |                                     |
| StiExportFormat::ImageSvg  |                                     |
| StiExportFormat::ImageSvgz |                                     |
| StiExportFormat::ImagePcx  |                                     |
| StiExportFormat::ImageBmp  |                                     |

| Dashboard Export Format   | Settings class                                |
|---------------------------|-----------------------------------------------|
| StiExportFormat::Pdf      | <pre>StiPdfDashboardExportSettin gs()</pre>   |
| StiExportFormat::Html     | StiHtmlDashboardExportSetti ngs()             |
| StiExportFormat::Excel    | <pre>StiExcelDashboardExportSett ings()</pre> |
| StiExportFormat::Csv      | StiDataDashboardExportSettings()              |
| StiExportFormat::ImageSvg | <pre>StiImageDashboardExportSett ings()</pre> |

To apply the export settings, simply pass the prepared settings object as a parameter to the report's export method. All other actions will be handled automatically.

Example of exporting a report to Adobe PDF format on the server-side, specifying company details in the settings and disabling embedded fonts:

```
<?php
use Stimulsoft\Export\Enums\StiExportFormat;
use Stimulsoft\Export\StiPdfExportSettings;
use Stimulsoft\Report\Enums\StiEngineType;
use Stimulsoft\Report\StiReport;
$report = new StiReport();
$report->engine = StiEngineType::ServerNodeJS;
```

```
$report->loadFile('reports/SimpleList.mrt');
$report->render();
$settings = new StiPdfExportSettings();
$settings->creatorString = 'My Company Name';
$settings->keywordsString = 'SimpleList PHP Report Export';
$settings->embeddedFonts = false;
$result = $report->exportDocument(StiExportFormat::Pdf, $settings);
?>
```

Full example code is available on GitHub.

## Information

The class of the export settings object must match the export format. Otherwise, the format returned by the getExportFormat() method of the export settings object will take precedence.

## 10.1.14 Engine Events

The report generator supports events that provide the ability to perform necessary operations before certain actions—both on the client-side JavaScript, including the Node.js platform, and on the PHP server-side.

To trigger an event on the client-side JavaScript, you need to add the name of the JavaScript function defined in the current HTML template to the event. If there's no HTML template, or when generating or exporting a report on the server-side using the Node.js platform, instead of the function name, the event should be assigned the function itself as a string or lines of code. The event arguments will be passed in the function parameters or in a pre-defined args variable, which can be used in the event code.

To trigger an event on the PHP server-side, you need to add the PHP function itself, previously defined in the code, to the event. Assigning an anonymous PHP function to the event is also allowed. The event arguments will be passed in the function parameters.

You can add any number of functions, both client-side and server-side, to a single event. In this case, you need to use the special append() method instead of assigning a function, and pass the function as a parameter. The <u>event handler</u> will group the functions by type and execute them in the order they were added.

Here's an example of different ways to add functions of various types to an event:

```
index.php
```

```
<?php
  use Stimulsoft\Events\StiDataEventArgs;
  use Stimulsoft\Events\StiVariablesEventArgs;
  use Stimulsoft\Report\StiReport;
  function prepareVariables(StiVariablesEventArgs $args) {
    $variables = $args->variables;
  };
  $report = new StiReport();
  $report->onPrepareVariables->append(prepareVariables);
  $report->onPrepareVariables->append('prepareVariables');
  $report->onBeginProcessData = function(StiDataEventArgs $args) {
    $args->connectionString =
     'Server=localhost;Database=test;uid=root;password=*****;';
  };
  $report->onBeforeRender = 'args.report.dictionary.clear();';
  $report->onAfterRender = 'afterRender';
  $report->loadFile('reports/Variables.mrt');
  $report->render();
?>
. . .
<script>
  function prepareVariables(args) {
    let variables = args.variables;
  }
  function afterRender(args) {
    alert("The report rendering is completed.");
  }
</script>
```

Depending on the event, it can be triggered on both the client-side JavaScript and the PHP server-side simultaneously, or only on the client-side JavaScript, or only on the PHP server-side. This is due to the architecture of the components—the report generator uses a JavaScript core for building and exporting reports, which operates on the client-side, while server-side PHP code is used for data handling. These two components do not have direct access to each other, so events work separately, and data transfer is handled by the event handler. The description of each event will specify which type can be used. A detailed description of the event handler and usage examples can be found in the **Event Handler** section.

# Infformation

All events that work on the client-side JavaScript also work on the Node.js serverside since the same JavaScript report core is used in that case.

The report generator supports the following events:

- onDatabaseConnect
- onBeforeRender
- onAfterRender
- onBeginProcessData
- onEndProcessData
- onPrepareVariables

# onDatabaseConnect

[-] JavaScript [+] PHP

The event is triggered before connecting to the database after all parameters have been received. A detailed description and usage examples can be found in the SQL Data Adapter Connections section. The table below lists the properties passed in the event arguments on the PHP server-side:

| Name   | Description                                                                          |
|--------|--------------------------------------------------------------------------------------|
| event  | The identifier of the current event                                                  |
|        | for this specific event has the value                                                |
|        | StiEventType::DatabaseConnec                                                         |
|        | t                                                                                    |
| sender | The component that initiated this event can have the following types:<br>• StiViewer |

|          | • StiDesigner                                                                                                    |
|----------|----------------------------------------------------------------------------------------------------|
| database | The database type can take one of<br>the values from the<br>StiDatabaseType enumeration.                                    |
| driver   | The name of the PHP database driver being used.                                                                             |
| info     | The database connection parameters obtained from the connection string.                                                     |
| link     | The database connection ID. By default, it's set to null. In this case, the connection will be created by the data adapter. |

# onBeforeRender

[+] JavaScript [-] PHP

The event is triggered before the report is generated. A detailed description and usage examples can be found in the <u>Rendering Report</u> section.

The table below lists the properties passed in the event arguments on the client-side JavaScript:

| Name   | Description                                                                                           |
|--------|----------------------------------------------------------------------------------------------------|
| event  | The identifier of the current event has the value BeforeRender.                                       |
| sender | The component identifier that<br>initiated this event can have the<br>following values:<br>• "Report" |
| report | The current report object.                                                                            |

# onAfterRender

[+] JavaScript [-] PHP

The event is triggered after the report is generated. A detailed description and usage examples can be found in the <u>Rendering Report</u> section.

The table below lists the properties passed in the event arguments on the client-side JavaScript:

| Name   | Description                                                                                           |
|--------|----------------------------------------------------------------------------------------------------|
| event  | The identifier of the current event has the value AfterRender.                                        |
| sender | The component identifier that<br>initiated this event can have the<br>following values:<br>• "Report" |
| report | The current report object.                                                                            |

# onBeginProcessData

The event is triggered before requesting the data necessary for building the report. Detailed descriptions and usage examples can be found in the <u>Connecting Data Files</u> and <u>Connecting SQL Data Adapters</u> sections.

The table below lists the properties passed in the event arguments on the client-side JavaScript:

| Name   | Description                                                                                                    |
|--------|----------------------------------------------------------------------------------------------------|
| event  | The identifier of the current event has the value "BeginProcessData".                                                |
| sender | <pre>The component that initiated this event can have the following values:     Report     Viewer     Designer</pre> |
| report | Current report object                                                                                                |

| command          | <ul> <li>The identifier of the current command can have the following values:</li> <li>TestConnection - a connection check is performed;</li> <li>ExecuteQuery - data query is performed from the specified SQL source.</li> <li>GetSchema - the XSD scheme is read from a file source.</li> <li>GetData - data is read from a file source.</li> </ul> |
|------------------|----------------------------------------------------------------------------------------------------|
| connection       | The name of the current connection<br>to a data source, specified in report<br>template.                                                                                                    |
| database         | <pre>The name of the current database. It<br/>can take the following values:<br/>"XML"<br/>"JSON"<br/>"Excel"<br/>"CSV"<br/>"MySQL"<br/>"MySQL"<br/>"MS SQL"<br/>"PostgreSQL"<br/>"Firebird"<br/>"Oracle"<br/>"ODBC"</pre>                                                                                                    |
| dataSource       | The name of the current data source,<br>specified in the report template. It is<br>set only for SQL data sources.                                                                                                    |
| connectionString | Connection string to the SQL data source.                                                                                                    |
| queryString      | The SQL query for getting data. It is used only with the ExecuteQuery                                                                                                    |

|                | command.                                                                                                    |
|----------------|----------------------------------------------------------------------------------------------------|
| pathData       | The path to the data source file,<br>specified in the report template. It's<br>set only for XML and JSON data<br>sources.     |
| pathSchema     | The path to the data scheme file,<br>specified in the report template. It is<br>set only for XML data source.                 |
| parameters     | The collection of parameters and their values, specified in an SQL data source.                                               |
| preventDefault | This flag is an ability to stop further<br>event processing by the report<br>generator. The false value is set by<br>default. |

In the table below, you can find the list of event handler arguments on the PHP server-side.

| Name    | Description                                                                                                    |
|---------|----------------------------------------------------------------------------------------------------|
| event   | The identifier of the current event<br>for this specific event has the value<br>StiEventType::BeginProcessDa<br>ta.                                      |
| sender  | <pre>The component that initiated this event can have the following types:    StiReport    StiViewer    StiDesigner</pre>                                |
| command | <pre>The identifier of the current<br/>command can have the following<br/>values:<br/>• StiDataCommand::TestConnec<br/>tion - a connection test is</pre> |

|                  | <ul> <li>performed;</li> <li>StiDataCommand::RetrieveSc<br/>hema - a database schema request<br/>is executed for NoSQL data<br/>sources;</li> <li>StiDataCommand::ExecuteQue<br/>ry - a data query from the<br/>specified SQL source is executed;</li> <li>StiDataCommand::Execute - a<br/>stored procedure is executed from<br/>the specified SQL source.</li> </ul> |
|------------------|----------------------------------------------------------------------------------------------------|
| connection       | The name of the current connection<br>to a data source, specified in report<br>template.                                                                                                    |
| database         | <pre>The name of the current database. It<br/>can take the following values:<br/>• StiDatabaseType::MySQL<br/>• StiDatabaseType::MSSQL<br/>• StiDatabaseType::PostgreSQ<br/>L<br/>• StiDatabaseType::Firebird<br/>• StiDatabaseType::Oracle<br/>• StiDatabaseType::ODBC</pre>                                                                                         |
| dataSource       | The name of the current data source, specified in report template.                                                                                                    |
| connectionString | Connection string to the SQL data source.                                                                                                    |
| queryString      | The SQL query for getting data. It is used only with the StiDataCommand::ExecuteQuery command.                                                                                                    |
| parameters       | A collection of parameters and their values specified in the SQL data source. The parameter values are                                                                                                    |

| always  | passed    | in         | their | original |
|---------|-----------|------------|-------|----------|
| (unesca | ped) form | I <b>.</b> |       |          |

# onEndProcessData

The event is triggered after data is loaded but before the report is generated. Detailed descriptions and usage examples can be found in the <u>Connecting Data Files</u> and <u>Connecting SQL Data Adapters</u> sections.

The table below lists the properties passed in the event arguments on the client-side JavaScript:

| Name       | Description                                                                                                    |
|------------|----------------------------------------------------------------------------------------------------|
| event      | The identificator of the current event has the "EndProcessData" value.                                                                                                    |
| sender     | The identificator of the component,<br>which initialized this event can take<br>the following values:<br>• Report<br>• Viewer<br>• Designer                                                                                 |
| report     | Current report object.                                                                                                    |
| command    | <ul> <li>The identificator of the current command can take the following values:</li> <li>ExecuteQuery - data is obtained from the specified SQL source.</li> <li>GetData - data is obtained from a file source.</li> </ul> |
| connection | The name of the current connection to a data source, specified in report table.                                                                                                    |
| database   | The name of the current database. It can take the following values:                                                                                                    |
|            | <ul> <li>"XML"</li> <li>"JSON"</li> <li>"Excel"</li> <li>"CSV"</li> <li>"MySQL"</li> <li>"MS SQL"</li> <li>"PostgreSQL"</li> <li>"Firebird"</li> <li>"Oracle"</li> <li>"ODBC"</li> </ul> |  |
|------------|----------------------------------------------------------------------------------------------------|--|
| dataSource | The name of the current data source,<br>specified in report template. It is set<br>only for SQL data sources.                                                                            |  |
| dataSet    | The prepared<br>Stimulsoft.System.Data.DataSet<br>object contains tables and data rows,<br>received from a file source.                                                                  |  |
| result     | The collection of columns, their<br>types and data rows, received from<br>an SQL source.                                                                                                 |  |

In the table below, you can find the list of the event handler arguments on the PHP server-side.

| Name   | Description                                                                                                    |
|--------|----------------------------------------------------------------------------------------------------|
| event  | The identifier of the current event<br>for this specific event has the value<br>StiEventType::EndProcessData.        |
| sender | The identificator of the component,<br>which initialized this event can take<br>the following values:<br>• StiReport |

|            | • StiViewer                                                                                                    |  |
|------------|----------------------------------------------------------------------------------------------------|--|
|            | • StiDesigner                                                                                                    |  |
| command    | <ul> <li>The identifier of the current command can have the following values:</li> <li>StiDataCommand::TestConn ection - a connection test is performed;</li> <li>StiDataCommand::Retrieve Schema - a database schema request is executed for NoSQL data sources;</li> <li>StiDataCommand::ExecuteQ uery - a data query from the specified SQL source is executed;</li> <li>StiDataCommand::Execute - a stored procedure from the specified SQL source is executed.</li> </ul> |  |
| connection | The name of the current connection<br>to a data source, specified in report<br>template.                                                                                                    |  |
| database   | <pre>The name of the current database. It<br/>can take the following values:     StiDatabaseType::MySQL     StiDatabaseType::MSSQL     StiDatabaseType::Postgr<br/>eSQL     StiDatabaseType::Firebi<br/>rd     StiDatabaseType::Oracle     StiDatabaseType::MongoD<br/>B     StiDatabaseType::ODBC</pre>                                                                                                    |  |

| dataSource  | The name of the current data source,<br>specified in report template. It is set<br>only for SQL data sources.                                    |
|-------------|----------------------------------------------------------------------------------------------------|
| queryString | The final SQL query with all<br>parameters that was executed to<br>retrieve data. Used only with the<br>StiDataCommand::ExecuteQuery<br>command. |
| result      | The collection of columns, their<br>types and data rows, received from<br>an SQL source.                                                         |

### onPrepareVariables

The event is triggered before report generation after the report variables have been prepared. Detailed descriptions and usage examples can be found in the <u>Working</u> with <u>Report Variables</u> section.

The table below lists the properties passed in the event arguments on the client-side JavaScript:

| Name      | Description                                                                                                |
|-----------|----------------------------------------------------------------------------------------------------|
| event     | The identificator of the current event has the "PrepareVariables" variable.                                |
| sender    | <pre>The identificator of the component, which initialized this event can take the following values:</pre> |
| report    | Current report object.                                                                                     |
| variables | The collection of report variables and their values.                                                       |

| preventDefault | This flag gives an ability to stop the further event handler by the report generator. The false value is set by default. |
|----------------|----------------------------------------------------------------------------------------------------|
|----------------|----------------------------------------------------------------------------------------------------|

In the table below you can find the list of the event handler arguments on the PHP server-side:

| Name      | Description                                                                                                    |
|-----------|----------------------------------------------------------------------------------------------------|
| event     | The identifier of the current event<br>for this specific event has the value<br>StiEventType::PrepareVariabl<br>es.                                  |
| sender    | The identificator of the component,<br>which initialized this event can take<br>the following values:<br>• StiReport<br>• StiViewer<br>• StiDesigner |
| variables | The collection of report variables and their values.                                                                                                 |

### 10.2 HTML5 Viewer

The report viewer is a PHP component (StiViewer) designed for viewing, printing, and exporting reports and dashboards in a browser window on any computer, regardless of the operating system. The viewer supports various themes, an animated interface, bookmarks, interactive reports, in-page editing of report elements, full-screen mode, search functionality, and other essential features for report viewing.

The viewer can display a report template, a built report, or a dashboard. If a report template is used, the viewer will automatically build it using the JavaScript report generator. The operation of the generator is discussed in more detail in the <u>Engine</u> section.

The viewer's interface is built using HTML5, allowing it to run on almost any modern platform. The component utilizes AJAX technology to perform all actions (loading and building the report, connecting to data, page navigation and scaling, interactivity in reports, printing, exporting, etc.), eliminating the need to reload the entire page, thus improving performance and making it suitable for use in one-page applications. The JavaScript technology used for report building enables the use of virtually any server-side, even with low performance.

### Information

Since both dashboards and reports use the same unified MRT template format, as well as methods for loading templates and working with data, the term "report" will be used in the documentation.

- i Deployment i Work with Bookmarks
  - i Dynamic Sorting, Collapsing, and Drill-Down
- i Showing Reports and Dashboards
- i Localization

: Activation

- i Printing Report
- i Report Export
- i Viewing Modes
- *i* Viewer Settings

*i* Editing Report

*i* Appearance

*i* Viewer Events

i Sending Report By Email

*i* Calling Designer from Viewer

- *i* Work with Report Variables
- 10.2.1 Usage

To use the product, simply download the ZIP archive from the <u>Downloads</u> page on our website, unpack it, and copy the contents of the **/PHP** folder to your web server. This folder is a web project that contains all the necessary files and resources for the product to function, as well as examples of how to work with the viewer and designer.

To install the product into an existing project, just copy the /vendor folder from / **PHP** to the root directory of your project, or use the <u>Composer</u> dependency manager by running the following console command:

### console

```
composer require stimulsoft/reports-php
```

To work with dashboards, you will need to install the following package:

### console

composer require stimulsoft/dashboards-php

In most cases, using only PHP code is sufficient for the product to work, enabling all the core features. For more detailed product customization and to leverage all available features, JavaScript code should be used.

To use the components in a web project, simply include the automatic script loader at the beginning of the PHP file. After that, all available PHP classes and functions for working with reports and dashboards can be utilized.

### index.php <?php require\_once 'vendor/autoload.php'; ... ?>

The StiViewer class is designed to display the viewer in a web project. Using this class, you can create a viewer object, configure settings, assign a report for viewing, handle requests, and manage viewer events.

Example of displaying a report in the viewer on an HTML page:

### viewer.php

```
<?php
  require once 'vendor/autoload.php';
  use Stimulsoft\Report\StiReport;
  use Stimulsoft\Viewer\StiViewer;
  $viewer = new StiViewer();
  $viewer->process();
  $report = new StiReport();
  $report->loadFile('reports/SimpleList.mrt');
  $viewer->report = $report;
?>
<html>
<head>
  <?php
    $viewer->javascript->renderHtml();
  ?>
</head>
<body>
  <?php
    $viewer->renderHtml();
  ?>
</body>
</html>
```

The full example code is available on GitHub.

In this example, the following steps are performed sequentially:

- A StiViewer object instance is created;
- The current request is processed;
- A StiReport object instance is created;
- The report template is loaded from the SimpleList.mrt file;
- The created report is assigned to the viewer;
- The necessary JavaScript and HTML code for the component is output in the HTML file template.

The \$viewer->process() method processes the current request and, if successful, automatically returns the result to the client side. More details on this can be found in the Event Handler section.

The \$viewer->javascript->renderHtml() method outputs the code required

to include the necessary component scripts. The \$viewer->renderHtml() method outputs the JavaScript and HTML code of the component itself. There are several usage options, which are described in more detail in the Using the Report Engine section.

Example of a simplified viewer display without using an HTML page template:

# viewer.php <<?php require\_once 'vendor/autoload.php'; use Stimulsoft\Report\StiReport; use Stimulsoft\Viewer\StiViewer; \$viewer = new StiViewer(); \$viewer->process(); \$report = new StiReport(); \$report = new StiReport(); \$viewer->loadFile('reports/SimpleList.mrt'); \$viewer->report = \$report; \$viewer->printHtml(); ?>

The full example code is available on GitHub.

### 10.2.2 License Activation

After purchasing the product, you need to activate the license for the components you are using. There are several ways to connect the license key.

All options for component activation are described in the <u>License\_Activation for the</u> <u>Report\_Engine</u> section, and they have the same functions and parameters for invocation.

### 10.2.3 Showing Reports

To display a report in the viewer, simply create a StiReport object, load the report template into it, and assign the resulting object to the viewer. All other actions will be performed automatically, the viewer will build the report and display the first page:

```
<?php
require_once 'vendor/autoload.php';
use Stimulsoft\Report\StiReport;
use Stimulsoft\Viewer\StiViewer;
$viewer = new StiViewer();
$viewer->process();
$report = new StiReport();
$report->loadFile('reports/SimpleList.mrt');
$viewer->report = $report;
$viewer->printHtml();
?>
```

The full example code is available on GitHub.

The viewer can automatically build and display both report templates and documents (built reports), so a separate call to the report building method \$report->render() is not required. Detailed instructions on working with different report and document formats can be found in the Loading and Saving Reports section.

### 10.2.4 Localization

The viewer fully supports localization of its interface. To localize the interface to the desired language, simply set the required filename for the localization option in the viewer:

### viewer.php

```
<?php
   use Stimulsoft\Viewer\StiViewer;
   $viewer = new StiViewer();
   $viewer->options->localization = 'de.xml';
?>
```

The full example code is available on GitHub.

All available localization XML files are located in the resources of the installed product package. If necessary, a localization file can be loaded from any other

location by specifying the full path to the desired XML file in the localization option.

### viewer.php

```
<?php
   use Stimulsoft\Viewer\StiViewer;
   $viewer = new StiViewer();
   $viewer->options->localization = '/resources/loc/de.xml';
?>
```

### 10.2.5 Printing Report

The viewer provides several options for printing a report, each with its own features, advantages, and disadvantages.

### **Print to PDF**

Printing will be done by exporting the report to PDF format. The advantages include higher accuracy in the positioning and printing of report elements compared to other printing options. One disadvantage is the requirement of a browser plugin for viewing PDF files (modern browsers have a built-in PDF viewer and print functionality).

### **Print with preview**

The report will be printed in a separate browser pop-up window in HTML format. The report can be previewed before printing or copied to another location as text or HTML code. Advantages include cross-browser compatibility and no need for installing special plugins. The downside is relatively lower accuracy in element positioning due to the limitations of HTML formatting.

### Print without preview

The report will be sent directly to the printer without preview. After selecting this option, the system print dialog will appear. Since printing is done in HTML format in this mode, the print quality is similar to that of printing with preview.

### Information

Printing is handled using the browser's built-in methods, so the print dialog may look different depending on the operating system and browser. Also, browsers do

not allow JavaScript to control print settings, so the required adjustments must be made in the print dialog itself.

### **Report print settings**

When selecting the print option from the viewer's toolbar, a menu with print options appears. The component allows for enforcing a specific print mode by setting the printDestination property to one of the values from the StiPrintDestination enumeration:

| Name                             | Description                                                                                  |
|----------------------------------|----------------------------------------------------------------------------------------------|
| StiPrintDestination::Default     | The menu will show all available<br>print options (this is the default<br>property value).   |
| StiPrintDestination::Pdf         | The report will be printed in PDF format.                                                    |
| StiPrintDestination::Direct      | The report will be printed directly in HTML format using the system print dialog.            |
| StiPrintDestination::WithPreview | The report will be displayed in a pop-up window for preview and then printed in HTML format. |

For example, if you want to set the print mode to PDF only:

```
<?php
use Stimulsoft\Viewer\StiViewer;
use Stimulsoft\Viewer\Enums\StiPrintDestination;
$viewer = new StiViewer();
$viewer->options->toolbar->printDestination = StiPrintDestination::Pdf;
?>
```

The viewer also allows disabling the print option entirely if it's not needed. To do this, set the showPrintButton property to false:

### viewer.php

```
<?php
use Stimulsoft\Viewer\StiViewer;
  $viewer = new StiViewer();
  $viewer->options->toolbar->showPrintButton = false;
?>
```

### **Report print event**

The onPrintReport event is triggered if any actions need to be performed before printing the report. The event arguments include the print type, page range, and the report itself. It's possible to modify the page range or report properties before printing.

Example of actions performed on the JavaScript client-side before printing a report:

```
viewer.php
<?php
  use Stimulsoft\Viewer\StiViewer;
  $viewer = new StiViewer();
  $viewer->onPrintReport = 'printReport';
  $viewer->process();
?>
<script>
  function printReport(args) {
    if (args.printAction == 'PrintPdf') {
       args.pageRange.rangeType =
       Stimulsoft.Report.StiRangeType.CurrentPage;
       args.pageRange.currentPage = 1;
     }
  }
</script>
```

Example of actions performed on the PHP server-side before printing a report:

### viewer.php

```
<?php
use Stimulsoft\Viewer\StiViewer;
use Stimulsoft\Events\StiPrintEventArgs;
use Stimulsoft\Report\Enums\StiRangeType;
use Stimulsoft\Viewer\Enums\StiPrintAction;
$viewer = new StiViewer();
$viewer->onPrintReport = function (StiPrintEventArgs $args) {
    if ($args->printAction == StiPrintAction::PrintPdf){
      $args->pageRange->rangeType = StiRangeType::CurrentPage;
      $args->pageRange->currentPage = 1;
    }
  };
  $viewer->process();
```

Detailed descriptions of the available argument values can be found in the <u>Viewer</u> <u>Events</u> section.

### Printing a report from code

There's also the option to print a report directly from code without using the viewer's functions. Detailed instructions for this functionality can be found in the <u>Printing a Report from Code</u> section.

### 10.2.6 Report Export

The viewer allows exporting displayed reports or dashboards into various formats. No additional viewer configuration is required for exporting. The table below lists all available export formats for reports and dashboards:

| Export format                    | Reports | Dashboards |
|----------------------------------|---------|------------|
| Document (Snapshot)              | +       | +          |
| Adobe PDF                        | +       | +          |
| XPS (XML Paper<br>Specification) | +       | -          |
| Microsoft PowerPoint             | +       | -          |
| HTML                             | +       | +          |

| HTML5                  | + | - |
|------------------------|---|---|
| Text                   | + | - |
| Microsoft Word         | + | - |
| Microsoft Excel        | + | + |
| OpenDocument Writer    | + | - |
| OpenDocument Calc      | + | - |
| RTF (Rich Text Format) | + | - |

| Data format                          | Reports | Dashboards |
|--------------------------------------|---------|------------|
| CSV (Comma Separated<br>Value)       | +       | +          |
| JSON (JavaScript Object<br>Notation) | +       | +          |
| XML (Extensible Markup<br>Language)  | +       | +          |
| DBF (dBase/FoxPro)                   | +       | +          |
| DIF                                  | +       | +          |
| SYLK (Symbolic Link)                 | +       | +          |

| Image format                               | Reports | Dashboards |
|--------------------------------------------|---------|------------|
| PNG (Portable Network<br>Graphics)         | +       | +          |
| JPEG (Joint Photographic<br>Experts Group) | +       | +          |
| GIF (Graphics Interchange)                 | +       | +          |
| TIFF (Tagged Image File<br>Format)         | +       | +          |
| SVG (Scalable Vector<br>Graphics)          | +       | +          |
| SVGZ (Compressed SVG)                      | +       | +          |
| PCX (Picture Exchange)                     | +       | +          |

| BMP (Windows Bitmap) | + | + |
|----------------------|---|---|
|----------------------|---|---|

### **Begin export event**

If any actions need to be performed before exporting a report, the onBeginExportReport event is used. This event is triggered after the export settings dialog is shown. The event arguments include the export type, export file name, the report itself, and the settings for the selected export format. You can modify the report properties, export settings, and file name.

Example of performing actions on the client JavaScript before exporting a report:

```
viewer.php
<?php
  use Stimulsoft\Viewer\StiViewer;
  $viewer = new StiViewer();
  $viewer->onBeginExportReport = 'beginExportReport';
  $viewer->process();
?>
. . .
<script>
  function beginExportReport(args) {
    if (args.format == Stimulsoft.Report.StiExportFormat.Pdf) {
       args.settings.creatorString = 'My Company Name';
       args.settings.embeddedFonts = false;
     }
  }
</script>
```

Example of performing actions on the server PHP side before exporting a report:

```
<?php
    use Stimulsoft\Viewer\StiViewer;
    use Stimulsoft\Events\StiExportEventArgs;
    use Stimulsoft\Export\Enums\StiExportFormat;
    use Stimulsoft\Export\StiPdfExportSettings;
    $viewer = new StiViewer();
    $viewer->onBeginExportReport = function (StiReportEventArgs $args) {
}
```

```
$args->fileName = "MyExportedFileName.$args->fileExtension";
if ($args->format == StiExportFormat::Pdf) {
    /** @var StiPdfExportSettings $settings */
    $settings = $args->settings;
    $settings->creatorString = 'My Company Name';
    $settings->embeddedFonts = false;
    }
};
$viewer->process();
```

The full example code is available on GitHub.

Detailed descriptions of the available event arguments can be found in the <u>Viewer</u> <u>Events</u> section. A detailed explanation of the available export settings is found in the <u>Exporting a Report from Code</u> section.

### End export event

If any actions need to be performed after a report is exported but before it's saved, the onEndExportReport event is used. The event arguments include the export type, file name, and the byte data of the exported file. You can modify the file name and byte data of the exported file.

Example of performing actions on the client JavaScript side after exporting a report:

```
<?php
use Stimulsoft\Viewer\StiViewer;
$viewer = new StiViewer();
$viewer->onEndExportReport = 'endExportReport';
$viewer->process();
?>
....
<script>
function endExportReport(args) {
    if (args.format == Stimulsoft.Report.StiExportFormat.Html) {
        let fileName = args.fileName;
        let htmlText = args.data;
    }
    }
}
```

</script>

Example of performing actions on the server PHP side after exporting a report:

```
<?php
use Stimulsoft\Viewer\StiViewer;
use Stimulsoft\Events\StiExportEventArgs;
use Stimulsoft\Export\Enums\StiExportFormat;
$viewer = new StiViewer();
$viewer->onEndExportReport = function (StiReportEventArgs $args) {
    $fileName = $args->fileName;
    if ($args->format == StiExportFormat::Pdf) {
        $htmlText = base64_decode($args->data);
    };
    $viewer->process();
}
```

### Information

Byte data is sent to the server in Base64 encoding, so it must be decoded back to its original byte stream using a standard PHP function like base64\_decode() before saving.

Detailed descriptions of the available event arguments can be found in the <u>Viewer</u> <u>Events</u> section.

### **Export settings**

Sometimes it is necessary to disable unused report export formats and leave only the required ones. This simplifies the interface and makes the viewer easier to use. To disable unused export formats, simply set the corresponding viewer properties to false. For example:

```
<?php
use Stimulsoft\Viewer\StiViewer;
  $viewer = new StiViewer();
  $viewer->options->exports->showExportToDocument = false;
  $viewer->options->exports->showExportToWord = false;
  $viewer->options->exports->showExportToCsv = false;
?>
```

Additionally, you can completely disable the export dialog windows, and exporting will always be done with default settings. You can manage these settings in the export event. To disable the export dialogs, set the showExportDialog property to false:

```
viewer.php
```

```
<?php
use Stimulsoft\Viewer\StiViewer;
  $viewer = new StiViewer();
  $viewer->options->exports->showExportDialog = false;
?>
```

The full list of available options is in the <u>Viewer Settings</u> section.

### Exporting a report from code

To export a report directly from code without using the viewer, a special method exportDocument() is available for the report object. Detailed instructions are provided in the Exporting a Report from Code section.

### 10.2.7 Viewing Modes

The viewer allows configuring various interface and report page display modes, as well as controlling the display on mobile devices.

### Scrollbars

The viewer offers two report display modes: with and without scrollbars. By default, the mode without scrollbars is enabled. To enable the scrolling mode, simply set the scrollbarsMode property to true.

### viewer.php

```
<?php
  use Stimulsoft\Viewer\StiViewer;
  $viewer = new StiViewer();
  $viewer->options->appearance->scrollbarsMode = true;
?>
```

In the first mode (without scrollbars), the viewer displays the page or report in full, automatically resizing the viewing area. If width and height are set, the viewer will crop any parts of the page that exceed these boundaries. In the second mode, scrollbars will appear when the page exceeds the viewer's dimensions, allowing users to scroll and view the entire report without cropping.

### Information

When using the scrollbars mode, you need to specify the viewer's height. If no height is set, the default height will be 650 pixels.

### **Full-Screen mode**

The viewer supports full-screen mode for viewing reports and dashboards. By default, the standard viewing mode is enabled with predefined dimensions. To enable full-screen mode, set the fullScreenMode property to true.

### viewer.php

```
<?php
use Stimulsoft\Viewer\StiViewer;
  $viewer = new StiViewer();
  $viewer->options->appearance->fullScreenMode = true;
?>
```

Alternatively, full-screen mode can be toggled using the button on the viewer's

control panel.

### **Report page display modes**

The viewer supports three modes for displaying reports: page-by-page display, continuous scroll (report as a strip) and table of pages display. To control these modes, use the viewMode property, which accepts one of the corresponding values.

| Name                          | Description                                       |
|-------------------------------|---------------------------------------------------|
| StiWebViewMode::SinglePage    | Displays a single page selected from the toolbar. |
| StiWebViewMode::Continuous    | Displays all report pages as a continuous strip.  |
| StiWebViewMode::MultiplePages | Displays all report pages in a table format.      |

For example, to enable the continuous scroll mode:

```
viewer.php
<??php
use Stimulsoft\Viewer\StiViewer;
use Stimulsoft\Viewer\Enums\StiWebViewMode;
$viewer = new StiViewer();
$viewer->options->toolbar->viewMode = StiWebViewMode::Continuous;
?>
```

### Mobile mode

The viewer is designed to support both desktop and mobile devices, including touchscreen functionality. To control the interface modes, use the interfaceType property, which accepts one of the following values:

| Name                   | Description                                                           |
|------------------------|-----------------------------------------------------------------------|
| StiInterfaceType::Auto | The viewer interface type will be automatically selected based on the |

|                          | device in use (default value).                                                                                                    |
|--------------------------|----------------------------------------------------------------------------------------------------|
| StiInterfaceType::Mouse  | Forced use of the standard interface for viewer control via mouse.                                                                                                  |
| StiInterfaceType::Touch  | Forced use of the Touch interface<br>for control via a touchscreen<br>monitor, where viewer interface<br>elements are enlarged for easier<br>control.               |
| StiInterfaceType::Mobile | Forced use of the Mobile interface<br>for control via a smartphone screen,<br>where the viewer interface is<br>simplified and adapted for mobile<br>device control. |

For example, to completely disable mobile mode:

```
viewer.php
```

```
<?php
use Stimulsoft\Viewer\StiViewer;
use Stimulsoft\Viewer\Enums\StiInterfaceType;
$viewer = new StiViewer();
$viewer->options->appearance->interfaceType = StiInterfaceType::Mouse;
?>
```

### 10.2.8 Work with Report Variables

The viewer includes a dedicated parameters panel for handling report variables. To add a parameter to this panel, you need to define a variable in the report that will be requested from the user. When viewing the report in the viewer, such a variable will automatically appear on the parameters panel. All types of report variables are supported, including standard variables, date and time, ranges, lists, and more.

### Managing variables on the parameters panel

To perform actions before applying parameters, there's a special event called onInteraction, triggered during viewer interactions. The event arguments will include the type of action and the collection of variables and their values located on the parameters panel. The action type will have the string value "Variables".

Here's an example of performing actions on the client JavaScript side before applying report parameters:

```
viewer.php

<?php
use Stimulsoft\Viewer\StiViewer;

$viewer = new StiViewer();
$viewer->onInteraction = 'interaction';
$viewer->process();
?>
...

<script>
function interaction(args) {
    if (args.action == "Variables") {
        let variables = args.variables;
        }
    }
</script>
```

The collection of variables is an object containing all the variables on the parameters panel and their values, for example:

### viewer.php

```
var variables = {
   VariableString: "Text value",
   VariableInt: 20
}
```

It's allowed to change the values of the variables, but the new value's type must match the type of the variable being modified. A detailed description of the available argument values can be found in the <u>Viewer Events</u> section.

### **Configuring the parameters panel**

If you don't need to work with variables in the viewer, you can completely disable this feature. To do so, set the showParametersButton property to false.

### viewer.php

```
<?php
  use Stimulsoft\Viewer\StiViewer;
  $viewer = new StiViewer();
  $viewer->options->toolbar->showParametersButton = false;
?>
```

### Information

In this configuration, the parameters panel will not be shown even if parameters are present in the displayed report.

### Variable values during report generation

To control all report variables, the special event onPrepareVariables is triggered

before the report is generated. A detailed description can be found in the Working

with Report Variables section.

### 10.2.9 Work with Bookmarks

The viewer supports report bookmarks. When such a report is displayed, a bookmarks panel will appear on the left side of the page. By selecting a bookmark, the viewer will automatically navigate to the corresponding page, and the bookmarked report element will be highlighted.

### **Bookmarks settings**

By default, the width of the bookmarks panel is set to 180 pixels, but the viewer allows you to change this value using the bookmarksTreeWidth property, specified in pixels.

```
<?php
  use Stimulsoft\Viewer\StiViewer;
  $viewer = new StiViewer();</pre>
```

```
$viewer->options->appearance->bookmarksTreeWidth = 300;
?>
```

If bookmarks aren't required in the report, this feature can be disabled entirely by setting the showBookmarksButton property to false.

### viewer.php <?php use Stimulsoft\Viewer\StiViewer; \$viewer = new StiViewer(); \$viewer->options->toolbar->showBookmarksButton = false; ?>

### Information

In this case, report bookmarks will not be displayed, even if they are present in the report. This property doesn't affect printing or exporting the report.

When printing a report with bookmarks, the bookmarks tree will be hidden. If you need to print both the report and its bookmarks, set the bookmarksPrint property to true.

### viewer.php

```
<?php
use Stimulsoft\Viewer\StiViewer;
  $viewer = new StiViewer();
  $viewer->options->appearance->bookmarksPrint = true;
?>
```

### 10.2.10 Dynamic Sorting, Collapsing, and Drill-Down

In addition to variables that can be set on the parameters panel, the viewer supports other types of interactivity that enhance convenience and functionality when using the report generator. These include sorting, collapsing, and drill-down features.

### Sorting

Dynamic sorting allows users to change the sorting direction in the generated report. To sort, click on a component where dynamic sorting has been enabled. Sorting can be done in the following directions: **Ascending** and **Descending**. Each time you click on the component, the direction alternates.

Multilevel sorting is also supported. To perform multilevel sorting, hold down the **Ctrl** key and click on the components you want to sort. To reset sorting, click on any sortable component without holding **Ctrl**.

### Collapsing

A report with dynamic collapsing is interactive, where certain blocks can collapse or expand their content by clicking on the block's header. Collapsible/expandable elements are marked with a special icon, usually a [-] or [+] sign.

### **Drill-Down**

When drill-down is enabled, a drill-down panel with tabs of detailed reports will appear below the main viewer panel. The report currently displayed will be highlighted. Users can close any drill-down pages that are no longer needed.

### **Dashboard sorting**

In dashboard viewing mode, many elements allow sorting by data fields either in **Ascending** or **Descending** order.

### **Dashboard filtering**

Filtering on a dashboard can be applied through special filtering elements as well as other data components. The filter will affect all interconnected elements on the dashboard.

### **Dashboard Drill-Down**

As with reports, dashboards can also have detailed drill-down dashboards or reports. Additionally, for some dashboard elements, data can be drilled down at the element level.

### Viewer interactivity event

No additional viewer settings are required for dynamic sorting, collapsing, or drilldown actions. However, if you want to execute actions before these interactions, the special event onInteraction is triggered when interactive actions occur in the viewer. A detailed description of available argument values is provided in the <u>Viewer Events</u> section.

| Name                      | Desccription                                                                                                    |
|---------------------------|----------------------------------------------------------------------------------------------------|
| InitVars                  | The action occurs during the initialization of report variables requested from the user.                                                                             |
| Variables                 | The action occurs when using<br>variables on the parameters panel. A<br>detailed description can be found in<br>the <u>Working with Report Variables</u><br>section. |
| Sorting                   | The action occurs when using column sorting.                                                                                                    |
| DrillDown                 | The action occurs when using column drill-down.                                                                                                    |
| Collapsing                | The action occurs when collapsing report blocks.                                                                                                    |
| DashboardFiltering        | The action occurs when using filters within a dashboard element.                                                                                                    |
| DashboardSorting          | The action occurs when sorting within a dashboard element.                                                                                                    |
| DashboardResetAllFilters  | The action occurs when resetting<br>sorting and filters within a dashboard<br>element to the values defined in the<br>template.                                      |
| DashboardElementDrillDown | The action occurs when using drill-<br>down on a dashboard element.                                                                                                  |
| DashboardElementDrillUp   | The action occurs when using drill-<br>down on a dashboard element.                                                                                                  |

The corresponding collections of parameters, sortingParameters, collapsingParameters, and drillDownParameters, are passed as arguments, containing data in a specific format necessary for the current interactive action. If

needed, the values of the parameter collections can be adjusted while maintaining the structure and order of the transmitted values. Here's an example of the transmitted parameter values for some interactive actions:

```
viewer.php
<?php
  use Stimulsoft\Viewer\StiViewer;
  $viewer = new StiViewer();
  $viewer->onInteraction = 'interaction';
  $viewer->process();
?>
. . .
<script>
  function interaction(args) {
    switch (args.action) {
       case "Sorting":
         args.sortingParameters = {
            ComponentName: "Text10; false",
            DataBand: "DataBand1; DESC; CompanyName"
         };
       break;
       case "DrillDown":
         drillDownParameters = [{
            ComponentIndex: "1"
            DrillDownMode: null
            ElementIndex: "6"
            PageGuid: "b916d048d3f446dc97c356d4ff47f48f"
            PageIndex: "0"
            ReportFile: null
          }];
       break;
       case "Collapsing":
         args.collapsingParameters = {
            CollapsingStates: {
               GroupHeaderBand1: {
                 keys: [1],
                 values: [false]
               },
            ComponentName: "GroupHeaderBand1"
          };
       break;
     }
  }
</script>
```

A more detailed description of available argument values is provided in the Viewer

### Events section.

### 10.2.11 Editing Report

The viewer allows editing of elements in the generated report, such as text fields and checkboxes. To enable editing, the necessary components must be marked as editable in the report template itself. No additional viewer settings are required. Once the report is displayed in the viewer, click the corresponding button on the viewer's toolbar to begin editing. After finishing the edits, click the same button again, and all changes will be applied to the report.

### Information

Edited values will be applied during printing or exporting the report, but the original report will remain unchanged. Upon reloading the viewer, all values will revert to their original state.

### 10.2.12 Sending Report By Email

The viewer provides the ability to send a report by email. To enable this feature, you need to set the viewer's showSendEmailButton property to true and add an event handler for onEmailReport.

Pure JavaScript doesn't have email handling functions, so this feature uses PHP server-side functions. To send an email, in the PHP server event arguments, you must set parameters such as the login and password of the account sending the email, as well as the server settings — its address, port, and other details. This is done through the <code>\$args->settings</code> property in the event arguments. This property is an object of the <code>StiEmailSettings</code> class, containing all the necessary email sending parameters.

Here is an example of sending a report by email with the minimum required parameters:

```
<?php
   use Stimulsoft\Viewer\StiViewer;
   use Stimulsoft\Events\StiEmailEventArgs;
   use Stimulsoft\Report\StiReport;
   use Stimulsoft\StiResult;</pre>
```

```
$viewer = new StiViewer();
$viewer->options->toolbar->showSendEmailButton = true;
$viewer->onEmailReport = function (StiEmailEventArgs $args) {
    $args->settings->from = 'mail.sender@stimulsoft.com';
    $args->settings->host = 'smtp.stimulsoft.com';
    $args->settings->login = '*******';
    $args->settings->password = '*******';
    return StiResult::getSuccess('The Email has been sent
    successfully.');
};
$viewer->process();
?>
```

The full example code is available on GitHub.

Additionally, the event arguments allow you to retrieve and modify the email details (such as the subject, message, and report file name), get the report itself, and access or modify the report export settings if needed. A detailed description of available event arguments is in the <u>Viewer Events</u> section.

If necessary, a JavaScript event can also be triggered, where you can access data required for sending the email, the export type of the report, and the report itself, as well as export settings to modify them if needed.

Here's an example of modifying the email subject before sending:

```
<?php
use Stimulsoft\Viewer\StiViewer;
    $viewer = new StiViewer();
    $viewer->options->toolbar->showSendEmailButton = true;
    $viewer->onEmailReport = 'emailReport';
    $viewer->process();
?>
...
<script>
    function emailReport(args) {
        args.settings.subject = "Invoice: " + args.settings.subject;
    }
</script>
```

When sending an email, the JavaScript event (if defined) will be triggered first, followed by the PHP server event. This allows you to validate and adjust values right before sending the email.

Example of checking and modifying the email subject on the PHP server-side before sending:

## viewer.php \$viewer->onEmailReport = function (StiEmailEventArgs \$args) { if (strlen(\$args->settings->subject ?? '') == 0) \$args->settings->subject = "{\$args->formatName} report {\$args >settings->attachmentName}"; return StiResult::getSuccess('The Email has been sent successfully.'); };

Example of adding additional recipients to the email with the report:

# viewer.php \$viewer->onEmailReport = function (StiEmailEventArgs \$args) { \$args->settings->cc[] = 'extra\_recipient\_one@stimulsoft.com'; \$args->settings->bcc[] = 'hidden\_recipient\_one@stimulsoft.com'; \$args->settings->bcc[] = 'hidden\_recipient\_two@stimulsoft.com John Smith'; return StiResult::getSuccess('The Email has been sent successfully.'); };

### **Email sending settings**

The viewer allows you to set default values for the email dialog. These are controlled by the properties defaultEmailAddress, defaultEmailSubject, and defaultEmailMessage. By default, these properties are empty.

```
<?php
use Stimulsoft\Viewer\StiViewer;
$viewer = new StiViewer();
$viewer->options->toolbar->showSendEmailButton = true;
$viewer->options->email->defaultEmailAddress =
 'recipient_address@stimulsoft.com';
$viewer->options->email->defaultEmailSubject = 'New Invoice';
$viewer->options->email->defaultEmailMessage = 'Please check the new
invoice in the attachment';
?>
```

### 10.2.13 Calling Designer from Viewer

The viewer can invoke the report designer. A special button labeled **Design** on the viewer's toolbar is available for this purpose. By default, this button is disabled. To use this feature, you need to set the showDesignButton property to true and define the onDesignReport event:

### viewer.php

```
<?php
use Stimulsoft\Viewer\StiViewer;

$viewer = new StiViewer();
$viewer->options->toolbar->showDesignButton = true;
$viewer->onDesignReport = 'designReport';
$viewer->process();
?>

<script>
function designReport(args) {
    window.open("designer.php?fileName=" + args.fileName);
    }
</script>
```

The full example code is available on <u>GitHub</u>.

A detailed description of available event arguments is in the <u>Viewer Events</u> section.

### Information

The viewer itself doesn't launch the designer, it simply triggers the event and passes the report and file name as arguments. In the event, you can redirect to a

PHP page that hosts the report designer.

### 10.2.14 Appearance

The viewer offers the ability to change the visual themes of the control elements. To do this, simply set the theme property in the component's options:

```
viewer.php

<?php
   use Stimulsoft\Viewer\StiViewer;
   use Stimulsoft\Viewer\Enums\StiViewerTheme;

   $viewer = new StiViewer();
   $viewer->options->appearance->theme =
   StiViewerTheme::Office2022BlackGreen;
?>
```

The full example code is available on GitHub.

Currently, there are **8** available themes with different color accents, resulting in over **60** layout options. This flexibility allows you to customize the viewer's appearance to match virtually any web project design.

### Additional settings

By default, the viewer has only a top toolbar, which contains all the report control elements. If needed, the toolbar can be split into an upper and a lower toolbar. The upper toolbar will contain the print and export menu, along with buttons for working with parameters and bookmarks. The lower toolbar will include page navigation elements and zoom control. To enable this mode, use the **displayMode** property, which can have the following values:

| Name                             | Description                                                                                              |
|----------------------------------|----------------------------------------------------------------------------------------------------|
| StiToolbarDisplayMode::Simple    | Simple display mode, all control elements are located on a single toolbar (this is the default setting). |
| StiToolbarDisplayMode::Separated | Split display mode. The toolbar is divided into an upper section for                                     |

interacting with the report and a lower section for interacting with the pages.

### viewer.php

```
<?php
use Stimulsoft\Viewer\StiViewer;
use Stimulsoft\Viewer\Enums\StiToolbarDisplayMode;
    $viewer = new StiViewer();
    $viewer->options->toolbar->displayMode = StiToolbarDisplayMode::Simple;
    $viewer->options->appearance->scrollbarsMode = true;
?>
```

Additionally, you can customize the design of the viewer's core elements. For example, you can change the font and color of the viewer's toolbar text, set the background color, specify the page border color, and more. Below is a list of available properties for customizing the viewer's appearance and their default values:

### viewer.php

```
<?php
use Stimulsoft\Viewer\StiViewer;
$viewer = new StiViewer();
$viewer->options->appearance->backgroundColor = 'white';
$viewer->options->appearance->pageBorderColor = 'red';
$viewer->options->appearance->showPageShadow = false;
$viewer->options->toolbar->backgroundColor = 'aqua';
$viewer->options->toolbar->borderColor = 'darkgreen';
$viewer->options->toolbar->fontColor = 'white';
$viewer->options->toolbar->fontColor = 'white';
$viewer->options->toolbar->fontFamily = 'Arial';
?>
```

For color values, you can use either standard HTML color constants or a color code in RGB format, such as #ff2020.

### 10.2.15 Viewer Events

The report viewer supports events that allow executing necessary operations before certain actions, both on the client JavaScript side and the server PHP side. Detailed descriptions of event handling can be found in the <u>Report Engine Events</u> section.

The viewer supports the following events:

- onDatabaseConnect
- onBeginProcessData
- onEndProcessData
- onPrepareVariables
- onOpenReport
- onOpenedReport
- onPrintReport
- onBeginExportReport
- onEndExportReport
- onInteraction
- onEmailReport
- onDesignReport

### onDatabaseConnect

[-] JavaScript [+] PHP

This event is triggered before connecting to the database after receiving all the parameters. Detailed descriptions and usage examples can be found in the <u>Connetting SQL Data Adapter</u> section. A list of event arguments is available in the <u>Report Engine Events</u> section.

### onBeginProcessData

[+] JavaScript [+] PHP

This event is triggered before requesting the data needed to generate the report. Detailed descriptions and usage examples can be found in the <u>Connecting Data</u> and <u>Connetting SQL Data Adapter</u> sections. A list of event arguments is available in the

Report Engine Events section.

### onEndProcessData

[+] JavaScript [+] PHP

This event is triggered before requesting the data needed to generate the report. Detailed descriptions and usage examples can be found in the <u>Connecting Data</u> and <u>Connetting SQL Data Adapter</u> sections. A list of event arguments is available in the <u>Report Engine Events</u> section.

### onPrepareVariables

[+] JavaScript [+] PHP

This event is triggered before generating the report, after preparing the report variables. Detailed descriptions and usage examples can be found in the <u>Working</u> <u>with Report Variables</u> section. A list of event arguments is available in the <u>Report Engine Events</u> section.

### onOpenReport

[+] JavaScript [-] PHP

This event is triggered before opening a report after clicking the toolbar button. The table below contains a list of properties passed as event arguments on the JavaScript client-side:

| Name   | Description                                                                                                    |
|--------|----------------------------------------------------------------------------------------------------|
| event  | Current event identifier, has the value "OpenReport".                                                                        |
| sender | The identifier of the component that<br>triggered this event can take the<br>following values:<br>• "Viewer"<br>• "Designer" |
| report | The current report object. The value passed in the event arguments will be null.                                             |

| preventDefault | This flag allows you to stop further |
|----------------|--------------------------------------|
|                | processing of the event by the       |
|                | viewer. The default value is false.  |

### onOpenedReport

[+] JavaScript [+] PHP

This event is triggered after the report file is opened but before it is sent to the viewer. The table below contains a list of properties passed as event arguments on the JavaScript client-side.

| Name           | Description                                                                                                    |
|----------------|----------------------------------------------------------------------------------------------------|
| event          | Current event identifier, has the value "OpenedReport".                                                                      |
| sender         | The identifier of the component that<br>triggered this event can take the<br>following values:<br>• "Viewer"<br>• "Designer" |
| report         | The current report object.                                                                                                   |
| preventDefault | This flag allows you to stop further processing of the event by the viewer. The default value is false.                      |

The table below contains a list of properties passed as event arguments on the JavaScript client-side and on the PHP server-side, arguments are of the StiReportEventArgs type.

| Name   | Description                                                            |
|--------|------------------------------------------------------------------------|
| event  | Current event identifier for this event is StiEventType::OpenedReport. |
| sender | The component that triggered this event can have the following types:  |
|        | <ul><li>StiViewer</li><li>StiDesigner</li></ul> |
|--------|-------------------------------------------------|
| report | The current report object.                      |

## onPrintReport

[+] JavaScript [+] PHP

This event is triggered before printing the report. Detailed descriptions and usage examples can be found in the <u>Report Printing</u> section.

| Name        | Description                                                                                                    |
|-------------|----------------------------------------------------------------------------------------------------|
| event       | Current event identifier, has the value "PrintReport".                                                                                                    |
| sender      | The identifier of the component that<br>triggered this event can take the<br>following values:<br>• "Viewer"<br>• "Designer"                                                                                                    |
| report      | The current report object.                                                                                                    |
| printAction | <pre>Report print type can take the<br/>following values:<br/>"PrintPdf" - print in PDF<br/>format;<br/>"PrintWithoutPreview" -<br/>print in HTML format directly to<br/>the printer, displaying the<br/>system print dialog;<br/>"PrintWithPreview" - print<br/>in HTML format directly to the<br/>printer, displaying the system<br/>print dialog;</pre> |

| pageRange      | The object containing the page range settings for printing.                                             |
|----------------|----------------------------------------------------------------------------------------------------|
| preventDefault | This flag allows you to stop further processing of the event by the viewer. The default value is false. |

A list of event arguments is available for both JavaScript client-side and PHP serverside, StiPrintEventArgs type.

| Name        | Description                                                                                                    |
|-------------|----------------------------------------------------------------------------------------------------|
| event       | Current event identifier for this event is StiEventType::PrintReport.                                                                                                    |
| sender      | <pre>The component that triggered this event can have the following types:     StiViewer     StiDesigner</pre>                                                                                                    |
| report      | The current report object.                                                                                                    |
| printAction | <pre>Report print type can take the<br/>following values:<br/>• StiPrintAction::PrintPdf<br/>- print in PDF format;<br/>• StiPrintAction::PrintWit<br/>houtPreview - print in HTML<br/>format directly to the printer,<br/>displaying the system print<br/>dialog;<br/>• StiPrintAction::PrintWit<br/>hPreview - print in HTML<br/>format with a preview in a pop-<br/>up window.</pre> |
| fileName    | The report file name for saving.                                                                                                    |
| pageRange   | The object containing the page range settings for printing.                                                                                                    |

## onBeginExportReport

[+] JavaScript [+] PHP

This event is triggered before exporting the report, right after the export settings dialog. Detailed descriptions and usage examples can be found in the <u>Report Export</u> section.

| Name   | Description                                                                                                    |
|--------|----------------------------------------------------------------------------------------------------|
| event  | Current event identifier, has the value "BeginExportReport".                                                                                                    |
| sender | The identifier of the component that<br>triggered this event can take the<br>following values:<br>• "Viewer"<br>• "Designer"                                                                                               |
| report | The current report object.                                                                                                    |
| action | <pre>The action that triggered the export<br/>event can take the following<br/>following values<br/>Stimulsoft.Viewer.StiExportA<br/>ction:<br/>StiExportAction.ExportRe<br/>port<br/>StiExportAction.SendEmai<br/>1</pre> |
| format | <pre>The selected report export format.<br/>Can take the following enumeration<br/>values<br/>Stimulsoft.Report.StiExportF<br/>ormat:<br/>• StiExportFormat.Documen<br/>t</pre>                                            |

| • StiExportFormat.Pdf                                   |
|---------------------------------------------------------|
| • StiExportFormat.Xps                                   |
| <ul> <li>StiExportFormat.PowerPo<br/>int</li> </ul>     |
| • StiExportFormat.Html                                  |
| • StiExportFormat.Html5                                 |
| • StiExportFormat.Text                                  |
| • StiExportFormat.Word                                  |
| • StiExportFormat.Excel                                 |
| • StiExportFormat.Odt                                   |
| • StiExportFormat.Ods                                   |
| • StiExportFormat.Rtf                                   |
| • StiExportFormat.Csv                                   |
| • StiExportFormat.Json                                  |
| • StiExportFormat.Xml                                   |
| • StiExportFormat.Dbf                                   |
| • StiExportFormat.Sylk                                  |
| <ul> <li>StiExportFormat.ImagePn<br/>g</li> </ul>       |
| <ul> <li>StiExportFormat.ImageJp</li> <li>eg</li> </ul> |
| <ul> <li>StiExportFormat.ImageGi</li> </ul>             |
| <ul> <li>StiExportFormat.ImageTi<br/>ff</li> </ul>      |
| <ul> <li>StiExportFormat.ImageSv</li> </ul>             |
| <ul> <li>StiExportFormat.ImageSv<br/>gz</li> </ul>      |
| <ul> <li>StiExportFormat.ImagePc<br/>x</li> </ul>       |
|                                                         |

|                 | <ul> <li>StiExportFormat.ImageBm</li> <li>p</li> </ul>                                                                                                    |
|-----------------|----------------------------------------------------------------------------------------------------|
| formatName      | The name of the selected export<br>format matches the constant names<br>in the export format enumeration.                                                                                                    |
| settings        | Settings for the selected export<br>format. The type of the settings<br>object and the list of available<br>properties will depend on the<br>selected export type.                                                     |
| fileName        | The report file name for saving after the export is completed.                                                                                                    |
| openAfterExport | This flag allows enabling automatic<br>opening of the exported report in a<br>new browser tab instead of saving it<br>to a file. It works only for formats<br>supported by the browser. The<br>default value is false. |
| preventDefault  | This flag allows stopping further processing of the event by the viewer. The default value is false.                                                                                                    |

A list of event arguments is available for both JavaScript client-side and PHP server-

side StiExportEventArgs type:

| Name   | Description                                                                              |
|--------|------------------------------------------------------------------------------------------|
| event  | Current event identifier, has the value StiEventType::BeginExport.                       |
| sender | The component that triggered this<br>event can be of the following types:<br>• StiViewer |

|        | • StiDesigner                                                                                                    |
|--------|----------------------------------------------------------------------------------------------------|
| action | <pre>The action that triggered the export<br/>event can take the following values:<br/>StiExportAction::Export<br/>Report<br/>StiExportAction::SendEm<br/>ail</pre>                                                                                                    |
| format | <pre>The selected export format can take<br/>the following values:<br/>StiExportFormat::Docume<br/>nt<br/>StiExportFormat::Pdf<br/>StiExportFormat::Yps<br/>StiExportFormat::Yps<br/>StiExportFormat::PowerP<br/>oint<br/>StiExportFormat::Html<br/>StiExportFormat::Html5<br/>StiExportFormat::Text<br/>StiExportFormat::Text<br/>StiExportFormat::Word<br/>StiExportFormat::Word<br/>StiExportFormat::Excel2<br/>007<br/>StiExportFormat::Odt<br/>StiExportFormat::Odt<br/>StiExportFormat::Ods<br/>StiExportFormat::Csv<br/>StiExportFormat::Csv<br/>StiExportFormat::Json<br/>StiExportFormat::Json<br/>StiExportFormat::Dbf<br/>StiExportFormat::Sylk<br/>StiExportFormat::Sylk</pre> |

|                 | <ul> <li>StiExportFormat::ImageJ<br/>peg</li> <li>StiExportFormat::ImageG<br/>if</li> <li>StiExportFormat::ImageT<br/>iff</li> <li>StiExportFormat::ImageS<br/>vg</li> <li>StiExportFormat::ImageS<br/>vgz</li> <li>StiExportFormat::ImageP<br/>cx</li> <li>StiExportFormat::ImageB<br/>mp</li> </ul> |
|-----------------|----------------------------------------------------------------------------------------------------|
| formatName      | The name of the selected export<br>format corresponds to the constant<br>names in the export format<br>enumeration.                                                                                                    |
| fileName        | The report file name for saving after the export is completed.                                                                                                    |
| settings        | Settings for the selected export<br>format. The type of settings object<br>and the list of available properties<br>will depend on the selected export<br>type.                                                                                                    |
| openAfterExport | This flag allows enabling automatic<br>opening of the exported report in a<br>new browser tab instead of saving it<br>to a file. It works only for formats<br>supported by the browser. The<br>default value is false.                                                                                |

# onEndExportReport

[+] JavaScript [+] PHP

This event is triggered after exporting the report but before saving it as a file. Detailed descriptions and usage examples can be found in the <u>Report Export</u> section.

| Name   | Description                                                                                                    |
|--------|----------------------------------------------------------------------------------------------------|
| event  | Current event identifier, has the value "EndExportReport".                                                                                                    |
| sender | The identifier of the component that<br>triggered this event can take the<br>following values:<br>• "Viewer"<br>• "Designer"                                                                                                    |
| report | The current report object.                                                                                                    |
| format | The selected export format can take<br>the following values<br>• StiExportFormat.Documen<br>t<br>• StiExportFormat.Pdf<br>• StiExportFormat.Yps<br>• StiExportFormat.PowerPo<br>int<br>• StiExportFormat.Html<br>• StiExportFormat.Html5<br>• StiExportFormat.Text<br>• StiExportFormat.Word<br>• StiExportFormat.Excel<br>• StiExportFormat.Odt<br>• StiExportFormat.Odt<br>• StiExportFormat.Csv<br>• StiExportFormat.Json |

|                 | <ul><li>StiExportFormat.Xml</li><li>StiExportFormat.Dbf</li></ul>                                                                                                    |
|-----------------|----------------------------------------------------------------------------------------------------|
|                 | <ul> <li>StiExportFormat.Sylk</li> <li>StiExportFormat.ImagePn<br/>g</li> </ul>                                                                                                    |
|                 | <ul> <li>StiExportFormat.ImageJp</li> <li>eg</li> </ul>                                                                                                    |
|                 | <ul> <li>StiExportFormat.ImageGi</li> </ul>                                                                                                    |
|                 | <ul> <li>StiExportFormat.ImageTi<br/>ff</li> </ul>                                                                                                    |
|                 | <ul> <li>StiExportFormat.ImageSv</li> <li>g</li> </ul>                                                                                                    |
|                 | <ul> <li>StiExportFormat.ImageSv<br/>gz</li> </ul>                                                                                                    |
|                 | <ul> <li>StiExportFormat.ImagePc<br/>x</li> </ul>                                                                                                    |
|                 | <ul> <li>StiExportFormat.ImageB<br/>mp</li> </ul>                                                                                                    |
| formatName      | The name of the selected export<br>format corresponds to the constant<br>names in the export format<br>enumeration.                                                                                                    |
| data            | Byte data of the exported report prepared for saving to a file.                                                                                                    |
| fileName        | The report file name for saving after the export is completed.                                                                                                    |
| openAfterExport | This flag allows enabling automatic<br>opening of the exported report in a<br>new browser tab instead of saving it<br>to a file. It works only for formats<br>supported by the browser. The<br>default value is false. |
| preventDefault  | This flag allows stopping further processing of the event by the                                                                                                    |

|--|

A list of event arguments is available for both JavaScript client-side and PHP serverside StiExportEventArgs type:

| Name   | Description                                                                                                    |
|--------|----------------------------------------------------------------------------------------------------|
|        | Current event identifier, has the value StiEventType::EndExportR eport.                                                        |
| sender | The identifier of the component that<br>triggered this event can take the<br>following values:<br>• StiViewer<br>• StiDesigner |
| format | The selected export format can take<br>the following values from the<br>Stimulsoft.Report.StiExportFormat<br>enumeration:      |
|        | <ul> <li>StiExportFormat::Docume<br/>nt</li> </ul>                                                                             |
|        | • StiExportFormat::Pdf                                                                                                    |
|        | • StiExportFormat::Xps                                                                                                    |
|        | <ul> <li>StiExportFormat::PowerP<br/>oint</li> </ul>                                                                           |
|        | • StiExportFormat::Html                                                                                                    |
|        | • StiExportFormat::Html5                                                                                                    |
|        | • StiExportFormat::Text                                                                                                    |
|        | • StiExportFormat::Word                                                                                                    |
|        | <ul> <li>StiExportFormat::Excel2<br/>007</li> </ul>                                                                            |
|        | • StiExportFormat::Odt                                                                                                    |
|        | • StiExportFormat::Ods                                                                                                    |

|               | a                                                                                                    |
|---------------|----------------------------------------------------------------------------------------------------|
|               | • StiExportFormat::Rtf                                                                                    |
|               | • StiExportFormat::Csv                                                                                    |
|               | • StiExportFormat::Json                                                                                   |
|               | • StiExportFormat::Xml                                                                                    |
|               | • StiExportFormat::Dbf                                                                                    |
|               | • StiExportFormat::Sylk                                                                                   |
|               | <ul> <li>StiExportFormat::ImageP<br/>ng</li> </ul>                                                        |
|               | <ul> <li>StiExportFormat::ImageJ<br/>peg</li> </ul>                                                       |
|               | <ul> <li>StiExportFormat::ImageG</li> <li>if</li> </ul>                                                   |
|               | <ul> <li>StiExportFormat::ImageT<br/>iff</li> </ul>                                                       |
|               | <ul> <li>StiExportFormat::ImageS</li> <li>vg</li> </ul>                                                   |
|               | <ul> <li>StiExportFormat::ImageS<br/>vgz</li> </ul>                                                       |
|               | <ul> <li>StiExportFormat::ImageP<br/>cx</li> </ul>                                                        |
|               | <ul> <li>StiExportFormat::ImageB<br/>mp</li> </ul>                                                        |
| formatName    | The name of the selected export<br>format corresponds to the constant<br>names in the format enumeration. |
| data          | The byte data of the exported report,<br>prepared for saving to a file, is in<br>Base64 format.           |
| fileName      | The report file name for saving after the export is completed.                                            |
| fileExtension | The file extension for the report<br>corresponds to the selected export<br>format.                        |

| mimeType        | The MIME type for the selected export format.                                                                                                    |
|-----------------|----------------------------------------------------------------------------------------------------|
| openAfterExport | This flag allows enabling automatic<br>opening of the exported report in a<br>new browser tab instead of saving it<br>to a file. It works only for formats<br>supported by the browser. The<br>default value is false. |

#### onInteraction

[+] JavaScript [-] PHP

This event is triggered during any interactive action in the viewer (such as dynamic sorting, collapsing, drilling down, or applying parameters) before the values are processed by the report generator. Detailed descriptions and usage examples can be found in the <u>Dynamic Sorting, Collapsing, and Drilling Down</u> section.

| Name   | Description                                                                                                    |
|--------|----------------------------------------------------------------------------------------------------|
| event  | Current event identifier, has the value "Interaction".                                                                                                    |
| sender | The identifier of the component that<br>triggered this event can take the<br>following values:<br>• "Viewer"<br>• "Designer"                                                                       |
| report | The current report object.                                                                                                    |
| action | <pre>The identifier of the current interactive action can take the following values:     "InitVars" - the action occurs     during the initialization of     report variables requested from</pre> |

| variables         | <ul> <li>the user;</li> <li>"Variables" - the action occurs when applying values of variables requested from the user;</li> <li>"Sorting" - the action occurs when using column sorting;</li> <li>"DrillDown" - the action occurs during report drill-down;</li> <li>"Collapsing" - the action occurs when collapsing report blocks;</li> <li>"DashboardFiltering" - the action occurs when collapsing iflers within a dashboard element;</li> <li>"DashboardSorting" - the action occurs when using sorting within a dashboard element;</li> <li>"DashboardResetAllFilter s" - the action occurs when using sorting within a dashboard element;</li> <li>"DashboardResetAllFilter s" - the action occurs when using sorting and filters within a dashboard element to the values set in the template;</li> <li>"DashboardElementDrillDo wn" - the action occurs when using drill-down within a dashboard element;</li> <li>"DashboardElementDrillUp " - the action occurs when using drill-up within a dashboard element.</li> </ul> |
|-------------------|----------------------------------------------------------------------------------------------------|
| variables         | their values set on the parameter panel.                                                                                                    |
| sortingParameters | The collection of parameters necessary for dynamic sorting of the report.                                                                                                    |

| collapsingParameters | The collection of parameters necessary for dynamically collapsing report elements.                   |
|----------------------|----------------------------------------------------------------------------------------------------|
| drillDownParameters  | The collection of parameters necessary for report drill-down.                                        |
| filteringParameters  | The collection of parameters necessary for sorting, filtering, and drill-down of dashboard elements. |
| preventDefault       | This flag allows stopping further<br>event processing. The default value<br>is false.                |

### onEmailReport

[+] JavaScript [+] PHP

The event is triggered after the report is exported, before it is sent by Email. Detailed descriptions and usage examples can be found in the <u>Sending Report by Email</u> section.

| Name   | Description                                                                                                    |
|--------|----------------------------------------------------------------------------------------------------|
| event  | Current event identifier, has the value "EmailReport".                                                                       |
| sender | The identifier of the component that<br>triggered this event can take the<br>following values:<br>• "Viewer"<br>• "Designer" |
| report | The current report object.                                                                                                   |
| format | The selected export format of the                                                                                            |

| report can take the following values                |
|-----------------------------------------------------|
| from the                                            |
| Stimulsoft.Report.StiExportF                        |
| ormat enumeration:                                  |
| • StiExportFormat.Documen t                         |
| • StiExportFormat.Pdf                               |
| • StiExportFormat.Xps                               |
| <ul> <li>StiExportFormat.PowerPo<br/>int</li> </ul> |
| • StiExportFormat.Html                              |
| • StiExportFormat.Html5                             |
| • StiExportFormat.Text                              |
| • StiExportFormat.Word                              |
| • StiExportFormat.Excel                             |
| • StiExportFormat.Odt                               |
| • StiExportFormat.Ods                               |
| • StiExportFormat.Rtf                               |
| • StiExportFormat.Csv                               |
| • StiExportFormat.Json                              |
| • StiExportFormat.Xml                               |
| • StiExportFormat.Dbf                               |
| • StiExportFormat.Sylk                              |
| <ul> <li>StiExportFormat.ImagePn<br/>g</li> </ul>   |
| <ul> <li>StiExportFormat.ImageJp<br/>eg</li> </ul>  |
| <ul> <li>StiExportFormat.ImageGi</li> </ul>         |
|                                                     |

|            | <ul> <li>StiExportFormat.ImageTi<br/>ff</li> </ul>                                                                                                    |
|------------|----------------------------------------------------------------------------------------------------|
|            | <ul> <li>StiExportFormat.ImageSv<br/>g</li> </ul>                                                                                                    |
|            | <ul> <li>StiExportFormat.ImageSv<br/>gz</li> </ul>                                                                                                    |
|            | <ul> <li>StiExportFormat.ImagePc<br/>x</li> </ul>                                                                                                    |
|            | <ul> <li>StiExportFormat.ImageB<br/>mp</li> </ul>                                                                                                    |
| formatName | The name of the selected export<br>format corresponds to the constant<br>names in the export format<br>enumeration.                                                     |
| data       | Byte data of the exported report prepared for sending by email.                                                                                                    |
| fileName   | The report file name for sending by email.                                                                                                    |
| settings   | An object containing the parameters<br>filled out in the viewer's email<br>sending dialog. A description of all<br>parameters is provided in a separate<br>table below. |

The table below lists the Email sending parameters on the JavaScript client-side:

| Name    | Description                                                  |
|---------|--------------------------------------------------------------|
| email   | The email address to which the exported report will be sent. |
| subject | The subject of the email.                                    |
| message | The message text of the email.                               |

A list of event arguments is available for both JavaScript client-side and PHP server-

side StiEmailEventArgs type:

| <pre>urrent event identifier, has the lue StiEventType::EmailRepor</pre>                                                                                                    |
|----------------------------------------------------------------------------------------------------|
| <ul> <li>e identifier of the component that</li> <li>ggered this event can take the</li> <li>llowing values: <ul> <li>StiViewer</li> <li>StiDesigner</li> </ul> </li> </ul>                                                                                                    |
| <pre>he selected export format can take<br/>e following values:<br/>StiExportFormat::Docume<br/>nt<br/>StiExportFormat::Pdf<br/>StiExportFormat::Yps<br/>StiExportFormat::Yps<br/>StiExportFormat::PowerP<br/>oint<br/>StiExportFormat::Html<br/>StiExportFormat::Html5<br/>StiExportFormat::Text<br/>StiExportFormat::Text<br/>StiExportFormat::Word<br/>StiExportFormat::Excel2<br/>007<br/>StiExportFormat::Odt<br/>StiExportFormat::Odt<br/>StiExportFormat::Csv<br/>StiExportFormat::Csv<br/>StiExportFormat::Json<br/>StiExportFormat::Json</pre> |
| llu<br>g<br>ll<br>e                                                                                                    |

|            | • StiExportFormat::Sylk                                                                                                    |
|------------|----------------------------------------------------------------------------------------------------|
|            | <ul> <li>StiExportFormat::ImageP<br/>ng</li> </ul>                                                                                                    |
|            | <ul> <li>StiExportFormat::ImageJ<br/>peg</li> </ul>                                                                                                    |
|            | <ul> <li>StiExportFormat::ImageG</li> <li>if</li> </ul>                                                                                                    |
|            | <ul> <li>StiExportFormat::ImageT<br/>iff</li> </ul>                                                                                                    |
|            | <ul> <li>StiExportFormat::ImageS</li> <li>vg</li> </ul>                                                                                                    |
|            | <ul> <li>StiExportFormat::ImageS<br/>vgz</li> </ul>                                                                                                    |
|            | <ul> <li>StiExportFormat::ImageP<br/>cx</li> </ul>                                                                                                    |
|            | <ul> <li>StiExportFormat::ImageB<br/>mp</li> </ul>                                                                                                    |
| formatName | The name of the selected export<br>format corresponds to the constant<br>names in the format enumeration.                                                          |
| data       | The byte data of the exported report,<br>prepared for sending by Email, is in<br>Base64 format.                                                                    |
| fileName   | The report file name for sending by Email.                                                                                                    |
| settings   | An object containing the Email<br>sending parameters on the server-<br>side. A detailed description of all<br>parameters is provided in a separate<br>table below. |

A list of event arguments is available for both JavaScript client-side and PHP serverside StiEmailSettings type:

| Name | Description |
|------|-------------|
|      |             |

| from           | The sender's Email address.                                                                                             |
|----------------|----------------------------------------------------------------------------------------------------|
| name           | The sender's first and last name.                                                                                       |
| to             | The recipient's Email address to<br>which the exported report will be<br>sent, provided from the viewer<br>dialog.      |
| subject        | The subject of the Email, provided from the viewer dialog.                                                              |
| message        | The mesage of the Email, provided from the viewer dialog.                                                               |
| attachmentName | The report file name in the attachment, by default, the report file name is used.                                       |
| charset        | The character encoding used for the Email body, "UTF-8" is used by default.                                             |
| host           | The SMTP server address. This is a required field.                                                                      |
| port           | The SMTP server port, 465 is used by default.                                                                           |
| secure         | The type of encryption for the connection with the mail server, either "ssl" (default) or "tls" encryption can be used. |
| login          | The login for connecting to the mail server. This is a required field.                                                  |
| password       | The password for connecting to the mail server. This is a required field.                                               |
| CC             | An array of CC (Carbon Copy)<br>addresses for secondary Email<br>recipients.                                            |
| bcc            | An array of BCC (Blind Carbon Copy)<br>addresses for hidden Email<br>recipients.                                        |

#### onDesignReport

[+] JavaScript [-] PHP

This event is triggered when clicking the Design button on the viewer's toolbar. Detailed descriptions and usage examples can be found in the <u>Call the Designer</u> from the Viewer section.

The table below contains a list of properties passed as event arguments on the JavaScript client-side.

| Name     | Description                                                                                                  |
|----------|----------------------------------------------------------------------------------------------------|
| event    | Current event identifier, has the value "DesignReport".                                                      |
| sender   | The identifier of the component that<br>triggered this event can take the<br>following values:<br>• "Viewer" |
| report   | The current report object.                                                                                   |
| fileName | The current report file name.                                                                                |

#### 10.2.16 Viewer Settings

The viewer is configured by modifying the values of properties located in the main options property container of the component. All properties are divided into groups for ease of use.

Example of setting some viewer properties:

#### viewer.php

```
<?php
   use Stimulsoft\Viewer\StiViewer;
   use Stimulsoft\Viewer\Enums\StiToolbarDisplayMode;
   use Stimulsoft\Viewer\Enums\StiViewerTheme;
   use Stimulsoft\Viewer\Enums\StiHtmlExportMode;
   $viewer = new StiViewer();
   $viewer->options->appearance->theme =
```

```
StiViewerTheme::Office2022WhiteGreen;
$viewer->options->appearance->reportDisplayMode =
StiHtmlExportMode::FromReport;
$viewer->options->width = '1000px';
$viewer->options->height = '1000px';
$viewer->options->toolbar->displayMode =
StiToolbarDisplayMode::Separated;
$viewer->options->toolbar->zoom = 50;
$viewer->options->toolbar->zoom = 50;
$viewer->options->appearance->fullScreenMode = true;
$viewer->options->appearance->scrollbarsMode = true;
$viewer->options->exports->ShowExportToWord = false;
$viewer->options->exports->showExportToCsv = false;
?>
```

The full example code is available on GitHub.

| Name         | Description                                                                                                    |
|--------------|----------------------------------------------------------------------------------------------------|
| width        | Sets the width of the component in<br>"px" or "%". The "100%" value is set<br>by default.                                                                            |
| height       | It sets height of a component in "px"<br>or "%". The "100%" value is set by<br>default for standard mode and<br>"650px" for the mode of display with<br>scroll bars. |
| localization | Sets the selected localization of the<br>component. By default, the English<br>localization is set. It is built into the<br>component.                               |

### Main settings (without groups)

## Appearance

| Nam   | e | Description                                    |
|-------|---|------------------------------------------------|
| theme |   | Sets the <u>theme of the viewer</u> . The list |

|                 | of available themes can be found in                                                                                                    |
|-----------------|----------------------------------------------------------------------------------------------------|
|                 | the StiViewerTheme enumeration.                                                                                                    |
|                 | The default value is                                                                                                    |
|                 | StiViewerTheme::Office2022Wh                                                                                                    |
|                 | iteBlue.                                                                                                    |
| iconSet         | <pre>Allows setting the icon set:     StiWebUIIconSet::Auto     (default) - automatically sets the     icon set. For Office2022     themes, the Monoline icon set     is used, and for Office2013     themes, the Regular icon set is     used;     StiWebUIIconSet::Monolin     e - sets the Monoline style icon     set;     StiWebUIIconSet::Regular     - sets the Regular style icon set.</pre> |
| backgroundColor | Sets the background color of the viewer. By default. it is set to 'white'.                                                                                                    |
| pageBorderColor | Sets the border color of the viewer.<br>By default, it is set to 'gray'.                                                                                                    |
| rightToLeft     | Sets the <b>Right to Left</b> mode for viewer controls. By default, the property is set to false.                                                                                                    |
| fullScreenMode  | It sets the full screen mode of the viewer display. If the property is set in the true value, the values of <b>width</b> and <b>height</b> properties are ignored. The false value is set by dedault.                                                                                                    |
| scrollbarsMode  | Sets the preview mode with                                                                                                    |

|                          | scrollbars. By default, the property is set to false.                                                                                                    |
|--------------------------|----------------------------------------------------------------------------------------------------|
| openLinksWindow          | Sets the target window to open links<br>contained in the report. By default, it<br>is set to '_blank' (new window). It<br>can have one of the standard values<br>'_blank', '_self', '_top', as<br>well as the name of the window or<br>frame.                                         |
| openExportedReportWindow | Sets the target window or frame for<br>opening the exported report. The<br>default is '_blank' (new browser<br>tab). It can take one of the standard<br>values: '_blank', '_self',<br>'_top', or the name of a window or<br>frame.                                                    |
| showTooltips             | Enables displaying tips for the viewer<br>controls when the mouse hovers<br>over. By default, the property is set<br>to true.                                                                                                    |
| showTooltipsHelp         | Sets a value which indicates that<br>show or hide the help link in<br>tooltips. By default, the property is<br>set to true.                                                                                                    |
| showDialogsHelp          | Sets a value which indicates that<br>show or hide the help button in<br>dialogs. By default, the property is<br>set to true.                                                                                                    |
| pageAlignment            | <pre>Sets the position of the report page in the viewer window:     StiContentAlignment::Def     aultValue - page alignment     is determined from the     template settings (value is set     by default);     StiContentAlignment::Lef     t - the page will be aligned left;</pre> |

|                                   | <ul> <li>StiContentAlignment::Cen<br/>ter - the page will be centered<br/>(set by default);</li> <li>StiContentAlignment::Rig<br/>ht - the page will be aligned<br/>right.</li> </ul>                                                                                                    |
|-----------------------------------|----------------------------------------------------------------------------------------------------|
| showPageShadow                    | Enables displaying shadow for report pages. By default, the property is set to false.                                                                                                    |
| bookmarksPrint                    | Enables printing of report bookmarks<br>(besides the report itself). By default,<br>the property is set to false.                                                                                                    |
| bookmarksTreeWidth                | Sets the width of the bookmarks<br>panel in pixels. By default, the width<br>is 180 pixels.                                                                                                    |
| parametersPanelPosition           | <pre>It sets location of the panel parameters in the viewer:     StiParametersPanelPositi     on::FromReport - the location     of the panel is determined from     the template settings (value is     set by default);     StiParametersPanelPositi     on::Top - the panel is located     upper report page;     StiParametersPanelPositi     on::Left - the panel is located     to the left from report page.</pre> |
| parametersPanelMaxHeight          | It sets max height of the parameter<br>panel in pixels. The 300 value is set<br>by default.                                                                                                    |
| parametersPanelColumnsCount       | It sets the number of columns in the parameter panel. The 2 value is set by default.                                                                                                    |
| minParametersCountForMultiColumns | Sets the minimum number of variables on the parameters panel for multi-column display mode. The                                                                                                    |

|                              | default value is 5.                                                                                                    |
|------------------------------|----------------------------------------------------------------------------------------------------|
| parametersPanelDateFormat    | It sets date and time format for the<br>variables, which are displayed in the<br>parameter panel. The<br>String.empty value is set by<br>default.                                                                                                    |
| parametersPanelSortDataItems | It sets or disables the sorting variable<br>values mode. The option is set in<br>the true value by default, i.e<br>variable values are sorted.                                                                                                    |
| interfaceType                | <pre>It sets the type of the viewer<br/>interface. The following values can<br/>be used:<br/>StiInterfaceType::Auto -<br/>the type of the viewer interface<br/>will be selected automatically<br/>depending on the device you<br/>use (value is set by default);<br/>StiInterfaceType::Mouse -<br/>forced using of standard<br/>interface to control the viewer<br/>using a computer mouse;<br/>StiInterfaceType::Touch -<br/>forced using the Touch<br/>interface to control the viewer<br/>using touch screen of a monitor.<br/>In this mode, the viewer<br/>interface elements have<br/>enlarged sizes for comfortable<br/>control;<br/>StiInterfaceType::Mobile<br/>- forced using the Mobile<br/>interface to control the viewer<br/>using smartphone screen. In this<br/>mode, the viewer interface has a<br/>simplified appearance to control<br/>using a mobile device.</pre> |

| allowMobileMode          | Enables or disables displaying a<br>report or dashboard in the mobile<br>mode. If the option is set to false,<br>then the mobile view will not be<br>used. If the option is set to true, the<br>mobile view mode will be used when<br>opening the viewer on mobile<br>devices. By default, the option is set<br>to true.                                                                                                    |
|--------------------------|----------------------------------------------------------------------------------------------------|
| chartRenderType          | <ul> <li>It sets the type of chart drawing in a report:</li> <li>StiChartRenderType::Anim atedVector - charts will be drawn in the vector mode with animation (value is set by default);</li> <li>StiChartRenderType::Vect or - charts will be drawn as a vector image without animation.</li> </ul>                                                                                                    |
| reportDisplayMode        | <pre>It sets the export mode to display report pages. It can take one of the following values:     StiHtmlExportMode::FromR     eport - the export mode of the     report elements is defined from     report template settings - Div or     Table (value is set by default);     StiHtmlExportMode::Table         - report elements are exported         using HTML tables;     StiHtmlExportMode::Div -         report elements are exported         using DIV markup.</pre> |
| datePickerFirstDayOfWeek | It gives an ability to set the first day<br>of the week for the <b>Date Picker</b> tool:<br>• StiFirstDayOfWeek::Auto -<br>Monday or Sunday will be set as<br>the first day of the week                                                                                                    |

|                                          | <ul> <li>depending on browser culture<br/>(value is set by default);</li> <li>StiFirstDayOfWeek::Monda<br/>y - Monday will be set as the<br/>first day of the week;</li> <li>StiFirstDayOfWeek::Sunda<br/>y - Sunday will be set as the<br/>first day of the week.</li> </ul>                                  |
|------------------------------------------|----------------------------------------------------------------------------------------------------|
| datePickerIncludeCurrentDayForRan<br>ges | It gives an ability to include or not<br>the current day into the range of the<br><b>Date Picker</b> element values. By<br>default, the option is set in the<br>false value i.e. the current day is<br>not included into the range of the<br>element values.                                                   |
| allowTouchZoom                           | It gives an ability change the viewer<br>zoom by touching. By default, the<br>option is set in the true value.                                                                                                    |
| combineReportPages                       | It allows you to combine processed<br>pages of report template into one<br>template or present each page of the<br>template as a separate tab in the<br>viewer. By default, the option is set<br>in the false value i.e. each page of<br>report template will be presented as<br>a separate tab in the viewer. |

## Toolbar

| Name        | Description                                                                                       |
|-------------|---------------------------------------------------------------------------------------------------|
| visible     | It allows you to display or not to display the viewer toolbar. By default, the true value is set. |
| displayMode | It sets the display of the viewer<br>toolbar. It can take one of the<br>enumeration values below: |

|                 | <ul> <li>StiToolbarDisplayMode::S<br/>imple - simple display mode,<br/>all elements of control are<br/>located in one control panel<br/>(value is set by default);</li> <li>StiToolbarDisplayMode::S<br/>eparated - separated display<br/>mode, toolbar is divided into<br/>upper and bottom.</li> </ul>                                                                                                    |
|-----------------|----------------------------------------------------------------------------------------------------|
| backgroundColor | It allows you to change the color of toolbar. The 'transparent' value is set by default.                                                                                                    |
| borderColor     | It allows you to change toolbar<br>border color. The 'transparent'<br>value is set by default.                                                                                                    |
| fontColor       | It gives an ability to change the font<br>of all elements in the toolbar and in<br>all menus of this panel. The<br>'transparent' value is set by<br>default.                                                                                                    |
| fontFamily      | It allows you to change the font for<br>all elements in the toolbar and in all<br>menus of this panel. By default, the<br>'Arial' value is set.                                                                                                    |
| alignment       | <pre>It sets the alignment of elements in<br/>the control panel:<br/>StiContentAlignment::Def<br/>ault - alignment of elements<br/>depends on the RightToLeft<br/>option (value is set by default);<br/>StiContentAlignment::Lef<br/>t - all elements will be aligned<br/>to the left side of the toolbar;<br/>StiContentAlignment::Cen<br/>ter - all elements will be<br/>aligned to the center of the<br/>toolbar;</pre> |

|                      | <ul> <li>StiContentAlignment::Rig<br/>ht – all elements will be aligned<br/>to the right side of the toolbar.</li> </ul>                                                                                                    |
|----------------------|----------------------------------------------------------------------------------------------------|
| showButtonCaptions   | It enables or disables the display of<br>the viewer toolbar buttons text. By<br>default, the property is set to true.                                                                                                    |
| showPrintButton      | It allows you to display or not to display the <b>Print</b> button. By default, the property is set to true.                                                                                                    |
| showOpenButton       | It enables the display of the <b>Open</b><br>button in the viewer toolbar when<br>viewing reports or dashboards. By<br>default, the property is set to true.                                                                                                 |
| showSaveButton       | It enables the display of the <b>Save</b><br>button in the toolbar when viewing<br>reports or dashboards. By default, the<br>property is set to true.                                                                                                    |
| showSendEmailButton  | It allows you to display or not to<br>display the <b>Send Email</b> button in the<br>toolbar. By default, the false value<br>is set. Also, you should add the<br>onEmailReport <u>event handler</u> .                                                        |
| showFindButton       | It allows you to display or not to<br>display the <b>Find</b> button in the<br>toolbar. By default, the property is<br>set to true.                                                                                                    |
| showSignatureButton  |                                                                                                    |
| showBookmarksButton  | It allows you to display or not to<br>display the <b>Bookmarks</b> button in the<br>toolbar. If this button is not<br>displayed, the bookmark panel, the<br>bookmark panel will not be displayed<br>in a report. By default, the property is<br>set to true. |
| showParametersButton | It allows you to display or not to                                                                                                    |

|                        | display the <b>Parameters</b> button in the<br>toolbar. If this button is not<br>displayed, the parameter panel will<br>not be displayed in a report. By<br>default, the property is set to true.                                      |
|------------------------|----------------------------------------------------------------------------------------------------|
| showResourcesButton    | It allows you to display or not to<br>display the <b>Resources</b> button in the<br>toolbar. If this button is not<br>displayed, the resources panel will<br>not be displayed in a report. By<br>default, the property is set to true. |
| showEditorButton       | It allows you to display or not to<br>display the <b>Editor</b> button in the<br>toolbar. If this button is not<br>displayed, you won't be able to<br>change edited data. By default, the<br>property is set to true.                  |
| showFullScreenButton   | It enables the display of the <b>Full</b><br><b>Screen</b> button in the viewer toolbar<br>when viewing reports or dashboards.<br>By default, the property is set to<br>true.                                                          |
| showRefreshButton      | It allows you to display or not to<br>display the <b>Refresh</b> button in the<br>viewer toolbar when viewing<br>dashboards. By default, the property<br>is set to true.                                                               |
| showFirstPageButton    | It allows you to display or not to<br>display the <b>First Page</b> button in the<br>toolbar. By default, the property is<br>set to true.                                                                                              |
| showPreviousPageButton | It allows you to display or not to<br>display the <b>Previous Page</b> in the<br>toolbar.By default, the property is set<br>to true.                                                                                                   |
| showCurrentPageControl | It allows you to display or not to                                                                                                    |

|                      | display an indicator of the current page in the toolbar.By default, the property is set to true.                                                                                                |
|----------------------|----------------------------------------------------------------------------------------------------|
| showNextPageButton   | It allows you to display or not to<br>display the <b>Next Page</b> button in the<br>toolbar. By default, the property is<br>set to true.                                                        |
| showLastPageButton   | It allows you to display or not to<br>display the <b>Last Page</b> button in the<br>toolbar. By default, the property is<br>set to true.                                                        |
| showZoomButton       | It allows you to display or not to<br>display the <b>Zoom</b> selection button in<br>the toolbar. By default, the property<br>is set to true.                                                   |
| showViewModeButton   | It allows you to display or not to<br>display the report pages display<br>modes button. By default, the<br>property is set to true.                                                             |
| showDesignButton     | It enables the display of the <b>Design</b><br>button in the viewer toolbar when<br>viewing reports or dashboards. By<br>default, the property is set to false.                                 |
| showAboutButton      | It allows you to display or not to display the <b>About</b> button. By default, the property is set to true.                                                                                    |
| showPinToolbarButton | It allows you to display or not to<br>display the <b>Pin</b> button in the mobile<br>mode of report viewing. By default,<br>the property is set to true.                                        |
| printDestination     | <pre>It sets the report print mode. It can<br/>take one of the enumeration values<br/>below:<br/>• StiPrintDestination::Def<br/>ault - the menu with the<br/>selection print mode will be</pre> |

|               | <ul> <li>displayed (value is set by<br/>default);</li> <li>StiPrintDestination::Pdf <ul> <li>print will be made in PDF</li> <li>format;</li> </ul> </li> <li>StiPrintDestination::Dir<br/>ect - print will be made in<br/>HTML format directly to the<br/>printer. System print dialog will<br/>be displayed;</li> <li>StiPrintDestination::Pop<br/>upWindow - print will be made<br/>in HTML format via the pop-up<br/>window of report preview.</li> </ul> |
|---------------|----------------------------------------------------------------------------------------------------|
| viewMode      | <ul> <li>It sets the report pages display<br/>mode:</li> <li>StiWebViewMode::OnePage –<br/>one page selected in the<br/>toolbar is displayed (value is set<br/>by default);</li> <li>StiWebViewMode::Continuo<br/>us – all report pages are<br/>displayed as a ribbon;</li> <li>StiWebViewMode::Multiple<br/>Pages – all report pages are<br/>displayed as a table.</li> </ul>                                                                               |
| zoom          | <pre>It allows you to set the scale of<br/>report pages when loading the<br/>viewer. 100 percent by default. Max<br/>value is 500 percent.<br/>• StiZoomMode::PageWidth -<br/>report pages scale by page<br/>width;<br/>• StiZoomMode::PageHeight -<br/>report pages scale by page<br/>height.</pre>                                                                                                    |
| menuAnimation | It allows you to enable or disable the animation of display and closing                                                                                                    |

|              | various menus in the viewer. By default, the property is set to true.                                                                                                    |
|--------------|----------------------------------------------------------------------------------------------------|
| showMenuMode | <pre>It sets the mode opening of various menus in the viewer when hovering or clicking.     StiShowMenuMode::Click -         click-to-open menu mode         (value is set by default);     StiShowMenuMode::Hover -         hover-to-open menu mode.</pre> |
| autoHide     | It sets the mode of automatic<br>collapsing the toolbar when viewing<br>a report in the mobile mode. By<br>default, the property is set to true.                                                                                                    |

## Exports

| Name                 | Description                                                                                                    |
|----------------------|----------------------------------------------------------------------------------------------------|
| storeExportSettings  | It allows you to save export settings<br>in cookies. The true value is set by<br>default.                                                                                                    |
| showExportDialog     | It allows you to display or not to<br>display the <b>Export Settings</b> menu. If<br>the menu is hidden, the export will<br>be made with values by default. The<br>true value is set by default.  |
| showExportToDocument | It allows you to display or not to<br>display the <b>Document File</b> element<br>in the <b>Save</b> menu. The true value is<br>set by default.                                                   |
| showExportToPdf      | It enables the display of the <b>Adobe</b><br><b>PDF File</b> export menu item when<br>viewing reports and the <b>Adobe PDF</b><br>when viewing dashboards. The<br>property has the true value by |

|                                | default.                                                                                                    |
|--------------------------------|----------------------------------------------------------------------------------------------------|
| showExportToXps                | It enables the display of the <b>XPS File</b> export menu item. The property has the true value by default.                                     |
| showExportToPowerPoint         | It enables the display of the<br><b>Microsoft PowerPoint</b> export menu<br>item. The property has the true<br>value by default.                |
| showExportToHtml               | It allows you to display or not to<br>display the <b>HTML File</b> element in the<br>export settings menu. The true<br>value is set by default. |
| showExportToHtm15              | It allows you to display or not to display the <b>HTML5</b> File element in the export settings menu. The true value is set by default.         |
| showExportToText               | It enables the display of the the <b>Text</b><br><b>File</b> export menu item. The property<br>has the true value by default.                   |
| showExportToWord               | It enables the display of the the<br><b>Microsoft Word</b> export menu item.<br>The property has the true value by<br>default.                  |
| showExportToOpenDocumentWriter | It enables the display of the<br><b>OpenDocument Writer File</b> export<br>menu item. The property has the<br>true value by default.            |
| showExportToExce               | It enables the display of the<br><b>Microsoft Word</b> export menu item.<br>The property has the true value by<br>default.                      |
| showExportToOpenDocumentCalc   | It enables the display of the<br><b>OpenDocument Calc File</b> export<br>menu item. The property has the<br>true value by default.              |

| showExportToRtf       | It enables display of the <b>RTF</b> type in<br>the settings of the <b>Data</b> export menu<br>item. By default, the property is set<br>to true.   |
|-----------------------|----------------------------------------------------------------------------------------------------|
| showExportToCsv       | It enables display of the <b>CSV</b> type in<br>the settings of the <b>Data</b> export menu<br>item. By default, the property is set<br>to true.   |
| showExportToJson      | It enables display of the <b>JSON</b> type<br>in the settings of the <b>Data</b> export<br>menu item. By default, the property<br>is set to true   |
| showExportToXml       | It enables display of the <b>XML</b> type in<br>the settings of the <b>Data</b> export menu<br>item. By default, the property is set<br>to true.   |
| showExportToDbf       | It enables display of the <b>DBF</b> type in<br>the settings of the <b>Data</b> export menu<br>item. By default, the property is set<br>to true.   |
| showExportToDif       | It enables display of the <b>DIF</b> type in<br>the settings of the <b>Data</b> export menu<br>item. By default, the property is set<br>to true.   |
| showExportToSylk      | It enables display of the <b>SYLK</b> type in<br>the settings of the <b>Data</b> export menu<br>item. By default, the property is set<br>to true.  |
| showExportToImagePng  | It enables display of the <b>PNG</b> type in<br>the settings of the <b>Image</b> export<br>menu item. By default, the property<br>is set to true.  |
| showExportToImageJpeg | It enables display of the <b>JPEG</b> type in<br>the settings of the <b>Image</b> export<br>menu item. By default, the property<br>is set to true. |

| showExportToImageSvg  | It enables display of the <b>SVG</b> type in<br>the settings of the <b>Image</b> export<br>menu item. By default, the property<br>is set to true.                    |
|-----------------------|----------------------------------------------------------------------------------------------------|
| showExportToImageSvgz | It enables display of the <b>SVGZ</b> type<br>in the settings of the <b>Image</b> export<br>menu item. By default, the property<br>is set to true.                   |
| showExportToImagePcx  | It enables display of the <b>PCX</b> type in<br>the settings of the <b>Image</b> export<br>menu item. By default, the property<br>is set to true.                    |
| showExportToImageBmp  | It enables display of the <b>BMP</b> type in<br>the settings of the <b>Image</b> export<br>menu item. By default, the property<br>is set to true.                    |
| showExportToImageGif  | It enables display of the <b>GIF</b> type in<br>the settings of the <b>Image</b> export<br>menu item. By default, the property<br>is set to true.                    |
| showExportToImageTiff | It enables display of the <b>TIFF</b> type in<br>the settings of the <b>Image</b> export<br>menu item. By default, the property<br>is set to true.                   |
| showExportDataOnly    | It enables display of the <b>Export Data</b><br><b>Only</b> type in the settings of the <b>Data</b><br>export menu item. By default, the<br>property is set to true. |

## Email

| Name            | Description                                                                                           |
|-----------------|----------------------------------------------------------------------------------------------------|
| showEmailDialog | It enables the display of the<br>parameter dialog window of report<br>sending by Email. If the dialog |
|                     | window is disabled, the sending by<br>Email will be done with the settings<br>specified by default<br>onEmailReport. The true value is<br>set by default.                                                                         |
|---------------------|----------------------------------------------------------------------------------------------------|
| showExportDialog    | It enables the display of the<br>parameter dialog window when<br>sending an Email. If the property has<br>the false value, the export will be<br>done with specified by default<br>settings. The true value is set by<br>default. |
| defaultEmailAddress | It sets an Email recipient by default,<br>i.e. the address which will receive a<br>Email with an attached report. The<br>value is not set by default.                                                                             |
| defaultEmailSubject | It sets the theme (header) of an<br>Email by default. The value is not set<br>by default.                                                                                                    |
| defaultEmailMessage | lt sets a message (text) of an Email<br>by default. The value is not set by<br>default.                                                                                                    |

# 10.3 HTML5 Designer

The report designer is a PHP component, StiDesigner, designed for creating reports and dashboards in a browser window on any computer with any operating system installed. The designer features a modern interface, various themes, a wide selection of professionally prepared report and dashboard templates, report wizards, and numerous components for building reports and dashboards of nearly any complexity.

The designer includes a convenient preview mode within the built-in viewer, significantly speeding up the report development process. The functionality of the built-in viewer is almost identical to that of the standalone component, which is covered in more detail in the <u>Report Viewer</u> section.

The designer interface is built using HTML5, allowing it to run on virtually any

modern platform. The component uses AJAX technology to perform all actions (loading and building reports, connecting to data, working with components and their settings, previewing reports, printing, exporting, etc.), eliminating the need for full page reloads, enhancing performance, and enabling use in One-Page applications. The JavaScript technology employed for report creation allows the use of almost any low-performance server backend.

#### Information

Since a unified template format (MRT) is used for both indicator panels (dashboards) and reports, as well as common methods for loading templates and working with data, the term "report" will be used throughout the documentation.

| i <u>Deployment</u> | i <u>Preview</u> |
|---------------------|------------------|
| i Activation        | i Appearance     |

- i Creating and Editing Reports
- i <u>Designer Events</u>

i Saving Reports

i Designer Settings

i Localization

#### 10.3.1 Usage

To use the product, simply download the ZIP archive from the <u>Downloads</u> page of our website, extract it, and copy the contents of the /PHP folder to your web server. This folder represents a web project that includes all the necessary files and resources for the product to work, as well as examples for working with the viewer and designer.

To integrate the product into an existing project, simply copy the /vendor folder from the **/PHP** directory into the root directory of your project, or use the <u>Composer</u> dependency manager by running the following console command:

#### console

composer require stimulsoft/reports-php

To work with dashboards, the following package needs to be included:

```
console
composer require stimulsoft/dashboards-php
```

When using the product, in most cases, PHP code alone is sufficient to enable the primary features. For more advanced configuration and to utilize all the capabilities of the product, **JavaScript** code is required.

To use the components in a web project, you only need to connect the automatic script loader at the beginning of your PHP file. After that, you can utilize all the available PHP classes and functions to work with reports and dashboards.

```
designer.php
<?php
require_once 'vendor/autoload.php';
....
?>
```

To use the designer in a web project, the StiDesigner class is provided. Using this class, you can create a designer object, set the necessary configurations, assign a report for editing, handle requests, and manage designer events.

Example of editing a report in the designer on an HTML page:

```
designer.php
<?php
require_once 'vendor/autoload.php';
use Stimulsoft\Report\StiReport;
use Stimulsoft\Designer\StiDesigner;</pre>
```

```
$designer = new StiDesigner();
  $designer->process();
  $report = new StiReport();
  $report->loadFile('reports/SimpleList.mrt');
  $designer->report = $report;
?>
<html>
<head>
  <?php
     $designer->javascript->renderHtml();
  ?>
</head>
<body>
  <?php
    $designer->renderHtml();
</body>
</html>
```

The full example code is available on <u>GitHub</u>.

In this example, the following steps are performed sequentially:

- An instance of the StiDesigner object is created;
- The current request is processed;
- An instance of the StiReport object is created;
- A report template is loaded from the SimpleList.mrt file;
- The created report is assigned to the designer;
- The necessary JavaScript and HTML code for the component is rendered in the HTML file template.

The \$designer->process() method processes the current request and, if successful, automatically returns the result to the client-side. More details on this can be found in the Event Handler section.

The \$designer->javascript->renderHtml() method renders the code
required to connect the component's scripts. The \$designer->renderHtml()
method renders the JavaScript and HTML code for the component itself. Several
usage options are available, which are described in detail in the Using the Report
Engine section.

Example of simplified designer rendering without using an HTML page template:

#### designer.php

```
<?php
require_once 'vendor/autoload.php';
use Stimulsoft\Report\StiReport;
use Stimulsoft\Designer\StiDesigner;
$designer = new StiDesigner();
$designer->process();
$report = new StiReport();
$report = new StiReport();
$report->loadFile('reports/SimpleList.mrt');
$designer->report = $report;
$designer->printHtml();
?>
```

The full example code is available on GitHub.

### 10.3.2 License Activation

After purchasing the product, you need to activate the license for the components you are using. There are several ways to connect the license key.

All options for component activation are described in the <u>License\_Activation for the</u> <u>Report\_Engine</u> section, and they have the same functions and parameters for invocation.

### 10.3.3 Creating and Editing Reports

No actions are required to launch the designer without a report. After the component loads, the designer's main menu will be displayed. If you need to start the designer with a new (empty) report, you can create a new StiReport object and assign it to the designer.

To edit a report in the designer, you simply need to create an StiReport object, load a report template into it, and assign the resulting object to the designer. All other actions will be performed automatically, and the designer will display the first page of the template.

```
<?php
require_once 'vendor/autoload.php';
use Stimulsoft\Report\StiReport;
use Stimulsoft\Designer\StiDesigner;
$designer = new StiDesigner();
$designer->process();
$report = new StiReport();
$report->loadFile('reports/SimpleList.mrt');
$designer->report = $report;
$designer->printHtml();
?>
```

The full example code is available on GitHub.

The designer can work with standard, packed, and encrypted templates. A detailed description of working with various report formats can be found in the <u>Loading and</u> <u>Saving Reports</u> section.

#### **Report creation event**

A new report can be created using the designer's main menu. To perform any necessary actions with the new report, the onCreateReport event is available. This event will be triggered when a new empty report is created from the main menu or when a report is created using a wizard. The event arguments will contain the report object created in the designer. If necessary, you can modify it, connect data, or load a pre-prepared report template. After the event is completed, this report will be automatically loaded into the designer for editing.

Example of connecting data and synchronizing the data dictionary when creating a new report:

```
<?php
   use Stimulsoft\Report\StiReport;
   use Stimulsoft\Designer\StiDesigner;
   $designer = new StiDesigner();
   $designer->onCreateReport = 'createReport';
   $designer->process();
}
```

```
$report = new StiReport();
$report->loadFile('reports/SimpleList.mrt');
$designer->report = $report;
?>
....
<script>
function createReport(args) {
    let dataSet = new Stimulsoft.System.Data.DataSet("SimpleDataSet");
    dataSet.readJsonFile("Data/Demo.json");
    args.report.regData(dataSet.dataSetName, "", dataSet);
    args.report.dictionary.synchronize();
    }
<//script>
```

The full example code is available on GitHub.

If needed, the process of creating a new report can be controlled on the PHP serverside. Example of modifying new report parameters on the PHP server-side:

```
designer.php
```

```
<?php
use Stimulsoft\Designer\StiDesigner;
use Stimulsoft\Events\StiReportEventArgs;

$designer = new StiDesigner();
$designer->onCreateReport = function (StiReportEventArgs $args) {
    $args->report->ReportAlias = 'New Report Alias';
};

$designer->process();
$designer->printHtml();
}>
```

Example of loading a pre-prepared template with pre-configured data connections:

```
designer.php
```

```
<?php
   use Stimulsoft\Designer\StiDesigner;
   use Stimulsoft\Events\StiReportEventArgs;</pre>
```

```
$designer = new StiDesigner();
$designer->onCreateReport = function (StiReportEventArgs $args) {
    $reportJson = file_get_contents('reports/NewTemplateWithData.mrt');
    $args->setReportJson($reportJson);
};
};
$designer->process();
$designer->printHtml();
?>
```

A detailed description of available argument values can be found in the <u>Designer</u> <u>Events</u> section.

#### 10.3.4 Saving Reports

The designer provides two options for saving a report, which are available in the main menu and on the designer's main panel: **Save** and **Save As**. Each of these saving options has its own modes and settings.

#### Saving a report on the client-side via JavaScript

When the **Save** button is pressed, the report template file is saved using browser mechanisms, and no settings are required for this. If you need to save the report using your own methods, the onSaveReport event is available. The event arguments will include the report file name and the report itself. The report can be saved, for example, as a JSON string and sent to the server using your own methods.

Example of saving a report as a JSON string on the client-side via JavaScript for further use in the application:

```
<?php
use Stimulsoft\Report\StiReport;
use Stimulsoft\Designer\StiDesigner;

$designer = new StiDesigner();
$designer->onSaveReport = 'saveReport';
$designer->process();

$report = new StiReport();
$report->loadFile('reports/SimpleList.mrt');
$designer->report = $report;
```

```
?>
....
<script>
function saveReport(args) {
    let fileName = args.fileName;
    let report = args.report;
    let reportJson = args.report.saveToJsonString();
    ...
  }
</script>
```

If necessary, after saving the report, you can display a dialog with an error message or text notification. For this, the special function StiError.showError() is available. You can decide whether to display the error message.

### designer.php

```
<script>
function saveReport(args) {
   let report = args.report;
   // Error message
   Stimulsoft.System.StiError.showError("An error occurred while saving
   the report.");
   // Info message
   Stimulsoft.System.StiError.showError("The report was saved
   successfully.", true, true);
  }
</script>
```

When the **Save As** button is pressed, a dialog box will be displayed requesting the report file name. After that, the report template file will be saved using browser mechanisms. If you need to save the report using your own methods, the onSaveAsReport event is available. The event arguments will include the report file name and the report itself.

The functionality of this event is no different from the onSaveReport event, except that after the event is completed, the report template will be automatically saved on the computer using the browser. To prevent this action, simply set the preventDefault property to true in the event arguments, and the automatic

designer.php

saving will not be performed.

```
<script>

function saveReport(args) {

args.preventDefault = true;

}

</script>
```

If necessary, you can access the original report name or the name from the save dialog as follows:

```
designer.php
<script>
function saveReport(args) {
    // Report name from the designer save dialog
    let reportName1 = args.fileName;
    // Original report name from properties
    let reportName2 = args.report.reportName;
  }
</script>
```

A detailed description of available argument values can be found in the <u>Designer</u> <u>Events</u> section.

#### Saving a report on the PHP server-side

To save a report on the PHP server-side, you simply need to define the onSaveReport event. The event arguments will include the report file name and the report itself as an object. You can use standard PHP functions to save the report.

Example of saving an editable report as a file in a specified directory:

```
designer.php
<?php
    use Stimulsoft\Report\StiReport;
    use Stimulsoft\Designer\StiDesigner;</pre>
```

```
use Stimulsoft\Events\StiReportEventArgs;

$designer = new StiDesigner();

$designer->onSaveReport = function (StiReportEventArgs $args) {

$reportJson = $args->getReportJson();

file_put_contents('reports/' . $reportFileName, $reportJson);

};

$designer->process();

$report = new StiReport();

$report = new StiReport();

$report->loadFile('reports/SimpleList.mrt');

$designer->report = $report;

$designer->printHtml();

}>
```

The full example code is available on GitHub.

A detailed description of available argument values can be found in the <u>Designer</u> <u>Events</u> section.

### Information

Similarly, the onSaveAsReport event works on the PHP server-side, and all event arguments have the same names and values.

#### 10.3.5 Localization

The designer fully supports localization of its interface. To localize the interface in the desired language, you only need to set the required file name for the localization option in the designer:

```
<?php
use Stimulsoft\Designer\StiDesigner;
  $designer = new StiDesigner();
  $designer->options->localization = 'de.xml';
  $designer->printHtml();
?>
```

The full example code is available on GitHub.

All available localization XML files can be found in the resources of the installed product package. If necessary, the localization file can be loaded from any other location by specifying the full path to the required XML file for the localization option:

#### designer.php

```
<?php
use Stimulsoft\Designer\StiDesigner;

$designer = new StiDesigner();
$designer->options->localization = '/resources/loc/de.xml';
$designer->printHtml();
?>
```

The designer also provides the ability to choose the necessary interface localization via a special menu in the toolbar. By default, this menu includes the English (built-in) localization as well as the one set via the localization property. To add additional localizations to the menu, a special method addLocalization () is available in the designer options. You can specify the localization file or the full path to this file as a parameter.

Example of adding additional localizations located in the component resources:

```
designer.php
```

```
<?php
use Stimulsoft\Designer\StiDesigner;
  $designer = new StiDesigner();
  $designer->options->localization = 'de.xml';
  $designer->options->addLocalization('fr.xml');
  $designer->options->addLocalization('es.xml');
  $designer->options->addLocalization('pt.xml');
  $designer->printHtml();
?>
```

The full example code is available on <u>GitHub</u>.

### 10.3.6 Preview

The designer provides a preview mode for the editable report. To do this, simply switch to the corresponding tab in the designer window. The report template will be generated and displayed in the built-in viewer.

#### **Preview event**

Before previewing the report, there's an option to perform necessary actions, such as connecting data for the report. For this, there is a special onPreviewReport event, which will be triggered before the report is previewed. The event arguments will contain the report intended for preview.

Example of connecting data on the client-side using JavaScript for report preview:

### designer.php

```
<?php
  use Stimulsoft\Report\StiReport;
  use Stimulsoft\Designer\StiDesigner;
  $designer = new StiDesigner();
  $designer->onPreviewReport = 'previewReport';
  $designer->process();
  $report = new StiReport();
  $report->loadFile('reports/SimpleList.mrt');
  $designer->report = $report;
?>
. . .
<script>
  function previewReport(args) {
    let dataSet = new Stimulsoft.System.Data.DataSet("SimpleDataSet");
    dataSet.readJsonFile("Data/Demo.json");
    args.report.regData(dataSet.dataSetName, "", dataSet);
  }
</script>
```

Example of modifying report properties on the PHP server-side before report preview:

```
<?php
use Stimulsoft\Report\StiReport;
use Stimulsoft\Designer\StiDesigner;
$designer = new StiDesigner();
$designer->onPreviewReport = function (StiReportEventArgs $args) {
    $args->report->ReportDescription = 'This is a report description from
    the PHP server-side.';
};
$designer->process();
$report = new StiReport();
$report = new StiReport();
$report->loadFile('reports/SimpleList.mrt');
$designer->report = $report;
$designer->printHtml();
?>
```

A detailed description of the available event arguments can be found in the <u>Designer Events</u> section.

### **Additional options**

The report preview window in the designer is a fully interactive viewer that allows printing and exporting the report and supports working with report parameters. All interactive actions, such as dynamic sorting, drill-down, and collapsing, are supported. No additional settings are required to use these features in the report designer.

### 10.3.7 Appearance

The designer allows for changing the themes of the visual elements. To do this, simply set the theme property in the component options:

```
<?php
   use Stimulsoft\Designer\StiDesigner;
   use Stimulsoft\Designer\Enums\StiDesignerTheme;
   $designer = new StiDesigner();
   $designer->options->appearance->theme =
   StiDesignerTheme::Office2022BlackGreen;
?>
```

Currently, there are **2 different themes** with their own color accents. As a result, more than **50 design options** are available. This allows customizing the appearance of the designer to match almost any web project design.

### 10.3.8 Adding Custom Functions

When integrating the report designer into a custom application, you can add your own JavaScript functions to the data dictionary of the report designer. Once added, these functions can be used when creating reports and dashboards. Below is an example of adding a function to calculate a sum total:

#### designer.php

```
<?php
 use Stimulsoft\Designer\StiDesigner;
  use Stimulsoft\Enums\Types;
  use Stimulsoft\Report\StiFunctions;
  StiFunctions::addFunction(
    "MyCategory", "MySum", "MySum", "MySum", "", Types::string,
    "Return Description", [Types::int], ["value"], ["Descriptions"],
    "myFunc");
  $designer = new StiDesigner();
  $designer->printHtml();
?>
. . .
<script>
  function myFunc (value) {
    if (!Stimulsoft.Data.Extensions.ListExt.isList(value))
      return Stimulsoft.Base.Helpers.StiValueHelper.tryToNumber(value);
    return Stimulsoft.Data.Functions.Funcs
       .skipNulls(Stimulsoft.Data.Extensions.ListExt.toList(value))
       .tryCastToNumber()
       .sum();
  };
</script>
```

If you are using the designer without an HTML template, you can pass the function code instead of its name. The other parameters of the function will remain the same:

#### designer.php

```
<?php
  use Stimulsoft\Designer\StiDesigner;
  use Stimulsoft\Enums\Types;
  use Stimulsoft\Report\StiFunctions;
  StiFunctions::addFunction(
    "MyCategory", "MySum", "MySum", "MySum", "", Types::string,
    "Return Description", [Types::int], ["value"], ["Descriptions"],
    ...
       function myFunc (value) {
         if (!Stimulsoft.Data.Extensions.ListExt.isList(value))
            return
            Stimulsoft.Base.Helpers.StiValueHelper.tryToNumber(value);
         return Stimulsoft.Data.Functions.Funcs
            .skipNulls(Stimulsoft.Data.Extensions.ListExt.toList(value))
            .tryCastToNumber()
            .sum();
       };
    ");
  $designer = new StiDesigner();
  $designer->printHtml();
?>
```

#### 10.3.9 Designer Events

The report viewer supports events that allow executing necessary operations before certain actions, both on the client JavaScript side and the server PHP side. Detailed descriptions of event handling can be found in the <u>Report Engine Events</u> section.

The viewer supports the following events:

- onDatabaseConnect
- onBeginProcessData
- onEndProcessData
- onPrepareVariables
- onCreateReport
- onOpenReport
- onOpenedReport
- onSaveReport
- onSaveAsReport

- onPreviewReport
- onCloseReport
- onExit

### onDatabaseConnect

[-] JavaScript [+] PHP

This event is triggered before connecting to the database after receiving all the parameters. Detailed descriptions and usage examples can be found in the <u>Connetting SQL Data Adapter</u> section. A list of event arguments is available in the <u>Report Engine Events</u> section.

#### onBeginProcessData

[+] JavaScript [+] PHP

This event is triggered before requesting the data needed to generate the report. Detailed descriptions and usage examples can be found in the <u>Connecting Data</u> and <u>Connetting SQL Data Adapter</u> sections. A list of event arguments is available in the <u>Report Engine Events</u> section.

### onEndProcessData

[+] JavaScript [+] PHP

This event is triggered before requesting the data needed to generate the report. Detailed descriptions and usage examples can be found in the <u>Connecting Data</u> and <u>Connetting SQL Data Adapter</u> sections. A list of event arguments is available in the <u>Report Engine Events</u> section.

#### onPrepareVariables

[+] JavaScript [+] PHP

This event is triggered before generating the report, after preparing the report variables. Detailed descriptions and usage examples can be found in the <u>Working</u> <u>with Report Variables</u> section. A list of event arguments is available in the <u>Report Engine Events</u> section.

## onCreateReport

[+] JavaScript [+] PHP

The event is triggered after a new report is created in the designer. Detailed descriptions and usage examples can be found in the <u>Creating and Editing a Report</u> section.

The table below lists the properties passed in the event arguments on the client-side using JavaScript:

| Name         | Description                                                                                                    |
|--------------|----------------------------------------------------------------------------------------------------|
| event        | The identifier of the current event,<br>which has the value<br>"CreateReport".                                        |
| sender       | The identifier of the component that<br>triggered this event, which can have<br>the following values:<br>• "Designer" |
| report       | The current report object.                                                                                            |
| isWizardUsed | A flag indicating whether the new report is created using a wizard (value true) or as a blank report (value false).   |

The table below lists the properties passed in the event arguments on the serverside using PHP. The arguments are of type StiReportEventArgs:

| Name   | Description                                                                                               |
|--------|----------------------------------------------------------------------------------------------------|
| event  | The identifier of the current event,<br>which for this event has the value<br>StiEventType::CreateReport. |
| sender | The component that triggered this event, which can have the following types:                              |

|              | • StiDesigner                                                                                                    |
|--------------|----------------------------------------------------------------------------------------------------|
| report       | The current report object.                                                                                          |
| isWizardUsed | A flag indicating whether the new report is created using a wizard (value true) or as a blank report (value false). |

## onOpenReport

[+] JavaScript [-] PHP

This event is triggered after opening a report after clicking the toolbar button.

The table below contains a list of properties passed as event arguments on the JavaScript client-side:

| Name           | Description                                                                                                    |
|----------------|----------------------------------------------------------------------------------------------------|
| event          | Current event identifier, has the value "OpenReport".                                                          |
| sender         | The identifier of the component that<br>triggered this event can have the<br>following values:<br>• "Designer" |
| preventDefault | This flag allows you to stop further processing of the event by the viewer. The default value is true.         |

## onOpenedReport

[+] JavaScript [+] PHP

The event is triggered after the report is opened from the designer menu and before it is passed to the designer itself.

The table below lists the properties passed in the event arguments on the JavaScript client-side:

| Name           | Description                                                                                                    |
|----------------|----------------------------------------------------------------------------------------------------|
| event          | Current event identifier, has the value "OpenedReport".                                                        |
| sender         | The identifier of the component that<br>triggered this event can have the<br>following values:<br>• "Designer" |
| report         | The current report object.                                                                                     |
| preventDefault | This flag allows you to stop further processing of the event by the viewer. The default value is true.         |

The table below lists the properties passed in the event arguments on the PHP server-side, the arguments are of type StiReportEventArgs:

| Name   | Description                                                                                                  |
|--------|----------------------------------------------------------------------------------------------------|
| event  | The identifier of the current event,<br>which for this event has the<br>value StiEventType::OpenedRepo<br>rt |
| sender | The component that triggered this<br>event, which can have the following<br>types:<br>• StiDesigner          |
| report | The current report object.                                                                                   |

### onSaveReport

[+] JavaScript [+] PHP

The event is triggered when saving a report in the designer. Detailed descriptions and usage examples can be found in the <u>Saving a Report</u> section.

| Name           | Description                                                                                                    |
|----------------|----------------------------------------------------------------------------------------------------|
| event          | Current event identifier, has the value "SaveReport".                                                                                          |
| sender         | The identifier of the component that<br>triggered this event can have the<br>following values<br>• "Designer"                                  |
| report         | The current report object.                                                                                                    |
| fileName       | The name of the report file for saving.                                                                                                    |
| autoSave       | A flag indicating whether the report<br>is being saved automatically (value<br>true) or manually by pressing the<br>save button (value false). |
| preventDefault | A flag that provides the ability to<br>stop further processing of the event<br>by the designer. The default value is<br>true.                  |

The table below lists the properties passed in the event arguments on the client-side using JavaScript:

The table below lists the properties passed in the event arguments on the serverside using PHP. The arguments are of type StiReportEventArgs:

| Name   | Description                                                                                            |
|--------|----------------------------------------------------------------------------------------------------|
| event  | The identifier of the current event,<br>which for this event has the<br>value StiEventType::SaveReport |
| sender | The component that triggered this<br>event, which can have the following<br>types:<br>• StiDesigner    |

| report   | The current report object.                                                                                                    |
|----------|----------------------------------------------------------------------------------------------------|
| fileName | The name of the report file for saving.                                                                                                    |
| autoSave | A flag indicating whether the report<br>is being saved automatically (value<br>true) or manually by pressing the<br>save button (value false). |

### onSaveAsReport

[+] JavaScript [+] PHP

The event is triggered when saving a report in the designer. Detailed descriptions and usage examples can be found in the <u>Saving a Report</u> section.

The table below lists the properties passed in the event arguments on the client-side using JavaScript:

| Name           | Description                                                                                                    |
|----------------|----------------------------------------------------------------------------------------------------|
| event          | Current event identifier, has the value "SaveAsReport".                                                                        |
| sender         | The identifier of the component that<br>triggered this event can have the<br>following values<br>• "Designer"                  |
| report         | The current report object.                                                                                                    |
| fileName       | The name of the report file for saving.                                                                                        |
| preventDefault | A flag that provides the ability to<br>stop further processing of the event<br>by the designer. The default value is<br>false. |

The table below lists the properties passed in the event arguments on the server-

| Name     | Description                                                                                               |
|----------|----------------------------------------------------------------------------------------------------|
| event    | The identifier of the current event,<br>which for this event has the value<br>StiEventType::SaveAsReport. |
| sender   | The component that triggered this<br>event, which can have the following<br>types:<br>• StiDesigner       |
| report   | The current report object.                                                                                |
| fileName | The name of the report file for saving.                                                                   |

side using PHP. The arguments are of type StiReportEventArgs:

## onPreviewReport

[+] JavaScript [+] PHP

The event is triggered when switching to the report preview tab. Detailed descriptions and usage examples can be found in the <u>Preview</u> section.

The table below lists the properties passed in the event arguments on the client-side using JavaScript:

| Name   | Description                                                                                                   |
|--------|----------------------------------------------------------------------------------------------------|
| event  | Current event identifier, has the value "PreviewReport".                                                      |
| sender | The identifier of the component that<br>triggered this event can have the<br>following values<br>• "Designer" |
| report | The current report object.                                                                                    |
| viewer | The current object of the StiViewer component embedded in the designer.                                       |

| preventDefault | A flag that provides the ability to<br>stop further processing of the event<br>by the designer. The default value is |
|----------------|----------------------------------------------------------------------------------------------------|
|                |                                                                                                    |

The table below lists the properties passed in the event arguments on the serverside using PHP. The arguments are of type StiReportEventArgs:

| Name   | Description                                                                                                |
|--------|----------------------------------------------------------------------------------------------------|
| event  | The identifier of the current event,<br>which for this event has the value<br>StiEventType::PreviewReport. |
| sender | The component that triggered this<br>event, which can have the following<br>types:<br>• StiDesigner        |
| report | The current report object.                                                                                 |

### onCloseReport

[+] JavaScript [+] PHP

The event is triggered after the report is closed from the designer menu and before the report has been unassigned from the report designer.

The table below lists the properties passed in the event arguments on the JavaScript client-side:

| Name   | Description                                                                                                    |
|--------|----------------------------------------------------------------------------------------------------|
| event  | Current event identifier, has the value "CloseReport".                                                         |
| sender | The identifier of the component that<br>triggered this event can have the<br>following values:<br>• "Designer" |

| report         | The current report object.                                                                             |
|----------------|----------------------------------------------------------------------------------------------------|
| preventDefault | This flag allows you to stop further processing of the event by the viewer. The default value is true. |

The table below lists the properties passed in the event arguments on the PHP server-side, the arguments are of type StiReportEventArgs:

| Name   | Description                                                                                                 |
|--------|----------------------------------------------------------------------------------------------------|
| event  | The identifier of the current event,<br>which for this event has the<br>value StiEventType::CloseRepor<br>t |
| sender | The component that triggered this<br>event, which can have the following<br>types:<br>• StiDesigner         |
| report | The current report object.                                                                                  |

### onExit

[+] JavaScript [-] PHP

The event is triggered when the **Exit** button is clicked in the designer's main menu.

The table below lists the properties passed in the event arguments on the client-side using JavaScript:

| Name   | Description                                                                                   |
|--------|-----------------------------------------------------------------------------------------------|
| event  | Current event identifier, has the value "Exit".                                               |
| sender | The identifier of the component that<br>triggered this event can have the<br>following values |

• "Designer"

## 10.3.10 Designer Settings

The designer is set using the properties found in the

Stimulsoft.Designer.StiDesignerOptions class. All properties are divided into groups for comfortable using. All designer classes and enums you may find in the \Stimulsoft\Designer namespace. To set the designer you should create the class of options, set required properties and transfer an object of options to the designer constructor as the first argument.

### designer.php

```
<?php
```

```
use Stimulsoft\Designer\StiDesigner;
use Stimulsoft\Designer\Enums\StiDesignerTheme;
$designer = new StiDesigner();
$designer->options->appearance->theme =
StiDesignerTheme::Office2022WhiteGreen;
$designer->options->toolbar->showFileMenuExit = false;
$designer->options->toolbar->showFileMenuOptions = false;
$designer->options->toolbar->showFileMenuOptions = false;
$designer->options->bands->showChildBand = false;
$designer->options->components->showPanel = false;
$designer->options->appearance->showReportTree = false;
$designer->options->appearance->showTooltips = false;
?>
```

### Main settings (without groups)

| Name         | Description                                                                                                    |
|--------------|----------------------------------------------------------------------------------------------------|
| Width        | It sets component width in "px or<br>"%". The 100 % value is set by<br>default.                                    |
| Height       | It sets component height in "px" or<br>"%". The "800px" value is set by<br>default.                                |
| localization | Sets the selected localization of the component. By default, the English localization is set. It is built into the |

| component. |
|------------|
|            |

# Appearance

| Name        | Description                                                                                                    |
|-------------|----------------------------------------------------------------------------------------------------|
| theme       | Sets the <u>theme of the designer</u> . The<br>list of available themes can be found<br>in the StiDesignerTheme<br>enumeration. The default value is<br>Office2022WhiteBlue.                                                                                                    |
| iconSet     | <ul> <li>Allows setting the icon set:</li> <li>StiWebUIIconSet::Auto<br/>(default) - automatically selects<br/>the icon set. For Office2022<br/>themes, the Monoline icon set<br/>is used, and for Office2013<br/>themes, the Regular icon set is<br/>used;</li> <li>StiWebUIIconSet::Monolin<br/>e - sets the Monoline icon set;</li> <li>StiWebUIIconSet::Regular<br/>- sets the Regular icon set.</li> </ul> |
| defaultUnit | <pre>It sets the units of measure of sizes<br/>for a report and all its components:<br/>StiReportUnitType::Centi<br/>meters (value is set by default);<br/>StiReportUnitType::Hundr<br/>edthsOfInch;<br/>StiReportUnitType::Inche<br/>s;<br/>StiReportUnitType::Milli<br/>meters.</pre>                                                                                                    |

| zoom          | <ul> <li>Sets the zoom for displaying report pages. The default setting is 100 percent. Values between 10% and 200% are allowed. It can take one of the following values of the StiZoomMode enumeration:</li> <li>StiZoomMode enumeration:</li> <li>StiZoomMode::PageWidth – when the designer runs, the zoom, necessary to display the report by the page width, will be set;</li> <li>StiZoomMode::PageHeight – when the designer runs, the zoom, required to display the page height of the report, will be set.</li> </ul>                                                                                                    |
|---------------|----------------------------------------------------------------------------------------------------|
| interfaceType | <pre>It sets the type of the designer<br/>interface. The following values can<br/>be used:<br/>StiInterfaceType::Auto -<br/>the type of the designer<br/>interface will be selected<br/>automatically depending on the<br/>device you use (the value by<br/>default);<br/>StiInterfaceType::Mouse -<br/>the forced using Mouse<br/>interface for controlling the<br/>designer using a computer<br/>mouse;<br/>StiInterfaceType::Touch -<br/>the forced using of the Touch<br/>interface to control the designer<br/>using touch screen of a monitor.<br/>In this mode, the designer<br/>interface elements have<br/>enlarged sizes for comfortable<br/>control.</pre> |

| showAnimation          | It allows you to enable or disable the<br>animation of display and closing<br>various menus in the designer. The<br>true value is set by default.                                             |
|------------------------|----------------------------------------------------------------------------------------------------|
| showSaveDialog         | It enables the display of the input<br>dialog of report name when its<br>saving. Report name will be<br>transferred in the designer<br>parameters. The true value is set by<br>default.       |
| showTooltips           | It enables the display of prompts for<br>the designer controls when hovering.<br>The true value is set by default.                                                                            |
| showTooltipsHelp       | It enables the display of the link to<br>the online documentation in<br>prompts for the designer controls.<br>The true value is set by default.                                               |
| showDialogsHelp        | It allows you to display or not to<br>display the reference invoke button<br>in various menus. The true value is<br>set by default.                                                           |
| fullScreenMode         | It sets the full screen mode of the designer display. If the property is set in the true value, the values of the width and height properties are ignored. The false value is set by default. |
| maximizeAfterCreating  | It allows you to set max size of the report designer. The false value is set by default.                                                                                                    |
| showLocalization       | It allows you to display or not to<br>display the localization control in the<br>report designer. The true value is<br>set by default.                                                        |
| allowChangeWindowTitle | It allows you to use the header of browser window to display file name                                                                                                    |

|                          | of edited report. The true value is set by default.                                                                                                    |
|--------------------------|----------------------------------------------------------------------------------------------------|
| showPropertiesGrid       | It enables the display of the property<br>panel in the report designer. The<br>true value is set by default.                                                                                                    |
| showReportTree           | It enables the display of report<br>components tree. The true value is<br>set by default.                                                                                                    |
| propertiesGridPosition   | <pre>It allows you to define the position of the property panel to the left or to the right:     StiPropertiesGridPositio     n::Left - the property panel     will be displayed on the left     (value is set by default);     StiPropertiesGridPositio     n::Right - the property panel     will be displayed on the right.</pre>                                                                                                    |
| showSystemFonts          | It allows you to display or not to<br>display system fonts in the list of<br>fonts. The property has the true<br>value by default, i.e. system fonts are<br>displayed in the list of fonts.                                                                                                    |
| datePickerFirstDayOfWeek | <pre>It allows you to set the first day of<br/>the week for the Date picker<br/>element:<br/>• StiFirstDayOfWeek::Auto -<br/>Monday or Sunday will be set as<br/>the first day of the week<br/>depending on browser culture<br/>(value is set by default);<br/>• StiFirstDayOfWeek::Monda<br/>y - Monday will be set as the<br/>first day of the week;<br/>• StiFirstDayOfWeek::Sunda<br/>y - Sunday will be set as the<br/>first day of the week.</pre> |

| formatForDateControls      | This feature allows you to customize<br>the format for date controls. By<br>default, the current option doesn't<br>have a specified value, and the date<br>format is determined based on the<br>browser's locale.                                                                                                    |
|----------------------------|----------------------------------------------------------------------------------------------------|
| undoMaxLevel               | It sets max depth of report changes<br>cancel when its editing. It exerts<br>influence over memory usage. 6<br>changes are set by default.                                                                                                    |
| wizardTypeRunningAfterLoad | <pre>It allows you to call the master of<br/>report creation after the report<br/>designer is run. It can take one of the<br/>specified below enumeration values:<br/>• StiWizardType::None - the<br/>report designer will be run<br/>without the invoke of report<br/>creation master (value is set by<br/>default);<br/>• StiWizardType::StandardR<br/>eport - the report designer will<br/>be run with the invoke of<br/>standard report creation master;<br/>• StiWizardType::MasterDet<br/>ailReport - the report<br/>designer will be run with the<br/>invoke of master-detail report<br/>creation master;<br/>• StiWizardType::LabelRepo<br/>rt - the report designer will be<br/>run with the invoke of the<br/>report creation master with<br/>labels;<br/>• StiWizardType::InvoicesR<br/>eport - the report designer will<br/>be run with the invoke of the<br/>invoice creation master;<br/>• StiWizardType::OrdersRep</pre> |

|                                         | <ul> <li>ort - the report designer will<br/>be run with the invoke of the<br/>order creation master;</li> <li>StiWizardType::Quotation<br/>Report - the report designer<br/>will be run with the invoke of<br/>the quota creation master.</li> </ul>                                                                                          |
|-----------------------------------------|----------------------------------------------------------------------------------------------------|
| allowWordWrapTextEditors                | It enables or disables line break in<br>editors of text in the designer. The<br>property has the true value by<br>default.                                                                                                    |
| allowLoadingCustomFontsToClientSi<br>de | Enables or disables the transfer of custom fonts to the client-side. The default value is false.                                                                                                    |
| enableShortCutKeys                      | Enables or disables the handling of keyboard shortcuts. By default, this property is set to true.                                                                                                    |
| defaultRibbonType                       | <pre>Allows setting the default style for<br/>the designer's toolbar. It can take<br/>one of the following values from the<br/>enumeration:<br/>• StiDesignerRibbonType::C<br/>lassic - the classic style will<br/>be set (default value);<br/>• StiDesignerRibbonType::S<br/>ingleLine - a compact single-<br/>line style will be set.</pre> |

## Toolbar

| Name              | Description                                                                                                 |
|-------------------|----------------------------------------------------------------------------------------------------|
| visible           | It enables the display of toolbar in<br>the report designer. The property has<br>the true value by default. |
| showPreviewButton | It enables or disables the display of                                                                       |

|                         | the <b>Preview</b> button in the designer<br>toolbar. The property has the true<br>value by default.                           |
|-------------------------|----------------------------------------------------------------------------------------------------|
| showSaveButton          | It enables the display of the <b>Save</b><br>button in the designer toolbar. The<br>property has the true value by<br>default. |
| showAboutButton         | It enables the display of the <b>About</b> button in the designer toolbar. The property has the false value by default.        |
| showFileMenu            | It enables the display of the main<br>menu of the report designer. The<br>property has the true value by<br>default.           |
| showFileMenuNew         | It enables the display of the <b>New</b><br>main menu item. The property has<br>the true value by default.                     |
| showFileMenuOpen        | It enables the display of the <b>Open</b><br>main menu item. The property has<br>the true value by default.                    |
| showFileMenuSave        | It enables the display of the <b>Save</b><br>main menu item. The property has<br>the true value by default.                    |
| showFileMenuSaveAs      | It enables the display of the <b>Save as</b><br>main menu item. The property has<br>the true value by default.                 |
| showFileMenuClose       | It enables the display of the <b>Close</b><br>main menu item. The property has<br>the true value by default.                   |
| showFileMenuExit        | It enables the display of the <b>Exit</b><br>main menu item. The property has<br>the false value by default.                   |
| showFileMenuReportSetup | It enables the display of the <b>Report</b><br><b>Setup</b> main menu item. The property                                       |

|                          | has the true value by default.                                                                                                    |
|--------------------------|----------------------------------------------------------------------------------------------------|
| showFileMenuOptions      | It enables the display of the <b>Options</b><br>main menu item. The property has<br>the true value by default.                                      |
| showFileMenuInfo         | It enables the display of the <b>Info</b><br>main menu item. The property has<br>the true value by default.                                         |
| showFileMenuAbout        | It enables the display of the <b>About</b><br>main menu item. The property has<br>the true value by default.                                        |
| showFileMenuNewReport    | It enables or disables the display of<br>the <b>New Page</b> main menu item. The<br>property has the true value by<br>default.                      |
| showFileMenuNewDashboard | It enables or disables the display of<br>the <b>New Dashboard</b> main menu<br>item. The property has the true<br>value by default.                 |
| showSetupToolboxButton   | It enables or disables the display of<br>the report components side panel<br>settings invoke button. The property<br>has the true value by default. |
| showNewPageButton        | It enables or disables the display of<br>the <b>New Page</b> button in the toolbar.<br>The property has the true value by<br>default.               |
| showNewDashboardButton   | It enables or disables the display of<br>the <b>New Dashboard</b> button in the<br>toolbar. The property has the true<br>value by default.          |

## Bands

| Name | Description |
|------|-------------|
|      |             |

| showReportTitleBand   | It enables the display of the <b>Report</b><br><b>Title</b> band in the designer<br>components insert menu. The<br>property has the true value by<br>default.   |
|-----------------------|----------------------------------------------------------------------------------------------------|
| showReportSummaryBand | It enables the display of the <b>Report</b><br><b>Summary</b> band in the designer<br>components insert menu. The<br>property has the true value by<br>default. |
| showPageHeaderBand    | It enables the display of the <b>Page</b><br><b>Header</b> band in the designer<br>components insert menu. The<br>property has the true value by<br>default.    |
| showPageFooterBand    | It enables the display of the <b>Page</b><br><b>Footer</b> band in the designer<br>components insert menu. The<br>property has the true value by<br>default.    |
| showGroupHeaderBand   | It enables the display of the <b>Group</b><br><b>Header</b> band in the designer<br>components insert menu. The<br>property has the true value by<br>default.   |
| showGroupFooterBand   | It enables the display of the <b>Group</b><br><b>Footer</b> band in the designer<br>components insert menu. The<br>property has the true value by<br>default.   |
| showHeaderBand        | It enables the display of the <b>Header</b><br>band in the designer components<br>insert menu. The property has the<br>true value by default.                   |
| showFooterBand        | It enables the display of the <b>Footer</b> band in the designer components                                                                                     |

|                      | insert menu. The property has the true value by default.                                                                                                    |
|----------------------|----------------------------------------------------------------------------------------------------|
| showColumnHeaderBand | It enables the display of the <b>Column</b><br><b>Header</b> band in the designer<br>components insert menu. The<br>property has the true value by<br>default. |
| showColumnFooterBand | It enables the display of the <b>Column</b><br><b>Footer</b> band in the designer<br>components insert menu. The<br>property has the true value by<br>default. |
| showDataBand         | It enables the display of the <b>Data</b><br>band in the designer components<br>insert menu. The property has the<br>true value by default.                    |
| showHierarchicalBand | It enables the display of the<br><b>Hierarchical</b> band in the designer<br>components insert menu. The<br>property has the true value by<br>default.         |
| showChildBand        | It enables the display of the <b>Child</b><br>band in the designer components<br>insert menu. The property has the<br>true value by default.                   |
| showEmptyBand        | It enables the display of the <b>Empty</b><br>band in the designer components<br>insert menu. The property has the<br>true value by default.                   |
| showOverlayBand      | It enables the display of the <b>Overlay</b><br>band in the designer components<br>insert menu. The property has the<br>true value by default.                 |
| showTable            | It enables the display of the <b>Table</b><br>component in the designer<br>components insert menu. The                                                         |
|                     | property has the true value by default.                                                                                                    |
|---------------------|----------------------------------------------------------------------------------------------------|
| showTableOfContents | It enables the display of the <b>Table of</b><br><b>Contents</b> band in the designer<br>components insert menu. The<br>property has the true value by<br>default. |

# **Cross-Bands**

| Name                     | Description                                                                                                    |
|--------------------------|----------------------------------------------------------------------------------------------------|
| showCrossTab             | It enables the display of the <b>Cross-</b><br><b>Tab</b> component in the designer<br>components insert menu. The<br>property has the true value by<br>default. |
| showCrossGroupHeaderBand | It enables the display of the <b>Cross-Group Header</b> band in the designer components insert menu. The property has the true value by default.                 |
| showCrossGroupFooterBand | It enables the display of the <b>Cross-Group Footer</b> band in the designer components insert menu. The property has the true value by default.                 |
| showCrossHeaderBand      | It enables the display of the <b>Cross-</b><br><b>Header</b> band in the designer<br>components insert menu. The<br>property has the true value by<br>default.   |
| showCrossFooterBand      | It enables the display of the <b>Cross-</b><br><b>Footer</b> band in the designer<br>components insert menu. The<br>property has the true value by               |

|                   | default.                                                                                                    |
|-------------------|----------------------------------------------------------------------------------------------------|
| showCrossDataBand | It enables the display of the <b>Cross-</b><br><b>Data</b> band in the designer<br>components insert menu. The<br>property has the true value by<br>default. |

# Components

| Name            | Description                                                                                                    |
|-----------------|----------------------------------------------------------------------------------------------------|
| showText        | It enables the display of the <b>Text</b><br>component in the designer<br>components insert menu. The<br>property has the true value by<br>default.                 |
| showTextInCells | It enables the display of the <b>Text in</b><br><b>Cells</b> component in the designer<br>components insert menu. The<br>property has the true value by<br>default. |
| showRichText    | It enables the display of the <b>Rich</b><br><b>Text</b> component in the designer<br>components insert menu. The<br>property has the true value by<br>default.     |
| showImage       | It enables the display of the <b>Image</b><br>component in the designer<br>components insert menu. The<br>property has the true value by<br>default.                |
| showBarCode     | It enables the display of the <b>Bar</b><br><b>Code</b> component in the designer<br>components insert menu. The<br>property has the true value by<br>default.      |

| showShape     | It enables the display of the <b>Shape</b><br>component in the designer<br>components insert menu. The<br>property has the true value by<br>default.              |
|---------------|----------------------------------------------------------------------------------------------------|
| showPanel     | It enables the display of the <b>Panel</b><br>component in the designer<br>components insert menu. The<br>property has the true value by<br>default.              |
| showClone     | It enables the display of the <b>Clone</b><br>component in the designer<br>components insert menu. The<br>property has the true value by<br>default.              |
| showCheckBox  | It enables the display of the <b>Check</b><br><b>Box</b> component in the designer<br>components insert menu. The<br>property has the true value by<br>default.   |
| showSubReport | It enables the display of the <b>Text</b><br>component in the designer<br>components insert menu. The<br>property has the true value by<br>default.               |
| showZipCode   | It enables the display of the <b>Sub-</b><br><b>Report</b> component in the designer<br>components insert menu. The<br>property has the true value by<br>default. |
| showChart     | It enables the display of the <b>Chart</b><br>component in the designer<br>components insert menu. The<br>property has the true value by<br>default.              |
| showGauge     | It enables the display of the <b>Gauge</b>                                                                                                    |

|                             | component in the designer<br>components insert menu. The<br>property has the true value by<br>default.                                                                                 |
|-----------------------------|----------------------------------------------------------------------------------------------------|
| showSparkline               | It enables the display of the <b>Sparkline</b> component in the designer components insert menu. The property has the true value by default.                                           |
| showMathFormula             | It enables the display of the <b>Math</b><br><b>Formula</b> component in the designer<br>components insert menu. The<br>property has the true value by<br>default.                     |
| showMap                     | It enables the display of the <b>Map</b><br>component in the designer<br>components insert menu. The<br>property has the true value by<br>default.                                     |
| showElectronicSignature     | It enables or disables the display of<br>the <b>Electronic Signature</b><br>component in the toolbox or Insert<br>tab in the designer. The property has<br>the true value by default.  |
| showPdfDigitalSignature     | It enables or disables the display of<br>the <b>PDF Digital Signature</b><br>component in the toolbox or Insert<br>tab in the designer. The property has<br>the true value by default. |
| showHorizontalLinePrimitive | It enables or disables the display of<br>the <b>Horizontal Line</b> component in<br>the toolbox or Insert tab in the<br>designer. The property has the true<br>value by default.       |
| showVerticalLinePrimitive   | It enables or disables the display of the <b>Vertical Line</b> component in the                                                                                                    |

|                               | toolbox or Insert tab in the designer.<br>The property has the true value by<br>default.                                                                                           |
|-------------------------------|----------------------------------------------------------------------------------------------------|
| showRectanglePrimitive        | It enables or disables the display of<br>the <b>Rectangle</b> component in the<br>toolbox or Insert tab in the designer.<br>The property has the true value by<br>default.         |
| showRoundedRectanglePrimitive | It enables or disables the display of<br>the <b>Rounded Rectangle</b> component<br>in the toolbox or Insert tab in the<br>designer. The property has the true<br>value by default. |

# dashboardElements

| Name             | Description                                                                                                    |
|------------------|----------------------------------------------------------------------------------------------------|
| showTableElement | It enables the display of the <b>Table</b> dashboard element in the toolbox or the <b>Insert</b> tab in the designer. The property has the true value by default. |
| showCardsElement | It enables the display of the <b>Cards</b> dashboard element in the toolbox or the <b>Insert</b> tab in the designer. The property has the true value by default. |
| showChartElement | It enables the display of the <b>Chart</b> dashboard element in the toolbox or the <b>Insert</b> tab in the designer. The property has the true value by default. |
| showGaugeElement | It enables the display of the <b>Gauge</b><br>dashboard element in the toolbox or<br>the <b>Insert</b> tab in the designer. The                                   |

|                       | property has the true value by default.                                                                                                    |
|-----------------------|----------------------------------------------------------------------------------------------------|
| showPivotTableElement | It enables the display of the <b>Pivot</b><br>dashboard element in the toolbox or<br>the <b>Insert</b> tab in the designer. The<br>property has the true value by<br>default.             |
| showIndicatorElement  | It enables the display of the<br><b>Indicator</b> dashboard element in the<br>toolbox or the <b>Insert</b> tab in the<br>designer. The property has the true<br>value by default.         |
| showProgressElement   | It enables the display of the<br><b>Progress</b> dashboard element in the<br>toolbox or the <b>Insert</b> tab in the<br>designer. The property has the true<br>value by default.          |
| showRegionMapElement  | It enables the display of the <b>Region</b><br><b>Map</b> dashboard element in the<br>toolbox or the <b>Insert</b> tab in the<br>designer. The property has the true<br>value by default. |
| showOnlineMapElement  | It enables the display of the <b>Online</b><br><b>Map</b> dashboard element in the<br>toolbox or the <b>Insert</b> tab in the<br>designer. The property has the true<br>value by default. |
| showImageElement      | It enables the display of the <b>Image</b><br>dashboard element in the toolbox or<br>the <b>Insert</b> tab in the designer. The<br>property has the true value by<br>default.             |
| showWebContentElement | It enables the display of the dashboard element <b>Web Content</b> in the toolbox or the <b>Insert</b> tab in the designer. The property has the true                                     |

|                     | value by default.                                                                                                    |
|---------------------|----------------------------------------------------------------------------------------------------|
| showTextElement     | It enables the display of the <b>Text</b> dashboard element in the toolbox or the <b>Insert</b> tab in the designer. The property has the true value by default.                         |
| showPanelElement    | It enables the display of the <b>Panel</b> dashboard element in the toolbox or the <b>Insert</b> tab in the designer. The property has the true value by default.                        |
| showShapeElement    | It enables the display of the <b>Shape</b> dashboard element in the toolbox or the <b>Insert</b> tab in the designer. The property has the true value by default.                        |
| showButtonElement   | It enables the display of the <b>Button</b> dashboard element in the toolbox or the <b>Insert</b> tab in the designer. The property has the true value by default.                       |
| showListBoxElement  | It enables the display of the <b>List Box</b> dashboard element in the toolbox or the <b>Insert</b> tab in the designer. The property has the true value by default.                     |
| showComboBoxElement | It enables the display of the <b>Combo</b><br><b>Box</b> dashboard element in the<br>toolbox or the <b>Insert</b> tab in the<br>designer. The property has the true<br>value by default. |
| showTreeViewElement | It enables the display of the <b>Tree</b><br><b>View</b> dashboard element in the<br>toolbox or the <b>Insert</b> tab in the<br>designer. The property has the true<br>value by default. |

| showTreeViewBoxElement | It enables the display of the <b>Tree</b><br><b>View Box</b> dashboard element in the<br>toolbox or the <b>Insert</b> tab in the<br>designer. The property has the true<br>value by default. |
|------------------------|----------------------------------------------------------------------------------------------------|
| showDatePickerElement  | It enables the display of the <b>Date</b><br><b>Picker</b> dashboard element in the<br>toolbox or the <b>Insert</b> tab in the<br>designer. The property has the true<br>value by default.   |

# Dictionary

| Name                            | Description                                                                                                    |
|---------------------------------|----------------------------------------------------------------------------------------------------|
| showAdaptersInNewConnectionForm | It enables the display of the <b>Object</b><br>category in the new connection<br>creation window. The property has<br>the true value by default.                                                                                                    |
| showDictionary                  | It enables the display of the report<br>dictionary. The property has the<br>true value by default.                                                                                                    |
| newReportDictionary             | <ul> <li>Allows you to use aliases in the data dictionary. It can take one of the specified below enumeration values:</li> <li>StiNewReportDictionary:: Auto - defines the mode of using aliases from a saved value in cookies (default value);</li> <li>StiNewReportDictionary:: DictionaryNew - sets the mode to create a new data dictionary when creating a new report;</li> <li>StiNewReportDictionary:: DictionaryMerge - sets the mode to join the existing data</li> </ul> |

|                                         | dictionary with a new one when creating a new report in the designer                                                                                                    |
|-----------------------------------------|----------------------------------------------------------------------------------------------------|
| useAliases                              | <ul> <li>It allows you to create a new data dictionary or join the existing one when creating a new report in the designer. It can take one of the specified below enumeration values:</li> <li>StiUseAliases::Auto - defines the mode to create or join the data dictionary from a saved value in cookies (default value);</li> <li>StiUseAliases::True - sets the mode of using aliases in the data dictionary</li> <li>StiUseAliases::False - disables the mode of using aliases in the data dictionary.</li> </ul> |
| showDictionaryContextMenuProperti<br>es | Sets a visibility of the <b>Properties</b><br>item in the dictionary context menu.<br>By default, the property is set to<br>true.                                                                                                    |
| showDictionaryActions                   | Sets a visibility of the <b>Actions</b> menu<br>on the dictionary toolbar. By default,<br>the property is set to <b>true</b> .                                                                                                    |
| dataSourcesPermissions                  | It sets available actions on report<br>data sources. It can take one or<br>several values from the<br>StiDesignerPermissions<br>enumeration.                                                                                                    |
| dataConnectionsPermissions              | It sets available actions on<br>connections to report data. It can<br>take one or several values from the<br>StiDesignerPermissions<br>enumeration.                                                                                                    |

| dataColumnsPermissions         | It sets available actions on report<br>data columns. It can take one or<br>several values from the<br>StiDesignerPermissions<br>enumeration.          |
|--------------------------------|----------------------------------------------------------------------------------------------------|
| dataRelationsPermissions       | It sets available actions on report<br>data connections. It can take one or<br>several values from the<br>StiDesignerPermissions<br>enumeration.      |
| businessObjectsPermissions     | It sets available actions on report<br>business objects. It can take one or<br>several values from the<br>StiDesignerPermissions<br>enumeration.      |
| variablesPermissions           | It sets available actions on report<br>variables. It can take one or several<br>values from the<br>StiDesignerPermissions<br>enumeration.             |
| resourcesPermissions           | It sets available actions on sources in<br>report dictionary. It can take one or<br>several values from the<br>StiDesignerPermissions<br>enumeration. |
| dataTransformationsPermissions | Sets the available actions on data<br>transformation. It can take one or<br>more values from the<br><b>StiDesignerPermissions</b><br>enumeration.     |

In the table below you can see all available values for the StiDesignerPermissions enumeration. They can be set for report dictionary elements.

Name

Description

| StiDesignerPermissions::None       | Disables any action on the item of the data dictionary.              |
|------------------------------------|----------------------------------------------------------------------|
| StiDesignerPermissions::Create     | It allows you to create definite element of the dictionary.          |
| StiDesignerPermissions::Delete     | It allows you to delete a definite element of the dictionary.        |
| StiDesignerPermissions::Modify     | It allows you to edit a definite element of the dictionary.          |
| StiDesignerPermissions::View       | It allows you to view a definite element of the dictionary.          |
| StiDesignerPermissions::ModifyView | It allows you to edit and view a definite element of the dictionary. |
| StiDesignerPermissions::All        | It allows you to make any actions on the dictionary element.         |

You can configure the built-in StiViewer component used to preview the report. To get access to all of its settings, you should use the viewerOptions property, which is an object of the viewer options. All its properties are described in the <u>Viewer settings</u> section. For example, you want to change the report display mode and disable unnecessary export formats:

# designer.php <?php use Stimulsoft\Designer\StiDesigner;</pre>

```
use Stimulsoft\Viewer\Enums\StiHtmlExportMode;

$designer = new StiDesigner();

$designer->options->viewerOptions->appearance->reportDisplayMode =

StiHtmlExportMode::FromReport;

$designer->options->viewerOptions->exports->ShowExportToWord = false;

$designer->options->viewerOptions->exports->showExportToCsv = false;

$designer->options->viewerOptions->exports->showExportToCsv = false;

$designer->options->viewerOptions->exports->showExportToCsv = false;

$designer->options->viewerOptions->exports->showExportToCsv = false;

$designer->options->viewerOptions->exports->showExportToCsv = false;
```

# 11 Reports and Dashboards for WinForms

#### YouTube

Watch the video tutorials for working with the components of the <u>Stimulsoft</u> <u>Reports.NET</u> product. Subscribe to the <u>Stimulsoft channel</u> and be the first to watch new video lessons. Questions and suggestions is recommended be left in the comments to the video.

#### Samples

See <u>on our website</u> examples for working with the Reports.NET components. All examples are separate projects, grouped into one solution for Visual Studio. Also, you can view and download specific examples on <u>GitHub</u>.

- WinForms Viewer
- Activation

# 11.1 Activation

#### YouTube

Watch videos which show how to activate the <u>WinForms components</u>. Subscribe to the <u>Stimulsoft channel</u> to find out about the new video lessons uploaded. Leave your questions and suggestions in the comments to the video.

After purchasing a Stimulsoft product, you need to activate the license for the components you are using. You can do this done in various ways. Below is an example of activating the **WinForms** component.

#### Form1.cs

```
public partial class Form1 : Form
{
    public Form1()
    {
        //Activation with using license code
        Stimulsoft.Base.StiLicense.Key = "Your activation code...";
        //Activation with using license file
```

```
Stimulsoft.Base.StiLicense.LoadFromFile("license.key");
//Activation from byte array
Stimulsoft.Base.StiLicense.LoadFromBytes(bytes);
//Activation from stream
Stimulsoft.Base.StiLicense.LoadFromStream(stream);
//Activation from assembly
Stimulsoft.Base.StiLicense.LoadFromEntryAssembly(assembly,
"stimulsoft-license.key");
InitializeComponent();
}
```

You can get a license key or download a file with <u>a license key in the user's account</u>. To log in to your account, please use the username and password specified when purchasing the product.

# 11.2 WinForms Viewer

}

The **StiViewerControl** component is used to view reports in the WinForms. The component can show a report, zoom, save rendered reports to various formats, print reports, send them to a recipient via Email.

How to Show Report

Dot-Matrix Viewer for WinForms

#### 11.2.1 How to Show Report

#### **Notice**

When a report is assigned to a viewer component, it is automatically generated. You only need to call the Report.Render() method if you want to perform specific actions with the rendered report before it is displayed in the viewer. Likewise, when using the compilation mode, you need to call the Report.Compile() method only if you have actions to perform with the compiled report before it is built and shown in the viewer.

Just call only one method to show a report:

#### **C**#

```
StiReport report = new StiReport();
report.Load("report.mrt");
report.Show();
...
```

#### **VB.NET**

```
Dim Report As StiReport = New StiReport()
Report.Load("report.mrt")
Report.Show()
...
```

If the report was not rendered before showing, the **Show** method will render a report using the **Render** method.

#### 11.2.2 Dot-Matrix Mode of WinForms Viewer

The **Dot-Matrix** viewer is designed to preview the report before printing it on dot matrix printer. The Dot matrix printer is used to print only the text and characters of pseudographics. Accordingly the viewer displays only the text and borders of objects as pseudographics characters. The picture below shows the Dot-matrix viewer dialog box:

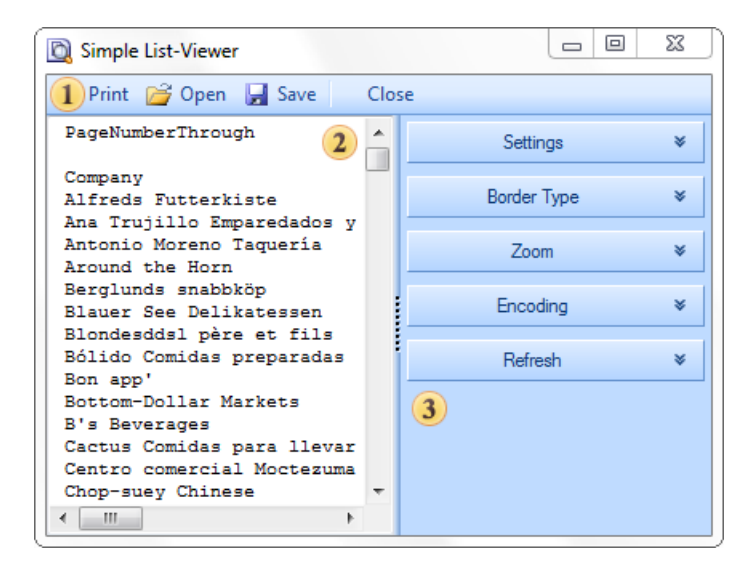

- The Dot-matrix viewer toolbar.
- 2 The panel displays the text of a report

<sup>3</sup> The options bar of a report.

#### **Setting Dot-Matrix Viewer in WinForms**

The **Dot-Matrix** viewer can be configured from code using static properties. Depending on the value of the static properties in the Dot-matrix viewer, these or that parameters will be specified. For example, the **AutoRefresh** property. The picture below shows the **Dot-Matrix** viewer dialog box:

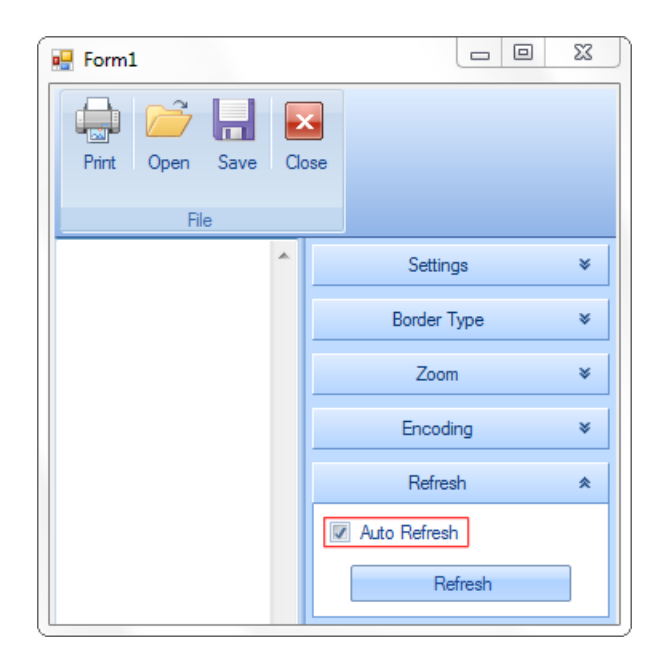

As can be seen on the picture above, the **Auto Refresh** property is enabled. This means that the **AutoRefresh** static property of the **Dot-Matrix** viewer is set to true. If the AutoRefresh static property is set to false, then the AutoRefresh property in the Dot-Matrix viewer is disabled. Add the following code into the project code:

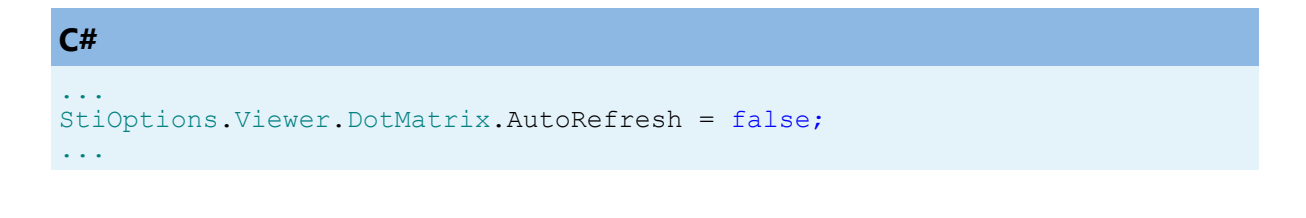

Thus, the AutoRefresh property will be disabled. The picture below shows the Dot-Matrix viewer dialog box with disabled auto refresh function:

| 💀 Form1             |              | 23 |
|---------------------|--------------|----|
| Print Open Save Cla | ose          |    |
| ^                   | Settings     | ×  |
|                     | Border Type  | ×  |
|                     | Zoom         | *  |
|                     | Encoding     | ×  |
|                     | Refresh      | *  |
|                     | Auto Refresh |    |
|                     | Refresh      |    |

Most parameters can be set using the static properties.

# **Dot-Matrix and Escape Codes**

For inserting the escape sequence to text the commands that may look like <#command> should be used as seen in the code sample below:

```
Normal text <#b> Bold text <#/b><#i> Italic text <#/i> Again normal text
```

Also commands of selecting bold, italic or underlined text are automatically inserted depending on the style of the text box font. When printing to matrix printer and exporting to text format these commands are changed on appropriate escape sequences.

The **StiEscapeCodesCollection** is used for this process. It is inherited from the Hashtable class. This is a collection of "key-value" pairs where the key is the command and value is the escape-sequence. For different types of printers different collections with different set of command can be defined. Collections are stored in the **StiOptions.Export.Txt.EscapeCodesCollectionList** static variable. By default, the following collections will be created: "None", "EpsonFX", "Oki ML92/93". The "None" collection is empty and used to output the text without escape codes.

| Command/Collection | EpsonFX | Oki ML92/93 |
|--------------------|---------|-------------|
| b                  | ESC E   | ESC T       |
| /b                 | ESC F   | ESC I       |
| i                  | ESC 4   |             |
| /i                 | ESC 5   |             |
| u                  | ESC -1  | ESC H       |
| /u                 | ESC -0  | ESC D       |
| sup                | ESC SO  | ESC J       |
| /sup               | ESC T   | ESC K       |
| sub                | ESC S1  | ESC L       |
| /sub               | ESC T   | ESC M       |
| condensed          | 0x0F    | 0x1d        |
| /condensed         | 0x12    | 0x1e        |
| elite              | ESC M   | 0x1c        |
| pica               | ESC P   | 0x1e        |
| doublewidth        | ESC W1  | 0x1f        |
| /doublewidth       | ESC W0  | 0x1e        |

It is possible to add new collections of change the existing ones. The selection of the required collection is done by the name. If the collection with the name is not found then the "None" collection is used. The collection name can be selected from the DotMatrixViewer settings and passed as an option to the exporting and printing methods.

# **11.3 Add custom functions**

# Information

When working in the report designer and using undo/redo commands, the operation stack is saved as JSON. However, if it is necessary to save the operation stack as XML, you should set the option StiOptions.Designer.UndoRedoMode = StiUndoRedoMode.Xml.

You can add a custom function to the Dictionary in the report designer when you integrate it into your application. After adding the custom function, you can use this in creating reports and dashboards. Below is the example of adding a function for calculating the sum total.

#### **Designer.cs**

```
StiFunctions.AddFunction("MyCategory", "MySum",
"description", typeof(MyClass),
typeof(decimal), "Calculates a sum of the specified set of values.",
new[] { typeof(object) },
new[] { "values" },
new[] { "A set of values" }).UseFullPath = false;
...
public static decimal MySum(object value)
{
    if (!ListExt.IsList(value))
    return Stimulsoft.Base.Helpers.StiValueHelper.TryToDecimal(value);
    return
    Stimulsoft.Data.Functions.Funcs.SkipNulls(ListExt.ToList(value)).TryCast
    ToDecimal().Sum();
}
```

# 12 Reports and Dashboards for Python

<u>Stimulsoft Reports.PYTHON</u> and <u>Stimulsoft Dashboards.PYTHON</u> comprise a combination of a JavaScript client and a Python server, along with all the necessary functionality for their interaction. The report is built and exported on the client side using JavaScript, while the Python server side contains everything needed to work with report files and communicate with various SQL data sources. Communication between the client and the server is carried out through AJAX requests that transmit and receive JSON data in a specific format. To enhance the usability of the product, special events and functions have been introduced both on the JavaScript client side and on the Python server side.

# 12.1 Report Engine

The reporting tool <u>Stimulsoft Reports.PYTHON</u> allows you to download, build and export a report in various formats without deploying a viewer and designer. This allows you to avoid loading a large number of scripts on the client side and increases the speed and ease of operation.

The report is built and exported on the client side using JavaScript; the Python server side contains everything needed to work with report files and communicate with various SQL data sources. Communication between the client and the server is carried out through AJAX requests that transmit and receive JSON data in a specific format. For ease of use of the product, special events and functions have been developed both on the JavaScript client side and on the Python server side.

#### Dashboards

The dashboard tool <u>Stimulsoft Dashboards.PYTHON</u> allows loading and analyze data, exporting and printing analytical panels to various formats without deployment of the viewer and designer.

All data analysis, except for certain SQL operations, is performed on the client side using JavaScript; the Python server-side contains everything needed to work with dashboard files and communicate with various SQL data sources. The client communicates with the server in exactly the same way as in the reporting tool; the same events and functions are used.

- i Deployment
- i Optimizing Scripts Loading
- i License Activation
- i Loading and Saving Reports
- i Report Rendering
- i Event Handler

- i Connecting Data Files
- i Connecting SQL Data Adapters
- *i* Working with Report From Code
- i Printing a Report From Code
- *i* Exporting a Report From Code
- i Report Engine Events

#### 12.1.1 Deployment

#### Examples

The complete code sample can be found on GitHub.

To use the reporting tool, just install stimulsoft-reports or stimulsoft-

dashboards package using the package installer by running the following command:

#### console

python -m pip install stimulsoft-reports

#### console

```
python -m pip install stimulsoft-dashboards
```

The latest available version of the reporting tool will be installed in the current workspace, after which you can use classes and functions for working with reports.

#### Information

For code examples, the **Flask** framework is used as one of the most popular and easy-to-understand frameworks. You can use any web framework because all classes and functions for working with the reporting tool are completely independent.

The StiReport class is designed to work with a reporting tool in a web project. Using this class, you can create a report, load a report from a file or a line, build a report, or export a report. For example, if you need to load a report from a file, build it, and export it to HTML:

#### app.py

```
from flask import Flask, render_template, url_for, request
from stimulsoft_reports.report import StiReport
from stimulsoft_reports.report.enums import StiExportFormat
app = Flask(__name__)
@app.route('/report', methods = ['GET', 'POST'])
def report():
    report = StiReport()
```

```
if report.processRequest(request):
    return report.getFrameworkResponse()

report.loadFile(url_for('static', filename='reports/SimpleList.mrt'))
report.render()
report.exportDocument(StiExportFormat.HTML)

js = report.javascript.getHtml()
html = report.getHtml()
return render_template('report.html', reportJavaScript = js,
reportHtml = html)
```

#### index.html

```
<!DOCTYPE html>
<html>
<head>
<meta http-equiv="Content-Type" content="text/html; charset=UTF-8" />
<title>Render and Export a Report</title>
    {{ reportJavaScript|safe }}
</head>
<body>
    {{ reportHtml|safe }}
</body>
</html>
```

In this example, an instance of the StiReport object is created, a report template is loaded from the SimpleList.mrt file located in the static files directory, and the command to build and export the report is called. Next, the JavaScript and HTML code of the components necessary for the operation of the reporting tool are generated. The report.javascript.getHtml() function generates HTML code for connecting the necessary resources, while the report.getHtml() function generates HTML code for working with the reporting tool. The generated HTML code is passed as parameters to the HTML template report.html, where it is displayed in the required places.

The special function report.processRequest (request) processes the current request. If it returns True, the request is intended for the reporting tool, and you need to return the result of its execution instead of the page template. This is described in more detail in a separate section of the documentation.

#### Information

Our products <u>Stimulsoft Reports.PYTHON</u> and <u>Stimulsoft Dashboards.PYTHON</u> do not have a native Python report engine. Report generation and export are performed on the client side using JavaScript code. Therefore, when using Python code to work with components, you should call the getHtml() function, which will return all the necessary JavaScript code to add to the web page.

#### **Framework support**

Currently, there is built-in support for the three main Python frameworks - **Flask**, **Django**, and **Tornado**. Universal functions for working in any other frameworks are also available. For code examples, the **Flask** framework was used, as it is one of the most popular and easy-to-understand codes; product deployment for it was discussed above. Below are examples of the same code for other frameworks. They are all very similar and differ only in the features used for a specific framework.

#### Django

#### app.py

```
from django.shortcuts import render
from django.templatetags.static import static
from stimulsoft_reports.report import StiReport
from stimulsoft_reports.report.enums import StiExportFormat
def report(request):
    report = StiReport()
    if report.processRequest(request):
        return report.getFrameworkResponse()
    report.loadFile(static('reports/SimpleList.mrt'))
    report.render()
    report.exportDocument(StiExportFormat.HTML)
    js = report.javascript.getHtml()
    html = report.getHtml()
    return render(request, 'report.html', {'reportJavaScript': js,
    'reportHtml': html})
```

#### report.html

```
<!DOCTYPE html>
<head>
    <meta http-equiv="Content-Type" content="text/html; charset=UTF-8" />
    <title>Render and Export a Report</title>
    {{ reportJavaScript|safe }}
</head>
<body>
    {{ reportHtml|safe }}
</body>
</html>
```

#### Tornado

#### app.py

```
import asyncio, os
from tornado.web import Application, RequestHandler, url
from stimulsoft reports.report import StiReport
from stimulsoft reports.report.enums import StiExportFormat
class ReportHandler(RequestHandler):
    def get(self):
        report = StiReport()
        if report.processRequest(request):
            return report.getFrameworkResponse(self)
        report.loadFile(self.static url('reports/SimpleList.mrt'))
        report.render()
        report.exportDocument(StiExportFormat.HTML)
        js = report.javascript.getHtml()
        html = report.getHtml()
        self.render('report.html', reportJavaScript = js, reportHtml =
html)
    def post(self):
       handler = StiHandler()
        if handler.processRequest(self.request):
            return handler.getFrameworkResponse(self)
```

#### report.html

<!DOCTYPE html>

```
<html>
<head>
        <meta http-equiv="Content-Type" content="text/html; charset=UTF-8" />
        <title>Render and Export a Report</title>
        {% raw reportJavaScript %}
</head>
<body>
        {% raw reportHtml %}
</body>
</html>
```

### **Universal function**

#### app.py

```
from stimulsoft reports.report import StiReport
from stimulsoft reports.report.enums import StiExportFormat
def report():
   report = StiReport()
   query = 'query string'
   body = 'post data'
   if report.processRequest(None, query, body):
       response = report.getResponse()
       data = response.data
       contentType = response.contentType
       mimetype = response.mimetype
   report.loadFile(url for('static', filename='reports/SimpleList.mrt'))
   report.render()
   report.exportDocument(StiExportFormat.HTML)
   js = report.javascript.getHtml()
   html = report.getHtml()
```

#### Information

In most cases, to work with the product, you should use only Python code, which provides interaction with all the main features. To configure the product more precisely and utilize all the capabilities of the JS reporting software, you must use JavaScript code. The option to deploy a product using only JavaScript code is described in the <u>Reports and Dashboards for JS</u> section. In this case, the use of

Python code is required only to connect data adapters.

Various deployment and optimization options are discussed in the section <u>Optimizing scripts loading</u>.

#### 12.1.2 Optimizing Scripts Loading

Due to the impressive functionality of the product, the scripts are quite large. When loading a web application for the first time, or when browser caching is disabled, loading may take some time, especially on a low-speed internet connection. We offer two options for solving this problem: using packaged scripts or employing partial functionality and loading only what is required.

#### **Packed scripts**

Packed scripts have the same structure as regular scripts but end with \*.pack.js in the file name. Such scripts contain a block of packed data in the form of a JavaScript variable and a compact unpacker. When loading all scripts, the unpacker automatically unpacks all downloaded data and launches the prepared script for execution. Unpacking takes some time, but under certain circumstances - such as with a slow internet connection - this time is much less than the loading speed of regular scripts.

To use packaged scripts, all you should do is set the javascript.usePacked property of the report object to True, for example:

#### app.py

```
report = StiReport()
report.javascript.usePacked = True
```

#### **Partial loading of scripts**

When deploying the reporting tool, by default only one file with scripts, stimulsoft.reports.js, is loaded. It contains all the functionality for building and exporting reports. If you only need some of the capabilities to generate reports, you can download only the required parts of the generator that contain a specific set of capabilities. For example, if your reports do not use maps, you don't have to download them. This will speed up the loading of the web project and reduce memory consumption by the browser.

```
Information
```

This feature is implemented only for the report engine; the viewer and designer cannot be divided into parts; their scripts will be loaded entirely in one block.

To use partial loading of scripts, just set the necessary options for the javascript property of the report object:

#### app.py

```
from stimulsoft_reports.report import StiReport
report = StiReport()
report.javascript.reportsSet = False
report.javascript.reportsChart = True
report.javascript.reportsExport = True
report.javascript.reportsImportXlsx = True
report.javascript.reportsMaps = True
```

Each javascript property option controls the loading of a script containing specific functionality. This table presents the entire set of scripts that can be loaded separately:

| Name                     | Description                                                                                                    |
|--------------------------|----------------------------------------------------------------------------------------------------|
| javascript.reportsSet    | Contains a complete set of scripts for<br>working with the reporting tool. It<br>should be set to False when using<br>partial script loading. |
| javascript.reportsExport | Contains algorithms for exporting<br>the generated report to various<br>formats - PDF, HTML, Excel, RichText,                                 |

|                              | and others.                                                                                                    |
|------------------------------|----------------------------------------------------------------------------------------------------|
| javascript.reportsChart      | Contains components for working with all types of charts in a report.                                                                              |
| javascript.reportsMaps       | Contains components for working with regional and online maps.                                                                                     |
| javascript.blocklyEditor     | Contains the Blockly visual editor for<br>creating event scripts in the report.<br>The event handler itself is built into<br>the reporting engine. |
| javascript.reportsImportXlsx | Contains algorithms for working with Excel data sources.                                                                                           |

#### Information

The report viewer and report designer components also have a javascript property, with which you can control the configuration of scripts the way described above.

#### 12.1.3 License Activation

After purchasing the product, you need to activate the license for the components you use. There are several ways to activate the license.

#### Activation using code

To activate using a string, just copy the encrypted license text from <u>your account</u>, and register it using the special <u>setKey()</u> function of the <u>license</u> property of the report object:

#### app.py

```
from stimulsoft_reports.report import StiReport
report = StiReport()
report.license.setKey('Your activation code...')
```

#### Activation using a license.key file

To activate using a license file, just download the license.key file from your account, and copy it to the Web project folder, for example, to the static folder with static files. Then, just register it using the special setFile() function of the license property of the report object:

#### app.py

```
from stimulsoft_reports.report import StiReport
report = StiReport()
report.license.setFile(url for('static', filename='license.key'))
```

#### Information

The report viewer and report designer components also have the license property using which you can manage the license key in the way described above.

#### Protecting the license key

If you activate a license using a string, you can add its code under a certain condition. For example, the sessionID variable stores information about the current client session; you need to add a license key only for authorized users:

#### app.py

```
from stimulsoft_reports.report import StiReport
report = StiReport()
if sessionID != None:
    report.license.setKey('Your activation code...')
```

It would also work if you change the location and name of the license key file, for example:

#### app.py

```
from stimulsoft_reports.report import StiReport
report = StiReport()
report.license.setFile(url for('private', filename='a15fc0ef64e6.key'))
```

# 12.1.4 Loading and Saving Reports

#### Information

The Stimulsoft MRT format file is a description of reports with XML or JSON markup. You can use MRT files created in other Stimulsoft report designers.

To load a report using Python code, you can use one of the functions listed below on the StiReport object. Each of the functions takes as input either the name of the report file or the report itself as a string.

| Name                                                           | Description                                                                                                    |
|----------------------------------------------------------------|----------------------------------------------------------------------------------------------------|
| <pre>loadFile(filePath: str, load:<br/>bool = False)</pre>     | Loads a report from an MRT file on<br>the client side, with the file path<br>specified in the function arguments.<br>If the load parameter is set to True,<br>the report file will be loaded on the<br>server side and then transferred to<br>the client side as a Base64 encoded<br>string. |
| <pre>load(data: str, fileName: str = 'Report')</pre>           | Loads a report from an XML or JSON<br>string and sends it to the client side<br>as a Base64-encoded string. The<br>fileName parameter specifies the<br>file name to be used for saving and<br>exporting the report in the future.                                                            |
| <pre>loadPacked(data: str, fileName:<br/>str = 'Report')</pre> | Transmits a report to the client side<br>as a Base64-encoded string<br>specified in the data parameter.<br>The fileName parameter specifies<br>the file name that will be used for<br>subsequent saving and exporting of                                                                     |

For example, you may need to load a report from a file on the server side located in a private directory and transfer it to the client side:

# app.py from stimulsoft\_reports.report import StiReport report = StiReport() report.loadFile(url\_for('private', filename='reports/SimpleList.mrt'), True) report.render()

Since the reporting tool for Python is based on a JavaScript platform and renders and exports reports on the client side, you should use events and JavaScript functions to save a report or document template. You can find more details in the section <u>Reporting tool events</u>. An example of saving a generated report as a string can be implemented as follows:

#### app.py

```
from stimulsoft_reports.report import StiReport
report = StiReport()
report.onAfterRender += 'afterRender'
report.loadFile(url_for('private', filename='reports/SimpleList.mrt'),
True)
report.render()
```

#### report.html

```
<script>
   function afterRender(args) {
      let json = args.report.saveDocumentToJsonString();
   }
</script>
```

#### Information

Stimulsoft Reports.PYTHON and Stimulsoft Dashboards.PYTHON support saving

MRT files only in JSON format. MRT files in XML format are only supported in download mode and will be automatically converted to JSON format upon saving.

#### Loading and saving documents (rendered reports)

The rendered report can be saved as a document in JSON format for later viewing or exporting. The document contains the rendered report pages but lacks the source data and does not maintain a connection to it.

To load a document using Python code, use one of the functions listed below on the StiReport object. Each function takes either the name of the document file or the document itself as a string as input.

| Name                                                                   | Description                                                                                                    |
|------------------------------------------------------------------------|----------------------------------------------------------------------------------------------------|
| <pre>loadDocumentFile(filePath: str,<br/>load: bool = False)</pre>     | Loads a document from an MDC file<br>on the client side, with the path<br>specified in the function parameters.<br>If the load parameter is set to True,<br>the document file will be loaded on<br>the server side and transferred to the<br>client side as a Base64-encoded<br>string. |
| <pre>loadDocument(data: str, fileName:<br/>str = 'Report')</pre>       | Loads a document from an XML or<br>JSON string and transfers it to the<br>client side as a Base64-encoded<br>string. The fileName parameter<br>specifies the file name to be used for<br>subsequent saving and exporting of<br>the report.                                              |
| <pre>loadPackedDocument(data: str,<br/>fileName: str = 'Report')</pre> | Transfers the document to the client<br>side as a Base64-encoded string<br>specified in the data parameter.<br>The fileName parameter specifies<br>the file name to be used for<br>subsequent saving and exporting of<br>the report.                                                    |

For example, you need to load a document from a file and then export it.

#### app.py

```
from stimulsoft_reports.report import StiReport
```

```
report = StiReport()
report.loadDocumentFile(url_for('static', filename='reports/
SimpleList.mdc'))
report.exportDocument(StiExportFormat.HTML)
```

#### Information

Because dashboards always require data, they cannot be saved as documents. <u>Stimulsoft Dashboards.PYTHON</u> supports saving dashboards only as templates.

#### Information

When saving a document from the viewer menu, the file is saved in JSON format and uses the extension MDC for a standard document, MDZ for a packed document, and MDX for an encrypted document.

#### 12.1.5 Report Rendering

To build a loaded report, you need to call the render() function on the StiReport report object. For example, you need to build a report before exporting it:

#### app.py

```
from stimulsoft_reports.report import StiReport
from stimulsoft_reports.report.enums import StiExportFormat
report = StiReport()
report.loadFile(url_for('static', filename='reports/SimpleList.mrt'))
report.render()
report.exportDocument(StiExportFormat.PDF)
```

If you need to perform any actions after building a report using JavaScript code, simply utilize the onAfterRender event on the report object. More details about this are provided in the <u>Reporting tool engine</u>. For instance, after building a report, you may need to display the following message:

#### app.py

```
from stimulsoft_reports.report import StiReport
report = StiReport()
report.onAfterRender += 'afterRender'
report.loadFile(url_for('static', filename='reports/SimpleList.mrt'))
report.render()
```

#### render.html

```
<script>
   function afterRender(args) {
      alert("The report rendering is completed.");
   }
</script>
```

If you need to perform any actions with the report before building it using JavaScript code, just use the onBeforeRender event on the report object. For example, before rendering a report, you need to register JSON data:

#### app.py

```
from stimulsoft_reports.report import StiReport
report = StiReport()
report.onBeforeRender += 'beforeRender'
report.loadFile(url_for('static', filename='reports/SimpleList.mrt'))
report.render()
```

#### render.html

```
<script>
    function onBeforeRender(args) {
```

```
var dataSet = new Stimulsoft.System.Data.DataSet("SimpleDataSet");
    dataSet.readJsonFile("Demo.json");
    var report = args.report;
    report.regData(dataSet.dataSetName, "", dataSet);
  }
</script>
```

#### 12.1.6 Event Handler

The reporting tool, along with the viewer and report designer, can trigger events on the client side, transfer them to the Python server for further processing, and receive a response prepared on the server. All actions are implemented in the event handler, eliminating the need for any additional functions to communicate between the client and server and transfer data. To handle a specific event, simply add the function name to the handler, and the specified function will be automatically called when the event occurs. Events can be called on both the JavaScript client side and the Python server side. If needed, you can add multiple functions of any type to the same event.

#### Calling a JavaScript event on the client side

To trigger a JavaScript event on the client side, add the function name as a string to the handler. All necessary data will be passed through the event arguments, which can be viewed in the section <u>Reports Engine Events</u>.

For example, after generating a report, you may want to display a message indicating the number of pages in the resulting document:

#### app.py

```
from stimulsoft_reports.report import StiReport
```

```
report = StiReport()
report.onAfterRender += 'afterRender'
report.loadFile(url_for('static', filename='reports/SimpleList.mrt'))
report.render()
```

#### report.html

```
<script>
   function afterRender(args) {
     let pagesCount = args.report.renderedPages.count;
     alert("The report is rendered, pages: " + pagesCount);
```

} </script>

In this example, you can obtain a JavaScript report object from the event arguments and read the number of pages in the document that was generated.

#### Information

More information about the available functions and parameters of the JavaScript reporting tool can be found in the documentation for the <u>Stimulsoft Reports.JS and</u> <u>Stimulsoft Dashboards.JS</u> products.

#### Calling a Python event on the server side

To call a Python event, add the function name as a variable to the handler. All necessary data will be passed in the event arguments; the list of available arguments can be viewed in the <u>Report Engine Events</u>.

For example, before requesting data, you may need to adjust the password in the connection string:

#### app.py

```
from stimulsoft_reports.events import StiDataEventArgs

def beginProcessData(args: StiDataEventArgs):
    args.connectionString = args.connectionString.replace('Pwd=;',
'Pwd=*****;')

report = StiReport()
report.onBeginProcessData += beginProcessData
report.loadFile(url_for('static', filename='reports/SimpleList.mrt'))
report.render()
```

In this example, you can retrieve and modify all the database connection parameters from the event arguments.

The event on the Python server side allows you to return a text message indicating successful completion or an error during event processing; this message will be displayed in the viewer or designer after the event concludes. To display an error message window, you must return the result of the StiResult.getError('Error message') function. To display a window with an information message, you can return the result of the StiResult.getSuccess('Info message') function or simply the string 'Info message'.

#### app.py

```
from stimulsoft_reports import StiResult
from stimulsoft_reports.designer import StiDesigner
from stimulsoft_reports.events import StiReportEventArgs
from stimulsoft_reports.report import StiReport

def saveReport(args: StiReportEventArgs):
    #StiResult.getError('An error occurred while saving.')
    #StiResult.getSuccess('The report was successfully saved.')
    return 'The report was successfully saved.'

designer = StiDesigner()
designer.onSaveReport += saveReport
```

#### Information

When an error occurs in the event handler, such as a failure to connect to the database or an error processing a file, an internal message will be displayed regardless of whether a message is defined in the component event.

#### Information

The message dialog box will only appear when using the StiViewer or StiDesigner components. The reporting tool does not include visual forms, so event processing messages will be displayed in the browser console.

#### **Calling several identical events**

You can add an unlimited number of functions to the event handler; they will all be
grouped by event type and called sequentially in the order they were added. For example, you might need to modify the SQL query on the JavaScript client side and adjust the connection string on the Python server side:

## app.py

```
from stimulsoft_reports.events import StiDataEventArgs
```

```
def beginProcessData(args: StiDataEventArgs):
    args.connectionString = args.connectionString.replace('Pwd=;',
'Pwd=;')
report = StiReport()
```

```
report.onBeginProcessData += beginProcessData
report.onBeginProcessData += 'beginProcessData'
report.loadFile(url_for('static', filename='reports/SimpleList.mrt'))
report.render()
```

# viewer.html

```
<script>
   function beginProcessData(args) {
      args.queryString = args.queryString.replace('TableName',
   'Products')
      }
</script>
```

# Information

Some events can only be triggered on the JavaScript client side and cannot be triggered on the Python server side. When adding a function to such an event, no error will occur, but the function will not be called. All supported options are listed in the section <u>Report Engine Events</u>.

# 12.1.7 Connecting Data Files

Typically, the connection parameters for data sources are stored in the report template itself. For working with file-based data sources such as XML, JSON, Excel, or CSV, don't required additional actions, as all algorithms are contained within the report generator script. If necessary, other methods of data connection can be used with the report generator's JavaScript functions. To do this, the onBeforeRender event of the StiReport object can be used. Data can be loaded directly into a special DataSet object, which is used for storing them. It contains functions for loading data from XML/XSD and JSON file formats. After loading the files, the regData() function of the report's JavaScript object must be called to connect the data, with the prepared DataSet object specified in the function's arguments.

Example of loading data from a file:

# app.py

```
from stimulsoft_reports.report import StiReport
report = StiReport()
report.onBeforeRender += 'beforeRender'
report.loadFile(url_for('static', filename='reports/SimpleList.mrt'))
report.render()
```

# report.html

```
<script>
function beforeRender(args) {
    var dataSet = new Stimulsoft.System.Data.DataSet("SimpleDataSet");
    dataSet.readXmlSchemaFile("Demo.xsd");
    dataSet.readXmlFile("Demo.xml");
    //dataSet.readJsonFile("Demo.json");
    var report = args.report;
    report.regData(dataSet.dataSetName, "", dataSet);
    report.dictionary.synchronize();
  }
</script>
```

# Information

Loading the data schema isn't necessarily. If you want to use a data schema, you should add it before loading the XML data.

In addition to the mentioned functions readXmlFile() and readJsonFile(), there are also functions readXml() and readJson(), which accept data in the form of a string or an object.

# Information

The report.dictionary.synchronize() function is required to synchronize the connected data with the report template's data dictionary. In other words, when this function is called, the report dictionary will be created based on the structure of the data loaded into the DataSet. The synchronization function is not needed if the dictionary is created in advance and its structure matches the connected data.

# Data loading event

To view and modify the connection parameters of file data before loading, you need to define the onBeginProcessData event for the report object, or the viewer or designer component:

# app.py

from stimulsoft\_reports.report import StiReport

```
report = StiReport()
report.onBeginProcessData += 'beginProcessData'
report.loadFile(url_for('static', filename='reports/SimpleList.mrt'))
report.render()
```

# report.html

```
<script>
    function beginProcessData(args) {
        let pathData = args.pathData;
     }
</script>
```

In the event arguments will contain information about the connection to the file data source, including the connection name and type in the report template, as well as the path to the data file. A detailed description of the available argument values can be found in the <u>Report Engine Events</u> section.

It is allowed to change the path to the data file. In this case, after the event

completes, the report generator will request the file from the new path specified in the arguments. For example, if you need to change the path to the JSON data file for the specified connection:

```
report.html
```

```
<script>
   function beginProcessData(args) {
        if (args.connection == "MyJsonConnection")
            args.pathData = "Data/Demo.json";
        }
</script>
```

# Information

For an XML data source, the onBeginProcessData event will be triggered twice: first for reading the XSD schema, and second for reading the actual XML data file.

#### **Data Processing Event**

To view and modify the connection parameters of file data before loading, you need to define the onEndProcessData event for the report object:

```
app.py
```

```
from stimulsoft_reports.report import StiReport
```

```
report = StiReport()
report.onEndProcessData += 'endProcessData'
report.loadFile(url_for('static', filename='reports/SimpleList.mrt'))
report.render()
```

#### report.html

```
<script>
    function endProcessData(args) {
        let dataSet = args.dataSet;
     }
</script>
```

In the event arguments will include information about the connection to the file data source such as the connection name and type saved in the report template and the prepared DataSet object containing tables and rows of data retrieved from the file source. A detailed description of the available argument values can be found in the <u>Report Engine Events</u> section.

# Information

The report viewer and report designer components also have properties for the events mentioned above, which can be used to manage data loading in the manner described.

# Using variables in the data file

It is possible to use variables in the form of expressions (as well as using expressions) when specifying the path to the file data source. A variable or expression is defined within curly braces. Multiple expressions can be used anywhere in the file path, for example:

# **File Data Source**

```
https://localhost/data/{VariableJsonFileName}.json
https://localhost/data/json?id={VariableId}
https://localhost/{VariableCategory}/{VariableId}
```

So, a single data source can be transformed into REST syntax, eliminating the need to create multiple similar data sources to obtain uniform data. Combined with server-side Python logic and report generator events, this makes the data source even more flexible.

# **Using OData**

You can also use data retrieved from OData repositories for creating reports. In this case, authorization is required using a username, password, or token. The authorization parameters are specified in the connection string to the OData

repository, using the ";" separator.

#### report.html

```
<script>
    function beginProcessData(args) {
        let report = args.report;
        // Authorization using a user account
        let oDataDatabase = new
Stimulsoft.Report.Dictionary.StiODataDatabase("OData", "OData", "https://
services.odata.org/V4/Northwind/
Northwind.svc;AddressBearer=adress;UserName=UserName;Password=Password;Cli
ent Id=Your Client ID", false, null);
        // Authorization using a user token
        let oDataDatabase = new
Stimulsoft.Report.Dictionary.StiODataDatabase("OData", "OData", "https://
services.odata.org/V4/Northwind/Northwind.svc;Token=Enter your token",
false, null);
        report.dictionary.databases.add(oDataDatabase);
        report.dictionary.synchronize();
        // Query with data filter
       var productsDataSource =
report.dictionary.dataSources.getByName("Products");
       if (productsDataSource != null) productsDataSource.sqlCommand =
"Products?filter=ProductID eq 2";
   }
</script>
```

# 12.1.8 Connecting SQL Data Adapters

To generate reports, the report generator allows using data from various SQL sources. Since pure JavaScript doesn't have built-in methods for working with remote databases, this functionality is implemented using server-side Python code.

#### Modifying connection parameters and data retrieval

Working with SQL data sources does not require any additional actions; all data adapters are already connected and configured. If it is necessary to process parameters used for connecting to the data, the onBeginProcessData event of the report object is provided. This event can be triggered on either the client- or server-side. The event arguments will contain all necessary parameters for connecting to the SQL data source, as well as the SQL query parameters. Detailed descriptions of the available argument values can be found in the <u>Report Engine</u> Events section.

All connection parameters to the data source can be modified both on the clientand server-sides. For example, you may need to change the SQL query on the clientside and the connection string on the server-side:

```
app.py
from stimulsoft_reports.events import StiDataEventArgs
from stimulsoft_reports.report import StiReport
def beginProcessData(args: StiDataEventArgs):
    if args.connection == 'MyConnectionName':
        args.connectionString =
    'Server=localhost;Database=test;uid=root;password=*****;'
report = StiReport()
report.onBeginProcessData += beginProcessData
report.loadFile(url_for('static', filename='reports/SimpleList.mrt'))
report.render()
```

## report.html

```
<script>
   function beginProcessData(args) {
      if (args.dataSource == "MyDataSource")
           args.queryString = "SELECT * FROM ProductsTable";
   }
</script>
```

For each SQL data source, you can specify SQL query parameters, which are stored in the data source itself as a collection. This collection is also passed in the event arguments. It is an array of objects containing the parameter name, type, and value, for example:

```
from stimulsoft_reports.events import StiDataEventArgs
def beginProcessData(args: StiDataEventArgs):
    args.parameters = [
        {
            name: 'ParameterString',
            type: 752,
            typeName: 'Text',
            value: 'Text value'
```

```
},
{
    name: 'ParameterInt',
    type: 3,
    typeName: 'Int32',
    value: 20
}
```

It is allowed to modify the values of query parameters, however, the type of the new value must match the type of the parameter being modified, for example:

## app.py

from stimulsoft\_reports.events import StiDataEventArgs

```
def beginProcessData(args: StiDataEventArgs):
    if args.parameters != None:
        args.parameters['Parameter1'].value = 'TableName'
```

# Information

All SQL query parameter types will correspond to the available types of the database tables being connected to. More details about SQL query parameters are discussed in this section in the chapter <u>Using Parameters in SQL Queries</u>.

Thus, in the onBeginProcessData event, you can determine the database type, connection name, and data source name, as well as view and, if necessary, adjust the connection string and SQL query for data retrieval, and set the query parameter values. When modifying argument values on the server-side, the modified values will not be passed to the client-side, allowing the use of confidential data such as login and password in the connection string, table names, prefixes, etc.

# **Processing loaded data**

To view or adjust the loaded data before connecting and generating the report, the onEndProcessData event of the report object is provided. The event arguments

will include all necessary connection parameters to the SQL data source, as well as the query result, containing column names, column types, and data rows retrieved from the SQL source. A detailed description of the available argument values can be found in the <u>Report Engine Events</u> section.

The data object of the executed SQL query has the following structure:

## app.py

```
from stimulsoft_reports.events import StiDataEventArgs
from stimulsoft_reports.report import StiReport

def endProcessData(args: StiDataEventArgs):
    args.result = {
        columns: ['id', 'username', 'phone'],
        types: ['int', 'string', 'string'],
        rows: [
            [1, 'Mario Pontes', '555-6874'],
            [2, 'Helen Bennett', '555-2376']
            ]
        }

report = StiReport()
report.onEndProcessData += endProcessData
report.loadFile(url_for('static', filename='reports/SimpleList.mrt'))
report.render()
```

# report.html

```
<script>
    function endProcessData(args) {
        args.result = {
            columns: ["id", "username", "phone"],
            types: ["int", "string", "string"],
            rows: [
                 [1, "Mario Pontes", "555-6874"],
                 [2, "Helen Bennett", "555-2376"]
            ]
        };
        </script>
```

The available properties of the data object are listed in the table:

| Name    | Description                                                                                         |
|---------|----------------------------------------------------------------------------------------------------|
| columns | Column names of the SQL data source table.                                                          |
| types   | Column types of the SQL data source<br>table, converted to known types for<br>the report generator. |
| rows    | Data rows from the SQL data source,<br>represented as an array of arrays of<br>all table rows.      |

All data from the SQL query result can be adjusted, and in this case, after the event is completed, the report will be generated using the modified data.

# Using parameters in an SQL query

If necessary, you can use parameters in an SQL query. To do this, add parameters to a special collection in the data source and set the required type and default value for each parameter. After that, the parameters can be used in the SQL query as follows:

# **SQL Data Source**

```
SELECT * FROM @Parameter1 WHERE UserID = @Parameter2
```

All parameter values will be sent to the server-side as a separate collection and can be reviewed and modified before executing the SQL query. To access the parameter values, use the args.parameters collection in the onBeginProcessData event, for example:

```
from stimulsoft_reports.events import StiDataEventArgs
def beginProcessData(args: StiDataEventArgs):
    if args.dataSource == 'DataSourceWithParams':
        args.parameters['Parameter1'].value = 'TableName'
        args.parameters['Parameter2'].value = 10
```

# Information

New parameter values in this collection will not be sent to the client-side, so it is permissible on the Python server-side to assign confidential data as values.

#### Using report variables as SQL parameters

It is possible to use a variable as an SQL parameter. To do this, set the property **Allow using as SQL parameter** in the report variable editor, after which it can be used in any SQL query. The syntax will be exactly the same as when using parameters in the data source.

#### Information

Such a variable will be included in the parameters collection only if it is used in the query. Parameters from the data source collection are always passed, even if they are not used in the query.

#### **Escaping parameter values**

All parameter values will be automatically escaped to prevent SQL injections and ensure query execution security. If escaping is not required and you control the security of parameter values yourself, automatic escaping can be disabled. To do this, set the escapeQueryParameters property to False in the event handler:

```
from stimulsoft_reports.report import StiReport
@app.route('/report', methods = ['GET', 'POST'])
def report():
    report = StiReport()
    report.handler.escapeQueryParameters = False
    if report.processRequest(request):
        return report.getFrameworkResponse()
```

After setting the specified property, using parameters becomes unsafe, and you must strictly control the values before executing SQL queries.

# Information

Escaping applies only to SQL query parameters and variables used as parameters. If a variable is used as an expression, i.e., within curly braces, such as {VariableName}, escaping will not be applied in any case. A detailed description of how variables work can be found in the <u>Working with Report Variables</u> section.

# 12.1.9 Working with Report Variables

The report generator allows using variables in expressions, queries, filters, and other report elements. It also supports the preview and modification of variable values from code before the report is generated.

## **Report template variable values**

The report generator provides easy access to variables within a report template through the data dictionary. To achieve this, define the onBeforeRender event for the report object, where a JavaScript report object will be passed in the event arguments on the client-side. A detailed description of available argument values can be found in the <u>Report Engine Events</u> section.

To access a report variable, use the JavaScript function getByName () on the collection of variables within the report's data dictionary. To change a variable's value, simply assign a new value to its value property; there is no need to check the variable's type, as type conversion will be handled automatically. For example, to change the string and integer values of specific variables:

```
from stimulsoft_reports.report import StiReport
report = StiReport()
report.onBeforeRender += 'beforeRender'
report.loadFile(url_for('static', filename='reports/SimpleList.mrt'))
report.render()
```

# report.html

```
<script>
   function beforeRender(args) {
      let report = args.report;
      let variableString =
report.dictionary.variables.getByName("VariableString");
      variableString.value = "Text value";
      let variableInt =
report.dictionary.variables.getByName("VariableInt");
      variableInt.value = "20";
   }
</script>
```

# Information

The variable values will be changed in the report template, and if the template is subsequently saved, these changes will be saved in the file. To modify variable values without changes the template, you can use the onPrepareVariables event, which is triggered when preparing variable values before generating the report.

Direct access to variables in the report template on the Python server-side isn't provided.

# Variable values when generating a report

The report generator allows easy access to variables before the report is built. To achieve this, define the onPrepareVariables event for the report object. The event arguments will contain a collection of report variables with their types and values. If a variable is initialized as an expression, the evaluated value of the expression will be included in the collection. A detailed description of available argument values can be found in the <u>Report Engine Events</u> section.

In the client-side JavaScript event, the collection of variables is represented as an array of objects containing the variable name, type, and value. It is permissible to change variable values, but the new value's type must match the type of the variable being modified.

#### app.py

```
from stimulsoft_reports.report import StiReport
report = StiReport()
report.onPrepareVariables += 'prepareVariables'
report.loadFile(url_for('static', filename='reports/SimpleList.mrt'))
report.render()
```

# report.html

```
<script>
function prepareVariables(args) {
    args.variables = [
        {
            name: "VariableString",
            type: "String",
            value: "Text value"
        },
        {
            name: "VariableInt",
            type: "Int32",
            value: 20
        }
    ];
</script>
```

In the Python server-side event, the collection of variables is represented as a dictionary of StiVariable objects, where each object contains the variable's name, type, and value. The dictionary key corresponds to the name of the report variable.

```
from stimulsoft_reports.report import StiReport
from stimulsoft_reports.events import StiVariablesEventArgs

def prepareVariables(args: StiVariablesEventArgs):
    variableName = args.variables['Variable1'].name
    variableType = args.variables['Variable1'].typeName
    variableValue = args.variables['Variable1'].value

report = StiReport()
report.onPrepareVariables += prepareVariables
report.loadFile(url_for('static', filename='reports/SimpleList.mrt'))
report.render()
```

It is allowed to change variable values, but the new value's type must match the type of the variable being modified. To change the value, simply assign the new value to the variable's value property, for example:

#### app.py

```
from stimulsoft_reports.events import StiVariablesEventArgs
def prepareVariables(args: StiVariablesEventArgs):
    args.variables['VariableString'].value = 'Value from Server-Side'
    args.variables['VariableInt'].value = 123
    args.variables['VariableDecimal'].value = 123.456
```

Variables of type **DateTime** are passed as datetime objects. To change its value, simply assign a new datetime object, for example:

#### app.py

```
from datetime import datetime
from stimulsoft_reports.events import StiVariablesEventArgs
def prepareVariables(args: StiVariablesEventArgs):
    args.variables['VariableDateTime'].value = datetime.today()
```

Variables of type Range are passed as a dictionary with two keys: from and to. To access and modify the values of a **Range** variable, use these keys. The format of each of the two values is the same as for a simple variable. For example, to change the values of a variable of type StringRange:

```
from stimulsoft_reports.events import StiVariablesEventArgs
def prepareVariables(args: StiVariablesEventArgs):
    args.variables['VariableStringRange'].value['from'] = 'Aaa'
    args.variables['VariableStringRange'].value['to'] = 'Zzz'
```

To change the value of a **List** variable, you need to access the list value by its index. You can also set the values of the entire list at once by using a prepared array, for example

#### app.py

```
from stimulsoft_reports.events import StiVariablesEventArgs
def prepareVariables(args: StiVariablesEventArgs):
    args.variables['VariableStringList'].value[0] = 'Test'
    args.variables['VariableIntList'].value = [1, 22, 333]
```

It is also permissible to create a new report variable if needed. To create a new variable not defined in the report, you must add a new StiVariable object to the variables dictionary using the new variable name. After that, the variable can be used for generating the report, meaning the variable will not be saved in the report template.

#### app.py

```
from stimulsoft_reports.report import StiVariable
from stimulsoft_reports.report.enums import StiVariableType
```

```
def prepareVariables(args: StiVariablesEventArgs):
    args.variables['NewVarInt'] = StiVariable('NewVarInt',
    StiVariableType.INT, 10)
```

After processing the onPrepareVariables event, a new collection will be sent to the client, containing only those variables whose values have been changed, as well as any new variables.

# Information

If a variable is used in an SQL query as an expression, i.e., enclosed in braces, such as {VariableName}, its value will not be automatically escaped. You need to ensure the security of these values yourself or use the variable as a query parameter, such as **@VariableName**. A detailed description of parameter you can found in the Connecting SQL Data Adapters section.

# **Report variables passed in URL query**

The report generator can automatically assign values to variables passed in the URL query. To enable this, set the passQueryParametersToReport property to True in the event handler:

#### app.py

```
@app.route('/report', methods = ['GET', 'POST'])
def report():
    report = StiReport()
    report.handler.passQueryParametersToReport = True
    if report.processRequest(request):
        return report.getFrameworkResponse()
```

All other actions the report generator will handle automatically. If a variable is present in the report, its value will be updated with the value from the URL query. If the variable does not exist in the report, it will be created for the report generation, meaning that the new variable will not be saved in the report template. Variable names passed in the URL query are case-insensitive.

# Information

All variable values will be assigned before the onPrepareVariables event is triggered, allowing you to further control and adjust the assigned values if necessary during this event.

## 12.1.10 Printing a Report From Code

The reporting tool allows you to print a report from code. To achieve this, you can utilize the special print () method on the report object.

#### app.py

report = StiReport()

```
report.loadFile(url_for('static', filename='reports/SimpleList.mrt'))
report.print()
```

By default, all pages of the generated report will be printed. It is possible to specify a page or range of pages to print. To achieve this, simply pass the required value as a parameter to the print () function. For example:

#### app.py

```
report = StiReport()
report.loadFile(url_for('static', filename='reports/SimpleList.mrt'))
report.print(5)
report.print('1,3-8')
```

# 12.1.11 Exporting a Report From Code

The reporting tool allows you to export the generated report or dashboard to various formats. Below is a list of all available export formats for reports and dashboards:

| Name                            | Reports | Dashboards |
|---------------------------------|---------|------------|
| Document (Snapshot)             | +       | +          |
| Adobe PDF                       | +       | +          |
| Microsoft XPS                   | +       | -          |
| Microsoft PowerPoint<br>(.pptx) | +       | -          |
| HTML                            | +       | +          |
| HTML5                           | +       | -          |
| Text                            | +       | -          |
| Microsoft Word (.docx)          | +       | -          |
| Microsoft Excel (.xlsx)         | +       | +          |
| OpenDocument Writer<br>(.odt)   | +       | -          |
| OpenDocument Calc (.ods)        | +       | -          |

| Comma Separated Value<br>(.csv)    | + | + |
|------------------------------------|---|---|
| Scalable Vector Graphics<br>(.svg) | + | + |

To export a report, you should utilize the special exportDocument() function on the report object.

#### app.py

```
from stimulsoft_reports.report import StiReport
from stimulsoft_reports.report.enums import StiExportFormat
report = StiReport()
report.loadFile(url_for('static', filename='reports/SimpleList.mrt'))
report.render()
report.exportDocument(StiExportFormat.PDF)
```

# Information

Exporting a report does not automatically trigger its construction. Therefore, the loaded report template must first call the render () function, which initiates the pre-building of the report. For generated reports, calling the specified function is not necessary.

As arguments to the exportDocument() function, you should specify the required export format from the StiExportFormat enumeration. The available format options are as follows:

| Name                     | Description                                |
|--------------------------|--------------------------------------------|
| StiExportFormat.DOCUMENT | Saves the rendered document.               |
| StiExportFormat.PDF      | Saves to Adobe PDF.                        |
| StiExportFormat.XPS      | Saves to XPS (XML Paper<br>Specification). |

| StiExportFormat.POWERPOINT | Saves to Microsoft PowerPoint.             |
|----------------------------|--------------------------------------------|
| StiExportFormat.HTML       | Saves to HTML.                             |
| StiExportFormat.HTML5      | Saves to HTML5, using SVG markup elements. |
| StiExportFormat.TEXT       | Saves to text.                             |
| StiExportFormat.WORD       | Saves to Microsoft Word.                   |
| StiExportFormat.EXCEL      | Saves to Microsoft Excel.                  |
| StiExportFormat.ODT        | Saves to OpenDocument Text.                |
| StiExportFormat.ODS        | Saves to OpenDocument<br>Spreadsheet.      |
| StiExportFormat.CSV        | Saves to CSV (Comma-Separated Values).     |
| StiExportFormat.IMAGE_SVG  | Saves to SVG.                              |

After the report is exported, the resulting data stream will be transferred to the web browser for downloading as a file. The file name and MIME data type will be detected automatically.

# 12.1.12 Report Engine Events

The report generator supports events that provide the ability to perform necessary operations before specific actions—both on the JavaScript client-side and the Python server-side. To call an event on the client-side, you need to add the name of the JavaScript function to the event as a string. To call an event on the server-side, you need to add the Python function itself to the event. Any number of functions, both client and server, can be added to a single event.

Example of adding multiple functions of different types to an event:

# app.py def prepareVariables(args: StiVariablesEventArgs): variables = args.variables report = StiReport() report.onPrepareVariables += prepareVariables

```
report.onPrepareVariables += 'prepareVariables'
report.onAfterRender += 'afterRender'
report.loadFile(url_for('static', filename='reports/SimpleList.mrt'))
report.render()
```

## report.html

```
<script>
  function prepareVariables(args) {
    let variables = args.variables;
  }
  function afterRender(args) {
    alert("The report rendering is completed.");
  }
</script>
```

Depending on the event, the handler may operate on both the JavaScript client-side and the Python server-side simultaneously, or only on the JavaScript client-side. This is because the JavaScript core of the generator, which operates on the client-side, is used for building and exporting the report, while the server-side Python code is used for working with data, to which the JavaScript side doesn't have direct access. Each event description will specify which handler can be used.

Some event arguments accept values from enumerations that are located in specific namespaces. All enumerations used in the report engine events are listed in the code block below:

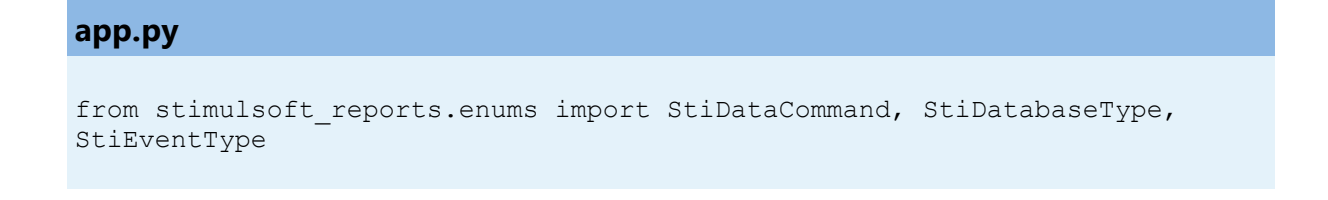

The report generator supports the following events:

- onBeforeRender
- onAfterRender
- onPrepareVariables

- onBeginProcessData
- onEndProcessData

# onBeforeRender

[v] JavaScript [x] Python

The event is triggered before the report is generated. The list of properties passed in the event arguments on the JavaScript client-side:

| Name   | Description                                                                                                    |
|--------|----------------------------------------------------------------------------------------------------|
| event  | Identifier of the current event, with the value "BeforeRender".                                                                                         |
|        |                                                                                                    |
| sender | <pre>Identifier of the component that<br/>initiated this event, which can have<br/>the following values:<br/>"Report"<br/>"Viewer"<br/>"Designer"</pre> |
| report | The current report object.                                                                                                    |

# onAfterRender

[v] JavaScript [x] Python

The event is triggered after the report is generated. The list of properties passed in the event arguments on the JavaScript client-side:

| Name  | Description                           |
|-------|---------------------------------------|
| event | Identifier of the current event, with |
|       | the value "AfterRender".              |

| sender | <pre>Identifier of the component that<br/>initiated this event, which can have<br/>the following values:<br/>"Report"<br/>"Viewer"<br/>"Designer"</pre> |
|--------|----------------------------------------------------------------------------------------------------|
| report | The current report object.                                                                                                    |

# onPrepareVariables

[v] JavaScript [v] Python

The event is triggered before the report is generated, after the report variables are prepared. The table below lists the event handler arguments on the JavaScript client-side:

| Name           | Description                                                                                                    |
|----------------|----------------------------------------------------------------------------------------------------|
| event          | Identifier of the current event, with                                                                                                    |
|                | the value "PrepareVariables".                                                                                                    |
| sender         | <pre>Identifier of the component that<br/>initiated this event, which can have<br/>the following values:<br/>"Report"<br/>"Viewer"<br/>"Designer"</pre> |
| report         | The current report object.                                                                                                    |
| variables      | Collection of report variables and their values.                                                                                                    |
| preventDefault | This flag allows stopping further<br>event processing by the report<br>generator. The default value is                                                  |

| false. |
|--------|
|        |

The list of properties passed in the event arguments on the Python server-side. The arguments are of type StiVariablesEventArgs:

| Name      | Description                                                                                                    |
|-----------|----------------------------------------------------------------------------------------------------|
| event     | Identifier of the current event, with                                                                                                    |
|           | the value                                                                                                    |
|           | StiEventType.PREPARE_VARIABL                                                                                                    |
|           | ES for this event.                                                                                                    |
| sender    | <pre>Identifier of the component that<br/>initiated this event, which can have<br/>the following values:<br/>StiHandler<br/>StiReport<br/>StiViewer<br/>StiDesigner</pre> |
| variables | Collection of report variables and their values.                                                                                                    |

# onBeginProcessData

[v] JavaScript [v] Python

The event is triggered before querying the data needed to generate the report. For file data sources, only the JavaScript event handler is supported. Below is the list of properties passed in the event arguments on the JavaScript client-side:

| Name | Description |
|------|-------------|
|      |             |

| event      | Identifier of the current event, with the value "BeginProcessData".                                                                                                    |
|------------|----------------------------------------------------------------------------------------------------|
| sender     | <pre>Identifier of the component that<br/>initiated this event, which can have<br/>the following values:<br/>"Report"<br/>"Viewer"<br/>"Designer"</pre>                                                                                                    |
| report     | The current report object.                                                                                                    |
| command    | <pre>Identifier of the current command,<br/>which can have the following values:<br/>"TestConnection" - checks<br/>the connection;<br/>"ExecuteQuery" - queries<br/>data from the specified SQL<br/>source;<br/>"GetSchema" - reads the XSD<br/>schema from the file source;<br/>"GetData" - reads data from<br/>the file source.</pre> |
| connection | Name of the current data source connection specified in the report template.                                                                                                    |
| database   | <pre>Name of the current database, which<br/>can have the following values:<br/>"XML"<br/>"JSON"<br/>"Excel"<br/>"CSV"<br/>"MySQL"<br/>"MS SQL"<br/>"PostgreSQL"</pre>                                                                                                    |

|                  | <ul><li>"Firebird"</li><li>"Oracle"</li><li>"MongoDB"</li><li>"ODBC"</li></ul>                                   |
|------------------|----------------------------------------------------------------------------------------------------|
| dataSource       | Name of the current data source<br>specified in the report template. Set<br>only for SQL data sources.           |
| connectionString | Connection string to the SQL data source.                                                                        |
| queryString      | SQL query for data retrieval. Used<br>only with the ExecuteQuery<br>command.                                     |
| pathData         | Path to the data source file specified<br>in the report template. Set only for<br>XML and JSON data sources.     |
| pathSchema       | Path to the data schema file<br>specified in the report template. Set<br>only for the XML data source.           |
| parameters       | Collection of parameters and their values specified in the SQL data source.                                      |
| preventDefault   | This flag allows stopping further<br>event processing by the report<br>generator. The default value is<br>false. |

The list of properties passed in event arguments on the Python server-side.

# Arguments are of type StiDataEventArgs:

| Name       | Description                                                                                                    |
|------------|----------------------------------------------------------------------------------------------------|
| event      | <pre>Identifier of the current event, with the value StiEventType.BEGIN_PROCESS_D ATA for this event.</pre>                                                                                                    |
| sender     | <pre>Identifier of the component that<br/>initiated this event, which can have<br/>the following values:<br/>StiHandler<br/>StiReport<br/>StiViewer<br/>StiDesigner</pre>                                                                                                    |
| command    | <ul> <li>Identifier of the current command,<br/>which can have the following values:</li> <li>StiDataCommand.TEST_CONN<br/>ECTION - checks the<br/>connection;</li> <li>StiDataCommand.RETRIEVE_<br/>SCHEMA - queries the database<br/>schema for NoSQL data sources;</li> <li>StiDataCommand.EXECUTE_Q<br/>UERY - queries data from the<br/>specified SQL or NoSQL source;</li> <li>StiDataCommand.EXECUTE -<br/>executes a stored procedure<br/>from the specified SQL source.</li> </ul> |
| connection | Name of the current data source connection specified in the report template.                                                                                                    |

| database         | Name of the current database, which<br>can have the following values:<br>• StiDatabaseType.MYSQL                                                  |
|------------------|----------------------------------------------------------------------------------------------------|
|                  | • StiDatabaseType.MSSQL                                                                                                    |
|                  | <ul> <li>StiDatabaseType.POSTGRE</li> <li>SQL</li> </ul>                                                                                          |
|                  | <ul> <li>StiDatabaseType.FIREBIR</li> <li>D</li> </ul>                                                                                            |
|                  | • StiDatabaseType.ORACLE                                                                                                    |
|                  | • StiDatabaseType.MONGODB                                                                                                    |
|                  | • StiDatabaseType.ODBC                                                                                                    |
| dataSource       | Name of the current data source specified in the report template.                                                                                 |
| connectionString | Connection string to the SQL data source.                                                                                                    |
| queryString      | SQL query for data retrieval. Used<br>only with the<br>StiDataCommand.EXECUTE_QUERY<br>command.                                                   |
| parameters       | Collection of parameters and their<br>values specified in the SQL data<br>source. Values are always passed in<br>their original (unescaped) form. |

# onEndProcessData

[v] JavaScript [v] Python

This event is triggered after data is loaded and before the report is generated. For file data sources, only the JavaScript event handler is supported. Below is the list of properties passed in the event arguments on the JavaScript client-side:

| Name       | Description                                                                                                    |
|------------|----------------------------------------------------------------------------------------------------|
| event      | Identifier of the current event, with                                                                                                    |
|            | the value "EndProcessData".                                                                                                    |
| sender     | <pre>Identifier of the component that<br/>initiated this event, which can have<br/>the following values:<br/>"Report"<br/>"Viewer"<br/>"Designer"</pre>                                                                                       |
| report     | The current report object.                                                                                                    |
| command    | <ul> <li>Identifier of the current command,<br/>which can have the following values:</li> <li>"ExecuteQuery" - data<br/>retrieved from the specified SQL<br/>source.</li> <li>"GetData" - data retrieved<br/>from the file source.</li> </ul> |
| database   | <pre>Name of the current database, which<br/>can have the following values::<br/>"XML"<br/>"JSON"<br/>"Excel"<br/>"CSV"<br/>"MySQL"<br/>"MySQL"<br/>"MS SQL"<br/>"PostgreSQL"<br/>"Firebird"<br/>"Oracle"<br/>"MongoDB"<br/>"ODBC"</pre>      |
| connection | Name of the current data source                                                                                                    |

|            | connection specified in the report template.                                                                        |
|------------|----------------------------------------------------------------------------------------------------|
| dataSource | Name of the current data source<br>specified in the report template. Set<br>only for SQL data sources.              |
| dataSet    | The prepared<br>Stimulsoft.System.Data.DataS<br>et, object containing tables and data<br>rows from the file source. |
| result     | A collection of columns and their<br>types, along with data rows retrieved<br>from the SQL source                   |

The list of properties passed in the event arguments on the Python server-side. The arguments are of type StiDataEventArgs:

| Name   | Description                                                                                                    |
|--------|----------------------------------------------------------------------------------------------------|
| event  | Identifier of the current event, with                                                                             |
|        | the value                                                                                                    |
|        | StiEventType.END_PROCESS_DAT                                                                                      |
|        | A for this event.                                                                                                 |
| sender | Identifier of the component that<br>initiated this event, which can have<br>the following values:<br>• StiHandler |

|            | <ul><li>StiReport</li><li>StiViewer</li><li>StiDesigner</li></ul>                                                                                                    |
|------------|----------------------------------------------------------------------------------------------------|
| command    | <ul> <li>Identifier of the current command,<br/>which can have the following values:         <ul> <li>StiDataCommand.TEST_CONN<br/>ECTION - checks the<br/>connection;</li> <li>StiDataCommand.RETRIEVE_<br/>SCHEMA - requests the database<br/>schema for NoSQL data sources;</li> <li>StiDataCommand.EXECUTE_Q<br/>UERY - queries data from the<br/>specified SQL or NoSQL source;</li> <li>StiDataCommand.EXECUTE -<br/>executes a stored procedure<br/>from the specified SQL source.</li> </ul> </li> </ul> |
| connection | Name of the current data source connection specified in the report template.                                                                                                    |
| database   | <pre>Name of the current database, which<br/>can have the following values:<br/>StiDatabaseType.MYSQL<br/>StiDatabaseType.MSSQL<br/>StiDatabaseType.POSTGRE<br/>SQL<br/>StiDatabaseType.FIREBIR<br/>D<br/>StiDatabaseType.ORACLE<br/>StiDatabaseType.MONGODB<br/>StiDatabaseType.ODBC</pre>                                                                                                    |
| dataSource | Name of the current data source<br>specified in the report template. Set<br>only for SQL data sources.                                                                                                    |

| queryString | The final SQL query with all<br>parameters used for data retrieval.<br>Used only with the<br>StiDataCommand.EXECUTE_QUERY<br>command. |
|-------------|----------------------------------------------------------------------------------------------------|
| result      | A collection of columns and their<br>types, along with data rows retrieved<br>from the SQL or NoSQL source.                           |

# 12.2 HTML5 Viewer

The report viewer is a Python component called StiViewer, designed for viewing, printing, and exporting reports in a browser window on any computer with any operating system. The viewer supports various themes, an animated interface, bookmarks, interactive reports, editing report elements on the page, full-screen mode, search, and other features essential for report viewing.

The viewer can display both the report template and an already generated report. If a report template is used, the viewer will automatically build it using the JavaScript report generator. Full support for working with interactive analytical dashboards is implemented. The functioning of the report generator is discussed in detail in the <u>Report Engine</u> section.

The viewer's interface is built using HTML5, making it usable on virtually any modern platform. The component uses AJAX technology to perform all actions (loading and building reports, connecting to data, paging and zooming, interactivity in reports, printing, exporting, etc.), eliminating the need to reload the entire page and increasing performance, as well as enabling the component's use in single-page applications. The JavaScript technology used for building reports allows for use with virtually any low-performance server-side.

# Information

Such as dashboards and reports use the same unified MRT template format, as well as the same methods for loading templates and working with data, the term "report" will be used throughout the documentation.

- i Deployment
- i Activation
- i Showing Reports
- i Localization
- i Printing a Report
- i Report Export
- i Display Modes
- *i* Working with Report Variables

- **Working with Bookmarks**
- *i* <u>Dynamic collapsing</u>, <u>sorting</u>, <u>and</u> <u>detailing</u>
- i Editing Rendered Reports
- i Sending a report by Email
- i Invoking the Designer
- i <u>Visual Design</u>
- i Viewer Events
- i Viewer Settings

# 12.2.1 Deployment

#### Examples

The complete code sample can be found on GitHub.

To use the viewer, simply install <u>stimulsoft-reports</u> or <u>stimulsoft-</u> <u>dashboards</u> package using the package manager by running the following command:

#### console

python -m pip install stimulsoft-reports

# console

python -m pip install stimulsoft-dashboards

The latest available version of the product will be installed in the current workspace, after which you can use the classes and functions for working with reports and dashboards.

# Information

The examples in the documentation use the **Flask** framework, as it's one of the most popular and easy-to-understand frameworks. You can use any web framework, as all classes and functions for working with the components are universal.

To add a viewer to a web project, the StiViewer class is intended. Using this class, you can create a viewer object, set the necessary settings, handle a request and return its result, and get the prepared JavaScript and HTML code for the component. Here is an example of displaying the viewer on an HTML page:

#### app.py

```
from flask import Flask, render_template, url_for, request
from stimulsoft_reports.viewer import StiViewer
app = Flask(__name__)
@app.route('/viewer', methods = ['GET', 'POST'])
def viewer():
    viewer = StiViewer()
    viewer.options.appearance.fullScreenMode = True
    if viewer.processRequest(request):
        return viewer.getFrameworkResponse()
    js = viewer.javascript.getHtml()
    html = viewer.getHtml()
    return render_template('viewer.html', viewerJavaScript = js,
    viewerHtml = html)
```

#### viewer.html

<!DOCTYPE html> <html>

<head>

In this example, an instance of the StiViewer object is created, and the necessary settings are configured.

The special component function processRequest (request) processes the current request. If the function returns True, it means the request was successfully processed, and the result of its execution should be returned. More details about this are provided in the Event Handler section.

Next, it's necessary to generate the prepared JavaScript and HTML code required for the viewer to work. The viewer.javascript.getHtml() function generates the HTML code to connect the necessary scripts and resources, and the viewer.getHtml() function generates the HTML code for the component itself. The generated code is passed as parameters to the HTML template viewer.html and displayed in the designated locations.

# Information

Our products <u>Stimulsoft Reports.PYTHON</u> and <u>Stimulsoft Dashboards.PYTHON</u> don't have a native report generator core in Python. Report generation and export are performed on the client-side using JavaScript code. When using Python code to work with the components, you need to call the getHtml() function, which will return all the necessary JavaScript and HTML code for the report generator and components to work.

A simplified viewer deployment is available without using an HTML page template. For example, the same example can be implemented using only Python code:

#### app.py

```
from flask import Flask, url_for, request
from stimulsoft_reports.viewer import StiViewer
app = Flask(__name__)
@app.route('/viewer', methods = ['GET', 'POST'])
def viewer():
    viewer = StiViewer()
    viewer.options.appearance.fullScreenMode = True
    if viewer.processRequest(request):
        return viewer.getFrameworkResponse()
    # Here is the code for working with the report
    return viewer.getFrameworkResponse()
```

In this case, after calling the event handler and performing actions with the report, the final result of the request is returned immediately. That is, the viewer will return a fully prepared HTML page with all the necessary scripts and code. Other methods of operation are also available, which are described in more detail in the <u>Event</u> <u>Handler</u> section.

# Information

In most cases, it is sufficient to use only Python code to work with the product, which allows interaction with all the main features of the components. For detailed product customization and using all the features of the JS generator, you need to use JavaScript code. The method of deploying the product using only JavaScript code is described in the section <u>Reports and Dashboards for JS</u>, in this case, Python
code is only required to connect data adapters.

To generate a response, the getFrameworkResponse() function is used, which returns a ready object suitable for the currently used web framework. The current framework is determined at the time of request processing. Our components support working with popular frameworks like **Django**, **Flask**, and **Tornado**. To process the request and generate a response in web projects that don't use these frameworks, you need to pass the current GET and POST data to the request processing function, and to generate a response, use the getResponse() function, which will return all the necessary data. For example, you can implement the viewer event handling in the following way:

#### app.py

```
from flask import Flask, make response, render template, url for, request
from stimulsoft reports.viewer import StiViewer
app = Flask( name )
@app.route('/viewer', methods = ['GET', 'POST'])
def viewer():
   viewer = StiViewer()
   viewer.options.appearance.fullScreenMode = True
   query = request.args.to dict()
   body = request.get data(False)
   if viewer.processRequest(None, query, body):
       viewerResponse = viewer.getResponse()
       response = make_response(viewerResponse.data)
       response.mimetype = viewerResponse.mimetype
       response.headers.add('Access-Control-Allow-Origin',
request.origin)
       return response
   js = viewer.javascript.getHtml()
   html = viewer.getHtml()
   return render template('viewer.html', viewerJavaScript = js,
viewerHtml = html)
```

### 12.2.2 Activation

After purchasing the product, you need to activate the license for the components you use. There are several ways to connect a license key.

All options for activating components are described in the License activation section

and have the same functions and call parameters.

# 12.2.3 Showing Reports

#### Notice

When assigning a report viewer to a component, the report is automatically generated. Calling the report.render() method is necessary only if you need to perform some actions with the generated report before displaying it in the viewer.

To display a report in the viewer, simply create a StiReport object, load a report template into it, and assign the resulting object to the viewer. All other actions will be performed automatically; the viewer will build a report and display the first page.

#### app.py

```
from flask import Flask, url_for, request
from stimulsoft_reports.report import StiReport
from stimulsoft_reports.viewer import StiViewer
app = Flask(__name__)
@app.route('/viewer', methods = ['GET', 'POST'])
def viewer():
    viewer = StiViewer()
    viewer.options.appearance.fullScreenMode = True
    if viewer.processRequest(request):
        return viewer.getFrameworkResponse()
    report = StiReport()
    report.loadFile(url_for('static', filename='reports/SimpleList.mrt'))
    viewer.report = report
    return viewer.getFrameworkResponse()
```

The viewer carries out the rendering of the report and is able to display both report templates and documents (generated reports). A detailed description of working with various report and document formats is found in the section <u>Loading and Savin a Report</u>.

# 12.2.4 Localization

The viewer supports full localization of the UI. To localize the interface into the required language, just set the required file name for the localization option in the viewer:

# app.py

```
from stimulsoft_reports.viewer import StiViewer
viewer = StiViewer()
viewer.options.localization = 'de.xml'
```

The localization XML files can be found in the resources of the installed product package. If necessary, the localization file can be loaded from any other location; for this you need to specify the full path to the desired XML file for the localization option:

#### app.py

```
from stimulsoft_reports.viewer import StiViewer
viewer = StiViewer()
viewer.options.localization = '/resources/loc/de.xml'
```

If the file is readable from the Python application, the localization will be loaded into the viewer. Otherwise, the built-in English localization of the interface will be used.

# 12.2.5 Printing a Report

The viewer provides several options for printing a report, each with its own features, advantages, and disadvantages.

# **Print to PDF**

Printing is done by exporting the report to PDF format. The advantages include higher accuracy in the placement and printing of report elements compared to other printing options. A disadvantage is the requirement of a PDF viewer plugin installed

in the browser (modern browsers typically have built-in tools for viewing and printing PDF files).

### **Print with preview**

The report is printed in a separate browser popup window in HTML format. The report can be previewed before sending it to the printer or copied as text or HTML code. Advantages include cross-browser compatibility for printing and no need for special plugins. The disadvantage is the relatively low accuracy in the placement of report elements due to the specifics of HTML formatting. The report is printed in a separate browser popup window in HTML format. The report can be previewed before sending it to the printer or copied as text or HTML code. Advantages include cross-browser compatibility for printing and no need for special plugins. The disadvantage is the relatively low accuracy in the placement of to the printer or copied as text or HTML code. Advantages include cross-browser compatibility for printing and no need for special plugins. The disadvantage is the relatively low accuracy in the placement of report elements due to the specifics of HTML formatting.

#### **Print without preview**

The report is printed directly to the printer without a preview. After selecting this menu option, the system print dialog is displayed. Since the report is printed in HTML format in this mode, the print quality is similar to that of printing with a preview.

#### Information

Report printing is carried out using the built-in methods of the browser in use, so the appearance of the print dialog window may vary across different operating systems and browsers. Additionally, the browser doesn't allow control over print settings through JavaScript code, so the necessary settings must be configured directly in the print dialog window.

#### **Report print settings**

When selecting report printing from the viewer's toolbar, a menu with print options is displayed. The component can forcibly set the required print mode. To do this, simply set the printDestination property to one of the values listed below from the StiPrintDestination enumeration:

Name

Description

| StiPrintDestination.DEFAULT      | When printing is selected, a menu<br>with available print options will be<br>displayed (this is the default property<br>value). |
|----------------------------------|----------------------------------------------------------------------------------------------------|
| StiPrintDestination.PDF          | Print to PDF format.                                                                                                    |
| StiPrintDestination.DIRECT       | Print to HTML format directly to the printer, displaying the system print dialog.                                               |
| StiPrintDestination.WITH_PREVIEW | Print to HTML format with a preview<br>in a popup window. Print to HTML<br>format with a preview in a popup<br>window.          |

For example, to set the print mode to PDF format only:

#### app.py

```
from stimulsoft_reports.viewer import StiViewer
from stimulsoft_reports.viewer.enums import StiPrintDestination
viewer = StiViewer()
viewer.options.toolbar.printDestination = StiPrintDestination.PDF
```

The viewer provides the option to completely disable report printing if it isn't needed. To do this, set the showPrintButton property to False.

#### app.py

```
from stimulsoft_reports.viewer import StiViewer
viewer = StiViewer()
viewer.options.toolbar.showPrintButton = False
```

# **Report print event**

If any actions need to be performed before printing a report, the onPrintReport

event is available. The event arguments will include the type of report printing and the report itself that is being sent to print.

#### app.py

```
from stimulsoft_reports.viewer import StiViewer
from stimulsoft_reports.events import StiReportEventArgs
```

```
def printReport(args: StiReportEventArgs):
    printAction = args.printAction
    report = args.report
```

```
viewer = StiViewer()
viewer.onPrintReport += printReport
viewer.onPrintReport += 'printReport'
```

### viewer.html

```
<script>
    function printReport(args) {
        let printAction = args.printAction;
        let report = args.report;
     }
</script>
```

A detailed description of the available argument values can be found in the <u>Viewer</u> <u>Events</u> section.

#### Printing a report from code

It is possible to print a report directly from code without using the viewer functions. A detailed description of this functionality can be found in the report generator section Printing a <u>Report from Code</u>.

#### 12.2.6 Report Export

The viewer allows exporting the displayed report or dashboard into various formats. No additional viewer settings are required for export functionality. The table below lists all available export formats for reports and dashboards:

| Name                | Reports | Dashboards |
|---------------------|---------|------------|
| Document (Snapshot) | +       | +          |

| Adobe PDF                          | + | + |
|------------------------------------|---|---|
| Microsoft XPS                      | + | - |
| Microsoft PowerPoint<br>(.pptx)    | + | - |
| HTML                               | + | + |
| HTML5                              | + | - |
| Text                               | + | - |
| Microsoft Word (.docx)             | + | - |
| Microsoft Excel (.xlsx)            | + | + |
| OpenDocument Writer<br>(.odt)      | + | - |
| OpenDocument Calc (.ods)           | + | - |
| Comma Separated Value<br>(.csv)    | + | + |
| Scalable Vector Graphics<br>(.svg) | + | + |

### **Begin export event**

If you need to perform any actions before exporting a report, the onBeginExportReport event is provided. This event is triggered after the export settings dialog is displayed. The event arguments will include the report export type, the report itself, and all the selected export settings. Modifications to the report, its parameters, export settings, and file name are allowed.

#### app.py

```
from stimulsoft_reports.report.enums import StiExportFormat
from stimulsoft_reports.viewer import StiViewer
from stimulsoft_reports.events import StiExportEventArgs
def beginExportReport(args: StiExportEventArgs):
    if args.format == StiExportFormat.PDF:
        args.settings['imageQuality'] = 0.90
        args.settings['imageResolution'] = 200
```

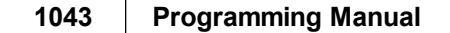

```
viewer = StiViewer()
viewer.onBeginExportReport += beginExportReport
viewer.onBeginExportReport += 'beginExportReport'
```

### viewer.html

```
<script>
  function beginExportReport(args) {
    if (args.format == Stimulsoft.Report.StiExportFormat.Pdf) {
        args.settings.imageQuality = 0.90;
        args.settings.imageResolution = 200;
    }
    </script>
```

A detailed description of the available argument values can be found in the <u>Viewer</u> <u>Events</u> section.

### **End export event**

If you need to perform any actions after exporting a report but before saving it, the onEndExportReport event is provided. The event arguments will include the report export type, as well as the name and byte data of the exported file. Modifications to the file name and byte data of the exported file are allowed.

#### app.py

```
from stimulsoft_reports.report.enums import StiExportFormat
from stimulsoft_reports.viewer import StiViewer
from stimulsoft_reports.events import StiExportEventArgs
def endExportReport(args: StiExportEventArgs):
    if args.format == StiExportFormat.HTML:
        htmlText = args.data
viewer = StiViewer()
viewer.onEndExportReport += endExportReport
viewer.onEndExportReport += 'endExportReport'
```

#### viewer.html

```
<script>
   function endExportReport(args) {
        if (args.format == Stimulsoft.Report.StiExportFormat.Html) {
            htmlText = args.data
        }
   }
</script>
```

A detailed description of the available argument values can be found in the <u>Viewer</u> <u>Events</u> section.

### **Export settings**

Sometimes it's necessary to disable unused report export formats, leaving only the required ones. This helps streamline the interface and make the viewer easier to use. To disable unused export formats, simply set the corresponding viewer properties to False, for example:

#### app.py

```
from stimulsoft_reports.viewer import StiViewer
viewer = StiViewer()
viewer.options.exports.showExportToDocument = False
viewer.options.exports.showExportToWord2007 = False
viewer.options.exports.showExportToCsv = False
```

If necessary, you can also completely hide the export dialog windows, and exporting will always be done with default settings. In this case, you can manage the settings in the export event. To disable the dialog windows, simply set the showExportDialog property to False:

#### app.py

```
from stimulsoft_reports.viewer import StiViewer
viewer = StiViewer()
viewer.options.exports.showExportDialog = False
```

A full list of available options can be found in the <u>Viewer Settings</u> section.

## Exporting a report from code

It is also possible to export a report using code. This can be done with the exportDocument () method of the report object. A detailed description can be found in the Exporting a Report from Code section.

## 12.2.7 Display Modes

The viewer allows configuring various interface and report page display modes, as well as managing the display on mobile devices.

## Scrollbars

The viewer offers two report display modes: with scrollbars and without them. By default, the mode without scrollbars is enabled. To enable the mode with scrollbars, simply set the scrollbarsMode property to True.

#### app.py

```
from stimulsoft_reports.viewer import StiViewer
viewer = StiViewer()
viewer.appearance.scrollbarsMode = True
```

In the first mode (without scrollbars), the viewer displays the page or report in its entirety, automatically stretching the viewing area. If width and height dimensions are specified, the viewer will crop any content that extends beyond the page boundaries. In the second mode, unlike the first, no cropping occurs when the page extends beyond the viewer's dimensions. Instead, scrollbars appear, allowing the user to scroll through the page or report.

# Information

Using the report viewing mode with scrollbars, the height of the viewer must be set, otherwise, a default height of 650 pixels will be applied.

# **Fullscreen mode**

The viewer includes a fullscreen mode for displaying reports and dashboards. By default, the standard viewing mode is enabled, with the viewer sized according to the settings. To enable fullscreen mode, simply set the fullScreenMode property to True.

# app.py

```
from stimulsoft_reports.viewer import StiViewer
viewer = StiViewer()
viewer.appearance.fullScreenMode = True
```

To enable or disable fullscreen mode, you can also use the corresponding button on the viewer's control panel.

# Report page display

The viewer offers three report display modes:

- Single-page display;
- Continuous display of the entire report as a scrollable ribbon;
- Table display of report pages.

The property viewMode is used to control these modes, and it accepts one of the following values:

| Name                          | Description                                       |
|-------------------------------|---------------------------------------------------|
| StiWebViewMode.SINGLE_PAGE    | Displays one page selected from the toolbar.      |
| StiWebViewMode.CONTINUOUS     | Displays all report pages as a continuous ribbon. |
| StiWebViewMode.MULTIPLE_PAGES | Displays all report pages in a table format.      |

For example, to set the mode to display all pages as a continuous ribbon:

### app.py

```
from stimulsoft_reports.viewer import StiViewer
from stimulsoft_reports.viewer.enums import StiWebViewMode
viewer = StiViewer()
viewer.toolbar.viewMode = StiWebViewMode.CONTINUOUS
```

## Mobile mode

app.py

The viewer supports both desktop and touchscreen mobile devices. To control the interface modes, use the interfaceType property, which accepts one of the following values:

| Name                    | Description                                                                                                    |
|-------------------------|----------------------------------------------------------------------------------------------------|
| StiInterfaceType.AUTO   | The viewer's interface type will be<br>automatically selected based on the<br>device being used (default value).                                                                                  |
| StiInterfaceType.MOUSE  | Forces the use of the standard interface for controlling the viewer with a mouse.                                                                                                    |
| StiInterfaceType.TOUCH  | Forces the use of the Touch interface<br>for controlling the viewer with a<br>touchscreen. In this mode, the<br>viewer's interface elements are larger<br>for easier interaction.                 |
| StiInterfaceType.MOBILE | Forces the use of the Mobile<br>interface for controlling the viewer<br>via a smartphone screen. In this<br>mode, the viewer interface is<br>simplified and adapted for mobile<br>device control. |

For example, to completely disable the mobile display mode:

| © 2003-2025 Stimulsoft |
|------------------------|
|------------------------|

```
from stimulsoft_reports.viewer import StiViewer
from stimulsoft_reports.viewer.enums import StiInterfaceType
viewer = StiViewer()
viewer.appearance.interfaceType = StiInterfaceType.MOUSE
```

# 12.2.8 Working with Report Variables

The viewer includes support for a special parameters panel for working with report variables. To add a parameter to the panel, a variable that requires user input must be defined in the report. When viewing the report in the viewer, this variable will automatically be added to the parameters panel. All types of report variables are supported (standard variables, date and time, range, lists, etc.).

## Values of variables on the parameters panel

A special onInteraction event is provided for performing actions before applying the parameters, which will be triggered by any interactive actions in the viewer. The event arguments will include the action type, the report object, and a collection of variables and their values on the parameters panel. In this case, the action type will be Variables. A detailed description of the available argument values can be found in the <u>Viewer Events</u> section.

#### app.py

```
from stimulsoft_reports.viewer import StiViewer
viewer = StiViewer()
```

viewer.onInteraction += 'interaction'

### viewer.html

```
<script>
   function interaction(args) {
      if (args.action == "Variables") {
        let variables = args.variables;
      }
   }
</script>
```

The variable collection is an object that contains all the variables from the parameters panel. It's allowed to change the values of the variables, but the type of

the new value must match the type of the variable being modified.

viewer.html

```
<script>

let variables = {

VariableString: "Text value",

VariableInt: 20

}

</script>
```

Direct access to the variable values on the parameters panel from the Python server side isn't provided, the event works only on the JavaScript client-side.

### **Parameters panel settings**

If working with variables in the viewer is not required, this feature can be completely disabled. To do so, set the showParametersButton property to False.

### app.py

from stimulsoft reports.viewer import StiViewer

```
viewer = StiViewer()
viewer.toolbar.showParametersButton = False
```

### Inforrmation

With this viewer configuration, the parameters panel will not be displayed, even if parameters are present in the report being viewed.

### Variable values when building a report

If it is necessary to control all report variables, a special onPrepareVariables event is available, which will be triggered before the report is generated.

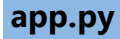

```
from stimulsoft_reports.viewer import StiViewer
from stimulsoft_reports.events import StiReportEventArgs
def prepareVariables(args: StiVariablesEventArgs):
    variables = args.variables
viewer = StiViewer()
viewer.onPrepareVariables += onPrepareVariables
viewer.onPrepareVariables += 'onPrepareVariables'
```

## viewer.html

```
<script>

function prepareVariables(args) {

let variables = args.variables;

}

</script>
```

A detailed description of this event can be found in the <u>Working with Report</u> <u>Variables</u> section of the report generator documentation.

### 12.2.9 Working with Bookmarks

The viewer supports report bookmarks. When such a report is displayed, a panel with bookmarks will appear to the left of the page. When you select a report bookmark, the viewer will automatically navigate to the desired page, and the report element associated with the bookmark will be highlighted.

#### **Bookmark settings**

By default, the width of the bookmarks bar is 180 pixels; the viewer allows you to change this value. The bookmarksTreeWidth property is used for this, the value of which is specified in pixels.

#### app.py

```
from stimulsoft_reports.viewer import StiViewer
viewer = StiViewer()
viewer.appearance.bookmarksTreeWidth = 300
```

If you do not need to work with report tabs, you can completely disable this functionality. The showBookmarksButton property is used for this. It should be set to False.

#### app.py

from stimulsoft reports.viewer import StiViewer

```
viewer = StiViewer()
viewer.toolbar.showBookmarksButton = False
```

### Information

In this case, report bookmarks will not be shown, even if they are present in the displayed report. This property does not affect printing and exporting a report with bookmarks.

When printing a report with bookmarks, the bookmarks tree will be hidden. If, in addition to the report itself, you also need to print bookmarks, then you need to set the bookmarksPrint property to True.

#### app.py

```
from stimulsoft_reports.viewer import StiViewer
viewer = StiViewer()
viewer.appearance.bookmarksPrint = True
```

### 12.2.10 Dynamic collapsing, sorting, and detailing

In addition to variables whose values can be set on the parameter panel, the viewer supports other types of interactivity that enhance convenience and functionality when using the report generator. These include sorting, collapsing, and detailing.

#### Sorting

Dynamic sorting allows you to change the sorting direction in a built report. To do this, click on the component that has been set up for dynamic sorting. Dynamic sorting is performed in the following directions: **Ascending** and **Descending**. Each

click on the component toggles the sorting direction to the opposite.

Multi-level sorting is also supported in the report. To apply it, hold down the **Ctrl** key and click on the sortable components of the report in sequence. To reset the sorting, click on any sortable component without holding the **Ctrl** key.

# Collapsing

A report with dynamic collapsing is an interactive report where specific blocks can collapse or expand their content when clicking on the block's header. Report elements that can be collapsed or expanded are marked with a special icon showing [-] or [+].

# Detailing

When drilling down into data, a drill-down panel with tabs for detailed reports will be displayed below the main viewer panel. The currently displayed report will be highlighted. There is an option to close the detailed pages that are not needed at the moment.

# **Dashboard Sorting**

When viewing a dashboard, many elements allow sorting by the element's data fields in **Ascending** and **Descending** order.

# **Dashboard Filtering**

Filtering on the dashboard can be done both using special filtering elements and with other elements. The filter will be applied to all related elements on the dashboard.

# **Dashboard Drill-Down**

In dashboards, as in reports, it is possible to open a drill-down dashboard or report. Additionally, for some dashboard elements, data drill-down at the element level is available.

# Viewer interactivity event

No additional viewer settings are required for any interactive actions in the report or dashboard. However, it's possible to perform certain operations before an interactive action occurs. To do this, you can define the onInteraction event, which will be triggered at the moment an interactive action is performed, just before it is applied to the report. The event arguments will include the action type, the report object, and all parameters used for the current interactive action. Detailed descriptions of

the available argument values can be found in the Viewer Events section.

Each type of viewer interactivity has a specific action type listed in the following table:

| Name                      | Description                                                                                                    |
|---------------------------|----------------------------------------------------------------------------------------------------|
| InitVars                  | The action occurs during the initialization of report variables requested from the user.                                                                                   |
| Variables                 | The action occurs when using<br>variables on the parameters panel.<br>Detailed information can be found in<br>the section <u>Working with Report</u><br><u>Variables</u> . |
| Sorting                   | The action occurs when using column sorting.                                                                                                    |
| DrillDown                 | The action occurs when using column detailing.                                                                                                    |
| Collapsing                | The action occurs when collapsing report blocks.                                                                                                    |
| DashboardFiltering        | The action occurs when using filters within a dashboard element.                                                                                                    |
| DashboardSorting          | The action occurs when using sorting within a dashboard element.                                                                                                    |
| DashboardResetAllFilters  | The action occurs when resetting<br>sorting and filters within a dashboard<br>element to the values set in the<br>template.                                                |
| DashboardElementDrillDown | The action occurs when using detailing in a dashboard element.                                                                                                    |
| DashboardElementDrillUp   | The action occurs when using detailing in a dashboard element.                                                                                                    |

The action type is passed in the event arguments:

#### app.py

```
from stimulsoft_reports.viewer import StiViewer
viewer = StiViewer()
viewer.onInteraction += 'interaction'
```

#### viewer.html

```
<script>
  function interaction(args) {
    switch (args.action) {
        case "Sorting":
            break;
        case "DrillDown":
            break;
        case "Collapsing":
            break;
    }
    }
    </script>
```

The arguments include corresponding parameter collections: sortingParameters, collapsingParameters, drillDownParameters, and filteringParameters, which contain data in a specific format required for the current interactive action. If needed, the values of the parameter collections can be adjusted while maintaining the structure and order of the passed values. Below is an example of parameter values passed for some interactive actions:

#### viewer.html

```
<script>
  let sortingParameters = {
     ComponentName: "Text10;false",
     DataBand: "DataBand1;DESC;CompanyName"
  };
  let collapsingParameters = {
     CollapsingStates: {
     GroupHeaderBand1: {
        keys: [1],
        values: [false]
  }
}
```

```
},
ComponentName: "GroupHeaderBand1"
};
let drillDownParameters = [
{
ComponentIndex: "1"
DrillDownMode: null
ElementIndex: "6"
PageGuid: "b916d048d3f446dc97c356d4ff47f48f"
PageIndex: "0"
ReportFile: null
}
];
</script>
```

Direct access to the parameters of viewer interactive actions on the Python server side isn't provided, the event only works on the JavaScript client-side.

# 12.2.11 Editing Rendered Reports

You may edit elements of the generated report, such as text fields and check boxes in the viewer. To enable editing, you should mark the required components as editable in the report template. No additional viewer settings are required. After displaying the report in the viewer, to begin editing, you need to click on the corresponding button on the viewer panel. Once editing is completed, you must click the specified button again, and all changes made will be applied to the report.

# Information

The edited values will be applied when printing or exporting the report, while the original report will remain untouched. After reloading the viewer, all values will return to their original state.

# 12.2.12 Sending a report by Email

The viewer provides the ability to send a report by Email. To enable this feature, simply set the viewer's showSendEmailButton property to True and add an onEmailReport event handler on the Python server side, where all Email sending parameters should be specified. If necessary, a JavaScript event call can be added, in which arguments allow you to retrieve the necessary data for sending the email, get the report export type, obtain the report itself, and access the report export settings, which can be modified if needed. A detailed description of the available argument values can be found in the Viewer's Events section.

#### app.py

```
from stimulsoft_reports.viewer import StiViewer
from stimulsoft_reports.events import StiEmailEventArgs
def emailReport(args: StiEmailEventArgs):
    settings = args.settions
viewer = StiViewer()
viewer.onEmailReport += emailReport
viewer.onEmailReport += 'emailReport'
```

### viewer.html

```
<script>
    function emailReport(args) {
        let settings = args.settings;
    }
</script>
```

When sending a report by Email, a menu for selecting the attachment format is displayed, which corresponds to the report export format selection menu. After choosing the format, a dialog will appear for entering the sending parameters, such as the recipient's Email, subject, and message body. After confirming the sending, the onEmailReport event will be triggered, where you can check and correct the data entered in this form, for example:

#### viewer.html

Pure JavaScript doesn't have built-in functions for working with Email, functions for this purpose are implemented on the Python server-side. To send an Email, the Python server needs to be configured with data such as the login and password of

the account used for sending, as well as server settings like its address, port, and other parameters. This is done through the settings property, which is part of the event arguments and represents an object of the StiEmailSettings class that contains all the necessary properties. Additionally, the arguments allow you to access and modify the email's sending data (subject, body, and report file name). A detailed description of the available settings can be found in the <u>Viewer Events</u> section.

#### app.py

```
from stimulsoft_reports.viewer import StiViewer
from stimulsoft_reports.events import StiEmailEventArgs
def emailReport(args: StiEmailEventArgs):
    args.settings.fromAddr = 'mail.sender@stimulsoft.com'
    args.settings.host = 'smtp.stimulsoft.com'
    args.settings.login = '*******'
    args.settings.password = '*******'
    return 'The Email has been sent successfully.'
viewer = StiViewer()
viewer.onEmailReport += emailReport
```

Example of checking and modifying the email subject before sending:

#### app.py

```
from stimulsoft_reports.viewer import StiViewer
from stimulsoft_reports.events import StiEmailEventArgs
def emailReport(args: StiEmailEventArgs):
    if len(args.settings.subject) == 0:
        args.settings.subject = args.formatName + ' report ' +
args.settings.attachmentName
viewer = StiViewer()
viewer.onEmailReport += emailReport
```

Example of adding addresses of additional recipients for the email with the report:

#### app.py

```
from stimulsoft_reports.viewer import StiViewer
from stimulsoft_reports.events import StiEmailEventArgs

def emailReport(args: StiEmailEventArgs):
    args.settings.cc.append('extra_recipient_one@stimulsoft.com')
    args.settings.bcc.append('hidden_recipient_one@stimulsoft.com')
    args.settings.bcc.append('hidden_recipient_two@stimulsoft.com John
Smith')
viewer = StiViewer()
viewer.onEmailReport += emailReport
```

### **Email sending settings**

The viewer allows you to set default values for the email sending form. The properties defaultEmailAddress, defaultEmailSubject, and defaultEmailMessage are intended for this. By default, these properties are empty.

#### app.py

```
from stimulsoft_reports.viewer import StiViewer
viewer = StiViewer()
viewer.options.email.defaultEmailAddress =
'recipient_address@stimulsoft.com'
viewer.options.email.defaultEmailSubject = 'New Invoice'
viewer.options.email.defaultEmailMessage = 'Please check the new invoice
in the attachment'
```

#### 12.2.13 Calling Designer from Viewer

The viewer has the ability to call the report designer (use the **Design** button on the viewer toolbar). By default, this button is disabled. Set the showDesignButton property to True, and also define the onDesignReport event.

#### app.py

```
from stimulsoft_reports.viewer import StiViewer
viewer = StiViewer()
viewer.onDesignReport += 'designReport'
```

#### viewer.html

```
<script>

function designReport(args) {

window.location.href = "/designer?report=" + args.fileName;

}

</script>
```

A detailed description of the available argument values you may read in the <u>Viewer</u> <u>Events</u> section.

#### Information

The viewer itself does not initiate the designer; it solely triggers the specified event and passes the file name and the report being viewed as arguments. Within the event, you can redirect to the web page hosting the report designer and pass the required parameters.

#### 12.2.14 Appearance

The viewer has the option to change the theme of the visual control elements. To do this, simply set the theme property in the component options:

#### app.py

```
from stimulsoft_reports.viewer import StiViewer
from stimulsoft_reports.viewer.enums import StiViewerTheme
viewer = StiViewer()
viewer.options.appearance.theme = StiViewerTheme.OFFICE 2022 DARKGRAY BLUE
```

Currently, there are 8 themes available with various color accents, resulting in over 60 design options. This allows you to customize the appearance of the viewer to match almost any web project design.

#### **Additional Settings**

By default, the viewer has only a top toolbar with all report control elements. If needed, the toolbar can be split into a top and a bottom panel. The top panel will contain the print and export menu, as well as buttons for working with parameters

and bookmarks. The bottom toolbar will include page navigation controls and zoom management menus. The displayMode property is used to enable this mode, and it can have the following values:

| Name                            | Description                                                                                                    |
|---------------------------------|----------------------------------------------------------------------------------------------------|
| StiToolbarDisplayMode.SIMPLE    | Simple display mode, all control<br>elements are on one control panel<br>(default value).                                                                                                    |
| StiToolbarDisplayMode.SEPARATED | Separated display mode, the control<br>panel is divided into a top section -<br>for interacting with the report, and a<br>bottom section - for interacting with<br>the report's pages and zoom<br>controls. |

#### app.py

```
from stimulsoft reports.viewer import StiViewer
```

```
viewer = StiViewer()
viewer.options.toolbar.displayMode = StiToolbarDisplayMode.SIMPLE
viewer.options.appearance.scrollbarsMode = True
```

Additionally, there is the option to configure the appearance of the main elements of the viewer. For example, you can change the font and color of the toolbar labels, set the background of the viewer, specify the page border color, and more. Below is a list of available properties for customizing the viewer's appearance and their default values:

#### app.py

```
from stimulsoft_reports.viewer import StiViewer
viewer = StiViewer()
viewer.options.appearance.backgroundColor = 'white'
viewer.options.appearance.pageBorderColor = 'gray'
viewer.options.appearance.showPageShadow = False
viewer.options.toolbar.backgroundColor = 'transparent';
```

```
viewer.options.toolbar.fontColor = 'transparent';
viewer.options.toolbar.fontFamily = 'Arial';
```

For color values, you can specify either one of the standard HTML color constants or a color code in RGB format, such as '#ff2020'.

## 12.2.15 Viewer Events

The report viewer supports events that provide the ability to perform necessary

operations before specific actions—both on the JavaScript client side and the Python

server side. A detailed description of how events work can be found in the Report

Engine Events section.

Some event arguments take values from enumerations that are located in specific namespaces. All the enumerations used in designer events are listed in the code block below:

#### app.py

```
from stimulsoft_reports.enums import StiEventType
from stimulsoft_reports.report.enums import StiExportFormat
from stimulsoft_reports.viewer.enums import StiPrintAction,
StiExportAction
```

#### viewer.html

```
<script>
   StiExportAction = Stimulsoft.Viewer.StiExportAction;
   StiExportFormat = Stimulsoft.Report.StiExportFormat;
</script>
```

The viewer supports the following events:

- onPrepareVariables
- onBeginProcessData
- onEndProcessData
- onOpenReport

- onOpenedReport
- <u>onPrintReport</u>
- onBeginExportReport
- onEndExportReport
- onInteraction
- onEmailReport
- onDesignReport

#### onPrepareVariables

[v] JavaScript [v] Python

The event is triggered before the report is built, after the report variables are prepared. A list of event arguments can be found in the <u>Report Engine Events</u> section. Detailed descriptions and usage examples can be found in the <u>Working with</u> <u>Report Variables</u> section.

## onBeginProcessData

[v] JavaScript [v] Python

The event is triggered before requesting the data needed to build the report. A list of event arguments can be found in the <u>Report Engine Events</u> section. Detailed descriptions and usage examples can be found in the <u>Connecting Data Files</u> and <u>Connecting SQL Data Adapters</u> sections.

# onEndProcessData

[v] JavaScript [v] Python

The event is triggered after the data is loaded, before the report is built. A list of event arguments can be found in the "<u>Report Engine Events</u>" section. Detailed descriptions and usage examples can be found in the <u>Connecting Data Files</u> and <u>Connecting SQL Data Adapters</u> sections.

#### onOpenReport

# [v] JavaScript [x] Python

The event is triggered before opening the report after the toolbar button is clicked.

List of properties passed in the event arguments on the JavaScript client-side:

| Name           | Description                                                                                                    |
|----------------|----------------------------------------------------------------------------------------------------|
| event          | The identifier of the current event has the value "OpenReport".                                                             |
| sender         | The identifier of the component that<br>initiated this event can take the<br>following value:<br>• "Viewer"<br>• "Designer" |
| report         | The current report object will be passed as null in the arguments of this event.                                            |
| preventDefault | This flag allows you to stop further<br>event handling by the viewer. By<br>default, it is set to false.                    |

# onOpenedReport

[v] JavaScript [v] Python

The event is triggered after opening a report from the designer menu but before it is loaded into the viewer.

List of properties passed in the event arguments on the JavaScript client-side:

| Name  | Description                          |
|-------|--------------------------------------|
| event | The identifier of the current event, |

|                | with the value "OpenedReport".                                                                                                    |
|----------------|----------------------------------------------------------------------------------------------------|
| sender         | The identifier of the component that<br>initiated the event, which can have<br>the following value:<br>• "Viewer"<br>• "Designer" |
| report         | The current report object.                                                                                                    |
| preventDefault | This flag allows you to stop further<br>event processing by the designer. By<br>default, it is set to false.                      |

List of properties passed in the event arguments on the Python server side. The arguments are of type StiReportEventArgs:

| Name   | Description                                                                                                    |
|--------|----------------------------------------------------------------------------------------------------|
| event  | The identifier of the current event,                                                                                                |
|        | for this event the value is                                                                                                    |
|        | StiEventType.OPENED_REPORT                                                                                                    |
| sender | The identifier of the component that<br>initiated the event, which can take<br>the following value:<br>• StiViewer<br>• StiDesigner |
| report | The current report object in the form of a JSON string or object.                                                                   |

# onPrintReport

# [v] JavaScript [v] Python

The event is triggered before printing the report. The table below shows the list of event handler arguments on the client-side in JavaScript:

| Name           | Description                                                                                                    |
|----------------|----------------------------------------------------------------------------------------------------|
| event          | The identifier of the current event, with the value "PrintReport".                                                                                                    |
| sender         | The identifier of the component that<br>triggered this event, possible values:<br>• "Viewer"<br>• "Designer"                                                                                                    |
| report         | The current report object.                                                                                                    |
| printAction    | <ul> <li>The type of report printing. Possible values:</li> <li>PrintPdf - prints in PDF format;</li> <li>PrintWithoutPreview - prints in HTML format directly to the printer, displays the system print dialog;</li> <li>PrintWithPreview - prints in HTML format with a preview in a popup.</li> </ul> |
| preventDefault | This flag allows you to stop further<br>event handling by the viewer. By<br>default, it is set to false.                                                                                                    |

The list of properties passed as event arguments on the server side in Python has

the type StiReportEventArgs:

Name

Description

| event       | The identifier of the current event,<br>has the<br>StiEventType.PRINT_REPORT.                                                                                                    |
|-------------|----------------------------------------------------------------------------------------------------|
| sender      | The identifier of the component that<br>triggered this event, possible values:<br>• StiViewer<br>• StiDesigner                                                                                                    |
| report      | The current report object.                                                                                                    |
| printAction | <ul> <li>The type of report printing. Possible values:</li> <li>StiPrintAction.PRINT_PDF <ul> <li>prints in PDF format;</li> </ul> </li> <li>StiPrintAction.PRINT_WIT <ul> <li>HOUT_PREVIEW - prints in</li> <li>HTML format directly to the printer, displays the system print dialog;</li> <li>StiPrintAction.PRINT_WIT</li> <li>H_PREVIEW - prints in HTML format with a preview in a popup.</li> </ul> </li> </ul> |

For detailed descriptions and usage examples, refer to the **<u>Report Printing</u>** section.

# onBeginExportReport

[v] JavaScript [v] Python

The event is triggered before exporting the report, after the export settings dialog. The table below shows the list of event handler arguments on the client-side in JavaScript:

| Name   | Description                                                                                                  |
|--------|----------------------------------------------------------------------------------------------------|
| event  | The identifier of the current event, has the                                                                 |
|        | value "BeginExportReport".                                                                                   |
| sender | The identifier of the component that<br>triggered this event, possible values:<br>• "Viewer"<br>• "Designer" |
| report | The current report object.                                                                                   |
| action | The action that triggered the export event, possible values:                                                 |
|        | <ul> <li>StiExportAction.ExportReport</li> <li>StiExportAction.SendEmail</li> </ul>                          |
| format | The selected report export format, possible                                                                  |
|        | values:                                                                                                    |
|        | • StiExportFormat.Document                                                                                   |
|        | • StiExportFormat.Pdf                                                                                        |
|        | • StiExportFormat.Xps                                                                                        |
|        | • StiExportFormat.Ppt2007                                                                                    |
|        | • StiExportFormat.Html                                                                                       |
|        | • StiExportFormat.Html5                                                                                      |
|        | • StiExportFormat.Text                                                                                       |
|        | • StiExportFormat.Word2007                                                                                   |
|        | • StiExportFormat.Excel2007                                                                                  |
|        | <ul> <li>StiExportFormat.Odt</li> <li>OtiExportFormat.Odt</li> </ul>                                         |
|        | - StiExportFormat.Ods                                                                                        |
|        | • StillxportFormat.Csv                                                                                       |
|        | <ul> <li>StiExportFormat.ImageSvg</li> </ul>                                                                 |

| formatName      | The name of the selected export format, corresponds to the format enumeration constants.                                                                              |
|-----------------|----------------------------------------------------------------------------------------------------|
| settings        | The settings of the selected export format.<br>The available properties list will depend on<br>the chosen export type.                                                |
| fileName        | The report file name to save after export completion.                                                                                                    |
| openAfterExport | A flag indicating whether the report will be<br>exported in a new browser tab (`true`), or<br>if the file save dialog will be prompted after<br>the export (`false`). |
| preventDefault  | This flag allows you to stop further event handling by the viewer. By default, it is set to false.                                                                    |

The list of properties passed as event arguments on the server side in Python has the type StiExportEventArgs:

| Name   | Description                                                                                |
|--------|--------------------------------------------------------------------------------------------|
| event  | The identifier of the current event,                                                       |
|        | has the value                                                                              |
|        | StiEventType.BEGIN_EXPORT_RE                                                               |
|        | PORT.                                                                                      |
|        |                                                                                            |
| sender | The identifier of the component that triggered this event, possible values:<br>• StiViewer |
|        | • StiDesigner                                                                              |
| report | The current report object.                                                                 |
| action | The action that triggered the export                                                       |

|            | <pre>event, possible values:     StiExportAction.EXPORT_     REPORT     StiExportAction.SEND_EM     AIL</pre>                                                                                                    |
|------------|----------------------------------------------------------------------------------------------------|
| format     | The selected report export format,<br>possible values:<br>StiExportFormat.DOCUMEN<br>T<br>StiExportFormat.PDF<br>StiExportFormat.PPT2007<br>StiExportFormat.PPT2007<br>StiExportFormat.HTML<br>StiExportFormat.HTML5<br>StiExportFormat.TEXT<br>StiExportFormat.WORD200<br>7<br>StiExportFormat.EXCEL20<br>07<br>StiExportFormat.ODT<br>StiExportFormat.ODS<br>StiExportFormat.CSV<br>StiExportFormat.IMAGE_S<br>VG |
| formatName | The name of the selected export<br>format, corresponds to the format<br>enumeration constants.                                                                                                    |
| settings   | The settings of the selected export<br>format. The available properties list<br>will depend on the chosen export<br>type.                                                                                                    |
| fileName   | The report file name to save after export completion.                                                                                                    |

| openAfterExport | A flag indicating whether the report<br>will be exported in a new browser tab |
|-----------------|-------------------------------------------------------------------------------|
|                 | (`true`), or if the file save dialog                                          |
|                 | will be prompted after the export                                             |
|                 | (`false`).                                                                    |

# onEndExportReport

[v] JavaScript [v] Python

The event is triggered after the report has been exported, but before it is saved as a file. The table below shows the list of event handler arguments on the client-side in JavaScript:

| Name   | Description                                                                                                  |
|--------|----------------------------------------------------------------------------------------------------|
| event  | The identifier of the current event,                                                                         |
|        | has the value "EndExportReport".                                                                             |
| sender | The identifier of the component that<br>triggered this event, possible values:<br>• "Viewer"<br>• "Designer" |
| report | The current report object.                                                                                   |
| format | The selected report export format, possible values:                                                          |
|        | • StiExportFormat.Documen t                                                                                  |
|        | • StiExportFormat.Pdf                                                                                        |
|        | • StiExportFormat.Xps                                                                                        |
|        | • StiExportFormat.Ppt2007                                                                                    |
|        | • StiExportFormat.Html                                                                                       |
|        | • StiExportFormat.Html5                                                                                      |
|        | • StiExportFormat.Text                                                                                       |

|                 | <ul> <li>StiExportFormat.Word200<br/>7</li> <li>StiExportFormat.Excel20<br/>07</li> <li>StiExportFormat.Odt</li> <li>StiExportFormat.Ods</li> <li>StiExportFormat.Csv</li> <li>StiExportFormat.ImageSv<br/>g</li> </ul> |
|-----------------|----------------------------------------------------------------------------------------------------|
| formatName      | The name of the selected export format, corresponds to the format enumeration constants.                                                                                                    |
| data            | The byte data of the exported report, prepared for saving to a file.                                                                                                    |
| fileName        | The report file name to save after export completion.                                                                                                    |
| openAfterExport | A flag indicating whether the report<br>will be exported in a new browser tab<br>(`true`), or if the file save dialog<br>will be prompted after the export<br>(`false`).                                                |
| preventDefault  | This flag allows you to stop further<br>event handling by the viewer. By<br>default, it is set to false.                                                                                                    |

The list of properties passed as event arguments on the server side in Python has

the type StiExportEventArgs:

|       | Name | Description                          |
|-------|------|--------------------------------------|
| event |      | The identifier of the current event, |
|       |      |                                      |
|            | has the value                                                                                                  |
|------------|----------------------------------------------------------------------------------------------------|
|            | StiEventType.END_EXPORT_REPO                                                                                   |
|            | RT.                                                                                                    |
|            |                                                                                                    |
| sender     | The identifier of the component that<br>triggered this event, possible values:<br>• StiViewer<br>• StiDesigner |
| format     | The selected report export format, possible values:                                                            |
|            | • StiExportFormat.DOCUMEN<br>T                                                                                 |
|            | • StiExportFormat.PDF                                                                                          |
|            | • StiExportFormat.XPS                                                                                          |
|            | • StiExportFormat.PPT2007                                                                                      |
|            | • StiExportFormat.HTML                                                                                         |
|            | • StiExportFormat.HTML5                                                                                        |
|            | • StiExportFormat.TEXT                                                                                         |
|            | <ul> <li>StiExportFormat.WORD200</li> <li>7</li> </ul>                                                         |
|            | <ul> <li>StiExportFormat.EXCEL20<br/>07</li> </ul>                                                             |
|            | • StiExportFormat.ODT                                                                                          |
|            | • StiExportFormat.ODS                                                                                          |
|            | • StiExportFormat.CSV                                                                                          |
|            | <ul> <li>StiExportFormat.IMAGE_S</li> <li>VG</li> </ul>                                                        |
| formatName | The name of the selected export<br>format, corresponds to the format<br>enumeration constants.                 |
| data       | The byte data of the exported report, prepared for saving to a file.                                           |

| fileName        | The report file name to save after export completion.                                                                                                    |
|-----------------|----------------------------------------------------------------------------------------------------|
| fileExtension   | The file extension for the report to<br>save after export completion,<br>corresponds to the selected format<br>type.                                                     |
| mimeType        | The MIME type for the selected export format.                                                                                                    |
| openAfterExport | A flag indicating whether the report<br>will be exported in a new browser tab<br>(`true`), or if the file save dialog<br>will be prompted after the export<br>(`false`). |

## onInteraction

[v] JavaScript [x] Python

The event is triggered at the moment of an interactive action in the viewer (dynamic sorting, collapsing, drill-down, applying parameters) before the report generator processes the values. The table below shows the list of event handler arguments on the client-side in JavaScript:

| Name   | Description                                                                                                    |
|--------|----------------------------------------------------------------------------------------------------|
| event  | The identifier of the current event, has the value "Interaction".                                                                                                    |
| sender | The identifier of the component that<br>triggered this event, possible values:<br>• "Viewer"<br>• "Designer"                                                                                   |
| report | The current report object.                                                                                                    |
| action | <ul> <li>The identifier of the current<br/>interactive action, possible values:</li> <li>"InitVars" - triggered when<br/>initializing report variables<br/>requested from the user;</li> </ul> |

|                      | <ul> <li>"Variables" - triggered when<br/>applying the values of variables<br/>requested from the user;</li> <li>"Sorting" - triggered when<br/>sorting columns;</li> <li>"DrillDown" - triggered during<br/>report drill-down;</li> <li>"Collapsing" - triggered when<br/>collapsing report sections;</li> <li>"DashboardFiltering" -<br/>triggered when using filters within<br/>a dashboard element;</li> <li>"DashboardSorting" - triggered<br/>when sorting within a dashboard<br/>element;</li> <li>"DashboardResetAllFilters" -<br/>triggered when resetting all sorting<br/>and filters in a dashboard element<br/>to the values defined in the<br/>template;</li> <li>"DashboardElementDrillDown"<br/>- triggered during drill-down of a<br/>dashboard element;</li> </ul> |
|----------------------|----------------------------------------------------------------------------------------------------|
| variables            | A collection of report variables and their values, set on the parameters panel                                                                                                    |
| sortingParameters    | A collection of parameters required for dynamic report sorting.                                                                                                    |
| collapsingParameters | A collection of parameters required for dynamic collapsing of report elements.                                                                                                    |
| drillDownParameters  | A collection of parameters required for report drill-down.                                                                                                    |
| filteringParameters  | A collection of parameters required                                                                                                    |

|                | for sorting, filtering, and drill-down in dashboard elements.                           |
|----------------|-----------------------------------------------------------------------------------------|
| preventDefault | This flag allows stopping further<br>event handling. By default, it is set<br>to false. |

## onEmailReport

[v] JavaScript [v] Python

The event is triggered after the report is exported and before it is sent via Email. The table below lists the event handler arguments on the client side in JavaScript:

| Name   | Description                                                                                                  |
|--------|----------------------------------------------------------------------------------------------------|
| event  | The identifier of the current event,                                                                         |
|        | has the value "EmailReport".                                                                                 |
| sender | The identifier of the component that<br>triggered this event, possible values:<br>• "Viewer"<br>• "Designer" |
| report | The current report object.                                                                                   |
| format | The selected report export format, possible values:                                                          |
|        | <ul> <li>StiExportFormat.Documen<br/>t</li> </ul>                                                            |
|        | • StiExportFormat.Pdf                                                                                        |
|        | • StiExportFormat.Xps                                                                                        |
|        | • StiExportFormat.Ppt2007                                                                                    |
|        | • StiExportFormat.Html                                                                                       |
|        | • StiExportFormat.Html5                                                                                      |
|        | • StiExportFormat.Text                                                                                       |
|        |                                                                                                    |

|                                | <ul> <li>StiExportFormat.Word200</li> <li>7</li> </ul>                                                                                                    |
|--------------------------------|----------------------------------------------------------------------------------------------------|
|                                | <ul> <li>StiExportFormat.Excel20<br/>07</li> </ul>                                                                                                    |
|                                | • StiExportFormat.Odt                                                                                                    |
|                                | • StiExportFormat.Ods                                                                                                    |
|                                | • StiExportFormat.Csv                                                                                                    |
|                                | <ul> <li>StiExportFormat.ImageSv</li> </ul>                                                                                                    |
|                                |                                                                                                    |
| formatName                     | The name of the selected report<br>export format, corresponding to the<br>format enum constants.                                                                                                    |
| formatName<br>data             | <ul><li>The name of the selected report<br/>export format, corresponding to the<br/>format enum constants.</li><li>The byte data of the exported report,<br/>prepared for sending via Email.</li></ul>                                                                   |
| formatName<br>data<br>fileName | <ul> <li>The name of the selected report<br/>export format, corresponding to the<br/>format enum constants.</li> <li>The byte data of the exported report,<br/>prepared for sending via Email.</li> <li>The name of the report file for<br/>sending by Email.</li> </ul> |

The table below shows the list of Email sending parameters on the client-side in JavaScript.

| Name             | Description                                                  |
|------------------|--------------------------------------------------------------|
| settings.email   | The Email address to which the exported report will be sent. |
| settings.subject | The subject of the email.                                    |
| settings.message | The text of the email.                                       |

List of properties passed in the event arguments on the Python server-side. The arguments are of type StiExportEventArgs:

| Name   | Description                                                                                   |
|--------|-----------------------------------------------------------------------------------------------|
| event  | The identifier of the current event,                                                          |
|        | for this event it is                                                                          |
|        | StiEventType.EMAIL_REPORT.                                                                    |
| sender | The identifier of the component that<br>triggered this event, possible values:<br>• StiViewer |
|        | The surrent report chiest in ICON                                                             |
| report | The current report object in JSON                                                             |
|        | format.                                                                                       |
| format | The selected report export format,                                                            |
|        | possible values:                                                                              |
|        | • StiExportFormat.DOCUMEN<br>T                                                                |
|        | • StiExportFormat.PDF                                                                         |
|        | • StiExportFormat.XPS                                                                         |
|        | • StiExportFormat.PPT2007                                                                     |
|        | • StiExportFormat.HTML                                                                        |
|        | • StiExportFormat.HTML5                                                                       |
|        | • StiExportFormat.TEXT                                                                        |
|        | <ul> <li>StiExportFormat.WORD200</li> <li>7</li> </ul>                                        |
|        | <ul> <li>StiExportFormat.EXCEL20<br/>07</li> </ul>                                            |
|        | • StiExportFormat.ODT                                                                         |
|        | • StiExportFormat.ODS                                                                         |
|        | • StiExportFormat.CSV                                                                         |

|            | • StiExportFormat.IMAGE_S<br>VG                                                   |
|------------|-----------------------------------------------------------------------------------|
| formatName | The name of the selected report<br>export format, matching the enum<br>constants. |
| data       | The byte data of the exported report, prepared for sending via Email.             |
| fileName   | The name of the report file for sending by Email.                                 |
| settings   | An object containing the Email sending parameters on the server-side.             |

List of Email sending parameters on the Python server-side. All settings are in the StiEmailSettings class:

| Name           | Description                                                                             |
|----------------|-----------------------------------------------------------------------------------------|
| fromAddr       | The email address of the sender.                                                        |
| name           | The full name of the sender.                                                            |
| toAddr         | The email address to which the exported report will be sent (from the viewer's dialog). |
| subject        | The email subject (from the viewer's dialog).                                           |
| message        | The email text (from the viewer's dialog).                                              |
| attachmentName | The name of the report file in the attachment (default: report file name).              |
| charset        | The character encoding used for the email body (default: "UTF-8").                      |
| host           | The SMTP server address (required).                                                     |

| port     | The SMTP server port (default: 465).                                            |
|----------|---------------------------------------------------------------------------------|
| login    | The login for the email server (required).                                      |
| password | The password for the email server (required).                                   |
| secure   | The type of encryption for the email connection (`ssl` or tls, default: `ssl`). |
| сс       | An array of CC (Carbon Copy)<br>addresses for secondary recipients.             |
| bcc      | An array of BCC (Blind Carbon Copy) addresses for hidden recipients.            |

## onDesignReport

[v] JavaScript [x] Python

The event is triggered when the Design button on the viewer panel is clicked. The table below lists the event handler arguments on the client side in JavaScript:

| Name     | Description                                                                              |
|----------|------------------------------------------------------------------------------------------|
| event    | The identifier of the current event,                                                     |
|          | with the value "DesignReport".                                                           |
| sender   | The identifier of the component that triggered the event, possible value:     • "Viewer" |
| report   | The current report object.                                                               |
| fileName | The name of the report file to be passed and loaded into the designer.                   |

## 12.2.16 Viewer Settings

Viewer settings are configured by modifying the property values located in the main properties container named options of the component. All properties are divided into groups for ease of use. All enumerations used in the viewer settings are found in the namespace stimulsoft reports.viewer.enums.

The example of changing some viewer settings:

## app.py

```
from flask import Flask, request
from stimulsoft reports.viewer import StiViewer
from stimulsoft reports.viewer.enums import StiHtmlExportMode,
StiToolbarDisplayMode, StiViewerTheme
@app.route('/viewer', methods = ['GET', 'POST'])
def viewer():
    viewer = StiViewer()
    viewer.options.localization = 'de.xml'
    viewer.options.appearance.theme =
StiViewerTheme.OFFICE_2022_DARKGRAY_BLUE
    viewer.options.appearance.fullScreenMode = True
    viewer.options.appearance.scrollbarsMode = True
   viewer.options.appearance.bookmarksTreeWidth = 200
   viewer.options.toolbar.displayMode = StiToolbarDisplayMode.SEPARATED
    viewer.options.exports.showExportToWord2007 = False
    viewer.options.exports.showExportToCsv = False
    if viewer.processRequest(request):
        return viewer.getFrameworkResponse()
    # Here is the code for working with the report
    return viewer.getFrameworkResponse()
```

## Main (without group)

| Name         | Description                                                                                                    |
|--------------|----------------------------------------------------------------------------------------------------|
| width        | Sets the width of the component in<br>"px" or "%". By default, the value is<br>set to "100%".                                                   |
| height       | Sets the height of the component in<br>"px" or "%". By default, the value is<br>set to "100%" for standard mode and<br>"650px" for scroll mode. |
| localization | Sets the selected localization of the component. By default, the English                                                                        |

| localization is embedded in the |
|---------------------------------|
| component.                      |

# Appearance

| Name            | Description                                                                                                    |
|-----------------|----------------------------------------------------------------------------------------------------|
| theme           | Sets the <u>theme of the viewer</u> . The list<br>of available themes is in the<br>StiViewerTheme enumeration. By<br>default, the value is set to<br>StiViewerTheme.OFFICE_2022_W<br>HITE_BLUE.                                                                                                    |
| iconSet         | <ul> <li>Allows setting the icon set:</li> <li>StiWebUIIconSet.AUTO<br/>(default value) – automatically<br/>sets the icon set. For Office2022<br/>themes, a Monoline icon set is<br/>used, and for Office2013<br/>themes, a Regular icon set is<br/>used;</li> <li>StiWebUIIconSet.MONOLINE<br/>– sets the Monoline icon set;</li> <li>StiWebUIIconSet.REGULAR –<br/>sets the Regular icon set.</li> </ul> |
| backgroundColor | Sets the background color of the viewer. By default, the value is 'white'.                                                                                                    |
| pageBorderColor | Sets the page border color in the report. By default, the value is 'gray'.                                                                                                    |
| rightToLeft     | Sets the <b>Right to Left</b> mode for the viewer's controls. By default, the value is set to False.                                                                                                    |
| fullScreenMode  | Sets the full-screen mode for the viewer. If this property is set to True, the <b>width</b> and <b>height</b> properties are                                                                                                    |

|                  | ignored. By default, the value is set to False.                                                                                                    |
|------------------|----------------------------------------------------------------------------------------------------|
| scrollbarsMode   | Sets the mode to display the report<br>with scrollbars. By default, the value<br>is set to False.                                                                                                    |
| openLinksWindow  | Sets the target window or frame for<br>opening hyperlinks from the report.<br>By default, the value is set to<br>'blank' (new browser tab). It can<br>take standard values 'blank',<br>'self', 'top', or a window or<br>frame name.                                                                                                    |
| showTooltips     | Enables or disables the display of<br>tooltips when hovering over the<br>viewer's tools. By default, the value is<br>set to True.                                                                                                    |
| showTooltipsHelp | Allows displaying or hiding a link to<br>the documentation in the tooltips<br>when hovering over the viewer's<br>tools. By default, the value is set to<br>True.                                                                                                    |
| showDialogsHelp  | Allows displaying or hiding the help<br>button in various menus. By default,<br>the value is set to True.                                                                                                    |
| pageAlignment    | <ul> <li>Sets the alignment of report pages in the viewer: <ul> <li>StiContentAlignmen.DEFAU</li> <li>LT – the page alignment is determined by the template settings (default value);</li> <li>StiContentAlignment.LEFT</li> <li>pages are aligned to the left;</li> <li>StiContentAlignment.CENT</li> <li>ER – pages are centered;</li> <li>StiContentAlignment.RIGH</li> <li>T – pages are aligned to the right.</li> </ul> </li> </ul> |

| showPageShadow               | Enables or disables the display of page shadows in the report. By default, the value is set to False.                                                                                                    |
|------------------------------|----------------------------------------------------------------------------------------------------|
| bookmarksPrint               | Enables the printing of bookmarks in the report. By default, the value is set to False.                                                                                                    |
| bookmarksTreeWidth           | Sets the width of the bookmarks<br>panel in pixels. By default, the value<br>is set to 180.                                                                                                    |
| parametersPanelPosition      | <ul> <li>Sets the position of the parameters panel in the viewer: <ul> <li>StiParametersPanelPositi</li> <li>on.FROM_REPORT - the panel position is determined by the template settings (default value);</li> <li>StiParametersPanelPositi on.TOP - the panel is located at the top above the report page;</li> <li>StiParametersPanelPositi on.LEFT - the panel is located to the left of the report page.</li> </ul> </li> </ul> |
| parametersPanelMaxHeight     | Sets the maximum height of the parameters panel in pixels. By default, the value is set to 300.                                                                                                    |
| parametersPanelColumnsCount  | Sets the number of columns on the parameters panel. By default, the value is set to 2.                                                                                                    |
| parametersPanelDateFormat    | Sets the date and time format for the<br>variables displayed on the<br>parameters panel. By default, no<br>value is set.                                                                                                    |
| parametersPanelSortDataItems | Enables or disables the sorting mode<br>for the variable values. By default,<br>the option is set to False, meaning<br>the variable values are displayed in                                                                                                    |

|                 | their original order.                                                                                                    |
|-----------------|----------------------------------------------------------------------------------------------------|
| interfaceType   | <ul> <li>Sets the viewer's interface type. The following values can be used:</li> <li>StiInterfaceType.AUTO - the viewer's interface type will be automatically selected based on the device being used (default value);</li> <li>StiInterfaceType.MOUSE - forces the use of the standard interface for controlling the viewer with a mouse;</li> <li>StiInterfaceType.TOUCH - forces the use of the Touch interface for controlling the viewer with a touchscreen monitor; in this mode, the viewer's interface elements are larger for ease of use;</li> <li>StiInterfaceType.MOBILE - forces the use of the Mobile interface for controlling the viewer's interface the use of the Mobile interface for controlling the viewer's interface has a simplified appearance and is adapted for mobile device control.</li> </ul> |
| allowMobileMode | Enables or disables the possibility of<br>displaying the report or dashboard in<br>mobile mode. If the option is set to<br>False, the mobile view mode will<br>not be used under any<br>circumstances. If the option is set to<br>True, the mobile view mode will be<br>used when the viewer is launched on<br>mobile devices. By default, the<br>option is set to True.                                                                                                    |

| chartRenderType                          | <ul> <li>Sets the rendering type for charts in the report: <ul> <li>StiChartRenderType.ANIMA</li> <li>TED_VECTOR - charts will be rendered in vector mode with animation (default value);</li> <li>StiChartRenderType.VECTO</li> <li>R - charts will be rendered as vector images without animation.</li> </ul> </li> </ul>                                                                                                    |
|------------------------------------------|----------------------------------------------------------------------------------------------------|
| reportDisplayMode                        | <ul> <li>Sets the export mode for displaying report pages. It can take one of the following values: <ul> <li>StiHtmlExportMode.FROM_R EPORT - the export mode of report elements is determined by the template settings, either Div or Table (default value);</li> <li>StiHtmlExportMode.TABLE - report elements are exported using HTML tables;</li> <li>StiHtmlExportMode.DIV - report elements are exported using DIV markup.</li> </ul> </li> </ul> |
| datePickerFirstDayOfWeek                 | <ul> <li>Allows setting the first day of the week for the Date Picker tool.</li> <li>StiFirstDayOfWeek.AUTO - Monday or Sunday will be set as the first day of the week based on the browser culture.</li> <li>StiFirstDayOfWeek.MONDAY-Monday will be set as the first day of the week.</li> <li>StiFirstDayOfWeek.SUNDAY - Sunday will be set as the first day of the week.</li> </ul>                                                                |
| datePickerIncludeCurrentDayForRan<br>ges | Allows including or excluding the current day in the range of the <b>Date</b>                                                                                                    |

|                    | <b>Picker</b> element. By default, the option is set to False, meaning the current day is not included in the range.                                                                                                    |
|--------------------|----------------------------------------------------------------------------------------------------|
| allowTouchZoom     | Enables or disables the ability to<br>zoom the viewer by touch. By<br>default, the option is set to True.                                                                                                    |
| combineReportPages | Allows combining the processed<br>report template pages into one<br>template or presenting each<br>template page as a separate tab in<br>the viewer. By default, the option is<br>set to False, meaning each<br>template page will be presented as a<br>separate tab in the viewer. |

## Toolbar

| Name            | Description                                                                                                    |
|-----------------|----------------------------------------------------------------------------------------------------|
| visible         | Allows the viewer's toolbar to be<br>shown or hidden. By default, this is<br>set to True.                                                                                                    |
| displayMode     | <ul> <li>Sets the display mode of the viewer's toolbar. It can take one of the following values from the displayMode enumeration:</li> <li>StiToolbarDisplayMode.SI MPLE - simple display mode, all controls are located on a single toolbar (default value);</li> <li>StiToolbarDisplayMode.SE PARATED - split display mode, the toolbar is divided into upper and lower parts.</li> </ul> |
| backgroundColor | Allows changing the toolbar's background color. By default, this is                                                                                                    |

|                    | set to 'transparent'.                                                                                                    |
|--------------------|----------------------------------------------------------------------------------------------------|
| borderColor        | Allows changing the toolbar's border color. By default, this is set to 'transparent'.                                                                                                    |
| fontColor          | Allows changing the font color for all<br>elements on the toolbar and in all<br>menus of this toolbar. By default, this<br>is set to 'transparent'.                                                                                                    |
| fontFamily         | Allows changing the font for all<br>elements on the toolbar and in all<br>menus of this toolbar. By default, this<br>is set to 'Arial'.                                                                                                    |
| alignment          | <ul> <li>Sets the alignment of elements on the toolbar:</li> <li>StiContentAlignment.DEFA<br/>ULT - alignment depends on the RightToLeft option (default value);</li> <li>StiContentAlignment.LEFT - all elements will be aligned to the left of the toolbar;</li> <li>StiContentAlignment.CENT<br/>ER - all elements will be aligned to the center of the toolbar;</li> <li>StiContentAlignment.RIGH<br/>T - all elements will be aligned to the center of the toolbar;</li> </ul> |
| showButtonCaptions | Enables or disables the display of<br>button captions on the viewer's<br>toolbar. By default, this is set to<br>True.                                                                                                    |
| showPrintButton    | Allows showing or hiding the <b>Print</b> button on the toolbar. By default, this is set to True.                                                                                                    |
| showOpenButton     | Enables the display of the <b>Open</b><br>button on the viewer's toolbar when                                                                                                    |

|                      | viewing reports or dashboards. By default, this is set to True.                                                                                                    |
|----------------------|----------------------------------------------------------------------------------------------------|
| showSaveButton       | Enables the display of the <b>Save</b><br>button on the viewer's toolbar when<br>viewing reports or dashboards. By<br>default, this is set to True.                                                                     |
| showSendEmailButton  | Allows showing or hiding the <b>Send</b><br><b>Email</b> button on the toolbar. By<br>default, this is set to False.<br>Additionally, the <u>event handler for</u><br><u>onEmailReport must be added</u> .              |
| showFindButton       | Allows showing or hiding the <b>Find</b> button on the toolbar. By default, this is set to True.                                                                                                    |
| showBookmarksButton  | Allows showing or hiding the<br><b>Bookmarks</b> button on the toolbar. If<br>this button is not displayed, the<br>bookmarks panel in the report will<br>not be displayed either. By default,<br>this is set to True.   |
| showParametersButton | Allows showing or hiding the<br><b>Parameters</b> button on the toolbar. If<br>this button is not displayed, the<br>parameters panel in the report will<br>not be displayed either. By default,<br>this is set to True. |
| showResourcesButton  | Allows showing or hiding the <b>Resources</b> button on the toolbar. If this button is not displayed, the resources panel in the report will not be displayed either. By default, this is set to True.                  |

| showEditorButton       | Allows showing or hiding the <b>Editor</b><br>button on the toolbar. If this button<br>is not displayed, editable elements<br>cannot be modified. By default, this<br>is set to True. |
|------------------------|----------------------------------------------------------------------------------------------------|
| showFullScreenButton   | Enables the display of the <b>Full</b><br><b>Screen</b> button on the viewer's<br>toolbar when viewing reports or<br>dashboards. By default, this is set to<br>True.                  |
| showRefreshButton      | Allows showing or hiding the <b>Refresh</b> button on the viewer's toolbar when viewing dashboards. By default, this is set to True.                                                  |
| showFirstPageButton    | Allows showing or hiding the <b>First</b><br><b>Page</b> button on the toolbar. By<br>default, this is set to True.                                                                   |
| showPreviousPageButton | Allows showing or hiding the <b>Previous Page</b> button on the toolbar. By default, this is set to True.                                                                             |
| showCurrentPageControl | Allows showing or hiding the <b>Current Page</b> indicator on the toolbar. By default, this is set to True.                                                                           |
| showNextPageButton     | Allows showing or hiding the <b>Next</b><br><b>Page</b> button on the toolbar. By<br>default, this is set to True.                                                                    |
| showLastPageButton     | Allows showing or hiding the <b>Last</b><br><b>Page</b> button on the toolbar. By<br>default, this is set to True.                                                                    |
| showZoomButton         | Allows showing or hiding the <b>Zoom</b> selection button on the toolbar. By default, this is set to True.                                                                            |
| showViewModeButton     | Allows showing or hiding the page view <b>Mode</b> button on the toolbar. By                                                                                                    |

|                      | default, this is set to True.                                                                                                    |
|----------------------|----------------------------------------------------------------------------------------------------|
| showDesignButton     | Enables the display of the <b>Design</b><br>button on the toolbar when viewing<br>reports or dashboards. By default,<br>this is set to False.                                                                                                    |
| showAboutButton      | Allows showing or hiding the <b>About</b> button on the toolbar. By default, this is set to True.                                                                                                    |
| showPinToolbarButton | Allows showing or hiding the <b>Pin</b><br>button in mobile report view mode.<br>By default, this is set to True.                                                                                                    |
| printDestination     | <ul> <li>Sets the report print mode. It can take one of the following values from the enumeration: <ul> <li>StiPrintDestination.DEFA</li> <li>ULT - the menu with print mode options will be displayed (default);</li> <li>StiPrintDestination.PDF - printing will be done in PDF format;</li> <li>StiPrintDestination.DIRE</li> <li>CT - printing will be done in HTML format directly to the printer, displaying the system print dialog;</li> <li>StiPrintDestination.WITH _ PREVIEW - printing will be done.</li> </ul> </li> </ul> |
| viewMode             | <ul> <li>Sets the report page display mode:</li> <li>StiWebViewMode.SINGLE_PA<br/>GE - a single page selected<br/>from the toolbar is displayed<br/>(default);</li> <li>StiWebViewMode.CONTINUOU<br/>S - all report pages are</li> </ul>                                                                                                    |

|               | <ul> <li>displayed in a continuous scroll;</li> <li>StiWebViewMode.MULTIPLE_<br/>PAGES – all report pages are<br/>displayed in a grid.</li> </ul>                                                                                                    |
|---------------|----------------------------------------------------------------------------------------------------|
| zoom          | Allows setting the report page zoom<br>level when loading the viewer. By<br>default, this is set to 100%. The<br>maximum value is 500%.<br>Additionally, one of the following<br>zoom values can be set:<br>• StiZoomMode.PAGE_WIDTH –<br>zoom pages to fit page width;<br>• StiZoomMode.PAGE_HEIGHT –<br>zoom pages to fit page height. |
| menuAnimation | Enables or disables animation for<br>displaying and closing various menus<br>in the viewer. By default, this is set<br>to True.                                                                                                    |
| showMenuMode  | <pre>Sets the mode for revealing various menus in the viewer. It can take one of the following values:     StiShowMenuMode.CLICK -     menus are revealed by clicking     (default);     StiShowMenuMode.HOVER -     menus are revealed by hovering     the cursor.</pre>                                                                |
| autoHide      | Sets the auto-hide mode for the<br>toolbar when viewing reports in<br>mobile mode. By default, this is set<br>to False.                                                                                                    |

# Exports

| Name | Description |
|------|-------------|
|      |             |

| storeExportSettings    | Allows saving <b>Export Settings</b> in cookies. By default, the value is set to True.                                                                                                    |
|------------------------|----------------------------------------------------------------------------------------------------|
| showExportDialog       | Allows displaying or hiding the <b>Export Diallog</b> . If the menu is hidden, the export will be executed with default values. By default, the value is set to True.                                     |
| showExportToDocument   | Allows displaying or hiding the <b>Document File</b> option in the <b>Save</b> menu. By default, the value is set to True.                                                                                |
| showExportToPdf        | Enables the display of the <b>Adobe</b><br><b>PDF File</b> export option in the report<br>viewer, and the <b>Adobe PDF</b> option<br>in the dashboard viewer. By default,<br>the property is set to True. |
| showExportToXps        | Enables the display of the <b>XPS File</b> export option. By default, the property is set to True.                                                                                                    |
| showExportToPowerPoint | Enables the display of the <b>Microsoft</b><br><b>PowerPoint 2007/2010 File</b> export<br>option. By default, the property is set<br>to True.                                                             |
| showExportToHtml       | Allows displaying or hiding the<br>HTML File option in the Export<br>Settings menu. By default, the value<br>is set to True.                                                                              |
| showExportToHtml5      | Allows displaying or hiding the<br>HTML5 File option in the Export<br>Settings menu. By default, the value<br>is set to True.                                                                             |
| showExportToText       | Enables the display of the <b>Text File</b><br>export option. By default, the<br>property is set to True.                                                                                                 |

| showExportToWord2007           | Allows displaying or hiding the<br><b>Microsoft Word 2007/2010 File</b><br>option in the <b>Save</b> menu. By default,<br>the value is set to True.                                                                                |
|--------------------------------|----------------------------------------------------------------------------------------------------|
| showExportToOpenDocumentWriter | Enables the display of the<br><b>OpenDocument Writer File</b> export<br>option. By default, the property is set<br>to True.                                                                                                    |
| showExportToExcel2007          | Enables the display of the <b>Microsoft</b><br><b>Excel 2007/2010 File</b> export option<br>in the report viewer, and the<br><b>Microsoft Excel</b> option in the<br>dashboard viewer. By default, the<br>property is set to True. |
| showExportToOpenDocumentCalc   | Enables the display of the<br><b>OpenDocument Calc File</b> export<br>option. By default, the property is set<br>to True.                                                                                                    |
| showExportToCsv                | Enables the display of the <b>CSV File</b><br>export option. By default, the<br>property is set to True.                                                                                                    |
| showExportToJson               | Enables the display of the Image<br>export option, with the ability to<br>export the report to the <b>JSON File</b> .<br>By default, the property is set to<br>False.                                                              |
| showExportToImageSvg           | Enables the display of the Image<br>export option, with the ability to<br>export the report to the <b>SVG file</b> . By<br>default, the property is set to True.                                                                   |

## Send by Email

| Name            | Description                           |
|-----------------|---------------------------------------|
| showEmailDialog | Enables the display of the dialog box |

|                     | for sending the report by Email. If<br>the dialog box is disabled, sending<br>by Email will be done with default<br>settings onEmailReport. By default,<br>the value is set to True.                                  |
|---------------------|----------------------------------------------------------------------------------------------------|
| showExportDialog    | Enables the display of the export<br>settings dialog box when sending an<br>Email. If the property is set to False,<br>the export will be executed with<br>default settings. By default, the value<br>is set to True. |
| defaultEmailAddress | Sets the default recipient Email<br>address, i.e., the address to which the<br>email with the attached report will be<br>sent. By default, the value isn't set.                                                       |
| defaultEmailSubject | Sets the default subject (title) of the email. By default, the value isn't set.                                                                                                    |
| defaultEmailMessage | Sets the default message (text) of the email. By default, the value isn't set.                                                                                                    |

## 12.3 HTML5 Designer

The report designer is a Python component called StiDesigner, designed for creating reports and dashboards in a browser window on any computer with any operating system installed. The designer features a modern interface and various themes, offering a wide range of professionally prepared report and dashboard templates, report creation wizards, and numerous components to build reports and dashboards of virtually any complexity.

The designer features a convenient preview mode in the built-in viewer, which

significantly speeds up report development. The built-in viewer functions the same

as the standalone component, with more details covered in the Report Viewer

section.

The designer's interface is built using HTML5, allowing it to be used on virtually any

modern platform. The component uses AJAX technology to perform all actions (loading and building reports, connecting to data, working with components and their settings, previewing reports, printing, exporting, etc.), eliminating the need to reload the entire page and increasing performance, making it suitable for use in single-page applications. The JavaScript technology used for report building allows for the use of almost any low-performance server-side technology.

## Information

Since dashboards and reports use the same unified MRT template format, as well as the same methods for loading templates and working with data, the term "report" will be used throughout the documentation.

- i Deployment *i* Preview
- *i* Activation
- *i* Designer Themes
- *i* Creating and Editing Reports
- *i* Saving a Report

*i* Designer Settings

*i* Designer Events

*i* Localization

## 12.3.1 Deployment

## Examples

The complete code sample can be found on GitHub.

To use the designer, simply install the stimulsoft-reports or stimulsoft-

dashboards package using the package manager by executing the following

command:

## console

python -m pip install stimulsoft-reports

## console

python -m pip install stimulsoft-dashboards

The latest available version of the product will be installed in the current workspace, after which you can use the classes and functions for working with reports and dashboards.

## Information

The code examples in the documentation use the **Flask** framework, as it is one of the most popular and easy-to-understand frameworks. You can use any web framework; all classes and functions for working with components are universal.

To add the designer to a web project, the StiDesigner class is used. This class allows you to create a designer object, set the necessary settings, handle requests and return the result, and obtain the prepared JavaScript and HTML code of the component. Here is an example of displaying the designer on an HTML page:

```
from flask import Flask, render_template, url_for, request
from stimulsoft_reports.designer import StiDesigner
app = Flask(__name__)
@app.route('/designer', methods = ['GET', 'POST'])
def designer():
    designer = StiDesigner()
    designer.options.appearance.fullScreenMode = True
    if designer.processRequest(request):
        return designer.getFrameworkResponse()
    js = designer.javascript.getHtml()
    html = designer.getHtml()
```

```
1097 Programming Manual
```

```
return render_template('designer.html', designerJavaScript = js,
designerHtml = html)
```

## designer.html

In this example, an instance of the StiDesigner object is created, and the necessary settings are applied.

The special component function processRequest (request) processes the current request. If the function returns True, the request was successfully processed, and you need to return the result of its execution. More details about this can be found in the Event Handler section.

Next, you need to generate the prepared JavaScript and HTML code required for the designer to work. The designer.javascript.getHtml() function generates the HTML code to include the necessary scripts and resources, and the designer.getHtml() function generates the HTML code of the component itself. The generated code is passed as parameters to the HTML template designer.html and displayed in the specified places.

## Information

Our products, Stimulsoft Reports.PYTHON and Stimulsoft Dashboards.PYTHON

don't have a native report generator core in Python; report building and exporting are performed on the client side using JavaScript code. When using Python code to work with components, you need to call the getHtml() function, which will return all the necessary JavaScript and HTML code for the report generator and components.

There is a simplified deployment of the designer without using an HTML page template. For example, the same example can be implemented using only Python code:

## app.py

```
from flask import Flask, url_for, request
from stimulsoft_reports.designer import StiDesigner
app = Flask(__name__)
@app.route('/designer', methods = ['GET', 'POST'])
def designer():
    designer = StiDesigner()
    designer.options.appearance.fullScreenMode = True
    if designer.processRequest(request):
        return designer.getFrameworkResponse()
    # Here is the code for working with the report
    return designer.getFrameworkResponse()
```

In this case, after calling the event handler and performing actions with the report, the final result of the request is immediately returned. That is, the designer will return a fully prepared HTML page with all the necessary scripts and code.

## Information

In most cases, using the product requires only Python code, which interacts with all the main capabilities of the components. For detailed product configuration and access to all the features of the JS generator, JavaScript code is needed. The deployment option using only JavaScript code is described in the <u>Reports and</u> <u>Dashboards for JS</u> section, in this case, Python code is only required for <u>connecting</u> <u>SQL data adapters</u>.

To form the response, the getFrameworkResponse() function is used, which returns a ready-made object suitable for the currently used web framework. The current framework is determined at the time of request processing. Our components support popular frameworks like **Django**, **Flask**, and **Tornado**. For handling requests and forming responses in web projects that do not use these frameworks, you need to pass the current GET and POST data to the request processing function and use the getResponse() function to generate the response, which will return all the necessary data. For example, handling designer events can be implemented in the following way:

```
from flask import Flask, make response, render template, url for, request
from stimulsoft reports.designer import StiDesigner
app = Flask( name )
@app.route('/designer', methods = ['GET', 'POST'])
def designer():
   designer = StiDesigner()
   designer.options.appearance.fullScreenMode = True
   query = request.args.to dict()
   body = request.get data(False)
   if designer.processRequest(None, query, body):
       designerResponse = designer.getResponse()
       response = make response(designerResponse.data)
       response.mimetype = designerResponse.mimetype
       response.headers.add('Access-Control-Allow-Origin',
request.origin)
       return response
   js = designer.javascript.getHtml()
```

```
html = designer.getHtml()
    return render_template('designer.html', designerJavaScript = js,
    designerHtml = html)
```

## 12.3.2 Activation

After purchasing the product, you need to activate the license for the components you use. There are several ways to connect a license key.

All options for activating components are described in the <u>License activation</u> section and have the same functions and call parameters.

#### 12.3.3 Creating and Editing Reports

No action is needed to start the designer without a report. Once the component is loaded, the main designer menu will appear. If you wish to initiate the designer with a new (empty) report, you can create a new StiReport report object and allocate it to the designer.

For editing a report within the designer, just create a StiReport object, load a report template into it, and assign the resulting object to the designer. All other actions will occur automatically; the designer will showcase the first page of the template.

```
from flask import Flask, url_for, request
from stimulsoft_reports.report import StiReport
from stimulsoft_reports.designer import StiDesigner
app = Flask(__name__)
@app.route('/designer', methods = ['GET', 'POST'])
def designer():
    designer = StiDesinger()
    designer.options.appearance.fullScreenMode = True
    if designer.processRequest(request):
        return designer.getFrameworkResponse()
    report = StiReport()
    report.loadFile(url_for('static', filename='reports/SimpleList.mrt'))
    designer.report = report
    return designer.getFrameworkResponse()
```

The designer is equipped to handle standard, packaged, and encrypted templates. Detailed instructions on working with various report formats are provided in the <u>Loading and Saving Reports</u> section.

#### **Report creation event**

A new report can be generated using the main menu of the designer. To preload data for a new report or execute any other necessary actions with a new report, the onCreateReport event is utilized. This event will be activated when a new empty report is created from the main menu or when a report is generated using the wizard.

Within an event on the Python server side, modifications to the report or its parameters are permitted.

#### app.py

```
from stimulsoft_reports.designer import StiDesigner
from stimulsoft_reports.events import StiReportEventArgs
def createReport(args: StiReportEventArgs):
    args.report['ReportDescription'] = 'This is a report description from
the Python server-side.'
designer = StiDesigner()
designer.onCreateReport += createReport
```

All functionalities of the reporting tool are accessible in the client-side JavaScript event. For instance, you can link data for a new report and synchronize it with a dictionary.

```
from stimulsoft_reports.designer import StiDesigner
designer = StiDesigner()
designer.onCreateReport += 'createReport'
```

## designer.html

```
<script>
function createReport(args) {
    let dataSet = new Stimulsoft.System.Data.DataSet("Demo");
    dataSet.readJsonFile("/static/data/Demo.json");
    let report = args.report;
    report.regData(dataSet.dataSetName, "", dataSet);
    report.dictionary.synchronize();
  }
</script>
```

A detailed description of the available argument values is in the <u>Designer Events</u> section.

## 12.3.4 Saving a Report

The designer provides two options for saving a report, available in the main menu and on the main toolbar: **Save** and **Save As**. Each of these saving options has its own modes and settings.

## Saving a report on the client-side of JavaScript

When the **Save** button is clicked, the report template file is saved using the browser's functionality, and no additional settings are required. If you need to save the report using custom methods, the onSaveReport event is provided. The event arguments will include the report file name and the report itself. For example, the report can be saved as a JSON string and sent to the server using custom methods.

## app.py

```
from stimulsoft_reports.designer import StiDesigner
```

```
designer = StiDesigner()
designer.onSaveReport += 'saveReport'
```

## designer.html

```
<script>
   function saveReport(args) {
      let fileName = args.fileName;
      let report = args.report;
```

```
let jsonReport = report.saveToJsonString();
}
</script>
```

If the event is defined, after its completion, the designer continues to work without any additional actions or messages. If necessary, after saving the report, a dialog box with an error or text message can be displayed. For this purpose, there is a special function StiError.showError(). You determine whether displaying an error message is necessary.

## designer.html

app.py

```
<script>
  function saveReport(args) {
    let fileName = args.fileName;
    let report = args.report;
    // Error message
    Stimulsoft.System.StiError.showError("An error occurred while
saving the report.");
    // Info message
    Stimulsoft.System.StiError.showError("The report was saved
successfully.", true, true);
    }
</script>
```

When the **Save As** button is clicked, a dialog box will appear requesting the report file name. After that, the report template file will be saved using the browser's builtin functionality. If you need to save the report using your own methods, the onSaveAsReport event is provided. The event arguments will include the report file name and the report itself.

The behavior of this event is the same as the onSaveReport event, except that after the event is completed, the report template will be automatically saved on the computer using the browser's functionality. To prevent this action, you can set the preventDefault property to true in the event arguments, which will stop the automatic saving.

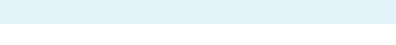

```
from stimulsoft reports.designer import StiDesigner
```

```
designer = StiDesigner()
designer.onSaveAsReport += 'saveAsReport'
```

## designer.html

```
<script>
function saveAsReport(args) {
    args.preventDefault = true;
    }
</script>
```

If necessary, you can access the original report name or the name from the save dialog as follows:

#### designer.html

```
<script>
  function saveAsReport(args) {
    // Report name from the designer save dialog
    var reportName1 = args.fileName;
    // Original report name from properties
    var reportName2 = args.report.reportName;
  }
</script>
```

A detailed description of available argument values can be found in the <u>Designer</u> <u>Events</u> section.

#### Saving the report on the Python server-side

To save the report on the Python server-side, simply define the onSaveReport event. The event arguments will include the report file name and the report itself as an object. You can use standard functions to save the report, for example, saving the edited report as a file in a specified directory:

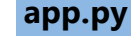

```
import json
import os
from stimulsoft reports import StiResult
from stimulsoft_reports.designer import StiDesigner
from stimulsoft reports.events import StiReportEventArgs
from stimulsoft reports.report import StiReport
def saveReport(args: StiReportEventArgs):
   filePath = os.path.normpath(os.getcwd() + '\\static\\reports\\' +
args.fileName)
   try:
        with open(filePath, mode='w', encoding='utf-8') as file:
            jsonReport = json.dumps(args.report, indent = 4)
            file.write(jsonReport)
           file.close()
   except Exception as e:
       return StiResult.getError(str(e))
   return f'The report was successfully saved to a {args.fileName} file.'
designer = StiDesigner()
designer.onSaveReport += saveReport
```

Similarly, the onSaveAsReport event works on the Python server-side, with all event arguments having the same names and values.

A detailed description of the available argument values can be found in the <u>Designer Events</u> section.

## 12.3.5 Localization

The designer supports full localization of its interface. To localize the interface into the required language, just set the required file name for the localization option in the designer:

## app.py

```
from stimulsoft_reports.designer import StiDesigner
designer = StiDesigner()
designer.options.localization = 'de.xml'
```

All available localization XML files are located in the resources of the installed product package. If necessary, the localization file can be loaded from any other

location; for this you need to specify the full path to the desired XML file for the localization option:

## app.py

```
from stimulsoft_reports.designer import StiDesigner
designer = StiDesigner()
designer.options.localization = '/resources/loc/de.xml'
```

If the file is readable from the Python application, the localization will load into the designer. Otherwise, the built-in English localization of the interface will be used.

The designer provides the option to select the necessary interface localization using a special menu on the toolbar. By default, English (built-in) localization is included in this menu, as well as any specified using the localization property. To add additional localizations to the menu, there's a special designer option, localization, which is a collection of localizations. The localization file or the full path to this file is specified as values.

## app.py

```
from stimulsoft_reports.designer import StiDesigner
designer = StiDesigner()
designer.options.localization = 'de.xml'
designer.options.localizations.append('fr.xml')
designer.options.localizations.append('pl.xml')
designer.options.localizations.append('/resources/loc/it.xml')
```

## 12.3.6 Preview

The designer has a preview mode for the edited report. To access it, simply navigate to the appropriate tab in the designer window. The report template will be rendered and displayed in the built-in viewer.

## **Preview events**

Before previewing the report, you have the opportunity to carry out any necessary actions. For this purpose, there is a special event called onPreviewReport, which

will be triggered before the report is viewed. The event arguments will include the report intended for preview.

Within an event on the Python server side, modifications to the report or its parameters are permitted.

app.py

```
from stimulsoft_reports.designer import StiDesigner
from stimulsoft_reports.events import StiReportEventArgs
def previewReport(args: StiReportEventArgs):
    args.report['ReportDescription'] = 'This is a report description from
the Python server-side.'
designer = StiDesigner()
designer.onPreviewReport += previewReport
```

All functionalities of the reporting tool are accessible in the client-side JavaScript event. For example, you can connect data for a report.

#### app.py

from stimulsoft reports.designer import StiDesigner

```
designer = StiDesigner()
designer.onPreviewReport += 'previewReport'
```

## designer.html

```
<script>
function previewReport(args) {
    let dataSet = new Stimulsoft.System.Data.DataSet("Demo");
    dataSet.readJsonFile("/static/data/Demo.json");
    let report = args.report;
    report.regData(dataSet.dataSetName, "", dataSet);
  }
</script>
```

You can find a list of available built-in viewer events and descriptions of use cases in
the Viewer Events section.

# **Additional features**

The report preview window in the designer is a fully interactive viewer that can print and export the report, and supports working with report parameters. All available interactive actions are supported, such as dynamic sorting, drill-down, and collapsing. You do not need any additional settings in the report designer to use these features.

## 12.3.7 Designer Themes

The designer has the ability to change the design themes of visual controls. To do this, set the theme property in the component options.

## app.py

```
from stimulsoft_reports.designer import StiDesigner
from stimulsoft reports.designer.enums import StiDesignerTheme
```

```
designer = StiDesigner()
designer.options.appearance.theme =
StiDesignerTheme.OFFICE 2022 DARKGRAY BLUE
```

Currently, there are **two themes** available, each with its own color accents. As a result, more than 50 design options are available. This allows you to customize the appearance of the designer to suit almost any web project design.

## 12.3.8 Designer Events

The report designer supports events that provide the ability to perform necessary

operations before specific actions-both on the JavaScript client side and the Python

server side. A detailed description of how events work can be found in the Report

Engine Events section.

Some event arguments take values from enumerations that are located in specific namespaces. All the enumerations used in designer events are listed in the code block below:

# app.py

from stimulsoft reports.enums import StiEventType

The designer supports the following events:

- onPrepareVariables
- onBeginProcessData
- onEndProcessData
- onCreateReport
- onOpenReport
- onOpenedReport
- onSaveReport
- onSaveAsReport
- onPreviewReport
- onCloseReport
- onExit

## onPrepareVariables

[v] JavaScript [v] Python

The event is triggered before the report is built, after the report variables are

prepared. A list of event arguments can be found in the **Report Engine Events** 

section. Detailed descriptions and usage examples can be found in the Working with

Report Variables section.

## onBeginProcessData

[v] JavaScript [v] Python

The event is triggered before requesting the data needed to build the report. A list of event arguments can be found in the <u>Report Engine Events</u> section. Detailed descriptions and usage examples can be found in the <u>Connecting Data Files</u> and <u>Connecting SQL Data Adapters</u> sections.

# onEndProcessData

[v] JavaScript [v] Python

The event is triggered after the data is loaded, before the report is built. A list of event arguments can be found in the <u>Report Engine Events</u> section. Detailed descriptions and usage examples can be found in the <u>Connecting Data Files</u> and <u>Connecting SQL Data Adapters</u> sections.

# onCreateReport

[v] JavaScript [v] Python

The event is triggered after a new report is created in the designer. The table below presents a list of event handler arguments on the JavaScript client-side:

| Name         | Description                                                                                                   |
|--------------|----------------------------------------------------------------------------------------------------|
| event        | The identifier of the current event has the value "CreateReport".                                             |
| sender       | The identifier of the component that<br>initiated this event can take the<br>following value:<br>• "Designer" |
| report       | The current report object.                                                                                    |
| isWizardUsed | This flag indicates whether the new report is being created using a                                           |

|                | wizard (true) or as a blank report (false).                                                            |
|----------------|----------------------------------------------------------------------------------------------------|
| preventDefault | This flag provides the ability to stop<br>further event processing. By default,<br>it is set to false. |

List of properties passed in the event arguments on the Python server-side. The arguments are of type StiReportEventArgs:

| Name         | Description                                                                                                    |
|--------------|----------------------------------------------------------------------------------------------------|
| event        | The identifier of the current event,<br>for this event, it has the value<br>StiEventType.CREATE_REPORT.                  |
| sender       | The identifier of the component that<br>initiated the event, which can have<br>the following value:<br>• StiDesigner     |
| report       | The current report object.                                                                                               |
| isWizardUsed | The flag indicates whether the new<br>report is being created using a<br>wizard (true), or as a blank report<br>(false). |

# onOpenReport

[v] JavaScript [x] Python

List of properties passed in the event arguments on the JavaScript client-side:

| Name   | Desccription                                                      |
|--------|-------------------------------------------------------------------|
| event  | The identifier of the current event, with the value "OpenReport". |
| sender | The identifier of the component that                              |

|                | initiated the event, which can have<br>the following value:<br>• "Designer"                                 |
|----------------|----------------------------------------------------------------------------------------------------|
| preventDefault | This flag allows you to stop further<br>event processing by the designer. By<br>default, it is set to true. |

# onOpenedReport

[v] JavaScript [v] Python

The event is triggered after opening a report from the designer menu but before it is loaded into the designer.

List of properties passed in the event arguments on the JavaScript client-side:

| Name           | Description                                                                                                    |
|----------------|----------------------------------------------------------------------------------------------------|
| event          | The identifier of the current event, with the value "OpenReport".                                                   |
| sender         | The identifier of the component that<br>initiated the event, which can have<br>the following value:<br>• "Designer" |
| report         | The current report object.                                                                                          |
| preventDefault | This flag allows you to stop further<br>event processing by the designer. By<br>default, it is set to true.         |

List of properties passed in the event arguments on the Python server-side. Arguments have the type StiReportEventArgs:

| Name  | Description                                                      |
|-------|------------------------------------------------------------------|
| event | The identifier of the current event, for this event the value is |

|        | StiEventType.OPENED_REPORT.                                                                                          |
|--------|----------------------------------------------------------------------------------------------------|
| sender | The identifier of the component that<br>initiated the event, which can take<br>the following value:<br>• StiDesigner |
| report | The current report object.                                                                                           |

## onSaveReport

[v] JavaScript [v] Python

The event is triggered when saving a report in the designer. Below is the list of arguments passed to the event handler on the JavaScript client side:

| Name           | Description                                                                                                    |
|----------------|----------------------------------------------------------------------------------------------------|
| event          | The identifier of the current event, with the value "SaveReport".                                                            |
| sender         | The identifier of the component that<br>initiated the event, which can take<br>the following value:<br>• "Designer"          |
| report         | The current report object.                                                                                                   |
| fileName       | The report file name to save.                                                                                                |
| autoSave       | This flag indicates whether the report<br>is being saved automatically (true),<br>or by clicking the save button<br>(false). |
| preventDefault | This flag allows stopping further<br>event processing by the designer. By<br>default, it is set to false.                    |

List of properties passed in the event arguments on the Python server-side. Arguments have the type StiReportEventArgs:

| Name     | Description                                                                                                    |
|----------|----------------------------------------------------------------------------------------------------|
| event    | The identifier of the current event,<br>for this event the value is<br>StiEventType.SAVE_REPORT.                     |
| sender   | The identifier of the component that<br>initiated the event, which can take<br>the following value:<br>• StiDesigner |
| report   | The current report, represented as an object. The current report, represented as an object.                          |
| fileName | The report file name to save.                                                                                        |
| autoSave | This flag indicates whether the report<br>is being saved automatically (true),<br>or manually (false).               |

# onSaveAsReport

[v] JavaScript [v] Python

The event is triggered when saving a report in the designer with a pre-entered file name. The list of properties passed in the event arguments on the client-side JavaScript:

| Name           | Description                                                                                                    |
|----------------|----------------------------------------------------------------------------------------------------|
| event          | The identifier of the current event, has the value "SaveAsReport".                                              |
| sender         | The identifier of the component that<br>initiated this event, can have the<br>following values:<br>• "Designer" |
| report         | The current report object.                                                                                      |
| fileName       | The report file name to save.                                                                                   |
| preventDefault | This flag allows stopping further                                                                               |

List of properties passed in the event arguments on the Python server side. The arguments are of type StiReportEventArgs:

| Name     | Description                                                                                                    |
|----------|----------------------------------------------------------------------------------------------------|
| event    | The identifier of the current event,<br>for this event, it has the value<br>StiEventType.SAVE_AS_REPORT.         |
| sender   | The identifier of the component that<br>initiated this event, can have the<br>following values:<br>• StiDesigner |
| report   | The current report object.                                                                                       |
| fileName | The name of the report file to save.                                                                             |

# onPreviewReport

[v] JavaScript [v] Python

The event is triggered when switching to the report preview tab.

List of properties passed in the event arguments on the client-side JavaScript:

| Name   | Description                                                                                                    |
|--------|----------------------------------------------------------------------------------------------------|
| event  | The identifier of the current event, has the value "PreviewReport".                                             |
| sender | The identifier of the component that<br>initiated this event, can have the<br>following values:<br>• "Designer" |
| report | The current report object.                                                                                      |

| viewer         | The current embedded viewer component in the designer.                                                   |
|----------------|----------------------------------------------------------------------------------------------------|
| preventDefault | This flag allows stopping further<br>event processing by the designer. By<br>default, it is set to true. |

List of properties passed in the event arguments on the Python server-side. The arguments are of type StiReportEventArgs:

| Name   | Descrription                                                                                                    |
|--------|----------------------------------------------------------------------------------------------------|
| event  | The identifier of the current event,<br>for this event, it has the value<br>StiEventType.PREVIEW_REPORT.         |
| sender | The identifier of the component that<br>initiated this event, can have the<br>following values:<br>• StiDesigner |
| report | The current report object.                                                                                       |

# onCloseReport

[v] JavaScript [v] Python

The event is triggered after the report is closed from the designer menu and before the report has been unassigned from the report designer.

List of properties passed in the event arguments on the JavaScript client-side:

| Name   | Description                                                                                                    |
|--------|----------------------------------------------------------------------------------------------------|
| event  | The identifier of the current event, with the value "CloseReport".                                                  |
| sender | The identifier of the component that<br>initiated the event, which can have<br>the following value:<br>• "Designer" |

| report         | The current report object.                                                                                  |
|----------------|----------------------------------------------------------------------------------------------------|
| preventDefault | This flag allows you to stop further<br>event processing by the designer. By<br>default, it is set to true. |

List of properties passed in the event arguments on the Python server-side. Arguments have the type StiReportEventArgs:

| Name   | Description                                                                                                    |
|--------|----------------------------------------------------------------------------------------------------|
| event  | The identifier of the current event,<br>for this event the value is<br>StiEventType.CLOSE_REPORT.                    |
| sender | The identifier of the component that<br>initiated the event, which can take<br>the following value:<br>• StiDesigner |
| report | The current report object.                                                                                           |

## onExit

[v] JavaScript [x] Python

The event is triggered when the **Exit** button is clicked in the main menu of the designer.

List of properties passed in the event arguments on the client-side JavaScript:

| Name   | Description                                                                                                    |
|--------|----------------------------------------------------------------------------------------------------|
| event  | The identifier of the current event, has the value "Exit".                                                      |
| sender | The identifier of the component that<br>initiated this event, can have the<br>following values:<br>• "Designer" |

## 12.3.9 Designer Settings

The designer is configured by modifying the property values located in the main properties container called options of the component. All properties are divided into groups for ease of use. All enumerations used in the viewer settings are located in the namespace stimulsoft reports.designer.enums.

An example of modifying some designer settings:

#### app.py

```
from flask import Flask, request
from stimulsoft reports.designer import StiDesigner
from stimulsoft reports.designer.enums import StiReportUnitType,
StiDesignerTheme
@app.route('/designer', methods = ['GET', 'POST'])
def designer():
   designer = StiDesigner()
   designer.options.appearance.theme =
StiDesignerTheme.OFFICE 2022 DARKGRAY BLUE
   designer.options.appearance.defaultUnit =
StiReportUnitType.CENTIMETERS
   designer.options.appearance.showReportTree = False
   designer.options.appearance.showTooltips = False
   designer.options.bands.showChildBand = False
   designer.options.components.showPanel = False
   designer.options.toolbar.showFileMenuExit = False
   designer.options.toolbar.showFileMenuOptions = False
   if designer.processRequest(request):
        return designer.getFrameworkResponse()
   # Here is the code for working with the report
   return designer.getFrameworkResponse()
```

# Main (without group)

| Name   | Description                                                                                   |
|--------|-----------------------------------------------------------------------------------------------|
| width  | Sets the width of the component in<br>"px" or "%". By default, the value is<br>set to "100%". |
| height | Sets the height of the component in<br>"px" or "%". By default, the value is                  |

|              | set to "100%" for standard mode and "650px" for scroll mode.                                                        |
|--------------|----------------------------------------------------------------------------------------------------|
| localization | Sets the selected localization of the component. By default, the English localization is embedded in the component. |

# Appearance

| Name        | Description                                                                                                    |
|-------------|----------------------------------------------------------------------------------------------------|
| theme       | Sets the theme of the designer. The<br>list of available themes is in the<br>StiDesignerTheme. By default, the<br>value is set to<br>StiDesignerTheme.OFFICE_2022<br>WHITE_BLUE.                                                                                                    |
| iconSet     | <ul> <li>Allows setting the icon set:</li> <li>StiWebUIIconSet.AUTO<br/>(default value) -automatically<br/>sets the icon set. For<br/>Office2022 themes, a<br/>Monoline icon set is used, and<br/>for Office2013 themes, a<br/>Regular icon set is used.</li> <li>StiWebUIIconSet.MONOLINE<br/>- sets the Monoline icon set;</li> <li>StiWebUIIconSet.REGULAR -<br/>sets the Regular icon set.</li> </ul> |
| defaultUnit | <pre>Sets the background color of the<br/>viewer. By default, the value is<br/>'white'.<br/>• StiReportUnitType.CENTIM<br/>ETERS (default value);<br/>• StiReportUnitType.HUNDRE<br/>DTHS_OF_INCH;<br/>• StiReportUnitType.INCHES;</pre>                                                                                                    |

|               | <ul> <li>StiReportUnitType.MILLIM<br/>ETERS.</li> </ul>                                                                                                    |
|---------------|----------------------------------------------------------------------------------------------------|
| ZOOM          | <ul> <li>Sets the scale for displaying report<br/>pages. The default scale is set to 100<br/>percent. Allowed values range from<br/>10 to 200 percent. It can take one of<br/>the following values from the<br/>StiZoomMode enumeration:</li> <li>StiZoomMode.PAGE_WIDTH -<br/>scales the report pages to the<br/>width of the page;</li> <li>StiZoomMode.PAGE_HEIGHT -<br/>scales the report pages to the<br/>height of the page.</li> </ul>                                                                                                    |
| interfaceType | <ul> <li>Sets the interface type of the designer . The following values can be used:</li> <li>StiInterfaceType.AUTO – the designer interface type will be automatically selected based on the device being used (default value);</li> <li>StiInterfaceType.MOUSE – forces the use of the standard interface for controlling the viewer with a mouse;</li> <li>StiInterfaceType.TOUCH – forces the use of the Touch interface for controlling the viewer with a touchscreen monitor; in this mode, the viewer's interface elements are larger for ease of use;</li> </ul> |
| showAnimation | Enables or disables animation for<br>displaying and closing various menus<br>in the viewer. By default, this is set<br>to True.                                                                                                    |
|               |                                                                                                    |

| showSaveDialog         | Enables the display of the report<br>name input dialog when saving a<br>report. The report name will be<br>passed in the designer parameters.<br>By default, the property is set to<br>True. |
|------------------------|----------------------------------------------------------------------------------------------------|
| showTooltips           | Enables the display of tooltips when<br>hovering over the viewer's tools. By<br>default, the value is set to True.                                                                           |
| showTooltipsHelp       | Allows displaying a link to the<br>documentation in the tooltips when<br>hovering over the viewer's tools. By<br>default, the value is set to True.                                          |
| showDialogsHelp        | Allows displaying or hiding the help<br>button in various menus. By default,<br>the value is set to True.                                                                                    |
| fullScreenMode         | Sets the full-screen mode for the designer. If this property is set to True, the width and height properties are ignored. By default, the value is set to False.                             |
| maximizeAfterCreating  | Allows setting the maximum size of<br>the report designer. By default, the<br>property is set to False.                                                                                      |
| showLocalization       | Provides the option to show or hide<br>the localization control in the report<br>designer. By default, the property is<br>set to True.                                                       |
| allowChangeWindowTitle | Allows the use of the browser<br>window title to display the name of<br>the edited report file. By default, the<br>property is set to True.                                                  |
| showPropertiesGrid     | Enables the display of the properties<br>panel in the report designer. By<br>default, the property is set to True.                                                                           |

| showReportTree           | Enables the display of the report<br>components tree. By default, the<br>property is set to True.                                                                                                    |
|--------------------------|----------------------------------------------------------------------------------------------------|
| propertiesGridPosition   | <ul> <li>Provides the option to define the position of the properties panel. The following values can be used:</li> <li>StiPropertiesGridPosition.LEFT - the properties panel will be displayed on the left (default value);</li> <li>StiPropertiesGridPosition.RIGHT - the properties panel will be displayed on the right.</li> </ul>                                                                                                    |
| showSystemFonts          | Provides the option to show or hide<br>system fonts in the font list. By<br>default, the property is set to True,<br>meaning system fonts are displayed<br>in the font list.                                                                                                    |
| datePickerFirstDayOfWeek | <ul> <li>Allows setting the first day of the week for the Date Picker tool.</li> <li>StiFirstDayOfWeek.AUTO - Monday or Sunday will be set as the first day of the week based on the browser culture;</li> <li>StiFirstDayOfWeek.MONDAY - Monday will be set as the first day of the week;</li> <li>StiFirstDayOfWeek.SUNDAY - Sunday will be set as the first day of the week.Sunday will be set as the first day of the week.Sunday will be set as the first day of the week.</li> </ul> |
| formatForDateControls    | This feature allows you to customize<br>the format for date controls. By<br>default, the current option doesn't<br>have a specified value, and the date<br>format is determined based on the<br>browser's locale.                                                                                                    |

| undoMaxLevel               | Sets the maximum undo depth for<br>changes to the report while editing.<br>This affects memory consumption.<br>By default, it is set to 6 changes.                                                                                                    |
|----------------------------|----------------------------------------------------------------------------------------------------|
| wizardTypeRunningAfterLoad | <ul> <li>Provides the option to call the report creation wizard after starting the report designer. It can take one of the following values from the enumeration: <ul> <li>StiWizardType.NONE - the report designer will start without calling the report creation wizard (default value);</li> <li>StiWizardType.STANDARD_R EPORT - the report designer will start with the standard report creation wizard;</li> <li>StiWizardType.MASTER_DET AIL_REPORT - the report designer will start with the master-detail report creation wizard;</li> <li>StiWizardType.LABEL_REPO RT - the report designer will start with the label report creation wizard;</li> <li>StiWizardType.INVOICES_R EPORT - the report designer will start with the invoice creation wizard;</li> <li>StiWizardType.ORDERS_REP ORT - the report designer will start with the invoice creation wizard;</li> <li>StiWizardType.ORDERS_REP ORT - the report designer will start with the invoice creation wizard;</li> <li>StiWizardType.QUOTATION_REPORT - the report designer will start with the order creation wizard;</li> </ul> </li> </ul> |

| allowWordWrapTextEditors | Enables or disables line wrapping in text editors in the designer. By default, the property is set to True. |
|--------------------------|----------------------------------------------------------------------------------------------------|
|--------------------------|----------------------------------------------------------------------------------------------------|

# Toolbar

| Name               | Description                                                                                                    |
|--------------------|----------------------------------------------------------------------------------------------------|
| visible            | Enables the display of the toolbar in<br>the report designer. By default, the<br>property is set to True.                               |
| showPreviewButton  | Enables or disables the display of<br>the <b>Preview</b> button on the designer<br>toolbar. By default, the property is<br>set to True. |
| showSaveButton     | Enables the display of the <b>Save</b><br>button on the designer's toolbar. By<br>default, this is set to False.                        |
| showAboutButton    | Enables the display of the <b>About</b><br>button on the designer toolbar. By<br>default, the property is set to False.                 |
| showFileMenu       | Enables the display of the main<br>menu in the report designer. By<br>default, the property is set to True.                             |
| showFileMenuNew    | Enables the display of the <b>New</b> item<br>in the main menu. By default, the<br>property is set to True.                             |
| showFileMenuOpen   | Enables the display of the <b>Open</b> item<br>in the main menu. By default, the<br>property is set to True.                            |
| showFileMenuSave   | Enables the display of the Save item<br>in the main menu. By default, the<br>property is set to True.                                   |
| showFileMenuSaveAs | Enables the display of the <b>Save As</b> item in the main menu. By default,                                                            |

|                          | the property is set to True.                                                                                                    |
|--------------------------|----------------------------------------------------------------------------------------------------|
| showFileMenuClose        | Enables the display of the <b>Close</b> item<br>in the main menu. By default, the<br>property is set to True.                        |
| showFileMenuExit         | Enables the display of the <b>Exit</b> item<br>in the main menu. By default, the<br>property is set to False.                        |
| showFileMenuReportSetup  | Enables the display of the <b>Report</b><br><b>Setup</b> item in the main menu. By<br>default, the property is set to True.          |
| showFileMenuOptions      | Enables the display of the <b>Options</b> item in the main menu. By default, the property is set to True.                            |
| showFileMenuInfo         | Enables the display of the <b>Info</b> item<br>in the main menu. By default, the<br>property is set to True.                         |
| showFileMenuAbout        | Enables the display of the <b>About</b><br>item in the main menu. By default,<br>the property is set to True.                        |
| showFileMenuNewReport    | Enables or disables the display of<br>the <b>New Page</b> item in the main<br>menu. By default, the property is set<br>to True.      |
| showFileMenuNewDashboard | Enables or disables the display of<br>the <b>New Dashboard</b> item in the<br>main menu. By default, the property<br>is set to True. |
| showSetupToolboxButton   | Enables or disables the display of the settings button for the report component sidebar. By default, the property is set to True.    |
| showNewPageButton        | Enables or disables the display of<br>the <b>New Page</b> button on the toolbar.<br>By default, the property is set to<br>True.      |

| showNewDashboardButton | Enables or disables the display of   |
|------------------------|--------------------------------------|
|                        | the New Dashboard button on the      |
|                        | toolbar. By default, the property is |
|                        | set to True.                         |

# Bands

| Name                  | Description                                                                                                    |
|-----------------------|----------------------------------------------------------------------------------------------------|
| showReportTitleBand   | Enables the display of the <b>Report</b><br><b>Title</b> section in the <b>Sections</b> menu.<br>By default, the property is set to<br>True.   |
| showReportSummaryBand | Enables the display of the <b>Report</b><br><b>Summary</b> section in the <b>Sections</b><br>menu. By default, the property is set<br>to True. |
| showPageHeaderBand    | Enables the display of the <b>Page</b><br><b>Header</b> section in the <b>Sections</b><br>menu. By default, the property is set<br>to True.    |
| showPageFooterBand    | Enables the display of the <b>Page</b><br><b>Footer</b> section in the <b>Sections</b><br>menu. By default, the property is set<br>to True.    |
| showGroupHeaderBand   | Enables the display of the <b>Group</b><br><b>Header</b> section in the <b>Sections</b><br>menu. By default, the property is set<br>to True.   |
| showGroupFooterBand   | Enables the display of the <b>Group</b><br><b>Footer</b> section in the <b>Sections</b><br>menu. By default, the property is set<br>to True.   |
| showHeaderBand        | Enables the display of the <b>Header</b><br>section in the <b>Sections</b> menu. By<br>default, the property is set to True.                   |

| showFooterBand       | Enables the display of the <b>Footer</b><br>section in the <b>Sections</b> menu. By<br>default, the property is set to True.                             |
|----------------------|----------------------------------------------------------------------------------------------------|
| showColumnHeaderBand | Enables the display of the <b>Column</b><br><b>Header</b> section in the <b>Sections</b><br>menu. By default, the property is set<br>to True.            |
| showColumnFooterBand | Enables the display of the <b>Column</b><br><b>Footer</b> section in the <b>Sections</b><br>menu. By default, the property is set<br>to True.            |
| showDataBand         | Enables the display of the <b>Data</b><br>section in the <b>Sections</b> menu. By<br>default, the property is set to True.                               |
| showHierarchicalBand | Enables the display of the<br>Hierarchical section in the Sections<br>menu. By default, the property is set<br>to True.                                  |
| showChildBand        | Enables the display of the <b>Child</b><br>section in the <b>Sections</b> menu. By<br>default, the property is set to True.                              |
| showEmptyBand        | Enables the display of the <b>Empty</b> section in the <b>Sections</b> menu. By default, the property is set to True.                                    |
| showOverlayBand      | Enables the display of the <b>Overlay</b> section in the <b>Sections</b> menu. By default, the property is set to True.                                  |
| showTable            | Enables the display of the <b>Table</b><br>component in the <b>Sections</b> menu.<br>By default, the property is set to<br>True.                         |
| showTableOfContents  | Enables or disables the display of<br>the <b>Table of Contents</b> component<br>in the <b>Sections</b> menu. By default, the<br>property is set to True. |

# **Cross-Bands**

| Name                     | Description                                                                                                    |
|--------------------------|----------------------------------------------------------------------------------------------------|
| showCrossTab             | Enables the display of the <b>Cross-Tab</b> component in the Cross menu. By default, the property is set to True.                        |
| showCrossGroupHeaderBand | Enables the display of the <b>Cross</b><br><b>Group Header</b> section in the Cross<br>menu. By default, the property is set<br>to True. |
| showCrossGroupFooterBand | Enables the display of the <b>Cross</b><br><b>Group Footer</b> section in the Cross<br>menu. By default, the property is set<br>to True. |
| showCrossHeaderBand      | Enables the display of the <b>Cross</b><br><b>Header</b> section in the Cross menu.<br>By default, the property is set to<br>True.       |
| showCrossFooterBand      | Enables the display of the <b>Cross</b><br><b>Footer</b> section in the Cross menu. By<br>default, the property is set to True.          |
| showCrossDataBand        | Enables the display of the <b>Cross</b><br><b>Data</b> section in the Cross menu. By<br>default, the property is set to True.            |

# **Dashboard Elements**

| Name             | Description                                                                                                    |
|------------------|----------------------------------------------------------------------------------------------------|
| showTableElement | Enables the display of the <b>Table</b><br>indicator panel item in the toolbar or<br>the <b>Insert</b> tab in the designer. By<br>default, the property is set to True. |
| showCardsElement | Enables the display of the <b>Cards</b>                                                                                                    |

|                       | indicator panel item in the toolbar or<br>the <b>Insert</b> tab in the designer. By<br>default, the property is set to True.                                                            |
|-----------------------|----------------------------------------------------------------------------------------------------|
| showChartElement      | Enables the display of the <b>Chart</b><br>indicator panel item in the toolbar or<br>the <b>Insert</b> tab in the designer. By<br>default, the property is set to True.                 |
| showGaugeElement      | Enables the display of the <b>Gauge</b><br>indicator panel item in the toolbar or<br>the <b>Insert</b> tab in the designer. By<br>default, the property is set to True.                 |
| showPivotTableElement | Enables the display of the <b>Pivot</b><br><b>Table</b> indicator panel item in the<br>toolbar or the <b>Insert</b> tab in the<br>designer. By default, the property is<br>set to True. |
| showIndicatorElement  | Enables the display of the <b>Indicator</b><br>panel item in the toolbar or the<br><b>Insert</b> tab in the designer. By default,<br>the property is set to True.                       |
| showProgressElement   | Enables the display of the <b>Progress</b><br>panel item in the toolbar or the<br><b>Insert</b> tab in the designer. By default,<br>the property is set to True.                        |
| showRegionMapElement  | Enables the display of the <b>Region</b><br><b>Map</b> panel item in the toolbar or<br>the <b>Insert</b> tab in the designer. By<br>default, the property is set to True.               |
| showOnlineMapElement  | Enables the display of the <b>Online</b><br><b>Map</b> panel item in the toolbar or<br>the <b>Insert</b> tab in the designer. By<br>default, the property is set to True.               |
| showImageElement      | Enables the display of the <b>Image</b><br>panel item in the toolbar or the<br><b>Insert</b> tab in the designer. By default,<br>the property is set to True.                           |

| showTextElement        | Enables the display of the <b>Text</b> panel<br>item in the toolbar or the <b>Insert</b> tab<br>in the designer. By default, the<br>property is set to True.                             |
|------------------------|----------------------------------------------------------------------------------------------------|
| showPanelElement       | Enables the display of the <b>Panel</b><br>panel item in the toolbar or the<br><b>Insert</b> tab in the designer. By default,<br>the property is set to True.                            |
| showShapeElement       | Enables the display of the <b>Shape</b><br>panel item in the toolbar or the<br><b>Insert</b> tab in the designer. By default,<br>the property is set to True.                            |
| showButtonElement      | Enables the display of the <b>Button</b><br>panel item in the toolbar or the<br><b>Insert</b> tab in the designer. By default,<br>the property is set to True.                           |
| showListBoxElement     | Enables the display of the <b>ListBox</b><br>panel item in the toolbar or the<br><b>Insert</b> tab in the designer. By default,<br>the property is set to True.                          |
| showComboBoxElement    | Enables the display of the<br><b>ComboBox</b> panel item in the toolbar<br>or the <b>Insert</b> tab in the designer. By<br>default, the property is set to True.                         |
| showTreeViewElement    | Enables the display of the <b>Tree View</b><br>panel item in the toolbar or the<br><b>Insert</b> tab in the designer. By default,<br>the property is set to True.                        |
| showTreeViewBoxElement | Enables the display of the <b>Tree</b><br><b>ViewBox</b> indicator panel item in the<br>toolbar or the <b>Insert</b> tab in the<br>designer. By default, the property is<br>set to True. |
| showDatePickerElement  | nables the display of the <b>Date Picker</b><br>indicator panel item in the toolbar or<br>the <b>Insert</b> tab in the designer. By                                                      |

|--|

# Components

| Name            | Description                                                                                                    |
|-----------------|----------------------------------------------------------------------------------------------------|
| showText        | Enables the display of the <b>Text</b><br>component in the <b>Components</b><br>menu. By default, the property is set<br>to True.                        |
| showTextInCells | Enables the display of the <b>Text</b> in<br>Cells component in the<br><b>Components</b> menu. By default, the<br>property is set to True.               |
| showRichText    | Enables the display of the <b>Rich</b> Text<br>component in the <b>Components</b><br>menu. By default, the property is set<br>to False.                  |
| showImage       | Enables the display of the <b>Image</b><br>component in the <b>Components</b><br>menu. By default, the property is set<br>to True.                       |
| showBarCode     | Enables the display of the <b>Bar Code</b><br>component in the toolbar or the<br>Insert tab in the designer. By default,<br>the property is set to True. |
| showShape       | Enables the display of the <b>Shape</b><br>component in the toolbar or the<br>Insert tab in the designer. By default,<br>the property is set to True.    |
| showPanel       | Enables the display of the <b>Panel</b><br>component in the <b>Components</b><br>menu. By default, the property is set<br>to True.                       |
| showClone       | Enables the display of the <b>Clone</b>                                                                                                    |

|                 | component in the <b>Components</b><br>menu. By default, the property is set<br>to False.                                                                                                  |
|-----------------|----------------------------------------------------------------------------------------------------|
| showCheckBox    | Enables the display of the <b>Check Box</b><br>component in the <b>Components</b><br>menu. By default, the property is set<br>to True.                                                    |
| showSubReport   | Enables the display of the <b>Sub</b><br><b>Report</b> component in the<br><b>Components</b> menu. By default, the<br>property is set to True.                                            |
| showZipCode     | Enables the display of the <b>Zip Code</b><br>component in the <b>Components</b><br>menu. By default, the property is set<br>to False.                                                    |
| showChart       | Enables the display of the <b>Chart</b><br>component in the toolbar or the<br>Insert tab in the designer. This<br>applies to all chart types. By default,<br>the property is set to True. |
| showGauge       | Enables or disables the display of<br>the <b>Gauge</b> component in the toolbar<br>or the Insert tab in the designer. By<br>default, the property is set to True.                         |
| showSparkline   | Enables the display of the <b>Sparkline</b><br>component in the <b>Components</b><br>menu. By default, the property is set<br>to True.                                                    |
| showMathFormula | Enables or disables the display of<br>the <b>Math Formula</b> component in<br>the <b>Components</b> menu. By default,<br>the property is set to False.                                    |
| showMap         | Enables or disables the display of<br>the <b>Map</b> component in the toolbar<br>or the Insert tab in the designer. By<br>default, the property is set to True.                           |

# Dictionary

| Name                            | Description                                                                                                    |
|---------------------------------|----------------------------------------------------------------------------------------------------|
| showAdaptersInNewConnectionForm | Enables the display of the <b>Object</b><br>category in the new connection<br>window. By default, the property is<br>set to True.                                                                                                    |
| showDictionary                  | Enables the display of the report's data dictionary. By default, the property is set to True.                                                                                                    |
| newReportDictionary             | <ul> <li>Allows the creation of a new data dictionary or merging it with an existing one when creating a new report in the designer. It can take one of the following values: <ul> <li>StiNewReportDictionary.A</li> <li>UTO - determines the mode of creating or merging the data dictionary from the saved value in cookies (default value);</li> <li>StiNewReportDictionary.D</li> <li>ICTIONARY_NEW - sets the mode to create a new data dictionary when creating a new report;</li> <li>StiNewReportDictionary.D</li> <li>ICTIONARY_MERGE - sets the mode to merge an existing data dictionary with the new one when creating a new report in the designer.</li> </ul> </li> </ul> |
| useAliases                      | Allows the use of aliases in the data dictionary. It can take one of the specified values:<br>• StiUseAliases.AUTO -                                                                                                    |

|                                         | <ul> <li>determines the mode for using aliases from the saved value in cookies (default value);</li> <li>StiUseAliases.True - enables the use of aliases in the data dictionary;</li> <li>StiUseAliases.False - disables the use of aliases in the data dictionary.</li> </ul> |
|-----------------------------------------|----------------------------------------------------------------------------------------------------|
| showDictionaryContextMenuProperti<br>es | Sets the visibility of the <b>Properties</b><br>item in the context menu of the data<br>dictionary. By default, the property is<br>set to True.                                                                                                    |
| showDictionaryActions                   | Sets the display of the <b>Actions</b> menu<br>on the data dictionary toolbar. By<br>default, the property is set to True.                                                                                                    |
| dataSourcesPermissions                  | Sets the available actions for data<br>sources in the report. It can take one<br>or more values from the<br>StiDesignerPermissions<br>enumeration.                                                                                                    |
| dataConnectionsPermissions              | Sets the available actions for data<br>connections in the report. It can take<br>one or more values from the<br>StiDesignerPermissions<br>enumeration.                                                                                                    |
| dataColumnsPermissions                  | Sets the available actions for data<br>columns in the report. It can take<br>one or more values from the<br>StiDesignerPermissions<br>enumeration.                                                                                                    |
| dataRelationsPermissions                | Sets the available actions for data<br>relationships in the report. It can take<br>one or more values from the<br>StiDesignerPermissions<br>enumeration.                                                                                                    |
| businessObjectsPermissions              | Sets the available actions for                                                                                                    |

|                                | business objects in the report. It can<br>take one or more values from the<br>StiDesignerPermissions<br>enumeration.                                                 |
|--------------------------------|----------------------------------------------------------------------------------------------------|
| variablesPermissions           | Sets the available actions for report<br>variables. It can take one or more<br>values from the<br>StiDesignerPermissions<br>enumeration.                             |
| resourcesPermissions           | Sets the available actions for<br>resources in the report's data<br>dictionary. It can take one or more<br>values from the<br>StiDesignerPermissions<br>enumeration. |
| dataTransformationsPermissions | Sets the available actions for data<br>transformations. It can take one or<br>more values from the<br>StiDesignerPermissions<br>enumeration.                         |

The table below lists all available values for the StiDesignerPermissions enumeration, which can be set for report dictionary elements.

| Value                         | Description                                         |
|-------------------------------|-----------------------------------------------------|
| StiDesignerPermissions.NONE   | Prohibits any action on a data dictionary element.  |
| StiDesignerPermissions.CREATE | Allows creating a specific data dictionary element. |
| StiDesignerPermissions.DELETE | Allows deleting a specific data dictionary element. |
| StiDesignerPermissions.MODIFY | Allows editing a specific data dictionary element.  |
| StiDesignerPermissions.VIEW   | Allows viewing a specific data dictionary element.  |

| StiDesignerPermissions.MODIFY_VIEW | Allows editing and viewing a specific data dictionary element.                                                        |
|------------------------------------|----------------------------------------------------------------------------------------------------|
| StiDesignerPermissions.ALL         | Allows any actions on a data<br>dictionary element (default setting<br>for all properties using this<br>enumeration). |

The built-in StiViewer component is designed for report preview customization. To access all its settings, use the viewerOptions property, which represents a viewer options object. All its properties are described in the <u>Viewer Settings</u> section. For example, you may need to change the report display mode and disable unnecessary export formats:

## app.py

```
from flask import Flask, request
from stimulsoft_reports.designer import StiDesigner
from stimulsoft_reports.designer.enums import StiReportUnitType,
StiDesignerTheme
@app.route('/designer', methods = ['GET', 'POST'])
def designer():
    designer = StiDesigner()
    designer.options.viewerOptions.exports.showExportToWord2007 = False
    designer.options.viewerOptions.exports.showExportToCsv = False
    if designer.processRequest(request):
        return designer.getFrameworkResponse()
    # Here is the code for working with the report
    return designer.getFrameworkResponse()
```

# 13 Reports.Java

#### YouTube

Watch the video tutorials for working with the components of the <u>Stimulsoft</u> <u>Reports.JAVA</u> product. Subscribe to the <u>Stimulsoft channel</u> and be the first to watch new video lessons. Questions and suggestions is recommended be left in the comments to the video.

#### **Samples**

See <u>on our website</u> examples for working with the Reports.JAVA components. All examples are separate projects, grouped into one solution for Visual Studio. Also, you can view and download specific examples on <u>GitHub</u>.

Tools for creating and editing reports:

Tools for viewing and converting reports:

> <u>HTML5 designer</u> > <u>HTML5 Viewer</u>

# 13.1 Activation

After purchasing a Stimulsoft product, you need to activate the license for the components you are using. You can do this by specifying a license key or by downloading a file with the license key. Below is an example of activating the **StiWebViewer** component.

```
index.jsp
```

```
</pr
```

You can get a license key or download a file with <u>a license key in the user's account</u>. To log in to your account, please use the username and password specified when purchasing the product.

# 13.2 Java Viewer

The **StiViewerFx** component is delivered as a part of Stimulsoft Reports.JAVA. This component is used to display reports in Java applications. To run the viewer you will need to place the **StiViewerFx** component on the **Frame** and set necessary properties to it. For running the report viewer it requires the Java 1.5 platform or higher.

- > Showing Reports,
- > Custom Functions.

# 13.2.1 Showing Reports

Notice

When a report is assigned to a viewer component, it is automatically generated. You only need to call the Report.Render() method if you want to perform specific actions with the rendered report before it is displayed in the viewer. Likewise, when using the compilation mode, you need to call the Report.Compile() method only if you have actions to perform with the compiled report before it is built and shown in the viewer.

Add the **StiViewerFx** component on the required component (for example on JFx):

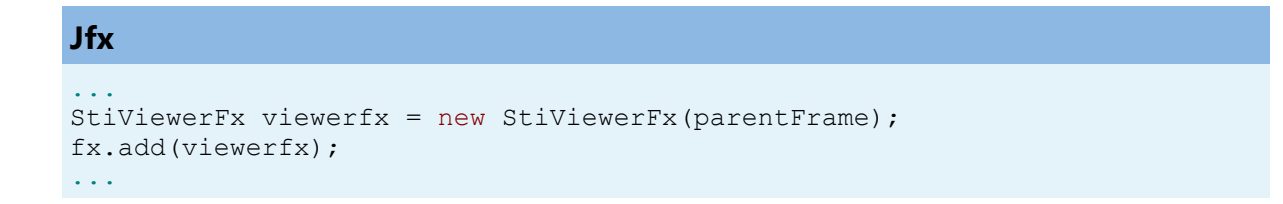

where the **JFrameparentFrame** is a main Frame of the application. For better showing **StiViewerFx**, the parent component must have **BoxLayoutManager**. For loading and showing the report use the following method:

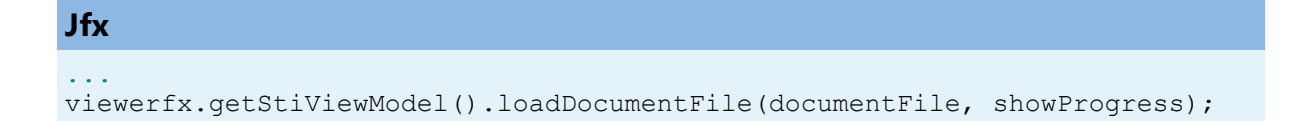

#### . . .

where the argument **documentFile** is a file of **mdc** documents, and the boolean value **showProgress** provides the ability to define whether to show the loading progress of the document (if it is set to true then the process is displayed, if false - it is not displayed.) It is also possible to display a report in the form of a dialog box, you can use the method:

# Jfx ... StiViewerFx viewerfx = new StiViewerFx(parentFrame); JDialogviewerPopup = viewerfx.createPopup(parentFrame, modal); viewerPopup.setVisible(true);

Where the argument **parentFrame** is a frame from which the dialog is displayed, and the Boolean value **modal** - dialog modality. The method returns **JDialog**, which subsequently can make the necessary manipulations, such as resizing, changing dialog parameters, visibility, etc.

## 13.2.2 Custom Functions

In addition to the standard (built-in) functions, there is an ability to define your own (custom) functions. To do this, we have the list customFunctions implemented in the class **StiReport**. Before rendering a report all required functions must be added in it. Classes of user-defined functions must implement the interface **com.stimulsoft.report.StiCustomFunction**. The description of the interface **StiCustomFunction**:

> public String getFunctionName() – the function class should return the name of the custom function. Register is taken into account. Do not use the names of existing built-in functions, methods, variables, reserved words as true/false/null, etc.
 > public List<Class> getParametersList() – the function class should return a list of classes of variables used in the custom function.

> **public Object invoke(List<Object> args)** – there must be a realization of a custom function.

An example of using on the base of **Samples\webfx\**. Suppose you need to implement a custom **substring** function. In the class **my.actions.MyRenderReportAction** write the following:

## webfx

```
. . .
public StiReport render (StiReport report) throws IOException, StiException
{
  report.getCustomFunctions().add(new StiCustomFunction() {
    public Object invoke(List<Object> args) {
      return ((String) args.get(0)).substring((Integer)args.get(1),
       (Integer) args.get(2));
     }
    public List<Class> getParametersList() {
      return new ArrayList<Class>(Arrays.asList(String.class,
       Integer.class, Integer.class));
     }
    public String getFunctionName() {
       return "substring";
    }
  });
  return super.render(report);
}
• •
```

Now you can use a custom substring function in a report:

| Expression Editor X |                                          |                      |
|---------------------|------------------------------------------|----------------------|
| Expression          | (substring(Countries.CountryName, 2, 5)) | 🗉 💷 System Variables |
| Data Column         |                                          | 🖃 ≉ Functions        |
| System Variable     |                                          | 🕀 🚞 Date             |
| -                   |                                          | 🖃 🚞 Math             |
| Summary             |                                          | ⊞ <i>f</i> ⊁ Abs     |
|                     |                                          | ≸≈ Acos (doub        |
|                     |                                          | 🏂 Asin (doubl        |
|                     |                                          | 🏂 Atan (doubl        |
|                     |                                          | 🗄 🏂 Ceiling          |
|                     |                                          | ∳~ Cos (doubl        |
|                     |                                          |                      |
|                     |                                          | ≉ Exp (long) :       |
|                     |                                          | ⊞ 🖈 Floor            |
|                     |                                          | ∱x Log (doubli       |
|                     |                                          | 🗉 🏂 Maximum          |
|                     |                                          | 🗉 🏂 Minimum          |
|                     |                                          | 🗄 🏂 Round            |
|                     |                                          | € 🖈 Sign 🔍           |
|                     |                                          | OK Cancel            |

# 13.3 Java HTML5 Viewer

The Java Angular Viewer will be described in this section.

| > Installation         | > Create a Sample Page With Report HTML5<br>Viewer |
|------------------------|----------------------------------------------------|
| » Creating Project     | > Description of Webviewer Tag                     |
| Creating a Sample Page | Template JDBC Connections                          |

## 13.3.1 Installation

Installation:

> Download and install **Java<sup>™</sup> SE** version 1.5 or higher (for the version 1.5 jaxb-impl and jaxb-api libraries are required).

> Download and install EclipsePlatform.

> Download an archive with jar files on stimulsoft

# 13.3.2 Creating Project

Launch the **Eclipse IDE**, choose **File> New> Project**. In the project wizards open the Web type and in the drop-down list select **Dynamic Web Project** wizard and click Next (Figure 1). Select dynamic Web project:

| New                                                                                                    |                            |
|----------------------------------------------------------------------------------------------------|----------------------------|
| Select a wizard<br>Create a Dynamic Web project                                                                                                    |                            |
| <u>W</u> izards:                                                                                                    |                            |
| type filter text                                                                                                    |                            |
| <ul> <li>SQL Development</li> <li>SVN</li> <li>Tasks</li> <li>User Assistance</li> <li>Web</li> <li>CSS File</li> <li>Dynamic Web Project</li> <li>Filter</li> <li>Filter</li> <li>JSP File</li> <li>JSP File</li> <li>JSP Tag</li> <li>Listener</li> </ul> | L<br>L                     |
| (?) < <u>B</u> ack Ne                                                                                                    | xt > <u>F</u> inish Cancel |

In the window opened fill in the Project name (e.g. sti\_webviewer, as shown on Figure2). Then configure the web server, on which the application will run. Create a new dynamic Web project:

#### 1143 **Programming Manual**

| New Dynamic Web Project                                                                                                  |                     |
|----------------------------------------------------------------------------------------------------|---------------------|
| Dynamic Web Project<br>Create a standalone Dynamic Web project or add it to a new or existing<br>Enterprise Application. |                     |
| Project name: sti_webviewer Project location                                                                             |                     |
| Location: D:\work\workspace\sti_webviewer                                                                                | Browse              |
| Target r <u>u</u> ntime (None> •                                                                                         | New <u>R</u> untime |
| Dynamic web module <u>v</u> ersion           2.5                                                                         | •                   |
| Configuration                                                                                                    |                     |
| <custom></custom>                                                                                                    | Mod <u>i</u> fy     |
| EAR membership         Add project to an EAR         EAR project name:                                                   | New <u>P</u> roject |
| Working sets Add project to working sets                                                                                 |                     |
| Working sets:                                                                                                    | S <u>e</u> lect     |
|                                                                                                    |                     |
| (?) < <u>B</u> ack <u>N</u> ext > <u>Finish</u>                                                                          | Cancel              |

#### > Target a runtime

Under Target Runtime, you see <None>, as shown in Figure 1, because you haven't created a runtime yet for Apache Tomcat. Click New Runtime to open the New Target Runtime Wizard. Select Apache Tomcat of the required version from the list of available, check the Create a new local server as shown in Figure 3, then click Next.

#### > Target a runtime

Under Target Runtime, you see <None>, as shown in Figure 1, because you haven't created a runtime yet for Apache Tomcat. Click New Runtime to open the New Target Runtime Wizard. Select Apache Tomcat of the correct version from a
list. Check Create a new local server as shown on Figure 3, then click Next.Create a new server runtime:

| New Server Runtime Environment                                                                                                    | x     |
|----------------------------------------------------------------------------------------------------|-------|
| New Server Runtime Environment Define a new server runtime environment                                                                                                    | 6     |
| Download additional server adag<br>Select the type of runtime environment:                                                                                                    | oters |
| type filter text                                                                                                    |       |
| <ul> <li>Apache Tomcat v5.0</li> <li>Apache Tomcat v5.5</li> <li>Apache Tomcat v6.0</li> <li>Apache Tomcat v7.0</li> <li>Basic</li> <li>GlassFish</li> <li>IBM</li> <li>JBoss</li> <li>ObjectWeb</li> <li>Oracle</li> </ul> Apache Tomcat v6.0 supports J2EE 1.2, 1.3, 1.4, and Java EE 5 and 6 Web modules. |       |
| ? < <u>Back</u> Next > Finish Cancel                                                                                                    |       |

Then define the Tomcat installation directory, in which Apache Tomcat is installed, or in which one needs to install it, as shown on Figure 4. If it is not installed, then click Download and Install. After all fields are specified, click Finish. Define the server location:

#### 1145 Programming Manual

| New Server Runtime Environment                                                       |                      |
|--------------------------------------------------------------------------------------|----------------------|
| <b>Tomcat Server</b> (8) The specified Tomcat installation directory does not exist. |                      |
| Na <u>m</u> e:                                                                       |                      |
| Apache Tomcat v6.0                                                                   |                      |
| Tomcat installation <u>d</u> irectory:                                               |                      |
| D:\Apache Tomcat v6.0                                                                | B <u>r</u> owse      |
| apache-tomcat-6.0.26                                                                 | Download and Install |
| JRE:                                                                                 |                      |
| Workbench default JRE 🔹                                                              | Installed JREs       |
|                                                                                      |                      |
|                                                                                      |                      |
|                                                                                      |                      |
|                                                                                      |                      |
|                                                                                      |                      |
|                                                                                      |                      |
|                                                                                      |                      |
|                                                                                      |                      |
|                                                                                      |                      |
| < <u>B</u> ack     Next >                                                            | h Cancel             |

### 13.3.3 Creating a Sample Page

In order to verify the project and the Tomcat server, create a simple JSP and deploy it on Tomcat. To do this, one can create a new JSP, by choosing **File> New> Other**, or one can use the context menu, right-click the project name in the **Project Explorer** and select **New> JSP** file. In the next window (see Figure 5) define the directory **WebContent**, and in the **File** name write **index.jsp**. Click **Finish** to create pages using the default template:

| New JSP File                                                                                                    |        |
|----------------------------------------------------------------------------------------------------|--------|
| JSP<br>Create a new JSP file.                                                                                                    |        |
| Enter or select the parent folder:                                                                                                    |        |
| sti_fx_web/WebContent                                                                                                    |        |
| <ul> <li>☆ ↔</li> <li>☆ Servers</li> <li>☆ sti_fx_web</li> <li>☆ settings</li> <li>☆ build</li> <li>☆ src</li> <li>⊘ WebContent</li> </ul> |        |
| File na <u>m</u> e: index.jsp                                                                                                    |        |
| Advanced >>                                                                                                    |        |
| ? < <u>Back</u> <u>Next</u> > Finish                                                                                                    | Cancel |

Now open the **index.jsp** and edit it so that it displays the current date. The code page is specified in the Listing 1.

index.jsp

```
...
<!DOCTYPEhtmlPUBLIC"-//W3C//DTD HTML 4.01 Transitional//EN">
<%@ page language="java" contentType="text/html; charset=UTF-8"
pageEncoding="UTF-8" %>
<html>
<head>
<meta http-equiv="Content-Type" content="text/html; charset=UTF-8">
<title>stimulsoft reports</title>
</head>
<body>
<$java.util.Date date = new java.util.Date();%>
<h1>
This index.jsp.<br>
<$=date.toString()%>
```

</h1> </body> </html>

Now deploy it on the server. For this one need to use the context menu, right-click the project name, select **Run> Run as> Run** on server. Define a previously created server and click **Finish**:

| Run On Server                                                                                                    |        | X  |
|----------------------------------------------------------------------------------------------------|--------|----|
| Run On Server                                                                                                    | 1      |    |
| Select which server to use                                                                                                    |        |    |
| How do you want to select the server?                                                                                                    |        |    |
| Choose an existing server     Manually define a new server                                                                                                    |        |    |
| Select the server that you want to use:                                                                                                    |        |    |
| type filter text                                                                                                    |        |    |
| Geral local local lo  |        |    |
| 📋 Tomcat v6.0 Server at localhost 🗄 Stopped                                                                                                    |        |    |
| Anache Tomost v6.0 supports I2EE 1.2, 1.2, 1.4, and Java EE 5, and 6 Web mo                                                                                                    | dular  |    |
| Apache Tomcat v6.0 supports J2EE 1.2, 1.3, 1.4, and Java EE 5 and 6 Web mo                                                                                                    | dules. |    |
| Always use this server when running this <u>p</u> roject                                                                                                    |        |    |
| Section Section Sec | Canc   | el |

As a result, you receive the following (see Figure 7). This page will be available from any browser at **http://localhost:8080/{ProjectName}** (where the **{ProjectName}** name of the created project, in our case **sti\_webviewer**):

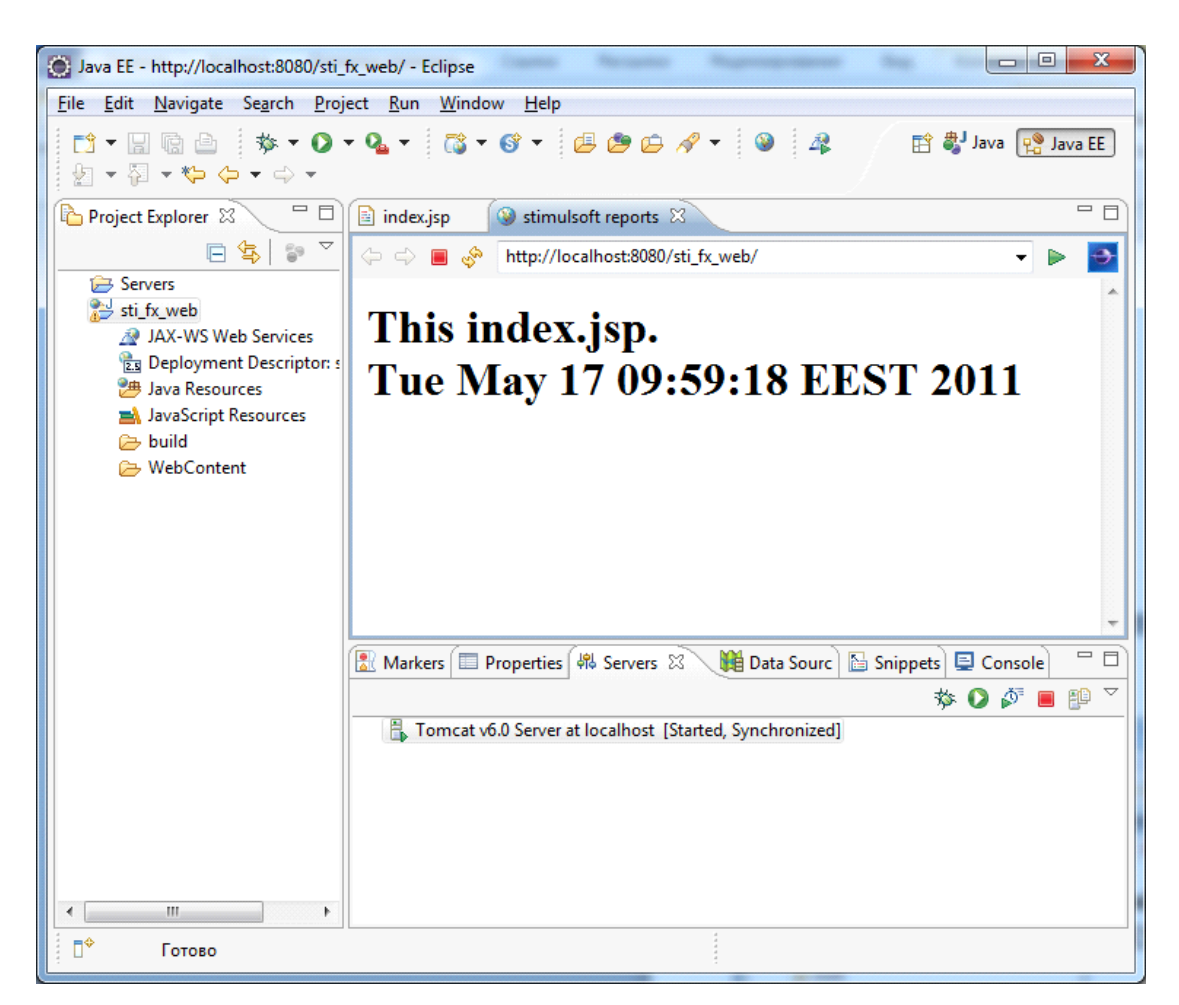

# 13.3.4 Create a Sample Page With Report HTML5 Viewer

Create a simple page with a report webviewer. To do this, put the following libraries into the **WebContent\WEB-INF\lib\** directory: stimulsoft.lib.jar, stimulsoft.reports-base.jar, stimulsoft.reports-report.jar, stimulsoft.reports-flex.jar, stimulsoft.reports-web.jar, stimulsoft.reports-webviewer.jar . As a result, one can see the following (Figure 8):

| a 😂 sti_webviewer                               |
|-------------------------------------------------|
| 🕮 src                                           |
| ⊳ 🛋 JRE System Library [jdk1.5.0_16]            |
| 👂 🔜 Apache Tomcat v6.0 [Apache Tomcat v6.0 (2)] |
| ⊳ 🔜 Web App Libraries                           |
| 🗁 build                                         |
| 🔺 🗁 WebContent                                  |
| D 🗁 META-INF                                    |
| 🔺 🗁 WEB-INF                                     |
| 🔺 🗁 lib                                         |
| 🗾 mailapi-1.4.5.jar                             |
| 🚽 stimulsoft.lib.jar                            |
| 🗾 stimulsoft.reports-base.jar                   |
| 🗾 stimulsoft.reports-flex.jar                   |
| 🗾 stimulsoft.reports-report.jar                 |
| 🚽 stimulsoft.reports-web.jar                    |
| 🚽 stimulsoft.reports-webviewer.jar              |
| 🖹 web.xml                                       |
| 📄 index.jsp                                     |
|                                                 |

Next, open the web.xml for editing, it should look like in Listing 2:

| web.xml                                                                                               |
|----------------------------------------------------------------------------------------------------|
| •••                                                                                                   |
| xml version="1.0" encoding="UTF-8" ?                                                                  |
| <pre><web-app <="" pre="" xmlns:xsi="http://www.w3.org/2001/XMLSchema-instance"></web-app></pre>      |
| <pre>xmlns="http://java.sun.com/xml/ns/javaee" xmlns:web="http://java.sun.com/</pre>                  |
| xml/ns/javaee/webapp_2_5.xsd"                                                                         |
| xsi:schemaLocation="http://java.sun.com/xmL/ns/javaee"                                                |
| id="WebApp_ID" version="2.5">                                                                         |
| <display-name>sti_webviewer</display-name>                                                            |
| <welcome-file-list></welcome-file-list>                                                               |
| <welcome-file>index.jsp</welcome-file>                                                                |
|                                                                                                    |
| configuration, this parameter indicates the main application</td                                      |
| directory>                                                                                            |
| < <u>servlet</u> >                                                                                    |
| <pre><servlet-name>StimulsoftResource</servlet-name></pre>                                            |
| <pre><servlet-class>com.stimulsoft.web.servlet.StiWebResourceServlet<!--/pre--></servlet-class></pre> |
| servlet-class>                                                                                        |
|                                                                                                    |
| <pre><servlet-mapping></servlet-mapping></pre>                                                        |
| <pre><servlet-name>StimulsoftResource</servlet-name></pre>                                            |
| <url-pattern>/stimuisoft_web_resource</url-pattern>                                                   |
|                                                                                                    |
| <pre><serviet></serviet></pre>                                                                        |
| <pre><servlet-name>StimulsoftAction</servlet-name></pre>                                              |
| <pre><serviet- <="" pre=""></serviet-></pre>                                                          |
| (convlots)                                                                                            |
| <pre></pre>                                                                                           |
| (Set Arec-mabbrids)                                                                                   |

Leave unchanged the remaining **web.xml** blocks, which defines the servlets required for working. Then, edit the **index.jsp** (Listing 4).

### index.jsp

```
<!DOCTYPE html PUBLIC "-//W3C//DTD XHTML 1.0 Strict//EN" "http://www.w3.org/TR/
xhtml1/DTD/xhtml1-strict.dtd">
<%@page import="com.stimulsoft.report.StiReport"%>
<%@ page language="java" contentType="text/html; charset=utf-8"</pre>
      pageEncoding="UTF-8"%>
<%@ taglib uri="http://stimulsoft.com/webviewer" prefix="stiwebviewer"%>
<html xmlns="http://www.w3.org/1999/xhtml">
<head>
<title>Stimulsoft Reports for Java</title>
<stiwebviewer:resources />
<style type="text/css">
.t1 td {
      padding-right: 30px
}
</style>
</head>
<body>
      <%
           pageContext.setAttribute("report", new StiReport());
      %>
      <h1 <u>align</u>="center">My first report!</h1>
      <stiwebviewer:webviewer report="${report}" />
</body>
</html>
. . .
```

It will display empty webviewer (because of empty StiReport object). Add taglib directives in the JSP. They will work with custom tags on the page.

#### **Custom Stimulsoft tag**

```
...
<%@ taglib uri="http://stimulsoft.com/webviewer" prefix="stiwebviewer"%>
...
```

Add a tag <stiwebviewer:resources />, tag used to load necessary resources (css & js) for webviewer, it haven't any attributes, it must be placed inside HTML <head> tag.

#### 13.3.5 Description of Webviewer Tag

```
index.jsp
...
<stiwebviewer:webviewer report="${report}" />
...
```

This tag contains next attributes:

- > report [required] StiReport object to display in webviewer;
- > options [optional] StiWebViewerOptions object to customize webviewer. If not present – default options are used;
- >viewerID [optional] String value identifier of webviewer HTML element. If more than one webviewer present in HTML page each webviewer must have different identifier.

**Example of usage webviewer tag** (display generated (mdc) report from d:\repots \TwoSimpleLists.mdc with custom parameters)

### index.jsp

```
<!DOCTYPE html PUBLIC "-//W3C//DTD XHTML 1.0 Strict//EN" "http://www.w3.org/TR/
xhtml1/DTD/xhtml1-strict.dtd">
<%@page import="com.stimulsoft.webviewer.enums.StiWebViewerTheme"%>
<%@page import="com.stimulsoft.webviewer.enums.StiPagesViewMode"%>
<%@page import="com.stimulsoft.webviewer.StiWebViewerOptions"%>
<%@page import="java.io.File"%>
<%@page import="com.stimulsoft.report.StiSerializeManager"%>
<%@page import="com.stimulsoft.report.StiReport"%>
<%@ page language="java" contentType="text/html; charset=utf-8"</pre>
      pageEncoding="UTF-8"%>
<%@ taglib uri="http://stimulsoft.com/webviewer" prefix="stiwebviewer"%>
<html xmlns="http://www.w3.org/1999/xhtml">
<head>
<title>Stimulsoft Reports for Java</title>
<stiwebviewer:resources />
</head>
<body>
      <%
          StiReport report = StiSerializeManager.deserializeDocument(new
```

```
File("d:/reports/TwoSimpleLists.mdc")).getReport();
    StiWebViewerOptions options = new StiWebViewerOptions();
    options.setTheme(StiWebViewerTheme.Office2007Blue);
    options.setPagesViewMode(StiPagesViewMode.WholeReport);
    pageContext.setAttribute("report", report);
    pageContext.setAttribute("options", options);
    %>
    <h1 align="center">My first report!</h1>
    </body>
<//body>
<//body>
<//html>
....
```

|   |                                          | My first report:                  |                |                        |                                  |                         |
|---|------------------------------------------|-----------------------------------|----------------|------------------------|----------------------------------|-------------------------|
| • | Save 🔹 📄 🎅 🛯 🖣 Page 1 of 5               | 👂 📲 🔍 100% 🝷 💁 Whole Rep          | oort 🝷         |                        |                                  |                         |
|   |                                          |                                   |                |                        |                                  |                         |
|   | Two Simple Lists                         |                                   |                | Stimulsoft             | Company                          | Address                 |
|   |                                          | incute tiet on other              |                | Data 2011              | 39 Königlich Essen               | Maubelstr. 90           |
|   | The sample demonstrates how to create tw | o simple list reports.            |                | Date: 2011             | 40 La corne d'abondance          | 67, avenue de l'Europe  |
|   |                                          | Companies                         |                |                        | 41 La maison d'Asie              | 1 rue Alsace-Lorraine   |
| l | Company                                  | Address                           | Phone          | Contact                | 42 Laughing Bacchus Wine Cellars | 1900 Oak St.            |
|   | 1 Alfreds Futterkiste                    | Ohere Str 57                      | 030-0074321    | Sales Representative   | 43 Lazy K Kountry Store          | 12 Orchestra Terrace    |
|   | 2 Ana Trujillo Emparadados y helados     | Avda de la Constitución 2222      | (5) 555-4729   | Owner                  | 44 Lehmanns Marktstand           | Magazinweg 7            |
|   | 3 Antonio Moreno Taguería                | Mataderos 2312                    | (5) 555-3932   | Owner                  | 45 Let's Stop N Shop             | 87 Polk St. Suite 5     |
|   | 4 Around the Horn                        | 120 Hanover Sq.                   | (171) 555-7788 | Sales Representative   | 48 LULL Currenterede             | Carrera 52 con Ave. Bol |
|   | 5 Berglunds snabbköp                     | Berguvsvägen 8                    | 0921-12 34 65  | Order Administrator    | 48 LILA-Supermercadu             | Llano Largo             |
|   | 6 Blauer See Delikatessen                | Forsterstr. 57                    | 0621-08460     | Sales Representative   | 47 LINO-Delicateses              | Ave. 5 de Mayo Porlama  |
|   | 7 Blondel père et fils                   | 24. place Kléber                  | 88.60.15.31    | Marketing Manager      | 48 Lonesome Pine Restaurant      | 89 Chiaroscuro Rd.      |
|   | 8 Bólido Comidas preparadas              | C/ Araquil, 67                    | (91) 555 22 82 | Owner                  | 49 Magazzini Alimentari Riuniti  | Via Ludovico il Moro 22 |
|   | 9 Bon app'                               | 12, rue des Bouchers              | 91.24.45.40    | Owner                  | 50 Maison Dewey                  | Rue Joseph-Bens 532     |
|   | 10 Bottom-Dollar Markets                 | 23 Tsawwassen Blvd.               | (604) 555-4729 | Accounting Manager     | 51 Mère Paillarde                | 43 rue St. Laurent      |
|   | 11 B's Beverages                         | Fauntleroy Circus                 | (171) 555-1212 | Sales Representative   | 52 Morgenstern Gesundkost        | Heerstr. 22             |
|   | 12 Cactus Comidas para llevar            | Cerrito 333                       | (1) 135-5555   | Sales Agent            | 53 North/South                   | South House 300 Quee    |
|   | 13 Centro comercial Moctezuma            | Sierras de Granada 9993           | (5) 555-3392   | Marketing Manager      | 54 Océano Atlántico Ltda.        | Ing. Gustavo Moncada 8  |
|   | 14 Chop-suey Chinese                     | Hauptstr. 29                      | 0452-076545    | Owner                  | 55 Old World Delicatessen        | 20-A<br>2743 Bering St  |
|   | 15 Comércio Mineiro                      | Av. dos Lusíadas, 23              | (11) 555-7647  | Sales Associate        | 56 Ottilies Käseladen            | Mehrheimerstr 360       |
|   | 16 Consolidated Holdings                 | Berkeley Gardens 12 Brewerv       | (171) 555-2282 | Sales Representative   | 57 Paris spécialités             | 265 boulevard Charon    |
|   | 17 Drashaphlit Dalikataooon              | Wolconvog 31                      | 0241 020122    | Order Administrator    | 58 Pericles Comidas clásicas     | Calle Dr Jorge Cash 33  |
|   | 10 Du mende entier                       | vvaiserweg ∠i                     | 0241-039123    | Oruer Auministratur    | 59 Piccolo und mehr              | Geislweg 14             |
|   | 19 Eastern Connection                    | or, rue des Cinquante Otages      | 40.07.88.88    | Palas Agent            | 60 Princesa Isabel Vinhos        | Estrada da saúde n. 58  |
|   | 20 Emet Handel                           | SS King George                    | 7676 2426      | Sales Agent            | 61 Que Delícia                   | Rua da Panificadora 11  |
|   | 20 Emilio Arguiteda                      | Run Orée 83                       | /0/0-3420      | Sales Manager          | 62 Queen Cozinha                 | Alameda dos Canàrios    |
| l | 21 Farrina Arguidado                     | Rua oros, sz<br>C(Moraltortal, 96 | (11) 555-9857  | Marketing Assistant    | 63 QUICK-Stop                    | Taucherstraße 10        |
|   | 22 Flice gourmandee                      | 194 ebouccéo do Toursei           | (91) 555 94 44 | Accounting manager     | 64 Rancho grande                 | Av. del Libertador 900  |
|   | 23 Folles gournandes                     | itos, chaussee de roumal          | 20.10.10.10    | Prosistant Sales Agent | CC Della angle Company Con       | 2047 Million Do         |
|   | 24 FUIK OCh TA HB                        | Akergatan 24<br>Berliner Plotz 42 | 0995-34 67 21  | Warketing Manager      | 65 Rattlesnake Canyon Grocery    | 2817 Milton Dr.         |
|   | 20 Frankerversario                       | E4 min Double                     | 40.00.01.01    | Marketing Manager      | 66 Reggiani Caseifici            | Strada Provinciale 124  |
|   | 20 France restauration                   | 54, rue Royale                    | 40.32.21.21    | marketing manager      | 67 Ricardo Adocicados            | Av. Copacabana, 267     |
|   | 27 Franchi S.p.A.                        | via Monte Blanco 34               | 011-4988260    | bales representative   | 68 Richter Supermarkt            | Grenzacherweg 237       |

### 13.3.6 Options

Webviewer have described below options:

- > String viewerID the viewerID
- > StiWebViewerTheme theme The current visual theme which is used for drawing visual elements of the webviewer.

> String width - The width of webviewer, must ends width % or px, default is "100%".

> String height - The height of webviewer, must ends width % or px, default is "100%".

> StiColor backColor - The background color, default is White.

int countColumnsParameters - A count columns in parameters Panel, default is
 2;

> String localization - A path to the localization file for the web viewer.

> boolean rightToLeft - A value which controls of output objects in the right to left mode, default is **false**.

> boolean scrollbarsMode - A value which indicates that the web viewer will show the report with, default is **false**.

> boolean menuAnimation - A value which indicates that menu animation is enabled, default is **true**.

> StiShowMenuMode menuShowMode - The mode that shows menu of the viewer, default id StiShowMenuMode.Click.

> StiPrintDestination menuPrintDestination - The default mode of the report print destination, default is StiPrintDestination.Default.

> StiPagesViewMode pagesViewMode - The mode of showing a report in the web viewer - one page or the whole report, default is StiPagesViewMode.OnePage.

> int menuZoom - The report showing zoom. The default value is **100**.

> StiContentAlignment pageAlignment - The alignment of the web viewer page, default is StiContentAlignment.Center.

> boolean pageShowShadow - A value which indicates that the shadow of the page will be displayed in the webviewer, default is **true**.

> StiColor pageBorderColor - A color of the page border, default is **Gray**.

> boolean bookmarksVisible - A visibility of the Toolbar of the web viewer, default is true;

> boolean bookmarksPrint - A value which allows printing report bookmarks, default is false;

> int bookmarksTreeWidth - A width of the bookmarks tree in the web viewer, default is 180.

> boolean toolbarVisible - A value which indicates that report bookmarks will be shown in the web viewer, default is **true**;

- > StiColor toolbarBackgroundColor A color of the toolbar background.
- > StiColor toolbarFontColor A color of the toolbar texts.
- > String toolbarFontFamily A value which indicates which font family will be

used for drawing texts in the webviewer, default is Arial;

> StiContentAlignment toolbarAlignment - The alignment of the web viewer toolbar, default is StiContentAlignment.Default;

> boolean toolbarButtonCaptions - A value which allows displaying or hiding toolbar buttons captions, default is **false**;

> boolean toolbarMenuCaptions - A value which allows displaying or hiding toolbar menu captions, default is **true**;

> boolean showCurrentPageControl - A visibility of the current page control in the toolbar of the web viewer, default is **true**;

> boolean showButtonPrint - A visibility of the Print button in the toolbar of the web viewer, default is **true**;

> boolean showButtonSave - A visibility of the Save button in the toolbar of the web viewer, default is **true**;

> boolean showButtonBookmarks - A visibility of the Parameters button in the toolbar of the web viewer, default is **true**;

> boolean showButtonParameters - A visibility of the Parameters button in the toolbar of the web viewer, default is **true**;

> boolean showButtonFirstPage - A visibility of the First Page button in the toolbar of the web viewer, default is **true**;

> boolean showButtonPreviousPage - A visibility of the Prev Page button in the toolbar of the web viewer, default is **true**;

> boolean showButtonNextPage - A visibility of the Next Page button in the toolbar of the web viewer, default is **true**;

> boolean showButtonLastPage - A visibility of the Last Page button in the toolbar of the web viewer, default is **true**;

> boolean showButtonZoom - A visibility of the Zoom control in the toolbar of the webviewer, default is **true**;

> boolean showButtonViewMode - visibility of the View Mode button in the toolbar of the web viewer, default is **true**;

> boolean showExportDialog - A value which allows to display the export dialog, or to export with the default settings, default is **true**;

> boolean showExportToDocument - A value which indicates that the user can save the report from the web viewer to the report document file, default is **true**;
> boolean showExportToPdf - A value which indicates that the user can save the report from the web viewer to the PDF format, default is **true**;

> boolean showExportToXps - A value which indicates that the user can save the report from the web viewer to the XPS format, default is **true**;

boolean showExportToHtml - A value which indicates that the user can save the report from the web viewer to the HTML format, default is **true**;

> boolean showExportToText - A value which indicates that the user can save the report from the web viewer to the TEXT format, default is **true**;

> boolean showExportToRtf - A value which indicates that the user can save the report from the web viewer to the RTF format, default is **true**;

> boolean showExportToWord2007 - A value which indicates that the user can save the report from the web viewer to the Word 2007-2010 format, default is true;

> boolean showExportToExcel - A value which indicates that the user can save the report from the web viewer to the Excel BIFF format, default is **true**;

> boolean showExportToExcelXml - A value which indicates that the user can save the report from the web viewer to the ExcelXML format, default is **true**;

> boolean showExportToExcel2007 - A value which indicates that the user can save the report from the web viewer to the Excel 2007-2010 format, default is **true**;

boolean showExportToCsv - A value which indicates that the user can save the report from the web viewer to the CSV format, default is **true**;

> boolean showExportToXml - A value which indicates that the user can save the report from the web viewer to the XML format, default is **true**;

> boolean showExportToSylk - A value which indicates that the user can save the report from the web viewer to the Sylk format, default is **true**;

> boolean showExportToImageBmp - A value which indicates that the user can save the report from the web viewer to the BMP image format, default is true;
 > boolean showExportToImageJpeg - A value which indicates that the user can save the report from the web viewer to the JPEG image format, default is true;

> boolean showExportToImagePcx - A value which indicates that the user can save the report from the web viewer to the PCX image format, default is true;
> boolean showExportToImagePng - A value which indicates that the user can save the report from the web viewer to the PNG image format, default is true;
> boolean showExportToImageSvg - A value which indicates that the user can save the report from the web viewer to the SVG image format, default is true;
> boolean showExportToImageSvgz - A value which indicates that the user can save the report from the web viewer to the SVG image format, default is true;
> boolean showExportToImageSvgz - A value which indicates that the user can save the report from the web viewer to the SVGZ image format, default is true;
> int refreshTimeout - A value wich indicates timeout in minutes for execute dummy request to avoid end session, default is 0 (disabled);

## 13.3.7 Template JDBC Connections

#### Template

```
jdbc.driver={myDriver};
jdbc.url={myConnectionUrl};
jdbc.username={myUserName };
jdbc.password={ myUserPassword };
```

#### An example for a SQLServer

```
jdbc.driver=com.microsoft.sqlserver.jdbc.SQLServerDriver;
jdbc.url= jdbc:sqlserver://[serverName[\instanceName][:portNumber]]
[;property=value[;property=value]];
jdbc.username={myUserName };
jdbc.password={ myUserPassword };
```

http://msdn.microsoft.com/en-us/library/ms378428

```
An example for a Oracle
```

```
jdbc.driver=oracle.jdbc.driver.OracleDriver
jdbc.url=jdbc:oracle:thin:@[HOST][:PORT]:SID;
jdbc.username={myUserName };
jdbc.password={ myUserPassword };
```

http://www.orafaq.com/wiki/JDBC

### An example for a postgresql

```
jdbc.driver= org.postgresql.Driver
jdbc.url= jdbc:postgresql://[host]:[port]/[database]
jdbc.username={myUserName };
jdbc.password={ myUserPassword };
```

http://jdbc.postgresql.org/documentation/80/connect.html

# 13.4 HTML5 Designer

The Java designer will be described in this section.

- > Installation and Description HTML5 Designer,
- Template JDBC Coonections

### 13.4.1 Installation and Description HTML5 Designer

### Create a sample page with report webdesigner

Create a simple page with a report webdesigner. To do this, put the following libraries into the **WebContent\WEB-INF\lib\** directory: stimulsoft.lib.jar, stimulsoft.reports-base.jar, stimulsoft.reports-report.jar, stimulsoft.reports-flex.jar, stimulsoft.reports-web.jar, stimulsoft.reports-webdesigner.jar .

Next, edit **web.xml** it should look like in Listing 1:

#### web.xml <?xml version="1.0" encoding="UTF-8" ?> <web-app xmlns:xsi="http://www.w3.org/2001/XMLSchema-instance"</pre> xmlns="http://java.sun.com/xml/ns/javaee" xmlns:web="http:// java.sun.com/xml/ns/javaee/webapp 2 5.xsd" xsi:schemaLocation="http://java.sun.com/xml/ns/javaee" id="WebApp ID" version="2.5"> <display-name>sti webdesigner</display-name> <welcome-file-list> <welcome-file>index.jsp</welcome-file> </welcome-file-list> <!-- configuration, this parameter indicates the main application directory --> <servlet> <servlet-name>StimulsoftResource</servlet-name> <servlet-class>com.stimulsoft.web.servlet.StiWebResourceServlet servlet-class> </servlet> <servlet-mapping> <servlet-name>StimulsoftResource</servlet-name> <url-pattern>/stimulsoft web resource/\*</url-pattern> </servlet-mapping> <servlet> <servlet-name>StimulsoftDesignerAction</servlet-name> <servletclass >com.stimulsoft.webdesigner.servlet.StiWebDesignerActionServlet servlet-class> </servlet> <servlet-mapping>

Leave unchanged the remaining web.xml blocks, which defines the servlets required for working. Then, edit the index.jsp (Listing 2).

#### index.jsp

```
<!DOCTYPE html PUBLIC "-//W3C//DTD XHTML 1.0 Strict//EN" "http://
www.w3.org/TR/xhtml1/DTD/xhtml1-strict.dtd">
<%@page import="java.io.FileOutputStream"%>
<%@page import="java.io.FileInputStream"%>
<%@page import="com.stimulsoft.report.utils.data.StiDataColumnsUtil"%>
<%@page
import="com.stimulsoft.report.dictionary.StiDataColumnsCollection"%>
<%@page import="com.stimulsoft.report.dictionary.StiDataColumn"%>
<%@page import="com.stimulsoft.report.utils.data.StiSqlField"%>
<%@page
import="com.stimulsoft.report.dictionary.dataSources.StiDataTableSource"%>
<%@page import="com.stimulsoft.report.utils.data.StiXmlTable"%>
<%@page
import="com.stimulsoft.report.utils.data.StiXmlTableFildsRequest"%>
<%@page import="com.stimulsoft.webdesigner.StiWebDesigerHandler"%>
<%@page import="com.stimulsoft.webdesigner.StiWebDesignerOptions"%>
<%@page
  import="com.stimulsoft.report.dictionary.databases.StiXmlDatabase"%>
<%@page import="java.io.File"%>
<%@page import="com.stimulsoft.report.StiSerializeManager"%>
<%@page import="com.stimulsoft.report.StiReport"%>
<%@page language="java" contentType="text/html; charset=utf-8"
  pageEncoding="UTF-8"%>
<%@taglib uri="http://stimulsoft.com/webdesigner" prefix="stiwebdesigner"%
>
<html xmlns="http://www.w3.org/1999/xhtml">
<head>
  <title>Stimulsoft Webdesigner for Java</title>
  <style type="text/css">
  </style>
</head>
<bodv>
  <%
    final String reportPath =
    request.getSession().getServletContext().getRealPath("/reports/
    Master-Detail.mrt");
    final String xmlPath =
    request.getSession().getServletContext().getRealPath("/data/
    Demo.xml");
    final String xsdPath =
    request.getSession().getServletContext().getRealPath("/data/
    Demo.xsd");
```

```
final String savePath =
request.getSession().getServletContext().getRealPath("/save/");
StiWebDesignerOptions options = new StiWebDesignerOptions();
StiWebDesigerHandler handler = new StiWebDesigerHandler() {
  public StiReport getEditedReport(HttpServletRequest request) {
     trv{
       StiReport report = StiSerializeManager.deserializeReport(new
       File(reportPath));
       report.getDictionary().getDatabases().add(new
       StiXmlDatabase("Demo", xsdPath, xmlPath));
       return report;
     } catch (Exception e) {
         e.printStackTrace();
     }
    return null;
  }
  public void onOpenReportTemplate(StiReport report,
  HttpServletRequest request) {
    report.getDictionary().getDatabases().add(new
    StiXmlDatabase("Demo", xsdPath, xmlPath));
  }
  public void onNewReportTemplate(StiReport report,
  HttpServletRequest request) {
    report.getDictionary().getDatabases().add(new
    StiXmlDatabase("Demo", xsdPath, xmlPath));
    try{
       // In new report if you want to use wizard, you must populate
       report with datasources
       StiXmlTableFildsRequest tables =
       StiDataColumnsUtil.parceXSDSchema(new
       FileInputStream(xsdPath));
       for (StiXmlTable table : tables.getTables()) {
         StiDataTableSource tableSource = new
         StiDataTableSource("Demo." + table.getName(),
         table.getName(), table.getName());
         tableSource.setColumns(new StiDataColumnsCollection());
         for (StiSqlField field : table.getColumns()) {
            StiDataColumn column = new StiDataColumn(field.getName(),
            field.getName(), field.getSystemType());
            tableSource.getColumns().add(column);
         }
         tableSource.setDictionary(report.getDictionary());
         report.getDictionary().getDataSources().add(tableSource);
       }
     } catch (Exception e) {
       e.printStackTrace();
     }
  }
  public void onSaveReportTemplate(StiReport report, StiRequestParams
  requestParams, HttpServletRequest request) {
    try {
       FileOutputStream fos = new FileOutputStream(savePath +
```

```
requestParams.designer.fileName);
            if (requestParams.designer.password != null) {
              StiSerializeManager.serializeReport(report, fos,
              requestParams.designer.password);
            } else {
              StiSerializeManager.serializeReport(report, fos, true);
            }
            fos.close();
          } catch (Exception e) {
            e.printStackTrace();
          ł
       }
     };
    pageContext.setAttribute("handler", handler);
    pageContext.setAttribute("options", options);
  응>
<stiwebdesigner:webdesigner
  handler="${handler}" options="${options}" />
</body>
</html>
. . .
```

Add taglib directives in the JSP. They will work with custom tags on the page.

### Listing 3. Custom Stimulsoft tag

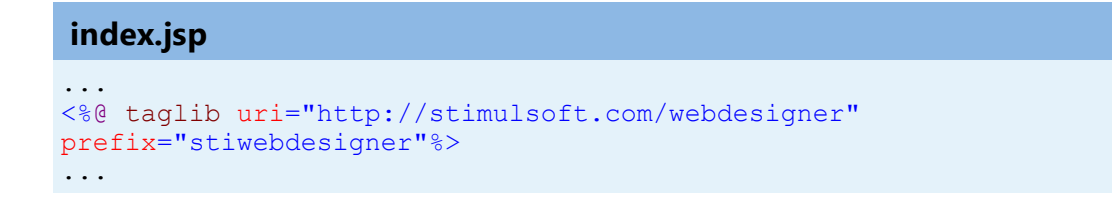

Add a tag <stiwebdesigner:resources />, tag used to load necessary resources (css & js) for webdesigner, it haven't any attributes, it must be placed inside HTML <head> tag.

### Description of webdesigner tag

#### web.xml

```
...
<stiwebdesigner:webdesigner handler="${handler}" report="${report}" />
...
```

This tag contains next attributes:

- >handler [required] com.stimulsoft.webdesigner.StiWebDesigerHandler object to handle webdesigner;
- options [optional] StiWebdesignerOptions object to customize webdesigner. If not present – default options are used;
- > designerID [optional] String value identifier of webdesigner HTML element. If more than one webdesigner present in HTML page each webdesigner must have different identifier.

### **Description of StiWebDesigerHandler**

To handle designer events, class that implement **StiWebDesigerHandler** must be created and setup in stiwebdesigner tag. Occured on opening {@link StiReport}.

#### > public StiReport getEditedReport(HttpServletRequest request);

Occurred on loading webdesinger. Here must present implementation of loading report and population it with Database\Data sources (if required).

# > public void onOpenReportTemplate(StiReport report, HttpServletRequest request);

Occurred on opening StiReport. Method intended for populate report with Database\Data sources (if required).

# > public void onNewReportTemplate(StiReport report, HttpServletRequest request);

Occurred on new StiReport. Method intended for populate report with Database \Data sources (if required).

In new report if you want to use wizard, you must populate report with datasources.

# > public void onSaveReportTemplate(StiReport report, String reportName, HttpServletRequest request);

Occurred on save StiReport. Method must implement saving StiReport.

### 13.4.2 Template JDBC Coonections

### \*.mrt

```
jdbc.driver={myDriver};
jdbc.url={myConnectionUrl};
jdbc.username={myUserName };
jdbc.password={ myUserPassword };
```

### An example for a **SQLServer**:

| *.mrt                                                                                                    |  |
|----------------------------------------------------------------------------------------------------|--|
| <pre>jdbc.driver=com.microsoft.sqlserver.jdbc.SQLServerDriver;<br/>jdbc.url= jdbc:sqlserver://[serverName[\instanceName][:portNumber]]<br/>[;property=value[;property=value]];<br/>jdbc.username={myUserName };<br/>jdbc.password={ myUserPassword };</pre> |  |

http://msdn.microsoft.com/en-us/library/ms378428

## An example for a **Oracle**:

| <pre>jdbc.driver=oracle.jdbc.driver.OracleDriver;<br/>jdbc.url=jdbc:oracle:thin:@[HOST][:PORT]:SID;<br/>jdbc.username={myUserName };<br/>jdbc.password={ myUserPassword };</pre> |
|----------------------------------------------------------------------------------------------------|

http://www.orafaq.com/wiki/JDBC

An example for a **POSTGreSQL**:

```
*.mrt
...
jdbc.driver= org.postgresql.Driver
jdbc.url= jdbc:postgresql://[host]:[port]/[database]
jdbc.username={myUserName };
jdbc.password={ myUserPassword };
...
```

http://jdbc.postgresql.org/documentation/80/connect.html

# 14 Reports.WPF

### YouTube

Watch the video tutorials for working with the components of the <u>Stimulsoft</u> <u>Reports.WPF</u> product. Subscribe to the <u>Stimulsoft channel</u> and be the first to watch new video lessons. Questions and suggestions is recommended be left in the comments to the video.

### **Samples**

See <u>on our website</u> examples for working with the Reports.WPF components. All examples are separate projects, grouped into one solution for Visual Studio. Also, you can view and download specific examples on <u>GitHub</u>.

- > Wpf Viewer
- > Activation

# 14.1 Activation

### YouTube

Watch videos which show how to activate the <u>WPF components</u>. Subscribe to the <u>Stimulsoft channel</u> to find out about the new video lessons uploaded. Leave your questions and suggestions in the comments to the video.

After purchasing a Stimulsoft product, you need to activate the license for the components you are using. You can do this done in various ways. Below is an example of activating the **WPF** component.

### MainWindows.xaml..cs

```
public partial class MainWindow : Window
{
  public MainWindow()
  {
    //Activation with using license code
    Stimulsoft.Base.StiLicense.Key = "Your activation code...";
    //Activation with using license file
    Stimulsoft.Base.StiLicense.LoadFromFile("license.key");
    //Activation from byte array
    Stimulsoft.Base.StiLicense.LoadFromBytes(bytes);
     //Activation from stream
    Stimulsoft.Base.StiLicense.LoadFromStream(stream);
    //Activation from assembly
    Stimulsoft.Base.StiLicense.LoadFromEntryAssembly(assembly,
    "stimulsoft-license.key");
    InitializeComponent();
  }
}
```

You can get a license key or download a file with <u>a license key in the user's account</u>. To log in to your account, please use the username and password specified when purchasing the product.

# 14.2 Wpf Viewer

The **StiWpfViewerControl** component is used to view reports in **Reports.WPF**. The component can show a report, zoom, save rendered reports to various formats, print reports, send them to a recipient via Email.

> How to Show Report,

> Dot-Matrix Viewer for Wpf

### 14.2.1 How to Show Report

### Notice

When a report is assigned to a viewer component, it is automatically generated. You only need to call the Report.Render() method if you want to perform specific actions with the rendered report before it is displayed in the viewer. Likewise, when using the compilation mode, you need to call the Report.Compile() method only if you have actions to perform with the compiled report before it is built and shown in the viewer.

Just call one method to show a report:

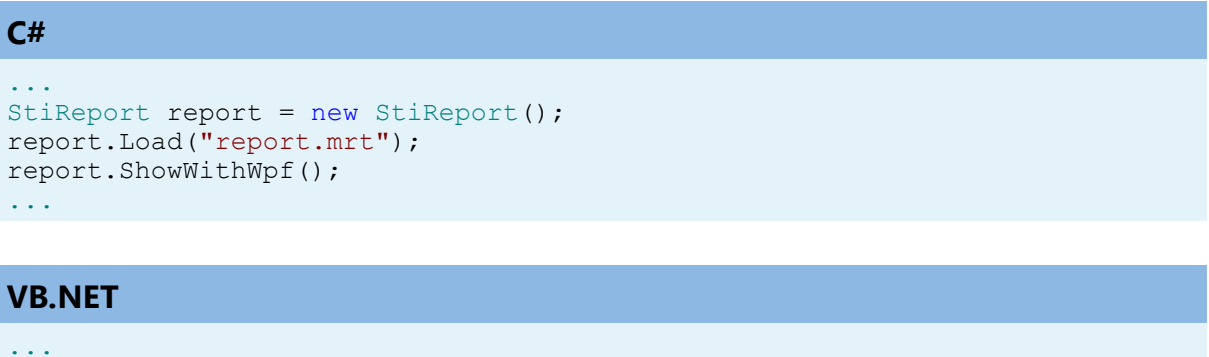

```
Dim Report As StiReport = New StiReport()
Report.Load("report.mrt")
Report.ShowWithWpf()
...
```

If the report was not rendered before showing, the **ShowWithWpf** method will render a report using the **RenderWithWpf** method.

### 14.2.2 Dot-Matrix Mode of Wpf Viewer

The **Dot-matrix** viewer is designed to preview the report before printing it on dot matrix printer. The Dot matrix printer is used to print only the text and characters of pseudographics. Accordingly the viewer displays only the text and borders of objects as pseudographics characters. The picture below shows the Dot-matrix viewer dialog box:

| Simple List-Viewer                                                       |             |
|--------------------------------------------------------------------------|-------------|
| 🚺 Print 💣 Open 🖬 Save 🛛                                                  | Close       |
| Company<br>Alfreds Futterkiste                                           | Settings    |
| Ana Trujillo Emparedados y<br>Antonio Moreno Taguería<br>Around the Horn | Border Type |
| Berglunds snabbköp<br>Blauer See Delikatessen                            | Zoom        |
| Blondesddsl père et fils<br>Bólido Comidas preparadas<br>Bon app'        | Encoding    |
| Bottom-Dollar Markets<br>B's Beverages<br>Cactus Comidae para llevar     | ▶ Refresh   |
|                                                                          | 3           |

- **1** The **Dot-Matrix** viewer toolbar.
- <sup>2</sup> The panel displays the text of a report
- <sup>3</sup> The options bar of a report.

## **Dot-Matrix Viewer Settings for WPF**

The Dot-Matrix viewer can be configured from code using static properties. Depending on the value of the static properties in the Dot-matrix viewer, these or that parameters will be specified. For example, the AutoRefresh property. The picture below shows the Dot-matrix viewer dialog box:

| Simple List-Viewer                                                                                                    |                                                                                                    |
|----------------------------------------------------------------------------------------------------|----------------------------------------------------------------------------------------------------|
| 🔒 Print 💕 Open 🛃 Save 📔                                                                                                    | Close -                                                                                                    |
| Company<br>Alfreds Futterkiste<br>Ana Trujillo Emparedados y<br>Antonio Moreno Taqueria<br>Around the Horn<br>Berglunds snabbköp<br>Blauer See Delikatessen<br>Blondesddsl père et fils<br>Bólido Comidas preparadas<br>Bon app'<br>Bottom-Dollar Markets<br>B's Beverages<br>Cactus Comidas para llevar<br>Centro comercial Moctezuma<br>Chop-suey Chinese<br>Comércio Mineiro<br>Consolidated Holdings<br>Drachenblut Delikatessen | Settings      Border Type      Zoom      Encoding      Refresh      Auto Refresh      Refresh      Refre |
|                                                                                                    |                                                                                                    |

As can be seen on the picture above, the AutoRefresh property is enabled. This means that the AutoRefresh static property of the Dot-matrix viewer is set to true. If the AutoRefresh static property is set to false, then the AutoRefresh property in the Dot-matrix viewer is disabled. Add the following code into the project code:

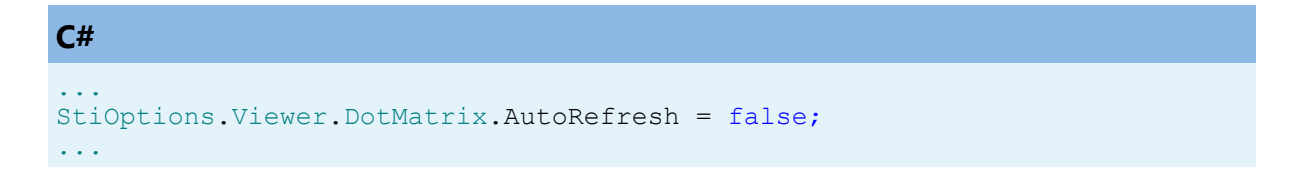

Thus, the **AutoRefresh** property will be disabled. The picture below shows the **Dotmatrix** viewer dialog box with disabled auto refresh function:

| Simple List-Viewer                                                                                                    |                                                                                                    |
|----------------------------------------------------------------------------------------------------|----------------------------------------------------------------------------------------------------|
| 🛱 Print 💕 Open 🛃 Save 📔                                                                                                    | Close                                                                                                    |
| Company<br>Alfreds Futterkiste<br>Ana Trujillo Emparedados y<br>Antonio Moreno Taqueria<br>Around the Horn<br>Berglunds snabbköp<br>Blauer See Delikatessen<br>Blondesddsl père et fils<br>Bólido Comidas preparadas<br>Bon app'<br>Bottom-Dollar Markets<br>B's Beverages<br>Cactus Comidas para llevar<br>Centro comercial Moctezuma<br>Chop-suey Chinese<br>Comércio Mineiro<br>Consolidated Holdings<br>Drachenblut Delikatessen | Settings      Border Type      Zoom      Encoding      Refresh      Auto Refresh      Refresh      Refre |
| <u></u>                                                                                                    |                                                                                                    |

Most parameters can be set using the static properties.

### **DotMatrix and Escape Codes**

For inserting the escape sequence to text the commands that may look like <#command> should be used as seen in the code sample below:

Normal text <#b> Bold text <#/b><#i> Italic text <#/i> Again normal text

Also commands of selecting bold, italic or underlined text are automatically inserted depending on the style of the text box font. When printing to matrix printer and exporting to text format these commands are changed on appropriate escape sequences.

The **StiEscapeCodesCollection** is used for this process. It is inherited from the Hashtable class. This is a collection of "key-value" pairs where the key is the command and value is the escape-sequence. For different types of printers different collections with different set of command can be defined. Collections are stored in the **StiOptions.Export.Txt.EscapeCodesCollectionList** static variable. By default, the following collections will be created: "None", "EpsonFX", "Oki ML92/93". The "None" collection is empty and used to output the text without escape codes.

| Command/Collection | EpsonFX | Oki ML92/93 |
|--------------------|---------|-------------|
| b                  | ESC E   | ESC T       |
| /b                 | ESC F   | ESC I       |
| i                  | ESC 4   |             |
| /i                 | ESC 5   |             |
| u                  | ESC -1  | ESC H       |
| /u                 | ESC -0  | ESC D       |
| sup                | ESC S0  | ESC J       |
| /sup               | ESC T   | ESC K       |
| sub                | ESC S1  | ESC L       |
| /sub               | ESC T   | ESC M       |
| condensed          | 0x0F    | 0x1d        |
| /condensed         | 0x12    | 0x1e        |
| elite              | ESC M   | 0x1c        |
| ріса               | ESC P   | 0x1e        |
| doublewidth        | ESC W1  | 0x1f        |
| /doublewidth       | ESC W0  | 0x1e        |

It is possible to add new collections of change the existing ones. The selection of the required collection is done by the name. If the collection with the name is not found

then the "None" collection is used. The collection name can be selected from the DotMatrixViewer settings and passed as an option to the exporting and printing methods.

# 15 Engine

In this chapter you can read questions related to the capabilities of the report engine.

| > <u>Data</u>               | Exports   |
|-----------------------------|-----------|
| > <u>Report Inheritance</u> | > Scripts |
| » Right to Left             |           |

## 15.1 Data

### YouTube

Watch the video tutorials for working with the <u>components of the Stimulsoft</u> product. Subscribe to the <u>Stimulsoft channel</u> and be the first to watch new video lessons. Questions and suggestions is recommended be left in the comments to the video.

<u>Business Objects in Net, Web</u> <u>Working with OData Using Business Objects</u>

### 15.1.1 Business Objects in Net, Web

Business Object is a data type, which is a set of objects related to each other, using what it is possible to present data in various structures: tables, lists, arrays, etc. These data can be passed to a reporting tool based on them the report can be rendered. Business Objects are created, registered and passed to the report generator from code.

### Filling the Business Objects manually in .NET

This example creates a report with a business object. First we need to create the structure of the business object. Below is a sample code to create a business object class:

```
C#
. . .
public class MyObject
{
  public class Category
  {
    public int number;
    public int Number
     {
       get
       {
          return number;
       }
     }
    public string name;
    public string Name
     {
       get
       {
         return name;
       }
     }
    public string description;
    public string Description
     {
       get
       {
         return description;
       }
     }
  }
  public Category[] list = null;
  public Category[] List
  {
    get
    {
       return list;
     }
  }
}
•
```

Now, you should populate the business object. Below is an example of code to populate a Business Object is with data:

#### **C**#

```
. . .
MyObject obj = new MyObject();
obj.list = new MyObject.Category[2];
MyObject.Category c1 = new MyObject.Category();
cl.number = 1;
c1.name = "Cat1";
c1.description = "desc for n1";
MyObject.Category c2 = new MyObject.Category();
c2.number = 2;
c2.name = "Cat2";
c2.description = "desc for n2";
obj.list[0] = c1;
obj.list[1] = c2;
StiReport mainreport = new StiReport();
mainreport.RegBusinessObject("MyObject", obj);
mainreport.Design();
• • •
```

### **Using Business Object in Report**

After that, the business object is created, filled with data, registered and passed to the reporting tool. In order to create a report in the designer using business objects, you should create a data description in the report dictionary. To do this, select MyObject (created Business Object) in the report dictionary in and choose New Business Object... from the context menu or the menu New Item. After selecting this command, the window will open a New Business Object, in which you should specify the Child Business Object and select lists of data. The picture below shows the dialog New Business Object.

| New Business Object        |            | ×              |
|----------------------------|------------|----------------|
| New Business Object        |            |                |
| Business Objects           |            |                |
| O Child of Business Object |            |                |
| Business Objects           |            |                |
|                            |            |                |
|                            | <u>0</u> K | <u>C</u> ancel |

After you click Ok, you will be shown the second dialog box form of the New Business Object, where you can change the detail business object. The picture below shows the second dialog box form of the New Business Object.

| New Data Source        | ?                     | $\times$ |
|------------------------|-----------------------|----------|
| Name in Source: (1)    |                       |          |
| Name: (2)              |                       |          |
| Alias: (3)             |                       |          |
| 4 5 6 7 8 9            |                       |          |
| 🗉 Columns 10 🔡 🛃 🗉 🗲 🖾 |                       |          |
|                        |                       |          |
|                        |                       |          |
|                        |                       |          |
|                        |                       |          |
|                        |                       |          |
|                        |                       |          |
|                        |                       |          |
|                        |                       |          |
|                        |                       |          |
|                        |                       |          |
|                        |                       |          |
|                        |                       |          |
|                        |                       |          |
|                        |                       |          |
|                        |                       |          |
|                        |                       |          |
|                        |                       |          |
|                        | <u>О</u> К <u>С</u> а | ncel     |

• The field Category displays the category name. When you create a business object the field is not editable and is purely informative. Also, it may be empty, as in this case.

<sup>2</sup> The field Name is used to specify the name of the business object. This field is always available for editing, and, in this case, the name List is used.

**3** The field Alias specifies an alias of the business object. This field is always available for editing, and, in this case, the name List is used.

• The button New Column. Pressing it a new data column will be created in the business object. It should be noted that the data column created this way is a virtual data column and it does not contain actual data.

**5** The button New Calculated Column is used to insert a new calculated column into the business object.

<sup>6</sup> The button Delete is used to delete selected data columns. If you select a bookmark Columns, then all the columns which are in the tab will be deleted.

• The button Retrieve Columns is used to get the data column from the business object.

The button Get Columns from Assembly will open the dialog Open Assembly, in which you may choose an assembly file. After selecting the file, press the button Open and, from this file, data columns will be extracted, if they are present there.
The panel Columns consists of three fields. In these fields show a list of columns, their properties, and a description of these properties.

Press the Ok button once the fields are filled and parameters are specified. After that, in the data dictionary of the report a description of a new business object will be created, which can be used to create reports. The picture below shows a report built using a business object:

| Number | Name               | Description |
|--------|--------------------|-------------|
| 1      | Stimulsoft Reports | NET         |
| 2      | Stimulsoft Reports | WPF         |

### Provide the data to business objects from the data source in .NET

Created business objects that are registered and passed to the report generator, but do not contain the actual data are called a description of business objects. Using the description of the business object, you can create a report template (define the structure and design the report), and then, before building, connect the real data and render a report. This is useful if you want to create reports with the same structure and design, but with different data. Create a structural description of the business object first. Below is a sample code to create a business object class:

```
C#
...
public class MyObject
{
    public class Category
    {
        public int categoryID;
        public int CategoryID
        {
            get
            {
            return categoryID;
        }
        public string categoryName;
```

```
public string CategoryName
     {
       get
       {
         return categoryName;
       }
     }
    public string description;
    public string Description
     {
       get
       {
         return description;
       }
     }
  }
  public Category[] list = null;
  public Category[] Categories
  {
    get
     {
       return list;
     }
  }
}
```

You then need to create a new business object class, register and pass it to the report generator. Below is a sample code to create and register a new business object:

```
C#
...
MyObject.Category obj = new MyObject.Category();
int busobjLevel = 1;
StiReport report = new StiReport();
report.RegBusinessObject("Categories", obj);
report.Dictionary.SynchronizeBusinessObjects(busobjLevel);
report.Design();
...
```

Now with help of the created description of the business object, create a report template in the designer. The picture below shows a report template created with the description of the business object:

| L.                  | ategoryiD       | CategoryName              | Description              |
|---------------------|-----------------|---------------------------|--------------------------|
| Data; Business Obje | ect: Categories |                           |                          |
| Categories.Category | 1D)             | (Categories.CategoryName) | (Categories.Description) |
|                     |                 |                           |                          |

Once a report template is created, you can save it, for example, to the following path D:\\Report.mrt. Because the description of the business object does not contain the actual data, in order to render a report, you will get the real data to business objects, in our example we take the data from the database Northwind. For a start, create a connection to the database in Visual Studio. After that, put the code to obtain data for the business object. Getting real data for the business object occurs immediately before the report. Here is the code to obtain data for the business object:

#### **C**#

```
int busobjLevel = 1;
StiReport report = new StiReport();
report.Load("D:\\Report.mrt");
using (NorthwindDataContext context = new NorthwindDataContext())
{
  var categories =
    from c in context.Categories
    select new { c.CategoryID, c.CategoryName, c.Description };
    report.RegBusinessObject("Categories", categories);
    report.Show();
}
```

After that, the report generator will receive the data for the business object from the specified source, in this case from the database Northwind. Then, the report will be rendered by the existing template. The picture below shows the rendered report:

| CategoryID                            | CategoryName   | Description                         |
|---------------------------------------|----------------|-------------------------------------|
|                                       | Confections    | Desserts, candles, and sweet breads |
| 1                                     | Dairy Products | Cheeses                             |
| 1                                     | Grains/Cereals | Breads, crackers, pasta, and cereal |
| i                                     | MeatPoulty     | Prepared meats                      |
| ,                                     | Produce        | Dried fruitand bean curd            |
| i i i i i i i i i i i i i i i i i i i | Seafood        | Seaweed and fish                    |

### **Business objects in Web**

Creating, filling, signing and sending business objects to the Web is almost the same as in .NET. First, create a class of the business object that is identical as in .NET. Next, create an object of the business object class, register it manually fill data and pass them. Here are the differences that, instead of the mainreport.Design() method, you should use the StiWebDesigner1.Design(mainreport) method. Also perform synchronization using the mainreport.Dictionary.SynchronizeBusinessObjects(), because in the Web designer it is not possible to create a description of the business object from the data dictionary (the description can only be created from code). Below is a sample code to create, fill, register and pass the business objects:

#### **C**#

```
MyObject obj = new MyObject();
obj.list = new MyObject.Category[2];
MyObject.Category c1 = new MyObject.Category();
c1.number = 1;
c1.name = "Cat1";
cl.description = "desc for n1";
MyObject.Category c2 = new MyObject.Category();
c2.number = 2;
c2.name = "Cat2";
c2.description = "desc for n2";
obj.list[0] = c1;
obj.list[1] = c2;
int busobjLevel = 1;
StiReport mainreport = new StiReport();
mainreport.RegBusinessObject("MyObject", obj);
mainreport.Dictionary.SynchronizeBusinessObjects(busobjLevel);
StiWebDesigner1.Design(mainreport);
. . .
```

Just as in .NET, in Web you can create a description of the business objects first, then the report template, and then connect the data source with the real data and render a report. Create a description of the business object. But previously you have to make the class of the business object that is identical to the class of business object in .NET. Here is an example of writing a business object:

### **C**#

```
MyObject.Category obj = new MyObject.Category();
int busobjLevel = 1;
StiReport report = new StiReport();
report.RegBusinessObject("Categories", obj);
report.Dictionary.SynchronizeBusinessObjects(busobjLevel);
StiWebDesigner1.Design(report);
...
```

Now with the description created, design a report template identical to .NET. Once a report template is created, you can save it, for example to the following path D:\ \Report.mrt. Since the description of the business object does not contain the actual data, in order to build a report, you should get the real data to business objects, in this example, we take the data from the database Northwind. First, create a connection to the database in Visual Studio. After that, write the code to obtain data for the business object. Getting real data for the business object occurs immediately before the report. Here is the code to obtain data for the business object:

## **C**#

```
int busobjLevel = 1;
StiReport report = new StiReport();
report.Load("D:\\Report.mrt");
using (NorthwindDataContext context = new NorthwindDataContext())
{
  var categories =
    from c in context.Categories
    select new { c.CategoryID, c.CategoryName, c.Description };
    report.RegBusinessObject("Categories", categories);
    StiWebViewer1.Report = report;
}
```

# 15.1.2 Working with OData Using Business Objects

The protocol **Open Data (OData)** is used to access from different sources, including relational databases, file systems, content management systems and ordinary web sites. **OData** realizes the **CRUD** conception (Create, Read, Update, Delete) in relation to data. In **Visual Studio 2010** and **.NET Framework 4.0** was simplified with support of **OData** using the access technology **Entity Framework**. On the basis of received (using OData protocol) data, it is possible for a user to create reports. Passing data to the report goes through business objects. Let's have an example of retrieving data from the report and passing data to the report:

> Connect the **Stimulsoft** assemblies;

Add Service Reference specifying the address of the entry point to OData-Service. In this case the address is <a href="http://services.odata.org/V3/OData/OData.svc">http://services.odata.org/V3/OData/OData.svc</a>;
 Use following code.

# **C**#

```
//Connecting to Data Storage
Uri uri = new Uri("http://services.odata.org/V3/OData/OData.svc");
var container = new ServiceReference1.DemoService(uri);
//Creating Query with Selection Parameters
var product = container.Products.Where(p => p.ID < 50).ToList();
//Transffering Data to Report via Business Objects
var report = var StiReport();
report.RegBusinessObject("Products", product);
report.Dictionary.SynchronizeBusinessObjects(2);
report.Design();
...
```

# 15.2 Report Inheritance

There are two ways of report inheritance:

- > Creation of the basic class of a report;
- > Creation of the master-report.

In both ways you should create a basic report in the designer that includes all necessary elements. You may add the following components to the basic reports:

- > Pages;
- Components;
- Data sources;
- > Variables;
- Connections.
To learn more of **Basic Approaches**.

# 15.2.1 Basic Approaches

After the report has been created you may either save the report as a special basic class (for this you should use the Save as command) or save the report as a regular report and then use it as a master report. In the first case, you will get the C# or VB.NET class, and will be able to create new reports. For example:

```
C#
...
Reports.Report master = new Reports.Report();
master.RegData(dataSet);
master.Design();
...
```

In order to use the basic report when creating a new report in the designer, you need to add the following string of a code:

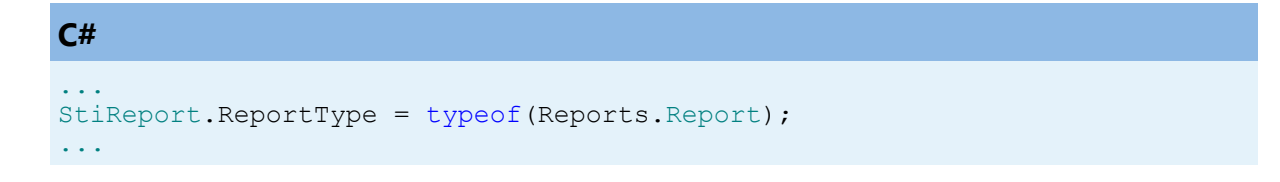

Then all new reports will be automatically inherited from the basic class. In the second way you need to use the following code:

```
C#
...
StiReport masterReport = new StiReport();
masterReport.Load("d:\\master-detail.mrt");
StiReport report = new StiReport();
report.RegData(dataSet);
report.MasterReport = masterReport.SaveToString();
report.Design();
...
```

# 15.3 Right To Left

By default, components are output from left to right. The **Right to Left** property allows changing the mode of showing report items.

- > WinForms Viewer,
- > WPF Viewer,
- > Icons.

#### 15.3.1 WinForms Viewer

There is a capability to change the mode of showing viewer items and order of showing report pages in WinForms. By default, showing of all elements of the viewer and the display order of pages of the report is left to right. How the viewer will look like can depend on the static **RightToLeft** property of the viewer. If the **RightToLeft** property is set to No, then the viewer items and pages of the report in the viewer window are shown from left to right. Code below show how to set the left to right mode of showing viewer items and report pages:

```
C#
...
StiOptions.Viewer.RightToLeft = StiRightToLeftType.No;
...
```

If the **RightToLeft** property is set to **Yes**, then viewer items and report pages in a viewer window are displayed from right to left. The code for setting the right to left mode is shown below:

```
C#
...
StiOptions.Viewer.RightToLeft = StiRightToLeftType.No;
...
```

#### 15.3.2 WPF Designer and Viewer

In the designer and WPF report viewer it is possible to set the mode of showing controls in the right to left direction. By default, all controls are displayed in the left to right order. It is possible to change this. The **FlowDirection** property is used for this. If the property is set to **LeftToRight**, then controls are shown from left to right (see the code below).

#### XAML

```
FlowDirection="LeftToRight"
```

The picture below shows the left to right order of showing controls in the designer and viewer. If the **FlowDirection** property is set to **RightToLeft**, then controls are shown in the right to left order. See the code below how to achieve this result.

# XAML

```
...
FlowDirection="RightToLeft"
...
```

The picture below shows the right to left order of showing controls in the designer and viewer.

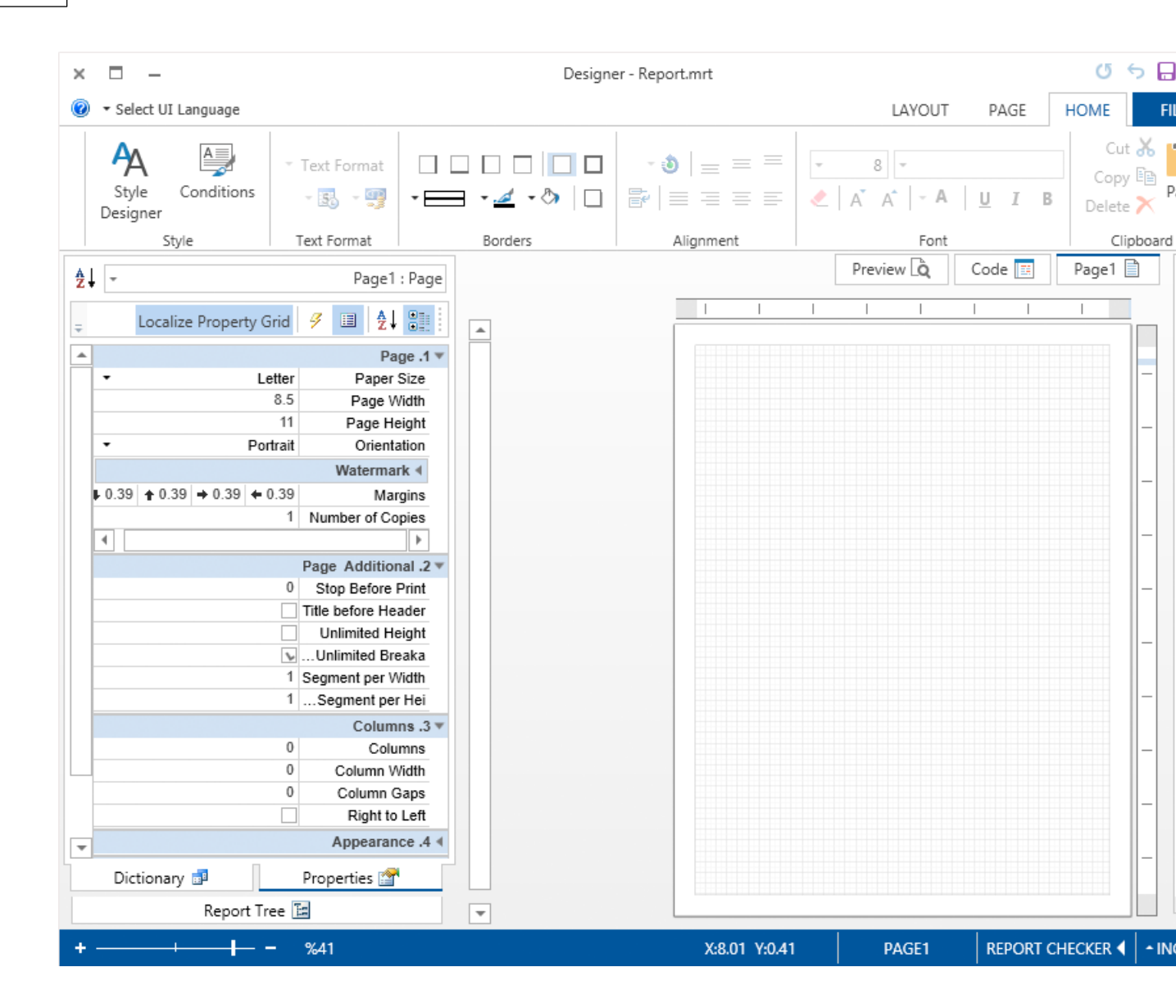

As can be seen from the picture above, the order of showing report pages in the viewer also depends on the value of the **FlowDirection** property.

# 15.3.3 Icons

With the help of icons information about the components, settings and tools applied to these components in the reports is displayed. These icons are filtering, conditions and events of the inherited report, dynamic collapsing, dynamic sorting, order, quick information. By default, these icons are displayed in the left to right order in a component, but if necessary, they can be displayed in the right to left order. It is possible using the properties:

- i ConditionsRightToLeft,
- i EventsRightToLeft,

- i InheritedRightToLeft,
- i InteractionCollapsingRightToLeft,
- i InteractionSortRightToLeft,
- i OrderAndQuickInfoRightToLeft,
- i FiltersRightToLeft,
- *i* QuickButtonsRightToLeft.

They belong to the **StiOptions.Viewer.Pins** class. Consider these features in more detail:

> The mode of displaying the Conditions icon depends on the value of the **ConditionsRightToLeft** property. For example, if to place a Condition in the DataBand, then the Conditions icon will be displayed by default in the lower left corner of this DataBand, because the **ConditionsRightToLeft** property is set to **false**. The picture below shows an example of a report template with the Conditions icon in the left to right mode:

| Country                     | Year2005 |
|-----------------------------|----------|
| Deletide Dele Course Auto   |          |
| DataAuto; Data Source: Auto |          |

Set the **ConditionsRightToLeft** property to true to change the position of the icon:

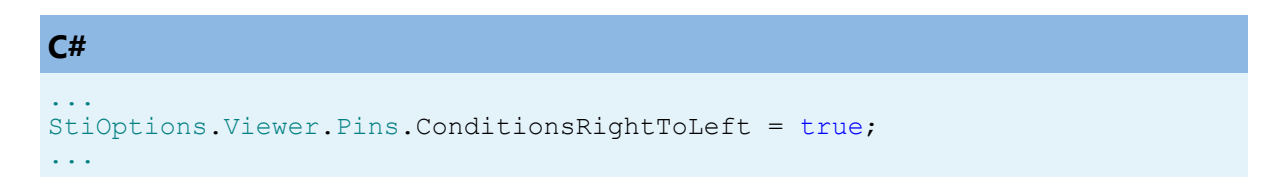

And then the icon will be displayed in the "**right to left**" mode, i.e. in the lower right corner of the DataBand. The picture below shows an example of a report template with the Conditions icon in the right to left mode:

| HeaderAuto                  |                 |
|-----------------------------|-----------------|
| Country                     | Year2005        |
| DataAuto; Data Source: Auto |                 |
| Muster Country?             | (Auto Veer2005) |

> Change the value of the **EventsRightToLeft** property to change the location of the Events icon. For example, if to place an Event in the text component, then the Events bookmark will be displayed by default in the upper left corner of the text component, because the **EventsRightToLeft** property is set to **false**. The picture below shows an example of a report template with the Events icon in the left to right mode:

| HeaderAuto                                              |                 |
|---------------------------------------------------------|-----------------|
| Country                                                 | Year2005        |
| EventsRightToLeft = false;<br>MaAuto; Data Source: Auto |                 |
| Auto.Country}                                           | {Auto.Year2005} |

Set the **EventsRightToLeft** property to true to change the location of the **Events** icon.

| C#                                                           |
|--------------------------------------------------------------|
| <pre> StiOptions.Viewer.Pins.EventsRightToLeft = true;</pre> |

The picture below shows an example of a report template with the **Events** icon in the right to left mode:

| HeaderAuto                    |                 |  |
|-------------------------------|-----------------|--|
| Country                       | Year2005        |  |
| EventsRightToLeft = true;     | -               |  |
| lataAuto; Data Source: Auto 🦄 | <u> </u>        |  |
| Auto.Country}                 | {Auto.Year2005} |  |

> The **InheritedRightToLeft** property is used to change the location of the Inherited icon. By default, this property is set to false, i.e. the icon appears in the left to right mode. The picture below shows an example of a report template with the Inherited icon in the left to right mode:

# If the InheritedRightToLeft property is set to true

| C#                                                             |
|----------------------------------------------------------------|
| <pre>StiOptions.Viewer.Pins.InheritedRightToLeft = true;</pre> |

the Inherited icon will appear in the right to left mode (see the picture below):

| Rain Rock also Rain Annuan Rock also                           | InheritedRightToLeft = true; |
|----------------------------------------------------------------|------------------------------|
| Data-roducts; Data Source: Products<br>(Products: ProductName) | Products UnitPrice           |
| [inducts:inductivality]                                        | (i roddels.onia neg          |

> The **InteractionCollapsingRightToLeft** property is used to change the location of the Collapsing icon. By default, this property is set to false, i.e. the icon appears in the left to right mode. The picture below shows an example of a report template with the Collapsing icon in the left to right mode:

| ProductName        | UnitsInStock |
|--------------------|--------------|
| <b>-</b>           | 1            |
| Côte de Blaye      | 17           |
| Chartreuse verte   | 69           |
| Steeleye Stout     | 20           |
| Guarană Fantăstica | 20           |
| Sasquatch Ale      | 111          |
| Chal               | 39           |

If the InteractionCollapsingRightToLeft property is set to true

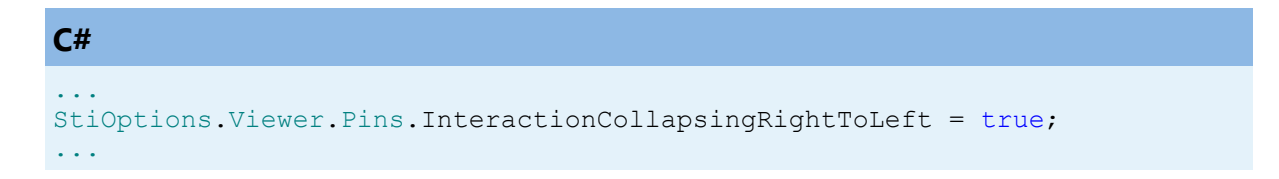

Collapsing icons will appear in the right to left mode (see the picture below):

| ProductName        | UnitsInStock |
|--------------------|--------------|
|                    | 1 🛅          |
| Côte de Blaye      | 17           |
| Chartreuse verte   | 69           |
| Steeleye Stout     | 20           |
| Guarană Fantăstica | 20           |
| Sasquatch Ale      | 111          |
| Chal               | 39           |

> The InteractionSortRightToLeft property is used to change the location of the InteractionSort icon. By default, this property is set to false, i.e. the icon appears in the left to right mode. The picture below shows an example of a report template with the InteractionSort icon in the left to right mode:

| In                | teractionSortRightToLeft = fa |
|-------------------|-------------------------------|
| ProductName 🐨     | UnitsIn Stock                 |
| Alice Mutton      | 0                             |
| Aniseed Syrup     | 13                            |
| Boston Crab Meat  | 123                           |
| Camembert Plerrot | 19                            |
| Carnarvon Tigers  | 42                            |

# If the InteractionSortRightToLeft property is set to true

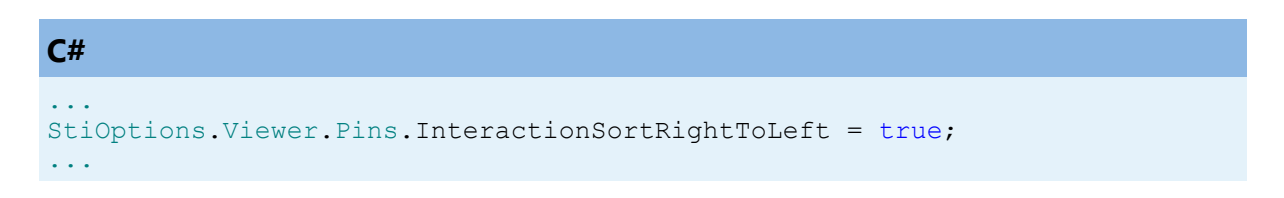

the **InteractionSort** icon will appear in the right to left mode (see the picture below):

| ProductName                     | UnitsIn Stock |
|---------------------------------|---------------|
| Zaanse koeken                   | 36            |
| Wimmers gute Semmelknödel       | 22            |
| Vegle-spread                    | 24            |
| Valkoinen suklaa                | 65            |
| Uncle Bob's Organic Dried Pears | 15            |

> The **OrderAndQuickInfoRightToLeft** property is used to change the location of the **Show Order** icon. By default, this property is set to false, i.e. the icon appears in the left to right mode. The picture below shows an example of a report template with the Show Order icon in the left to right mode:

| AqaderBand1                         |                              |
|-------------------------------------|------------------------------|
| 0.0 ProductName                     | 0.2 UnitsInStock InStock     |
| DataProducts; Data Source: Products |                              |
| 1.0 {Products2.ProductName}         | 1.2 {Products2.UnitsInStock} |

If the OrderAndQuickInfoRightToLeft property is set to true:

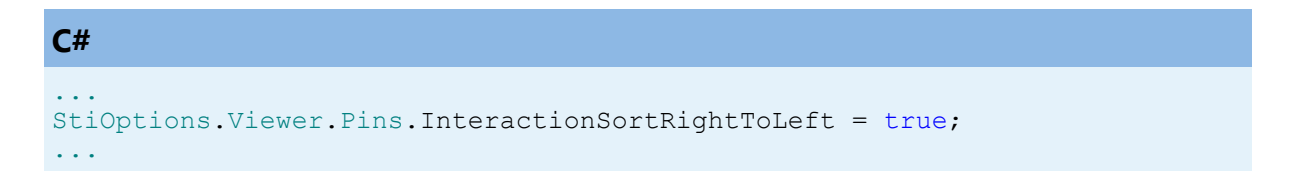

the Show Order icon will appear in the right to left mode (see the picture below):

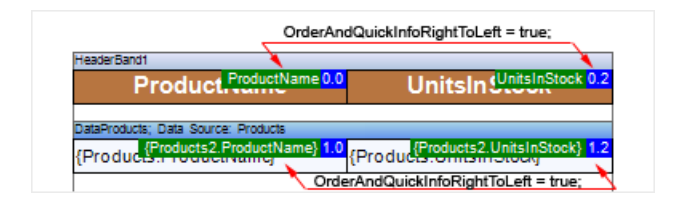

> The **FiltersRightToLeft** property is used to change the location of the Filters icon. By default, this property is set to false, i.e. the icon appears in the left to right mode. The picture below shows an example of a report template with the Filters icon in the left to right mode:

| DataBand1; | Data Source: Cu | stomers |      |      |
|------------|-----------------|---------|------|------|
|            |                 |         | <br> | <br> |
| <b>X</b>   |                 |         |      |      |
|            |                 |         | <br> | <br> |

If the FiltersRightToLeft property is set to true:

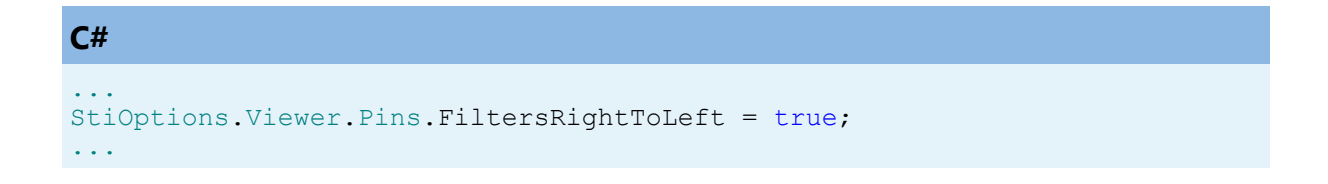

the **Filters** icon will appear in the right to left mode (see the picture below):

| ar Customars                                        |
|-----------------------------------------------------|
|                                                     |
| 7                                                   |
| StiOntions Viewer Pins Filters PightTol off = true: |
|                                                     |

> The **QuickButtonsRightToLeft** property is used to change the location of the **QuickButtons** icon. By default, this property is set to false, i.e. the icon appears in the left to right mode. The picture below shows an example of a report template with the Filters icon in the left to right mode:

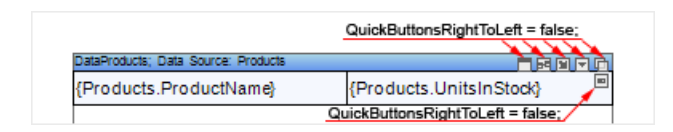

#### If the QuickButtonsRightToLeft property is set to true:

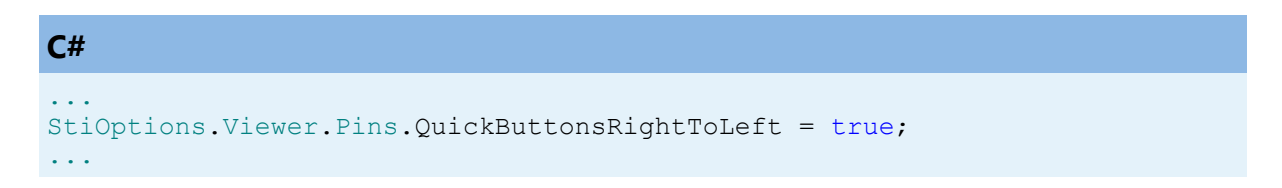

the **QuickButtons** icon will appear in the right to left mode (see the picture below):

| QuickButtonsRightToLeft = true;       |                         |
|---------------------------------------|-------------------------|
| Thirty (1) Vist Pata Source: Products |                         |
| Products.ProductName}                 | {Products.UnitsInStock} |
| QuickButtonsRightToLeft = true        | <u> </u>                |

# 15.4 Exports

YouTube

Watch the video tutorials how to <u>export report</u>. Subscribe to the <u>Stimulsoft channel</u> and be the first to watch new video lessons. Questions and suggestions is recommended be left in the comments to the video.

This section describes principles of saving rendered reports to different formats, basic characteristics of methods for export, export optimization guidelines data structure which are used in export methods. Stimulsoft Reports supports great many export formats to save rendered reports. Many clients think that there are too many formats. But when you need to get file of definite format type, write only one string of code and the format is not PDF, HTML or RTF, only Stimulsoft Reports may help. We do not think that too many export formats in our report generator is disadvantage and continually work on adding new formats. The more exports the better, as they say.

- > Exports Reports From Code
  > Formats with Fixed Page layout
  > Web Documents
  > Images
- Text Formats

# **Available File Formats**

The **StiExportFormat** enumeration describes export formats. Brief information of exports is represented below.

| Formats                                                                                      | Description                               |  |
|----------------------------------------------------------------------------------------------|-------------------------------------------|--|
| Formats which are used for representing documents and allows for easy viewir<br>and printing |                                           |  |
| PDF                                                                                          | export to Adobe PDF.                      |  |
| Microsoft Power Point 2007/2010                                                              | export to Microsoft Power Point 2007/2010 |  |

| <u>XPS</u>           | export to Microsoft XPS.                                                                                 |  |  |  |
|----------------------|----------------------------------------------------------------------------------------------------|--|--|--|
| Web formats          |                                                                                                    |  |  |  |
| HTML                 | export to HTML by default. This element duplicates the HTMLTable mode.                                   |  |  |  |
| <u>HTMLTable</u>     | export to HTML using the HTML Table element, to create a report structure.                               |  |  |  |
| <u>HTMLSpan</u>      | export to HTML using the HTML Span element, to create a report structure.                                |  |  |  |
| HTMLDiv              | export to HTML using the HTML Div element, to create a report structure.                                 |  |  |  |
| MHT                  | export to WebArchive. This format is supported only in Microsoft IE.                                     |  |  |  |
| Text formats         |                                                                                                    |  |  |  |
| <u>Text</u>          | export to Text.                                                                                          |  |  |  |
| RTF                  | export to Rich Text Format by default. This element duplicates the RTFTable mode.                        |  |  |  |
| <u>RTFTable</u>      | export to Rich Text Format using the RTF Table element, to create a report structure.                    |  |  |  |
| <u>RTFFrame</u>      | export to Rich Text Format using the RTF Frame element, to create a report structure.                    |  |  |  |
| <u>RTFWinWord</u>    | export to Rich Text Format using the Microsoft<br>Word graphic element, to create a report<br>structure. |  |  |  |
| <u>RTFTabbedText</u> | export to Rich Text Format using the symbols of tabulation, to create a report structure.                |  |  |  |
| Word 2007/2010       | export to Microsoft Word 2007/2010. This format is supported starting with Microsoft Office 2007/2010.   |  |  |  |
| <u>ODT</u>           | export to the OpenDocument Writer file.                                                                  |  |  |  |
|                      | <u>Spreadsheets</u>                                                                                      |  |  |  |
| <u>Excel</u>         | export to Microsoft Excel. The file is created using the BIFF (Binary Interchange File Format).          |  |  |  |

| <u>ExcelXML</u>  | export to Microsoft Excel XML. The file is created<br>using the XML. This format is supported starting<br>with Microsoft Office 2003. |  |
|------------------|----------------------------------------------------------------------------------------------------|--|
| Excel 2007/2010  | export to Microsoft Excel 2007/2010. This format is supported starting with Microsoft Office 2007/2010.                               |  |
| <u>ODS</u>       | export to OpenDocument Calc file.                                                                                                    |  |
|                  | Export as Data                                                                                                    |  |
| <u>CSV</u>       | export to CSV (Comma Separated Value).                                                                                                |  |
| DBF              | export to dBase/FoxPro.                                                                                                    |  |
| <u>XML</u>       | export to XML as data. This format is a saved DataSet.                                                                                |  |
| DIF              | export to DIF (Data Interchange Format).                                                                                              |  |
| <u>SYLK</u>      | export to SYLK (Symbolic Link).                                                                                                    |  |
|                  | Export as Image                                                                                                    |  |
| <u>ImageGif</u>  | export to GIF.                                                                                                    |  |
| <u>ImageBmp</u>  | export to BMP.                                                                                                    |  |
| ImagePcx         | export to PCX.                                                                                                    |  |
| <u>ImagePng</u>  | export to PNG.                                                                                                    |  |
| <u>ImageTiff</u> | export to TIFF.                                                                                                    |  |
| <u>ImageJpeg</u> | export to JPEG.                                                                                                    |  |
| <u>ImageEmf</u>  | export to Windows Metafile.                                                                                                    |  |

# 15.4.1 Export Reports From Code

Stimulsoft Reports offers many ways of exporting rendered reports to other formats. Each method of export to other format has several settings. For exporting rendered reports Stimulsoft Reports uses a system of services. This means that all objects which are used in export are represented in the collection of services and when it is necessary to export a report, the report generator searches the appropriate service in the collection of services. There are two ways of exporting rendered formats to other formats from code: using the ExportDocument method of the StiReport class, and using direct creating or getting from a collection of services the required export service.

- > ExportDocument Method,
- > Export Service.

#### 15.4.1.1 ExportDocument Method

The **ExportDocument** method is a simplified wrapping for report exports. There is no need to get the required export service. All you need is to define the export type, pass parameters of export and define the folder where the file should be saved. For example:

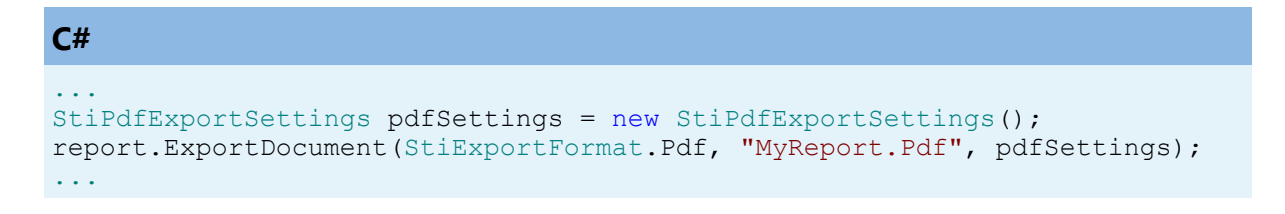

The following code id used to export reports to PDF. The PDF file will be placed in the MyReport.Pdf. The export parameters can be passed using the **StiPdfExportSettings** object type. This class is described in the description of the PDF format. If there is no need to change export parameters then it is possible to use the short code line:

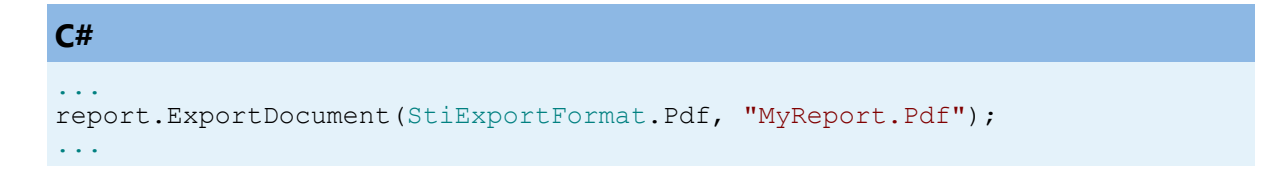

In this case the export parameters are not passed and the report generator will use parameters which are set by default for each export. Besides, the result of export can be placed in the stream. For example:

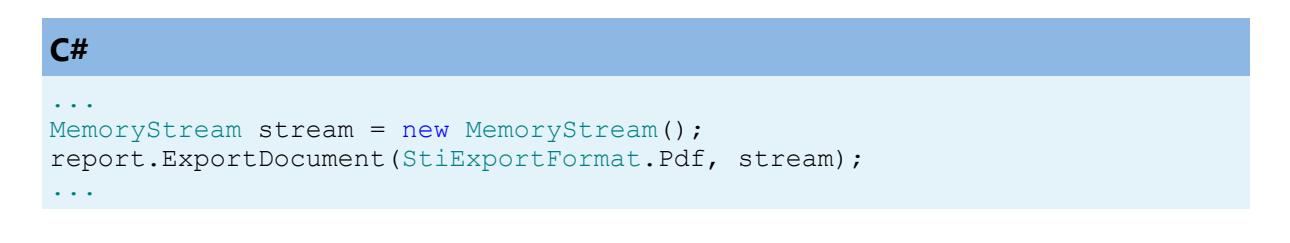

#### Information

The **ExportDocument** method does not call the Render method automatically. Before calling the **ExportDocument** method it is necessary to render a report or load a previously rendered report.

As you can see, no services in examples were not created and samples contain simple code. All work by creating services and checking parameters can be done using the **ExportDocument** method.

The code above requires connection the following namespaces from assemblies **Stimulsoft.Reports.dll**:

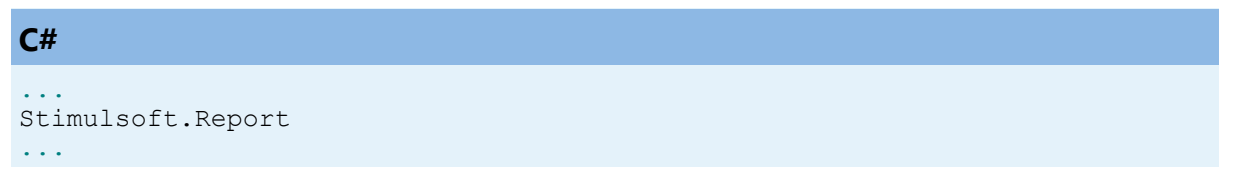

#### 15.4.1.2 Export Service

The way to create the export service is shown below. See the code:

C#
...
StiPdfExportService service = new StiPdfExportService();
StiPdfExportSettings settings = new StiPdfExportSettings();
MemoryStream stream = new MemoryStream();
service.ExportPdf(report, stream, settings);
...

If you exported from the WinForms Viewer, then you should notice, than for each export the special form for setting parameters of export is shown. This form can be called from the code. The code below how to do it for the export to the **PDF**:

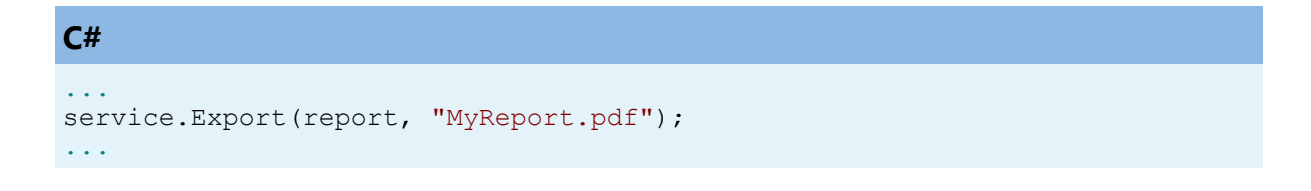

This code will call the dialog form for setting parameters of export. If a user clicks "OK", then the file will be created. If to click the "Cancel" button, then the file creation will be interrupted.

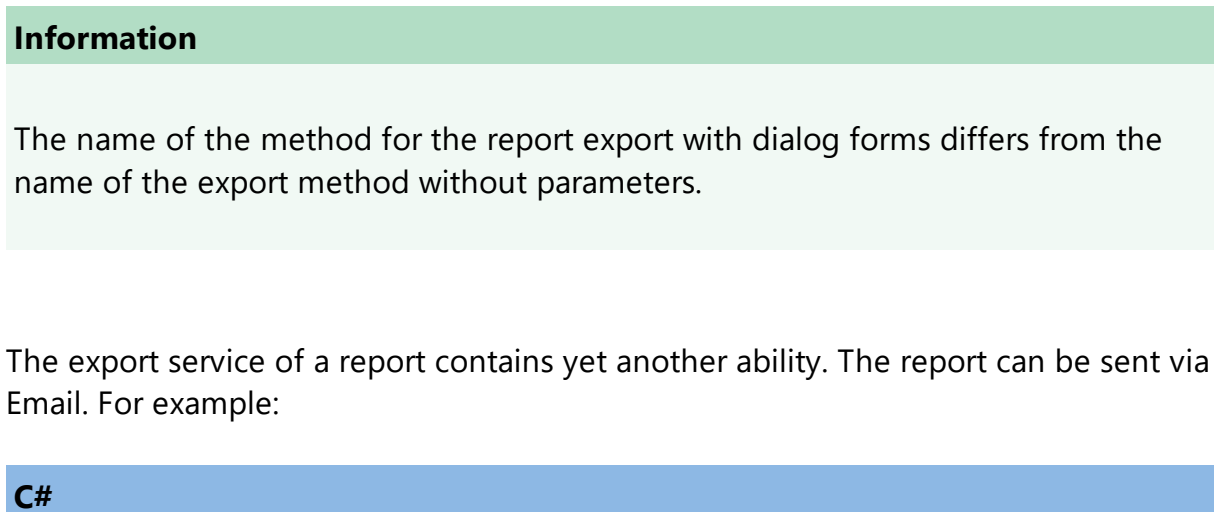

```
bool sendEMail = true;
service.Export(report, "MyReport.pdf", sendEMail);
...
```

This code will call the dialog form for setting parameters of reports, and if a user clicks "OK", then the reporting tool will call the Email client and will create a new Email Email, the exported report will be attached to the Email Email. The code above requires connection of the following names from the **Stimulsoft.Report.dll** assemblies:

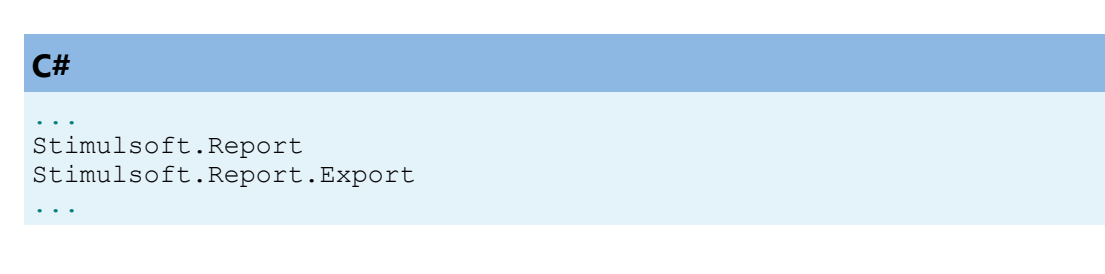

# **All Export Services**

The **StiExportFormat** enumeration describes export formats. Brief information of exports is represented below.

# **Export services to Adobe PDF** and Microsoft XPS:

- StiPdfExportService,
- StiXpsExportService

- StiTxtExportService
- StiRtfExportService
- StiWord2007ExportService
- StiOdtExportService

# Export services to HTML and MHT:

- StiHtmlExportService
- StiMhtExportService

# Export services to text formats: Export services to Microsoft Excel and Open **Document Calc:**

- StiExcelXmlExportService
- StiExcelExportService
- StiExcel2007ExportService
- StiOdsExportService

# **Export services to graphic** formats:

- StiBmpExportService
- StiGifExportService
- StiJpeqExportService
- StiPcxExportService
- StiPngExportService
- StiTiffExportService
- StiEmfExportService

15.4.2 Formats with Fixed Page Layout

# **Export services to data:**

- StiCsvExportService
- StiDbfExportService
- StiXmlExportService
- StiDifExportService
- StiSylkExportService

Stimulsoft Reports supports two exports with fixed page layout. What is the fixed page layout? This means that all elements of a page can be placed at any part of a page. In this case, if to change a position of one element then other components position will not be changed.

- > PDF (Portable Document Format),
- Microsoft Power Point 2007/2010,
- > XPS (XML Paper Specification).

# 15.4.2.1 PDF

**PDF** (Portable Document Format) – is a file format created by Adobe Systems for document exchange used to create electronic editions using the Adobe Acrobat package. The PDF format is a file text format that is used to publish documents on any platform and OS. The PDF document contains one or more pages. Each page

may contain any components: text, graphic and illustrations, information, that provides navigation across the document.

Export to PDF is based on the "Adobe Portable Document Format, Version 1.3, second edition", using some elements of latest format specifications.

#### Information

Now, when exporting to PDF, the fields for which **Printable=false** are exported to a separate layer that is not printed in Adobe Acrobat. There is one limitation - layers are not supported in the PDF-A compatibility mode, so the **Printable** property is ignored.

If you print a report to PDF (**Print to PDF**) from a web viewer, then these fields are not exported.

#### **Digital Signature**

Digital signature is a requisite of an electronic document used to protect this document from falsification. This document is a result of cryptographic conversion of information using the closed key of the electronic signature and allows identifying the owner of the certificate of the key of the signature. Digital signatures are often used to implement electronic signatures

The **StiPdfExportSettings** class is used to control digital signature. It has the following properties:

```
C#

...

public bool UseDigitalSignature

public bool UseLocalMachineCertificates

public bool GetCertificateFromCryptoUI

public string SubjectNameString

...
```

By default:

```
C#
...
UseDigitalSignature = false;
UseLocalMachineCertificates = true;
GetCertificateFromCryptoUI = true;
SubjectNameString = string.Empty;
...
```

A sample how to use these properties is shown below:

| C#                                                                                                    |
|----------------------------------------------------------------------------------------------------|
| <pre>StiReport report = new StiReport(); report.Load("c:\\test.mrt"); report.Render(false);</pre>                                                                                                    |
| <pre>StiPdfExportSettings settings = new StiPdfExportSettings();<br/>settings.UseDigitalSignature = true;<br/>settings.GetCertificateFromCryptoUI = false;<br/>settings.UseLocalMachineCertificates = true;<br/>settings.SubjectNameString = "John Smith <johns@google.com>";</johns@google.com></pre> |
| <pre>report.ExportDocument(StiExportFormat.Pdf, "c:\\test.pdf", settings);</pre>                                                                                                    |

# Encryption

A PDF document can be encoded to protect the content from unauthorized access. A user may set the following parameters of encryption:

- > User password;
- > Owner password;
- Access permission;
- > Key length.

Using the StiPdfExportSettings class it is possible to set the encryption parameters from code. The following properties of this class are used:

| <b>C</b> #                               |                                                                                                    |
|------------------------------------------|----------------------------------------------------------------------------------------------------|
| <br>public<br>public<br>public<br>public | <pre>string PasswordInputUser string PasswordInputOwner StiUserAccessPrivileges UserAccessPrivileges StiPdfEncryptionKeyLength KeyLength</pre> |

#### • • •

The StiUserAccessPrivileges enumeration contains the following elements (flags):

- None,
- > PrintDocument,
- ModifyContents,
- CopyTextAndGraphics,
- >AddOrModifyTextAnnotations,
- > All.

The StiPdfEncryptionKeyLength enumeration contains the following elements:

- ➤ Bit40,
- > Bit128,
- > Bit256.

By default the values set as follow:

```
C#

...

PasswordInputUser = string.Empty;

PasswordInputOwner = string.Empty;

UserAccessPrivileges = StiUserAccessPrivileges.All;

KeyLength = StiPdfEncryptionKeyLength.Bit40;

...
```

#### An example of using:

```
C#
...
StiReport report = new StiReport();
report.Load("c:\\test.mrt");
report.Render(false);
StiPdfExportSettings settings = new StiPdfExportSettings();
settings.PasswordInputUser = "user";
settings.PasswordInputOwner = "owner";
settings.UserAccessPrivileges = StiUserAccessPrivileges.PrintDocument;
settings.KeyLength = StiPdfEncryptionKeyLength.Bit128;
report.ExportDocument(StiExportFormat.Pdf, "c:\\test.pdf", settings);
...
```

# **Embedded Fonts**

By default all embedded fonts are optimized. Characters which are not used in a report are excluded. It allows decreasing the size of a file. But, for correct work of the editable field, the font should be complete. Therefore, for fonts, which are used in editable fields, optimization is not done. This increases the output file size. If Asian languages are used, the file size can be 15-20mb.

If by some reasons the font optimization is not working correct it can be forcibly disabled using the static property:

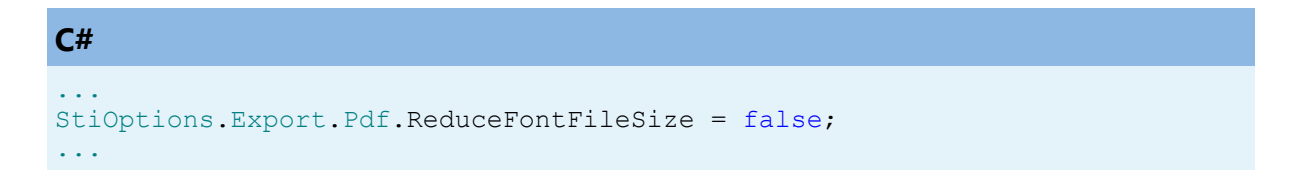

# **Editable Fields**

To enable the export of editable fields it is necessary to set the static property

```
C#
...
StiOptions.Export.Pdf.AllowEditablePdf = true;
...
```

Editable fields in the PDF-file has two conditions:

**First** – a condition before editing, it is shown when opening the file. This condition corresponds to the type of a text box in the preview.

**Second** - the type in the mode of field editing, and after editing. In this condition it is impossible to set the vertical alignment of the text (always Top) and some parameters of a font. Therefore, after editing a field, even if the contents is not changed, the type of this field can be change.

If it is necessary to have the **MultiLine** editable field, then it is necessary to set the **WordWrap** property of the text box to **true**.

# **Export Settings**

| Name             | Туре  | Description                                                                                                    |
|------------------|-------|----------------------------------------------------------------------------------------------------|
| ImageQuality     | float | image quality; may have<br>values from 0.0 (the lowest<br>quality) to 1.0 (the highest<br>quality); by default 0.75                                                                                                    |
| ImageResolution  | float | image resolution dpi; can<br>take any value, by default<br>100                                                                                                    |
| EmbeddedFonts    | bool  | embed font files into the<br>PDF file; is true then all<br>fonts are embedded into<br>the file and this file will<br>have the same look on any<br>computer (there is no<br>need to embed additional<br>fonts); if false then fonts<br>are not embedded; by<br>default true |
| StandardPdfFonts | bool  | use standard fonts which<br>are embedded in Adobe<br>Acrobat Reader and there<br>is no need to embed them<br>into the file; all fonts are<br>changed on standard fonts<br>(Courier, Helvetica, Times-<br>Roman); by default false                                          |
| Compressed       | bool  | compress the PDF file;<br>decreases the file size by<br>compressing the text<br>information (images are<br>always compressed); by<br>default true                                                                                                    |
| UseUnicode       | bool  | writes a text in the                                                                                                    |

The export parameters of the PDF export are described in the **StiPdfExportSettings** class. The description of all class properties are in the table below.

|                                |        | Unicode; if false then 190<br>symbols can be written,<br>and a lot of problems with<br>native language symbols<br>may occur; if true then any<br>symbols can be used; by<br>default true       |
|--------------------------------|--------|----------------------------------------------------------------------------------------------------|
| ExportRtfTextAsImage           | bool   | export RichText objects as<br>images; if false then export<br>tries to convert RichText<br>objects into PDF<br>primitives; if true the<br>RichText is written as an<br>image; by default false |
| PasswordInputUser              | string | user password (see<br>Encryption); by default<br>empty string                                                                                                    |
| PasswordInputOwner             | string | owner password (see<br>Encryption); by default<br>empty string                                                                                                    |
| UserAccessPrivileges           | enum   | user access privileges (see<br>Encryption); by default<br>StiUserAccessPrivileges.All                                                                                                    |
| KeyLength                      | enum   | key length (see<br>Encryption); by default<br>StiPdfEncryptionKeyLength<br>.Bit40                                                                                                    |
| UseDigitalSignature            | bool   | use digital signature of a document; by default false                                                                                                    |
| GetCertificateFromCryptoU<br>I | bool   | get the certificate from the<br>Crypto interface; if false<br>then a certificate is<br>searched by certificate<br>identifier without using<br>the interface; by default<br>true                |

| SubjectNameString               | string | certificate identifier; this is<br>a certificate name (empty<br>string) or a part of a name<br>(substring); by default<br>empty string                                                                                                    |
|---------------------------------|--------|----------------------------------------------------------------------------------------------------|
| UseLocalMachineCertificat<br>es | bool   | search certificates on the<br>local machine; if false then<br>certificate is searched in<br>the store of the current<br>user; by default false                                                                                                    |
| CreatorString                   | string | the "Creator" field in the<br>document description<br>(application name that<br>created the original file); if<br>it is not set (empty string)<br>then the<br>StiOptions.Export.Pdf static<br>property is used.<br>CreatorString; by default<br>empty string   |
| KeywordsString                  | string | the "Keywords" field in the<br>document description<br>(application name that<br>created the original file); if<br>it is not set (empty string)<br>then the<br>StiOptions.Export.Pdf.Keyw<br>ordsString static property<br>is used; by default empty<br>string |
| ImageCompressionMetho<br>d      | enum   | image compression<br>method - JPEG (with<br>quality loss) or Flate<br>(without quality loss); by<br>default<br>StiPdfImageCompressionM<br>ethod.Jpeg                                                                                                    |

| DitheringType | enum | using this property as a<br>format of monochrome<br>image (with dithering and<br>without) is defined |
|---------------|------|----------------------------------------------------------------------------------------------------|
|---------------|------|----------------------------------------------------------------------------------------------------|

1204

Engine

If the **UseUnicode** is used then, for Acrobat Reader 5.0, it is necessary to use the **Embedded fonts = true**. If the **UseUnicode** + encoding is used, then it is necessary to use the **Embedded fonts = true**.

The following should be done to compress file:

- > enable **Compressed**;
- > disable Embedded fonts;
- > if Embedded fonts is required then enable the **ReduceFontFileSize**.

# **Static Options**

Except the **StiPdfExportSettings** class, parameters of export to PDF are also set using the static properties. All properties are described in the table below. To access to export properties it is necessary to add the **StiOptions.Export.Pdf...** prefix. For example, **StiOptions.Export.Pdf.DivideSegmentPages**.

| Name                  | Туре | Description                                                                                                    |
|-----------------------|------|----------------------------------------------------------------------------------------------------|
| DivideSegmentPages    | bool | divide segmented pages<br>into separate pages; if<br>false then are exported "as<br>is" without dividing; by<br>default true |
| ConvertDigitsToArabic | bool | convert ASCII digits Arabic;<br>by default false                                                                             |
| ArabicDigitsType      | enum | Select Arabic digits type;<br>by default Standard                                                                            |
| ReduceFontFileSize    | bool | optimize embedded fonts<br>- eliminate symbols which<br>are not met in a report; if<br>false then fonts are not              |

| Name                            | Туре   | Description                                                                                                    |
|---------------------------------|--------|----------------------------------------------------------------------------------------------------|
|                                 |        | changed; by default true                                                                                                    |
| AllowEditablePdf                | bool   | export editable fonts as<br>editable PDF objects (in<br>this case fonts which are<br>used in editable fields are<br>not optimized); if false<br>then editable fields are<br>exported as simple text; by<br>default false                         |
| AllowImageComparer              | bool   | use the image comparer,<br>e.g. replace image<br>duplicates (see Common<br>export settings); if false<br>then an image is exported<br>"as is"; by default true                                                                                   |
| AllowImageTransparency          | bool   | use transparency in export<br>images; by default true                                                                                                    |
| AllowInheritedPageResour<br>ces | bool   | store resources of pages in<br>the parent dictionary and<br>inherit from it; if false then<br>resources of pages are<br>specified in each page; this<br>property is critical for<br>some programs of PDF<br>files processing; by default<br>true |
| AllowExtGState                  | bool   | use command to control<br>transparency when<br>creating a document; if<br>false then commands are<br>not used; this property is<br>critical for some programs<br>of PDF files processing; by<br>default true                                     |
| CreatorString                   | string | the "Creator" field in document description                                                                                                    |

| Name           | Туре   | Description                                                                                                    |
|----------------|--------|----------------------------------------------------------------------------------------------------|
|                |        | (application name, which<br>created the original<br>document); by default the<br>"Stimulsoft Reports.NET"<br>string |
| KeywordsString | string | the "Keywords" field in<br>document description<br>(keywords); by default<br>empty string                           |

#### 15.4.2.2 ZUGFeRD

Stimulsoft Company has added support for the format of electronic invoices - <u>ZUGFeRD</u>.

Invoices in the **ZUGFeRD** format pass both human-readable invoices and its structured machine-readable XML based representation. Human-readable representation is encoded in the form of one or more PDF pages of the PDF/A format. XML based representation is embedded in the PDF document as an object in accordance with the specifications of the PDF/A-3 format. In other words, the invoice of the **ZUGFeRD** format contains two separate representations - human-readable in the PDF/A-3 format that is used as a container for the XML representation.

At this moment, you can use the **ZUGFeRD** format only from code. To do this, select the desired format option (V1 or V2) using the **ZUGFeRDComplianceMode** option in the export settings to PDF, using the **ZUGFeRDConformanceLevel** option, select the desired **Conformance Level**, and also load the pre-prepared XML file into the **ZUGFeRDInvoiceData** property. This will automatically add the file to the **EmbeddedFiles** collection with the standard **FileName** and **Description**. If you need to use another **Description**, you yourself can add the file to the **EmbeddedFiles** collection with the desired **FileName** and **Description**.

Pay attention:

- > The name of the XML file in different versions of the standard is case-sensitive.
- > ConformanceLevel COMFORT in ZUGFeRD 2.0 replaced by EN 16931.

The following is a sample code for exporting a report using the **ZUGFeRD** format:

#### C#

```
FileStream fileStream = new FileStream(@"d:\test.pdf", FileMode.Create);
byte[] buf = File.ReadAllBytes(@"d:\ZUGFeRD-invoice.xml");
//for ZUGFeRD 1.0
var pdfExportSettings = new StiPdfExportSettings()
  ZUGFeRDComplianceMode = StiPdfZUGFeRDComplianceMode.V1,
  ZUGFeRDInvoiceData = buf,
  ZUGFerDConformanceLevel = "COMFORT" //BASIC, COMFORT, EXTENDED
};
//for ZUGFeRD 2.0
var pdfExportSettings = new StiPdfExportSettings()
{
  ZUGFeRDComplianceMode = StiPdfZUGFeRDComplianceMode.V2,
  ZUGFeRDInvoiceData = buf,
  ZUGFeRDConformanceLevel = "EN 16931" //BASIC, EN 16931, EXTENDED
};
report.ExportDocument(StiExportFormat.Pdf, fileStream, pdfExportSettings);
fileStream.Close();
. . .
```

Below is an example of code for exporting a report using the **ZUGFeRD** format, if you need to use an alternative **Description** for the XML file you should to the following:

#### C#

```
. . .
FileStream fileStream = new FileStream(@"d:\test.pdf", FileMode.Create);
byte[] buf = File.ReadAllBytes(@"d:\ZUGFeRD-invoice.xml");
//for ZUGFeRD 1.0, Custom settings
var pdfExportSettings = new StiPdfExportSettings();
pdfExportSettings.ZUGFeRDComplianceMode = StiPdfZUGFeRDComplianceMode.V1;
pdfExportSettings.EmbeddedFiles.Add(new StiPdfEmbeddedFileData("ZUGFeRD-
invoice.xml", "ZUGFeRD Invoice", buf));
pdfExportSettings.ZUGFeRDConformanceLevel = "COMFORT";
//for ZUGFeRD 2.0, Custom settings
var pdfExportSettings = new StiPdfExportSettings();
pdfExportSettings.ZUGFeRDComplianceMode = StiPdfZUGFeRDComplianceMode.V2;
pdfExportSettings.EmbeddedFiles.Add(new StiPdfEmbeddedFileData("zugferd-
invoice.xml", "ZUGFeRD Invoice", buf));
pdfExportSettings.ZUGFeRDConformanceLevel = "EN 16931";
report.ExportDocument(StiExportFormat.Pdf, fileStream, pdfExportSettings);
fileStream.Close();
. . .
```

#### 15.4.2.3 Special Features of PDF/A

PDF/A is an ISO-standardized version of the PDF specialized for use in the archiving and long-term preservation of electronic documents. The PDF/A standard does not define an archiving strategy or the goals of an archiving system. It identifies a "profile" for electronic documents that ensures the documents can be reproduced exactly the same way using various software in years to come. A key element to this reproducibility is the requirement for PDF/A documents to be 100% self-contained. All of the information necessary for displaying the document in the same manner is embedded in the file. This includes, but is not limited to, all content (text, raster images and vector graphics), fonts, and color information. A PDF/A document is not permitted to be reliant on information from external sources.

When the "PDF/A Compliance" mode is enabled, the exported report is subjected to the following restrictions:

- no transparency is allowed (PDF/A-1 only);
- no hyperlinks can be used;
- tooltips are not permitted;
- fonts must always be included;
- document **encryption** is not utilized.

When exporting a report to a PDF document using the PDF/A standard, certain errors may occur. In this chapter, we will discuss some of them.

# The "Font not embedded" error

The PDF-A standard mandates the inclusion of fonts within the PDF file. Consequently, when the "PDF/A Compliance" mode is enabled, the fonts will be automatically included in the PDF export, regardless of the "Embedded fonts" parameter in the export settings. However, in applications utilizing .NET Core and JS components, the report engine can only access fonts that have been loaded into the StiFontCollection. Therefore, if a particular font has not been loaded, it will not be incorporated into the resulting PDF file. Consequently, the PDF/A compliance check will display an error indicating that the font has not been embedded.

#### HomeController.cs

```
StiFontCollection.AddFontFile(StiNetCoreHelper.MapPath(this, "Reports/
Font.ttf"));
```

#### The "Width information for rendered glyphs is inconsistent" error

("Glyph widths in the font dictionary are not consistent with embedded font program widths")

The error message "Width information for rendered glyphs is inconsistent" or "Glyph widths in the font dictionary are not consistent with embedded font program widths" typically occurs when dealing with TrueType or OpenType fonts. These fonts store the contours of symbols as points connected by straight lines or arcs, making them vector fonts. The font file itself contains information about the font, such as:

- Name;
- Coding;
- And a "Widths" table that specifies the width of all the symbols used. This table serves as a cache for viewers, enabling them to quickly process text without calculating the width of characters from the font data each time.

The PDF/A compliance verification process involves multiple stages, one of which is checking the consistency between the data in the Widths table and the actual font data. During this step, the verification utility calculates the width of characters and compares it with the values recorded in the Widths table. According to the standards, a deviation of up to 0.1% is permissible. However, a problem arises due to different graphic libraries calculating character widths differently. As a result, the calculated values may differ, sometimes by 1-2%, which exceeds the allowed deviation of 0.1%. Additionally, different verification utilities may use varying methods to calculate character widths, leading to discrepancies and errors flagged in different files.

#### Notice

In one instance from our experience, we encountered a scenario where a PDF file underwent verification using Adobe Acrobat Pro successfully, but failed when tested using an online utility. Our graphics library determined the width of a specific character to be 554, a value that was acceptable to Adobe Acrobat. However, upon manually adjusting the number to 553, the file successfully passed the online utility's verification but began to encounter issues with Adobe Acrobat Pro.

While there is no definitive solution to this problem, it is crucial to consider this

particular peculiarity when encountering such an error.

#### 15.4.2.4 Microsoft Power Point

#### Notice

For desktop versions, there are no specific size restrictions; the size of the opened file is limited by the free memory of the computer. For web versions, there are limitations: the timeout for download/save operations is set to 1 minute, and usually, files larger than 1 gigabyte cannot be saved.

Microsoft PowerPoint is a presentation program developed by Microsoft. It is a part of the Microsoft Office suite. PowerPoint presentations consist of a number of individual pages or "slides". Slides may contain text, graphics, movies, and other objects, which may be arranged on the slide. The presentation can be printed, displayed on a PC, or navigated through at the command of the presenter. In Stimulsoft Reports each report page corresponds to one slide.

# **Export Settings**

The export parameters of the PPT export are described in the **StiPpt2007ExportSettings** class. The description of all class properties are in the table below.

| Name            | Туре  | Description                                                                                                    |
|-----------------|-------|----------------------------------------------------------------------------------------------------|
| ImageQuality    | float | image quality; may have<br>values from 0.0 (the lowest<br>quality) to 1.0 (the highest<br>quality); by default 0.75 |
| ImageResolution | float | image resolution dpi; can<br>take any value, by default<br>100                                                      |

# **Static Options**

Besides the **StiPpt2007ExportSettings** class, the parameters of the export to PPT are also set using the static properties. All properties are described in the table below. To access to export properties it is necessary to add the **StiOptions.Export.Ppt2007...** prefix. For example, **StiOptions.Export.Ppt2007.ReduceFontFileSize**.

| Name               | Туре | Description                                                                                                    |
|--------------------|------|----------------------------------------------------------------------------------------------------|
| AllowImageComparer | bool | use the image comparer,<br>e.g. replace image<br>duplicates (see Common<br>export settings); if false<br>then an image is exported<br>"as is"; by default true |

#### 15.4.2.5 XPS

**XPS** (XML Paper Specification) is the open graphic format of fixed page layout on the base XML (more precisely XAML-based) used to store printed output as electronic documents. This format was developed by Microsoft as alternative to the PDF format.

The XPS document format consists of structured XML markup that defines the layout of a document and the visual appearance of each page, along with rendering rules for distributing, archiving, rendering, processing and printing the documents. The markup language for XPS is a subset of XAML that allows including vector graphic elements, using XAML to mark up the WPF-primitives.

The XPS is a ZIP-archive that contains the files which make up the document. The archive includes page mark up (one file per each page of a document), text, embedded fonts, raster images, 2D vector graphics and other information.

#### **Export Settings**

The export parameters of the XPS export are described in the StiXpsExportSettings class. The description of all class properties are in the table below.

| Name         | Туре  | Description             |
|--------------|-------|-------------------------|
| ImageQuality | float | image quality; may have |

| Name            | Туре  | Description                                                                              |
|-----------------|-------|------------------------------------------------------------------------------------------|
|                 |       | values from 0.0 (the lowest<br>quality) to 1.0 (the highest<br>quality); by default 0.75 |
| ImageResolution | float | image resolution dpi; can<br>take any value, by default<br>100                           |

# **Static Options**

Besides the **StiXpsExportSettings** class, the parameters of export to XPS are also set using the static properties. All properties are described in the table below. To access to export properties it is necessary to add the **StiOptions.Export.Xps**... prefix. For example, **StiOptions.Export.Xps.ReduceFontFileSize**.

| Name                   | Туре | Description                                                                                                    |
|------------------------|------|----------------------------------------------------------------------------------------------------|
| ReduceFontFileSize     | bool | optimize embedded fonts<br>- exclude symbols which<br>are not met in a report; if<br>false then fonts are not<br>changed; by default true                      |
| AllowImageComparer     | bool | use the image comparer,<br>e.g. replace image<br>duplicates (see Common<br>export settings); if false<br>then an image is exported<br>"as is"; by default true |
| AllowImageTransparency | bool | use the transparency in exporting images; by default true                                                                                                    |

# 15.4.3 Web Documents

There are two formats **HTML** (HyperText Markup Language), **HTML5** and **MHTML** (MIME HTML) are described in this chapter. The first and second formats are used for web page layout. The second format is a web page archive format used to bind resources together with the HTML code into a single file.

# <u>HTML (HyperText Markup Language)</u>, <u>MHTML (MIME HTML)</u>.

#### 15.4.3.1 HTML

**HTML** (HyperText Markup Language) is the predominant markup language for Web pages. The majority of web pages are created using the HTML language. The HTML language is interpreted by browser and shown as a document. HTML is a tag language of the document layout. It provides a means to describe the structure of text-based information in a document by denoting certain text as links, headings, paragraphs, lists, etc. Elements are the basic structure for HTML markup. Elements have two basic properties: attributes and content. Each attribute and each element's content has certain restrictions that must be followed for a HTML document to be considered valid. An element usually has a start tag (e.g. <element-name>) and an end tag (e.g. </element-name>).

# **Export Settings**

The export parameters of the HTML export are described in the **StiHtmlExportSettings** class. The description of all class properties are in the table below.

| Name          | Туре                 | Description                                                                                                    |
|---------------|----------------------|----------------------------------------------------------------------------------------------------|
| Zoom          | double               | zoom factor. By default a<br>value is 1.0 what is equal<br>100% in export settings<br>window                               |
| ImageFormat   | ImageFormat          | sets an image export<br>format; by default<br>ImageFormat.Png                                                              |
| ExportMode    | StiHtmlExportMode    | sets the mode of the<br>document export using<br>the div, span or table<br>elements; by default<br>StiHtmlExportMode.Table |
| ExportQuality | StiHtmlExportQuality | export quality of components size; by                                                                                      |

| Name                | Туре                           | Description                                                                                                    |
|---------------------|--------------------------------|----------------------------------------------------------------------------------------------------|
|                     |                                | default<br>StiHtmlExportQuality.High                                                                                                    |
| Encoding            | Encoding                       | file encoding; by default<br>Encoding.UTF8                                                                                                    |
| AddPageBreaks       | bool                           | add page breaks; by<br>default false                                                                                                    |
| BookmarksTreeWidth  | int                            | bookmark column width,<br>in pixels; by default 150                                                                                                    |
| ExportBookmarksMode | StiHtmlExportBookmarksM<br>ode | a mode the export a<br>document with<br>bookmarks; by default<br>StiHtmlExportBookmarksM<br>ode.All                                                                                         |
| UseStylesTable      | bool                           | use the Styles table; if<br>false then the style table is<br>empty and all properties<br>of each component will<br>described directly in the<br>style of this component;<br>by default true |

# **Static Options**

Except the **StiHtmlExportSettings** class parameters of export to HTML are set using the static properties. All properties are described in the table below. To access to export properties it is necessary to add the **StiOptions.Export.Html...** prefix. For example, **StiOptions.Export.Html.ConvertDigitsToArabic**.

| Name                  | Туре | Description                                                   |
|-----------------------|------|---------------------------------------------------------------|
| ConvertDigitsToArabic | bool | convert ASCII digits to<br>Arabic digits; by default<br>false |
| ArabicDigitsType      | enum | select Arabic digits type;<br>by default Standard             |

#### 1215 Programming Manual

| Name                     | Туре | Description                                                                                                    |
|--------------------------|------|----------------------------------------------------------------------------------------------------|
| AllowImageComparer       | bool | use the image comparer,<br>e.g. replace image<br>duplicates (see Common<br>export settings); if false<br>then an image is exported<br>"as is"; by default true |
| ForceWysiwygWordwrap     | bool | Forcibly break text in rows<br>as well as in the WYSIWYG<br>mode; by default - false                                                                           |
| ReplaceSpecialCharacters | bool | change symbols '<', '>',<br>'&', ' " ' on < > &<br>" by default true                                                                                           |

#### 15.4.3.2 MHT

**MHTML** (MIME HTML) is a web page archive format used to bind resources which are typically represented by external links (such as images, Flash animations, Java applets, audio files) together with HTML code into a single file. This file is a web archive and has the «.mht» extension. The content of a file is written as an Email message using the MIME standard: in the beginning of a file the HTML file is written. Then all resources in the base64 encoding with headers are written. Internet Explorer, Opera, Microsoft Word can work with the MHTML format.

# **Export Settings**

The export parameters of the MHT export are described in the **StiMhtExportSettings** class. The description of all class properties are in the table below.

| Name        | Туре        | Description                                                                                  |
|-------------|-------------|----------------------------------------------------------------------------------------------|
| Zoom        | double      | zoom factor. By default a<br>value is 1.0 what is equal<br>100% in export settings<br>window |
| ImageFormat | ImageFormat | sets an image export<br>format; by default                                                   |
| Name                | Туре                           | Description                                                                                                    |
|---------------------|--------------------------------|----------------------------------------------------------------------------------------------------|
|                     |                                | ImageFormat.Png                                                                                                    |
| ExportMode          | StiHtmlExportMode              | sets the mode of the<br>document export using<br>the div, span or table<br>elements; by default<br>StiHtmlExportMode.Table |
| ExportQuality       | StiHtmlExportQuality           | export quality of<br>components size; by<br>default<br>StiHtmlExportQuality.High                                           |
| Encoding            | Encoding                       | file encoding; by default<br>Encoding.UTF8                                                                                 |
| AddPageBreaks       | bool                           | add page breaks; by<br>default false                                                                                       |
| BookmarksTreeWidth  | int                            | bookmark column width,<br>in pixels; by default 150                                                                        |
| ExportBookmarksMode | StiHtmlExportBookmarksM<br>ode | a mode the export a<br>document with<br>bookmarks; by default<br>StiHtmlExportBookmarksM<br>ode.All                        |

# 15.4.4 Text Formats

This chapter describes exports formats of text files. In other words the files which are used to create text documents.

```
> <u>TXT</u>,
> <u>RTF</u>,
> <u>Word 2007/2010</u>,
> <u>ODT</u>.
```

# 15.4.4.1 TXT

**Text file (TXT)** is a kind of computer file that is structured as a sequence of lines. A text file exists within a computer file system. The end of a text file is often denoted by placing one or more special characters, known as an end-of-file marker, after the last line in a text file.

Text files are commonly used for storage of information.

# **Export Settings**

The export parameters of the TXT export are described in the **StiTxtExportSettings** class. The description of all class properties are in the table below.

| Name                | Туре             | Description                                                                                                    |
|---------------------|------------------|----------------------------------------------------------------------------------------------------|
| Encoding            | Encoding         | text file coding; by default<br>Encoding.UTF8                                                                              |
| DrawBorder          | bool             | draw border lines; if false,<br>then borders are not<br>drawn; by default true                                             |
| BorderType          | StiTxtBorderType | a type of a border line; by<br>default<br>StiTxtBorderType.UnicodeS<br>ingle                                               |
| KillSpaceLines      | bool             | remove all empty rows of<br>a text; by default true                                                                        |
| KillSpaceGraphLines | bool             | remove all rows of a text<br>which contains only blank<br>spaces and symbols of the<br>vertical border; by default<br>true |
| PutFeedPageCode     | bool             | put feed page code after<br>each page; by default true                                                                     |
| CutLongLines        | bool             | cut too long lines of a text<br>which cannot be placed in<br>text boxes; by default true                                   |
| ZoomX               | float            | horizontal zoom factor by<br>X axis. By default a value is<br>1.0 what is equal 100% in<br>export settings window          |
| ZoomY               | float            | vertical zoom factor by Y                                                                                                  |

| Name | Туре | Description                                                                        |
|------|------|------------------------------------------------------------------------------------|
|      |      | axis. By default a value is<br>1.0 what is equal 100% in<br>export settings window |

# **Static Options**

Static properties of export to TXT are shown on the table below. To access to export properties it is necessary to add the **StiOptions.Export.Txt...** prefix. For example, **StiOptions.Export.Txt.ColumnWidths**.

| Name                  | Туре   | Description                                                                                                    |
|-----------------------|--------|----------------------------------------------------------------------------------------------------|
| ColumnWidths          | string | forcibly set the text<br>column width (the list<br>through the semicolon); if<br>a row is empty then the<br>column width is not<br>changed; by default empty<br>string                                                                                                    |
| UseFullTextBoxWidth   | bool   | use all text box width for a<br>text; in this case if the text<br>is laid on a border, then<br>the border is erased in this<br>place; if false, then when<br>drawing a text, one blank<br>space on the right is<br>always left for correct<br>drawing borders; by<br>default false |
| UseOldMode            | bool   | use the old mode of the<br>text export; this property is<br>left for keeping<br>compatibility with old<br>versions; by default false                                                                                                    |
| UseFullVerticalBorder | bool   | draw vertical border<br>outside a cell. So a border                                                                                                    |

#### 1219 Programming Manual

| Name                    | Туре   | Description                                                                                                   |
|-------------------------|--------|----------------------------------------------------------------------------------------------------|
|                         |        | will never be closed with a text; by default true                                                             |
| UseFullHorizontalBorder | bool   | draw horizontal border<br>outside a cell. So a border<br>will never be closed with a<br>text; by default true |
| CheckBoxTextForTrue     | string | a text that shows the<br>checkbox true status ; by<br>default "+"                                             |
| CheckBoxTextForFalse    | string | a text that shows the<br>check false status; by<br>default "-"                                                |

### 15.4.4.2 RTF

Rich Text Format (RTF) is a free document file format developed by Microsoft for cross-platform document interchange. The first version of the RTF standard appeared in 1987. Since that time format specification was changed and added. RTF-documents are supported by many text editors.

## **Export Settings**

The export parameters of the RTF export are described in the **StiRtfExportSettings** class. The description of all class properties are in the table below.

| Name                         | Туре  | Description                                                                                                    |
|------------------------------|-------|----------------------------------------------------------------------------------------------------|
| ImageQuality                 | float | image quality; may have<br>values from 0.0 (the lowest<br>quality) to 1.0 (the highest<br>quality); by default 0.75 |
| ImageResolution              | float | image resolution dpi; can<br>take any value, by default<br>100                                                      |
| UsePageHeadersAndFoote<br>rs | bool  | process headers and footers of a page (see                                                                          |

| Name       | Туре | Description                                                                                                    |
|------------|------|----------------------------------------------------------------------------------------------------|
|            |      | Table mode); by default<br>false                                                                                   |
| ExportMode | enum | select export mode (see<br>Common knowledge); by<br>default<br>StiRtfExportMode.Table                              |
| CodePage   | int  | this property is obsolete<br>and is not used any<br>longer, remained for<br>compatibility with earlier<br>versions |

# **Static Options**

Except the **StiRtfExportSettings** class parameters of export to RTF can be set using the static properties. All properties are described in the table below. To access to export properties it is necessary to add the **StiOptions.Export.Rtf...** prefix. For example, **StiOptions.Export.Rtf.UsePageRefField**.

| Name                  | Туре | Description                                                                                                    |
|-----------------------|------|----------------------------------------------------------------------------------------------------|
| UsePageRefField       | bool | when exporting a header<br>with page numbers (for<br>example, the "Anchors"<br>report) the MS-Word<br>"PAGEREF" command<br>should be used for page<br>numbers. Page numbers in<br>the table of contents will<br>be dynamically changed; if<br>false, then numbers of<br>pages will be static; by<br>default true |
| ConvertDigitsToArabic | bool | convert ASCII digits into<br>Arabic digits; by default<br>false                                                                                                    |

## 1221 Programming Manual

| Name                         | Туре   | Description                                                                                                    |
|------------------------------|--------|----------------------------------------------------------------------------------------------------|
| ArabicDigitsType             | enum   | select type of Arabic digits;<br>by default Standard                                                                         |
| DivideSegmentPages           | bool   | divide segmented pages<br>into separate pages; if<br>false then are exported "as<br>is" without dividing; by<br>default true |
| LineHeightExactly            | bool   | export rows heights of a<br>table "exactly"; if false then<br>the height is exported as<br>"at least"; by default true       |
| RemoveEmptySpaceAtBott<br>om | bool   | remove empty space on<br>the bottom of a page; by<br>default true                                                            |
| LineSpacing                  | double | coefficient of correction of<br>a row height in multilined<br>text fields; by default 0.965                                  |
| RightMarginCorrection        | int    | correction of the right<br>margin of a cell; by default<br>0                                                                 |
| SpaceBetweenCharacters       | int    | sets space between<br>characters of a font in<br>twips; negative value<br>corresponds to<br>condensation; by default -<br>2  |
| UseCanBreakProperty          | bool   | use the CanBreak property<br>when exporting rows of a<br>table; by default true                                              |
| DivideBigCells               | bool   | divide big cells into<br>smaller ones for easier<br>editing and scrolling; by<br>default true                                |

#### 15.4.4.3 Word

### Notice

Word can open max. size of the files:

- Plain text: 32 MB;
- Document with images: 512 MB.

Microsoft Word is a text processing software produces by Microsoft. It is a component of the Microsoft Office system. The first version was released for IBM PC's running DOS in 1983. Later there was a release for Apple Macintosh (1984), SCO UNIX, and Microsoft Windows (1989). Microsoft Word is the most popular text processors. Starting with first versions MS Word could write files in binary code with the «.doc» extension. The Word specification was secret and only in 2008 was published. The latest version of Word 2007/2010 "uses by default" the XML based format: Microsoft Office Open XML. For a new format the «.docx» file extension is used. This format is a zip-archive that contains a text as XML, graphics, and other data. When exporting, a report is converted into one table. Such a document is easy to edit.

## **Export Settings**

The export parameters of the Word 2007 export are described in the **StiWord2007ExportSettings** class. The description of all class properties are in the table below.

| Name                         | Туре  | Description                                                                                                    |
|------------------------------|-------|----------------------------------------------------------------------------------------------------|
| ImageQuality                 | float | image quality; may have<br>values from 0.0 (the lowest<br>quality) to 1.0 (the highest<br>quality); by default 0.75 |
| ImageResolution              | float | image resolution dpi; can<br>take any value, by default<br>100                                                      |
| UsePageHeadersAndFoote<br>rs | bool  | process headers and footers of a page; by                                                                           |

| Name | Туре | Description   |
|------|------|---------------|
|      |      | default false |

# **Static Options**

Static properties of export to Word 2007. To access to export properties it is necessary to add the **StiOptions.Export.Word2007...** prefix. For example, **StiOptions.Export.Word2007.DivideSegmentPages**.

| Name                         | Туре | Description                                                                                                    |
|------------------------------|------|----------------------------------------------------------------------------------------------------|
| DivideSegmentPages           | bool | divide segmented pages<br>into separate pages; if<br>false then are exported "as<br>is" without dividing; by<br>default true                                   |
| AllowImageComparer           | bool | use the image comparer,<br>e.g. replace image<br>duplicates (see Common<br>export settings); if false<br>then an image is exported<br>"as is"; by default true |
| LineHeightExactly            | bool | export the rows height of<br>a table "exactly"; if false<br>then the height is<br>exported as "at least"; by<br>default true                                   |
| RemoveEmptySpaceAtBott<br>om | bool | remove empty space on<br>the bottom of a page; by<br>default true                                                                                              |
| RightMarginCorrection        | int  | correction of the right<br>margin of a cell; by default<br>0                                                                                                   |
| SpaceBetweenCharacters       | int  | sets the space between<br>characters of a font (in<br>twips); negative value                                                                                   |

| Name | Туре | Description                                |
|------|------|--------------------------------------------|
|      |      | corresponds to condensed;<br>by default -2 |

#### 15.4.4.4 ODT

Open Document Text (**ODT**) is the open document for storing documents of the OpenOffice Writer, which is included into the OpenOffice.org package.

OpenOffice.org is the open package of office applications created as alternative to Microsoft Office. OpenOffice.org was one of the first what supported the new open OpenDocument. Works on Microsoft Windows and UNIX systems: GNU/Linux, Mac OS X, FreeBSD, Solaris, Irix.

OpenDocument Format (ODF) is the open file format for storing office documents, including text documents, spreadsheets, images, data bases, presentations. This format is based on the XML format.

OpenOffice Writer is the text processor and visual HTML editor, included into the OpenOffice. It is open software (LGPL license). Writer is similar to Microsoft Word and has approximately the same functionality. Writer allows saving documents in different formats including Microsoft Word, RTF, XHTML, and OASIS Open Document Format. Starting with the OpenOffice version 2.0, the OpenDocument Format is the default format for saving documents. File have the «.odt» extension.

When exporting the report is converted into a single table. The document is easily editable but some objects can be changed.

## **Export Settings**

The export parameters of the ODT export are described in the **StiOdtExportSettings** class. The description of all class properties are in the table below.

| Name         | Туре  | Description                                                                                                    |
|--------------|-------|----------------------------------------------------------------------------------------------------|
| ImageQuality | float | image quality; may have<br>values from 0.0 (the lowest<br>quality) to1.0 (the highest<br>quality); by default 0.75 |

#### 1225 Programming Manual

| Name            | Туре  | Description                                                              |
|-----------------|-------|--------------------------------------------------------------------------|
| ImageResolution | float | image resolution, dot per<br>inch; may have any value,<br>by default 100 |

## **Static Options**

Static properties of export to ODT. To access to export properties it is necessary to add the **StiOptions.Export.Odt...** prefix. For example, **StiOptions.Export.Odt.DivideSegmentPages**.

| Name                         | Туре | Description                                                                                                    |
|------------------------------|------|----------------------------------------------------------------------------------------------------|
| DivideSegmentPages           | bool | divide segmented pages<br>into separate pages; if<br>false then are exported "as<br>is" without dividing; by<br>default true                                   |
| AllowImageComparer           | bool | use the image comparer,<br>e.g. replace image<br>duplicates (see Common<br>export settings); if false<br>then an image is exported<br>"as is"; by default true |
| RemoveEmptySpaceAtBott<br>om | bool | remove empty space on<br>the bottom of a page; by<br>default true                                                                                              |

### 15.4.5 Spreadsheets

### Notice

For desktop versions, there are no specific size restrictions; the size of the opened file is limited by the free memory of the computer. But for web versions there are restrictions depending on the version of the product and the service used (10mb - 50mb - 250mb).

This group of exports create spreadsheets. They are exports to both different formats of Microsoft Excel and to OpenOffice Calc.

<u>Excel</u>,
 <u>Excel 2007/2010</u>,
 ODS.

### 15.4.5.1 Excel

**Microsoft Excel** is a spreadsheet application written and distributed by Microsoft for Microsoft Windows. It allows using calculation, graphing tools, pivot tables and a macro programming language called VBA. So, it is the most popular table processor available for these platforms since version 5 in 1993.

Microsoft Excel up until Excel 2007 version used a proprietary binary file format called Binary Interchange File Format (BIFF) and **.xls** file extension. Specification was closed but since 2008 it was published. Besides, most of Microsoft Excel can read CSV, DBF, SYLK, DIF, and other formats.

# **Export Settings**

The export parameters of the XLS export are described in the **StiExcelExportSettings** class. The description of all class properties are in the table below.

| Name                          | Туре  | Description                                                                                                    |
|-------------------------------|-------|----------------------------------------------------------------------------------------------------|
| ImageQuality                  | float | image quality; may have<br>values from 0.0 (the lowest<br>quality) to1.0 (the highest<br>quality); by default 0.75 |
| ImageResolution               | float | image resolution, dot per<br>inch; may have any value,<br>by default 100                                           |
| UseOnePageHeaderAndFo<br>oter | bool  | remove from a report all<br>page headers (except the<br>first one) and all page<br>footers (except the last        |

#### 1227 Programming Manual

| Name                   | Туре | Description                                                                                     |
|------------------------|------|-------------------------------------------------------------------------------------------------|
|                        |      | one); by default false                                                                          |
| ExportDataOnly         | bool | export data only, e.g. all<br>components which are<br>placed on data bands; by<br>default false |
| ExportPageBreaks       | bool | export page breaks; by default false                                                            |
| ExportObjectFormatting | bool | export object formatting;<br>by default true                                                    |
| ExportEachPageToSheet  | bool | export each page of a report as a sheet; by default false                                       |

The **ExportObjectFormatting** property works only if the ExportDataOnly is set to true.

## **Static Options**

Static properties of export to Excel. To access to export properties it is necessary to add the **StiOptions.Export.Excel...** prefix. For example, **StiOptions.Export.Excel.AllowExportDateTime**.

| Name                | Туре | Description                                                                                               |
|---------------------|------|----------------------------------------------------------------------------------------------------|
| AllowExportDateTime | bool | export date and time; if<br>false then date and time<br>are exported as text<br>strings; by default false |
| ColumnsRightToLeft  | bool | set the order of columns<br>from right to left; by<br>default false                                       |
| MaximumSheetHeight  | int  | maximal number of rows<br>on a sheet; remaining rows<br>are transferred on the next                       |

© 2003-2025 Stimulsoft

| Name                         | Туре | Description                                                                                   |
|------------------------------|------|-----------------------------------------------------------------------------------------------|
|                              |      | sheet; by default 65534                                                                       |
| RemoveEmptySpaceAtBott<br>om | bool | remove empty space on<br>the bottom of a page; by<br>default true                             |
| ShowGridLines                | bool | show grid lines; by default<br>true                                                           |
| DivideBigCells               | bool | divide big cells into<br>smaller ones for easier<br>editing and scrolling; by<br>default true |

#### 15.4.5.2 Excel 2007/2010

For storing documents as the basic Microsoft Excel format, right up to the Excel 2007 version, used its own binary format of files (BIFF) and the file extension was «.xls». In **Excel 2007/2010**, the basic format is the Microsoft Office Open XML format and stores document in files with the «.**xlsx**» extension. The Excel 2007 is compatible with binary formats such as CSV, DBF, SYLK, DIF, and others.

# **Export Settings**

The export parameters of the Excel 2007 export are described in the **StiExcel2007ExportSettings** class. The description of all class properties are in the table below.

| Name                          | Туре  | Description                                                                                                    |
|-------------------------------|-------|----------------------------------------------------------------------------------------------------|
| ImageQuality                  | float | image quality; may have<br>values from 0.0 (the lowest<br>quality) to1.0 (the highest<br>quality); by default 0.75 |
| ImageResolution               | float | image resolution, dot per<br>inch; may have any value,<br>by default 100                                           |
| UseOnePageHeaderAndFo<br>oter | bool  | remove from a report all page headers (except the                                                                  |

| Name                   | Туре | Description                                                                                     |
|------------------------|------|-------------------------------------------------------------------------------------------------|
|                        |      | first one) and all page<br>footers (except the last<br>one); by default false                   |
| ExportDataOnly         | bool | export data only, e.g. all<br>components which are<br>placed on data bands; by<br>default false |
| ExportPageBreaks       | bool | export page breaks; by default false                                                            |
| ExportObjectFormatting | bool | export object formatting;<br>by default true                                                    |
| ExportEachPageToSheet  | bool | export each page of a report as a sheet; by default false                                       |

The **ExportObjectFormatting** property works only if the **ExportDataOnly** is **true**.

# **Static Options**

Static properties of export to Excel 2007.

| Name               | Туре | Description                                                                                                    |
|--------------------|------|----------------------------------------------------------------------------------------------------|
| AllowImageComparer | bool | use the image comparer,<br>e.g. replace image<br>duplicates (see Common<br>export settings); if false<br>then an image is exported<br>"as is"; by default true |
| ColumnsRightToLeft | bool | set the order of columns<br>from right to left; by<br>default false                                                                                            |
| MaximumSheetHeight | int  | maximal number of rows on a sheet; odd rows are                                                                                                    |

| Name                         | Туре | Description                                                       |
|------------------------------|------|-------------------------------------------------------------------|
|                              |      | moved to the next sheet;<br>by default 1048574                    |
| RemoveEmptySpaceAtBott<br>om | bool | remove empty space on<br>the bottom of a page; by<br>default true |

#### 15.4.5.3 ODS

Open Document Spreadsheet (**ODS**) is the opened format to store OpenOffice Calc spreadsheet documents, that is included into the OpenOffice.org package.

OpenOffice.org is a free package of office applications developed as alternative to Microsoft Office. The OpenDocument is one of the first what started to support the opened format. it works on Microsoft Windows and UNIX-like systems: GNU/Linux, Mac OS X, FreeBSD, Solaris, Irix.

OpenDocument Format (ODF) — an open document file format for storing and exchanging editable documents including text documents (such as notes, reports, and books), spreadsheets, drawings, databases, presentations. The format is based on the XML-format. The standard was jointly developed by public and various organizations and is available to all and can be used without restrictions.

OpenOffice Calc is the table processor that is included into the OpenOffice and is a free software (LGPL license). Calc is similar to the Microsoft Excel spreadsheet and functionality of these processors is approximately equal. Calc allows you to saving documents to various formats, including Microsoft Excel, CSV, HTML, SXC, DBF, DIF, UOF, SLK, SDC. Starting with version OpenOffice 2.0, for document storage format by default OpenDocument Format, files are saved with the extension «. Ods». Starting with the OpenOffice version 2.0 for storing documents, by default, the OpenDocument Format is used. Files are stored with the «.ods» extension.

## **Export Settings**

The export parameters of the ODS export are described in the **StiOdsExportSettings** class. The description of all class properties are in the table below.

#### 1231 Programming Manual

| Name            | Туре  | Description                                                                                                    |
|-----------------|-------|----------------------------------------------------------------------------------------------------|
| ImageQuality    | float | image quality; may have<br>values from 0.0 (the lowest<br>quality) to1.0 (the highest<br>quality); by default 0.75 |
| ImageResolution | float | image resolution, dot per<br>inch; may have any value,<br>by default 100                                           |

# **Static Options**

Static properties of export to ODS. To access to export properties it is necessary to add the **StiOptions.Export.Ods...** prefix. For example, **StiOptions.Export.Ods.AllowImageComparer**.

| Name                         | Туре | Description                                                                                                    |
|------------------------------|------|----------------------------------------------------------------------------------------------------|
| AllowImageComparer           | bool | use the image comparer,<br>e.g. replace image<br>duplicates (see Common<br>export settings); if false<br>then an image is exported<br>"as is"; by default true |
| DivideSegmentPages           | bool | divide segmented pages<br>into separate pages; if<br>false then are exported "as<br>is" without dividing; by<br>default true                                   |
| RemoveEmptySpaceAtBott<br>om | bool | remove empty space on<br>the bottom of a page; by<br>default true                                                                                              |

# 15.4.6 Data

This is a group of file formats which are used to store table data.

- » <u>CSV</u>
- > <u>DBF</u>

- > <u>XML</u>
- > <u>DIF</u>
- » <u>SYLK</u>

## 15.4.6.1 CSV

**CSV** (Comma Separated Values) is a text format that is used to represent table data. Each string of the file is one row of the table. The values of each column are separated by the delimiter that depends on regional settings. The values that contain reserved characters (such as a comma or a new string) are framed with the double quotes ( ") symbol; if double quotes are found in the value they are represented as two double quotes in the file.

## Information

Only those data (components) can be exported to the **CSV** format which are placed on data bands. If the **SkipColumnHeaders** property is set to false then, additionally, column headers are exported as the first row.

# **Export Settings**

The export parameters of the CSV export are described in the StiCsvExportSettings class. The description of all class properties are in the table below.

| Name              | Туре     | Description                                                                                                    |
|-------------------|----------|----------------------------------------------------------------------------------------------------|
| Separator         | string   | sets the symbol-separator<br>of a list that is used when<br>exporting; by default<br>CurrentCulture.TextInfo.Lis<br>tSeparator |
| Encoding          | Encoding | text file coding; by default<br>Encoding.UTF8                                                                                  |
| SkipColumnHeaders | bool     | skip headers of columns;<br>by default false                                                                                   |

## **Static Options**

Static properties of export to CSV. To access to export properties it is necessary to add the **StiOptions.Export.Csv...** prefix. For example, **StiOptions.Export.Csv.ForcedSeparator**.

| Name            | Туре   | Description                                                                                                    |
|-----------------|--------|----------------------------------------------------------------------------------------------------|
| ForcedSeparator | string | sets the separator forcibly<br>which are used in export; if<br>the empty string is set<br>then the symbol from<br>export settings in used; by<br>default - empty string |

#### 15.4.6.2 DBF

The **DBF** (DataBase File) is the format to store data and it is used as the standard way to store and pass information. The DBF file consist of a header section for describing the structure of the data in the file. There are several variations on the .dbf file structure.

### Information

Only data can be exported to the DBF format, in other words only the components, which are placed on data bands.

## **Controlling Exports**

The following elements can be specified in the Tag field to control export:

- > DataType [: FieldLength [: DecimalPartLength]],
- > ExportType : "FieldName",
- > Column: "FieldName" "DataString".

Several elements should be separated with the semicolon. The "DataType" element should be only one and should be placed first, other elements – if necessary.

Values of the "DataType" element are shown in the table below. If the data type is

not set, then the string data type is taken by default. The "FieldLength" element sets fixed width of a data field. If the field width is not set, then the width is taken from the table. For the **string** type the default width is the longest **string**. The "DecimalPartLength" element sets the number of characters after comma. If it is not set, then the default number is taken.

| Data type | DBF data type (default<br>size) | Description |
|-----------|---------------------------------|-------------|
| int       | Numeric (15 : 0)                | Numeric     |
| long      | Numeric (25 : 0)                | Numeric     |
| float     | Numeric (15 : 5)                | Decimal     |
| double    | Numeric (20 : 10)               | Decimal     |
| string    | Character (auto)                | Text        |
| date      | Date (8)                        | Date        |

Sample of using elements are shown in the table below.

| Туре          | Description                                                                           |
|---------------|---------------------------------------------------------------------------------------|
| string : 25   | set the column width (25 characters) and cuts all long strings                        |
| float         | converts decimal digit with the length 15 characters, 5 characters after comma        |
| float :10     | converts decimal digit with the length 10 characters, 5 characters after comma        |
| float :10 : 2 | converts decimal digit with the length 10 characters, 2 characters after comma        |
| int :10 : 2   | converts integer digit with the length 10 characters; the second parameter is ignored |

# Information

If the integer part of a digit is long and cannot be placed into the specified field, then it is cut, so data are lost. For example, if the write «-12345,678» in the

«float:8:3» field, then the «2345,678» will be output.

The "**ExportType**" element indicates for which export the field name is set. The values can be used: "dbf", "csv", "xml", "default". The "FieldName" element indicates the field name in the file (for the DBF the is automatically cut up to 10 characters). The own name can be specified to each type of export. If the name for each export is not specified then the name for the "default" type is taken. For example:

DBF : "Describe" ; XML : "Description" ; default: "Default name"

The "Column" element indicates that the additional field is added to the exported data. The "FieldName" element indicates the name of a new field. The "DataRow" element indicates the content of a new field and can be expression. For example

Column: "SortField" "{Products.Categories.CategoryName}"

### **Export Options**

The export parameters of the DBF export are described in the **StiDbfExportSettings** class. The description of all class properties are in the table below.

| Name     | Туре            | Description                                                     |
|----------|-----------------|-----------------------------------------------------------------|
| CodePage | StiDbfCodePages | a code page of a file; by<br>default<br>StiDbfCodePages.Default |

#### 15.4.6.3 XML

**XML** (eXtensible Markup Language) is a text format that is used to store structured data (in exchange for existed files of data bases), for exchange of information between programs and also to create on its base the special markup languages (for example, XHTML), sometimes called dictionaries. XML is the hierarchical structure that is used to store any data. Visually this structure can be represented as the tree. XML supports Unicode and other encoding.

Information

Only those data (components) are exported to the XML format which are placed on data bands.

# **Controlling Exports**

The following elements can be specified in the Tag field to control export to XML:

- > DataType
- > ExportType : "FieldName"
- > Column: "FieldName" "DataRow"

Several elements should be separated with the semicolon. The "DataType" element should be only one and should be placed first, other elements – if necessary.

Values of the "DataType" element are shown in the table below. If the data type is not set, then the **string** data type is taken by default.

| Data type | Description |
|-----------|-------------|
| int       | Numeric     |
| long      | Numeric     |
| float     | Decimal     |
| double    | Decimal     |
| string    | Text        |
| date      | Date        |

The "**ExportType**" element indicates for which export the field name is set. The values can be used: "dbf", "csv", "xml", "default". The "FieldName" element indicates the field name in the file. The own name can be specified to each type of export. If the name for each export is not specified then the name for the "default" type is taken. For example:

DBF : "Describe" ; XML : "Description" ; default: "Default name"

The "Column" element indicates that additional field is added to the exported data. The "FieldName" element indicates the name of a new field. The "DataRow" element indicates the content of a new field and can be expression. For example:

Column: "SortField" "{Products.Categories.CategoryName}"

#### 15.4.6.4 DIF

**DIF** (Data Interchange Format) is a text format that is used to exchange sheets between spreadsheets processors (Microsoft Excel, OpenOffice.org Calc, Gnumeric, StarCalc, Lotus 1-2-3, FileMaker, dBase, Framework, Multiplan, etc). The only limitation of this format is that the DIF format may contain only one sheet in one book.

## **Export Settings**

The export parameters of the DIF export are described in the **StiDifExportSettings** class. The description of all class properties are in the table below.

| Name                         | Туре     | Description                                                                                                    |
|------------------------------|----------|----------------------------------------------------------------------------------------------------|
| ExportDataOnly               | bool     | export data only. e.g. only<br>components placed on<br>data bands; by default<br>false                                        |
| Encoding                     | Encoding | file encoding; by default<br>Encoding.ASCII                                                                                   |
| UseDefaultSystemEncodin<br>g | bool     | use the default system<br>encoding; if false then use<br>encoding that is set by the<br>Encoding property; by<br>default true |

### 15.4.6.5 SYLK

**SYLK** (Symbolic Link) format- this text format is used to exchange data between applications, specifically spreadsheets. Files of SYLK have «.slk» extension. Microsoft does not publish a SYLK specification, therefore work with this format in different applications can be different.

## Information

A SYLK file can be written in Unicode and read by some applications but anyway many applications which do support Unicode writes SYLK files into ANSI but not Unicode. Therefore, symbols which do not have representation in the system code page will be written as ('?') symbols.

# **Export Settings**

The export parameters of the SYLK export are described in the **StiSylkExportSettings** class. The description of all class properties are in the table below.

| Name                         | Туре     | Description                                                                                                    |
|------------------------------|----------|----------------------------------------------------------------------------------------------------|
| ExportDataOnly               | bool     | export data only. e.g. only<br>components placed on<br>data bands; by default<br>false                                        |
| Encoding                     | Encoding | file encoding; by default<br>Encoding.ASCII                                                                                   |
| UseDefaultSystemEncodin<br>g | bool     | use the default system<br>encoding; if false then use<br>encoding that is set by the<br>Encoding property; by<br>default true |

## 15.4.7 Images

Export groups to graphic formats. All graphic formats can be divided in to types: bitmapped images and vector formats. Notice. On the current moment the export of monochrome image is supported only to the BMP, GIF, PCX, PNG, TIFF format. So the DitheringType property works only for these exports.

## **Export Parameters**

All exports of images have the same export settings. They are described in the table below. But each format has its own ExportSettings class. For BMP, GIF, PNG, TIFF, JPEG, PCX, and EMF the following classes are used in exports. The StiBmpExportSettings is used for export to BMP, **StiGifExportSettings** is used for export to GIF, **StiPngExportSettings** is used for export to PNG, **StiTiffExportSettings** is used for export to TIFF, **StiJpegExportSettings** is used for export to JPEG, **StiPcxExportSettings** is used for export to PCX, and **StiEmfExportSettings** is used for export to EMF.

| Name          | Туре                           | Description                                                                                                    |
|---------------|--------------------------------|----------------------------------------------------------------------------------------------------|
| ImageZoom     | double                         | zoom factor. By default a<br>value is 1.0 what is equal<br>100% in export settings<br>window                                                                                                    |
| CutEdges      | bool                           | cut page edges; by default<br>false                                                                                                    |
| ImageFormat   | StilmageFormat                 | Image format - colored,<br>tint of grey or<br>monochrome; by default<br>StilmageFormat.Color                                                                                                    |
| MultipleFiles | bool                           | saves pages of a report<br>into separate files; can be<br>used for TIFF only,<br>because it can save some<br>pages into one file, other<br>formats save pages into<br>separate files; by default<br>false |
| DitheringType | StiMonochromeDitheringT<br>ype | a type of image dithering<br>to get monochrome<br>image; by default<br>StiMonochromeDitheringT<br>ype.FloydSteinberg                                                                                      |

# 15.5 Scripts

Stimulsoft Reports supports a choice of languages for report generation.

## > Programming Language of Report,

> <u>Report Code</u>.

## 15.5.1 Programming Language of Report

The report generator uses a single specified programming language to generate the report code and handle report events. If the current programming language of a report does not suit your requirements you can change it. The options are currently C# or VB.NET.

Changing The Language Of The Current Report

To do this select File | Report Setup. A new dialog will be displayed

In the **Language** group select a new programming language and press **Ok**. The current programming language will then be changed.

## Information

The underlying report code will have to be regenerated for the entire report, and any changes which have been made within the report code will be lost.

It is not convenient to change the programming language each time a report is rendered, so Stimulsoft Reports allows you to set the default programming language used by all new reports.

To do this you should use the Services Configurator utility. All programming languages in Stimulsoft Reports are located under the Languages node. The language which is shown first in the list is the default programming language. For example, on the picture below the C# programming language is the default programming language. To make VB.Net the default programming language simply drag the **StiCSharpLanguage** service down one position with the mouse or use the up and down buttons to re-order the languages.

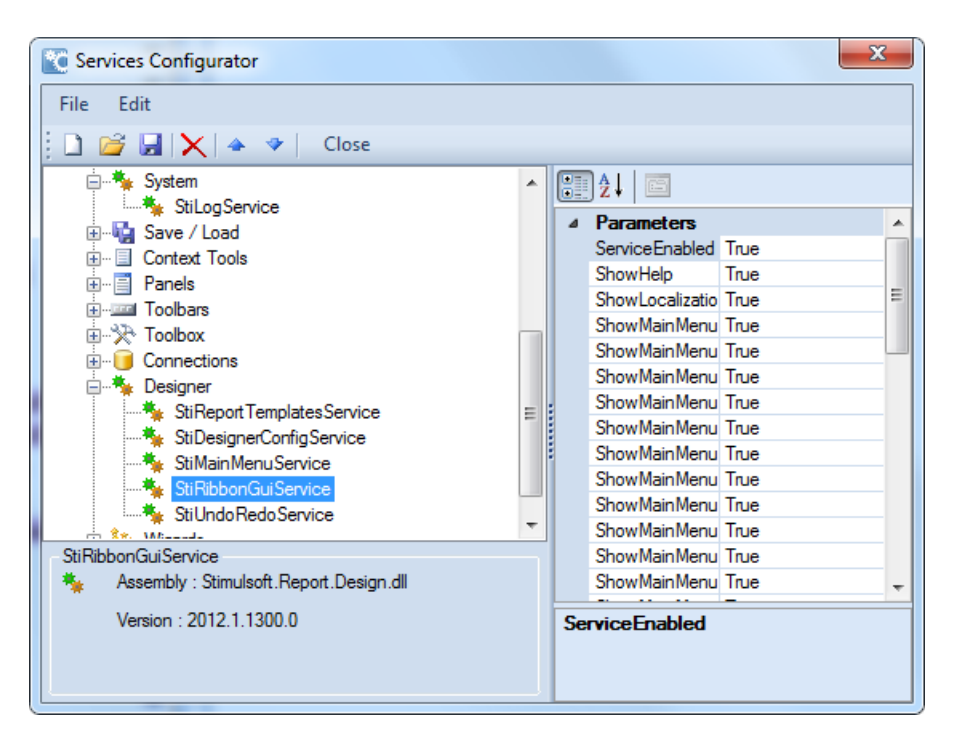

## 15.5.2 Report Code

When you create a new report its source code, often called the report script, is generated automatically using either C# or VB.NET programming language depending on the currently selected default. You can use only one of these programming languages at a time

In the report code the structure and initialization of the report class, which itself inherits from the StiReport class, are described. When adding new pages, components or changing any parameters of a report, those changes are automatically recorded within the class. The report class therefore contains a description of all components, data, events, report properties, and data source structures for the report. Any events specified by the user are also added to the report code.

For the ultimate in power and flexibility Stimulsoft Reports allows direct editing of the report code - if you want something not provided by the available properties and features of the designer you can actually code your own features within the report. When writing events or another code in the report, you use the standard syntax of the selected .Net Framework programming language i.e. if the language is set to C# you write code using C# syntax.

### Information

The report code is generated in **C#** or **VB.Net** programming language. All events and any another code in this report must be written in the currently selected language.

When rendering reports, compilation of the report class occurs first. After that the compiled report is executed.

| Information                                                    |  |
|----------------------------------------------------------------|--|
| The report code is compiled using the .NET Framework compiler. |  |

To see the report code click the Code tab in the designer. The code will then be displayed:

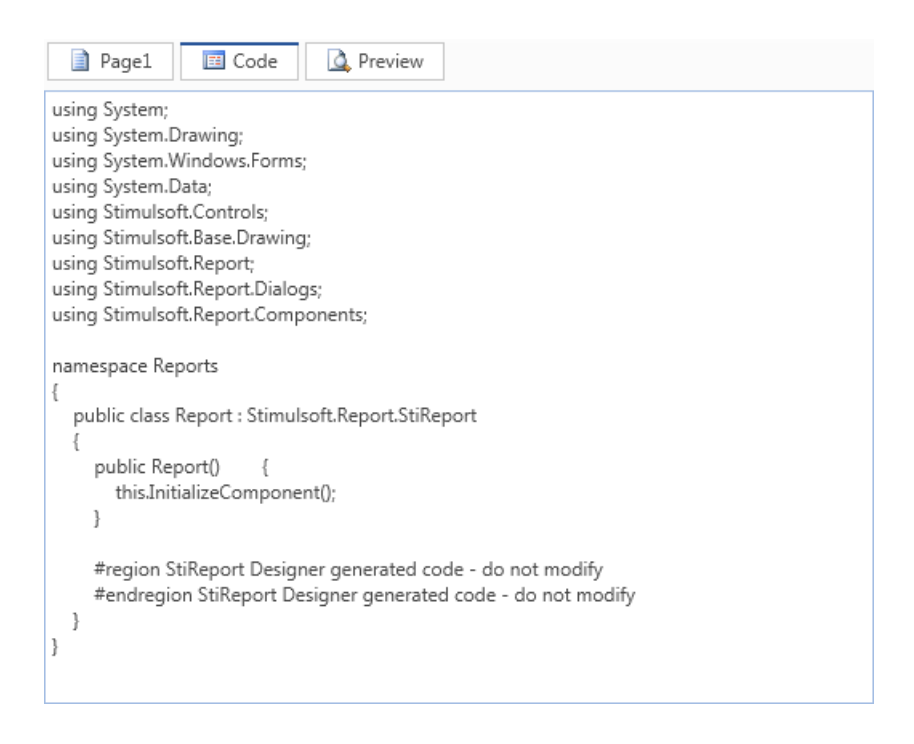

To edit the code, simply start typing in the appropriate place.

## Infromation

Do not change preprocessor directives or automatically updated code.

Whilst Stimulsoft Reports allows you to directly edit the report code, it is important to remember that it is impossible to make changes in the parts of the report code which are automatically updated - such changes will be lost when the next update takes place. The automatically updated report code is enclosed in Region preprocessor directives:

```
VB.NET
```

```
//At the beginning of the automatically updated code
#region StiReport Designer generated code - do not modify
//Automatically updated code goes here
//the end of the automatically updated code
#endregion StiReport Designer generated code - do not modify
```

Any code that you write within the report must be written outside these Regions.

# 16 PDF Forms

Stimulsoft PDF Forms is a tool for creating, editing, filling, publishing, distributing interactive forms, and collecting results.

# 16.1 Get Started for ASP.NET Core 3.1

- 1. Create the **ASP.NET Core Empty** application;
- Install the Stimulsoft.PDF.Forms component into the application from the NuGet package manager;
- 3. In **Startup.cs**, configure the application to use controllers:

#### Startup.cs

```
public void ConfigureServices(IServiceCollection services)
{
```

```
services.AddControllers();
```

```
}
public void Configure (IApplicationBuilder app, IWebHostEnvironment env)
{
  if (env.IsDevelopment())
  {
    app.UseDeveloperExceptionPage();
  }
  app.UseDefaultFiles();
  app.UseStaticFiles();
  app.UseRouting();
  app.UseCors(builder =>
  builder.AllowAnyOrigin().AllowAnyHeader().AllowAnyMethod());
  app.UseEndpoints (endpoints =>
  {
     endpoints.MapControllerRoute(
       name: "default",
       pattern: "{controller=Forms}/{action=Action}");
  });
}
```

- 4. Create the **Controllers** folder;
- 5. Add **FormsController.cs** to the **Controllers** folder, which will process requests from the **Stimulsoft PDF Forms** component:

### FormsController.cs

```
public class FormsController : Controller
{
  [HttpPost]
  public IActionResult Action()
  {
    try
     {
       var data = JObject.Parse(this.HttpContext.Request.Form["data"]);
       var action = data["action"].ToString();
       switch (action)
       {
         case "Initialize":
           var initData = StiWebForm.Initialize(data, null);
           return Json(initData.Content);
         default:
            var result = StiWebForm.ProcessRequest(data);
            return result.ContentType switch
            {
              "application/pdf" => new FileContentResult(result.Content as
```

6. Inside the application folder, run the command in the terminal to create a new **Angular** application with no routing and CSS styling:

```
console
```

}

ng new sti-forms-designer --routing false --style css

- 7. Rename the sti-forms-designer folder to ClientApp;
- 8. In the **package.json** file, add dependencies for **Stimulsoft PDF Forms** and the necessary components:

#### package.json

```
"stimulsoft-forms": "^2024.2.4",
"ngx-color-picker": "^13.0.0",
"primeicons": "^6.0.1",
"primeng": "^14.1.2",
"resize-observer-polyfill": "^1.5.1",
"rxjs": "~6.5.0"
```

9. Add styles to the angular.json file and improve the budgets:

#### angular.json

```
"build": {
  "options": {
     "styles": [
       "src/styles.css",
       "node modules/primeicons/primeicons.css",
       "node modules/primeng/resources/primeng.min.css",
       "node modules/stimulsoft-forms/theme.css"
     ]},
     "configurations": {
        "production": {
          "budgets": [
             {
                "type": "initial",
                "maximumWarning": "500kb",
"maximumError": "5mb"
             }]
          }
       }
     }
  }
}
```

### 10. Update the imports in ClientApp\src\app\app.module.ts:

```
app.module.ts
import { NgModule } from '@angular/core';
import { BrowserModule } from '@angular/platform-browser';
import { FormsModule } from "@angular/forms";
import { HttpClientModule } from "@angular/common/http";
import { BrowserAnimationsModule } from "@angular/platform-browser/
animations";
import { DropdownModule } from "primeng/dropdown";
import { StimulsoftFormsModule } from 'stimulsoft-forms';
import { AppComponent } from './app.component';
@NgModule({
  declarations: [
    AppComponent
  ],
  imports: [
    BrowserModule,
    HttpClientModule,
    FormsModule,
    BrowserAnimationsModule,
    DropdownModule,
    StimulsoftFormsModule
  ],
  providers: [],
  bootstrap: [AppComponent]
```

})

#### 11. Update ClientApp\src\app\app.component.ts:

## app.component.ts import { Component } from '@angular/core'; import { StimulsoftFormsService } from 'stimulsoft-forms'; @Component({ selector: 'app-root', template: <stimulsoft-forms [requestUrl]="'http://localhost:7536/Forms/Action'" /\*URL to Forms controller, you can find this url in launchSettings.json file of the project\*/ [form]="form" /\*StiForm object to use to create form object using StimulsoftFormsService\*/ [style.width]="'100%'" [style.height]="'100%'"> </stimulsoft-forms> }) export class AppComponent { public form!: any; constructor(public formService: StimulsoftFormsService) { this.form = this.formService.createElement("Form"); } }

## 12. Update ClientApp\src\app\index.html:

### index.html

</body> </html>

## 13. Go to the **ClientApp** folder;

14. Run the command to install **Angular** components:

### console

npm i --force

15. Run the command to build an **Angular** application:

#### console

ng build --output-hashing none

- 16. Create the **wwwroot** folder in the project's root folder;
- 17. Copy all files from ClientApp\dist\sti-forms-designer\ into wwwroot;
- 18. Run the project.